# Fundamentals of COMPUTING

Edited by **KAMALJEET SANGHERA** 

**THIRD EDITION** 

Now Featuring a Color Interior!

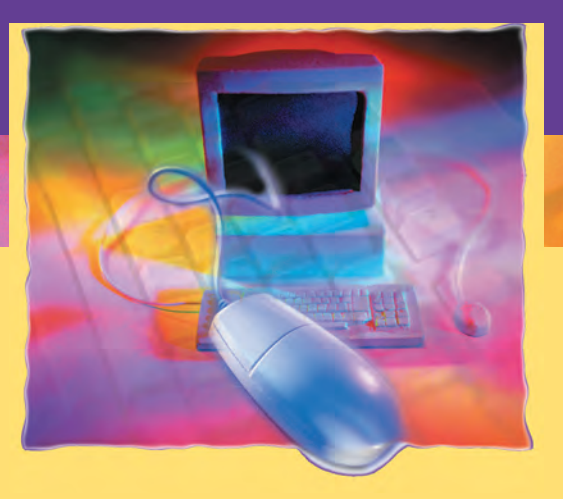

# Fundamentals of Computing

### THIRD EDITION

Edited by Kamaljeet Sanghera

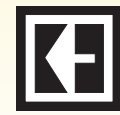

KENDALL/HUNT PUBLISHING COMPANY 4050 Westmark Drive Dubuque, Iowa 52002

Portions of this text include material copyrighted by PCM Courseware. Used with permission.

Copyright © 2005, 2006, 2007 by Kendall/Hunt Publishing Company

ISBN 978-0-7575-4720-1

All rights reserved. No part of this publication may be reproduced, stored in a retrieval system, or transmitted, in any form or by any means, electronic, mechanical, photocopying, recording, or otherwise, without the prior written permission of the copyright owner.

Printed in the United States of America

 $10 \quad 9 \quad 8 \quad 7 \quad 6 \quad 5 \quad 4 \quad 3 \quad 2 \quad 1$ 

# Contents

#### Preface xv

CHAPTER 1 Introduction to Windows Vista 1

Operating System Basics 2 A Look at the Desktop 3 Elements of the Windows Vista Desktop 4

# **Opening and Closing Windows** 4

To Open Window 5 To Close a Window 5

#### Minimizing and Maximizing Windows 7

To Minimize, Maximize and Close a Window 7

#### Moving a Window 7

To Move a Window 8

#### **Resizing a Window** 8

To Resize a Window 9

#### Switching Between Windows 9

To Switch to an Open Window 10 To Cycle Between Open Windows 10

#### Using Command Buttons 11

To Use Command Buttons 11

#### Using Menus 12

To Use Menu Commands 12

# Using Shortcut Menus 13

To Use Shortcut Menus 13

#### Using the Start Menu 13

To Use the Start Menu 14

Using Help 14 To Obtain Help 15

# Shutting Down Your Computer 15

To Close Your Computer Session 16

#### A Look at Windows Disk Organization 16

To Browse the Contents of Your Computer 17

### Working with Navigation Pane 18

To Browse Using the Navigation Pane 18

Using the Folder Tree 19

To Display the Folders Tree 19

#### Customizing the Navigation Pane 20

To Add a Link to the Favorite Areas Pane **20** To Remove a Link from the Favorite Links Pane **20** To Restore Default Favorite Links **20** 

# Navigating Using the Address Bar 21

To Navigate Using the Address Bar 21

Changing Window View 22

To Change Window View 22

# Sorting and Filtering the Contents of a Folder 22

To Sort the Contents of a Folder 24

**Grouping the Contents of a** Folder 24

To Group the Contents of a Folder 24

# Setting Folder Options 25

To Set Folder Options 25

#### Creating a New Folder 25

To Create a New Folder 26

#### Creating a Shortcut to a Folder 26

To Create a Shortcut on Your Desktop from a Folder Window 27
To Create a Shortcut Directly on Your Desktop 27
To Create a Shortcut in a Folder 27

#### **Renaming Files and Folders** 28

To Rename a File or Folder 29

Copying Files and Folders 29

To Copy a File or a Folder **30** 

#### Moving Files and Folders 30

To Move a File or a Folder **31** 

**Deleting Files and Folders** 31

To Delete a File or a Folder **31** 

#### **Restoring a Deleted File** 32

To Restore a Deleted File or Folder 32

**Emptying the Recycle Bin** 32

To Empty the Recycle Bin 33

#### Searching for a File or Folder 33

To Search for a File or Folder 34 To Search for a File or Folder in a Specific Folder 34

#### Saving Searches 34

To Save a Search 35 To Open a Saved Search 35

# Selecting Multiple Files and Folders 35

To Select Multiple Objects 36

# Opening Applications from the Start Menu 36

To Start a Program from the Start Menu 37

#### Switching Between Programs 37

To Switch Between Open Programs 37

### Opening and Closing a Document 38

To Open a Document from within an Application **39** To Close a Document **39** 

# Entering and Editing Text in WordPad 39

To Enter Text into the WordPad Application **40** 

Selecting Text 40

To Select Text with Your Mouse 41

#### Cutting, Copying and Pasting Text 41

To Copy Text from One Location to Another **41** To Move Text from One Location to Another **42** 

#### Formatting Text 42

To Apply Formatting to Text 44 To Modify Paragraph Alignment 44

#### Saving a Document 44

To Save a New Document **45** To Save a Document with a New File Name or in a Different Location **45** 

#### Forcing an Application to Close 45

To Force an Application to Quit 46

Moving the Taskbar 46 To Move the Taskbar 46

#### Working with Taskbar Toolbars 47

To Display Toolbars on the Taskbar 47

#### Setting Taskbar Properties 48

To Set Taskbar Properties 49

#### **Customizing the Quick Launch Toolbar** 49

To Add a Program to the Quick Launch Toolbar **49** 

To Remove a Program to the Quick Launch Toolbar **50** 

# Customizing the Start Menu 50

To Customize the Start Menu 51 To Pin an Application to the Start Menu 51

#### Setting the Color Scheme 51

To Set the Windows Color Scheme 52

#### Changing the Desktop Background 52

To Change the Desktop Background 53

#### Changing the Desktop Theme 53

To Change the Desktop Theme 53

**Working with the Sidebar** 54 To Use the Sidebar 55

# Launching Applications at Startup 56

To Launch Applications at Startup 56

Using Windows Aero 56

To Enable Windows Aero **58** To Switch Windows Using Flip 3-D **58** 

About the Control Panel 58

To Display the Control Panel **59** 

Modifying Date and Time Properties 59

To Change the Date and Time **60** 

Adding a Screen Saver 60 To Set or Change a Screen Saver 61

# Setting Power Management Options 61

To Set Power Management Options 62

Modifying the Window Color Scheme 63

To Change the Window Color Scheme 63

Modifying the Screen Resolution 63 To Change the Screen Resolution 64

Setting Folder Options64To Modify Folder Options65

### Changing or Removing Programs 65

To Remove or Change Programs **66** 

# Modifying Mouse Options 66

To Adjust Mouse Settings 67

### Administrator Access Tools 67

Parental Controls 67 User Accounts 68 Security 68 Disk Defragmenter 69 Conclusion 70

# CHAPTER 2 Introduction to Internet Explorer 7 71

Understanding the Internet 72 Launching Internet Explorer 7 73 To Launch Internet Explorer 73

The Menu Bar74To Work with Menus74

Using Internet Explorer Buttons 74 To Use the Command Buttons 76

The Address Bar76To Use the Address Bar76

The Links Bar76To Use the Links Bar77

**Using Full Screen Mode** 77 To Use Full Screen Mode 78

More about Web Pages78To Browse a Web Page79

Stopping/Reloading Web Pages79To Stop/Reload a Web Page80Viewing History80To View History81

Using Tabbed Browsing81To Use Tabbed Browsing82

Opening a Local Web Page82To Open a Local Web Page83

Saving a Web Page 83 To Save a Web Page on Your Computer 83 Saving a Picture from a Web Page To Save a Web Page on Your Computer 84 Viewing the Page Source 85 To View the HTML Source Code for a Web Page 85 Printing a Web Page 86 To Print a Web Page 86 Searching the Web 87 To Search the Internet 88 **Creating Favorites** 89 To Create a Favorite **90** To Navigate to a Web Page Using a Favorite **90** 

#### **Creating Favorites Folders 90**

To Create a Favorites Folder 91

#### **Rearranging Favorites** 91

To Rearrange Items in the Favorites Window 91

**Renaming Favorites** 92

To Rename a Favorite 92

#### **Editing Favorites Info** 92

To Edit Favorite Info 93

#### **Deleting Favorites** 94

To Delete a Favorite or a Folder 94

#### **Importing & Exporting Favorites** 94

To Import Favorites **95** To Export Favorites **95** 

Working with RSS Feeds 96

To Use RSS Feeds 97

Saving a Tab Group **98** To Save a Tab Group as a Favorite **98** 

#### Changing the Text Size & Zoom on Web Pages **98** To Change the Text Size on a Web Page

99

To Change the Zoom Percentage 99

**Changing Your Home Page** 100

To Change Your Home Page 100

#### 101 Managing Browsing History

To Manage Temporary Internet Files 102

Changing Search Settings 102 To Change Search Settings 103

# Adjusting Tabbed Browsing Settings 103

To Adjust Tab Settings 103

# Adjusting Security Settings 104

To Assign a Web Site to a Security Zone **105** To Modify Security Levels of a Zone **105** 

Adjusting Privacy Settings 105

To Adjust Privacy Settings 106

**Blocking Pop-ups** 106 To Modify Pop-up Blocker Settings **107** 

**Using the Content Advisor** 108

To Activate Content Advisor 109 To Control Web Access with Content Advisor 109

#### **Changing Program Settings** 109

To Change Program Settings **110** 

#### Using the Phishing Filter 110

To Use the Phishing Filter 111 Conclusion 111

#### Word CHAPTER 3 **Case Study 1** 113

Case Study 1—MS Word 2007 114 Starting Word 115 To Open Microsoft Word 116 Creating a New Document 117 To Create a New Document 117 Saving a Document 119

To Save a New Document 120

84

Contents

The Word Environment 121 **Entering Text into a Document** 124 **To Enter Text in Your Document** 124 **Correcting Mistakes** 126 To Delete Text in a Document 126 Navigating a Document 127 Keyboard Navigation Shortcuts 128 Setting Word Options 130 To Set Word Options 130 **Changing Document Views** 132 To Switch Between Views 133 Selecting Text 135 To Select Text with Your Mouse 136 **Copying and Pasting Text** 137 To Copy and Paste Data 137 To Cut and Paste Data 138 Inserting the Date and Time 140 To Insert the Current Date and Time 141 Checking Spelling and Grammar 142 To Check Spelling and Grammar in a Document 143 Use the Thesaurus 146 To Use the Thesaurus 147 Using Undo and Redo 148 To Use the Undo Command 149 To Use the Redo Command 149 Setting Margins 152 To Select Standard Margins 152 To Create Custom Margins 152 Setting Page Orientation 154 To Set Page Orientation 155 Inserting/Modifying Page Numbers 157 To Insert Page Numbers 158 160 **Setting Printer Options** To Set Printer Options 160

Closing a Document and Exiting Word 162 To Close a Document 162 To Exit Microsoft Word 162 **Using Formatting Tools** 163 To Use Formatting Tools 165 Using the Font Dialog Box 170 To Use Font Dialog Box 171 Using Character Effects 173 To Use Character Effects 173 Adding a Drop Cap 176 To Add a Drop Cap 177 Adding Borders to a Paragraph 178 To Add Borders to a Paragraph **179** Adding Shading to a Paragraph 181 To Add Shading to a Paragraph **182** Aligning Text 183 To Change Paragraph Alignment **183** Adjusting Line Spacing 184 To Change Line Spacing in a Paragraph **185** Adjust Spacing Between Paragraphs 187 To Change Spacing Before/After Paragraphs 188 Creating a Bulleted List 190 To Create a Bulleted List **191** Indenting Paragraphs 192 To Add Left and/or Right Paragraph Indentation 193 Creating Columns 195 To Create Columns 196 Creating a Header and Footer 198 To Create a Header and Footer 198 **Inserting a Watermark** 201 To Insert a Watermark 202 Conclusion 204

# CHAPTER 4 Word Case Study 2 205

Case Study 2—MS Word 2007 206 Using Existing Templates 207

To Create a Document from a Word Template **207** 

#### Creating a Form 213

To Create a New Form 214

#### Creating a Table 217

To Create a Table 217

#### Inserting Rows and Columns 219

To Insert a Row at the End of a Table **219** To Add Columns or Rows **219** 

#### Deleting Rows and Columns 221

To Delete Rows or Columns 222

#### Formatting a Table 224

To Apply a Quick Style to a Table225To Format Table Elements225To Apply Shading to Cells226

#### Merging and Splitting Cells 227

To Merge Cells in a Table 227 To Split Cells in a Table 227

#### Resizing a Form 229

To Adjust Column Width 229

#### Adding a Text Field to a Form 230

To Add a Text Form Field 231

#### Adding a Date Picker Field to a Form 233

To Add a Date Picker Control to a Form 233

#### Adding a Check Box to a Form 235

To Add a Check Box Form Field 235

# Adding a Drop-Down List to a Form 238

To Add a Drop-Down List Form Field 238

Adding Help to Form Fields241To Add Help to a Form Field242

Protecting a Form244To Protect a Form244Using a Form Template246

To Use a Form Template 246

# Using Help 248

To Use the Help System 249 Conclusion 252

# CHAPTER 5 Excel Case Study 1 253

# Case Study 1—MS Excel 2007 254 Creating an Excel Workbook 254

To Start Microsoft Excel 255

Examining the Excel Environment 256

The Excel Environment 258

#### Creating a New Workbook 259

To Create a New Document 260

#### Saving a New Workbook 262

To Save a New Workbook **263** To Save a Workbook with a Different Name **264** 

#### Setting Excel Options 265

To Set Excel Options 266

#### Entering Text and Numbers 268

To Enter Text or Numbers into a Cell Identifying an Active Cell and a Cell Reference Changing Column Width

#### **Entering Simple Formulas** 274

To Create a Simple Formula 274

# Choosing Formula Cell References Manually 276

To Choose Cell References Manually 276

Using AutoSum 279 To Calculate Totals with AutoSum 279

### Changing & Deleting Data 285

To Change the Contents of a Cell **285** 

#### Using Undo/Redo 288

To Use the Undo Command289To Use the Redo Command289

#### Using Find and Replace 292

To Use Find and Replace 292

#### Using the Go To Command 295

To Use the Go To Command 295

#### **Inserting Symbols** 299

To Insert a Symbol into Your Worksheet 299

#### Working with Ranges 302

To Select a Contiguous Group of Cells 303
To Select an Entire Row or Column 303
To Select an Entire Worksheet 303
To Select a Non-contiguous Range of Cells 304
To Select a Large Area of Contiguous Cells 304

#### Cutting and Pasting Data 306

To Cut and Paste Data 306

#### Copying and Moving Cells Using Drag-And-Drop 308

To Copy or Move a Range Using Drag-and-Drop **308** 

#### Changing Column Width 310

To Change the Width of a Column 310
To Change the Width of Multiple Columns 311
To Change the Size of a Column Using the Column Width Command 311
Autofit 313
To Change the Size of a Column or Row Using Autofit 313

#### Changing Row Height 314

To Change the Height of a Row 314To Change the Height of Multiple Rows 315To Change the Height of a Row Using the Row Height Commands 315

#### Inserting and Removing Rows and Columns 316

To Insert a Column **316** To Insert a Row **316** To Remove a Row or Column **317** 

#### Copying Data and Formulas with AutoFill 322

To Use AutoFill to Copy Data or a Formula 322
Using AutoFill to Create a Series 322
To Use AutoFill to Create a Series 323

#### Formatting Text 327

To Use Formatting Tools 328

#### Using the Format Cells Dialog Box 330

To Use the Format Cells Dialog Box 331

#### Formatting Values 332

To Format Values 333

#### Applying Cell Styles 337

To Apply an Existing Style **338** To Create a Style **338** 

#### Spell Checking Your Worksheet 343

To Check Spelling and Grammar in a Worksheet 344

#### Closing a Workbook and Exiting Excel 347

To Close a Workbook 347 To Exit Microsoft Excel 347 Conclusion 349

### CHAPTER 6 Excel Case Study 2 351

### Case Study 2—MS Excel 2007 352 Creating a New Workbook and Entering Text and Numbers into Cells 353

To Start Microsoft Excel **353** To Enter Text or Numbers into a Cell **354** 

# Relative References, Absolute References, and Mixed References 355 MIN, MAX, COUNT and

AVERAGE Functions 358

To Enter Additional Functions Using AutoSum **358** To Enter a Function Using the Insert Function Feature **359** Entering Functions Manually **364** 

# Formatting Text and Values 364 Alignment and Text Wrapping 369

To Change the Alignment of Data within Cells **370** 

### Merging Cells and Centering Text 371

To Merge Cells and Center Text 372

#### Adding Cell Borders 373

To Apply Cell Borders 373

#### Applying Colors and Shading to Cells 376

To Apply a Background Color to Cells **376** To Change the Font Color **377** 

#### Adding Clip Art 379

To Insert Clip Art 380

#### Adding and Deleting Worksheets 383

To Insert a New Worksheet **383** To Delete a Worksheet **384** 

#### Copying Worksheets 387

To Copy a Worksheet 387

#### **Renaming Worksheets** 389

To Rename a Worksheet 389

#### Grouping Worksheets 390

To Group Worksheets **390** To Ungroup Worksheets **390** 

#### Changing Worksheet Tab Colors 391

To Change the Worksheet Tab Color **391** To Remove a Tab Color **392** 

# Using 3-D Formulas & References 393

To Create a 3-D Formula 393

Using the IF Function 398 To Use the IF Function 398

### Using Nested Functions 400 Creating a Chart 401 To Create a Chart 402

Moving a Chart 403

To Move a Chart by Dragging **403** To Move a Chart Using Cut and Paste **403** 

**Resizing a Chart** 404 To Resize a Chart 405

# Changing the Layout and Style 406

Changing the Layout and Style of a Chart **406** 

#### Labeling Chart Elements 408

To Add/Modify a Chart's Labels **408** To Change Chart Text **408** 

#### Formatting Chart Text 411

To Format Chart Text 411

#### Formatting Chart Elements 414

To Apply Formatting to Chart Elements 415

# Using Help 419

To Use the Help System **419** 

#### Adjusting Margins 422

To Select Standard Margins423To Create Custom Margins423

#### Forcing a Worksheet to Fit 426

To Force a Worksheet to Fit on a Specified Number of Pages **427** 

#### Setting Page Orientation 428

To Set Page Orientation 429

#### Defining a Print Area 430

To Define a Print Area 431

#### Printing a Worksheet 432

To Set Printer Options & Print a Worksheet **433** Conclusion **434** 

#### CHAPTER 7 PowerPoint Case Study 1 435

Case Study 1—MS PowerPoint 2007 436 Looking at PowerPoint 438

To Start PowerPoint 438

#### Examining the PowerPoint Environment 439

#### Creating a Blank Presentation 442

To Create a New Presentation 443 To Apply a Layout to a Slide 443

#### Setting PowerPoint Options 445

To Set PowerPoint Options 446

#### Inserting New Slides and Entering Text onto Slides 447

To Enter Text onto Slides 448 To Add a New Slide to Your Presentation 448

#### Saving a Presentation 454

To Save a Presentation **455** To Save a Presentation with a Different Name **455** 

# Applying a Theme to a Presentation 456

To Apply a Theme to Your Entire Presentation **457** To Apply a Theme to Selected Slides **457** 

#### **Creating Headers and Footers** 460

To Add a Footer to Slides 461

To Add a Header to Notes and Handouts **461** 

#### Using the Notes Pane 463

To Enter Text into the Notes Pane 463

### Formatting Text 465

#### To Use Formatting Tools 467

#### Using the Format Painter Button 470

To Copy Formatting from One Location to Another Using the Format Painter Button **471** 

To Copy Formatting from One Location to Several Locations Using the Format Painter Button **471** 

#### Using Bulleted Lists 472

To Create a Bulleted List 473 To Modify a Bulleted List 473

#### Using Shapes 475

To Add a Shape 476

#### Inserting WordArt 479

To Insert WordArt **479** To Convert Existing Text to WordArt **479** 

Using Help 484 To Use the Help System 484

#### Closing a Presentation and Exiting PowerPoint 487

To Close a Document **487** To Exit Microsoft PowerPoint **488** Conclusion **489** 

### CHAPTER 8 PowerPoint Case Study 2 491

### Case Study 2—MS PowerPoint 2007 492 Creating a New Presentation 494

To Create a New Presentation **494** To Apply a Layout to a Slide **494** 

**Inserting a Table 496** To Insert a Table on a New Slide **497**  To Insert a Table on an Existing Slide Layout **497** 

Applying Quick Styles to a Table 499

To Apply a Quick Style to a Table 499 Formatting Table Borders 501

To Format Table Borders 502

Applying Cell Shading to a Table 505

To Apply Shading to Cells 505

#### Inserting a Chart 507

To Insert a Chart on a New Slide 507 To Insert a Chart on an Existing Slide Layout 508

Formatting a Chart 512

To Format a Chart 513

Changing the Chart Type 519

To Change the Chart Type 519

Inserting an Organization Chart 522

To Insert an Organization Chart 523

Applying a Theme to a Presentation 526

To Apply a Theme to Your Entire Presentation **526** To Apply a Theme to Selected Slides **526** 

Modifying Theme Colors, Fonts and Effects 529

To Apply a Theme Color Scheme, Font or Effect to a Presentation **529** 

#### Rearranging a Presentation in Slide Sorter View and Normal View 531

To Move a Slide to a New Location in Slide Sorter View 531To Move a Slide to a New Location in Normal View 532

# Duplicating Slides 533

To Duplicate a Slide 534

**Deleting Slides** 535 To Delete a Slide 535 **Applying Animation** 536 To Apply an Animation Scheme 537 539 Adding Slide Transitions To Add Slide Transitions 539 Setting Up a Slide Show 542 To Set Up a Slide Show 542 Using Slide Show Navigation Tools 546 To Use Slide Show Navigation Tools 547 **Previewing a Presentation** 551 To Preview a Presentation 552 Page Setup 552 To Modify Page Setup 553 Printing Slides 554 To Print Slides 554 **Printing Slide Outlines** 555 To Print Slide Outlines 555 **Printing Handouts** 556

To Print Slide Handouts 556 Conclusion 558

CHAPTER 9 Access Case Study 1 559

Case Study 1—MS Access 2007 560 Understanding Databases 561

Database Design 562

# Creating a Blank Database 562

To Create a Database Based upon a Template **563** To Create a Blank Database **563** 

The Access Environment566Setting Access Options568

To Set Access Options 569

Creating a Table from Scratch 570

To Create a Table from Scratch 571

#### Setting a Primary Key 574

To Add a Primary Key Field to a Table 575

#### **Changing Field Properties** 576

To Modify Field Properties 577 Common Field Properties 577

#### **Entering Data into a Table 578**

To Enter Data into a Table 579

#### Selecting and Deleting Records 580

To Select and Delete a Record 580

#### Sorting Records 582

To Sort Records in a Table 582

#### Filtering Data by Selection 584

To Filter Data for a Selection **584** To Remove a Filter **584** 

#### Filtering Data by Form 586

To Filter by Form 586

#### Working in Query Design View 588

To Open a Query in Design View **589** To Create a New Query in Design View **589** 

#### Adding Fields to a Query 591

To Add Fields to a Query **591** To Add All of the Fields in a Table to a Query **591** 

#### Saving a Query 593

To Save a Query 593

#### Running a Query 594

To Run a Query from Design View **595** To Run a Query from the Navigation Pane **595** 

#### Adding Criteria to a Query 596

To Specify Criteria for a Query 597

# Specifying Multiple Criteria598To Specify Multiple Criteria in a Query599

# Sorting Data in a Query 601

To Sort the Results of a Query **601** 

#### Using the Query Wizard 602

To Create a Query Using the Query Wizard 603

#### Using the Form Wizard 607

To Create a Form Using the Form Wizard **607** 

#### **Entering Data into a Form 611**

To Enter New Data into a Form **612** 

#### **Creating a Basic Report** 614

To Create an AutoReport **615** 

#### AutoFormatting a Report 616

To Apply a Style to a Report **617** 

#### Using the Report Wizard 618

To Create a Report Using the Report Wizard **618** 

#### **Report View and Layout View** 623

To Display a Report in Report View624To Display a Report in Layout View624

#### Using Help 626

To Use the Help System 627 Conclusion 630

# CHAPTER 10 Access Case Study 2 631

Case Study 2—MS Access 2007 632 Creating a New Database 633 A Look at Relationships 639 Creating Relationships 640

To Create a One-to-One Relationship 640 To Create a One-to-Many Relationship 641

#### Creating a Many-to-Many Relationship 642

To Create a Many-to-Many Relationship **642** 

# Enforcing Referential Integrity, Cascade Update Related Field, and Cascade Delete Related Records 645

To Enforce Referential Integrity 646

# Cascade Update Related Fields 647

To Set the Cascade Update Related Fields Option **647** Cascade Update Related Fields **648** To Set the Cascade Delete Related Records Option **648** 

#### Setting Validation Rules 649

To Set a Validation Rule 650

Formatting Fields 654

To Change the Formatting of Fields 654

**Requiring Data Entry** 657

To Set the Required Property 657

#### Creating an Input Mask 658

To Create an Input Mask 660

Creating a Lookup List and Value List 663

To Create a Lookup List 664 To Create a Value List 665

#### Creating Multi-Table Queries 667

To Create a Multi-Table Query in Design View **667** 

#### Creating a Totals Query 670

To Create a Totals Query 670

#### Creating a Parameter Query 675

To Create a Parameter Query 675 Prompting for Dates 675

#### Creating a Find Duplicates Query 679

To Create a Find Duplicates Query680Creating a Find Unmatched RecordsQuery683To Create a Find Duplicates Query683

# Modifying Query Joins 686

To Modify a Join Type in a Query **687** Conclusion **691** 

# Appendix A: What's New in Windows Vista? 693

Appendix B: What's New in Internet Explorer? 697

Appendix C: What's New in Word 2007? 701

Appendix D: What's New in Excel 2007? 705

Appendix E: What's New in PowerPoint 2007? 709

Appendix F: What's New in Access 2007? 713

Index 717

# Preface

Welcome to Fundamentals of Computing! This book offers visual, basic to advanced hands-on experiences on Microsoft Operating Systems: Windows Vista, Microsoft Internet Explorer 7, and four applications: Microsoft Word 2007, Microsoft Excel 2007, Microsoft Access 2007, and Microsoft PowerPoint 2007. The chapters are divided into several sections with each section subdivided into several subsections. In each section you will find:

- 1. A brief introduction to the section concept.
- 2. Step-by-step "how to" instructions.
- 3. A hands-on "Let's Try It" exercise which the students perform with the instructor.

Rather than having to sift through blocks of paragraphs of written text, the introductions are brief and easy to understand, illustrated with diagrams, lists, tables and screen shots to aid in comprehension and retention. The step-by-step format of the manual enables for quick scanning during exam preparation time and the ability to pull out the main points quickly without having to filter the desired information from chunks of text.

#### **Course Requirements**

This course assumes that the student has a fundamental understanding of the Windows operating system and knows how to maneuver with a keyboard and mouse. It does not require experience with Microsoft Word, Microsoft Excel, Microsoft Access, and Microsoft PowerPoint.

A full installation of Windows Vista, Internet Explorer 7, Microsoft applications 2007—Word, Excel, Access, and PowerPoint should be available on each desktop, with a fresh installation strongly encouraged. In order to try out some of the sections in this book, an active Internet connection is required.

#### **Components of the Manual**

This book is written in a tutorial manner. There are ten (10) chapters and an appendix containing some of the new features of Microsoft Word 2007, Microsoft Excel 2007, Microsoft Access 2007, and Microsoft PowerPoint 2007.

# Chapter 1—"Introduction to Windows Vista"

Each section of chapter 1 begins with a brief introduction to the section topic and is followed by stepby-step instructions on how the student is to accomplish a particular task. Topics include basics of operating system, opening, closing, minimizing, maximizing, moving, resizing windows, using menus, getting help, working with folders and disks, file and folder management, working with applications, customizing the start menu and desktop, and exploring the control panel.

# Chapter 2—"Introduction to Internet Explorer 7"

Chapter 2 begins with a brief introduction to the topic and is followed by step-by-step instructions on how the student is to accomplish a particular task. Topics include basics of Internet Explorer interface, browsing the Web, working with favorites, and customizing Internet Explorer.

# Chapter 3—"Microsoft Word 2007—Case Study I"

Chapter 3 introduces students to the basic operations of Microsoft Office Word 2007. The chapter begins with a case study. Students complete the case study by following the steps in "Let's Try It!" exercises. By following steps in these exercises, students will learn how to start, close, save, open Word documents; edit and format text; insert date and time; check spelling and grammar errors; use thesaurus; create columns; create header and footer; set page orientation; insert / modify page numbers; set printer options; and insert watermarks.

# Chapter 4—"Microsoft Word 2007—Case Study II"

Chapter 4 introduces students to the intermediate and advanced operations of Microsoft Office Word 2007. The chapter begins with a case study. Students complete the case study by following the steps in "Let's Try It!" exercises. By following steps in these exercises, students will learn how to use existing templates; create and format tables; create and add fields in a form; and use help.

# Chapter 5—"Microsoft Excel 2007—Case Study I"

Chapter 5 introduces students to the basic operations of Microsoft Office Excel 2007. The chapter begins with a case study. Students complete the case study by following the steps in "Let's Try It!" exercises. By following steps in these exercises, students will learn how to start, close, save, open Excel documents; edit and format information in cells; enter simple formulas; use Go To commands; insert symbols,; work with ranges; apply cell styles; and spell check the worksheet.

# Chapter 6—"Microsoft Excel 2007—Case Study II"

Chapter 6 introduces students to the intermediate and advanced operations of Microsoft Office Excel 2007. The chapter begins with a case study. Students complete the case study by following the steps in "Let's Try It!" exercises. By following steps in these exercises, students will learn how to use relative, absolute, and mixed references; use functions; add clipart; copy, rename, group, add, and delete worksheets; use 3-D formulas and references; use the IF and nested functions; insert and format charts; adjust margins and set page orientations; print documents; and use help.

# Chapter 7—"Microsoft PowerPoint 2007—Case Study I"

Chapter 7 introduces students to the basic operations of Microsoft Office PowerPoint 2007. The chapter begins with a case study. Students complete the case study by following the steps in "Let's Try It!" exercises. By following steps in these exercises, students will learn how to start, close, save, open PowerPoint documents; enter, edit, and format information in slides; apply themes to a presentation; create headers and footers; use bulleted lists; use shapes; insert WordArt; and use Help.

# Chapter 8—"Microsoft PowerPoint 2007—Case Study II"

Chapter 8 introduces students to the intermediate and advanced operations of Microsoft Office PowerPoint 2007. The chapter begins with a case study. Students complete the case study by following the steps in "Let's Try It!" exercises. By following steps in these exercises, students will learn how to insert a table in a slide; apply quick styles to a table; insert and format a chart; insert and modify an organization chart; modify theme colors, fonts, and effects; rearrange a presentation in slide sorter and in normal view; duplicate slides; apply animation schemes; add slide transitions; preview presentation; page setup; and print slides.

# Chapter 9—"Microsoft Access 2007—Case Study I"

Chapter 9 introduces students to the basic operations of Microsoft Office Access 2007. The chapter begins with a case study. Students complete the case study by following the steps in "Let's Try It!" exercises. By following steps in these exercises, students will learn how to start, close, save, open Access database; create tables; set primary key; change field property; enter data into a table; modify table; filter data by selection and form; create, save and run queries in design view; use query, form and report wizards; and use help.

# Chapter 10—"Microsoft Access 2007—Case Study II"

Chapter 10 introduces students to the intermediate and advanced operations of Microsoft Office Access 2007. The chapter begins with a case study. Students complete the case study by following the steps in "Let's Try It!" exercises. By following steps in these exercises, students will learn how create relationships; enforce referential integrity; set validation rules; format fields; create an input mask; create a lookup field and a value list; create multi-table queries; create a totals query; create a parameter query; create a find duplicate query; and modify query joins.

# Appendix—What's New

Appendix section provides a quick reference to the description of the new features introduced in Windows Vista, Internet Explorer 7, Microsoft Word 2007, Microsoft Excel 2007, Microsoft PowerPoint 2007, and Microsoft Access 2007.

### Acknowledgements

The third edition of 'Fundamentals of Computing" would not have been possible without the support of my colleagues in Applied Information Technology department at George Mason University. I am extremely grateful to them. I want to thank my husband, Paramjeet, for his patience and encouragement that has enabled me to accomplish things I never thought were possible, my son Bhavjeet, our little bundle of joy and my constant source of inspiration, and my little princess, Suman who was very accepting of her part-time mother. I would also like to thank my parents-in-law, Gian and Harbhajan Sanghera, for their love and endless support. Finally, I want to thank my parents, Manjit and Surjit Singh, brothers Daljit and Sukhpal, and sister Swarnjit for an upbringing that got me where I am today. Thanks to Curtis Ross and Amanda Smith for their help throughout this project. Thanks to my students and instructors for their suggestions and feedback.

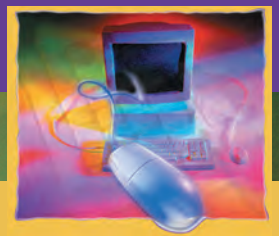

# Introduction to Windows Vista

#### CHAPTER

#### OBJECTIVES

#### After successfully completing this chapter, you should able to:

- Know Operating System Basics
- Know the Elements of Windows Vista Desktop
- Open, Close, Minimize, Maximize, Move, and Resize Windows
- Switch between Windows
- Use Command Buttons and Menus
- Get Help
- Shut Down Your Computer
- Customize the Navigation Pane
- Use the Folders Tree
- Navigate Using the Address Bar
- Change Window View
- Sort and FilterFolder Contents
- Group Folder Contents
- Set Folder Options
- Create a New Folder
- Create a Shortcut to a Folder
- Rename Files and Folders
- Copy, Move, and Delete Files and Folders
- Restore a Deleted File
- Empty the Recycle Bin
- Search for a File or Folder
- Save Searches
- Select Multiple Files and Folders
- Open Applications from the Start Menu
- Switch between Programs
- Open and Close a Document

- Enter and Edit Text in WordPad
- Select Text
- Cut, Copy and Paste Text
- Format Text
- Save a Document
- Force an Application to Close
- Nove the Task Bar
- 📙 Work with Taskbar Toolbars
- Set Taskbar Properties
- Customize the Quick Launch Toolbar
- Customize the Start Menu
- Set the Color Scheme
- Change the Desktop Background
- Change the Desktop Theme
- 📒 Work with the Sidebar
- 📒 Launch Applications at Startup
- Use Windows Aero
- Know the Control Panel
- Modify Date and Time Properties
- 📒 Add a Screen Saver
- Set Power Management Options
- Modify the Color Scheme
- Modify the Screen Resolution
- Set Folder Options
- 📙 Change or Remove Programs
- Modify Mouse Options
- Use Administrator Access Tools

#### **Operating System Basics**

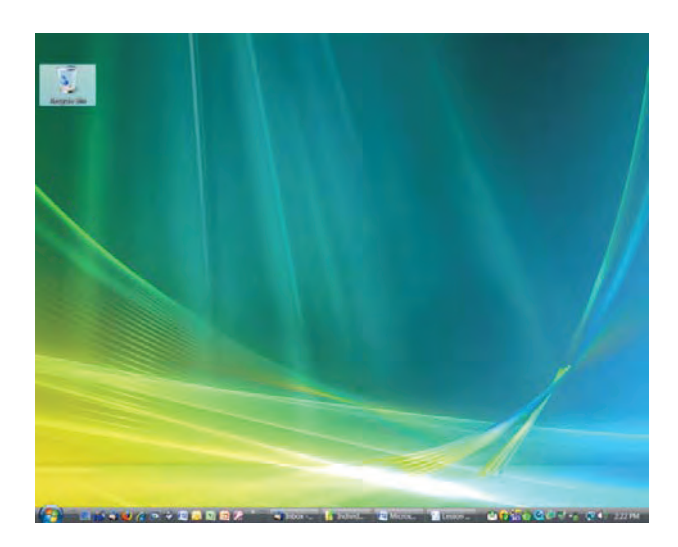

Welcome to Windows Vista! Windows Vista is the latest and most stable Operating System by the Microsoft Corporation and is widely used on computers all over the world. Before we begin working with Windows Vista, it helps to understand what exactly Windows is and what it does.

First of all, Windows Vista is an **Operating System**. An Operating System is a software program that controls just about everything your computer does. For example, it:

- Controls the applications that run on your computer
- Controls the computer's hardware and manages communication between the computer's hardware and the user
- Implements User Management utilities and features
- Organizes the files and folders on your computer

Windows is a **Graphical User Interface or GUI** (pronounced "gooey") which allows the user to direct the computer's operating system by clicking icons (or graphics) rather than typing in commands manually, such as is the case when working with the DOS or UNIX operating system. The GUI makeup of the Operating System allows you to customize the appearance of your computer screen to fit your own individual taste.

If you have worked with previous version of Windows, you will notice many changes—a redesigned Start Menu, easier searching and improved file and folder management, not to mention a newer and slicker interface.

If you are new to computers or to the Windows Operating System, you are about to embark on an exciting new journey—the discovery of Windows Vista.

So let's get started!

#### A Look at the Desktop

Windows Vista makes working on your computer effortless because everything is accessible from one place—your **Desktop**. The Desktop is the first screen you see after logging on to your computer. The Desktop is the background area of your computer and contains icons that represent applications, folders or individual files.

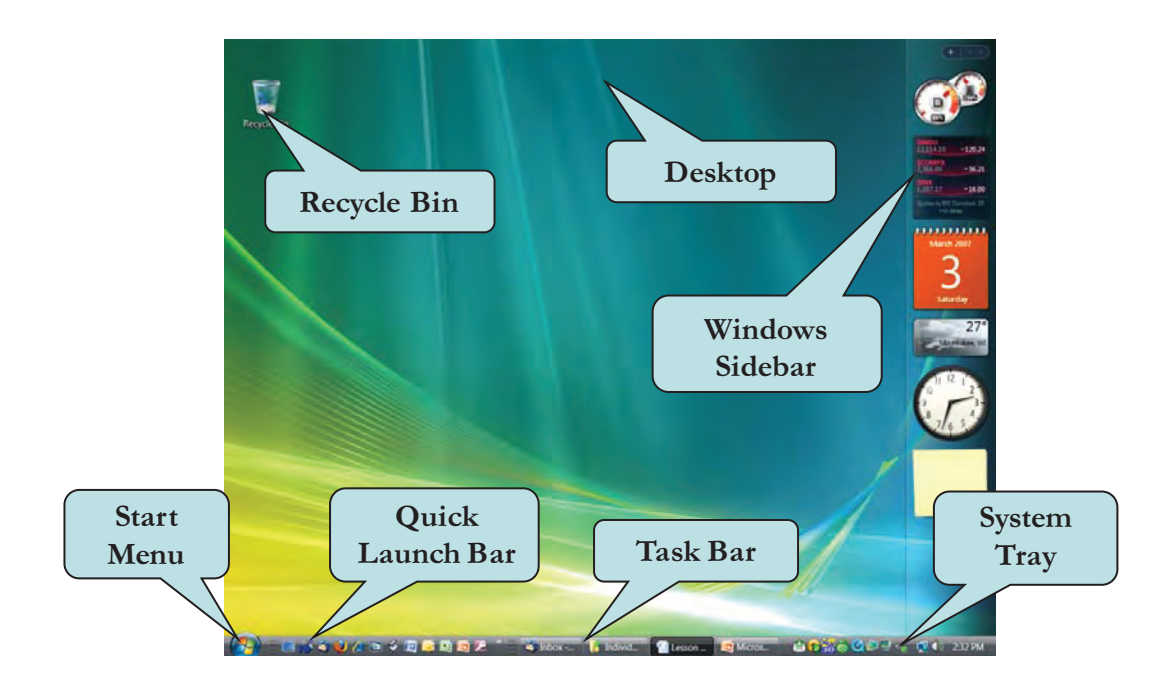

One of icons you will find on your desktop by default is the **Recycle Bin**. The Recycle Bin allows you to recover deleted files or folders. Depending on your setup, another icon you may find is the **Documents** folder (previously named "My Document"). This folder provides a handy location to store any files or folders that you create on your computer. The **Computer** icon lets you see everything on your computer drive, CD-Rom drive, external drive or network drive. You can also search for files and folders and obtain access to the Control Panel to modify your computer's settings. The **Start Menu** provides quick access to your applications. You can also search for files and folders as well as modify your computer's settings from the Start Menu.

New in Windows Vista is the **Windows Sidebar**, which allows you quick access to information via mini-programs called "Gadgets". You can easily add and remove items to the Sidebar as well as hide the Sidebar from view.

Don't worry if the Windows screen appears confusing at first. Each of the Desktop's elements will be discussed in subsequent sections. This section is just to introduce you to the major parts of the Desktop.

The Table below pages summarizes the default elements of the Desktop.

#### **Elements of the Windows Vista Desktop**

| Description                                                                                                    |
|----------------------------------------------------------------------------------------------------|
| This is the background area of the Windows Vista screen. The desktop is where you will find and add shortcuts to your favorite folders, documents and applications.                                           |
| The pictorial representation of applications, files or folders.                                                                                                    |
| Provides immediate access to your favorite applications, files, folders or Web Sites.<br>You can add additional items to the Quick Launch Bar by dragging them to the<br>Quick Launch Portion of the Taskbar. |
| A receptacle for all deleted files and folders on your computer. You can retrieve deleted items from the Recycle Bin or remove them permanently by emptying the Recycle Bin.                                  |
| Allows you to quickly launch your applications, search for files or folders and modify your computer's settings.                                                                                              |
| Displays System Icons.                                                                                                    |
| Appears (usually) on the bottom of the screen and contains the Start Button, System<br>Tray, Quick Launch Bar and an icon that displays any currently running programs.                                       |
|                                                                                                    |

#### **Opening and Closing Windows**

When working with the Windows Operating System, you will discover that each file, folder or application resides in its own **Window**. A window is a box that allows you to view and interact with the contents of files, folders and applications. Windows are either square or rectangular and contain buttons, menus and controls that you can use to manage them. Double-clicking an application icon, folder or document will open that item in its own window.

You will most likely find yourself working with several windows as once. The **Active Window** is the window that appears on top of any other of the windows that are open. To close the active window, click the window's **Close Button** or press the **Alt + F4** keystroke combination.

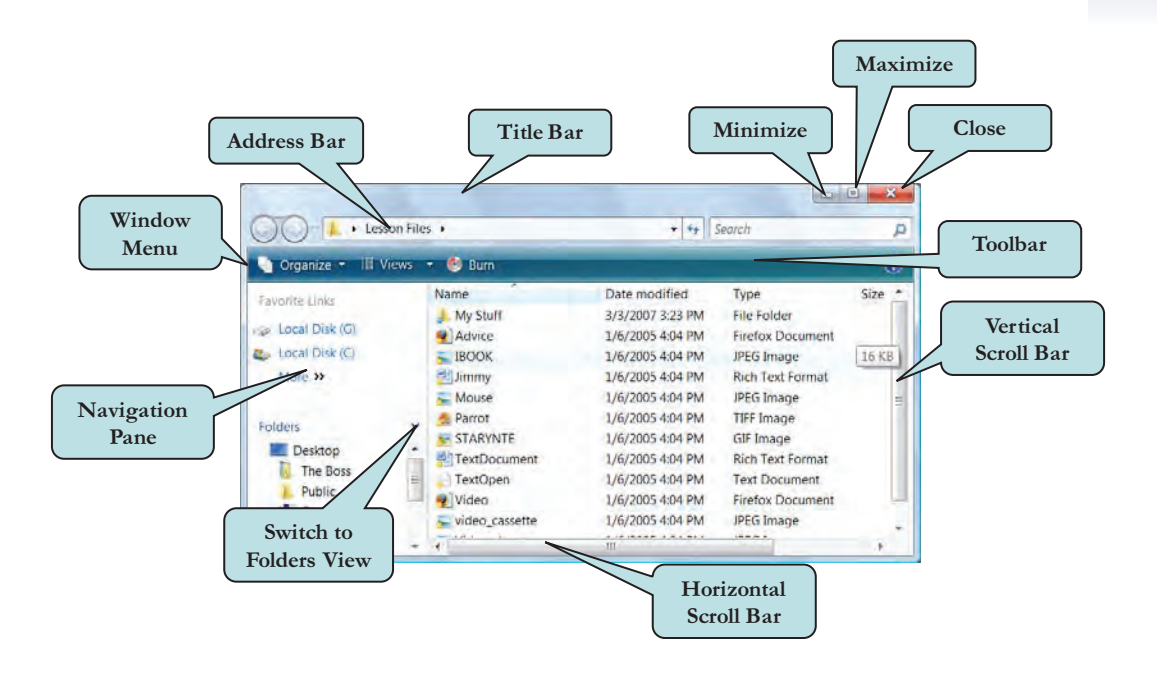

#### To Open a Window

1. Double-click the icon for the application, file or folder you wish to display.

Or

Right-click a folder and choose **Open** from the contextual menu.

#### To Close a Window

1. Click the window's **Close button**. **Or** 

Press the Alt + F4 keystroke combination

#### Let's take a look at the Window controls in more detail:

| Control         | Description                                                                                                    |
|-----------------|----------------------------------------------------------------------------------------------------|
| Address Bar     | Displays the address (folder location on your computer) of the current folder. You can also type a Web site address, which will display that particular site in your default Web browser.                                          |
| Back Button     | Moves backward to the last folder you visited.                                                                                                    |
| Burn            | Allows you to burn your selected items to a CD or DVD.                                                                                                    |
| Close Button    | Closes the window (file, folder or application). The Close button is represented by an ${f X}$ .                                                                                                    |
| Explore         | Displays the files and subfolders in a selected folder                                                                                                    |
| Forward Button  | Brings you back to the current folder after you have clicked the Back button.                                                                                                    |
| Help            | Click the blue question mark icon to obtain help at any time.                                                                                                    |
| Main Window     | Contains either the document area of the window (list of files and folders) or the working area of a document.                                                                                                    |
| Menu Bar        | Displays menus which are used to execute commands in Windows. Clicking on a menu<br>displays a list of commands for that particular menu. By default, the menu bar is hidden in<br>Windows Vista. Press the Alt key to display it. |
| Minimize Button | Hides the window from your screen and displays the window's icon on the Taskbar. The Minimize button is represented by a minus sign $(-)$ .                                                                                        |
| Organize        | Displays a menu with options for managing your folders—create a new folder, delete a folder, specify folder options, etc.                                                                                                    |
| Restore Button  | This buttons sizes the window to its previous size. The Restore Button is represented by two miniature windows, one behind the other. (a)                                                                                          |
| Scroll Bar      | Click and drag the Scroll Bar to bring the contents of another part of the window into view. A window can have a vertical Scroll Bar and a horizontal Scroll Bar.                                                                  |
| Scroll Button   | Click the Scroll Button (or Scroll Arrow) to move the contents of a window a little at a time. A window has a vertical scroll button and a horizontal scroll button.                                                               |
| Search Box      | Allows you to find files and folders on your computer.                                                                                                    |
| Share           | Allows you to share your folder with other people on a network.                                                                                                    |
| Title Bar       | Displays the name of the folder or document (and its application) you are currently viewing. Click and drag the Title Bar to move the window. Double-click the Title Bar to toggle between Maximize and Restore.                   |
| Toolbar         | Collection of buttons that execute commands when clicked, such as saving, printing and opening files.                                                                                                    |
| Views           | Allows you to display your folders in different ways.                                                                                                    |

In the rest of this chapter, we will be working with all of these window controls.

#### Minimizing and Maximizing Windows

On the top right of most windows, you will see three buttons. One of these buttons is the **Close button**, which, as we have already seen, is used to close a window. The furthest button on the left is the **Minimize button**. This button hides the window from your screen and places a miniature copy of the window on the Taskbar. The center button can be either the **Maximize Button** or the **Restore Button** (this button toggles between these two settings). The Maximize button expands the active window so that it fills the entire screen. The Restore button, which is displayed when the window is maximized, changes a maximized window to its previous size. The Minimize and Maximize buttons help you to work more efficiently with multiple windows, which of course, is the beauty of the Windows Operating System.

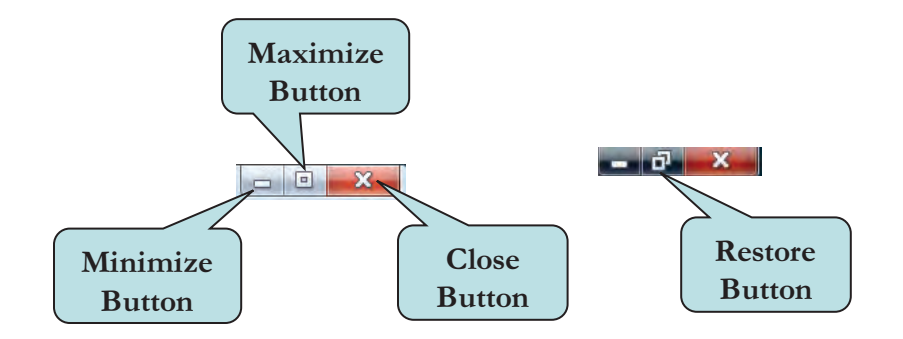

#### To Minimize, Maximize and Close a Window

- 1. To minimize a window, click the **Minimize button** (the leftmost button) on the top right side of the window. This will place a miniature replica copy of the window on the Taskbar. Click the replica copy to restore the window.
- 2. To maximize a window, click the **Maximize button** (the center button) on the top right side of the window. This will expand the window so that it fills the entire screen.
- 3. After maximizing a window, click the **Restore** button (the center button) on the top right side of the window to restore a window to its original size. The Maximize button changes to the Restore button when a window is in a maximized state.

#### Moving a Window

When working with several programs, documents or folders, you may find that your **viewing area** becomes cluttered or that one of your windows covers up a portion of another window that you need to see. When this occurs, you can **move a window** to a different area of your screen. To accomplish this, move your mouse pointer over the **Tile Bar** of the window, click and hold down your left mouse button, and then drag the window to its new location.

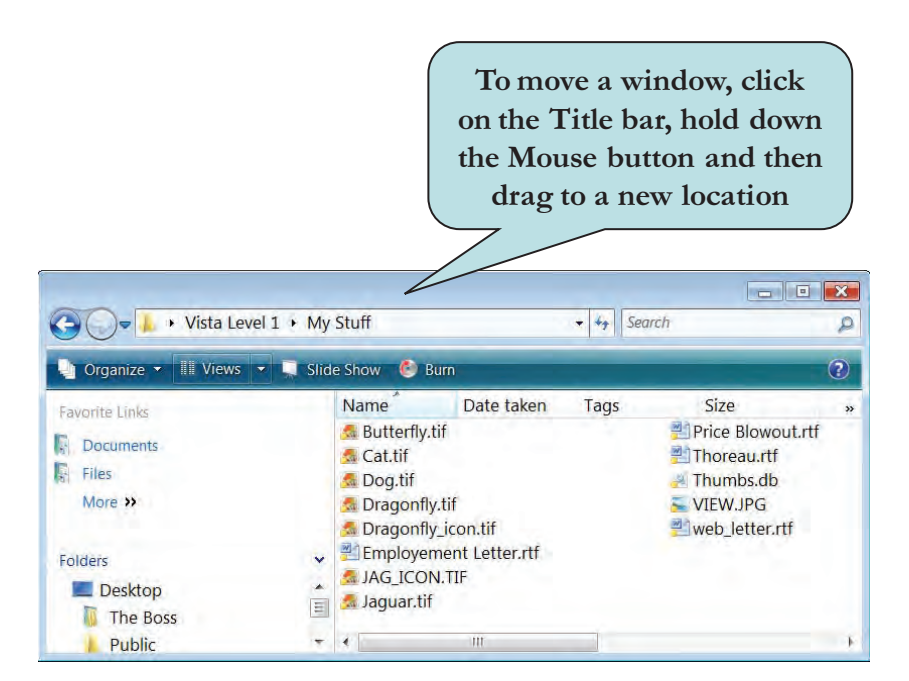

#### To Move a Window

- 1. Position your mouse pointer over the **Title Bar** of the window you wish to move.
- 2. **Press and hold down** the left mouse button.
- 3. With the mouse button held down, move your mouse (drag) until the window is in the desired location in your viewing area.
- 4. **Release** the mouse button.

**NOTE:** You cannot move a window when it is in a maximized state.

#### **Resizing a Window**

We have already seen that you can increase or decrease the size of a window by clicking the **Maximize** or the **Restore** button. However, you may wish to size your window to a **specific width and height**. To adjust the window size of an open window, move your mouse pointer over the **window border** until your pointer changes into a double-headed arrow. Drag until the window is the desired size.

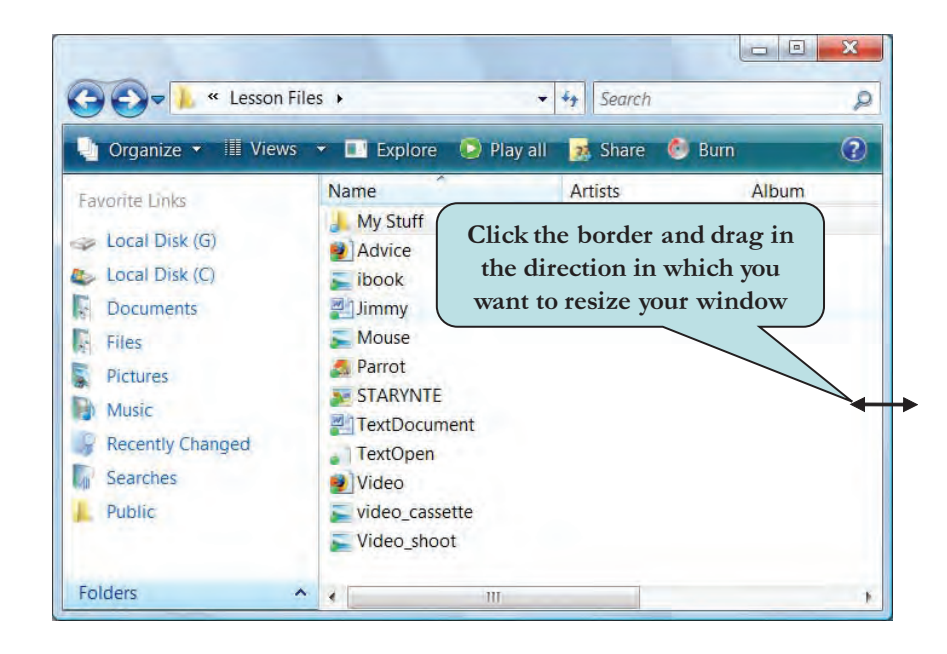

#### To Resize a Window

- 1. To **change the width**, position your mouse pointer over the **left or right window border** until the pointer changes into a double-headed arrow. Click and drag to the left or right until the window is the desired size.
- 2. To change the height, position your mouse pointer over the **top or bottom window border** until the pointer changes into a double-headed arrow. Click and drag upwards or downwards until the window is the desired size.
- 3. To change the width and height at the same time, position your mouse pointer over any **window corner** until the pointer changes into a double-headed arrow. Drag inwards or outwards until the window is the desired size.

NOTE: You cannot resize a window when it is in a maximized state.

#### Switching Between Windows

The **active window** is the window that is on top of any of the other open windows. The active window is the window with which you are working only one window can be active at a time. To switch to any of the inactive windows in the background, either click on any part of the window you want to make active or click on the window's taskbar button on the Taskbar. Taskbar buttons represents open folder or applications.

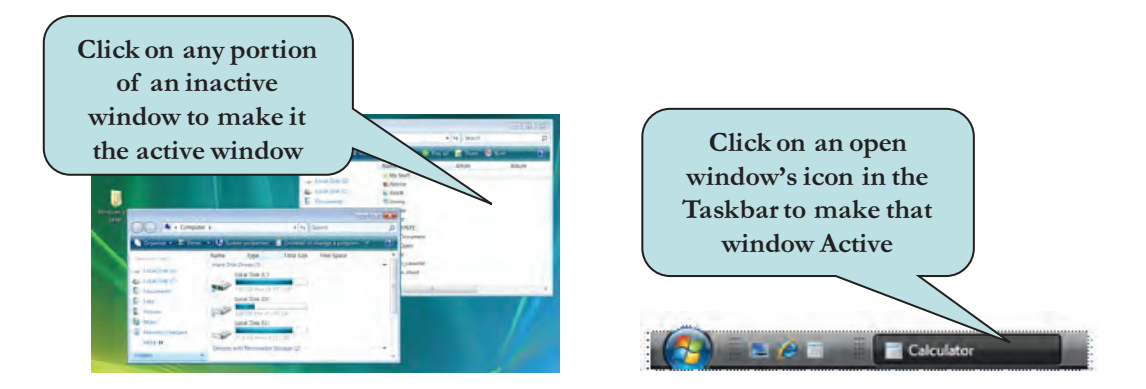

You can also switch to the previously active window by pressing **Alt** + **Tab**, or you can cycle through open windows by holding down the **Alt** key and repeatedly pressing the **Tab key** until the desired window is highlighted.

#### To Switch to an Open Window

1. Click any portion of an inactive window to bring it to the front, making it the active window

Or

Click the window's icon on the Taskbar to bring it to the front, making it the active window

Or

Press Alt and then press the Tab key.

#### To Cycle Between Open Windows

- 1. Press and hold down the Alt key.
- 2. Press the **Tab** key to highlight the previously active window.
- 3. With the Alt key still held down press **Tab** again. Repeat until the desired window is highlighted.
- 4. Release the Alt key.

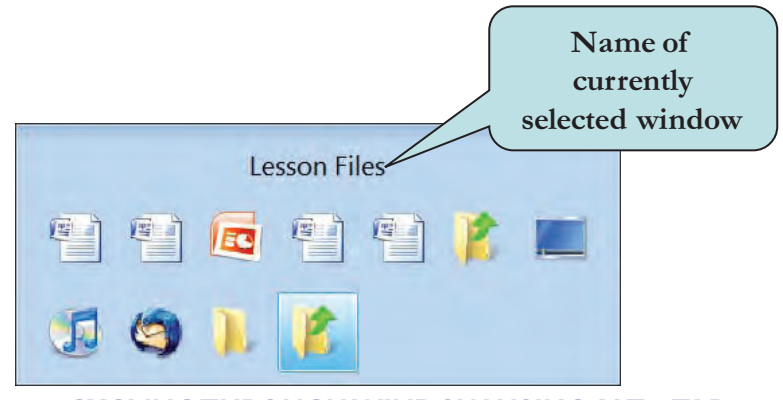

**CYCLING THROUGH WINDOW USING ALT + TAB** 

#### Using Command Buttons

In Windows Vista, many of the commands that were found on the Menu Bar are now found on **Command Buttons** located on the Windows toolbar, usually located near the top of the window, underneath the Title bar. Clicking on a command button will execute the command associated with that button. For instance, clicking the **Open** button will open the selected file or folder. Many command buttons are contextual. For instance, the Open button will only be displayed if a file or folder is selected.

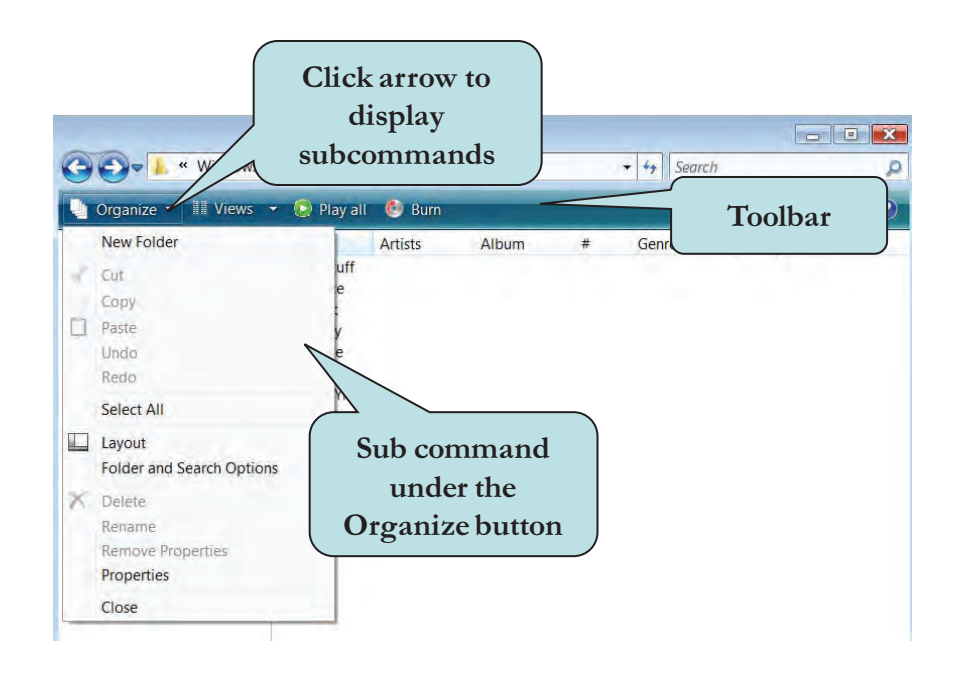

If a command button has an **arrow** on it, this indicates that the command button contains menu items relevant to that particular command button. For instance, clicking the arrow on the **Organize** button will display a list of item relating to organizing a folder—creating a new folder, deleting a file, renaming a file or folder, etc. Clicking an item in the menu list will execute that particular command.

#### **To Use Command Buttons**

- 1. Move your mouse pointer over the desired command button.
- 2. Click with your left mouse button to execute that command.
- 3. To display a command's **menu items**, click the submenu **arrow** to display a list of subcommands for that command button.
- 4. Move your mouse pointer downwards to the desired command to highlight it.
- 5. Click with your left mouse button
- 6. If a menu item contains a submenu, click the submenu **arrow** and then trace to the submenu with your mouse pointer.

#### Using Menus

We have already learned that you can give commands to your PC by using a keystroke combination or by clicking command buttons. Another common way of issuing a command in many applications is by using **menus**. A menu is a categorized list of commands relevant to a particular application. You can most often find menus near the top of the window, underneath the Title Bar, although menus can also be located on the bottom or the side of your screen.

Menu titles are displayed on the **Menu Bar**. However, in order to keep your screen uncluttered, Windows Vista hides the menu bar in every folder window. To display them, click the **Alt** key and they will appear on the top of the window.

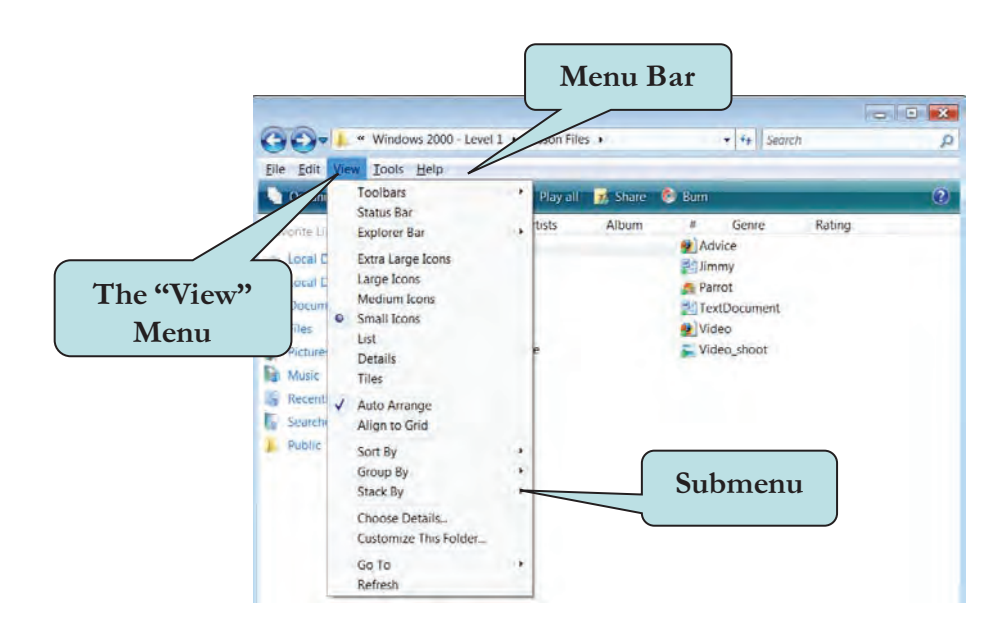

Common menu titles are File, Edit, View and Help. To displays the commands for a menu title, position your mouse pointer over the title and then click with your mouse button. If a menu command item contains a **submenu**, you can trace to the submenu with your mouse pointer to execute any of the submenu's commands.

#### To Use Menu Commands

- 1. Press the **Alt** key to temporarily display the Menu Bar.
- 2. Move your mouse pointer over the desired menu title on the menu bar.
- 3. Click with your left mouse button to display the menu.
- 4. Move your mouse pointer downwards to the desired command to highlight it.
- 5. Click with your left mouse button
- 6. To display a **submenu**, click the submenu **arrow** and then trace to the submenu with your mouse pointer.

**TIP:** To permanently display the Menu Bar, click the Organize button, point to Layout and then click Menu Bar.

# Using Shortcut Menus

**Shortcut menus** appear when you move your mouse pointer over an object and then click the **right mouse button**. This is referred to at "**right-clicking**." A shortcut menu is a pop-up menu that contains many useful commands. For example, to view the properties of an object, move your mouse pointer over the object, click your right mouse button and then select Properties from the shortcut menu.

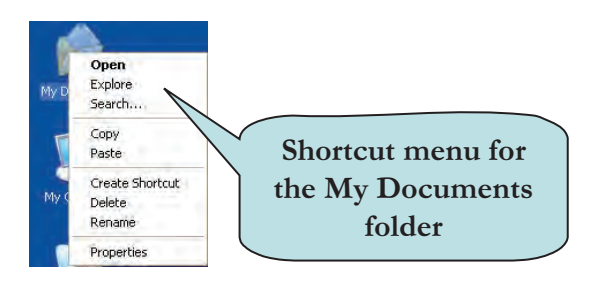

#### **To Use Shortcut Menus**

- 1. Move your mouse pointer over the object whose shortcut menu you want to display.
- 2. Press your right mouse button.
- 3. Click the desired menu command on the shortcut menu.

#### Using the Start Menu

The **Start Menu**, located on the Taskbar, provides access to all of the programs and files on your computer. From the Start Menu, you can perform such tasks as launching applications, opening files, searching for files, obtaining help and customizing your computer. Applications that you have recently opened are displayed on the bottom left side of Start Menu.

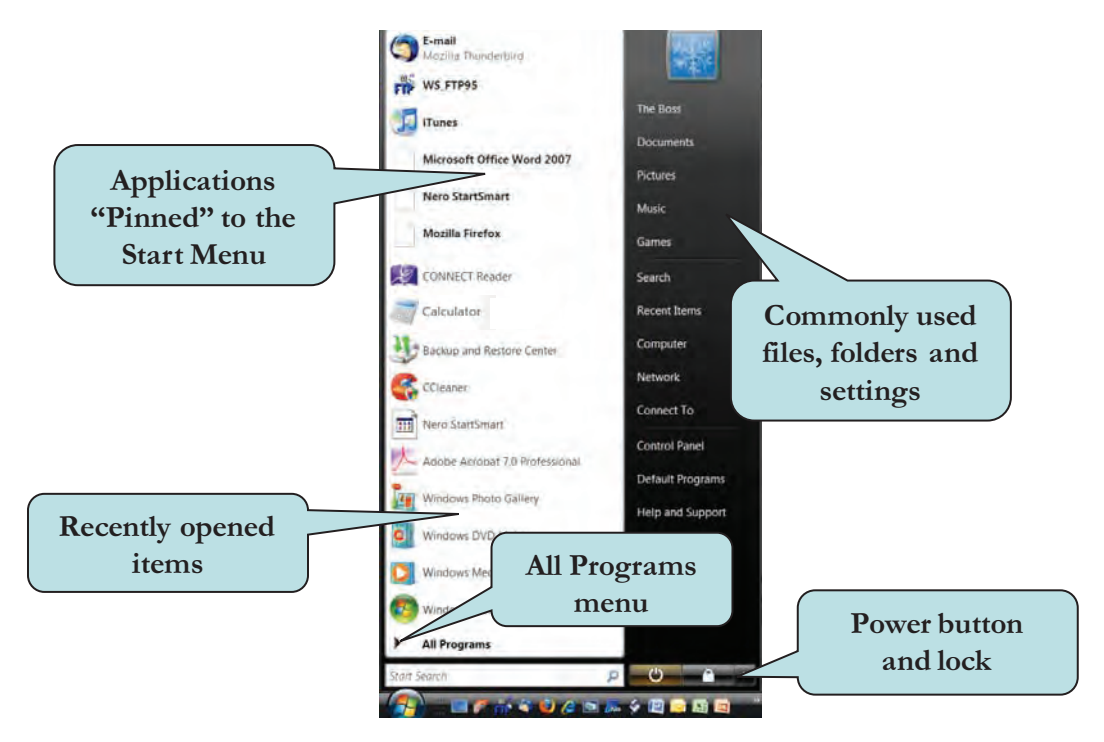

The Start menu is divided into three basic parts:

- The large left pane shows a short list of applications on your computer. The top section contains applications that you have "pinned" to the Start menu. The lower section contains application that you have recently opened. Clicking All Programs displays a complete list of programs (more on this later).
- In the lower left corner is the Search Box, which allows you to look for programs, files and folders on your computer by typing in search terms.
- The right pane provides access to commonly used folders, files, settings, and features. It's also where you go to log off from Windows or turn off your computer.

You can add or **pin** an Application to the Start Menu by selecting the program's icon, right-clicking and then choosing **Pin to Start Menu** from the pop-up menu. The application's icon will then be displayed on the top left portion of the Start Menu.

To open the Start menu, click the Start button 🖤 in the lower-left corner of your screen. Or, press the Windows logo key 🎥 on your keyboard. The Start menu will appear on the left side of your screen.

#### To Use the Start Menu

- 1. Move your mouse pointer over the **Start** button.
- 2. Click with your left mouse button. Or

Press the Windows logo key on your keyboard.

- 3. Select an item from the list.
- 4. To launch an application not pinned to the Start menu, click **All Programs** and then click the application you wish to open.

# Using Help

The Windows Help and Support system is the built-in help system for Windows, which allows you to obtain answers to common questions, provide troubleshooting solutions and instructions on how to do things. To display the Windows Help and Support window, click the **Start button** and click **Help and Support** on the Help menu or press the **F1** key.

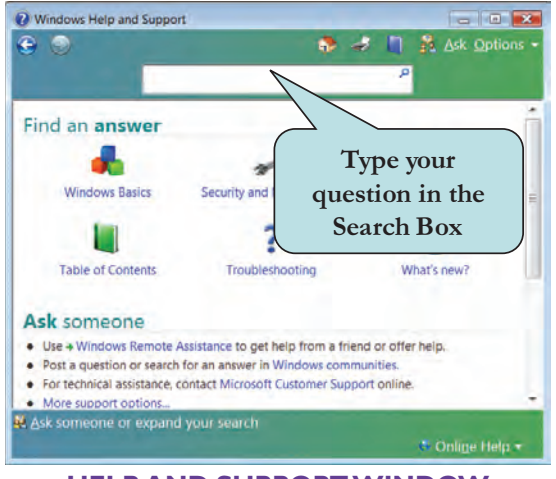

**HELP AND SUPPORT WINDOW** 

The fastest way to obtain help is to type your question in the **Search box** and then press Enter. A list of results appears, with the most useful results shown at the top. Click one of the results to read the topic.

You can browse a list of Help topics by subject. Click the Browse Help button , and then click an item in the Contents list. The Contents list can contain Help topics or other subject headings. Click a Help topic to open it, or click another heading to dig deeper into the subject list.

If you're connected to the Internet, you can include Windows Online Help in your searches. Click the **Options** button on the Help window, choose **Settings** from the menu and then click the radio button next to **Include Windows online Help and Support** when you search for help. This will ensure that you have the most up-to-date contents when searching for help.

#### To Obtain Help

- 1. Click the **Start** button and click **Help and Support** from the Start menu.
- 2. Enter the keyword(s) for which you want to search in the **Search** box.
- 3. Click the **Search** button
  - Or

Press the Enter key.

- 4. Click the **link** for the help topic you wish to view.
- 5. To browse Help topics, click the **Browse Help** button.

#### Shutting Down Your Computer

When you are finished working on your computer, it is important to turn it off properly. Don't just press your computer's OFF button; instead, you should always shut down Windows via one of its official off buttons.

Windows offers several ways to close your session. Rather than shutting your computer off completely, you can put your computer in **Sleep Mode**, which will save your work and put your computer in a low-power state. Your open documents will be there when you awaken your computer just as they were when you left them. Press the power button on your PC to awaken your computer.

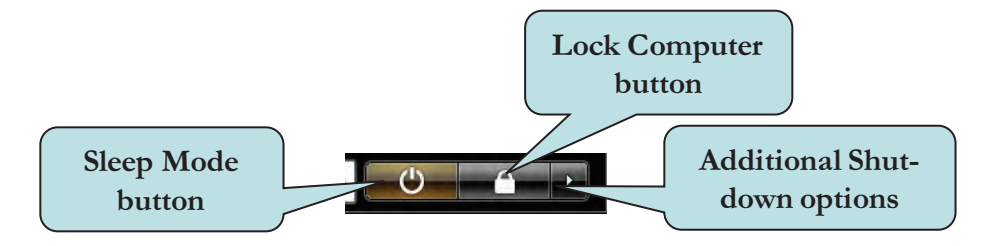

The **Lock button** locks access to your computer while you are away. You will be required to enter your password to redisplay your desktop.

Windows also offers several additional methods for closing your session:

- **Switch User**—Allows another user to log in to your computer while still running your session in the background.
- Log Off—Closes your session and displays the log on screen, ready for the next user to log on.

- **Lock**—Locks access to your computer while you are away.
- Restart—Windows shuts down and reloads itself.
- **Sleep**—Places the computer in Sleep Mode.
- Hibernate—Saves your work session and then turns off the computer.
- Shut Down—Saves all files and settings and then turns off the computer.

#### To Close Your Computer Session

- 1. Click the **Start** button.
- 2. Click the **Sleep** button to put your computer to sleep.
- 3. For other shut down options, click the **arrow** to the right of the **Lock** button to display the options menu and click the desired action from the menu.

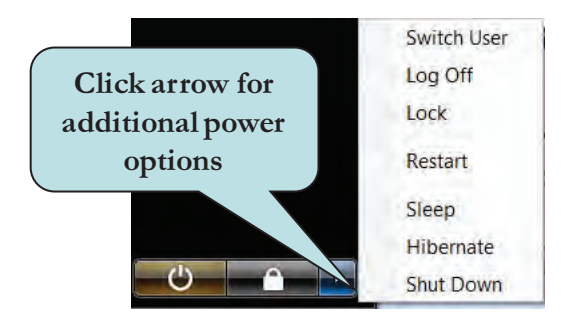

#### A Look at Windows Disk Organization

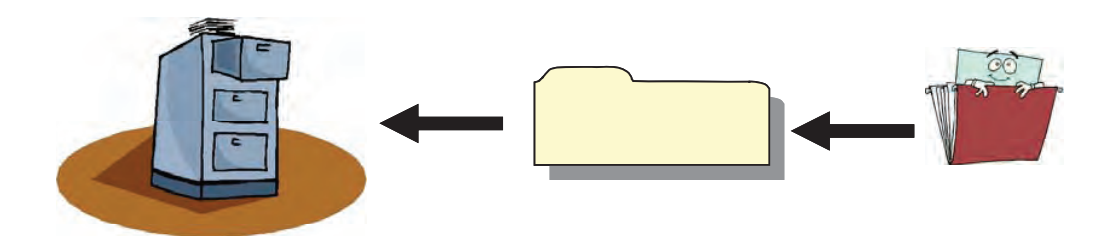

On your desktop, you will see an icon called **My Computer**. This icon represents all of the drives or **storage areas** of your computer. The drives are where all of the information called **files** is stored. Files can contain several types of information, from text, images, and movies to sound files. If all of the files that we use or the computer uses were stored in one area with no separation, it would be very confusing. Imagine if all of your possessions were stored in one room in your house on the floor in a big pile. It would take forever to find anything!

To ensure that files can be easily found when needed, they are grouped and organized into **Folders**. Folders can contain both files and other folders (often referred to as subfolders). The main folder on your computer is the **Local Disk C:** folder. This folder is called the **Root** folder as this is the folder from which all of the other folders and files on your computer branch. This folder represents your computer's **hard drive**, the part of the physical disk on your computer that reads and writes data. Think of your hard drive as one giant file cabinet. The drawers of the file cabinet contain documents that are stored and organized in folders.

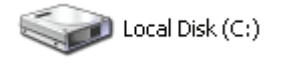

In addition to your Local Disk C: drive, there are other types of drives you can use to store and retrieve information. These are:

**Floppy Disk**—Usually represented by the drive letter A or B. This drive allows you to insert small plastic diskette onto which you can store usually 1.44 megabytes (mb) of data. Most modern computers no longer ship with floppy drives.

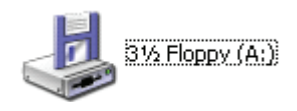

**CD-Rom** or **DVD Drive**—Usually represented by the drive letter D or above. These drives allow you to store data on round discs which resemble a music audio disk. CD's and DVD's store much more data than floppy drives. CD's come in two types: **R** and **RW**. The R CD's allow you to record to them only once, whereas the RW CD's allow you to record multiple sessions on a CD. There are now DVD writers available, allowing you to store data (usually video files) to a DVD disk. Combination CD/DVD drives are called Superdrives.

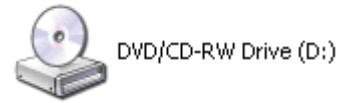

**Removable Drive**—Usually represented by the drive letter D or above. These drives, which now mostly plug into the USB port of your computer, allow you to save data on a drive external to your computer. There are several different kinds of removable drives with zip drives, jazz drives, compact flash drives and PC Cards being the most popular at the time of this writing. Many of them are comparable in speed to your computer's hard drive.

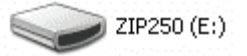

You can access all of these drives, as well as the Documents folder (the place for you to store all of your personal files) from the **Computer** folder on the Start Menu. Double-click any disk or folder to view its contents. For easier access, you may wish to add the Computer folder to your desktop.

#### To Browse the Contents of Your Computer

- 1. Click the **Start button** and then select **Computer** from the Start menu.
- 2. Double-click the folder or drive whose contents you wish to display.
3. To view the contents of the Documents folder, click the Documents folder in the Favorite Links area of the Computer Window **Or** 

Click the **Start button** and then select **Documents** from the Start menu.

## Working with Navigation Pane

The **Navigation Pane**, located on the left side of a folder window, allows you to navigate directly to the folder that you would like to view. The Navigation Pane contains a Favorite Links area as well as an expandable folder tree, which displays the hierarchal structure of the drives, folders and files on your computer.

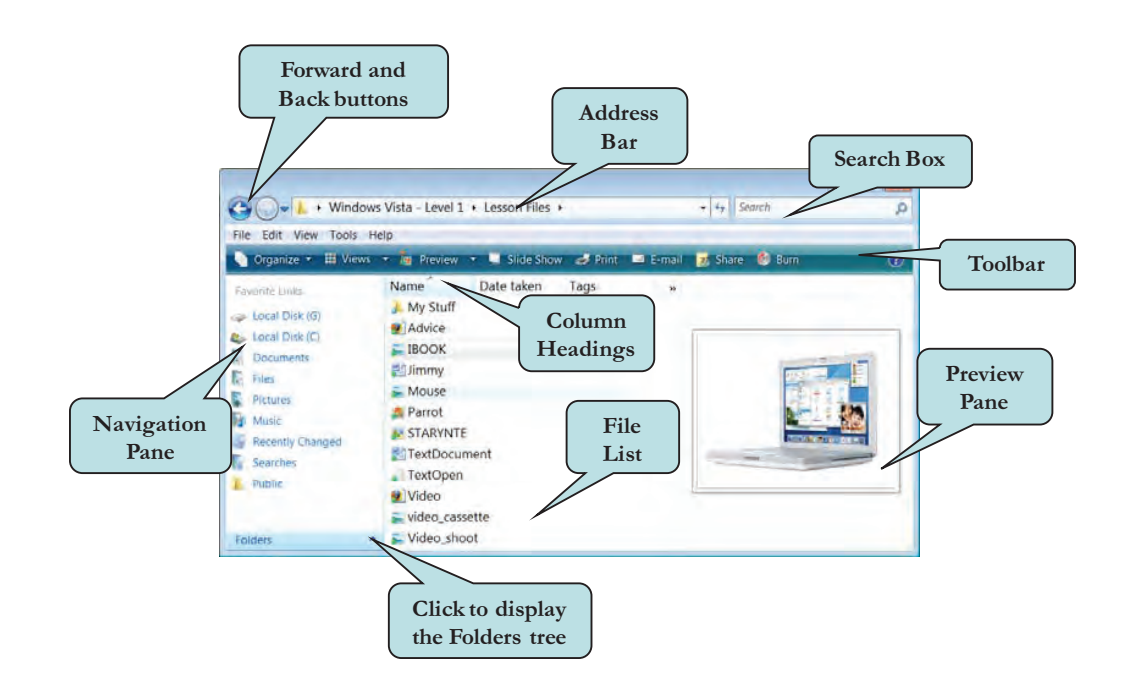

To help you get started, Windows includes several default folders to organize your data in the Favorite Links area. These are:

- Documents—Used to store your word processing, spreadsheet, database, presentation or other text files
- Pictures—Use this folder to store all of our digital graphic images.
- **Music**—Use this folder to store all of your digital music files.
- **Searches**—Use this folder to store your saved searches.

When you select a folder in the Favorite Links pane, its contents are displayed in the File List pane on the right. To display the contents of a folder in the File List pane, double-click the folder or click the folder and then click the Open button on the Toolbar.

## To Browse Using the Navigation Pane

- 1. Click the **Start button** and then select the folder you wish to browse.
- 2. To display the contents of a folder in the Favorite Links area, click the desired folder to display its contents in the File List pane.

3. To display the contents of a folder in the File List pane, double-click the folder

Or

Select the folder you wish to open and click the **Open** button on the Toolbar.

# Using the Folder Tree

The **Folders Pane** (also called Windows Explorer) located on the left side of your document window below the Navigation Pane, displays the hierarchal structure of the files, folders and drives on your computer, allowing you to quickly view the organization of your computer. Click on the word **Folders** to show or hide the Folders Tree. To expand any item in the Folders Tree pane, click on the **right-pointing arrow** next to the item. Click the **downwardpointing arrow** to collapse the item.

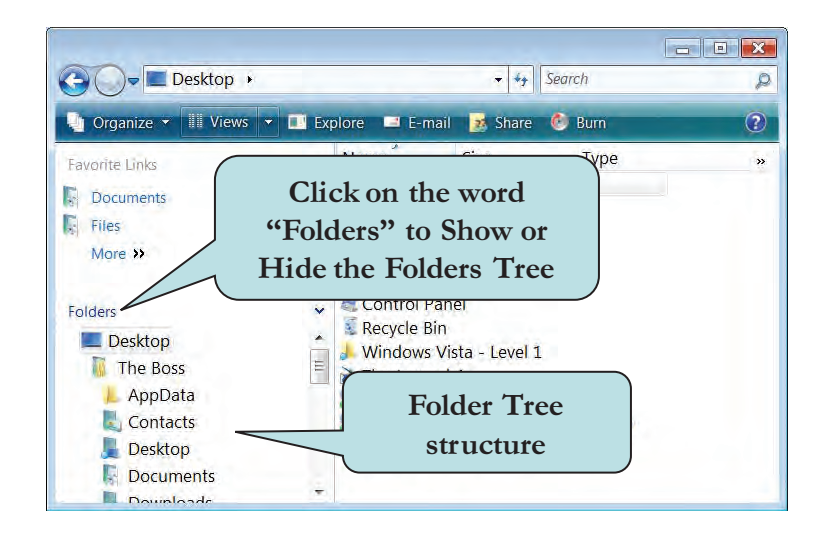

The Folder Tree is especially helpful for copying and moving files from one folder or drive to another. We will discuss moving and copying files later in this chapter.

## To Display the Folders Tree

1. Display any document window and click on the word **Folders** in the Navigation Pane

Or

Click the **Start button**, click **All Programs**, click **Accessories** and then click **Windows Explorer**.

- 2. To display the next level subfolder for a folder or drive, click the **rightpointing arrow** to the left of the item's name.
- 3. To collapse (hide) the subfolder, click the **downward-pointing arrow** to the left of the item's name.

## **Customizing the Navigation Pane**

If you find yourself accessing certain folders regularly, rather than drill down to find them, you can add them to the Favorite Links window on the Navigation Pane. To add a folder, simply **drag** it to the position on the Favorite Links window where you want it to be. A link is then placed on the Navigation Pane and is available from any document window.

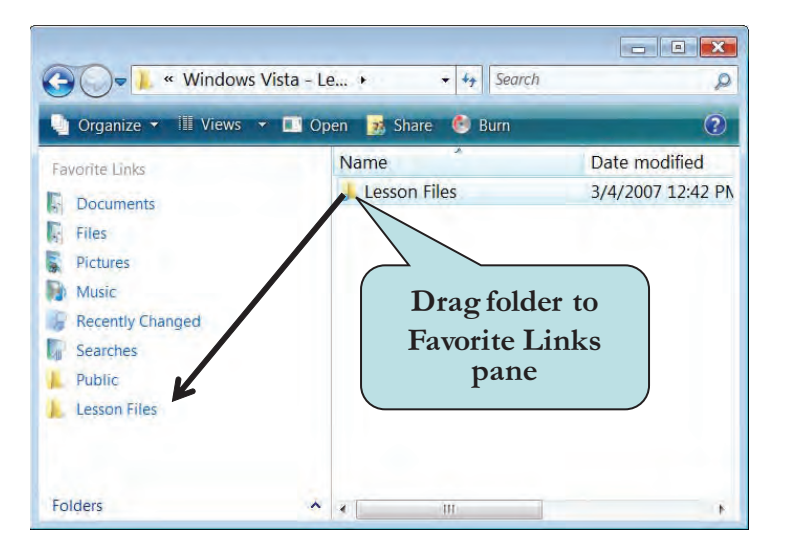

To remove a folder from the Favorite Links pane, right-click the link you want to remove and choose **Remove Link** from the contextual menu. If you wish to restore the default links to the Favorite Links pane (the way they were when Windows Vista was installed), right-click on any blank area of the pane and choose **Restore Default Favorite Links** from the contextual menu.

#### To Add a Link to the Favorite Areas Pane

- 1. Display the folder that contains the folder you wish to add.
- 2. Click the folder with your left mouse button and hold your left mouse button down.
- 3. Drag it to the position in the Favorite Links pane where you want to the link to be located.
- 4. Release the mouse button.

#### To Remove a Link from the Favorite Links Pane

- 1. **Right-click** the link in the Favorite Links pane that you want to remove.
- 2. Click **Remove Link** from the contextual menu.

#### **To Restore Default Favorite Links**

- 1. **Right-click** in the blank area of Favorite Links pane.
- 2. Click **Restore Default Favorite Links** from the contextual menu.

## Navigating Using the Address Bar

The **Address Bar** appears at the top of every folder and displays your current location as several links separated by a drop-down arrow. Click on any of the links on the Address Bar to jump to that location. For instance, if you click "Documents" in the address bar, the Documents folder will display in File List pane. If you wanted to jump to a subfolder within the Documents folder, click the **arrow** to the right of the documents folder and select the folder you want.

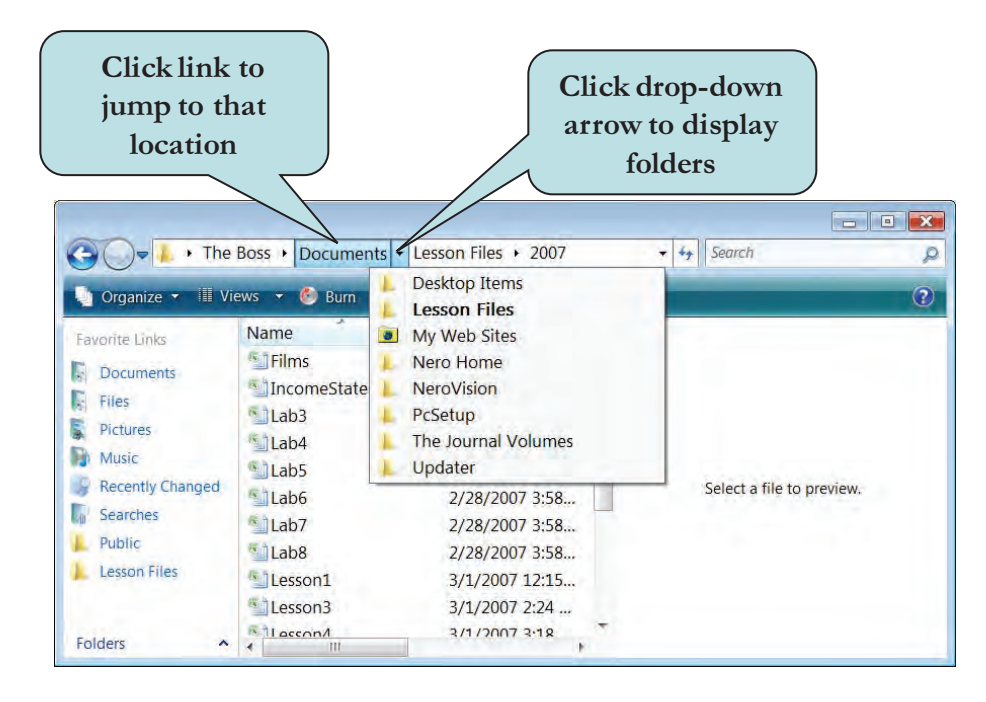

Another way to quickly jump to folders from the Address Bar is the **type in the location**. For common locations, such as Desktop, Computer, Music, Control Panel, Pictures, etc., just type in the word directly into the Address Bar. For other locations, type the complete folder name or path to the new location (such as C:\Users\Public), and then press the **Enter** key.

If you are connected to the Internet, you can display a Web page by typing a web address (URL) into the Address bar, which causes the folder window to switch to your default Web browser.

## To Navigate Using the Address Bar

- 1. To jump directly to a location that's already visible in the Address bar, click the location (link) in the Address Bar.
- 2. To jump to the subfolder of a location that's visible in the Address bar, click the arrow to the right of the location in the Address bar, and then click the new location in the drop-down list.
- 3. To type in a new location, click a blank space in the Address bar anywhere to the right of the text that displays the current location and type in the location.

## **Changing Window View**

Folder windows allow you to change the **Window View**. That is to say, you can change how the items in your window are displayed. There are three different view types that you can set:

- List—List view displays the contents of a folder as a list of file or folder names preceded by small icons. This view is especially helpful when browsing for a specific file name.
- **Details**—In Details view, Windows lists the contents of the open folder and provides detailed information about your files, including name, type, size, and date modified.
- **Tiles**—Tiles view displays your files and folders as icons with the name of the object to the right of the icon. The icons are larger than those in Icon view, and additional object information is displayed under the file or folder name.
- Icons—Icons view displays your files and folders as icons, with the name
  of the object underneath them.

| View  | Favorites            | Tools | He          | Name 🔺           | Size  | Туре             | Date Modified     |
|-------|----------------------|-------|-------------|------------------|-------|------------------|-------------------|
| Too   | lbars                |       | •           | My Stuff         |       | File Folder      | 3/20/2004 8:07 PM |
| V Sta | tus Bar<br>Janan Ban |       |             | E Advice         | 1 KB  | HTML Document    | 11/5/2003 3:45 AM |
|       | iurer bar            |       | _           | 🔊 ibook          | 16 KB | JPEG Image       | 11/5/2003 3:45 AM |
| Film  | strip                |       |             | 🕅 Jimmy          | 1 KB  | Rich Text Format | 11/5/2003 3:45 AM |
| Thu   | mbnails              |       |             | 🗃 Parrot         | 9 KB  | TIF File         | 11/5/2003 3:45 AM |
| Tile  | s                    |       |             | 👼 STARYNTE       | 3 KB  | GIF Image        | 11/5/2003 3:45 AM |
| Ico   | ns                   |       |             | TextDocument     | 1 KB  | Rich Text Format | 11/5/2003 3:45 AM |
| List  |                      |       |             | 🗟 Video          | 2 KB  | HTML Document    | 11/5/2003 3:45 AM |
| • Det | ails                 |       |             | 🔊 video_cassette | 21 KB | JPEG Image       | 11/5/2003 3:45 AM |
|       |                      |       |             | 👼 Video_shoot    | 91 KB | JPEG Image       | 11/5/2003 3:45 AM |
|       |                      |       | <b>DE</b> - |                  |       |                  | <b>'D</b>         |

DETAILS VIEW FOR THE LESSON FILES FOLDER

To change the window view, you can cycle through the List, Details and Tiles views until you find the one you like by clicking the **Views button** on the Toolbar. Or click the arrow next to the Views button then select the desired view from the list. To switch to **Icon** view, click the arrow next to the Views button and choose Small Icons, Medium Icons, Large Icons or Extra Large Icons.

#### **To Change Window View**

1. Click the **View arrow** on the Toolbar and choose the desired view mode from the list

Or

Click the **Views** button on the Toolbar to cycle through the List, Details and Tile views.

## Sorting and Filtering the Contents of a Folder

To **sort** the contents of a folder, click on the column heading by which you wish to sort. For example, if you wish to sort by the date the file was changed, click the Date Modified column heading. The tiny **arrow** on top of

the column heading lets you know how the column is sorted—if it is pointed downward, the column is sorted in **descending order (Z-A)**. If the triangle is pointed upward, the column is sorted in **ascending order (A-Z)**. Clicking the column heading again reverses the sort order.

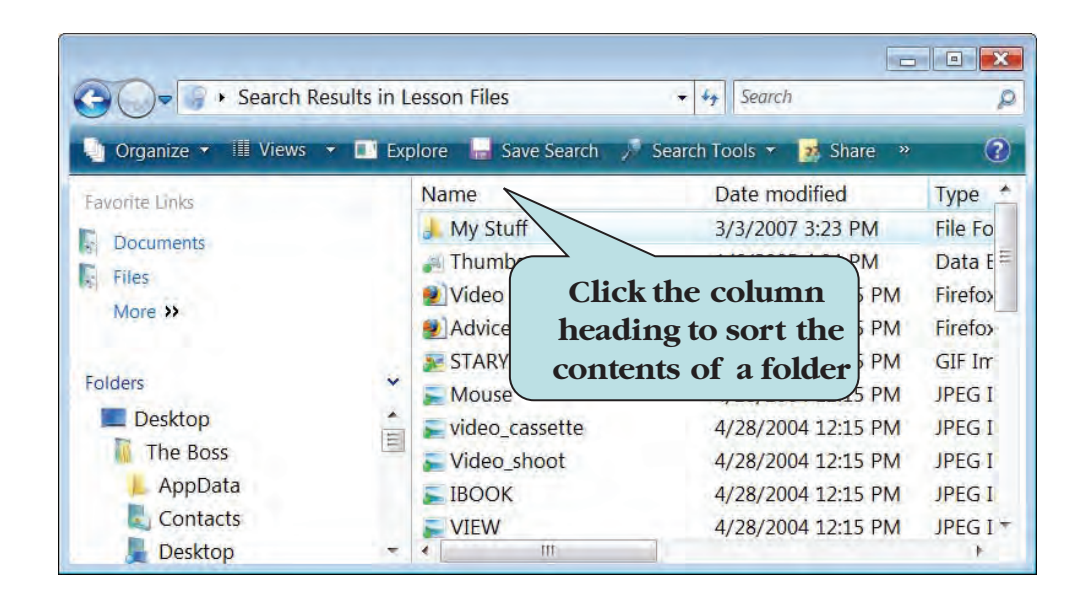

If you wish to **filter** a column, that is to say, only display files that meet a certain criteria, move your mouse pointer over the column heading and click the downward pointing arrow that appears to display the filter list. The contents of the list will vary, depending on the column heading you choose. For instance, the Date Modified column heading allows you to filter by a specific date, whereas the Type column heading displays a list of the different file types in that folder. To display only certain files, click the check box next to the filtering options. For example, if you only wanted to display text files and jpeg files, you would click the arrow next to the Type heading and click the check box next to **Text Document** and **JPEG Image**.

Note that filtering does not delete files; it just changes the view so that you only see the files that you specified in the filtering list.

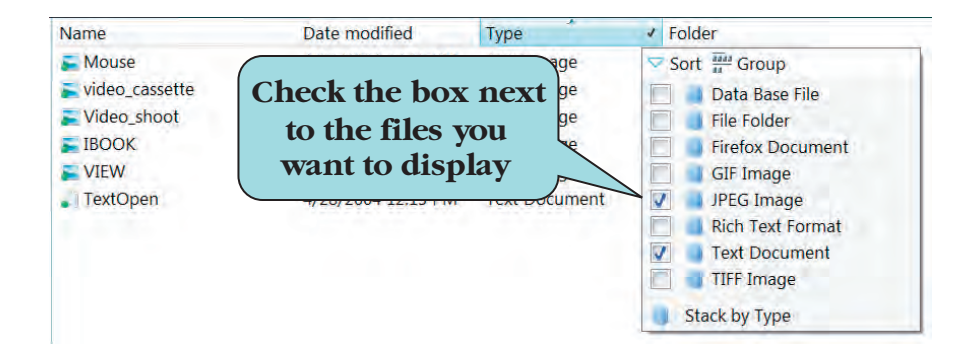

## To Sort the Contents of a Folder

- 1. Click the **column heading** of the column you wish to sort.
- 2. To **filter files**, move your mouse pointer over the column heading, click the downward pointing arrow that appears and click the box next to the files you want to display.

**TIP:** If you don't see the column heading you want, right-click on any columns and check the box next to the column heading you want to display. Click **More** to display a list of all available column headings.

## **Grouping the Contents of a Folder**

**Grouping** allows you to arrange your files by specific file details, such as the file name, file size, file type or the date the file was last modified. To group your files and folders, move your mouse pointer over any column heading, click the downward pointing arrow that appears and click **Group** on top of the list.

To remove a group, click the arrow to the right any column heading and choose **Sort**.

|                                                                                                    | 0413 415td - Eevel 1 + Eess                                                                                                    | ontracs                                                                                                    |                                                                                                    | 14     | adaren           | -          |
|----------------------------------------------------------------------------------------------------|----------------------------------------------------------------------------------------------------|----------------------------------------------------------------------------------------------------|----------------------------------------------------------------------------------------------------|--------|------------------|------------|
| Organize - III Vie                                                                                                  | ws 🝷 🕙 Burn                                                                                                    | a la company de la company de la company de la company de la company de la company de la company de la company                                                                                                    |                                                                                                    |        |                  | 3          |
| Favorite Linka<br>Documents<br>Files<br>Pictures<br>Music<br>Recently Changed<br>Searches<br>Public<br>Lesson Files | Name<br>File Folder (1)<br>My Stuff<br>Firefox Document (2)<br>Advice<br>Video<br>GIF Image (1)<br>Start Start<br>IPEG Image (4)<br>IBOOK<br>Mouse<br>Video_assette<br>Video_assette<br>Partoto<br>Partot | Date modified           3/3/2007 3:23 PM           4/28/2004 12:15 PM           4/28/2004 12:15 PM | Type<br>File Folder<br>Firefox Document<br>Firefox Document<br>GIF Image<br>JPEG Image<br>JPEG Image<br>JPEG Image<br>JPEG Image<br>Rich Text Format<br>Rich Text Format<br>Text Document | * Size | Select a file to | o preview. |
| Folders                                                                                                    | 1                                                                                                    | m                                                                                                    |                                                                                                    |        |                  |            |

**FILES GROUPED BY TYPE** 

#### To Group the Contents of a Folder

- 1. Move your mouse pointer over any column heading.
- 2. Click the downward pointing arrow that appears.
- 3. Click **Group** on top of the list.

# **Setting Folder Options**

Setting **Folder Options** allows you to specify how your folders function and how folder content is to be displayed. For instance, if you do not like the Navigation Pane displayed in your folders window, you can choose **Use Windows Classic folders** from the General Options. You can also choose to hide or display hidden files and folders, specify how folders open, choose to display the last opened folder at login or remember each folder's view settings, just to name a few of the available folder options. You may wish to explore many of the available Folder Options to customize your windows to your own individual taste.

To display Folder Options, click the **Organize button** on the Toolbar and select **Folder and Search Options** from the Tools menu. You can also display Folder Options by double-clicking the Folder Options link in the **Control Panel** (the Control Panel will be introduced later in the chapter).

| Tasks                              |                                                                                                 |  |  |  |  |
|------------------------------------|-------------------------------------------------------------------------------------------------|--|--|--|--|
| - civing                           |                                                                                                 |  |  |  |  |
|                                    | Show preview and filters                                                                        |  |  |  |  |
|                                    | OUse Windows classic folders                                                                    |  |  |  |  |
| Browse fo                          | olders                                                                                          |  |  |  |  |
|                                    | Open each folder in the same window                                                             |  |  |  |  |
| Open each folder in its own window |                                                                                                 |  |  |  |  |
| Click item                         | is as follows                                                                                   |  |  |  |  |
| 13                                 | Single-click to open an item (point to select) Underline icon titles consistent with my browser |  |  |  |  |
|                                    | OUnderline icon titles only when I point at them                                                |  |  |  |  |
|                                    | Double-click to open an item (single-click to select)                                           |  |  |  |  |
|                                    |                                                                                                 |  |  |  |  |
|                                    | <u>R</u> estore Defaults                                                                        |  |  |  |  |

FOLDER OPTIONS WINDOW

## **To Set Folder Options**

- 1. Click the **Organize** on the Toolbar of any folder window.
- 2. Click Folder and Search Options from the Organize menu. Or
  - From the Control Panel, double-click the Folder Options link.
- 3. Click the **General**, **View** or **Search** tab.
- 4. Set any desired options.

## Creating a New Folder

We have seen that when Windows Vista was installed, several folders were created for you (Documents, Pictures, Music, etc). However, in order to manage your files effectively, you will inevitably need to create additional folders. To create a new folder, go to the location (either to another folder or to the Desktop) where you want to create a new folder, right-click, point to **New** and choose **New Folder** from the New submenu. You can also create a new folder by choosing **New Folder** from the **Organize** menu.

When creating a new folder, it is given the generic name of **New Folder**. The text of the folder name is already selected for you so all you have to do is type the name you want for your new folder. Typing over the selected text will replace it with the new text that you type.

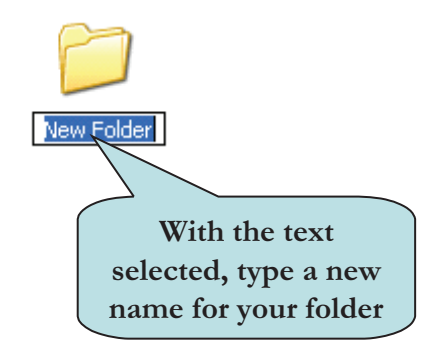

#### To Create a New Folder

- 1. Display the folder in which you want to create a new folder.
- 2. Click the **Organize** button and click **New Folder** from the menu. **Or**

Display the Menu Bar and select **File > New > Folder** from the menu. **Or** 

**Right-click** in the folder window and then select **New > Folder** from the pop-up menu.

3. With the generic folder name selected, type the name you want for the folder.

## **Creating a Shortcut to a Folder**

To make it easier to access files, folders, applications or even a disk, you can create a **shortcut** to it. A shortcut is a link to the actual file. It's like having a file or folder in two places at once. The icon that represents a shortcut looks just like the original except it has a **small arrow** in the lower left-hand corner. To open the actual item to which a shortcut is linked, **double-click** on the shortcut icon. Keep in mind that a shortcut is not a duplicate of a file; it is just a duplicate of the icon. This means that moving, copying, renaming or deleting the shortcut does not affect the original item. Shortcuts can have the same name as the original objects as long as they both do not reside in the same folder.

The arrow lets you know that the icon is actually a shortcut

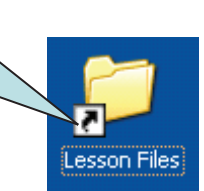

Shortcuts take up almost no disk space, regardless of the size of the original file. They also come in handy for files or folders that you access frequently. Many people like to create a shortcut on their desktop to folders or files that they work with often.

There are a couple of different ways to create a shortcut. You can rightclick on the desktop and then choose **New > Shortcut** from the menu. Next, click the **Browse** button and then click the **arrow symbol** next to the folder that contains the object to which you want to create a shortcut. Select the object and then click **Next**. You will then be asked to provide a name for your shortcut.

Another way to create a shortcut is to navigate directly to the object to which you want to create a shortcut and select the object. Then, **right-click** and choose **Create Shortcut** from the contextual menu. To move the shortcut to the Desktop, resize the folder window so that the Desktop is visible, and then drag your shortcut to the Desktop.

To quickly create a shortcut to your Desktop, right-click the item, point to **Send To** and choose **Desktop (create shortcut)** from the contextual menu. A shortcut to the item is then placed on your Desktop.

#### To Create a Shortcut on Your Desktop from a Folder Window

- 1. Open the folder that contains the item to which you want to create a shortcut.
- 2. Right-click the item
- 3. Point to Send To
- 4. Choose **Desktop (create shortcut)** from the contextual menu.

#### To Create a Shortcut Directly on Your Desktop

- 1. Right-click on the Desktop.
- 2. Select **New > Shortcut** from the menu.
- 3. Click the **Browse** button.
- 4. Click the arrow symbol next to a drive or folder to expand its contents.
- 5. Click the object for which you wish to create a shortcut.
- 6. Click Next.
- 7. Type a new name in the shortcut box if desired.
- 8. Click **Finish**.

#### To Create a Shortcut in a Folder

- 1. Open the folder that contains the item to which you want to create a shortcut.
- 2. Right-click the item and choose Create Shortcut from the contextual menu.
- 3. **Resize the folder window** until the Desktop is visible.
- 4. Click and drag the shortcut to the Desktop (or to another location).

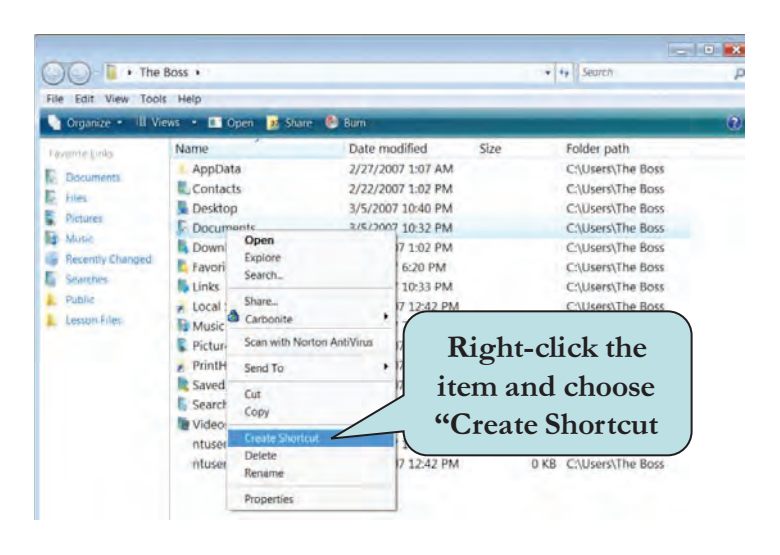

# **Renaming Files and Folders**

In order to change the name of a file or folder, you need to select the text of the folder or file whose name you wish to change and then type in the new name. To select the name of a folder or file, right-click on the icon you want to rename, choose **Rename** from the pop-up menu and then type the desired new name.

You can also rename in item by slowly clicking the object's name twice and then typing a new name when the object name is selected.

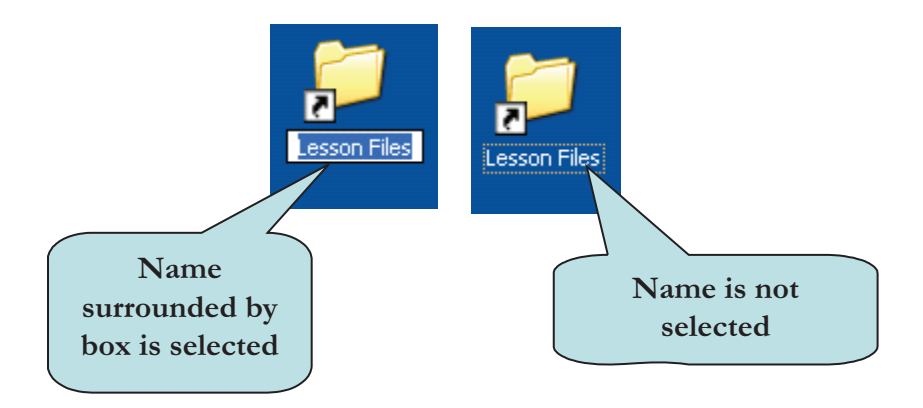

If you want to only change part of a file name, select the part of the item name you wish to replace and then type the new text. To add additional text to a file name, set the insertion point in the area where you wish to add new text and begin typing.

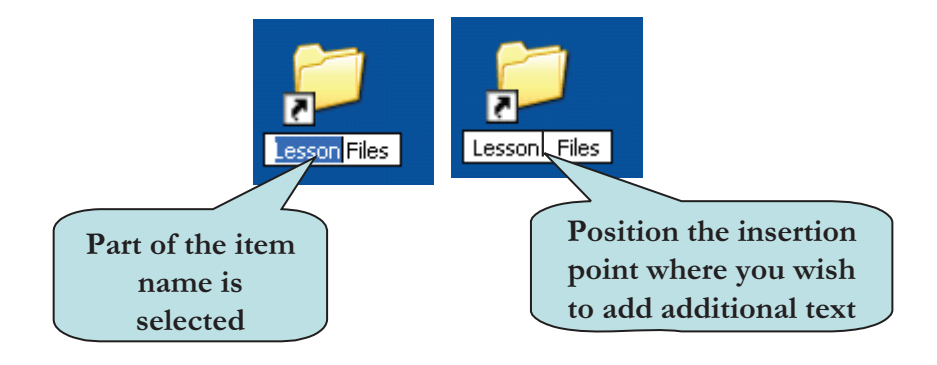

## To Rename a File or Folder

- 1. Click the icon to select the object.
- 2. Right-click and choose **Rename** from the pop-up menu.
- 3. Type the new file or folder name.
- Or
- 1. Slowly click the object's name twice until its name is selected
- 2. Type the new file or folder name.

## **Copying Files and Folders**

At times, you may wish to make a duplicate of a file or folder in another location. The quickest way to do this is to use the **drag and drop** method. Press and hold down your **right mouse button**, drag the item to the new location, release the mouse button and then select **Copy Here** from the contextual menu. Or, if you prefer, hold down the **Ctrl** key and click and drag with your **left mouse button**. As you drag, a light copy of the icon will attach itself to your mouse pointer. If the destination folder already contains an item with the same name as the item you are copying, you will be asked if you wish to replace the item in the destination folder with the item you are copying.

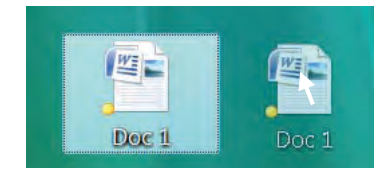

Another way to copy a file or folder is to use the **Copy** and **Paste** commands. Select the item you wish to copy, right-click and select **Copy** from the menu. The item is placed on the Clipboard, a temporary storage area in memory. Next, open the folder where you wish to place a copy of the item. Right-click in the destination folder and select **Paste** from the menu

You can also copy a file or folder using the **Folder Tree**. Select the item in the File List pane that you wish to copy, press and hold down your **right mouse button** and then drag the item to the new location. Release the mouse button and choose **Copy Here** from the contextual menu.

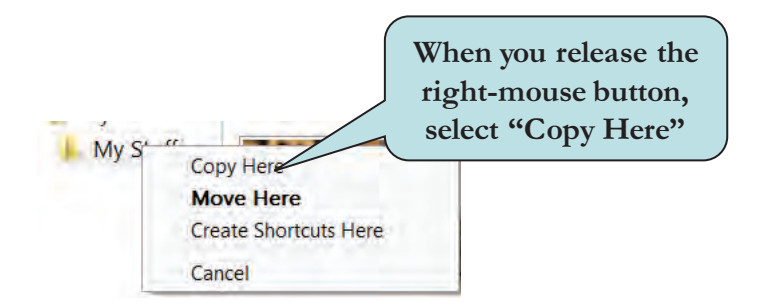

## To Copy a File or a Folder

- 1. To use **Click and Drag**:
  - a. Select the item you wish to copy.
  - b. Press and hold down your **right mouse button** and drag the item to the new location.
  - c. Release the mouse button.
  - d. Select **Copy Here** from the contextual menu.
- 2. To use **Copy** and **Paste**:
  - a. Select the item you wish to copy.
  - b. Right-click and choose **Copy** from the contextual menu **Or** 
    - Press the Ctrl + C keystroke combination.
  - c. Open the folder into which you want to place a copy of the item.
  - d. Right-click and choose **Paste** from the contextual menu.
    - Or

Press the Ctrl + V keystroke combination.

## **Moving Files and Folders**

Moving files and folders consists of deleting the item from its original location and placing it in a new location. Moving items is similar to copying items. To move items using the **Drag and Drop** method, click the item you wish to move with your left mouse button and then drag it to its destination folder. The item will automatically be deleted from its original location and placed in the new location. If you prefer to use your right mouse button, hold down your right mouse button as you drag, release the mouse button and then select Move Here from the contextual menu.

Another way to copy a file or folder is to use the **Cut** and **Paste** commands on the **contextual** menu. Select the item you wish to copy, rightclick and select **Cut** from the contextual menu. The item is placed on the Clipboard, a temporary storage area in memory. Next, open the folder where you wish to place a copy of the item right-click in the destination folder and select **Paste** from the menu.

You can also copy a file or folder using the **Folder Tree**. Select the item in the File List pane that you wish to copy, press and hold down your **left mouse button** and then drag the item to the new location. Choose **Copy Here** from the contextual menu.

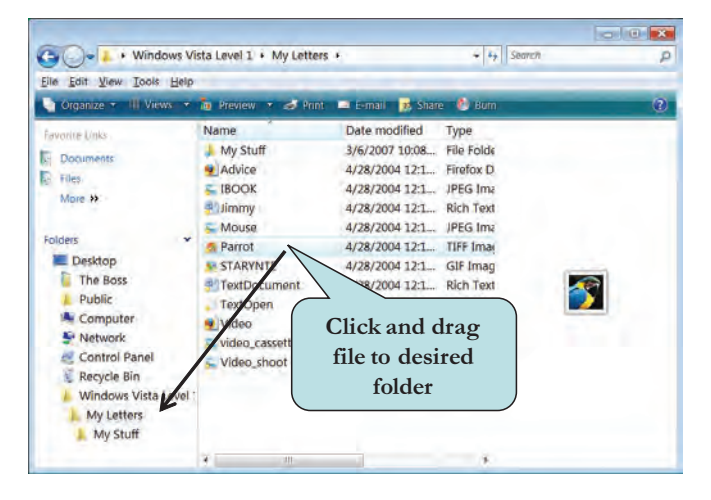

**NOTE:** If you have accidentally moved the wrong item, you can reverse the action by right-clicking and then selecting **Undo Copy** or **Undo Paste** from the contextual menu or by pressing the keystroke combination **Ctrl + Z**. The undo action is also available in many applications as well.

## To Move a File or a Folder

- 1. To use **Click and Drag**:
  - a. Select the item you wish to copy.
  - b. Press and hold down your **left mouse button** and drag the item to the new location.
  - c. Release the mouse button.
- 2. To use **Cut** and **Paste**:
  - a. Select the item you wish to copy.
  - b. Right-click and choose **Cut** from the contextual menu **Or**

Press the **Ctrl + X** keystroke combination.

- c. Open the folder into which you want to place a copy of the item.
- d. Right-click and choose **Paste** from the contextual menu.

Or

Press the Ctrl + V keystroke combination.

## **Deleting Files and Folders**

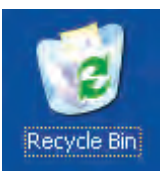

**Deleting** files and folders means physically removing those items from your hard disk. When deleting an item, it is placed in the **Recycle Bin**. Items in the Recycle Bin can be retrieved as long as the Recycle Bin has not been emptied since the object was deleted.

To delete a file or folder, select the item to be deleted and then press the **Delete key**. You can also delete a file or folder by **right-clicking** an item, and then choosing **Delete** from the pop-up menu.

**NOTE:** To **permanently delete** a file or folder, press and hold down the **Shift key** and then drag the object to the Recycle Bin. The deleted item cannot be retrieved from the Recycle Bin later on.

### To Delete a File or a Folder

- 1. Click the item you wish to delete.
- 2. Press the **Delete key**

Or

**Right-click** the item and then select **Delete** from the pop-up menu **Or** 

Click and drag the item to the **Recycle Bin** 

## **Restoring a Deleted File**

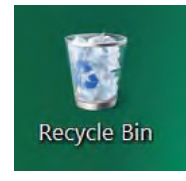

As long as you have not emptied the **Recycle Bin**, you can restore a file that you have deleted. Double-clicking on the Recycle Bin icon displays all of the files that reside in the Recycle Bin at the moment. Unlike other folders, you cannot open a file that is in the Recycle Bin. For instance, double-clicking a file usually will open that file in the application with which it is associated. However, if we double-click the Dragonfly file, only the file's property box will display.

Speaking of properties, if you have set the properties of the Recycle Bin to **remove files immediately when deleted**, they cannot be restored once you have deleted them. You also cannot restore items that you delete from **Network drives or removable drives**. Additionally, any items that exceed the maximum size of the recycle bin that you have set in the Recycle Bin's properties box are automatically deleted and cannot be restored. To view the properties for the Recycle Bin, right-click the icon for the Recycle Bin and the choose **Properties** from the pop-up menu.

#### To Restore a Deleted File or Folder

- 1. Double-click the **Recycle Bin** icon on the Desktop.
- Right-click the item you want to restore and then choose Restore from the contextual menu.
   Or

Jr

Click the **Restore this item** button on the Toolbar

- 3. To restore all of the items in the Recycle Bin:
  - a. Press the Ctrl + A keystroke combination to select all items.
  - b. Right-click and select **Restore** from the contextual menu. **Or**
  - Click the **Restore this item** button on the toolbar
- 4. To restore several items at once:
  - a. Press and hold down the **Ctrl key**.
  - b. Click each item that you want to restore.
  - c. Right-click and select **Restore** from the contextual menu. **Or**

Click the **Restore this item** button on the toolbar

## Emptying the Recycle Bin

Deleting an item from your computer is a two-step process. First, you need to move the item to the Recycle Bin and then, you need to **Empty the Recycle Bin**. It is important to note that once you empty the Recycle Bin, that item **can no longer be restored**. It is gone permanently<sup>\*</sup>.

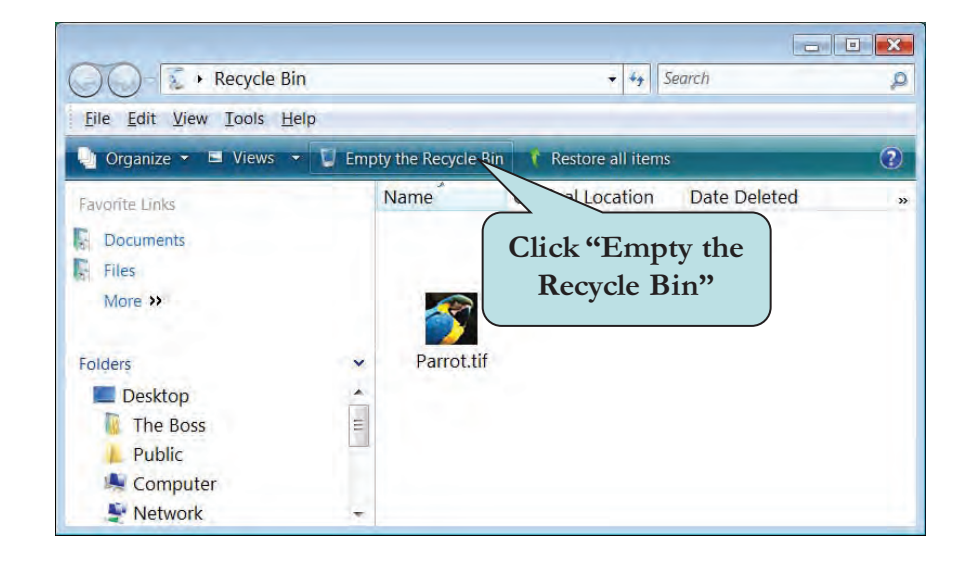

## To Empty the Recycle Bin

- Right-click the Recycle Bin icon on the Desktop and then choose Empty Recycle Bin from the pop-up menu. Or
- 1. Double-click the Recycle Bin icon on the Desktop.
- 2. Click Empty the Recycle Bin button on the Toolbar.

**\*NOTE:** Once a file has been removed from the Recycle Bin, a third-party program such as **Norton Utilities** may be able to restore the deleted file.

## Searching for a File or Folder

Inevitably, the day will come when you will forget where you placed a file or folder. Luckily, Windows Vista includes a powerful tool to help you find lost items with ease. Windows Vista creates an index of every file you create, allowing you to find your missing files quickly. If you are unsure of the exact location of a file, the handy **Search Box** at the bottom of the Start Menu will search through all of the files and folders on your computer.

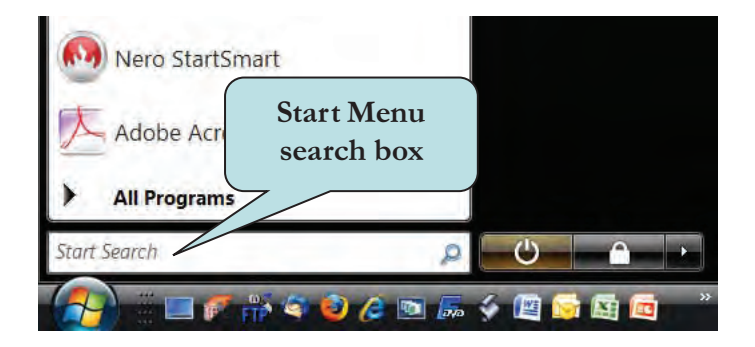

If you know that a file is stored in a particular folder but don't want to browse through hundreds of files and subfolders, use the **Search Box**, located on top of every folder window. Windows will search through all of the files and subfolders in the active folder. For example, if you execute a search from the Search Box of the Documents window, Windows will look through all of the files and subfolders in the Documents folder for your search term.

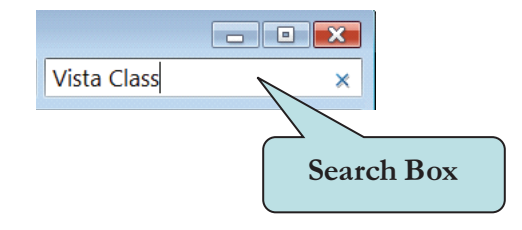

To start a search, type the first few letters of a word, name or phrase that appears somewhere inside of the file. As you type in the Search box, the contents of the folder will be filtered to reflect each successive character you type. When you see the file you want, you can stop typing. You don't need to press Enter, since searching happens automatically. Once you see the file you want, click its name to open it or, to see the folder where the file is located, right-click the file name and choose Open File Location from the contextual menu.

Remember also that you can use the sorting and grouping tools that we discussed in the last chapter to help you quickly find a file in a specific folder.

#### To Search for a File or Folder

- 1. Click the **Start button**.
- 2. Click in **Search Box** on the Start Menu.
- 3. Type part of all of the file name or type the first few letters of a word, name or phrase that appears somewhere inside of the file.

#### To Search for a File or Folder in a Specific Folder

- 1. Display the folder in which you want to search.
- 2. Click in **Search Box** on top of the folder window.
- 3. Type part of all of the file name or type the first few letters of a word, name or phrase that appears somewhere inside of the file.

## **Saving Searches**

If you find yourself repeatedly searching for the same group of files, you might want to consider saving your searches. With a saved search, you don't have to manually reconstruct your search every time—just open your saved search. Windows will automatically display all current files that match your search.

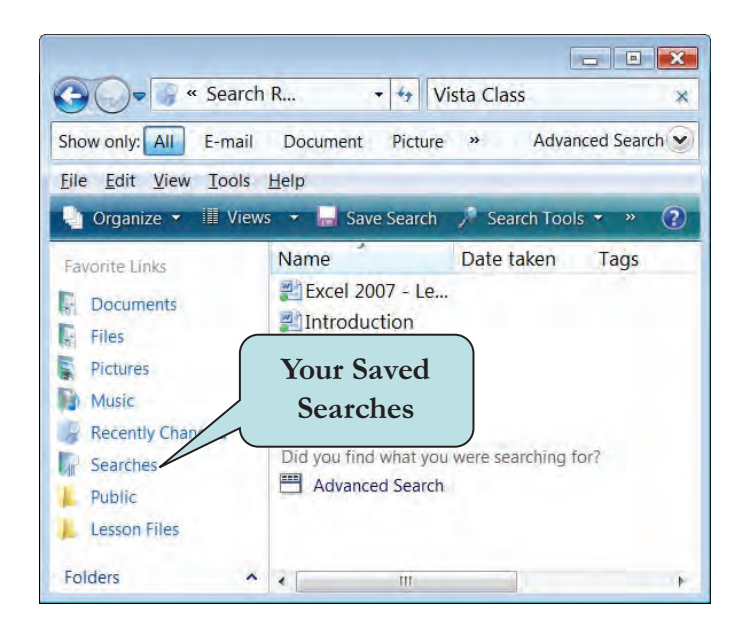

Your saved searches are available from the Searches link in the Navigation pane.

#### To Save a Search

- 1. Type your search term in the Search Box.
- 2. Once your search is completed, click the **Save Search** button on the Toolbar.
- 3. Type in a name for your search in the File Name box.
- 4. Click Save.

## To Open a Saved Search

- 1. Display a folder window.
- 2. Click the **Searches** link in the Navigation pane.
- 3. Click the search you wish to execute.

## **Selecting Multiple Files and Folders**

We have already seen that in order to perform an action such as moving, copying or deleting a file or folder, we must first select it. There are times when you may wish to perform such an action on a group of files or folders. To do this, you need to select all of the objects on which you wish to perform the action. To select more than one item, click the first item, hold down the **Ctrl** key and then click any additional items you wish to select.

If the objects are located together, click outside the objects in the window, drag across the items until all of them are enclosed within a rectangle, and then release the mouse button. To select **all of the items in a window**, click the **Organize** button and choose **Select All** from the menu or press the **Ctrl + A** keystroke combination.

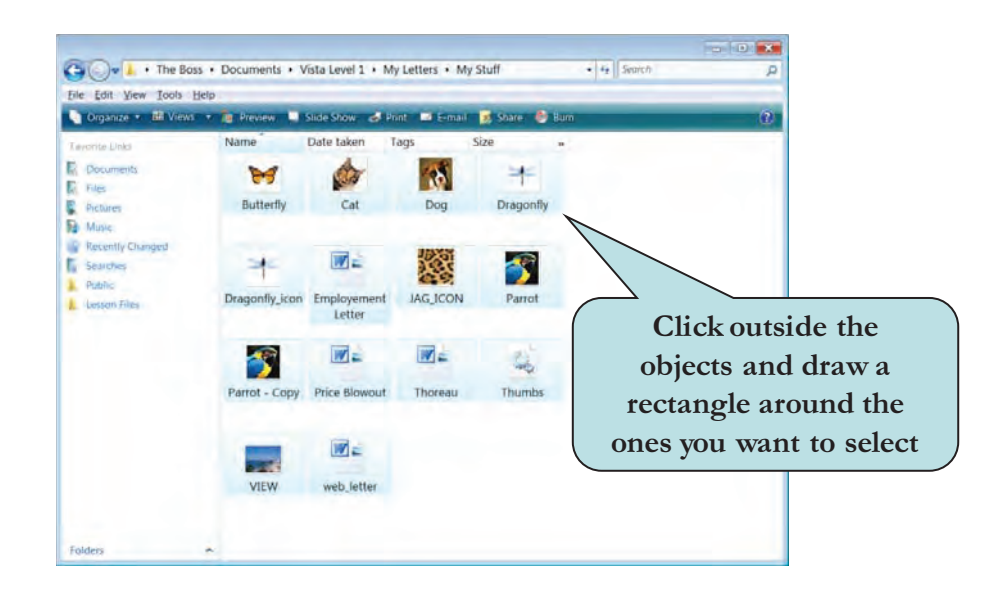

To select objects that are in a **consecutive list**, click the **first** object you wish to select, press down and hold the **Shift key** and then click the **last** item you want included. All items between and including the first and last item will be selected.

#### **To Select Multiple Objects**

- 1. To select non-adjacent objects:
  - a. Click the first file or folder you want to select.
  - b. Press down and hold the Ctrl key.
  - c. Select any additional objects.
- 2. To select several objects that are together:
  - a. Click outside of the objects.
  - b. Click and hold down your left mouse button.
  - c. Drag across the items until they are all enclosed within a rectangle.
  - d. Release the mouse button.
- 3. To select a consecutive list of objects:
  - a. Click the first item you want to select.
  - b. Press down and hold the **Shift key**.
  - c. Click the **last item** you want to select.

## **Opening Applications from the Start Menu**

Thus far, we have been concentrating on the Windows Vista Operating System. In this section of the chapter, we will be working with applications. Applications provide the tools you need to get your work done. Some typical applications you may work with include word processing programs, spreadsheet programs, presentation programs, image editing programs, Web browsers and HTML editors, just to name a few.

Every application you work with will be a little different, but the method for doing certain tasks is the same in most programs. For instance, the process for opening a document from within an application is usually the same across all applications. The most common way to launch an application is from the **Start** menu. Click the Start button and then click the icon for the program you want to launch. If you do not see the program on the Start menu, click **All Programs**, and then click the program you want to launch. Sometimes, the program may be in a subfolder so you will need to click on the folder icon to display the application name.

If you have a shortcut to an application on your Desktop or in another folder, double-click the application icon to launch the program.

#### To Start a Program from the Start Menu

- 1. Click the **Start** button.
- 2. Click the icon for the program you wish to open.
- 3. If the icon for the program is not on the start menu, point to **All Programs** and click on the application you want to open.

## **Switching Between Programs**

The power of Windows lies in its ability to have several program windows open simultaneously. We have already seen that you can have more than one open window. Likewise, you can have more than one application running at a time.

After you launch an application, a button representing the program appears on the **Taskbar**. To switch from one open application to another, click the application's icon on the taskbar.

You can also cycle through all open windows by pressing and holding down the **Alt key**, and then pressing the **Tab** key. Continue pressing the Tab key until the window to which you want to switch is selected. Release the Alt key.

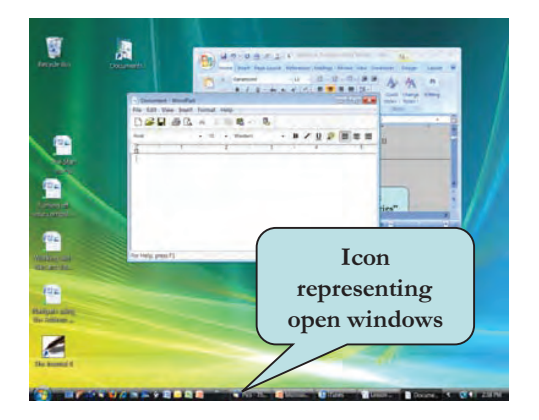

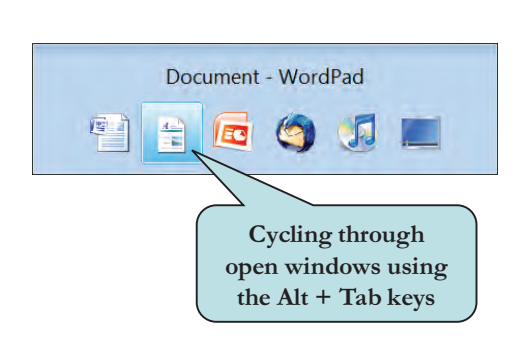

## **To Switch Between Open Programs**

- 1. Click the icon representing the open program on the **Taskbar Or**
- 1. Press and hold down the **Alt key**.
- 2. Press the **Tab** key.
- 3. Press and release the Tab key until the window (application window or file window) is selected.
- 4. Release the **Alt key**.

## **Opening and Closing a Document**

Application windows contain many of the same components as file windows with which we have been working so far. Most application windows contain three main components: a **menu bar**, a **toolbar** and the **working area**. We have already worked with commands on a menu bar and toolbar. Application windows contain menu bar and toolbar commands relevant to creating and editing documents and files specific to that application. The working area is the component of your application where you enter, modify, and format data.

Many of these commands are standard across most applications. One of these standard commands is the **Open** command, located off of the **File** menu. This command allows you to navigate through your computer's hard drive until you find the document or file you wish to display in the active application. The file will then be displayed in the application's working area.

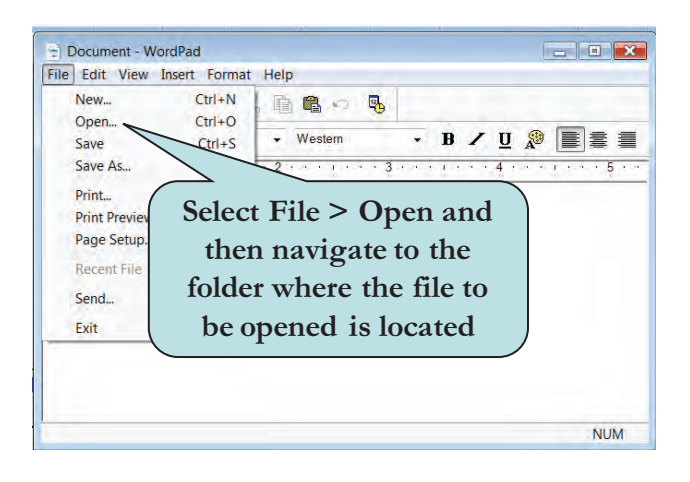

**TIP:** Double-clicking a document in a file window will open that document in the application with which it is associated.

To **close** a document, select **File > Close** or **File > Exit** from the menu. If the application allows you to open more than one document window, as does Microsoft Word, for example, the File > Close command will close only the active document but leave the application open. WordPad only allows you to open one document window per session. Thus, the File > Exit command closes both the document and the application.

Depending on the application, there may also be an **Open icon** on the Application Toolbar. For instance, in WordPad, the icon to display the Open dialog box is represented by an open file folder, as illustrated below. This is a standard Open icon in many Windows applications.

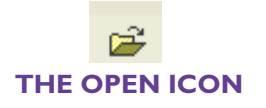

**NOTE:** In the Microsoft Office 2007 applications, the Menu Bar and Toolbar have been replaced by the new Ribbon. Click on a tab on the Ribbon to access application commands.

#### To Open a Document from within an Application

1. Select **File > Open** from the menu.

Or

- Click the **Open icon** on the Application Toolbar, if available.
- 2. Click on either the My Documents icon or the My Computer icon.
- 3. Navigate to the folder that contains the file you want to open.
- 4. Select the file.
- 5. Click Open.

#### To Close a Document

1. Select **File > Exit** or **File > Close** from the menu.

## **Entering and Editing Text in WordPad**

There are several free programs that come with Window Vista. One of these is the **WordPad** application which is used to create **text documents**. WordPad is a mini word processing program that allows you to enter, edit, delete and format text.

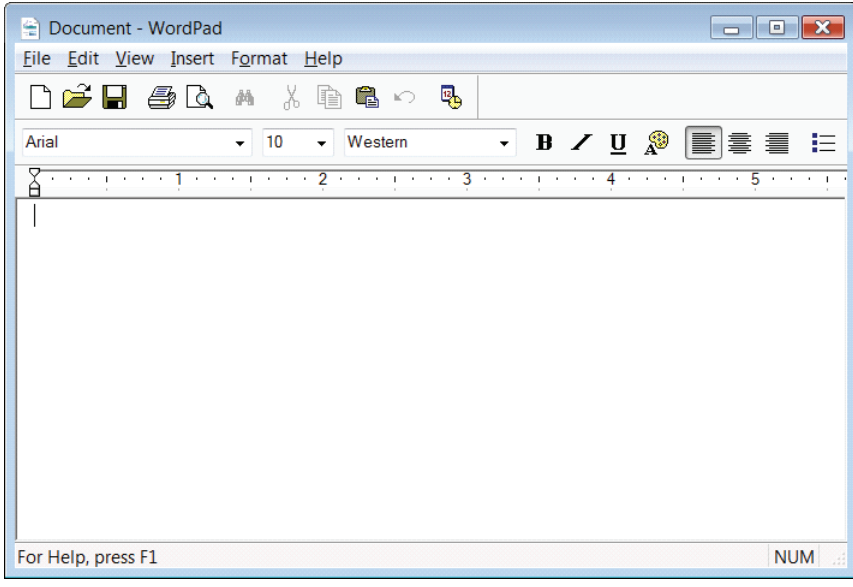

#### THE WORDPAD APPLICATION

WordPad allows you to save your documents either as a text document (.txt) or as a rich text format document (.rtf), both of which can be opened by a variety of word processing programs.

When WordPad first opens, a new blank document is displayed and the insertion point (the location where you begin entering text) is located at the top left of the document. So you can just begin typing text into your blank document. As you type, the text will automatically wrap to the next line. To insert a new blank line, press the **Enter** key.

To add text to an **existing document**, move your mouse pointer to the location where you wish to begin typing and then click your left mouse button. This will set the insertion point at the new location.

#### To Enter Text into the WordPad Application

- 1. Open the WordPad application. A blank new document will automatically be created.
- 2. Begin typing.
- 3. To add text to an existing document:
  - a. Move your mouse pointer to the location in your document where you wish to add new text.
  - b. Click your left mouse button to set the insertion point.
  - c. Begin typing.
- 4. Press **Enter** to insert a new line.

**TIP:** You can delete text by using either the **Backspace** key or the **Delete** key. Pressing the Backspace key will delete text to the left of the insertion point whereas pressing the Delete key will delete text to the right of the insertion point.

# **Selecting Text**

In the last lesson, we saw how to delete one character at a time from a document. However, often you will want to delete, copy, move or apply formatting changes to an entire word, sentence or paragraph. In order to do this, you must first **select** the text you wish to delete.

Once the text is selected, you can quickly replace the selected text by simply typing in new text. This action automatically deletes the highlighted text and replaces it with what you have typed.

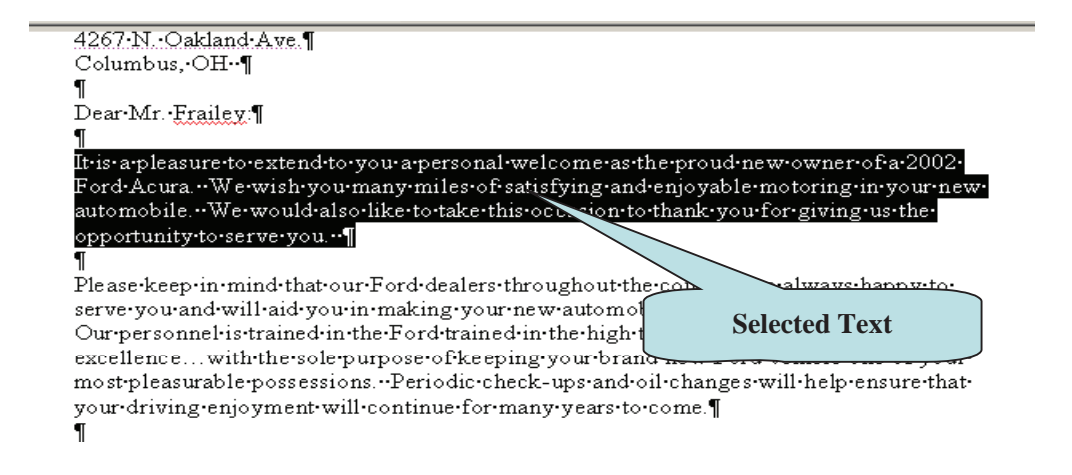

To select a block of text, place the insertion point at the beginning or end of the block that you wish to select. Click and hold the mouse button and drag until the text is highlighted in black.

There are many other ways to select blocks of text. For instance, in many applications you can select a word by **double-clicking** it. The table below outlines several techniques you can use to select text in a document in WordPad.

| To Select This:       | Do This:                                                                                                    |
|-----------------------|----------------------------------------------------------------------------------------------------|
| A word                | Double-click on the word.                                                                                                    |
| A line of text        | Click to the left of the line in the margin.                                                                                                    |
| Several lines of text | Click to the left of a line in the margin and drag upwards or downwards.                                                                                     |
| A paragraph           | Double-click to the left of the paragraph in the margin or <b>triple-click</b> anywhere within the paragraph.                                                |
| A block of text       | Place the insertion point at the beginning of the block to be selected. Hold down the <b>Shift</b> key and click at the end of the block you wish to select. |
| The entire document   | Press the <b>Ctrl + A</b> keystroke combination or select <b>Edit &gt; Select All</b> from the menu.                                                         |
|                       |                                                                                                    |

## To Select Text with Your Mouse

**TIP:** You can also select text with your keyboard. Hold down the **Shift** key and press the arrow keys to select the desired text.

# Cutting, Copying and Pasting Text

When learning about File Management in Windows Vista, we discussed the concepts of moving and copying files from one location to another. You can also cut copy and paste text from one location to another in a document.

To move or copy text, you must first **select** it. As we learned in the last lesson, to select a block of text, set the insertion point at the beginning of the block of text that you wish to select, click and hold down your left mouse button and then drag until the desired block of text is highlighted.

After you select the text, you can move or copy your selection by choosing **Edit > Copy** or **Edit > Cut** from the menu. Set the insertion point where you want to insert the text and then choose **Edit > Paste** from the menu.

## To Copy Text from One Location to Another

- 1. **Select** the text you wish to copy.
- 2. Select Edit > Copy from the Menu. Or

Click the **Copy icon** on the Application Toolbar.

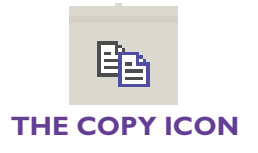

- 3. Set the insertion point where you want to insert the copied the text.
- 4. Select **Edit > Paste** from the Menu.

Or

Click the **Paste icon** on the Application Toolbar.

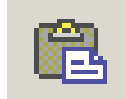

#### THE PASTE ICON

### To Move Text from One Location to Another

- 1. **Select** the text you wish to move.
- 2. Select **Edit > Cut** from the Menu.

Or

Click the **Cut icon** on the Application Toolbar.

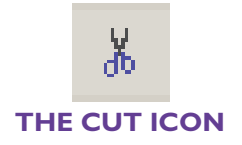

- 3. Set the insertion point where you want to insert the text.
- 4. Select **Edit > Paste** from the Menu.

Or

Click the **Paste icon** on the Application Toolbar.

# **Formatting Text**

One of the features of a **word processing program** such as WordPad is the ability to apply and modify the **formatting** of your document text, such as selecting the typeface (or font) of your text, selecting the size of your text, or emphasizing text by applying bold, italics, underlining or even changing the font color of the text. The ability to modify text formatting is a feature found in many different types of applications, not just word processing programs.

It is important to note that in order to change the formatting of text in the WordPad program, the text must be in **Rich Text Format (.rtf)**. To convert a text document to Rich Text Format, select **File > Save As** from the menu and then choose Rich Text Format from the **Save as type** drop-down list. Saving documents will be discussed in more detail in the next section.

In WordPad, as in many other programs, font formatting options are found in the **Formatting Toolbar**. In order to apply formatting to text, you must first select the text. Then, choose the desired formatting from the toolbar.

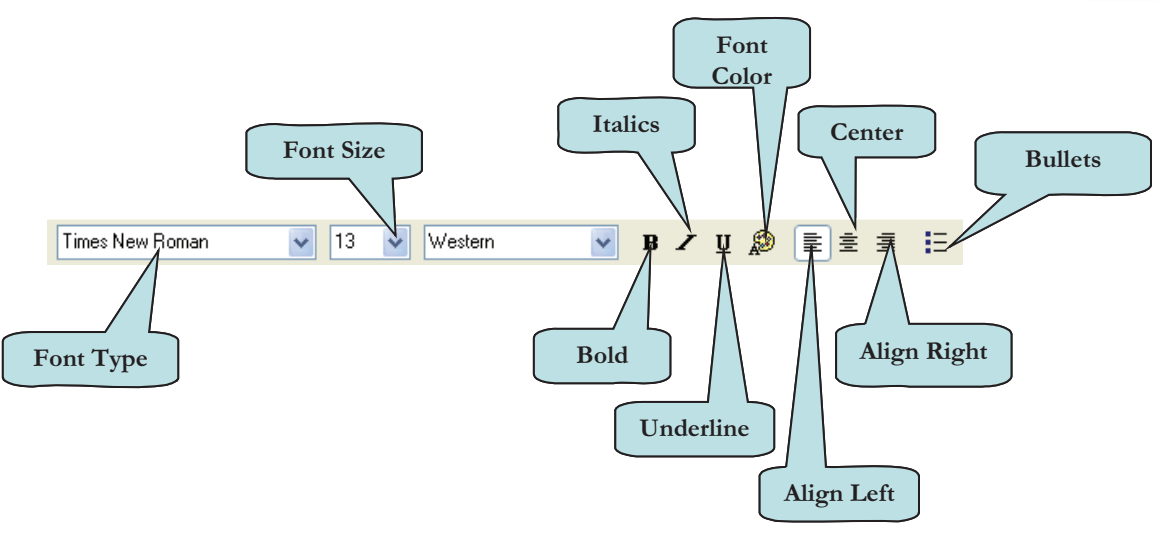

**FORMATTING TOOLBAR** 

You can also use the **Font dialog box** to apply multiple formats (font type, font size, font style and color) to selected text at once. To display the Font dialog box, select **Format > Font** from the menu.

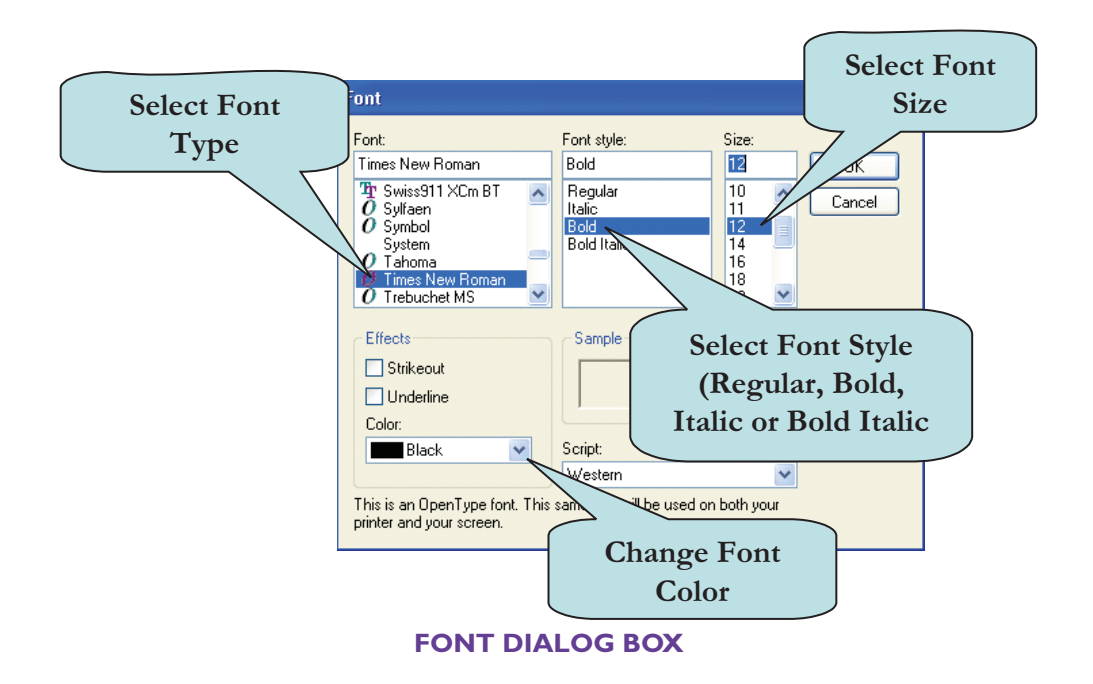

To change the alignment of a paragraph (the arrangement of text in relation to the left and right margins), choose **Format > Paragraph** from the menu and choose the desired alignment type from **Alignment drop-down list**. Or, click the desired alignment button on the Formatting Toolbar. There are three types of alignment that you can apply to a paragraph in WordPad:

- Align Left—text is flush with the left margin.
- Align Right—text is flush with the right margin.
- **Center**—text is positioned with an even space from the left and right margins.

## **To Apply Formatting to Text**

- 1. **Select** the text you wish to format.
- 2. Click the desired formatting option on the Formatting Toolbar Or
  - a. Select **Format > Font** from the menu.
  - b. Select the desired Font, Font Style, Size and Color.

#### **To Modify Paragraph Alignment**

- 1. **Select** the paragraph whose alignment you wish to change.
- 2. Click the desired alignment button on the Formatting Toolbar. Or
  - a. Select **Format > Paragraph** from the menu.
  - b. Select the desired paragraph alignment from the **Alignment** dropdown list.

# Saving a Document

After creating in a file in an application, you must **save** it in a folder if you will ever need to use that file in the future. Saving a file stores the data that you have created onto your computer's hard disk, a network drive or an external disk drive such a as a zip drive. In most applications, select **File > Save** from the menu. If you have not yet saved your file for the first time, a dialog box appears, prompting you for the name of the file and the location where you wish to save the file. The dialog box only appears if you have not yet named and saved your file.

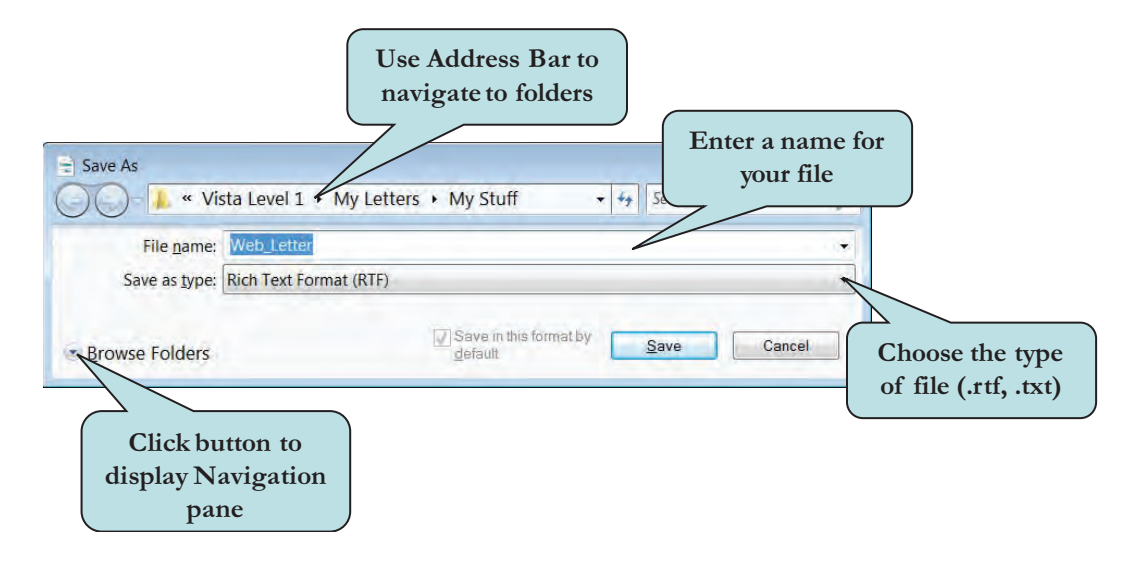

You can also save an existing document with a **different file name**. Select **File > Save As** from the menu, and then type the new name for the document in the **File name** box. The original document will be closed (in most cases) and the document with the new name becomes the active document.

After you save a document, it remains open so you can continue to work on it. You can save any subsequent changes by selecting **File > Save** from the menu (the keystroke command **Ctrl + S** also works in many applications). You can also click the **Save** icon, if available. It is a good idea to save your document often.

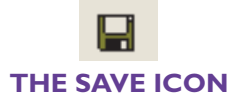

## To Save a New Document

1. Select **File > Save** from the menu.

Or

Press the keystroke combination **Ctrl + S** (in many applications) **Or** 

Click the **Save icon** (if available) on the toolbar.

- 2. Type the desired name in the File name box.
- 3. Select the desired file type in the **Save as type** drop-down list.
- 4. Navigate to the folder and/or drive where you wish to save your file.
- 5. Click Save.

# To Save a Document with a New File Name or in a Different Location

- 1. Select **File > Save As** from the menu.
- 2. To save your file with a different file name, type the desired new name in the **File name** box.
- 3. To save your file in a different location, navigate to the folder and/or drive where you wish to save your file.
- 4. Click **Save**.

# Forcing an Application to Close

If you should ever find that the application with which you are working stops responding to commands or appears out of control, you can use the **End Task** command in the Windows Task Manager application to stop the application. To close an unresponsive application, press the **Ctrl + Alt + Delete** keystroke combination and click **Start Task Manager**. Then, click the **Applications** tab on top of the Windows Task Manager, select the application that is not responding and click the **End Task** button.

| pplications | Processes | Services | Performance | Networking | Users |
|-------------|-----------|----------|-------------|------------|-------|
|             |           |          |             |            |       |
| Task        |           | *        |             | Status     |       |
| Calcu       | lator     |          |             | Running    |       |
|             |           |          |             |            |       |
|             |           |          |             |            |       |
|             |           |          |             |            |       |
|             |           |          |             |            |       |
|             |           |          |             |            |       |
|             |           |          |             |            |       |
|             |           |          |             |            |       |
|             |           |          |             |            |       |
|             |           |          |             |            |       |
|             |           |          |             |            |       |
|             |           |          |             |            |       |
|             |           |          |             |            |       |

## To Force an Application to Quit

- 1. Press the **Ctrl + Alt + Delete** keystroke combination.
- Click Start Task Manager from the screen that displays to launch the Windows Task Manager.
- 3. Click the **Applications** tab.
- 4. Select the application you wish to close.
- 5. Click the **End Task** button.
- 6. Click the **Close** button on the Windows Task Manager window.

**NOTE:** Using the End Task command is **NOT** a recommended way to close applications. This method should only be used when the application is unresponsive or otherwise out of control and all attempts to otherwise close the application have failed.

# **Moving the Taskbar**

We have already seen the importance of the Taskbar in the Windows Vista multitasking environment. Every open program or window is represented by a **task button** on the Taskbar. Clicking the Taskbar makes that window the active window. However, the Taskbar does not have to be located on the bottom of the screen. You can move the Taskbar to a different location on your screen by clicking and dragging it to the desired location. Before you can change the location of the Taskbar, you will need to **unlock** it first, by right-clicking on the Taskbar and then selecting **Lock the Taskbar** to clear the checkmark designating that the Taskbar should be locked.

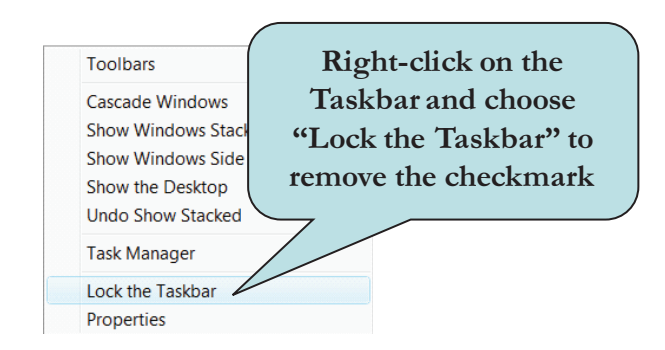

## To Move the Taskbar

- 1. **Right-click** the Taskbar to display the pop-up menu.
- 2. Click **Lock the Taskbar** to clear the checkmark. The Taskbar is now unlocked.
- 3. Click and drag the Taskbar to the desired location.

## Working with Taskbar Toolbars

You can use the Taskbar to display other **toolbars** that can help you use your computer more efficiently. To display available toolbars, right-click on any empty area of the Taskbar and choose the toolbar you wish to display on the pop-up menu. The toolbar will then appear on the Taskbar. The double-arrows on a toolbar indicate that more toolbar buttons are available.

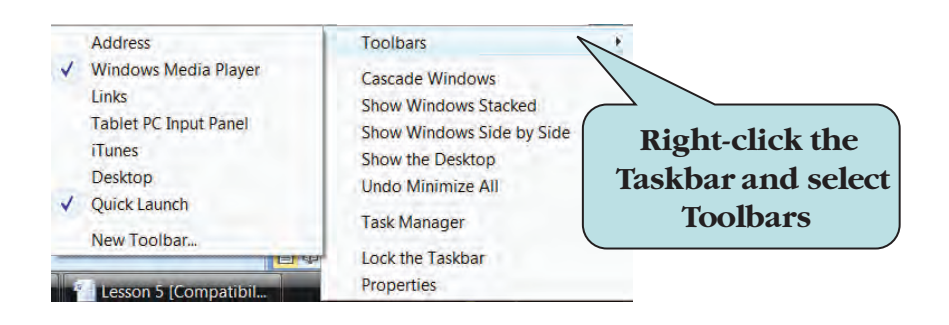

## To Display Toolbars on the Taskbar

- 1. Right-click an empty area of Taskbar to display the pop-up menu.
- 2. Select **Toolbars** from the pop-up menu.
- 3. Select the desired toolbar from the Toolbars list.
- 4. Click the toolbar's double-arrow on the Taskbar to display the toolbar's commands.

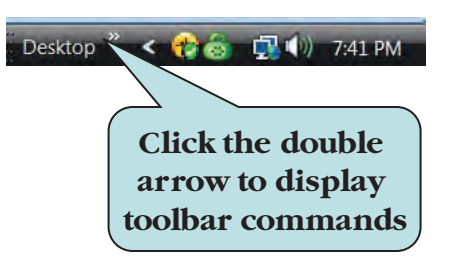

**TIP:** If you don't see a blank area on your Taskbar you can reduce or increase its size. Click the series of dots next to the leftmost Taskbar application icon and drag to the right to reduce the size of the Taskbar or to the left to increase it.

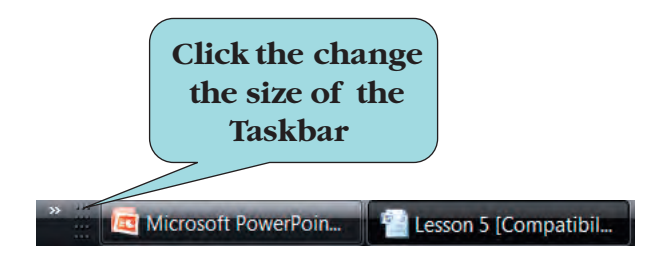

# **Setting Taskbar Properties**

**Taskbar Properties** allow you to change the appearance of the Taskbar. To display the properties box, right-click on the Taskbar and then chose **Properties** from the pop-up menu. The **Taskbar and Start Menu Properties** dialog box will appear. On top of the box are four tabs—the Taskbar, the Start Menu, the Notification area and the Toolbars tabs. Clicking on the Taskbar tab displays Taskbar properties for that particular tab. From the Taskbar properties box, you can:

- Lock the Taskbar
- Auto-hide the Taskbar (only displays the Taskbar when you move your mouse pointer over bottom border of the screen).
- Keep the Taskbar on top of other windows.
- Group Similar Taskbar buttons.
- Display the Quick Launch toolbar (contains a quick shortcut to applications).

| ISKUdi | Start Menu   Notification  | Area Toolbars |          |
|--------|----------------------------|---------------|----------|
| Taskb  | ar appearance              |               |          |
| (      | 9 🗉 🖃 🚺 📢                  | 🗄 🔯 Docum     | Pictures |
| La     | ck the taskbar             |               |          |
| A      | to-hide the taskbar        |               |          |
| V Ke   | ep the taskbar on top of o | ther windows  |          |
| G      | oup similar taskbar button | s             |          |
| V S    | ow Quick Launch            |               |          |
| S      | ow window previews (thu    | mbnails)      |          |
|        |                            |               |          |
| low do | I customize the taskbar?   |               |          |

TASKBAR AND START MENU PROPERTIES DIALOG BOX

The Notification Area includes options to hide inactive icons from the system tray, thus making more room on the Taskbar. You can also choose which of the system icons to show from this area.

| Icons                                                                                           |         |
|-------------------------------------------------------------------------------------------------|---------|
|                                                                                                 |         |
| You can keep the notification area uncluttered by hiding icor<br>you have not clicked recently. | ns that |
| Hide inactive icons                                                                             | omize   |
| System icons                                                                                    |         |
| Select which system icons to always show.                                                       |         |
| Clock                                                                                           |         |
| Volume                                                                                          |         |
| Vetwork                                                                                         |         |
| Power                                                                                           |         |
|                                                                                                 |         |
|                                                                                                 |         |

The Toolbars tab provides another way to add toolbars to the Taskbar.

## **To Set Taskbar Properties**

- 1. **Right-click** an empty area of Taskbar to display the pop-up menu.
- 2. Select **Properties** from the pop-up menu to display the Taskbar and Start Menu Properties dialog box.
- 3. Click the **Taskbar** tab.
- 4. Select the desired properties.
- 5. Click Apply.
- 6. Click OK.

Customizing the Quick Launch Toolbar

The **Quick Launch Toolbar**, located on the Taskbar to the right of the Start button, is a convenient way to open applications. You can add applications that you frequently use to the Quick Launch Toolbar by dragging their icon to the desired location on the toolbar.

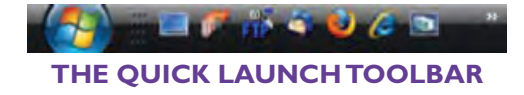

To remove an icon from the Quick Launch toolbar, **right-click** the icon and choose **Delete** from the contextual menu.

#### To Add a Program to the Quick Launch Toolbar

- 1. Click the **Start** button and navigate to the program you want to add.
- 2. Click the icon of the application and **drag** it to the Quick Launch Toolbar **Or**

**Right-click** the icon of the application and choose **Add to Quick Launch** from the contextual menu.

#### To Remove a Program to the Quick Launch Toolbar

1. Right-click the icon of the program you want to remove and chose **Delete** from the contextual menu.

## **Customizing the Start Menu**

**Start Menu Properties** allow you to change the appearance of the Start Menu. To display the properties box, right-click on the Taskbar and then chose **Properties** from the pop-up menu. Click on the **Start Menu** tab on the **Taskbar and Start Menu Properties** dialog box.

From the Start Menu properties box, you can change the appearance of the Start Menu by choosing between the Windows Vista Start Menu style or the Classic Windows Start Menu Style. For more Start Menu options, click the **Customize button** to display the **Customize Start Menu** dialog box. From here, you can set options, such as icon size or such as choosing which items to display and how to display them.

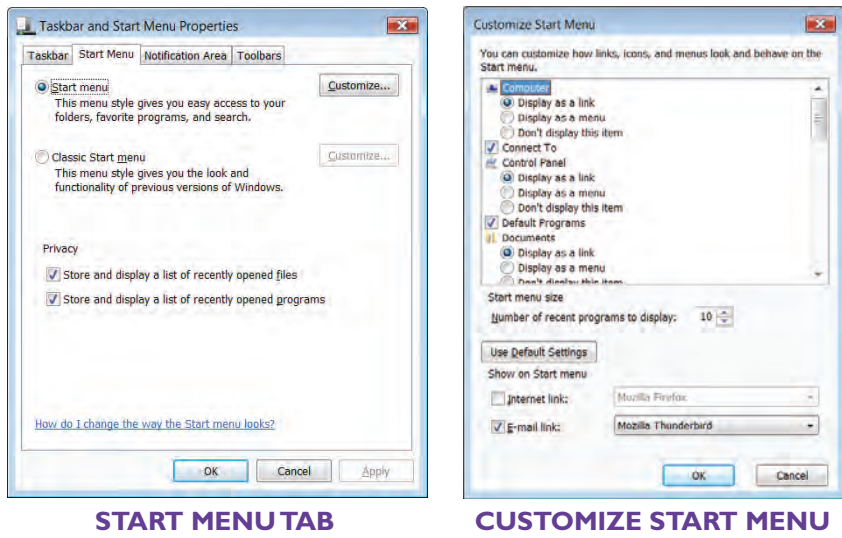

**DIALOG BOX** 

If you use a program regularly, you can create a shortcut to it by **pinning** it to the Start Menu. This way, you do not have to drill down the All Programs folder to find your application each time you wish to launch it. To pin a program to the Start menu, right-click the desired program icon and then click **Pin to Start Menu** from the contextual menu.

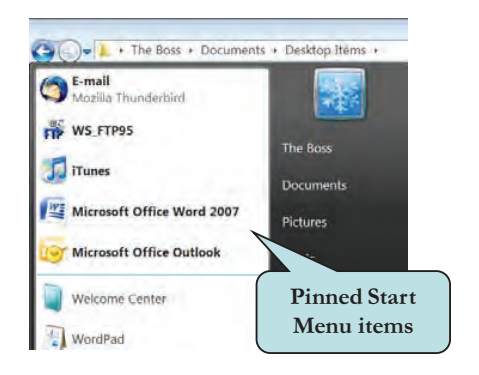

To remove a pinned item from the Start Menu, right-click the item and choose **Unpin from Start Menu**.

#### To Customize the Start Menu

- 1. **Right-click** an empty area of Taskbar to display the pop-up menu.
- 2. Select **Properties** from the pop-up menu to display the Taskbar and Start Menu Properties dialog box.
- 3. Click the **Start Menu** tab.
- 4. Click the **Start Menu radio button** to display the new Windows Vista Start Menu style. Click **Classic** to use the Start Menu used in earlier versions on Windows (Windows 95, 98 and 2000).
- 5. For more Start Menu properties, click the **Customize** button.

#### To Pin an Application to the Start Menu

- 1. Right-click the desired program icon and then click **Pin to Start Menu** from the contextual menu.
- 2. To remove a pinned item from the Start Menu, right-click the item and choose **Unpin from Start Menu**.

## Setting the Color Scheme

Should you decide that you want to go "Classic" all the way, you can also change your desktop appearance to the Classic style that you may be used to seeing in earlier versions of Windows. The classic style is noted for squarecornered windows with smaller buttons whereas the XP look had rounded corners, larger buttons and a "crayon-like" appearance to it.

To change your desktop style to Windows Classic or to Windows Standard, right-click on a blank area of the Desktop and then trace to **Personalize** from the pop-up menu. Click the **Windows Color and Appearance** link on the Personalization page and then choose the desired Color scheme from the list box.

| Janctiva Mi                                                                                   | odow              |                                      |
|-----------------------------------------------------------------------------------------------|-------------------|--------------------------------------|
| Active W                                                                                      | ndow              |                                      |
| window re                                                                                     | Message Box<br>OK |                                      |
| ⊆olor scheme:<br>Windows Aero                                                                 |                   | Click the<br>desired color<br>scheme |
| Windows Vista B<br>Windows Standa<br>Windows Classic<br>High Contrast WI<br>High Contrast Bla | asic:             | Effects                              |

## To Set the Windows Color Scheme

- 1. **Right-click** an empty area of Desktop to display the pop-up menu.
- 2. Click **Personalize**.
- 3. Click the **Windows Color and Appearance** link on the Personalization page.
- 4. Click the arrow on the right side of the **Windows and Buttons** combo box.
- 5. Choose the desired **Color scheme** from the list box.

**TIP:** If you wish to use the new Flip 3-D feature, which is part of Windows Aero, you will need to set the Color Scheme to Windows Aero.

## **Changing the Desktop Background**

Many computer users like to customize their Desktop background to suit their own personal tastes and personalities. The easiest way to do this is to change the **Desktop background** (also referred to as Wallpaper). This option is found in the Desktop Properties dialog box from the **Personalization page**.

Several background designs come packaged with Windows Vista with which you can decorate your desktop. A thumbnail preview of each design is displayed in the backgrounds box.

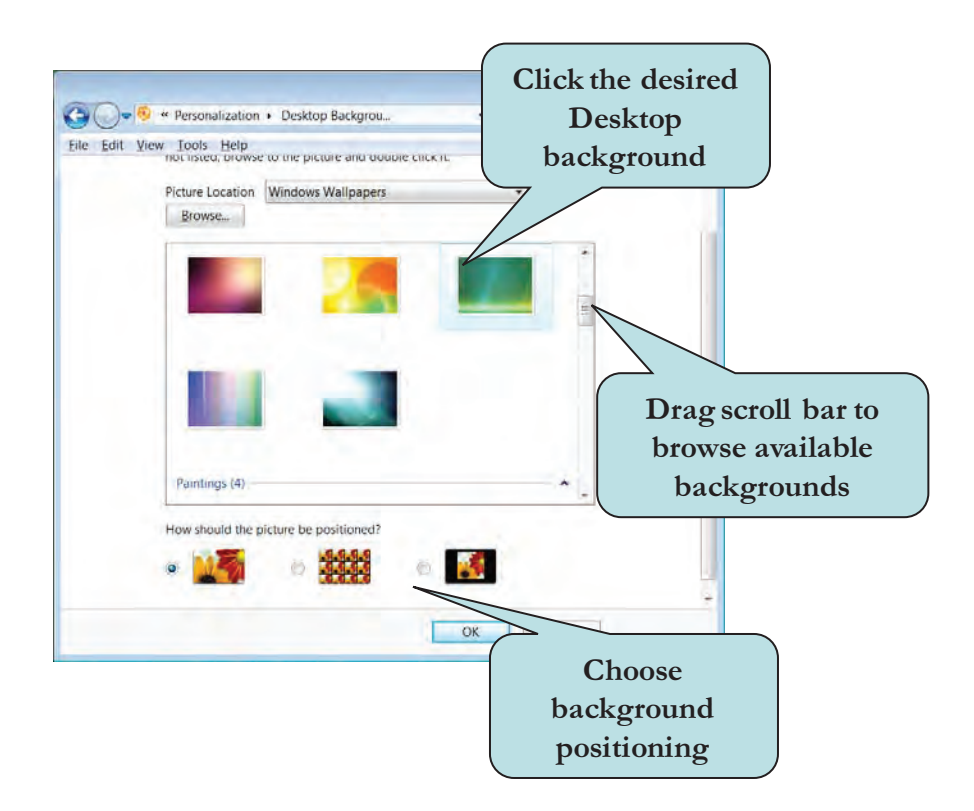

If you prefer to use a picture from a folder on your computer rather than one of the packaged images, click the **Browse** button and then navigate to the folder that contains the image file you wish to use. Once you have chosen your picture, specify how you want your background to be positioned: **Fit to Screen**, **Tile**, or **Center** by choosing the appropriate radio button on the bottom of the window.

## To Change the Desktop Background

- 1. Right-click an empty area of Desktop to display the pop-up menu.
- 2. Select Personalize.
- 3. Click the **Desktop Background** link on the Personalization page.
- 4. In the Background window, click the image you would like to use as a Desktop background.
- 5. Drag the scroll bar in the Background window to browse available images.
- 6. Click the image you would like to use as a Desktop background.
- 7. To use a picture from a folder as the Desktop background:
  - a. Click the **Browse** button.
  - b. Navigate to the folder that contains the image you would like to use.
  - c. Select the image.
  - d. Click **Open**.
- 8. Click **OK** to close the Desktop Background dialog box and apply the changes.

# **Changing the Desktop Theme**

Another way to customize your desktop is by modifying the desktop **Theme**. A theme is a collection of elements such as icons, fonts, colors, windows and it can include sounds. In addition to the themes that are included with Windows Vista, you can search for additional themes online.

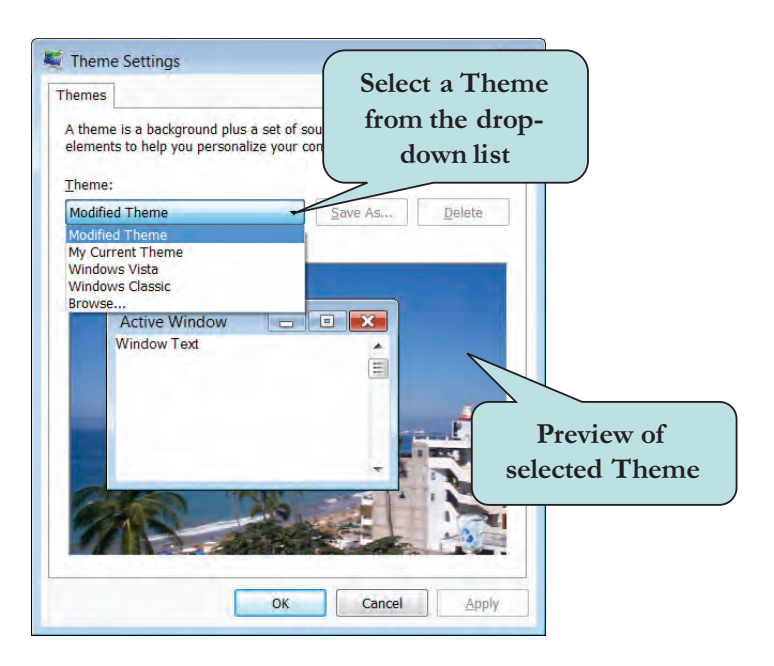

## To Change the Desktop Theme

- 1. Right-click an empty area of Desktop to display the pop-up menu.
- 2. Select Personalize.
- 3. Click the **Theme** link on the Personalization page.
- 4. Click the Theme drop-down list and choose the Theme you want.

**TIP:** If you wish to use the new Windows Aero features, you will need to set the Theme to Windows Vista.
## Working with the Sidebar

New in Windows Vista is the **Windows Sidebar**, which allows you to organize your information quickly. The Sidebar appears on the right-edge of your computer and displays **gadgets**—mini-programs that display such information as weather reports, stock quotes, news headlines, search boxes or even a photo slideshow.

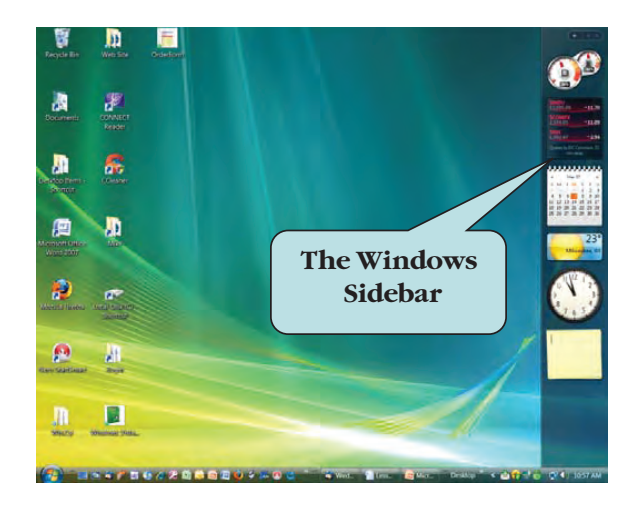

You can customize the Windows Sidebar by hiding it, keeping it on top of other windows, adding gadgets, removing gadgets, detaching gadgets and placing them on the desktop, setting Sidebar to open (or not open) each time you start your computer and more.

To open Windows Sidebar, click the **Windows Sidebar icon** in the Notification area (the System Tray) or type: **Sidebar** in the Search Box on the Start Menu and then press Enter. Once Sidebar is opened, you can modify its properties by right-clicking on the Sidebar strip and selecting **Properties** from the menu. From the properties box, you can set such options as keeping Sidebar on top of other windows and choosing which side of the screen to display the Sidebar.

You can add any installed gadget to Sidebar by right-clicking in the Sidebar strip and selecting **Add Gadget** from the pop-up menu. Double-click the gadget you wish to add from the Gadget Gallery box. Another way is to right-click on a gadget and choose **Add** from the pop-up menu. You can also display the Gadget Gallery by clicking the click the plus (+) symbol on top of the Sidebar.

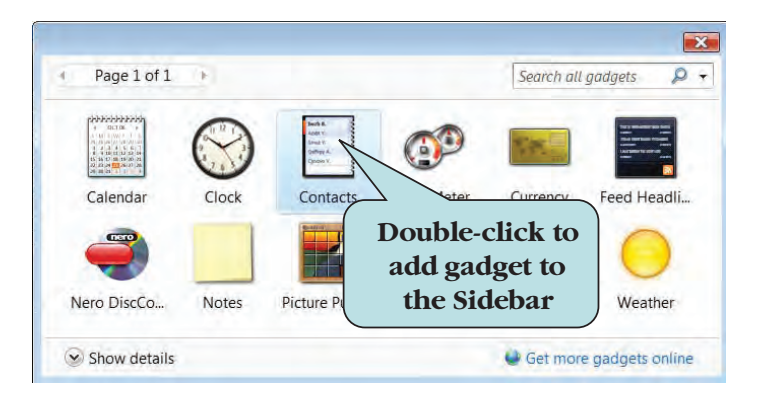

Many gadgets have individual options that you can set. As you move your mouse pointer over a gadget, a tiny toolbar appears. Click the wrench icon to access gadget options. You can also **right-click** a gadget and choose **Options** from the contextual menu. To close a gadget, click the **x** icon on the gadget toolbar.

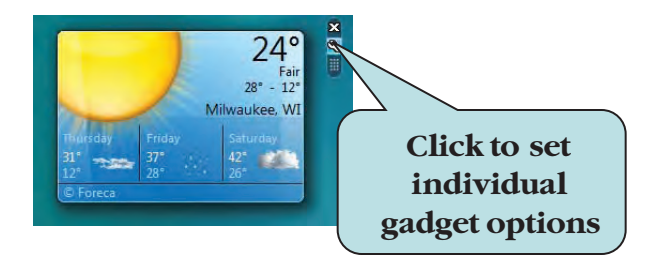

If you wish, you can detach individual gadgets from the Sidebar and add them to your desktop. Right-click the gadget you want to detach and then choose **Detach from Sidebar** from the contextual menu. To move a gadget back to the Sidebar, right-click the gadget and choose **Attach to Sidebar**. To remove a gadget from the Sidebar, right-click the gadget and select **Close Gadget**.

If you prefer not to display the Sidebar, right-click in the Sidebar strip and choose **Close Sidebar**.

## To Use the Sidebar

To open Windows Sidebar, click the Windows Sidebar icon in the Notification area (the System Tray)
Or

Type: Sidebar in the Search Box on the Start Menu and then press Enter.

- 2. To set Sidebar properties, right-click on the Sidebar strip and select **Properties** from the menu. Set your desired properties.
- 3. To add a gadget, right-click in the Sidebar strip and select **Add Gadget** from the pop-up menu to display the Gadget Gallery. Double-click the gadget you wish to add.

## Or

Click the click the plus (+) symbol on top of the Sidebar to display the Gadget Gallery.

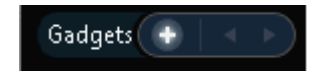

4. To set individual gadget options, click the wrench icon to the right of the gadget

Or

**Right-click** a gadget and choose **Options** from the contextual menu.

- 5. To bring the gadgets to the front from another window, press the Windows Logo key + the Spacebar.
- 6. To close the Sidebar, right-click Sidebar, and then click Close Sidebar.

## Launching Applications at Startup

You can configure Windows Vista to automatically open applications or documents each time you start Windows. For instance, you may wish your email application and your calendar application to launch every time you log in. To designate which items that are to open, place a shortcut for the item in the **Startup** folder.

To display the Startup folder, **right-click** the Start button and then choose **Open** from the pop-up menu. Then, click the **Startup** folder in the Folder Tree. This will display the actual Startup folder window in the File List pane. Now, right-click and drag any items you want to launch automatically to the Startup folder and select **Copy Here** from the pop-up menu. Clicking and dragging with your **right mouse button** displays the "Copy Here, Move Here, Create Shortcuts Here" pop-up menu.

To remove an item from the Startup folder, display the folder, right-click and then select **Delete** from the pop-up menu.

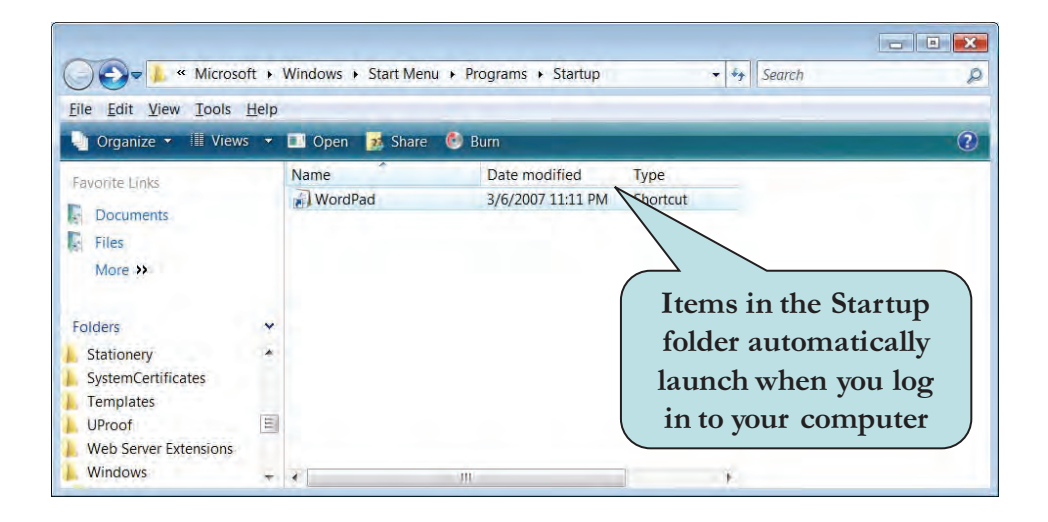

#### **To Launch Applications at Startup**

- 1. Right-click the **Start** button and then choose **Open**.
- 2. Click the **Startup** folder in the Folder Tree.
- 3. Click the **Start** button.
- 4. Click **All Programs** (or Programs if in Classic Mode).
- 5. Drill down to the folder that contains the application you wish launch at startup.
- 6. Press and hold down the **right mouse button** on the object you wish to launch at startup.
- 7. Drag to the Startup window.
- 8. Release the mouse button.
- 9. Select **Copy Here** from the pop-up menu.

# **Using Windows Aero**

Windows Vista introduces a new three dimensional look called **Windows Aero**. It features a transparent glass design with window animations, new window colors and a translucent appearance. One of the features of Windows Aero includes **Flip 3-D**, which displays your open windows in a 3-D stack. The active window is displayed on top of the stack. You can cycle through the stack of open windows by holding down the Microsoft Windows logo key and then pressing the Tab key. If you are not using a Windows keyboard, you can also click the **Switch between Windows** icon on the Taskbar.

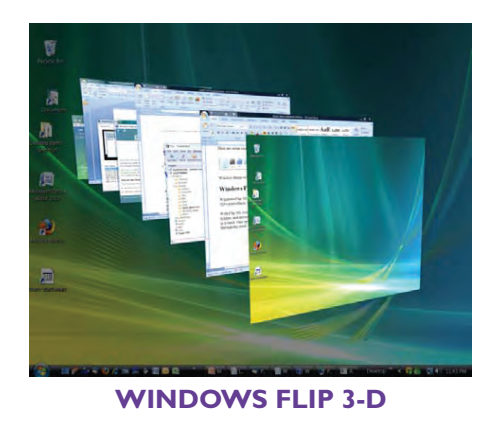

Aero also includes Taskbar previews for your open windows. When you point to an icon on the Taskbar you'll see a thumbnail-sized preview of the window, whether the content of the window is a document, a photo, or a folder.

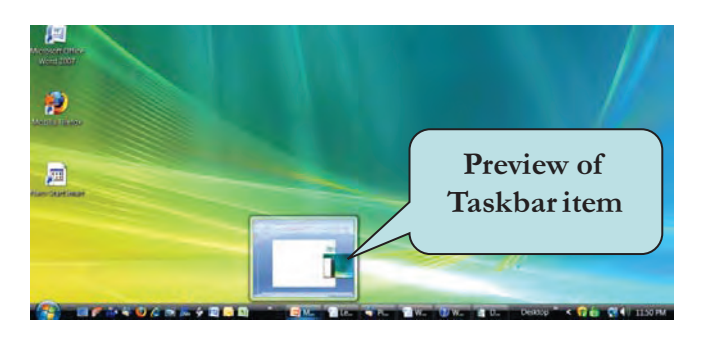

Before running Aero, you may need to make sure your computer meets the minimum requirements:

- 1-gigahertz (GHz) 32-bit (x86) or 64-bit (x64) processor
- 1 gigabyte (GB) of random access memory (RAM)
- 128-megabyte (MB) graphics card

Aero also requires a DirectX 9 class graphics processor that supports a Windows Display Driver Model Driver, Pixel Shader 2.0 in hardware, and 32 bits per pixel.

If you computer meets the requirements, you will then need to modify some settings to enable Aero:

- Color must be set to 32 bit
- Monitor refresh rate must be higher than 10 hertz
- Theme must be set to Windows Vista
- Color Scheme must be set to Windows Aero
- Window Frame Transparency is set to "On"

If your classroom computer does not meet the above requirements, then you will not be able to do the next Let's Try It Exercise—but feel free to experiment at home on your own computer!

## To Enable Windows Aero

- 1. Set the Desktop theme to Windows Vista
- 2. Set the Color Scheme to Windows Aero
- 3. Click **Enable Transparency** in the Windows Color and Appearance dialog box.
- 4. Set the Color to 32 bit (Click Display Settings in the Personalization menu).

## To Switch Windows Using Flip 3-D

- 1. Click the Switch between windows button 🖻 on the Taskbar to open Flip 3D.
- 2. Click a window in the stack to activate that window.
- 3. To cycle through the windows in your stack, rotate the scroll wheel on your mouse

Or Press the **Tab key Or** 

Press the **right arrow key** or **left arrow key** to cycle through the stack. 4. To close Flip 3-D, click anywhere outside the stack.

#### If using a Microsoft Keyboard)

- 1. Hold down the Windows logo key **and** then press **Tab**.
- 2. Continue to press Tab to cycle through the windows in the stack Or

Press the **right arrow key** or **left arrow key** to cycle through the stack.

3. To close Flip 3-D, release the Windows logo key.

## About the Control Panel

The **Control Panel** contains specialized tools that allow you to modify various settings of Windows and change the way Windows (and your computer) looks and behaves. Some of these tools allow you to adjust certain settings to make your computer more fun to use. For example, you can use change your mouse pointer to an animated icon, replace standard system sounds with your own, add wallpaper to your desktop, add a screen saver and change your computer's color scheme.

Other tools contain settings that make your computer easier to use. For instance, you can set various accessibility options and modify how your mouse and keyboard behave.

To display the Control Panel, click the **Start** button and then choose **Control Panel** on the right side of the Start Menu. You can also type: **Control Panel** in the Search Box and press Enter. If you are using Classic mode, point to **Start > Settings > Control Panel**.

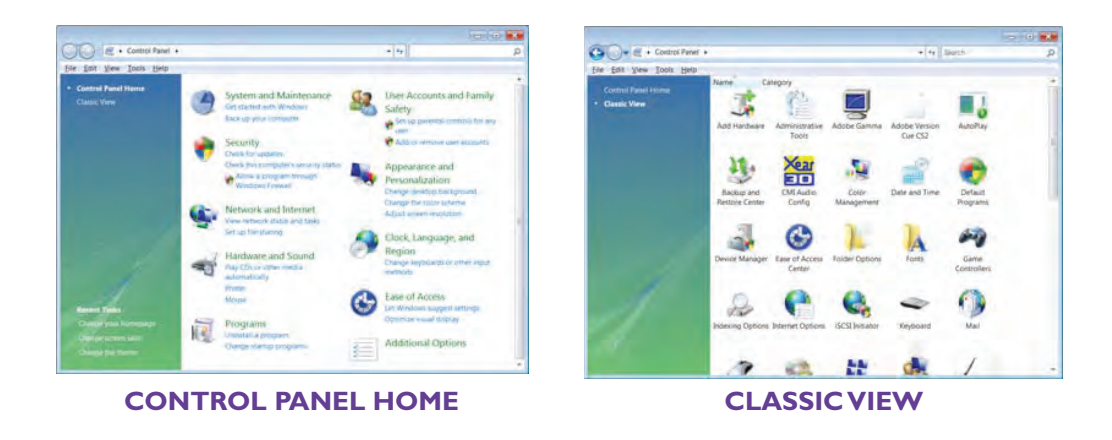

The Control Panel Home is the main page for the Control Panel. If you prefer the Classic view in which all Control Panel tools are displayed in one window as icons, click **Switch to Classic View** from the Control Panel Home.

## To Display the Control Panel

- 1. Click the **Start button**.
- 2. Click **Control Panel** on the Start Menu (if using Classic mode, select **Settings > Control Panel**).
- 3. Click **Control Panel Home** or **Switch to Classic View** on the left side of your screen to change to the desired view.

# Modifying Date and Time Properties

The first Control Panel tool with which we are going to work is the **Date and Time Properties** dialog box, which allows you to change the date and time of your computer, set the time zone where you are located, or synchronize your computer's clock with an Internet Server. When saving or making changes to a file, the current date and time (according to your system's clock) is saved along with the file's information, allowing you to determine when a file was last modified.

The time is usually displayed in the right corner of the Taskbar. To display the date, move your mouse pointer over the clock on the Taskbar. A small box will pop-up displaying the current date (according to your computer).

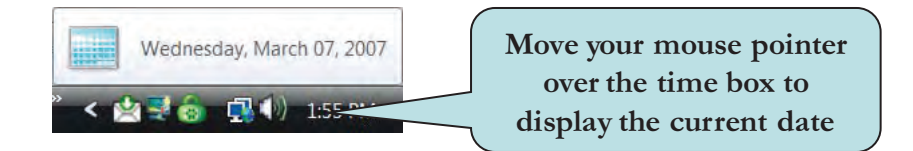

You can open the Date and Time Properties dialog box from the Control Panel or by clicking the clock on the Taskbar and choosing **Change Date and Time Settings** from the pop-up menu.

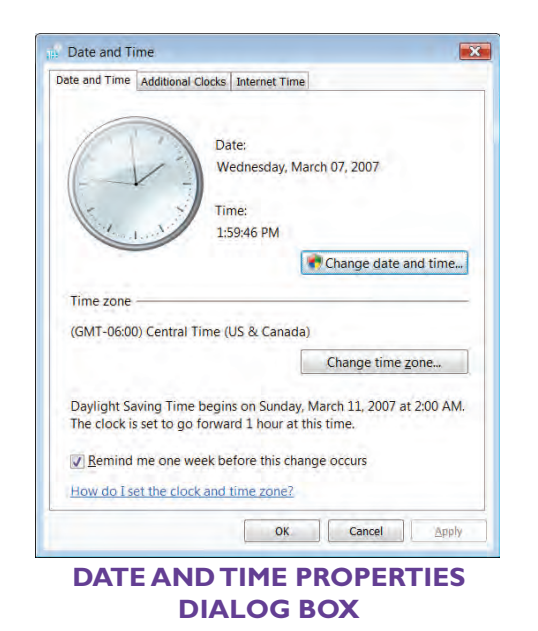

#### To Change the Date and Time

- 1. Display the **Control Panel**.
- 2. Click Clock, Language and Region.
- 3. Click the **Date and Time** link.
- 4. Click the **Change Date and Time** button.
- 5. Click on the **Calendar Date** on top of the small calendar box and select the month you want from the list.
- 6. To choose a different year, click the **Year** on top of the box and choose the year you want from the list.
- 7. Click in the **Hour, Minute, Second** or **AM/PM** area of the **Time box** and make the appropriate changes.
- 8. Click **OK** to close the dialog box and apply the changes.

**TIP:** To set the **Time Zone**, click the **Change Time Zone** button on the Date and Time tab of the dialog box and select your Time Zone from the drop-down list.

# Adding a Screen Saver

A screen saver is a picture, often animated, that appears on your computer screen after a specified time interval of inactivity. Screen savers were originally designed to prevent screen burn, a common problem with older computer monitors. Many people still use screen savers as a way to personalize their computer. To view Screen Saver options, click the Screen Saver tab in the **Display Properties** dialog box.

Additionally, you can protect your system while you are away by selecting the **On resume, display logon screen** option. When this option is set, you need to enter your login password in order to terminate the screen saver and gain access to your computer. Note that you must have an established login password to set this option. Once a screen saver has been launched, you can clear it by moving your mouse or by pressing any key on your keyboard. If the password option is set, you will need to enter your correct login password before the screen saver will clear.

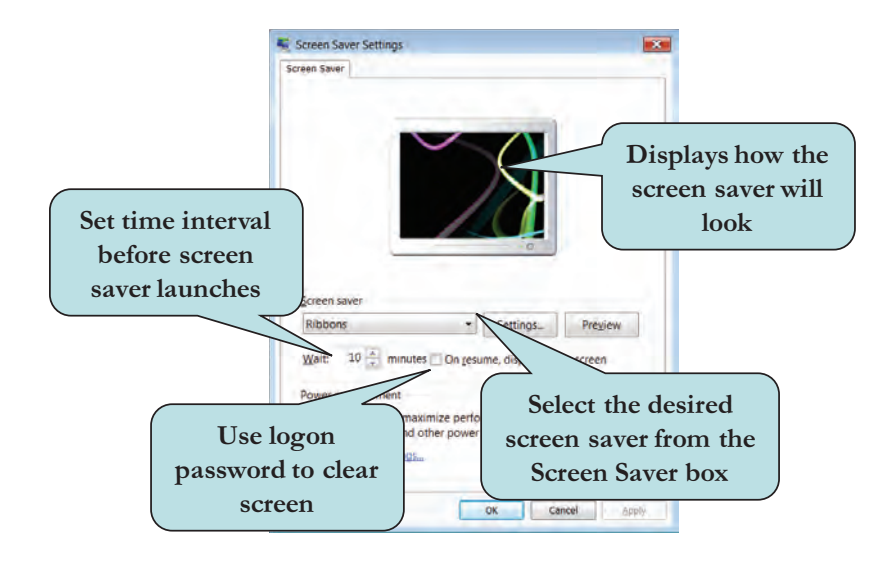

## To Set or Change a Screen Saver

- 1. Display the **Control Panel**.
- 2. Click Appearance and Personalization
- 3. Under the **Personalization** category, click the **Change Screen Saver** link.
- 4. Click the **Screen Saver combo box** and select a screen saver to preview.
- 5. Click **Preview** to see how the selected screen saver will appear.
- 6. To end the screen saver preview, move your mouse or press any key on your keyboard.
- 7. Set the time interval that must pass before the screen saver launched in the **Wait** box (the selected screen saver will automatically start when your computer is idle for the time period specified in the Wait box).
- 8. If desired, click the **On resume, display logon screen** option.
- 9. Click Settings to display additional screen saver settings, if any.

**TIP:** You can also access the Screen Saver dialog box from the Personalize menu by clicking a blank area of the **Desktop**, selecting **Personalize** from the pop-up menu and then clicking the Screen Saver link.

# Setting Power Management Options

The **Power Management** feature of Windows allows you to set various options to conserve power and increase the life of your computer. For instance, you can configure your computer to turn off manually or to power off after a specified interval of time. In addition, you can set your own **Power Schemes** to switch between several different power management options. Power management options that you can set include turning off the monitor,

turning off the hard disk, putting your system on standby or putting your system into hibernation.

On **standby**, your computer switches to low power mode, and turns off the monitor and hard disk. Pressing a key or moving your mouse will cause your computer to come out of standby. Standby is especially using in conserving battery power in laptop computers.

When you put your computer into **hibernation**, everything in computer memory is saved on your hard drive and your computer is powered off. When you restart your computer, all programs and documents that were open when hibernation was initiated are restored on your desktop.

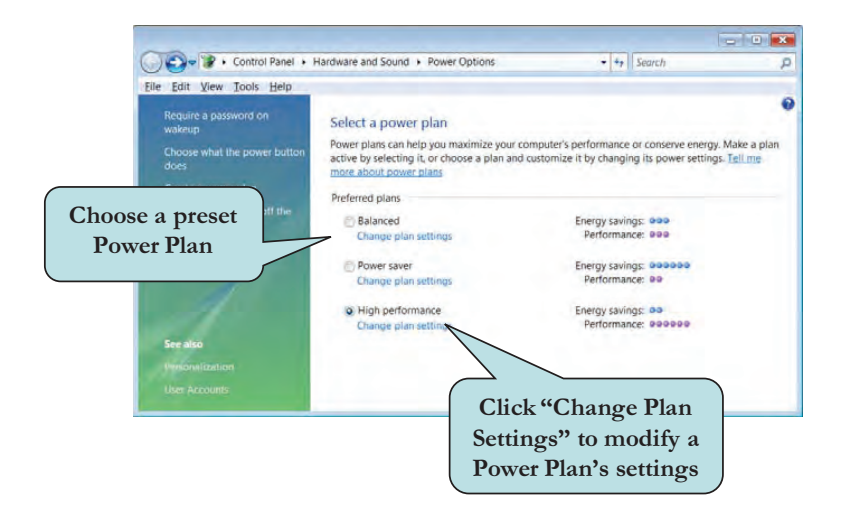

**Power Schemes** are a set of predefined power options that you can use or you can create you own if desired. The power options that you can set depend on the type of computer you have. For instance, there will be different options for a laptop computer than for a desktop computer. To create your own power plan, click **Create a Power Plan** from the Power Plan menu. You will be prompted for a name for your new power plan and to enter the settings you want.

#### **To Set Power Management Options**

- 1. Display the **Control Panel**.
- 2. Click System and Maintenance.
- 3. Click **Power Options** to display the **Power Options Properties** dialog box.
- 4. Click the radio button next to the power plan you want.
- 5. Click the **Change plan settings** link to display the Edit Plan Settings dialog box from where you can modify the power options for a particular plan.
- 6. From the Edit Plan Settings dialog box, choose when to turn off the display and/or when to put the computer to sleep.
- 7. Click **Change advanced power settings** to display additional options.
- 8. On the Advanced settings tab, expand the category that you want to customize, expand each setting that you want to change. Enter the values you want

# Modifying the Window Color Scheme

We have already learned in the last chapter that you can change the appearance of Windows by choosing a color scheme such as Windows Classic, Windows Aero, or Windows Standard. You can also access this option from the Appearance and Personalization category of the Control Panel. In addition to choosing a color scheme, the Advanced button allows you further modify the selected theme by choosing such options as colors and font size

| K Advanced Appearance                                                                                                    |
|----------------------------------------------------------------------------------------------------|
| Inactive Window                                                                                                    |
| Active Window                                                                                                    |
| Normal Disabled Selected                                                                                                    |
| Window Text                                                                                                    |
| Message Box X                                                                                                    |
| Message Text                                                                                                    |
| OK                                                                                                    |
| Colors and sizes selected here only apply if you have selected a<br>Windows Classic color scheme. If any other scheme is applied, these<br>colors and sizes might not appear. |
| Item: Size: Color 1: Color 2:                                                                                                    |
|                                                                                                    |
| Eont: Size: Color:                                                                                                    |
| Segoe UI • 10 • B I                                                                                                    |
| OK Cancel                                                                                                    |
| ADVANCED APPEARANCE<br>OPTIONS                                                                                                    |

## To Change the Window Color Scheme

- 1. Display the **Control Panel**.
- 2. Click Appearance and Personalization
- 3. Under the **Personalization** category, click the **Change the Color Scheme** link.
- 4. Click the desired color scheme from the list box.
- 5. Click the **Advanced** button to set additional options.
- 6. Click the object whose settings you want to change from the **Item** combo box and enter the settings you want.
- 7. Click OK.

# Modifying the Screen Resolution

**Screen Resolution** refers to the size of the images on your computer screen. A higher screen resolution reduces the size of the items on your screen, thus increasing the relative space on your Desktop. Likewise, a lower screen resolution increases the size of the objects on your screen and reduces your relative Desktop space. The option for changing screen resolution is found under the **Adjust Screen Resolution** link in the **Personalization** category of the Control Panel. Drag the **Screen Resolution Slider** to the left to decrease the resolution or to the right to increase the screen resolution.

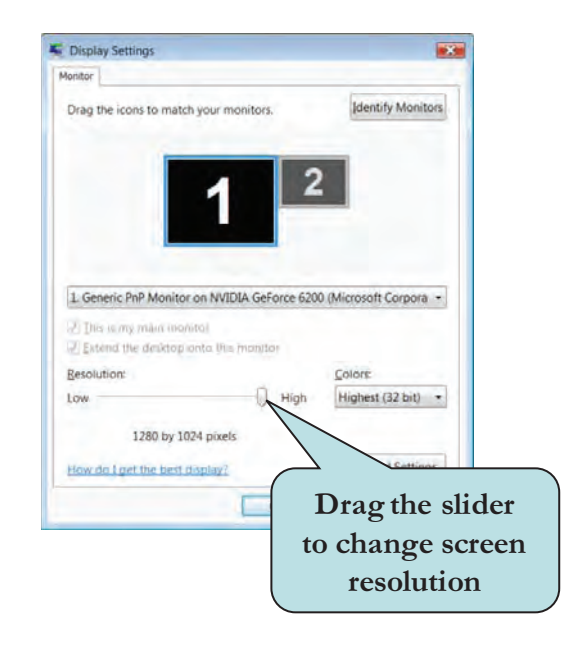

Your hardware (monitor and video adapter) determine how much you can change your screen resolution. You may be unable to adjust the resolution beyond a certain level.

#### To Change the Screen Resolution

- 1. Display the **Control Panel**.
- 2. Click Appearance and Personalization
- 3. Under the **Personalization** category, click the **Adjust Screen Resolution** link.
- 4. Drag the **Screen Resolution Slider** to the left to decrease screen resolution (objects appear larger) or to the right to increase screen resolution (objects appear smaller).
- 5. If you wish to use the **Windows Aero** feature, click the **Colors** arrow and choose **32 bit**.
- 6. Click OK.

# **Setting Folder Options**

**Folder Options** allow you to specify how your folders function and how folder content is displayed. For instance, you can set your folders to display (or hide) system files and folders from view. You can also choose to open folders and files with either a single click or a double click.

To display the **Folder Options dialog box**, click the **Folder Options** link in the Appearance and Personalization category of the Control Panel. Click the desired tab (General, View, or Search) and set any desired folder options.

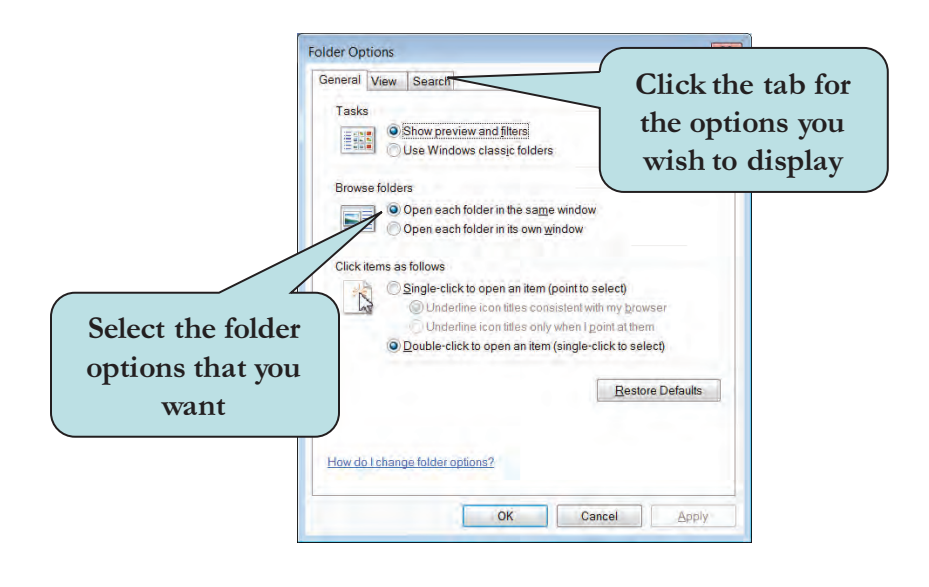

**TIP:** You can also access folder options by clicking the **Organize button** in any folder window and choosing **Folder and Search Options** from the menu.

## **To Modify Folder Options**

- 1. Display the Control Panel.
- 2. Click Appearance and Personalization Link.
- 3. Click the Folder Options link on the Appearance and Personalization page.
- 4. Click the **General**, **View** or **Search** tab.
- 5. Set any desired options.
- 6. Click OK.

# **Changing or Removing Programs**

The Programs and Features tool helps you mange the applications and windows components on your system. With this tool, you can install new windows components, remove existing applications or windows components that you no loner use or need, or install updates, device drivers or program over the internet from Microsoft.

Uninstalling an application should only be accomplished with the Uninstall or Change a Program tool. Simply deleting the program icon or folder will not remove all of the components that were added when the program was initially installed. When installing an application, files often are placed in several different locations on your computer.

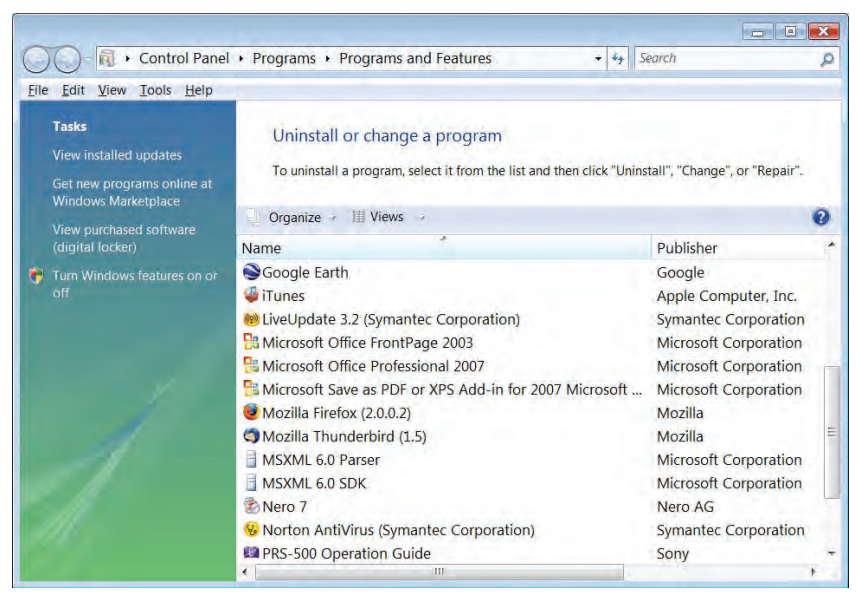

UNINSTALL OR CHANGE A PROGRAM WINDOW

## **To Remove or Change Programs**

- 1. Display the **Control Panel**.
- 2. Click the **Programs** link.
- 3. Click the **Programs and Features** link.
- 4. To remove a program from your system:
  - a. Click the Uninstall button on the toolbar.
  - b. Follow the instructions (may vary depending on the program).
- 5. To turn Windows features on or off:
  - a. Click the **Turn Windows features on or off** link in the left pane.
  - b. Check any components you want to turn on.
  - c. Uncheck any components you want to turn off.

**NOTE:** In the **Let's Try It** exercise, we will only look at the various options available. We will not actually add, remove or change any programs on your system.

# **Modifying Mouse Options**

While your mouse should work the first time you start up your computer, many users wish to make changes to its functionality or change the appearance of the mouse pointer. For instance, you can adjust the speed the of "double-click", change the pointer speed, leave a trail of pointers as your move your mouse across the screen or hide your mouse pointer from view when you are typing. You can even personalize your mouse pointer by changing the **Pointer Scheme**.

Mouse options are located under the **Mouse** category in the **Hardware and Sound** area of the Control Panel. Adjusting mouse settings can make it easier for you to work with your computer.

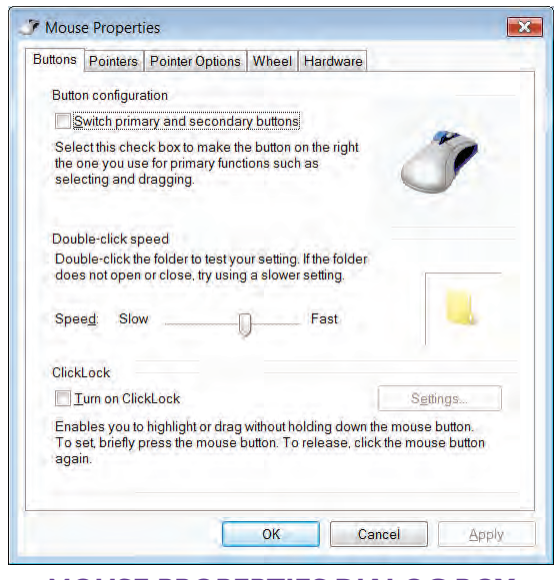

**MOUSE PROPERTIES DIALOG BOX** 

## **To Adjust Mouse Settings**

- 1. Display the **Control Panel**.
- 2. Click the Hardware and Sound link.
- 3. Click the **Mouse** link.
- 4. Click the desired Mouse Properties tab to view its settings.
- 5. Set any desired mouse properties.
- 6. Click **OK** when finished.

## Administrator Access Tools

There are several additional tools on the Control Panel that can only be used by someone with administrator access. As you may not have such access on your class computer, we will briefly mention some of these tools and will not do any hands-on exercises. Use the Help and Support Center for additional information on using these tools.

#### **Parental Controls**

You can use Parental Controls to help manage how your children use the computer. For example, you can set time limits on your children's access to the Web, control the types of Web content your child can view, the hours that they can log on to the computer, and which games they can play and programs they can run based on content rating and more. You can access Parental Controls from the **User Accounts and Family Safety category** of the Control Panel.

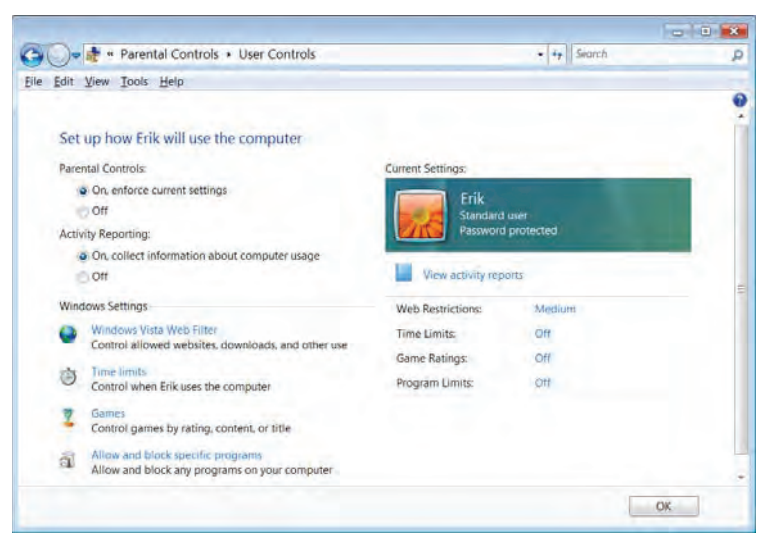

PARENTAL CONTROLS DIALOG BOX

## **User Accounts**

Before you can set up Parental Controls, you will need to set a User Account for each person who has access to the computer. The User Account information tells Windows what files and folders a user can access, what changes a user can make to the computer, as well as a user's personal preferences, such as your desktop background or color theme. Each user will access the computer with their own user name and password. To set up a user account, click the **Add or Remove User Accounts** link under the User Accounts and Family Safety area of the Control Panel.

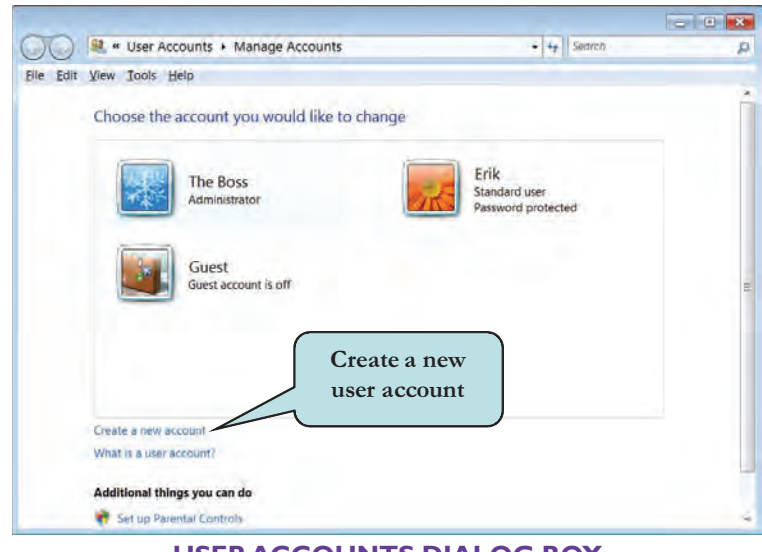

**USER ACCOUNTS DIALOG BOX** 

## **Security**

The **Security area** of the Control Panel contains many options for protecting your computer. Some of these are essential, especially if your

computer has always-on Internet Access. The available Security options that you can set are:

- Windows Firewall—prevents hackers or malicious software from gaining access to your computer through a network or the Internet.
- Windows Defender—New in Vista, Windows Defender scans your system for Spyware, malicious or other unwanted software.
- Windows Update—downloads latest Windows security updates and system updates. It is a good idea of turn on automatic updates so that you system has always the latest updates.
- **Internet Security**—Allows you to configure Internet configuration and security options.

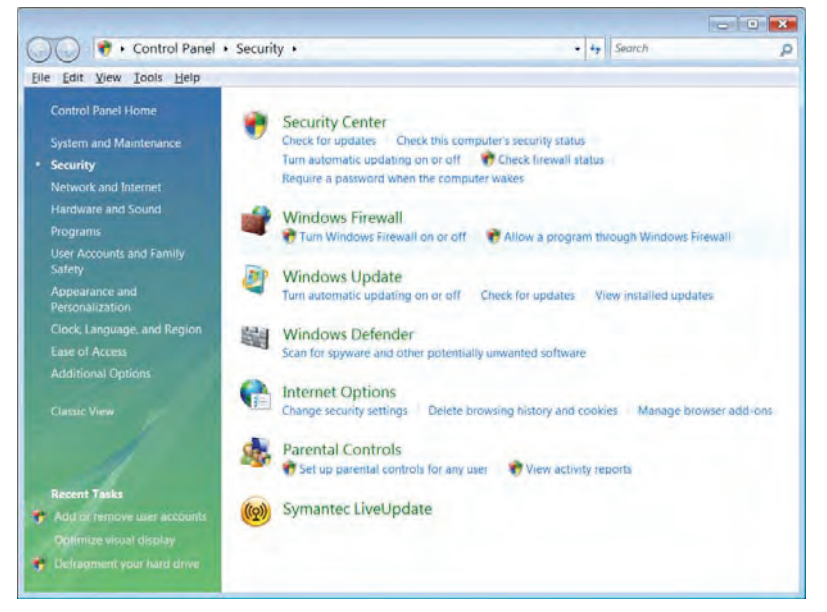

SECURITY PAGE

#### **Disk Defragmenter**

The **Disk Defragmentation** tool, located under the **Administrative Tools** category of the **System and Maintenance** area of the Control Panel, consolidates fragmented files on your hard disk to improve system performance. You should defragment your hard drive on a regular basis. You can also access the Disk Defragmentation tool from the Accessories > System Tools subfolder under the All Programs folder of the Start Menu.

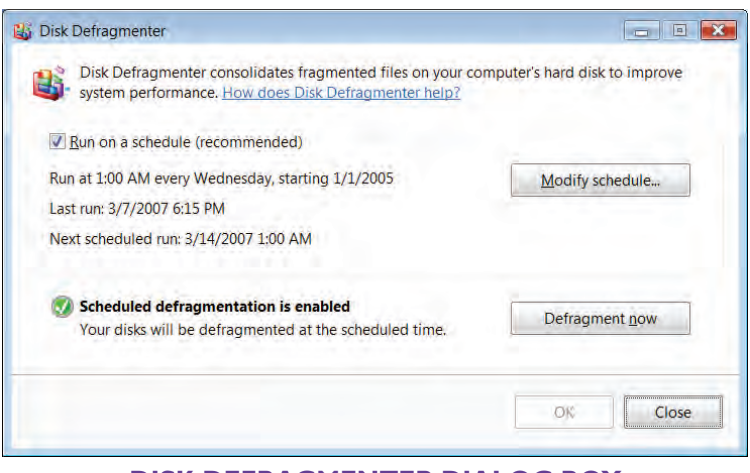

**DISK DEFRAGMENTER DIALOG BOX** 

## Conclusion

You have completed Introduction to Windows Vista. You are now ready to use several features of Windows Vista that you have learned in this chapter. You are encouraged to experiment with all you have learned in this chapter. To reinforce your understanding of these techniques, it is recommended that you read and work through it once again.

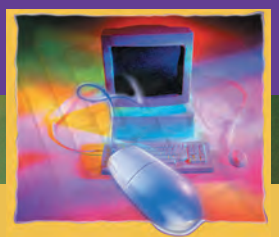

# **Introduction to Internet Explorer 7**

CHAPTER

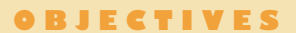

#### After successfully completing this chapter, you should able to:

- Understand the Internet
- Launch Internet Explorer 7
- Use the Menu Bar, Address Bar, Links Bar, and Full-Screen Mode
- Use Internet Explorer Buttons
- Stop/Reload a Web Page
- View History
- Use Tabbed Browsing
- | Open a Local Web Page
- 📒 Save a Web Page
- Save a Picture from a Web Page
- View the Page Source
- Print a Web Page
- Search the Web
- Create, Rearrange, Rename, and Delete Favorites Folders

- Edit Favorites Info
- 📒 Import & Export Favorites
- Vork with to RSS Feeds
- Save a Tab Group
- Changing the Text Size & Zoom on Web Pages
- Change your Home Page
- Manage Browsing History
- Change Search Settings
- 📒 Adjust Tabbed Browsing Settings
- Adjust Security and Privacy Settings
- Block Pop-Ups
- 📒 Use the Content Advisor
- Change Program Settings
- Use the Phishing Filter

## **Understanding the Internet**

Welcome to Internet Explorer 7! Before we dive right in and work with Internet Explorer (often referred to as IE), we will first briefly discuss what the **Internet** is. The Internet is an enormous computer network that connects millions of computers across the planet. The Internet is not one single entity but rather a network of different smaller networks. The Internet connects all of these smaller networks together.

Some people mistakenly refer to their electronic mail service as the Internet. In actuality, the Internet consists of several different services. One of these is **Electronic Mail** (e-mail) which allows you to almost instantly send and receive private messages with any other Internet user all over the world. There are many software programs available that you can use to read e-mail. One of these, **Windows Mail**, comes bundled with Windows Vista. Window Mail is a lighter version of Microsoft Outlook, which comes bundled with Microsoft Office. If you are using previous versions of Windows (XP or earlier), Outlook Express was the bundled e-mail program that came with Internet Explorer.

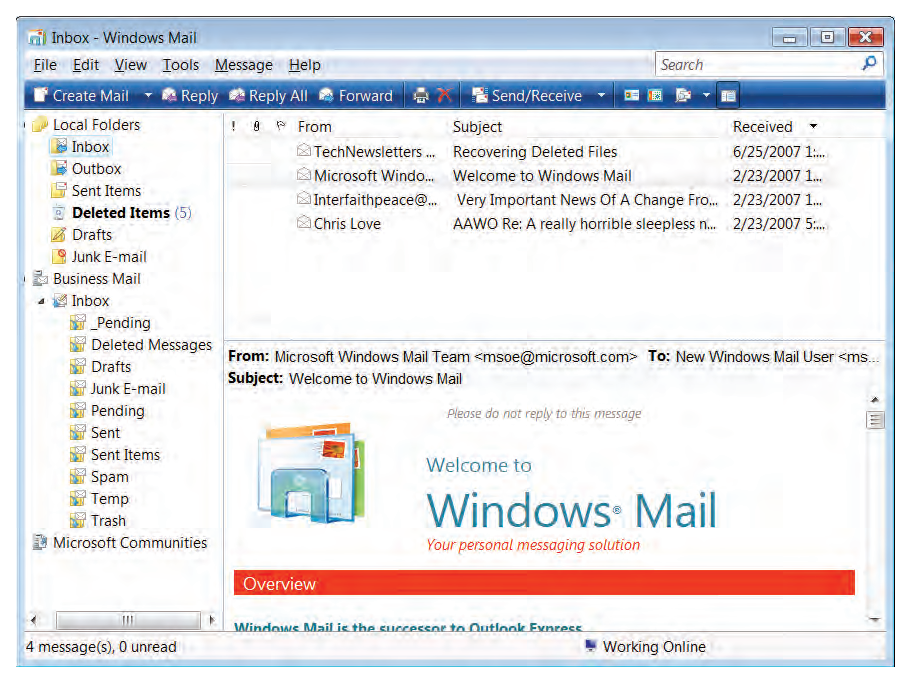

WINDOWS MAIL E-MAIL PROGRAM

**Newsgroups** are online discussion groups allowing Internet users to share ideas on a wide variety of topics. Most newsgroups are distributed over a network called **Usenet** and a special newsreader software is required to access them. There are, however, many discussion groups that are not part of Usenet, such as Yahoo! Groups or MSN. Newsreader software often comes bundled with a Web Browser or E-mail program. You can access Usenet groups with Outlook Express 6, the software that comes bundled with IE 6.

Another service, **File Transfer Protocol (FTP)**, allows you to upload files to or download files from a network server. There are thousands of FTP sites that make their files available for downloading. Depending on the site, you may have to set up an account and enter a username and password. There are several FTP software programs available, such as WS FTP and Cute FTP. Additionally, Internet Explorer has built-in FTP support. **Internet Relay Chat (IRC)** is a service that allows you to chat live with other Internet users. Using IRC requires special chat software programs.

The **World Wide Web (WWW—also referred to as "the Web")**, the most popular Internet service, displays information organized into **Web Pages**. A Web page is a document that can consist of text, graphics, animations, video and sound. In order to access Web, you need to use a program called a **Web browser**. Windows Vista comes bundled with one of the most popular Web Browsers, Internet Explorer 7 (the topic of this course). If you are using a previous version of Windows, you can download Internet Explorer 7 (IE7) from the Microsoft Web site for free.

Before being to use any of the Internet services, you first must be connected to the Internet. If you are at work, your Internet connection has most likely already been set up for you. If you want to access the Internet from home, you will need to establish your connection through an **Internet Service Provider (ISP)**, connecting through either a phone line and modem, or a DSL (Digital Subscriber Line) connection.

## Launching Internet Explorer 7

You can launch Internet Explorer from the Start Menu. Click the **Start** button and click **Internet Explorer**. You may also be able to access Internet Explorer from the **Quick Launch Toolbar** if it is displayed. If you have a **default home page** specified in the General tab of the Internet Options dialog box, it will display after the browser has launched.

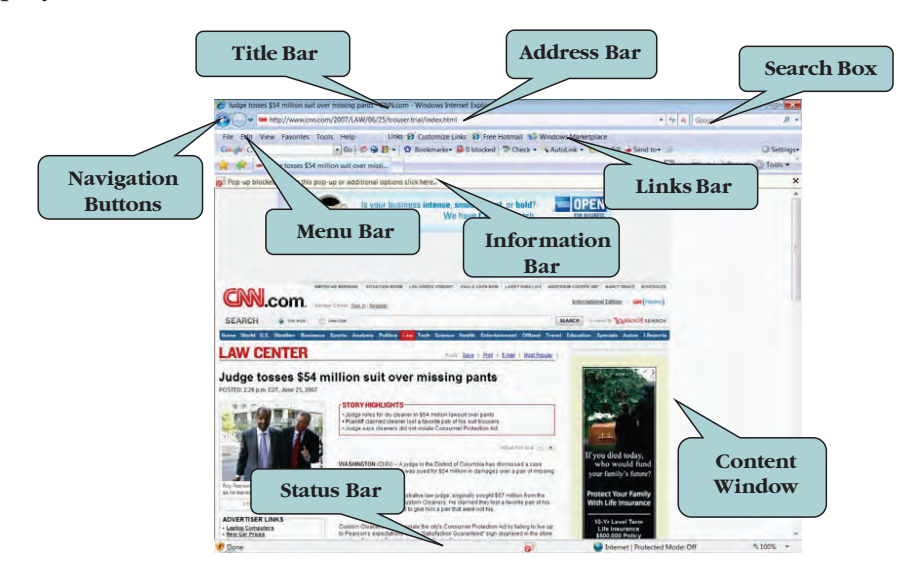

#### **To Launch Internet Explorer**

1. Click the **Start** button and then click **Internet Explorer**. **Or** 

Click on the **Internet Explorer** icon on the Quick Launch Toolbar on the bottom of your screen.

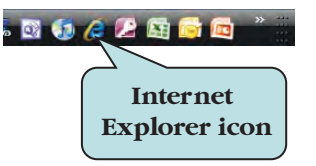

## The Menu Bar

On top of the Internet Explorer window is the **Title Bar**. The title bar always displays the name of the Web page that you are currently viewing. For instance, if you are viewing Microsoft's Web Page, the title "Microsoft Corporation" will display in the Title Bar.

Directly below the Title Bar is the **Menu Bar**. The Menu Bar contains **menus** which are used to execute commands in Internet Explorer. Clicking on a menu displays a list of commands for that particular menu. You can also press the **Alt key** and the underlined letter of the menu item to display the menu's commands. For instance, press **Alt + T** to display the commands for the Tools menu. To execute a command, click on its name in the menu. Some menus have **submenus**—that is to say, a menu within a menu. Submenus are designated by a right-pointing black arrow. Clicking on the black arrow will display the submenu.

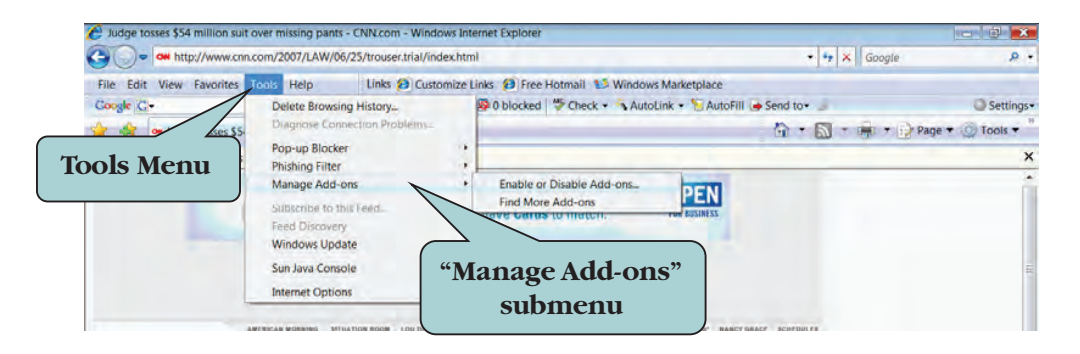

If you have worked with other Windows programs, you may already be familiar with the **File**, **Edit**, **View**, and **Help** menus. The **Favorites** and **Tools** menu are additional menus found in Internet Explorer.

By default, the Menu Bar is hidden when Internet Explorer is installed. To display it, click the **Tools button** and then click **Menu Bar** from the list. To hide the menu bar, click the Tools button and click Menu Bar again.

#### **To Work with Menus**

- 1. If the Menu Bar is hidden, click the **Tools button** on the Command Bar and then click **Menu Bar** to display it.
- 2. Click the menu name on the Menu Bar to display its commands Or

Hold down the **Alt key** and then press the key of the underlined letter in the menu name.

- 3. To display a **submenu**, move your mouse cursor over the submenu name. A right-pointing arrow next to the name designates a submenu.
- 4. Click on a command to execute it.

## Using Internet Explorer Buttons

Beneath the Title Bar you will find several clickable buttons that perform common tasks when clicked. Some buttons contain menus that allow you to perform tasks or to navigate to specific locations. Menu buttons have a downwards-pointing arrow on the right side of the button which when clicked, will display a menu. To see what a button does, move your mouse pointer of any button to display an information message as to the purpose of the button.

Some programs will install additional toolbars such as the Google or Yahoo! Toolbar, which will contain their own set of buttons. Each of the standard Internet Explorer buttons is explained in the table below.

| Icon                  | What It Does                                                                                                    |
|-----------------------|----------------------------------------------------------------------------------------------------|
| Back                  | Returns to the previous page that you viewed.                                                                                                    |
| Forward               | Moves to the next page that you recently viewed.                                                                                                    |
| ×<br>Stop             | Cancels the downloading of a Web page.                                                                                                    |
| Tools ▼<br>Tools      | Displays the Tools menu from where you can access the same commands as on the Tools menu on the Menu bar.                                                              |
| Page ▼<br>Page        | Displays the Page menu from where you can open a new<br>window, save a Web page as a file, change the text size and<br>zoom level, send a page or link by e-mail, etc. |
| Print                 | Prints the current Web page without displaying the Print<br>dialog box. Click the arrow on the icon for additional printing<br>options.                                |
| RSS Feeds             | Allows you to view the available RSS Feeds on the current Web page.                                                                                                    |
| <b>4</b> ∱<br>Refresh | Retrieves a fresh copy of the current Web Page.                                                                                                    |
| Home                  | Takes you to the page that you designated as your Home page.<br>Click the arrow for additional Home page options.                                                      |
| Favorites Center      | Displays/hides the Favorites Center. Favorites contain a list of your saved Internet Locations.                                                                        |
| Add to Favorites      | Adds the current Web page to the Favorites Center.                                                                                                    |

## To Use the Command Buttons

- 1. Click on the desired Command Button to execute its command.
- 2. To display a button's menu, click the drop-down arrow next to the button.

## The Address Bar

Beneath the Title Bar is the Address Bar. The Address Bar displays the current URL (Uniform Resource Locator) or Web address. Click on the arrow to the far right of the Address Bar to view a list of recently viewed Web Pages. As you visit Web Pages, Internet Explorer adds the URL for each Web Page to the bottom of the Address Bar drop-down list. Click on any of the address in the list to return to back to that Web Page.

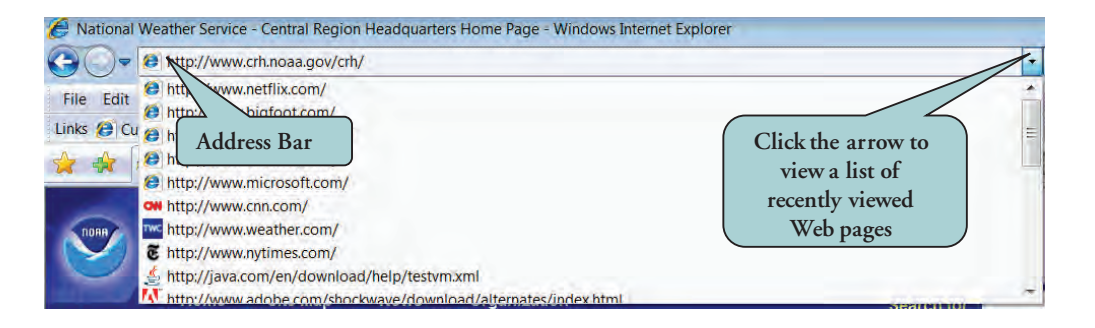

The Address Bar is also used to visit new Web Pages. Type in the Web Address in the Address Bar and then press the **Enter key**. The Web Page will then display in the browser window.

## To Use the Address Bar

- 1. Click in the Address Bar to select the current address (if any).
- 2. Type in the address for the Web Page you wish to visit.
- 3. To view a list of recently viewed pages, click the **drop-down arrow** located on the far right of the Address Bar.
- 4. To return to a recently viewed page, click the drop-down arrow on the Address Bar and then **click the desired Web Address** in the list.

# The Links Bar

Beneath the Address Bar is the **Links Bar**. The **Links Bar** contains buttons that allow you to jump quickly to a few specific Web Pages. Clicking on the button or **link** will display the Web page associated with that link in the Web browser. When Internet Explorer is first installed, the Links bar contains some default links. To **remove** any of these default links, **right-click** on the link on the Links Bar and select **Delete** from the contextual menu.

You can also add your own links to the Links Bar. First, display the Web page that you want to add to the Links Bar. Then, drag the Web page icon that is located to the left of the URL to the Links Bar. A black **I-beam** will display between the existing buttons as you drag, informing you of where the

link will appear. When the link is in the desired position on the Links Bar, release the mouse button.

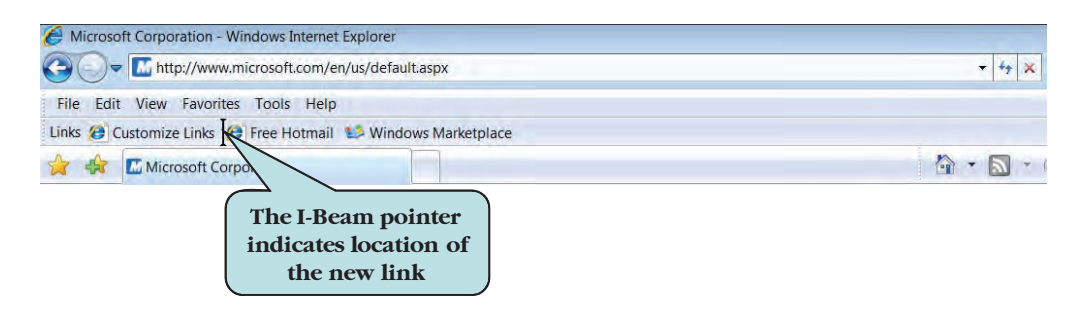

If there is not enough room on the Links Bar for all of the links you've added, a double-arrow will appear on the right-side of the Links Bar. Clicking on the double-arrow displays a menu allowing you access to your links

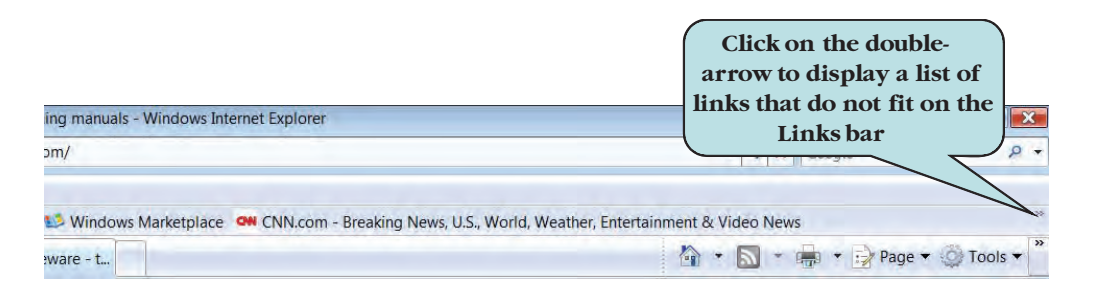

If you only see the word "Links" on the right side of your screen but none of the links that you added, you will need to expand the Links Bar. Click on the word "Links" and drag to the left until the links on the Links Bar are visible.

## To Use the Links Bar

- 1. Click on the link on the Links Bar to jump to the Web page associated with the link.
- 2. To **add a link** to the Links Bar:
  - a. Display the Web page whose link you wish to add.
  - b. Drag its Web page icon to the location on the Links Bar where you want the link to appear. An I-beam pointer indicates its location.
  - c. Release the mouse button.
- 3. To **delete a link**, right-click the link on the Links Bar and select **Delete** from the contextual menu.

**TIP:** You can also add links to the Links Bar from the Add to Favorites button menu. We will work with Favorites later in this chapter.

# Using Full Screen Mode

When viewing a Web page with a lot of information, you may find it necessary to scroll in order to view all of the contents of the Web page. To minimize the amount of scrolling, you can work in **Full-Screen mode**. When

viewing a Web page in Full-Screen mode, the Command Bar, the Menu Bar, the Address Bar and Links Bar are no longer visible. Move your mouse pointer to the top of your screen to temporarily redisplay them.

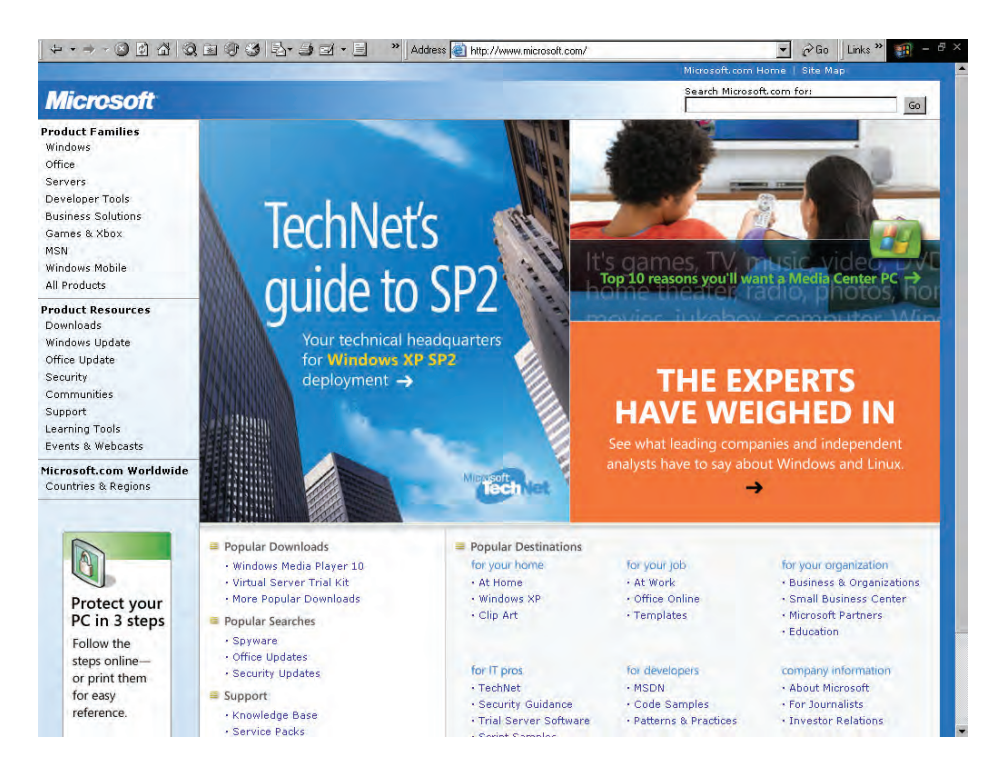

#### To Use Full Screen Mode

1. Click the **Tools button** on the Command Bar and then click **Full Screen Or** 

Press the **F11 key**.

2. To return to normal view, press the **F11 key** again. **Or** 

Click the **Restore button** on the top right corner of the window.

## More about Web Pages

Web pages are documents saved in a format called **Hypertext Markup Language (HTML)**. It is the programming language in which Web pages are written. The name of an HTML file usually has either an .html or .htm extension. Luckily, you do not need to know HTML to work with existing Web pages.

We have already seen that in order to view a Web page in your browser, you need to tell the Web browser the **address** or **URL** (Uniform Resource Locator) of the Web page you want to visit. An example of a Web page address is:

#### http://www.microsoft.com

There are several ways that you can browse (or visit) Web pages. You can visit a Web page by typing the Web Address in the **Address Bar**. You can also jump to another Web page by clicking a **hyperlink** on an existing Web page. Hyperlinks work by assigning a Web address (such as

http://www.microsoft.com) to text or to a picture in the Web page. This text or picture then becomes **clickable**. As you move your mouse pointer over the hyperlink, the pointer transforms into an upwards-pointing hand pointer. Clicking the hyperlink brings you to the Web page that is assigned to the hyperlink.

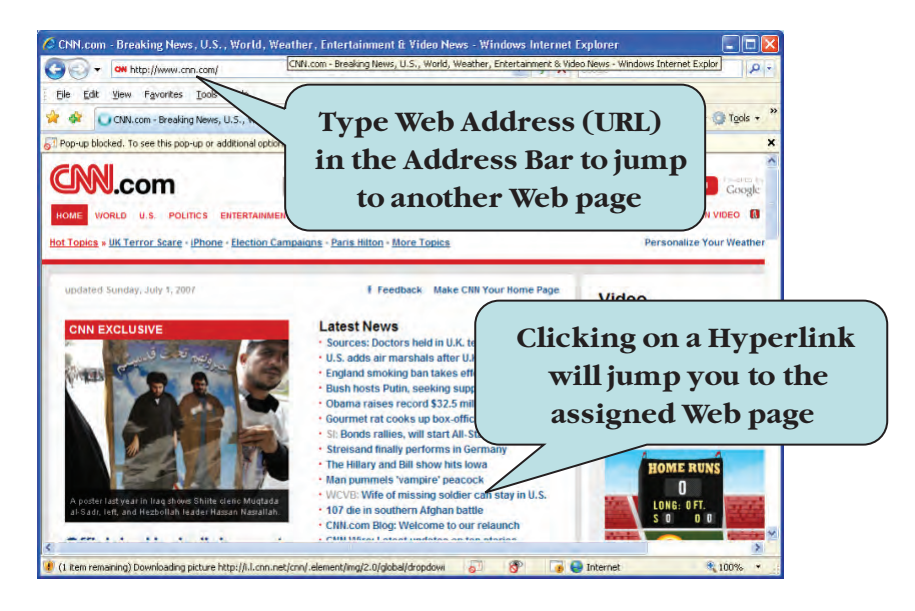

If you visit more than one page, use the **Back** or **Forward** button to move between Web pages. The Back button returns you to the previous Web page that you viewed. The Forward button will bring you forward to the page you were viewing before you clicked the Back button.

## To Browse a Web Page

1. Type the **Web page address (URL)** of the Web page you wish to visit in the Address Bar

Or

Click on a **hyperlink** in an existing Web page to jump to the Web page address assigned to that link.

## Stopping/Reloading Web Pages

Occasionally you may come across a Web page that for one reason or another, is taking an extremely long time to load. Perhaps the Web server is slow or the Web page contains an excessive amount of large graphics. Fortunately, you don't have to sit and wait for the page to load. Click the **Stop icon** located to the right of the Address Bar and Internet Explorer stops loading the Web Page.

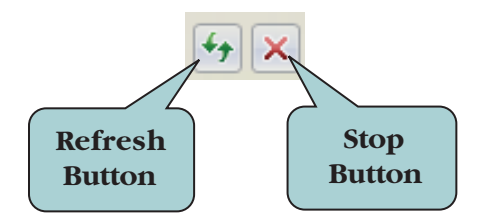

When you view Web pages, the information on that page is saved on your hard drive. This is referred to as a **cache**. The next time you load that page, Internet Explorer uses the cached files instead of downloading the Web page again from the Web site. To make sure that you have the latest version of the Web page, click the **Refresh icon**. This forces Internet Explorer to download a fresh version of the Web page from the Web site.

#### To Stop/Reload a Web Page

- 1. Click the **Stop button** on the Navigation Bar to stop a Web page from loading.
- 2. To ensure you are viewing the latest version of a Web page, click the **Refresh** button.

## Viewing History

Internet Explorer keeps track of all of the Web pages that you visit, not only for the current session but for past sessions as well. Depending on your settings, you can view history from several weeks or even several months ago. To display a list of recently visited Web pages and Web sites, click the **History button** located to the right of the forward button. To view the full history list, click the History button and then click History. The **History Pane** will display, listing all recently visited Web pages.

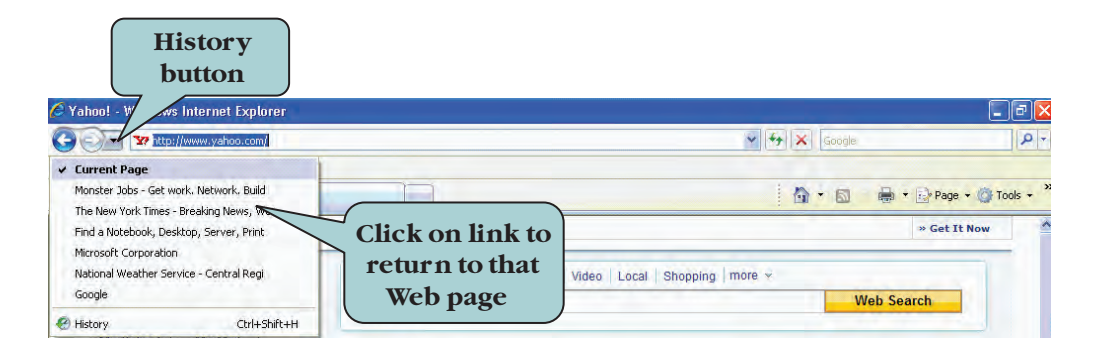

From the History Pane, you can change how the Web sites are listed. Click the **drop down arrow** on the History Pane bar and choose **By Date, By Site, By Most Visited** or **By Order Visited Today** to change the sort order of the list.

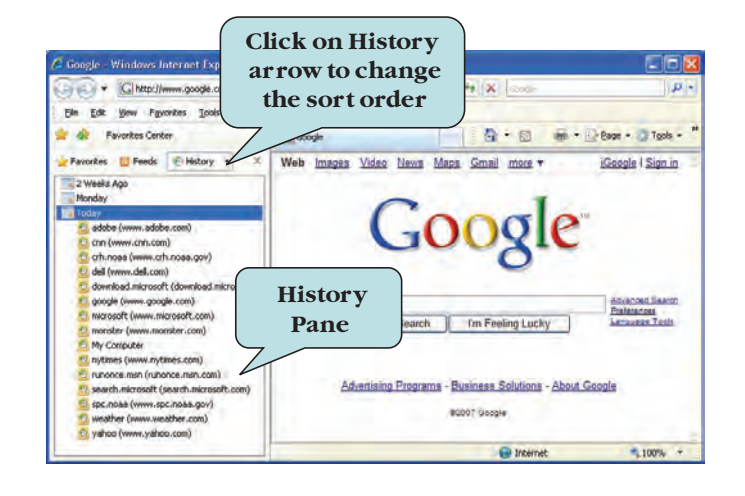

To jump to a Web page in the History list, click on the desired site in the History Pane.

## **To View History**

- 1. Click the **History button** to the right of the forward button.
- 2. Click on a Web page link in the history list to jump to that particular Web page.
- 3. To display the History Pane, click the History button and then click **History Or**

Press the **Ctrl + H** keystroke combination.

- 4. To change how the Web pages are listed, click the **arrow** on the History button (on the History pane) and select the desired sort order.
- 5. To hide the History Pane, click the History button again and then click **History**

Or

Press the **Ctrl** + **H** keystroke combination.

## Using Tabbed Browsing

A new feature in Internet Explorer is the addition of **Tabbed Browsing**, which allows you to open several Web pages in the same browser window. You can then easily switch between open tabs by clicking on the tab associated with the page you wish to view. To open a new tab, press the **Ctrl + T** keystroke combination or click the **blank new tab box** to the right of an existing tab.

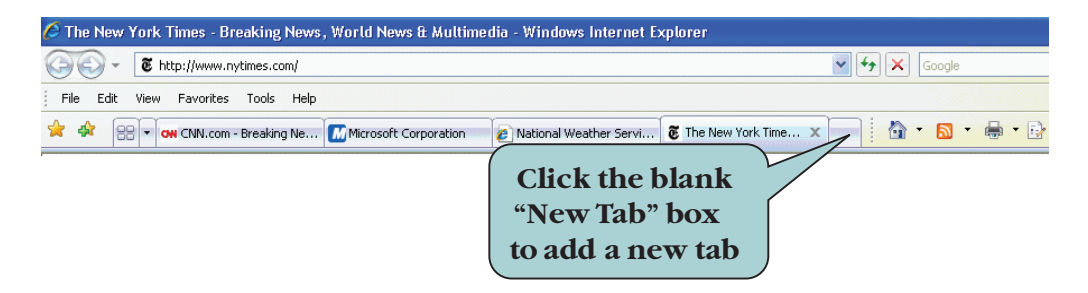

To jump to an open tab window, click on any of the tabs on the Tab pane. You can also click the **Tab List arrow** to the left of the leftmost tab to view a list of all open tabs. This comes in especially handy if you have more tabs open than can be displayed on your screen.

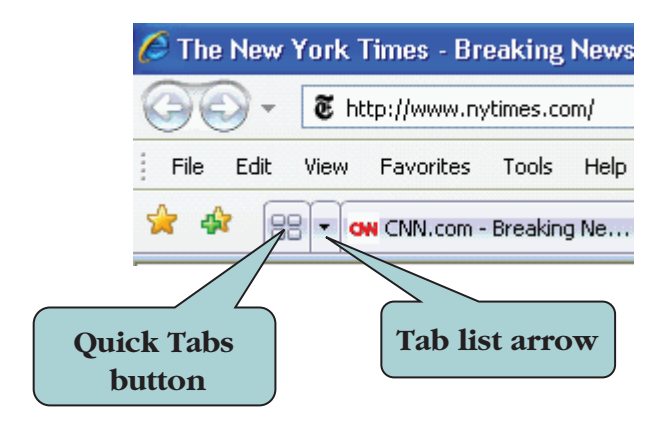

You can also display a miniature thumbnail version of all open tabs by clicking on the **Quick Tabs** button to the left of the tab list arrow. Click on any of the tab thumbnails to display the associated Web page.

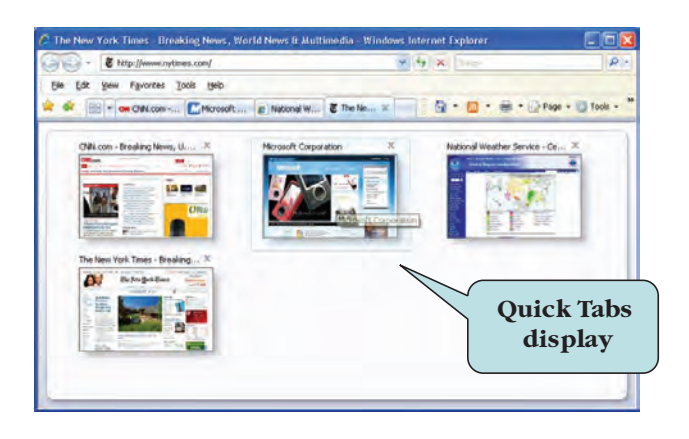

## **To Use Tabbed Browsing**

1. To open a new tab, press the **Ctrl + T** keystroke combination **Or** 

Click the **blank new tab box** to the right of an existing tab.

- 2. To jump to an open tab, click the tab associated with the Web page you wish to view.
- 3. To display a list of all open tabs, click the Tab List arrow located to the left of the leftmost tab.
- 4. To display thumbnails of all open tabs, click the **Quick Tabs** arrow to the left of the Tab List arrow.
- 5. To close a tab, click the **x** on the right side of the active tab.

# **Opening a Local Web Page**

Internet Explorer can also open Web documents that are stored **locally** on your computer's hard disk or on an external disk drive. For instance, you may be designing a Web page and want to see how it will look in a Web browser. Or you may have downloaded an informational Web page from the Internet.

To open a local Web page, select **File > Open** from the menu or press the **Ctrl + O** keystroke combination, click the **Browse** button and then navigate to the folder that contains the Web page you wish to open in Internet Explorer.

| Hicrosoft Interne | t Explorer                        |   |           | ? ×          |
|-------------------|-----------------------------------|---|-----------|--------------|
| Look jn:          | 🔁 Lesson Files                    | • | + 🗈 💣 🎟 - | C            |
| History           | ny Stuff<br>Advice<br>Video       |   |           |              |
| Desktop           |                                   |   |           |              |
| My Documen.       |                                   |   |           |              |
| My Compute        | Navigate to the folder            |   |           |              |
| My Network        | where the Web<br>document resides |   | <b>•</b>  | <u>O</u> pen |
|                   |                                   |   | •         | Cancel       |

## To Open a Local Web Page

- 1. Select **File > Open** from the menu.
- 2. Click the **Browse** button.
- 3. Navigate to the folder that contains the Web file you wish to open.
- 4. Select the Web page file and then click **Open**.

# Saving a Web Page

You can save the contents of any Web page to your computer and then use Internet Explorer to view the Web page offline later on. Use the **File > Save As** command from the menu to display the Save Web Page dialog box.

From the **Save as Type** drop-down list, you will need to choose the format in which you want to save the Web page. Choose from the following options:

- Webpage, complete—saves the web page and all supporting files in their original format.
- Web Archive, single file—Saves all the Web page information in one singe file. Note that all browsers do not support this format.
- Webpage, HTML only—Saves only the HTML file; does not save any supporting files such as graphics, video files or sound files.
- Text File—Saves just the text from the active Web page into a text file.

| Save Webpage           | 1                                                                                                    |                                   |                                                             |                               |     |    |           | ? 🛛              |               |
|------------------------|----------------------------------------------------------------------------------------------------|-----------------------------------|-------------------------------------------------------------|-------------------------------|-----|----|-----------|------------------|---------------|
| Save in:               | 🗇 Local Disk (                                                                                                    | D.)                               |                                                             | ~                             | 0.0 | E. |           |                  |               |
| My Recent<br>Documents | DDC Data<br>DELL<br>Documents al<br>DRIVERS<br>PF5ONREG<br>1386<br>MSOCache<br>My Document<br>My Music<br>Package<br>Program Files | nd Settings<br>S                  | 5 Shortcut to                                               | ) My Mus                      | ic: |    |           |                  |               |
| My Documents           | ViewSonic<br>WINDOWS                                                                                                    | voar<br>Vs Floppy (A)             |                                                             |                               |     |    | Sel<br>fi | ect de<br>le for | esired<br>mat |
| 22                     | File name:                                                                                                    | Rodney's (                        | Computer Help D                                             | esk                           |     | *  | 7~        | Save             |               |
| My Computer            | Save as type:                                                                                                    | Web Arch                          | ive, single file (*.                                        | mht)                          |     | 4  | -         | Cancel           |               |
|                        | Encoding:                                                                                                    | Webpage,<br>Web Archi<br>Webpage, | complete (*.htm<br>ive, single file (*.r<br>HTML only (*.ht | ;*.html)<br>nht)<br>m;*.html) |     | _  |           |                  |               |
|                        | SAV                                                                                                    | EWE                               | BPAG                                                        | E D                           |     | 00 | BC        | x                |               |

After the web page is saved on your disk drive, you can then view it in your Web browser.

#### To Save a Web Page on Your Computer

- 1. Display the Web Page in your Web browser that you want to save.
- 2. Select **File > Open** from the menu.
- 3. If desired, type a new name for the Web page in the **File name** box.
- 4. Navigate to the folder where you want to save the Web page.
- 5. Select the desired file format in the **Save as Type** drop-down list.
- 6. Click Save.

## Saving a Picture from a Web Page

You can save most pictures from a Web page to your hard disk. To do this, **right-click** on the picture you want to save and click the **Save Picture As** command from the contextual menu.

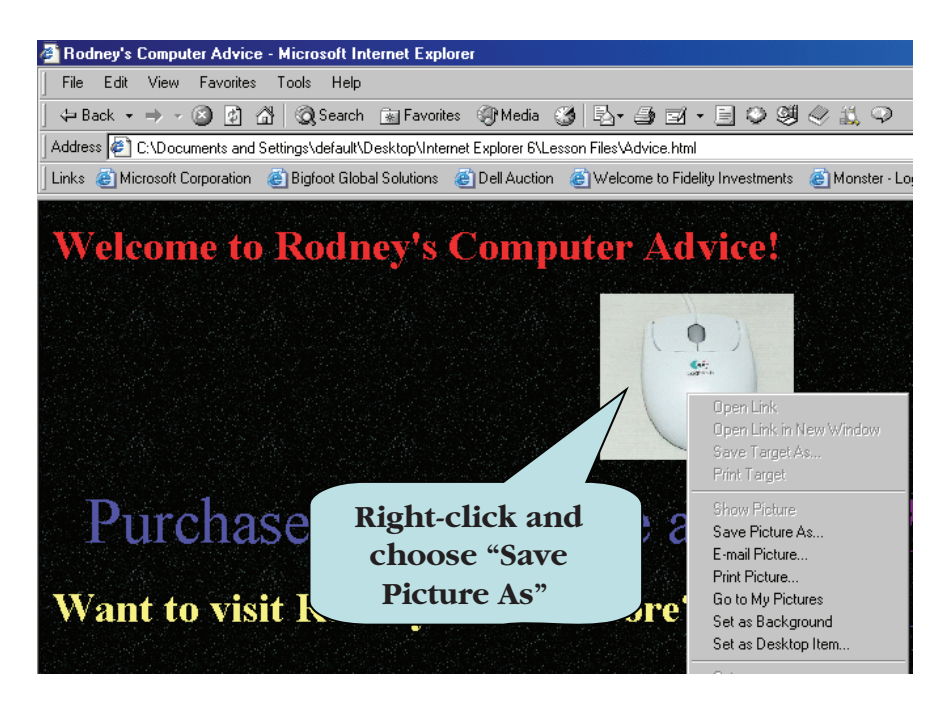

You can also use the picture as **Wallpaper** for your Desktop. Right-click on the picture and choose **Set as Background** from the contextual menu. The picture will automatically be displayed as the Desktop background and will be saved as a bitmap (.bmp) file on your computer's hard disk. To remove or change the wallpaper, right-click the Desktop, select Properties and select a new background.

**NOTE:** When saving graphics, beware of copyright restrictions as many images on Web sites are copyrighted. Make sure you get the owner's permission before using a graphic.

#### To Save a Web Page on Your Computer

- 1. Display the Web Page that contains the picture you want to save.
- 2. **Right-click** the picture you want to save.
- 3. Select **Save Picture As** from the contextual menu.
- 4. Navigate to the folder where you want to save the picture.
- 5. Enter a new **file name** for the graphic, if desired.
- 6. Choose the desired file format from the **Save as type** drop-down list.
- 7. Click **Save**.

# Viewing the Page Source

Web pages are basically text documents that use HTML (Hypertext Markup Language) coding. If you are a Web designer or are interested in learning how to design Web pages, you can learn a great deal about HTML by viewing the **source code** behind Web pages.

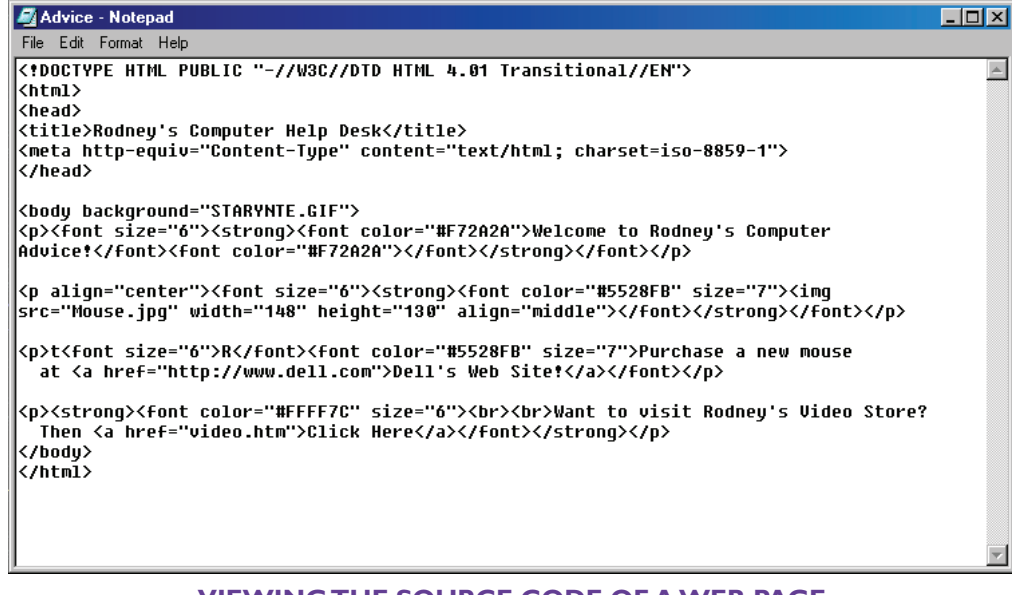

#### VIEWING THE SOURCE CODE OF A WEB PAGE

To view the source code, select **View > Source** from the menu or **Rightclick** on the Web page and choose View Source from the contextual menu. The HTML code is then displayed in the **Windows Notepad Utility** application. From this point, you can print the source code or even modify it! Studying the source code of various Web pages is a great way to learn HTML. Again, it is important to be aware of copyright restrictions before using source code from other Web pages in your own Web page design.

#### To View the HTML Source Code for a Web Page

- 1. Display the Web Page whose source code you wish to view.
- 2. Select **View > Source** from the menu. The HTML code is then displayed in **Notepad**.
  - Or

Right-click on the Web Page and choose **View Source** from the contextual menu

Or

Click the **Page button** on the Command Bar and click **View Source** from the menu.

3. Close the Notepad application when finished.

## Printing a Web Page

If you would like a hard copy of the information on a Web page, you can send the contents of the Web page to your printer. To print a Web page, click the **Print** button on the Command Bar. This automatically sends the entire contents of the Web page to the printer, using the current settings. It is important to note that many Web pages will print on several sheets of paper.

If you wish to set page options before sending the document to the printer, click the arrow next to the Print button and choose **Page Setup** to display the Page Setup dialog box. From here, you can specify the paper size, paper source, page orientation, add/remove page headers or footers and set page margins.

Another method of printing a Web page is using the **File > Print** command from the menu. This will display the **Print dialog box**. From the Print dialog box, you can specify such options as the number and range of pages to print, the number of copies to print, which printer to use, the print quality of the hard copy, and much more. The options available will depend on the printer that you are using.

| opione                                                                    |                                     |
|---------------------------------------------------------------------------|-------------------------------------|
| Select Printer                                                            |                                     |
| Add Printer                                                               | 🔄 Generic PostScript Printer 🛛 🛁 Ir |
| Adobe PDF                                                                 | HP LaserJet 4 Plus                  |
| EPSON Stylus Photo R200 Series                                            | bp psc 2100 series                  |
| K                                                                         | >                                   |
| Status: Ready                                                             | Print to file Preferences           |
| Location:                                                                 |                                     |
| Comment:                                                                  | Find Printer                        |
| Page Range                                                                |                                     |
| ⊙ AJI                                                                     | Number of copies: 1                 |
| Selection Current Page                                                    |                                     |
| O Pages: 1                                                                |                                     |
| Enter either a single page number or a s<br>page range. For example, 5-12 | ingle 123 123                       |

**PRINT DIALOG BOX** 

#### To Print a Web Page

- 1. To send the Web page to the printer without displaying the Print dialog box, click the **Print icon** on the Command Bar.
- 2. To set page options, click the arrow next to the Print button and choose Page Setup. Make your changes in the Page Setup dialog box.
- 3. To display a preview of your page before printing, click the arrow next to the Print button and choose **Print Preview**.

- 4. To print a Web page using the Print dialog box:
  - a. Select **File > Print** from the menu.
  - b. Click the tabs on top of the dialog box to view the various print options.
  - c. Select any desired options.
  - d. Click Print.

## **Searching the Web**

You can search for all manner of information on the Internet: Web pages, businesses, maps, email addresses, music and much, much more. Most browsers have a built-in **Search** feature that allows you to find specific information. In Microsoft Internet Explorer, you can execute a search right from your toolbar using the default search engine. Click in the question box on the right side of your screen (to the right of the Address Bar) and type in your search criteria. Searches are not case sensitive.

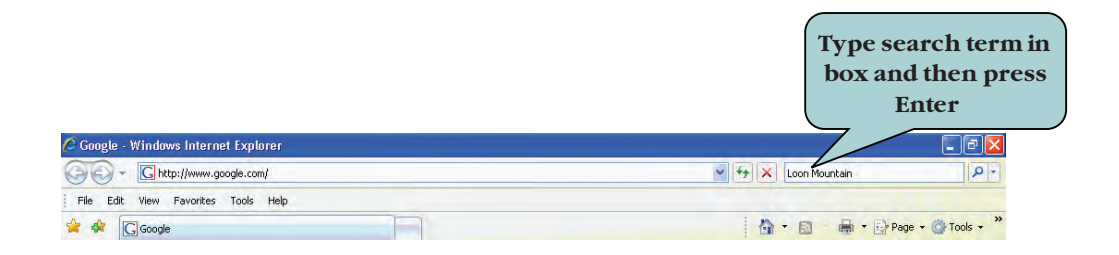

The Search tool links to a popular **Search Engine**. A Search Engine is an Internet tool that allows you to search the Internet based upon criteria that you enter. There are many flavors of Search Engines, each with its own look and feel. Most Search Engines, however, serve the same purpose. As of this writing, some highly utilized Search Engines are located at **Google** (www.google.com), **Yahoo** (www.yahoo.com), **AltaVista** (www.AltaVista.com), **MSN** (www.msn.com), **Ask** (www.ask.com), and **Lycos** (www.lycos.com) just to name a few.

Internet Explorer uses Windows Live Search as the default search provider. You can change the default search engine used by clicking on **dropdown arrow** to the right of the search box and then choosing **Find More Providers**. A list of popular search engines will display, allowing you add search engine to your list of providers. To add a provider as the default, click the drop-down arrow next to the Search Box, choose Change Search Defaults, select the search engine you want to set as the default and then click Set Default.

You can change a Search Engine temporarily by clicking the search dropdown arrow and choosing the Search Engine you want from the list. This will be your default Search Engine until you exit from Internet Explorer.

For information about additional search engines, visit **http:// searchenginewatch.com**. This Web site also provides helpful tips on searching the Web.

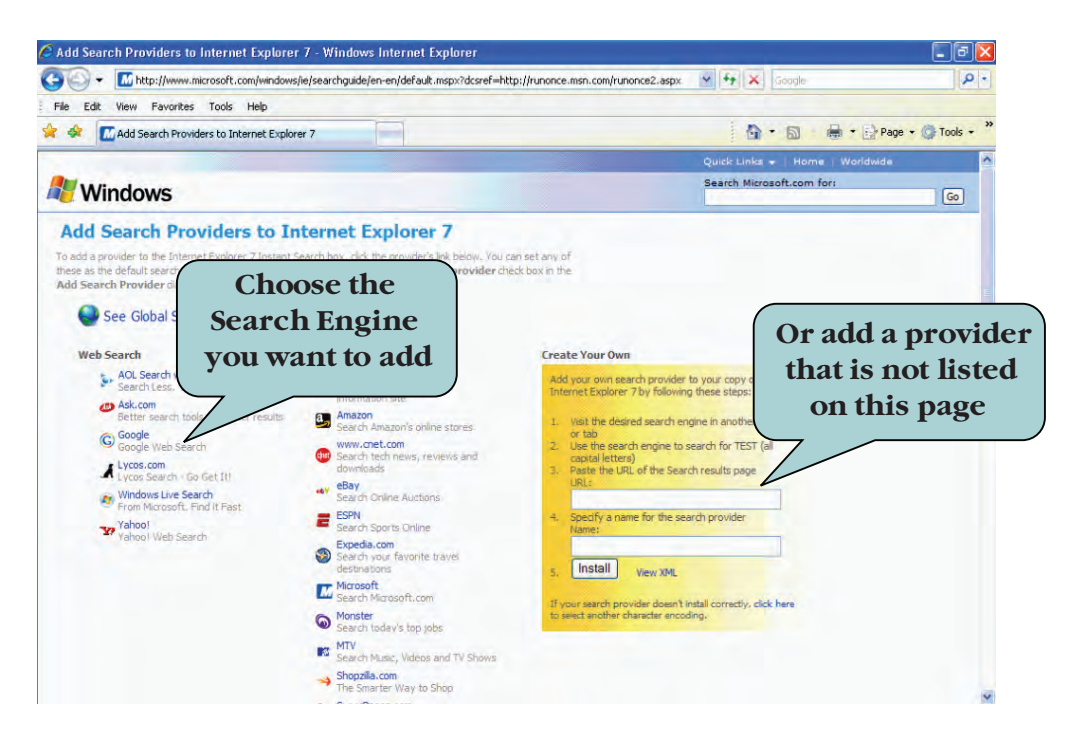

## To Search the Internet

- 1. To use the Search tool in Internet Explorer:
  - a. Type your criteria in the **Search box**.
  - c. Press Enter.
- 2. To add a new search provider to your list:
  - a. Click the drop-down arrow to the right of the Search Box.
  - b. Click Find More Providers.
  - c. Click the Web or Topic Search provider you want to add.
  - d. Click Add Provider when the Add Search Provider dialog box appears.
  - e. To add a provider not in the list, type the URL and a name for your provider in the appropriate boxes under the Create Your Own area.
- 3. To change the default Search Engine:
  - a. Click the drop-down arrow to the right of the Search Box.
  - b. Click Change Search Defaults.
  - c. Select the search provider you want to use as the default in the window.
  - d. Click **Set Default**.
  - e. Click OK.
- 4. To temporarily change the default Search Engine:
  - a. Click the drop-down arrow to the right of the Search Box.
  - b. Choose the Search Engine you want to use from the list.
- 5. To search the Internet from a Search Engine's Web site:
  - a. Type the URL of the Search Engine in the Address Bar.
  - b. Enter the **criteria** for which to search.
  - c. Click the Search Engine's search button (this will vary depending on the Search Engine).

## **Creating Favorites**

If you visit specific Web pages often, you can keep track of the pages in Internet Explorer without having to worry about remembering their Web addresses. To do this, you create a **Favorite** for the Web page. A Favorite (also referred to as a Bookmark in some applications) is a shortcut that jumps you to a specific Web page without you having to type in the Web Page address.

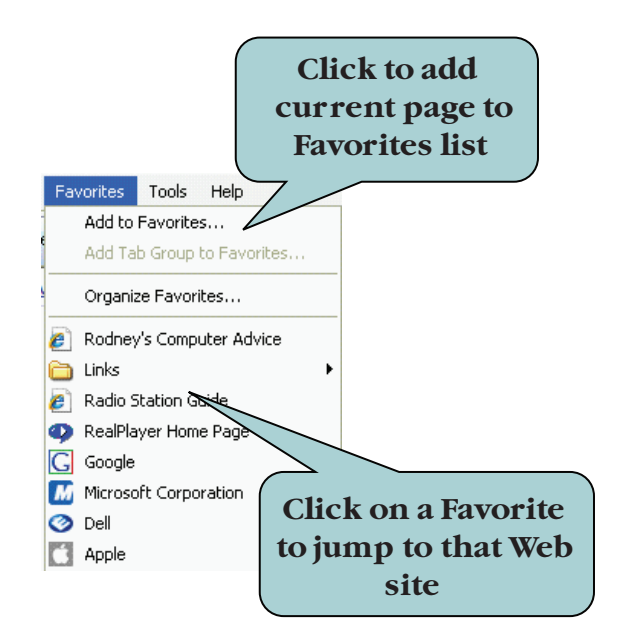

When you create a Favorite, the link is displayed on the **Favorites List**, which provides access to any Web pages that you have saved as Favorites. Any time you want to visit a Web page that you have saved as a Favorite, click its link on the Favorites menu or click the **Favorites Center button** and click the link for the Favorite you want. If there are pages that you visit often, you can add them to the **Links Bar**. The Links Bar is located under the Address Bar and is a convenient place to add links to a few specific Web pages that you visit frequently.

To create a Favorite from a Web page, select **Favorite > Add to Favorites** from the menu or click the **Favorites button** and then click **Add**. You can also press the **Ctrl + D** keystroke combination.

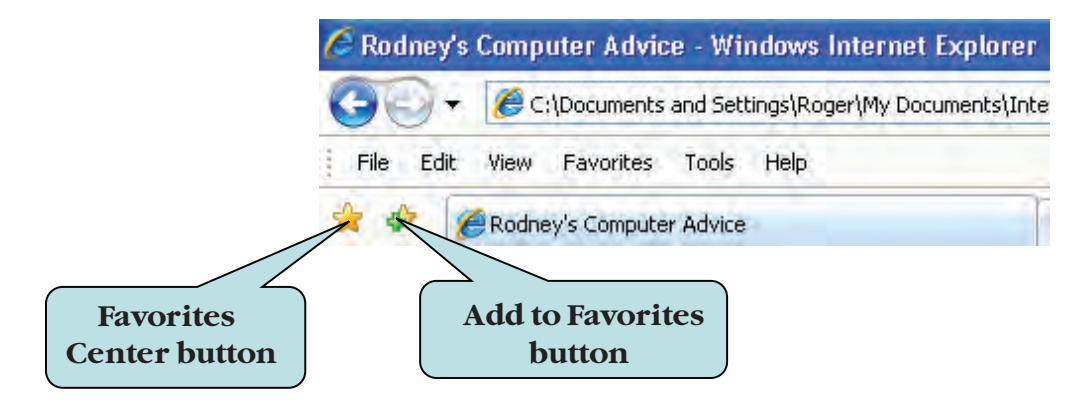
## To Create a Favorite

- 1. Navigate to the Web page for which you want to create a Favorite.
- 2. Select Favorites > Add to Favorites from the Internet Explorer menu Or

Click the **Add to Favorites button** on the Explorer bar and then click **Add**.

Or

- Press the **Ctrl + D** keystroke combination.
- 3. Select the folder where you want to place the Favorite.
- 4. Type in a new name for the Favorite, if desired.
- 5. Click OK.

#### To Navigate to a Web Page Using a Favorite

- 1. Click **Favorites** on the menu and click the link for the desired Favorite **Or**
- 2. Click the **Favorites Center** button and click the link for the desired Favorite from the Favorites list.

## **Creating Favorites Folders**

As you add more and more Favorites, you may find that your Favorites list is becoming long, making it difficult to quickly find the Favorite you are looking for. Luckily, Internet Explorer allows you to create **Folders**, helping you to organize your Favorites. The command to create Favorites folders is located under the **Favorites > Organize Favorites** menu.

When the Organize Favorites dialog box appears, click the **New Folder** button and then type in a new name for your folder. Don't worry about the placement of the folder—you can always move it later.

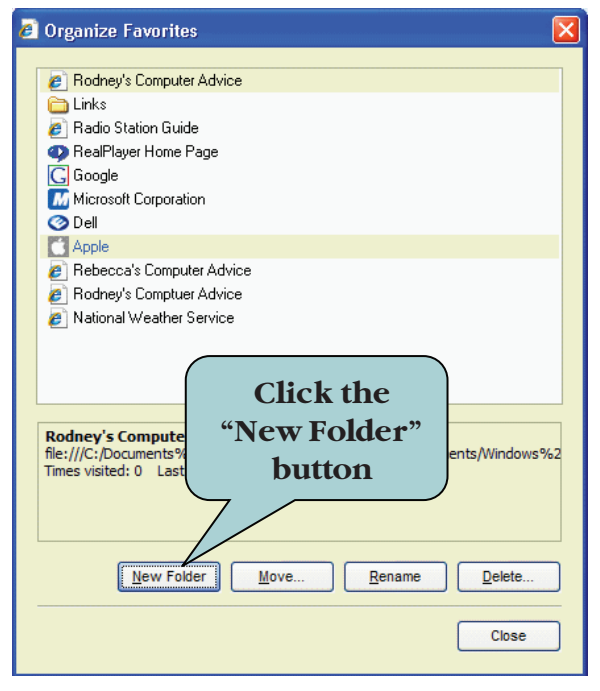

ORGANIZE FAVORITES DIALOG BOX

To create a **subfolder**, that is to say, a folder within a folder, click the folder in which you wish to create a new folder in the window on the right, click the New Folder button and then type in the name for your subfolder.

#### **To Create a Favorites Folder**

1. Select Favorites > Organize Favorites from the menu Or

Click the Add to Favorites button and click Organize Favorites

- 2. If creating a subfolder, click the folder in Favorites window in which you want to place the subfolder.
- 3. Click the New Folder button.
- 4. Type in a name for your new folder.

## **Rearranging Favorites**

From the Organize Favorites dialog box, you can also **change the position** of your Favorites and folders in the Favorites window. You can move a Favorite or a folder in the Favorites list to another folder by clicking the **Move** button and then selecting the folder in which you want to place the item.

To change the position of a Favorite or a folder in the Favorites window, click the Favorite or folder and then drag it to a new location. As you drag, a black horizontal line appears, letting you know the location of the dragged item.

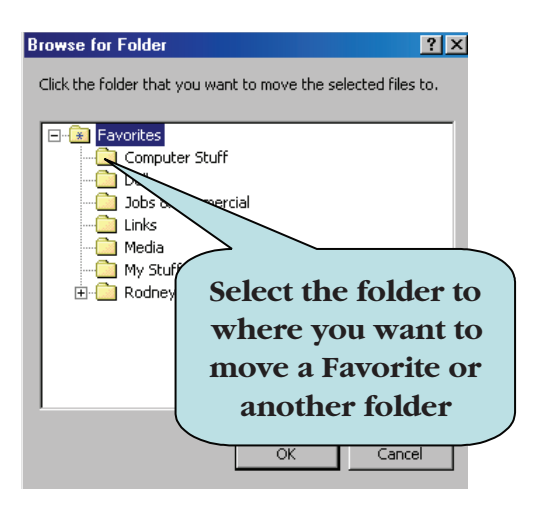

#### To Rearrange Items in the Favorites Window

 Select Favorites > Organize Favorites from the menu. Or

Click the Add to Favorites button and click Organize Favorites

- 2. To move an item to another folder:
  - a. Click the item you wish to move.
  - b. Click the **Move** button.
  - c. Click the destination folder in the Browse for Folder window.
  - d. Click **OK**.

- 3. To change the position of an item in the Favorites list:
  - a. Click and drag the item to the desired position in the list.
  - b. Release the mouse button.

## **Renaming Favorites**

You can **change the name** of your Favorites and Favorites folders from the Organize Favorites dialog box. This will change the display name for that item in the Favorites list. Select the item you wish to rename and click the **Rename** button. The item's name is then highlighted, allowing you to type in a replacement name.

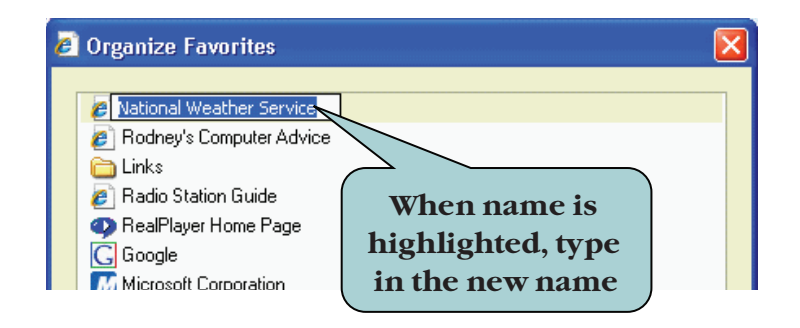

You can also **right-click** on any item to bring up a contextual menu that contains an option for renaming Favorites or folders.

#### To Rename a Favorite

- Select Favorites > Organize Favorites from the menu. Or
  - Click the Add to Favorites button and click Organize Favorites
- 2. Select the Favorite or folder you wish to rename.
- 3. Click the **Rename** button.
- 4. Type in the new name.

## **Editing Favorites Info**

From time to time, you may come across a **broken link**, that is to say, a Web address than no longer works. Often, the Webmaster has simply moved the Web page to a new location on the server. When this happens, you will need to update the Web address for any Favorites that no longer work.

To modify the Web address for a Favorite, right-click on the Favorite and select **Properties** from the contextual menu. Under the **Web Document** tab of the Properties dialog box, type in the new Web address in the **URL** box.

| The Gen<br>tab     | neral                                     |                                                |
|--------------------|-------------------------------------------|------------------------------------------------|
| General Web Docume | nt                                        | Type in new Web<br>address for the<br>Favorite |
|                    | www.crh.noaa.gov/                         |                                                |
| Visits: 2          |                                           | angeloon                                       |
|                    | hange the Web<br>icon for the<br>Favorite |                                                |

You can also change the **icon** for the favorite. Click the **Change Icon** button and navigate to the folder that contains the icon you wish to use.

The **General** tab contains options that allow you to change the name of the Favorite as well as view various Favorite properties such as the location, size and date created.

### **To Edit Favorite Info**

1. Select Favorites > Organize Favorites from the menu. Or

#### Click the Add to Favorites button and click Organize Favorites

- 2. Select the Favorite whose info you wish to edit.
- 3. Right-click and select Properties from the menu.
- 4. To change the Web address of a Favorite:
  - a. Click the **Web Document** tab.
  - b. Type the new Web address in the URL box.
- 5. To change the **icon** of a Favorite:
  - a. Click the **Web Document** tab.
  - b. Click the **Change Icon** button.
  - c. Click the **Browse** button.
  - d. Navigate to the folder that contains the icon you want to use.
  - e. Select the icon file (often a .dll file)
  - f. Click Open.
  - g. Select the icon you wish to use.
  - h. Click **OK**.
- 6. To change the name of the Favorite:
  - a. Click the General Tab.
  - b. Type in a new name in the first blank text box.

## **Deleting Favorites**

**Deleting a Favorite** involves removing that Favorite from the Favorites list and transferring it to the Recycle Bin. When you empty the Recycle Bin, the Favorite is gone from your system for good.

To delete an item, select the Favorite or folder to be deleted in the Organize Favorites dialog box and click the **Delete** button or press the **Delete** key on your keyboard. A **Yes/No** dialog box will display, asking you if you are sure you want to send the Favorite to the Recycle Bin. It is important to note that when deleting a folder, all of the folder's contents are deleted as well.

| Confirm F | ïle Delete                                                  | × |
|-----------|-------------------------------------------------------------|---|
| 8         | Are you sure you want to send 'Weather' to the Recycle Bin? |   |
|           | <u>Yes</u> <u>N</u> o                                       |   |

#### To Delete a Favorite or a Folder

- Select Favorites > Organize Favorites from the menu. Or
- Click the Add to Favorites button and click Organize Favorites
- 2. Select the **Favorite or Folder** to be deleted.
- 3. Click the **Delete** button **Or** 
  - Press the **Delete key**.
- 4. Click **Yes** when prompted to send the item to the Recycle Bin.

## Importing & Exporting Favorites

Internet Explorer allows you to **Import** Favorites from an external file and **Export** Favorites to an external file. If you use several computers, you can share your Favorites between them by importing and exporting them. If you use other browsers such as Netscape Navigator or Firefox in addition to Internet Explorer, importing and exporting Favorites allows you to keep your Favorites (or Bookmarks, as they are called in Netscape) up to date.

To Import and Export files, select **File > Import and Export** or click the Add Favorites button and click Import and Export and follow the instructions of the Import and Export Wizard. Exported Favorites are saved as a regular HTML file, allowing you to import them with both Internet Explorer and Netscape Navigator or Firefox. You can even share your Favorites with others by giving them a copy of the Favorites file, which they can then directly open in their browser.

| Import/Export Selection<br>You can select what                                                                                          | to import or export.                                                                              |
|----------------------------------------------------------------------------------------------------|---------------------------------------------------------------------------------------------------|
| Choose an action to perform<br>Import Favorites<br>Export Favorites<br>Import Cookies<br>Export Cookies<br>Import Feeds<br>Export Feeds | Description<br>Import favorites from another browser or<br>file.<br>Import or Export<br>Favorites |
|                                                                                                    | < Back Next > Cancel                                                                              |

### **To Import Favorites**

1. Select **File > Import and Export** from the menu.

Or

Click the **Add to Favorites button** and click **Import and Export** from the menu.

- 2. Click Next.
- 3. Click Import Favorites.
- 4. Click Next.
- 5. To import Favorites from another Web browser, click the **Import from an Application** radio button and select the application from the drop-down list.
- 6. To import from an external file:
  - a. Click the Import from a File or Address radio button.
  - b. Click the **Browse** button.
  - c. Navigate to the folder that contains the file you want to import.
  - d. Click Save.
- 7. Click Next.
- 8. Click the folder where you want the imported Favorites to be placed.
- 9. Click Next.
- 10. Click Finish.
- 11. Click OK.

### **To Export Favorites**

- 1. Select File > Import and Export from the menu
  - Or

Click the **Add to Favorites button** and click **Import and Export** from the menu.

- 2. Click Next.
- 3. Click Export Favorites.
- 4. Click Next.
- 5. **Select the folder** you want to export from (select the **Favorites** folder to export all Favorites.
- 6. Click Next.
- 7. To export your Favorites from another Web browser application, click the **Export to an Application** radio button and select the application from the drop-down list.

- 8. To export to an external file:
  - a. Click the Export to a File or Address radio button
  - b. Click the **Browse** button.
  - c. Navigate to the folder in which you want to save the Favorites file.
  - d. Type a new name for the Favorites file in the **File name** box, if desired.
  - e. Click **Save**.
- 9. Click Next.
- 10. Click Finish.
- 11. Click **OK**.

## Working with RSS Feeds

New in Internet Explorer 7 is support for **RSS**. IE7 now lets you view RSS feeds of articles in the browser window and includes several RSS feeds to get you started. RSS—an acronym for "Really Simple Syndication"—is a new technology that allows you quickly scan large numbers of articles. Many popular websites provide RSS feeds, enabling you to keep up with the latest news and information. Using RSS feeds, you can scan articles from several websites in one window as well as receive notification when new articles are added to a site. An RSS feed displays titles and a brief description of many articles in a simple list, allowing you to decide if you wish to view the entire article.

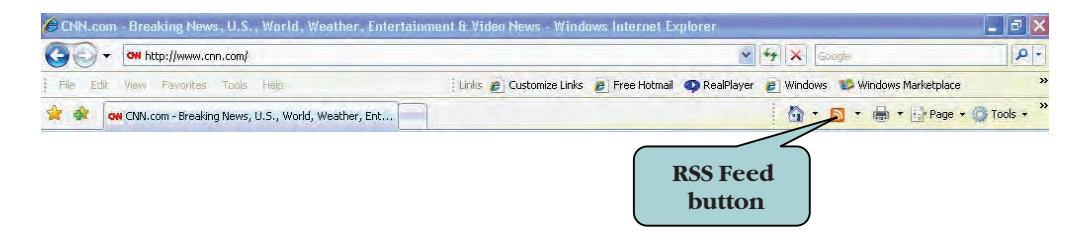

When a Web site has an RSS feed, the orange **RSS button** is lighted. Click on the RSS button to view or subscribe to the feed.

| 💽 🔻 🛓 http://rss.cnn.cor                                                                                                   | n/rss/cnn_topstories.rss                                                                                       | 🖌 44 X                                                                                                    | Google                  | 8                |
|----------------------------------------------------------------------------------------------------|----------------------------------------------------------------------------------------------------|----------------------------------------------------------------------------------------------------|-------------------------|------------------|
| ile <u>E</u> dit <u>V</u> iew F <u>a</u> vorites <u>T</u>                                                                  | ools <u>H</u> elp                                                                                              | : Links 👩 Customize Links 👩 Free Hotmail 🍕                                                                   | RealPlayer 👩 Win        | dows             |
| 🕸 🖕 CNN.com                                                                                                    |                                                                                                    | <u>6</u>                                                                                                    |                         | Page - 🎯 Tools - |
| CNN.com<br>You are viewing a feed to<br>feed, it is added to the Cu<br>downloaded to your com<br>more about feeds.         | that contains frequently updated of<br>mmon Feed List. Updated informat<br>puter and can be viewed in Internet | content. When you subscribe to a<br>ion from the feed is automatically<br>Explorer and other programs. Learn | Displaying All Sort by: | 10/10            |
| Bush: Libby pardon<br>Today, July 03, 2007, 36 minu<br>President Bush's decision<br>suspicion of a cover-up it<br>Tuesday. | Click to<br>Subscribe to<br>this feed                                                                          | on puts Bush himself under<br>rative whose name was leaked said                                              | ▼ Date<br>Title         |                  |
| Security scare cancels<br>Today, July 03, 2007, 30 minutes<br>Read full story for latest det                               | Heathrow flights                                                                                               |                                                                                                    |                         |                  |
|                                                                                                    |                                                                                                    |                                                                                                    |                         |                  |
|                                                                                                    |                                                                                                    |                                                                                                    |                         |                  |

**CNN NEWS RSS FEED** 

To subscribe to a feed, click the **Subscribe to this feed** link on the top of the page. Once you have subscribed to a feed, you can view a summary of your feeds from the **Favorites Center** or choose **View > Explorer Bar > Feeds** to display the Feeds pane. Then, click on the feed you wish to view. You can then search the list for articles on a specific subject, choose the length of their summaries, and sort them by date or title. If you wish to view a full article for a feed, click on the title of the article.

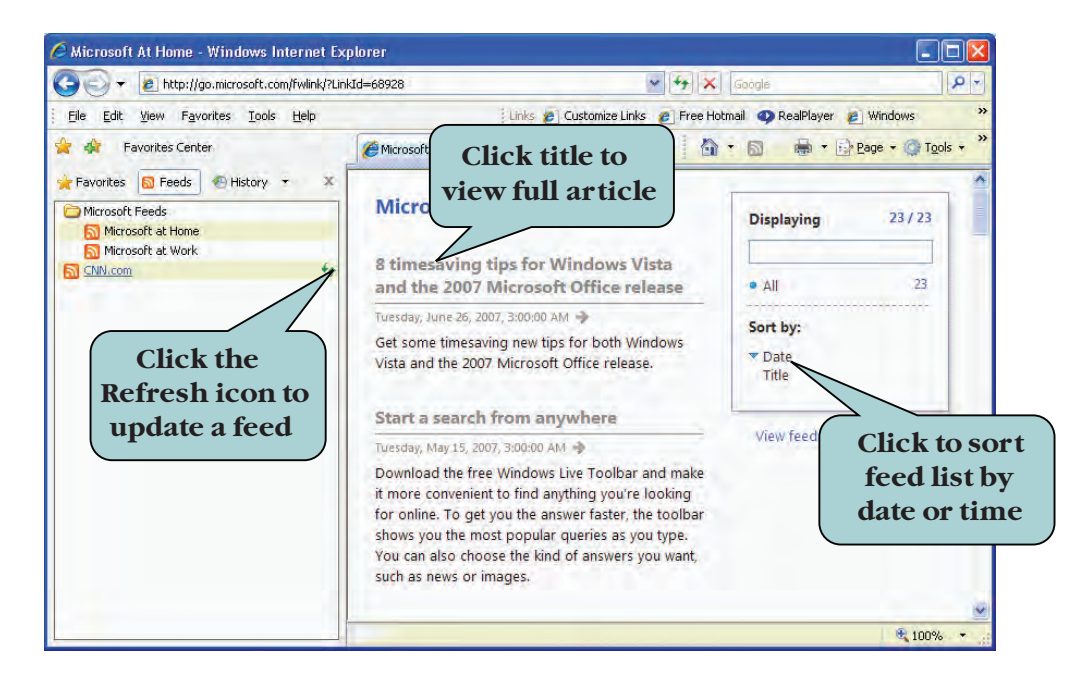

To unsubscribe from a feed, right-click the feed in the feed list and click **Delete** from the contextual menu.

## To Use RSS Feeds

- 1. Navigate to a Web site that contains an RSS feed.
- 2. Click on the **RSS icon** on the right side of the Home button.
- 3. To subscribe to a feed, click the **Subscribe to this Feed** link. Enter a desired name for your feed and then click **Subscribe**.
- 4. To view your feeds list, click the **Favorites Center** icon and then click **Feeds**.

#### Or

Choose **View**, point to **Explorer Bar** and then click **Feeds** to display the Feeds pane.

- 5. Choose any additional sorting options in the right-hand pane of the RSS window.
- 6. To refresh a feed, move your mouse pointer over the name of the feed in the feeds list and click the green **refresh icon** to the right of the feed name.
- 7. To view or modify feed properties, click the **View feed properties** link in the second pane.
- 8. To view a full article for a feed, click the title of the article you want to view.

## Saving a Tab Group

Internet Explorer allows you to save a **set of open tabs**. Perhaps every morning you may wish to view a specific set of Web sites: your stock report, the New York Times headlines and perhaps one or two of your RSS feeds. To save a group of open tabs as a Favorite, click the **Add to Favorites button** and then click **Add Tab Group to Favorites**.

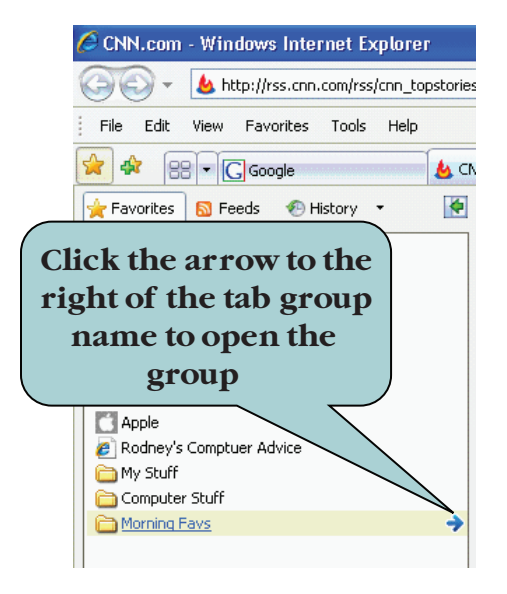

To open a tab group, click the Add to Favorites button, move your mouse pointer over the tab group and click on the arrow on the right side of the tab group name.

#### To Save a Tab Group as a Favorite

- 1. Open the tabs that you want to save as a group.
- 2. Click the Add to Favorites button.
- 3. Click Add Tab Group to Favorites.
- 4. Type a name for the tab group.
- 5. Specify a folder for the tab group, if desired.
- 6. Click Add.
- 7. To open a Tab group:
  - a. Click the Favorites Center button
  - b. Move your mouse pointer over the tab group you wish to open. An arrow will appear to the right side of the tab group name.
  - c. Click on the arrow to the right of the tab group name.

## Changing the Text Size & Zoom on Web Pages

On some Web pages, you may notice that the text is more difficult to read. This could be because of the font size specified by the Web designer. However, the size of the text is not dependent on the code in the Web page alone but rather a combination of browser settings and Web page settings. Internet Explorer allows you to **increase** or **decrease the size of the text**. There are five settings from which you can choose:

- Largest
- Larger
- Medium
- Smaller
- Smallest

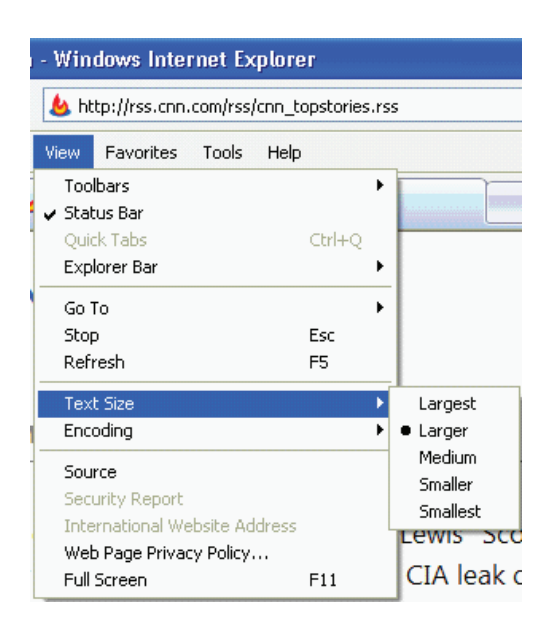

To change the size of the text, select **View > Text Size** from the menu (or click the Page button and point to Text Size) and then select the desired size. Note that if the size of the text remains the same after adjusting the text size setting, the text could very well be part of the graphic file.

You can also increase or decrease the overall size of an entire Web page by using the **Zooming** feature. This is helpful if the Web page was designed for resolution that is different than that of your monitor. To using Zooming, click the Page button, point to Zoom and then click the desired Zoom percentage. If your mouse has a scroll wheel, holding down the Ctrl key as you move the scroll wheel up or down will zoom in or out on a page. You also use the Ctrl plus or Ctrl minus keystroke combinations to zoom in or out on a page respectively.

### To Change the Text Size on a Web Page

 Select View > Text Size from the menu. Or

Click the **Page button** on the Explorer bar and point to Text Size

2. Select the desired text size from the list.

### To Change the Zoom Percentage

1. Click the **Page button**, point to **Zoom** and then click the desired Zoom percentage

Or

Hold down the **Ctrl key** and move the **scroll wheel on your mouse** forward to zoom in and backward to zoom out.

#### Or

Press the **Ctrl** and the **plus** keystroke combination to zoom in or the **Ctrl** and the **minus** keystroke combination to zoom out **Or** 

Click the arrow next to the Zoom Level box on the right corner of the Status Bar and select the desired zoom level.

## **Changing Your Home Page**

Your **Home Page** is the page that automatically displays when Internet Explorer launches or when you click the **Home button** on the Command Bar. The default home page is **www.microsoft.com**. Thus, when Internet Explorer launches, Microsoft's Web site will display in your Web browser.

You can change your home page from the **Internet Options** dialog box (**Tools > Internet Options** on the menu). You can set the **current page** as the Home Page, use **the default** (microsoft.com) or use a **blank page** for your home page.

| Internet O      | ptions ? 🔀                                                                                                    |
|-----------------|----------------------------------------------------------------------------------------------------|
| General S       | ecurity Privacy Content Connections Programs Advanced                                                               |
| Home pag        | eTo create home page tabs, type each address on its own line.<br>http://www.nytimes.com<br>http://www.microsoft.com |
| Browsing        | Use current Use Set your<br>Delete temporary files, history, cand web form information.                             |
| Conveh          | Delete Settings                                                                                                    |
|                 | Change search defaults. Settings                                                                                    |
| Tabs —          | Change how webpages are displayed in Settings tabs.                                                                 |
| Appearar<br>Col | nce                                                                                                    |
| ·               | OK Cancel Apply                                                                                                    |

You can also set a tab group as your Home Page by entering a different URL on each line in the Home Page box as shown above. Each Web address will open in a separate tab when you launch your browser or click the Home button.

### To Change Your Home Page

- 1. Browse to the Web page that you want to set as your Home Page.
- 2. Select View > Internet Options from the menu. Or
- Click the **Tools button** on the Command Bar and click **Internet Options**.
- 3. Under the **Home Page** area, click the **Use Current** button to replace any other home pages with the active page or type in the Web address in the Home Page box.

- 4. To add a tab group as your Home Page, enter each Web address (URL) on a separate line in the Home Page box.
- 5. To reset the Home Page to the Microsoft Web site, click Use Default.
- 6. Click the **Use Blank** button to display a blank web page when the browser launches.
- 7. Click **OK** when finished.

**TIP:** You can also change your Home Page by clicking the arrow next to the Home button and making your selections.

## Managing Browsing History

When you view an online Web site, the Web pages and other related files are downloaded to your **Temporary Internet Files** folder. These files are referred to as your **cache**. You can increase the amount of space available for these files (the cache size) from the Internet Options dialog box, which causes previously viewed pages to load faster. The downside of this, however, is less available hard drive space.

You may want to periodically purge temporary files, history or tracking cookies. Cookies are small text files that some Web sites place on your computer to store information, such as your preferences for that Web site or other personally identifiable information. Click on the **Delete button** under the Browsing History area on the General tab of the Internet Options dialog box and choose the type of files you wish to delete. The **Settings button** allows you to modify how Internet Explorer treats history and temporary Internet files. For instance, you can change the amount of disk space to allocate to the cache, choose when to check for newer version of stored pages and set how many days browsing history should be kept.

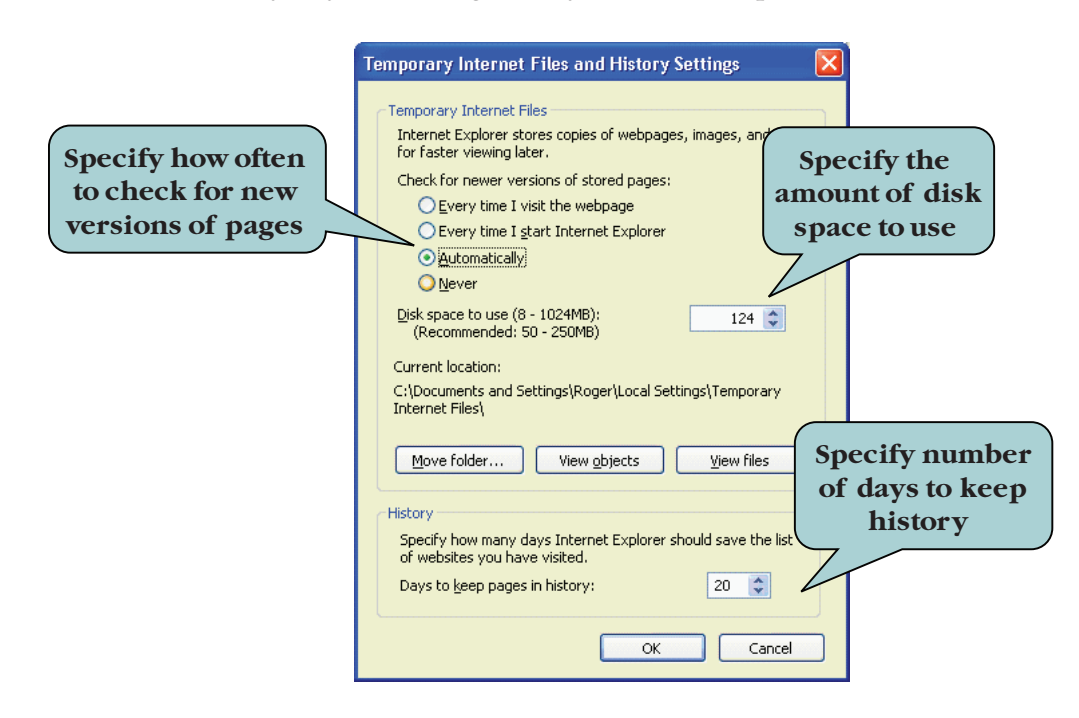

The **History** folder preserves links to the previous pages that you have visited. By clicking on the **History button** in the Favorites Center, you can quickly return to pages that you visited weeks, or even months before. The length of time that Internet Explorer retains a History link is dependent on the value in the **History box** under Internet Options. Here, you can specify the amount of days Internet Explorer is to keep historical track of visited Web pages.

#### **To Manage Temporary Internet Files**

- Select Tools > Internet Options to display the Internet Options dialog box. Or
  - Click the **Tools button** on the Explorer Bar and click **Internet Options**.
- 2. To delete all Temporary Internet Files, click the **Delete** button and then click **Delete Files** next to Temporary Internet Files. Delete any other types of files (history, cookies, Web form data, passwords) if desired. Click **Close** when finished.
- 3. To change the amount of disk space allocated to Temporary Internet Files: a. Click the **Settings** button.
  - b. Click the spinner controls under the desired value is displayed in the disk space box or type in the desired value in the disk space box.c. Click OK.
- 4. To change when Internet Explorer checks for newer versions of Web pages: a. Click the **Settings** button.
  - b. Click the radio button next to the desired frequency.
  - c. Click **OK**.
- 5. To change how many days browsing history should be kept:
  - a. Click the **Settings** button.
  - b. Under the **History** are, type the desired value in the **Days to keep pages in history** box.
- 6. Click **OK** to close the Internet Options dialog box.

## **Changing Search Settings**

The **Search options** allow you to modify which Search Engine providers are available in Internet Explorer. From the Change Search Defaults dialog box, you can remove existing providers, set the default provider and add additional providers by clicking the Find More Providers Link.

| Change                   | Search Defaults 🛛 🔀                                                                                                    |
|--------------------------|----------------------------------------------------------------------------------------------------|
| P                        | The following search providers are available in Internet<br>Explorer. You can set the default provider for the Address bar<br>and the Instant Search box below. |
| Search                   | Providers:                                                                                                    |
| Ask Je<br>Googl<br>Lycos | e (Default)<br>e (Default)                                                                                                    |
|                          | Set <u>D</u> efault <u>R</u> emove                                                                                                    |
| Find mo                  | re providers OK Cancel                                                                                                    |

## **To Change Search Settings**

1. Select **Tools > Internet Options** to display the **Internet Options dialog box**.

Or

Click the **Tools button** on the Command Bar and click **Internet Options**.

- 2. Under the **Search area**, click the **Settings button**.
- 3. To remove a Search Provider, click the provider name in the window and click the **Remove** button.
- 4. To set the default Search provider, click the provider name in the window and click the **Set Default** button.
- 5. To add additional providers, click the **Find more providers** and make your selections from the **Add Search Providers to Internet Explorer** page.
- 6. Click **OK** to close the Internet Options dialog box.

## Adjusting Tabbed Browsing Settings

The **Tabs settings** allow you to modify the behavior of tabs in Internet Explorer. For instance, you can turn on or off the warning message when closing multiple tables, enable or disable Quick Tabs, load only the first page of your Home Page group when IE launches and more. You can even disable tabbed browsing completely by clearing the **Enable Tabbed Browsing** checkbox.

| Tabbed Browsing Settings                                       |
|----------------------------------------------------------------|
| Enable Tabbed Browsing (requires restarting Internet Explorer) |
| Warn me when closing multiple tabs                             |
| Always switch to new tabs when they are created                |
| Enable Quick Tabs (requires restarting Internet Explorer)      |
| Open only the first home page when Internet Explorer starts    |
| Open new tabs next to the current tab                          |
| Open home page for new tabs instead of a blank page            |
| When a pop-up is encountered:                                  |
| O Let Internet Explorer decide how pop-ups should open         |
| • Always open pop-ups in a new <u>wi</u> ndow                  |
| O Always open pop-ups in a new <u>t</u> ab                     |
| Open links from other programs in:                             |
| ○ A new wind <u>o</u> w                                        |
| • A new tab in the current window                              |
| O The current tab or window                                    |
|                                                                |
| Restore defaults OK Cancel                                     |

### **To Adjust Tab Settings**

1. Select **Tools > Internet Options** to display the **Internet Options dialog box**.

Or

Click the **Tools button** on the Command Bar and click **Internet Options**.

- 2. Under the **Tabs area**, click the **Settings button**.
- 3. Make your selections.
- 4. Click **OK** to close the Internet Options dialog box.

## **Adjusting Security Settings**

Internet Explorer contains a number of **security features** that ensures that any programs that you download or that are added to your system come from a reliable source. One of these features is **Security Zones**. Security Zones divides the Internet into four separate compartments or zones, allowing you to customize the security settings for each zone.

You can tell which zone the current Web page is in by looking at the right side of the Internet Explorer status bar. Whenever you attempt to open or download content from the Web, Internet Explorer checks the security settings for that Web site's zone. To add specific sites to a zone, click the **Sites** button and type in the Web address for the site you wish to add. You cannot add individual sites to the **Internet Zone**.

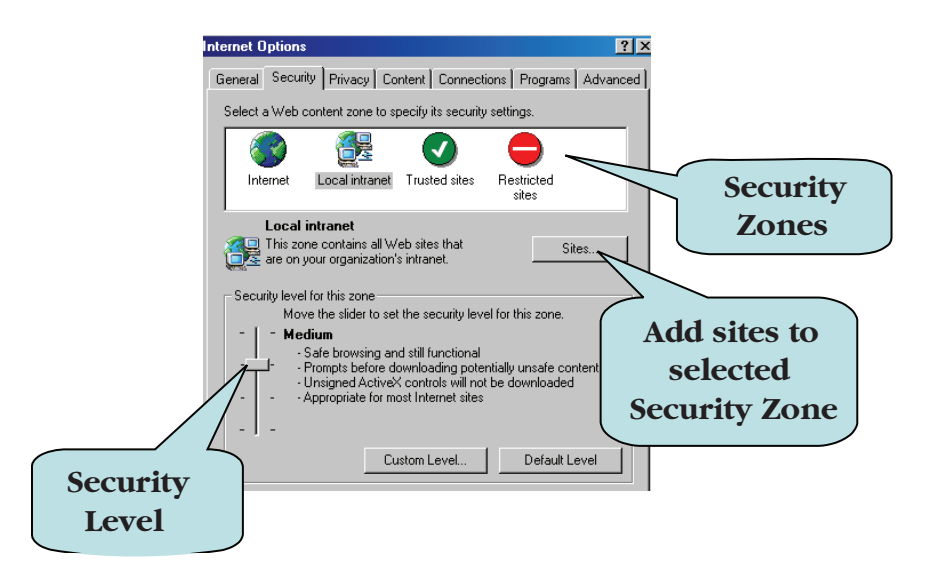

There are four zones:

- Internet zone: This zone contains any Web site that has not been assigned to any other zone. The default security level for the Internet Zone is Medium.
- Local Intranet zone: This zone typically contains any Web site that does not go through a proxy server, as defined by the system administrator. The default security level for the Local intranet zone is Medium.
- **Trusted Sites zone:** This zone contains sites you trust—sites from where you believe you can download or run files without worrying about damage to your computer or data. The default security level for the Trusted sites zone is Low.
- **Restricted Sites zone:** This zone contains sites that you are not sure whether you can download or run files from without damage to your computer or data. The default security level for the Restricted sites zone is High.

You can change the security level of zone. For example, to ensure maximum protection, you might want to set the Internet Zone to High. Note however, that a setting of High is the least functional of the Security Levels.

## To Assign a Web Site to a Security Zone

1. Select **Tools > Internet Options** to display the **Internet Options dialog box**.

Or

Click the **Tools button** on the Command Bar and click **Internet Options**.

- 2. Click the **Security** tab.
- 3. Click the Local Intranet, Trusted Sites or Restricted Sites Zone.
- 4. Click the **Sites** button.
- 5. If you click **Local Intranet**, click the **Advanced** button.
- 6. Type the Web site address in the **Add this Web site to the zone** box.
- 7. Click the **Add** button.
- 8. Repeat steps 6 and 7 for any additional sites you want to add.
- 9. Click **OK** when finished.

## To Modify Security Levels of a Zone

 Select Tools > Internet Options to display the Internet Options dialog box.

Or

- Click the **Tools button** on the Command Bar and click **Internet Options**.
- 2. Click the **Security** tab.
- 3. Click the Internet, Local Intranet, Trusted Sites or Restricted Sites Zone.
- To create custom settings, click the Custom Level button and select the desired settings from the Security Levels dialog box. Click OK when finished.
- 5. To change the **default security level** (low, medium-low, medium or high), click the **Custom Level** drop-down arrow and click the security level that you want.
- 6. Click **OK** when finished.

## **Adjusting Privacy Settings**

**Privacy Settings** allows you to specify how Internet Explorer is to deal with **cookies**, the small text files which certain Web sites place on your computer that contain personally identifiable information about you. For instance, you can specify that Internet Explorer is to prompt you before placing a cookie on your computer, enabling you to accept or block the cookie. You can even choose to block all cookies if you so choose, although this setting makes for highly restrictive browsing.

To change your privacy settings, drag the **Privacy Settings slider** upwards or downwards until the desired setting is displayed. A description of each setting is displayed to the right of the slider.

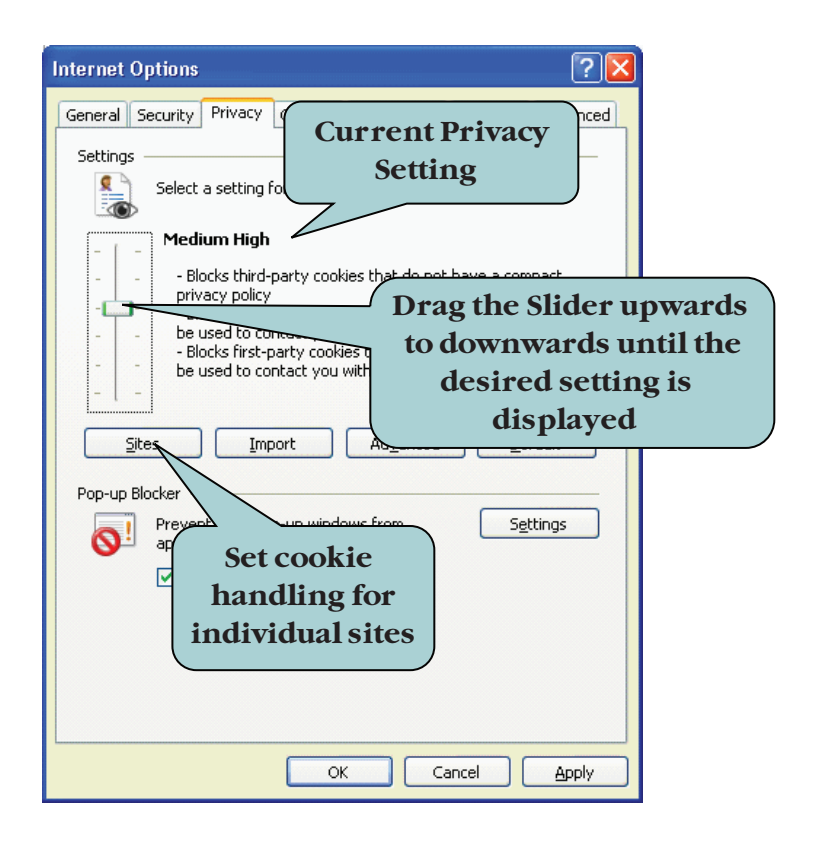

To override your cookie settings for **individual Web sites**, click the **Sites** button to display the Per Site Privacy Actions dialog box. For here, you can add individual sites and choose whether to block or allow cookies from that site.

### **To Adjust Privacy Settings**

 Select Tools > Internet Options to display the Internet Options dialog box.

Or

Click the **Tools button** on the Command Bar and click **Internet Options**.

- 2. Click the **Privacy** tab.
- 3. Drag the **Privacy Settings slider** upwards or downwards until the desired setting is displayed (Block All Cookies, High, Medium High, Medium, Low, or Accept All Cookies).
- 4. To override cooking handling for individual Web sites:
  - a. Click the Edit button under the Privacy tab.
  - b. Type the site URL in the Address of Web Site box.
  - c. Click **Block** or **Allow**.
  - d. Click **OK** when finished.
- 5. Click **OK** to close the Internet Options dialog box.

## Blocking Pop-ups

**Pop-ups** are usually advertising that "pop-up" automatically in separate windows when a page from a Web site loads. Most people find the intrusive nature of pop-ups extremely annoying. Luckily, Internet Explorer 7 provides a built-in pop-up blocker that prevents pop-up windows from displaying.

However, some sites use pop-ups to gather necessary information from you or to provide important messages. In such cases, you will want to enable pop-ups for that site.

| Pop-up Blocker Settings                                                                                                    |
|----------------------------------------------------------------------------------------------------|
| Exceptions Pop-ups are currently blocked. You can allow pop-ups from specific websites by adding the site to the list below. Address of website to allow: |
| Add                                                                                                    |
| Allowed sites:                                                                                                    |
| Www.fidelity.com<br>Sites which you<br>allow to display<br>pop-ups                                                                                        |
| Notifications and filter level                                                                                                    |
| ✓ <u>r</u> lay a sourio when a pop-up is blocked. ✓ Show Information Bar when a pop-up is blocked.                                                        |
| <u>F</u> ilter level:                                                                                                    |
| Medium: Block most automatic pop-ups                                                                                                    |
| Pop-up Blocker FAQ                                                                                                    |

When Internet Explorer blocks a pop-up, a message appears in the **Information Bar** telling you that a pop-up was blocked. If you want to temporarily allow the pop-up for that site or set the option to always allow pop-up from that site, click the Information Bar and make the appropriate choice.

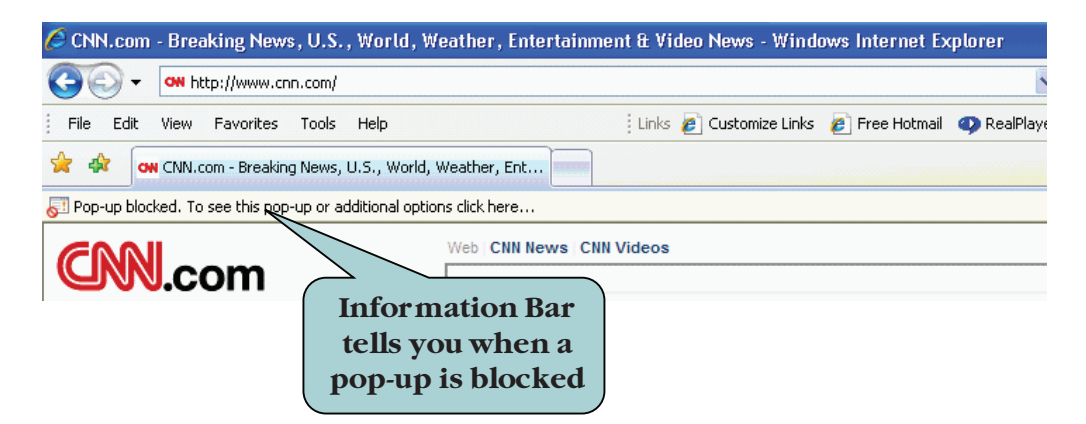

### **To Modify Pop-up Blocker Settings**

- 1. Select **Tools > Internet Options** to display the **Internet Options dialog box**. **Or**
- Click the **Tools button** on the Command Bar and click **Internet Options**.
- 2. Click the **Privacy** tab.
- 3. Check the box next to **Turn on Pop-up Blocker** to enable blocking of popups.

- 4. Click the **Settings button** under the Pop-up Blocker area to modify pop-up blocker settings.
- 5. To allow pop-ups from a specific site, type the site URL in the **Address of Web site to allow** box and then click **Add**.
- 6. To remove a site from your list, click the site name in the window and click **Remove**.
- 7. To remove the Information Bar notification when a pop-up is blocked, clear the check mark in the **Show Information Bar when a pop-up is blocked**.
- 8. Set any additional options.
- 9. When finished, click Close.
- 10. Click **OK** to close the Internet Options dialog box.

## Using the Content Advisor

The **Content Advisor** allows you to control the kind of information that your computer can access on the Internet. The Content Advisor works with a national rating system, allowing you to prevent users from accessing Web sites that do not adhere to particular rating standards. Once you have enabled the Content Advisor, only Web content that at a minimum meets your criteria will be displayed.

| Content Advisor                                                                                                    | × |
|----------------------------------------------------------------------------------------------------|---|
| Ratings Approved Sites General Advanced                                                                                                    |   |
| Select a category to view the rating levels:                                                                                                    |   |
| Content that creates fear, intimidation, etc.<br>Content that sets a bad example for young children<br>Content that sets a bad example for young children<br>Depiction of alcohol use<br>Depiction of drug use |   |
| Adjust the slider to specify what users are allowed to see:                                                                                                    |   |
| h                                                                                                    |   |
| · · ·                                                                                                    |   |
| Description                                                                                                    |   |
| No content that creates feelings of fear, intimidation, etc. in any context                                                                                                    |   |
| To view the Internet page for this rating service, <u>More Info</u><br>click More Info.                                                                                                    |   |
| OK Cancel Apply                                                                                                    |   |

**CONTENT ADVISOR DIALOG BOX** 

With the Content Advisor, you can:

- Establish a **password** in order to change or view Content Advisor settings.
- Specify what users can view in specific categories such as **language**, **nudity**, **sex**, **violence**, **fear**, **drug use**, **etc**.
- Establish a list **of approved sites** that users can always view, regardless of Content Advisor settings.

- Establish a list of **disapproved sites** that users can never view, regardless of Content Advisor settings.
- Decide whether users can view sites that have no rating.
- View and change the rating systems and the ratings bureaus that you use.

## **To Activate Content Advisor**

1. Select **Tools > Internet Options** to display the **Internet Options dialog box**.

Or

- Click the **Tools button** on the Command Bar and click **Internet Options**.
- 2. Click the **Content Tab**.
- 3. Click the **Enable** button (if a supervisor password already exists, you will be prompted to enter it).
- 4. Click the **General** tab.
- 5. Click the **Create Password** button to display the Create Supervisor Password dialog box.
- 6. Type the password you want to use in the **Password** and **Password Confirm** boxes.
- 7. Enter a password hint if desired.
- 8. Click OK.

## To Control Web Access with Content Advisor

 Select Tools > Internet Options to display the Internet Options dialog box.

Or

Click the **Tools button** on the Explorer Bar and click **Internet Options**.

- 2. Click the **Content Advisor** tab.
- 3. Click the **Settings** button.
- 4. Click the **Ratings** tab.
- 5. Click each category (Language, Nudity, Sex, Violence, etc.) and drag the slider until the desired level is displayed.
- 6. To establish a list of approved or disapproved sites:
  - a. Click the Approved Sites tab.
  - b. Type the Web address in the Allow this Web site box.
  - c. Click the **Always** button to add the site to your list of approved sites or **Never** button to add the site to your list of disapproved sites.
  - d. Click **OK**.
- 7. To allow access to unrated sites:
  - a. Click the **General** tab.
  - b. Click the **User can see sites that have no rating** check box.
- 8. Click OK.

## **Changing Program Settings**

The **Programs** tab allows you to specify which programs you want to use to edit HTML documents, read e-mail and newsgroups, make Internet calls, and maintain your calendar and contact list. For example, Windows Live Mail, the e-mail program that is bundled with Windows Vista, is set as the default application for e-mail and newsgroups. The programs available depend on which applications are installed on your computer.

| Ir | ternet Op   | tions                                          | ? ×                                                                   |
|----|-------------|------------------------------------------------|-----------------------------------------------------------------------|
| ļ  | General [ ! | Security Privacy                               | Content Connections Programs Advanced                                 |
|    |             | programs<br>You can specif<br>for each Interne | which program Windows automatically uses<br>t service.                |
|    |             | HTML editor:                                   | Notepad                                                               |
|    |             | E-mail:                                        | Outlook Express                                                       |
|    |             | Newsgroups:                                    | Outlook Express                                                       |
|    |             | Internet call:                                 | NetMeeting                                                            |
|    |             | Calendar:                                      | Microsoft Office Outlook                                              |
|    |             | Contact list:                                  | Microsoft Office Outlook                                              |
|    | Reset \     | Veb Settings                                   | You can reset Internet Explorer to the default home and search pages. |
|    | 🗌 Intern    | et Explorer shoul                              | check to see whether it is the default browser                        |
|    |             |                                                |                                                                       |
|    |             |                                                |                                                                       |

### **To Change Program Settings**

- Select Tools > Internet Options to display the Internet Options dialog box. Or
  - Click the Tools button on the Command Bar and click Internet Options.
- 2. Click the **Programs** tab.
- 3. Click the drop-arrow for the service whose default program you want to change.
- 4. Select the program to use from the drop-down list.
- 5. Click **OK**.

## Using the Phishing Filter

Online **Phishing** (pronounced like the word "fishing") is a scam used to trick people into revealing personal or financial information through an e-mail message. Very often, the e-mail messages appear as though they are from a legitimate source, such as your bank, credit card company, PayPal, or eBay. In the e-mail message, the recipients are usually asked to click a hyperlink to verify information, which will in actuality take the recipient to a fraudulent Web site where they are then asked to provide account information. The information is then used for identity theft purposes.

| Check                                    | This Website                              | Phishing Filter                                                         |       |
|------------------------------------------|-------------------------------------------|-------------------------------------------------------------------------|-------|
| Turn C                                   | n Automatic Website Checking              | Manage Add-ons                                                          | ÷     |
| Report<br>Phishir<br>Update 1:<br>Search | ettings<br>Enables the Phishing<br>filter | Work Offline<br>Windows Update<br>Full Screen<br>✓ Menu Bar<br>Toolbars | F11   |
|                                          | ARTS *<br>Taking Opera Down<br>Earth      | Windows Messenger<br>Diagnose Connection Pro<br>Internet Options        | blems |

The Phishing Filter in IE7 helps detect phishing Web sites and warn you before you inadvertently provide personal information. The Phishing filter will compare each Web site you visit against a list of known Phishing sites. It will also analyze the sites you visit to see if they contain any characteristics common to a phishing Web site. If you consent, IE will send the Web site addresses you visit to Microsoft to be further checked against a frequentlyupdated list of phishing sites. If the site you are visiting is on a list of reported phishing Web sites, a warning message will display in the Information Bar.

## **To Use the Phishing Filter**

- 1. Click **Tools** on the menu, point to **Phishing Filter** and then click **Turn on automatic Website checking** to enable the filter. Click **OK** when the dialog box appears.
- 2. To check a Web site manually, click **Tools** on the menu, point to **Phishing Filter** and then click **Check this Website**.
- 3. To turn off the Phishing filter, click **Tools** on the menu, point to **Phishing Filter** and then click **Turn off automatic Website checking**. Click **OK** when the dialog box appears.

## Conclusion

You have completed Introduction to Internet Explorer 7. You are now ready to use several features of Internet Explorer that you have learned in this chapter. You are encouraged to experiment with all you have learned in this chapter. To reinforce your understanding of these techniques, it is recommended that you read and work through it once again.

# Word Case Study I

#### CHAPTER

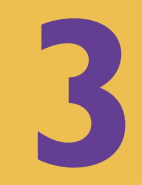

#### **OBJECTIVES**

### After successfully completing this case study, you should able to:

- Start, Create, Close, and Save Word documents
- Set Options
- Enter Text into a Document
- Cut, Copy, and Paste Text
- Use Undo and Redo Buttons
- lnsert Date and Time
- Change Document Views
- Check Spelling and Grammar Errors
- Use the Thesaurus
- Use Formatting Tools
- Use the Font Dialog Box
- Use Character Effects
- Add a Drop Cap
- Add Borders to a Paragraph

- Add Shading to a Paragraph
- Align Text
- Adjust Line Spacing
- Adjust Spacing between Paragraphs
- lndent Paragraphs
- Create a Bulleted List
- Create Columns
- Create a Header and Footer
- Set Margins
- Set Page Orientation
- Insert/Modify Page Numbers
- Set Printer Options
- 📒 Insert a Watermark

## Case Study I—MS Word 2007

This case study is divided into two parts.

Part 1: Assume that you work as a regional sales representative for PCM hosting company. One of your job responsibilities is to update the customer on his web site account activation request. For this, you decided to use MS Word 2007 to compose the letter.

The desired letter looks like the following:

Ms. Kammy Sanghera

1991 Oakton Drive

Fairfax, VA 22030

June 21, 2007

Dear valued customer:

Your web site account has been activated and is ready for you. You may need to wait a couple of days until you can go to <u>http://www.sanghera.com</u>, since your new domain name needs to propagate throughout the world. Meanwhile, you can go to your assigned IP address by going to <u>http://310.143.253.34/</u>. A page has been set-up there to guide you through the basics of our services.

We have also created a control panel that we are currently adding new features to. Your panel is located in your site at http://www.sanghera.com/admin/ or http://310.187.253.34/admin/.

The control panel is used to configure your site and c mails, password protect pages, view your hit statistics, install scripts, and more. The panel also provides comprehensive help and other web information that might be useful in managing your site. The panel is password protected, and the username and password is supplied below.

If you have any technical questions, please feel free to e-mail us at support@pcmhosting.net. When e-mailing for support, please include your name, domain name, username, and describe your problem in detail (include a URL if applicable). We will respond by e-mail or by phone if necessary to resolve your issues.

Thank you for doing business with PCM Hosting.

Sincerely,

Daniel L. Romney

Regional Sales Representative

PCM Hosting

#### ACCOUNT ACTIVATION LETTER IN MICROSOFT WORD

Part 2: Assume that you are the newly appointed President of Outdoor Fun group. Your job includes planning events for Outdoor Fun group, coordinate Board meetings and send out the monthly newsletter. For this month's newsletter, you decided to use MS Word 2007. Since you want to revise it one more time before sending it out, you mark it as a DRAFT. The desired letter looks like the following:

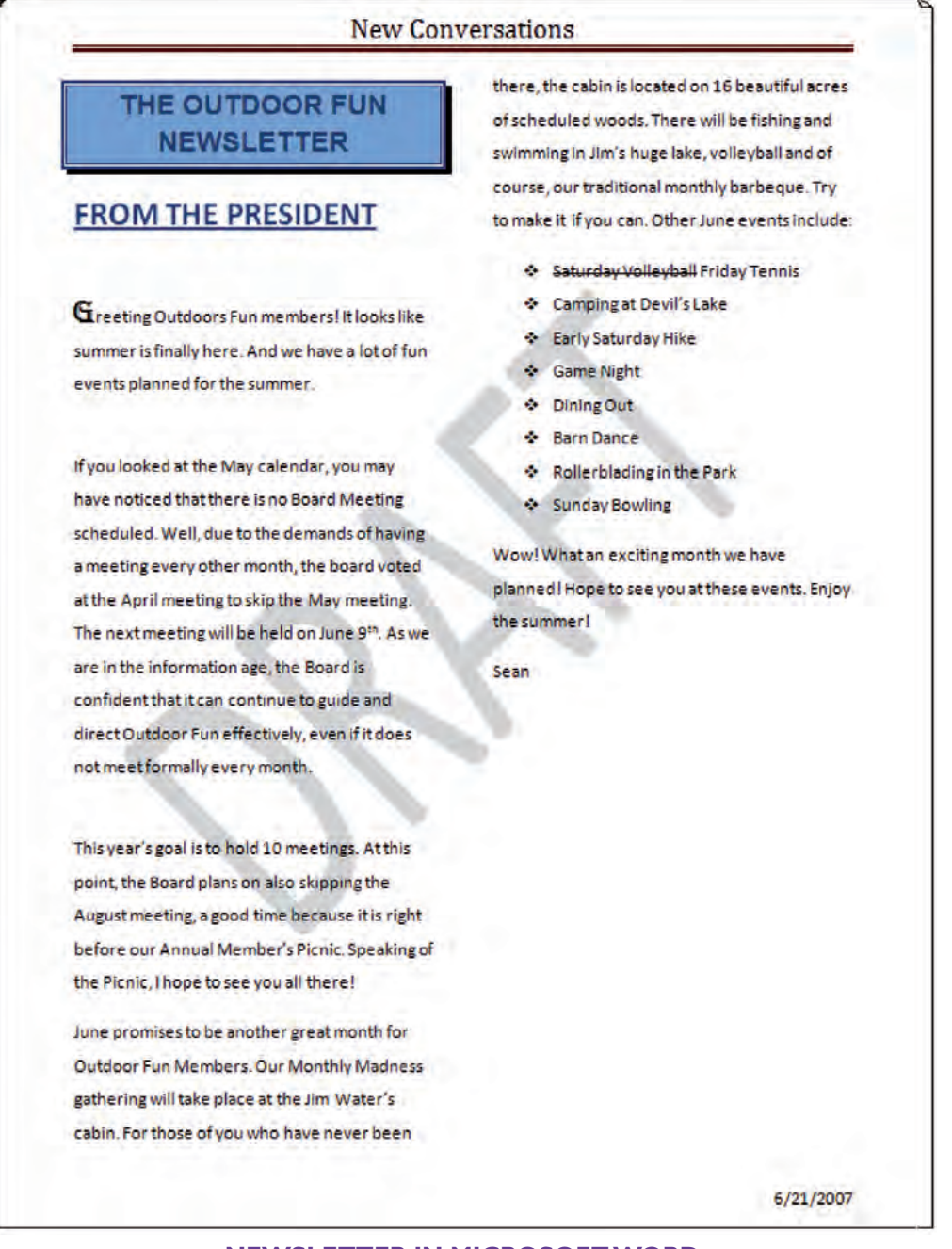

#### **NEWSLETTER IN MICROSOFT WORD**

## **Starting Word**

*This section will introduce you to Microsoft Word and you will open the Word application.* 

Welcome to Microsoft Word 2007! Microsoft Word is a powerful and userfriendly word-processing application that allows you to create a variety of professional text-based documents. You can create everything from simple letters to a jazzy newsletters complete with columns, graphics and tables. Microsoft Word contains many powerful tools to make word-processing more efficient, such as a built-in spell and grammar checker, the ability to autocorrect your document, and much more. In this section, we'll begin by launching the Word Application.

## **To Open Microsoft Word**

- 1. Click the **Start** button on the lower-left corner of your screen to display the Start menu.
- 2. All Programs > Microsoft Office > Microsoft Office Word 2007 from the Start Menu to launch the application.

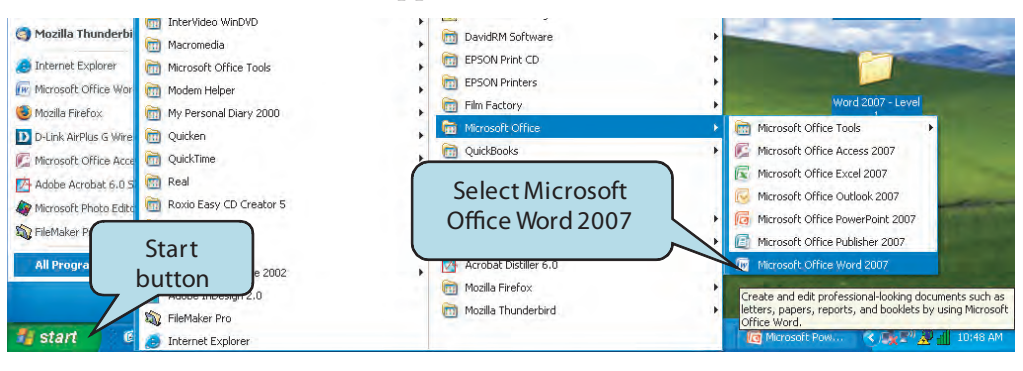

## Let's Try It!

 Click the **Start** button on the lower left side of your screen.

Displays the Start Menu, allowing you to select which application to launch.

 Select All Programs
 Microsoft Office
 Microsoft Office
 Word 2007 from the Start Menu.

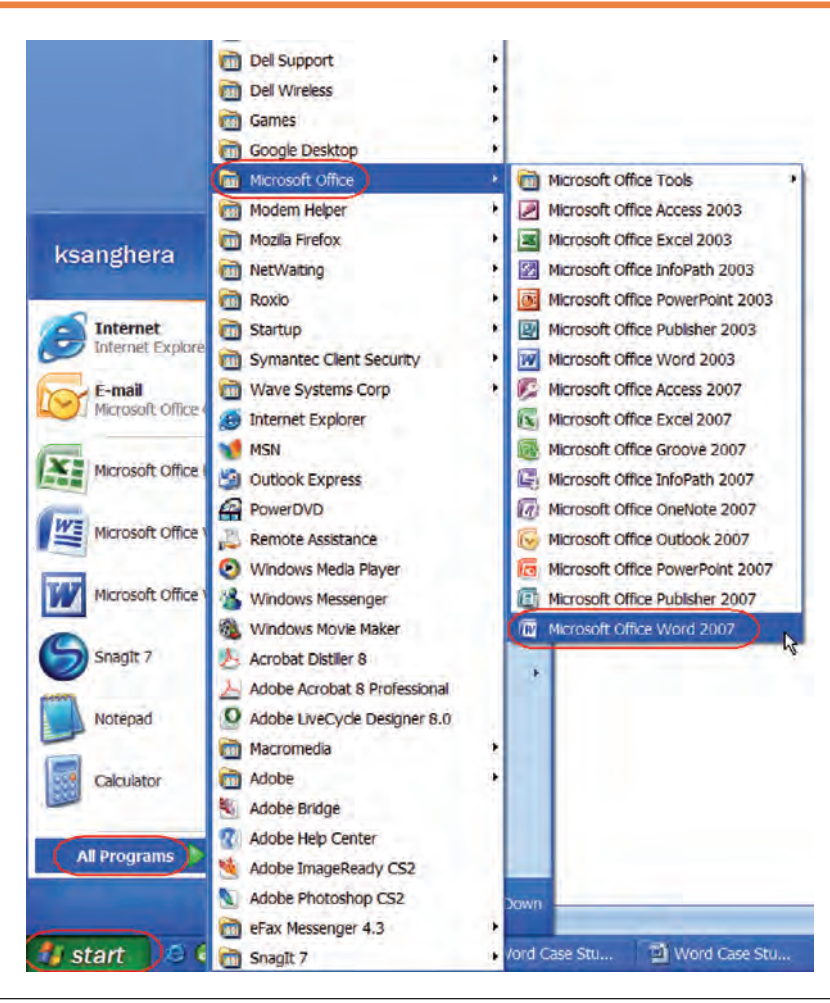

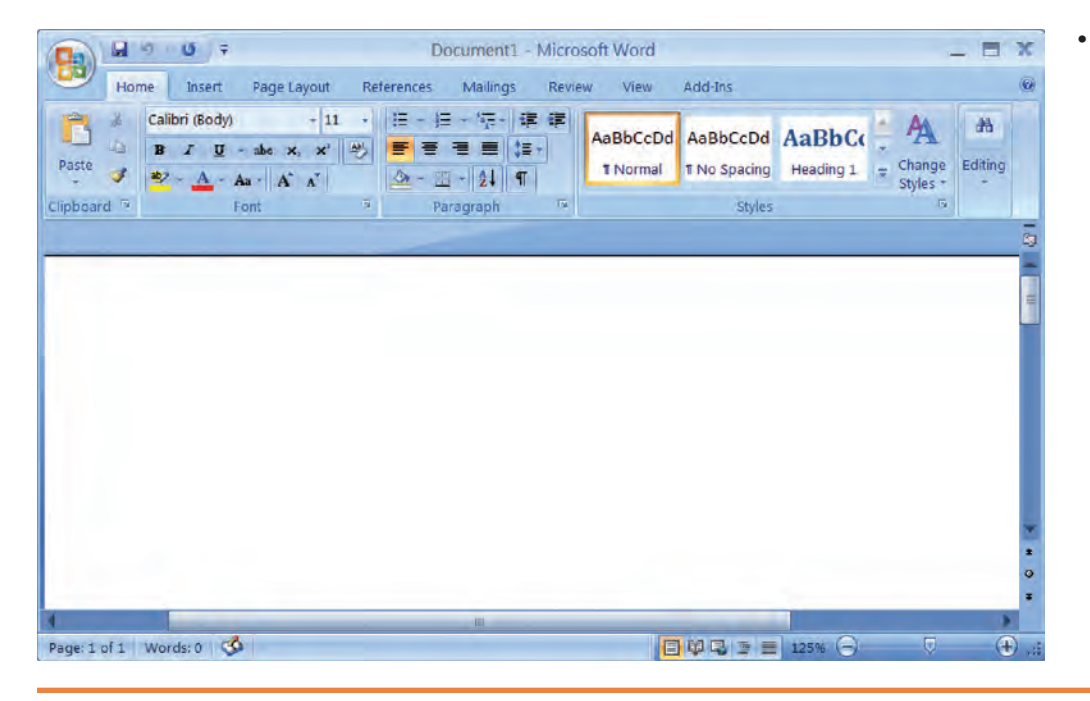

 Launches the Microsoft Word Program and displays a new blank document.

## **Creating a New Document**

In this section, you will learn how to create a new blank document.

We have already seen that when you first launch Microsoft Word, a new blank document is created. You can also create a new document from within another document. The new document command is located under the **File Options** menu. You can also use the keyboard shortcut **Ctrl** + **N** to bypass the File Options menu.

| Templates ^             | 6 9 1.             | Click "Blank            | Blank document |         |
|-------------------------|--------------------|-------------------------|----------------|---------|
| Blank and recent        | Plank an           | document"               |                |         |
| installed Templates     | Diank an           |                         |                |         |
| My templates            | AZ.                | 4                       |                |         |
| New from existing       |                    |                         |                |         |
| Microsoft Office Online |                    |                         |                |         |
| Featured                | Blank document N   | lew blog post           |                |         |
| Agendas                 | Recently Used Temn | lates                   |                |         |
| Award certificates      | necently osed remp | intes                   |                |         |
| Brochures               |                    |                         |                |         |
| Business cards          |                    |                         |                |         |
| Calendars               |                    |                         |                |         |
| Contracts               |                    |                         |                | C1: -1- |
| Envelopes               |                    |                         | 2.0            | JICK    |
| Evenence reports        | New Blog Post      | Price quote on goods to | "Cr            | eate"   |
| expense reports         |                    | existing customer       |                |         |
| axes                    |                    | ~                       | 7/             |         |

## To Create a New Document

- 1. Click the **Microsoft Office Button** and then click **New** from the menu to display the **New Document** Task Pane.
- 2. Click **Blank Document** in the center pane.

- 3. Click **Create**. **Or** 
  - Hold down the **Ctrl** and **N** keystroke combination (**Ctrl** + **N**)
- 4. Begin typing in the new document.

# Let's Try It!

• Click the **Microsoft Office Button** and then click **New** from the menu.

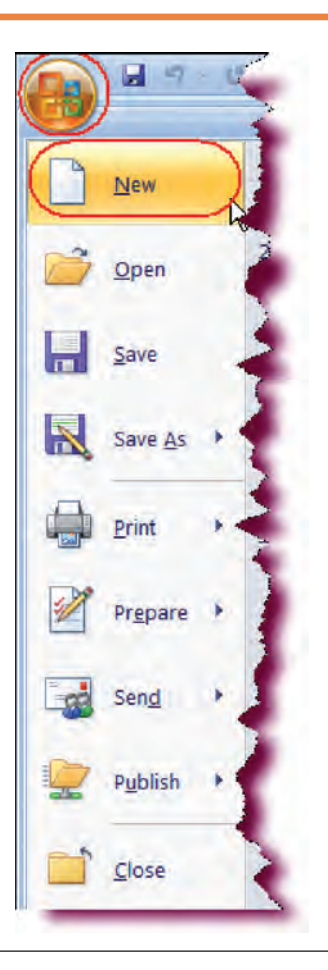

# Displays the New Document pane.

• In the Center Pane, click on **Blank** document.

Specifies that we will create a new blank document.

• Click Create.

| lew Document                                                                                                    |                | ? 🗙 |
|----------------------------------------------------------------------------------------------------|----------------|-----|
| Templates       Search Microsoft (         Blank and recent       Blank and recent         Installed Templates       Blank and recent         My templates       Blank and recent         New from existing       Blank and recent         Microsoft Office Online       Blank document         Featured       Blank document         Agendas       Image: Contracts         Business cards       New blog post         Contracts       Image: Contracts | Blank document | ~   |

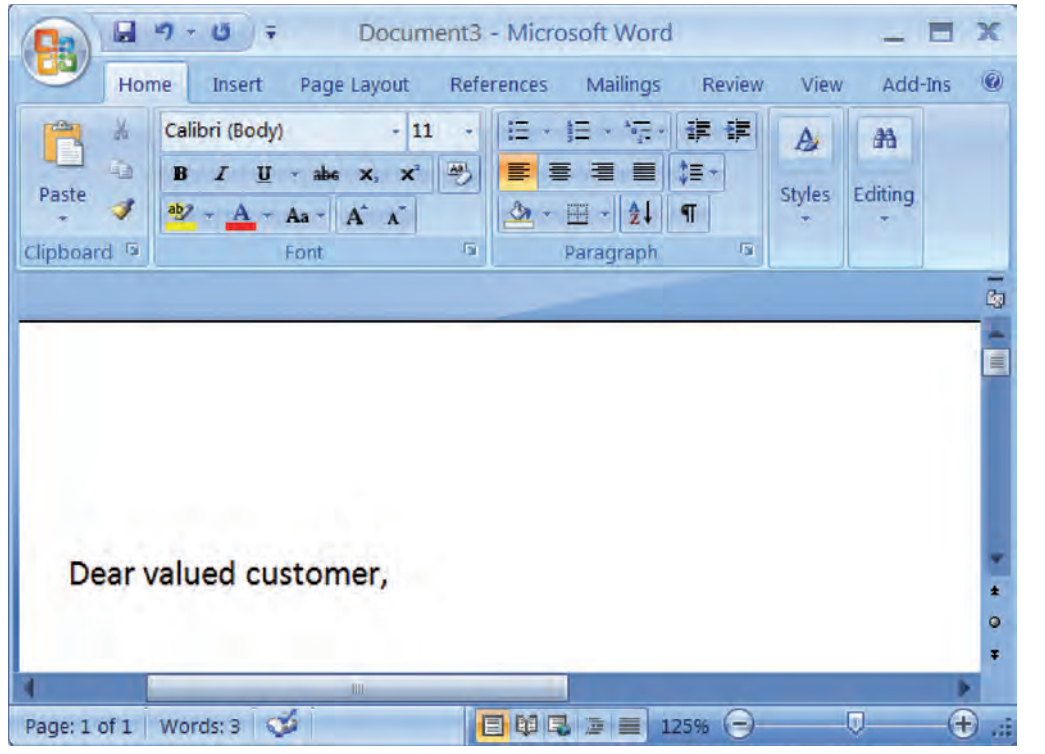

# Creates a new blank document.

 Click in the document window and type: Dear valued customer,

Enters text into the new document.

## Saving a Document

#### In this section, you will learn how to save a document.

You can **save your document** to a hard disk, to a removable disk such as a zip drive or USB flash drive, or to a network drive. The first time you save a document, the **Save As Dialog Box** will appear, prompting you for the name of the document and the location where you wish to save the document. This box will only appear the first time you save a new document. To save a file, click the **Microsoft Office Button** and then click **Save** or use the keyboard shortcut **Ctrl + S**. You can also click the **Save button** on the Quick Access toolbar, directly to the right of the Microsoft Office button.

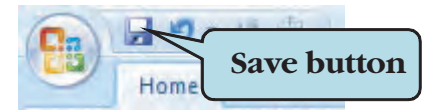

To save an exiting document with a different file name, select **Save As** from the File Options menu, and then type the new name for the document in the **file name** text box. The original document will be closed and the document with the new name becomes the active document.

After you save a document, the file remains open so you can continue to work on it. You can save any subsequent changes quickly by clicking on the Save icon. It is a good idea to save your documents often.

## To Save a New Document

1. Click the **Microsoft Office Button** and then click **Save** from the menu **Or** 

Click the Save icon on the Quick Access Toolbar

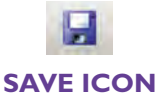

## Or

- Hold down the Ctrl key and S keystroke combination (Ctrl + S)
- 2. Type the desired file name in the **File name** box.
- 3. Navigate to the folder where you wish to save your file in the **Places bar** (many people prefer to save their documents in the **My Documents** folder).
- 4. Click **Save**.

| Save As                                                                                                    | Place                                                                                                    | s Bar                                                                                        |      | 2          |
|----------------------------------------------------------------------------------------------------|----------------------------------------------------------------------------------------------------|----------------------------------------------------------------------------------------------|------|------------|
| Save in:<br>Trusted<br>Templater<br>Documents<br>Documents<br>My<br>Documents<br>My<br>Computer<br>My Network<br>Places | Access ce<br>Course<br>Course<br>Course<br>Course<br>HTML<br>Image Coll<br>My Broad:<br>My Books<br>My Letters<br>My Plates<br>My Netwer<br>My Netwer<br>My Netwer | The "My<br>Documents"<br>folder<br>ections<br>st<br>sources<br>Type file name<br>of document |      | < <u> </u> |
|                                                                                                    | File name:<br>Save as type:                                                                                                    | MyNewDocument Word Document                                                                  | ~    |            |
| Tools 🔹                                                                                                    |                                                                                                    |                                                                                              | Save | Cancel     |

THE SAVE AS DIALOG BOX

## Let's Try It!

- Insert **flash drive** in USB port.
- Click the **Save button** on the Quick Access toolbar.

As we have not yet saved our document, the Save As dialog box appears, prompting for the file name and location where we wish to save the file.

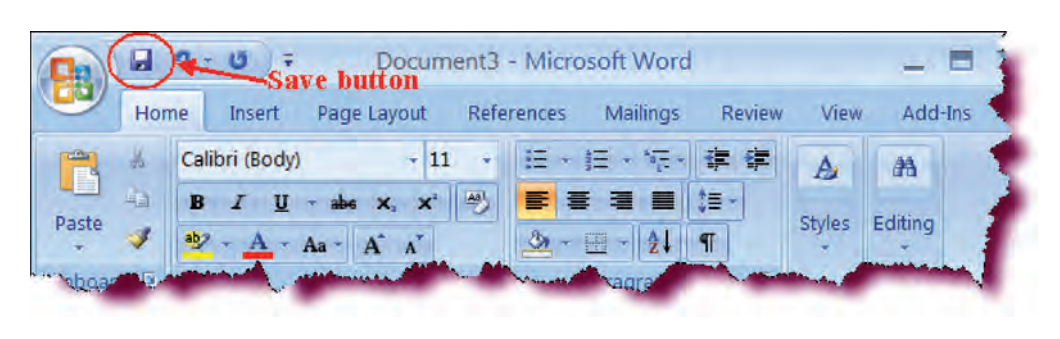

| Save in:                                                                                                    | 🚨 USB (F)          |                   | 💌 🕲 + 🖬 😭 | x 🖬 🗐 |
|----------------------------------------------------------------------------------------------------|--------------------|-------------------|-----------|-------|
| Trusted<br>Templates<br>My Recent<br>Documents<br>Desktop<br>My<br>Documents<br>My<br>Computer<br>My Network<br>Places |                    |                   |           |       |
|                                                                                                    | File <u>n</u> ame: | Word Case Study 1 | ×         |       |

 In the File name text box, type: Word Case Study I and select flash drive in the Save in list.

Enters the name of the new workbook.

• Click the **Save** button.

Saves the workbook with the new name.

## **The Word Environment**

In this section, we will look at the different parts of the Word Screen.

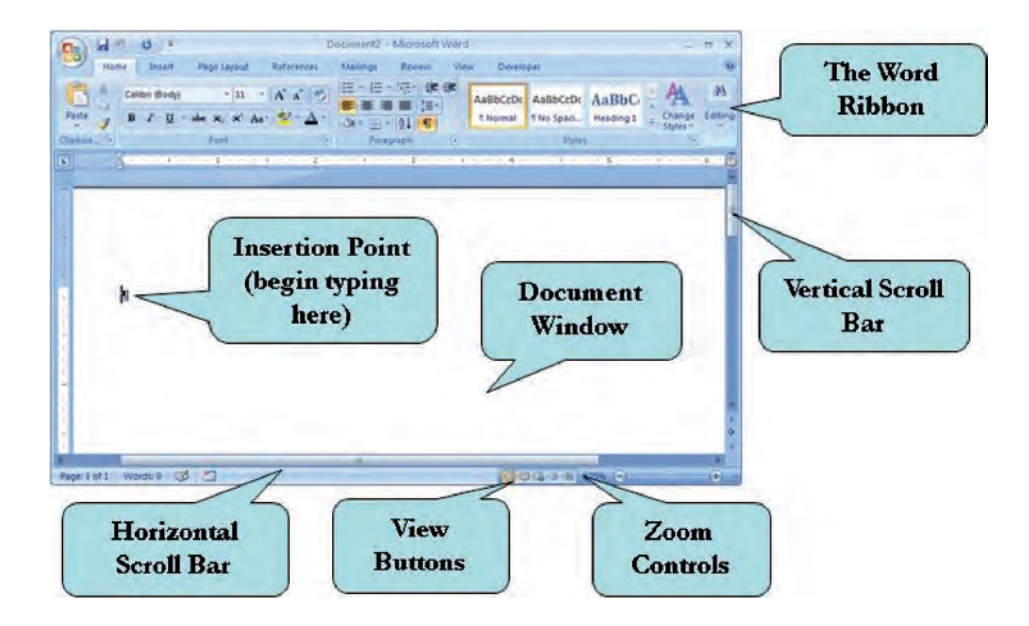

When you first start Microsoft Word, the application opens to a blank document along with the parts of the Microsoft Word screen as shown in the screen shot above. If you have worked with previous versions of Word, you will immediately notice that the user interface has been completely redesigned.

The menu and toolbar system have been replaced by the **Ribbon**. The Ribbon is designed to help you quickly find the commands you need in order

to complete a task. On the Ribbon, the menu bar has been replaced by **Command Tabs** that relate to the tasks you wish to accomplish. The default Command Tabs in Word are: **Home, Insert, Page Layout, References, Mailings, Review** and **View**.

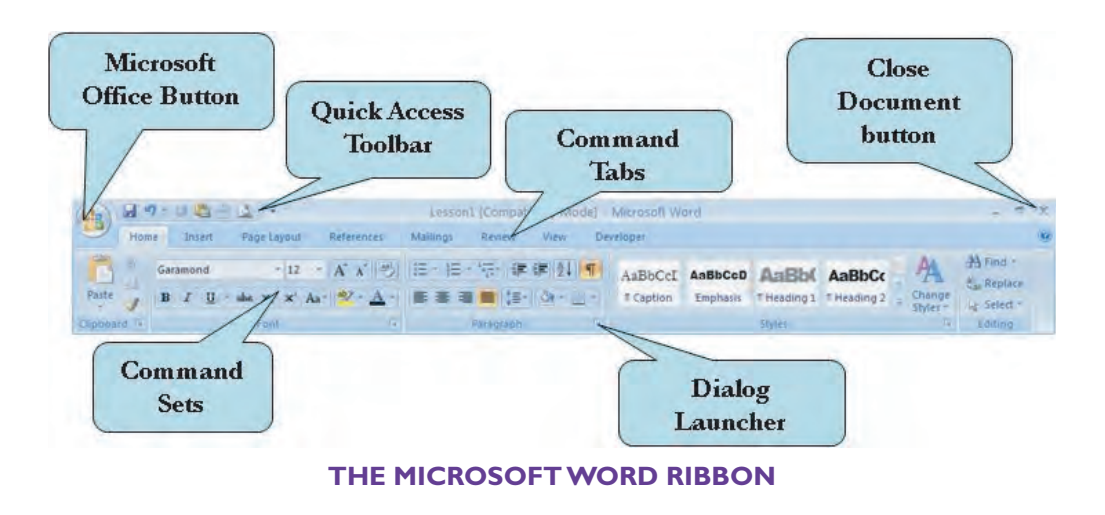

Different command icons, called **Command Sets** appear under each Command Tab. The commands that appear will depend on the Command Tab that is selected. Each command set is grouped by its function. For example, the Insert tab contains commands to add pages, tables, headers, footers, symbols and text objects to your document. **Contextual Commands** only appear when a specific object is selected. This helps in keepting the screen uncluttered.

On the bottom of many of the Command Sets is a **Dialog Launcher**, which when clicked, will launch a dialog box for that set of commands.

To the right of the **Microsoft Office icon** (from where you access file options), is the **Quick Access Toolbar**. This toolbar contains by default the Save, Undo, and Redo commands. In addition, clicking the drop-down arrow to the right allows you to customize the Quick Access Toolbar to add other tools that you use regularly. You can choose from the list which tools to display on the Quick Access Toolbar or select **More Commands** to add commands that are not in the list.

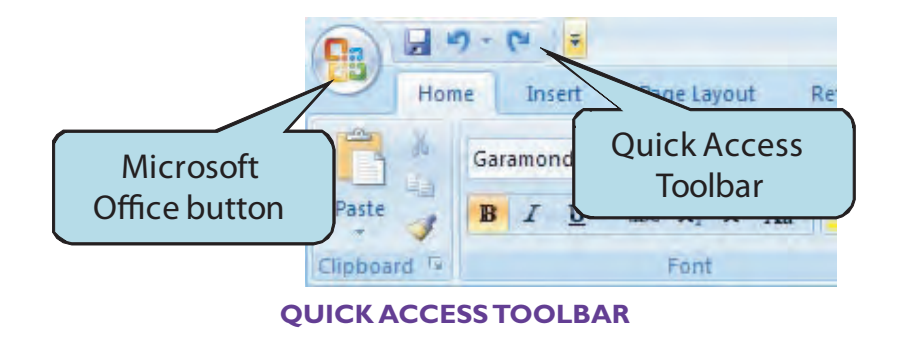

We will be working in detail with the various Word tabs and commands in subsequent sections.

## Let's take a look at the Word Screen in more detail:

| Component             | Description                                                                                                    |  |
|-----------------------|----------------------------------------------------------------------------------------------------|--|
| Command Sets          | Command icons, grouped by category, under each command tab.                                                                                                    |  |
| Dialog Launcher       | Launches dialog boxes or task panes for a particular set of commands                                                                                                    |  |
| Document Window       | The white area where you type and edit your documents. The document window contains the text, tables, graphics, etc. that you enter into your document.                                                                  |  |
| Horizontal Scroll Bar | Allows you to move horizontally in your document. To navigate horizontally, click the scroll bar with your left mouse button and drag to the left or to the right until the desired portion of the document is in view.  |  |
| Insertion Point       | The small flashing vertical bar which designates the location where you can begin typing or editing text. To change the insertion point, click with your left mouse button in the desired new location of your document. |  |
| Office Button         | Click to access file commands.                                                                                                    |  |
| Quick Access Toolbar  | Contains frequently used commands. You can customize it to include tools and commands that you frequently use.                                                                                                    |  |
| Ribbon                | Commands and tools organized into command sets.                                                                                                    |  |
| Status Bar            | Displays information about the active document.                                                                                                    |  |
| Tabs                  | To access the various command sets and tools.                                                                                                    |  |
| Title Bar             | Displays the name of the application you are currently using and the name of the file (the Microsoft Word document) on which you are working.                                                                            |  |
| Vertical Scroll Bar   | Allows you to move vertically in your document. To navigate vertically, click the scroll bar with your left mouse button and drag upward or downwards until the desired portion of the document is in view.              |  |
| View Buttons          | Allows you to display documents in several different document views (Print Layout, Full Screen Reading, Web Layout, Outline and Draft).                                                                                  |  |
| Zoom Slider           | Allows you to increase or decrease the magnification of your document.                                                                                                    |  |

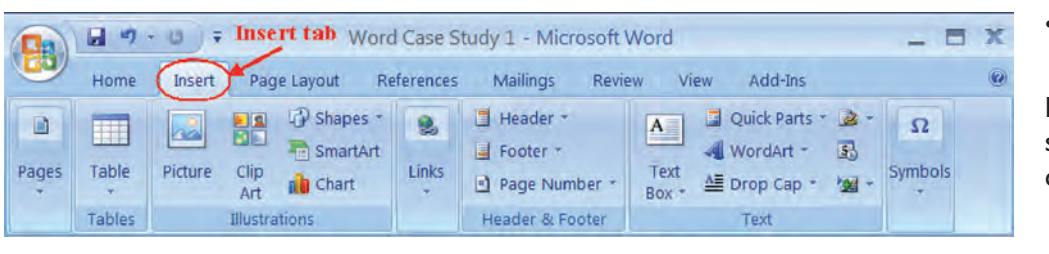

# Let's Try It!

 Click the Insert tab on top of your screen.

Displays the commands sets for the Insert command tab.

### Click the View tab on top of your screen.

Displays the commands sets for the View command tab.

Home tab.

View tab - - U = Word Case Study 1 - Microsoft Word X Home Insert Page Layout References Mailings Review View Add-Ins Web Lavout 📲 New Window 🛛 🔟 E Cs -5 1 Outline 🗏 Arrange All Full Screen 100% Switch Print Show/Hide Zoom Macros 🔳 Draft 🖃 Split +) ने Layout Reading Windows **Document** Views Zoom Window Macros

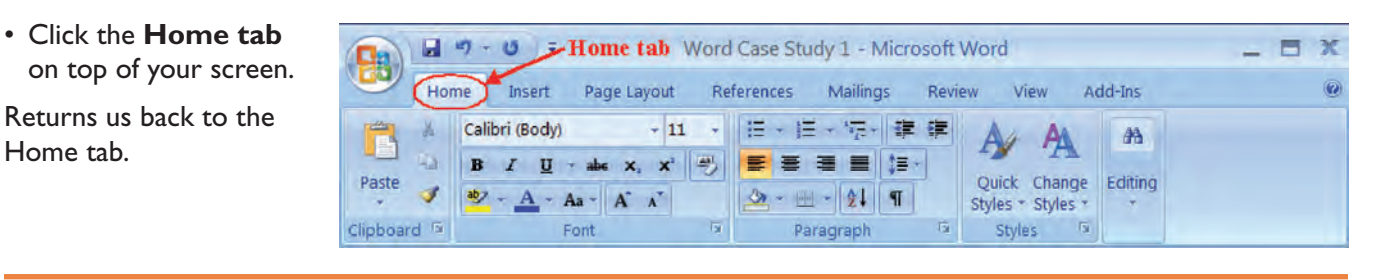

## **Entering Text into a Document**

*In this section, you type text into an open document.* 

When you create a new blank document, the insertion point (the location where you begin entering text) automatically begins at the top left of the document. So you can just begin typing text into your blank document. As you type, the text will automatically wrap to the next line. To insert a new blank line, press the **Enter** key.

To add text to an existing document, move your mouse cursor to the location where you wish to begin typing and click your left mouse button. This will move the insertion point to the new location.

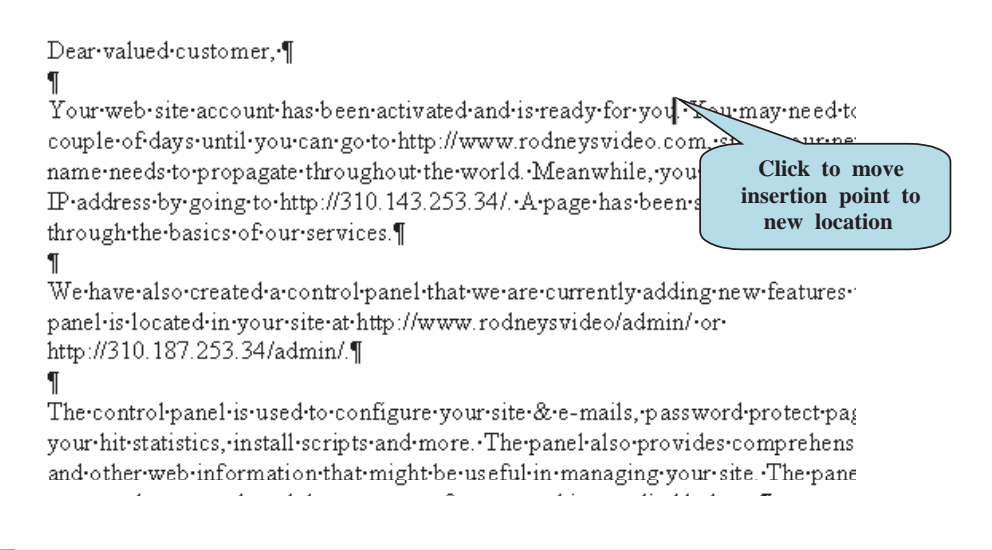

## **To Enter Text in Your Document**

- 1. To enter text into a new document:
  - a. Open a new document
  - b. Begin typing your text.

- 2. To enter text into an existing document:
  - a. Move your mouse pointer to the location where you wish to begin typing.
  - b. Click with your left mouse button to set insertion point.
  - c. Begin typing.
- 3. Press Enter to insert a new blank line.

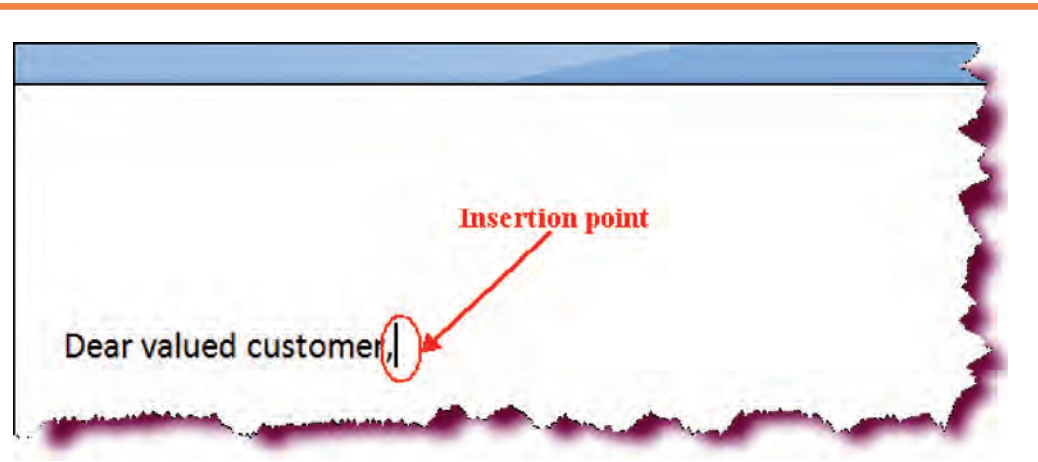

# Let's Try It!

• Click at the end of the **Dear valued customer**,

Moves the insertion point to the end of the first line. We will now enter some more text.

Dear valued customer,

Your web site account has been activated and is ready for you. You may need to wait a couple of days until you go to <a href="http://www.sanghera.com">http://www.sanghera.com</a>, since your new domain name needs to propagate throughout the world. Meanwhile, you can go to your assigned IP address by going to <a href="http://310.143.253.34/">http://310.143.253.34/</a>. A page has been set-up there to guide you through the basics of our services.

We have also created a control panel that we are currently adding new features to. Your panel is located in your site at <a href="http://www.sanghera.com/admin/">http://sto.tat.com/admin/</a> or <a href="http://sto.tat.com/admin/">http://sto.tat.com/admin/</a> or <a href="http://sto.tat.com/admin/">http://sto.tat.com/admin/</a> or <a href="http://sto.tat.com/admin/">http://sto.tat.com/admin/</a> or <a href="http://sto.tat.com/admin/">http://sto.tat.com/admin/</a> or <a href="http://sto.tat.com/admin/">http://sto.tat.com/admin/</a> or <a href="http://sto.tat.com/admin/">http://sto.tat.com/admin/</a> or <a href="http://sto.tat.com/admin/">http://sto.tat.com/admin/</a> or <a href="http://sto.tat.com/admin/">http://sto.tat.com/admin/</a> or <a href="http://sto.tat.com/admin/">http://sto.tat.com/admin/</a>.

The control panel is used to configure your site & e-mails, password protect pages, view your hit statistics, install scripts, and more. The panel also provides complete help and other web information that might be useful in managing your site. The panel is password protected, and the username and password is supplied below.

If you have any technical questions, feel free to e-mail us at <u>support@pcmhosting.net</u>. When e-mailing for support, please include your name, domain name, username, and describe your problem in detail (include a URL if applicable). We will respond by e-mail or by phone if necessary to resolve your issues.

Thank you for doing business with PCM Hosting.

Yours Truly,

Daniel L. Romney

## Press Enter twice.

Creates a new paragraph with a blank line between the last paragraph and the new paragraph.

 Type the information shown in the screenshot. Press
 Enter twice to create new paragraph.

Enters the text for the new paragraph.
Press Enter key once and type: Regional Sales Representative.

Enters the text in a new paragraph.

• Click the **Save** button.

Saves the changes. As we have already saved this document a first time, the Save As dialog box does not appear. Yours Truly,

Daniel L. Romney

**Regional Sales Representative** 

## **Correcting Mistakes**

In this section, you will learn how to correct mistakes in your document.

As you type, you may discover that you need to make a change in a document perhaps correct a misspelled word or remove words from a sentence. You can delete text by using either the **Backspace** key or the **Delete** key. Pressing the Backspace key will delete text to the left of the insertion point whereas pressing the Delete key will delete text to the right of the insertion point.

#### To Delete Text in a Document

- 1. Place the insertion point before or after the text you wish to delete.
- 2. Press the **Backspace** key to delete characters to the left of the insertion point.
- 3. Press the **Delete** key to delete characters to the right of the insertion point.

## Let's Try It!

 Move your mouse cursor after the comma in the greeting, after the words: valued customer.

Moves our cursor to the location where we wish delete text.

• Click with your **left** mouse button.

Sets the insertion point.

• Press the **Backspace** key.

Deletes the comma from the sentence.

 Hold down the Shift key and press the Colon (:) key.

Inserts a colon after the salutation.

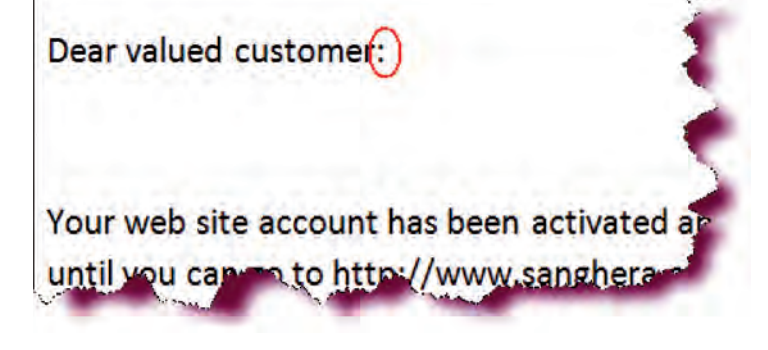

The control panel is used to configure your site the e-mails, password protect pages, view your hit statistics, install scripts, and more. The panel also provides complete help and other web information that might be useful in managing your site. The panel is password protected, and the username and password is supplied below.

The control panel is used to configure your site and -mails, password protect pages, view your hit

statistics, install scripts, and more. The panel also provides complete help and other web information

that might be useful in managing your site. The panel is password protected, and the username and

 Move your mouse cursor in front of ampersand (&) in the first line of the third paragraph, after the word: site and click with your left mouse button.

Sets the insertion point at the location where we wish delete text.

Press the **Delete** key.

Deletes the ampersand.

 Type the word: and as shown in the screen shot.

Inserts text into our document.

#### Navigating a Document

password is supplied below.

In this section, you will learn how to move around in a document.

You have already learned how to move the insertion point from one location to another in a document. However, moving around in a document becomes more challenging as your document becomes longer. Luckily, Microsoft Word contains many ways to navigate a document.

- Scroll Bars—Scroll bars allow you move quickly from one area or page of your document to another. Word contains both horizontal and vertical scroll bars. Clicking and dragging the scroll bar moves you to the position or page in the document where you release the scroll bar. As you scroll through a document, a small box appears that displays the page number of the page to which you would be moved if you were to release the mouse button.
- Scroll Buttons—Clicking on the scroll up and scroll down buttons allow you to move upwards or downwards your document one line at a time. Clicking on the page up scroll button or the page down scroll button moves you backward or forward by one page.

rigating a Document

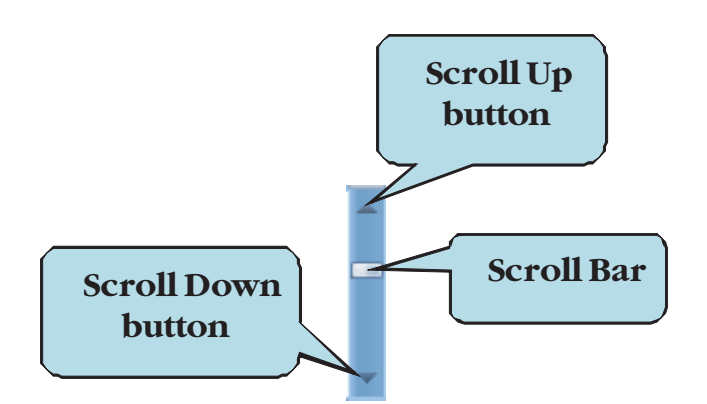

• **Keyboard Shortcuts**—You can also use keyboard shortcuts (pressing one or more keys on your keyboard) to move around in your document. Below are listed some common keyboard navigation shortcuts.

#### **Keyboard Navigation Shortcuts**

| Action           |
|------------------|
| Left Arrow Key   |
| Right Arrow Key  |
| Down Arrow Key   |
| Up Arrow Key     |
| Ctrl + Home keys |
| Ctrl + End keys  |
|                  |

## Let's Try It!

 Move your mouse pointer before the word **Dear** in the greeting, and then click with your left mouse button.

Places the insertion point at the beginning of the document.

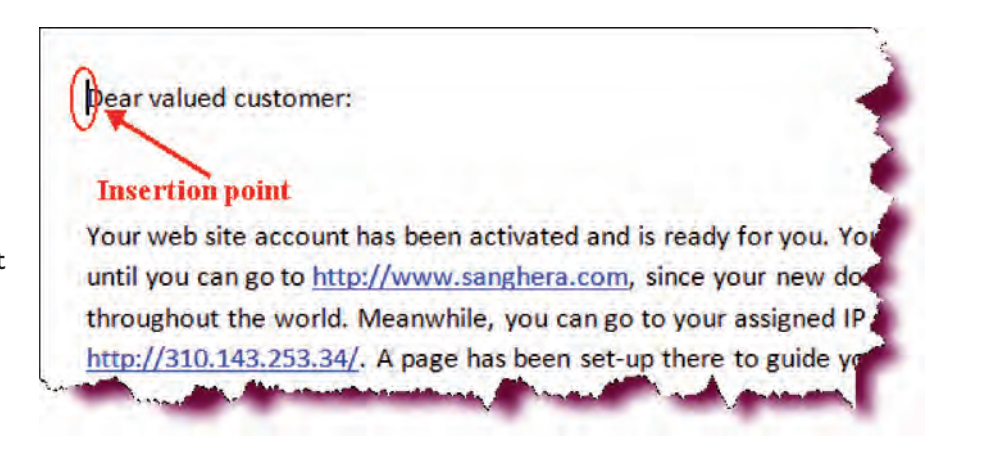

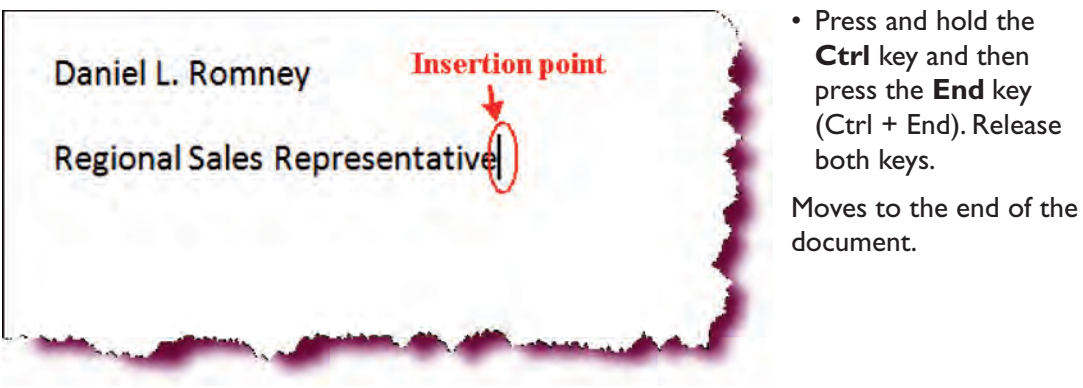

## (Ctrl + End). Release

#### Dear valued customer:

#### **Insertion** point

Your web site account has been activated and is ready for you. You until you can go to http://www.sanghera.com, since your new do throughout the world. Meanwhile, you can go to your assigned IP http://310.143.253.34/. A page has been set-up there to guide yo

 Press and hold the **Ctrl** key then press the **Home** key (Ctrl + Home). Release both keys.

Moves the insertion point to the beginning of the document.

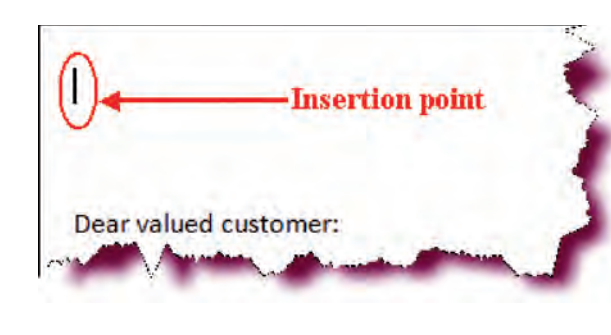

• Press Enter twice.

Moves the text two lines from the top.

 Press **Up Arrow** key on your keyboard twice.

Moves up 2 lines in the document to the top of the page.

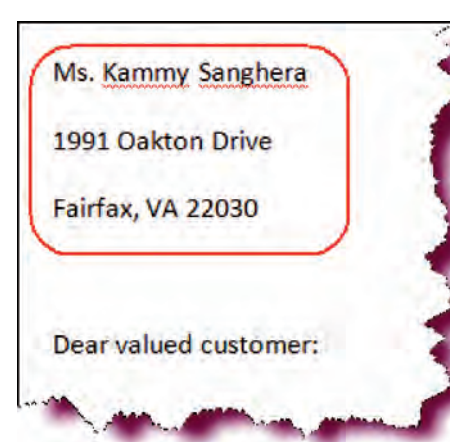

• Type the information shown in the screenshot. Press Enter key once for a new line.

Enters the text in the document.

• Click the **Save** button.

Saves the changes.

#### **Setting Word Options**

#### In this section, we will work with Word Options.

In previous versions of Word, you could set preferences for specific program settings from the Options dialog box. The Options command has been moved to the **Word Options** button on the File Options menu which displays when you click the **Microsoft Office Button**.

From the Word Options dialog box, you can specify such options as setting the color scheme for the Word application, specifying a default location to save files, setting the default file format, and much more.

You may wish to spend some time browsing through the Word Options dialog box and set any preferences that may help you work with less effort.

| Popular<br>Display | Customize how documents are saved.                                                                                                    |
|--------------------|----------------------------------------------------------------------------------------------------|
| Proofing           | Save documents                                                                                                    |
| Save               | Save files In this format: Word Document (*.docx)                                                                                                    |
| Advanced           | Save AutoRecover information every 10 🔅 minutes                                                                                                    |
| Customize          | AutoBecover file location: C:\Documents and Settings\Roger\Application Data\Microsoft\Word\ Browset                                                                                                    |
| Add-Ins            | Default file location: C:\Documents and Settings\Roger\My Documents\Word 2007 - Level 1\Lesson Files\                                                                                                    |
| Trust Center       | Offline editing options for document management server files                                                                                                    |
| Resources          | Save checked-out files too:()      The server drafts jocation on this computer      The yeb server      Seryer drafts location:      C:\Documents and Settings:Roger:My Documents\SharePoint Drafts\     Browse. |
|                    | Preserve fidelity when sharing this document:                                                                                                    |
|                    | Embed fonts in the file(0)  Embed only the gnaratters used in the document ibsil. For reducing tile size(  Do not embed common system fonts                                                                      |

WORD OPTIONS DIALOG BOX

#### **To Set Word Options**

- 1. Click the **Microsoft Office Button** and then click **Word Options** on the bottom of the File Options pane.
- 2. Click the desired option category in the left pane.
- 3. Set any options in the right pane.
- 4. Click OK.

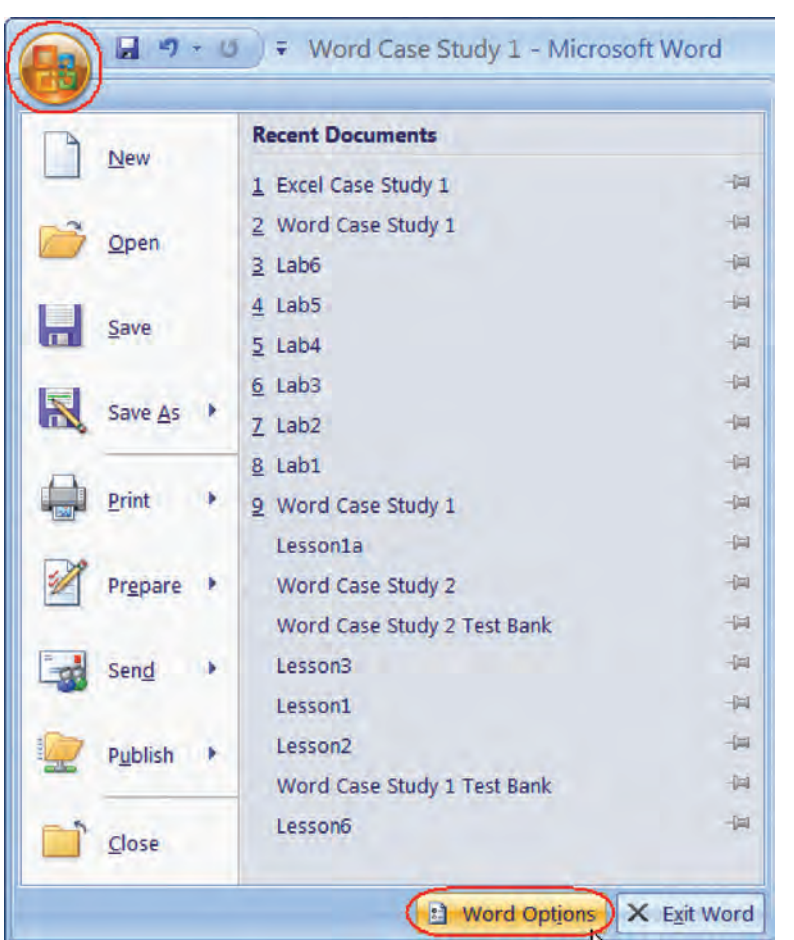

## Let's Try It!

• Click the **Microsoft** Office Button.

Displays the File Options menu.

 Click the Word Options button.

Displays the Word Options dialog box.

- ? X Word Options Popular Customize how documents are saved. Display Save documents Proofing Save Save files in this format: Word Document (\*.docx) ~ Save AutoRecover information every 10 2 minutes Advanced AutoRecover file location: C:\Documents and Settings\ksanghera\Application Data\Microsoft\Word\ Browse... Customize C:\Office File Default Location\ Default file location: Browse... Add-Ins Trust Center Offline editing options for document management server files Resources Save checked-out files to:00 The server drafts location on this computer O The web server Server drafts location: C:\Documents and Settings\ksanghera\My Documents\SharePoint Drafts\ Browse ... Preserve fidelity when sharing this document: 🗐 Word Case Study 1 🔗 Embed fonts in the file ① Embed only the characters used in the document (best for reducing file size) Do not embed common system fonts OK Cancel
- Click the **Save** category in the left pane.

Displays available Word options for the Save category.

 Click the Browse button to the right of the Default File Location box. Displays the Browse window, from where we can browse to the folder that we want to set as the default file location folder—that is to say, the default folder to which Word will save documents.

• In the Places Bar, click on My Computer.

Opens the My Computer folder.

• Double-click on the USB Flash drive.

Sets it as the default file location.

• Click OK.

Closes the Browse window.

• Click OK.

Closes the Word Options window and applies our changes.

| Look in:                                                                                                    | 🗀 USB (F)    | 💌 💿 + 🖬 🗙 🖬 |
|----------------------------------------------------------------------------------------------------|--------------|-------------|
| Trusted<br>Templates<br>My Recent<br>Documents<br>Desktop<br>My<br>Documents<br>My<br>Computer<br>My Network<br>Places |              |             |
|                                                                                                    | Folder name: | ×           |

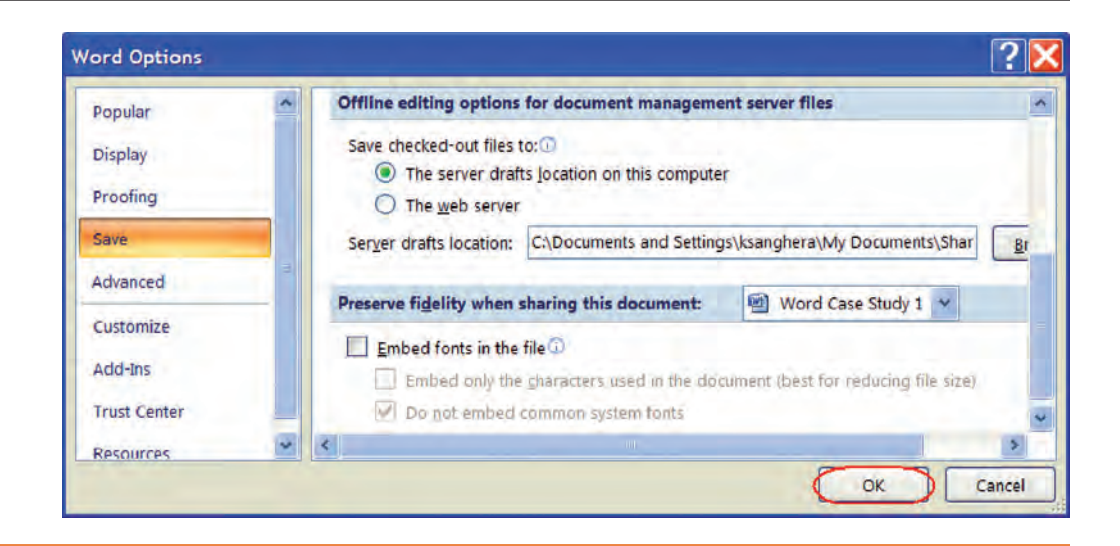

### **Changing Document Views**

In this section, you will learn how to switch between different views.

**Views** control how your document appears on the screen. You can quickly switch views by clicking on one of the **View Buttons** located on the lower right hand corner of the document window. You can also switch between views by clicking the **View** tab and then clicking the desired View command button on the Ribbon.

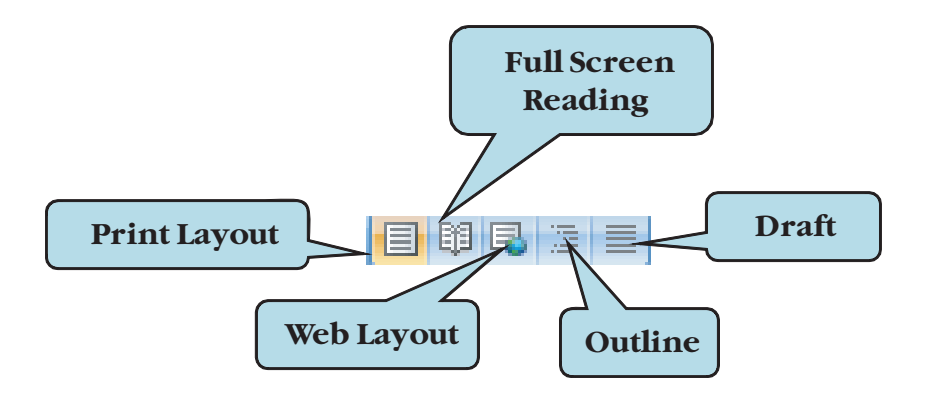

The available views are:

| • | Print Layout               | Used for entering, editing and formatting text. In |
|---|----------------------------|----------------------------------------------------|
|   | -                          | Print Layout view, a small gray gap is displayed   |
|   |                            | between each page.                                 |
| • | <b>Full Screen Reading</b> | Displays the document in full screen and hides the |
|   | -                          | scroll bars and the Ribbon.                        |
| • | Web Layout                 | Allows you to see how your document would          |
|   | -                          | display in a Web browser.                          |
| • | Outline                    | Displays your document in outline format with      |
|   |                            | headings and subheadings.                          |
| • | Draft                      | Displays your document without any gaps between    |
|   |                            | pages.                                             |

#### **To Switch Between Views**

1. Click the appropriate View button on the lower-right corner of your screen

Or

Click the **View** tab and then click the desired View command button on the Ribbon

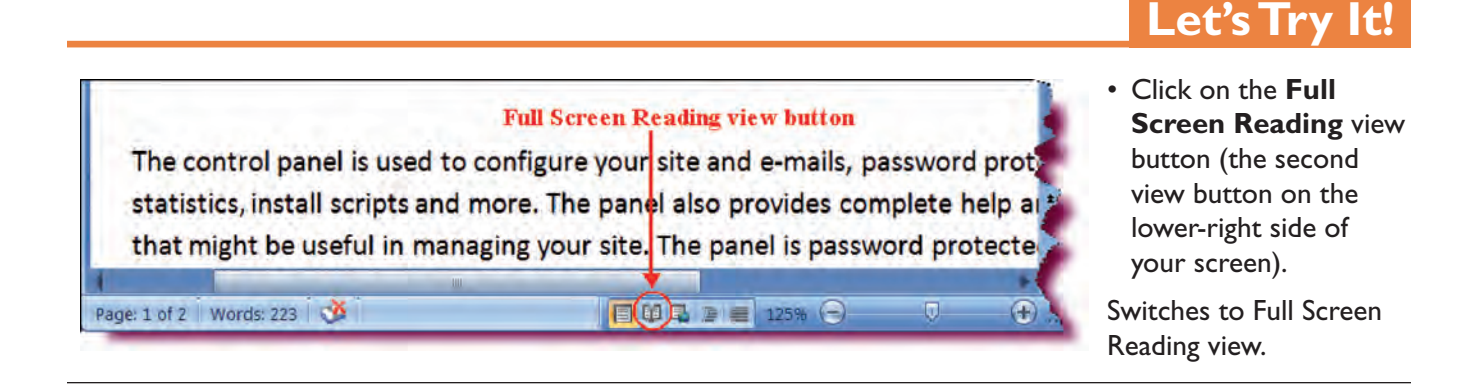

 Click the Close button on the top-right corner of the screen.

Returns to Print Layout view. You can also press the Esc key to exit Full Screen Reading view.

• Click the **Outline** view button (the fourth button on the lower-left side of your screen).

Switches to Outline view.

# Click the Web Layout view button (the third button on the lower-left side of your screen).

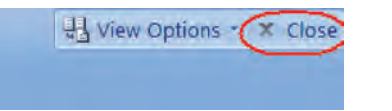

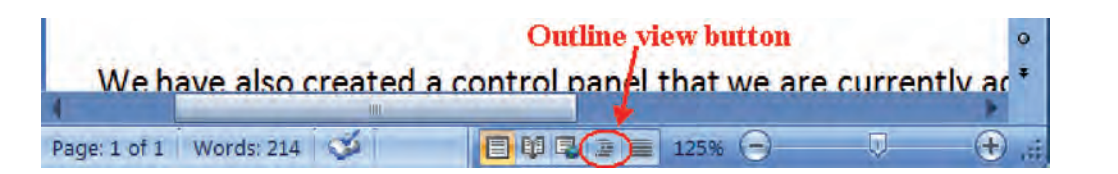

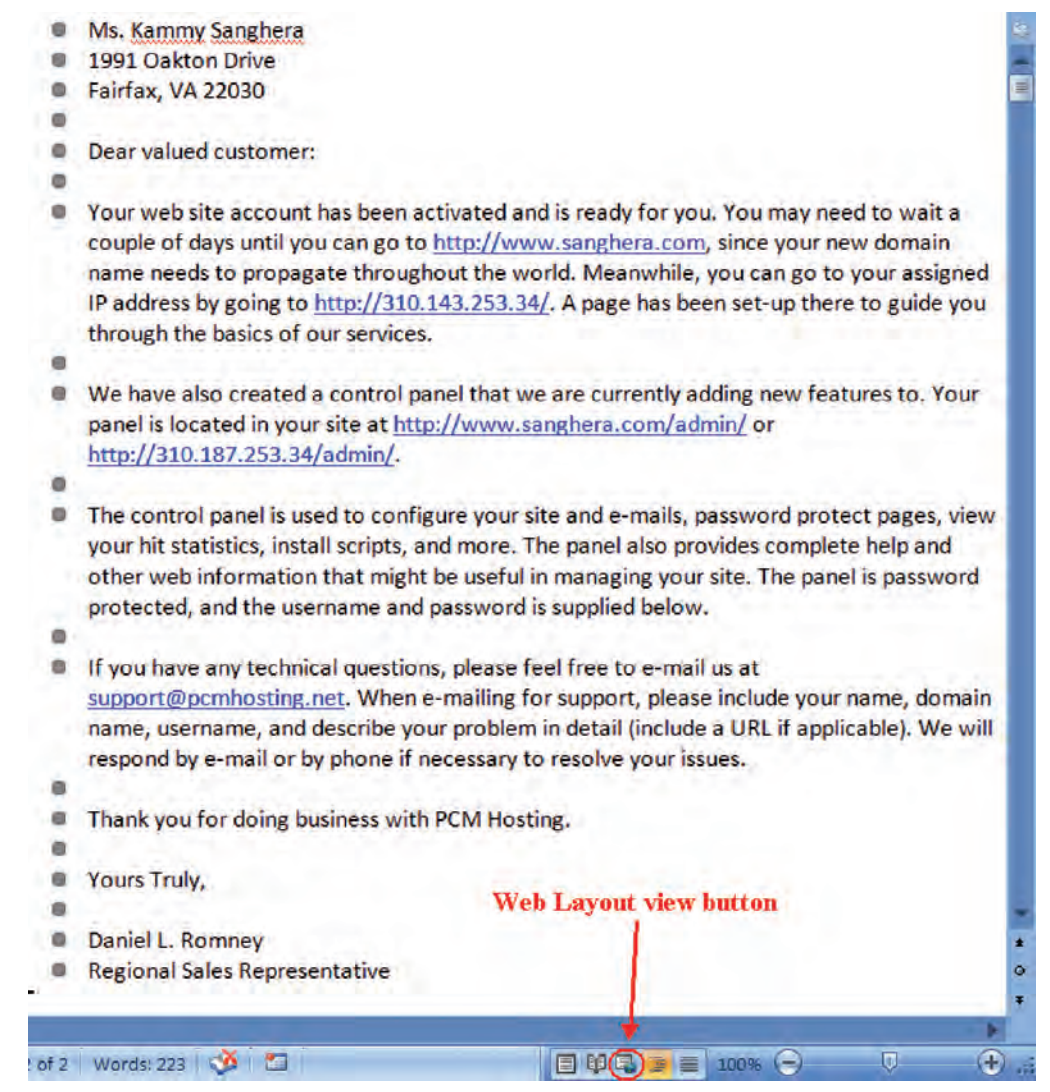

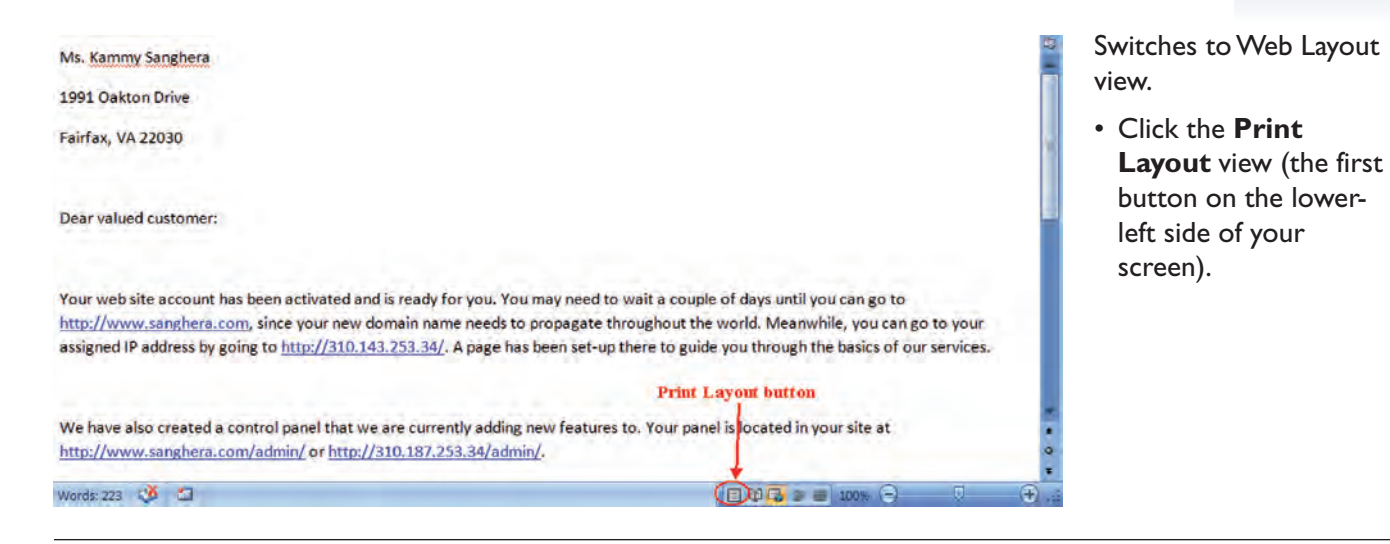

Returns us to Print Layout view.

1991 Oakton Drive Fairfax, VA 22030 Dear valued customer:

Your web site account has been activated and is ready for you. You may need to wait a couuntil you can go to <u>http://www.sanghera.com</u>, since your new domain name needs to pro throughout the world. Meanwhile, you can go to your assigned IP address by going to <u>http://www.sanghera.com</u>, since your assigned IP address by going to <u>http://www.sanghera.com</u>, since your assigned IP address by going to <u>http://wwww.sanghera.com</u>, since

## Selecting Text

Ms. Kammy Sanghera

In this section, you will learn how to select text in a document.

In the last chapter, we saw how to delete one character at a time from a document. However, often you will want to delete, copy, move or apply formatting changes to an entire word, sentence or paragraph. In order to do this, you must first **select** the text you wish to delete.

Once the text is selected, you can replace the selected text by simply typing in new text. This action automatically deletes the highlighted text and replaces it with what you have typed.

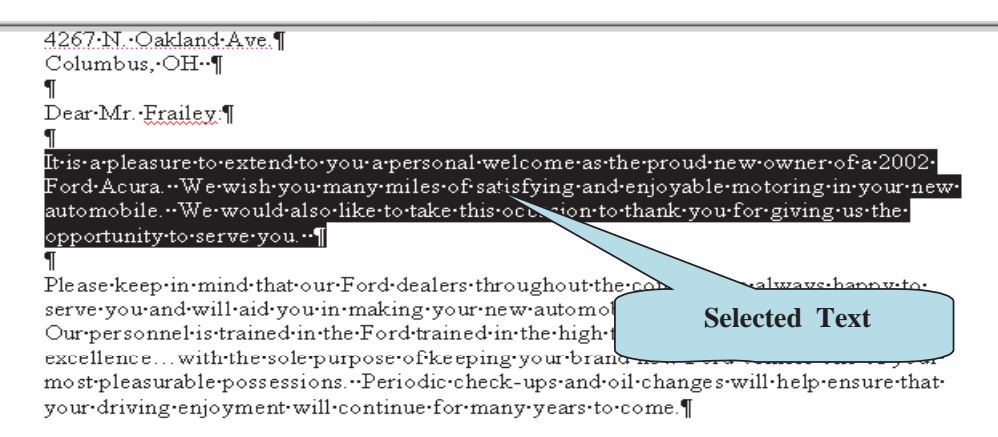

To select a block of text, place the insertion point at the beginning or end of the block that you wish to select. Click and hold down the mouse button and drag until the text is highlighted in blue.

There are many other ways to select blocks of text. For instance, you can select a word by **double-clicking** on it. The table below outlines several techniques you can use to select text in a document.

## To Select Text with Your Mouse

| To Select This:                | Do This:                                                                                                    |
|--------------------------------|----------------------------------------------------------------------------------------------------|
| A word                         | Double-click on the word.                                                                                                    |
| A line of text                 | Click to the left of the line in the margin.                                                                                                    |
| Several lines of text          | Click to the left of a line in the margin and drag upwards or downwards.                                                                                     |
| A sentence                     | Hold down the <b>Ctrl</b> key and click anywhere in the sentence.                                                                                            |
| A paragraph                    | Double-click to the left of the paragraph in the margin or <b>triple-click</b> anywhere within the paragraph.                                                |
| A block of text                | Place the insertion point at the beginning of the block to be selected. Hold down the <b>Shift</b> key and click at the end of the block you wish to select. |
| Non-adjacent blocks of text    | Hold down the <b>Ctrl</b> key and select the desired non-adjacent blocks of text.                                                                            |
| The entire document            | Press the <b>Ctrl + A</b> keystroke combination or click the <b>Select</b> button on the Home Ribbon and choose <b>Select All</b> from the list.             |
| To the end of a document       | Ctrl+Shift+End                                                                                                    |
| To the beginning of a document | Ctrl+Shift+Home                                                                                                    |

#### Note

You can also select text with your keyboard. Hold down the **Shift** key and press the arrow keys to select the desired text.

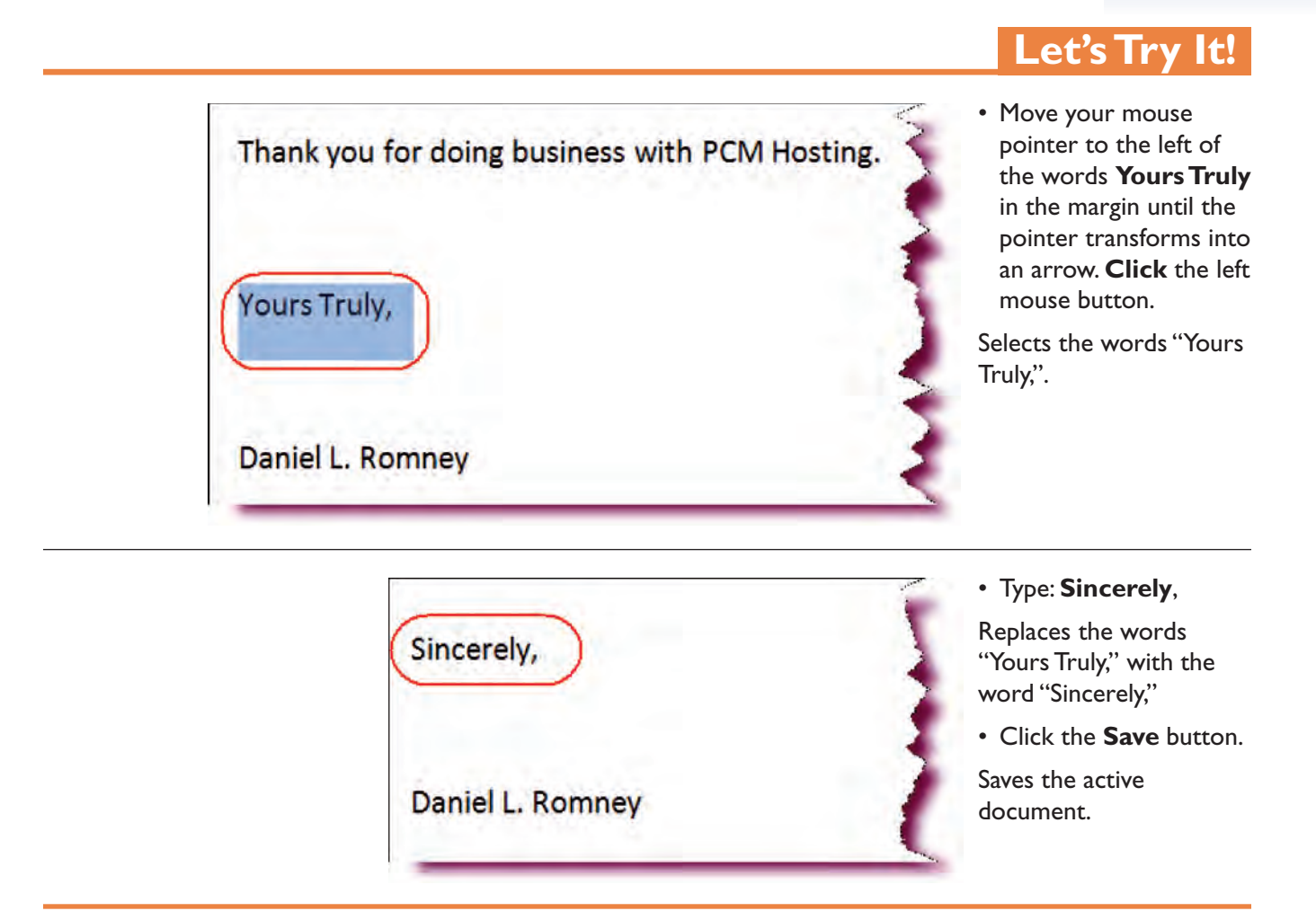

## **Copying and Pasting Text**

In this section, you will learn how to copy text from one location to another.

You can copy any selected text to another location in your document, to another document or even to a document in another application by using the **Copy** and **Paste** commands. When you copy a selection, it is placed on the **Windows Clipboard**, a temporary holding area in memory for your data. You can then insert the selection in another location by using the **Paste** command.

#### To Copy and Paste Data

- 1. **Select** the text you wish to copy.
- 2. Hold down the **Ctrl** and **C** keystroke combination (**Ctrl** + **C**). **Or**

Click the **Copy button** on the Home Ribbon.

- 3. Place the insertion point where you want to insert the copied the text.
- 4. Hold down the **Ctrl** and **V** keystroke combination (**Ctrl** + **V**). **Or**

Click the **Paste button** on the Home Ribbon

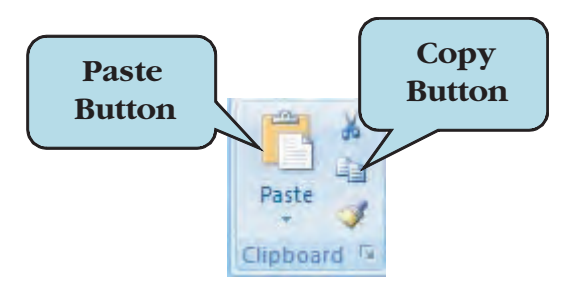

**TIP:** You can also **right-click** on selected text and then choose Copy from the contextual menu. Right-click and choose Paste after you have set the insertion point where you want to insert the copied text.

**Cutting and pasting** text is similar to the copy and paste text commands that we worked with in the last section, except that rather than making a duplicate of text, the cut and paste command physically removes (deletes) the selected text from its original location and moves it to a new location.

Using the **Cut and Paste commands** allows you to rearrange sentences and paragraphs with ease.

#### **To Cut and Paste Data**

- 1. **Select** the text you wish to move.
- 2. Hold down the **Ctrl** and **X** keystroke combination (**Ctrl** + **X**). **Or**

Click the **Cut button** on the Home Ribbon.

- 3. Place the insertion point where you want to insert the copied the text.
- 4. Hold down the **Ctrl** and **V** keystroke combination (**Ctrl** + **V**). **Or**

Click the Paste button on the Home Ribbon

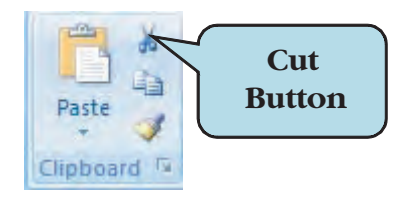

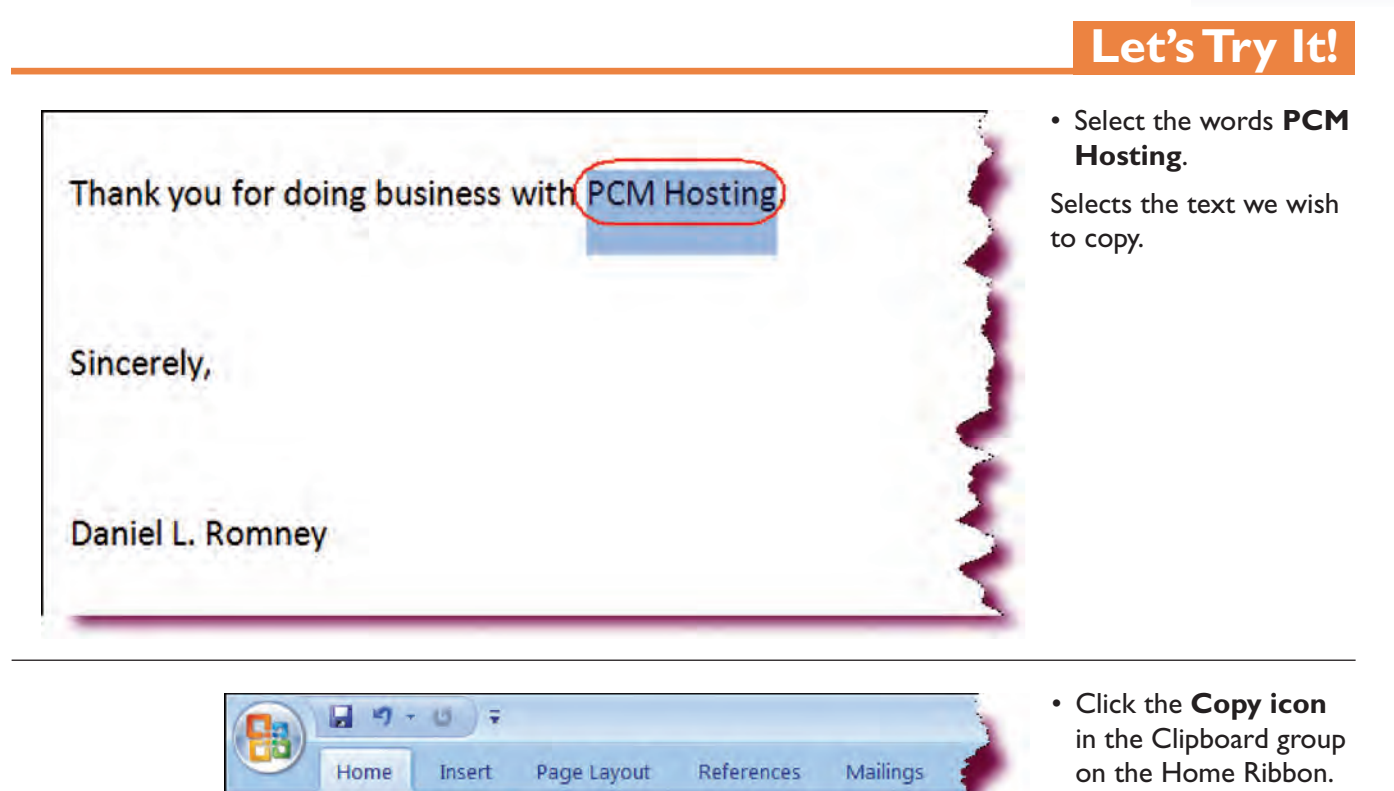

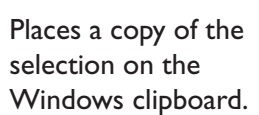

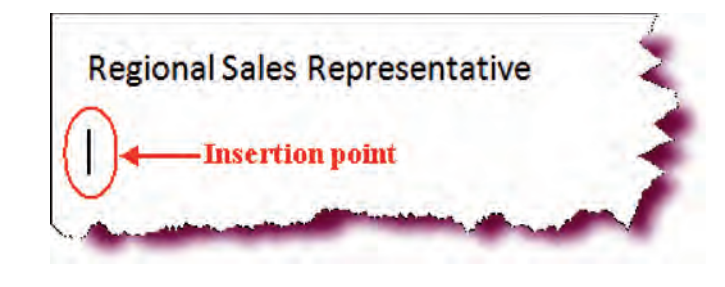

- 11

×

abe X

Font

A A

Calibri (Body)

BIU-

 Place the insertion point after the word **Representative** in the last line.

Sets the insertion point.

• Press the **Enter** key.

Inserts a blank line.

• Click the **Paste icon** on the Home Ribbon.

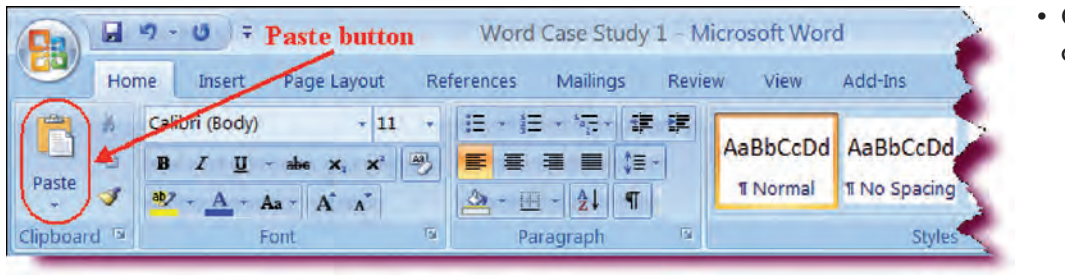

X Cut

Copy

Clipboard

**7** Format Painter

15

Paste

The new page is created and the copied text is inserted on it.

• Click the **Save** button.

Saves the active document.

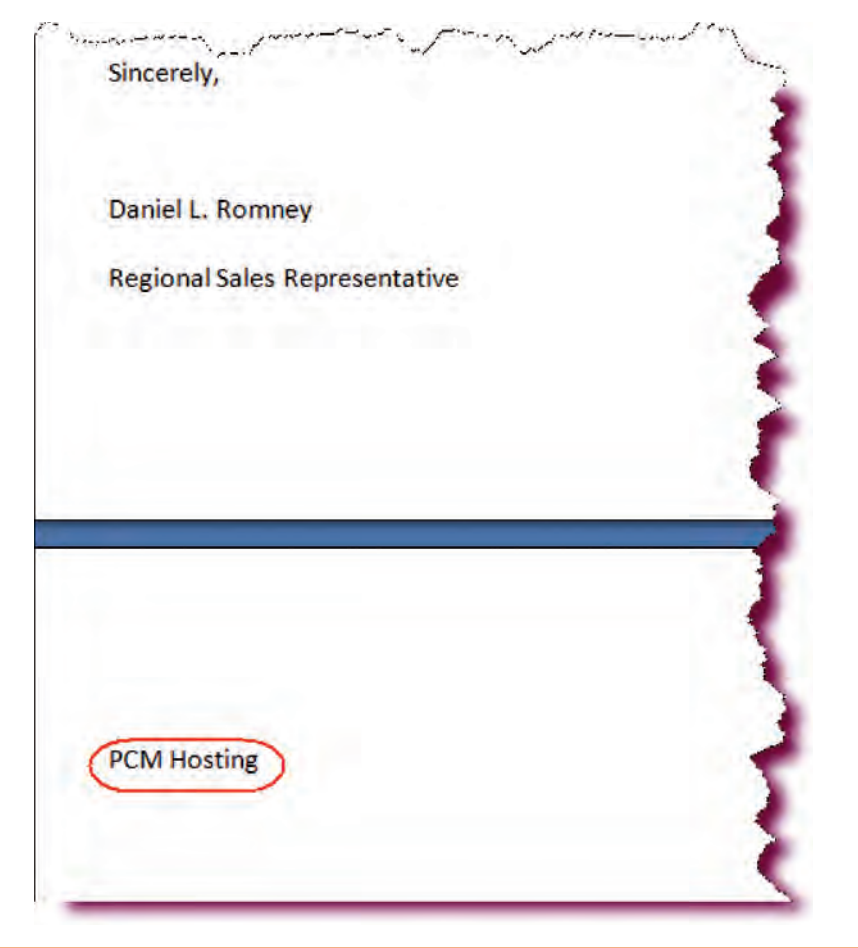

## Inserting the Date and Time

*In this section, you will learn how to insert the current date and time into a document.* 

The **Date and Time** dialog box allows you to insert the current date and time into your document and choose from a variety of date and time formats. To have the date and time field update automatically to the current date and/or time every time the document is opened, click the **Update automatically** check box.

| Date and Time                                                                                                    | <u>?</u> ×                                          |
|----------------------------------------------------------------------------------------------------|-----------------------------------------------------|
| Available formats:<br>6/11/2003<br>Wednesday, June 11, 2003<br>June 11, 2003<br>6/11/03<br>2003-06-11<br>11-Jun-03<br>6.11.2003<br>Jun-03<br>6.11.2003<br>June 03<br>June 03<br>June 03<br>June 03<br>June 03<br>June 03<br>June 03<br>June 03<br>June 03<br>June 04<br>11/2003 12:45 PM<br>6/11/2003 12:45:40 PM<br>12:45:40 PM<br>12:45:40 | Choose desired<br>date/time format<br>from the list |
| <u>D</u> efault                                                                                                    | OK Cancel                                           |

#### To Insert the Current Date and Time

- 1. Set the insertion point where you wish to insert the date and time.
- 2. Click the **Insert** tab on the Ribbon.
- 3. Click the **Date & Time** button under the Text group to display the Date & Time dialog box.
- 4. Click the desired date/time format from the Available formats list.
- 5. If desired, click the **Update automatically** checkbox to update the date/time field to the current date and time.
- 6. Click OK.

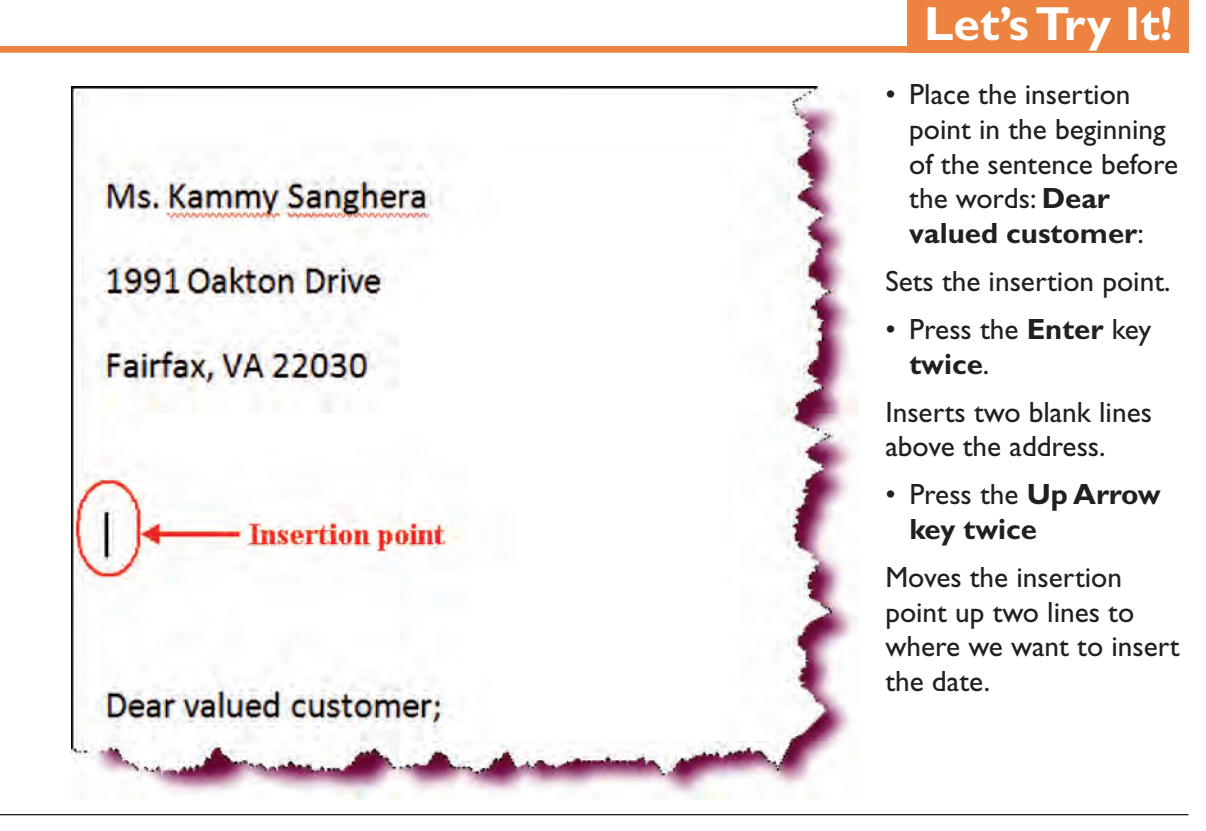

| Da 9-        | U Ŧ    |                           | Word Case St                                                             | tudy 1 - Microsoft V                                                  | Nord                                                                                                    | _ = X                      |
|--------------|--------|---------------------------|--------------------------------------------------------------------------|-----------------------------------------------------------------------|----------------------------------------------------------------------------------------------------|----------------------------|
| Home         | Insert | Page Layout References    | Mailings Review                                                          | View Develop                                                          | er Add-Ins                                                                                                    | 0                          |
| Cover Page * | Table  | Picture Clip<br>Art Chart | <ul> <li>Hyperlink</li> <li>Bookmark</li> <li>Cross-reference</li> </ul> | <ul> <li>Header *</li> <li>Footer *</li> <li>Page Number *</li> </ul> | Quick Parts -     Signature Line -       WordArt -     Date & Time       Text     Drop Cap       Box +     Drop Cap | π Equation -<br>Ω Symbol - |
| Pages        | Tables | Illustrations             | Links                                                                    | Header & Footer                                                       | Text                                                                                                    | Symbols                    |

• Click the **Insert** tab on the Ribbon.

Insert tab commands are displayed.

• Click the **Date & Time** button on the Text command set. Displays the Date and Time dialog box.

 Click on the third format from the top in the Available formats list.

Selects the date and time format to apply to the current date.

• Click the **Update** automatically checkbox, if it is unchecked.

Sets the option to automatically update the date each time the document is opened.

Click OK

Inserts the current date into the document as a field.

• Click the **Save** button.

Saves the active document.

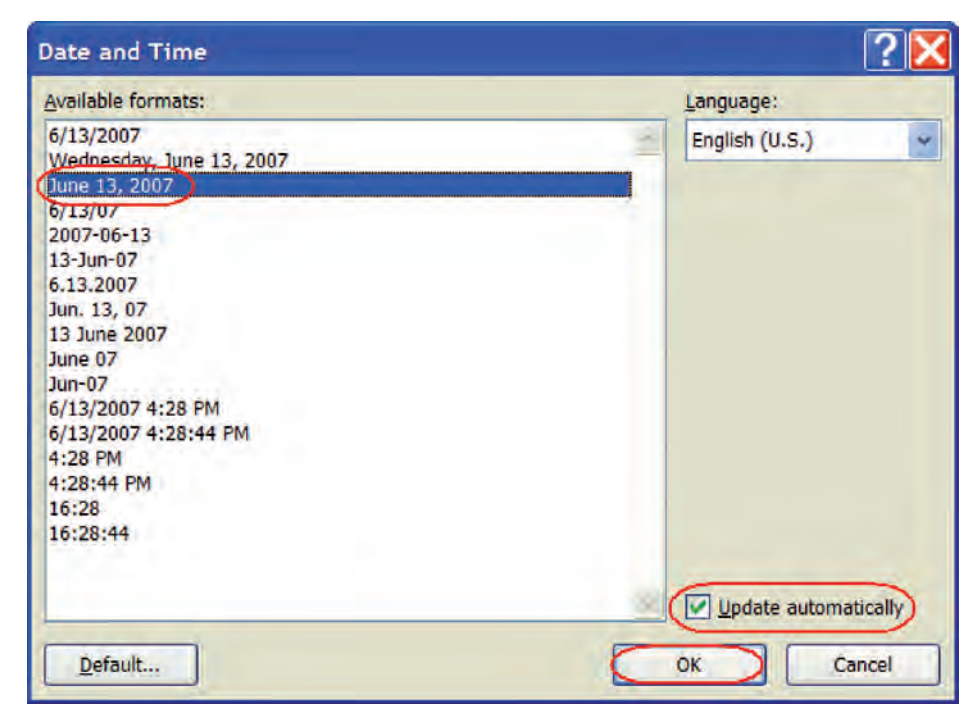

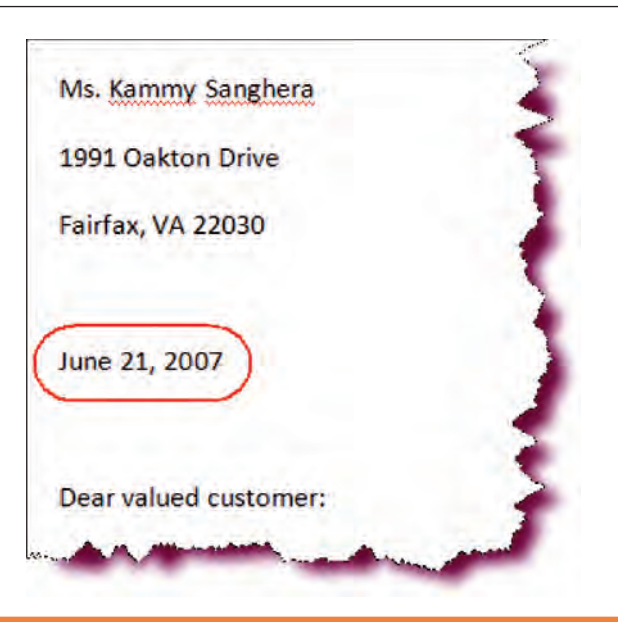

## **Checking Spelling and Grammar**

*In this section, you will learn how to check the spelling and grammar in a Word document.* 

Microsoft Word has a built-in **spelling and grammar checker** that allows you to automatically check for errors as you type. You can also check an entire document for spelling and grammatical errors by clicking the **Spelling and Grammar** button on the **Review tab**. Microsoft Word will use its built-in dictionary to offer suggestions for any errors it finds. You can then choose the

correct spelling of the word from the Suggestions list or add the word to the dictionary so that Microsoft Word will not flag the word in the future.

| Not in Dictionary:                                      |                   |
|---------------------------------------------------------|-------------------|
| Senor-Management · ist · presently · working · on · a · | Ignore Once       |
| plan-to-integrate-the-two-businesses                    | Ignore All        |
|                                                         | Add to Dictionary |
| Suggestions:                                            |                   |
| its                                                     | Change            |
| su<br>is                                                | Change All        |
| n<br>fist<br>mist                                       | AutoCorrect       |
| Check grammar                                           |                   |
| Options                                                 | Cancel            |

SPELLING AND GRAMMAR DIALOG BOX

When Word finds a questionable spelling error, a dialog box displays, prompting for a suggested action:

- **Change**—Change this instance of the spelling error to the selected suggestion.
- **Change All**—Change all instances of the spelling error in the document to the selected suggestion.
- **Ignore Once**—Ignores this instance of the spelling error and continues to check the rest of the document.
- **Ignore All**—Ignores all instances of the spelling error and continues to check the rest of the document.
- Add to Dictionary—Adds the word in question to the built-in dictionary so that it will not be flagged in the future.

When Word finds a questionable grammar error, you can choose to ignore the grammar rule for one instance or for the entire document and continue checking the rest of the document.

Word will also check spelling and grammar as you type and highlight misspelled works by underlining them with red and grammatical errors by underlining them in green. You can then right-click the highlighted word and use on of Word's suggestions from the pop-up list. Or, to display the Spelling and Grammar window, select **Spelling** or **Grammar** from the pop-up shortcut menu.

If you would prefer that Word not display underlining while you are working, display the **Word Options dialog box** (click the Microsoft Office button and click the Word Options button), click the **Proofing** category and uncheck the **Mark Grammar Errors as you type** and/or the **Check Spelling as you type** checkboxes.

#### To Check Spelling and Grammar in a Document

- 1. Move to the beginning of the document.
- 2. Click the **Spelling and Grammar button** on the **Review** Ribbon under the Proofing group

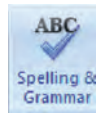

#### **SPELLING AND GRAMMAR BUTTON**

#### Or

Press the **F7 key**.

- 3. When an error is found, highlight the desired correction from the **Suggestions List**.
- 4. To change an error:
  - a. Choose **Change** to change this particular instance of the error to the highlighted suggestion.
  - b. **Change All** to change all instances of the error to the highlighted suggestion.
- 5. To ignore an error:
  - a. Choose **Ignore** to ignore this instance of the error and continue checking the document.
  - b. Choose **Ignore All** to ignore all instances of the error and continue checking the document.
- 6. To add the word to the built-in dictionary so it will not be flagged in the future, click **Add to Dictionary**.
- 7. If a grammatical error is found:
  - a. Click **Ignore Once** to ignore this particular instance of the error.
  - b. Click **Ignore Rule** to ignore all instances of the grammatical error.
  - c. Click **Change** to change this particular instance of the grammatical error.
- d. Click **Explain** to view a detailed explanation of the grammatical error.
- 8. Click **OK** when finished.

## Let's Try It!

 Hold down the Ctrl key then press the Home key (Ctrl + Home)

Moves to the beginning of the document.

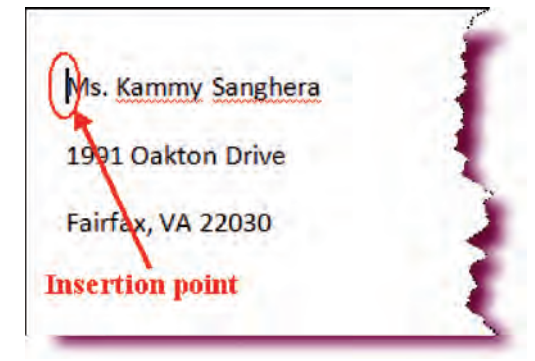

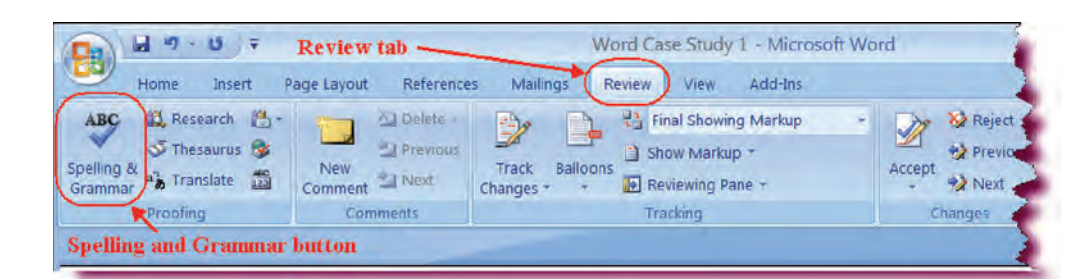

• Click the **Review** tab.

Ensures that the Review tab is active.

• Click the **Spelling** and Grammar button on the Proofing command set.

If an error is found, the Spelling and Grammar dialog box will open with the error highlighted in red.

 If Check grammar option is checked, click in the check box next to Check grammar to deselect it.

Deselects the check grammar option. We only want to check spelling in this document.

• Click the **Add to Dictionary** button.

Word cannot find "Kammy" in the dictionary. As that is the name of the customer, we want to add it to the built-in dictionary so that Word will not consider it an error in the future. Word continues checking the document.

| Not in Dictionary:    |                       |                  |
|-----------------------|-----------------------|------------------|
| Ms. Kammy Sanghera    |                       | Ignore Once      |
| K                     |                       | Ignore All       |
| Error highlighted     | Commonstions T int    | Add to Dictional |
| in red                | Suggestions List      |                  |
| Suggestio <u>n</u> s: |                       |                  |
| Mammy                 |                       |                  |
| Sammy                 |                       | Change All       |
| Hammy                 |                       | Change Aji       |
| Amy                   |                       | AutoCorrect      |
| Claminy               |                       | /                |
| Check grammar         | -Grammar Check Option |                  |
| Options Undo          |                       | Cancel           |

#### Click the Add to Dictionary button for customer's last name— Sanghera.

Word Sanghera is added into the built-in dictionary.

| Not in Dictionary <u>:</u> |                |
|----------------------------|----------------|
| Ms. Kammy Sanghera         | Ignore Onc     |
|                            | Ignore All     |
|                            | Add to Diction |
| Suggestions:               |                |
| Sanger<br>Sang era         | <u>Change</u>  |
| Singer                     | Change All     |
| Songhua                    | AutoCorrec     |
|                            |                |
| Chec <u>k</u> grammar      |                |
| Ontions                    | Cancel         |

• When the message box appears informing us that the **Spelling check is complete**, click **OK** as shown.

Closes the message box and informs us that Word is finished checking the document.

• Click the **Save** button.

Saves the active document.

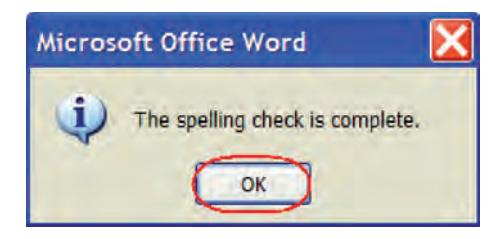

## Use the Thesaurus

#### In this section, you will learn how to use the built-in Thesaurus.

Under the **Review tab** on the Proofing command set, you will also find the **Thesaurus** button, which will help you quickly find synonyms for selected words. To use the Thesaurus, click the select the word you wish to replace and click the Thesaurus button on the Review Ribbon. The Research task pane will display on the right side of your screen. Click the arrow next to the desired word in the task pane and select **Insert** to replace the selected word in your document with the new word.

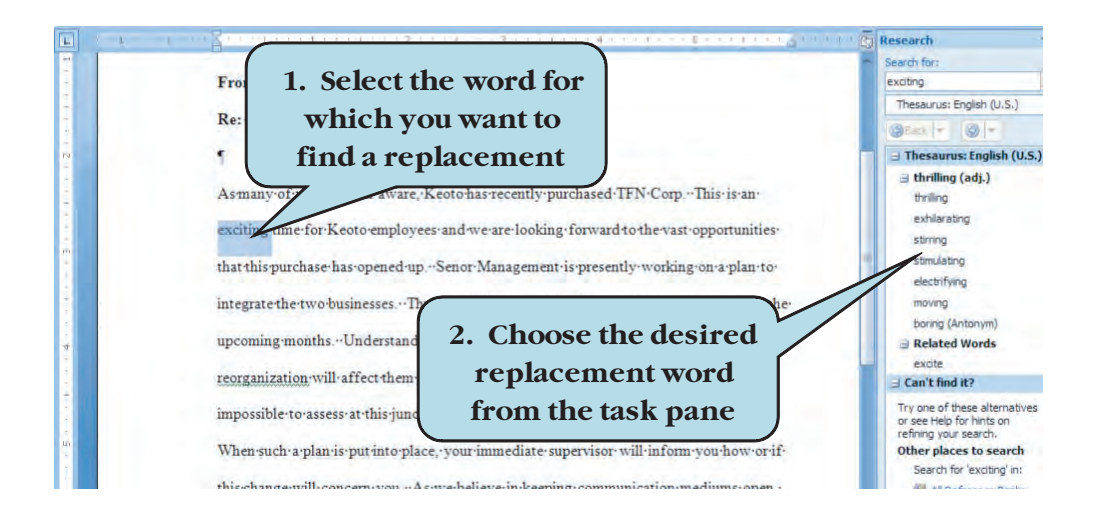

#### To Use the Thesaurus

- 1. Select the word that you want to look up.
- 2. Click the **Review** tab.
- 3. Click the Thesaurus button on the Ribbon on the Proofing group.
- 4. Click the list arrow to the right of the desired word and choose **Insert** to replace the selected word on your document with the new word.
- 5. To copy the new word to paste into your document, click the list arrow to the right of the desired word and choose **Copy**.
- 6. Click the **Close** button on the Research task pane when finished.

## Let's Try It!

- The control panel is used to configure your site and e-mails, password protect pages, view your hit statistics, install scripts, and more. The panel also provides **complete** help and other web information that might be useful in managing your site. The panel is password protected, and the username and password is supplied below.
- Double-click the word "**complete**" in the second line of the third paragraph.

Selects the word we wish to look up.

 Click the **Review** tab on the Ribbon.

Switches to Review commands and tools.

• Click the **Thesaurus** button on the Ribbon as shown.

|                                         | Wor                   | d Case Study 1 - Microsoft Word Rev | iew tab |                            |
|-----------------------------------------|-----------------------|-------------------------------------|---------|----------------------------|
| Home Insert P                           | age Layout References | Mailings Review View Add-Ins        |         |                            |
| ABC Research Thesaurus States Translate | New Trac<br>Comment   | Balloons Be Reviewing Pane +        | Accept  | ompare Protect<br>Document |
| Proofing                                | Comments              | Tracking                            | Changes | Protect                    |
| These                                   | aurus button          |                                     |         | 3                          |

Displays the Research task pane and a list of synonyms, from which you can select the word.

 Move your mouse point over the word "comprehensive" on the Research task pane.

Displays a list arrow next to the word.

• Click the arrow and choose **Insert** from the list.

Replaces with selected "complete" with the word "comprehensive".

| teoreur en                                                                                                    |                                                                                                    |           |
|----------------------------------------------------------------------------------------------------|----------------------------------------------------------------------------------------------------|-----------|
| Search for:                                                                                                    |                                                                                                    |           |
| complete                                                                                                    |                                                                                                    | Ð         |
| Thesaurus:                                                                                                    | : English (U.S.)                                                                                                    | Y         |
| 🕲 Back 🔽                                                                                                    | 3 -                                                                                                    |           |
| 🗉 Thesauri                                                                                                    | us: English (U.S.)                                                                                                    | ^         |
| 🗉 total (a                                                                                                    | adj.)                                                                                                    |           |
| total                                                                                                    |                                                                                                    |           |
| whole                                                                                                    |                                                                                                    |           |
| absolute                                                                                                    |                                                                                                    |           |
| entire                                                                                                    |                                                                                                    | -         |
|                                                                                                    |                                                                                                    |           |
| inclusive                                                                                                    |                                                                                                    |           |
| inclusive<br>full                                                                                                    |                                                                                                    |           |
| inclusive<br>full<br>partial (A                                                                                       | Antonym)                                                                                                    |           |
| inclusive<br>full<br>partial (A                                                                                       | Antonym)<br>S <b>hensive (adj.)</b>                                                                                           |           |
| inclusive<br>full<br>partial (A<br>comprediction                                                                      | Antonym)<br>ehensive (adj.)<br>ensive                                                                                         | $\supset$ |
| inclusive<br>full<br>partial ( <i>A</i><br>compresent<br>wide-refer                                                   | Antonym)<br>e <b>hensive (adj.)</b><br>ensive                                                                                 |           |
| inclusive<br>full<br>partial (/<br>compret<br>compreh<br>wide-ran<br>broad                                            | Antonym)<br>chensive (adj.)<br>ensive<br>fillinsert<br>Copy                                                                   |           |
| inclusive<br>full<br>partial (/<br>compret<br>wide-ren<br>broad<br>ample                                              | Antonym)<br>ensive (adj.)<br>ensive                                                                                           |           |
| inclusive<br>full<br>partial (#<br>compreh<br>wide-ren<br>broad<br>ample<br>widespre                                  | Antonym)<br>ensive (adj.)<br>ensive<br>insert<br>insert<br>Copy<br>in Look Up<br>ead                                          |           |
| inclusive<br>full<br>partial (/<br>compret<br>wide-ren<br>broad<br>ample<br>widespre<br>far-react                     | Antonym)<br>ensive (adj.)<br>ensive<br>insert<br>Copy<br>Copy                                                                 |           |
| inclusive<br>full<br>partial ( <i>A</i><br>compreh<br>wide-ran<br>broad<br>ample<br>widespre<br>far-react<br>thorough | Antonym)<br>ensive (adj.)<br>ensive [adj.]<br>ensive [adj.]<br>ensive [adj.]<br>ensive [adj.]<br>ensive [adj.]<br>end<br>hing |           |

- Click the **Close** button on the Research task pane.
- Closes the task pane.
- Click the **Save** button.

Saves the active document.

| Search for: | Close button      |   |
|-------------|-------------------|---|
| complete    |                   | 2 |
| Thesaurus   | s: English (U.S.) | v |

## Using Undo and Redo

In this section, you will learn how to undo and redo actions in Microsoft Word.

Word contains a powerful feature called **Undo/Redo** that allows you to reverse any editing action, including formatting. While entering data, you may have made a typo or even accidentally deleted a word or an entire sentence. You can reverse this action with the **Undo** command.

Each time you launch the Undo command, it will reverse the last action you do; thus, clicking the Undo button 20 times will undo the last 20 actions as if they had never happened. Rather than clicking the Undo button 20 times to undo multiple actions, clicking the arrow next to the Undo button allows you to quickly undo multiple past actions by navigating down the history list and selecting the number of actions you wish to undo.

Redo reverses the action of an Undo command.

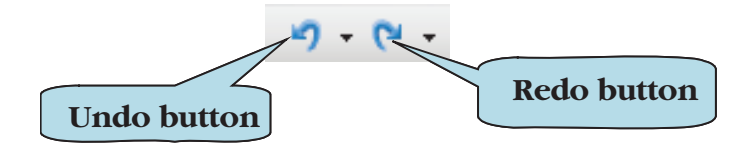

#### To Use the Undo Command

1. Click on the **Undo** icon on the Quick Access Toolbar. **Or** 

Press the Ctrl + Z keystroke combination

2. To undo multiple actions, click the arrow to the right of the Undo button and scroll down until the desired number of past actions is selected.

#### To Use the Redo Command

1. Click on the **Redo** icon Quick Access Toolbar. **Or** 

Press the Ctrl + Y keystroke combination

2. To Redo multiple actions, click the arrow to the left of the Redo button and scroll down until the desired number of undo past actions is selected.

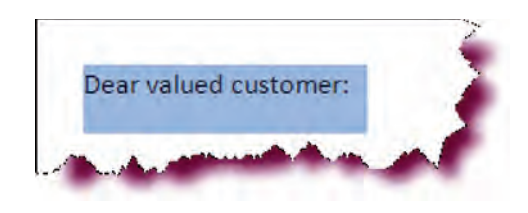

 Move your mouse pointer to the left of the words Dear valued customer: in the margin until the pointer transforms into an arrow, and then Click with your left mouse button.

Let's Try It!

Selects the entire sentence beginning with the word "Dear".

• Press the **Delete** key.

Deletes the entire sentence.

• Click 3 **times** (triple click) anywhere in the first paragraph.

Selects the entire paragraph.

#### • Press Delete.

Deletes the entire paragraph.

• Click the **Undo** icon on the Quick Access Toolbar.

Reverses the action of deleting the paragraph.

• Click the **Undo** icon again.

Reverses the action of deleting the "Dear valued customer:" line.

| 2010 22, 2007                |                                                                             |
|------------------------------|-----------------------------------------------------------------------------|
|                              |                                                                             |
| Your web site account has b  | mon activisted and is conduiter you. You may need to wait a couple of days  |
| until you can go to http://w | ww.sanghera.com, since your new domain name needs to propagate              |
| throughout the world. Mea    | nwhile, you can go to your assigned IP address by going to                  |
| http://210 142 252 24/ A a   | page has been set-up there to guide you through the basics of our services. |

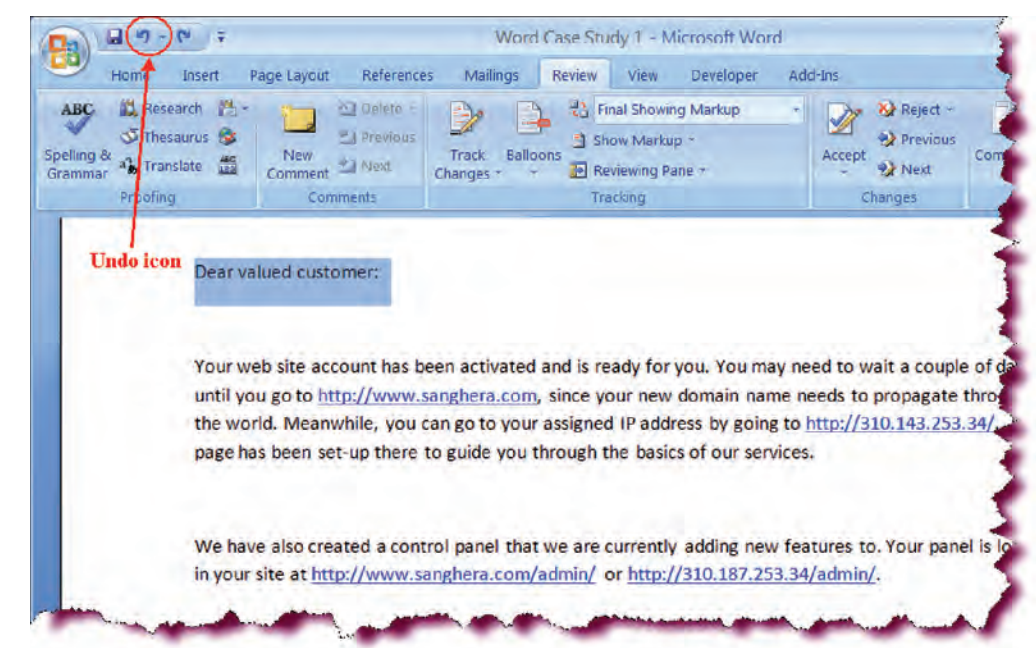

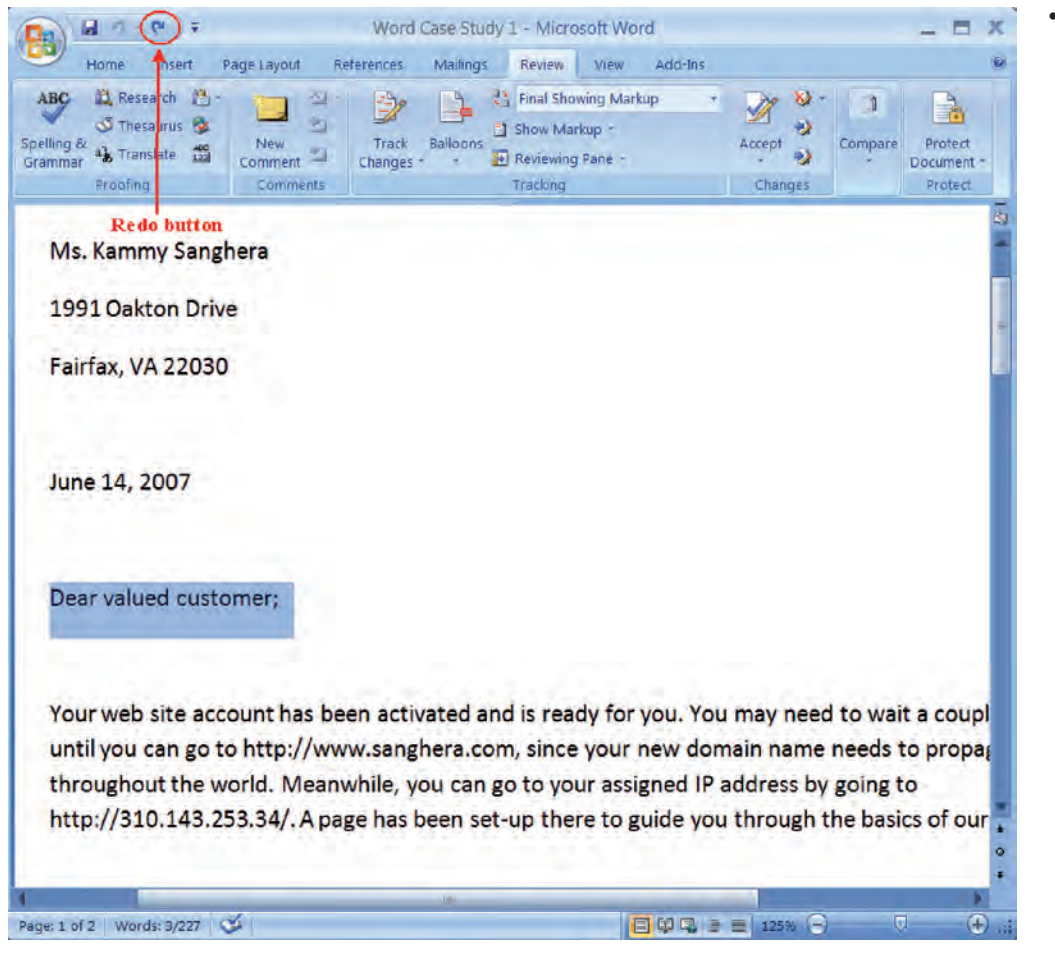

• Click the **Redo** button.

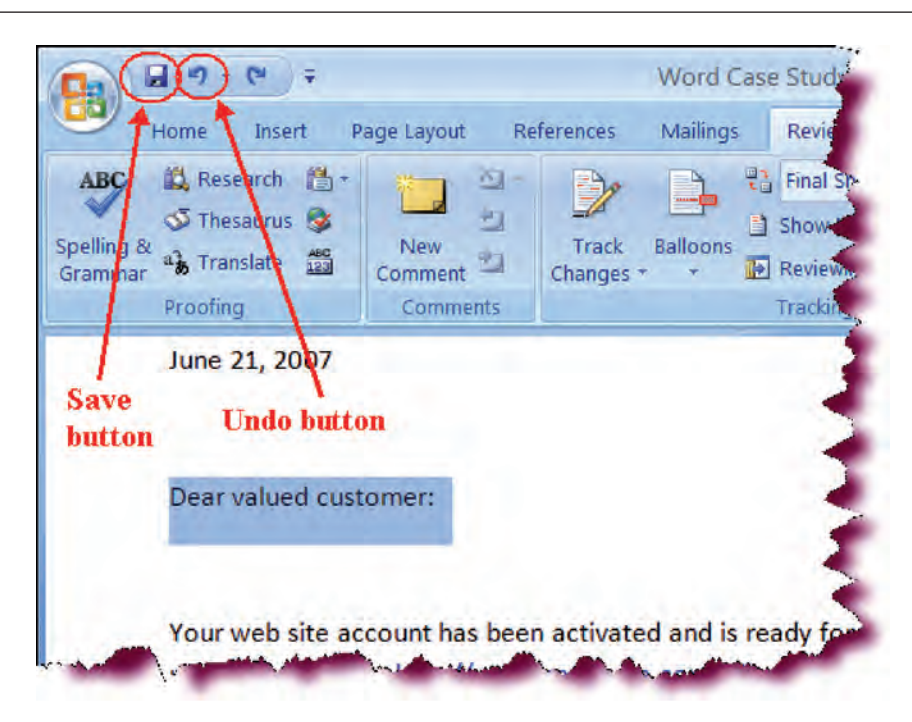

- Reverses the action of the last Undo command.
- Click Undo.

Reverses the last action and restores the sentence.

• Click the **Save** button.

Saves the active document.

#### **Setting Margins**

In this section, you will learn how to change the page margins of your document.

**Margins** refer to the amount of white space between the text of the document and the left, right, top and bottom edges of the page. Margins can also be thought of as page boundaries—once the text reaches the boundary of the margin, it wraps to the next line or the next page.

Keep in mind that changing the margins of your document affects every page in your document—not just the active paragraph or page. To modify margins, click the **Margins** button on the Page Layout tab and make your selections.

| e Setup values in the appropriate box |      |        |
|---------------------------------------|------|--------|
|                                       | 1    | **     |
| nt:                                   | 1.25 | A<br>V |
| ter position:                         | Left | ×      |
|                                       |      |        |
|                                       |      |        |
|                                       |      |        |

#### **To Select Standard Margins**

- 1. Click the Page Layout tab on the Ribbon.
- 2. Click the **Margins** button and select Normal, Narrow, Moderate, Wide, Mirrored or Office 2003 default.

#### **To Create Custom Margins**

- 1. Click the **Page Layout** tab on the Ribbon.
- 2. Click the Margins button.
- 3. Click **Custom Margins** on the list to display the Page Setup dialog box.
- 4. Enter the margin values (in inches) in the **Top**, **Left**, **Bottom and Right** boxes in the Margins area.
- 5. To make your margin settings the default for any new Word documents you create, click the **Default** button and then click **Yes**.
- 6. Click OK when finished

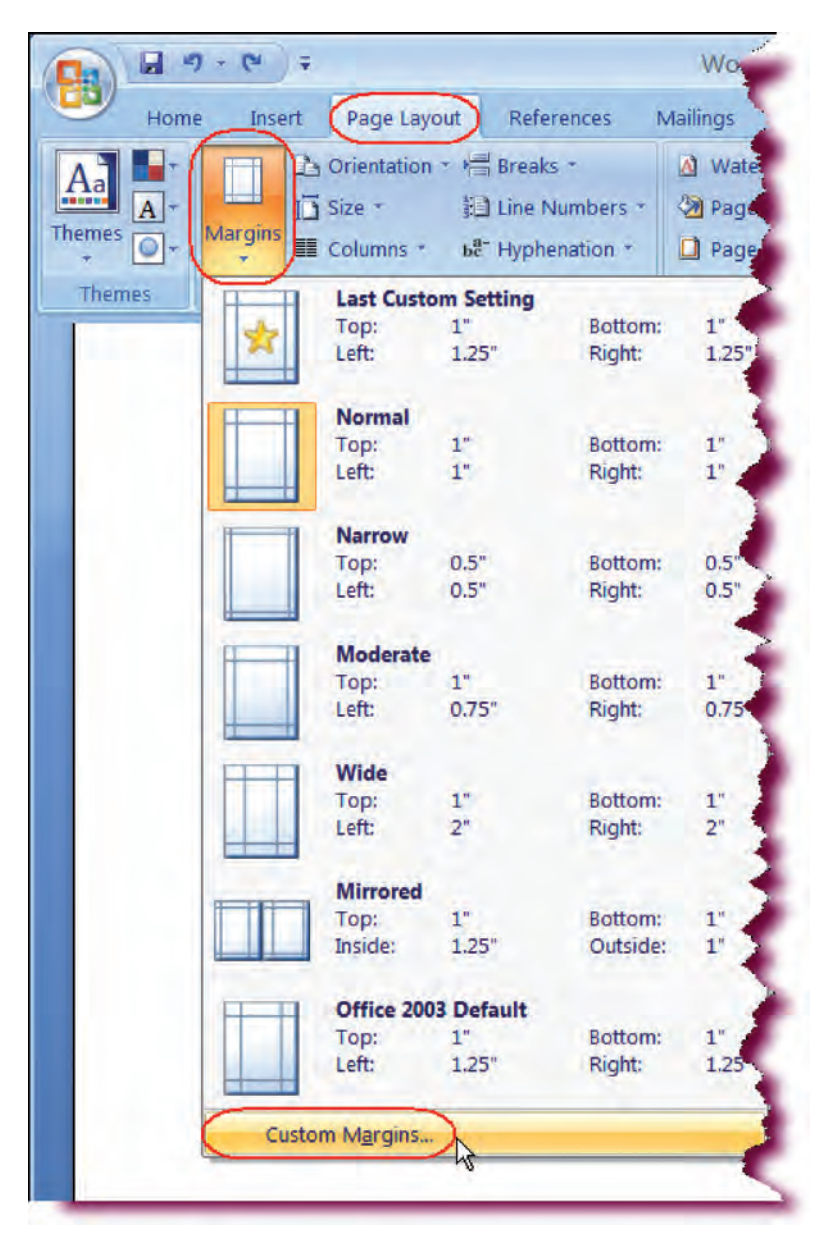

## Let's Try It!

• Click the **Page Layout** tab on the Ribbon.

Switches to Page Layout commands and tools.

• Click the **Margins** button.

Displays the margins options.

Click Custom
 Margins from the list.

Displays the Page Setup dialog box.

• In the **Top** margin box, type: I as shown and then press **Tab**.

Sets top margin at 1 inch and moves to the bottom margin box.

• In the **Bottom** margin box, type: I and then press **Tab**.

Sets the bottom margin at I inch and then moves to the left margin box.

• In the **Left** margin box, type: **1.25** and then press **Tab**.

Sets the left margin at 1.25 inches and then moves to the right margin box.

• In the **Right** margin box, type: **1.25**.

Sets the right margin at 1.25 inches.

• Click OK.

Closes the Page Setup dialog box.

| age Setup                                                                     |                                                        | ?                       |
|-------------------------------------------------------------------------------|--------------------------------------------------------|-------------------------|
| largins Paper Layout<br>largins<br>Top:<br>Left:<br>Gutter:<br>0 <sup>4</sup> | <u>B</u> ottom:<br>Bight:<br>G <u>u</u> tter position: | 1 0<br>1.25 2<br>Left v |
| Portrait Landgcape                                                            |                                                        |                         |
| Multiple pages: Normal 🗸                                                      |                                                        |                         |
| upply to: Whole document                                                      |                                                        |                         |

## Setting Page Orientation

*In this section, you will learn how to change the page orientation to either Portrait or Landscape.* 

Microsoft Word allows you to change the **Page Orientation**; that is to say, the orientation of text—either wide or long—on the page. There are two choices of orienation—**Portrait** which prints across the shortest width (taller than longer) of the paper and **Landscape** which prints across the longest width (longer than taller) of the paper.

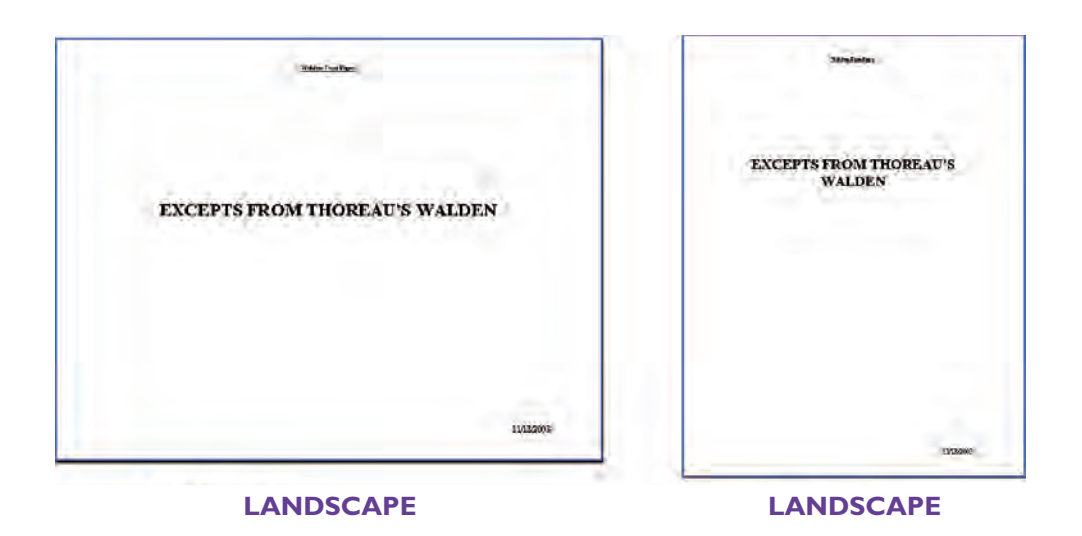

#### **To Set Page Orientation**

- 1. Click the **Page Layout tab** on the Ribbon.
- 2. Click the **Orientation button** and select either **Portrait** or **Landscape**.
- 3. Click **OK** when finished

#### Or

1. Click Portrait or Landscape from the Margins tab of the **Page Setup dialog box**.

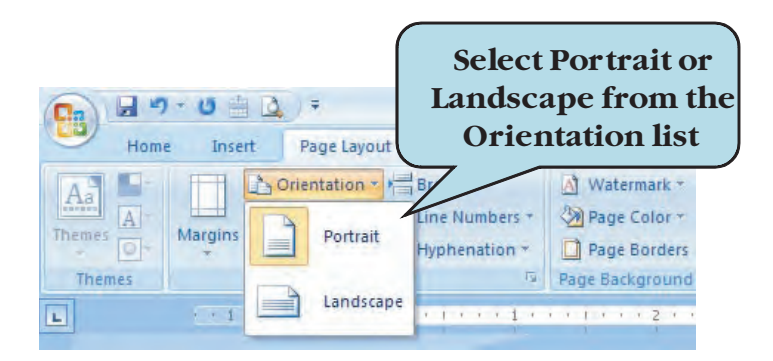

## Let's Try It!

• Click the **Orientation** button on the Page Setup group under Page Layout tab.

Displays the Orientation menu.

• Click Landscape.

Changes the Page Orientation to landscape.

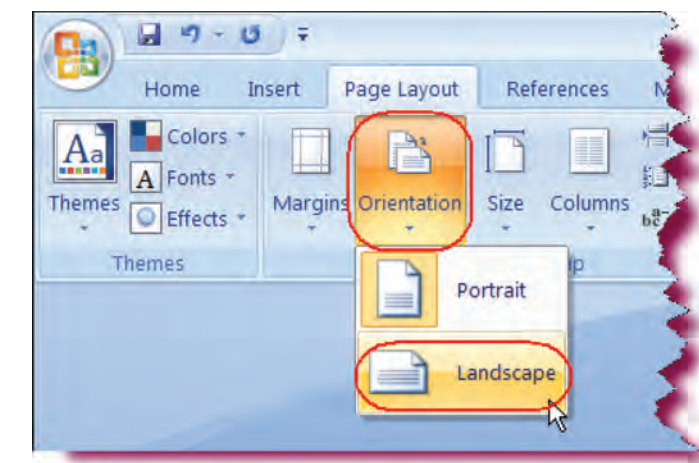

 Drag the Zoom slider on the lower-right and corner of your screen to the left to about 50%.

Reduces the size of the viewable area to 50% of the normal size. Observe that the page is wider than taller.

• Click the **Zoom Level box** on the lower-right and corner of your screen.

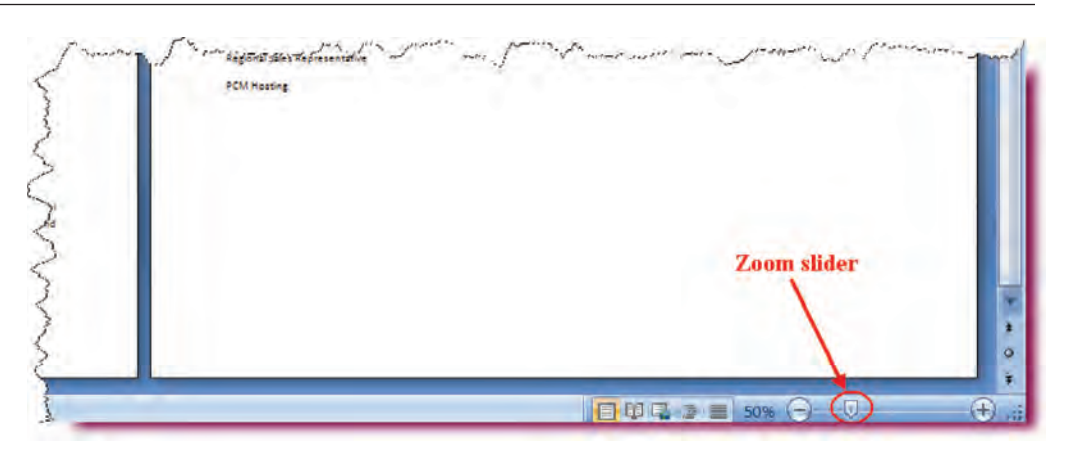

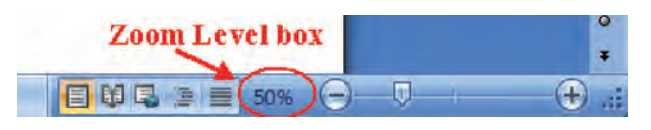

|               | and the second second |                                      |
|---------------|-----------------------|--------------------------------------|
| <u>200%</u>   | O Page width          | Many pages:                          |
|               | O <u>T</u> ext width  |                                      |
| O Z5%         | O Whole page          | <b>_</b>                             |
| Percent: 100% | 0                     |                                      |
| review        |                       |                                      |
|               |                       | AaBbCcDdEeXxYyZz                     |
|               |                       |                                      |
|               |                       | AaBbCcDdEeXxYyZz                     |
|               |                       | AaBbCcDdEeXxYyZz<br>AaBbCcDdEeXxYyZz |

• Choose **100%** from the Zoom dialog box.

Restores the viewable area of the document to 100%.

• Click **Ok**.

Closes the Zoom box.

• Click the **Save** button.

Saves the active document.

#### Inserting/Modifying Page Numbers

#### In this section, you will learn how to insert and format page numbers.

We have already learned that you can add page numbers to your document in Header or Footer view. You can also add page numbers to your document by clicking the **Page Numbers** button on the Insert Ribbon, and then choosing the location from the list (top, bottom, page margins or current position) and then choosing the page number style you want from the galelry.

Word also provides numerous page number formatting options:

- Number format
- Include chapter number with page number (i.e. 15-4, 15-5, etc.)
- Set the page number separator
- The number at which to begin page numbering
- Continue numbering from the previous sections (you'll learn more about sections in a later section)

To display the Page Number Format dialog box, click the Page Number button and then choose **Format Page Numbers** from the drop-down list.

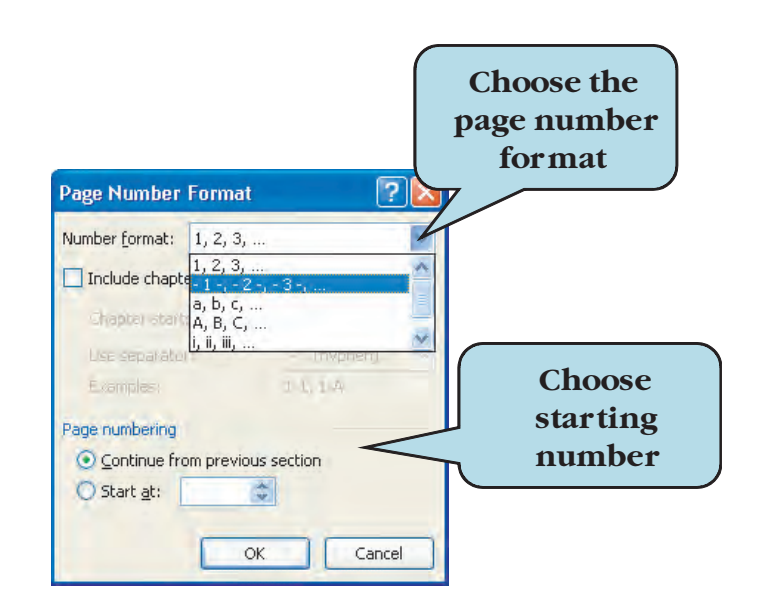

#### **To Insert Page Numbers**

- 1. Click the **Insert** tab.
- 2. Click the Page Number button on the Header & Footer group.
- 3. **Point to** the position from the list and then **click** the desired page number format from the Page Number Gallery.
- 4. To format pages numbers, click **Format Page Numbers** from the menu and make your desired choices.
- 5. Click OK.

## Let's Try It!

• Click the **Insert tab** on the Ribbon.

Switches to Insert commands and tools.

• Click the **Page Number** button under the Header & Footer command set.

Displays the Page Number menu.

 Point to Bottom of Page.

Displays the Bottom of Page gallery.

• Click the **Plain Number 2** from the gallery.

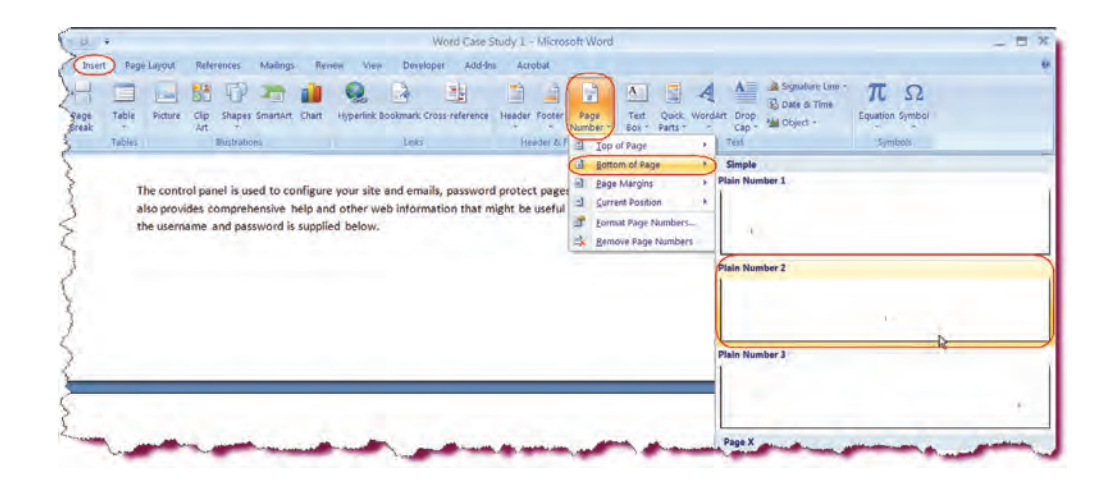

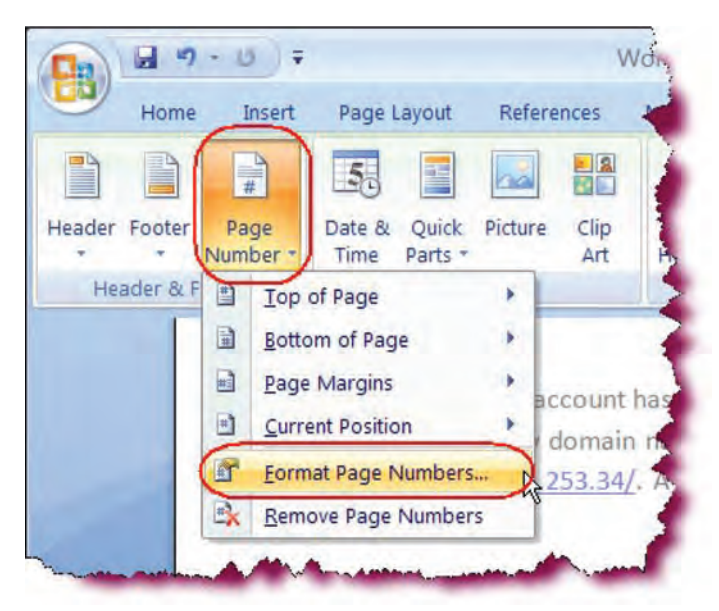

Inserts a plain page number centered on the bottom of the page.

 Click the Page Number button and select Format Page Numbers from the menu.

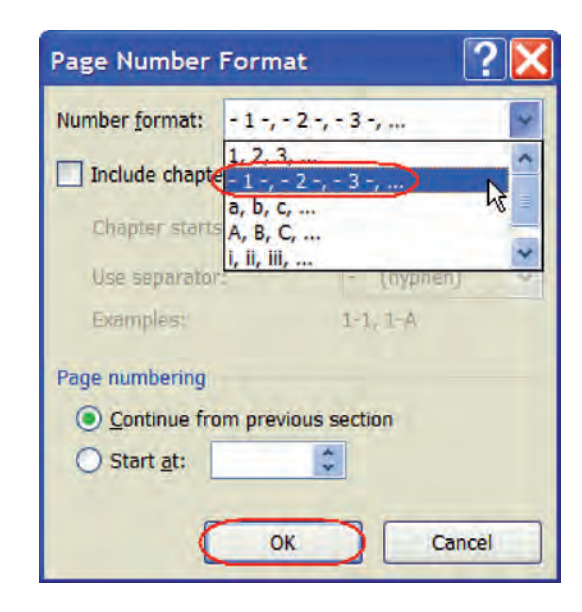

Displays the Page Number Format dialog box for additional page number formatting options.

- Choose the **second option** from the **Number format** drop-down list.
- Click OK.

Closes the Page Number Format dialog box.

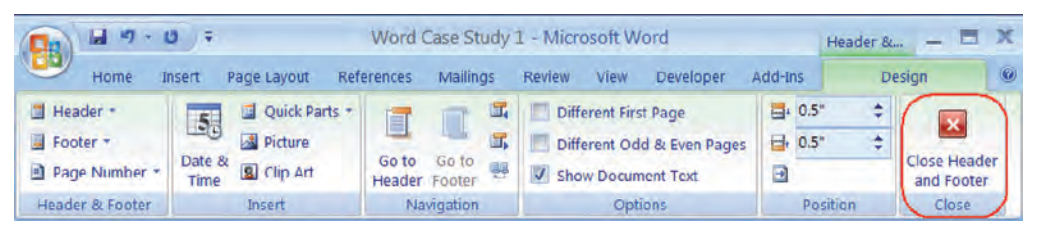

• Click the **Close Header and Footer** button.

Returns us to Print Layout view.

#### **Setting Printer Options**

#### In this section, we will work with printer options.

Before you're finally ready to print your document, you may first want to set some **Printer Options**. For instance, you may need to specify which printer to use, the number of copies to be printed, or even designate Word to print only a specific range of your document. Printer options you can set will vary, depending on the type of printer you are using.

#### **To Set Printer Options**

 Click the Microsoft Office button and then click Print on the File Options menu to display the Print dialog box. Or

Press the **Ctrl** + **P** keystroke combination.

- 2. If necessary, choose which printer to use from the **Name** drop-down list.
- 3. To print only the current page, select **Current page** under the Page Range Options area.
- 4. To print a specific range, enter the page numbers in the **Pages** box, separating each page range by a comma (i.e. 1-15, 17, 18, 30-35)
- 5. To print more than one copy of a document, enter the value in the **Number of copies** box in the **Copies** area.
- 6. Click the **Options** button for additional printer options.
- 7. Click **OK** to send the document to the printer.

| Print                                                                                                    | Choose whi<br>printer to u                                                  | ich<br>ise                                                                                                    |
|----------------------------------------------------------------------------------------------------|-----------------------------------------------------------------------------|----------------------------------------------------------------------------------------------------|
| Printer<br>Name: HP Laser Jet 4 Plus<br>Status:<br>Type:<br>Where:<br>Comment:<br>Page range<br>C All<br>C Current page C Selection                                           | Prope<br>Find Pri<br>Print to fi<br>Manual d<br>Copies<br>Number of copies: | rties<br>hter<br>hter |
| C Pages:<br>Enter page numbers and/or page ranges<br>separated by commas. For example, 1,3,5–12<br>Print what: Document<br>Print: All pages<br>Additional<br>print<br>Options | Zoom<br>per sheet: 1 page<br>to paper size: No Scaling<br>OK                | ete<br>V<br>V<br>ancel                                                                                                    |

## Let's Try It!

• Click the **Microsoft Office** button and then click **Print**.

Displays the **Print** dialog box.

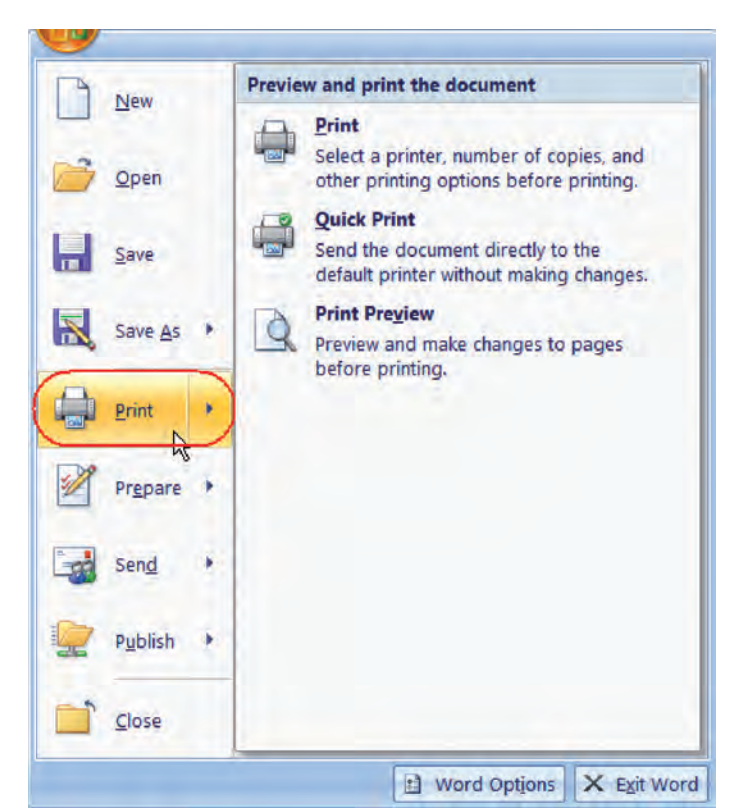

| Print                                                                                    |                                                                                                    |                             |            |                                          |
|------------------------------------------------------------------------------------------|----------------------------------------------------------------------------------------------------|-----------------------------|------------|------------------------------------------|
| Printer<br>Name:                                                                         | HP Color LJ 3600 PTR                                                                                                    | 060                         |            | Properties                               |
| Status:<br>Type:<br>Where:<br>Comment:                                                   | Printing: 1 documents waiting<br>HP Color LaserJet 3600<br>ptr060.vsnet.gmu.edu<br>t:                                                                            |                             |            | Find Printer Print to file Manual durden |
| Page range<br>All<br>Currer<br>Pages:<br>Type p<br>ranges:<br>from t<br>section<br>p1s1, | selection<br>sege numbers and/or page<br>separated by commas counting<br>he start of the document or the<br>h. For example, type 1, 3, 5–12 (<br>p152, p153–p853 | Copies<br>Number of copies: | 3 Collate  |                                          |
| Print <u>w</u> hat:                                                                      | Document                                                                                                    | Zoom                        |            |                                          |
| Print:                                                                                   | All pages in range                                                                                                    | Scale to paper size:        | No Scaling | ~                                        |
| Options.                                                                                 |                                                                                                    |                             | ОК         | Cancel                                   |

• In the **Copies** box, enter **3**.

Sets the option to print 3 copies of the document.

• In the **Print Range** options, select **Current Page**.

Sets the option to print only the current page (the page where the insertion point is set).

• Click the **Cancel** button.

Closes the Print dialog box without printing
**TIP:** To send a document directly to the printer, click the Microsoft Office button, point to Print and then click the Quick Print option in the second pane. The Print dialog box will not open.

## **Closing a Document and Exiting Word**

*In this section, you will close all existing documents and exit the Microsoft Word Application.* 

When you are finished working on your document, you can close it by either choosing **Close** from the File Options menu or by clicking the **Close Button** on the document window which is represented by an **x**. If you have not saved your most recent changes to the document, Microsoft Word will ask you if you want to save your changes before closing.

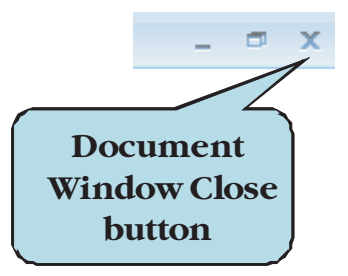

#### To Close a Document

- 1. Click the **Microsoft Office Button** and then click **Close** from the File Options menu
  - Or

Click on the Close button on the document window.

2. If prompted, click Yes to save any changes, if prompted.

#### **To Exit Microsoft Word**

1. Click the **Microsoft Office Button** and then click the **Exit Word** button **Or** 

Click the Close button on the program window.

2. If prompted, click **Yes** to save changes to any open documents.

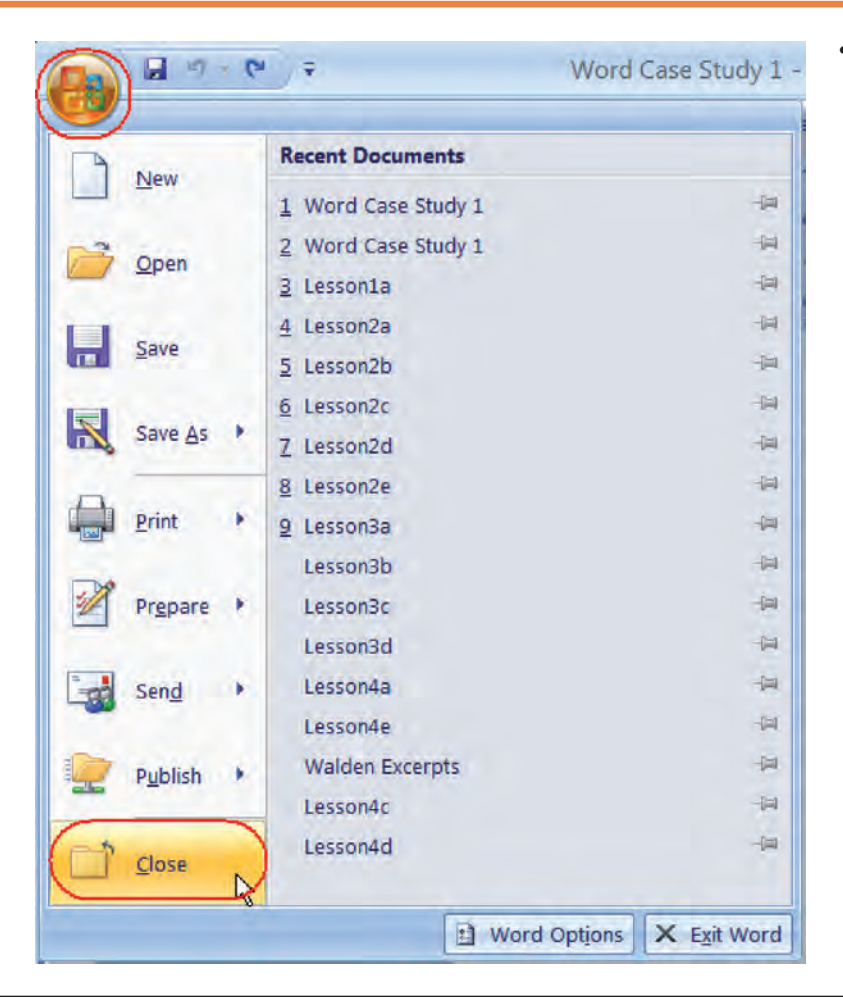

# Let's Try It!

 Click the Microsoft Office Button and then click Close from the File Options menu.

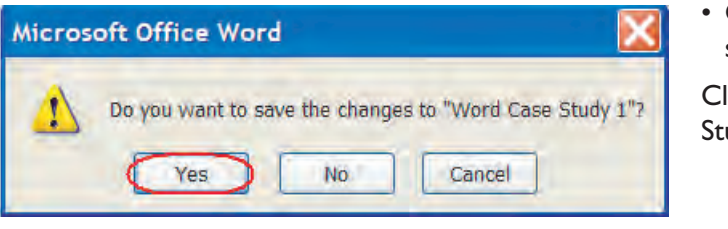

• Click **Yes** if asked to save your changes.

Closes the Word Case Study I document.

## Using Formatting Tools

*In this section, you will learn how to apply and modify formatting using the Formatting Tools on the Ribbon.* 

One of the features of a Word Processing program such as Microsoft Word is the ability to apply and modify **text formatting**. For instance, you can modify the typeface (or font) of your text, change the size of your text, or emphasize text by applying bold, italics or underlining. When typing text in your document, each new character you type takes on the formatting of the previous character unless you apply new formatting. When creating a new paragraph (by pressing Enter), the first character takes on the formatting of the paragraph mark.

The quickest and easiest way to apply and modify text formatting is to use the Formatting Tools on the Home tab under the **Font group**. To change text emphasis, select the text you wish to format then click on the appropriate icon (Bold, Italics or Underline). To change the font or font size, select the text then choose the desired option from the font or font size drop-down list. For an explanation of what a tool does, move your mouse pointer over a tool to display an informational box. The box will also display the **keyboard shortcut** for the command, if any.

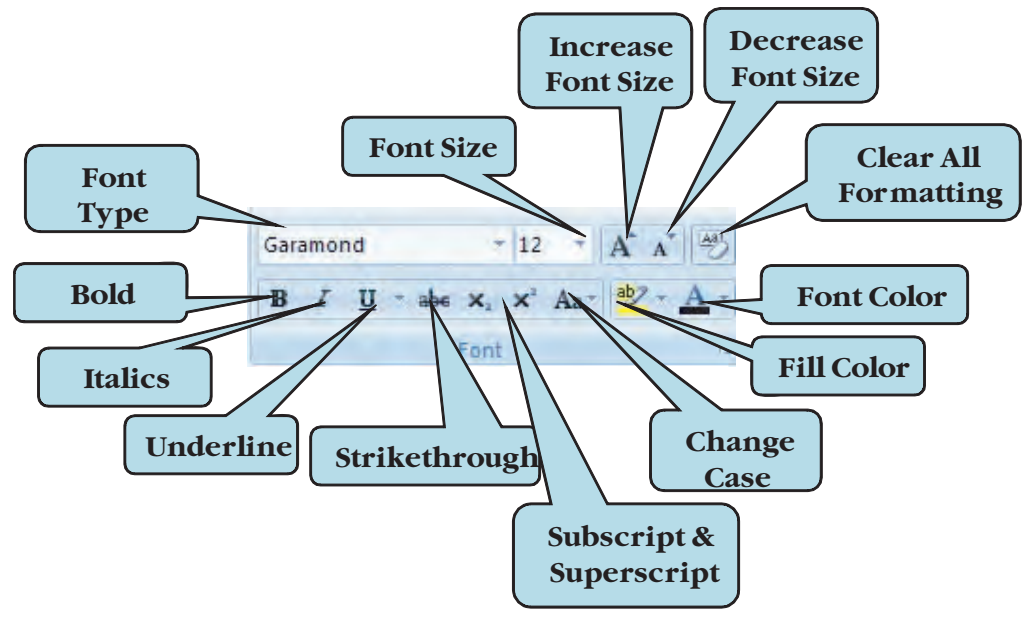

**COMMON FORMATTING OPTIONS ON THE FONT GROUP** 

New in Word 2007 is the **Mini-Toolbar**. The Mini-Toolbar displays whenever you point to selected text and provides quick access to common formatting commands such as bold, italic, font color, font type, font size, fill color, increase indent, decrease indent and increase/decrease font size. If you wish to turn off this feature, you can do so from the Word Options dialog box.

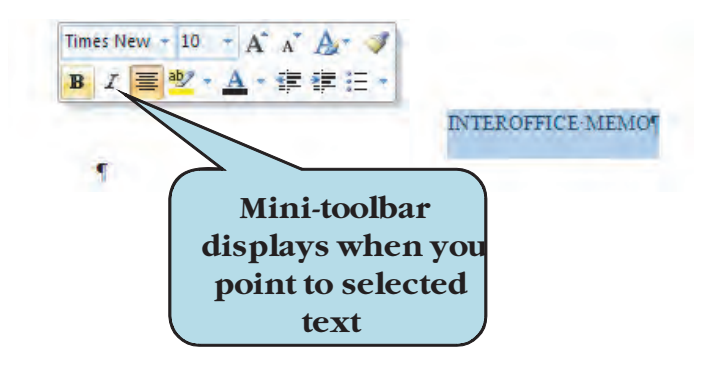

#### To Use Formatting Tools

- 1. Select the text that you want to modify.
- 2. Click the **Home** tab on the Ribbon.
- 3. To emphasize text, click on the **Bold**, **Italics** or **Underline** icon on the Font group.
- 4. To change the **font type**, click the arrow on the font drop-down list and select the desired typeface.
- 5. To change the **font size**, click the arrow on the font size drop-down list and select the desired font size or type the size manually in the font size box.
- 6. To increase or decrease the size of the selected text (new in Word 2007), click the Increase Font Size button or Decrease Font Size button.
- 7. To use the **Mini-toolbar**, select the text you want to modify, point to the selected text with your mouse pointer and then choose the desired option from the Mini-toolbar.

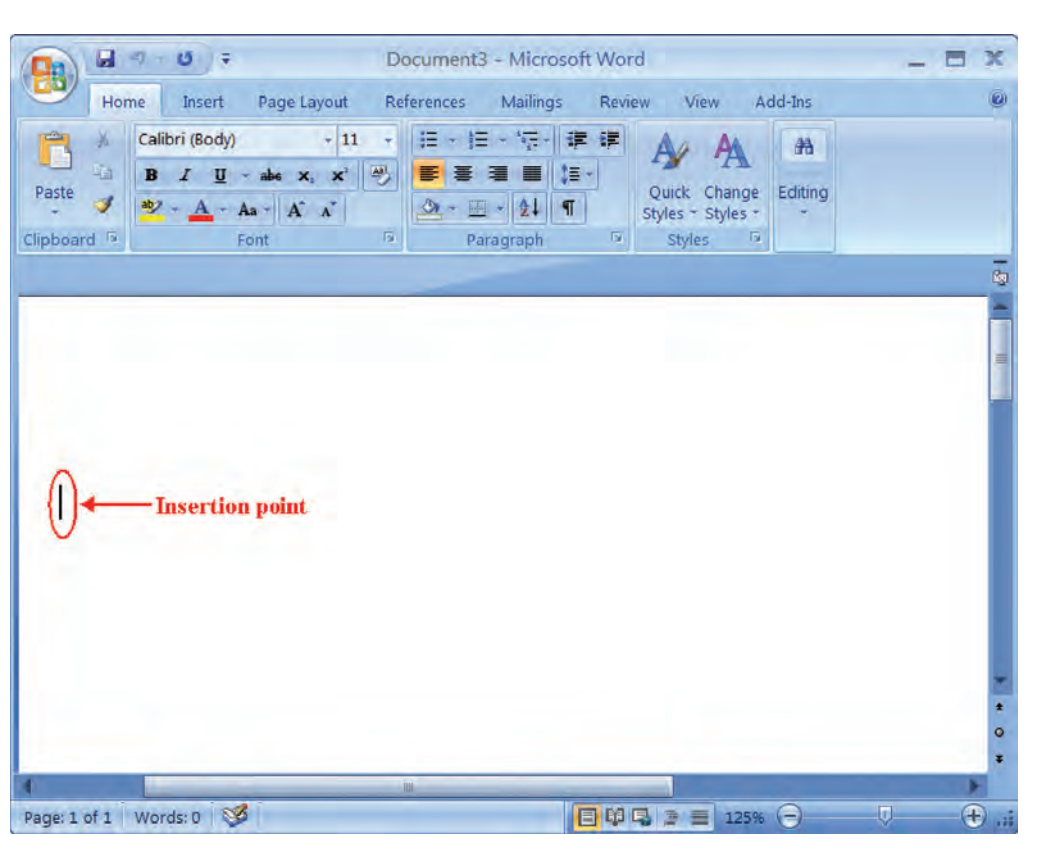

# Let's Try It!

• Click the **Start** button on the lower left side of your screen.

Displays the Start Menu, allowing you to select which application to launch.

 Select All Programs
 Microsoft Office
 Microsoft Office
 Word 2007 from the Start Menu.

Launches the Microsoft Word Program and displays a new blank document.

- Click in the document window and type: **THE OUTDOOR FUN NEWSLETTER**
- Press Enter key once and type FROM THE PRESIDENT

Enters text into the new document.

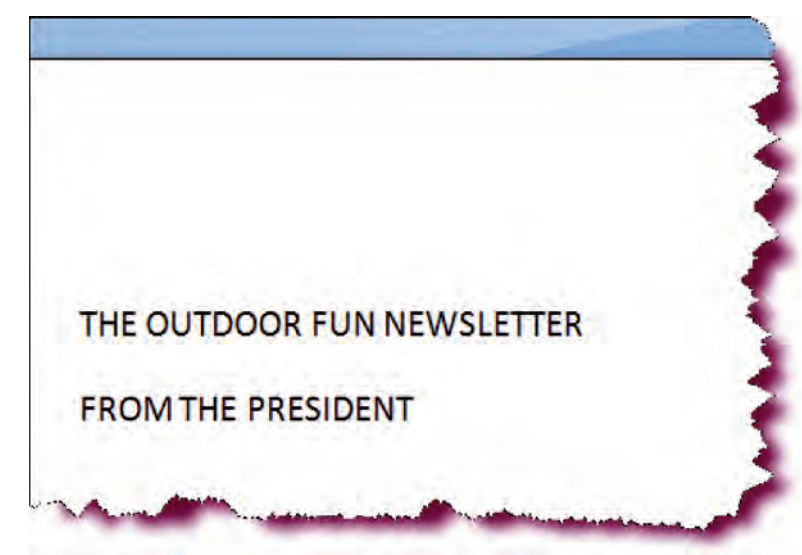

 Click the Save button on the Quick Access toolbar and type:
 Word Case Study I b in the name text box and select flash drive in the Save in list.

Enters the name of the new workbook.

• Click the **Save** button.

Saves the workbook with the new name.

| Save in:                                                                                                    | USB (F)                                                      | × @ - | 🗅 🗙 🖬 🗐 |
|----------------------------------------------------------------------------------------------------|--------------------------------------------------------------|-------|---------|
| Trusted<br>Templates<br>My Recent<br>Documents<br>Desktop<br>Documents<br>My<br>Documents<br>My<br>Computer<br>My Network<br>Places |                                                              |       |         |
|                                                                                                    | File name: Word Case Study 1b<br>Save as type: Word Document |       |         |
|                                                                                                    |                                                              |       |         |

Greeting Outdoor Fun members! It looks like summer is finally here. And we have a lot of fun events planned for the summer.

If you looked at the May calendar, you may have noticed that there is no Board Meeting scheduled. Well, due to the demands of having a meeting every other month, the board voted at the April meeting to skip the May meeting. The next meeting will be held on June 9<sup>th</sup>. As we are in the information age, the Board is confident that it can continue to guide and direct Outdoor Fun effectively, even if it does not meet formally every month.

This year's goal is to hold 10 meetings. At this point, the Board plans on also skipping the August meeting, a good time because it is right before our Annual Member's Picnic. Speaking of the Picnic, I hope to see you all there!

June promises to be another great month for Outdoor Fun Members. Our Monthly Madness gathering will take place at the Jim Water's cabin. For those of you who have never been there, the cabin is located on **16** beautiful acres of secluded woods. There will be fishing and swimming in Jim's huge lake, volleyball and of course, our traditional monthly barbeque. Try to make it if you can. Other June events include:

• Press Enter key twice and type the information shown in the screenshot. Press Enter key once to create each new paragraph.

Enters the text for the new paragraph.

• Click the **Save** button.

Saves the changes.

| volleyball and of course, our traditional monthly | barbeque. Try to make it if you can. Other June events |
|---------------------------------------------------|--------------------------------------------------------|
| include:                                          |                                                        |
|                                                   |                                                        |

| Saturday Volleyball                                                                             | t          |
|-------------------------------------------------------------------------------------------------|------------|
| Camping at Devil's Lake                                                                         | n          |
| Early Saturday Hike                                                                             | Ent        |
| Game Night                                                                                      | nev        |
| Dining Out                                                                                      | • (<br>Sav |
| Barn Dance                                                                                      | Jav        |
| Rollerblading in the Park                                                                       |            |
| Sunday Bowling                                                                                  |            |
| Wow! What an exciting month we have planned! Hope to see you at these events. Enjoy the summer! |            |
| Sean                                                                                            |            |

 Continue typing the information shown in the screenshot. Press
 Enter once to create new paragraph.

Enters the text for the new paragraph.

• Click the **Save** button.

Saves the changes.

• Click the **Home** tab on the Ribbon.

Ensures that the Home tab is active.

Select the words
 Outdoor Fun
 Newsletter

Selects the text we wish to format.

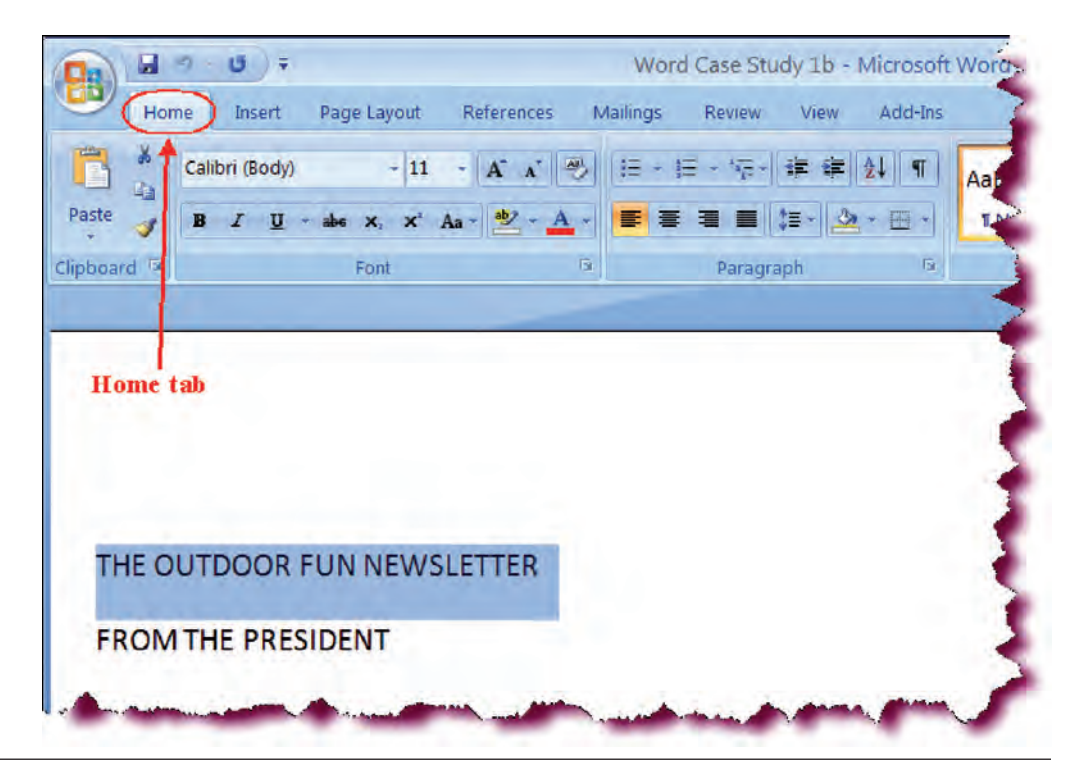

 Click on the arrow next to the Font drop-down list on the Ribbon.

Displays a list of available typefaces.

 Scroll down until you see Arial, and then click on Arial with your left mouse button.

Applies the Arial font to the selected text. Notice that as you scroll through the fonts, the Live Preview feature displays how your text will appear if you apply that font.

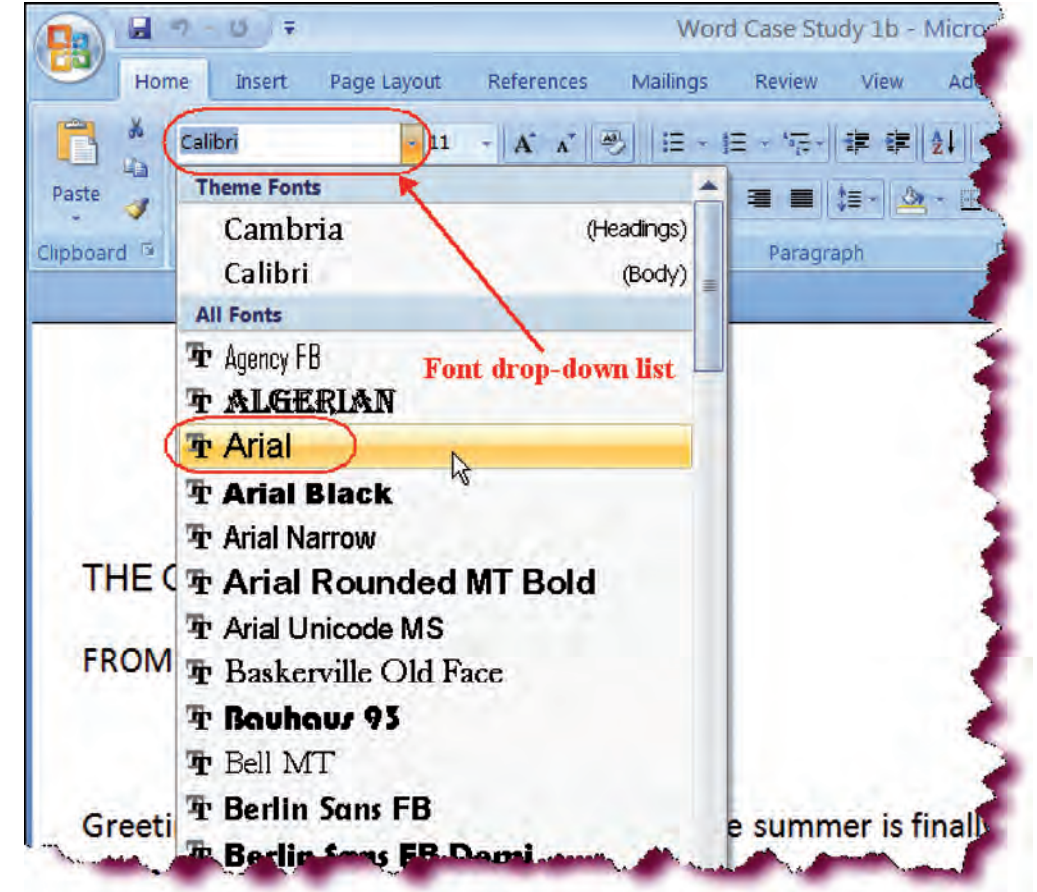

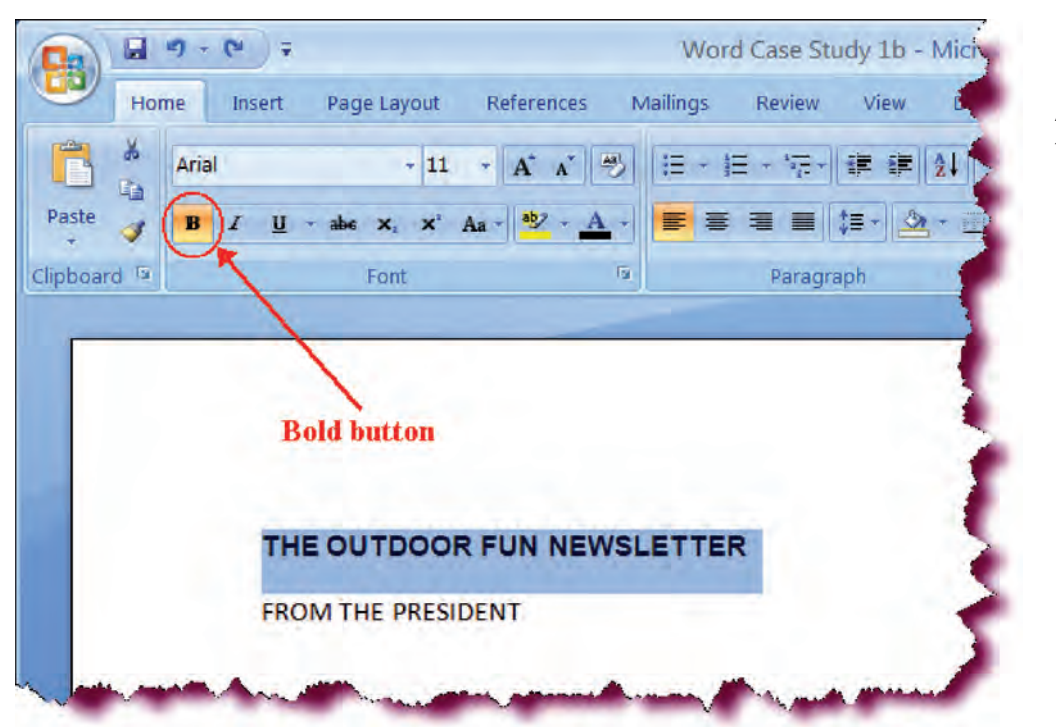

• Click the **Bold** icon on the Ribbon.

Applies bold formatting to the selected text.

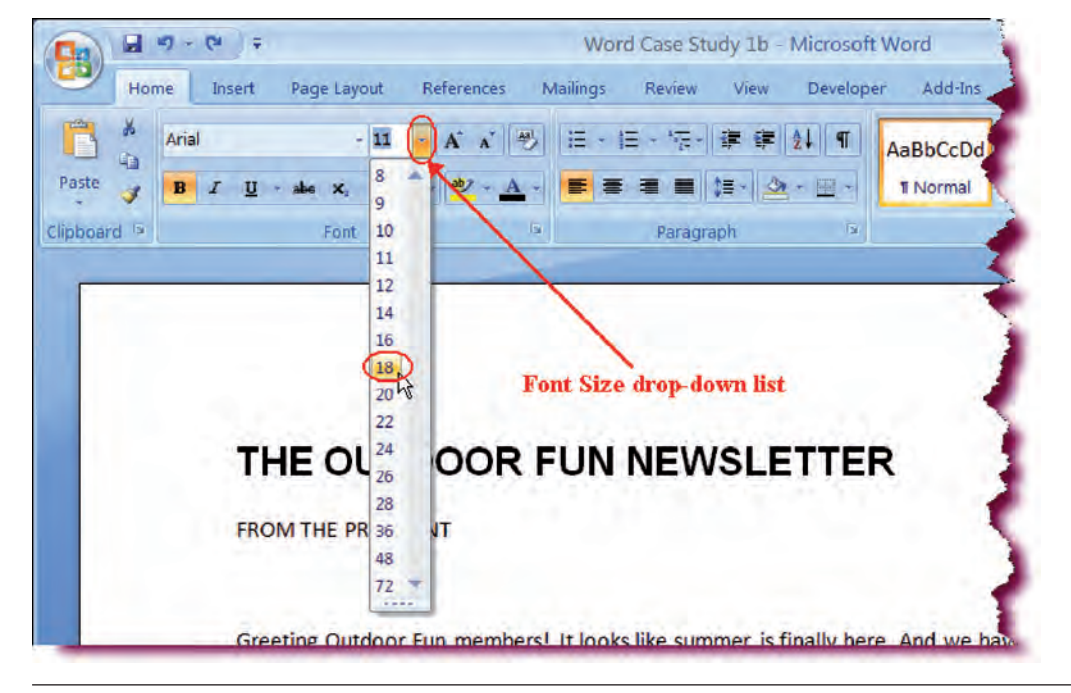

• Click the **Font Size** drop-down list on the Ribbon and select **18**.

Applies a font size of 18 pt to the selected text.

 In the newsletter, highlight the words
 FROM THE
 PRESIDENT.

Selects the text whose formatting we wish to modify.

• Click the **Italic** button on the Ribbon.

Applies italics formatting to the selected text.

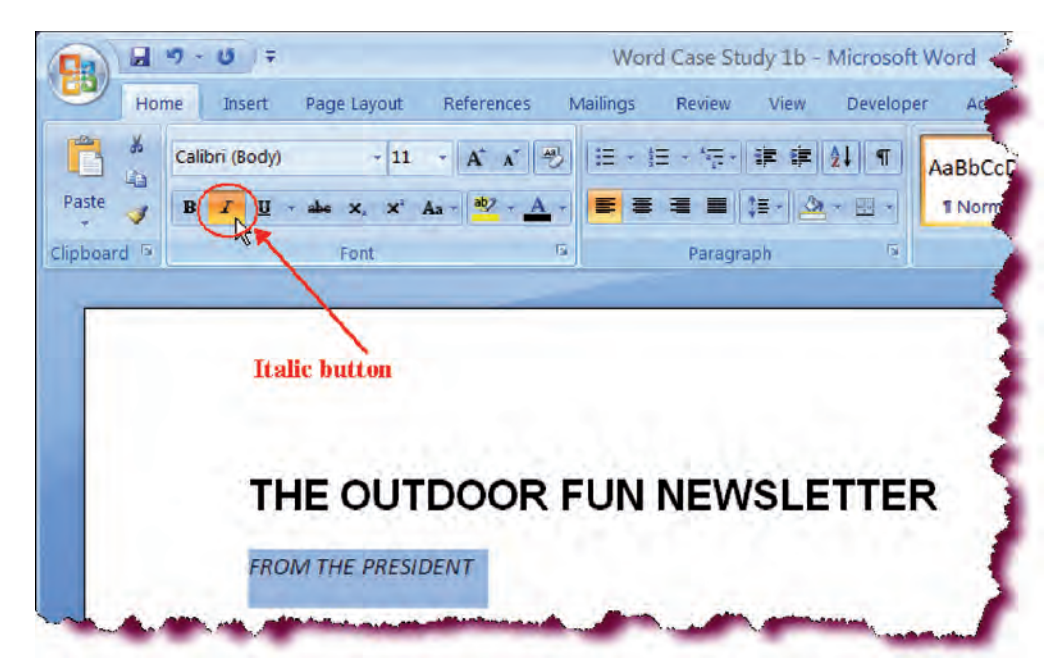

• Click the **Underline** icon on the Ribbon.

Underlines the selected text.

• Press Ctrl + S.

Saves the active document.

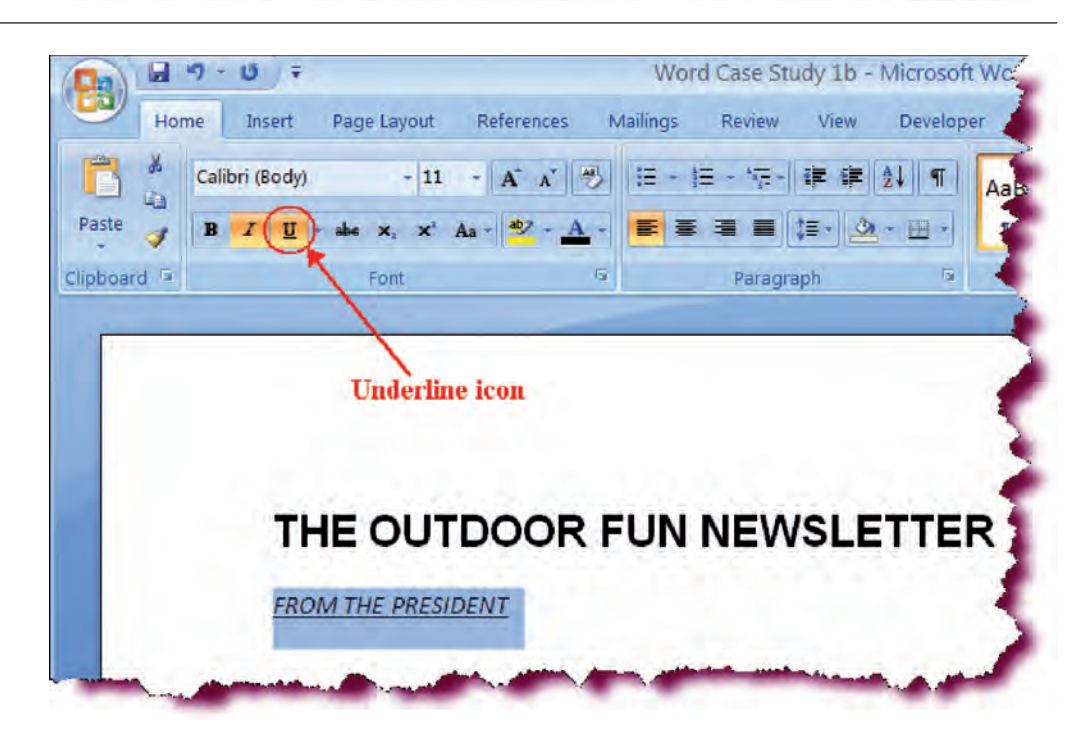

## Using the Font Dialog Box

*In this section, you will learn how to apply and modify additional formatting using the Font Dialog Box.* 

The **Font Dialog Box** allows you to apply multiple formats (bold, italics, font size, font type, font color, etc.) to selected text at once. Additionally, you will

find formats that are not available on the Formatting Toolbar. To apply multiple formatting to selected text, click the **Font Dialog Box Launcher** on the lower-right corner of the Font command set then make your desired selections.

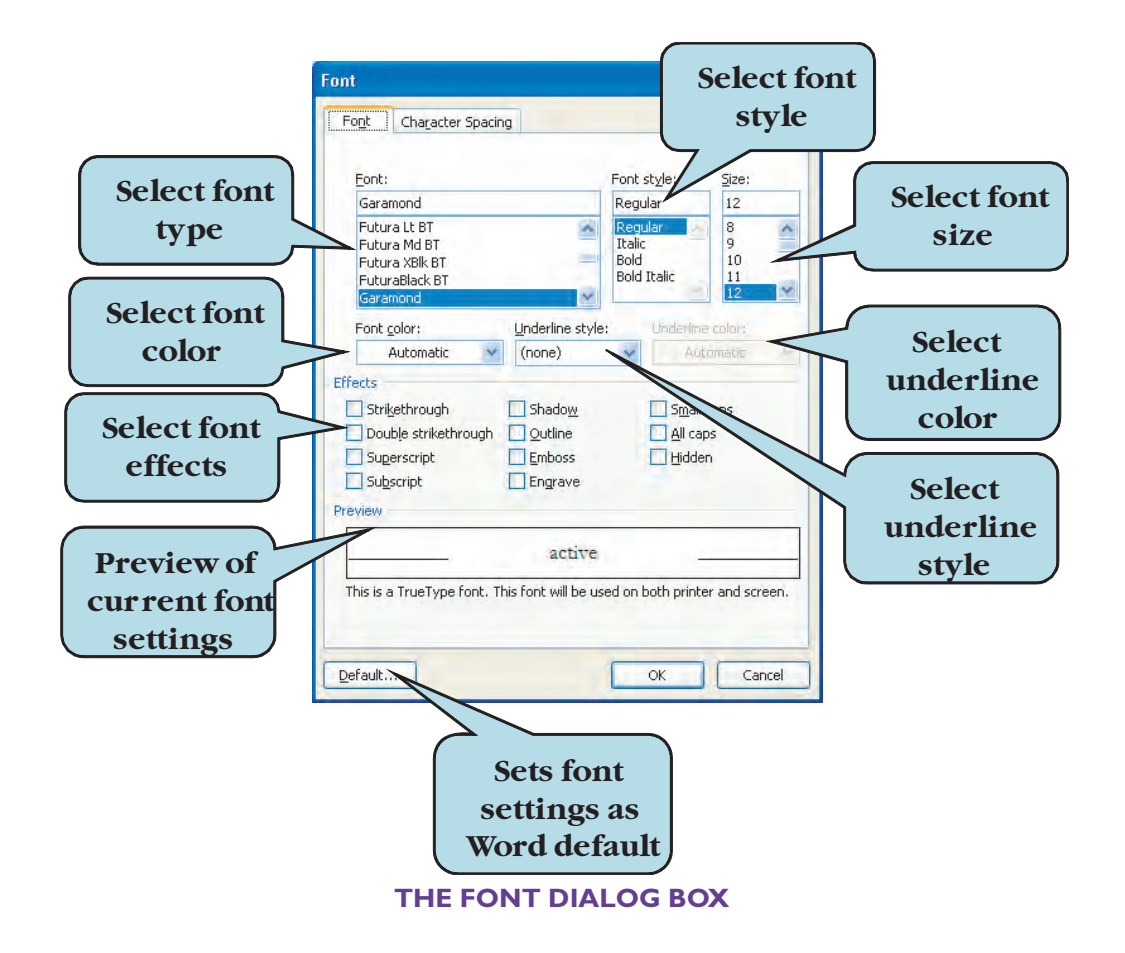

If you have worked with previous versions of Word, you may have noticed that the Text Effects tab is missing from the Font Dialog Box. With Word 2007, you can no longer apply text animation effects.

#### To Use Font Dialog Box

- 1. Select the text whose formatting you wish to modify.
- 2. Click the **Font Dialog Box Launcher** on the Ribbon **Or** 
  - Press the **Ctrl** + **D** keyboard shortcut.
- 3. Select the formatting you wish to apply.
- 4. Click **OK** when finished.

# Let's Try It!

 Make sure that the second line of the newsletter: FROM THE PRESIDENT is still selected.

Selects the text whose formatting we wish to modify.

• Click the Font Dialog Box Launcher.

Displays the Font Dialog box.

**NOTE:** Ctrl + D is the keyboard shortcut to display the Font Dialog Box.

• In the Font Style list box, click on Bold.

Selects a font style of bold to apply to the selected text.

• In the **Size** list box, scroll down to **22** and click.

Selects a font size of 22 to apply to the selected text.

 Click on the Font Color arrow and select Dark Blue from the color palette (first row, fourth column) as shown below.

Selects the font color to apply to the selected text.

• Click OK.

Closes the font dialog box and applies the changes.

• Click the **Save** button.

Saves the active document.

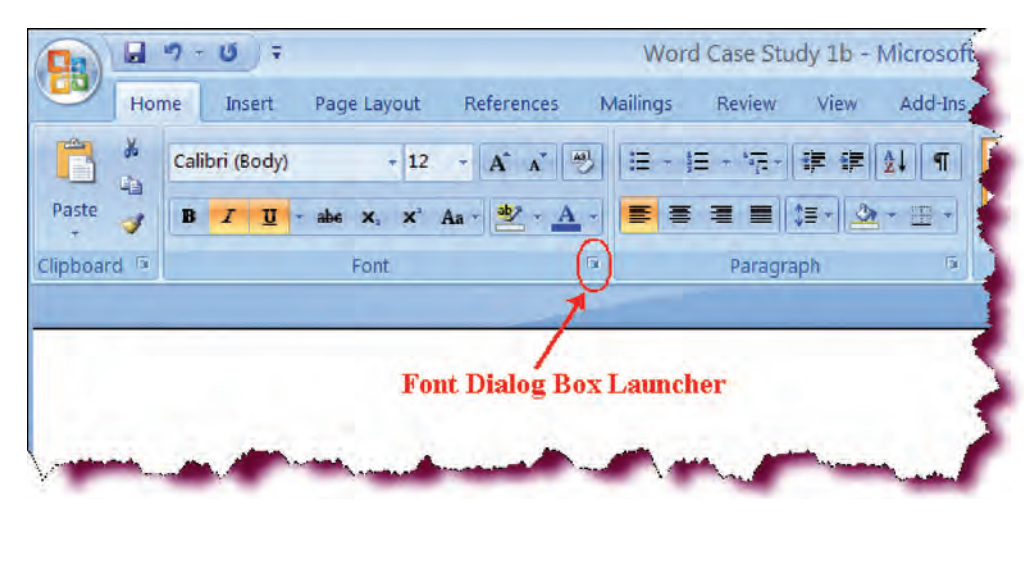

| nt Character Spacing                                 |                                        |                                          |                                |
|------------------------------------------------------|----------------------------------------|------------------------------------------|--------------------------------|
| Eont:                                                |                                        | Font style:                              | <u>S</u> ize:                  |
| +Body                                                |                                        | Bold                                     | 22                             |
| +Body<br>+Headings<br>Agency FB<br>Algerian<br>Arial | ~ ~                                    | Regular<br>Italic<br>Bold<br>Bold Italic | 18 A<br>20<br>22<br>24<br>26 M |
| Font <u>c</u> olor: Un<br>Automatic <b></b>          | derline style                          | Underl                                   | ine color:<br>Automatic        |
| Theme Colors                                         | ado <u>w</u><br>tline<br>boss<br>grave |                                          | Small caps                     |
| Standard Colors                                      | HE                                     | PRES                                     | DENT                           |
| Recent Colors                                        | ent do                                 | cument theme d                           | efines which font will be use  |
| Mary Colore                                          |                                        |                                          |                                |

## **Using Character Effects**

In this section, you will learn how to apply Character Effects to selected areas of text.

**Character Effects** allows you to add special effects to characters, drawing your attention to them and making them stand out from the neighboring text. Character Effects include:

| Strikethrough           | Shadow  | SMALL CAPS                                      |
|-------------------------|---------|-------------------------------------------------|
| Double strikethrough    | Outline | ALL CAPS                                        |
| <sup>Super</sup> script | Emboss  | Hidden (only appears on the screen—not printed) |
| <sub>Sub</sub> script   | Engrave |                                                 |

Text effects are found in the Font tab of the Font dialog box.

#### **To Use Character Effects**

- 1. Select the text to which you wish to apply a character effect.
- 2. Click the Font Dialog Box Launcher on the Ribbon Or

Press the **Ctrl** + **D** keyboard shortcut.

- 3. Click the Font tab.
- 4. Click the check box next to the character effects you wish to apply.
- 5. Click OK.

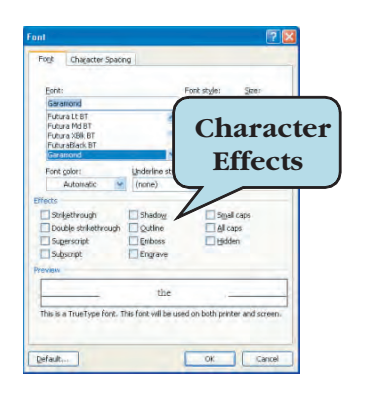

# Let's Try It!

 Highlight the text: Saturday Volleyball in the body of the newsletter.

Selects the text to which we will apply a character effect.

• Click the Font Dialog Box Launcher.

Displays the Font dialog box.

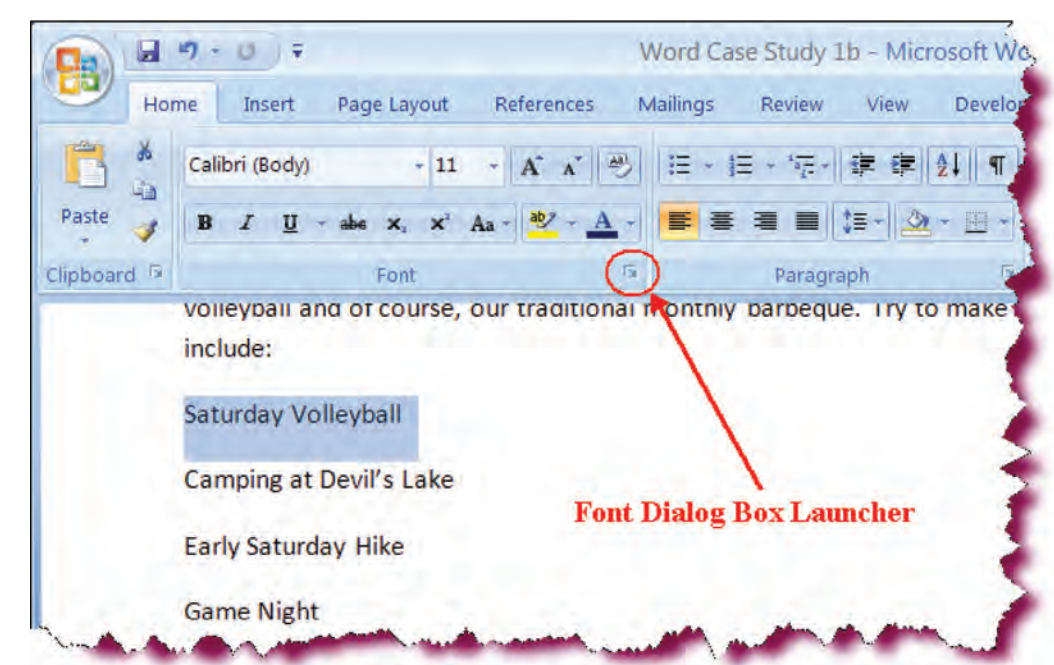

 Click the check box next to
 Strikethrough under Effects category.

Chooses the character effect that we will apply to the selected text.

Click OK.

Applies the character effects and closes the Font dialog box.

| Taut.                      |                 |             | Cinci                |         |
|----------------------------|-----------------|-------------|----------------------|---------|
| Eont:                      | (               | Font style: | <u>∋</u> ize:        | 1       |
| +Body                      |                 | Regular     | 12                   | -       |
| +Headings                  | ^               | Italic      | e e                  |         |
| Agency FB                  |                 | Bold        | 10                   | 1       |
| Algerian                   | ~               | Bold Italic | 11                   |         |
|                            |                 |             |                      |         |
| Font <u>c</u> olor:        | Underline style | ; Und       | erline color:        | -       |
| Automatic 👻                | (none)          | ~           | Automatic            |         |
| cts                        |                 |             |                      |         |
| Strikethrough              | Shado <u>w</u>  |             | Small caps           |         |
| ] Double strikethrough     | Outline         |             | All caps             |         |
| Sugerscript                | Emboss          |             | Hidden               |         |
| ] Su <u>b</u> script       | Engrave         |             |                      |         |
| iew                        |                 |             |                      |         |
|                            | Consulation .   | Vellerike   | ũ.                   |         |
|                            | Saturday        | volleyba    |                      | _       |
| ale is the hade theme fort | The current do  | cument them | e defines which font | will be |

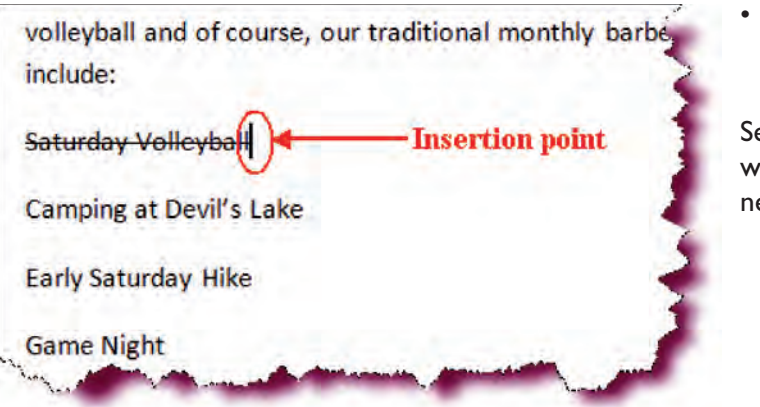

• Set the insertion point at the end of <del>Saturday</del> <del>Volleyball</del>.

Sets the insertion point where we will type in the new event.

| Eont:                                                |                 | Font style:                              | Size:                     |
|------------------------------------------------------|-----------------|------------------------------------------|---------------------------|
| +Body                                                |                 | Regular                                  | 11                        |
| +Body<br>+Headings<br>Agency FB<br>Algerian<br>Arial | ~ >             | Regular<br>Italic<br>Bold<br>Bold Italic | 8 ^<br>9 10<br>11 12      |
| Font color:                                          | Underline style | : Underl                                 | ine color:                |
| Automatic 🔽                                          | (none)          | ✓ A                                      | utomatic                  |
| cts                                                  |                 |                                          |                           |
| Strikethrough                                        | Shado <u>w</u>  |                                          | Small caps                |
| Double strikethrough                                 | Outline         |                                          | All caps                  |
| Superscript                                          | Emboss          |                                          | <u>H</u> idden            |
| ] Su <u>b</u> script                                 | Engrave         |                                          |                           |
| iew                                                  |                 |                                          |                           |
|                                                      | +E              | Body                                     | -                         |
| en en altre file de altresses files                  | The current do  | cument theme d                           | efines which foot will be |

- Press Ctrl + D.
   Displays the Font dialog box.
- Uncheck the box next to Strikethrough.

Turns off the Strikethrough effect so it will not be applied to the new text that we are going to type.

• Click OK.

Closes the Font dialog box.

• Press the **spacebar**, and then type: **Friday Tennis**.

Enters new text to the right of the text to which we applied the strikethrough effect.

Click the Save button.

Saves the active document.

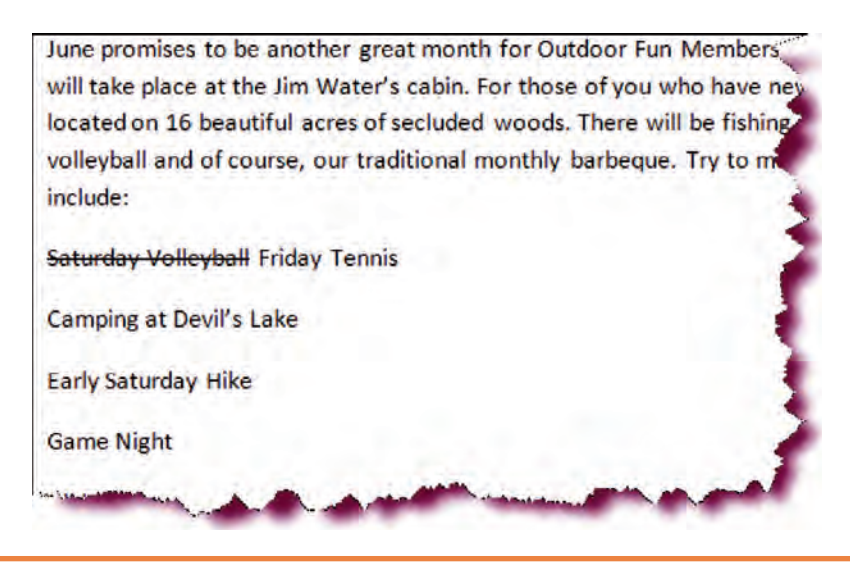

## Adding a Drop Cap

*In this section, you will learn how to create a large dropped initial capital letter.* 

A **Drop Cap** is a large dropped initial capital letter spanning several lines, usually at the beginning of the first paragraph of a chapter or section, that draws attention to that paragraph (such as at the beginning of this paragraph, for example).

There are two types of Drop Caps: The **Dropped** style, where the Drop Cap is surrounded by the text in the paragraph as in the first example below, and the **In Margin** style, where the Drop Cap is placed in the margin, as in the second example below.

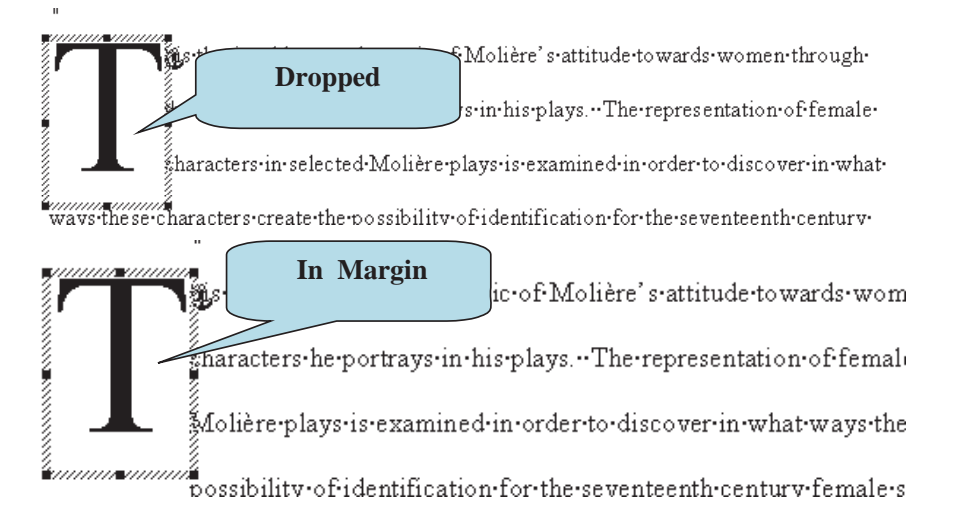

To add a Drop Cap, click anywhere within the paragraph where you want to have a drop cap initial for the first word in the paragraph, click the **Insert tab** and then click the **Drop Cap** button on the Ribbon. A list will display from where you can choose the desired Drop Cap Style. To change Drop Cap options such as the font of the Drop Cap letter, the number of lines across which the drop cap will span or the distance the drop cap is to be placed from the text, select **Drop Cap Options** from the list to display the Drop Cap dialog box.

## To Add a Drop Cap

- 1. Click anywhere within the paragraph to which you want to add a Drop Cap.
- 2. Click the **Insert** tab.
- 3. Click the Drop Cap button on the Text command set.
- 4. Select the drop cap style you want from the list.
- 5. To modify Drop Cap settings:
  - a. Click Drop Cap Options from the list
  - b. Select a font for the Drop Cap from the Font drop-down list.
  - c. Enter the number of lines across which the Drop Cap should span in the **Lines to Drop** box.
  - d. Enter the amount of distance that should be between the Drop Cap and the paragraph text (in inches).
  - e. Click **OK** when finished.

Greeting Outdoors Fun members! It looks like summer is finally here. And we have a lot of fun events planned for the summer.

• Click anywhere within the paragraph that

starts with **Greeting** and ends with summer. Selects the paragraph to

which we will add an initial Drop Cap letter.

• Click the **Insert tab** on the Ribbon.

Displays Insert commands and tools.

 Click the Drop Cap Options button under the Text command set and choose Drop Cap Options from the list.

| Home (                            | Insert | Page Layout  | References | Mailings Review                          | View Add-Ins                                                          |                                                                                    |
|-----------------------------------|--------|--------------|------------|------------------------------------------|-----------------------------------------------------------------------|------------------------------------------------------------------------------------|
| ver Page *<br>nk Page<br>ge Break | Table  | Picture Clip | Shapes *   | Hyperlink<br>Bookmark<br>Cross-reference | <ul> <li>Header *</li> <li>Footer *</li> <li>Page Number *</li> </ul> | A Quick Parts - Signatu<br>WordArt - S Date &<br>Text<br>Box - Drop Cap - M Object |
| ages                              | Tables | Illustra     | ations     | Links                                    | Header & Footer                                                       |                                                                                    |
|                                   |        |              |            |                                          |                                                                       |                                                                                    |

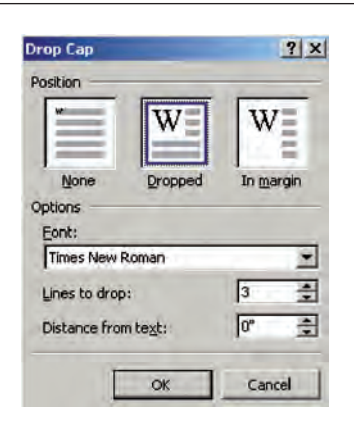

Instead of choosing a default style, we want to adjust some settings.

• In the Position area, click the **Dropped** box as shown.

Selects Dropped as the Drop Cap style.

- Type 2 in Lines to drop: box.
- Click the Font drop-down list arrow and type "Alge" under until Algerian appears in the list. Click Algerian.

Selects the font for our drop cap letter.

Click OK.

Adds a Dropped style initial drop cap character to the first word of the paragraph.

• Click the **Save** button.

Saves the active document.

| Drop Cap                                  | ? 🔀               |
|-------------------------------------------|-------------------|
|                                           | W                 |
| None Dropped                              | In <u>m</u> argin |
|                                           | ~                 |
| Algerian                                  |                   |
| Lines to drop: 2                          |                   |
| Lines to drop: 2<br>Distance from text: 0 | •                 |

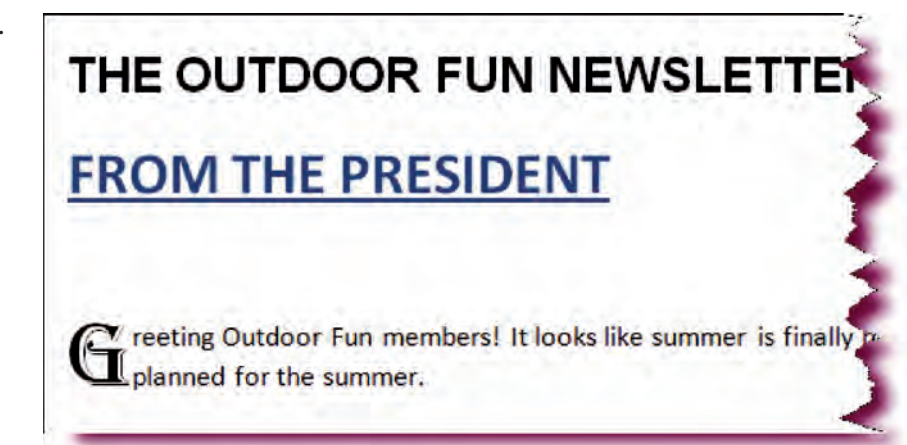

## Adding Borders to a Paragraph

#### In this section, you will learn how to surround a paragraph with a border

Adding a line or **border** around a paragraph is one way to set the information in a particular paragraph apart from the rest of your document. Microsoft Word offers many different **line styles** to choose from, allowing you to really jazz up a document. You also have the option of changing the color and the width of your borders or adding shadows and 3-D effects.

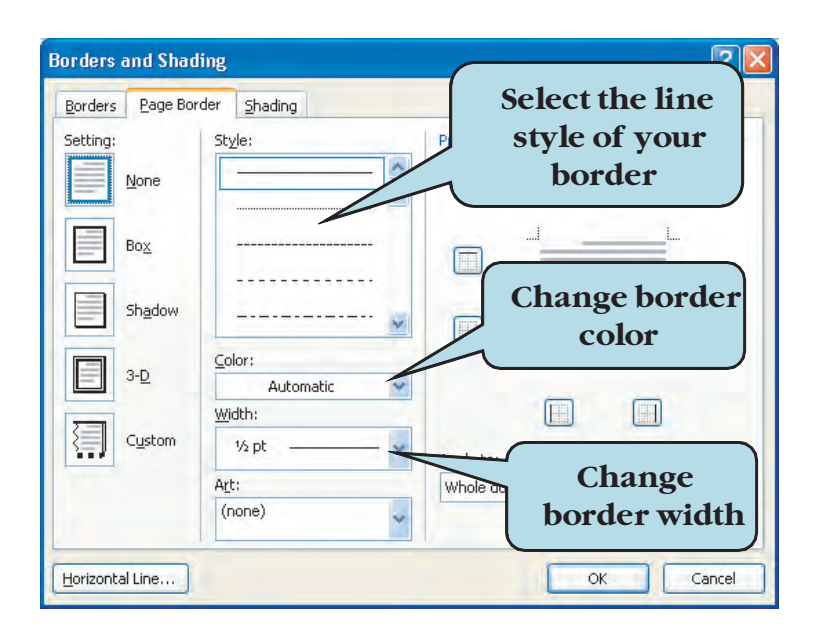

#### To Add Borders to a Paragraph

- 1. Select the paragraph that you wish to surround with a border.
- 2. Click the **Home** tab.
- 3. Click the arrow next to the **Borders** button on the Paragraph command set and choose the desired border type from the list **Or**
- 4. Click the arrow next to the Borders button and select **Borders and Shading** from the list to display the Boarders and Shading dialog box.
- 5. From the Borders and Shading dialog box:
  - a. Choose the desired line style from the **Style** window to modify all border edges

Or

Click in the Preview diagram to modify edges of individual borders.

- b. Choose the desired color from the **Color** drop-down list.
- c. Choose the desired width from the Width drop-down list.
- c. Choose the border type (box, shadow, 3-D or Custom) under the **Setting** area.
- d. Click **OK**.

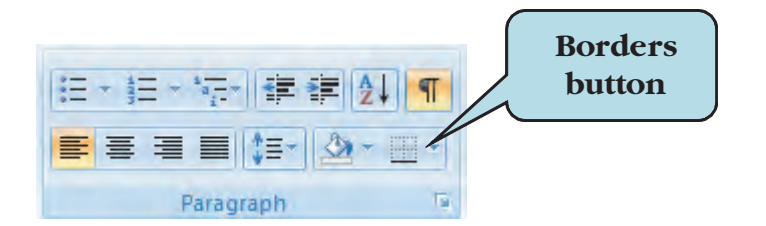

# Let's Try It!

• Select the title of the document: THE OUTDOOR FUN NEWSLETTER.

Selects the paragraph that we will surround with a border.

# THE OUTDOOR FUN NEWSLETTER

# FROM THE PRESIDENT

• Click the **Home** tab on the Ribbon.

Switches to Page Layout commands and tools.

 Click the arrow next to the **Borders** button on the Paragraph command set and select **Borders and** Shading.

Displays the Borders and Shading dialog box.

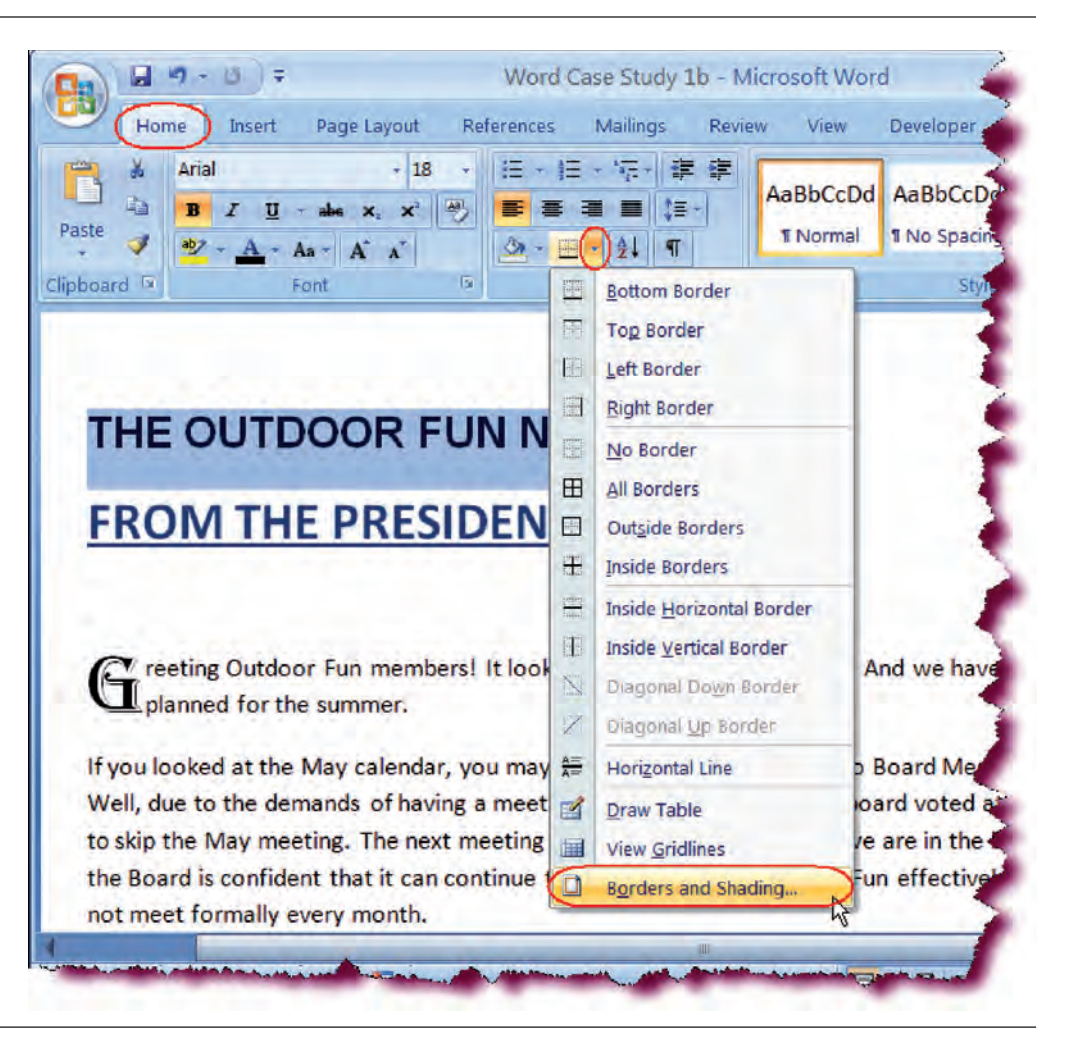

| orders  | eage Border | Shading                 |     |                               |                                  |                                |
|---------|-------------|-------------------------|-----|-------------------------------|----------------------------------|--------------------------------|
| etting: | ne          | ityle:                  |     | Preview -                     | Click on diagram<br>buttons to a | n below or use<br>pply borders |
| Bo      | s<br>adow   |                         |     |                               |                                  |                                |
| 3-1     |             | olor:<br><u>V</u> idth: |     |                               |                                  |                                |
| Cu      | stom        | 2 ¼ pt                  | _ ) | App <u>ly</u> to:<br>Paragrap | h                                |                                |
|         |             |                         |     |                               |                                  | Options                        |

• Choose the **ninth line style** from the top in the **Style list** window, as shown.

Chooses the border line style that we want to apply to our paragraph.

• Under the **Setting** area, click the **Shadow** style.

Chooses Shadow as the border type.

 Click the Width dropdown list, and then choose 2<sup>1</sup>/<sub>4</sub> pt.

Chooses the line width of our border.

 Click the Color dropdown list, and choose
 Dark Blue (1<sup>st</sup> row, 4<sup>th</sup> column).

Selects the line color of our border.

• Click OK.

Closes the Borders and Shading dialog box and applies the settings.

• Click the **Save** button.

Saves the changes.

## Adding Shading to a Paragraph

In this section, you will learn how to add background shading to a paragraph.

Another way to set one paragraph apart from others is to apply a background color to the paragraph. Click the **Shading** button on the Home Ribbon and choose the desired color from the **Color** palette. To choose colors from a more extensive color palette, click the **More Colors** button.

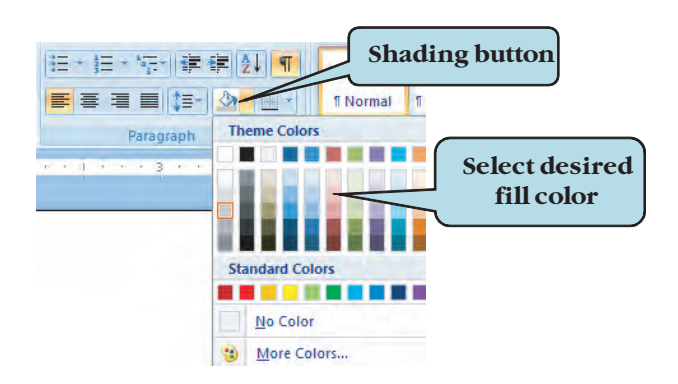

#### To Add Shading to a Paragraph

- 1. Select the paragraph to which you want to apply a background color.
- 2. Click the Home tab.
- 3. Click the arrow next to the **Shading** button on the Paragraph command set and click the desired color on the **Color** palette.
- 4. If you don't see the color you want, click the **More Colors** option and click the desired color from the extended color palette.
- 5. Click OK.

**TIP:** You can also apply shading from the Shading tab of the Borders and Shading dialog box.

# Let's Try It!

Select THE
 OUTDOOR FUN
 NEWSLETTER if it

is not already selected. Selects the text to apply background shading.

• Click the **Shading** button on the Home Ribbon as shown.

Displays the shading Color palette.

• Click on the **fourth color in the third row** as shown.

Chooses the color that we wish to apply as background shading. Notice that as you move your mouse pointer over the various colors, Word temporarily applies the color to the select text allowing you to preview the color.

• Click the **Save** button. Saves the changes.

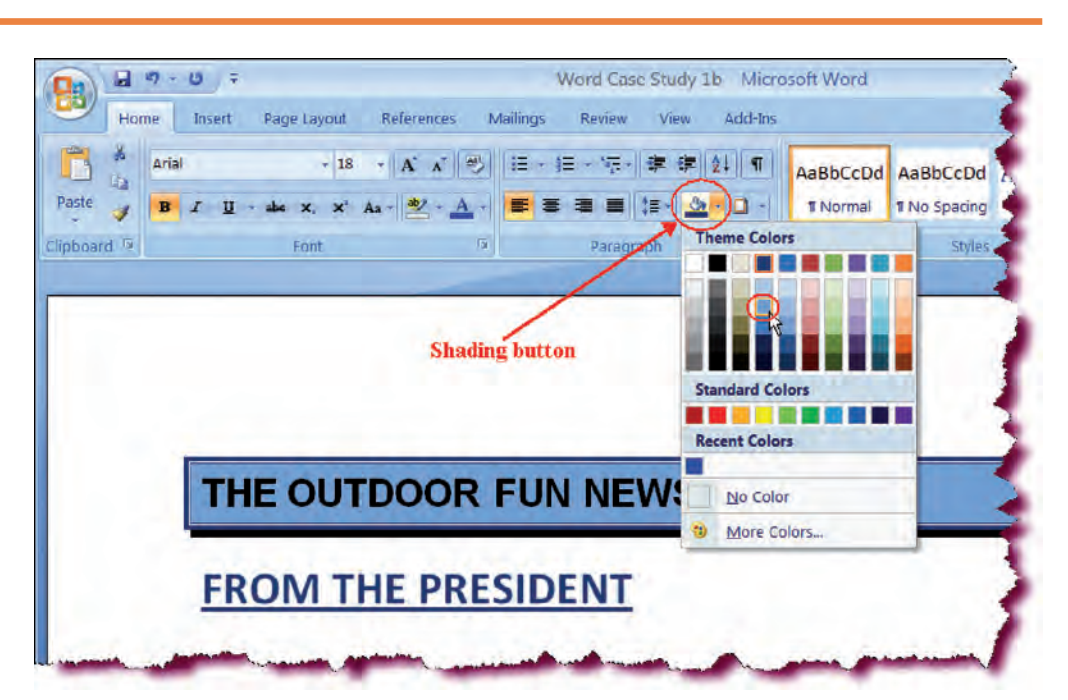

## **Aligning Text**

In this section, you will learn how to align paragraph text to the margins.

**Alignment** refers to the arrangement of text in relation to the left and right margins. For example, a paragraph that is left-aligned is flush with the left margin. There are four types of alignment that you can apply to a paragraph:

- Align Left—text is flush with the left margin
- Align Right—text is flush with the right margin
- **Center**—text is positioned with an even space from the left and right margins
- **Justify**—both edges of the paragraph are flush with the left and right margins (extra spaces are added between words to create this effect).

To change the alignment of a paragraph, click anywhere within the paragraph and click the desired alignment button on the Home Ribbon, as shown below. A paragraph is defined by a hard return at the end.

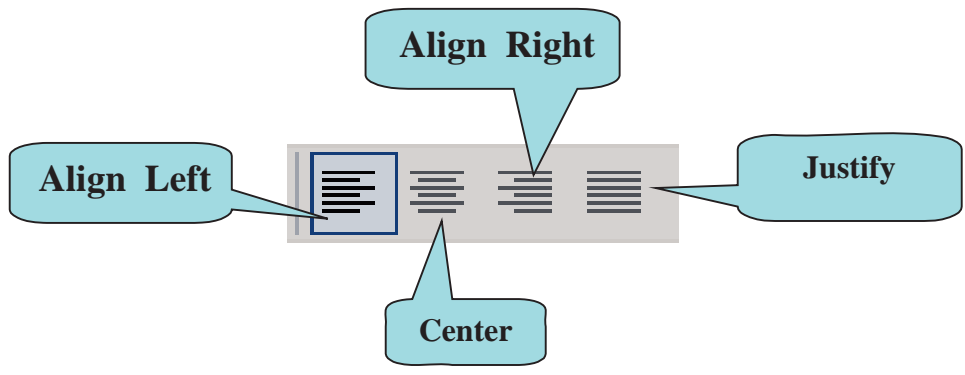

ALIGNMENT BUTTON ON THE STANDARD TOOLBAR

#### **To Change Paragraph Alignment**

- 1. Click anywhere in the paragraph whose alignment you wish to change.
- 2. Click the desired **alignment button** under the Paragraph command set on the **Home Ribbon**.

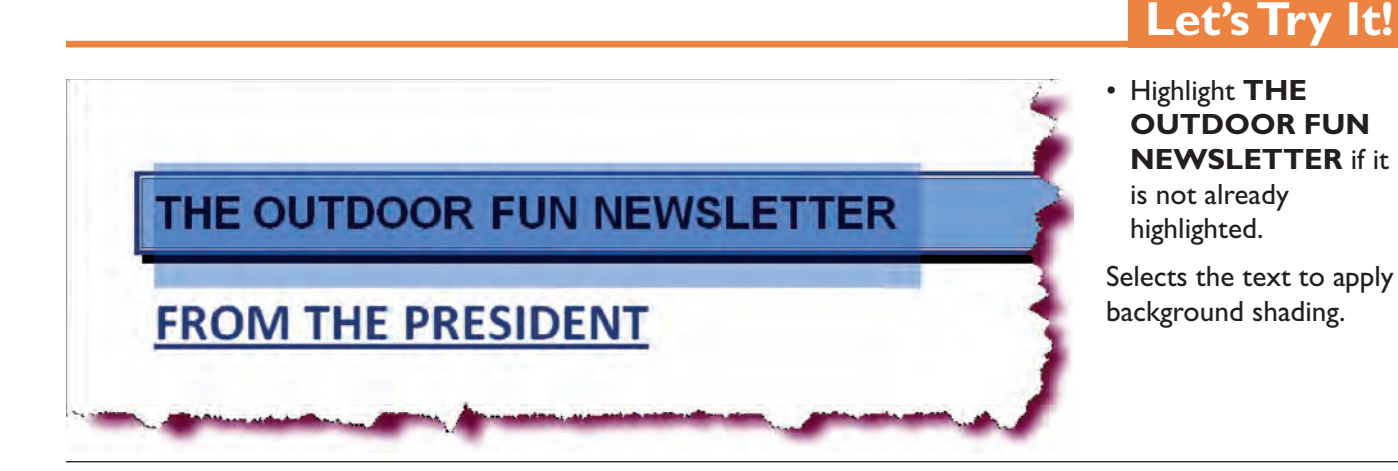

• Click the **Center** button on the formatting toolbar under Home Ribbon.

Centers the line evenly between the left and right margins.

• Click the **Save** button.

Saves the active document.

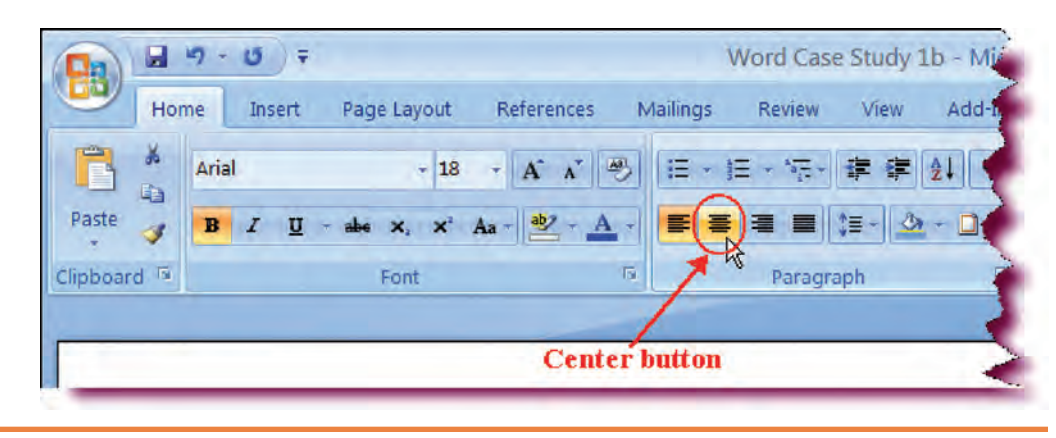

## Adjusting Line Spacing

*In this section, you will learn how to change the spacing between the lines within your paragraph* 

**Line Spacing** refers to the amout of vertical space between each line of text in a paragraph. The default is single-spaced—enough to accommodate a line of text with only a small amount of white space between each line.

To make your document easier to read or to provide extra white space between lines for reader comments, you can change the amount of space between each line in a paragraph. There are several types of line spacing options from which to choose:

- **1.0 lines (Single)**—enough to accommodate a line of text with a small amount of white space between lines
- **1.5 lines**—One and a half times the single space amount.
- 2.0 lines (Double)—Two times the single space amount
- 2.5 lines—Two and a half times the single space amount
- **3.0 (Triple)**—Two times the single space amount

From the **Paragraph Dialog box**, you can also specify customized line spacing such as:

- At Least—The minimum amount of space (in points) between lines. Enter the point size in the At box. Space is increased to accommodate larger characters.
- **Exactly**—The amount of space (in points) between lines. Enter the point size in the **At** box. Space is **not** increased to accommodate larger characters.
- **Multiple**—Enter a multiple of the size of the font. Entering a multiple of 3 when a 10 point font is use results in 30 points between the lines.

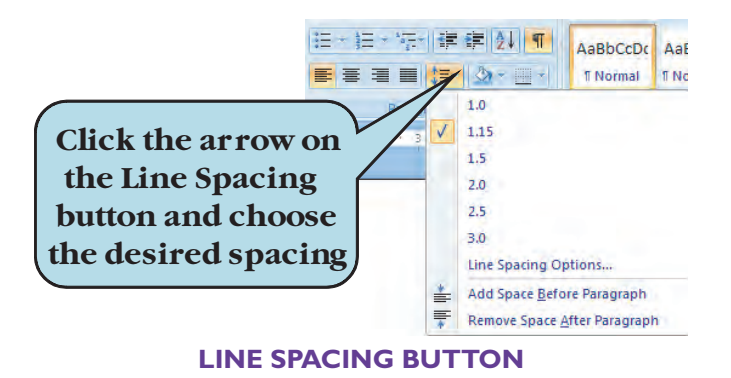

You can set line spacing by clicking the **Line Spacing button** on the Home Ribbon and selecting the desired line spacing from the list. To set an At Least, Exactly or Multiple line spacing option, click **Line Spacing Options** to display the Paragraph dialog box.

#### To Change Line Spacing in a Paragraph

- 1. Click anywhere in the paragraph whose line spacing you wish to change.
- 2. Click the arrow next to the **Line Spacing** box and select the line spacing you want to apply to your paragraph (1, 1.5, 2, 2.5, 3)
- 3. To set an At Least, Exactly or Multiple line spacing option, click **Line Spacing Options** from the list to display the Paragraph Dialog box.
- 4. From the Paragraph Dialog box:
  - a. Select the desired line spacing from the Line spacing drop-list.
  - b. If choosing **At Least**, **Exactly** or **Multiple**, enter the point size amount in the **At** box.
  - c. Click OK

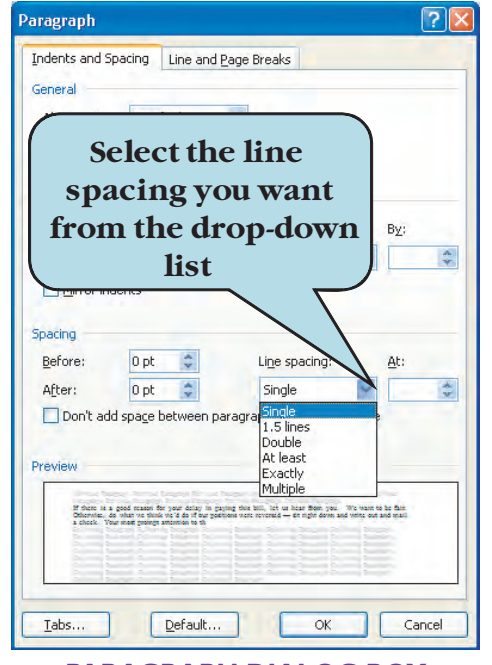

PARAGRAPH DIALOG BOX

# Let's Try It!

 Select the body of the newsletter, beginning with the words:
 Greeting Outdoors
 Fun members to the last word: Sean.

Select the body of the newsletter whose line spacing we wish to change. As we wish to change the spacing for multiple paragraphs, we must first select the paragraphs. If we were changing spacing for only one paragraph, we need only click anywhere within the paragraph.

| If you looked at the May calendar, you may have noticed that there is no Board Meeting scheduled.<br>Well, due to the demands of having a meeting every other month, the board voted at the April meeting<br>to skip the May meeting. The next meeting will be held on June 9 <sup>th</sup> . As we are in the information age,<br>the Board is confident that it can continue to guide and direct Outdoor Fun effectively, even if it does<br>not meet formally every month.<br>This year's goal is to hold 10 meetings. At this point, the Board plans on also skipping the August<br>meeting, a good time because it is right before our Annual Member's Picnic. Speaking of the Picnic, I<br>hope to see you all there!<br>June promises to be another great month for Outdoor Fun Members. Our Monthly Madness gathering<br>will take place at the Jim Water's cabin. For those of you who have never been there, the cabin is<br>located on 16 beautiful acres of secluded woods. There will be fishing and swimming in Jim's huge lake,<br>yolleyball and of course, our traditional monthly barbeque. Try to make it if you can. Other June events<br>include:<br>Saturday Volleyball Friday Tennis<br>Camping at Devil's Lake<br>Early Saturday Hike<br>Game Night<br>Dining Out<br>Barn Dance<br>Rollerblading in the Park<br>Sunday Bowling.<br>Wow! What an exciting month we have planned! Hope to see you at these events. Enjoy the summer! | G reeting Outdoor Ful<br>planned for the sum                                                                                                    | n members! It looks like summer is finally here. And we have a lot of fun event<br>nmer.                                                                                                    |
|----------------------------------------------------------------------------------------------------|----------------------------------------------------------------------------------------------------|----------------------------------------------------------------------------------------------------|
| This year's goal is to hold 10 meetings. At this point, the Board plans on also skipping the August<br>meeting, a good time because it is right before our Annual Member's Picnic. Speaking of the Picnic, I<br>hope to see you all there!<br>June promises to be another great month for Outdoor Fun Members. Our Monthly Madness gathering<br>will take place at the Jim Water's cabin. For those of you who have never been there, the cabin is<br>located on 16 beautiful acres of secluded woods. There will be fishing and swimming in Jim's huge lake,<br>volleyball and of course, our traditional monthly barbeque. Try to make it if you can. Other June events<br>include:<br>Saturday Volleyball Friday Tennis<br>Camping at Devil's Lake<br>Early Saturday Hike<br>Game Night<br>Dining Out<br>Barn Dance<br>Rollerblading in the Park<br>Sunday Bowling.                                                                                                    | If you looked at the May of<br>Well, due to the demands<br>to skip the May meeting,<br>the Board is confident that<br>not meet formally every i                                                               | calendar, you may have noticed that there is no Board Meeting scheduled.<br>s of having a meeting every other month, the board voted at the April meeting<br>The next meeting will be held on June 9 <sup>th</sup> . As we are in the information age,<br>at it can continue to guide and direct Outdoor Fun effectively, even if it does<br>month. |
| June promises to be another great month for Outdoor Fun Members. Our Monthly Madness gathering<br>will take place at the Jim Water's cabin. For those of you who have never been there, the cabin is<br>located on 16 beautiful acres of secluded woods. There will be fishing and swimming in Jim's huge lake,<br>volleyball and of course, our traditional monthly barbeque. Try to make it if you can. Other June events<br>include:<br>Saturday Volleyball Friday Tennis<br>Camping at Devil's Lake<br>Early Saturday Hike<br>Game Night<br>Dining Out<br>Barn Dance<br>Rollerblading in the Park<br>Sunday Bowling<br>Wow! What an exciting month we have planned! Hope to see you at these events. Enjoy the summer!                                                                                                    | This year's goal is to hold<br>meeting, a good time bec<br>hope to see you all there                                                                                                    | 10 meetings. At this point, the Board plans on also skipping the August<br>ause it is right before our Annual Member's Picnic. Speaking of the Picnic, I<br>!                                                                                                    |
| Early Saturday Hike<br>Game Night<br>Dining Out<br>Barn Dance<br>Rollerblading in the Park<br>Sunday Bowling<br>Wow! What an exciting month we have planned! Hope to see you at these events. Enjoy the summer!                                                                                                    | located on 16 beautiful a                                                                                                    | cres of secluded woods. There will be fishing and swimming in Jim's huge lake.                                                                                                    |
| Game Night<br>Dining Out<br>Barn Dance<br>Rollerblading in the Park<br>Sunday Bowling<br>Wow! What an exciting month we have planned! Hope to see you at these events. Enjoy the summer!                                                                                                    | volleyball and of course,<br>include:<br><del>Saturday Volleyball</del> Frida<br>Camping at Devil's Lake                                                                                                    | our traditional monthly barbeque. Try to make it if you can. Other June events<br>y Tennis                                                                                                    |
| Dining Out<br>Barn Dance<br>Rollerblading in the Park<br>Sunday Bowling<br>Wow! What an exciting month we have planned! Hope to see you at these events. Enjoy the summer!                                                                                                    | volleyball and of course,<br>include:<br><del>Saturday Volleyball</del> Frida<br>Camping at Devil's Lake<br>Early Saturday Hike                                                                               | our traditional monthly barbeque. Try to make it if you can. Other June events<br>y Tennis                                                                                                    |
| Barn Dance<br>Rollerblading in the Park<br>Sunday Bowling<br>Wow! What an exciting month we have planned! Hope to see you at these events. Enjoy the summer!                                                                                                    | volleyball and of course,<br>include:<br><del>Saturday Volleyball</del> Fridar<br>Camping at Devil's Lake<br>Early Saturday Hike<br>Game Night                                                                | our traditional monthly barbeque. Try to make it if you can. Other June events<br>y Tennis                                                                                                    |
| Rollerblading in the Park<br>Sunday Bowling<br>Wow! What an exciting month we have planned! Hope to see you at these events. Enjoy the summer!                                                                                                    | volleyball and of course,<br>include:<br><del>Saturday Volleyball</del> Frida<br>Camping at Devil's Lake<br>Early Saturday Hike<br>Game Night<br>Dining Out                                                   | our traditional monthly barbeque. Try to make it if you can. Other June events<br>y Tennis                                                                                                    |
| Sunday Bowling<br>Wow! What an exciting month we have planned! Hope to see you at these events. Enjoy the summer!                                                                                                    | volleyball and of course,<br>include:<br>Saturday Volleyball Frida<br>Camping at Devil's Lake<br>Early Saturday Hike<br>Game Night<br>Dining Out<br>Barn Dance                                                | our traditional monthly barbeque. Try to make it if you can. Other June events<br>y Tennis                                                                                                    |
| Wow! What an exciting month we have planned! Hope to see you at these events. Enjoy the summer!                                                                                                    | volleyball and of course,<br>include:<br>Saturday Volleyball Frida<br>Camping at Devil's Lake<br>Early Saturday Hike<br>Game Night<br>Dining Out<br>Barn Dance<br>Rollerblading in the Park                   | our traditional monthly barbeque. Try to make it if you can. Other June events                                                                                                    |
|                                                                                                    | volleyball and of course,<br>include:<br>Saturday Volleyball-Frida<br>Camping at Devil's Lake<br>Early Saturday Hike<br>Game Night<br>Dining Out<br>Barn Dance<br>Rollerblading in the Park<br>Sunday Bowling | our traditional monthly barbeque. Try to make it if you can. Other June events<br>y Tennis                                                                                                    |

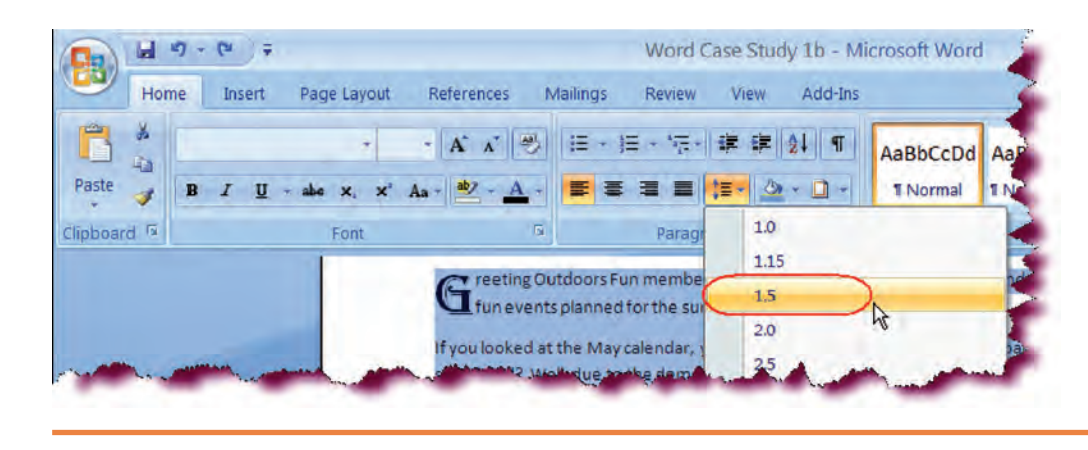

- Click the arrow on the Line Spacing button as shown and choose 1.5.
- Click the Save button.

Saves the active document.

# **Adjust Spacing Between Paragraphs**

In this section, you will learn how to change the spacing between paragraphs.

You can tell Microsoft Word to add additional space (in points) before and/or after a paragraph. For instance, you may set your line spacing as single but want additional spacing between your paragraphs. Rather than creating this manually, you can add this setting in the **Before** and/or **After** boxes in the **Paragraph** dialog box, applying it to all paragraphs in your document.

| Indents and Spa        | acing Line a           | nd <u>P</u> age Breaks         |
|------------------------|------------------------|--------------------------------|
| General                |                        |                                |
| Alignment:             | Left                   | *                              |
| <u>O</u> utline level: | Body Text              | ~                              |
| Indentation            |                        |                                |
| Left:                  | 0" 🗘                   | Add extra spac                 |
| <u>Right:</u>          | 0" 🗘                   | before/after a                 |
| Mirror inde            | nts                    | paragraph                      |
| Spacing                |                        | 7                              |
| Before:                | 0 pt 👙                 | cine spacing: At:              |
| After:                 | 12 pt 👙                | Single 💙 😂                     |
| Preview                | spa <u>c</u> e betweer | n paragraphs of the same style |
| 2 Gain the 3           | tegaga Daip Sanatar e  |                                |

**TIP:** You can also modify paragraph spacing from the **Page Layout** tab. Enter the before and after values under the Spacing area of the Paragraph command set.

### To Change Spacing Before/After Paragraphs

- 1. Click anywhere in the paragraph whose line spacing you wish to change.
- 2. Click the **Paragraph Dialog Launcher** on the Home Ribbon to open the Paragraph dialog box.
- 3. Click the Indents and Spacing tab.
- 4. To add additional space before a new paragraph, type an amount (in points) in the **Before** box under the **Spacing** area.
- 5. To add additional space after a paragraph, type an amount (in points) in the **After** box under the **Spacing** area.
- 6. Click OK.

# Let's Try It!

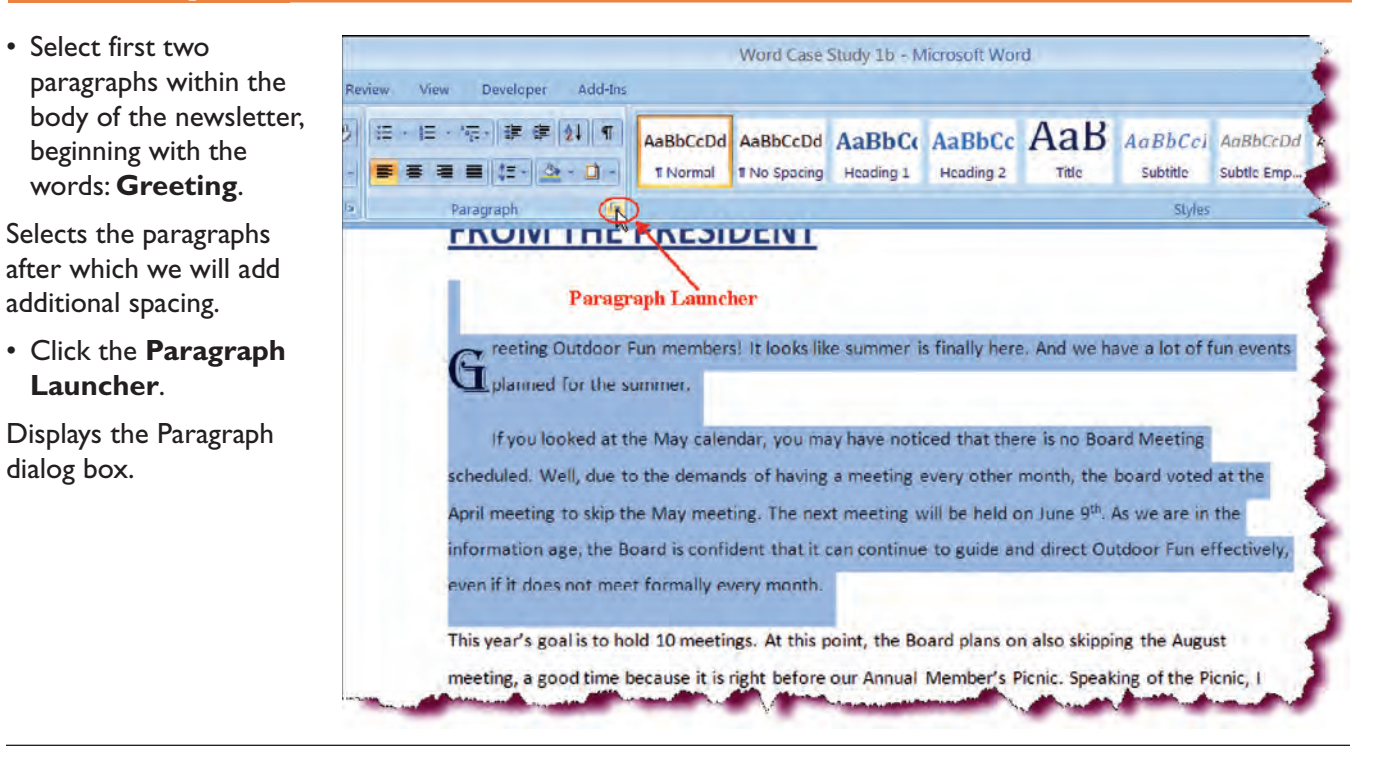

| ndents and Spa                     | cing Line and Page B                                                                | Ireaks                                                                                                    |                                   |
|------------------------------------|-------------------------------------------------------------------------------------|----------------------------------------------------------------------------------------------------|-----------------------------------|
| eneral                             |                                                                                     |                                                                                                    | _                                 |
| Alignment:                         | Left                                                                                | •                                                                                                    |                                   |
| Outline level:                     | Body Text 🗸                                                                         |                                                                                                    |                                   |
|                                    |                                                                                     |                                                                                                    |                                   |
| Left:                              | 0"                                                                                  | Special:                                                                                                    | By:                               |
| Right:                             | 0" 🗘                                                                                | (none)                                                                                                    | \$                                |
| Mirror inde                        | ents                                                                                |                                                                                                    |                                   |
|                                    |                                                                                     |                                                                                                    |                                   |
| pacing                             |                                                                                     |                                                                                                    |                                   |
| Before:                            | 0 pt 🗘                                                                              | Li <u>n</u> e spacing:                                                                                                    | <u>A</u> t:                       |
| After: (                           | 12 pt                                                                               | 1.5 lines 🗸                                                                                                    | * *                               |
| Don't add                          | spa <u>c</u> e between paragra                                                      | phs of the same style                                                                                                    |                                   |
|                                    |                                                                                     |                                                                                                    |                                   |
| review                             |                                                                                     |                                                                                                    |                                   |
| Ritevious Reireg<br>Exceptedh Biro | apa Previous Rengratio Previous Peneg<br>volas Penegratio Previous Penegrato Previ  | ngh Previous Paragraph Previous Paragraph Pr<br>Julio Paragraph Previous Paragraph                                                            | trac                              |
| G                                  |                                                                                     |                                                                                                    |                                   |
| Following Para                     | graan Tolicoling Paragraph Policiums Pa<br>Guing Policy ath Policiums Policy ath Po | ng tapi Polosi ing Pang ton Polosi ing Pang<br>Nolising Palagraph Polosi ing Pangpaph Polosi<br>Nolising Palagraph Polosi ing Pangpaph Polosi | son i nimerit;<br>ling tereprolin |
| Pélegraph Sol                      |                                                                                     | AR ACCUSTOR STREAM IN LOTIONAL SECTION                                                                                                    | SOL FOR DURING                    |

• Under the **Spacing** area, type: **12** in the **After** box as shown.

This will add an extra 12 points of white space after the selected paragraphs.

• Click OK.

Closes the Paragraph dialog box.

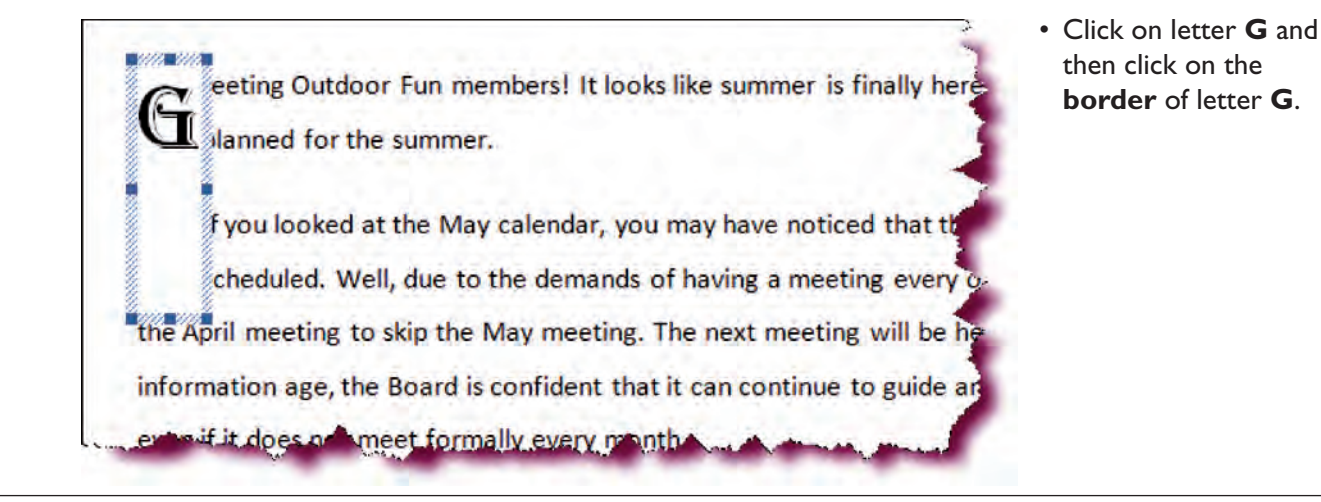

- Select font size **20** under Home tab.
- Click the **Save** icon.

Saves the changes.

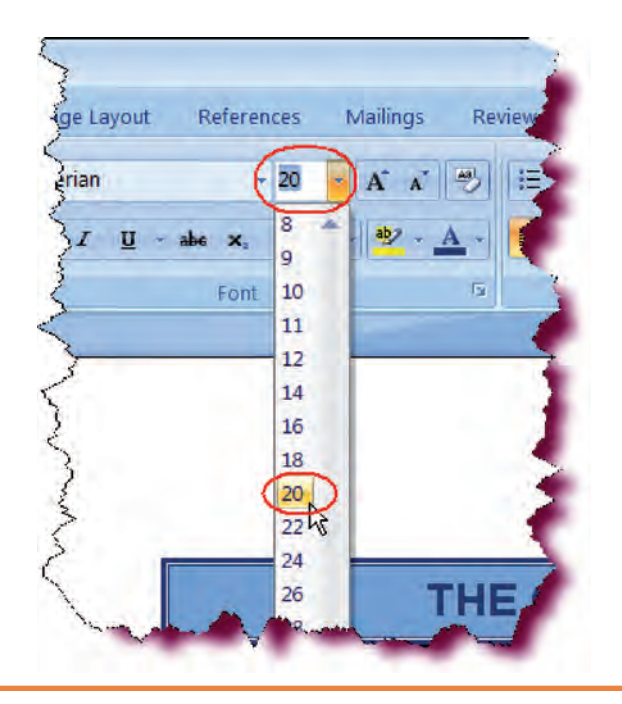

## **Creating a Bulleted List**

*In this section, you will learn how to create a list of items preceded by a bullet.* 

A **Bulleted List** is a list of data that is preceded by a small round dot or bullet. The text is indented from the bullet to the first tab stop (or at .5 inches if no tab stops are set). Bullets make a list of items easier to read and sets the items apart from the other text in your document. To create a bulleted list, click on the **Bullets** button on the Home Ribbon. Click the bullets button again when you are finished with your list. To specify the type of bullet, click the arrow next to the Bullets icon and choose the desired bullet type from the gallery.

For more bullet options, such as setting the type of bullet, indentation, etc., click the arrow next to the Bullets button. Click **Change List Level** to modify bullet indentation or click **Define New Bullet** to create a new bullet type.

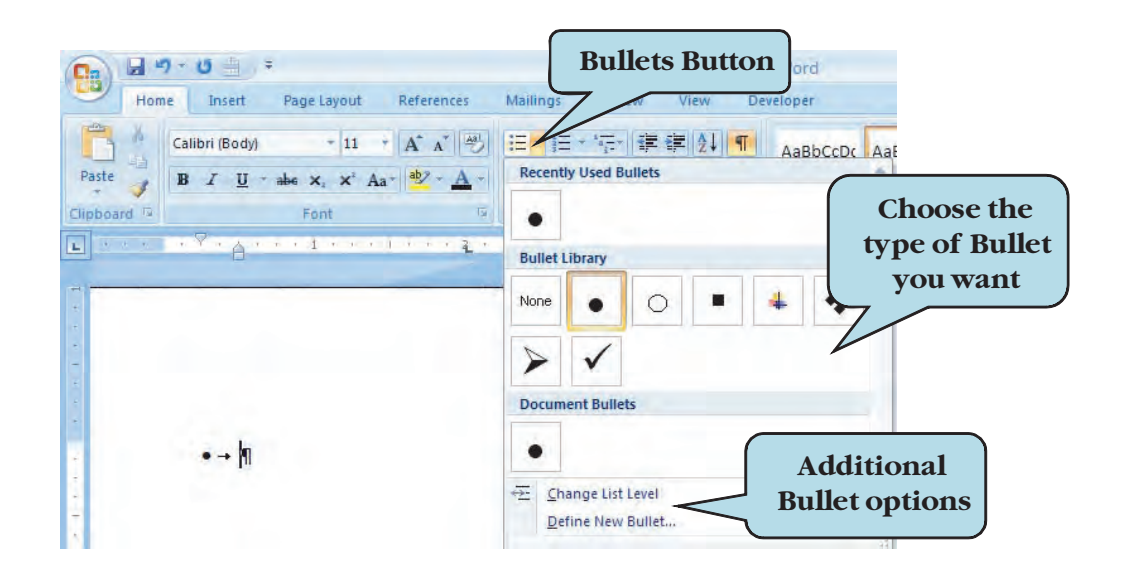

#### To Create a Bulleted List

- 1. Select the list to which you want to apply bulleting.
- 2. To create a default bulleted list, click the Bullets button on the Home Ribbon

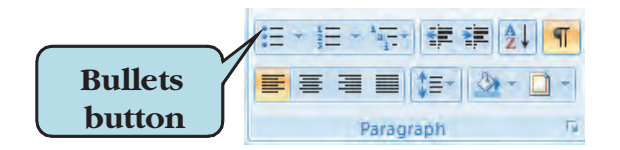

- 3. For more Bullet options, click the drop-down arrow next to the Bullets button.
- 4. Click on the desired **Bullet type** in the window.
- 5. Click **Define a New Bullet** to create a new bullet type. To create a graphic bullet, click the Symbol, Font or Picture button and then select the new image to be used as the bullet.
- 6. Click Change List Level to modify bullet indentation and choose the level you want from the list.
- 7. Click OK.

| include:                                                     | Select the June     as shown in the |
|--------------------------------------------------------------|-------------------------------------|
| Saturday Volleyball Friday Tennis                            | shot.                               |
| Camping at Devil's Lake                                      | Selects June event<br>document.     |
| Early Saturday Hike                                          | 3                                   |
| Game Night                                                   | 1                                   |
| Dining Out                                                   |                                     |
|                                                              |                                     |
|                                                              |                                     |
|                                                              |                                     |
|                                                              |                                     |
|                                                              |                                     |
|                                                              |                                     |
| Barn Dance                                                   |                                     |
| Rollerblading in the Park                                    | 1                                   |
| Sunday Bowling                                               | 3                                   |
|                                                              |                                     |
| Wow! What an exciting month we have planned! Hope to see you | at these events. Enjoy the summer   |

# Let's Try It!

events screen

s in the

#### Click the Bullets button on the Ribbon.

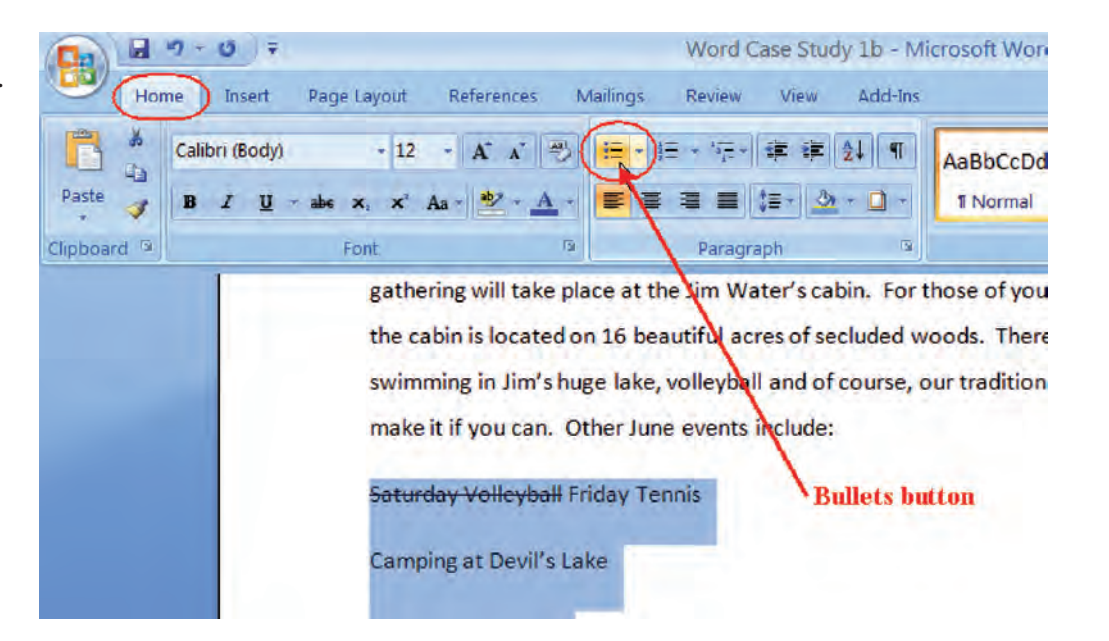

# Transforms the list of data into a bulleted list.

• Click the drop-down arrow next to the Bullets icon and choose the sixth bullet in the first row.

Applies a new bullet image to the selected text.

Click the Save button.

Saves the changes.

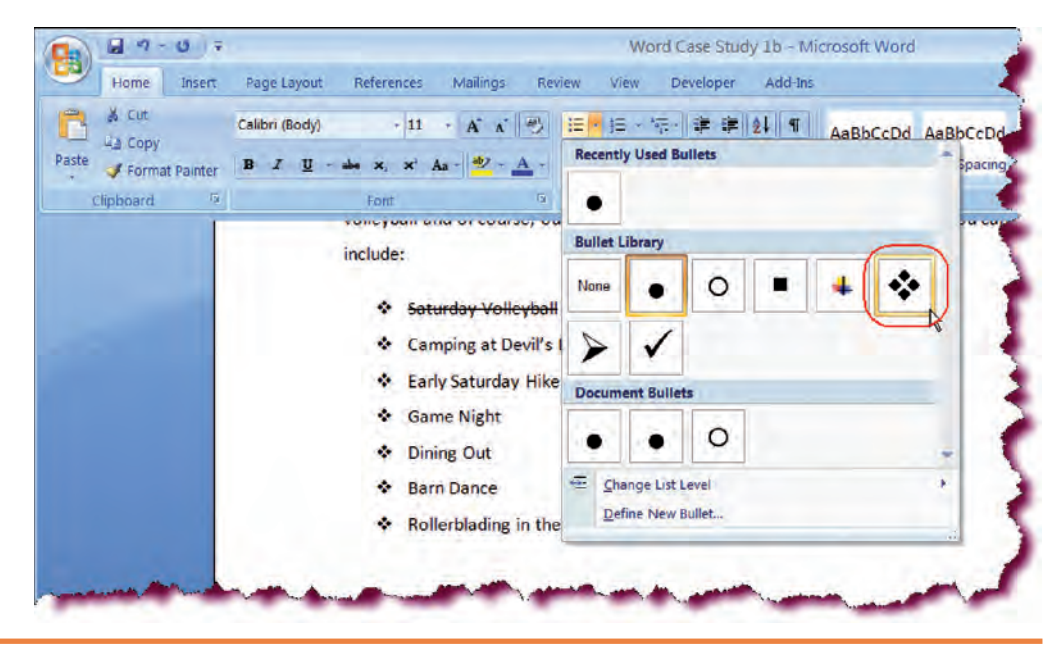

## Indenting Paragraphs

In this section, you will learn how to indent a paragraph from the margins.

**Paragraph indentation** refers to the amount of extra white space from the left and/or right margins which you can add to a paragraph to set it apart from the other paragraphs in your document. Very often, you will see long quotations indented to set them apart from other text.

Paragraph indentation options are located under the **Indents and Spacing** tab of the Paragraph dialog box.

#### To Add Left and/or Right Paragraph Indentation

- 1. Click anywhere in the paragraph to which you wish to add indentation
- 2. Click the **Paragraph Dialog Launcher** on the Home Ribbon to display the Paragraph dialog box.
- 3. Click the **Indents and Spacing** tab.
- 4. Type the indentation amount (in inches) from the left margin in the **Left** box.
- 5. Type the indentation amount (in inches) from the right margin in the **Right** box.
- 6. Click OK.

| ndents and Sp.<br>General<br>Alignment:<br>Outline level: | Left<br>Body Text                                                                                                    | Add Left a<br>Right Inde<br>Paragr | and/or<br>ents to<br>eaph |
|-----------------------------------------------------------|----------------------------------------------------------------------------------------------------|------------------------------------|---------------------------|
| Indentation —                                             |                                                                                                    | $\overline{}$                      |                           |
| Left:                                                     | 0" 🗘                                                                                                    | _pecial:                           | В <u>γ</u> :              |
| Right:                                                    | 0"                                                                                                    | Hanging 🔽                          | 0.38" 😂                   |
| Mirror inde                                               | ents                                                                                                    |                                    |                           |
| Pefere                                                    | 0 pt 💲                                                                                                    | Line spacing:                      | <u>A</u> t:               |
| Derore.                                                   | and the second second se |                                    | -                         |

**TIP:** You can also modify paragraph indentation from the **Page Layout** tab. Enter the Left and Right values under the Indent area of the Paragraph command set.

# Let's Try It!

• Select June **events** if they are not already selected.

Selects the bullets to which we will apply indentation.

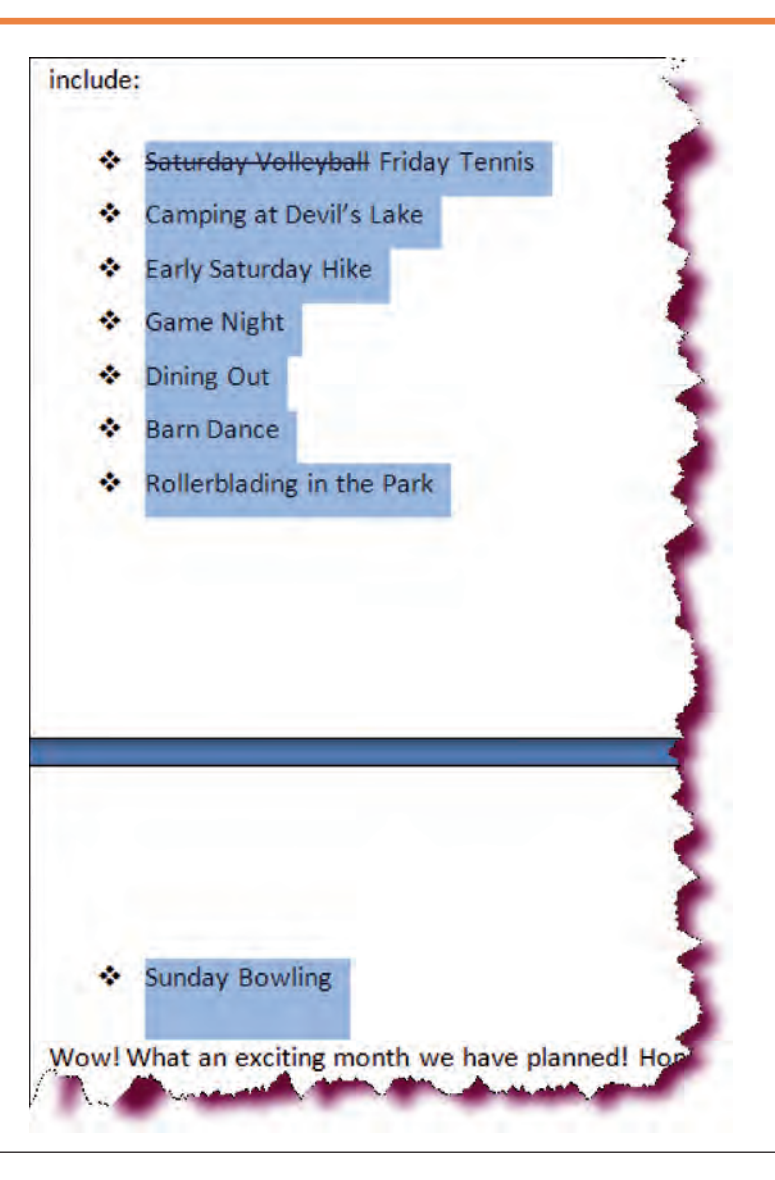

| 🕰 Сору           | Calibri (Body) - | H - A A D            |                                                              | AaBbCcDd AaBbCcDd                | AaBbCc AaBbC                                                                                                    |
|------------------|------------------|----------------------|--------------------------------------------------------------|----------------------------------|----------------------------------------------------------------------------------------------------|
| J Format Painter | BIU de x,        | x' An - 🍄 🛆 -        |                                                              | 1 Normal 1 No Spacing            | Heading 1 Heading 2                                                                                                    |
| Clipboard (x)    | Font             | u.                   | Paragraph (*                                                 | 2                                | Styles                                                                                                    |
|                  | include          |                      | Paragra                                                      | ph Launcher                      |                                                                                                    |
|                  | *                | Saturday Volleyball  | Paragraph                                                    |                                  | ? 🗙                                                                                                    |
|                  |                  | camping at Devirs    | Indents and Spacing ( )                                      | ne and Page Breaks               |                                                                                                    |
|                  | •                | Early Saturday Hike  | Control                                                      | the bird of the breaks           |                                                                                                    |
|                  | *                | Game Night           | Alignment: Left                                              |                                  |                                                                                                    |
|                  | *                | Dining Out           | Outline Involu                                               |                                  |                                                                                                    |
|                  | *                | Barn Dance           | Optime level. Boby re-                                       | **                               |                                                                                                    |
|                  | *                | Rollerblading in the | Park                                                         |                                  |                                                                                                    |
|                  |                  |                      | Left: (5)                                                    | Special:                         | By:                                                                                                    |
|                  |                  |                      | Bight: (.5)                                                  | Hanging                          | v 0.25" C                                                                                                    |
|                  |                  |                      | Mirror indents                                               |                                  |                                                                                                    |
|                  |                  |                      | El Enter insente                                             |                                  |                                                                                                    |
|                  |                  |                      | Spacing                                                      |                                  |                                                                                                    |
|                  |                  |                      | Before: 0 pt                                                 | Line spacing:                    | <u>At:</u>                                                                                                    |
|                  |                  |                      | After: 10 pt                                                 | 2 1.5 lines                      | ~ 0                                                                                                    |
|                  |                  |                      | Don't add spage betw                                         | ween paragraphs of the same st   | rle                                                                                                    |
|                  |                  |                      |                                                              |                                  |                                                                                                    |
|                  |                  | Sunday Bowline       | Tever                                                        |                                  |                                                                                                    |
|                  |                  | oursul somming       | Sector Sector Sector                                         | A REAL PROPERTY AND              |                                                                                                    |
|                  | Wow!             | What an exciting mo  | nth we h                                                     | an unun distriction districtions | and the second                                                                                                    |
|                  |                  |                      | A starting the quart constant<br>vectors account of the game | - 1000 1 ( gt to t               | extraction of the second second secon |
|                  | Sean             |                      | -                                                            |                                  |                                                                                                    |
|                  |                  |                      | Iabs                                                         | Default OK                       | Cancel                                                                                                    |

#### Click the Paragraph Launcher on the Ribbon.

Displays the Paragraph dialog box.

• Under the Indentation area, type .5 in the Left box as shown.

Sets an indentation of ½ inch from the left margin for the current paragraph.

• Press the **Tab** key and then type **.5** in the **Right** box.

Sets an indentation of  $\frac{1}{2}$  inch from the right margin for the current paragraph.

• Click OK.

Closes the Paragraph dialog box.

• Click the **Save** button.

Saves the changes.

# Creating Columns

*This section will guide you through the process of creating columns in your document.* 

With Microsoft Word, you can create newspaper-like columns in your document. You probably are most familiar with columns from your daily newspaper or even the newsletter that you receive in the mail, in which text flows down one column and continues on top of the second column. Whether creating newsletters or brochures, using columns can really add pizzazz to your documents.

|        | Home                           | Insert Page Layout  | Refe          | rences  | Mailings Re                                    | WIEW     | View                  | Developer                    |                                 |            |       |                              |              |                 |                                                               |                    |                      |
|--------|--------------------------------|---------------------|---------------|---------|------------------------------------------------|----------|-----------------------|------------------------------|---------------------------------|------------|-------|------------------------------|--------------|-----------------|---------------------------------------------------------------|--------------------|----------------------|
| Ai     | Golars<br>A Fanti<br>C Elleris | Margins Orientation | Size          | Columns | Hareaks -<br>E.3 Line Numbers<br>P Hyphenation |          | Watermark             | Page Page<br>Color - Border  | indent<br>if Left:<br>5 Bi Righ | 0"<br>6 0" | 0     | Spacing<br>Sefore:<br>After: | 0 pt<br>0 pt | * Positi        | La Bring to Front<br>La Send to Back<br>on Mi Tern Wrapping - | ID Align<br>时 Grou | n -<br>Alpi<br>atn - |
| 1      | hemas                          |                     | Page S        |         | 000                                            |          | Page                  | Rackground                   |                                 |            | Parag | raph                         |              | 1               | Arraoge                                                       |                    |                      |
| L      |                                | - 1 V               | 5             |         | Chie                                           |          | 2                     | 1. + 3 +                     | 12155                           | - 4        |       | 5                            | - 1          | 6               | 1 - + - 7                                                     |                    |                      |
| 2      |                                |                     | ¶<br>This     |         | Two                                            | 1-10     | ) meetin              | gs. At this                  | point, the                      | Board      | plans | son also s                   | skipping     |                 |                                                               |                    |                      |
| 1      | -                              |                     | the A<br>Spea | 印       | Three                                          | hop      | time bec<br>be to see | ause it is ri<br>you all the | ht before<br>e!¶                | our A      | nnual | Member                       | 's Picnic    | 4 <sup>10</sup> |                                                               |                    |                      |
| i<br>m |                                |                     | June          |         | Left                                           | ier      | great mo              | onth for Out                 | door Fun                        | Memi       | bers. | Our Mont                     | thly         |                 |                                                               |                    |                      |
|        |                                |                     | Mad           |         | Right                                          | ni<br>ni | place at<br>s located | the Jim Wa                   | ter's cabi<br>tiful acre        | s of se    | clude | d woods.                     | There w      | rill-           |                                                               |                    |                      |
| -      |                                |                     | mon           | III M   | lore <u>C</u> olumns                           | m        | ake it if             | you can. "C                  | ther June                       | events     | sinch | ude:                         | itional.     |                 |                                                               |                    |                      |

#### **To Create Columns**

- 1. Select the text that you would like placed in columns.
- 2. Click the **Page Layout tab** on the Ribbon.
- 3. Click the **Columns button** on the Page Setup group.
- 4. Click the number of columns you want.

# Let's Try It!

- Select the entire document from **From the President** to the **end**.
- Click the **Page Layout tab** on the Ribbon.

Displays Page Layout commands and tools.

 Click the Columns button on the Page Setup group and click Two from the Columns menu.

Inserts the selected text into a two-column layout.

| Home I                                       | Insert Page Layout  | References | Mailings Review                                 |
|----------------------------------------------|---------------------|------------|-------------------------------------------------|
| Colors *<br>A Fonts *<br>emes<br>• Effects * | Margins Orientation | Size       | Breaks ~<br>E Line Numbers *<br>B Hyphenation * |
| Themes                                       |                     | Page S     | One                                             |
|                                              |                     |            | Тwo                                             |
|                                              |                     |            | Three                                           |

- Saturday Volleyball Friday
  - Tennis
- Camping at Devil's Lake
- Early Saturday Hike
- Game Night
- Dining Out
- Barn Dance
- \* Rollerblading in the Park
- Sunday Bowling
- Freshwater Fishing
   Water Park

Wow! What an exciting month we have planned! Hope to see you at these events. Enjoy the summer!

- Click after Sunday Bowling.
- Press Enter key once and add Freshwater Fishing.
- Press Enter Key again and add Water Park as shown in the screen shot.

Sean

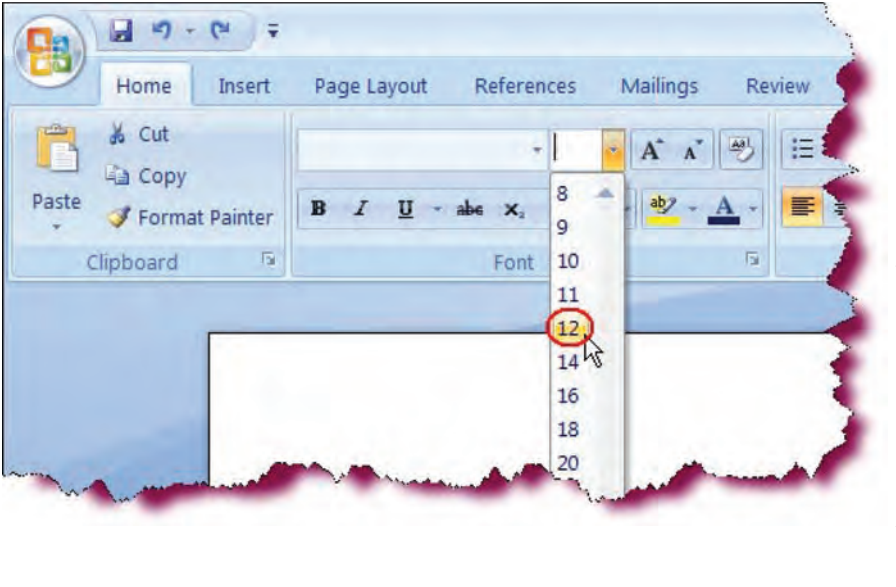

 Highlight the body of the newsletter from the word reeting (exclude the first letter G) to the last word: Sean.

Selects the text that we wish to modify.

- Select **Home** tab on the ribbon.
- Click the **Font Size** drop-down list on the Ribbon and select **12**.

Applies a font size of 12 pt to the selected text.

• Click the **Save** button.

Saves the changes.
## **Creating a Header and Footer**

#### In this section, you will learn how to insert a Header and Footer into your document.

Often, you may have information that you want to appear at the top or bottom of every page, such as page numbers, document name, a company name, a company logo, or the document location. **Headers** repeat information at the top of every page and **Footers** repeat information at the bottom of every page. You can add a Header or Footer to your document from the **Insert** tab. Click on the Header or Footer button to display a list of built-in headers or footers from which you can choose. After you insert a header or footer, added your text and closed the Header and Footer window, your document will be displayed in Print Layout view, allowing you to see the header and footer sections of your document.

Once the Header/Footer is activated, you can type your text directly into the Header/Footer window. Additionally, you can access the Ribbo, allowing you to insert a variety of special codes such as page number, current date and time, etc. Clicking on the **Go to Footer** or **Go to Header** button allows you to jump back and forth from Header view to Footer view.

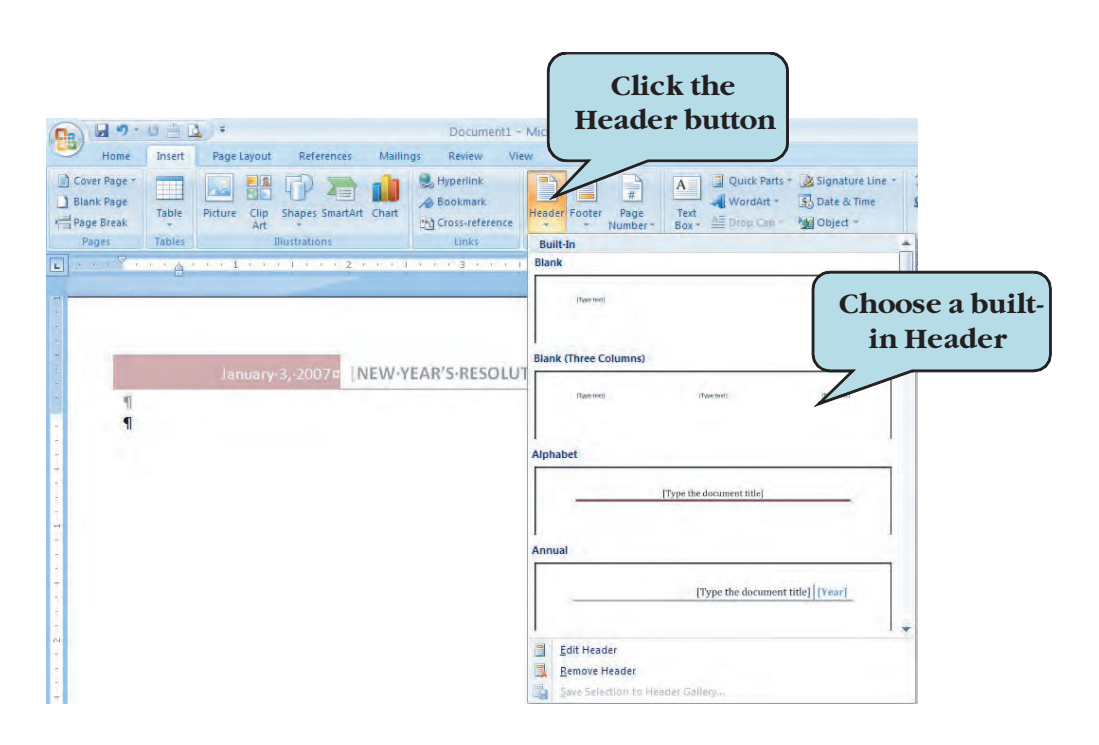

#### **To Create a Header and Footer**

- 1. Click the **Insert** tab.
- 2. Click the **Header** or **Footer** button on the Ribbon.
- 3. Click the desired **built-in header or footer** from the gallery.
- 4. Type your text in the Header or Footer window or choose the appropriate command button (Date & Time, Page Number, etc.) from the Ribbon.

- 5. To switch between the header and footer, click the **Go to Header** or **Go to Footer** button on the Ribbon.
- 6. When finished, click the **Close Header and Footer** button on the Ribbon **Or**

Double-click anywhere outside of the Header or Footer window.

| Word Case Stu                                                                              | idy 16 - Microsoft Word                                 | Click the <b>Insert</b> tab     on the <b>Ribbon</b>           |
|--------------------------------------------------------------------------------------------|---------------------------------------------------------|----------------------------------------------------------------|
| Cover Black Page Table Picture Clo Shares Shares Chart                                     | Lander opter Page Test Duid wording Drop Bastore Line - | Switches to Insert                                             |
| Page Page Breat Art Co Cross-reference<br>Pages Tables Bistrations Links                   | - Number - Bor - Parts - Cap - 188 Object -<br>Built-In | commands and tools.                                            |
| THE OUTDOOR FUN                                                                            | Blank<br>Den Ned                                        | <ul> <li>Click the Header<br/>button on the Ribbon.</li> </ul> |
|                                                                                            | Blank (Three Columns)                                   | Displays a gallery of available built-in headers               |
| FROM THE PRESIDENT                                                                         | Alphabet                                                | <ul> <li>Click the Alphabet<br/>header style.</li> </ul>       |
| Greeting Outdoor Fun members I It looks<br>like summer is finally here. And we have        | Trype the document title]                               | Selects the header style we wish to use.                       |
| summer.                                                                                    | [Type the document title] [Vear]                        |                                                                |
| If you looked at the May calendar, you may<br>have noticed that there is no Board Meeting  | Austere (Even Page)                                     |                                                                |
| scheduled. Well, due to the demands of<br>having a meeting every other month, the          |                                                         |                                                                |
| board voted at the April meeting to skip the<br>May meeting. The next meeting will be held | Edit Header     Edit Header     Emove Header            |                                                                |

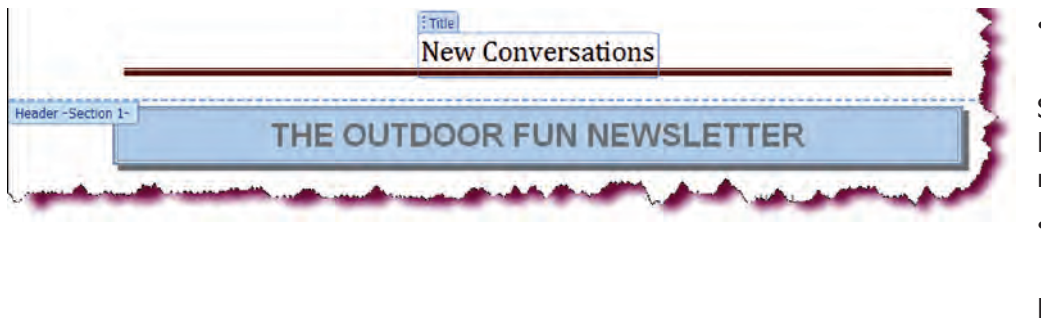

• Press the **Ctrl** + **A** keystroke combination.

Selects all of the default Header text.We want to replace it with our own.

• Type: New Conversations.

Enters text into the Header window.

Let's Try It!

• Click the **GoTo Footer** button as shown.

Switches to the Footer.

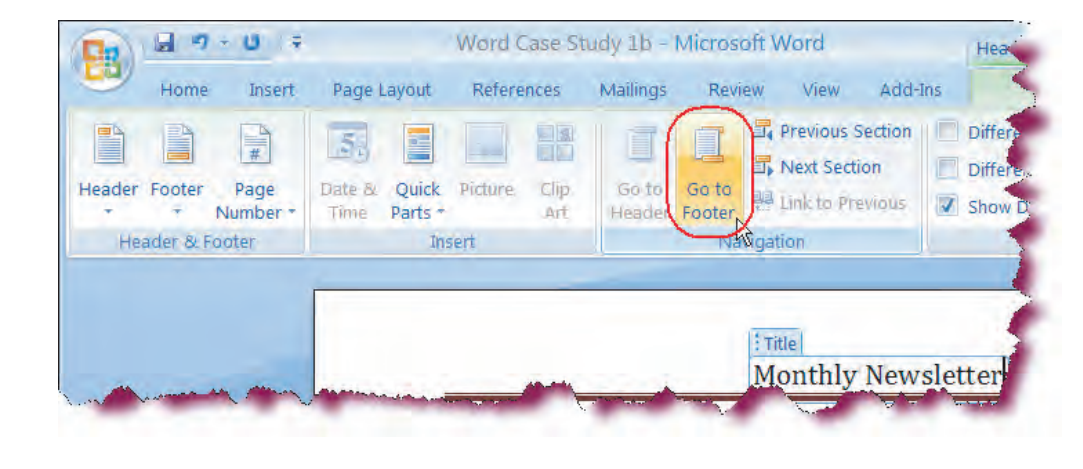

• Click the **Date & Time** button on the Ribbon.

Displays the Date & Time dialog box.

• Click the **first** date format in the list as shown and then click **OK**.

Inserts the current date in the footer.

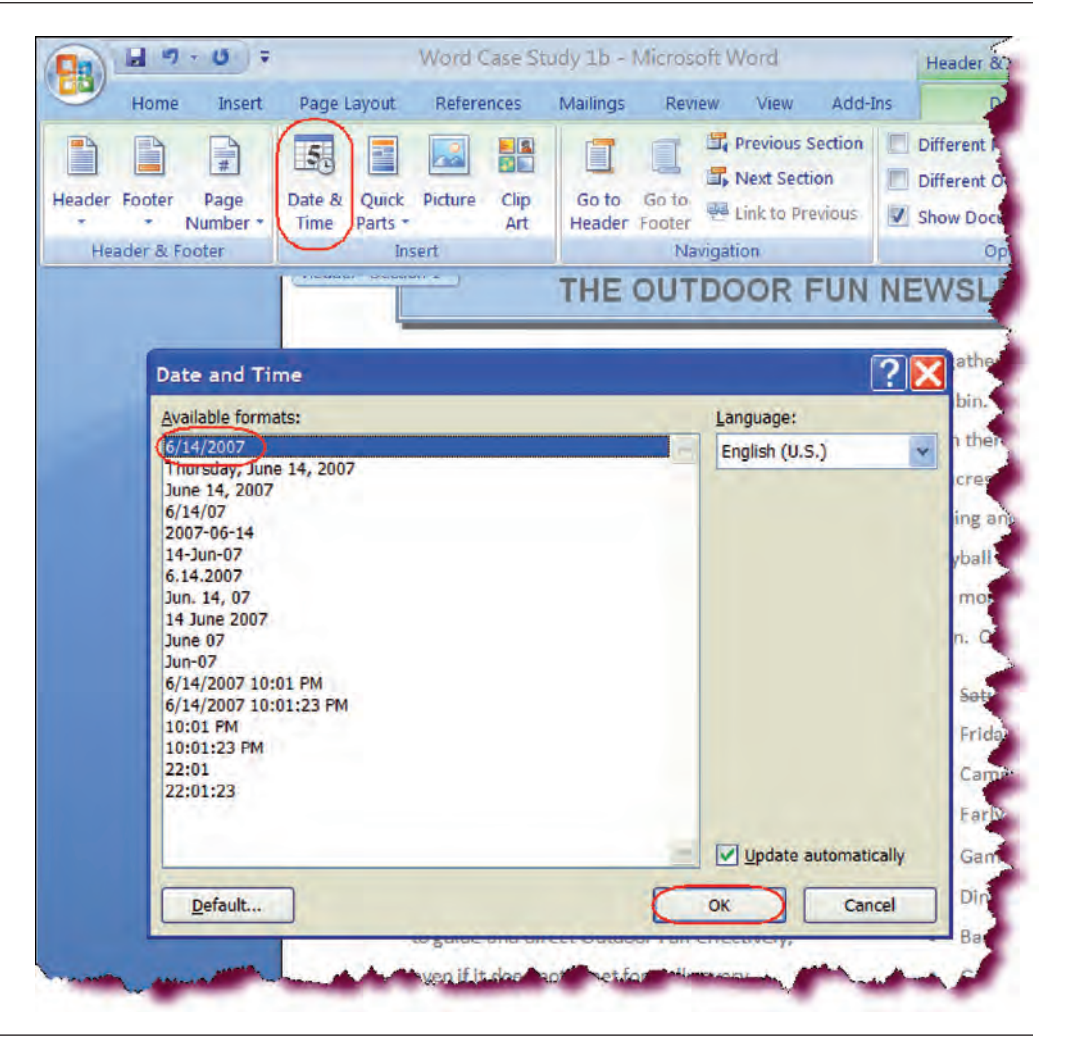

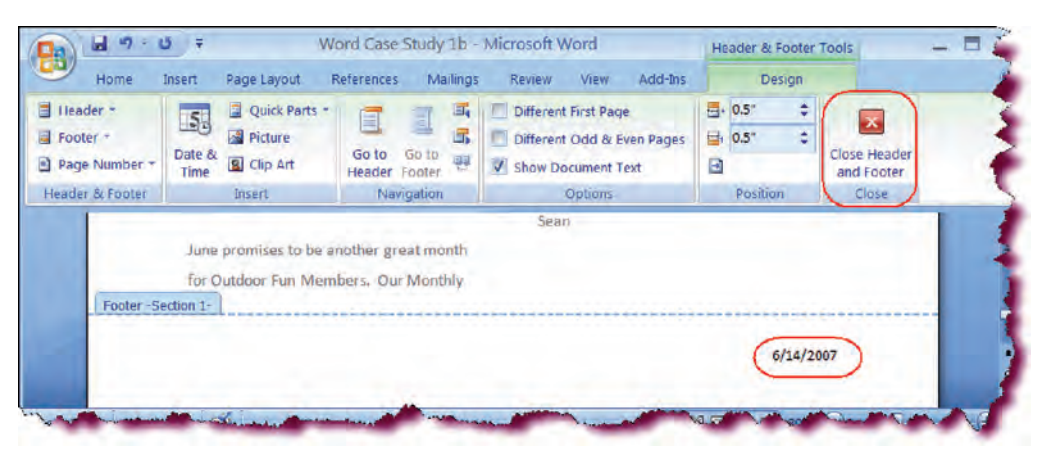

 Press the Ctrl + R keystroke combination.

Applies right alignment to the date code. You could also have clicked the right alignment button on the Home Ribbon.

 Click the Close Header and Footer button on the Insert Ribbon.

Returns to Print Layout view.

- Scroll up and down to observe the Header and Footer that you created.
- Click the **Save** button.

Saves the changes.

## Inserting a Watermark

*In this section, you will learn how to insert a Watermark behind the text of your document.* 

**Watermarks** are faint text or graphic images that appear behind document text. Watermarks are often used to indentify the type or status of a document, such as "Confidential" or "Draft" or to add a company logo to the background. Watermarks are light enough so that they do not interfere with the reading of the document text and are intended for printed documents. You can choose from a gallery of pre-configured Watermarks or customize your own.

| No waterma     | rk<br>ermark          |   |
|----------------|-----------------------|---|
| Select Pict    | ure                   |   |
| Scale:         | Auto 😪 🐼 Washout      |   |
| Text watern    | nark                  |   |
| Language:      | English (U.S.)        | 1 |
| Text:          | TOP SECRET            | - |
| Eont:          | Times New Roman       | - |
| Size:          | Auto                  |   |
| <u>⊂</u> olor: | Semitransparent       |   |
| Lavout:        | Diagonal O Horizontal |   |

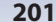

## To Insert a Watermark

- 1. Click the **Page Layout tab**.
- 2. Click the Watermark button on the Page Background command set.
- 3. To insert a pre-configured watermark, choose the watermark you want from the gallery.
- 4. To insert a custom watermark:
  - a. Click Custom Watermark.
  - b. To insert a background picture, select **Picture**, click the **Select Picture** button, and then navigate to the location of the picture.
  - c. To insert background text, select **Text**, and then either choose preset text option from the **Text** drop down list or type your own in the **Text** box.

ew View Developer Add-Ins

3

Page

Word Case Study 1b - Microsoft Word Page Borders button

: Sefore: 0 pt

\$ 12 Alter: 12 pt

.

......

E Left: 0"

Si Right O"

🔄 👍 Bring to Front - 😫 Align -

R Tool Wrapping

- d. Choose any additional watermark options.
- e. Click **OK**.

Home Insert (Page Layout) References Mai

A

월 🖬 🤊 - B 🕫

# Let's Try It!

 Click the Page Layout tab and then click on Page Borders button.

Displays the Page Borders dialog box.

| Borders Pag    | le Border St              | nading                                        |   |           |                                          |                                |
|----------------|---------------------------|-----------------------------------------------|---|-----------|------------------------------------------|--------------------------------|
| Setting:       | Style:                    |                                               |   | Preview - | 1-1-1-1-1-1-1-1-1-1-1-1-1-1-1-1-1-1-1-1- |                                |
| None           |                           | Per La Man Man Man Man Man Man Man Man Man Ma | * |           | Click on diagram<br>buttons to ap        | n below or use<br>oply borders |
| Вох            | -                         |                                               |   |           |                                          | =                              |
| Shad           | ow                        |                                               | ~ |           |                                          | =                              |
| 3-0            | Color:                    |                                               |   |           | T                                        | 1                              |
|                |                           | Automatic                                     | 4 |           |                                          |                                |
| Custo          | m <u>W</u> idth:<br>1/2 p | ot                                            |   | Apply to: | Ent                                      |                                |
|                | Art:                      | )                                             |   | Whole do  | ocument                                  |                                |
|                | (none                     | )                                             | ~ |           |                                          | Options                        |
| orizontal Line |                           | 9696666666                                    |   |           | ОК                                       | Cancel                         |
| ILL LATE       |                           |                                               | - | mar Hi    | ika                                      |                                |

- Scroll down in the Art drop down list and select the shown Art for Page Border.
- Click Ok.

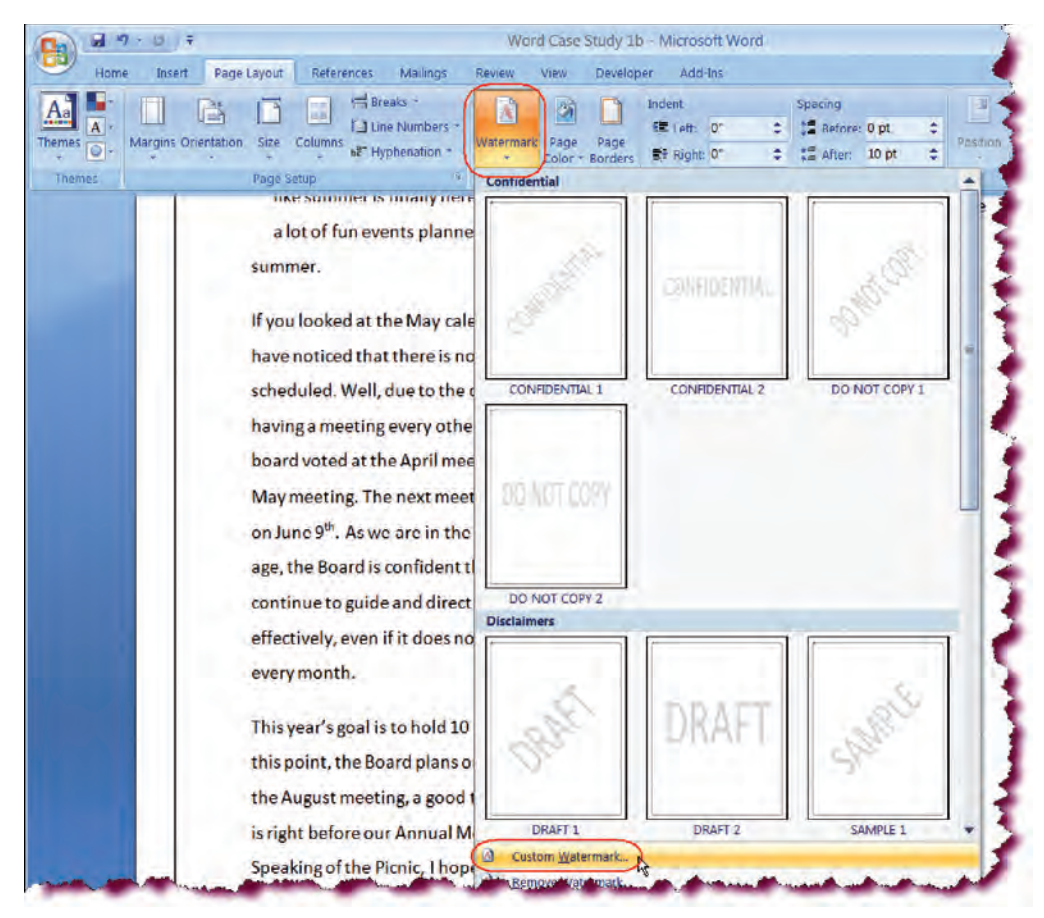

• Click the **Watermark** button on the Page Background group.

Displays a gallery of predesigned watermarks.

• Click the **Custom Watermark** option on the menu.

Displays the Printed Watermark dialog box, allowing us to create our own custom watermark.

| <u>N</u> o waterma <u>Picture wate</u> | irk<br>ermark         |   |
|----------------------------------------|-----------------------|---|
| Select Pic                             | ture                  |   |
| Scale:                                 | Auto Washout          |   |
| 🕘 Te <u>x</u> t watern                 | nark                  |   |
| Language:                              | English (U.S.)        | × |
| Text:                                  | DRAFT                 | * |
| Eont:                                  | Calibri               | * |
| Size:                                  | Auto                  |   |
| Color:                                 | Semitransparent       |   |
| 1 million                              | Diagonal O Horizontal |   |

• Click the radio button next to **Text** watermark.

Selects text as the Watermark type.

• In the box next to **Text**:, type: **DRAFT**.

Enters the text for the Watermark.

• Click OK.

Closes the Printed Watermark dialog box. summer

• Scroll until you see the Watermark on the page.

Observe the watermark. Notice that the Watermark appears on each page of the document.

• Click the **Save** button.

Greeting Outdoor Fun members! It looks like summer is finally here. And we have a lot of fun events planned for the

THE OUTDOOR FUN

NEWLETTER

FROM THE PRESIDENT

If you looked at the May calendar, you may have noticed that there is no Board Meeting scheduled. Well, due to the demands of having a meeting every other month, the board voted at the April meeting to skip the May meeting. The next meeting will be held on June 9<sup>th</sup>. As we are in the information age, the Board is confident that it can continue to guide and direct Outdoor Fun effectively, even if it does not meet formally every month.

This year's goal is to hold 10 meetings. At

nac analan ioning

June promises to be another great for Outdoor Fun Members. Our M Madness gathering will take place Water's cabin. For those of you w never been there, the cabin is lot beautiful acres of secluded woods will be fishing and swimming in Ju lake, volleyball and of course, our traditional monthly barbeque. Try

New Conversations

Saturday Volleyball
 Friday Tennis

it if you can. Other June events if

- Camping at Devil's Li
- Early Saturday Hike
- Game Night
- Dining Out
- Barn Dance
- Rollerblading in the F
- Sunday Bowling
- Freshwater Fishing
- Water Park

Wow! What an exciting month we planned! Hope to see you at the

#### Conclusion

You have completed Word 2007—Case Study I. You are now ready to use several basic MS Word editing and formatting skills that you have learned in this chapter. You are encouraged to experiment with all you have learned in this case study. To reinforce your understanding of these techniques, it is recommended that you read and work through it once again.

# Word Case Study 2

## CHAPTER

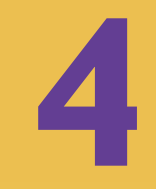

### **OBJECTIVES**

## After successfully completing this case study, you should able to:

- Use Existing Templates
- Create and Format a Table
- lnsert and Delete Rows and Columns
- Merge Cells
- Create a Form
- Resize a Form
- 📒 Add a Text Field to a Form

- Add a Date Picker field to a Form
- 📒 Add a Check-Box to a Form
- Add a Drop-down List to a Form
- Add Help to Form Fields
- Protect a Form
- Use a Form Template
- Use Help

## Case Study 2—MS Word 2007

This case study is divided into two parts.

Part I: Assume that your company has a Conference Evaluation form that you are asked to fax to all attendees so their comments can help in better planning and executing future conferences. You decided to use MS Word 2007 fax template to create a fax cover page.

The desired fax cover page looks like the following:

| F/     | 4X                         |        |                             |
|--------|----------------------------|--------|-----------------------------|
| To:    | Lisa Wang                  | From:  | Kammy Sanghera              |
| Fax:   | 555-222-6532               | Pages: | Ĩ.                          |
| Phone: | 555-694-7030               | Dates  | 8.27.2007                   |
| Re:    | Conference Evaluation Form | CC:    | Suman Sanghera              |
| Urgent | For Review Please Commen   | at x   | Please Reply Please Recyclé |

**CONFERENCE EVALUATION FORM FAX IN MICROSOFT WORD** 

Part II: You are not very impressed with collecting attendees' comments via fax or in a snail mail. You propose to create a MS Word form that can be downloaded from Company's web site or emailed to attendees. Your boss likes your proposal and asks you to create a sample of the form.

The desired sample evaluation form looks like the following:

#### **Conference Evaluation Form**

| Please help us evaluat<br>comments will enable | e the conference by respond<br>us to better plan and execute                    | ing to the following q<br>a future conferences. | uestions. Your |
|------------------------------------------------|---------------------------------------------------------------------------------|-------------------------------------------------|----------------|
| Name of Attendee:                              |                                                                                 |                                                 |                |
| Date of Conference:                            | Click here to enter a date.                                                     |                                                 |                |
| How would you rate<br>the Key Note<br>Address? | Poor Poor                                                                       | Good                                            | Excellent      |
| What is your<br>occupation?                    | Administration  Administration Architecture Education Engineering Law Technical |                                                 |                |

## Using Existing Templates

*In this section, you will learn how to create a new document using an existing Microsoft Word Template.* 

Microsoft Word has several **pre-designed templates** that you can use to create new documents, saving you the time of creating documents from scratch. Templates are documents that already contain formatting, layout design and commonly used text. Some templates available include letters and faxes, reports, brochures—even web pages. If you find yourself using the same layout, formatting, or wording over and over, using templates can really be a timesaver.

To use a template, create a new document based on a template and fill in the data—the design and formatting process is already done for you. You can use the installed templates that came with Word or download hundreds of additional templates from Microsoft Office Online.

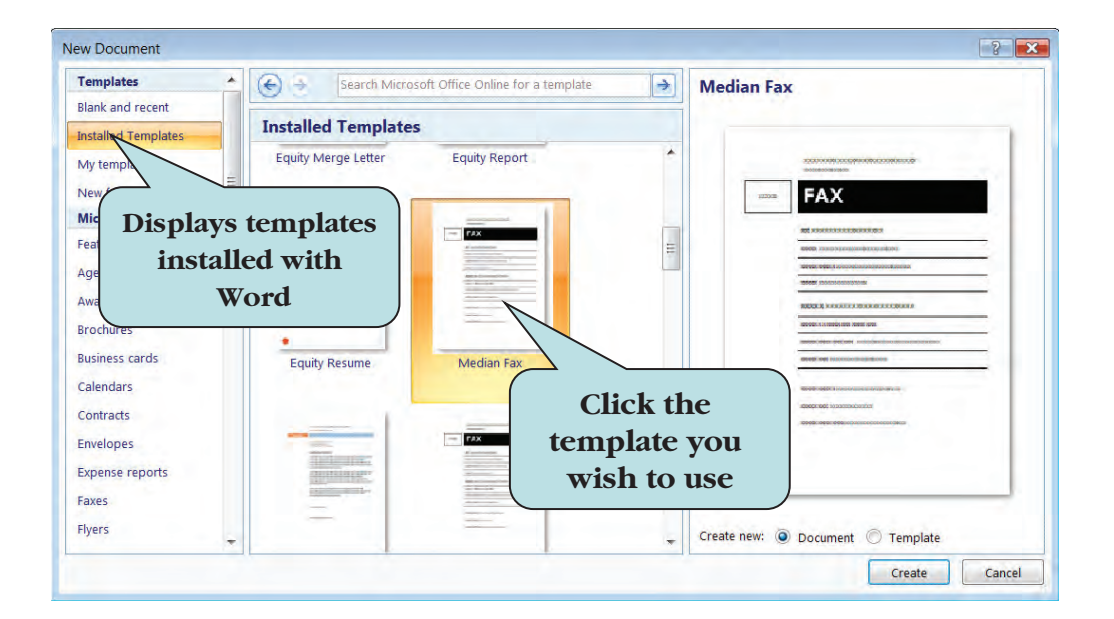

#### To Create a Document from a Word Template

- 1. Click the Microsoft Office Button and then click New.
- 2. Click **Installed Templates** in the left pane.
- 3. Click the template you want and then click the **Create button**.
- 4. To view additional templates from **Microsoft Office Online**:
  - a. Under the **Microsoft Office Online** category in the left pane, click the template category.
  - b. Select the template you want to use.
  - c. Click **Download** to install the template on your computer.

# Let's Try It!

Open Microsoft
 Word

Opens the Microsoft Word application.

• Click the **Microsoft Office Button** and then click **New** from the menu.

Displays New Document Task Pane.

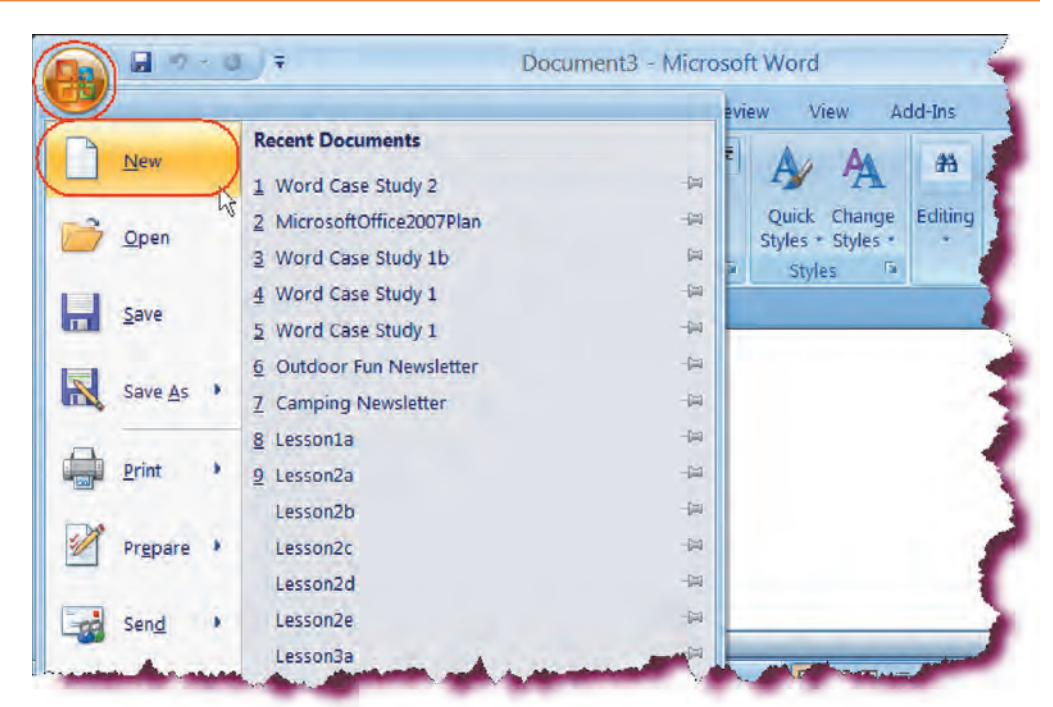

• Under the **Templates** area in the left pane, click **Installed Templates**.

Displays a list of templates that are installed on your computer in the center pane.

• Click the **Equity Fax** template in the center pane.

Selects the template that we will use.

• In the **Create New** area, make sure that the **Document** radio button is selected.

Sets the option to create a new document from the template.

Click the Create
 button.

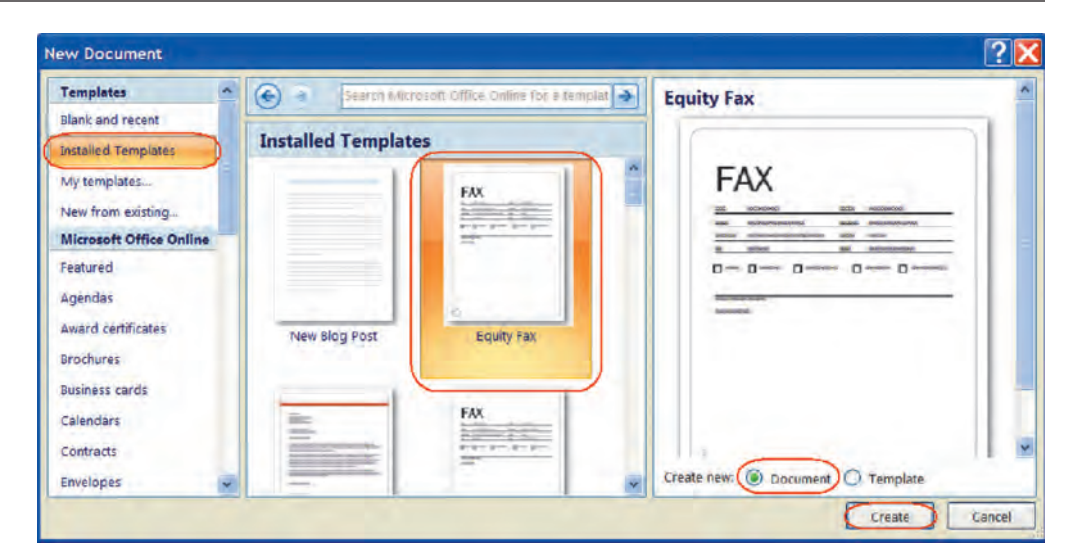

| Đ                                              |                                                                                                    |                                          | -D                                                                                            | Creates a new document<br>based upon the Equity<br>template.                                                                                                    |
|------------------------------------------------|----------------------------------------------------------------------------------------------------|------------------------------------------|-----------------------------------------------------------------------------------------------|----------------------------------------------------------------------------------------------------|
| F/                                             | <b>AX</b>                                                                                                    | From:                                    | ksanghera                                                                                     | • Click in the <b>[Type the</b><br>recipient name] area<br>after the <b>To</b> column,<br>and type: <b>Lisa Wang</b> .                                              |
| Fax:                                           | [Type the recipient fax number]                                                                                           | Pages:                                   | [Type number of pages]                                                                        | "To" area of the fax.                                                                                                    |
| Phone:                                         | [Type the recipient phone number]                                                                                         | Date:                                    | [Pick the date]                                                                               |                                                                                                    |
| Re:                                            | [Type text]                                                                                                    | CC:                                      | [Type text]                                                                                   | 2                                                                                                    |
|                                                |                                                                                                    |                                          |                                                                                               | • Press the <b>Tab</b> key twice.                                                                                                    |
| -                                              | A \/                                                                                                    |                                          |                                                                                               | Moves to the From field.                                                                                                    |
| F/                                             | AX                                                                                                    |                                          |                                                                                               | • Type: Kammy<br>Sanghera                                                                                                    |
| 2.2                                            |                                                                                                    |                                          |                                                                                               | Enters info in the From                                                                                                    |
| ľo:                                            | Lisa Wang                                                                                                    | From:                                    | (EKammy Sanghera)                                                                             | field.                                                                                                    |
|                                                | [Type the recipient fax number]                                                                                           | Pages:                                   | [Type number of pages]                                                                        | <b>T</b>                                                                                                    |
| fax:                                           | 5 / A                                                                                                    | 0                                        | 1.71                                                                                          |                                                                                                    |
| Fax:<br>Phone:                                 | [Type the recipient phone number]                                                                                         | Date:                                    | [Pick the date]                                                                               | 1                                                                                                    |
| Fax:<br>Phone:<br>Re:                          | [Type the recipient phone number]<br>[Type text]                                                                          | Date:<br>CC:                             | [Pick the date]<br>[Type text]                                                                | )                                                                                                    |
| Fax:<br>Phone:<br>Re:                          | [Type the recipient phone number]<br>[Type text]                                                                          | Date:<br>CC:                             | [Pick the date]<br>[Type text]                                                                | • Press the <b>Tab</b> key.                                                                                                    |
| Fax:<br>Phone:<br>Re:                          | [Type the recipient phone number]<br>[Type text]                                                                          | Date:<br>CC:                             | [Pick the date]<br>[Type text]                                                                | • Press the <b>Tab</b> key.<br>Moves to the Fax<br>number field.                                                                                                    |
| Fax:<br>Phone:<br>Re:                          | [Type the recipient phone number]<br>[Type text]                                                                          | Date:<br>CC:                             | [Pick the date]                                                                               | <ul> <li>Press the Tab key.</li> <li>Moves to the Fax<br/>number field.</li> <li>Type: 555-222-6532</li> </ul>                                                      |
| Fax:                                           | [Type the recipient phone number]<br>[Type text]                                                                          | Date:<br>CC:                             | [Pick the date]<br>[Type text]                                                                | <ul> <li>Press the Tab key.</li> <li>Moves to the Fax<br/>number field.</li> <li>Type: 555-222-6532</li> <li>Enters the fax number in<br/>the fax field.</li> </ul> |
| Fax:<br>Phone:<br>Re:                          | [Type the recipient phone number]<br>[Type text]                                                                          | Date:<br>CC:<br>From:                    | [Pick the date]<br>[Type text]<br>Kammy Sanghera                                              | <ul> <li>Press the Tab key.</li> <li>Moves to the Fax<br/>number field.</li> <li>Type: 555-222-6532</li> <li>Enters the fax number in<br/>the fax field.</li> </ul> |
| Fax:                                           | [Type the recipient phone number]<br>[Type text]<br>AXX<br>Lisa Wang<br>555-222-6532                                      | Date:<br>CC:<br>From:<br>Pages:          | [Pick the date]<br>[Type text]<br>Kammy Sanghera<br>[Type number of pages]                    | <ul> <li>Press the Tab key.</li> <li>Moves to the Fax<br/>number field.</li> <li>Type: 555-222-6532</li> <li>Enters the fax number in<br/>the fax field.</li> </ul> |
| Fax:<br>Phone:<br>Re:<br>To:<br>Fax:<br>Phone: | [Type the recipient phone number]<br>[Type text]<br>AXX<br>Lisa Wang<br>555-222-6532<br>[Type the recipient phone number] | Date:<br>CC:<br>From:<br>Pages:<br>Date: | [Pick the date]<br>[Type text]<br>Kammy Sanghera<br>[Type number of pages]<br>[Pick the date] | <ul> <li>Press the Tab key.</li> <li>Moves to the Fax<br/>number field.</li> <li>Type: 555-222-6532</li> <li>Enters the fax number in<br/>the fax field.</li> </ul> |

• Press the **Tab** key twice.

Moves to the Pages field

• Type: **I** 

Enters "I" in the Pages field.

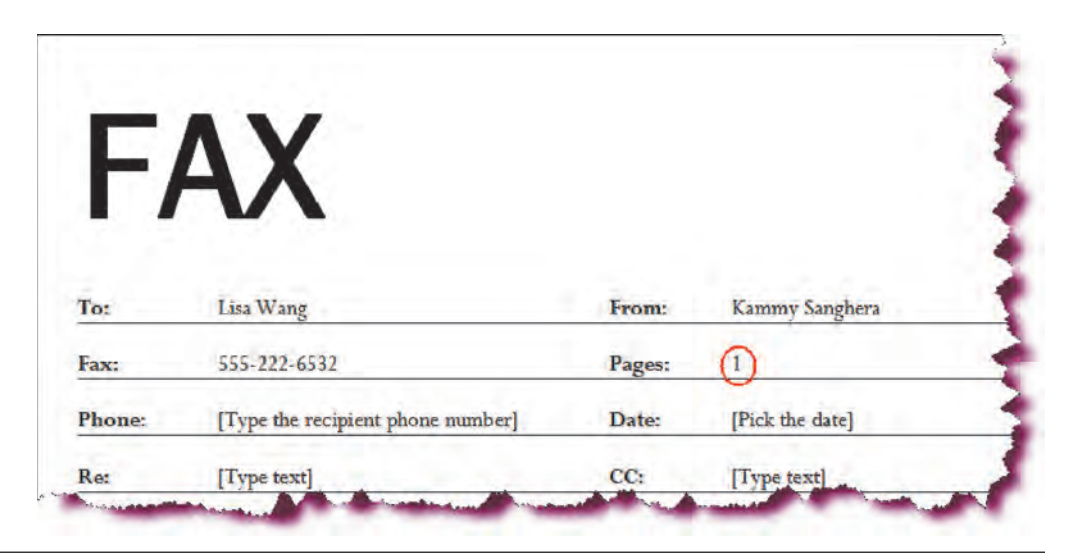

# • Press the **Tab** key twice.

Moves to the recipient Phone Number field

• Type: 555-694-7030

Enters the phone number in the phone field.

|                | A \/         |        |                 |
|----------------|--------------|--------|-----------------|
| F/             | AX           |        |                 |
|                |              |        |                 |
| To:            | Lisa Wang    | From:  | Kammy Sanghera  |
|                | 555-222-6532 | Pages: | 1               |
| Fax:           |              |        |                 |
| Fax:<br>Phone: | 555-694-7030 | Date:  | [Pick the date] |

• Press the **Tab** key twice.

Moves to the Date field

• Type: 8/27/2007

Enters info in the Date field. You could also click the drop-down arrow and choose a date from the calendar.

| F/             | AX                           |                               |
|----------------|------------------------------|-------------------------------|
| To:            | Lisa Wang                    | From: Kammy Sanghera          |
|                |                              |                               |
| Fax:           | 555-222-6532                 | Pages: 1                      |
| Fax:<br>Phone: | 555-222-6532<br>555-694-7030 | Pages: 1<br>Date: 8/27/2007 - |

|         |                                                                         |                                                                           | <ul> <li>Press the Tab key.</li> </ul>                                                                                                    |
|---------|-------------------------------------------------------------------------|---------------------------------------------------------------------------|----------------------------------------------------------------------------------------------------|
|         |                                                                         |                                                                           | Moves to the Re: field.                                                                                                    |
| F/      | ΔX                                                                      |                                                                           | • Type: Conference<br>Evaluation Form.                                                                                                    |
| •       | V                                                                       |                                                                           | Enters info in the Re: field                                                                                                    |
| To:     | Lisa Wang                                                               | From: Kammy Sanghera                                                      | 2                                                                                                    |
| Fax:    | 555-222-6532                                                            | Pages: 1                                                                  |                                                                                                    |
| Phone:  | 555-694-7030                                                            | Date: 8.27.2007                                                           | 1                                                                                                    |
| Re:     | Conference Evaluation Form                                              | CC: [Type text]                                                           |                                                                                                    |
|         |                                                                         |                                                                           | 1                                                                                                    |
| A state |                                                                         |                                                                           | • Press the <b>Tab</b> key                                                                                                    |
| <u></u> |                                                                         |                                                                           | • Press the <b>Tab</b> key twice.                                                                                                    |
|         |                                                                         |                                                                           | • Press the <b>Tab</b> key twice.<br>Moves to the CC: field.                                                                                                    |
| F/      | ٩X                                                                      |                                                                           | <ul> <li>Press the Tab key twice.</li> <li>Moves to the CC: field.</li> <li>Type: Suman Sanghera.</li> </ul>                                                     |
| F/      | 4X                                                                      |                                                                           | <ul> <li>Press the Tab key twice.</li> <li>Moves to the CC: field.</li> <li>Type: Suman Sanghera.</li> <li>Enters info in the CC</li> </ul>                      |
| F/      | <b>AX</b><br>Lisa Wang                                                  | From: Kammy Sanghera                                                      | <ul> <li>Press the Tab key twice.</li> <li>Moves to the CC: field.</li> <li>Type: Suman Sanghera.</li> <li>Enters info in the CC (Carbon Copy) field.</li> </ul> |
| F/      | <b>AXX</b><br>Lisa Wang<br>555-222-6532                                 | From: Kammy Sanghera<br>Pages: 1                                          | <ul> <li>Press the Tab key twice.</li> <li>Moves to the CC: field.</li> <li>Type: Suman Sanghera.</li> <li>Enters info in the CC (Carbon Copy) field.</li> </ul> |
| F/      | Lisa Wang<br>555-222-6532<br>555-694-7030                               | From: Kammy Sanghera<br>Pages: 1<br>Date: 8.27.2007                       | <ul> <li>Press the Tab key twice.</li> <li>Moves to the CC: field.</li> <li>Type: Suman Sanghera.</li> <li>Enters info in the CC (Carbon Copy) field.</li> </ul> |
| F/      | Lisa Wang<br>555-222-6532<br>555-694-7030<br>Conference Evaluation Form | From: Kammy Sanghera<br>Pages: 1<br>Date: 8.27.2007<br>CC: Suman Sanghera | <ul> <li>Press the Tab key twice.</li> <li>Moves to the CC: field.</li> <li>Type: Suman Sanghera.</li> <li>Enters info in the CC (Carbon Copy) field.</li> </ul> |
| F/      | Lisa Wang<br>555-222-6532<br>555-694-7030<br>Conference Evaluation Form | From: Kammy Sanghera<br>Pages: 1<br>Date: 8.27.2007<br>CC: Suman Sanghera | <ul> <li>Press the Tab key twice.</li> <li>Moves to the CC: field.</li> <li>Type: Suman Sanghera.</li> <li>Enters info in the CC (Carbon Copy) field.</li> </ul> |

• Click in the **Please Reply** box and type **x** 

Enters an "x" in the "Please Reply" box.

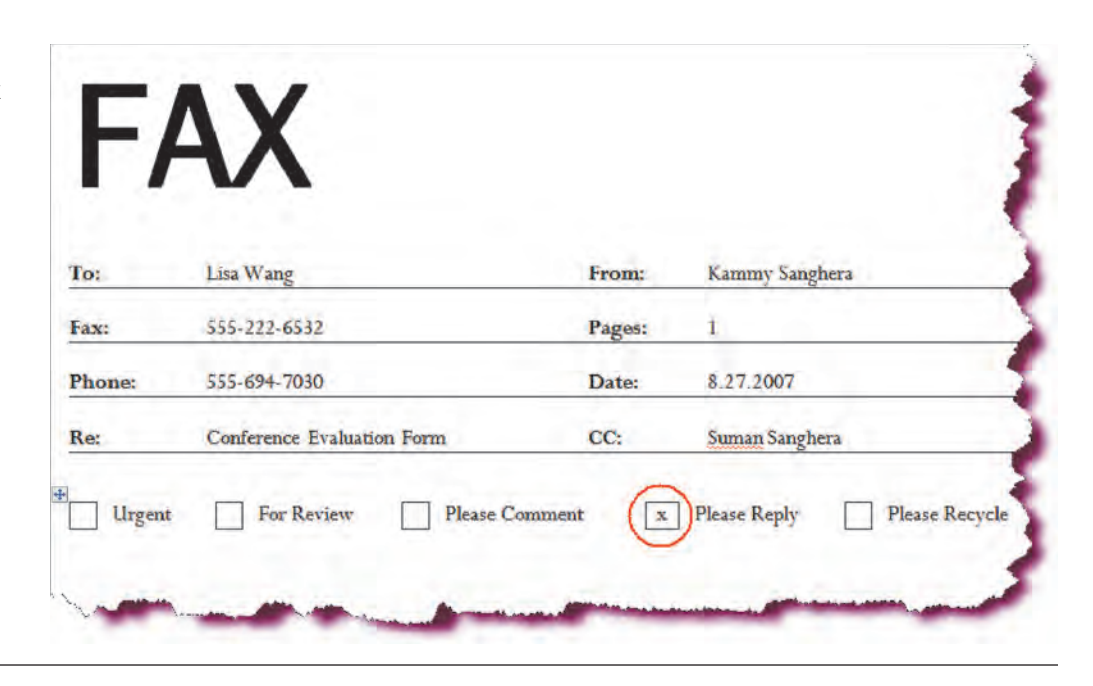

- Insert **flash drive** in USB port.
- Click the **Save button** on the Quick Access toolbar.

As we have not yet saved our document, the Save As dialog box appears, prompting us for the file name and location where we wish to save the file.

Save button Document6 - Microsoft Word Table T... Insert Page Layout References Mailings Review Add-Ins Design View Layout Perpetua (Body) \*11 \* 旧\*田\*短\*福 律 24 B I ∐ + abs x, x<sup>\*</sup> ↔ ■ ■ ■ ↓≣ + Paste Quick Change Editing A - E - 2↓ ¶ 107 - A - Aa - A A Styles \* Styles \*

 In the File name text box, type: Evaluation Form Fax and select flash drive in the Save in list.

Enters a file name for the new document.

• Click the **Save** button.

Saves the file with the new name.

| Save As                                                                                                    |                                                               | ? 🔀           |
|----------------------------------------------------------------------------------------------------|---------------------------------------------------------------|---------------|
| Save in:                                                                                                    | 🕒 USB (F)                                                     | 💌 🛛 - 🗖 🗙 🖬 - |
| <ul> <li>Trusted<br/>Templates</li> <li>My Recent<br/>Documents</li> <li>Desktop</li> <li>My<br/>Documents</li> <li>My<br/>Computer</li> <li>My Network<br/>Places</li> </ul> |                                                               |               |
|                                                                                                    | File name: Evaluation Form Fax<br>Save as type: Word Document | ×             |
| Tools -                                                                                                    |                                                               | Save Cancel   |

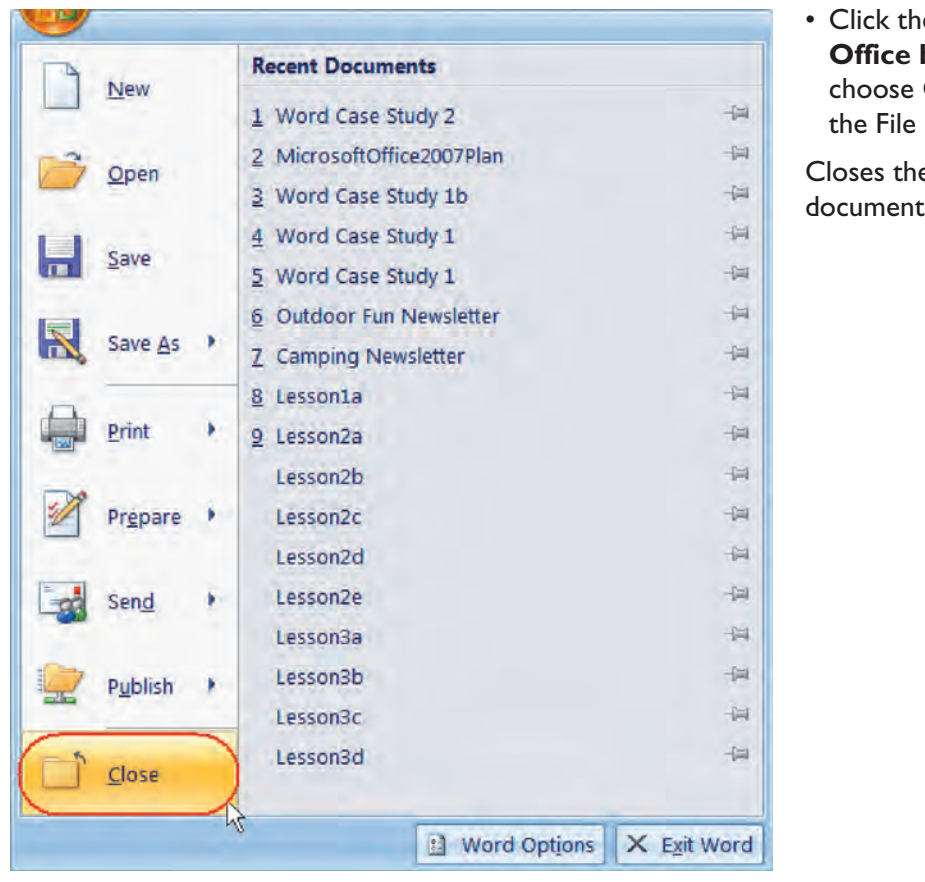

#### Click the Microsoft Office button and choose Close from the File Options menu.

Closes the active document.

## **Creating a Form**

#### In this section, you will create a new form.

A form is a prearranged document with spaces reserved for entering information. It is a means of collecting information. You are most likely already familiar with paper forms, such as customer surveys, employment applications, etc. Microsoft Word allows you to create electronic forms that you can distribute to those from whom you need information. These electronic forms can contain drop-down lists or check-boxes, making the gathering of data more accurate.

Electronic forms are usually based upon templates. This allows the user to enter data into the form, without changing the formatting of the form or the form text. It's a good idea to lay out your form on paper first as this will make designing your form in Word much easier.

When you're ready to create your form, you may wish to consider using a table. Tables allow you to easily align your text and form fields.

Note that the form tools are located on the Developer Ribbon. If the Developer tab is not visible, click the Microsoft Office button, click Word Options, click the Popular category and then click the Show Developer Tab in the Ribbon checkbox.

| Conference                     | <b>Conference</b> ·Evaluation·Form¶ |        |            |    |  |
|--------------------------------|-------------------------------------|--------|------------|----|--|
| ſ                              |                                     |        |            |    |  |
| Name:¶                         |                                     |        |            |    |  |
| 1.→ How would you rate the     | -Gooda                              | ·Poor¤ | •Excellent | c  |  |
| speaker?¤                      |                                     |        |            |    |  |
| 2.→ The information I received | ·Pooro                              | Good   | •Excellent | c  |  |
| was:¤                          |                                     |        |            |    |  |
| 3.→ Would you recommend this   | Yeso                                | Ø      | o          | 'n |  |
| conference-to-others?          |                                     |        |            |    |  |
| 4.→ Name¤                      | 00000 <mark>0</mark>                | ø      | ۵          | c  |  |
| 5.→ Date•of•Conference¤        | 00000 <mark>0</mark>                | a      | ۵          | c  |  |
| 6.→ Your Occupation:¤          | ö                                   | a      | ٥          | c  |  |
|                                |                                     |        |            |    |  |

## To Create a New Form

- 1. Create a new blank document.
- 2. Save the document as a template.
- 3. Enter the form text (i.e. title, form instructions, etc.)
- 4. Insert a table with the necessary number of rows and columns.
- 5. Click the **Developer tab** on the Ribbon to access form tools.

## Let's Try It!

Open Microsoft
 Word if not already opened.

Opens the Microsoft Word application and creates a new blank document.

 Click the Microsoft Office button and then click Word Options.

Displays the Word options dialog box. We will add the Developer Tab to the Ribbon if it has not already been done.

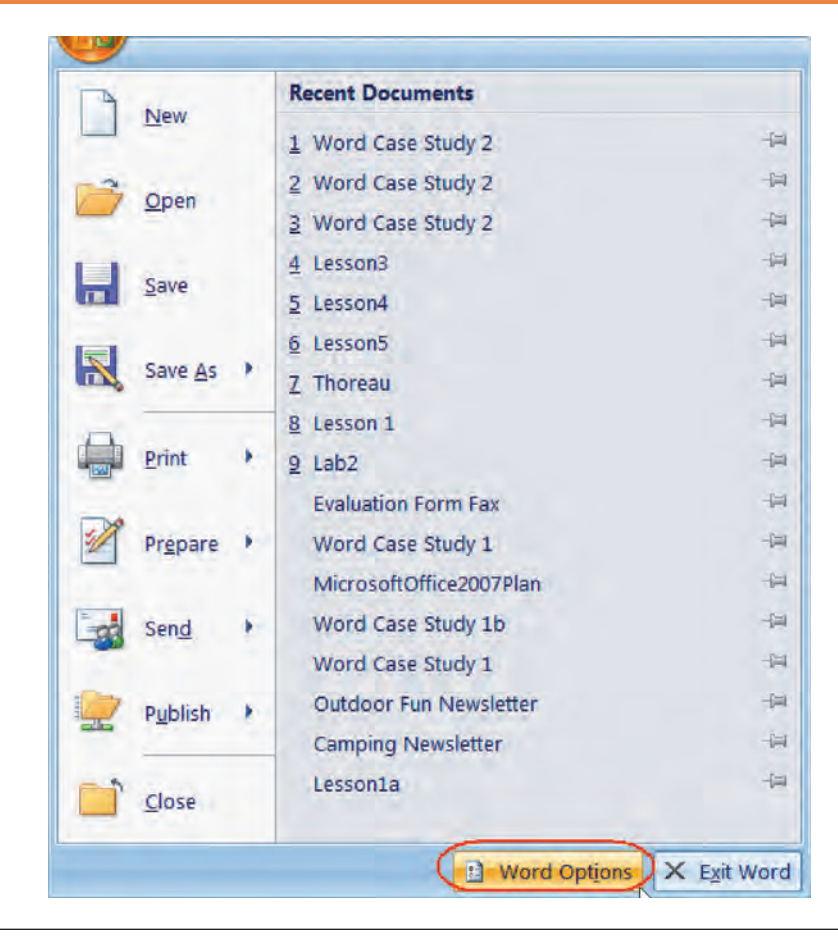

| Vord Options                                      |                                                                                                    |
|---------------------------------------------------|----------------------------------------------------------------------------------------------------|
| Popular<br>Display                                | Change the most popular options in Word.                                                                                                    |
| Proofing                                          | Top options for working with Word                                                                                                    |
| Save<br>Advanced                                  | Show Mini Toolbar on selection                                                                                                    |
| Customize<br>Add-Ins<br>Trust Center<br>Resources | Show Developer tab in the Ribbon         Always use ClearType         Open e-mail attachments in Full Screen Reading view         Color scheme:         Blue         ScreenTip style:         Show feature descriptions in ScreenTips |
|                                                   | Personalize your copy of Microsoft Office                                                                                                    |
|                                                   | User name: ksanghera<br>Initials: k<br>Choose the languages you want to use with Microsoft Office: Language Settings                                                                                                    |
|                                                   | ×                                                                                                    |
|                                                   | OK Cancel                                                                                                    |

• Ensure that the **Show Developer Tab in** the Ribbon checkbox is checked. If it is not, click the checkbox to check it. Click **OK**.

Adds the Developer Tab to the Ribbon and returns us to our blank document.

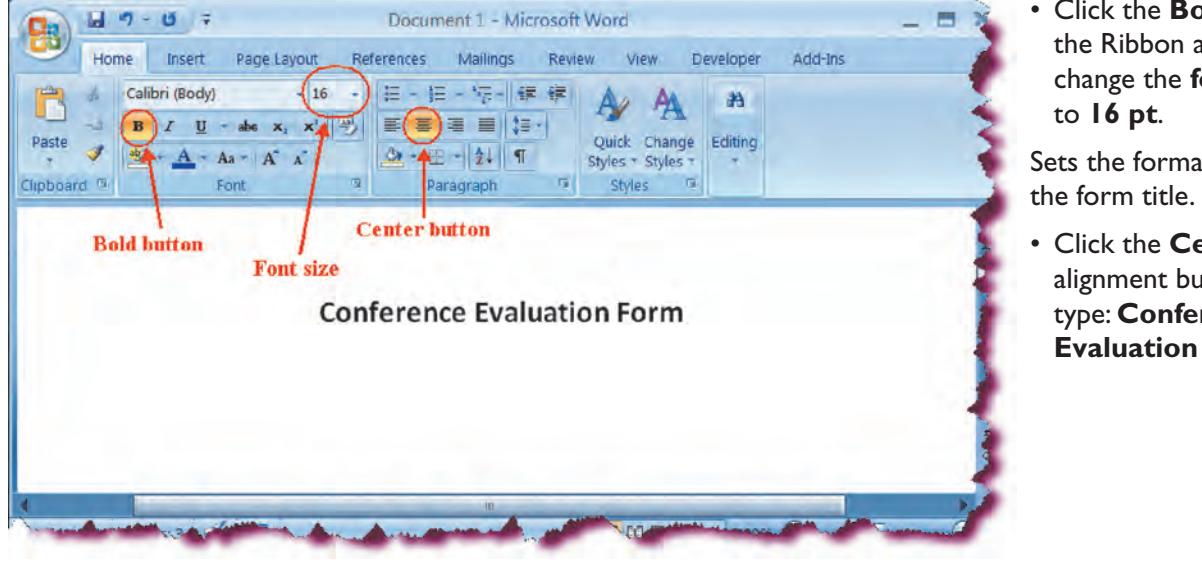

• Click the **Bold** icon on the Ribbon and then change the **font size** 

Sets the formatting for

• Click the **Center** alignment button and type: Conference **Evaluation Form**.

• Press Enter twice.

Inserts two blank lines after the title.

• Change the **font size** to **12 pt**. and then click the **Align Left** button.

Changes the font size to 12 pt. and left-aligns the text.

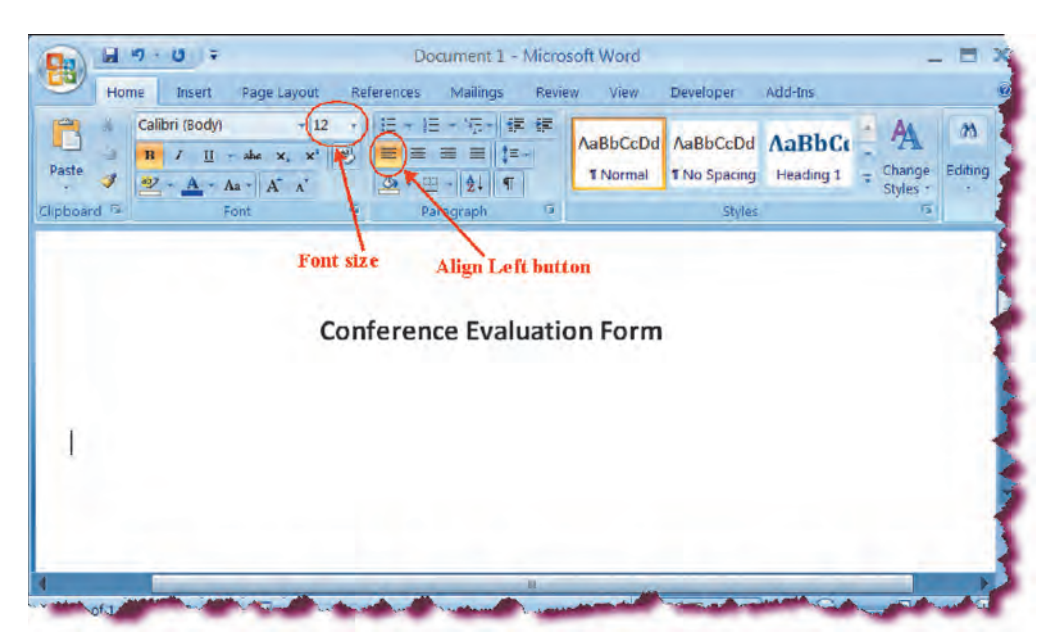

• Click the **Save** button.

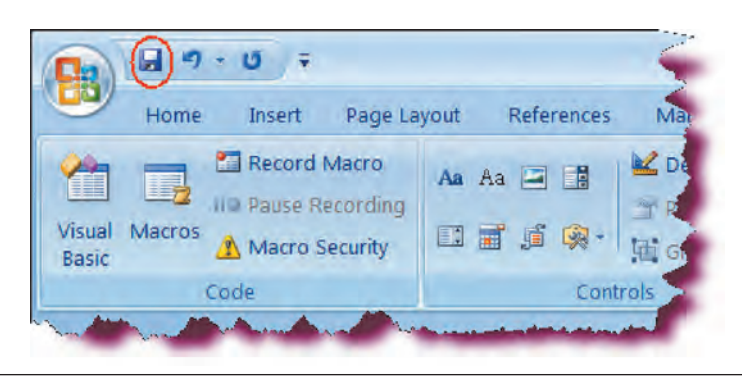

Displays the Save As dialog box.

• Select **Word Template** from the **Save as type** dropdown list.

Selects Word Template as the file format.

 In the File name box, type: Word Case Study 2 as shown.

Enters a name for the form.

• Click the **Save** button.

Saves the form as a template with the name "Word Case Study 2".

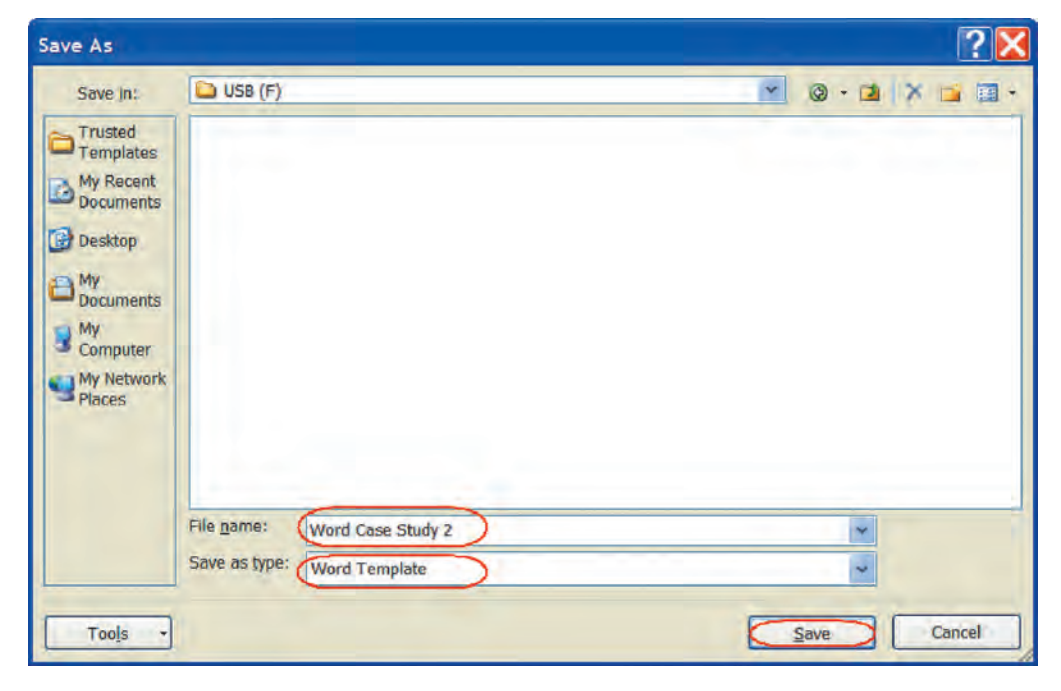

## **Creating a Table**

*In this section, you will learn how to insert a table object, organized in columns and rows* 

Tables are a great way to organize and present columnar data. You can use tables for a variety of tasks such as preparing a budget, tracking inventory, presenting budget and sales data or even creating a monthly calendar. A table is organized in **rows** (the horizontal divisions) and **columns** (the vertical divisions). Data is entered into table **cells**, the intersection of the columns and rows.

You can use tables whenever you need to present columnar data. In fact, some people like tables so much and find them so easy to work with that they often use them instead of tabs.

To enter data into the table, click in the desired cell and begin type. Press the **Tab** key to navigate from one cell to the next.

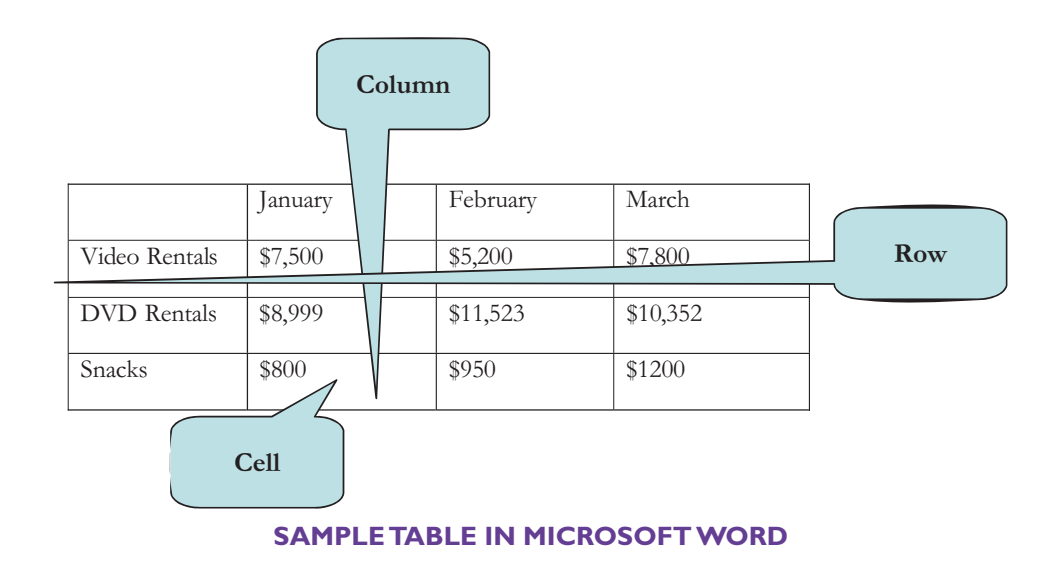

## To Create a Table

- 1. Click the **Insert** tab on the Ribbon.
- 2. Click the Table button on the Tables group.
- 3. Drag on the grid to select the number of rows and column that you want **Or**

Click **Insert Table** and type the **Number of columns** for the table in the columns box and the **Number of rows** for the table in the rows box. Click **OK**.

# Let's Try It!

• Click the **Insert tab** on the Ribbon.

Switches to Insert commands and tools.

• Click the **Table button** on the Tables group.

Displays the Table menu. You can either drag on the grid to select the number of rows or columns, or click Insert Table to use the dialog box.

• Click Insert Table.

|                 | . 9            | - 0           | Ŧ    |       |            |             |             |           |
|-----------------|----------------|---------------|------|-------|------------|-------------|-------------|-----------|
| 9               | Home           | Inse          | rt p | age   | Layout     | Refe        | rences      | Mailings  |
| Cover<br>Page * | Blank<br>Page  | Page<br>Break | Tabl | le    | Picture    | Clip<br>Art | D<br>Shapes | SmartArt: |
|                 | Pages          |               | Ins  | ert T | able       |             | -           |           |
|                 |                |               |      |       |            |             |             |           |
|                 |                |               |      |       |            |             |             |           |
|                 |                |               |      |       |            |             |             |           |
|                 |                |               |      |       |            |             |             |           |
|                 |                |               |      |       |            |             |             |           |
|                 |                |               |      |       |            |             |             |           |
|                 |                |               |      |       |            |             |             |           |
|                 |                |               |      |       |            |             |             |           |
|                 |                |               | 0    | Inse  | ert Table. | )           | N           | -         |
|                 |                |               |      | Dra   | w Table    |             | N           | 1         |
|                 |                |               | 3    | Cor   | wert Text  | to Tab      | le          |           |
|                 |                |               |      | Exc   | el Spread  | Isheet      |             |           |
| ma              | and the second |               |      | -     | - hir      | Coldan.     | ALL STREET  | -         |

Displays the Insert Table dialog box.

 In the Number of Columns box, type: 3 as shown, and then press the Tab key.

Designates three for the number of columns for the table and moves the insertion point to the "Number of Rows" box.

• In the Number of Rows box, type: 4.

Designates four for the number of rows for the table.

• Click OK.

Closes the Insert Table dialog box and creates our table.

| Insert Table 🛛 🛛 🔀                 |
|------------------------------------|
| Table size                         |
| Number of columns: 3               |
| Number of rows: 4                  |
| AutoFit behavior                   |
| Fixed column width: Auto           |
| O AutoEit to contents              |
| O AutoFit to window                |
| Remember dimensions for new tables |
| OK Cancel                          |

## Inserting Rows and Columns

#### In this section, you will learn how to insert rows and columns into your table.

After creating a table, you may discover that you need another column or row. No problem! You can insert additional rows and columns anywhere in your table by using the **Row and Columns** tools on the contextual **Layout** Ribbon. When adding rows or columns, the table will automatically adjust to accommodate the new arrangement. When you insert a new row, the existing rows shift downward. When entering new columns, the existing columns shift to the right.

You can also quickly insert a new row at the end of a table by clicking in the last cell of the last row of the table, and then pressing the **Tab** key.

| Insert | Page La         | ayout           | Referen        | nces I          |
|--------|-----------------|-----------------|----------------|-----------------|
| ×      |                 |                 |                |                 |
| Delete | Insert<br>Above | Insert<br>Below | Insert<br>Left | Insert<br>Right |
|        | Rows            | & Colum         | ns             | 19              |

**ROWS & COLUMNS GROUP** 

To add or delete columns and rows, click in the area of the table where you want to add or delete a row or column, and then choose from the following options from the Rows & Columns group:

- Insert Left (inserts columns to the left of the selected column)
- Insert Right (inserts columns to the right of the selected column)
- Insert Above (inserts rows above the selected row)
- Insert Below (inserts rows below the selected row)
- Delete (choose rows or columns)

You can also **right-click** in any table cell, point to insert, and then choose the desired command from the menu. To delete a row or a column, right-click and choose either **Delete Rows** or **Delete Columns**.

#### To Insert a Row at the End of a Table

- 1. Set the insertion point in the last cell of the last row of the table.
- 2. Press the **Tab** key. A new row is automatically inserted at the end of the table.

#### **To Add Columns or Rows**

- 1. Click in the table at the location where you want to insert a row or column.
- 2. Click the contextual **Layout** tab on the Ribbon.
- 3. Click the Insert Left, Insert Right, Insert Above or Insert Below to insert a row or a column on the Rows & Columns group on the Ribbon.

# Let's Try It!

• Click in any cell of the **first column** of the table.

Sets the insertion point where we wish to insert a new column.

|   | Conference | Evaluation I | orm |  |
|---|------------|--------------|-----|--|
|   |            |              |     |  |
| 1 |            |              | 1   |  |
|   |            |              |     |  |
|   |            |              |     |  |

• Click the contextual **Layout tab** on the Ribbon under Table Tools.

Displays table layout commands and tools.

• Click the **Insert Left** button on the Rows & Columns group.

| Da 0 7 . | U ŦI   | nsert L         | eft bi          | itton \        | Nord Ca         | ase Study 2 - Mic | rosoft W | /ord               |            | Table Tools   |        |     |                   |                 |            | - 5                                                     |
|----------|--------|-----------------|-----------------|----------------|-----------------|-------------------|----------|--------------------|------------|---------------|--------|-----|-------------------|-----------------|------------|---------------------------------------------------------|
| Home     | Insert | Page Lay        | out             | Referen        | ices            | Mailings Review   | View     | Develop            | er Add-Ins | Design (      | Layout | )-  | - Layo            | ut tab          |            |                                                         |
| Select - | Delete | Insert<br>Above | Insert<br>Below | Insert<br>Left | Insert<br>Right | Merge Cells       | AutoFit  | €] 0.2*<br>☐ 2.22* | * ∰ Di     | stribute Rows |        |     | Text<br>Direction | Cell<br>Margins | ₹↓<br>sort | Repeat Header Rows.<br>S Convert to Text<br>fer Formula |
| Table    |        | Rows B          | Colum           | ns             | 15              | Merge             |          | ¢                  | ell Size   | 5             |        | Afi | ignment           |                 |            | Data                                                    |

Inserts a blank column to the left of the column that contains the insertion point.

• Set the insertion point in the first row, first column of the table and type **Date of Conference:** 

Enters the text in the first cell of the table.

| Conference Evaluation Form |  |  |  |  |  |  |  |  |
|----------------------------|--|--|--|--|--|--|--|--|
|                            |  |  |  |  |  |  |  |  |
| Date of Conference:        |  |  |  |  |  |  |  |  |
|                            |  |  |  |  |  |  |  |  |
|                            |  |  |  |  |  |  |  |  |

| Properties    | Delete Insert<br>Above | III Insert Left | Split Cells | 1.66*     |    | Text | Cell<br>n Margins | Data |
|---------------|------------------------|-----------------|-------------|-----------|----|------|-------------------|------|
|               |                        | Confere         | ence Evalu  | uation Fo | rm |      |                   |      |
| Date of Confe | erence:                |                 |             |           |    |      |                   |      |

Click the Insert Above button on the Rows & Columns group.

new blank row

| Conference Fuelystics Form | above the current row in the table.                                   |
|----------------------------|-----------------------------------------------------------------------|
| Conference Evaluation Form | • Select the first cell<br>of the table and type<br>Name of Attendee: |
| Name of Attendee:          | Encourse in the Cours                                                 |
| Date of Conference:        | Enters text in the first                                              |
|                            | cell.                                                                 |
|                            | Click the Save button.                                                |
| the second second second   | Saves our changes                                                     |

## **Deleting Rows and Columns**

In this section, you will learn how to remove rows and columns from your table.

**Deleting** rows and columns from your table is as easy as inserting them. Select the row or column you wish to delete, click the **Delete** button on the Layout Ribbon, and then choose either **Delete Rows** or **Delete Columns**. Other options on the Delete menu include deleting the entire table or deleting individual cells from a table.

To delete more than one column or row, first select the rows or columns you wish to delete. To select rows, position your mouse pointer to the left of the table until your mouse pointer transforms to a white, right-pointing arrow. Click and drag upwards or downwards to select the desired rows. To select columns, position your mouse pointer above a column until your mouse pointer transforms to a downward pointing black arrow. Drag to the left or right to select desired columns.

| (Da) 61 7 -  | 日日年月時 :                               | My Table - Micro          | soft Word        | Table Tools        |                              | × ×                  |
|--------------|---------------------------------------|---------------------------|------------------|--------------------|------------------------------|----------------------|
| Home         | Insert Page Layout                    | References Mailings Revie | w View Developer | Design Layout      |                              | v                    |
| & Select *   | × = -                                 | Merge Cells               | E 0.14" :        | IE Distribute Rows |                              | 2 Repeat Header Rows |
| T Properties | Delete Insert Insert<br>* Above Below | Left Right Spit Table     | AutoFit 🗇 🔹      | Distribute Columns | and and an Direction Margins | Sort & Formula       |
| Table        | 2ª Delete Celts                       | a G Marge                 | Call Stor        | 6                  | alignment                    | Data                 |
| E Land       | 2 Delete Columns                      | 1 1                       | 1 - 2            | - 3 - 18 - 1       | 化氟化化化医化化化 萬                  |                      |
|              | Delete Bows                           |                           |                  |                    |                              | -                    |
| 7            | Delete Table                          |                           |                  |                    |                              |                      |

## **To Delete Rows or Columns**

- 1. Set the insertion point in the row or column you want to delete. To delete more than one column or row, select the columns or rows that you wish to delete.
- 2. Click the contextual Layout tab on the Ribbon.
- 3. Click the **Delete button** on the Rows & Columns group on the Ribbon.
- 4. Select **Delete Cells, Delete Columns, Delete Rows or Delete Table** from the Delete button menu.

# Let's Try It!

• Click anywhere in **blank row** at the end of the table.

Designates the row that we want to delete.

Click the Delete
 button on the Rows
 & Columns group and
 click Delete Rows.

| Select -<br>View Gridlines<br>Properties<br>Table | Delete            | Insert<br>Above                 | Insert II Insert | Below<br>Left<br>Right | Merge Cells           | 0.2"   | tit -<br>Size | 田<br>田<br>田<br>5 |  | A<br>Text<br>Direction | Cell<br>Margins | Data |
|---------------------------------------------------|-------------------|---------------------------------|------------------|------------------------|-----------------------|--------|---------------|------------------|--|------------------------|-----------------|------|
|                                                   | De De             | lete Colum<br>lete <u>R</u> ows | ns               |                        |                       |        |               |                  |  |                        |                 |      |
|                                                   | De De             | lete Table                      | Col              | nfere<br>sertion       | ence Eval             | uation | For           | n                |  |                        |                 |      |
| Name of At<br>Date of Cor                         | tendee<br>nferenc | ete Table                       |                  |                        | ence Evalı<br>a point | uation | For           | m                |  |                        |                 |      |

#### Deletes the row.

• Click the **Undo** icon on the Quick Access Toolbar.

Reverses the delete action and restores the row.

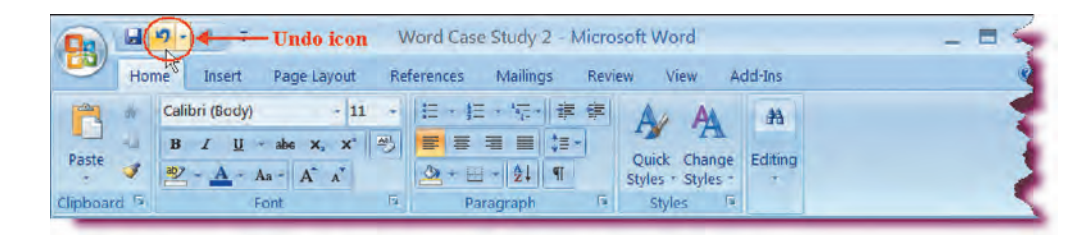

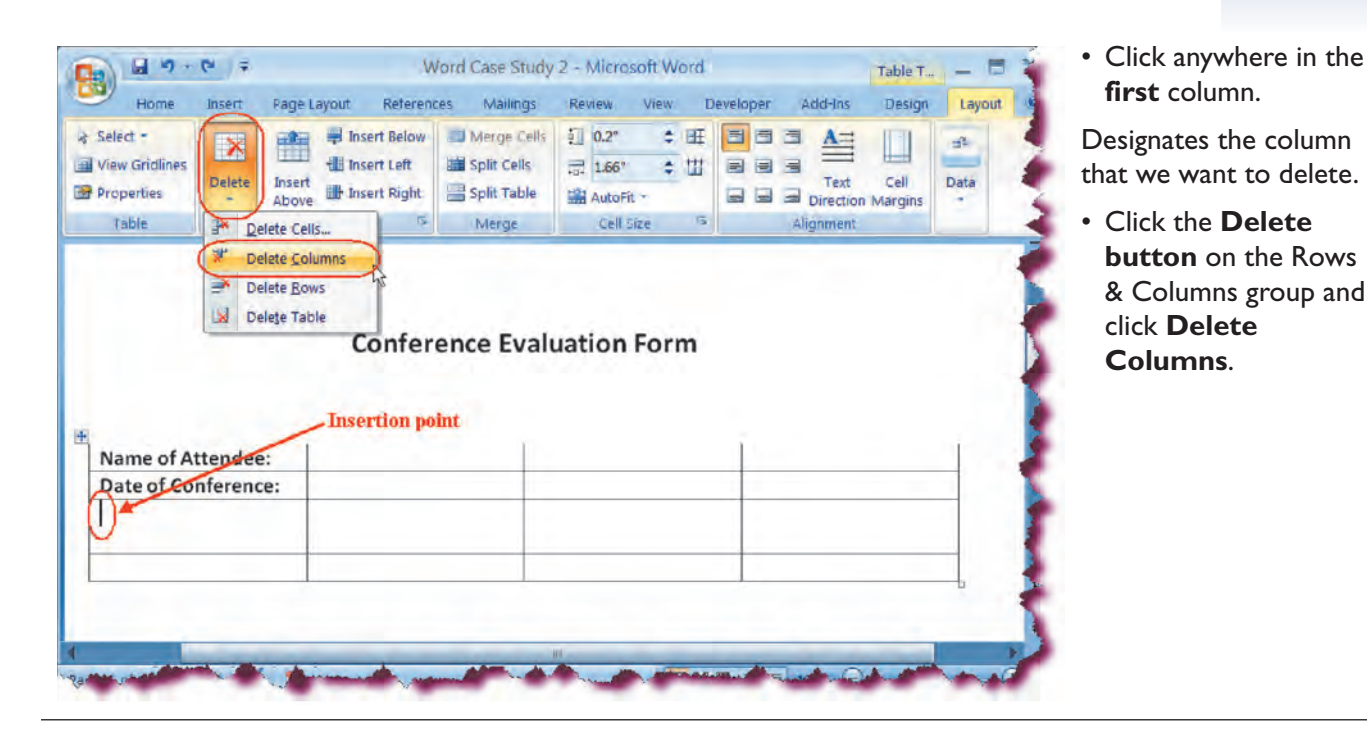

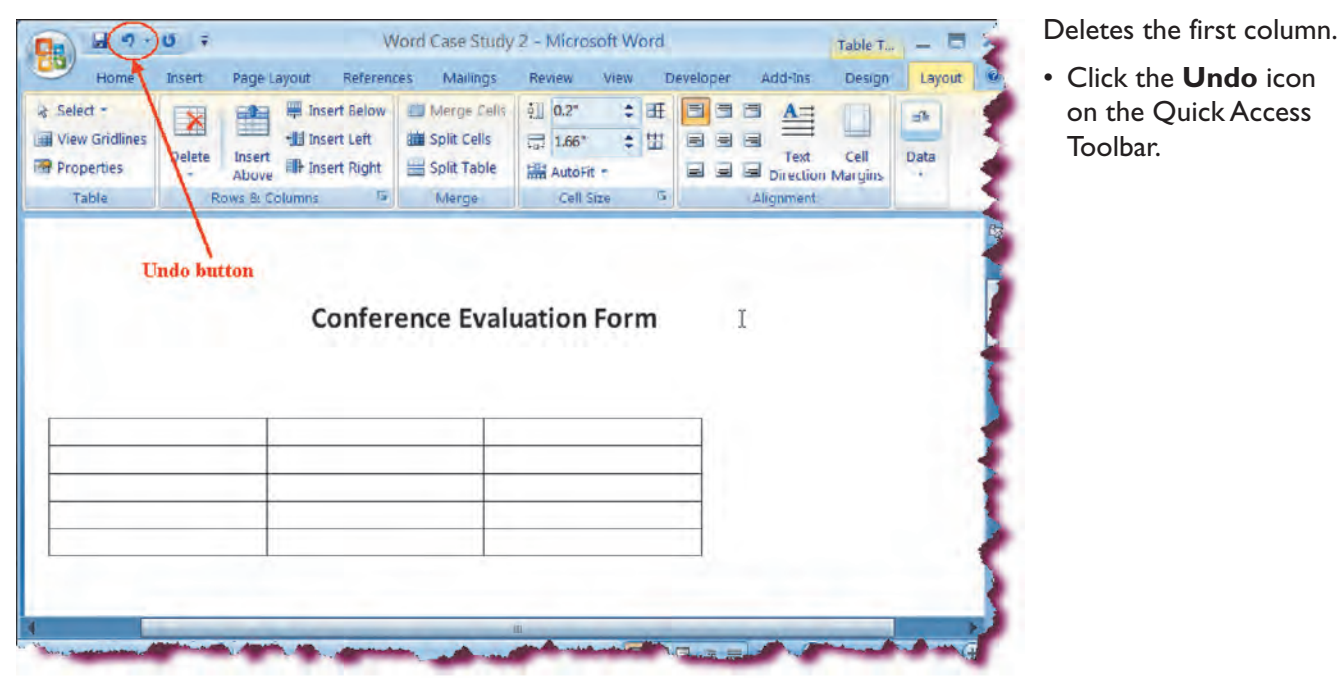

Reverses the delete action and restores the column.

• Click the **Save** button.

Saves the changes.

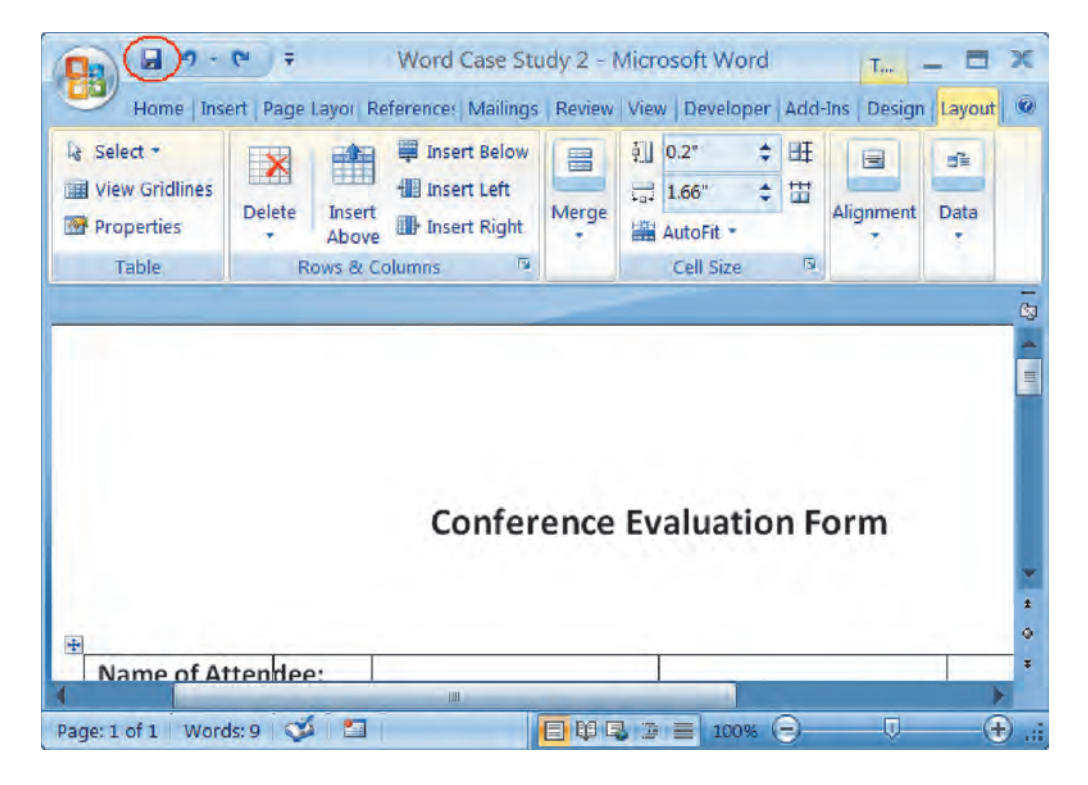

**TIP:** You can also delete table rows, table columns, table cells or an entire table by selecting the objects you wish to delete, right-clicking your mouse and choosing the object you wish to delete from the contextual menu.

## Formatting a Table

In this section, you will learn how to apply a preset formatting style to a table.

Word includes several **quick table styles** that you can add to your table. These table formats include preset colors and borders styles that you can instantly apply to your table. Under the contextual Design tab under the Tables tab, you will see several preset Table Style thumbnails displayed on the Ribbon. Move your mouse pointer over any of these styles to see a preview of the selected style. Click the **Scroll Up** or **Scroll Down arrow** to scroll the style list. To view the entire Table Styles gallery, click the **More Styles** button.

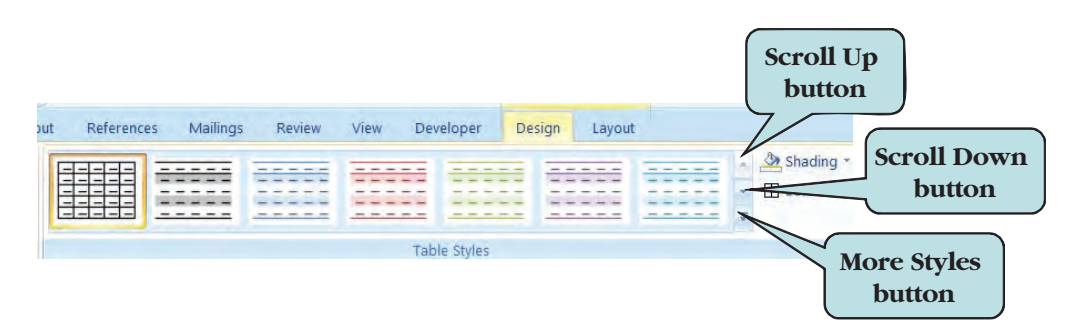

You can further modify the formatting of your table by modifying table style options such as hiding or displaying the header row, adding special formatting to the first or last columns, or displaying banded rows or columns, in which the even rows or columns are formatted differently from the odd rows and columns, much like an accounting greenbar report.

To remove a table style, click the **More button** on the Table Styles group and choose **Clear** from the menu. The table will display in the default table format.

## To Apply a Quick Style to a Table

- 1. Click anywhere within the table to activate it.
- 2. Click the contextual **Design tab** under Table Tools on the Ribbon.
- 3. Move your mouse pointer over any of the styles to display a preview of the style.
- 4. Click the Scroll Up to Scroll Down arrows to display additional table styles.
- 5. Click the **More button** on the Table Styles group to display the styles gallery.
- 6. Click the Table Style thumbnail to apply that style to your table.
- 7. To remove a table style, click the **More button** on the Table Styles group and click **Clear** on the menu.

## **To Format Table Elements**

- 1. Click anywhere within the table to activate it.
- 2. Click the contextual **Design tab** under Table Tools on the Ribbon.
- 3. On the **Table Options group**, do one of the following:
  - a. To turn the header row on or off, select or clear the **Header Row** check box. Header rows are repeated at the top of each page if your table extends for more than one page.
  - b. To display special formatting for the first or last column of the table, select the **First Column** or **Last Column** check box.
  - c. To display odd and even rows with different formatting, select the **Banded Rows** check box.
  - d. To display odd and even columns with different formatting, select the **Banded Columns** check box.
  - e. To format the bottom row for column totals, select or clear the Totals

To accomplish cell shading to the table, click the **Shading button** on the contextual **Design tab**. You can also right-click the table, choose Borders and Shading to apply colors from the Borders and Shading dialog box.

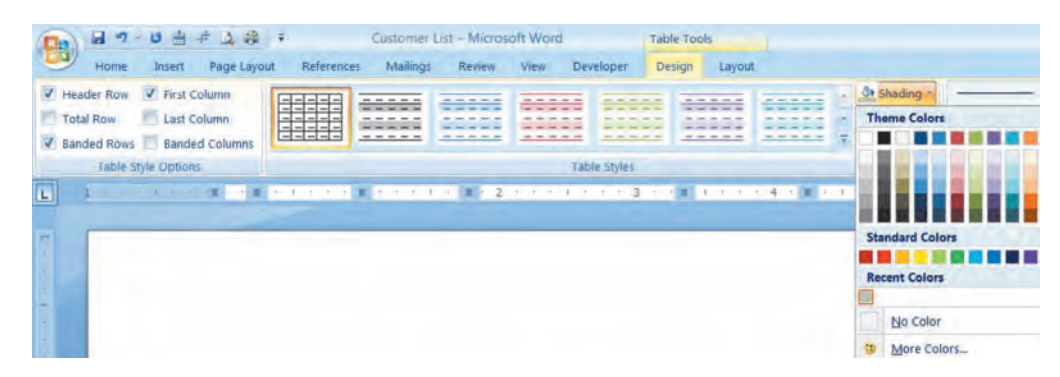

3 9 - 6

Total Row 🗾 Last Column

Name of Attendee: Date of Conference:

Banded Rows 📃 Banded Columns

Table Style Options

V Header Row

## **To Apply Shading to Cells**

- 1. Select (click and drag across) the cells to which you want to apply shading.
- 2. Click the contextual Design Ribbon.

Page Layout

First Column

- 3. Click the **Shading** button on the Table Styles group of the Design Ribbon.
- 4. Click on the desired color in the color palette and then click **OK**.

References Mailings Review

----

----

Insertion point

5. To see additional colors, click on **More Fill Colors** to display the color palette, click on the desired color and then click **OK**.

Word Case Study 2 - Microsoft Word

the state

22225

Table Styles

Table Tools

Design Layou

1

Draw

Table

Draw Borders

Eraser

Adu-Ins (

1/4 pt

Pen golor

Design tab

Developer

Shading

H Borders

View

# Let's Try It!

• **Click** anywhere inside of the **table**.

Selects the table.

• Click the contextual **Design tab** on the Ribbon.

Displays table design tools and commands.

 Click the More button on the Table Styles group.

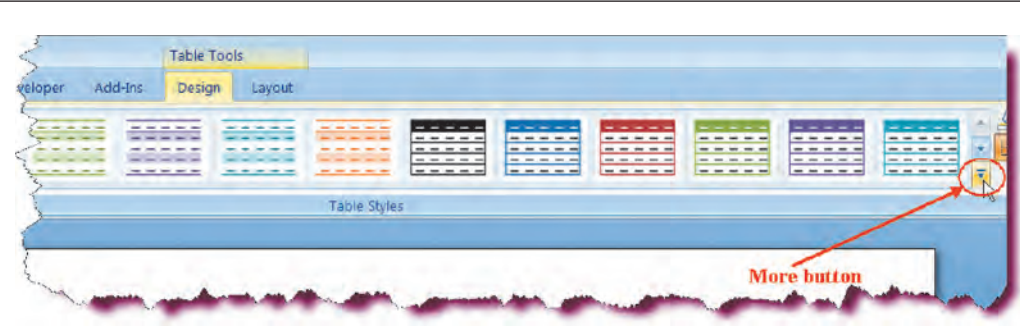

Displays table styles.

• Click the Light List— Accent 2 Table Style thumbnail in the Table Styles group.

Applies that style to the selected table.

| <b>Plain Tables</b> |            |      |   |   |  |   |   |  |   |
|---------------------|------------|------|---|---|--|---|---|--|---|
|                     |            |      |   |   |  |   |   |  |   |
| Built-In            |            |      |   |   |  | - |   |  |   |
|                     |            | <br> |   |   |  |   |   |  |   |
|                     |            |      |   |   |  |   |   |  |   |
|                     |            |      |   |   |  |   |   |  |   |
|                     |            |      |   |   |  |   |   |  |   |
|                     |            |      |   |   |  |   |   |  |   |
|                     |            |      | ] |   |  |   |   |  |   |
|                     |            |      |   |   |  |   |   |  |   |
| Modify T<br>Clear   | able Style | -    |   | - |  |   | _ |  | - |

## Merging and Splitting Cells

#### In this section, you will learn how to merge several cells into one longer cell

There are times when you may wish to combine two or more cells into a single larger cell that spans several columns. For example, you may have a title row as the first row of your table and you wish to center the title horizontally over the other cells in your table. To combine several cells into one, select the cells you wish to merge then use the **Merge Cells** command on the contextual Layout Ribbon.

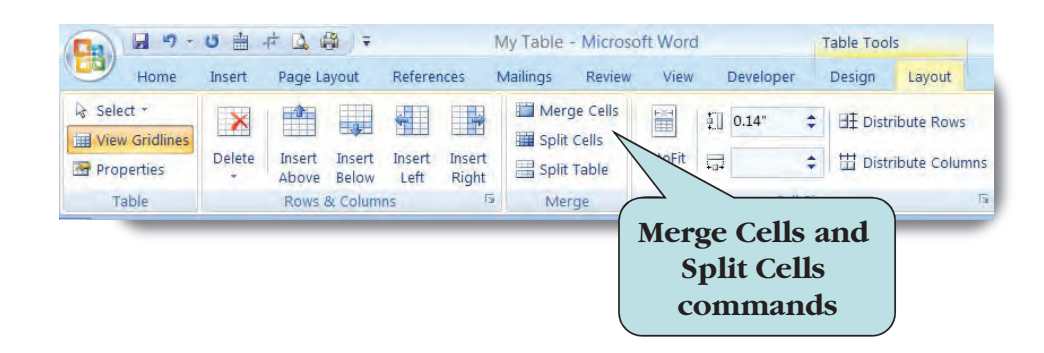

Likewise, individual cells can be split into smaller cells by using the **Split Cells** command from the Table menu.

#### To Merge Cells in a Table

- 1. Select the cells you wish to merge into one larger cell.
- 2. Click the contextual **Layout tab** on the Ribbon.
- 3. Click the Merge Cells button on the Merge group.

#### To Split Cells in a Table

- 1. Select the cell you wish to split into smaller cells.
- 2. Click the contextual Layout tab on the Ribbon.
- 3. Click the **Split Cells** button on the Merge group.
- 4. Enter the number of cells and rows into which you want to split your cells.
- 5. Click OK.

**TIP:** You can also right-click and choose **Merge Cells** from the contextual menu to merge the selected cells.

# Let's Try It!

• Select the **table** by clicking on the plus (+) sign, upper left corner.

Table is selected.

• Select **All Borders** on the borders button under the Home tab.

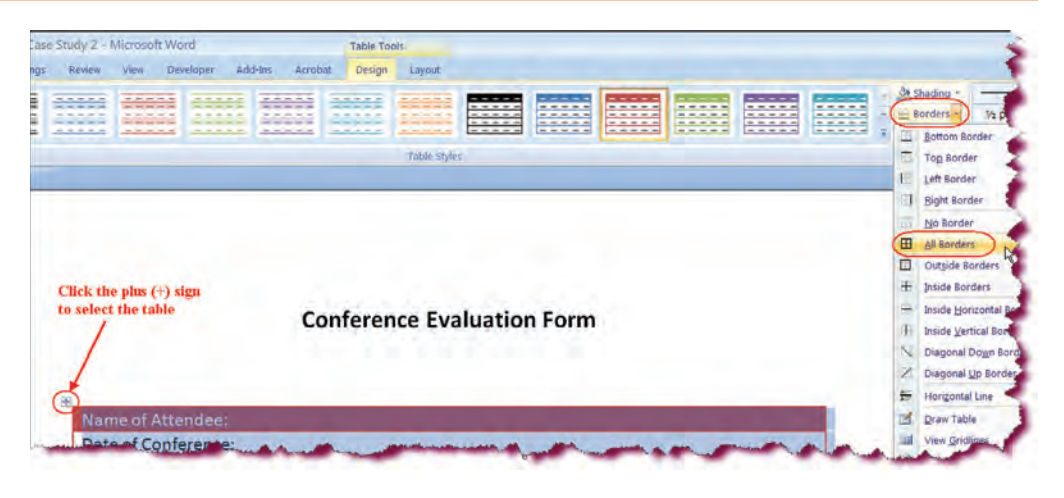

• Click anywhere in the first row of the table.

Selects the row above which we want to insert a new row.We will use the new row as a Title Row.

• Click the contextual **Layout tab** on the Ribbon.

Switches to table layout commands and tools.

• Click the **Insert Above** button on the Rows & Columns group.

Inserts a new blank row above the selected row in the table.

- Select the first row.
- Click the Merge Cells button on the Merge group.

Merges the selected cells into one cell.

|                                       | 0.                           |                   | Y                                        | vord Case Study | 2 - MI                 | croso              |      | rd   |       |        |                  | Table           | e Too    | als        |
|---------------------------------------|------------------------------|-------------------|------------------------------------------|-----------------|------------------------|--------------------|------|------|-------|--------|------------------|-----------------|----------|------------|
| Home                                  | Insert                       | Page Layout       | Referen                                  | ces Mailings    | Review                 | v                  | View | Deve | loper | ÷      | dd-Ins           | Des             | ign      | Layo       |
| elect *<br>iew Gridlines<br>roperties | Delete                       | Insert<br>Above   | isert Below<br>isert Left<br>isert Right | Merge Calls     | 訂 0.3<br>示 1.0<br>編 Au | 2"<br>56"<br>toFit | +++  |      |       |        | Text<br>Directio | Cell<br>n Margi | )<br>ins | AL<br>Sort |
| Table                                 | Rows & Cosimns To Merge Cell |                   |                                          |                 | Cell Size 🙃 Alignm     |                    |      |      |       | gnment | lent             |                 |          |            |
|                                       |                              |                   | Cor                                      | nference E      | valu                   | ati                | on F | orn  | n     |        |                  |                 |          |            |
| Name                                  | e of Atte                    | endee:            | Сон                                      | nference E      | ivalu                  | ati                | on F | orn  | n     |        |                  |                 |          |            |
| Name                                  | e of Atte<br>of Confe        | endee:<br>erence: | Coi                                      | nference E      | ivalu                  | ati                | on F | orn  | n     |        |                  |                 |          |            |
| Name<br>Date                          | e of Atte<br>of Confe        | ndee:<br>erence:  | Coi                                      | nference E      | ivalu                  | ati                | on F | orn  | 1     |        |                  |                 |          |            |

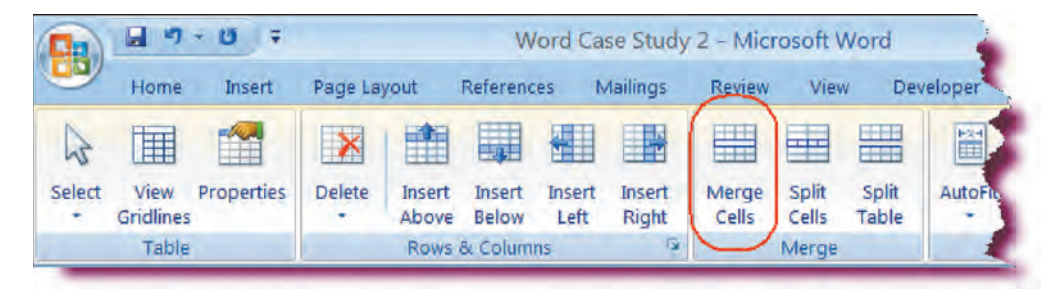

## **Conference Evaluation Form**

• Type: Please help us evaluate the conference by responding to the following questions. Your comments will enable us to better plan and execute future conferences.

Enters the text for first row.

• Click the **Save** button.

Saves the changes.

## **Resizing a Form**

*This section will guide you through the process of resizing a form.* 

**Most** likely, the size of the columns for your form will not be the size that you want and you will inevitably need to resize the form to accommodate your form labels and form fields. You can adjust the column width by clicking and dragging the column border or the column margin until the column is the desired length. If you wish to use a more precise measurement for your column widths, use the Column Width box on the on the Cell Size group of the contextual Layout Tab (under Table Tools).

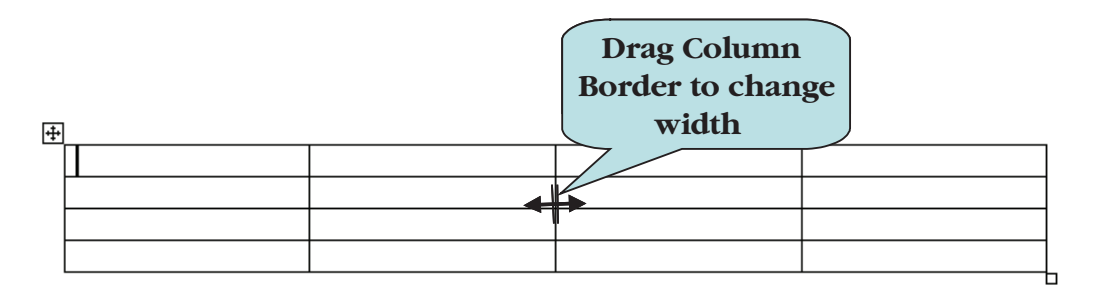

## **To Adjust Column Width**

1. Move your mouse pointer over the border you wish to adjust until the pointer transforms into two vertical lines with a horizontal double arrow through it

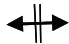

2. Click and drag to the left or right until border is the desired width.

## For a more precise measurement:

- 1. Click anywhere in the column that you want to adjust.
- 2. Click the contextual Layout tab under Table Tools.
- 3. Type in the desired width in the Table Column Width box.

# Let's Try It!

 Move the mouse pointer over the left border of the fourth column, then click and drag to the right until the border is at the 5" mark on the ruler. The ruler will not appear until you press and hold the mouse button on the border of the column.

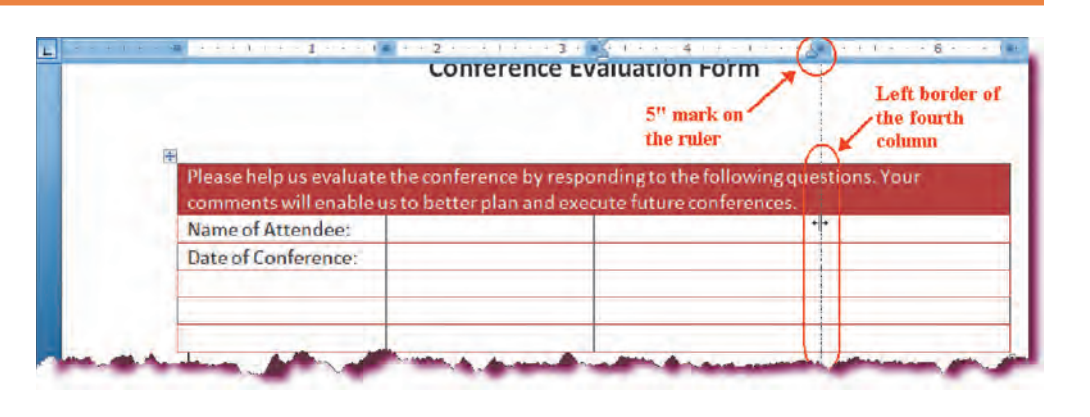

Reduces the width of the last column.

• Move the mouse pointer over the **left border** of the **third** column, then click and then drag to the right until the border is at the **4**" mark on the ruler.

Reduces the width of the third column.

• Click the **Save** button.

Saves the current template.

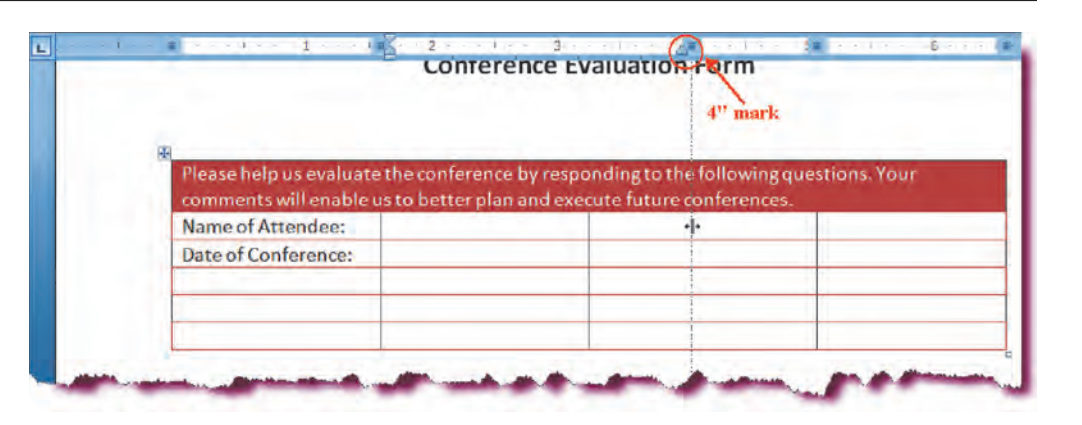

## Adding a Text Field to a Form

In this section, you will add a text field to your form.

After you have saved your form as a template and laid out your table, you can begin adding form fields to your form. The form field tools are located on the Controls group of the **Developer** Ribbon. If you are working in Compatability Mode—that is to say, your document is saved in an earlier version of Word—you will only be able to choose from the Legacy Tools.

There are several types of form fields that you can add to a form. Some of the more common ones include:

- Rich Text or Text box—a fill-in-the-blank box into which a user enters text.
- Picture—Inserts a placeholder where you can click to insert a picture.
- **Check-box**—User selects an option by clicking into a box.

- **Combo Box**—Allows you to choose from a list of choices or to add additional choices.
- **Drop-down list**—Allows you to limit the user's entry to a specific choice. User selects desired choice from a list of valid entries.
- Date Picker—Allows you to choose a date from a pop-up calendar.
- Building Block Gallery—Allows you to insert a Quick Part control.

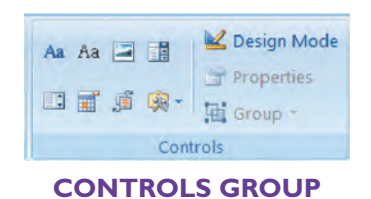

Once you have inserted your form field, you can set additional options. For instance, you could set your text field to not allow any more than 4 characters or to allow only valid date entries. To set form field options, click the **Properties** button on the Controls group and the appropriate form field dialog box will display. From there, you can set the desired options. An example of the Text Form Field Dialog box is below.

| Select Field<br>Type | Text Form Field Options<br>Text form field<br>Type:<br>Regular text | Default text: | Type Default<br>Value    |
|----------------------|---------------------------------------------------------------------|---------------|--------------------------|
| Select Field         | Maximum length:                                                     | Text format:  | Select Format<br>of Text |
| Length               | Field settings                                                      | Exit:         |                          |
|                      | <u>B</u> ookmark:<br>Text1<br>✓ Fill-in e <u>n</u> abled            |               |                          |
|                      | Add Help <u>T</u> ext                                               |               |                          |

#### To Add a Text Form Field

- 1. Set the insertion point where you wish to insert the form field.
- 2. Click the **Legacy Tools** button on the Controls group and click the **Text Box Tool**.
- 3. Click the **Properties button** to set additional options.
- 4. Select any additional options from the Text Form Field Options dialog box.
- 5. Click OK.

# Let's Try It!

 Select the second, third and fourth columns of the second row as shown.

As the first field can be somewhat long, we are going to merge the second, third and fourth cells of the first row into one larger cell.

• Click the contextual **Layout tab** on the Ribbon.

Switches to Table Layout tools and commands.

• Click the **Merge Cells** button on the Merge group of the Ribbon as shown.

Merges the selected cells into one larger cell.

• Set the insertion point in the second column of the second row.

Sets the insertion point where we want to insert textfield.

• Click the **Developer** tab on the Ribbon.

Switches to Developer commands and tools.

• Click the Legacy Tools button on the Controls group and click the Text Form Field icon.

Inserts a text form field into the form.

# 

**Conference Evaluation Form** 

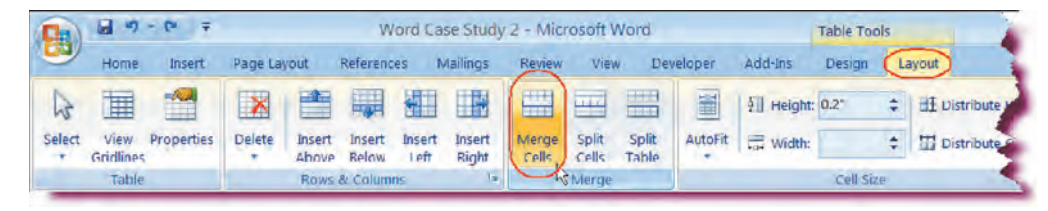

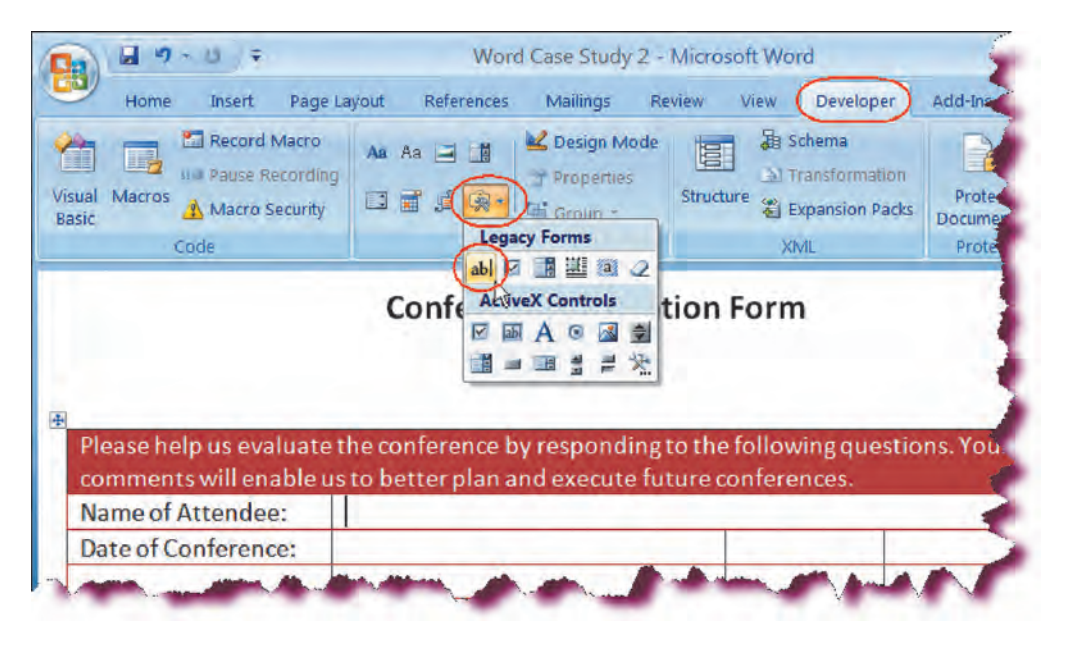

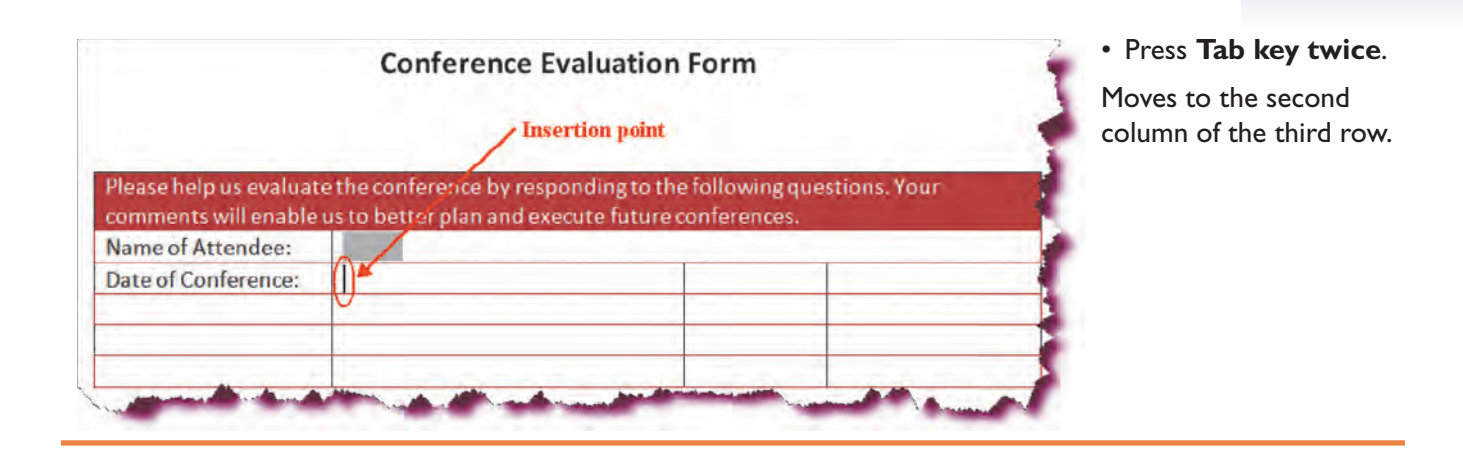

## Adding a Date Picker Field to a Form

In this section, you will add a date picker field to your form.

The **Date Picker Control** allows the user to select a date from a pop-up calendar. When the user click in the date field a drop-down arrow appears, from which the user can choose the date they want from the mini-calendar. The month is displayed by default. To navigate to a different month, click the **Previous Month** arrow or the **Next Month** arrow.

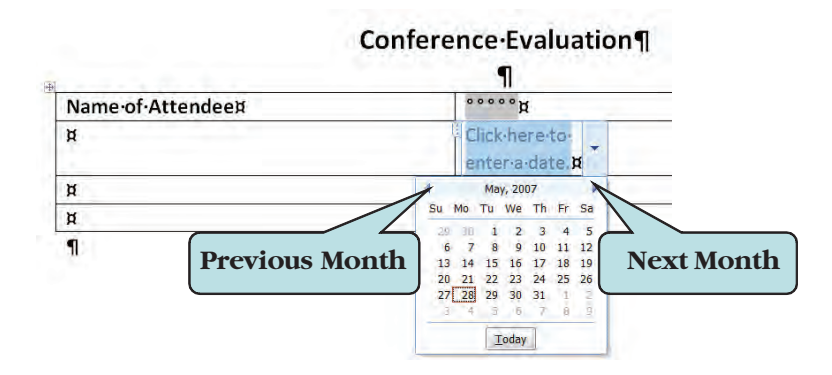

If you are working in Compatibility Mode, you can insert a text field from the Legacy tools and set the form field type to Date from the Text Form Field Options dialog box.

## To Add a Date Picker Control to a Form

- 1. Set the insertion point where you wish to insert the Date Picker field.
- 2. Click the Date Picker icon on the Controls group on the Ribbon.
- 3. Click the **Properties** button on the Controls group to set additional options.

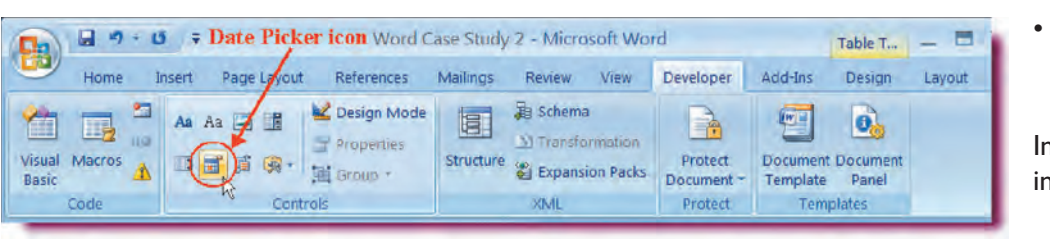

## Let's Try It!

• Click the **Date Picker** icon on the Controls group as shown.

Inserts a date picker field into our form.
• Click the **Properties** button on the Controls group.

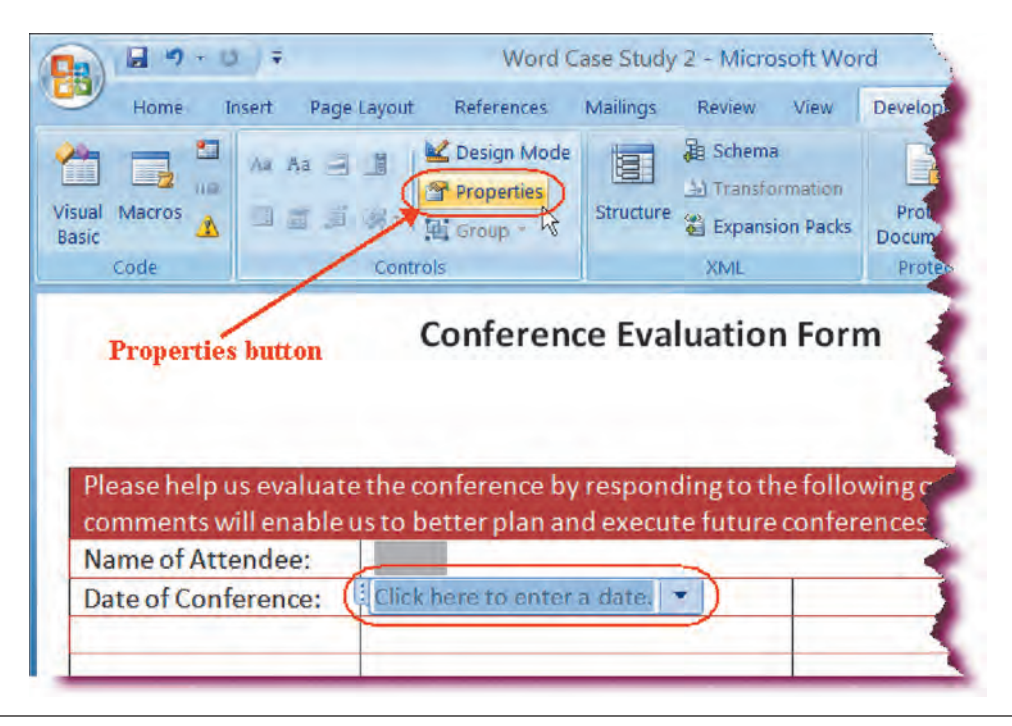

Displays the Content Control Properties dialog box.

• In the **Date Display Box**, click the fourth option from the top as shown.

Specifies that the date will be displayed in mm/dd/yy format.

• Click OK.

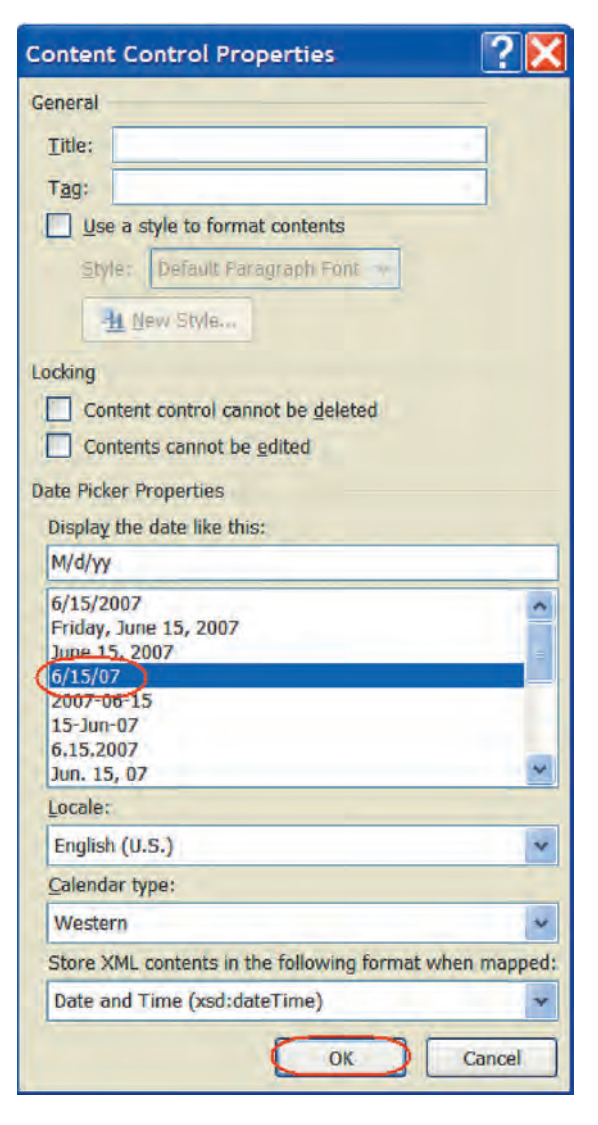

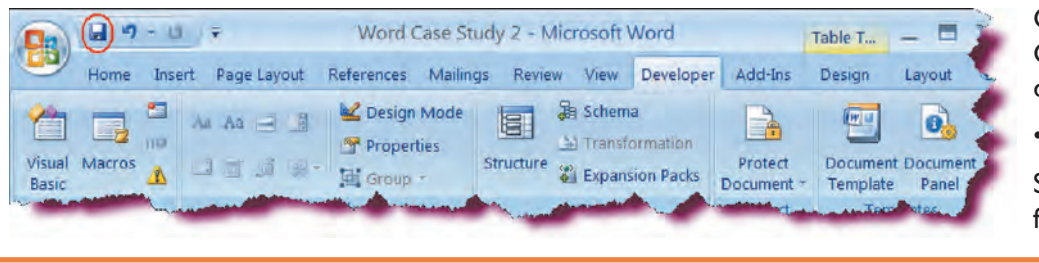

# Adding a Check Box to a Form

In this section, you will add a check field to your form.

**Check boxes** are controls that a user checks or unchecks to show agreement or diagreement. You might want to use check boxes for items from which the user can make more than once choice. Check boxes are also commonly used for yes/no options. Like the text box, you can set additional check box options from the Check Box Form Field dialog box.

# To Add a Check Box Form Field

- 1. Set the insertion point where you wish to insert the check box field.
- 2. Click the **Legacy Tools** button on the Controls group and click the **Check Box Tool**.
- 3. Click the Properties button to set additional options.
- 4. Select any additional options from the Check Box Form Field Options dialog box.
- 5. Click OK.

| Name of Attendee:                              |                             |  |
|------------------------------------------------|-----------------------------|--|
| Date of Conference:                            | Click here to enter a date. |  |
| How would you rate<br>the Key Note<br>Address? |                             |  |
|                                                |                             |  |

Closes the Content Control Properties dialog box.

Click the Save button.

Saves the changes to the form template.

# • Set the insertion point

in the **first column** in the **fourth row**.

Sets the insertion point where we will type our next form field label.

 Type: How would you rate the Key Note Address?

Enters the label for the next form field.

• Press Tab.

Moves to the next column.

• Click the Legacy Tools icon and click the Check Box Form Field as shown.

Inserts a check box form field into your form.

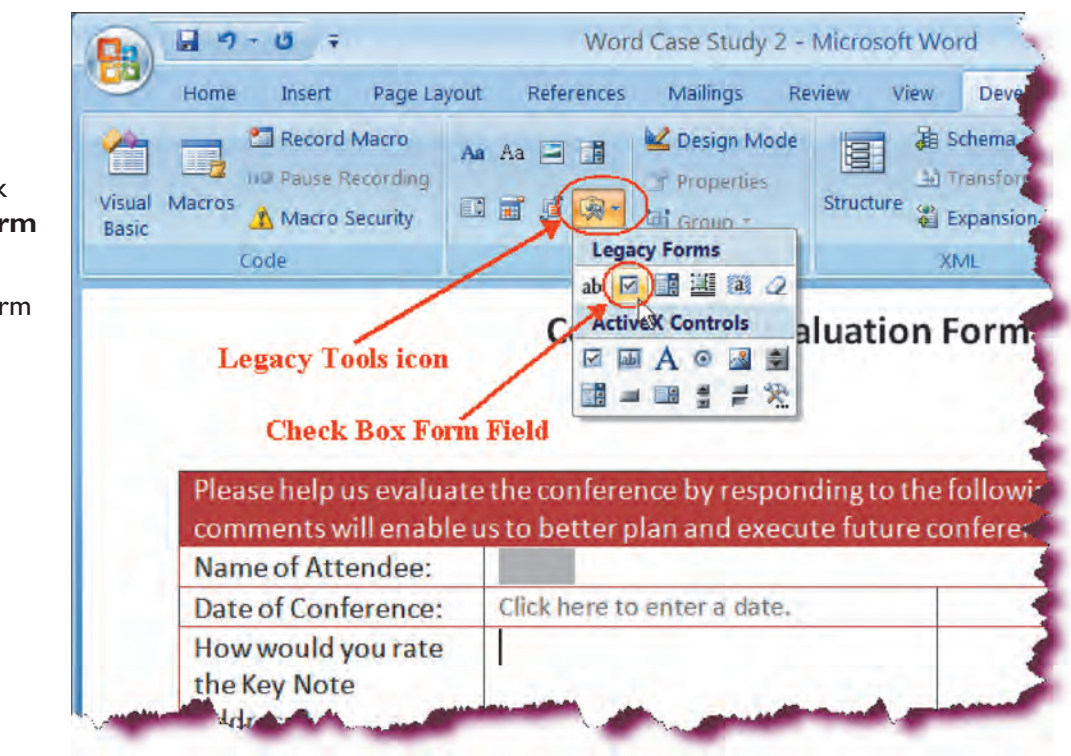

• Press the **Spacebar** and type: **Poor**.

Enters additional descriptive text.

#### • Press Tab.

Moves to the third column.

 Repeat previous step and add another
 Check Box Form
 Field.

Inserts a check box form field into your form.

• Press the **Spacebar** and type: **Good**.

Enters additional descriptive text.

| comments will enable               | us to better plan and execute fu | ture conferences. |  |
|------------------------------------|----------------------------------|-------------------|--|
| Name of Attendee:                  |                                  |                   |  |
| Date of Conference:                | Click here to enter a date.      |                   |  |
| How would you rate<br>the Key Note | Poor Poor                        | Good              |  |

**?**×

| Name of Attendee:                             |                             |           |           |
|-----------------------------------------------|-----------------------------|-----------|-----------|
| Date of Conference:                           | Click here to enter a date, |           |           |
| low would you rate<br>he Key Note<br>\ddress? | Poor Poor                   | Good Good | Excellent |

Check Box Form Field Options

10 pt

Exit:

¥

Check box size

O Exactly:

Not checked

Checked

Run macro on

Field settings

Bookmark: Check3

Check box enabled

Entry:

Auto

Default value

• Press Tab.

Moves to the fourth column.

 Repeat previous step and add one last Check Box Form Field.

Inserts a check box form field into your form.

• Press the **Spacebar** and type: **Excellent** as shown.

Enters additional descriptive text.

• **Double-click** the Check Box form field for **Excellent** and observe the options.

Opens the Check Box Form Field Options dialog box. Double-clicking a form control is another way of displaying the properties for that control.

• Click OK.

Closes the Check Box Form Field Options dialog box.

|                                                                       |             | Aug Help Text                                  | UN                                     | Cancer                                                   |
|-----------------------------------------------------------------------|-------------|------------------------------------------------|----------------------------------------|----------------------------------------------------------|
| <b>1 1 1</b>                                                          | Ŧ           | Word Case Study 2 - Microsoft V                | Vord                                   | Table T 🗕 🗖                                              |
| Home Inse                                                             | rt Page Lay | out References Mailings Review View            | Developer Add-Ins                      | Design Layout                                            |
| isual Macros                                                          |             | Properties Structure Expansion<br>Controls XML | ormation<br>sion Packs Docume<br>Prote | ct Document Docum<br>ent * Template Pane<br>ct Templates |
| Name of Atte                                                          | ndee:       | Click here to enter a date                     | 1                                      | 1                                                        |
| Date of Conference:<br>How would you rate<br>the Key Note<br>Address? |             | Poor Insertion point                           | Good                                   | Excellent                                                |
| 11                                                                    |             |                                                |                                        |                                                          |

• Press Tab.

Moves to the next row.

• Click the **Save** button.

Saves the template changes.

# Adding a Drop-Down List to a Form

In this section, you will add a drop-down list to your form.

**Drop-down List** fields are used when you want to contol the user's entries to a limited choice. When a user enters the drop-down list field, an arrow appears on the right. Clicking the arrow displays the choices from which the user can pick.

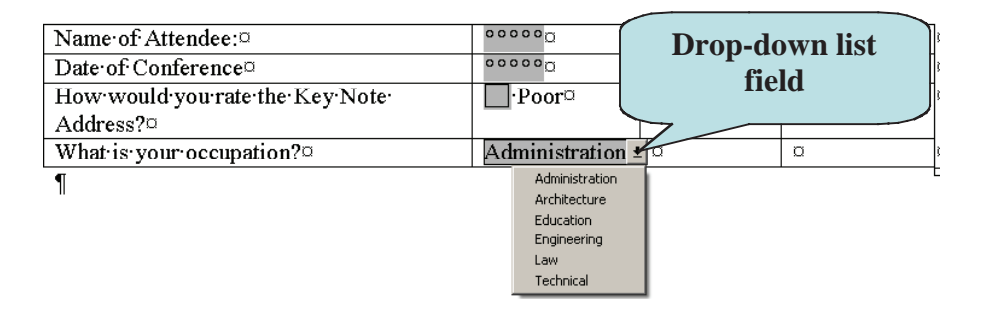

The list choices are added by entering them into the **Drop-Down Form Field Options** dialog box. Enter each item into the **Drop-down** item box, and then click the **Add** button. Once you have added all of the list items, you can then order the items in the list to your satisfaction by selecting the item and choosing the **Move Up** or **Move Down button** until item is in the desired position.

| Drop-Down Form        | nter list item<br>en click "Add" |
|-----------------------|----------------------------------|
| Drop-down item:       | in drop-down list:               |
| Architecture          |                                  |
| <u>A</u> dd >>        | Move                             |
| Remove                |                                  |
| Run macro on          |                                  |
| Entry:                | Evit-                            |
|                       | Use Move                         |
| Field settings        | buttons to order                 |
| Bookmark: Dropdown1   | itoms                            |
| ✓ Drop-down enabled   | items                            |
| Calculate on exit     |                                  |
| Add Help <u>T</u> ext | OK Cancel                        |

#### To Add a Drop-Down List Form Field

- 1. Set the insertion point where you wish to insert the form field.
- 2. Click the **Legacy Tools** button on the Controls group and click the **Drop-down Form Field icon**.
- 3. **Double-click** the drop-down form field.
- 4. In the **drop-down item** box, type the item to be added to the list.
- 5. Click the **Add** button.
- 6. Repeat steps 4 and 5 until all items have been added to the list.
- 7. To order items, select the item to be removed, and then click the **Move Up** or **Move Down** button until the item is in the desired position.

238

8. Click OK.

# Let's Try It!

• Type: What is your occupation?

Enters the label for the next form field.

• Press Tab.

Moves to the next column.

|            | 9-0 +      |                      | Won          | d Case Study | 2 - Micros          | oft v.    |
|------------|------------|----------------------|--------------|--------------|---------------------|-----------|
| Нс         | me Insert  | Page Layout          | References   | Mailings     | Review              | View      |
| Visual Mac | Record     | Macro Aa<br>ecording | Aa 🖃 📑       | Design M     | ode<br>Structu      | ire al li |
| Basic      | Code       | ccurry .             | Lega         | cy Forms     |                     | f         |
| Dre        | op-down Fo | r <b>m Field</b>     | Actin        | VeX Controls | ⊉<br>∄<br>≫y respor | ndin,⊧    |
|            | comm       | ents will ena        | able us to b | etter plan   | and exect           | ute P     |

Good

Excellent

Please help us evaluate the conference by responding to the following questions. Your

-Insertion point

comments will enable us to better plan and execute future conferences.

Click here to enter a date.

Poor

||+

Name of Attendee:

Date of Conference:

How would you rate

the Key Note Address?

What is your

occupation?

Click the **Legacy Tools icon** and click the **Drop-down Form Field** icon as shown.

Inserts a drop-down list form field into your form.

| Name of Attendee:                              | and the second second se |      |           |
|------------------------------------------------|----------------------------------------------------------------------------------------------------|------|-----------|
| Date of Conference:                            | Click here to enter a date.                                                                                                    |      |           |
| How would you rate<br>the Key Note<br>Address? | Poor                                                                                                    | Good | Excellent |
| What is your<br>occupation?                    |                                                                                                    |      |           |

• **Double-click** the drop-down form field you just added.

Opens the Drop-Down Form Field Options dialog box.

 Click in the Dropdown item: box and then type: Architecture.

Enters the first list item.

• Click Add.

Adds the item to the drop-down list.

| Drop-down item:   | Items in drop-down list: |     |
|-------------------|--------------------------|-----|
| Architecture      |                          | Mov |
| Run macro on      |                          |     |
| Entry:            | Exit:                    |     |
|                   | ~                        | Y   |
| Field settings    |                          |     |
| Bookmark: Dropdov | /n1                      |     |
| Drop-down enable  | d                        |     |
| Calculate on exit |                          |     |

 Continue adding the items below into the Drop-down item box, clicking Add after each item.

Administration Education Engineering Law Technical

Enters the rest of the drop-down list items.

| Drop-Dov      | vn Form Fie  | d Options  |                 | ? 🗙    |
|---------------|--------------|------------|-----------------|--------|
| Drop-down     | item:        | Items in a | trop-down list: |        |
| 1             |              | Administ   | ration          | -      |
|               | Add >>       | Engineer   | ing             | Move   |
| [             | Remove       | Technica   | 1               | · ·    |
| Run macro     | on           | -          |                 |        |
| Entry:        |              |            | E <u>x</u> it:  |        |
|               |              | ~          |                 | *      |
| Field setting | s            |            |                 |        |
| Bookmark      | : Dropdown1  |            |                 |        |
| Drop-         | down enabled | 1          |                 |        |
|               | ate on exit  |            |                 |        |
| Add Help      | Text         | E          | ОК              | Cancel |

 Click on Administration in the Items in dropdown list window.

Selects Administration. We are going to move this item to first position.

• Click the **Move Up** button.

Moves the item up one space.

• Click OK.

Closes the Drop-Down Form Field Options dialog box and applies the changes.

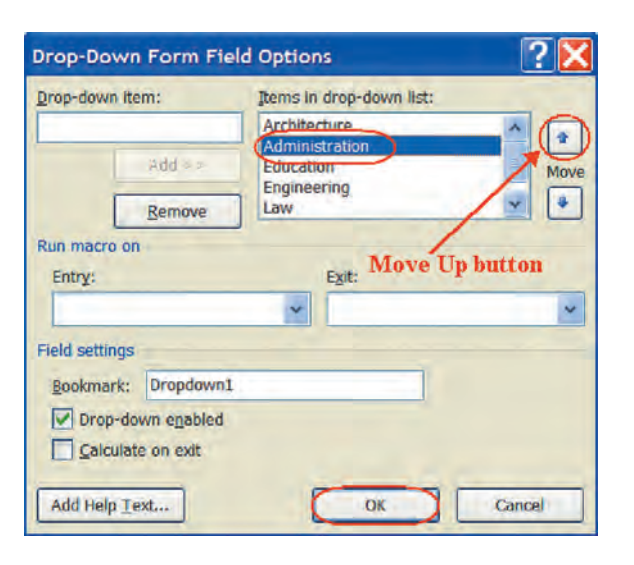

| Home Insert Page Layo          | ut Reference<br>Aa Aa 🖃 🚺 | ces N     | failings Review   | View  | Devi | mation<br>n Packs | Add-Ins<br>Prote<br>Docume |
|--------------------------------|---------------------------|-----------|-------------------|-------|------|-------------------|----------------------------|
| Code                           |                           | Contr     | Insert            |       | ÷    |                   | Prote                      |
|                                |                           | $\langle$ | Delete Cells      |       |      | Form              |                            |
|                                |                           |           | Split Cells       |       | R    | 10111             |                            |
| Please help us evaluate the cc |                           |           | Borders and Shadi | ng    |      |                   |                            |
|                                |                           |           | Text Direction    |       |      |                   |                            |
|                                |                           |           | Cell Alignment    |       | *    | follow            | /ing qu                    |
| comments will enable us to be  |                           |           | AutoFit           |       | *    | onfere            | nces.                      |
| Name of Attend                 | lee:                      | 2         | Table Properties  |       | _    |                   |                            |
| Date of Confere                | ence: Cl                  | lick 🗄    | Bullets           |       | 1.   | _                 |                            |
| How would you                  | rate                      | _ P 1=    | Numbering         |       | 1.   | G                 | bod                        |
| the Key Note                   | the Key Note              |           | Hyperlink         |       |      |                   |                            |
| Whatiswour                     | •                         | dm 🛍      | Look Up           |       |      | -                 | _                          |
| occupation?                    | A                         | um        | Synonyms          |       | *    |                   |                            |
| a soup a storr                 |                           |           | Translate         |       | *    |                   |                            |
| ,L                             |                           | Cali      | bri (Bod - 12 - A | A     | - 3  | )                 |                            |
|                                |                           | P         |                   |       | =    |                   |                            |
|                                |                           | 8         | 1 = - A           | 14 14 |      |                   |                            |

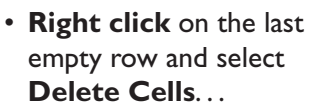

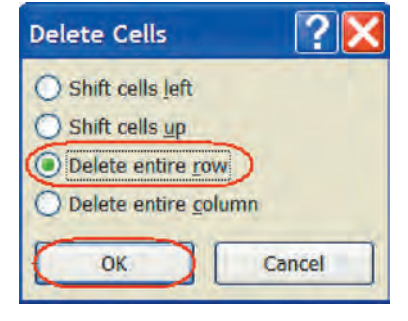

- Select **Delete entire** row and click **OK** button.
- Press Ctrl+s to save the changes.

# Adding Help to Form Fields

In this section, you will add Status Bar and F1 Key help to your form.

Adding **Help** to your form can make the form easier to fill out for the user. For example, you can inform the user how information is to be entered into a particular field or the type of information that is to be entered. There are two kinds of help that you can add to your form:

- **Status Bar**—Help text is displayed in the status bar when user selects the field.
- Help Key (F1)—An information dialog box is displayed when user selects the field and presses the F1 key.

# To Add Help to a Form Field

- 1. **Double-click** the form field to which you wish to add help.
- 2. Click the Add Help Text button.
- 3. Click the **Status Bar** tab to display help text in the status bar.
- 4. Click Help Key (F1) to add F1 help.
- 5. To add your own help message, click the **Type your own** radio button and enter desired help text in the window.
- 6. To choose pre-defined help text, click the **AutoText entry** and choose the desired help message from the drop-down list.
- 7. Click OK.

| Form Field Help Text                            | <u>? ×</u> |                                          |
|-------------------------------------------------|------------|------------------------------------------|
| C None<br>C AutoText entry:                     | -          |                                          |
| • Type your own:<br>Enter date in m/d/yy format |            | Status Bar Help<br>Text<br>Draw • AutoSh |
| OK Cance                                        |            | Enter date in m/d/yyyy format            |

# Let's Try It!

• Double-click the text form field for Name of Attendee.

| Name of Attendee:                              |                             |      |           |
|------------------------------------------------|-----------------------------|------|-----------|
| Date of Conference:                            | Click here to enter a date. |      | -         |
| How would you rate<br>the Key Note<br>Address? | Poor Poor                   | Good | Excellent |
| What is your<br>occupation?                    | Administration              |      |           |

### Displays the Text Form Field Options dialog box.

• Click the Add Help Text button.

| Text Form Field Options | ? 🔀           |
|-------------------------|---------------|
| Text form field         |               |
| Туре:                   | Default text: |
| Regular text            |               |
| Maximum length:         | Text format:  |
| Unlimited               | *             |
| Run macro on<br>Entry:  | Exit:         |
| Bookmark:               |               |
| Text1                   |               |
| Fill-in enabled         |               |
| Add Help Text           | OK Cancel     |

| orm Field Help Text         |                   |           | ?   |
|-----------------------------|-------------------|-----------|-----|
| Status Bar Help Key (F)     | )                 |           |     |
| O None                      |                   |           |     |
| AutoText entry:             |                   |           | *   |
| Iype your own:              | -                 |           |     |
| Please enter first name, la | st name and title | $\supset$ |     |
|                             |                   |           |     |
|                             |                   |           |     |
|                             |                   |           |     |
|                             |                   |           |     |
|                             | -                 |           |     |
|                             |                   | OK Can    | cel |

#### Opens the Form Field Help Text dialog box.

• Click the **Status Bar** tab.

Switches to status bar help options.

• Click the radio button next to **Type your own**.

Sets the option to type our own help message.

 In the Type your own: window, type: Please enter first name, last name and title as shown.

Enters our status bar help text.

• Click OK.

Closes the Form Field Help Text dialog box.

| Text Form Field Options  | ?×                     |
|--------------------------|------------------------|
| Text form field          |                        |
| Туре:                    | D <u>e</u> fault text: |
| Regular text             | *                      |
| Maximum length:          | Text format:           |
| Unlimited                | •                      |
| Entry:<br>Field settings | Exit:                  |
| Text1                    |                        |
| Fill-in enabled          |                        |
| Add Help Text            | OK. Cancel             |

• Click OK.

Closes the Text Form Field Options dialog box.

• Click the **Save** button.

Saves the template changes.

# **Protecting a Form**

In this section, you will learn how to protect your form from unauthorized changes.

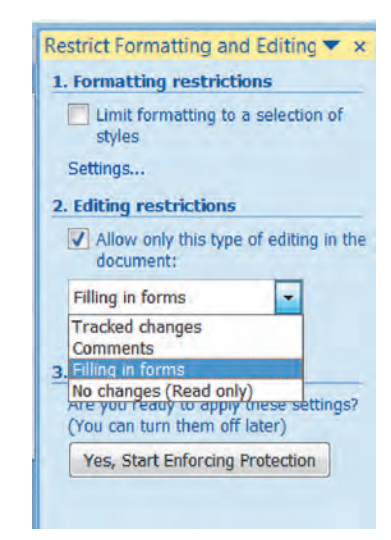

After you create your form, you will want to apply protection to ensure that others will not be able to alter the formatting or text of your form. Additionally, protecting a form turns it into a useable form, that is to say, users can now select check boxes and chose items from drop-down lists.

#### **To Protect a Form**

- 1. Click the **Developer Tab** on the Ribbon.
- 2. Click the **Protect Document** button on the Protect group to display the **Restrict Formatting and Editing task pane**.
- 3. Click the checkbox under the **Editing Restrictions** area.
- 4. Click the **Drop-down list** under the **Editing Restrictions** area and select **Filling in Forms**.
- 5. Click the Yes, Start Enforcing Protection button.
- 6. Enter a **password** in the password box.
- 7. Enter the password again in the confirm password box.
- 8. Click OK.

# Let's Try It!

Click the Protect
 Document button on
 the Developer Ribbon
 and select Restrict

 Formatting and
 Editing.

Displays the Restrict Formatting and Editing task pane.

| Home Insert Page La                            | yout References Mailings Re | wiew View Developer | Add-Ins                           | Design Layout                                   |
|------------------------------------------------|-----------------------------|---------------------|-----------------------------------|-------------------------------------------------|
| A Record Macro<br>aual Macros A Macro Security | As As As Properties         | Structure Structure | Protect<br>Document               | Document Document<br>Template Panel             |
| Cone                                           | -controls                   | AVIL                | Restrict Re<br>Restrict Pe        | viewing Options<br>ct Eormatting and Editing    |
|                                                |                             |                     | ✓ Unres<br><u>R</u> estri<br>Mana | tricted Access<br>cted Access<br>de Credentials |

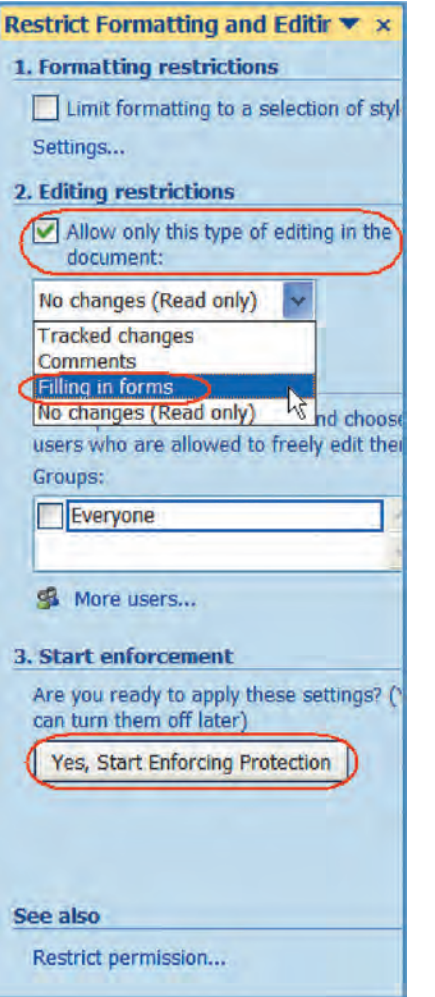

• Click the **checkbox** under the **Editing Restrictions area**.

Enables the Editing Restriction drop-down list from which we will choose the type of protection we wish to apply.

 Click the drop-down list under the Editing Restrictions area and choose Filling in Forms.

Selects the type of protection.

• Click the Yes, Start Enforcing Protection button.

Displays the Start Enforcing Protection dialog box.

| Start Enforcing Protection                                                                          |                       |
|----------------------------------------------------------------------------------------------------|-----------------------|
| Protection method                                                                                   |                       |
| Password                                                                                            |                       |
| (The document is not encrypted. Malicious users or remove the password.)                            | can edit the file and |
| Enter new password (optional)                                                                       |                       |
| Reenter password to confirm                                                                         |                       |
| O User authentication                                                                               |                       |
| (Authenticated owners can remove document prot<br>document is encrypted and Restricted Access is er | tection. The nabled.) |
| ОК                                                                                                  | Cancel                |
|                                                                                                    |                       |

 In the Password box, type: conference.

Note: Passwords are case-sensitive

Enters the password necessary to make any changes to the form's design.

 Press Tab and type conference again in the reenter password box.

Confirms the password.

• Click OK.

Protects the form from changes.

• Click the **Save** button.

Saves the changes to the form.

 Click the Microsoft Office button and choose Close from the File Options menu.

Closes the template.

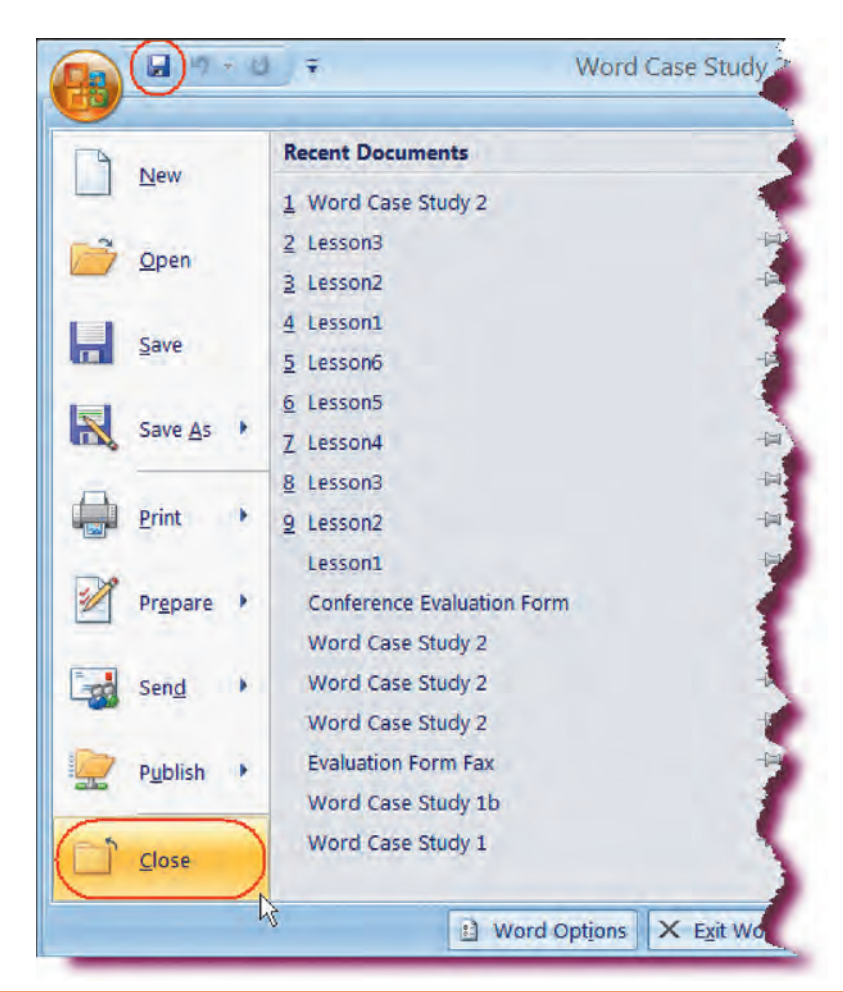

# Using a Form Template

In this section, you will learn how to use a form template.

Once you have created your form and protected your template, the form is ready for use. As we saved the form as a template, the form template will appear under the **My Templates** category of the New Document pane. Opening the form as a regular document will enable the user to fill in the required fields, and then save the document with a different name. You can also now distribute your form to others for their use.

#### To Use a Form Template

- 1. Click the Microsoft Office Button and then click New.
- 2. Click **My Templates** in the left pane.
- 3. Click the template you want and then click the OK.

# **Conference Evaluation Form**

Open Microsoft
 Office Word 2007.

 Locate and open
 Word Case Study 2
 template.

Let's Try It!

Opens the form as a regular document.

| Please help us evaluate the conference by responding to the following questions. Your comments will enable us to better plan and execute future conferences. |                             |        |           |  |
|----------------------------------------------------------------------------------------------------|-----------------------------|--------|-----------|--|
| Name of Attendee:                                                                                                    |                             |        |           |  |
| Date of Conference:                                                                                                    | Click here to enter a date. |        |           |  |
| How would you rate<br>the Key Note<br>Address?                                                                                                    | Poor Poor                   | Good 💭 | Excellent |  |
| What is your occupation?                                                                                                    | Administration              |        |           |  |

**Conference Evaluation Form** 

occupation?

 Please help us evaluate the conference by responding to the following questions. Your
 Enter

 Please help us evaluate the conference by responding to the following questions. Your
 Enter

 comments will enable us to better plan and execute future conferences.
 Name of Attendee:

 Name of Attendee:
 Lisa Wang

 Date of Conference:
 Click here to enter a date.

 How would you rate
 Poor

 the Key Note
 Good

 Address?
 Administration

| then   | press  | the   | Tab  | key. |
|--------|--------|-------|------|------|
| Enters | inform | natic | n fo | r    |

• Type: Lisa Wang and

the first form field then moves to the next field.

|                                                | Conference Evaluation                                                   | on Form                          |                |
|------------------------------------------------|-------------------------------------------------------------------------|----------------------------------|----------------|
| Please help us evaluat<br>comments will enable | e the conference by responding to<br>us to better plan and execute futu | the following quire conferences. | iestions. Your |
| Name of Attendee:                              | Lisa Wang                                                               |                                  |                |
| Date of Conference:                            | Click here to enter a date                                              |                                  |                |
| How would you rate<br>the Key Note<br>Address? | Pot 4 August, 2007 F<br>S M T W T F S<br>29 30 31 1 2 3 4               | Good Good                        | Excellent      |
| What is your                                   | Admin 5 6 7 8 9 10 11<br>12 13 14 15 16 17 18<br>19 20 21 22 23 24 25   |                                  |                |

 Click the drop-down arrow in the Date of Conference field. Click the Today button.

Sets today's date as the conference date field.

 Click the checkbox to the left of the word Excellent.

Checks the "Excellent" checkbox.

# **Conference Evaluation Form**

| Please help us evaluat comments will enable    | e the conference by respond<br>us to better plan and execut | ling to the following qu<br>e future conferences. | iestions. Your |
|------------------------------------------------|-------------------------------------------------------------|---------------------------------------------------|----------------|
| Name of Attendee:                              | Lisa Wang                                                   |                                                   |                |
| Date of Conference:                            | 6/17/07                                                     |                                                   | 0              |
| How would you rate<br>the Key Note<br>Address? | Poor                                                        | Good                                              | Excellent      |
| What is your occupation?                       | Administration                                              |                                                   |                |

**Conference Evaluation Form** 

• Click in the **drop**down list field.

Displays the list items.

• Click on **Technical** from the list.

Selects Technical as the occupation type.

| Name of Attendee:                              | Lisa Wang                                                                           |      |           |
|------------------------------------------------|-------------------------------------------------------------------------------------|------|-----------|
| Date of Conference:                            | 6/20/07                                                                             |      | 1         |
| How would you rate<br>the Key Note<br>Address? | Poor                                                                                | Good | Excellent |
| What is your<br>occupation?                    | Administration<br>Administration<br>Architecture<br>Education<br>Engineering<br>Law |      |           |

# **Using Help**

In this section, you will learn how to use the Help system.

The Help system is designed to provide assistance to users whether you are online or offline and bring all available resources to you as quickly as possible. To access the Help system, press F1 or click the Help icon on the upper right-hand corner of the Word window.

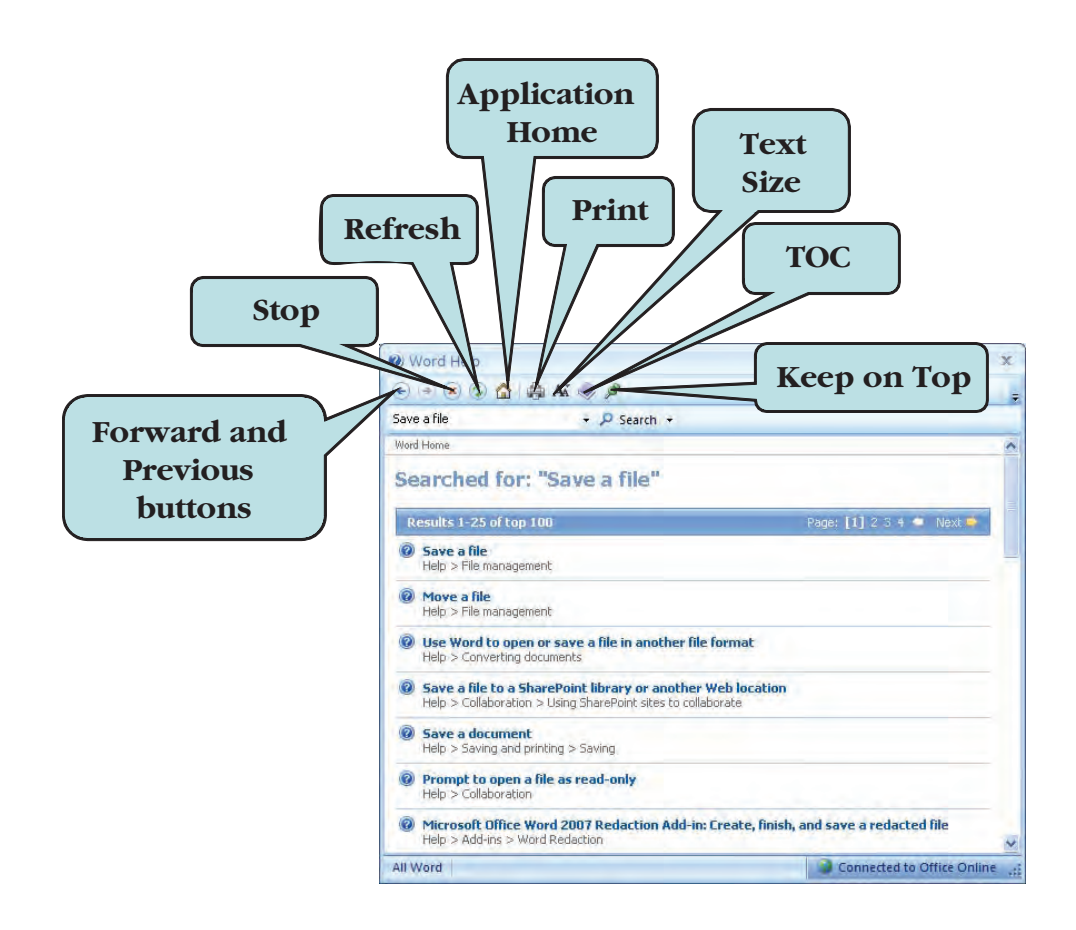

The Help system toolbar includes the familiar Back, Forward and Stop commands. Additionally, you will find the new **Refresh** tool, which allows you to update the content of the Help window. The **Application Home** tool brings you to the Word starting point, where you can browse through information related to the Microsoft Word application. The **TOC** tool displays a listing of available help topics through which you can browse. If you wish to increase or decrease the text size in the Help window, click the **Text Size** tool. Another nice feature on the Help toolbar is the **Keep on Top** tool, which allows you to keep the current Help page open while you work.

# To Use the Help System

1. Click the **Microsoft Office Word Help** button on the upper right-hand corner of the Word Window

Or

Press F1

- 2. Enter the keyword(s) for which you want to search in the Search box.
- 3. Click the **Search** button

Or

Press the **Enter** key.

- 4. Click the **link** for the help topic you wish to view in the **Search Results pane**.
- 5. To browse Help topics, click the **TOC** button. Click the TOC button again to hide the Table of Contents.

# Let's Try It!

 Click the Microsoft Office Word Help icon on the upper right-hand corner of the screen as shown.

Displays the Word Help System window.

• In the **Search box**, type: **Save a file**.

Enter the keywords for which we want to search.

• Press Enter.

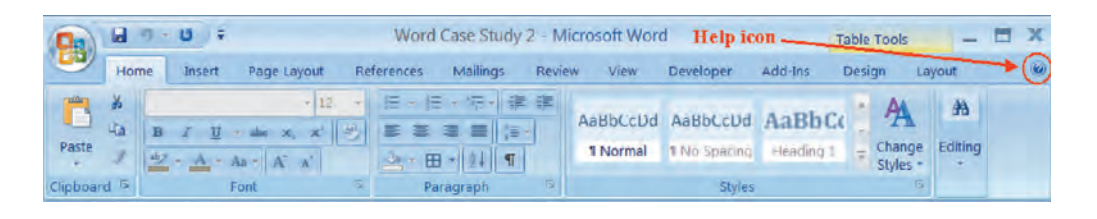

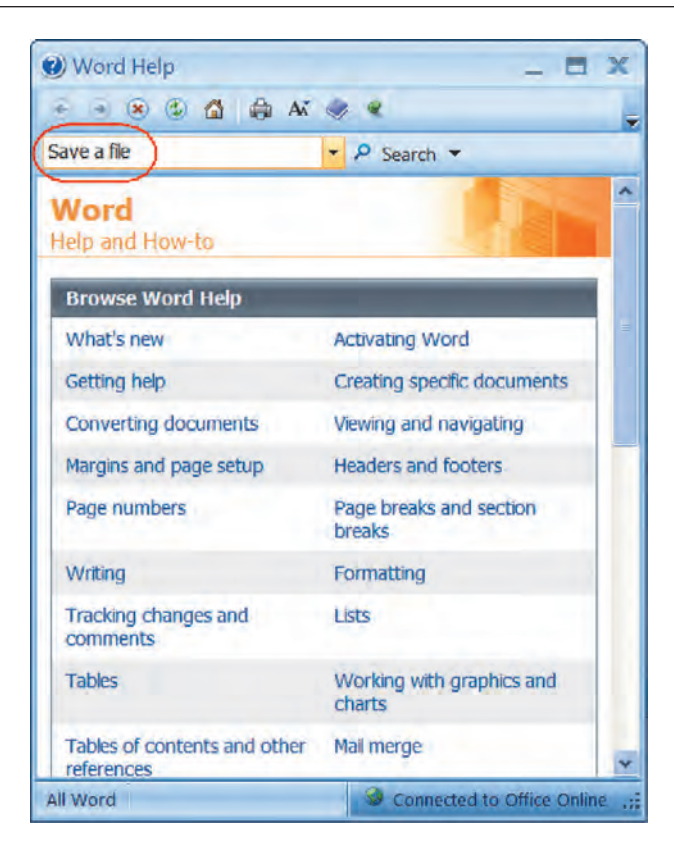

Executes the search. The results are displayed in the Search Results pane.

• Click the **Save a file** link in the Search Results pane.

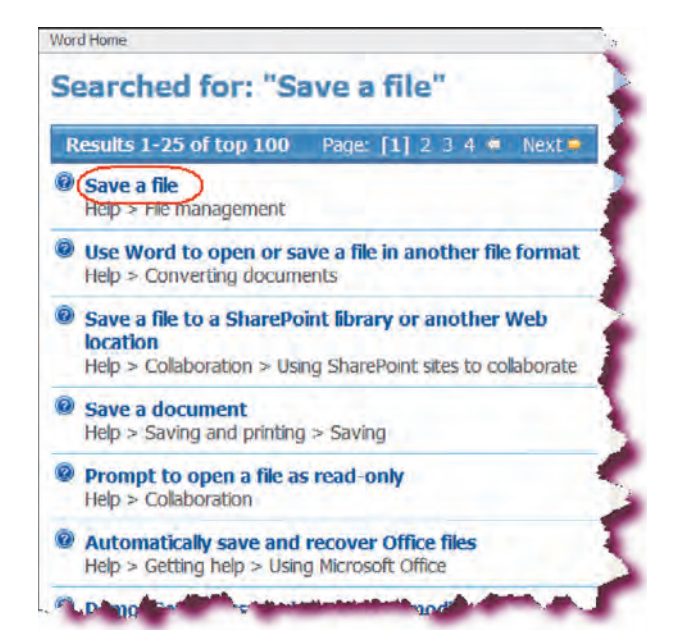

| 🕑 Word Help 📃 🗖                      | 1 3 |
|--------------------------------------|-----|
|                                      |     |
| Save a file 🗾 🖡 🕏 Search 👻           | -   |
| Word Home > File management          | -   |
| Save a file Table of Contents button | 1   |
| 🖼 Show /                             | All |

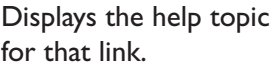

 Click the Table of Contents button on the toolbar.

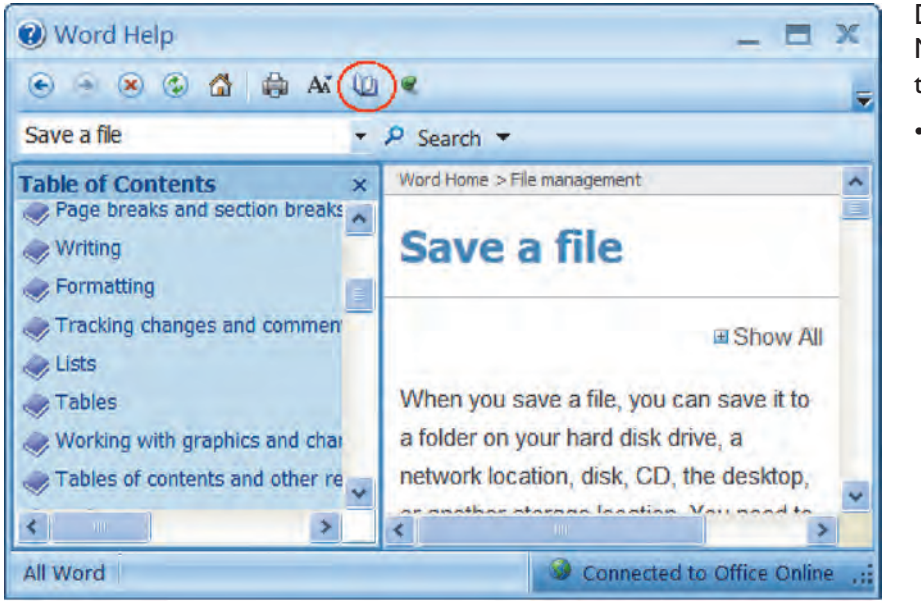

Displays a listing of Microsoft Word help topics.

• Click the **Table of Contents** button again.

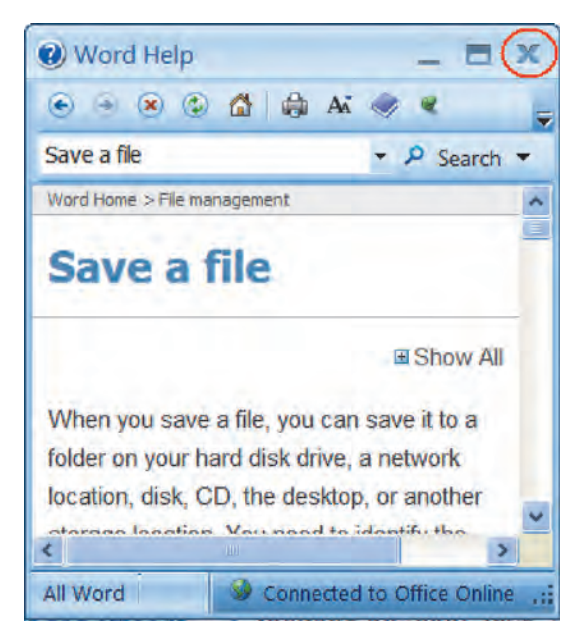

Hides the Table of Contents.

 Click the Word Help Close button on the upper right-hand corner of the screen.

Closes the Help System window.

 Click the Microsoft Office button and choose Close from the File Options menu. Click No when asked to save your changes.

Closes the form without saving changes.

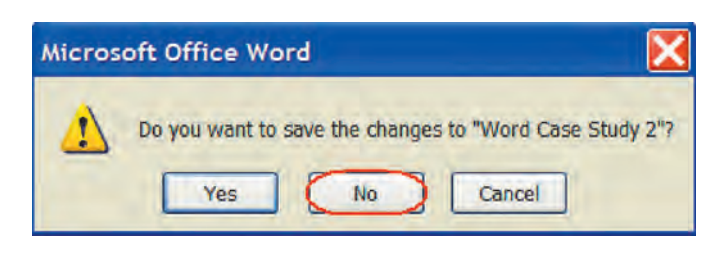

# Conclusion

You have completed Word 2007—Case Study II. You are now ready to use several advanced MS Word skills that you have learned in this chapter. You are encouraged to experiment with all you have learned in this case study. To reinforce your understanding of these techniques, it is recommended that you read and work through it once again.

# **Excel Case Study I**

#### CHAPTER

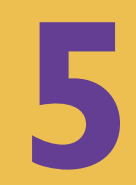

#### **OBJECTIVES**

#### After successfully completing this case study, you should able to:

- Start, Create, Close, and Save Excel documents
- Set Excel Options
- Enter Text and Numbers
- Enter Simple Formulas
- Choose Formula Cell References Manually
- Use AutoSum
- Use Undo/Redo
- Use Find and Replace
- Use the Go To Command
- Insert Symbols

- Work with Ranges
- Cut and Paste Data
- Copy and Move Cells Using Drag-and-Drop
- Change Column Width and Row Height
- Insert and Remove Rows and Columns
- Copy Data and Formulas with Auto-Fill
- Format Text and Values
- Apply Cell Styles
- Spell Check the Worksheet
- Close the Workbook

## Case Study I—MS Excel 2007

Assume that you work in the HR department of Rodney's Video Company. You are asked to prepare the Quarterly Sales report for year 2005 that lists total sales by store for each quarter. In addition, your boss would like to see total sales of each store in year 2005 and the grand total sales in each quarter. The desired worksheet looks like the following:

|         | Quarterly Sales | for FY 2005 |          |           |           |           |
|---------|-----------------|-------------|----------|-----------|-----------|-----------|
| Store # | Store           | Q1          | Q2       | Q3        | Q4        | Total     |
| 1       | New York City   | 14,391      | 12,524   | 16,979    | 21,075    | 64,969    |
| 2       | San Francisco   | 22,987      | 25,424   | 26,552    | 29,780    | 104,743   |
| 3       | Milwaukee       | 41,224      | 42,655   | 38,972    | 45,268    | 168,119   |
| 4       | Dallas          | 15,344      | 17,045   | 19,024    | 23,242    | 74,655    |
|         |                 |             |          |           |           |           |
|         | Grand Total     | \$93,946    | \$97,648 | \$101,527 | \$119,365 | \$412,486 |
|         |                 |             |          |           |           |           |
|         | ©2007 Rodney    | s Video     |          |           |           |           |

QUARTERLY SALES REPORT OF RODNEY'S VIDEO COMPANY IN MICROSOFT EXCEL

# **Creating an Excel Workbook**

Welcome to **Microsoft Excel 2007**! Microsoft Excel is a powerful and userfriendly spreadsheet application that allows you to enter, calculate, organize and analyze data. You can use Excel for a variety of tasks, such as preparing a budget, creating invoices, tracking inventory, and preparing financial forms, just to name a few. Excel has powerful calculating and charting capabilities as well as formatting features that allow you to really jazz up your documents.

The *cell* is the most basic part of Excel—it is in the cell where data is entered. In Excel, data is organized in **rows** (the horizontal divisions) and **columns** (the vertical divisions) which make up an Excel *Worksheet*. Worksheets are stored in an Excel file called a *workbook*.

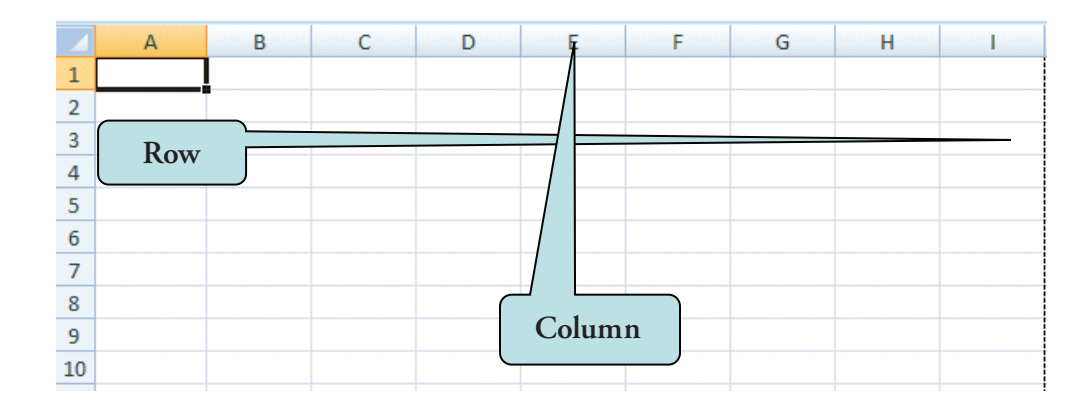

A workbook can consist of several worksheets. When Excel first launches, a blank worksheet appears and you can begin entering your data and formatting the look of your document.

Let's begin by creating a new workbook and examining the Excel environment.

## **To Start Microsoft Excel**

- 1. Click the **Start** button on the lower-left corner of your screen to display the Start menu.
- 2. All Programs > Microsoft Office > Microsoft Office Excel 2007 from the Start Menu to launch the application.

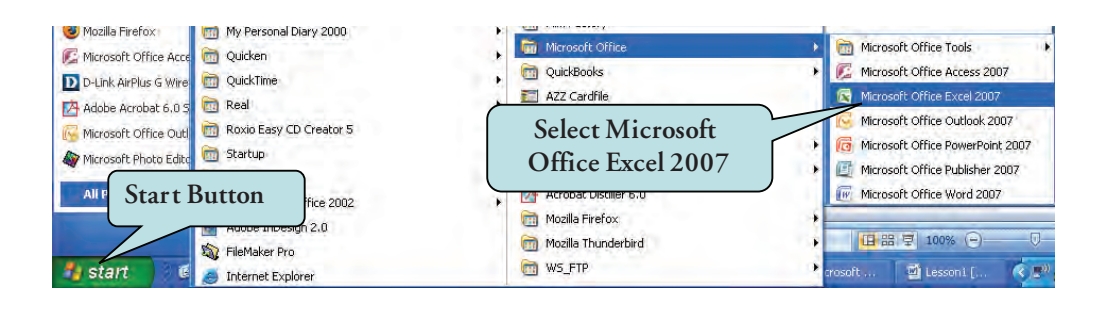

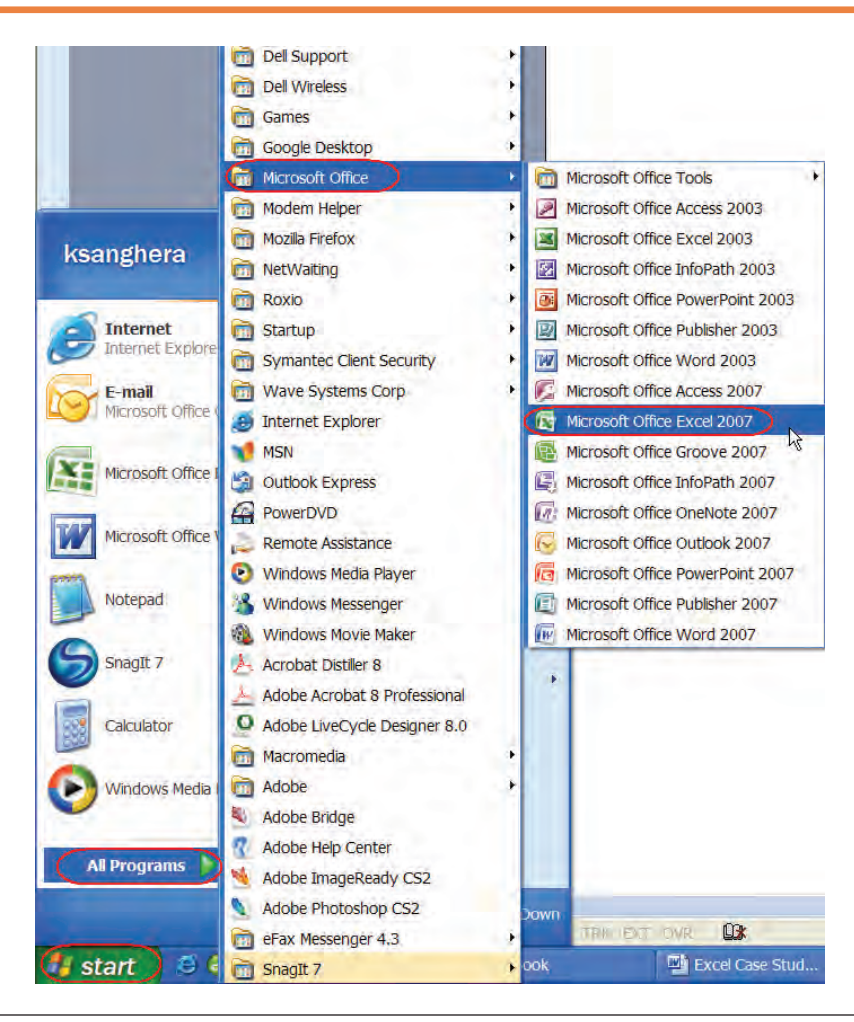

# Let's Try It!

• Click the **Start** button on the lower left side of your screen.

Displays the Start Menu, allowing you to select which application to launch.

 Select All Programs
 Microsoft Office > Microsoft Office
 Excel 2007 from the Start Menu. Launches the Microsoft Excel Program and displays a new blank worksheet.

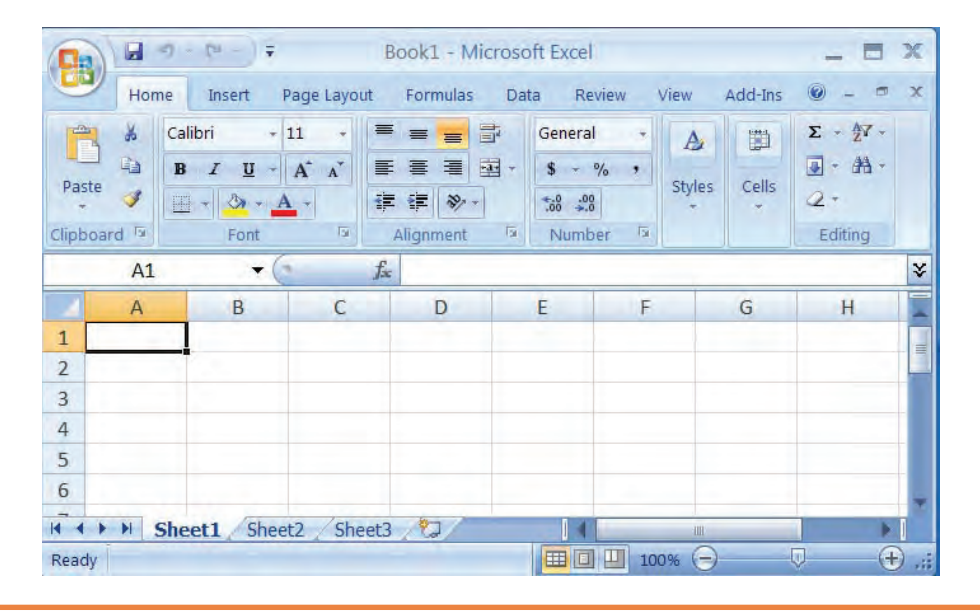

# **Examining the Excel Environment**

*In this section, we will look at the parts of an Excel worksheet.* 

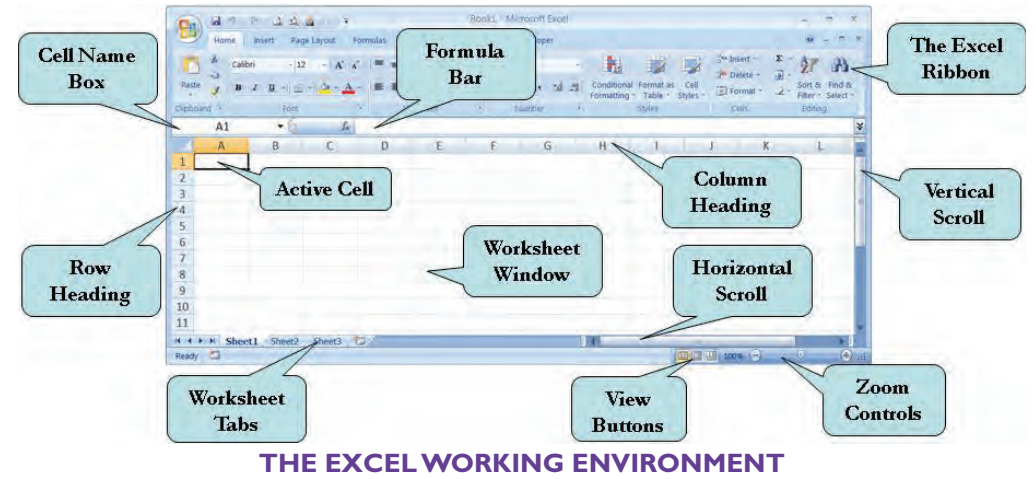

When you first start Microsoft Excel, the application opens to a blank worksheet along with the parts of the Microsoft Excel screen as shown in the screen shot above. If you have worked with previous versions of Excel, you will immediately notice that the user interface has been completely redesigned.

The menu and toolbar system have been replaced by the **Ribbon**. The Ribbon is designed to help you quickly find the commands you need in order to complete a task. On the Ribbon, the menu bar has been replaced by **Command Tabs** that relate to the tasks you wish to accomplish. The default Command Tabs in Excel are: **Home, Insert, Page Layout, Formulas, Data, Review** and **View**.

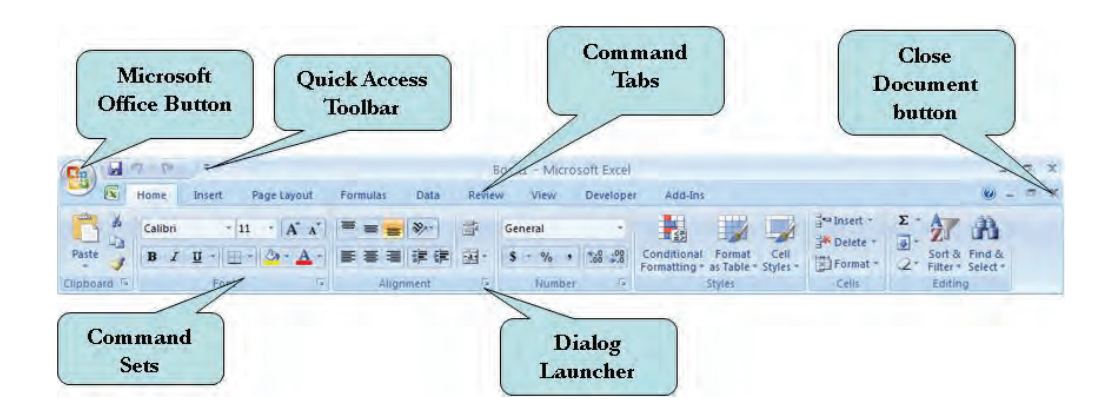

Different command icons, called **Command Sets** appear under each Command Tab. The commands that appear will depend on the Command Tab that is selected. Each command set is grouped by its function. For example, the Insert tab contains commands to add tables, charts, illustrations, links and text objects to your spreadsheet. **Contextual Commands** only appear when a specific object is selected. This helps in keeping the screen uncluttered.

On the bottom of many of the Command Sets is a **Dialog Launcher**, which when clicked, will launch a dialog box for that set of commands.

To the right of the **Microsoft Office icon** (from where you access file options), is the **Quick Access Toolbar**. This toolbar contains by default the Save, Undo, and Redo commands. In addition, clicking the drop-down arrow to the right allows you to customize the Quick Access Toolbar to add other tools that you use regularly. You can choose from the list which tools to display on the Quick Access Toolbar or select **More Commands** to add commands that are not in the list.

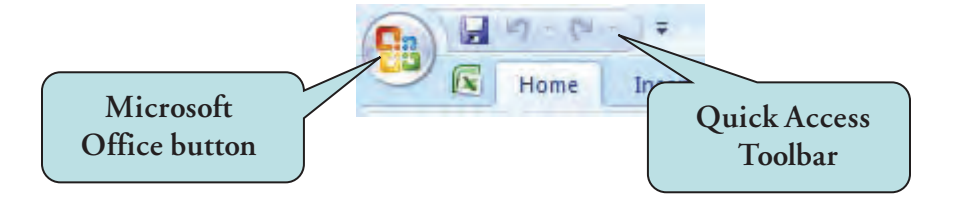

As you can see on the **worksheet window**, the columns are labeled with letters of the alphabet while the rows are numbered. These numbers and letters are very important when working with formulas as they provide a means of referring to a particular cell. This is called a *cell reference*. For example, if you wanted to refer to the cell in the first row and the first column, the cell reference would be **A1**. You will work much more with cell references later.

# **The Excel Environment**

| Component             | Description                                                                                                    |
|-----------------------|----------------------------------------------------------------------------------------------------|
| Active Cell           | The currently selected cell in which you enter or edit data. The active cell is highlighted by a black box.                                                                                                    |
| Cell Name Box         | The cell address of the active cell (i.e. A5 = Column A, Row 5)                                                                                                    |
| Column Headings       | Sequential letters in gray boxes at the top of your worksheet. Clicking on the column heading selects the entire column.                                                                                                |
| Command Sets          | Command icons, grouped by category, under each command tab.                                                                                                    |
| Dialog Launcher       | Launches dialog boxes or task panes for a particular set of commands                                                                                                    |
| Formula Bar           | Displays the contents (labels, values or formula) of the active cell.                                                                                                    |
| Horizontal Scroll Bar | Allows you to move horizontally in your document. To navigate horizontally, click the scroll bar with your left mouse button and drag to the left or to the right until the desired portion of the document is in view. |
| Office Button         | Click to access file commands.                                                                                                    |
| Quick Access Toolbar  | Contains frequently used commands. You can customize it to include tools and commands that you frequently use.                                                                                                    |
| Ribbon                | Commands and tools organized into command sets.                                                                                                    |
| Row Headings          | Sequential numbers in gray boxes on the left side of the worksheet. Clicking on the row heading selects the entire row.                                                                                                 |
| Status Bar            | Displays information about the active document.                                                                                                    |
| Tabs                  | To access the various command sets and tools.                                                                                                    |
| Title Bar             | Displays the name of the application you are currently using and the name of the file (the Microsoft Excel worksheet) on which you are working.                                                                         |
| Vertical Scroll Bar   | Allows you to move vertically in your document. To navigate vertically, click the scroll bar with your left mouse button and drag upward or downwards until the desired portion of the document is in view.             |
| View Buttons          | Allows you to display documents in several different document views (Normal, Page<br>Layout, and Page Break Preview).                                                                                                   |
| Worksheet Tabs        | Displays the worksheets contained in the current workbook. Clicking on the worksheet tabs allow you to navigate from one worksheet to another.                                                                          |
| Worksheet Window      | The white working area where you type and edit your worksheet. Consists of columns and rows.                                                                                                    |
| Zoom Slider           | Allows you to increase or decrease the magnification of your document.                                                                                                    |

# Let's Try It!

• Click the **Insert tab** on top of your screen.

Displays the commands sets for the Insert command tab.

 Click the View tab on top of your screen.
 Displays the commands sets for the View

command tab.

 Click the Home tab on top of your screen.

Returns us back to the Home tab.

# Creating a New Workbook

🍠 Format Painter

🔚 🖛 - 🛤 - 🗦

Layout Preview

Paste

Insert

Page Page Break Custom

Workbook Views

Page Layout

Views

27

Home

X Cut

Copy

Clipboard

Full

Screen

CH - 17

Insert

5

Formulas

Ruler

✓ Gridlines

Message Bar

Page Layout

BIU-

Calibri

Data

Show/Hide

Home

Vormal

In this section, you will learn how to create a new blank document.

We have already seen that when you first launch Microsoft Excel, a new blank workbook is created. You can also create a new workbook from within another workbook. The new document command is located under the **File Options** menu. You can also use the keyboard shortcut **Ctrl + N** to bypass the File Options menu.

| ew Workbook                                                                                                    | 1. Click            | 2 🛛           |
|----------------------------------------------------------------------------------------------------|---------------------|---------------|
| Templates<br>Blank and recent<br>Installed Templates<br>My templates<br>New from existing<br>Microsoft Office Online<br>Featured<br>Agendas<br>Budgets<br>Calendars<br>Expense reports<br>Forms | "Blank<br>Workbook" | lank Workbook |

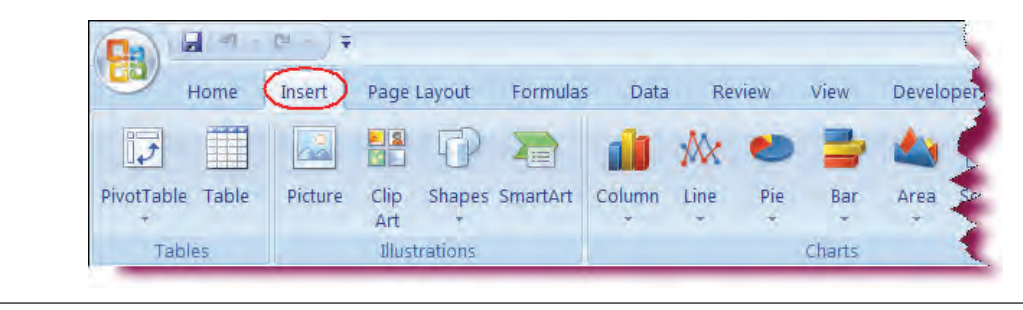

Review

V Formula Bar

Formulas

- 12

Font

V Headings

View

Q

Zoom

Data

A A

Developer

100%

Add-Ins

New

Window

View

2 -

-

Alignment

Arrange Freeze

Developer

Wrap Te

Merge

All Panes

R

Zoom to

Selection

Review

### To Create a New Document

- 1. Click the **Microsoft Office Button** and then click **New** from the menu to display the **New Workbook** Task Pane.
- 2. Click **Blank Workbook** in the center pane.
- 3. Click **Create**. **Or** 
  - Hold down the Ctrl and N keystroke combination (Ctrl + N)
- 4. Begin typing in the new workbook.

# Let's Try It!

#### • Click the **Microsoft** Office Button.

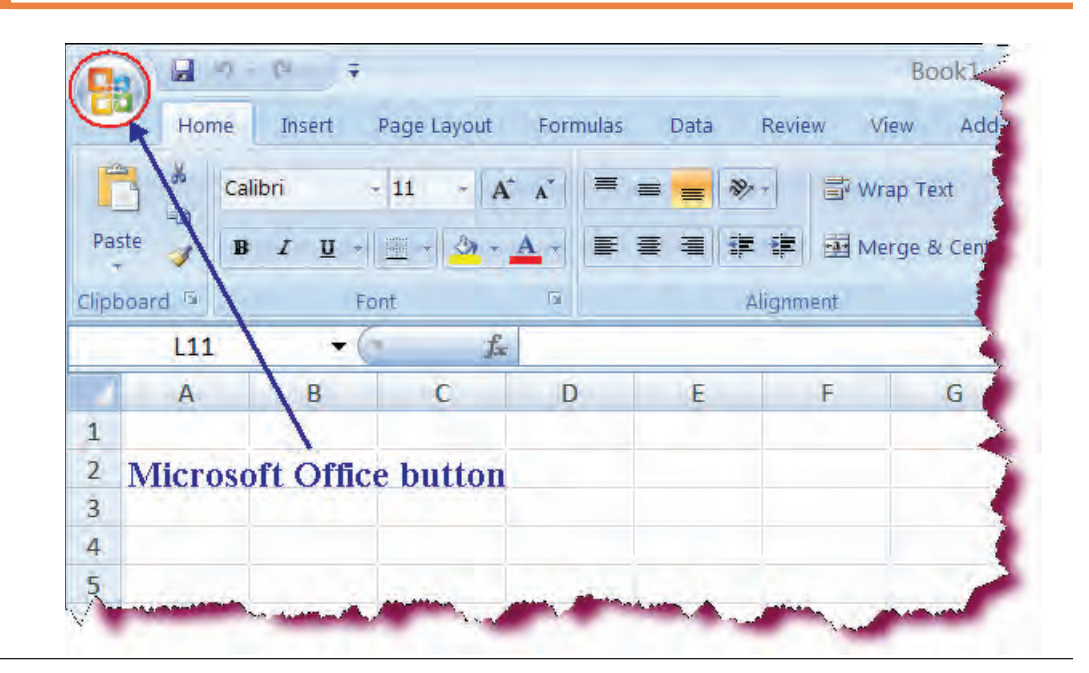

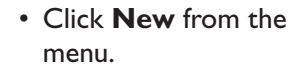

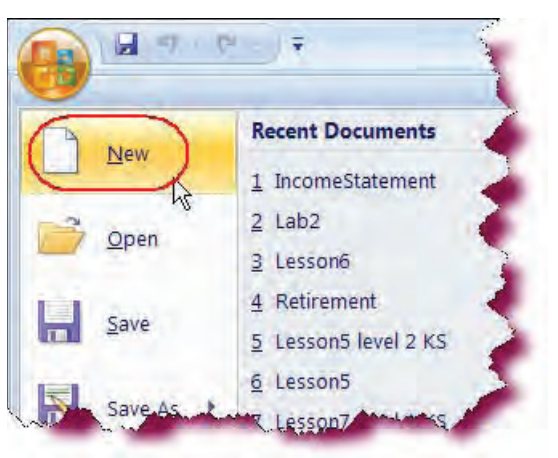

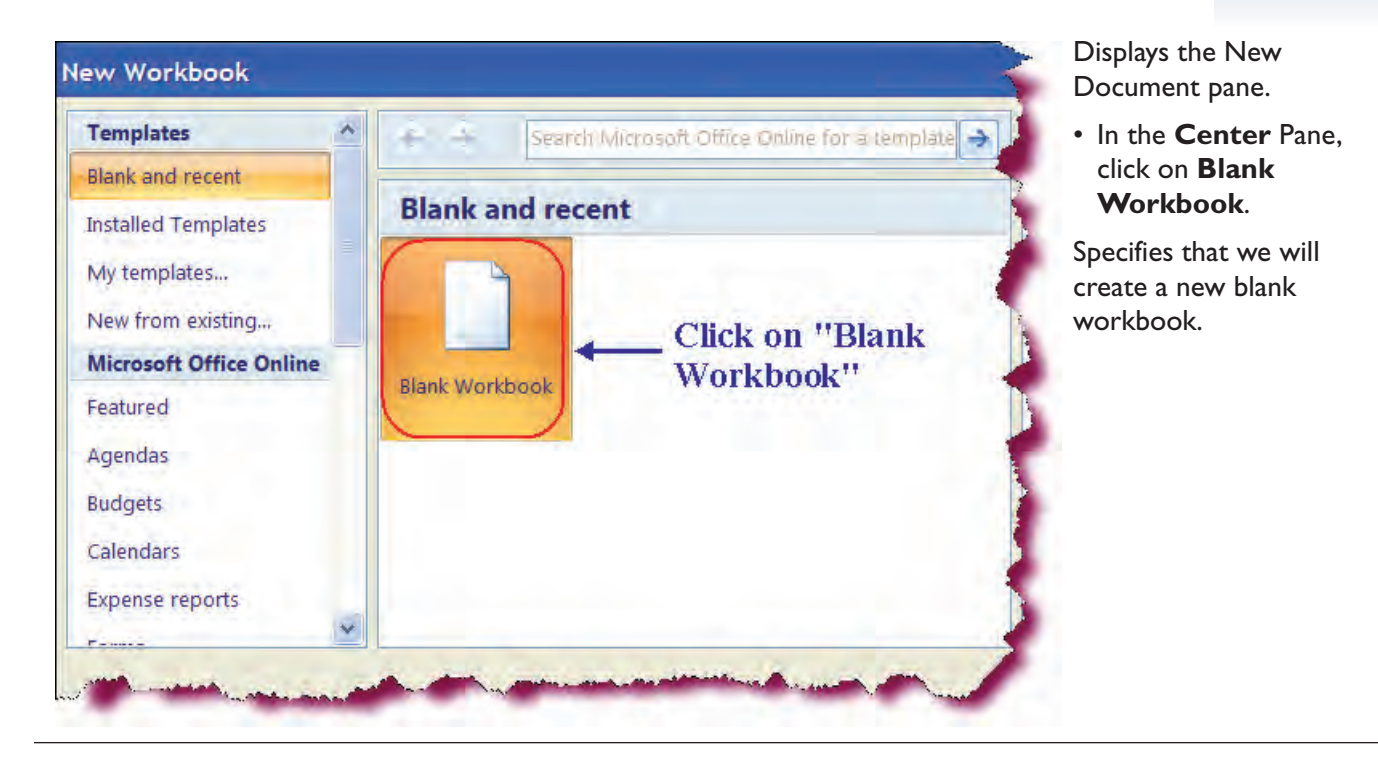

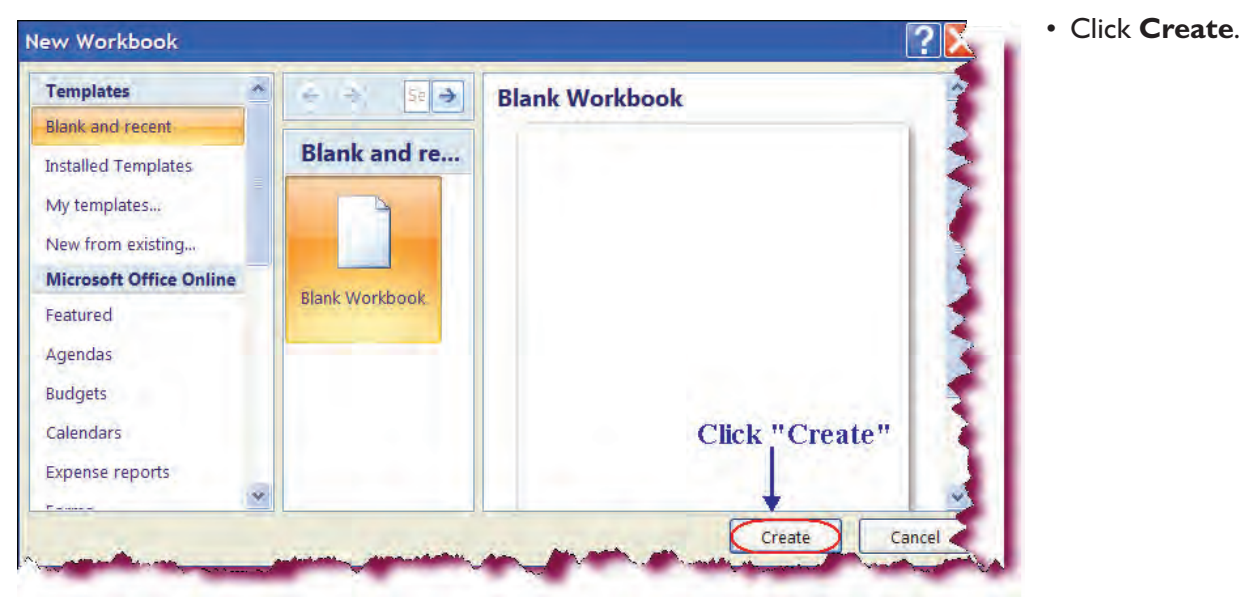

261

Creates a new blank workbook with three default blank worksheets.

• Click in the cell of the first row, first column (cell A1).

Activates the cell where we wish to begin typing.

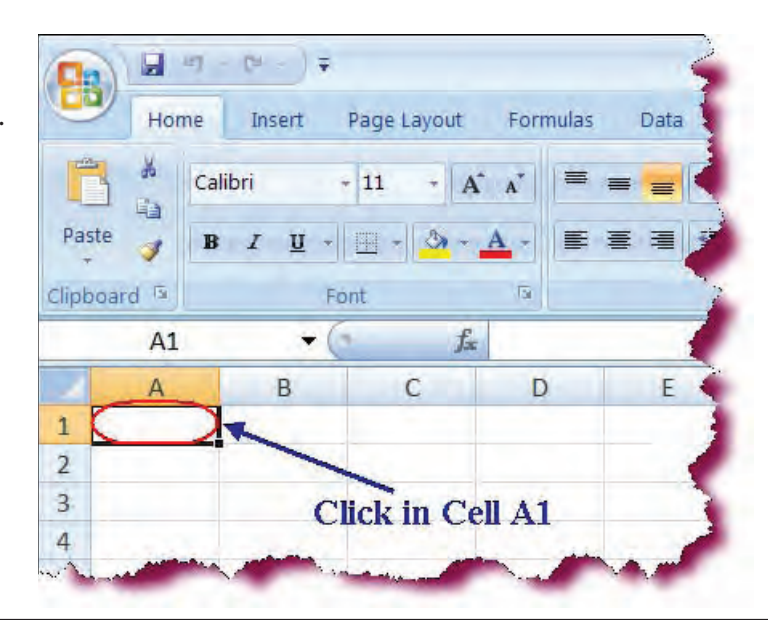

# • Type: **Store** and then press **Enter**.

Enters text into the new worksheet.

|    | A     | В | C | D | E | F | G | H | - |
|----|-------|---|---|---|---|---|---|---|---|
| 1  | Store |   |   |   |   |   |   |   |   |
| 2  |       |   |   |   |   |   |   |   |   |
| 3  | -     |   |   |   |   |   |   |   |   |
| 4  |       |   |   |   |   |   |   |   |   |
| 5  |       |   |   |   |   |   |   |   |   |
| 6  |       |   |   |   |   |   |   |   |   |
| 7  | -     |   |   |   |   |   |   |   |   |
| 8  | 7     |   |   |   |   |   |   |   |   |
| 9  |       |   |   |   |   |   |   |   |   |
| 10 |       |   |   |   |   |   |   |   |   |

# Saving a New Workbook

In this section, you will learn how to save a workbook.

You can **save your workbook file** to a hard disk, to a removable disk such as a zip drive or USB flash drive, or to a network drive. The first time you save a document, the **Save As Dialog Box** will appear, prompting you for the name of the document and the location where you wish to save the document. This box will only appear the first time you save a new workbook. To save a file, click the **Microsoft Office Button** and then click **Save** or use the keyboard shortcut **Ctrl + S**. You can also click the **Save button** on the Quick Access toolbar, directly to the right of the Microsoft Office button. The default file format for new Excel workbooks is XML format, the default format for all Office 2007 documents.

| 8               | Home Ins | C≓ → ∓ (<br>sert   Page Li | Case Study<br>Formul   Dat | y 1 - M<br>a   Revi | licroso<br>ew   Vie | ft Excel<br>v   Add-In   @ |          |
|-----------------|----------|----------------------------|----------------------------|---------------------|---------------------|----------------------------|----------|
| Paste<br>Clipbo | A A For  | Alignment                  | %<br>Number                | A<br>Styles         | Cells               | Σ - 27 -<br>               |          |
|                 | A1       | +(-                        | fs                         | Sto                 | re                  |                            |          |
|                 | A        | В                          | С                          | C                   | )                   | E                          | F        |
| 1 S             | tore     | 1                          |                            |                     |                     |                            | ~        |
| 2               |          | Save b                     | utton                      |                     |                     |                            | <b>}</b> |
| 3               |          |                            |                            |                     |                     |                            |          |
| 4               |          |                            |                            |                     |                     |                            |          |
| 5               |          |                            |                            |                     |                     |                            | 1        |
| 6               |          |                            |                            |                     | -                   |                            |          |
| H 4             | ▶ H Shee | et1 Sheet2                 | 2 / Sheet.                 | 3 <u>/1</u>         |                     | -                          | فلمتسم   |

To save an exiting document with a different file name or in a different location, select **Save As** from the File Options menu, and then type the new name for the document in the **file name** text box. The original document will be closed and the document with the new name becomes the active document.

After you save a document, the file remains open so you can continue to work on it. You can save any subsequent changes quickly by clicking on the Save icon. It is a good idea to save your documents often.

#### To Save a New Workbook

1. Click the **Microsoft Office Button** and then click **Save** from the menu **Or** 

Click the Save icon on the Quick Access Toolbar

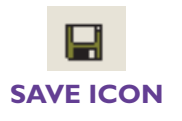

#### Or

Hold down the **Ctrl key** and **S** keystroke combination (**Ctrl + S**)

- 2. Type the desired file name in the File name box.
- 3. Navigate to the folder where you wish to save your file in the **Places bar** (many people prefer to save their workbooks in the **My Documents** folder).
- 4. Click Save.

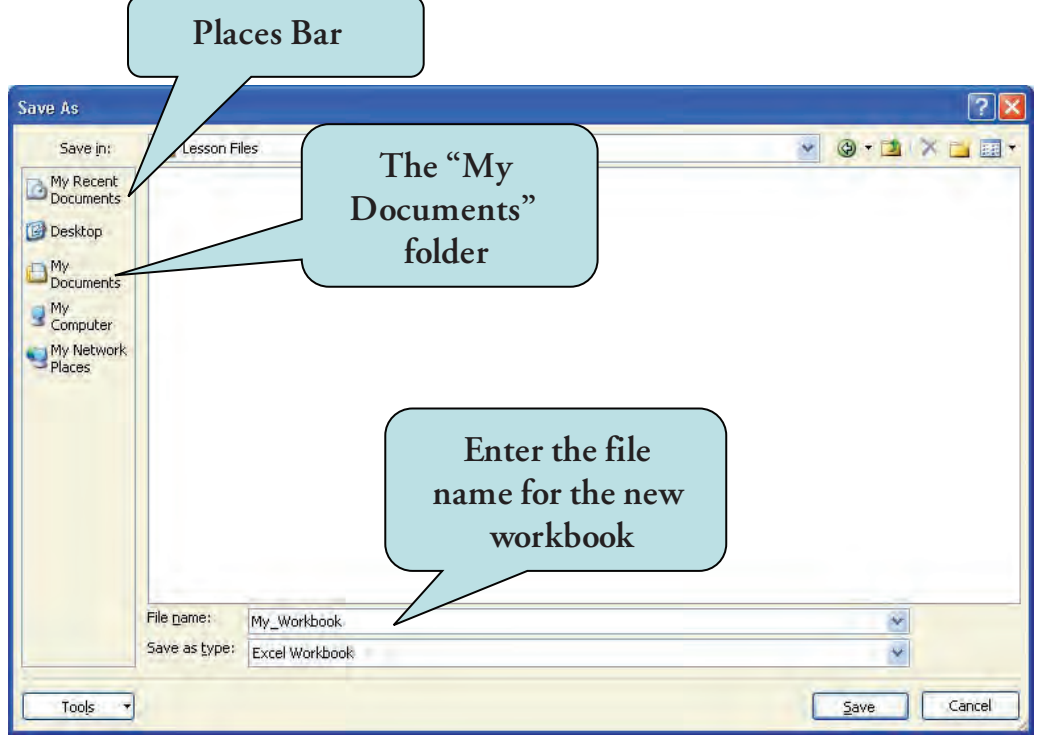

THE SAVE AS DIALOG BOX

# To Save a Workbook with a Different Name

- 1. Click the **Microsoft Office Button** and then click **Save As** from the menu. The Save As dialog box will appear.
- 2. In the File name box, type the new name for your workbook.
- 3. To save the document in a different file format, click the **Save as Type** drop-down list and choose the desired file format.
- 4. To save the workbook in a different folder, **navigate to the folder** you want from the Places Bar.

# Let's Try It!

- Insert **flash drive** in USB port.
- Click the **Save button** on the Quick Access toolbar.

Since we have not yet saved the document, the Save As dialog box appears, prompting for the file name and location where we wish to save the file.

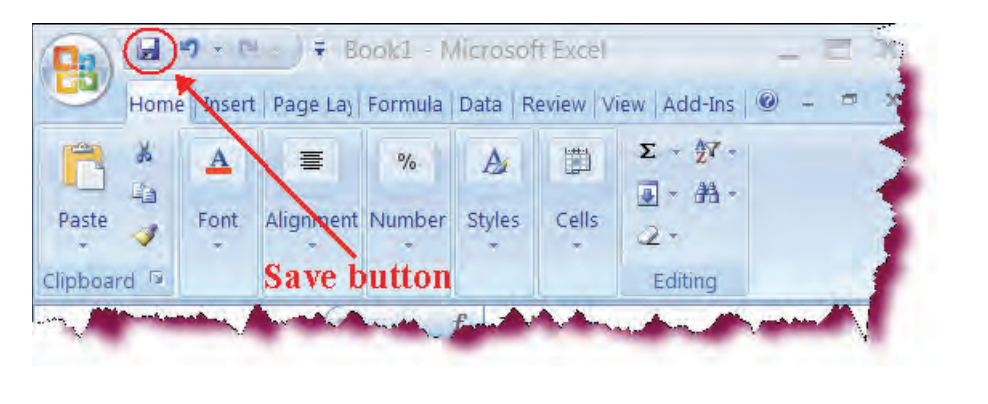

| Save in:                          | 🛅 USB (F)                    | 🕑 🕲 🕈 🖬 🚽 |
|-----------------------------------|------------------------------|-----------|
| My Recent<br>Documents<br>Desktop |                              |           |
| My<br>Documents                   |                              |           |
| My<br>Computer                    |                              |           |
| My Network<br>Places              |                              |           |
|                                   | File name: Case Study 1      | <b>N</b>  |
|                                   | Save as type: Excel Workbook |           |
|                                   |                              |           |

 In the File name text box, type: Case Study I and select flash drive in the Save in list.

Enters the name of the new workbook.

• Click the **Save** button.

Saves the workbook with the new name.

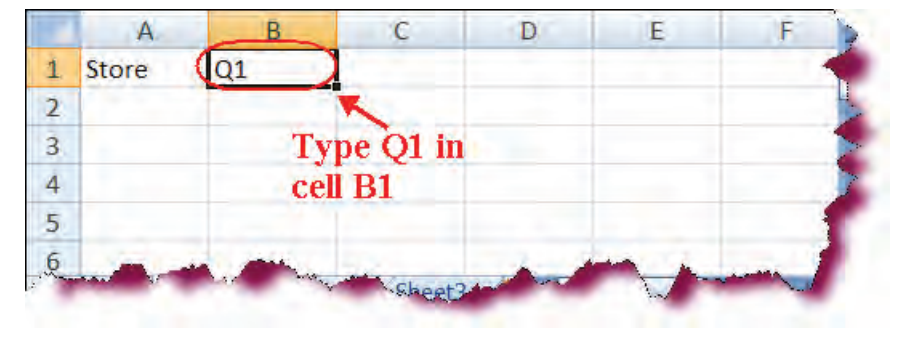

H + [21 T F Case Study 1 - Microsoft Excel Home Insert Page Lay Formula Data Review View Add-Ins 🙆 Σ · 47 · ž A 畺 % A - #1 --Cells Paste Font Alignment Number Styles 2

• Click in cell **BI**.

Makes cell B1 the active cell.

• Type: **QI** in cell BI and then press the **Enter** key.

Enters text in cell BI and confirms the entry.

• Click the **Save** icon on the Quick Access toolbar.

Saves the changes. Since we have already saved the workbook, the Save As dialog box does not appear.

# **Setting Excel Options**

In this section, we will work with Excel Options.

In previous versions of Excel, you could set preferences for specific program settings from the Options dialog box. The Options command has been moved to the **Excel Options** button on the File Options menu which displays when you click the **Microsoft Office Button**.

From the Excel Options dialog box, you can specify such options as specifying a default location to save files, setting the default file format, setting display options and much more.

| cel Options         |                                                                                                    |  |  |  |  |  |  |
|---------------------|----------------------------------------------------------------------------------------------------|--|--|--|--|--|--|
| Popular<br>Formulas | Customize how workbooks are saved.                                                                                  |  |  |  |  |  |  |
| Proofing            | Save workbooks                                                                                                    |  |  |  |  |  |  |
| Save                | Save files in this format: Excel Workbook                                                                           |  |  |  |  |  |  |
| Advanced            | Save AutoRecover information every 10 🗊 minutes                                                                     |  |  |  |  |  |  |
| Customize           | Auto <u>R</u> ecover file location: C:\Documents and Settings\ksanghera\Application Data\Microsoft\Excel            |  |  |  |  |  |  |
| Add-Ins             | Default file location: C:\Documents and Settings\ksanghera\My Documents                                             |  |  |  |  |  |  |
| Trust Center        | AutoRecover exceptions for: Case Study 1.xlsx                                                                       |  |  |  |  |  |  |
| Resources           | Disable AutoRecover for this workbook only                                                                          |  |  |  |  |  |  |
|                     | Offline editing options for document management server files                                                        |  |  |  |  |  |  |
|                     | Save checked-out files to:  Save checked-out files to:  The server drafts location on this computer  The web server |  |  |  |  |  |  |
|                     | Server drafts location: C:\Documents and Settings\ksanghera\My Documents\Shar                                       |  |  |  |  |  |  |
|                     | Preserve visual appearance of the workbook                                                                          |  |  |  |  |  |  |
|                     | Choose what colors will be seen in previous versions of Excel: ① <u>Colors</u>                                      |  |  |  |  |  |  |
|                     | (<                                                                                                    |  |  |  |  |  |  |
|                     | OK Cancel                                                                                                    |  |  |  |  |  |  |

**EXCEL OPTIONS DIALOG BOX** 

#### **To Set Excel Options**

- 1. Click the **Microsoft Office Button** and then click **Excel Options** on the bottom of the File Options pane.
- 2. Click the desired option category in the left pane.
- 3. Set any options in the right pane.
- 4. Click OK.

# Let's Try It!

#### • Click the **Microsoft** Office Button.

Displays the File Options menu.

|       |     | 7 · D ÷                           | oft Off    | Case Study 1                                 | - Microsoft Exc                       | el          |                                  | - = 4                                                      |
|-------|-----|-----------------------------------|------------|----------------------------------------------|---------------------------------------|-------------|----------------------------------|------------------------------------------------------------|
| Y     | Hom | ne Insert                         | Page Layou | ut Formulas D                                | ata Review                            | View        | Add-Ins                          | 0 - = .                                                    |
| Paste |     | Calibri -<br>B I U -<br>Calibri - |            | 토 프 <mark>프</mark> 급<br>토 프 코 권 ·<br>非 非 왕·· | General +<br>\$ - % ,<br>****<br>**** | A<br>Styles | insert →<br>Delete →<br>Delete → | Σ -<br>→<br>2 - Sort & Find =<br>Filter - Select<br>Nitrat |

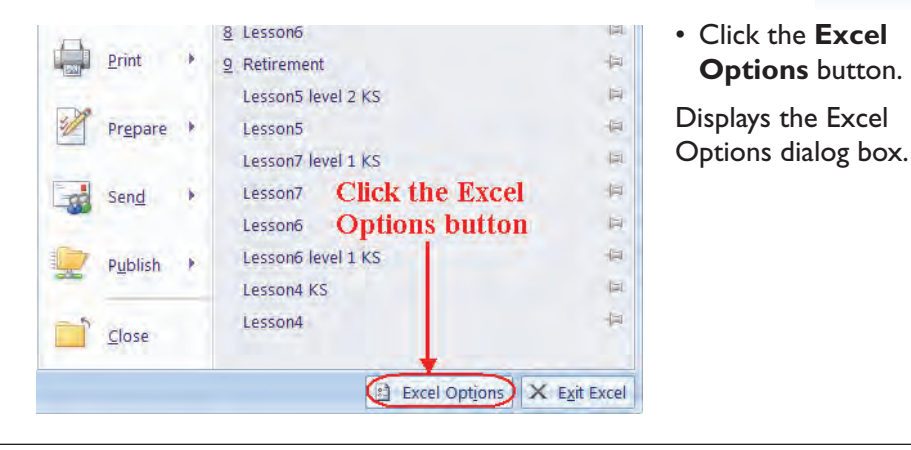

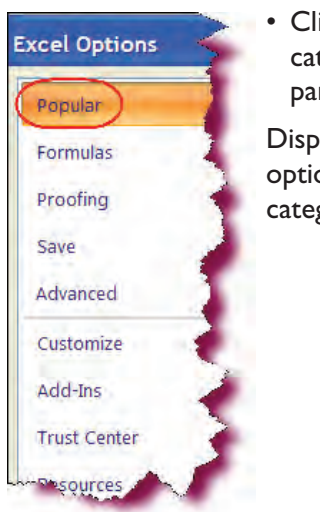

• Click the **Popular** category in the left pane.

Displays available Excel options for the Save category.

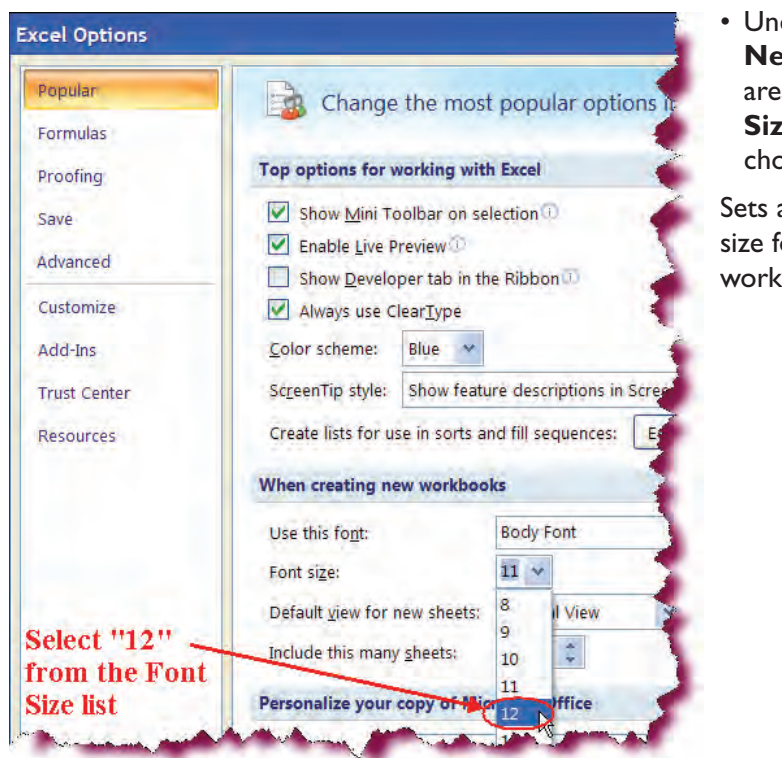

• Under the **Creating New Workbooks** area, click the **Font Size arrow** and choose **12**.

Sets a new default font size for all new Excel workbooks. Click OK.

Displays a message telling you that your changes will not take effect until you close and restart excel.

| Use this font: Body Font                                    |
|-------------------------------------------------------------|
| Font size: 12 v                                             |
| Default view for new sheets: Normal View                    |
| Include this many sheets:                                   |
| Personalize your copy of Microsoft Office                   |
| User name: ksanghera                                        |
| Choose the languages you want to use with Microsoft Office: |
| 4 11 2                                                      |

#### • Click OK.

Closes the message box and applies the changes.

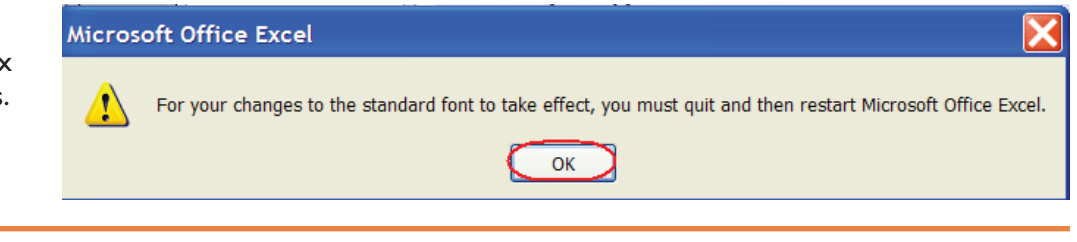

# **Entering Text and Numbers**

*This section will guide you through the process of entering text and numbers into cells.* 

Data that you enter into an Excel worksheet can be either text, numbers or a formula. Text that is entered into cells is referred to as **labels** and is not included in formulas. Numbers can be either labels or **values**. When entering numbers into a cell, Excel automatically treats them as values and aligns them to the right edges of the cell. If you wish a numerical value to be treated as a label—that is to say, to take on the same formatting as labels (which are left-aligned), you can precede the numerical value with an apostrophe ('). Thus, to enter the year as a value, you would type: **'2006**.

To begin entering data, click on the cell into which you wish to enter data (this becomes the **active cell**) and begin typing. Once you are finished, pressing **Enter** confirms your entry. Any time you wish to clear a cell into which you have begun typing, press the **Esc** key **or** the **X** key to the left of the formula bar.

We will begin by creating a blank new worksheet and entering sales information for a video store.

#### To Enter Text or Numbers into a Cell

- 1. Click on the cell into which you wish to enter a value.
- 2. Type your entry.
- 3. Press Enter to confirm your entry and move to the next cell.

| 9        | B Home                                                                                                    | Cell Reference              | Lesso<br>las Data                                                  | n1 [Compatibility<br>Review View                                                                                |
|----------|----------------------------------------------------------------------------------------------------|-----------------------------|--------------------------------------------------------------------|----------------------------------------------------------------------------------------------------|
| P        | Arial                                                                                                    | 1s displayed in<br>Name box | ≫_<br>▲ = 谭 律                                                      | General<br>→ \$ + %                                                                                             |
| Cit      | oboard 19                                                                                                    | ont To                      | Alignment                                                          | Ty Num                                                                                                    |
|          | A6                                                                                                    |                             | e Rings: The Fe                                                    | llowship of the Rii                                                                                             |
| 1        |                                                                                                    | Broduct Lie                 | Act                                                                | ive cell is                                                                                                    |
| 23       | Movie Name<br>Shrek                                                                                              | Froduct Lis                 | surro<br>blao                                                      | unded by a<br>ck border                                                                                         |
| 2 3 4 5  | Movie Name<br>Shrek<br>Iron Mask                                                                                 | Froduct Lis                 | surro<br>blac                                                      | unded by a<br>ck border                                                                                         |
| 23456    | Movie Name<br>Shrek<br>Iron Mask<br>Galaxy Dust<br>Lord of the Rings                                             | The Fellowship of the Rinas | surro<br>blac<br>Action<br>Adventure                               | unded by a<br>ck border<br>\$49.99<br>\$49.99<br>\$49.99                                                        |
| 234567   | Movie Name<br>Shrek<br>Iron Mask<br>Galaxγ Dust<br>Lord of the Rings<br>Matrix, The                              | The Fellowship of the Rings | surro<br>blac<br>Action<br>Adventure<br>Action                     | unded by a<br>ck border<br>\$49.99<br>\$49.99<br>\$49.99<br>\$49.99<br>\$49.99                                  |
| 2345678  | Movie Name<br>Shrek<br>Iron Mask<br>Galaxy Dust<br>Lord of the Rings<br>Matrix, The<br>Forest Gump               | The Fellowship of the Rings | Surro<br>blac<br>Action<br>Adventure<br>Action<br>Action           | unded by a<br>ck border<br>\$49.99<br>\$49.99<br>\$49.99<br>\$49.99<br>\$49.99<br>\$49.99<br>\$49.99            |
| 23456789 | Movie Name<br>Shrek<br>Iron Mask<br>Galaxy Dust<br>Lord of the Rings<br>Matrix, The<br>Forest Gump<br>Gladiators | The Fellowship of the Rings | Surro<br>blac<br>Addree<br>Adventure<br>Action<br>Action<br>Action | unded by a<br>ck border<br>\$49.99<br>\$49.99<br>\$49.99<br>\$49.99<br>\$49.99<br>\$49.99<br>\$49.99<br>\$49.99 |

# Identifying an Active Cell and a Cell Reference

To move from one location to another in Excel, click in the cell that you want to activate. The cell then becomes the **active cell**. Moving around in a worksheet becomes more challenging as the worksheet becomes larger. Luckily, Excel contains **Scroll Bars** to help you move from one area of your worksheet to another. Excel contains both **horizontal and vertical scroll bars**. Clicking and dragging the Scroll Bar moves you to the position in the workbook where you are when you release the mouse button.

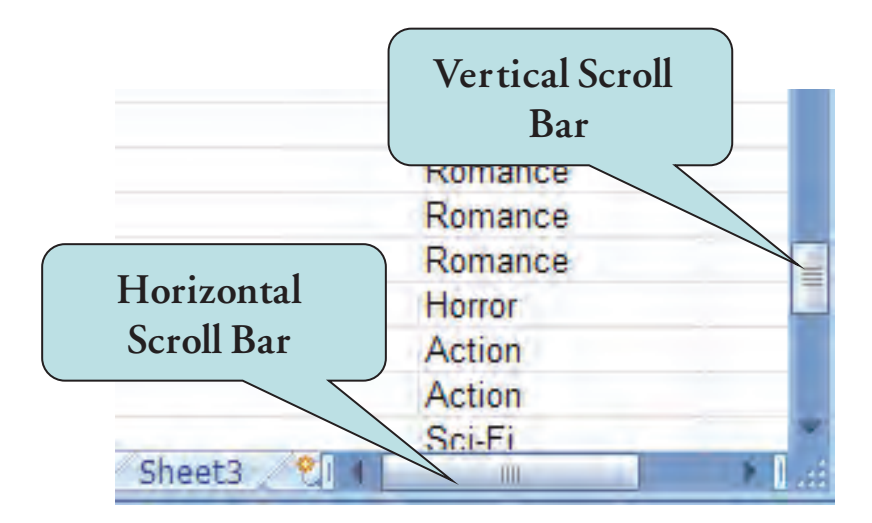
In addition to changing position in the worksheet by clicking with your mouse, there are several methods for navigating a worksheet using your keyboard. Some of these are:

| Method                                            | Action                                |
|---------------------------------------------------|---------------------------------------|
| Move Left                                         | Left Arrow Key or Shift + Enter       |
| Move Right                                        | Right Arrow Key, Tab Key or Enter Key |
| Move Down                                         | Down Arrow Key                        |
| Move Up                                           | Up Arrow Key                          |
| Move to cell A I                                  | Ctrl + Home keys                      |
| Move to last cell containing data in<br>worksheet | Ctrl + End keys                       |
| Move to beginning of a row                        | Home                                  |
| Move down one screen                              | Page Down                             |
| Move up one screen                                | Page Up                               |
| Move to the next sheet in workbook                | Ctrl + Page Down                      |
| Move to the previous sheet in workbook            | Ctrl + Page Up                        |

# Let's Try It!

- Click in cell **CI**.
- Makes CI the active cell.

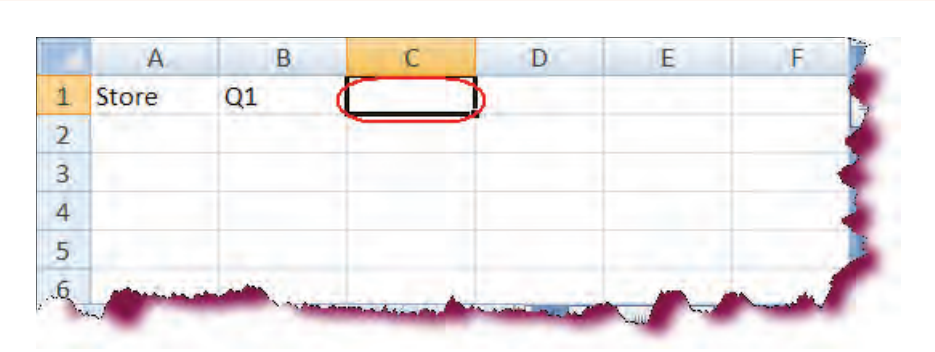

• Type **Q2** and then press **Tab** key.

Enters the third column heading, and then moves to cell D1.

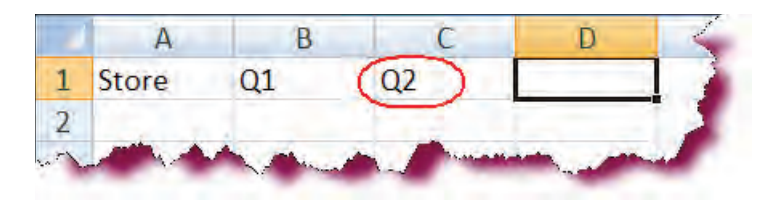

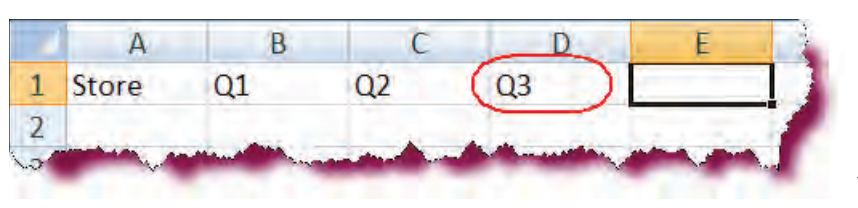

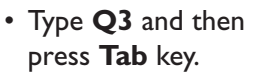

• Type **Q4** and then

Enters the fifth column

heading, and then moves

press Tab key.

to cell FI.

Enters the fourth column heading, and then moves to cell E1.

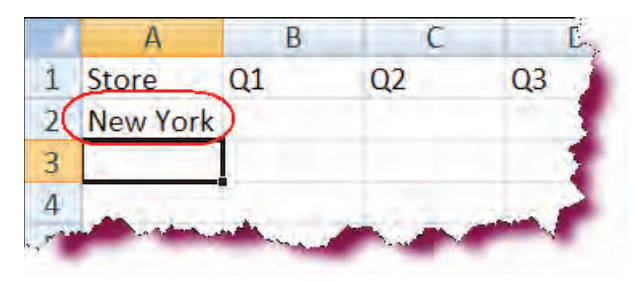

- Click in cell A2 and type New York. Press the down arrow key.

Enters the name of the first store in Cell A2 and moves to cell A3.

• Type **San Francisco** and then press the **down arrow** key.

Enters the name of the second store in Cell A3 and moves to cell A4.

- A В C D Store Q2 Q3 1 Q1 2 New York 3 San Francisco 4 (Dallas 5 6
- Type **Dallas** and then press **Enter**.

Enters the name of the third store in Cell A4 and confirms the entry.

# • Click in cell **B2** and type **14391** and then press **Tab** key.

Enters the value for QI and moves to Q2.

#### A B C D E 1 Store Q1 Q3 Q2 Q4 2 New York 14391 3 San Francisco 4 Dallas 5

 Continue entering values as shown until your worksheet contains the data as shown in the screen shot. Press **Tab** key to move from one column to the next and **Enter** key to move from one row to the next.

Enters the rest of the quarter sales for the three stores.

• Press the **Ctrl + Home** keystroke combination.

Returns to cell AI.

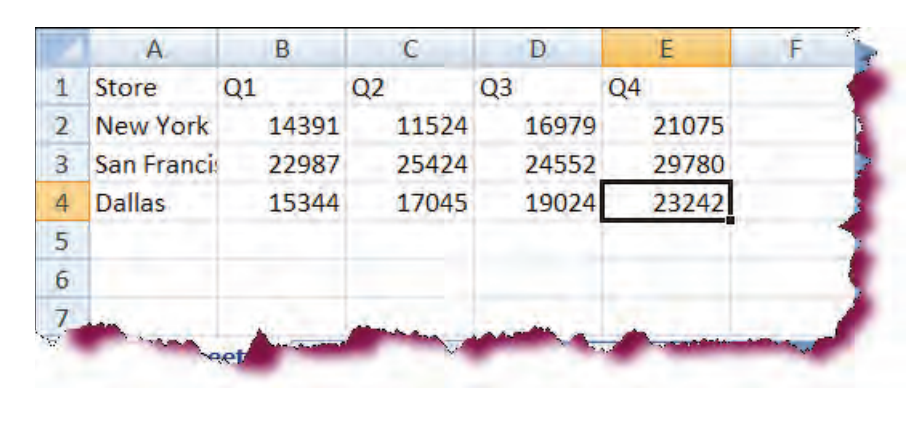

|   | A                | В                | С                                                                                                    | D                     | E                                                                                                    | F 🧲                       |
|---|------------------|------------------|----------------------------------------------------------------------------------------------------|-----------------------|----------------------------------------------------------------------------------------------------|---------------------------|
| 1 | Store            | Q1               | Q2                                                                                                    | Q3                    | Q4                                                                                                    |                           |
| 2 | New York         | 14391            | 11524                                                                                                    | 16979                 | 21075                                                                                                    | 1                         |
| 3 | San Francis      | 22987            | 25424                                                                                                    | 24552                 | 29780                                                                                                    | 1                         |
| 4 | Dallas           | 15344            | 17045                                                                                                    | 19024                 | 23242                                                                                                    |                           |
| 5 |                  |                  |                                                                                                    |                       |                                                                                                    |                           |
| 6 |                  |                  |                                                                                                    |                       |                                                                                                    |                           |
| 7 |                  |                  |                                                                                                    |                       |                                                                                                    |                           |
| 1 | and a state to a | inter a faith of | Cardon de Cardon de Cardon de Cardon de Cardon de Cardon de Cardon de Cardon de Cardon de Cardon de Cardon de C | and the second second | and the sector sector sector sector sector sector sector sector sector sector sector sector sector sector sector | Contraction of the second |

# • Press the **Ctrl + End** keystroke combination.

Moves to the last cell containing data in the worksheet.

|   | A          | В     | C     | D     | E     | F |
|---|------------|-------|-------|-------|-------|---|
| 1 | Store      | Q1    | Q2    | Q3    | Q4    |   |
| 2 | New York   | 14391 | 11524 | 16979 | 21075 |   |
| 3 | San Franci | 22987 | 25424 | 24552 | 29780 |   |
| 4 | Dallas     | 15344 | 17045 | 19024 | 23242 |   |
| 5 |            |       |       |       |       |   |
| 6 | -          | A     |       |       | 1000  |   |

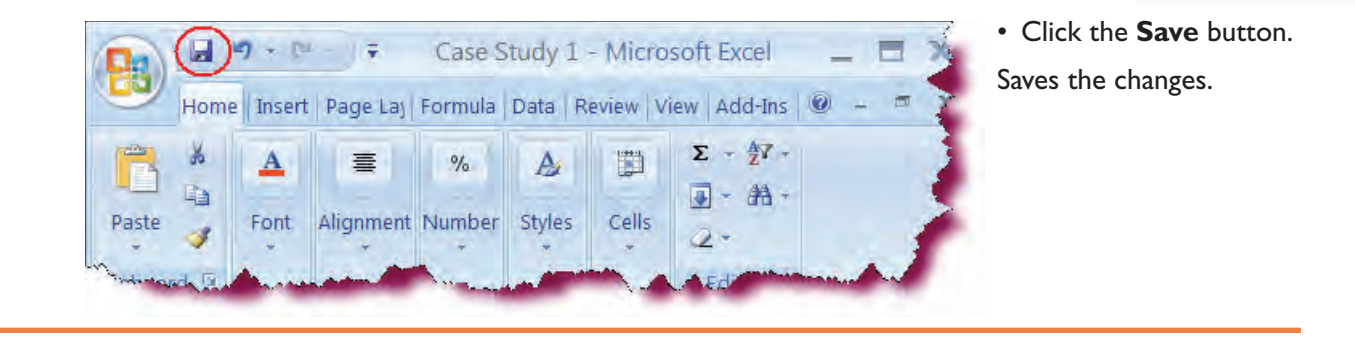

# **Changing Column Width**

Notice that in **Cell A3**, the end of our store location is cut off as column A is not wide enough to accommodate the text. To widen the column, we must perform the following steps:

- 1. Move your cursor to the column heading on the right border of the column whose width you wish to change.
- 2. Your cursor will change into a 4-way black arrow.
- 3. Click with your left mouse button and drag to the right until the column is the desired width.

| T | A (+       | +) B        | С     | D            | E        | F                                                                                                    |
|---|------------|-------------|-------|--------------|----------|----------------------------------------------------------------------------------------------------|
| 1 | Store      | Q1          | Q2    | Q3           | Q4       |                                                                                                    |
| 2 | New York   | 14391       | 11524 | 16979        | 21075    | -                                                                                                    |
| 3 | San Franci | 22987       | 25424 | 24552        | 29780    |                                                                                                    |
| 4 | Dallas     | 15344       | 17045 | 19024        | 23242    | 1                                                                                                    |
| 5 | 4-way      | arrow       |       |              |          |                                                                                                    |
| 6 |            | . Joshine . |       |              |          |                                                                                                    |
|   |            |             | V     | A Caracteria | the part | and the second second se |

|   | A 🗧           | Э в      | Ċ         | D     | Ē     | 1 |
|---|---------------|----------|-----------|-------|-------|---|
| 1 | Store         | Q1       | Q2        | Q3    | Q4    |   |
| 2 | New York      | 14391    | 11524     | 16979 | 21075 |   |
| 3 | San Francisco | 22987    | 25424     | 24552 | 29780 |   |
| 4 | Dallas        | 15344    | 17045     | 19024 | 23242 |   |
| 5 | Click an      | d drag u | intil the |       |       |   |
| 6 | column i      | s the de | sired len | gth   |       | - |
| H | ♦ ► ► Sheet1  | Sheet2   | Sheet3    | -     |       | 1 |

# Let's Try It!

 Move your cursor to the column heading between Column A
 & B as until your cursor becomes a 4-way black arrow.

Places you in "drag mode".

• Click on the line between Column A & B and drag to the right until all of the text in Cell A3 is visible.

Widens the column to completely accommodate the text in cell A3.

# **Entering Simple Formulas**

This section will guide you through the process entering basic mathematical formulas into a worksheet.

Formulas perform calculations such as addition, subtraction, multiplication and division on your spreadsheet. You type the formula in the cell where you wish the result to appear. The formula itself does not appear in the cell but rather the result of the formula. The formula will appear in the formula bar.

To tell Excel that you are about to enter a formula, you must begin with an equal sign. For instance, if you wished to find the total for the numbers 8 and 12, we would enter:

> 17 - (2 H X Home Insert Page Layout Formulas The formula will Calibri 12 7 A A appear in the Paste E U BI For mula Bar Clipboard 19 ī, Font A1 fx =8 + 12A B C D E 20 1 Type for mula into 2 the cell where you want the result to appear

Valid mathematical operators that you can use in your formulas include:

Addition +

=8+12 in the active cell.

- Subtraction
- Multiplication \*
- Division

In addition to performing calculations on actual numbers (= 11 + 2 + 5), you can perform calculations on the value of cells by using **Cell References** in your formula. If you wanted to find to total of the cells A3, B6 and C7, you would enter the formula:

#### =A3 + B6 + C7.

Excel calculates formulas from left to right. If you wished for Excel to perform a particular calculation first, enclose it in parenthesis. For example in the formula = (A1 + A2) / C5 \* 6, the A1 + A2 is performed first. The result is then divided by the value in cell C5 and finally, the result of that is multiplied by 6.

In our worksheet, we will create formulas to total the sales values across for each quarter.

#### To Create a Simple Formula

- 1. Click in the cell where you want the result of your formula to display.
- 2. Type: =
- 3. Type the formula using hard-coded numbers or cell references.
- 4. Press **Enter** to confirm the formula.

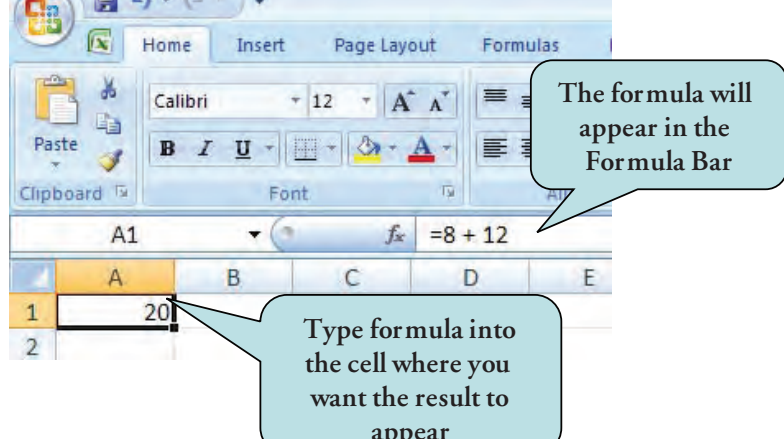

|    | A                 | В        | С     | D     | E     | F     | G |
|----|-------------------|----------|-------|-------|-------|-------|---|
| 1  | Store             | Q1       | Q2    | Q3    | Q4 (  | Total |   |
| 2  | New York          | 14391    | 11524 | 16979 | 21075 |       |   |
| 3  | San Francisco     | 22987    | 25424 | 24552 | 29780 |       |   |
| 4  | Dallas            | 15344    | 17045 | 19024 | 23242 |       |   |
| 5  |                   |          |       |       |       |       |   |
| 6  |                   |          |       |       |       |       |   |
| 7  |                   |          |       |       |       |       |   |
| 8  |                   |          |       |       |       |       |   |
| a. | and the second is | - Martin | -     |       |       | Sec.  | - |

B

Q1

A

1 Store

# Let's Try It!

• Click in cell **FI** and type the word **Total**.

Creates a new column heading in cell F1.

• Press the down arrow key.

Moves to cell F2.

| 2  | New York      | 14391 | 11524   | 16979 | 21075     |            |
|----|---------------|-------|---------|-------|-----------|------------|
| 3  | San Francisco | 22987 | 25424   | 24552 | 29780     | 1          |
| 4  | Dallas        | 15344 | 17045   | 19024 | 23242     |            |
| 5  |               |       |         |       |           | 1.000      |
| 6  |               |       |         |       |           |            |
| 7  |               |       |         |       |           |            |
| 8  |               |       |         |       |           |            |
| 9. | AAA           | -     | 1 miles |       | A company | has seen a |

D

Q3

E

Q4

C

Q2

F

Total

G

|   | A             | B     | C     | D      | E                     | F        | G    | • Type: –  |
|---|---------------|-------|-------|--------|-----------------------|----------|------|------------|
| 1 | Store         | Q1    | Q2    | Q3     | Q4                    | Total    | 1    | F + E2     |
| 2 | New York      | 14391 | 11524 | 16979  | 21075                 | =B2+C2+D | 2+E2 | Enters a f |
| 3 | San Francisco | 22987 | 25424 | 24552  | 29780                 | -        | -    | sums the   |
| 4 | Dallas        | 15344 | 17045 | 19024  | 23242                 |          |      | the New`   |
| 5 |               |       |       |        |                       |          |      |            |
| 6 |               |       |       |        |                       |          |      |            |
| 7 |               |       |       |        |                       |          |      |            |
| 8 |               |       |       |        |                       |          |      | >          |
| 4 | Carlo and     |       | -     | 1. A A | and the second second | -        |      |            |

| • | Туре: <b>=В2</b> | + | <b>C</b> 2 | + | D2 |
|---|------------------|---|------------|---|----|
|   | + E2             |   |            |   |    |

ıla that values for store.

| 1 | Store         | Q1    | Q2    | Q3    | Q4    | Total |
|---|---------------|-------|-------|-------|-------|-------|
| 2 | New York      | 14391 | 11524 | 16979 | 21075 | 63969 |
| 3 | San Francisco | 22987 | 25424 | 24552 | 29780 |       |
| 4 | Dallas        | 15344 | 17045 | 19024 | 23242 |       |

• Press the **Enter** key.

Confirms your entry and activates cell F3.

## • Type: =B3 + C3 + D3 + E3

Enters a formula that sums the sales values for the San Francisco store.

|    | A                                                                                                    | В             | C              | D     | E     | F                                                                                                    | G    |
|----|----------------------------------------------------------------------------------------------------|---------------|----------------|-------|-------|----------------------------------------------------------------------------------------------------|------|
| 1  | Store                                                                                                    | Q1            | Q2             | Q3    | Q4    | Total                                                                                                    |      |
| 2  | New York                                                                                                    | 14391         | 11524          | 16979 | 21075 | 63969                                                                                                    |      |
| 3  | San Francisco                                                                                                    | 22987         | 25424          | 24552 | 29780 | =B3+C3+D                                                                                                    | 3+E3 |
| 4  | Dallas                                                                                                    | 15344         | 17045          | 19024 | 23242 |                                                                                                    |      |
| 5. |                                                                                                    |               | and the second | N     |       | 205.040                                                                                                    |      |
| 7  | and the second second s | An annual and |                | -     |       | and the second second sec |      |

## • Press the **Enter** key.

## Confirms the entry.

|   | A             | В     | C     | D     | E     | F            | G    |
|---|---------------|-------|-------|-------|-------|--------------|------|
| 1 | Store         | Q1    | Q2    | Q3    | Q4    | Total        |      |
| 2 | New York      | 14391 | 11524 | 16979 | 21075 | 63969        |      |
| 3 | San Francisco | 22987 | 25424 | 24552 | 29780 | 102743       | 0.00 |
| 4 | Dallas        | 15344 | 17045 | 19024 | 23242 | Provide a la |      |

# **Choosing Formula Cell References Manually**

*In this section, you will learn how to select cell references manually by using your mouse.* 

If you have a large worksheet in which you wish to create a formula that uses several different cell references, it might sometimes be easier to select your cells manually, rather than try to remember the cell addresses for each value you want to include in your formula. This can be accomplished by typing the **equal sign (=)**, and then selecting the cells that you want to include in the formula with your mouse.

# To Choose Cell References Manually

- 1. Activate the cell in which you wish to enter the formula.
- 2. Type = to begin your formula.
- 3. Click in the first cell you wish to include in your formula.
- 4. Enter the appropriate mathematical operator (+, -, \* or /).
- 5. Click in the next cell you wish to include in your formula.
- 6. Enter the appropriate mathematical operator.
- 7. Continue steps 5 & 6 until you have selected all of the cells to be included in your formula.
- 8. Press the Enter key to confirm the formula.

# Let's Try It!

 Click in cell F4 and press the = key.

The = begins the formula in F4 cell.

|   | A             | В  |     | С     | D     | E       | F      | G   |
|---|---------------|----|-----|-------|-------|---------|--------|-----|
| 1 | Store         | Q1 | Q2  | 5     | Q3    | Q4      | Total  |     |
| 2 | New York      | 14 | 391 | 11524 | 16979 | 2107    | 63969  |     |
| 3 | San Francisco | 22 | 987 | 25424 | 24552 | 2 29780 | 102743 |     |
| 4 | Dallas        | 15 | 344 | 17045 | 19024 | 4 2324  | 2 =    |     |
| 5 |               |    |     | 144   | -     | 1       |        | 1.1 |

| 1   | A                                                                                                    |      | В              |     | C      |       | D           |       | E        | F                        | G            | Click in cell <b>B4</b> .                    |
|-----|----------------------------------------------------------------------------------------------------|------|----------------|-----|--------|-------|-------------|-------|----------|--------------------------|--------------|----------------------------------------------|
| 1   | Store                                                                                                    | Q1   |                | Q2  | -      | Q3    | 1           | Q4    | 1        | Total                    |              | Selects the first cell                       |
| 2   | New York                                                                                                    |      | 14391          |     | 11524  |       | 16979       |       | 21075    | 63969                    | 2            | in the formula.                              |
| 3   | San Francisco                                                                                                    | -    | 22987          | -   | 25424  |       | 24552       |       | 29780    | 102743                   |              |                                              |
| 4   | Dallas                                                                                                    | 1    | 15344          | )   | 17045  |       | 19024       |       | 23242    | =84                      |              |                                              |
| 5   |                                                                                                    | -    |                |     |        |       |             |       |          | State 1                  |              |                                              |
| 4,7 | Concernation of the local division of the local division of the lo | V    |                | 1   | -      | -     |             | -7    |          | and a state of the state | and a second |                                              |
|     |                                                                                                    |      |                |     |        |       |             |       |          |                          |              |                                              |
| -   | A                                                                                                    |      | В              |     | C      |       | D           |       | E        | F                        | G            | • Туре +                                     |
| 1   | Store                                                                                                    | 01   |                | 02  |        | Q3    |             | Q4    |          | Total                    | -            | Enters the addition                          |
| 2   | New York                                                                                                    | -    | 14391          |     | 11524  |       | 16979       |       | 21075    | 63969                    |              | operator in your formula                     |
| 3   | San Francisco                                                                                                    |      | 22987          |     | 25424  |       | 24552       |       | 29780    | 102743                   |              |                                              |
| 4   | Dallas                                                                                                    | T    | 15344          |     | 17045  |       | 19024       |       | 23241    | =B4+                     |              |                                              |
| 5   |                                                                                                    | -    |                |     |        |       |             |       |          |                          | -            |                                              |
| 1   |                                                                                                    | 1.40 | - Aliant       | al. | A have | ~     |             | 127   |          |                          |              |                                              |
|     |                                                                                                    |      |                |     |        |       |             |       |          |                          |              |                                              |
| -   | A                                                                                                    |      | В              |     | C      |       | D           |       | E        | F                        | G            | <ul> <li>Click in cell C4.</li> </ul>        |
| 1   | Store                                                                                                    | 01   |                | 02  |        | 03    |             | 04    |          | Total                    |              | Selects the next cell in                     |
| 2   | New York                                                                                                    | -    | 14391          |     | 11524  |       | 16979       | -     | 21075    | 63969                    |              | your formula.                                |
| 3   | San Francisco                                                                                                    |      | 22987          |     | 25424  |       | 24552       |       | 29780    | 102743                   |              |                                              |
| 4   | Dallas                                                                                                    | 1    | 15344          | -   | 17045  | 2     | 19024       |       | 23242    | =B4+C4                   |              |                                              |
| 5   | Sundo                                                                                                    | -    | 10011          | -   |        | 2     |             |       |          | and I                    | -            |                                              |
| Ħ., | Survey and the second                                                                                                    | 1    | and the second | 1   | -      |       | Vitt        | T.    | -        | the second second        |              |                                              |
|     |                                                                                                    |      |                | _   |        |       |             |       |          |                          |              |                                              |
| -   | 4                                                                                                    |      | ri,            |     | c      | _     | D           |       | -        | 6                        | 07           | • Type <b>+</b>                              |
| đ   | A                                                                                                    | 01   | D              | 01  | 6      | 02    | U           | 04    | E        | Total                    | 0            | Enters the addition                          |
| 1   | Store                                                                                                    | QI   | 14201          | QZ  | 44534  | Q3    | 10070       | Q4    | 31075    | rotal                    | -            | operator in your formula                     |
| 2   | New York                                                                                                    |      | 14391          |     | 11524  |       | 109/9       |       | 21075    | 03909                    |              |                                              |
| 3   | San Francisco                                                                                                    | -    | 22987          | -   | 23424  | 6 B 1 | 24552       |       | 29/80    | 102743                   |              |                                              |
| 4   | Dallas                                                                                                    | -    | 15344          | -   | 1/045  |       | 19024       |       | 23244    | =84+C4+                  | - 2          |                                              |
| 5   | and Ann                                                                                                    | 100  | -              |     |        | -     | A. Silician | and a | ini sini | And And And              | in.          |                                              |
|     |                                                                                                    |      | -              |     |        |       |             | -     |          |                          |              |                                              |
|     |                                                                                                    |      |                |     |        |       |             |       |          |                          |              |                                              |
|     | A                                                                                                    |      | В              |     | С      |       | D           |       | E        | F                        | G            | <ul> <li>Click in cell <b>D4</b>.</li> </ul> |
| 1   | Store                                                                                                    | Q1   |                | Q2  |        | Q3    |             | Q4    |          | Total                    | J.           | Selects the next cell in                     |
| 2   | New York                                                                                                    |      | 14391          |     | 11524  |       | 16979       | 1     | 21075    | 63969                    |              | your formula.                                |
| 3   | San Francisco                                                                                                    | 2    | 22987          |     | 25424  |       | 24552       |       | 29780    | 102743                   | -            |                                              |
| 4   | Dallas                                                                                                    |      | 15344          |     | 17045  | 1     | 19024       | D     | 23242    | =B4+C4+D4                |              |                                              |

4 5 6

.

| турет                                                                                                    |            | A                                                                                                    | B                                                                                                    | C                                                                                                    | D                                                                                                    | E                                                                                                    | F                                                                                                    | G          |
|----------------------------------------------------------------------------------------------------|------------|----------------------------------------------------------------------------------------------------|----------------------------------------------------------------------------------------------------|----------------------------------------------------------------------------------------------------|----------------------------------------------------------------------------------------------------|----------------------------------------------------------------------------------------------------|----------------------------------------------------------------------------------------------------|------------|
| Enters the addition                                                                                                    | 1          | Store                                                                                                    | Q1                                                                                                    | Q2                                                                                                   | Q3                                                                                                    | Q4                                                                                                    | Total                                                                                                    |            |
| operator in your                                                                                                    | 2          | New York                                                                                                    | 1439                                                                                                    | 1152                                                                                                 | 4 16979                                                                                               | 2107                                                                                                    | 5 63969                                                                                                    |            |
| formula.                                                                                                    | 3          | San Francisco                                                                                                    | 2298                                                                                                    | 37 2542                                                                                              | 4 24552                                                                                               | 2978                                                                                                    | 0 102743                                                                                                    |            |
|                                                                                                    | 4          | Dallas                                                                                                    | 1534                                                                                                    | 14 1704                                                                                              | 5 19024                                                                                               | 2324                                                                                                    | 2 = B4+C4+D4                                                                                                    | +          |
|                                                                                                    | 5          |                                                                                                    |                                                                                                    |                                                                                                    |                                                                                                    |                                                                                                    | -                                                                                                    |            |
|                                                                                                    |            | The second                                                                                                    | Sharely,                                                                                                    |                                                                                                    |                                                                                                    | a second                                                                                                    |                                                                                                    | No. Brand  |
|                                                                                                    |            |                                                                                                    |                                                                                                    |                                                                                                    |                                                                                                    |                                                                                                    |                                                                                                    | _          |
| Click in cell <b>E4</b> .                                                                                                    | 1          |                                                                                                    | ñ                                                                                                    | 6                                                                                                    | D                                                                                                    | F                                                                                                    |                                                                                                    | <u>e</u> 1 |
| Solacts the last coll of                                                                                                    | 3          | A                                                                                                    | B                                                                                                    | 01                                                                                                   | 02                                                                                                    | E                                                                                                    | F                                                                                                    | G          |
| your formula                                                                                                    | 1          | Store                                                                                                    | 41                                                                                                    | UZ 4453                                                                                              | U3                                                                                                    | Q4                                                                                                    | TOLAI                                                                                                    |            |
| your formula.                                                                                                    | 2          | New York                                                                                                    | 143                                                                                                    | 1152                                                                                                 | 4 109/5                                                                                               | 2107                                                                                                    | 0 103743                                                                                                    |            |
|                                                                                                    | 3          | San Francisco                                                                                                    | 229                                                                                                    | 3/ 2542                                                                                              | 4 24552                                                                                               | 2978                                                                                                    | 102/43                                                                                                    | 1          |
|                                                                                                    | 4          | Dallas                                                                                                    | 1534                                                                                                    | 14 1/04                                                                                              | 5 19024                                                                                               | 2324                                                                                                    | 121=B4+C4+D4                                                                                                    | ++E4       |
|                                                                                                    | 5          | A. s. Marine                                                                                                    | -                                                                                                    |                                                                                                    |                                                                                                    | No house                                                                                                    | - A have                                                                                                    | Jane       |
|                                                                                                    |            |                                                                                                    |                                                                                                    |                                                                                                    |                                                                                                    |                                                                                                    |                                                                                                    | -          |
|                                                                                                    |            |                                                                                                    |                                                                                                    |                                                                                                    |                                                                                                    |                                                                                                    |                                                                                                    |            |
| <ul> <li>Press the Enter key.</li> </ul>                                                                                                    |            | A                                                                                                    | В                                                                                                    | Ċ                                                                                                    | D                                                                                                    | E                                                                                                    | F                                                                                                    | G          |
| Confirms your formula                                                                                                    | 1          | Store                                                                                                    | Q1                                                                                                    | Q2                                                                                                   | Q3                                                                                                    | Q4                                                                                                    | Total                                                                                                    |            |
| entry.                                                                                                    | 2          | New York                                                                                                    | 1439                                                                                                    | 1 1152                                                                                               | 16979                                                                                                 | 2107                                                                                                    | 5 63969                                                                                                    |            |
|                                                                                                    | 3          | San Francisco                                                                                                    | 2298                                                                                                    | 37 2542                                                                                              | 4 24552                                                                                               | 2978                                                                                                    | 0 102743                                                                                                    | 1          |
|                                                                                                    | 4          | Dallas                                                                                                    | 1534                                                                                                    | 14 1704                                                                                              | 5 19024                                                                                               | 2324                                                                                                    | 2 74655                                                                                                    |            |
|                                                                                                    | 5          |                                                                                                    |                                                                                                    |                                                                                                    |                                                                                                    | -                                                                                                    |                                                                                                    |            |
|                                                                                                    | 6          | 1.000                                                                                                    |                                                                                                    |                                                                                                    | 100                                                                                                   | 110                                                                                                    |                                                                                                    |            |
|                                                                                                    |            |                                                                                                    | and the product of the second second s                                                                                                    |                                                                                                    |                                                                                                    | and the second second se |                                                                                                    |            |
|                                                                                                    | ~14        | and the second second se | 2                                                                                                    |                                                                                                    | and the second                                                                                        | Constanting of the                                                                                                    | What a stall                                                                                                    | -          |
|                                                                                                    | 10         | and the second data                                                                                                    | 2.1                                                                                                    |                                                                                                    |                                                                                                    |                                                                                                    | and the second second sec |            |
| <ul> <li>Click in cell F4 and</li> </ul>                                                                                                    | ~~         |                                                                                                    |                                                                                                    |                                                                                                    |                                                                                                    |                                                                                                    |                                                                                                    |            |
| <ul> <li>Click in cell <b>F4</b> and observe the formula</li> </ul>                                                                                                    |            |                                                                                                    | ÷.                                                                                                    | Case Study 1                                                                                         | - Microsoft                                                                                           | Excel                                                                                                    | -                                                                                                    | = }        |
| <ul> <li>Click in cell <b>F4</b> and<br/>observe the formula<br/>window.</li> </ul>                                                                                                    |            | Home Inse                                                                                                    | ∓ I<br>T Page La                                                                                                    | Case Study 1<br>yout Formula                                                                         | - Microsoft<br>s Data Rev                                                                             | Excel<br>riew View                                                                                                    | Add-Ins 🗐 -                                                                                                    |            |
| <ul> <li>Click in cell <b>F4</b> and<br/>observe the formula<br/>window.</li> <li>Allows you to verify the</li> </ul>                                                                             |            | Home Inse                                                                                                    | ∓<br>rt Page La                                                                                                    | Case Study 1<br>yout Formula                                                                         | - Microsoft<br>s Data Rev                                                                             | Excel<br>view View                                                                                                    | Add-Ins 🖗 -                                                                                                    |            |
| <ul> <li>Click in cell <b>F4</b> and<br/>observe the formula<br/>window.</li> <li>Allows you to verify the<br/>formula you have just</li> </ul>                                                   |            | Home Inse                                                                                                    | ₹<br>rt Page La<br>- 11                                                                                                    | Case Study 1<br>yout Formula                                                                         | - Microsoft<br>s Data Rev<br>%                                                                        | Excel<br>view View                                                                                                    | Add-Ins @ -                                                                                                    | -          |
| <ul> <li>Click in cell F4 and<br/>observe the formula<br/>window.</li> <li>Allows you to verify the<br/>formula you have just<br/>entered.</li> </ul>                                             | Pa         | Home Inse                                                                                                    | ∓<br>rt Page La<br>- 11<br>- <u><u><u>u</u></u> - A</u>                                                                                                    | Case Study 1<br>yout Formula                                                                         | - Microsoft<br>s Data Rev<br>%<br>ent Number                                                          | Excel<br>view View                                                                                                    | Add-Ins                                                                                                    |            |
| <ul> <li>Click in cell F4 and observe the formula window.</li> <li>Allows you to verify the formula you have just entered.</li> <li>Click the Save button</li> </ul>                              | Pa         | Home Inse                                                                                                    | - ∓<br>rt Page La<br>- 11<br><u>U</u> -    A<br>(3) - A                                                                                                    | Case Study 1<br>yout Formula                                                                         | - Microsoft<br>s Data Rev<br>%<br>ent Number                                                          | Excel<br>view View                                                                                                    | Add-ins ② -<br>Σ - ⊉7 -<br>IIs ⊋ - ∄3 -                                                                                                    |            |
| <ul> <li>Click in cell F4 and observe the formula window.</li> <li>Allows you to verify the formula you have just entered.</li> <li>Click the Save button.</li> </ul>                             | Pa         | Home Inse                                                                                                    | T Page La<br>< 11<br>U ~ A<br>Font                                                                                                    | Case Study 1<br>yout Formula                                                                         | - Microsoft<br>s Data Rev<br>%<br>ent Number                                                          | Excel<br>view View<br>A E<br>Styles Ce                                                                                                    | Add-Ins 🕑 -<br>Eils Z - Al -<br>Editing                                                                                                    | <b>1</b>   |
| <ul> <li>Click in cell F4 and observe the formula window.</li> <li>Allows you to verify the formula you have just entered.</li> <li>Click the Save button.</li> <li>Saves the changes.</li> </ul> | Pa         | Home Inse                                                                                                    | T Page La<br>+ 11<br>↓ + A<br>Font<br>• (                                                                                                    | Case Study 1<br>yout Formula                                                                         | - Microsoft<br>s Data Rev<br>%<br>ent Number<br>*<br>=B4+C4+D4                                        | Excel<br>riew View<br>A E<br>Styles Ce<br>+E4                                                                                                    | Add-Ins                                                                                                    |            |
| <ul> <li>Click in cell F4 and observe the formula window.</li> <li>Allows you to verify the formula you have just entered.</li> <li>Click the Save button.</li> <li>Saves the changes.</li> </ul> | Pa         | Home Inse<br>Home Inse<br>A<br>A<br>F4<br>A                                                                                                    | Font<br>F                                                                                                    | Case Study 1<br>yout Formula                                                                         | - Microsoft<br>s Data Rev<br>%<br>ent Number<br>*<br>=B4+C4+D4                                        | Excel<br>view View<br>A E<br>Styles Ce<br>+E4<br>E                                                                                                    | Add-Ins (2) -<br>E - 27 -<br>Ils - 27 -<br>Editing                                                                                                    | G          |
| <ul> <li>Click in cell F4 and observe the formula window.</li> <li>Allows you to verify the formula you have just entered.</li> <li>Click the Save button.</li> <li>Saves the changes.</li> </ul> | Pe         | Home Inse<br>Home Inse<br>A Calibri<br>B Z<br>Board F4<br>F4<br>A<br>Store                                                                                                    | T Page La<br>T Page La<br>T II<br>T A<br>Font<br>B<br>Q1                                                                                                    | Case Study 1<br>yout Formula<br>Alignm                                                               | - Microsoft<br>s Data Rev<br>%<br>ent Number<br>*<br>=B4+C4+D4                                        | Excel<br>riew View<br>A<br>Styles Ce<br>+E4<br>E<br>Q4                                                                                                    | Add-Ins<br>$\Sigma - 27$<br>$\Sigma - 27$<br>$\Sigma - 27$<br>$\Sigma - 27$<br>Editing<br>F<br>Total                                                                                                    | G          |
| <ul> <li>Click in cell F4 and observe the formula window.</li> <li>Allows you to verify the formula you have just entered.</li> <li>Click the Save button.</li> <li>Saves the changes.</li> </ul> | Pa<br>Clip | Home Inse<br>Home Inse<br>A<br>Store<br>New York                                                                                                    | ₹<br>rt Page La<br>~ 11<br>U ~ A<br>Font<br>B<br>Q1<br>143                                                                                                    | Case Study 1<br>yout Formula<br>Alignm<br>fr (<br>Q2<br>91 1152                                      | - Microsoft<br>s Data Rev<br>%<br>ent Number<br>=B4+C4+D4<br>Q3<br>4 16979                            | Excel<br>view View<br>Styles Ce<br>+E4<br>E<br>Q4<br>2 2107                                                                                                    | Add-Ins @ -                                                                                                    | G          |
| <ul> <li>Click in cell F4 and observe the formula window.</li> <li>Allows you to verify the formula you have just entered.</li> <li>Click the Save button.</li> <li>Saves the changes.</li> </ul> | Pe<br>Clip | Home Inse<br>Home Inse<br>A<br>Calibri<br>B<br>Z<br>Store<br>New York<br>San Francisco                                                                                                    | -     -       rt     Page La       -     11       -     -       -     -       -     -       -     -       B     Q1       143     229                                                                                                    | Case Study 1<br>yout Formula<br>yout Alignm<br>fs C<br>C<br>Q2<br>91 1152<br>87 2542                 | - Microsoft<br>s Data Rev<br>%<br>ent Number<br>=B4+C4+D4<br>Q3<br>4 16979<br>4 24552                 | Excel<br>view View<br>A<br>Styles Ce<br>+E4<br>E<br>Q4<br>Q4<br>Q4<br>Q2<br>2978                                                                                                    | Add-Ins<br>X - 27 -<br>X - 27 -<br>S - 27 -<br>Lag - A -<br>-<br>Editing<br>F Total<br>75 63969<br>30 102743                                                                                                    | G          |
| <ul> <li>Click in cell F4 and observe the formula window.</li> <li>Allows you to verify the formula you have just entered.</li> <li>Click the Save button.</li> <li>Saves the changes.</li> </ul> | Pa<br>Clip | Home Inse<br>Home Inse<br>A<br>A<br>Calibri<br>B<br>Z<br>B<br>Calibri<br>B<br>Z<br>F<br>A<br>Store<br>New York<br>San Francisco<br>Dallas                                                                                                    | F       Image La       Image La       I | Case Study 1<br>yout Formula<br>Alignm<br>J <sub>s</sub><br>C<br>Q2<br>91 1152<br>87 2542<br>44 1704 | - Microsoft<br>s Data Rev<br>%<br>ent Number<br>*<br>=B4+C4+D4<br>Q3<br>4 16979<br>4 2455;<br>5 19024 | Excel<br>view View<br>Styles Ce<br>+E4<br>E<br>Q4<br>9 2107<br>2 2978<br>4 2324                                                                                                    | Add-Ins<br>X - 27 -<br>X - 27 -<br>X - 27 -<br>X - 27 -<br>Editing<br>F Total<br>75 63969<br>30 102743<br>12 74655                                                                                                    | G          |

Sheet1 Sheet2 Sheet3 No.

# Using AutoSum

*This section will show you how to use Excel's AutoSum Feature to perform quick calculations.* 

If you wish to perform a common calculation such as SUM on a contiguous range of data, you can use the **AutoSum** button (located on the Home Ribbon). Clicking on the AutoSum button automatically selects a range of cells (vertical or horizontal) and calculates the total of all cells in that range. That is to say, when the cell that contains the SUM function is at the end of a row or column, Excel always uses that entire column or row in the calculation. However, if any cell in the range contains a blank row or column, the range to be totaled stops there. If Excel does not choose the range of cells you wish to use, you can choose the range manually by clicking on the first cell of the range and dragging to the last cell of your range.

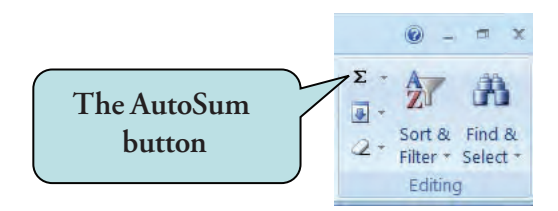

If we wanted to total the values from **B3 to B18**, clicking the AutoSum button while having B19 as the active cell would automatically enter the following formula in cell B19:

#### =SUM(B3:B18)

This tells Excel to sum the values in the B3 to B18 range.

The AutoSum feature includes other functions in addition to the **SUM** function. By clicking on the arrow to the right of the AutoSum button, you can choose the **AVERAGE**, **COUNT NUMBERS**, **MIN**, or **MAX** functions instead of the **SUM**. These functions will be discussed in more detail in a later chapter.

#### To Calculate Totals with AutoSum

- 1 Click in the cell where you want to display the calculation.
- 2. To sum with only some of the numbers in the range, select the cells to be included in the formula.
- 3. Click the **AutoSum button** on either the Home Ribbon or the Formulas Ribbon
  - Or

Press the **Alt** + = keystroke combination.

- 4. To perform another calculation such as Average, Count, Min, or Max, click the arrow next to the AutoSum button and choose the function that you want.
- 5. Press Enter.

# Let's Try It!

• Click in cell **A6** and type **Total**.

Enters a heading to identify that we are totaling columns.

|    | A             | В     | C     | D     |
|----|---------------|-------|-------|-------|
| 1  | Store         | Q1    | Q2    | Q3    |
| 2  | New York      | 14391 | 11524 | 16979 |
| 3  | San Francisco | 22987 | 25424 | 24552 |
| 4  | Dallas        | 15344 | 17045 | 19024 |
| 5  |               |       |       |       |
| 6  | Total         |       |       |       |
| 7  |               |       |       |       |
| 8. |               | - 12  | -     |       |

• Click in cell **B6** and click the **AutoSum** button on the Home Ribbon.

|    | Calibri<br>B  | - 11<br><u>U</u> - A | - = =<br>^ = = |         | General<br>\$ + %            | - A    | G™ Insert ~ | Σ<br>Ž                        | Å                       |
|----|---------------|----------------------|----------------|---------|------------------------------|--------|-------------|-------------------------------|-------------------------|
| Pa | + 🗸 🖭 +       | Ø - A -<br>Font      | G Align        | iment 🖼 | *.0 .00<br>:00 >.0<br>Number | Styles | Cells       | 2 + Sort 8<br>Filter<br>Editi | k Find<br>* Selec<br>ng |
|    | B6            | + (-                 | fx.            |         |                              |        |             |                               |                         |
|    | А             | В                    | С              | D       | E                            | F      | G           | н                             | Î.                      |
| 1  | Store         | Q1                   | Q2             | Q3      | Q4                           | Total  |             | 11                            |                         |
| 2  | New York      | 14391                | 11524          | 16979   | 21075                        | 63969  | Aut         | oSum                          |                         |
| 3  | San Francisco | 22987                | 25424          | 24552   | 29780                        | 102743 |             |                               |                         |
| 4  | Dallas        | 15344                | 17045          | 19024   | 23242                        | 74655  |             |                               |                         |
| 5  |               |                      |                |         |                              |        |             |                               |                         |
| 6  | Total (       |                      |                |         |                              |        |             |                               |                         |
| 7  |               |                      |                |         |                              |        |             |                               |                         |

Selects the range B2 to B5.

To change the range that Excel uses, you can manually select your desired range.

• Press the **Enter** key.

|   | А             | В        | С            | D       | E     | 1  |
|---|---------------|----------|--------------|---------|-------|----|
| 1 | Store         | Q1       | Q2           | Q3      | Q4    | Tc |
| 2 | New York      | 14391    | 11524        | 16979   | 21075 |    |
| 3 | San Francisco | 22987    | 25424        | 24552   | 29780 |    |
| 4 | Dallas        | 15344    | 17045        | 19024   | 23242 |    |
| 5 |               |          |              |         |       |    |
| 6 | Total (       | =SUM(B2: | B5) )        |         |       |    |
| 7 |               | SUM(num  | iber1, [numb | per2],) |       |    |
| 8 |               |          | in in        | Land al | -     |    |

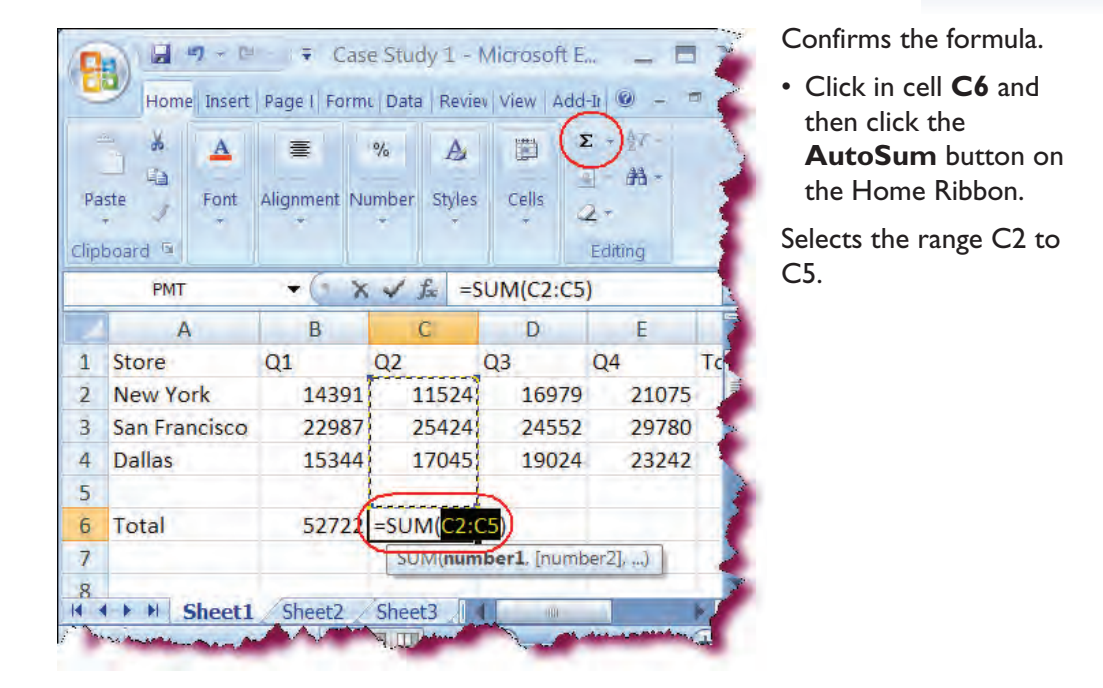

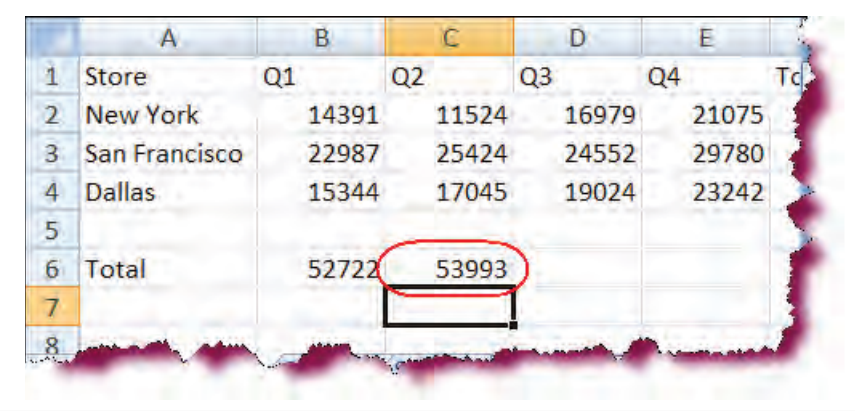

• Press the **Enter** key. Confirms the formula.

| Pa                         | ste                                           | A<br>Font     | E<br>Alignment             | %<br>Number                | A<br>Styles             | Cells<br>T                                          | ∑ →<br>AA →<br>C →<br>Editing       |    |
|----------------------------|-----------------------------------------------|---------------|----------------------------|----------------------------|-------------------------|-----------------------------------------------------|-------------------------------------|----|
|                            | PMT                                           |               | •                          | XV.                        | fs =9                   | SUM(B6:C                                            | 6)                                  |    |
|                            |                                               |               | D                          |                            | C                       | D                                                   | E                                   |    |
|                            | P                                             | <b>X</b>      | D                          |                            | 6                       | U U                                                 | E                                   |    |
| 1                          | Store                                         |               | Q1                         | Q2                         |                         | Q3                                                  | Q4                                  | Τç |
| 1                          | Store<br>New Yo                               | ork           | Q1<br>1439                 | Q2<br>91 1                 | 1524                    | Q3<br>1697                                          | Q4<br>9 21075                       | To |
| 1<br>2<br>3                | Store<br>New Yo<br>San Fra                    | ork<br>ncisco | Q1<br>1439<br>2298         | Q2<br>91 1<br>37 2         | L1524<br>25424          | Q3<br>1697<br>2455                                  | Q4<br>9 21075<br>2 29780            | To |
| 1<br>2<br>3<br>4           | Store<br>New Yo<br>San Fra<br>Dallas          | ork<br>ncisco | Q1<br>1439<br>2298<br>1534 | Q2<br>91 1<br>37 2<br>14 1 | 11524<br>25424<br>17045 | Q3<br>1697<br>2455<br>1902                          | Q4<br>9 21075<br>2 29780<br>4 23242 | Tc |
| 1<br>2<br>3<br>4<br>5      | Store<br>New Yo<br>San Fra<br>Dallas          | ork<br>ncisco | Q1<br>1439<br>2298<br>1534 | Q2<br>91 1<br>37 2<br>14 1 | 1524<br>25424<br>17045  | Q3<br>1697<br>2455<br>1902                          | Q4<br>9 21075<br>2 29780<br>4 23242 | Tc |
| 1<br>2<br>3<br>4<br>5<br>6 | Store<br>New Yo<br>San Fra<br>Dallas<br>Total | ork<br>ncisco | Q1<br>1439<br>2298<br>1534 | Q2<br>91 1<br>37 2<br>14 1 | 11524<br>25424<br>17045 | Q3<br>1697<br>2455<br>1902<br>=SUM( <mark>B6</mark> | Q4<br>9 21075<br>2 29780<br>4 23242 | Tc |

 Click in cell D6 and then click the AutoSum button on the Home Ribbon.

Notice that AutoSum selected cells B6 and C6, which is not what we want.We will need to manually select the cells we want to total.

# • Press the **Esc key**.

Cancels the operation.

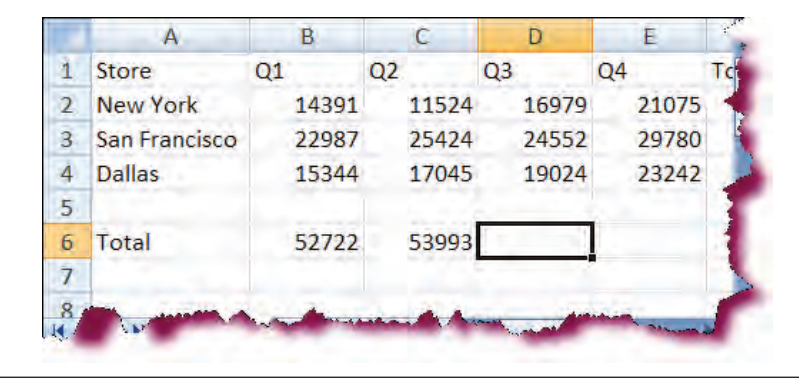

## • Click in cell **D2**.

Selects the first cell of the range.

| 1 | Store         | Q1    | Q2    | Q3    | Q4    |
|---|---------------|-------|-------|-------|-------|
| 2 | New York      | 14391 | 11524 | 16979 | 21075 |
| 3 | San Francisco | 22987 | 25424 | 24552 | 29780 |
| 4 | Dallas        | 15344 | 17045 | 19024 | 23242 |
| 5 |               |       |       |       |       |
| 6 | Total         | 52722 | 53993 |       |       |
| 7 |               |       |       |       |       |

#### • Click and hold down your left mouse button and drag down to cell D6.

Selects the cell range we want to include in the AutoSum Calculation.

|    | A             | B     | C        | D        | E       |    |
|----|---------------|-------|----------|----------|---------|----|
| 1  | Store         | Q1    | Q2       | 03       | Q4      | To |
| 2  | New York      | 14391 | 11524    | 16979    | 21075   |    |
| 3  | San Francisco | 22987 | 25424    | 24552    | 29780   |    |
| 4  | Dallas        | 15344 | 17045    | 19024    | 23242   |    |
| 5  | 1.000         |       |          |          |         | 2  |
| 6  | Total         | 52722 | 83993    |          | 1       |    |
| 7  |               | Selec | t the ce | Il range | D2 to D | 5  |
| 8- | and the       |       | -        |          | -       | 1  |

• Click the **AutoSum** button on the Home Ribbon.

Totals the cell range D2 to D5.

| Pa | ste 💉   | A<br>Font | alignment<br>+ | %<br>Number | A<br>Styles | Cells | Σ<br>Z<br>Ed | )红<br>子<br>·<br>·<br>·<br>· |    |
|----|---------|-----------|----------------|-------------|-------------|-------|--------------|-----------------------------|----|
|    | D2      |           | +6             |             | f= 10       | 5979  |              |                             |    |
| 2  | A       |           | В              |             | С           | D     |              | E                           | 19 |
| 1  | Store   |           | Q1             | Q2          | -           | Q3    | Q            | 4                           | T  |
| 2  | New Yo  | rk        | 1439           | 1           | 11524       | 169   | 79           | 2107                        | '5 |
| 3  | San Fra | ncisco    | 2298           | 7           | 25424       | 245   | 52           | 2978                        | 30 |
| 4  | Dallas  |           | 1534           | 4           | 17045       | 190   | 24           | 2324                        | 12 |
| 5  |         |           |                |             |             | -     | _            |                             |    |
| 6  | Total   |           | 5272           | 2 !         | 5399        | 605   | 55)          |                             |    |
| 7  |         |           |                |             |             |       | -            |                             |    |

| part p | Ste V<br>board | + 11<br><u>■</u> + A*<br>③ + A +<br>Font | A <sup>*</sup> Align | ment | %<br>Number | A<br>Styles | Cells<br>T | Σ - 27 -<br>+ A3 -<br>2 -<br>Editing |
|--------|----------------|------------------------------------------|----------------------|------|-------------|-------------|------------|--------------------------------------|
|        | E2             | • (*                                     | f <sub>x</sub>       | 21   | 075         |             |            |                                      |
| /      | А              | В                                        | С                    |      | D           |             | É          | F                                    |
|        | Store          | Q1                                       | Q2                   | (    | 23          | Q4          |            | Total                                |
|        | New York       | 14391                                    | 115                  | 24   | 169         | e :         | 21075      | 63969                                |
|        | San Francisco  | 22987                                    | 254                  | 24   | 2455        | 2           | 29780      | 102743                               |
|        | Dallas         | 15344                                    | 170                  | 45   | 1902        | 4           | 23242      | 74655                                |
| 5      |                |                                          |                      |      |             |             |            |                                      |
| 5      | Total          | 52722                                    | 539                  | 93   | 6055        | 5           |            |                                      |
|        |                |                                          |                      |      |             |             |            |                                      |

Click in cell E2.
 Selects the first cell of the range.

|   | A             | B     | Ċ     | D     | E     | F      |
|---|---------------|-------|-------|-------|-------|--------|
| 1 | Store         | Q1    | Q2    | Q3    | 04    | Total  |
| 2 | New York      | 14391 | 11524 | 16979 | 21075 | 63969  |
| 3 | San Francisco | 22987 | 25424 | 24552 | 29780 | 102743 |
| 4 | Dallas        | 15344 | 17045 | 19024 | 23242 | 74655  |
| 5 |               |       |       |       |       |        |
| 6 | Total         | 52722 | 53993 | 60555 |       |        |
| 7 |               |       |       |       |       |        |

 Click and hold down your left mouse button and drag down to cell E6.

Selects the cell range to include in the AutoSum Calculation.

|   | A             | B     | С     | D           | E         | F         |
|---|---------------|-------|-------|-------------|-----------|-----------|
| 1 | Store         | Q1    | Q2    | Q3          | Q4        | Total     |
| 2 | New York      | 14391 | 11524 | 16979       | 21075     | 63969     |
| 3 | San Francisco | 22987 | 25424 | 24552       | 29780     | 102743    |
| 4 | Dallas        | 15344 | 17045 | 19024       | 23242     | 74655     |
| 5 |               |       |       |             |           |           |
| 6 | Total         | 52722 | 53993 | 60555       | 74097     |           |
| 7 |               |       |       |             | $\sim$    |           |
| 8 | - made        |       | 1.10  | interes and | and share | Carting ( |

• Click the **AutoSum** button on the Home Ribbon.

Totals the cell range E2 to E5.

# • Click in cell **F2**.

Selects the first cell of our range.

|   | A             | В     | С     | D     | E     | F       | G   |
|---|---------------|-------|-------|-------|-------|---------|-----|
| 1 | Store         | Q1    | Q2    | Q3    | Q4    | Total   |     |
| 2 | New York      | 14391 | 11524 | 16979 | 21075 | 63969   |     |
| 3 | San Francisco | 22987 | 25424 | 24552 | 29780 | 102743  |     |
| 4 | Dallas        | 15344 | 17045 | 19024 | 23242 | 74655   |     |
| 5 |               |       |       |       |       |         |     |
| 6 | Total         | 52722 | 53993 | 60555 | 74097 |         |     |
| 7 | 1.000         |       |       |       |       |         |     |
| 8 |               | 1. A. |       |       |       | - China | 100 |

#### Click and hold down your left mouse button and drag down to cell F6.

Selects the cell range we want to include in the AutoSum Calculation.

|   | A             | B     | C     | D     | E     | F              | G |
|---|---------------|-------|-------|-------|-------|----------------|---|
| 1 | Store         | Q1    | Q2    | Q3    | Q4    | Total          |   |
| 2 | New York      | 14391 | 11524 | 16979 | 21075 | 63969          |   |
| 3 | San Francisco | 22987 | 25424 | 24552 | 29780 | 102743         |   |
| 4 | Dallas        | 15344 | 17045 | 19024 | 23242 | 74655          |   |
| 5 |               |       |       |       |       |                |   |
| 6 | Total         | 52722 | 53993 | 60555 | 74097 |                |   |
| 7 |               |       |       |       |       | $\smile$       |   |
| 2 | -             |       |       |       |       | and the second | - |

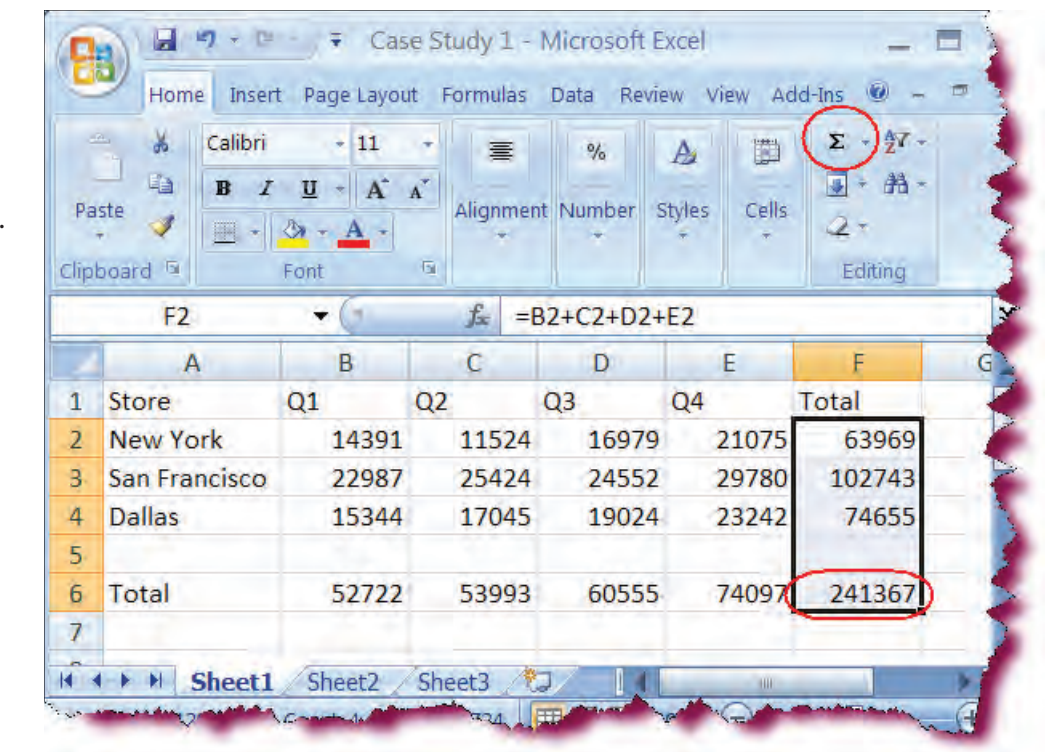

• Click the **AutoSum** button on the Home Ribbon.

Totals the cell range F2 to F5.

• Click the **Save** button.

Saves the changes.

# **Changing & Deleting Data**

In this section, you will modify and delete the existing contents of cells.

To delete the contents of a cell, click in the cell to activate it and then press the **Delete** key. This erases the entire contents of that cell. If you wish to simply replace the contents of the cell, you do not need to press the delete key—just begin typing and the contents will be automatically replaced by whatever you type.

There are times, however, when you do not wish to delete the entire contents of a cell but only wish to change part of the cell's contents. For example, you may have discovered an error in a formula you entered and wish to modify it. Rather than retype the entire formula, it would be easier just to edit the existing formula.

#### To Change the Contents of a Cell

- 1. Activate the cell you wish to edit and then click in the formula bar.
- 2. Position the I-beam pointer at the location in the formula bar where you want to change or insert text.

Or

Double-click within the cell you wish to edit. This places you in edit mode.

3. Make your changes.

|   | A4          | ÷(    | f <sub>x</sub> | Dallas N | N       |        |
|---|-------------|-------|----------------|----------|---------|--------|
| 7 | A.          | В     | C              | D        | F       | F      |
| 1 | Stores      | Q1    | Q2             | Q3 (     |         | -1.4.1 |
| 2 | New York    | 14391 | 11524          | 16979    | The For | mula   |
| 3 | San Francis | 22987 | 25424          | 24552    | Ba      | .r     |
| 4 | Dallas      | 15344 | 17045          | 19024    | ZJZ4Z   | 74055  |
| 5 |             |       |                |          |         |        |
| 6 | Total       | 52722 | 53993          | 60555    | 74097   | 241367 |

| 17 | A             | В     | C     | D       |
|----|---------------|-------|-------|---------|
| 1  | Store         | Q1    | Q2    | Q3      |
| 2  | New York      | 14391 | 11524 | 1       |
| 3  | San Francisco | 22987 | 25424 | 24      |
| 4  | Dallas        | 15344 | 17045 | 19      |
| 5  |               |       |       |         |
| 6  | Total         | 52722 | 53993 | 60      |
| 7  |               | *     |       |         |
| e. |               |       | -     | Canta d |

# Let's Try It!

• Click in cell A6.

Makes A6 the active cell.

• Type: Grand Total and then press Enter.

Replaces the contents of cell A6 with the words "Grand Total".

|     | A             | В     | С     | D       |
|-----|---------------|-------|-------|---------|
| 1   | Store         | Q1    | Q2    | Q3      |
| 2   | New York      | 14391 | 11524 | 16979   |
| 3   | San Francisco | 22987 | 25424 | 2455    |
| 4   | Dallas        | 15344 | 17045 | 19024   |
| 5   |               |       |       |         |
| 6   | Grand Total   | 52722 | 53993 | 60555   |
| 7   |               |       |       |         |
| 8   |               |       |       |         |
| Q., | 120 C         |       |       | ALC: NO |

• Click in cell A2.

Makes cell A2 the active cell.

| 1  | Store          | Q1    | Q2    | Q3    |
|----|----------------|-------|-------|-------|
| 2  | New York       | 14391 | 11524 | 1697  |
| 3  | San Francisco  | 22987 | 25424 | 2455  |
| 4  | Dallas         | 15344 | 17045 | 1902  |
| 5  |                |       |       |       |
| 6  | Grand Total    | 52722 | 53993 | 6055  |
| 7  |                |       |       |       |
| 8  |                |       |       | 4     |
| 9. | and the second |       |       | 4.000 |

• Click in the formula bar after the **k** in New York.

Positions the I-beam pointer after the word New York.

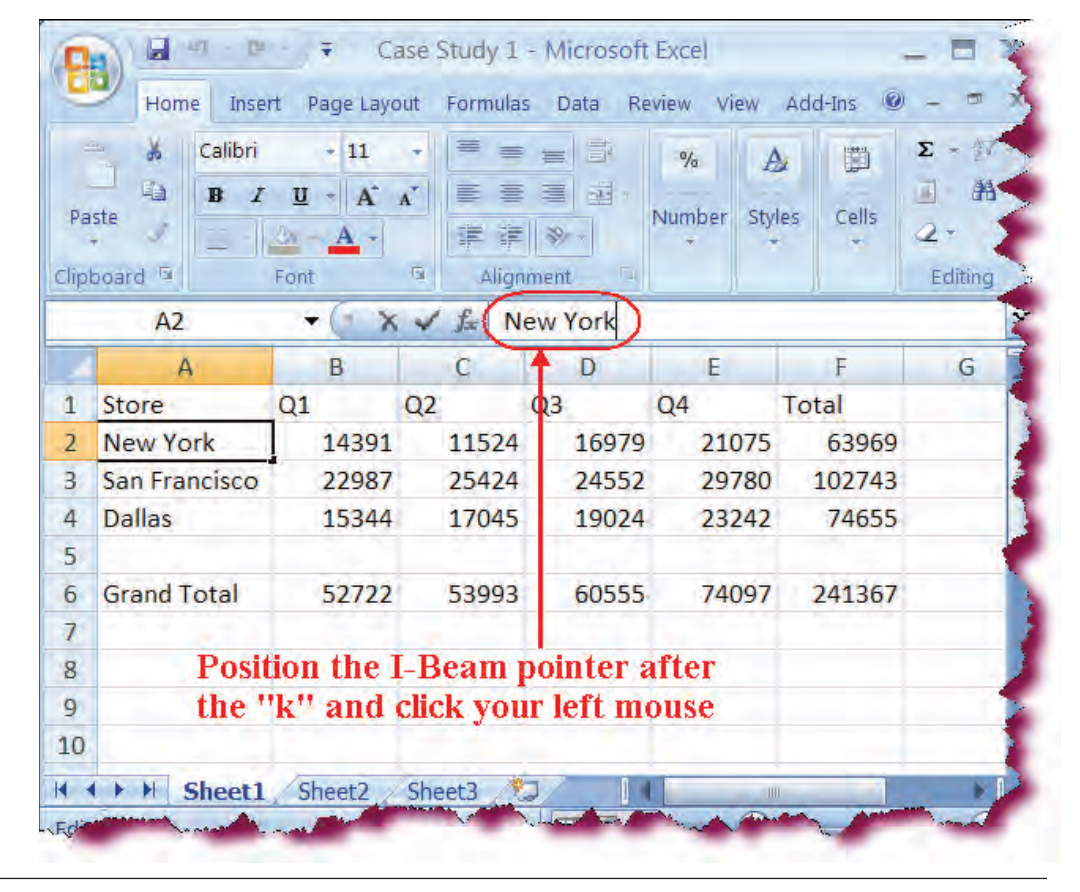

| Pa | ste           | + 11<br><u>U</u> + <b>A</b><br><u>A</u> +<br>Font | A <sup>*</sup> Alignmer | %<br>nt Number S | A District Cells | Σ · 到 ·<br>通 翻 ·<br>之 ·<br>Editing |
|----|---------------|---------------------------------------------------|-------------------------|------------------|------------------|------------------------------------|
|    | A2            | • (• *                                            | √ £ N                   | ew York Cit      | w)               |                                    |
|    | A             | В                                                 | С                       | D                | E                | F                                  |
| 1  | Store         | Q1                                                | Q2                      | Q3               | Q4               | Total                              |
| 2  | New York City | 14391                                             | 11524                   | 16979            | 21075            | 63969                              |
| 3  | San Francisco | 22987                                             | 25424                   | 24552            | 29780            | 102743                             |
| 4  | Dallas        | 15344                                             | 17045                   | 19024            | 23242            | 74655                              |
| 5  |               |                                                   |                         |                  |                  |                                    |
| 6  | Grand Total   | 52722                                             | 53993                   | 60555            | 74097            | 241367                             |
| 4  |               |                                                   |                         |                  |                  |                                    |
| 1  |               |                                                   |                         |                  |                  |                                    |

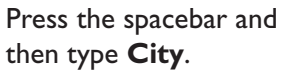

dds the word "city" ter "New York".

|   | A             | В     | C        | D     | E     | F         |
|---|---------------|-------|----------|-------|-------|-----------|
| 1 | Store         | Q1    | Q2       | Q3    | Q4    | Total     |
| 2 | New York City | 14391 | 11524    | 16979 | 21075 | 63969     |
| 3 | San Francisco | 22987 | 25424    | 24552 | 29780 | 102743    |
| 4 | Dallas        | 15344 | 17045    | 19024 | 23242 | 74655     |
| 5 |               |       |          |       |       |           |
| 6 | Grand Total   | 52722 | 53993    | 60555 | 74097 | 241367    |
| 7 |               | -     | . initia | -     |       | المتحمدين |

- Press **Enter** to confirm the entry.
- Double-click in cell C2.

Enters edit mode in cell C2.

Position the I-beam pointer in front of the **5** and then press the **Backspace key**.

| 5  | Home Insert             | Page Layou                                 | Formulas Da             | ata Review V     | /iew   Add-Ins      | 0 - 0         |
|----|-------------------------|--------------------------------------------|-------------------------|------------------|---------------------|---------------|
| Pa | A Calibri<br>B Z<br>ste | • 11<br><u>U</u> • A<br><u>A</u> •<br>Font | A <sup>*</sup> Alignmer | %<br>nt Number S | A B<br>ityles Cells | Σ • ½7        |
|    | C2                      | • (• *                                     | √ f± 1:                 | 1524             |                     |               |
|    | A                       | В                                          | С                       | D                | E                   | F             |
| 1  | Store                   | Q1                                         | Q2                      | Q3               | Q4                  | Total         |
| 2  | New York City           | 14391                                      | 11524                   | 16979            | 21075               | 63969         |
| 3  | San Francisco           | 22987                                      | 25424                   | 24552            | 29780               | 102743        |
| 4  | Dallas                  | 15344                                      | 17045                   | 19024            | 23242               | 74655         |
| 5  |                         |                                            |                         |                  |                     |               |
| 6  | Grand Total             | 52722                                      | 53993                   | 60555            | 74097               | 241367        |
| 7  |                         |                                            |                         |                  |                     |               |
| 1  | ♦ ▶ ■ Sheet1            | Sheet2 /                                   | Sheet3                  |                  | 400                 | A DECEMBER OF |

Deletes the 1 in front of the 5 in cell C2.

• Type 2

Enters the number 2 between the I and 5 in cell C2.

| 8     |               | - , Ŧ        | Case Study     | 1 - Micros       | oft Excel      |          |
|-------|---------------|--------------|----------------|------------------|----------------|----------|
| -     | Home Insert   | Page Layou   | Formulas Da    | ita   Review   1 | view   Add-Ins |          |
|       | 🖌 Calibri     | + 11         | * =            | %                | A              | Σ + ≜7 - |
| -     | BI            | <u>u</u> - A | A              |                  |                | - AA -   |
| Pa    | ste 🧳 👘       | Br - A +     | Alignmer       | nt Number        | Styles Cells   | 2.       |
| Clipt | poard 🖻       | Font         |                |                  |                | Editing  |
|       | C2            | • (• 🗙       | 🖌 fa 12        | 2524             |                |          |
|       | A             | В            | С              | D                | E              | Ē.       |
| 1     | Store         | Q1           | Q2             | Q3               | Q4             | Total    |
| 2     | New York City | 14391        | 12524          | 16979            | 21075          | 63969    |
| 3     | San Francisco | 22987        | 25424          | 24552            | 29780          | 102743   |
| 4     | Dallas        | 15344        | 17045          | 19024            | 23242          | 74655    |
| 5     |               |              |                |                  |                |          |
| 6     | Grand Total   | 52722        | 53993          | 60555            | 74097          | 241367   |
| 7     |               |              |                |                  |                |          |
|       | ► ► Sheet1    | Sheet2       | Sheet3 🥂       | ]/11             |                |          |
| -     | Anna and and  | Andrea       | A Barrison and |                  | V-manel        | - A      |

#### • Press Enter.

Confirms the entry.

• Click the **Save** button.

Saves the current workbook.

|   | A             | В     | C     | D     | E     | F      |
|---|---------------|-------|-------|-------|-------|--------|
| 1 | Store         | Q1    | Q2    | Q3    | Q4    | Total  |
| 2 | New York City | 14391 | 12524 | 16979 | 21075 | 64969  |
| 3 | San Francisco | 22987 | 25424 | 24552 | 29780 | 102743 |
| 4 | Dallas        | 15344 | 17045 | 19024 | 23242 | 74655  |
| 5 |               |       |       |       |       |        |
| 6 | Grand Total   | 52722 | 54993 | 60555 | 74097 | 242367 |
| 7 |               |       |       |       |       | 1.00   |

# Using Undo/Redo

#### *In this section, you will learn about Excel's powerful Undo/Redo feature.*

Excel contains a powerful feature called **Undo/Redo** that allows you to reverse any editing action, including formatting. While entering data, you may have accidentally activated the wrong cell and inadvertently replaced the data in that cell. You can reverse this action with the **Undo** command.

Each time you initiate the Undo command, it will reverse the last action that you did; thus, clicking the Undo button 20 times will undo the last 20 actions as if they had never occurred. Rather than clicking the Undo button 20 times to undo multiple actions, clicking the arrow next to the Undo button allows you to quickly undo multiple past actions by navigating down the history list and selecting the number of actions you wish to undo. **Redo** allows you to reverse the action of an Undo command.

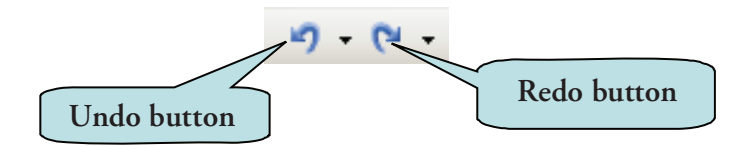

# To Use the Undo Command

Click the Undo icon on the Quick Access Toolbar.
 Or
 Prove the Ctrl + 7 keystroke combination

Press the **Ctrl + Z** keystroke combination.

# To Use the Redo Command

1

1. Click on the **Redo** icon on the Quick Access Toolbar. **Or** 

Press the **Ctrl + Y** keystroke combination.

|   | A             | B                |      | С     | -  | D     |    | E     | F      |
|---|---------------|------------------|------|-------|----|-------|----|-------|--------|
| 1 | Store         | Q1               | Q2   |       | Q3 |       | Q4 |       | Total  |
| 2 | New York City | 1439             | 1    | 12524 |    | 16979 |    | 21075 | 64969  |
| 3 | San Francisco | 2298             | 7    | 25424 |    | 24552 |    | 29780 | 102743 |
| 4 |               | 1534             | 4    | 17045 |    | 19024 |    | 23242 | 74655  |
| 5 | Grand Total   | 5272             | 2    | 54993 |    | 60555 |    | 74097 | 242367 |
| 7 | -             | all and a second | Male | -     | -  |       |    | -     |        |

# Let's Try It!

• Click in cell A4 and then press the Delete key.

Clears the contents of cell A4.

|    | A             |    | В     |    | C     |    | D     |    | E     | F      |
|----|---------------|----|-------|----|-------|----|-------|----|-------|--------|
| 1  | Store         | Q1 |       | Q2 |       | Q3 |       | Q4 |       | Total  |
| 2  | New York City |    | 14391 |    | 12524 |    | 16979 |    | 21075 | 64969  |
| 3  | San Francisco |    | 22987 |    | 25424 |    | 24552 |    | 29780 | 102743 |
| 4  | Total         | D  | 15344 |    | 17045 |    | 19024 |    | 23242 | 74655  |
| 5  |               |    |       |    |       |    |       |    |       |        |
| 6  | Grand Total   |    | 52722 |    | 54993 |    | 60555 |    | 74097 | 242367 |
| 7. |               |    | 4 - 4 | -  | -     |    | -     |    | -     | -      |

• Type the word **Total** Enters the word Total in cell A4.

- Press **Enter** to confirm the entry.
- Click the **Undo** button on the Quick Access Toolbar.

Reverts to the previous action—an empty cell.

| Pa                         | Calibri<br>B Z<br>Ste                                  | - 11<br><u><u><u></u></u></u> - A <sup>*</sup><br>Font |                                  | %<br>nt Number S<br>button       | A Distribution of the second second s | Σ·27·<br>■÷品。<br>2·<br>Editing     |
|----------------------------|--------------------------------------------------------|--------------------------------------------------------|----------------------------------|----------------------------------|----------------------------------------------------------------------------------------------------|------------------------------------|
|                            | A4                                                     | +6                                                     | f <sub>x</sub>                   |                                  |                                                                                                    |                                    |
|                            | A                                                      | В                                                      | С                                | D                                | E                                                                                                    | F                                  |
| 4                          | Change                                                 | 01                                                     | 02                               | 03                               | 04                                                                                                    | Total                              |
| 1                          | Store                                                  | QI                                                     | QL2                              | 40                               | de.                                                                                                    | rotai                              |
| 1                          | New York City                                          | 14391                                                  | 12524                            | 16979                            | 21075                                                                                                    | 64969                              |
| 1<br>2<br>3                | New York City<br>San Francisco                         | 14391<br>22987                                         | 12524<br>25424                   | 16979<br>24552                   | 21075<br>29780                                                                                                    | 64969<br>102743                    |
| 1<br>2<br>3<br>4           | Store<br>New York City<br>San Francisco                | 14391<br>22987<br>15344                                | 12524<br>25424<br>17045          | 16979<br>24552<br>19024          | 21075<br>29780<br>23242                                                                                                    | 64969<br>102743<br>74655           |
| 1<br>2<br>3<br>4<br>5      | Store<br>New York City<br>San Francisco                | 14391<br>22987<br>15344                                | 12524<br>25424<br>17045          | 16979<br>24552<br>19024          | 21075<br>29780<br>23242                                                                                                    | 64969<br>102743<br>74655           |
| 1<br>2<br>3<br>4<br>5<br>6 | Store<br>New York City<br>San Francisco<br>Grand Total | 14391<br>22987<br>15344<br>52722                       | 12524<br>25424<br>17045<br>54993 | 16979<br>24552<br>19024<br>60555 | 21075<br>29780<br>23242<br>74097                                                                                                    | 64969<br>102743<br>74655<br>242367 |

• Click the **Undo** on the Quick Access Toolbar again.

Restores the cell to its original contents.

| ap      | Calibri<br>B Z<br>B Z<br>board | • P<br><u>U</u> • A<br>() + A •<br>Font | A Atispher              | %<br>nt Number S<br>button | A B<br>styles Cells | Σ + 登7 -<br>夏 + 尚 -<br>-2 -<br>Editing |
|---------|--------------------------------|-----------------------------------------|-------------------------|----------------------------|---------------------|----------------------------------------|
|         | A4                             | +6                                      | <i>f</i> <sub>≭</sub> D | allas                      |                     |                                        |
| 1       | А                              | В                                       | С                       | D                          | E                   | Ē                                      |
|         | Store                          | Q1                                      | Q2                      | Q3                         | Q4                  | Total                                  |
| 1       | New York City                  | 14391                                   | 12524                   | 16979                      | 21075               | 64969                                  |
| 3       | San Francisco                  | 22987                                   | 25424                   | 24552                      | 29780               | 102743                                 |
| +(<br>; | Dallas                         | 15344                                   | 17045                   | 19024                      | 23242               | 74655                                  |
|         | Grand Total                    | 52722                                   | 54993                   | 60555                      | 74097               | 242367                                 |

| Pa | Calibri       | - 11<br><u><u><u></u></u> - <u>A</u><br/><u>⊗</u> - <u>A</u> -<br/>Font</u> |                | %<br>Number S<br>do butt | A District and the second second seco | Σ - 27<br> |
|----|---------------|-----------------------------------------------------------------------------|----------------|--------------------------|----------------------------------------------------------------------------------------------------|------------|
|    | A4            | +6                                                                          | f <sub>x</sub> |                          |                                                                                                    |            |
|    | А             | В                                                                           | С              | D                        | E                                                                                                    | F          |
| 1  | Store         | Q1                                                                          | Q2             | Q3                       | Q4                                                                                                    | Total      |
| 2  | New York City | 14391                                                                       | 12524          | 16979                    | 21075                                                                                                    | 64969      |
| 3  | San Francisco | 22987                                                                       | 25424          | 24552                    | 29780                                                                                                    | 102743     |
| 4  |               | 15344                                                                       | 17045          | 19024                    | 23242                                                                                                    | 74655      |
| 5  |               |                                                                             |                |                          |                                                                                                    |            |
|    | Grand Total   | 52722                                                                       | 54993          | 60555                    | 74097                                                                                                    | 242367     |
| 6  |               |                                                                             |                |                          |                                                                                                    |            |

 Click the **Redo** button on the Quick Access Toolbar.

Reverses the last Undo command.

|                                       | 3-6       | * , <del>*</del> | Case Study   | 1 - Micros | oft Excel             |          |
|---------------------------------------|-----------|------------------|--------------|------------|-----------------------|----------|
| Hon                                   | ne Insert | Page Layou       | Formulas Da  | ata Review | view   Add-Ins        | 0        |
| 13 ×                                  | Calibri   | · N.             |              | %          | A 1                   | Σ - 27 - |
| Paste 🧳                               |           | ₫ - A -          | A Alignmer   | nt Number  | Styles Cells          | 2-       |
| Clipboard 🦻                           |           | Font             | Undo         | button     |                       | Editing  |
| A                                     | 4         | +(               | <i>f</i> ∞ D | allas      |                       | _        |
|                                       | A         | В                | С            | D          | E                     | F        |
| 1 Store                               |           | Q1               | Q2           | Q3         | Q4                    | Total    |
| 2 New Y                               | ork City  | 14391            | 12524        | 16979      | 21075                 | 64969    |
| 3 San Fr                              | ancisco   | 22987            | 25424        | 24552      | 29780                 | 102743   |
| 4 Dallas                              |           | 15344            | 17045        | 19024      | 23242                 | 74655    |
| 5                                     |           |                  |              |            |                       |          |
| 6 Grand                               | Total     | 52722            | 54993        | 60555      | 74097                 | 242367   |
| 7                                     | cl        | [c]              | Charles A    |            |                       | -        |
| A A A A A A A A A A A A A A A A A A A | Sneet1    | Sneet2           | Sheet3       |            | and the second second |          |

• Click the **Undo** button on the Quick Access Toolbar.

Reverses the Redo command.

• Click the **Save** button.

Saves the current workbook.

# **Using Find and Replace**

*In this section, you will learn how to quickly find and replace the contents of cells in a worksheet.* 

| Find and Re         | eplace 🤅 🔀                   |
|---------------------|------------------------------|
| Fin <u>d</u> R      | Replace                      |
| Fi <u>n</u> d what: | 23242 No Format Set Format • |
|                     | Enter text to                |
| Wit <u>h</u> in: Sł | heet 🔽 🔤 Ma find             |
| Search: By          | y Rows V Ma                  |
| Look in: Fo         | ormulas V Options <<         |
|                     | Find All Find Next Close     |

You can find specific information in an Excel worksheet or workbook by using Excel's **Find and Replace** feature. Once you find the entry for which you are searching, you can replace it with any desired value of text or numbers, or move on to find the next occurrence of the data.

By clicking on the **Options** button in the Find and Replace dialog box, Excel presents additional search options such as the ability to search in the active worksheet or the entire workbook as well as the choice to search in formulas, values and cell comments.

#### **To Use Find and Replace**

1. Click the **Find & Select** button on the Home Ribbon and select **Find** from the drop-down menu

Or

Press the **Ctrl + F** keystroke combination.

2. If you want to replace existing data with new data, click the **Replace** tab Or

Press the **Ctrl + H** keystroke combination.

- 3. Enter the text you want to find in the **Find what:** box.
- 4. Enter the text with which you want to replace the existing text in the **Replace with:** text box.
- 5. Click on **Find Next** to search for the first instance of the text in the Find What box.
- 6. To search for all instances of the text, click **Find All**. The lower pane of the dialog box will expand to display all instances of the Find All command. You can quickly jump to the desired instance by clicking the data under any of the columns.

| Find and Replace                                 |
|--------------------------------------------------|
| Find what: 23242 No Format Set Format •          |
| Within: Sheet  Search: By Rows Look in: Formulas |
| Find A General Cell Y Formula                    |
| Lesson2.xlsx Sheet1 \$E\$4 23242                 |
| cell(s) found                                    |

- 7. Click **Replace** to replace one instance at a time, clicking **Find Next** to move from one instance to another.
- 8. Click **Replace all** to replace all instances at once.
- 9. Click Close to close the Find and Replace dialog box.

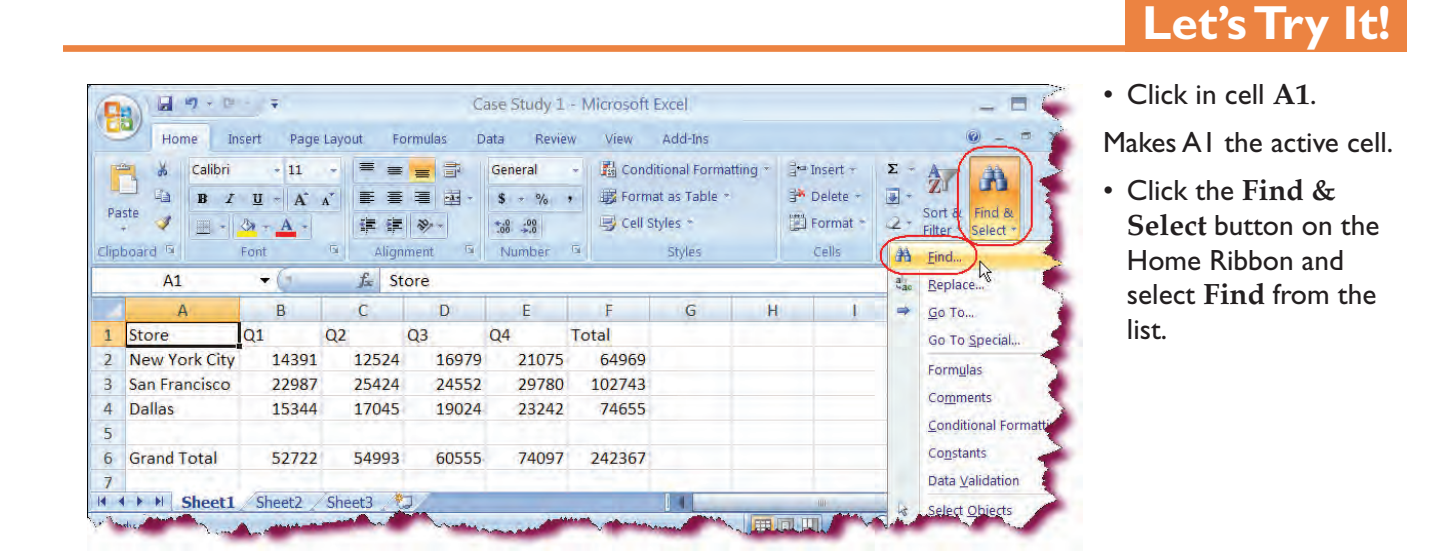

| Find Replace     |     |         |
|------------------|-----|---------|
|                  |     |         |
| Find what: 24552 |     | *       |
|                  | Opt | ions >> |

- Displays the Find and Replace dialog box.
- Enter 24552 in the Find what: text box.

Establishes the value for which we wish to search.

• Click on the Find Next button.

Finds the first occurrence of our search value in cell D3.

• Click on the **Replace** tab.

Switches to the Replace screen.

• Enter 26552 in the Replace with:

Enters the new value.

| Find                                       | Reglace            |   |                               |
|--------------------------------------------|--------------------|---|-------------------------------|
| Fi <u>n</u> d what:<br>R <u>e</u> place wi | 24552<br>th: 26552 | ſ | v<br>v<br>Op <u>t</u> ions >> |
|                                            |                    |   |                               |

• Click on the **Replace** button.

Replaces the data in cell D3 with 26552.

| Home                                                                                 | Fin <u>d</u> R                           | eglace                                   |                                         |                                         |                                             |     |                     |
|--------------------------------------------------------------------------------------|------------------------------------------|------------------------------------------|-----------------------------------------|-----------------------------------------|---------------------------------------------|-----|---------------------|
| 🚔 🐰 Calibr                                                                           | Find what:                               | 24552                                    |                                         |                                         |                                             |     | ~                   |
| Paste B                                                                              | Replace with:                            | 26552                                    |                                         |                                         |                                             |     | ~                   |
| Tipboard G                                                                           |                                          |                                          |                                         |                                         |                                             |     | Op <u>t</u> ions >> |
| D3                                                                                   | Replace <u>All</u>                       | Replace                                  |                                         | Find All                                | Eind N                                      | ext | Close               |
| A                                                                                    | -                                        |                                          |                                         |                                         |                                             |     |                     |
| 1 Store                                                                              | Q1 Q                                     | 2 Q3                                     | Q                                       | 4 1                                     | l<br>lotal                                  |     |                     |
| 1 Store<br>2 New York City                                                           | Q1 Q<br>14391                            | 2 Q3<br>12524                            | Q4<br>16979                             | 4 1<br>21075                            | Fotal<br>64969                              |     |                     |
| 1 Store<br>2 New York City<br>3 San Francisco                                        | Q1 Q<br>14391<br>22987                   | 2 Q3<br>12524<br>25424                   | Q4<br>16979<br>26552                    | 4 1<br>21075<br>29780                   | Fotal<br>64969<br>104743                    |     |                     |
| 1 Store<br>2 New York City<br>3 San Francisco<br>4 Dallas                            | Q1 Q<br>14391<br>22987<br>15344          | 2 Q3<br>12524<br>25424<br>17045          | Q4<br>16979<br>26552<br>19024           | 4 1<br>21075<br>29780<br>23242          | Total<br>64969<br>104743<br>74655           |     |                     |
| 1 Store<br>2 New York City<br>3 San Francisco<br>4 Dallas<br>5                       | Q1 Q<br>14391<br>22987<br>15344          | 2 Q3<br>12524<br>25424<br>17045          | Q4<br>16979<br>26552<br>19024           | 4 1<br>21075<br>29780<br>23242          | Total<br>64969<br>104743<br>74655           |     |                     |
| 1 Store<br>2 New York City<br>3 San Francisco<br>4 Dallas<br>5<br>6 Grand Total      | Q1 Q<br>14391<br>22987<br>15344<br>52722 | 2 Q3<br>12524<br>25424<br>17045<br>54993 | Q4<br>16979<br>26552<br>19024<br>62555  | 4 7<br>21075<br>29780<br>23242<br>74097 | Total<br>64969<br>104743<br>74655<br>244367 |     |                     |
| 1 Store<br>2 New York City<br>3 San Francisco<br>4 Dallas<br>5<br>6 Grand Total<br>7 | Q1 Q<br>14391<br>22987<br>15344<br>52722 | 2 Q3<br>12524<br>25424<br>17045<br>54993 | Q.<br>16979<br>26552)<br>19024<br>62555 | 4 7<br>21075<br>29780<br>23242<br>74097 | Total<br>64969<br>104743<br>74655<br>244367 |     |                     |

• Click the Close button.

Closes the Find and Replace dialog box.

• Click the Save button.

Saves the current workbook.

| Fin <u>d</u> Re | eplace  |    |
|-----------------|---------|----|
| Find what:      | 24552   | Y  |
| Replace with:   | 26552   | *  |
|                 | Options | >> |

# Using the Go To Command

*In this section, you will learn how to use Excel's Go To command to navigate to a specific location of your worksheet.* 

Excel's **Go To** command, located under the Find & Select command button, allows you to quickly jump to and select a specific cell or cell range (including named ranges) in your worksheet. This can come in especially handy if you want to select a long range of cells in a large worksheet.

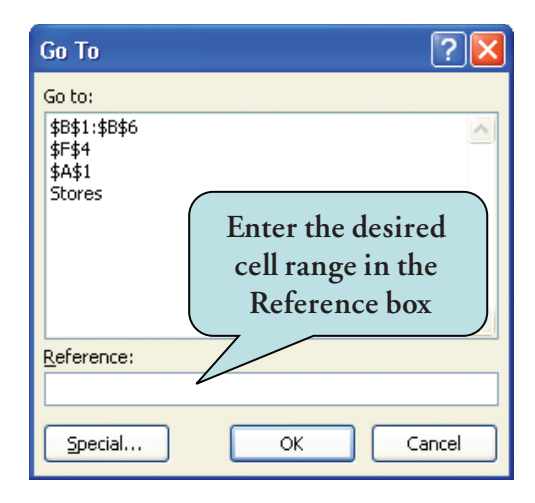

The **Special** button on the Go To dialog box also allows you to select other areas of your worksheet, such as formulas, comments, blank cells within your data range, constants (non-formula entries) and more.

## To Use the Go To Command

1. Click the **Find & Select** button on the Home Ribbon and select **Go To** from the list.

Or

Press the **Ctrl + G** keystroke combination.

- 2. Enter the cell, cell range or named range you wish to find and select.
- 3. Click OK.
- 4. To find other worksheet items such as formulas, comments, blank cells within your data range, constants, etc., click **Special** and make your choices.

|    | A             | В     | С            | D     | E                     | F      |
|----|---------------|-------|--------------|-------|-----------------------|--------|
| 1  | Store         | Q1    | Q2           | Q3    | Q4                    | Total  |
| 2  | New York City | 14391 | 12524        | 16979 | 21075                 | 64969  |
| 3  | San Francisco | 22987 | 25424        | 26552 | 29780                 | 104743 |
| 4  | Dallas        | 15344 | 17045        | 19024 | 23242                 | 74655  |
| 5  |               |       |              |       |                       |        |
| 6  | Grand Total   | 52722 | 54993        | 62555 | 74097                 | 244367 |
| 7  |               | -     |              |       |                       |        |
| 1. |               |       | Victor and A |       | and the second second |        |

# Let's Try It!

 Press the Ctrl + Home keystroke combination.

Moves to the beginning of the worksheet.

• Press the **Ctrl + G** keystroke combination.

Displays the Go To dialog box.

| Go To      | ?× |
|------------|----|
| Go to:     |    |
|            |    |
|            |    |
|            |    |
|            |    |
|            |    |
| P-factoria |    |
| Reference: |    |

• Type: **C1:C6** in the Reference box and then click **OK**.

| Go To      |     |   | ? 🔀 |
|------------|-----|---|-----|
| Go to:     |     |   | -   |
| -          |     |   | 3   |
|            |     |   |     |
|            |     |   |     |
|            |     |   |     |
|            |     |   | -4  |
| Reference: |     |   | _   |
|            |     |   |     |
| C1:C6      | 100 | - |     |

| Selects the cell range |
|------------------------|
| CI:C6 in your          |
| worksheet.             |

| Ĺ. | Store         | Q1    | Q2    | Q3    | Q4    | Total  |
|----|---------------|-------|-------|-------|-------|--------|
| 2  | New York City | 14391 | 12524 | 16979 | 21075 | 64969  |
| 3  | San Francisco | 22987 | 25424 | 26552 | 29780 | 104743 |
| 1  | Dallas        | 15344 | 17045 | 19024 | 23242 | 74655  |
| 5  |               |       |       |       |       |        |
| 5  | Grand Total   | 52722 | 54993 | 62555 | 74097 | 244367 |

|      | <u>A</u>         | В     | С     | D     | E                     | F                   | < |
|------|------------------|-------|-------|-------|-----------------------|---------------------|---|
| 1(   | Store            | Q1    | Q2    | Q3    | Q4                    | Total               |   |
| 2    | New York City    | 14391 | 12524 | 16979 | 21075                 | 64969               |   |
| 3    | San Francisco    | 22987 | 25424 | 26552 | 29780                 | 104743              |   |
| 4    | Dallas           | 15344 | 17045 | 19024 | 23242                 | 74655               | 7 |
| 5    |                  |       |       |       |                       |                     |   |
| 6    | Grand Total      | 52722 | 54993 | 62555 | 74097                 | 244367              |   |
| , 7. | and the first de | Arton | CI-   |       | and the second second | and a second second |   |
|      |                  |       | - on- |       | -                     |                     |   |

• Press the **Ctrl+Home** keystroke combination.

Moves to the beginning of the worksheet.

| 2  | Home Ir       | nsert Page                                             | Layout F                 | ormulas D                 | ata Revie                              | w View | Add-Ins                                     |                                                |                    | 0             |
|----|---------------|--------------------------------------------------------|--------------------------|---------------------------|----------------------------------------|--------|---------------------------------------------|------------------------------------------------|--------------------|---------------|
| Pa | Calibri       | - 11<br><u>U</u> - A`<br><u>3</u> → <u>A</u> -<br>Font |                          | = = =<br>= = = = =<br>≫ - | General<br>\$ - %<br>to8 :#8<br>Number | • A    | G Insert →<br>Delete →<br>Format →<br>Cells | Σ - A<br>- Z<br>- Sort at<br>Filter<br>Edition | Find &<br>Select + |               |
|    | A1            | +6                                                     | <i>f</i> <sub>≠</sub> St | ore                       |                                        |        |                                             |                                                | all Repl           | ace           |
| 2  | А             | В                                                      | C                        | D                         | E                                      | F      | G                                           | Н                                              |                    | ·o) N         |
| 1  | Store         | Q1                                                     | Q2                       | Q3                        | Q4                                     | Total  |                                             |                                                | Go T               | o Special     |
| 2  | New York City | 14391                                                  | 12524                    | 16979                     | 21075                                  | 64969  |                                             |                                                | Form               | nulac         |
| 3  | San Francisco | 22987                                                  | 25424                    | 26552                     | 29780                                  | 104743 |                                             |                                                | Com                | 10103         |
| 1  | Dallas        | 15344                                                  | 17045                    | 19024                     | 23242                                  | 74655  |                                             |                                                | Com                | ments         |
| 5  |               |                                                        |                          |                           |                                        |        |                                             |                                                | Cond               | litional Form |
| 5  | Grand Total   | 52722                                                  | 54993                    | 62555                     | 74097                                  | 244367 |                                             |                                                | Cons               | itants        |
| ,  |               | 101 110                                                | 7-1 A                    | -1.22                     |                                        |        |                                             | 1                                              | Data               | Validation    |

 Click the Find
 & Select button on the Home Ribbon and select Go To from the list.

Displays the Go To dialog box.

| Constant |
|----------|
|          |

• Click the **Special** button.

Displays the Go To Special dialog box.

• Click the **Formulas** radio button and then click **OK**.

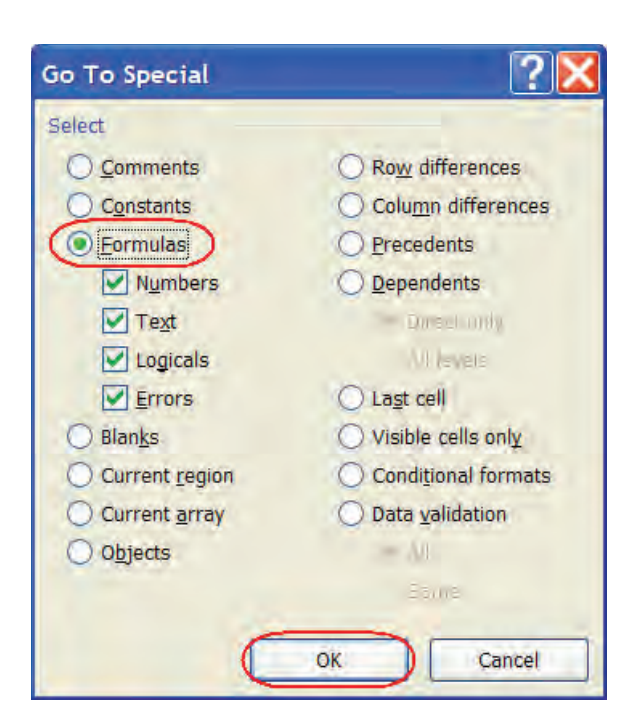

Highlights all cells that contain formulas.

|   | A             | В     | C     | D     | E     | F      |
|---|---------------|-------|-------|-------|-------|--------|
| 1 | Store         | Q1    | Q2    | Q3    | Q4    | Total  |
| 2 | New York City | 14391 | 12524 | 16979 | 21075 | 64969  |
| 3 | San Francisco | 22987 | 25424 | 26552 | 29780 | 104743 |
| 4 | Dallas        | 15344 | 17045 | 19024 | 23242 | 74655  |
| 5 |               | -     |       |       |       |        |
| 6 | Grand Total   | 52722 | 54993 | 62555 | 74097 | 244367 |
| 7 |               |       | 4     |       |       |        |

• Click in cell **AI**.

Activates cell A1 and deselects the highlighted cells.

• Click the **Save** button.

Saves the current workbook.

| 1 | Store         | Q1    | Q2    | Q3    | Q4    | Total  |
|---|---------------|-------|-------|-------|-------|--------|
| 2 | New York City | 14391 | 12524 | 16979 | 21075 | 64969  |
| 3 | San Francisco | 22987 | 25424 | 26552 | 29780 | 104743 |
| 4 | Dallas        | 15344 | 17045 | 19024 | 23242 | 74655  |
| 5 |               |       |       |       |       |        |
| 6 | Grand Total   | 52722 | 54993 | 62555 | 74097 | 244367 |
| 7 |               |       |       |       |       |        |

# **Inserting Symbols**

*In this section, you will learn how to insert special characters into an Excel worksheet.* 

| 53 | mbol          |         |          |               |          |             |        |        |      |    |           |                 |        |            |       |       | <u>? ×</u> |
|----|---------------|---------|----------|---------------|----------|-------------|--------|--------|------|----|-----------|-----------------|--------|------------|-------|-------|------------|
|    | <u>S</u> ymbo | ls s    | Special  | Chara         | cters    |             |        |        |      |    |           |                 |        |            |       |       |            |
|    | Eont:         | Wingo   | lings    |               |          |             | -      |        |      |    |           |                 |        |            |       |       |            |
|    |               | CHERK   | $\times$ | <del>گر</del> | æ⁄       | A           | Q      | ô      | 8    | ٩  | $\bowtie$ | =               | 6      | đ          | ক্ত্ৰ | 5     |            |
|    |               | Þ       | A        |               | đ        | •           | 2      | ź      | ℬ    | Y® |           |                 |        | F          | ٨     | Æ     |            |
|    | X.            | Ø       | S.       | ٩             | Ŷ        | Ð           | Ŧ      | q      | P    | Ŷ  | $\odot$   | ٢               | 8      | <b>6</b> * | ®X.   | þ     |            |
|    | Þ             | ÷       | ٥        | ۲             | ≉        | Ŷ           | ዮ      | ¢      | ₽    | ✡  | G         | ۵               | ჭი     | 鏺          | γ     | Я     | -          |
|    | <u>R</u> ecen | tly use | d sym    | bols:         |          |             |        |        |      |    |           |                 |        |            |       |       |            |
|    | ®             | ñ       | ć        | †             | •        | €           | £      | ¥      | ©    | ТМ | ±         | ŧ               | $\leq$ | $\geq$     | ÷     | ×     |            |
|    | Wingdi        | ings: 6 | 9        |               |          | ⊆ha         | racter | code:  | 69   |    | fr        | o <u>m</u> :  S | ymbol  | (decin     | nal)  |       | •          |
|    | Auto          | Correc  | :t       | Sho           | ortcut ļ | <u>K</u> ey | Sh     | ortcut | key: |    |           |                 |        |            |       |       |            |
|    |               |         |          |               |          |             |        |        |      |    |           |                 | Īnse   | ert        |       | Cance | • <b></b>  |

Microsoft Excel supplies hundreds of special characters that do not appear on your keyboard that you can use in your documents. For example, you can insert international symbols such as  $\mathbf{\acute{c}}$  or  $\mathbf{\widetilde{n}}$ , symbols such as a trademark symbol ( $^{(R)}$ ), em dash (—), copyright symbol ( $^{(C)}$ ) and many more.

Each font set contains its own set of symbols or characters. The **Windings** and **Monotype Sorts** contain a nice variety of useful characters.

You can insert a recently used symbol by clicking the symbol in the **Recently used symbols** list in the **Symbol** dialog box. The **Special Characters** tab displays a list of common symbols such as the em dash, copyright and trademark symbols.

#### To Insert a Symbol into Your Worksheet

- 1. Set the insertion point where you wish to insert a symbol.
- 2. Click the **Insert tab** on the Ribbon.
- 3. Click the **Symbol** button.
- 4. Select the font set you wish to use from the drop-down **Font list**.
- 5. If available, select the font subset from the **Subset** drop-down list.
- 6. To insert a commonly used symbol, click the Special Characters tab.
- 7. Click the symbol you wish to insert.
- 8. Click the Insert button.
- 9. Click the **Close** button.

# Let's Try It!

• Click in A8.

Makes A8 the active cell.

|   | A             | В     | С     |    |
|---|---------------|-------|-------|----|
| 1 | Store         | Q1    | Q2    | Q. |
| 2 | New York City | 14391 | 12524 |    |
| 3 | San Francisco | 22987 | 25424 |    |
| 4 | Dallas        | 15344 | 17045 | 2  |
| 5 |               |       |       | 4  |
| 6 | Grand Total   | 52722 | 54993 |    |
| 7 | -             |       |       |    |
| 8 |               | )     |       |    |
| 9 |               |       | -     | -  |

• Click the **Insert tab** on the Ribbon.

Displays Insert commands and tools.

Insert Case Study 1 - Microsoft Excel - · · ÷ ٩ tab Page Layout Data Add-Ins Home (Insert) Formulas Review View 0 Calibri - 11 -= General 🖬 Insert 👻 E - 27 ž = = . = A Pelete --💽 - 🐴 BIUAĂ +a+ F -\$ - % . = Paste Styles Ì Format \* 2. 00. 00. 0.4 00. S> A 1 -20.

• Click the **Symbol** button on the Text command set.

Displays the Symbol dialog box.

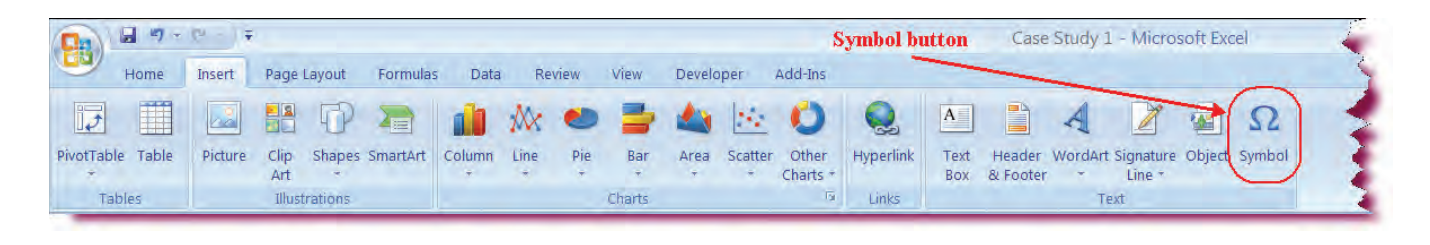

| ont: | (nor       | mal t         | ext)         | _                 | _   |     | _   | ~   | Sub | set: | Curr | ency S | Symb | ols |     |   | 1 |
|------|------------|---------------|--------------|-------------------|-----|-----|-----|-----|-----|------|------|--------|------|-----|-----|---|---|
| 3    | 4          | 5             | 6            | 7                 | 8   | 9   | +   | 4   | =   | (    | 1    | €      | %    | e   | N₂  | P | ^ |
| 5M   | TM         | Ω             | e            | 1/3               | 2/3 | 1/5 | 2/5 | 3/5 | 4/5 | 1/6  | 5/6  | 1/8    | 3/8  | 5/8 | 7/8 | 1 |   |
| +    | $\uparrow$ | $\rightarrow$ | $\checkmark$ | $\leftrightarrow$ | \$  | R   | 7   | N   | K   | 9    | Δ    | Π      | Σ    | -   | •   | ٧ |   |
| ~    | 1          | *             | ≠            | N                 | 2   | 0   | ff  | fi  | fl  | ffi  | ffl  |        |      |     |     |   | ~ |
| ecer | ntly u     | sed s         | ymbo         | ls:               |     |     |     |     |     |      |      |        |      |     |     |   | F |
| €    | £          | ¥             | C            | 8                 | TM  | ±   | ŧ   | 1   | 2   | ÷    | ×    | ~      | μ    | α   | β   | π | 1 |

• Click on the **Special Characters** tab.

Displays commonly used symbols.

| Symbols  | Special Characters |                                                                                                    |
|----------|--------------------|----------------------------------------------------------------------------------------------------|
| haracter |                    |                                                                                                    |
| -        | Em Dash            | ~                                                                                                    |
| -        | En Dash            |                                                                                                    |
| -        | Nonbreaking Hyphen |                                                                                                    |
| 3        | Optional Hyphen    |                                                                                                    |
|          | Em Space           |                                                                                                    |
|          | En Space           |                                                                                                    |
| 0        | 1/4 Em Space       |                                                                                                    |
| 6        | Copyright          |                                                                                                    |
| R        | Registered         |                                                                                                    |
| TM       | Trademark          |                                                                                                    |
| ş        | Section            |                                                                                                    |
|          | Paragraph          | *                                                                                                    |
|          | and these          |                                                                                                    |
|          |                    |                                                                                                    |
|          |                    | A CONTRACTOR OF A CONTRACTOR OFTA CONTRACTOR OFTA CONTRACTOR OFTA CONTRACTOR O |

• Select the **Copyright Symbol** as shown and then click **Insert**.

Inserts the copyright symbol at the insertion point.

#### Click Close.

Closes the Symbol dialog box.

| <u>Symbols</u> | Special Characters |   |
|----------------|--------------------|---|
| Character:     |                    |   |
| -              | Em Dash            |   |
| ್              | En Dash            |   |
| ÷              | Nonbreaking Hyphen |   |
| 7              | Optional Hyphen    |   |
|                | Em Space           |   |
|                | En Space           |   |
|                | 1/4 Em Space       |   |
| 0              | Nonbreaking Space  |   |
| C              | Copyright          |   |
| ®              | Registered         |   |
| TM             | Trademark          |   |
| ş              | Section            |   |
| - <b>1</b>     | Paragraph          | Y |
|                |                    |   |
|                |                    |   |
|                |                    |   |

# • Type: 2007 Rodney's Video and then press Enter.

Enters the rest of the text into cell A8.

• Press the **Ctrl + S** keystroke combination.

Saves the changes.

|     | A             | В        | C     | D     | E     |
|-----|---------------|----------|-------|-------|-------|
| 1   | Store         | Q1       | Q2    | Q3    | Q4    |
| 2   | New York City | 14391    | 12524 | 16979 | 21075 |
| 3   | San Francisco | 22987    | 25424 | 26552 | 29780 |
| 4   | Dallas        | 15344    | 17045 | 19024 | 23242 |
| 5   |               |          |       |       |       |
| 6   | Grand Total   | 52722    | 54993 | 62555 | 74097 |
| 7   |               | _        |       |       |       |
| 8 ( | ©2007 Rodney  | 's Video |       |       |       |
| 9   |               |          |       |       |       |
| 10  | A             |          |       |       | -     |

# Working with Ranges

In this section, you will be introduced to working with groups of cells.

A **range** is a related group of cells. We looked at the SUM function where Excel totals a group of cells. If we wanted to retrieve a total for the cells B2 to B15, the formula would be written as:

# =SUM(B2:B15)

Here, the formula B2:B15 designates all cells in the **B2 to B15 range**. This is an example of a **contiguous** range, that is to say, a group of cells that are next to each other in the same row or column.

There are several reasons why you might want to select a range in Excel:

- Apply the same formatting quickly to a group of cells
- Use the range in a function such as SUM or AVERAGE

- Apply a function or formula to several columns/rows at once
- Designate a group of cells as a print area
- Designate a group of cells for sorting

| A                                                | B         | C     |                   |
|--------------------------------------------------|-----------|-------|-------------------|
| 1 Shrek                                          | Adventure | 49.99 |                   |
| 2 Iron Mask                                      | Action    | 49.99 |                   |
| 3 Galaxy Dust                                    | Adventure | 49,99 |                   |
| 4 Lord of the Rings: The Fellowship of the Rings | Adventure | (     |                   |
| 5 Matrix, The                                    | Action    |       | CI CI             |
| 6 Forest Gump                                    | Action    | 75    | Selecting a Range |
| 7 Gladiators                                     | Action    | 1.1   |                   |
| 8 Buffy the Vampire Slaver                       | Action    | 40.00 |                   |
| 9 Saving Private Ryan                            | Adventure | 49.9  |                   |
| 10 Cool Hand Luke                                | Action    | 49    |                   |
| 11 Apollo 13                                     | Action    | 10    |                   |
| 12 Count of Monte Cristo                         | Action    | 49.99 | 1 m               |
| 13 Fugitive, The                                 | Action    | 39.99 |                   |
| 14 Harry Potter and the Sorcerer's Stone         | Adventure | 49.99 |                   |
| 15 Hunt for Red October                          | Action    | 49.99 |                   |
| 16 Antz                                          | Comedy    | 49.99 |                   |
| 17 Hair Spray                                    | Comedy    | 29.99 |                   |
| 18 Monty Python's Flying Circus                  | Comedy    | 19.99 |                   |
| 19 When Harry Met Sally                          | Comedy    | 19.99 |                   |
| 20 Arsenic & Old Lace                            | Comedy    | 29.99 |                   |
| 21 Manhattan                                     | Comedy    | 39.99 |                   |
| 22 The Others                                    | Suspense  | 49,99 |                   |
| 23 Vertigo                                       | Suspense  | 49.99 |                   |
| 24 Psycho                                        | Suspense  | 49.99 |                   |
| 25 Airplane!                                     | Comedy    | 29,99 |                   |
| 26 Blazing Saddles                               | Comedy    | 49.99 | 1                 |
| 27 Groundhog Day                                 | Comedy    | 39.99 |                   |
| 28 Harold and Maude                              | Comedy    | 29.99 |                   |
| 29 My Cousin Vinny                               | Comedy    | 29.99 | 1                 |
| 30 Dumb and Dumber                               | Comedy    | 49.99 |                   |
| 31 This is Spinal Tap                            | Comedy    | 19.99 |                   |

You can select a range in a variety of ways:

# To Select a Contiguous Group of Cells

- 1. Click in the first cell in the group.
- 2. With the left mouse button held down, drag in the desired direction to select the range.

## To Select an Entire Row or Column

- 1. Click the column heading or row heading.
- 2. To select additional rows or columns, hold down the left mouse button and drag in the desired direction.

## **To Select an Entire Worksheet**

1. Click the **Select All** button (above row 1 and to the left of column A).

| The Select All<br>button |               |    |       |    |       |   |  |  |  |  |  |
|--------------------------|---------------|----|-------|----|-------|---|--|--|--|--|--|
| ł                        | A             |    | В     |    | С     |   |  |  |  |  |  |
| 1                        | Store         | Q1 |       | Q2 |       | Q |  |  |  |  |  |
| 2                        | New York      |    | 14381 |    | 11524 |   |  |  |  |  |  |
| 3                        | San Francisco |    | 22987 |    | 25424 |   |  |  |  |  |  |
|                          | D 11          |    | 45044 |    | 47045 |   |  |  |  |  |  |

## To Select a Non-contiguous Range of Cells

- 1. Click in the first cell you wish to select.
- 2. Hold down the **Ctrl** key.
- 3. With the Ctrl key held down, select any additional non-adjacent cells.

# To Select a Large Area of Contiguous Cells

- 1. Click in the first cell in the upper left of the range.
- 2. Hold down the **Shift** key.
- 3. With the Shift key held down, click in the last cell of the lower right of the range.

# Let's Try It!

- Click on the **Column Heading** for Column B.
- Selects Column B entirely.

|   | A (           | B +      | ) C   | D     | E     |
|---|---------------|----------|-------|-------|-------|
| 1 | Store         | Q1       | Q2    | Q3    | Q4    |
| 2 | New York City | 14391    | 12524 | 16979 | 21075 |
| 3 | San Francisco | 22987    | 25424 | 26552 | 29780 |
| 4 | Dallas        | 15344    | 17045 | 19024 | 23242 |
| 5 |               |          |       |       |       |
| 6 | Grand Total   | 52722    | 54993 | 62555 | 74097 |
| 7 |               |          |       |       |       |
| 8 | ©2007 Rodney  | 's Video |       |       | -     |

# Click on the Row Heading for Row 3.

Selects Row 3 entirely.

|   | A             | В        | C     | D     | E     |
|---|---------------|----------|-------|-------|-------|
| 1 | Store         | Q1       | Q2    | Q3    | Q4    |
| 2 | New York City | 14391    | 12524 | 16979 | 21075 |
| 3 | San Francisco | 22987    | 25424 | 26552 | 29780 |
| 4 | Dallas        | 15344    | 17045 | 19024 | 23242 |
| 5 |               |          |       |       |       |
| 6 | Grand Total   | 52722    | 54993 | 62555 | 74097 |
| 7 |               |          |       |       |       |
| 8 | ©2007 Rodney  | 's Video |       |       | -     |

• Click in **cell C2**.

Makes C2 the active cell.

|   | A             | В     | C     | D     |      |
|---|---------------|-------|-------|-------|------|
| 1 | Store         | Q1    | Q2    | Q3    | Q4 4 |
| 2 | New York City | 14391 | 12524 | 16979 | 1    |
| 3 | San Francisco | 22987 | 25424 | 26552 |      |
| 4 | Dallas        | 15344 | 17045 | 19024 | 1    |
| 5 |               |       |       |       | 1    |

|   | A             | В     | С       | D     | E     | F      | G |
|---|---------------|-------|---------|-------|-------|--------|---|
| 1 | Store         | Q1    | Q2      | Q3    | Q4    | Total  |   |
| 2 | New York City | 14391 | 12524   | 16979 | 21075 | 64969  |   |
| 3 | San Francisco | 22987 | 25424   | 26552 | 29780 | 104743 |   |
| 4 | Dallas        | 15344 | 17045   | 19024 | 23242 | 74655  |   |
| 5 |               |       | _       | 0     |       |        |   |
| 6 | Grand Total   | 52722 | 54993   | 62555 | 74097 | 244367 |   |
| 7 | -             | -     | · · · · |       | -     | -      | A |

• Press and hold down the left mouse button and drag to **cell E4**.

Selects the range of cells C2:E4.

|   | A             | В       | С     | D     | E     | F      | G |
|---|---------------|---------|-------|-------|-------|--------|---|
| 1 | Store         | Q1      | Q2    | Q3    | Q4    | Total  |   |
| 2 | New York City | 14391   | 12524 | 16979 | 21075 | 64969  |   |
| 3 | San Francisco | 22987   | 25424 | 26552 | 29780 | 104743 |   |
| 4 | Dallas        | 15344   | 17045 | 19024 | 23242 | 74655  |   |
| 5 |               |         |       |       |       |        |   |
| 6 | Grand Total   | 52722   | 54993 | 62555 | 74097 | 244367 |   |
| V |               | فاستصدر | ALA   |       | -     | den    | - |

• Select **cell B2**.

Makes B2 the active cell.

|       | A                                                                                                    | В     | C                                                                                                    | D     | E                | F                                                                                                    | i. |
|-------|----------------------------------------------------------------------------------------------------|-------|----------------------------------------------------------------------------------------------------|-------|------------------|----------------------------------------------------------------------------------------------------|----|
| 1     | Store                                                                                                    | Q1    | Q2                                                                                                    | Q3    | Q4               | Total                                                                                                    |    |
| 2     | New York City                                                                                                    | 14391 | 12524                                                                                                    | 16979 | 21075            | 64969                                                                                                    | 2  |
| 3     | San Francisco                                                                                                    | 22987 | 25424                                                                                                    | 26552 | 29780            | 104743                                                                                                    | ł  |
| 4     | Dallas                                                                                                    | 15344 | 17045                                                                                                    | 19024 | 23242            | 74655                                                                                                    | ſ  |
| 5     |                                                                                                    |       |                                                                                                    |       |                  |                                                                                                    | 1  |
| б     | Grand Total                                                                                                    | 52722 | 54993                                                                                                    | 62555 | 74097            | 244367                                                                                                    |    |
| 1     | a and a second second sec | -     | an and the second second second second second second second second second second second second second second s | -     | and some the lot | -                                                                                                    |    |
| 1.000 |                                                                                                    |       | - Jap                                                                                                    |       |                  | and the second second s |    |

 Press and hold down the Ctrl key. Click on cells C4, D2, E6 and F4.

Selects a non-contiguous range of cells.

| • | Click on the <b>Select</b> |
|---|----------------------------|
|   | All button.                |

Selects the entire worksheet.

|   | A             | В         | С        | D     | E     | F       | - |
|---|---------------|-----------|----------|-------|-------|---------|---|
| 1 | store         | Q1        | Q2       | Q3    | Q4    | Total   | 2 |
| 2 | New York City | 14391     | 12524    | 16979 | 21075 | 64969   |   |
| 3 | San Francisco | 22987     | 25424    | 26552 | 29780 | 104743  |   |
| 4 | Dallas        | 15344     | 17045    | 19024 | 23242 | 74655   |   |
| 5 | Select A      | ll button |          |       |       |         | 5 |
| 6 | Grand Total   | 52722     | 54993    | 62555 | 74097 | 244367  | μ |
| 7 |               |           | corner V |       |       | A water | ſ |

305
• Click in **cell A1**.

Deselects the selected cells.

• Press the **Ctrl + S** keystroke combination.

Saves the changes.

|   | A             | В     | С     | D     | E     | F      | 2 |
|---|---------------|-------|-------|-------|-------|--------|---|
| 1 | Store         | Q1    | Q2    | Q3    | Q4    | Total  |   |
| 2 | New York City | 14391 | 12524 | 16979 | 21075 | 64969  | 1 |
| 3 | San Francisco | 22987 | 25424 | 26552 | 29780 | 104743 |   |
| 4 | Dallas        | 15344 | 17045 | 19024 | 23242 | 74655  | 1 |
| 5 |               |       |       |       |       |        |   |
| 6 | Grand Total   | 52722 | 54993 | 62555 | 74097 | 244367 | 4 |
| 7 |               |       | -     |       | -     |        | Ζ |

# **Cutting and Pasting Data**

In this section, you will learn how to move data from one location of your worksheet to another using the Cut and Paste commands.

When you wish to move data from one location to another rather than duplicating data, use Excel's **Cut and Paste** commands. Using the Cut and Paste commands, the data is deleted from its original location and moved to the new location. Like the copy command, the data is stored temporarily on the Windows clipboard.

Using the **Cut and Paste commands** allows you to rearrange worksheet cells, rows and columns with ease.

## To Cut and Paste Data

- 1. Select the cell range you wish to delete.
- 2. Press the **Ctrl** and **X** keystroke combination (**Ctrl** + **X**). **Or**
- Click the **Cut button** on the Home Ribbon.
- 3. Select the cell range to receive the data.
- 4. Press the **Ctrl** and **V** keystroke combination (**Ctrl** + **V**). **Or**

Click the **Paste button** on the Home Ribbon.

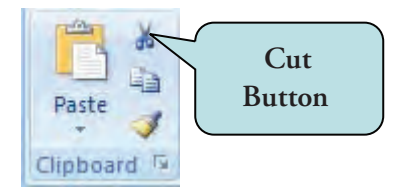

**TIP:** You can also **right-click** on selected text and then choose Cut from the contextual menu. Right-click and choose Paste after you have set the insertion point where you want to insert the copied text.

| _ |  |
|---|--|
|   |  |
|   |  |
|   |  |
|   |  |

• Select the cell range **A1:F6**.

Selects the entire range of data.

|      | A                | В           | С            | D     | E     | F            |   |
|------|------------------|-------------|--------------|-------|-------|--------------|---|
| 1    | Store            | Q1          | Q2           | Q3    | Q4    | Total        |   |
| 2    | New York City    | 14391       | 12524        | 16979 | 21075 | 64969        |   |
| 3    | San Francisco    | 22987       | 25424        | 26552 | 29780 | 104743       |   |
| 4    | Dallas           | 15344       | 17045        | 19024 | 23242 | 74655        |   |
| 5    |                  |             |              |       |       |              |   |
| 6    | Grand Total      | 52722       | 54993        | 62555 | 74097 | 244367       |   |
| 7    |                  | · · · · · · |              |       |       |              |   |
| 8    | ©2007 Rodney     |             |              |       |       |              |   |
| . Q. | A Land and a lot |             | - Andrew Are |       |       | And a street | 1 |

| 2 | A              | R                | С     | D             | F                     | F      |   |
|---|----------------|------------------|-------|---------------|-----------------------|--------|---|
| 1 | Store          | Q1               | Q2    | Q3            | Q4                    | Total  | 1 |
| 2 | New York City  | 14391            | 12524 | 16979         | 21075                 | 64969  |   |
| 3 | San Francisco  | 22987            | 25424 | 26552         | 29780                 | 104743 |   |
| 4 | Dallas         | 15344            | 17045 | 19024         | 23242                 | 74655  | - |
| 5 |                |                  |       |               |                       |        |   |
| 6 | Grand Total    | 52722            | 54993 | 62555         | 74097                 | 244367 | ) |
| 7 |                |                  |       |               |                       |        | - |
| 8 | ©2007 Rodney   | 7 Rodney's Video |       |               |                       |        |   |
| 0 | and the second | - Andrewson      | Anna  | - Stranderson | and the second second |        | - |

| • | Press the <b>Ctrl + X</b> |
|---|---------------------------|
|   | keystroke combination.    |

Places a marquee border around the range to be cut.

|    | A                     | В        | С     | D   |
|----|-----------------------|----------|-------|-----|
| 1  | Store                 | Q1       | Q2    | Q3  |
| 2  | New York City         | 14391    | 12524 | 16  |
| 3  | San Francisco         | 22987    | 25424 | 26. |
| 4  | Dallas                | 15344    | 17045 | 19  |
| 5  |                       |          |       |     |
| 6  | Grand Total           | 52722    | 54993 | 625 |
| 7  |                       |          |       |     |
| 8  | ©2007 Rodney          | 's Video |       |     |
| 9  |                       | _        | -     |     |
| 10 | (                     |          |       |     |
| 11 |                       | _        |       |     |
| 12 | and the second second |          |       |     |

• Click in cell **BI0**.

Activates the cell where we will paste the data.

#### • Press the **Ctrl + V** keystroke combination.

Removes the data from the original location and places it in the new location.

|    | A           | В          | C     | D     | E     | F     | G      |
|----|-------------|------------|-------|-------|-------|-------|--------|
| 1  |             |            |       |       |       |       |        |
| 2  |             |            |       |       |       |       |        |
| 3  |             |            |       |       |       |       |        |
| 4  |             |            |       |       |       |       |        |
| 5  |             |            |       |       |       |       |        |
| 6  |             |            |       |       |       |       |        |
| 7  |             |            |       |       |       |       |        |
| 8  | ©2007 Rodne | y's Video  |       |       |       |       |        |
| 9  |             |            |       |       |       |       |        |
| 10 |             | Store      | Q1    | Q2    | Q3    | Q4    | Total  |
| 11 |             | New York   | 14391 | 12524 | 16979 | 21075 | 64969  |
| 12 |             | San Franci | 22987 | 25424 | 26552 | 29780 | 104743 |
| 13 | 1           | Dallas     | 15344 | 17045 | 19024 | 23242 | 74655  |
| 14 |             |            |       |       |       |       |        |
| 15 | 1           | Grand Tota | 52722 | 54993 | 62555 | 74097 | 244367 |

# Copying and Moving Cells Using Drag-And-Drop

*In this section, you will learn how to manually move and copy cells using the drag-and-drop method.* 

Instead of using the Cut/Copy and Paste commands, you can also move and copy cells or ranges of cells using the **drag-and-drop** method. That is to say, you can manually move the contents of cells to another location by first selecting the cell range and then dragging the cells with your mouse to the new location. To copy cells instead of moving, hold down the **Ctrl** key as you drag.

## To Copy or Move a Range Using Drag-and-Drop

- 1. Select the range of cells to be copied or moved.
- 2. Position your mouse pointer over **the black border** of the selection until it becomes a black 4-way arrow.
- 3. To move the range, **click** with your left mouse button and **drag** to the new location.
- 4. To copy the range, press and hold the Ctrl key as you drag.

| Store         | Q1    | 02    | 03 0   | 24                |     |
|---------------|-------|-------|--------|-------------------|-----|
| New York      | 14381 | 11524 | 16979  | Click on range    |     |
| San Francisco | 22987 | 25424 | 24552  | barder and the    |     |
| Dallas        | 15344 | 17045 | 19024  | drag to new locat | ion |
| Total         | 52712 | 53993 | 106705 | 74007 2410071     |     |

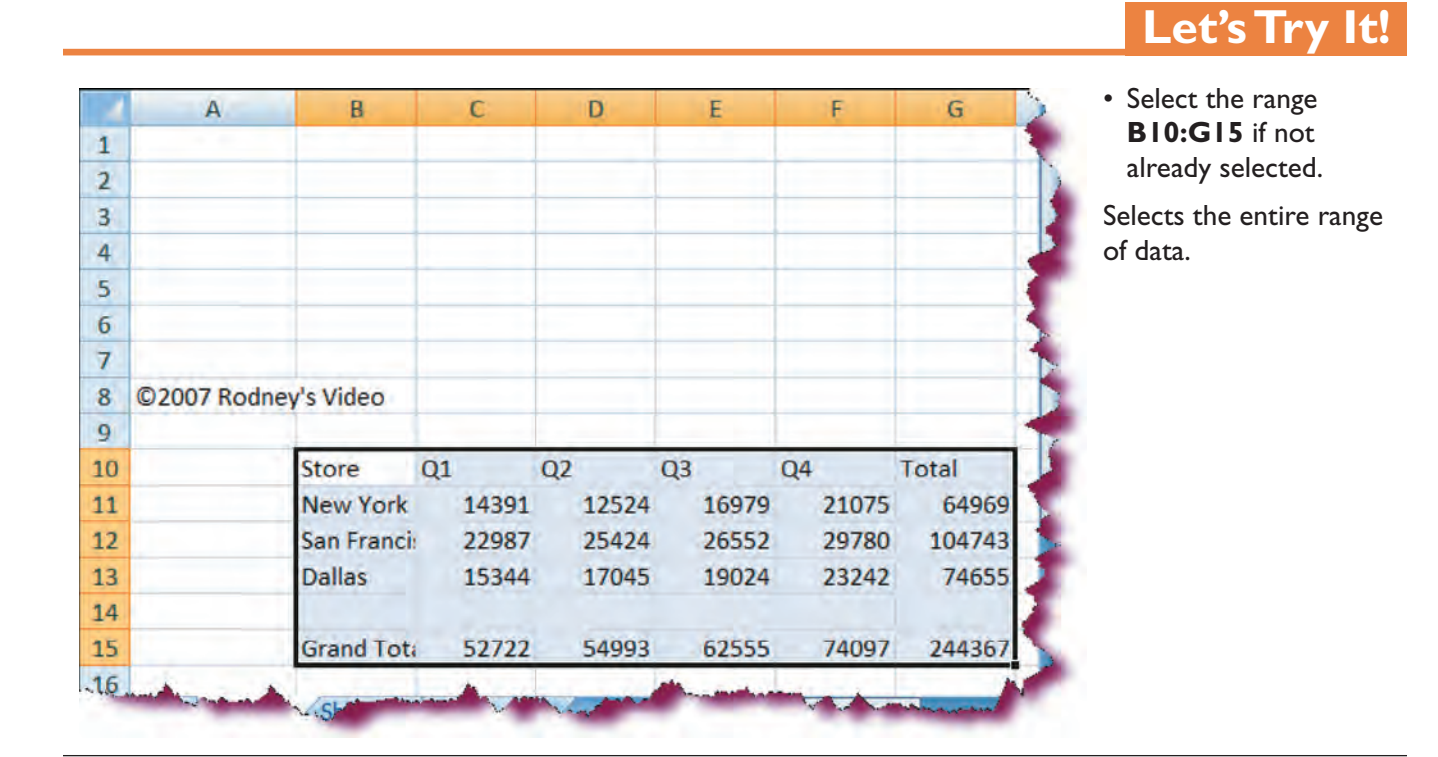

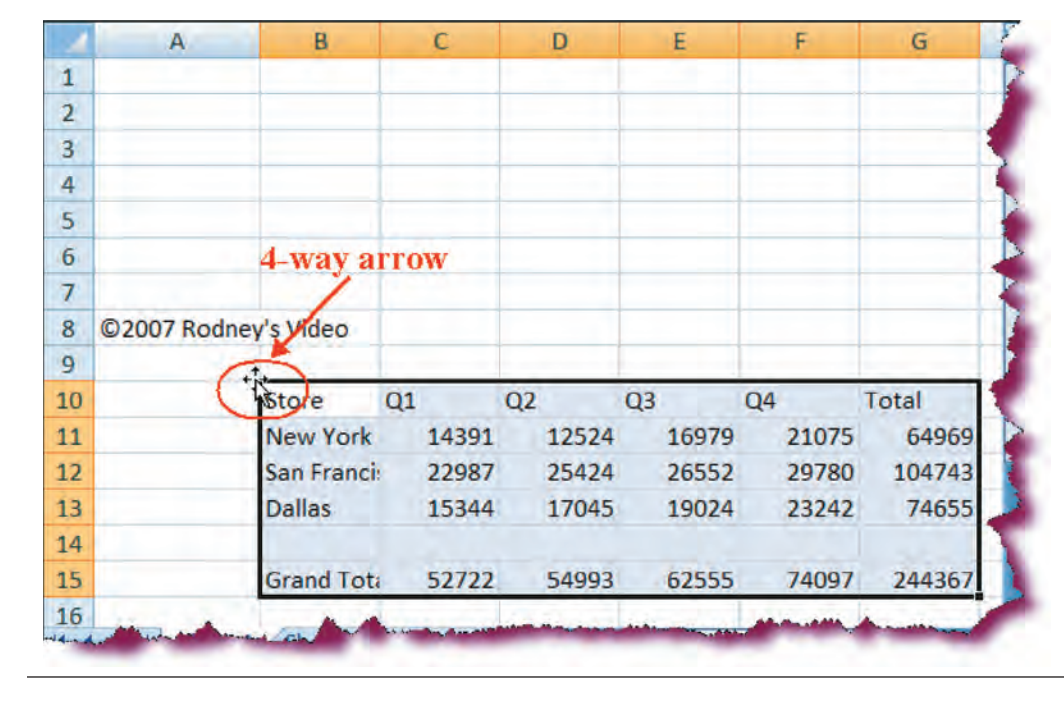

 Move your mouse pointer over the top border of the range until the pointer changes to a 4-way black arrow.

Enters drag mode.

• Click and drag until the top left corner rests in cell **A1**.

Moves the range to its new location, beginning in cell A1.

• Release the mouse button.

Completes the move process.

• Click the **Save** button.

Saves the current workbook.

|   | А             | В        | C     | D     | E     | F      | G |
|---|---------------|----------|-------|-------|-------|--------|---|
| 1 | Store         | Q1       | Q2    | Q3    | Q4    | Total  |   |
| 2 | New York City | 14391    | 12524 | 16979 | 21075 | 64969  |   |
| 3 | San Francisco | 22987    | 25424 | 26552 | 29780 | 104743 |   |
| 4 | Dallas        | 15344    | 17045 | 19024 | 23242 | 74655  |   |
| 5 |               |          |       |       |       |        |   |
| 5 | Grand Total   | 52722    | 54993 | 62555 | 74097 | 244367 |   |
| 7 |               |          |       |       |       |        |   |
| 3 | ©2007 Rodney  | 's Video |       |       |       |        |   |
| 9 |               |          |       |       |       |        |   |

# **Changing Column Width**

*In this section, you will learn how to modify the width of columns to accommodate text.* 

When typing data into a cell, we often find that the column is not wide enough to accommodate the text and often, the end of our text will either be cut off or will continue into the next cell. In such a case, we will want to **adjust the column width** by clicking on the boundary of the right side of the column heading and dragging until the column is the desired width.

| G   |          | Home Insert Page Layout Formulas Data Review<br>Arial + 10<br>B Z U - Click and drag to<br>change column width |      |              |          |      |                       |                       |        |   |
|-----|----------|----------------------------------------------------------------------------------------------------|------|--------------|----------|------|-----------------------|-----------------------|--------|---|
| N.C |          | Home                                                                                                    | Inse | ert F        | Page Lay | out  | Formulas              | Data                  | Review |   |
| P   | aste y   | Arial<br>B I                                                                                                   | Ū    | + 10<br>Font |          | C    | Click and<br>1ge colu | l drag to<br>mn widt  | h s    | e |
|     | C10      | D                                                                                                    | +    | 0            | 1        | /    |                       |                       |        |   |
| 17  | A        | ł                                                                                                    |      | B            | C        |      | D                     | E                     | F      |   |
| 1   | Store    |                                                                                                    | Q1   |              | Q2       |      | Q3                    | Q4                    |        |   |
| 2   | New York | k                                                                                                    |      | 14381        | 1        | 1524 | 16979                 | 21075                 | 63959  |   |
| 3   | San Fran | ncisco                                                                                                    |      | 22987        | 2!       | 5424 | 24552                 | 29780                 | 102743 |   |
| 4   | Dallas   |                                                                                                    |      | 15344        | 1        | 7045 | 19024                 | 23242                 | 74655  |   |
| 5   |          |                                                                                                    |      |              |          |      |                       |                       |        |   |
| 6   | Total    |                                                                                                    |      | 52712        | 53       | 3993 | 106705                | 74097                 | 241357 |   |
| 7   |          |                                                                                                    |      |              |          |      |                       | and the second second |        |   |

Rather than change the size of a column manually, you can use Excel's **Column Width** commands in which you enter **precise values** for column width.

#### To Change the Width of a Column

- 1. Move your mouse pointer over the **boundary** of the right side of the column heading until the mouse pointer changes into a black cross with a double arrow.
- 2. Click and hold the mouse button down and **drag** until the column is the desired width.

| 9 | B                                 | _)‡       |                      |       |                                   | Lesso                              | n3 [Comp      |
|---|-----------------------------------|-----------|----------------------|-------|-----------------------------------|------------------------------------|---------------|
| P | Arial<br>Arial<br>B 2<br>pboard 9 | Inse<br>U | + 10<br>+ 10<br>Font | W     | Cursor t<br>into a b<br>vith a do | ransforn<br>lack cros<br>uble arro | ns<br>s<br>ow |
|   | C10                               | *         | C                    | 1     |                                   |                                    |               |
| 2 | A                                 |           | в ┥                  | C.    | D                                 | E                                  | F             |
| 1 | Store                             | Q1        |                      | Q2    | Q3                                | Q4.                                |               |
| 2 | New York                          |           | 14381                | 11524 | 16979                             | 21075                              | 63959         |
| 3 | San Francisco                     |           | 22987                | 25424 | 24552                             | 29780                              | 102743        |
| 4 | Dallas                            |           | 15344                | 17045 | 19024                             | 23242                              | 74655         |
| 5 |                                   |           | 2.10                 |       |                                   |                                    |               |
| 6 | Total                             |           | 52712                | 53993 | 106705                            | 74097                              | 241357        |
| - |                                   |           |                      |       |                                   |                                    |               |

## To Change the Width of Multiple Columns

- 1. Select the columns you wish to change by selecting the column headings.
- 2. Move your mouse pointer over the **boundary** of the right side of any column heading until the mouse pointer changes into a black cross with a double arrow (To change the columns widths of **All** columns or rows in the worksheet, click the **Select All Button**).
- 3. Click and hold the mouse button down and **drag** until the columns are the desired width or rows are the desired height.

# To Change the Size of a Column Using the Column Width Command

- 1. Highlight the column(s) you wish to change.
- 2. **Right-click** and choose **Column Width** from the contextual menu **Or**

Click the **Format** button on the Cells group on the Home Ribbon and choose **Column Width** from the drop-down menu.

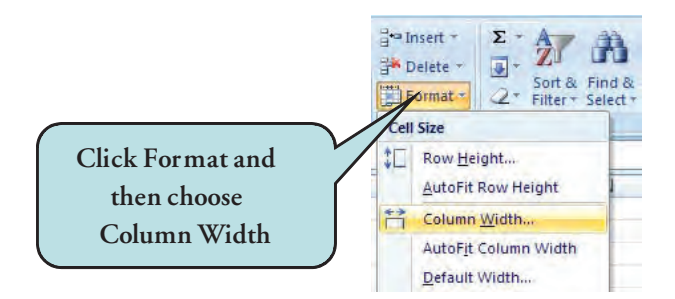

3. Enter the appropriate value in the pop-up dialog box. The value is expressed by average number of digits which the row or cell can accommodate using the default font. For example, a column width of 13 should be able to accommodate 13 digits in that cell.

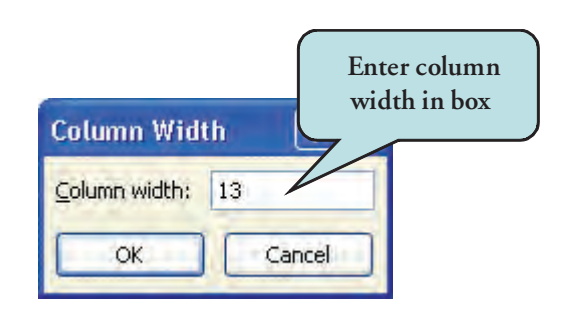

4. Click OK.

# Let's Try It!

• Click on the column heading for **Column A**.

Selects Column A.

| 4  | A             | В        | С      | D     | E     | F      | G | 100 |
|----|---------------|----------|--------|-------|-------|--------|---|-----|
| 1  | Store         | Q1       | Q2     | Q3    | Q4    | Total  |   | -   |
| 2  | New York City | 14391    | 12524  | 16979 | 21075 | 64969  |   |     |
| 3  | San Francisco | 22987    | 25424  | 26552 | 29780 | 104743 |   |     |
| 4  | Dallas        | 15344    | 17045  | 19024 | 23242 | 74655  |   |     |
| 5  |               |          |        |       |       |        |   |     |
| 6  | Grand Total   | 52722    | 54993  | 62555 | 74097 | 244367 |   |     |
| 7  |               |          |        |       |       |        |   |     |
| 8  | ©2007 Rodney  | 's Video |        |       |       |        |   |     |
| 9  |               | 0.00     |        |       |       |        |   |     |
| 10 |               |          |        |       |       |        | _ |     |
| 14 | ► ► Sheet1    | Sheet2   | Sheet3 | 2     | 0     | W) (1) | 1 |     |

#### • Click on the border between Column A and Column B.

Enters drag mode.

|    | A (+          | •) B     | Ċ     | D     | E     | F      | G |
|----|---------------|----------|-------|-------|-------|--------|---|
| 1  | Store         | Q1       | Q2    | Q3    | Q4    | Total  |   |
| 2  | New York City | 14391    | 12524 | 16979 | 21075 | 64969  |   |
| 3  | San Francisco | 22987    | 25424 | 26552 | 29780 | 104743 |   |
| 4  | Dallas        | 15344    | 17045 | 19024 | 23242 | 74655  |   |
| 5  | 1.1           |          |       |       |       |        |   |
| 6  | Grand Total   | 52722    | 54993 | 62555 | 74097 | 244367 |   |
| 7  |               |          |       |       |       |        |   |
| 8  | ©2007 Rodney  | 's Video |       |       |       |        |   |
| 9  |               |          |       |       |       |        |   |
| 10 | -             |          |       |       |       |        |   |

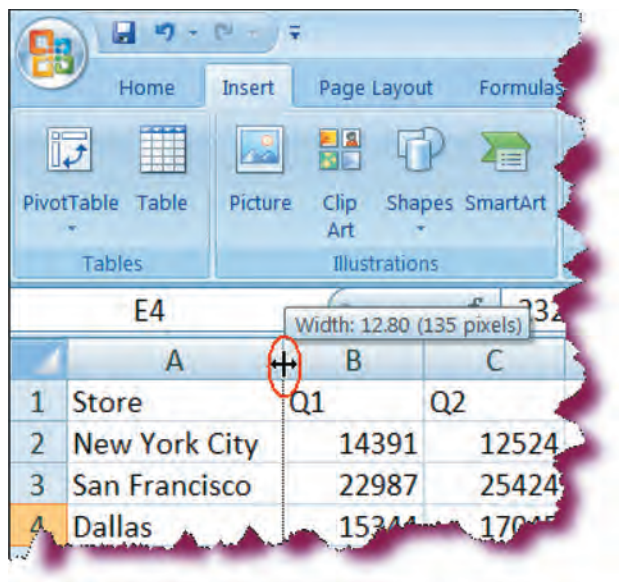

 Click and drag until Column A is about 135 pixels wide.

Adjusts the width of Column A.

• Click the **Save** button.

Saves the changes.

### Autofit

You can also use Excel's **Autofit** feature. This allows you to automatically change the width of a column or height of a row to accommodate the widest or tallest entry.

#### To Change the Size of a Column or Row Using Autofit

- 1. For **Columns**, double-click on the **right border** of the column heading. The column width will adjust to accommodate the largest entry in that column.
- 2. For **Rows**, double-click on the **bottom border** of the row heading. The row height will adjust to accommodate the tallest entry in that row.
  - A В C D Q1 1 Store Q2 Q3 Q4 2 New York City 14391 12524 16979 3 San Francisco 22987 25424 26552 4 Dallas 15344 17045 19024 5 62555 б Grand Total 52722 54993 7 ©2007 Rodney's Video 8

# Let's Try It!

- Click on the column heading for **Column B**.
- Selects Column B.

 Click and drag over column headings to the right until Columns
 B, C, D, E & F are selected.

Selects columns B through F.

| 1 | A                                                                                                    | В                       | С     | D                   | E                   | F      |
|---|----------------------------------------------------------------------------------------------------|-------------------------|-------|---------------------|---------------------|--------|
| 1 | Store                                                                                                    | Q1                      | Q2    | Q3                  | Q4                  | Total  |
| 2 | New York City                                                                                                    | 14391                   | 12524 | 16979               | 21075               | 64969  |
| 3 | San Francisco                                                                                                    | 22987                   | 25424 | 26552               | 29780               | 104743 |
| 4 | Dallas                                                                                                    | 15344                   | 17045 | 19024               | 23242               | 74655  |
| 5 |                                                                                                    |                         |       |                     |                     |        |
| 6 | Grand Total                                                                                                    | 52722                   | 54993 | 62555               | 74097               | 244367 |
| 7 | 1.000                                                                                                    |                         |       |                     |                     |        |
| 8 | ©2007 Rodney                                                                                                    | Video                   |       |                     | 1000                | -      |
|   | and the second second s | and the star is a first |       | and the same of the | attend to an attend |        |

 Double-click on the border between
 Columns C & D in the column heading.

Autofits all selected columns.

Click the Save button.

Saves the active workbook.

|    | A             | В       | C(    | +)D   | E     | F      |
|----|---------------|---------|-------|-------|-------|--------|
| 1  | Store         | Q1      | Q2    | Q3    | Q4    | Total  |
| 2  | New York City | 14391   | 12524 | 16979 | 21075 | 64969  |
| 3  | San Francisco | 22987   | 25424 | 26552 | 29780 | 104743 |
| 4  | Dallas        | 15344   | 17045 | 19024 | 23242 | 74655  |
| 5  |               | 1       |       |       |       |        |
| 6  | Grand Total   | 52722   | 54993 | 62555 | 74097 | 244367 |
| 7  | 2.000         |         |       |       |       |        |
| 8. | ©2007 Rodney  | s Video | -     |       |       |        |

# **Changing Row Height**

In this section, you will learn how to modify the height of rows.

At times, you may wish a particular row to stand out by increasing the font size such as in a worksheet title heading. In this case, you would also need to adjust the row height to accommodate the taller text of the increased font size. The process for changing the width of columns works the same way for changing the height of rows—click on the boundary of the bottom of the row heading and drag until the row is the desired height.

Just as we saw with changing column width, you also change the size of a row or column (rather than dragging manually) by using Excel's **Row Height** command in which you enter **precise values** for row height.

## To Change the Height of a Row

- 1. Move your mouse pointer over the of the bottom border of the row heading until the mouse pointer changes into a black cross with a double arrow.
- 2. Click and hold down the mouse button and **drag downwards** until the row is the desired height.

|   | Α             | В              | С   |    | D      | E     | F      | 0 |
|---|---------------|----------------|-----|----|--------|-------|--------|---|
| 1 | Store         | Q1             | Q2  | 0  | Q3     | Q4    |        |   |
| 2 | New York      | 14381          | 115 | 24 | 16979  | 21075 | 63959  |   |
| 4 | San Francisco | 22987          | 254 | 24 | 24552  | 29780 | 102743 |   |
| 4 | Pallas        | 15344          | 170 | 45 | 19024  | 23242 | 74655  |   |
| 5 |               | lick on bottor |     |    |        |       |        |   |
| 6 | Total         |                | 11  | 3  | 106705 | 74097 | 241357 |   |
| 7 | bour          | idary of row a | and |    |        |       |        |   |
| - | tb )          | ag downward    | .\$ |    |        |       |        |   |

## To Change the Height of Multiple Rows

- 1. Select rows you wish to change by clicking on the row headings.
- 2. Move your mouse pointer over the **boundary** of bottom of any row heading until the mouse pointer changes into a black cross with a double arrow (To change the row heights of All columns or rows in the worksheet, click the Select All Button).
- 3. Click and hold the mouse button down and drag until the rows are the desired height.

#### To Change the Height of a Row Using the Row Height Commands

- 1. Highlight the row(s) you wish to change.
- 2. Right-click and choose **Row Height** from the contextual menu Or

Click the **Format** button on the Cells group on the Home Ribbon and choose **Row Height** from the drop-down menu.

3. Enter the appropriate value in the pop-up dialog box. The value represents height measurements in points (1 point is equal to 1/72 of an inch.

|   | А             | В        | С     | D     | E     | F      | G   |                                         |
|---|---------------|----------|-------|-------|-------|--------|-----|-----------------------------------------|
| 1 | Store         | Q1       | Q2    | Q3    | Q4    | Total  |     | Click on the r     boading for <b>P</b> |
| 2 | New York City | 14391    | 12524 | 16979 | 21075 | 64969  |     |                                         |
| 3 | San Francisco | 22987    | 25424 | 26552 | 29780 | 104743 |     | Selects Row 1.                          |
| 4 | Dallas        | 15344    | 17045 | 19024 | 23242 | 74655  | - 4 |                                         |
| 5 | 1.000         |          |       |       |       |        | 1   |                                         |
| 6 | Grand Total   | 52722    | 54993 | 62555 | 74097 | 244367 |     |                                         |
| 7 | 1.101.000     |          |       |       |       |        |     |                                         |
| 8 | ©2007 Rodney  | 's Video |       |       |       |        |     |                                         |

w wI.

315

 Click and then drag over the row headings downwards until Rows I-6 are selected.

Selects Rows 1-6.

- F A B C D E G Store Q1 Q2 Q3 Q4 Total 1 2 New York City 14391 12524 16979 21075 64969 3 San Francisco 22987 25424 26552 29780 104743 4 Dallas 15344 17045 19024 23242 74655 5 6 Grand Total 52722 54993 62555 74097 244367 ©2007 Rodney's Video 8 H + H Sheet1 Sheet2 Sheet3
- Click on the border between Rows 2 and 3 in the row heading and drag downwards about 30 pixels.
- Adjusts all selected rows.
- Click the Save button.

Saves the active workbook.

| Á                       | B        | С         | D     | Ê     | F      | G,Z           |
|-------------------------|----------|-----------|-------|-------|--------|---------------|
| Store                   | Q1       | Q2        | Q3    | Q4    | Total  |               |
| Height: 18:00 (30 pixel | 4391     | 12524     | 16979 | 21075 | 64969  | - P           |
| San Francisco           | 22987    | 25424     | 26552 | 29780 | 104743 | - T           |
| Dallas                  | 15344    | 17045     | 19024 | 23242 | 74655  |               |
|                         |          |           |       |       |        | 1             |
| Grand Total             | 52722    | 54993     | 62555 | 74097 | 244367 |               |
| and the second          |          |           |       |       |        |               |
| ©2007 Rodne             | y's Vide | 20        |       |       |        | 1             |
| and A                   | A        | and and a | -     |       |        | in the second |

# Inserting and Removing Rows and Columns

*In this section, you will learn how to insert new rows and columns and delete existing rows and columns in your worksheet.* 

To change the appearance of your worksheet, you can insert additional columns and rows or delete existing ones. When you insert a new column into your worksheet, existing columns shift to the right. When inserting new rows, existing rows shift down.

## To Insert a Column

- 1. Select the column where you would like to insert a new column. If you wish to insert more than one column, select as many columns as you would like to insert.
- 2. In the **Home Ribbon**, click the **Insert** button on the **Cells group**. **Or**

Right Click and choose Insert from the contextual menu.

## To Insert a Row

- 1. Select the row where you would like to insert a new row. If you wish to insert more than one row, select as many rows as you would like to insert.
- 2. In the **Home Ribbon**, click the **Insert** button on the **Cells group**. **Or**

Right Click and choose Insert from the contextual menu.

### To Remove a Row or Column

- 1. Select the column or row that you wish to remove.
- 2. Click the **Delete** button on the Cells group **Or** 
  - **Right-click** and choose **Delete** from the contextual menu.
- 3. To clear only the **contents** of a row or column, highlight the row or column and press the **Delete** key.

|   |                |         |       |       |       |        | Let's Try         | 7   |
|---|----------------|---------|-------|-------|-------|--------|-------------------|-----|
| 1 | A              | В       | С     | D     | E     | F      | G Click on the Ro | w   |
| 1 | Store          | Q1      | Q2    | Q3    | Q4    | Total  | Heading for Kov   | ~ ' |
| 2 | New York City  | 14391   | 12524 | 16979 | 21075 | 64969  | Selects Row 4.    |     |
| 3 | San Francisco  | 22987   | 25424 | 26552 | 29780 | 104743 |                   |     |
| 4 | Dallas         | 15344   | 17045 | 19024 | 23242 | 74655  |                   |     |
| 5 |                |         |       |       |       |        |                   |     |
| 6 | Grand Total    | 52722   | 54993 | 62555 | 74097 | 244367 |                   |     |
|   | and the second | 1 popt? | -     | -     | -     |        |                   |     |

| -                          | А                             | В    | С      | D     | E           | F               | G | н | <ul> <li>Right-click and ther<br/>choose Insert from</li> </ul> |
|----------------------------|-------------------------------|------|--------|-------|-------------|-----------------|---|---|-----------------------------------------------------------------|
| 1 St<br>2 <sup>Calib</sup> | ore<br>pri + 11 + /           |      | Q2     | Q3    | Q4<br>21075 | Total<br>64969  |   |   | the contextual menu<br>Inserts a new row above                  |
| 3 B                        | I ≡ mm ▼<br><br>Cut           | 4534 | * 00 ÷ | a 🔤 2 | 29780       | 104743<br>74655 |   |   | row 4.                                                          |
| 5<br>6 📇                   | <u>C</u> opy<br><u>P</u> aste |      |        | 5     | 74097       | 244367          |   |   |                                                                 |
|                            | Insert                        |      |        |       |             |                 |   |   |                                                                 |

• Click in cell **A4** and type: **Milwaukee**.

Enters data into cell A4.

|   | A             | В        | С             | D       | E     | F                                                                                                    | G   |
|---|---------------|----------|---------------|---------|-------|----------------------------------------------------------------------------------------------------|-----|
| 1 | Store         | Q1       | Q2            | Q3      | Q4    | Total                                                                                                    |     |
| 2 | New York City | 14391    | 12524         | 16979   | 21075 | 64969                                                                                                    |     |
| 3 | San Francisco | 22987    | 25424         | 26552   | 29780 | 104743                                                                                                    |     |
| 4 | Milwaukee     |          |               |         |       |                                                                                                    | 1   |
| 5 | Dallas        | 15344    | 17045         | 19024   | 23242 | 74655                                                                                                    |     |
| 6 |               |          |               |         |       |                                                                                                    | 1   |
| 7 | Grand Total   | 52722    | 54993         | 62555   | 74097 | 244367                                                                                                    | 1   |
| 8 |               |          |               |         |       |                                                                                                    |     |
| 9 | ©2007 Rodney  | 's Video |               |         |       | the same                                                                                                    | - 3 |
| - | A series      | A        | and an and an | - miner | -     | - And - And |     |

• Press the **Tab** key and type: **41224** 

# Enters Q1 data for Milwaukee.

| 2 | A             | В        | С     | D     | E     | F      | G |
|---|---------------|----------|-------|-------|-------|--------|---|
| 1 | Store         | Q1       | Q2    | Q3    | Q4    | Total  |   |
| 2 | New York City | 14391    | 12524 | 16979 | 21075 | 64969  |   |
| 3 | San Francisco | 22987    | 25424 | 26552 | 29780 | 104743 | 1 |
| 4 | Milwaukee     | 41224    | )     |       |       |        |   |
| 5 | Dallas        | 15344    | 17045 | 19024 | 23242 | 74655  |   |
| 6 |               |          |       |       |       |        |   |
| 7 | Grand Total   | 52722    | 54993 | 62555 | 74097 | 244367 |   |
| 8 |               |          |       |       |       |        |   |
| 9 | ©2007 Rodney  | 's Video |       |       |       |        | - |

• Press the **Tab** key and type: **42655** 

Enters Q2 data for Milwaukee.

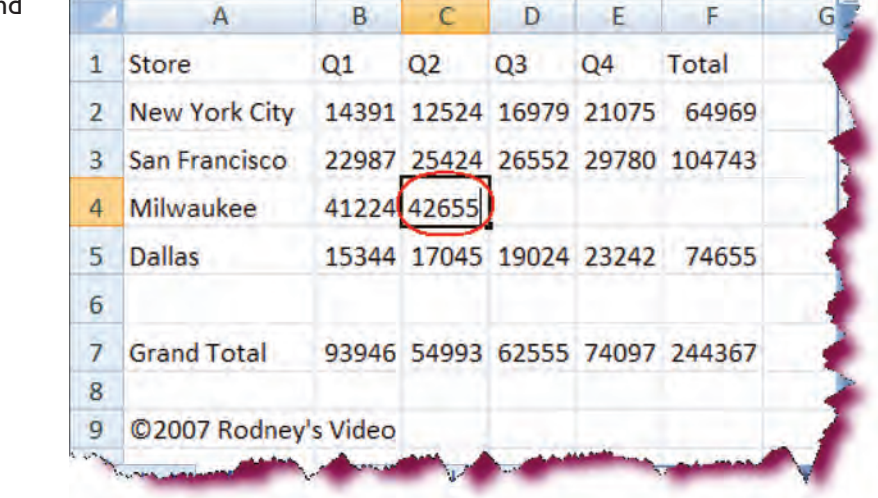

| 1 | A             | В        | С     | D     | E     | F      | G., |
|---|---------------|----------|-------|-------|-------|--------|-----|
| 1 | Store         | Q1       | Q2    | Q3    | Q4    | Total  | 2   |
| 2 | New York City | 14391    | 12524 | 16979 | 21075 | 64969  |     |
| 3 | San Francisco | 22987    | 25424 | 26552 | 29780 | 104743 |     |
| 4 | Milwaukee     | 41224    | 42655 | 38972 |       |        |     |
| 5 | Dallas        | 15344    | 17045 | 19024 | 23242 | 74655  | -   |
| 6 |               |          |       |       |       |        |     |
| 7 | Grand Total   | 93946    | 97648 | 62555 | 74097 | 244367 |     |
| 8 | 1             |          |       |       |       |        |     |
| 9 | ©2007 Rodney  | 's Video |       |       |       |        |     |

 Press the Tab key and type: 38972

Enters Q3 data for Milwaukee.

• Press the **Tab** key and type: **45268** 

Enters Q4 data for Milwaukee.

A В C D E F G 1 Store Q1 Q2 Q3 Q4 Total 2 New York City 14391 12524 16979 21075 64969 3 San Francisco 22987 25424 26552 29780 104743 Milwaukee 41224 42655 38972 45268 4 15344 17045 19024 23242 74655 5 Dallas 6 7 Grand Total 93946 97648 1E+05 74097 244367 8 9 ©2007 Rodney's Video HI H Sheet1 Sheet2 Sheet3 4

| Store       | 01 02 | 03 | Q4    | Total  |  |  |
|-------------|-------|----|-------|--------|--|--|
| K Cut       |       | 9  | 21075 | 64969  |  |  |
| Copy        |       | 2  | 29780 | 104743 |  |  |
| Paste Speci | al    | 2  | 45268 |        |  |  |
| Insert      |       | 4  | 23242 | 74655  |  |  |
| Delete      |       |    |       |        |  |  |
| Clear Conte | nts   | 5  | 1E+05 | 244367 |  |  |
| Format Cell | S     |    |       |        |  |  |
| Row Height  |       |    |       |        |  |  |

- Click the **Row** Heading for Row I.
   Selects Row I.
- **Right-Click** and choose **Row Height** from the contextual menu.

X Cut

Displays the Row Height dialog box.

• Enter **21** in the Row Height dialog box.

Enters a row height of 21 for Row 1.

• Click OK.

Closes the Row Height dialog box.

• Click in cell **AI**.

Makes cell A1 the active cell.

• **Right-Click** and choose **Insert** from the contextual menu.

Inserts a new row.

9 21075 64969 2 -Сору CD. 2 29780 104743 2 Paste 2 45268 4 Paste Special... 4 23242 74655 5 Insert h 6 Delete Clear Contents 5 1E+05 244367 7 8 🔐 Eormat Cells... Row Height.

E

Q4

F

Total

G

H

1

• On the Insert dialog box, select **Entire row** and click **OK**.

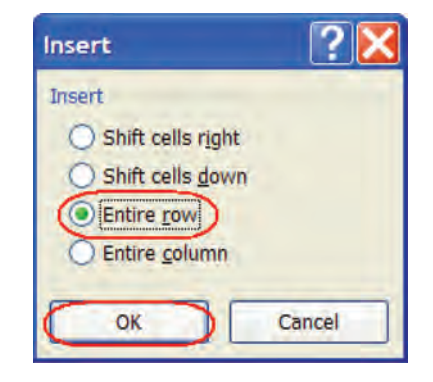

B I ≣ . - 🎝 - A - \*\*\* \*\*\* 💀

|    | A               | В        | C     | D     | E     | F      | G | • Click in cell AI.                   |
|----|-----------------|----------|-------|-------|-------|--------|---|---------------------------------------|
| 1  | Quarterly Sales | for FY 2 | 005   |       |       |        |   | Makes cell A1 the active              |
| 2  | Store           | Q1       | Q2    | Q3    | Q4    | Total  |   | cell.                                 |
| 3  | New York City   | 14391    | 12524 | 16979 | 21075 | 64969  |   | Type: Quarterly     Sales for EX 2005 |
| 4  | San Francisco   | 22987    | 25424 | 26552 | 29780 | 104743 |   | Entors the workshoot                  |
| 5  | Milwaukee       | 41224    | 42655 | 38972 | 45268 |        |   | title.                                |
| 6  | Dallas          | 15344    | 17045 | 19024 | 23242 | 74655  |   |                                       |
| 7  |                 |          |       |       |       |        |   |                                       |
| 8  | Grand Total     | 93946    | 97648 | 1E+05 | 1E+05 | 244367 |   |                                       |
| 9  |                 |          |       |       |       |        |   |                                       |
| 10 | ©2007 Rodney    | 's Video |       |       |       |        |   | 2                                     |
| 11 | -               |          |       |       |       |        |   |                                       |

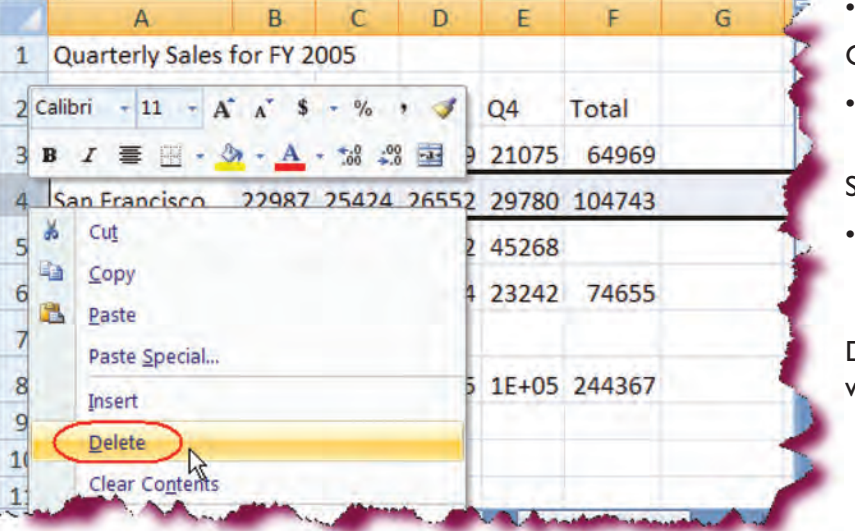

D

22987 25424 26552 29780 104743

15344 17045 19024 23242 74655

93946 97648 1E+05 1E+05 244367

Q3

41224 42655 38972 45268

E

Q4

F

Total

G

C

Q2

3 New York City 14391 12524 16979 21075 64969

B

Q1

A

San Francisco

Grand Total

10 ©2007 Rodney's Video

5 Milwaukee

Dallas

Quarterly Sales for FY 2005

1

4

6 7 8

9

11

2 Store

• Press Enter.

Confirms the entry.

• Click the Row Heading for **row 4**.

Selects row 4.

• **Right-Click** and choose **Delete** from the contextual menu.

Deletes row 4 from the worksheet.

• Press the **Ctrl + Z** keystroke combination.

Reverses the last action.

• Click the **Save** button. Saves the current

Saves the current worksheet.

## Copying Data and Formulas with AutoFill

*In this section, you will learn how to copy data and formulas from one cell to another using Excel's AutoFill feature.* 

You can copy data and formulas to adjacent cells using the **AutoFill** feature. To use the AutoFill feature, select the cell whose data you wish to copy and then move your mouse pointer over the cell's **fill handle**, the small black box on the lower right corner of the cell. Your mouse pointer will transform into a black cross. Then, click and drag to the adjacent cell(s) where you wish to copy the data. Once the action is completed, the **AutoFill Options** button will appear, allowing you to choose the option of copying just the data, copying the formatting only, or copying the data without the formatting.

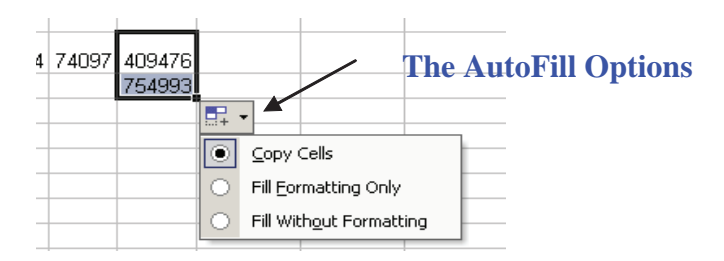

#### To Use AutoFill to Copy Data or a Formula

- 1. Activate the cell whose data or formula you wish to copy.
- 2. Move the mouse pointer over the fill handle until the pointer transforms into a black cross.
- 3. Click and drag to the cell(s) where you wish to copy the data.
- 4. Release the mouse button.
- 5. If desired, choose an option from the AutoFill Option button by clicking the arrow.

|         | A                   | B       | C     | D       | E     | F      |
|---------|---------------------|---------|-------|---------|-------|--------|
| 1       | Quarterly Sales for | FY 2002 |       |         |       |        |
| 2       |                     | 1.      | -     |         |       |        |
| 3       | Store               | Q1      | Q2    | Q3      | Q4    |        |
| 4       | New York            | 14381   | 11524 | 16979   | 21075 | 63959  |
| 5       | San Francisco       | 22987   | 25424 | 24552   | 29780 | 102743 |
| 6       | Milwaukee           | 41224   | 42655 | 38972   | 45268 | 1      |
| 7       | Dallas              | 15344   |       | Ell II. |       | 55     |
| 8       | 100                 |         |       | Fill Ha | nale  |        |
| 9<br>10 | Total               | 93936   | 96648 | 190584  | 74097 | 241357 |

#### Using AutoFill to Create a Series

You can use AutoFill to create a series or a sequence of values. For instance, you can quickly fill cells that follow a sequence of 5, 10, 15, etc. You need only provide an example of a couple of entries to show Excel the pattern for the

series. For a series such as a sequential date, you need only provide one example—Excel will automatically increment the date by one day.

### To Use AutoFill to Create a Series

- 1. Select one or more adjacent cells which contain the series pattern.
- 2. Move the mouse pointer over the fill handle on the last cell until the pointer transforms into a black cross.
- 3. Click and drag down or across to the number of cells you wish to contain the series.
- 4. Release the mouse button.

|   | A  | В               | C               | D       |  |
|---|----|-----------------|-----------------|---------|--|
| 1 |    | Quarterly Sales | for FY 2002     |         |  |
| 2 | 5  |                 |                 |         |  |
| 3 | 10 | Store           | Q1              | 02      |  |
| 4 |    | New Yo          | Click ar        | nd drag |  |
| 5 |    | San Francisc    | downward to fil |         |  |
| 6 |    | Milwaukee       | in the          | series  |  |

|    | A               | В        | С     | D     | E     | F      | G |
|----|-----------------|----------|-------|-------|-------|--------|---|
| 1  | Quarterly Sales | for FY 2 | 005   |       |       | 1      |   |
| 2  | Store           | Q1       | Q2    | Q3    | Q4    | Total  |   |
| 3  | New York City   | 14391    | 12524 | 16979 | 21075 | 64969  |   |
| 4  | San Francisco   | 22987    | 25424 | 26552 | 29780 | 104743 | 2 |
| 5  | Milwaukee       | 41224    | 42655 | 38972 | 45268 | 9      | 9 |
| 6  | Dallas          | 15344    | 17045 | 19024 | 23242 | 74655  |   |
| 7  |                 |          |       |       |       |        |   |
| 8  | Grand Total     | 93946    | 97648 | 1E+05 | 1E+05 | 244367 |   |
| 9  |                 |          |       |       |       |        |   |
| 10 | ©2007 Rodney    | 's Video |       |       |       |        |   |
| 11 |                 |          |       |       |       |        |   |

# Let's Try It!

• Click in cell F4.

Activates cell F4.

• Observe the formula in the formula bar.

The formula sums the values from B4 to E4.

 Move your mouse pointer over the fill handle (the box on lower right of cell) until the pointer transforms into a black cross.

Enters drag mode.

 Click and hold left mouse button and drag contents down to cell F5.

Copies the formula in cell F4 to F5.

| 4  | A               | В        | С              | D     | E     | F      | G        |   |
|----|-----------------|----------|----------------|-------|-------|--------|----------|---|
| 1  | Quarterly Sales | for FY 2 | 005            |       |       | 1      |          |   |
| 2  | Store           | Q1       | Q2             | Q3    | Q4    | Total  |          |   |
| 3  | New York City   | 14391    | 12524          | 16979 | 21075 | 64969  |          |   |
| 4  | San Francisco   | 22987    | 25424          | 26552 | 29780 | 104743 |          | 1 |
| 5  | Milwaukee       | 41224    | 42655          | 38972 | 45268 | 168119 | )        | - |
| 6  | Dallas          | 15344    | 17045          | 19024 | 23242 | 74655  | <b>.</b> |   |
| 7  |                 |          |                |       |       |        |          |   |
| 8  | Grand Total     | 93946    | 97648          | 1E+05 | 1E+05 | 412486 |          |   |
| 9  |                 |          |                |       |       |        |          |   |
| 10 | ©2007 Rodney    | 's Video |                |       |       |        |          |   |
| 11 | - Marian        |          | and the second |       |       |        |          | Z |
|    |                 | ards.    | -              |       |       | 1      | 1.0.0    |   |

• Click in cell **F5**.

Activates cell F5.

• Observe the formula bar.

Formula cell references are automatically updated to our new cell location (formula now sums the values from B5 to E5).

| V | otTable Table | Picture      | Chart | ts Hype | rlink Te | ext    |   |
|---|---------------|--------------|-------|---------|----------|--------|---|
| _ | Tables        | Illustration | s     | fr =B   | ks       | 5+F5   | _ |
| / | A             | В            | С     | D       | E        | F      | G |
| 1 | Quarterly Sal | les for FY 2 | 2005  |         |          |        |   |
| 2 | Store         | Q1           | Q2    | Q3      | Q4       | Total  |   |
| 3 | New York Cit  | ty 14391     | 12524 | 16979   | 21075    | 64969  |   |
| 4 | San Francisco | 22987        | 25424 | 26552   | 29780    | 104743 |   |
| 5 | Milwaukee     | 41224        | 42655 | 38972   | 45268    | 168119 |   |
| 6 | Dallas        | 15344        | 17045 | 19024   | 23242    | 74655  | + |
| 7 |               |              |       |         |          |        |   |

|   | A             |   | R C D F        | E G |    |
|---|---------------|---|----------------|-----|----|
| 1 | Quarterly Sal | à | Cu <u>t</u>    |     |    |
| 2 | Store         | - | Copy           |     |    |
| 3 | New York Cit  |   | Paste Special  | 59  | 25 |
| 4 | San Francisco | 0 | Insert         | 43  |    |
| 5 | Milwaukee     | - | Delete         | 19  | 1  |
| 6 | Dallas        |   | Clear Contents | 55  |    |
| 7 | 1.000         | 1 | Eormat Cells   |     |    |

• Click on the column heading for **Column A**.

Selects Column A.

• **Right-click** and choose **Insert** from the contextual menu.

Inserts a new column to the left of Column A.

| 1   | A     | В                         | С                         | D     | E        | F     | G          |
|-----|-------|---------------------------|---------------------------|-------|----------|-------|------------|
| 1   |       | Sarterly Sales            | for FY 2                  | 005   |          |       |            |
| 2   |       | Store                     | Q1                        | Q2    | Q3       | Q4    | Total      |
| 3   |       | New York City             | 14391                     | 12524 | 16979    | 21075 | 6496       |
| 4   |       | San Francisco             | 22987                     | 25424 | 26552    | 29780 | 1047       |
| 5   |       | Milwaukee                 | 41224                     | 42655 | 38972    | 45268 | 16811      |
| 6   |       | Dallas                    | 15344                     | 17045 | 19024    | 23242 | 7465       |
| 7   |       |                           |                           |       |          | -     | 1          |
| ~~~ | NI SH | and all the second second | Contraction of the second |       | - Carrie |       | Sar Barris |

| tore # | Quarterly Sales | for FY 2                             | 005                                                    |                                                                                                    |                                                                                                    |                                                                                                    |
|--------|-----------------|--------------------------------------|--------------------------------------------------------|----------------------------------------------------------------------------------------------------|----------------------------------------------------------------------------------------------------|----------------------------------------------------------------------------------------------------|
| tore # | Store           |                                      |                                                        |                                                                                                    |                                                                                                    |                                                                                                    |
|        | Zatore          | Q1                                   | Q2                                                     | Q3                                                                                                    | Q4                                                                                                    | Total                                                                                                    |
|        | New York City   | 14391                                | 12524                                                  | 16979                                                                                                    | 21075                                                                                                    | 6496                                                                                                    |
|        | San Francisco   | 22987                                | 25424                                                  | 26552                                                                                                    | 29780                                                                                                    | 10474                                                                                                    |
|        | Milwaukee       | 41224                                | 42655                                                  | 38972                                                                                                    | 45268                                                                                                    | 1681                                                                                                    |
|        | Dallas          | 15344                                | 17045                                                  | 19024                                                                                                    | 23242                                                                                                    | 746                                                                                                    |
|        |                 |                                      |                                                        |                                                                                                    |                                                                                                    |                                                                                                    |
|        |                 | San Francisco<br>Milwaukee<br>Dallas | San Francisco 22987<br>Milwaukee 41224<br>Dallas 15344 | San Francisco         22987         25424           Milwaukee         41224         42655           Dallas         15344         17045 | San Francisco         22987         25424         26552           Milwaukee         41224         42655         38972           Dallas         15344         17045         19024 | San Francisco         22987         25424         26552         29780           Milwaukee         41224         42655         38972         45268           Dallas         15344         17045         19024         23242 |

• Click in cell **A2** and type: **Store #**. Press **Enter**.

Enters text in cell A2 and confirms the entry.

• Type I in cell A3 and then press Enter.

|   | А       | В               | С        | D     | E     | F     | G     |
|---|---------|-----------------|----------|-------|-------|-------|-------|
| 1 |         | Quarterly Sales | for FY 2 | 005   |       |       |       |
| 2 | Store # | Store           | Q1       | Q2    | Q3    | Q4    | Total |
| 3 |         | New York City   | 14391    | 12524 | 16979 | 21075 | 6496  |
| 4 |         | San Francisco   | 22987    | 25424 | 26552 | 29780 | 1047  |
| 5 |         | Milwaukee       | 41224    | 42655 | 38972 | 45268 | 16811 |
| 6 |         | Dallas          | 15344    | 17045 | 19024 | 23242 | 7465  |
| 7 |         |                 |          |       |       |       |       |

• Type **2** in cell **A4** and then press **Enter**.

Enters the second number of our series in cell A4 and confirms the entry.

|   | А          | В               | C        | D     | E     | F     | G     |
|---|------------|-----------------|----------|-------|-------|-------|-------|
| 1 | 1          | Quarterly Sales | for FY 2 | 005   |       |       | -     |
| 2 | Store #    | Store           | Q1       | Q2    | Q3    | Q4    | Total |
| 3 | 1          | New York City   | 14391    | 12524 | 16979 | 21075 | 649   |
| 4 | 2          | San Francisco   | 22987    | 25424 | 26552 | 29780 | 1047  |
| 5 | $\bigcirc$ | Milwaukee       | 41224    | 42655 | 38972 | 45268 | 1681  |
| 6 |            | Dallas          | 15344    | 17045 | 19024 | 23242 | 746   |
| 7 |            |                 |          |       |       |       |       |

• Select cells A3 and A4.

Highlights cells A3 and A4.

|   | A          | В                 | С          | D     | E     | F                | G           |
|---|------------|-------------------|------------|-------|-------|------------------|-------------|
| 1 |            | Quarterly Sales   | for FY 2   | 005   |       |                  |             |
| 2 | Store #    | Store             | Q1         | Q2    | Q3    | Q4               | Total       |
| 3 | 1          | New York City     | 14391      | 12524 | 16979 | 21075            | 6496        |
| 4 | 2          | San Francisco     | 22987      | 25424 | 26552 | 29780            | 10474       |
| 5 |            | Milwaukee         | 41224      | 42655 | 38972 | 45268            | 1681        |
| 6 |            | Dallas            | 15344      | 17045 | 19024 | 23242            | 7465        |
| 7 |            |                   | 1          |       | 4     |                  |             |
|   | Prover and | the second second | the second |       | A     | - and the second | a dia manda |

|   | А                | В                      | С        | D     | E                     | F       | G     |
|---|------------------|------------------------|----------|-------|-----------------------|---------|-------|
| 1 |                  | Quarterly Sales        | for FY 2 | 005   |                       |         |       |
| 2 | Store #          | Store                  | Q1       | Q2    | Q3                    | Q4      | Total |
| 3 |                  | 1 New York City        | 14391    | 12524 | 16979                 | 21075   | 6490  |
| 4 | -                | 2 San Francisco        | 22987    | 25424 | 26552                 | 29780   | 10474 |
| 5 | 1                | 3 Milwaukee            | 41224    | 42655 | 38972                 | 45268   | 16811 |
| 6 |                  | 4 Dallas               | 15344    | 17045 | 19024                 | 23242   | 7465  |
| 7 |                  |                        |          |       | ala a                 |         |       |
|   | And and a second | Alastin and the second |          |       | and the second second | and and |       |

 Move your mouse pointer over the Fill Handle on the bottom right of cell A4.

Enters Drag mode.

 Click and drag down to cell A6. Release the mouse button.

Completes the series for cells A5 and A6.

• Click the **Save** button.

Saves the current worksheet.

# **Formatting Text**

*In this section, you will learn how to change the appearance of text in your worksheet.* 

One powerful feature in Microsoft Excel is the ability to format the text in your worksheet. For instance, you can modify the typeface (or font) of your text, change the size of your text, or emphasize text by applying bold, italics or underlining.

Some common text formatting options are:

- Changing the font style (typeface)
- Changing the font size
- Adding bold and Italic formatting
- Underlining text
- Adding Borders
- Increasing/Decreasing Font Size

The quickest and easiest way to apply and modify text formatting is to use the Formatting Tools on the Home tab under the **Font group**. To change text emphasis, select the cell or cell range you wish to format then click on the appropriate button (Bold, Italics or Underline). To change the font or font size, select the text then choose the desired option from the font or font size drop-down list. For an explanation of what a tool does, move your mouse pointer over a tool to display an informational box. The box will also display the **keyboard shortcut** for the command, if any.

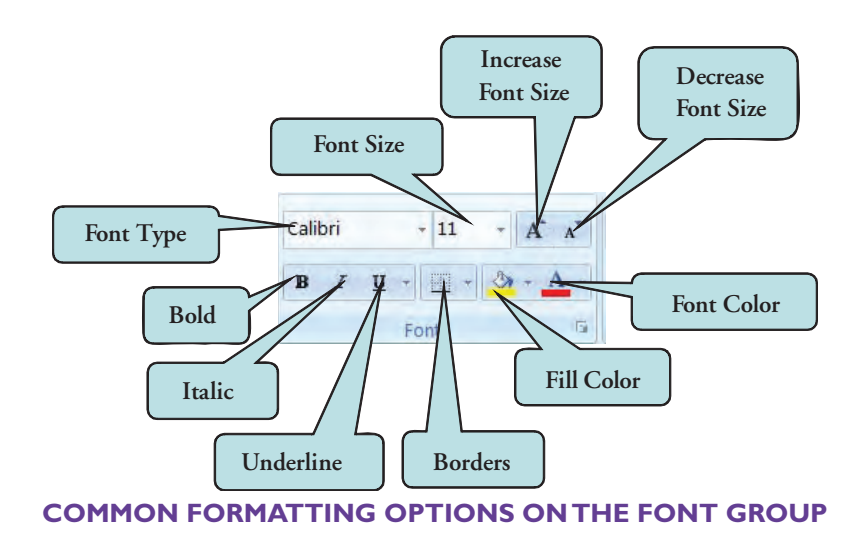

New in Excel 2007 is the **Mini-Toolbar**. The Mini-Toolbar displays whenever you right-click on selected cells and provides quick access to common formatting commands such as bold, italic, font color, font type, font size, fill color, increase indent, decrease indent and increase/decrease font size. If you wish to turn off this feature, you can do so from the Excel Options dialog box.

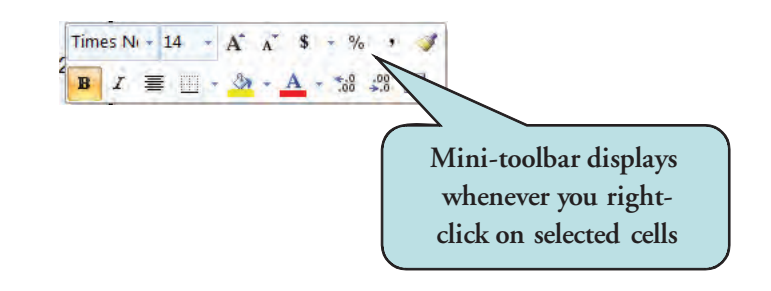

#### To Use Formatting Tools

- 1. Select the text that you want to modify.
- 2. Click the Home tab on the Ribbon.
- 3. To emphasize text, click on the **Bold**, **Italics** or **Underline** icon on the Font group.
- 4. To change the **font type**, click the arrow on the font drop-down list and select the desired typeface.
- 5. To change the **font size**, click the arrow on the font size drop-down list and select the desired font size or type the size manually in the font size box.
- 6. To increase or decrease the size of the selected text (new in Excel 2007), click the Increase Font Size button or Decrease Font Size button.
- 7. To use the **Mini-toolbar**, select the text you want to modify, right-click and then choose the desired option from the Mini-toolbar.

Data

1

Quarterly Sales f

03

E

· A A

Rev

04

# Let's Try It!

• Click in cell **BI**.

Makes BI the active cell.

• Select **Home** tab and then click the **Bold** formatting button on the Home Ribbon.

Bolds the title in cell BI.

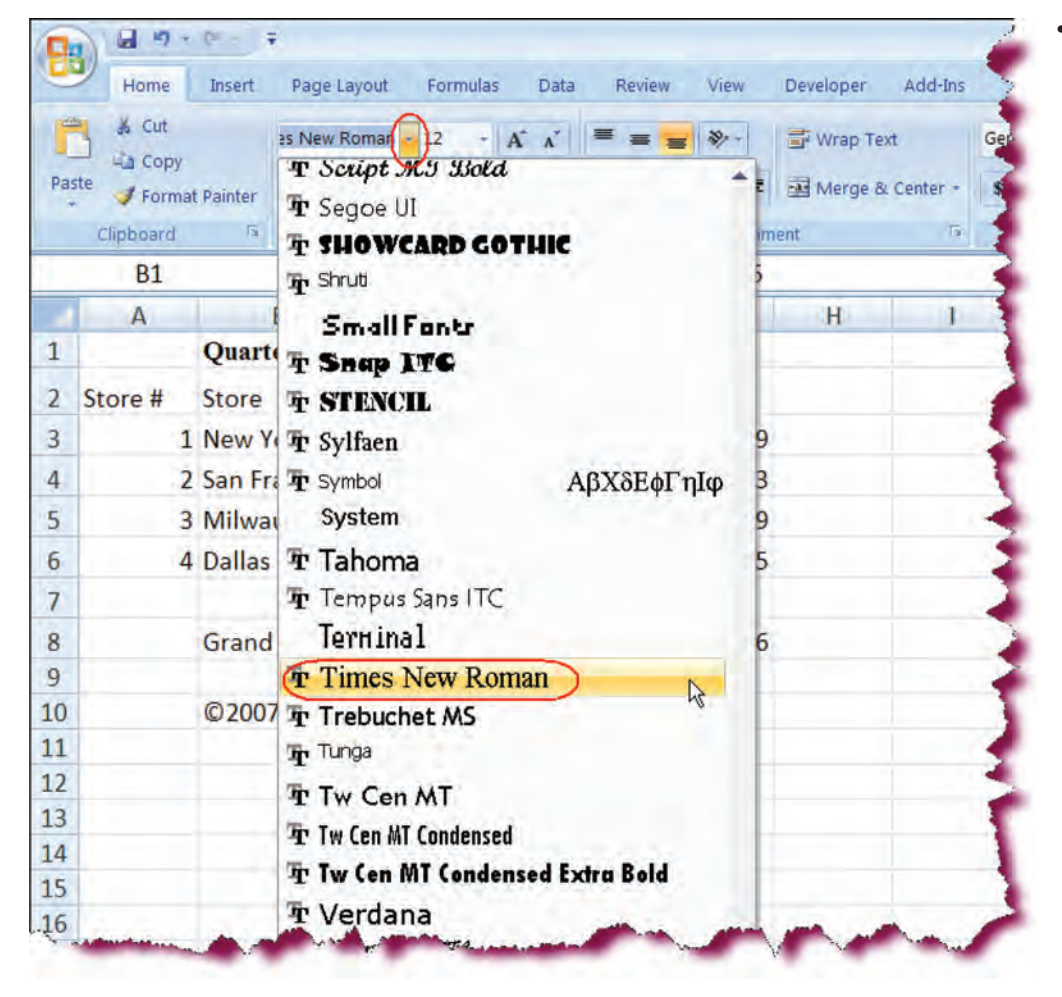

- 47 + PH - 17

J Format Painter

Insert

Ē.

Store

Page Layout

U

Quarterly Sales for FY 2005

01

Calibri

B

+ ( ...

B

Formulas

- 12

Font

C

fx

D

02

Home

X Cut

Copy

Clipboard

**B1** 

A

7 Store #

Paste

1

 Click on the Font drop down list, scroll down and then choose Times New Roman. Changes the typeface to Times New Roman.

• Click on the **Font Size** drop down list and choose **14**.

Changes the size of the title to 14 pt. Notice that as you move your mouse pointer over the different font sizes and font styles, the data in your worksheet displays a preview of the selected font or font size. This is an example of Excel's new Live Preview feature.

• Press the **Ctrl + S** keystroke combination.

Saves the changes.

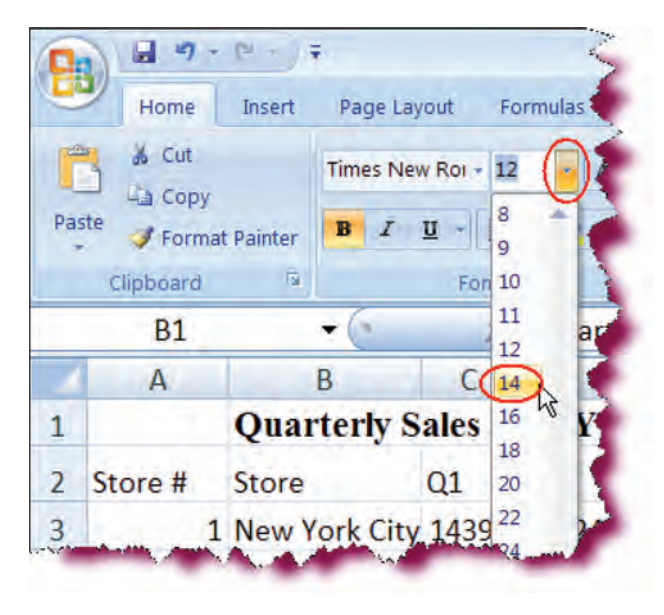

# Using the Format Cells Dialog Box

*In this section, you will learn how to apply and modify additional formatting using the Format Cells Dialog Box.* 

The **Format Cells Dialog Box** allows you to apply multiple formats (bold, italics, font size, font type, font color, etc.) to selected text at once. Additionally, you will find formats that are not available on the Ribbon. To apply multiple formatting to selected text, click the **Font Dialog Box Launcher** on the lower-right corner of the Font command set and then make your desired selections.

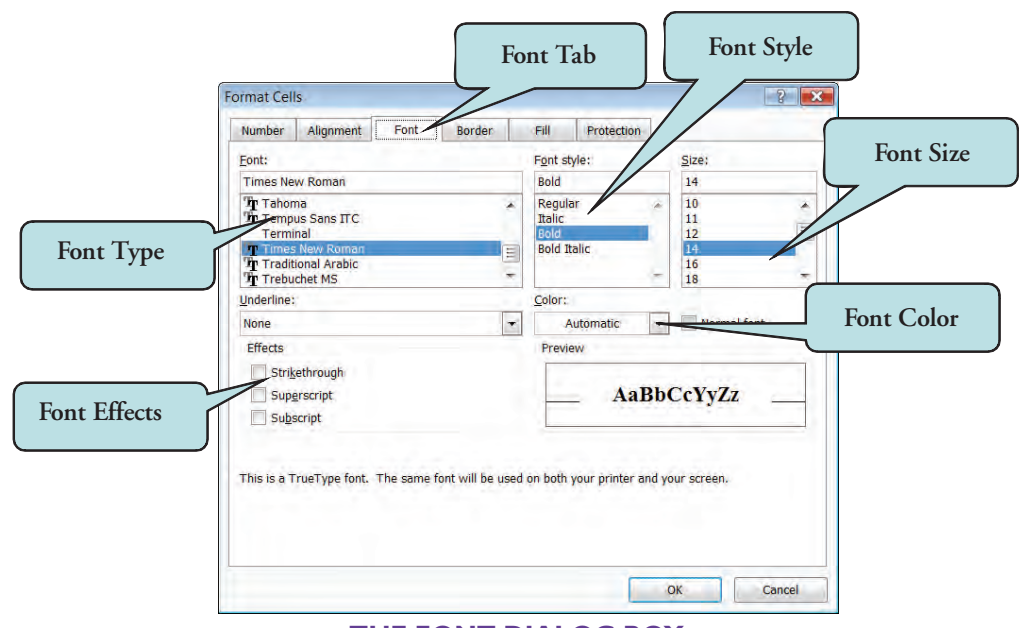

THE FONT DIALOG BOX

### To Use the Format Cells Dialog Box

- 1. Select the text whose formatting you wish to modify.
- 2. Click the **Font Dialog Box Launcher** on the Ribbon **Or**

Press the **Ctrl + 1** keyboard shortcut and click the **Font** tab.

- 3. Select the formatting you wish to apply.
- 4. Click **OK** when finished.

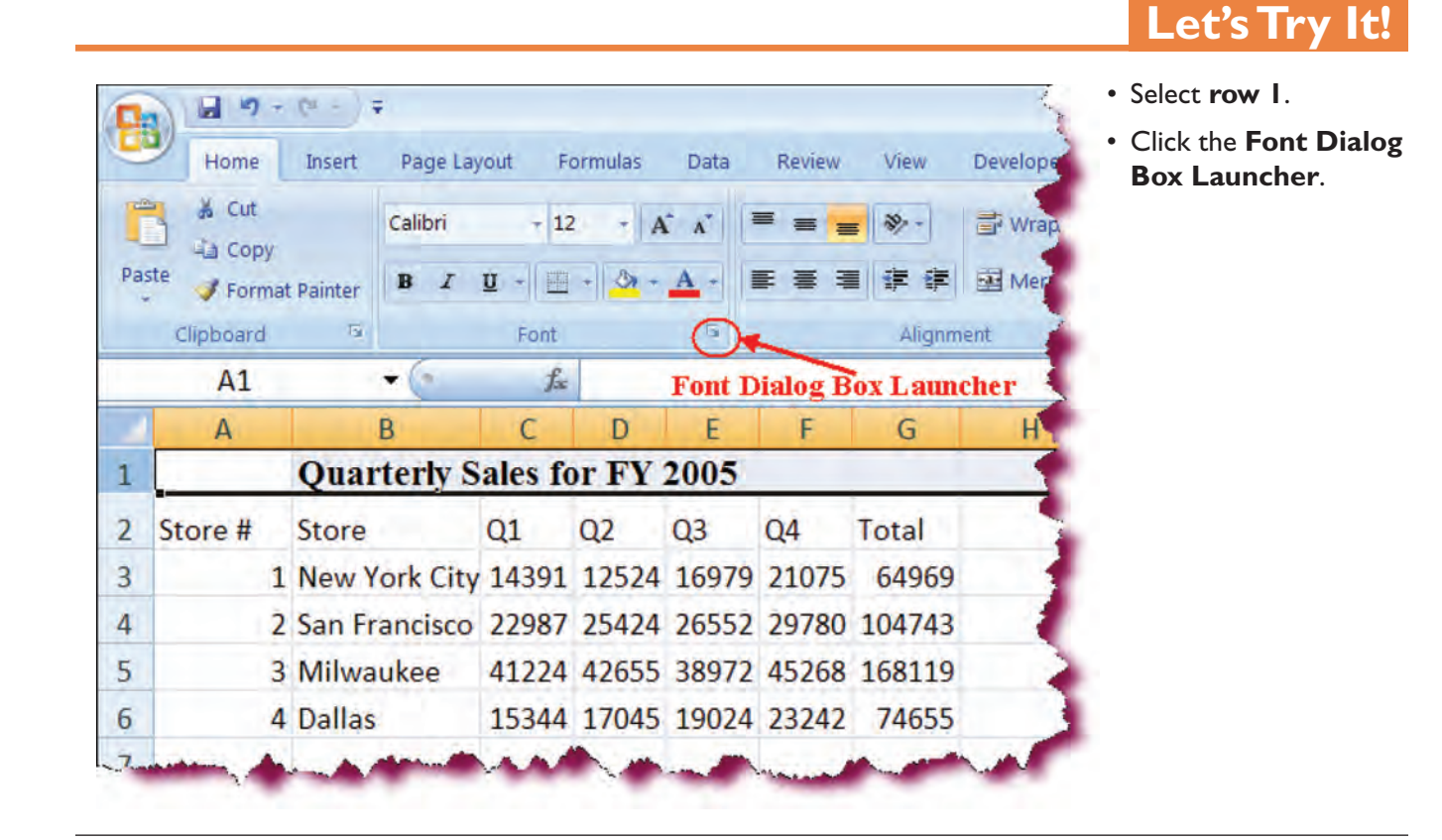

Displays the Font tab of the Format Cells dialog box.

- Select **Font** tab if not already selected.
- In the Font window, select Calibri (Body).
- In the **Size** window, select **12**.
- In the **Font Style** window, select Bold.

Applies Calibri (Body), font 12, and bold formatting to the selection.

• Click the **Underline** drop down list, choose **Single**.

Applies Underline to the selection.

Click OK.

Closes the Format Cells dialog box.

• Click the **Save** button.

Saves the active workbook.

| Font:     Size:       Calibri     Bold     12       'T Cambria (Headings)     Regular     10       'T Calibri (Body)     Bold     11       ADMUI3Lg     Bold     11       ADMUI3Sm     Italic     14       Inderline:     Color:     Single       Single     Preview     Mormal font       Effects     Preview     AaBbCcYyZz                                                                                                    | Eont: Font style:<br>Calibri<br>Bold<br>Pr Calibri (Body)<br>S5140em<br>ADMUI3Lg<br>Bold Italic                                                                                                    | Size:<br>12<br>9<br>10<br> |
|----------------------------------------------------------------------------------------------------|----------------------------------------------------------------------------------------------------|----------------------------|
| Calibri Cambria (Headings) Calibri (Body) Solution Solution Soluti | Calibri Bold<br>Tr Cambria (Headings)<br>Tr Calibri (Body)<br>85140em<br>ADMUI3Lg<br>Bold<br>Bold<br>Regular<br>Italic<br>Bold<br>Bold<br>Regular<br>Italic<br>Bold<br>Bold<br>Regular<br>Italic                                                                                                    | 12<br>9<br>10              |
| Tr Cambria (Headings)       P         Image: Calibri (Body)       Regular         Image: Calibri (Body)       Image: Calibri (Body)         S5140em       Bold         ADMUI3Lg       Bold         ADMUI3Sm       Image: Calibri (Body)         Tr Agency FB       Image: Calibri (Body)         Inderline:       Color:         Single       Image: Calibri (Body)         Effects       Preview         Strikethrough       Superscript         Superscript       AaBbCcYvZz                                                                                                    | Tr Cambria (Headings)<br>Calibri (Body)<br>85140em<br>ADMUI3Lg<br>Bold Italic                                                                                                    | 9<br>10                    |
| Italic       10         85140em       Bold         ADMUI3Lg       Bold         ADMUI3Sm       Italic         Image: Single       Italic         Single       Image: Single         Strikethrough       Superscript                                                                                                    | Calibri (Body)<br>85140em<br>ADMUI3Lg<br>Bold Italic                                                                                                    | 10                         |
| Sold     11       ADMUI3Lg     Bold       ADMUI3Sm     14       The Agency FB     16       Inderline:     Color:       Single     Image: Color:       Single     Image: Color:       Strikethrough     Superscript:                                                                                                    | ADMUI3Lg Bold Italic                                                                                                    |                            |
| ADMUI3Sm<br>ADMUI3Sm<br>The Agency FB<br>Inderline:<br>Single<br>Strigethrough<br>Superscript<br>Superscript<br>ABBbCcYvZz                                                                                                    | ADMOISEG BOID Italic                                                                                                    | 11                         |
| The Agency FB     16       Inderline:     Color:       Single     Inderline:       Strikethrough     Strikethrough       Superscript:     AaBbCcYvZz                                                                                                    | ADMUISSM                                                                                                    | 14                         |
| Underline:     Color:       Single     Image: Color:       Effects     Preview       Strikethrough     Superscript                                                                                                    | Tr Agency FB                                                                                                    | 16                         |
| Single Mormal font Effects Strikethrough Superscript AaBbCcYvZz                                                                                                    | Underline: Color:                                                                                                    |                            |
| Effects Preview AaBbCcYvZz                                                                                                    | Single v                                                                                                    | Normal font                |
| Strikethrough                                                                                                    | Effects Provide                                                                                                    |                            |
| Strikethrough AaBbCcYvZz                                                                                                    | Ellects                                                                                                    |                            |
| Superscript AaBbCcYvZz                                                                                                    | Strikethrough                                                                                                    | 1 m m                      |
|                                                                                                    | Superscript AaBb                                                                                                    | CcYyZz                     |
| Subscript                                                                                                    | Subscript                                                                                                    |                            |
| Carlos and a second second sec | Contraction of the second second seco |                            |

# **Formatting Values**

*In this section, you will learn how to change the appearance of numerical values in your worksheet.* 

The new Ribbon contains many options for applying **number formatting** or, in other words, the way in which numerical values are displayed. Buttons for the three most common number formats—**Currency Style**, **Percent Style** and **Comma Style** can be found on the Number group on the Home Ribbon. Two additional buttons allow you to increase and decrease the number of decimal places.

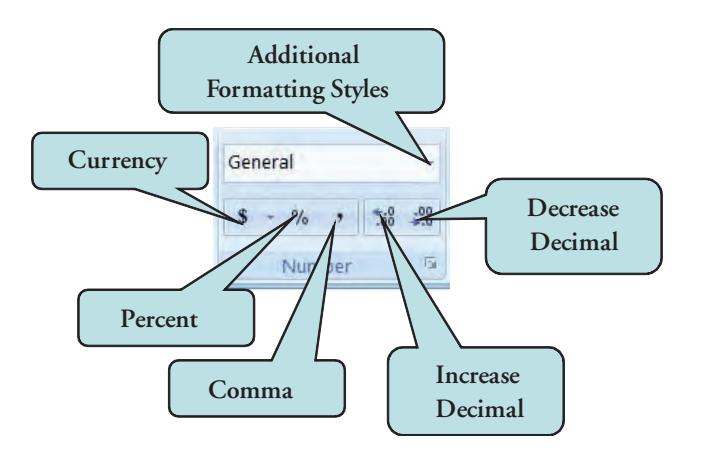

Click the drop-down list on the Number group to choose value formatting options (date, time, text, fraction, etc.). The **Number** tab of the **Format Cells dialog box** contains many additional options for applying **number formatting**.

#### **To Format Values**

- 1. Select the cell or cell range to format.
- 2. Click the Home tab to display the Home ribbon.
- 3. Choose Currency, Percent or Comma

Or

Click the drop-down list on the Number group and choose the desired cell format.

- 4. To change the number of decimal places, click the Increase Decimal or Decrease Decimal button.
- 5. For additional formatting options, display the Format Cells dialog box.

| Total | ******* | ***** | ***** | ***** | ***** |
|-------|---------|-------|-------|-------|-------|

# Let's Try It!

Notice that some of the values are no longer completely displayed. Instead, the cell is populated with the pound sign (or commonly referred to as "the railroad tracks") as shown below or 1E+05. This occurs when a numerical value is longer than the cell can accommodate. To solve this problem, you will increase the width of the columns.

• Adjust the width of the columns so all values are visible in the sheet. • Select the cell range **C3:G8**.

Selects the cell range to be formatted.

|   | Α       | В               | С        | D     | E      | F      | G      | H |
|---|---------|-----------------|----------|-------|--------|--------|--------|---|
| 1 |         | Quarterly Sales | for FY 2 | 2005  |        |        |        |   |
| 2 | Store # | Store           | Q1       | Q2    | Q3     | Q4     | Total  |   |
| 3 | 1       | New York City   | 14391    | 12524 | 16979  | 21075  | 64969  |   |
| 4 | 2       | San Francisco   | 22987    | 25424 | 26552  | 29780  | 104743 |   |
| 5 | 3       | Milwaukee       | 41224    | 42655 | 38972  | 45268  | 168119 |   |
| 6 | 4       | Dallas          | 15344    | 17045 | 19024  | 23242  | 74655  |   |
| 7 |         |                 |          |       |        |        | _      |   |
| 8 |         | Grand Total     | 93946    | 97648 | 101527 | 119365 | 412486 |   |

 On the Number group on the Home Ribbon, click the Comma Style button.

Applies a number format with comma and two decimal places.

|             | <b>17</b> + (* · ) ∓ | Case Study   | 1 - Microsoft Exc | el     |              | _ = >                 |
|-------------|----------------------|--------------|-------------------|--------|--------------|-----------------------|
| Hor         | ne Insert Page Layo  | out Formulas | Data Review       | View   | Add-Ins      | 0 - 5 )               |
| *           | Calibri + 11 +       | = = = =      | General -         | A      | ara Insert + | E · Ar an             |
| - La        | BIU-A'               |              | · · · %           | Chiles | Pelete -     |                       |
| Paste 🦪     | 🖽 - 🔕 - <u>A</u> -   | 神神 学         | ···· ····         | Styles | Format *     | 2 - Filter - Select - |
| Clipboard 🖻 | Font G               | Alignment    | Number 🗟          |        | Cells        | Editing               |

|       |           | Pi e I    | Ŧ           |          |      |        |                         | Decrease         | Decimal button Case    |
|-------|-----------|-----------|-------------|----------|------|--------|-------------------------|------------------|------------------------|
|       | Home      | Insert    | Page Layout | Formulas | Data | Review | View                    | Developer Add-In | IS                     |
| B     | X Cut     |           | Calibri -   | 12 + A   | Ă    | = = =  | <b>19</b> /- +          | 🗃 Wrap Text      | Accounting             |
| Paste | J Forma   | t Painter | B I U -     | · · 🄄 ·  | A -  |        | \$ <b>#</b> \$ <b>#</b> | 🚰 Merge & Center | \$ - % , *** *** Condi |
|       | Clipboard | 15        | Fo          | nt       | 15   |        | Alignm                  | nent             | 🤋 Number 🕞             |

- Adjust the column width if needed.
- Click the **Decrease Decimal** button twice.

| Number Alignment                                    | Font                                                                    | Border                                                                                             | Fill                                                       | Protection                                                                                            |                                                                   |
|-----------------------------------------------------|-------------------------------------------------------------------------|----------------------------------------------------------------------------------------------------|------------------------------------------------------------|----------------------------------------------------------------------------------------------------|-------------------------------------------------------------------|
| Category:                                           |                                                                         |                                                                                                    |                                                            |                                                                                                    |                                                                   |
| Seneral<br>Number<br>Currency                       | Sam                                                                     | ple<br>391                                                                                         |                                                            |                                                                                                    |                                                                   |
| Accounting                                          | Type:                                                                   |                                                                                                    |                                                            |                                                                                                    |                                                                   |
| Date<br>Time                                        | _(* #                                                                   | ,##0_);_(* (+                                                                                      | #,##0);_(*                                                 | * "-"??_);_(@_)                                                                                       | 1                                                                 |
| Fraction<br>Scientific<br>Text<br>Special<br>Custom | mm:s<br>mm:s<br>@<br>[h]:m<br>_(\$*<br>_(* #<br>_(* #<br>_(* #<br>_(* # | ss<br>is.0<br>#,##0_);_(\$*<br>#,##0_);_(" (;<br>#,##0.00_);_('<br>;,##0.0_);_(*<br>;,##0_);_(* (; | (#,##0);_('<br>\$;#0);_('<br>\$= (#,##0.0<br>(#,##0.0);_(' | _(\$* "-"_);_(@_)<br>* "_"_);_(@_)<br>0.00);_(\$* "-"??_);_<br>00);_(* "-"??_);_(@<br>* "-"??_);_(@_) | )<br>_);_(@_)<br>(@_)<br>>_) ~~~~~~~~~~~~~~~~~~~~~~~~~~~~~~~~~~~~ |
|                                                     | -                                                                       |                                                                                                    |                                                            |                                                                                                    | Delete                                                            |
| ype the number format                               | code, using                                                             | one of the ex                                                                                      | sting code                                                 | es as a starting p                                                                                    | oint.                                                             |

| Decimal   | places | will | not |
|-----------|--------|------|-----|
| be displa | iyed.  |      |     |

• Press Ctrl + I.

Displays the Formatting Cells dialog box.

• Click on the **Number** tab.

| lumber                                                                                              | Alignment | Font                                   | Border                                                        | Fill                          | Protection                      |          |
|----------------------------------------------------------------------------------------------------|-----------|----------------------------------------|---------------------------------------------------------------|-------------------------------|---------------------------------|----------|
| ategory:                                                                                            |           |                                        |                                                               |                               |                                 |          |
| Seperal<br>Sumber<br>Currency<br>Accounting<br>Date<br>Fime<br>Percentage<br>Fraction<br>Scientific |           | Sam<br>14,3<br>Decim<br>V Us<br>Negati | ple<br>91<br>al places: 0<br>e 1000 Separ<br>ve numbers:<br>4 | ator (,)                      | L                               |          |
| Scientific<br>Text<br>Special<br>Custom                                                             |           | 1,234<br>(1,23                         | 4)                                                            | Select<br>negativ<br>style fr | the 4th<br>ve numbe<br>om the t | er<br>op |

• Select **Number** from the **Category** list.

Chooses the Number formatting style. Notice that you can set the number of decimal places and add a comma from here as well.

 In the Negative Number list box, choose the fourth style from the top (1,234).

Negative numbers will be displayed in red color and surrounded with parenthesis.

• Click OK.

Closes the Format Cells dialog box and applies the changes.

• Select the cell range **C8:G8**.

Selects the cell range to be formatted.

• Click the **Number** Dialog Launch button.

| Pa | ste 🖋 🔛 | $ \begin{array}{c c}                                    $ | ·<br>·<br>·<br>·<br>·<br>·<br>·<br>·<br>·<br>·<br>·<br>·<br>·<br>· | ■ 3 Nun<br>■ 3 - 5<br>≫ - 5,8<br>ent 3 Nu | nber A<br>~ % ·<br>\$tyle:<br>amber (2) | G™ Insert -<br>Format<br>Cells | Σ -<br>Ξ -<br>Σ -<br>Σ -<br>Sort &<br>Filter -<br>Edition | Find 8<br>Select |
|----|---------|-----------------------------------------------------------|--------------------------------------------------------------------|-------------------------------------------|-----------------------------------------|--------------------------------|-----------------------------------------------------------|------------------|
|    | C8      | +(                                                        | f∞ =SU                                                             | M(C3:C7)                                  | - 1                                     |                                |                                                           |                  |
| 1  | A       | B<br>Quarterly Sales                                      | C<br>for FY 2005                                                   | D                                         | E Number D                              | F<br>ialog Lar                 | G<br>Inch butto                                           | н                |
| 2  | Store # | Store                                                     | Q1                                                                 | Q2                                        | Q3 (                                    | 24                             | Total                                                     |                  |
| 3  | 1       | New York City                                             | 14,391                                                             | 12,524                                    | 16,979                                  | 21,075                         | 64,969                                                    |                  |
| 4  | 2       | San Francisco                                             | 22,987                                                             | 25,424                                    | 26,552                                  | 29,780                         | 104,743                                                   |                  |
| 5  | 3       | Milwaukee                                                 | 41,224                                                             | 42,655                                    | 38,972                                  | 45,268                         | 168,119                                                   |                  |
| 6  | 4       | Dallas                                                    | 15,344                                                             | 17,045                                    | 19,024                                  | 23,242                         | 74,655                                                    |                  |
| 7  |         |                                                           |                                                                    | -                                         |                                         |                                |                                                           |                  |
| 8  | 1.00    | Grand Total                                               | 93,946                                                             | 97,648                                    | 101,527                                 | 119,365                        | 412,486                                                   |                  |
| 9  |         |                                                           |                                                                    |                                           |                                         |                                |                                                           |                  |
| 10 |         | ©2007 Rodney                                              | 's Video                                                           |                                           |                                         |                                |                                                           |                  |
| 11 |         |                                                           |                                                                    |                                           |                                         |                                |                                                           |                  |

Displays the Number tab of the Format Cells dialog box.

• Select **Currency** from the **Category** list.

Chooses the Currency formatting style.

• In the **Negative Number** list box, choose the fourth style from the top (1,234).

Will display negative number in red color and surround them with parenthesis. If do not need to choose a specific negative number format, you could have clicked the Currency button on the Ribbon as well.

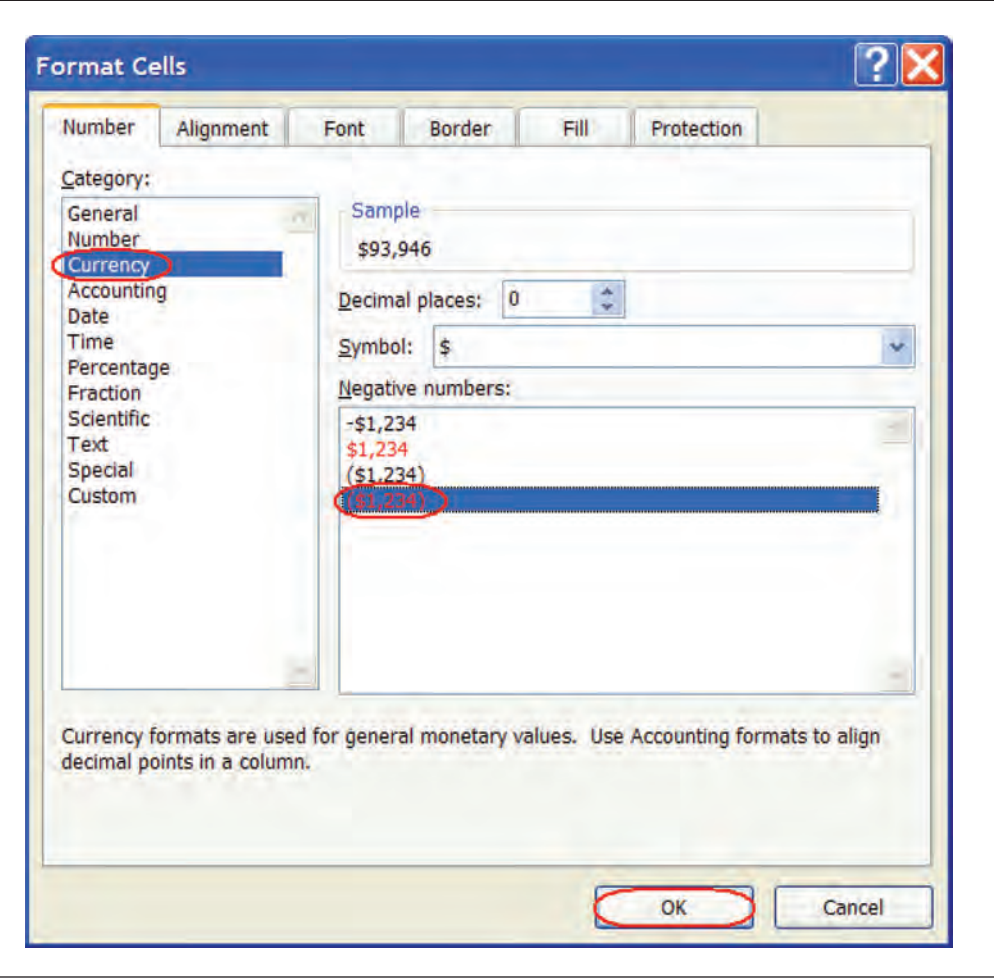

|    | A       | В               | C           | D        | E         | F         | G         | H |
|----|---------|-----------------|-------------|----------|-----------|-----------|-----------|---|
| 1  | 100     | Quarterly Sales | for FY 2005 |          |           |           |           |   |
| 2  | Store # | Store           | Q1          | Q2       | Q3        | Q4        | Total     |   |
| 3  | 1       | New York City   | 14,391      | 12,524   | 16,979    | 21,075    | 64,969    | Ę |
| 4  | 2       | San Francisco   | 22,987      | 25,424   | 26,552    | 29,780    | 104,743   |   |
| 5  | 3       | Milwaukee       | 41,224      | 42,655   | 38,972    | 45,268    | 168,119   |   |
| 6  | 4       | Dallas          | 15,344      | 17,045   | 19,024    | 23,242    | 74,655    |   |
| 7  |         |                 |             |          |           |           |           |   |
| 8  |         | Grand Total     | \$93,946    | \$97,648 | \$101,527 | \$119,365 | \$412,486 |   |
| 9  |         |                 |             |          |           |           |           |   |
| 10 |         | ©2007 Rodney    | 's Video    |          |           |           |           |   |

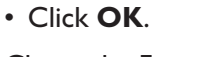

Closes the Format Cells dialog box.

# **Applying Cell Styles**

*In this section, you will learn how to apply pre-defined cell styles to your worksheets.* 

Another way to format a cell is to use one of Excel 2007's styles from the **Cell Styles Gallery**. A Cell Style is a collection of formats such as a particular font type and size, particular shading, font color, background color, and more. Click the **Cell Styles** button on the styles group on the Home Ribbon to display a variety of pre-defined formats that you can quickly apply to your cells. As you move your mouse pointer over any of the styles in the gallery, the formatting of your worksheet will change to reflect what your cells would look like if you were to apply the style. This is an example of Excel's new **Live Preview** feature.

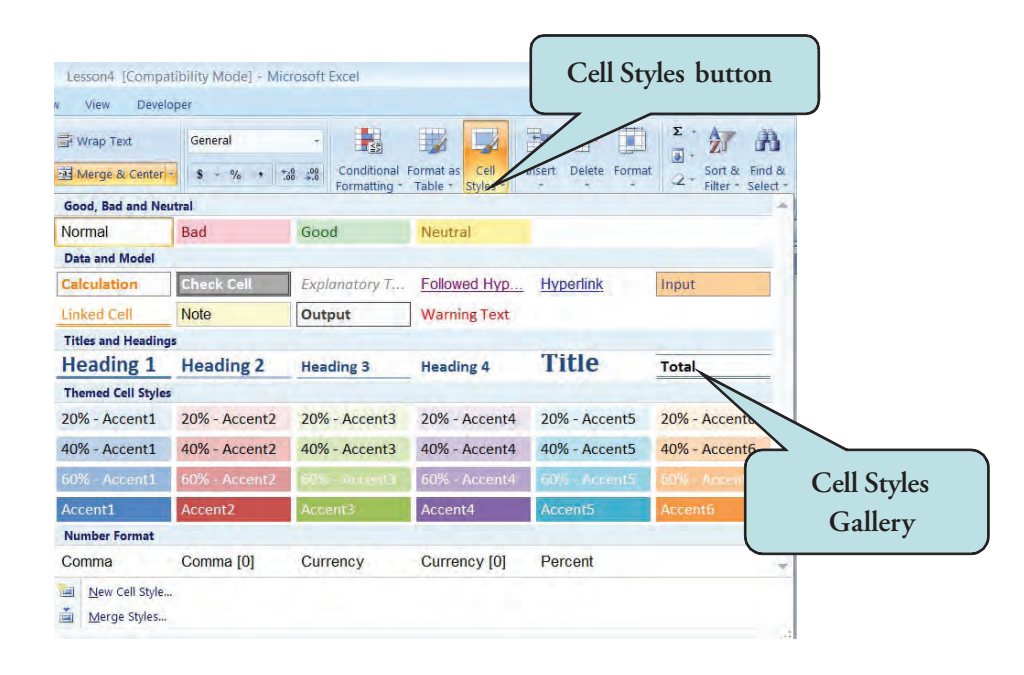

As you work more with Excel, you will most likely develop your own preferred formats for particular worksheets. Rather than setting these formats over and over to worksheets, you can store these formatting options in Excel's **Cell Style Gallery**. You should consider adding any special cell formatting that you plan to use in the future. Cell Styles can be a real timesaver if you find yourself applying the same formatting over and over.

#### To Apply an Existing Style

- 1. Select the cell or cell range to which you wish to apply a style.
- 2. Click the Cell Styles button on the Styles Group on the Ribbon.
- 3. Move your mouse pointer over any of the styles to preview how the formatting will look on our worksheet.
- 4. Click the Style you wish to use.

#### To Create a Style

- 1. Manually apply any formatting to a cell that you wish to include in your style.
- 2. Click the **Cell Styles** button on the Styles Group on the Ribbon.
- 3. Click **New Cell Style** on the bottom of the gallery list.
- 4. Enter a name for your new style in the **Style Name** text box.
- 5. Uncheck any formatting options underneath the **Style Includes (By Example)** that you do not wish to include in your new style.
- 6. Click the **Formatting** button to change the formatting options.
- 7. Click **OK**. Your new style will now display on top of the Cell Styles gallery under the **Custom** category.

| Style             |                       | 2             |
|-------------------|-----------------------|---------------|
| Style name: M     | y Style               |               |
|                   |                       | Format.       |
| Style Includes (B | y Example)            |               |
| <b>Number</b>     | General               |               |
| Alignment         | Horizontal Center, Bo | ottom Aligned |
| Eont              | Arial 10              |               |
| Border            | Bottom Border         |               |
| Fill              | Shaded                |               |
| Protection        | Locked                |               |
|                   | ОК                    | Cancel        |

- Select cell A2.
- Makes A2 the active cell.
- Click the arrow on the **Font Color** button on the Home Ribbon.

|       | Home  | Insert Page Layo                                                                                               | ut Formulas | Data Review | View Add-1   | ins 🙆 – 🕫    |
|-------|-------|----------------------------------------------------------------------------------------------------|-------------|-------------|--------------|--------------|
| A     | * c   | alibri + 11                                                                                                    | - = = =     | <b>*</b> %  | A            | Σ - 27       |
| Paste |       |                                                                                                    |             | Numb        | er Styles Co | ells<br>- 2+ |
| ipboa | rd 🖬  | Font                                                                                                    | Alignme     | nt 🖬        |              | Editing      |
|       | A2    | *(*                                                                                                    | fs S        | tore #      |              |              |
|       | А     | В                                                                                                    | C           | D           | E            | F            |
|       |       | Quarterly Sales                                                                                                | for FY 2005 | Font Co     | lor butto    | n            |
| St    | ore # | Store                                                                                                    | Q1          | Q2          | Q3           | Q4           |
|       | 1     | New York City                                                                                                  | 14,391      | 12,524      | 16,979       | 21,075       |
|       | 2     | San Francisco                                                                                                  | 22,987      | 25,424      | 26,552       | 29,780       |
|       | 3     | Milwaukee                                                                                                    | 41,224      | 42,655      | 38,972       | 45,268       |
|       |       | al de la companya de la companya de la companya de la companya de la companya de la companya de la companya de | 45 344      | 17.045      | 10.024       | 22 242       |

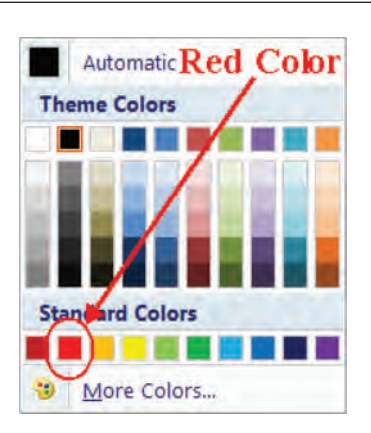

Displays the Font Color Palette.

• Choose **Red** color.

Changes the font color to red.

• Click on **Undo** button.

Font color of Store# is changed back to black.

• Click the arrow on the **Fill Color** button on the Home Ribbon.

| Pa | ste     | libri - 11<br>I U - A<br>Font | 二<br>二<br>二<br>二<br>二<br>二<br>二<br>二<br>二<br>二<br>二<br>二<br>二<br>二<br>二<br>二<br>二<br>二<br>二 | Numb     | A Contraction of the second second se | Σ - 27 -<br> |
|----|---------|-------------------------------|---------------------------------------------------------------------------------------------|----------|----------------------------------------------------------------------------------------------------|--------------|
|    | A2      | • (*                          | j <sub>x</sub>                                                                              | tore # T | Indo button                                                                                                    |              |
|    | А       | В                             | C                                                                                           | D        | E                                                                                                    | F            |
| 1  |         | Quarterly Sales               | for FY 2005                                                                                 | Fill Co  | lor buttor                                                                                                    |              |
| 2  | Store # | Store                         | Q1                                                                                          | Q2       | Q3                                                                                                    | Q4           |
| 3  | 1       | New York City                 | 14,391                                                                                      | 12,524   | 16,979                                                                                                    | 21,075       |
| 4  | 2       | San Francisco                 | 22,987                                                                                      | 25,424   | 26,552                                                                                                    | 29,780       |
| 5  | 3       | Milwaukee                     | 41,224                                                                                      | 42,655   | 38,972                                                                                                    | 45,268       |
|    |         |                               |                                                                                             | 10000    | 100 400                                                                                                    |              |

Opens the Fill Color Palette.

 Choose Gray color (White, Background I, Darker 25%) from the color palette.

Applies gray shading to the cell.

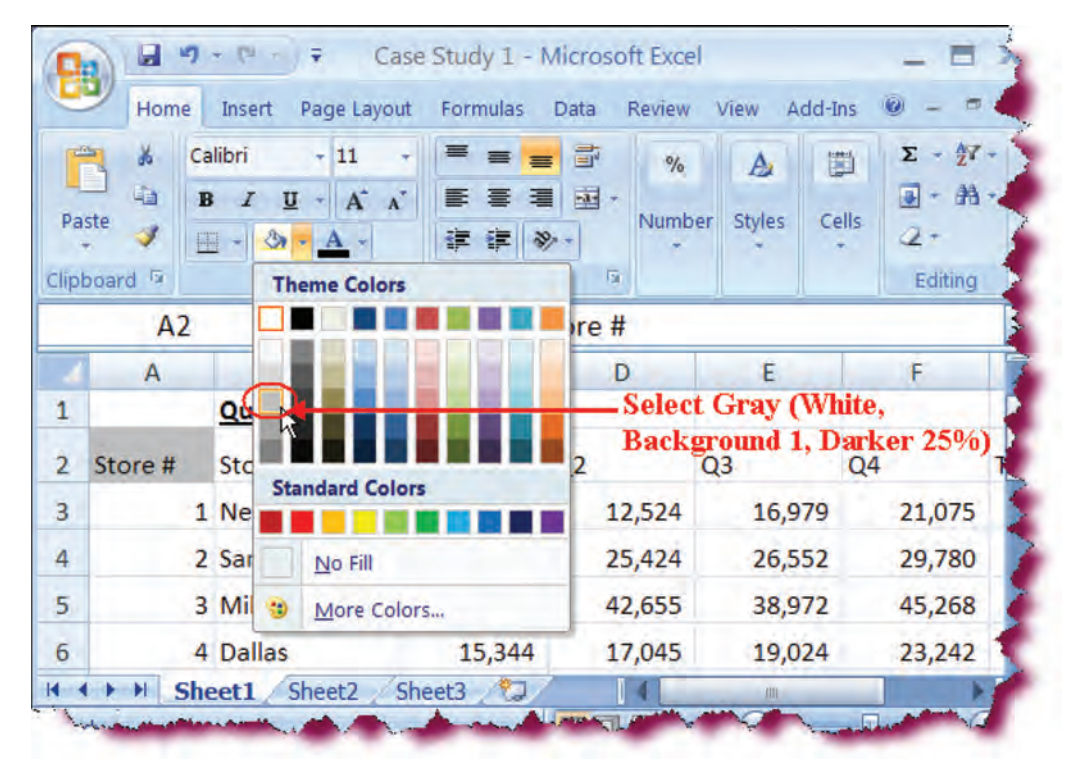

| 8     | Hor            | ne ne    | Insert Page                     | talics butt      | <b>on</b><br>rmulas Data | Click the Italics     button on the Home     Ribbon. |
|-------|----------------|----------|---------------------------------|------------------|--------------------------|------------------------------------------------------|
| Pas   | ste            | Cal<br>B | ibri 12                         | • A * A          |                          | Italicizes the cell value.                           |
| 0.000 | ٨              | 2        | •6                              | £                | Store #                  |                                                      |
|       | A              | 2        |                                 | 32               | 51016 #                  | <u> </u>                                             |
| 1     | A              |          | В                               | C                | D                        | N                                                    |
| 1     | -              |          | Quarterly S                     | ales for FY      | 2005                     | e                                                    |
| 2     | Store          | #        | Store                           | Q1               | Q2                       |                                                      |
|       | and the second |          | and a state of the state of the | Annon Assess Jel | and and and              |                                                      |

• Click the **More** button on the Styles group on the Home Ribbon.

Displays the Cell Styles gallery.

| per Add-Ins     | Acrobat     |     | Case Study 1 - Micros | soft Excel | More        | button     | -          |
|-----------------|-------------|-----|-----------------------|------------|-------------|------------|------------|
| ap Text         | General     |     |                       | Normal     | Bad         | Good       |            |
| erge & Center + | \$ - % , 38 | .00 | Conditional Format as | Neutral    | Calculation | Check Cell | Insert     |
| 5 19            | Number      | R.  |                       |            | Styles      |            | ₩ <b>२</b> |

| Good, bad and Net  |              |             |              |             | - 14        |
|--------------------|--------------|-------------|--------------|-------------|-------------|
| Normal             | Bad          | Good        | Neutral      |             |             |
| Data and Model     |              |             |              |             |             |
| Calculation        | Check Celi   | Explanatory | Input        | Linked Cell | Note        |
| Output             | Warning Text |             |              |             |             |
| Titles and Heading | 5            |             |              |             |             |
| Heading 1          | Heading 2    | Heading 3   | Heading 4    | Title       | Total       |
| Themed Cell Styles |              |             |              |             |             |
| 20% - Accen        | 20% - Accen  | 20% - Accen | 20% - Accen  | 20% - Accen | 20% - Accen |
| 40% - Accen        | 40% - Accen  | 40% - Accen | 40% - Accen  | 40% - Accen | 40% - Accen |
| 60% - Accen        | 60% - Accen  | 60% Accon   | 60% - Accen  | 60% Accon   | 60% - Accen |
| Accent1            | Accent2      | Accent3     | Accent4      | Accent5     | Accent6     |
| Number Format      |              |             |              |             |             |
| Comma              | Comma [0]    | Currency    | Currency [0] | Percent     |             |
| New Cell Style     | 2            |             |              |             |             |
| Merge Styles       | 13           |             |              |             |             |

Click **New Cell Style** on the bottom of the gallery.
Displays the Style dialog box.

• Type **My Heading** in the **Style Name** text box.

Names the new style.

• Click OK.

Closes the Style dialog box.

| Style             | ? 🔀                              |
|-------------------|----------------------------------|
| Style name:       | y Heading                        |
|                   | F <u>o</u> rmat                  |
| Style Includes (B | y Example)                       |
| Mumber            | General                          |
| Alignment         | General, Bottom Aligned          |
| Eont              | Calibri (Body) 11, Italic Text 1 |
| Border            | No Borders                       |
| 🗹 Fill            | Shaded                           |
| Protection        | Locked                           |
|                   |                                  |
|                   | Cancel                           |

• Select the Cell Range **B2:G2**.

Selects the cell range to which we wish to apply our new style.

| 1 | A       |   | В               | С           |    | D      |    | E      |    | F      | G       |
|---|---------|---|-----------------|-------------|----|--------|----|--------|----|--------|---------|
| 1 |         | 4 | Quarterly Sales | for FY 2005 |    |        |    |        | -  | _      | -       |
| 2 | Store # | ( | Store           | Q1          | Q2 | -      | Q3 |        | Q4 | -      | Total   |
| 3 |         | 1 | New York City   | 14,391      |    | 12,524 |    | 16,979 | 1  | 21,075 | 64,969  |
| 4 |         | 2 | San Francisco   | 22,987      |    | 25,424 |    | 26,552 |    | 29,780 | 104,743 |
| 5 | 9       | 3 | Milwaukee       | 41,224      |    | 42,655 |    | 38,972 |    | 45,268 | 168,119 |
| 6 | 3       | 4 | Dallas          | 15,344      |    | 17,045 |    | 19,024 |    | 23,242 | 74,655  |

• Click the **Cell Styles** button on the Ribbon.

Displays the Cell Styles gallery.

• Click on **My Heading** under the **Custom** area.

Applies the style to apply to selected range.

| Good, Bad and Net  | tral         |             |              |             |             |
|--------------------|--------------|-------------|--------------|-------------|-------------|
| Normal             | Bad          | Good        | Neutral      |             |             |
| Data and Model     |              |             |              |             |             |
| Calculation        | Check Cell   | Explanatory | Input        | Linked Cell | Note        |
| Output             | Warning Text |             |              |             |             |
| Titles and Heading | 5            |             |              |             |             |
| Heading 1          | Heading 2    | Heading 3   | Heading 4    | Title       | Total       |
| Themed Cell Styles |              |             |              |             |             |
| 20% - Accen        | 20% - Accen  | 20% - Accen | 20% - Accen  | 20% - Accen | 20% - Accen |
| 40% - Accen        | 40% - Accen  | 40% - Accen | 40% - Accen  | 40% - Accen | 40% - Accen |
| 60% - Accen        | 60% - Accen  | 60% - Accen | 60% - Accen  | 50% - Accen | 60% - Accen |
| Accent1            | Accent2      | Accent3     | Accent4      | Accent5     | Accent6     |
| Number Format      |              |             |              |             |             |
| Comma              | Comma [0]    | Currency    | Currency [0] | Percent     |             |

| В               | С             | D                                          | E                                          | F                    | G                    |
|-----------------|---------------|--------------------------------------------|--------------------------------------------|----------------------|----------------------|
| Quarterly Sale  | s for FY 2005 |                                            | -                                          |                      |                      |
| Store           | Q1            | Q2                                         | Q3                                         | Q4                   | Total                |
| 1 New York City | 14,391        | 12,524                                     | 16,979                                     | 21,075               | 64,969               |
| 2 San Francisco | 22,987        | 25,424                                     | 26,552                                     | 29,780               | 104,743              |
| 3 Milwaukee     | 41,224        | 42,655                                     | 38,972                                     | 45,268               | 168,119              |
| 4 Dallas        | 15,344        | 17,045                                     | 19,024                                     | 23,242               | 74,655               |
|                 |               |                                            |                                            |                      |                      |
| Grand Total     | \$93,946      | \$97,648                                   | \$101,527                                  | \$119,365            | \$412,486            |
|                 |               |                                            |                                            |                      |                      |
| ©2007 Rodney    | 's Video      |                                            |                                            |                      |                      |
| Sh              | ©2007 Rodney  | ©2007 Rodney's Video<br>eet1 Sheet2 Sheet3 | ©2007 Rodney's Video<br>eet1 Sheet2 Sheet3 | ©2007 Rodney's Video | ©2007 Rodney's Video |

• Click the **Save** button.

Saves the active document.

# Spell Checking Your Worksheet

In this section, you will learn how to use Excel's built-in Spell-Checker.

Excel has a built-in **spelling and grammar checker** that allows you to automatically check for errors as you type. Microsoft Excel will use its builtin dictionary to offer suggestions for any errors it finds. You can then choose the correct spelling of the word from the Suggestions list or add the word to the dictionary so that Excel will not flag the word in the future.

| Spelling: English    | (U.S.)         |           | ? 🛛               |
|----------------------|----------------|-----------|-------------------|
| Not in Dictionary:   |                |           |                   |
| Dalla                |                |           | Ignore Once       |
|                      |                |           | Ignore All        |
|                      |                |           | Add to Dictionary |
| Suggestions:         |                |           |                   |
| Della<br>Dallas      |                | <u>^</u>  | ⊆hange            |
| Dallam<br>Dale       |                |           | Change All        |
| Dali<br>Dalai        |                | ~         | AutoCorrect       |
| Dictionary language: | English (U.S.) | ~         |                   |
| Options              |                | Undo Last | Cancel            |

When Excel finds a questionable spelling error, a dialog box displays, prompting for a suggested action:

- **Ignore Once**—Ignores this instance of the spelling error and continues to check the rest of the document.
- **Ignore All**—Ignores all instances of the spelling error and continues to check the rest of the document.
- **Add to Dictionary**—Adds the word in question to the built-in dictionary so that it will not be flagged in the future.

**SPELLING DIALOG BOX** 

- **Change**—Change this instance of the spelling error to the selected suggestion.
- **Change All**—Change all instances of the spelling error in the document to the selected suggestion.
- **AutoCorrect**—Adds the error and the correction to the error to Excel's AutoCorrect list so that Excel will automatically correct the error in the future.

## To Check Spelling and Grammar in a Worksheet

- 1. Move to the beginning of the worksheet.
- 2. Click the **Spelling button** on the **Review** Ribbon under the Proofing group

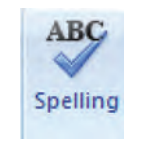

#### **SPELLING BUTTON**

### Or

Press the **F7 key**.

- 3. When an error is found, highlight the desired correction from the **Suggestions List**.
- 4. To change an error:
  - a. Choose **Change** to change this particular instance of the error to the highlighted suggestion.
  - b. **Change All** to change all instances of the error to the highlighted suggestion.
- 5. To ignore an error:
  - a. Choose **Ignore** to ignore this instance of the error and continue checking the document.
  - b. Choose **Ignore All** to ignore all instances of the error and continue checking the document.
- 6. To add the word to the built-in dictionary so it will not be flagged in the future, click **Add to Dictionary**.
- 7. Click **OK** when finished.

F

# Let's Try It!

• Double-click in cell B6.

Enters edit mode in cell B6.

|    | A       | В               | C           | D                     | E 🤇      |
|----|---------|-----------------|-------------|-----------------------|----------|
| 1  |         | Quarterly Sales | for FY 2005 |                       |          |
| 2  | Store # | Store           | Q1          | Q2                    | Q3       |
| 3  | 1       | New York City   | 14,391      | 12,524                | 16,97    |
| 4  | 2       | San Francisco   | 22,987      | 25,424                | 26,55    |
| 5  | 3       | Milwaukee       | 41,224      | 42,655                | 38,97    |
| 6  | 4       | Dallas          | 15,344      | 17,045                | 19,0     |
| 7  |         | -               |             |                       |          |
| 8  | 1       | Grand Total     | \$93,946    | \$97,648              | \$101,52 |
| 9  |         |                 |             |                       |          |
| 10 |         | ©2007 Rodney    | 's Video    |                       |          |
| 11 | -       |                 | -           | and the second second | -        |

| A       | - | B<br>Ouarterly Sale | s for | C<br>FY 2005 | 1  | D      | - |  |
|---------|---|---------------------|-------|--------------|----|--------|---|--|
| Store # |   | Store               | Q1    | 11 2000      | Q2 | -      | - |  |
|         | 1 | New York City       |       | 14,391       |    | 12,524 | Y |  |
|         | 2 | San Francisco       |       | 22,987       |    | 25,424 | 2 |  |
|         | 3 | Milwaukee           |       | 41,224       |    | 42,655 |   |  |
|         | 4 | Dalla               | -     | 15,344       |    | 17,045 | 2 |  |

• Delete the **s** in the word **Dallas** and then press the **Enter** key.

Misspells the word "Dallas" and confirms the entry.

|     | A       | В               | C           | D      | E      | 1 |
|-----|---------|-----------------|-------------|--------|--------|---|
| 1 ( |         | Quarterly Sales | for FY 2005 |        |        |   |
| 2   | Store # | Store           | Q1          | Q2     | Q3     | a |
| 3   | 1       | New York City   | 14,391      | 12,524 | 16,979 |   |
| 4   | 2       | San Francisco   | 22,987      | 25,424 | 26,552 | 1 |
| 5   | 3       | Milwaukee       | 41,224      | 42,655 | 38,972 |   |
| 6   | 4       | Dalla           | 15,344      | 17,045 | 19,024 |   |

• Press the **Ctrl+Home** keystroke combination.

Moves to the beginning of the document.

Spelling: English (U.S.)

# • Click the **Review tab** on the Ribbon.

Switches to Review commands and tools.

| 9     | Hor | ne    | Insert |     | Page | e Layo | out | FO | rmula | is   | Data | Ret  | view | View   | Add-Ins    |     |        |        | 0 |
|-------|-----|-------|--------|-----|------|--------|-----|----|-------|------|------|------|------|--------|------------|-----|--------|--------|---|
| 1     | ×   | Calit | bri    |     | 11   | -      | -   | =  | -     | -    | Gen  | eral |      | Δ      | 🚰 Insert - | Σ - | A      | m      |   |
|       | 44  | B     | I U    | 1   | A    | A.     |     | ≡  | -     | - IE | \$   | - %  | •    |        | 🗚 Delete 🔻 |     | ZI     | ura    |   |
| Paste | 1   | -88   | - 3    | - 1 | 1 -  |        | 律   | 律  | 2     | -    | .00  | .00  |      | Styles | Format *   | 2.  | Sort & | Find & |   |

Click the Spelling
 Icon.

Spelling Icon Case Study 1 - Microsoft Excel 1 19 - PI 23 Formulas Data Review View Add-Ins. Insert Page Layout Delete Show/Hide Comment Derotect and Share Workbook ABC Research . Thesaurus 🔄 Previous 🧐 Show All Comments Allow Users to Edit Ranges Spelling New Protect Protect Share Comment Next Show Ink Sheet Workbook + Workbook > Track Changes + Translate Comments ofina Changes

?

# Begins spell checking the worksheet.

• Click **Dallas** in the **Suggestion List Box** and then click the **Change** button.

| Not in <u>D</u> ictionary:          |            |                      |
|-------------------------------------|------------|----------------------|
| Dallas                              |            | Ignore Once          |
|                                     |            | Ignore All           |
|                                     |            | Add to Dictionary    |
| Suggestions:                        |            |                      |
| Della                               | <u>~ (</u> | Change               |
| Dallas<br>Dallam<br>Dale            |            | Change All           |
| Dali<br>Dalai                       | ~          | AutoCo <u>r</u> rect |
| Dictionary language: English (U.S.) | *          |                      |
| Options                             | Undo Last  | Cancel               |

Changes Dalla to Dallas.

# • Click OK.

Closes the spell check message box.

Click the Save button

Saves the current workbook.

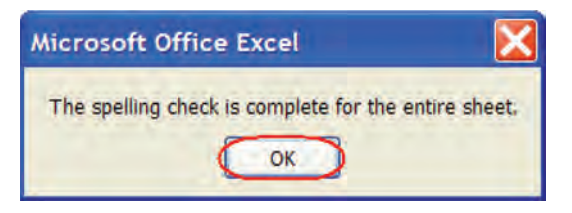

# **Closing a Workbook and Exiting Excel**

*In this section, you will learn how to close existing workbooks and exit the Microsoft Excel application.* 

When you are finished working on your Excel document, you can close it by either choosing **Close** from the File Options menu or by clicking the **Close Window** button, which is represented by an **x** on the top right of your screen.

Notice that there are two x buttons. The top one (the **Close button**) closes the Microsoft Excel application. The lower x (the **Close Window button**) closes only the active document window. So if you wish to close the current workbook but wish to continue working in Microsoft Excel, click the lower x. Don't worry if you forget to save your changes—Excel will ask you if you wish to save your recent changes before closing the workbook.

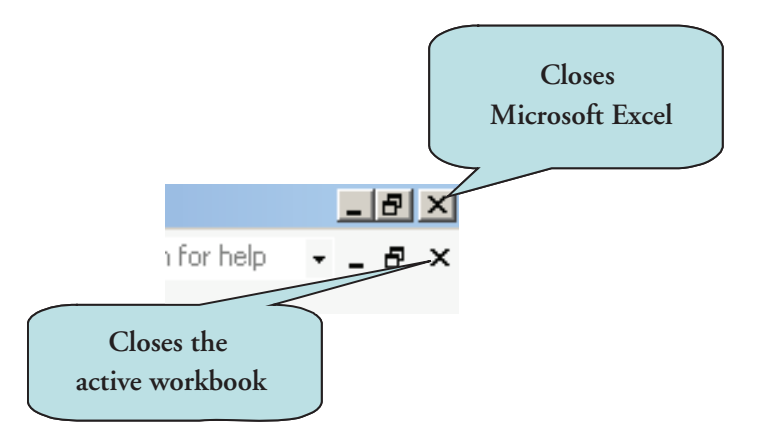

# To Close a Workbook

1. Click the **Microsoft Office Button** and then click **Close** from the File Options menu

Or

Click on the **Close** button on the document window.

Or

Press the Ctrl + W keystroke combination.

2. If prompted, click Yes to save any changes, if prompted.

# To Exit Microsoft Excel

1. Click the **Microsoft Office Button** and then click the **Exit Excel** button **Or** 

Click the **Close** button on the program window.

2. If prompted, click Yes to save changes to any open documents.

# Let's Try It!

 Click the Microsoft Office Button and then click Close from the File Options menu. Click Yes if asked to save your changes.

Closes the Case Study I document.

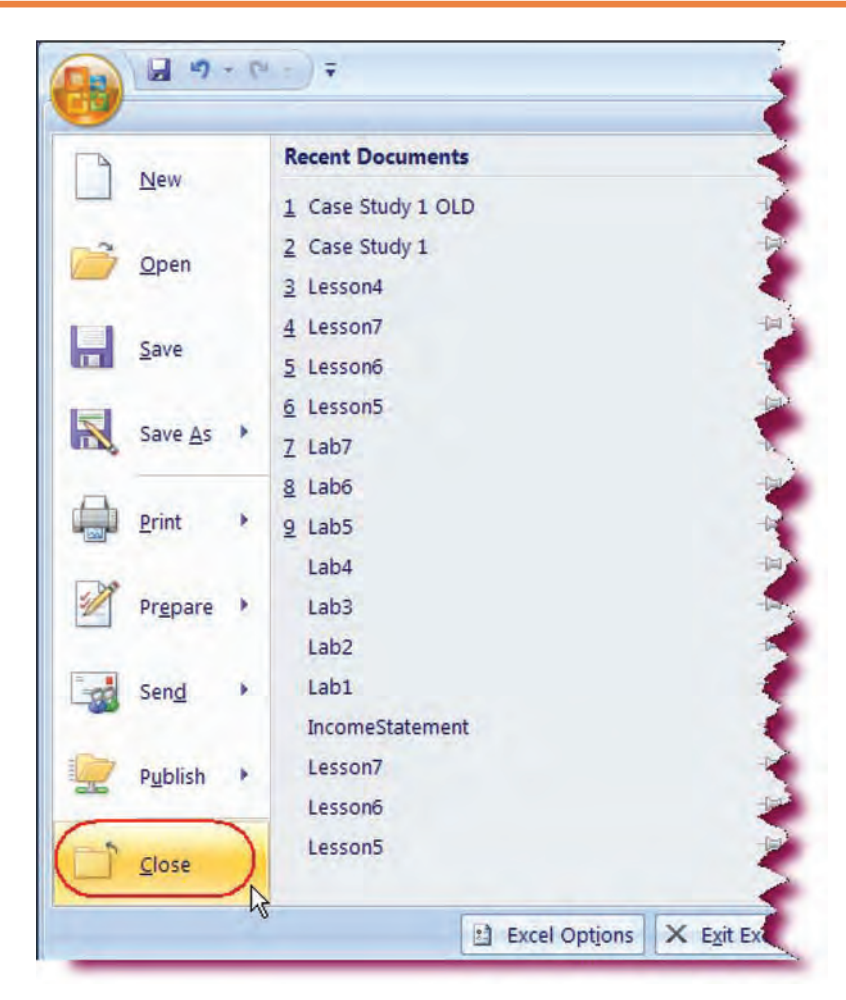

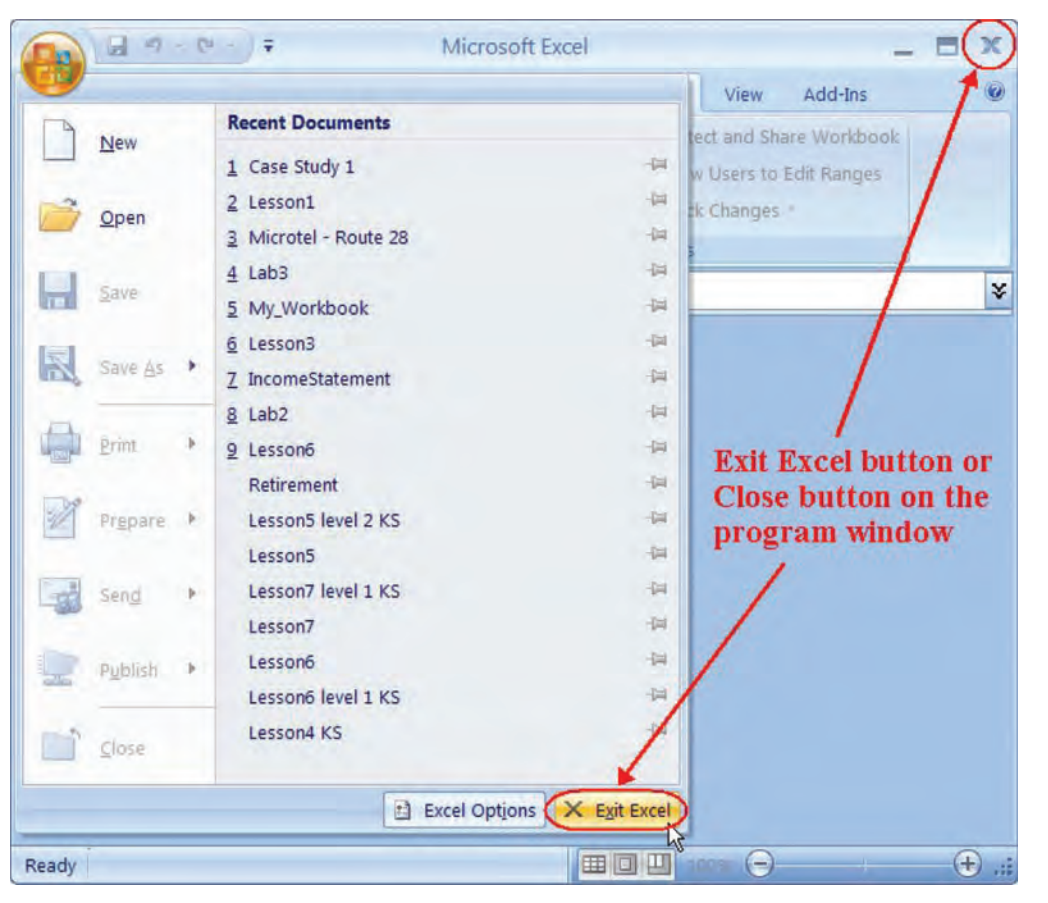

 Click the Close button on the Document Window. Or, click the Microsoft Office Button and then click the Exit Excel button on the lower-right hand corner of the pane.

Closes the Microsoft Excel application.

# Conclusion

You have completed Excel 2007—Case Study I. You are now ready to use several basic MS Excel editing and formatting skills that you have learned in this chapter. You are encouraged to experiment with all you have learned in this case study. To reinforce your understanding of these techniques, it is recommended that you read and work through it once again.

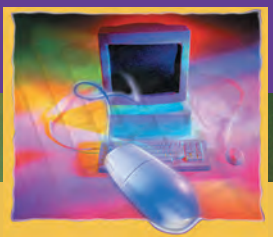

# Excel Case Study 2

#### CHAPTER

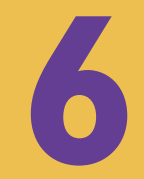

## **OBJECTIVES**

## After successfully completing this case study, you should able to:

- Use Relative, Absolute and Mixed References
- Use MIN, MAX, COUNT and AVERAGE Functions
- Format Labels and Values
- Align and Text Wrap
- Merge Cells and Center Text
- Add Cell Borders
- Apply Colors and Shade to Cells
- Add Clip Art
- Copy, Rename, Group, Add and Delete Worksheets
- Change Worksheet Tab Colors
- Use 3-D Formulas & References

- Use the IF and Nested Function
- Create, Move, and Resize a Chart
- Change the Layout and Style
- Label Chart Elements
- Format Chart Text and Elements
- Customize Axes
- Adjust Margins and Set Page Orientation
- Force a Worksheet to Fit
- Use Help
- Print a Document

# Case Study 2—MS Excel 2007

Assume that you are an accountant in Rodney Video Rentals. Your boss asks you to calculate bonuses for store managers who exceed the sales target. The bonus rate is 10% of the exceeded sales. He suggests that you create three worksheets: Actuals, Forecast, and Variance. Actuals worksheet includes actual sales and Forecast worksheet includes projected revenue for each item for each month. The third worksheet, Variance, includes the difference between your projected sales values and your actual sales values. Your boss would also like to see a difference in sales by month on a chart.

|                     |          |          | (B <sub>s</sub> | Rodney V<br>emi-Annu | 'ideo Rei<br>al Sales F | ntals<br>Report |           |          |          | 9/10/2007 |
|---------------------|----------|----------|-----------------|----------------------|-------------------------|-----------------|-----------|----------|----------|-----------|
|                     | January  | February | March           | April                | May                     | June            | Total     | Average  | Highest  | Lowest    |
| Video Rentals       | \$12,300 | \$15,000 | \$13,995        | \$15,266             | \$16,792                | \$16,094        | \$89,447  | \$14,908 | \$16,792 | \$12,300  |
| Video Sales         | \$495    | \$700    | \$980           | \$1,180              | \$1,358                 | \$1,127         | \$5,840   | \$973    | \$1,358  | \$495     |
| Investment Interest | \$325    | \$335    | \$350           | \$375                | \$412                   | \$402           | \$2,199   | \$367    | \$412    | \$325     |
| DVD Player Sales    | \$400    | \$525    | \$605           | \$495                | \$544                   | \$675           | \$3,244   | \$541    | \$675    | \$400     |
| Snack Sales         | \$200    | \$150    | \$225           | \$315                | \$346                   | \$258           | \$1,494   | \$249    | \$346    | \$150     |
| Net Sales           | \$13,720 | \$16,710 | \$16,155        | \$17,631             | \$19,452                | \$18,556        | \$102,224 | \$17,037 | \$19,452 | \$13,720  |

The desired worksheet looks like the following:

#### **ACTUALS WORKSHEET**

|          | Rodney Video Rentals<br>Semi-Annual Sales Report |          |          |          |          |           |          |          |          |  |  |  |  |  |
|----------|--------------------------------------------------|----------|----------|----------|----------|-----------|----------|----------|----------|--|--|--|--|--|
| January  | February                                         | March    | April    | May      | June     | Total     | Average  | Highest  | Lowest   |  |  |  |  |  |
| \$12,275 | \$14,990                                         | \$13,950 | \$15,200 | \$16,760 | \$16,050 | \$89,225  | \$14,871 | \$16,760 | \$12,275 |  |  |  |  |  |
| \$450    | \$650                                            | \$990    | \$1,150  | \$1,300  | \$1,100  | \$5,640   | \$940    | \$1,300  | \$450    |  |  |  |  |  |
| \$300    | \$300                                            | \$300    | \$350    | \$375    | \$350    | \$1,975   | \$329    | \$375    | \$300    |  |  |  |  |  |
| \$380    | \$500                                            | \$590    | \$500    | \$530    | \$640    | \$3,140   | \$523    | \$640    | \$380    |  |  |  |  |  |
| \$150    | \$100                                            | \$200    | \$300    | \$330    | \$220    | \$1,300   | \$217    | \$330    | \$100    |  |  |  |  |  |
| \$13,555 | \$16,540                                         | \$16,030 | \$17,500 | \$19,295 | \$18,360 | \$101,280 | \$16,880 | \$19,295 | \$13,555 |  |  |  |  |  |

FORECASTS WORKSHEET

|                     |         |          | Co se   | Rodney Vi<br>mi-Annua | ideo Ren<br>I Sales R | itals<br>teport |         |         |         | 9/10/2007 |
|---------------------|---------|----------|---------|-----------------------|-----------------------|-----------------|---------|---------|---------|-----------|
|                     | January | February | March   | April                 | May                   | June            | Total   | Average | Highest | Lowest    |
| Video Rentals       | \$25    | \$10     | \$45    | \$66                  | \$32                  | \$44            | \$222   | \$37    | \$66    | \$10      |
| Video Sales         | \$45    | \$50     | (\$10)  | \$30                  | \$58                  | \$27            | \$200   | \$33    | \$58    | (\$10)    |
| Investment Interest | \$25    | \$35     | \$50    | \$25                  | \$37                  | \$52            | \$224   | \$37    | \$52    | \$25      |
| DVD Player Sales    | \$20    | \$25     | \$15    | (\$5)                 | \$14                  | \$35            | \$104   | \$17    | \$35    | (\$5)     |
| Snack Sales         | \$50    | \$50     | \$25    | \$15                  | \$16                  | \$38            | \$194   | \$32    | \$50    | \$15      |
| Net Sales           | \$165   | \$170    | \$125   | \$131                 | \$157                 | \$196           | \$944   | \$157   | \$196   | \$125     |
| Bonus Rate          | 10%     | i        |         |                       |                       |                 |         |         |         |           |
| Bonus               | \$16.50 | \$17.00  | \$12.50 | \$13.10               | \$15.70               | \$19.60         | \$94.40 |         |         |           |
| Performance         | Above   | Above    | Above   | Above                 | Above                 | Above           | Above   |         |         |           |

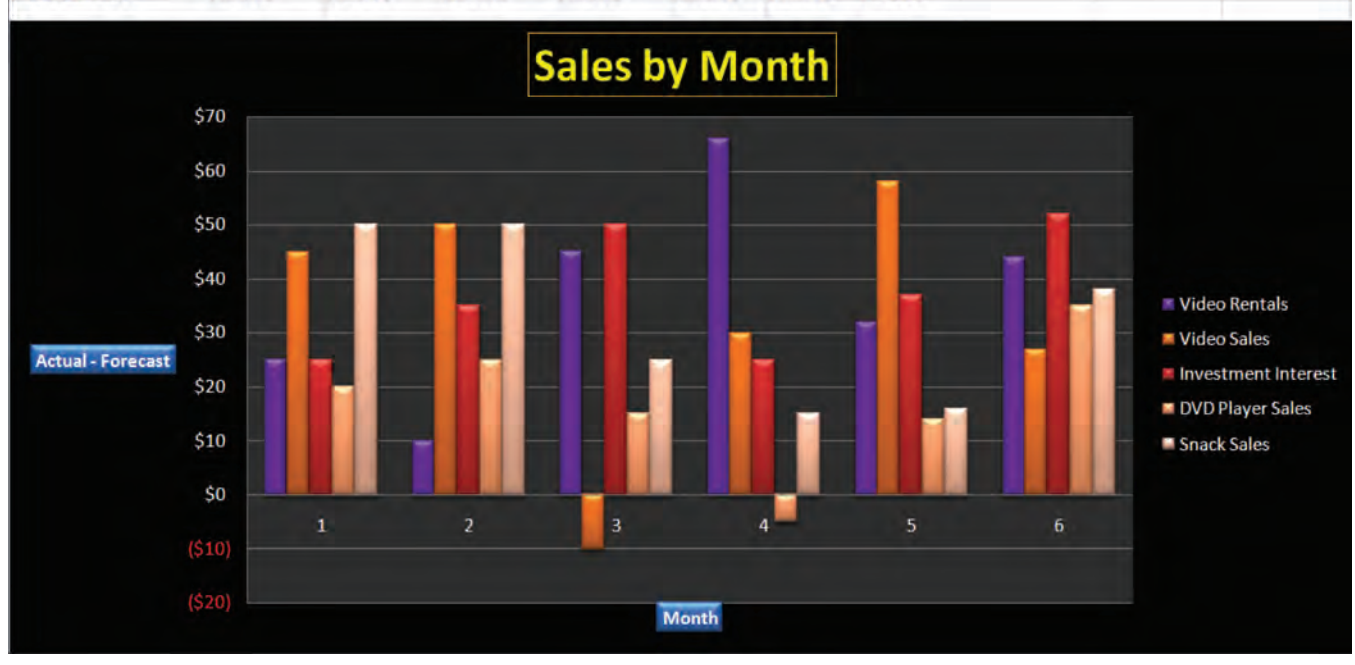

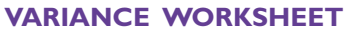

# Creating a New Workbook and Entering Text and Numbers into Cells

*This section will guide you through the process of opening a new Excel workbook and entering information in it.* 

# To Start Microsoft Excel

- 1. Click the **Start** button on the lower-left corner of your screen to display the Start menu.
- 2. All Programs > Microsoft Office > Microsoft Office Excel 2007 from the Start Menu to launch the application.

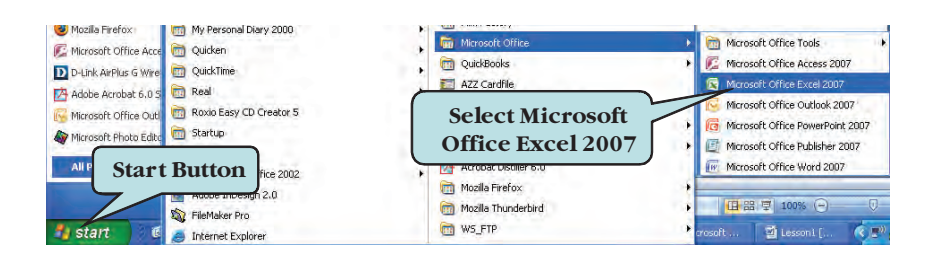

# To Enter Text or Numbers into a Cell

- 1. Click on the cell into which you wish to enter a value.
- 2. Type your entry.
- 3. Press Enter to confirm your entry and move to the next cell.

# Let's Try It!

 Click the Start button on the lower left side of your screen.

Displays the Start Menu, allowing you to select which application to launch.

 Select All Programs > Microsoft Office > Microsoft Office
 Excel 2007 from the Start Menu.

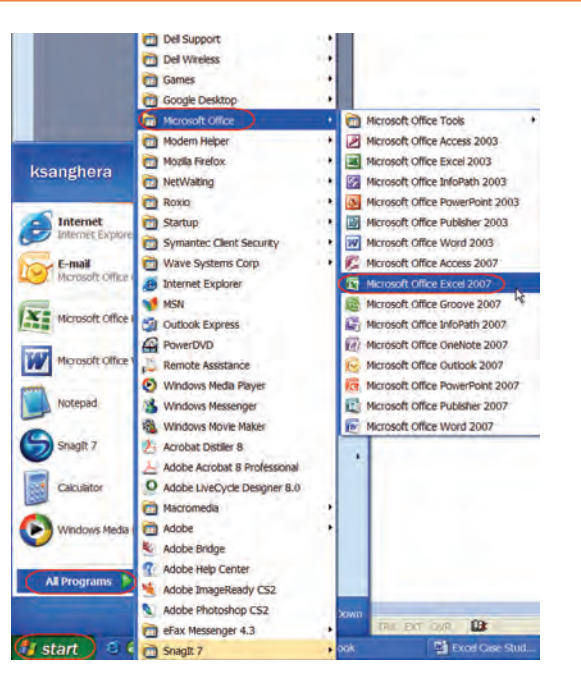

Launches the Microsoft Excel Program and displays a new blank worksheet.

- Enter the information as shown in the screen shot.
- Increase the width of column A to fit the labels.
- Save the work in your flash drive as Case Study 2.

| 2 | Α                         | В       | C        | D     | E     | F     | G     |
|---|---------------------------|---------|----------|-------|-------|-------|-------|
| 1 |                           |         |          |       |       |       |       |
| 2 | <b>Rodney Video Renta</b> | ls      |          |       |       |       |       |
| 3 | Semi-Annual Sales R       | eport   |          |       |       |       |       |
| 4 |                           |         |          |       |       |       |       |
| 5 |                           | January | February | March | April | May   | June  |
| 6 | Video Rentals             | 12300   | 15000    | 13995 | 15266 | 16792 | 16094 |
| 7 | Video Sales               | 495     | 700      | 980   | 1180  | 1358  | 1127  |
| 8 | Investment Interest       | 325     | 335      | 350   | 375   | 412   | 402   |
| 9 | DVD Player Sales          | 400     | 525      | 605   | 495   | 544   | 675   |
| 0 | Snack Sales               | 200     | 150      | 225   | 315   | 346   | 258   |
| 1 | Sheet1 Sheet2             | Sheet3  | 7        |       |       |       |       |

# Relative References, Absolute References, and Mixed References

In this section, you will work with references that can change when the formula is copied from one location to another. Also, you will learn about the references that do not change when the formula is copied from one location to another.

As we have seen previously, when you copy a formula to a new location, the formula automatically adjusts to its new location. For example, suppose you have the following formula in cell D3:

#### =B3 \* C3

If you copy this formula down to cell D4, Excel will automatically change this formula to read:

#### =B4 \* C4

This is called a **Relative Cell Reference**. When a formula is copied to a new location, it will reference the new cells based on their **relative location** to the original cells containing the formula. Relative Cell References are the default type of references in Excel.

There are times when you do not want the cell reference to change when you copy or move cells to a new location. In such a case, you would need to enter the cell reference as an **Absolute Reference**. An absolute reference does not change when it is copied or moved to a new location—it always refers to the same cell address. Absolute cell references are preceded by a **\$** (dollar sign) in front of both the column reference and the cell reference.

As an example, suppose we have the following formula in cell D3:

#### =B3 \* \$C\$3

If you copy this formula down to cell D4, you would have:

### =B4 \* \$C\$3

The first part of this formula (B4) is a **relative** cell reference, which automatically adjusted to its new location. The second part of the formula (\$C\$3) or the **absolute** cell reference did not change after being copied—it still refers to the original cell location of C3.

You can also use a combination of Absolute and Relative cell references in your formulas. This is called a **Mixed Reference**. You have the choice of making either the column or the row absolute, such as \$D3 (column is absolute, row is relative) or F\$6 (column is relative, row is absolute). The row or column preceded by the \$ (the absolute reference) would not change when copied or moved, whereas the row or column reference not preceded by the \$ (the relative reference) would automatically adjust to its new location.

As an example, suppose you have the following formula in cell D3:

#### =\$B3 \* C3

If you copy this formula down to cell E4 (one column to the right and one row down), you would have:

#### =\$B4 \* D4

The \$B4 portion of the formula contains a **Mixed Reference**—the row adjusts automatically to the new location (from row 3 to row 4) but the column address will continue to reference column B.

We will try out absolute cell references later in this chapter.

# Let's Try It!

• Click in cell H5.

Sets cell H5 as the active cell.

• Click the **Bold** button on the Ribbon.

Applies bold formatting to cell H5.

| Pas | te J Font           | - 三 三<br>* * 三 三<br>· · · · · · · · · · · · · · · · · · | = = Ge<br>■ ⊡ - \$<br>≫- \$3<br>ment 5 N | neral + 1<br>- % t<br>L % E<br>Iumber 5 | Conditional For<br>Format as Table<br>Cell Styles -<br>Styles | matting - 3* | Insert +<br>Delete +<br>Format +<br>Cells | ∑ +<br>Sort & Find &<br>Z + Filter + Select<br>Editing |
|-----|---------------------|---------------------------------------------------------|------------------------------------------|-----------------------------------------|---------------------------------------------------------------|--------------|-------------------------------------------|--------------------------------------------------------|
|     | H5 •                | fx fx                                                   |                                          |                                         |                                                               |              |                                           |                                                        |
| 2   | А                   | В                                                       | С                                        | D                                       | E                                                             | F            | G                                         | Н                                                      |
| 1   |                     |                                                         |                                          |                                         |                                                               |              |                                           |                                                        |
| 2   | Rodney Video Renta  | Is                                                      |                                          |                                         |                                                               |              |                                           |                                                        |
| 3   | Semi-Annual Sales R | eport                                                   |                                          |                                         |                                                               |              |                                           |                                                        |
| 4   |                     |                                                         |                                          |                                         |                                                               |              |                                           |                                                        |
| 5   |                     | January                                                 | February                                 | March                                   | April                                                         | May          | June                                      |                                                        |
| 6   | Video Rentals       | 12300                                                   | 15000                                    | 13995                                   | 15266                                                         | 16792        | 2 16                                      | 094                                                    |
| 7   | Video Sales         | 495                                                     | 700                                      | 980                                     | 1180                                                          | 1358         | 3 1                                       | 127                                                    |
| 8   | Investment Interest | 325                                                     | 335                                      | 350                                     | 375                                                           | 412          | 2                                         | 402                                                    |
| 9   | DVD Player Sales    | 400                                                     | 525                                      | 605                                     | 495                                                           | 544          | 1                                         | 675                                                    |
| 10  | Snack Sales         | 200                                                     | 150                                      | 225                                     | 315                                                           | 346          | ō                                         | 258                                                    |
| 11  | H Sheet1 Sheet2     | Sheet3                                                  |                                          |                                         | 18                                                            |              | -                                         |                                                        |

# • Type: Total.

## Enters the column title.

| A                       | D                                                                                                    | 6                                                                                                    | U                                                                                                    | C                                                                                                    | F                                                                                                    | 6                                                                                                    |                                                                                                    |
|-------------------------|----------------------------------------------------------------------------------------------------|----------------------------------------------------------------------------------------------------|----------------------------------------------------------------------------------------------------|----------------------------------------------------------------------------------------------------|----------------------------------------------------------------------------------------------------|----------------------------------------------------------------------------------------------------|----------------------------------------------------------------------------------------------------|
|                         |                                                                                                    |                                                                                                    |                                                                                                    |                                                                                                    |                                                                                                    |                                                                                                    |                                                                                                    |
| Rodney Video Renta      | als                                                                                                    |                                                                                                    |                                                                                                    |                                                                                                    |                                                                                                    |                                                                                                    |                                                                                                    |
| Semi-Annual Sales R     | leport                                                                                                    |                                                                                                    |                                                                                                    |                                                                                                    |                                                                                                    |                                                                                                    |                                                                                                    |
|                         |                                                                                                    |                                                                                                    |                                                                                                    |                                                                                                    |                                                                                                    |                                                                                                    |                                                                                                    |
|                         | January                                                                                                    | February                                                                                                    | March                                                                                                    | April                                                                                                    | May                                                                                                    | June (                                                                                                    | Total                                                                                                    |
| Video Rentals           | 12300                                                                                                    | 15000                                                                                                    | 13995                                                                                                    | 15266                                                                                                    | 16792                                                                                                    | 16094                                                                                                    |                                                                                                    |
| Video Sales             | 495                                                                                                    | 700                                                                                                    | 980                                                                                                    | 1180                                                                                                    | 1358                                                                                                    | 1127                                                                                                    |                                                                                                    |
| Investment Interest     | 325                                                                                                    | 335                                                                                                    | 350                                                                                                    | 375                                                                                                    | 412                                                                                                    | 402                                                                                                    |                                                                                                    |
| <b>DVD</b> Player Sales | 400                                                                                                    | 525                                                                                                    | 605                                                                                                    | 495                                                                                                    | 544                                                                                                    | 675                                                                                                    |                                                                                                    |
| Snack Sales             | 200                                                                                                    | 150                                                                                                    | 225                                                                                                    | 315                                                                                                    | 346                                                                                                    | 258                                                                                                    |                                                                                                    |
|                         | Rodney Video Renta<br>Semi-Annual Sales R<br>Video Rentals<br>Video Sales<br>Investment Interest<br>DVD Player Sales<br>Snack Sales | Rodney Video Rentals<br>Semi-Annual Sales Report<br>January<br>Video Rentals 12300<br>Video Sales 495<br>Investment Interest 325<br>DVD Player Sales 400<br>Snack Sales 200 | Rodney Video Rentals<br>Semi-Annual Sales Report<br>Video Rentals 12300 15000<br>Video Sales 495 700<br>Investment Interest 325 335<br>DVD Player Sales 400 525<br>Snack Sales 200 150 | Rodney Video Rentals<br>Semi-Annual Sales Report<br>January February March<br>Video Rentals 12300 15000 13995<br>Video Sales 495 700 980<br>Investment Interest 325 335 350<br>DVD Player Sales 400 525 605<br>Snack Sales 200 150 225 | Rodney Video Rentals<br>Semi-Annual Sales Report<br>January February March April<br>Video Rentals 12300 15000 13995 15266<br>Video Sales 495 700 980 1180<br>Investment Interest 325 335 350 375<br>DVD Player Sales 400 525 605 495<br>Snack Sales 200 150 225 315 | Rodney Video Rentals<br>Semi-Annual Sales Report<br>January February March April May<br>Video Rentals 12300 15000 13995 15266 16792<br>Video Sales 495 700 980 1180 1358<br>Investment Interest 325 335 350 375 412<br>DVD Player Sales 400 525 605 495 544<br>Snack Sales 200 150 225 315 346 | Rodney Video Rentals         L         L <thl< th=""> <thl< th="">         L         <thl< th=""></thl<></thl<></thl<> |

## • Click in cell **H6**.

Makes cell H6 the active cell.

 Type in the following formula:
 =B6+C6+D6+E6+F6 +G6 and then press Enter.

| 12.4 | A                   | B       | C        | D     | E     | F     | G     | H       |             |
|------|---------------------|---------|----------|-------|-------|-------|-------|---------|-------------|
| 1    |                     |         |          |       |       |       |       |         |             |
| 2    | Rodney Video Renta  | ls      |          |       |       |       |       |         |             |
| 3    | Semi-Annual Sales R | leport  |          |       |       |       |       |         |             |
| 4    |                     |         |          |       |       |       |       |         |             |
| 5    |                     | January | February | March | April | May   | June  | Total   |             |
| 6    | Video Rentals       | 12300   | 15000    | 13995 | 15266 | 16792 | 16094 | =B6+C6+ | D6+E6+F6+G6 |
| 7    | Video Sales         | 495     | 700      | 980   | 1180  | 1358  | 1127  |         |             |
| 8    | Investment Interest | 325     | 335      | 350   | 375   | 412   | 402   |         |             |
| 9    | DVD Player Sales    | 400     | 525      | 605   | 495   | 544   | 675   |         |             |
| 10   | Snack Sales         | 200     | 150      | 225   | 315   | 346   | 258   |         |             |

| A                     | В       | C        | D     | E     | F     | G     | Н      | 1     |
|-----------------------|---------|----------|-------|-------|-------|-------|--------|-------|
| 1                     |         |          |       |       |       |       |        |       |
| 2 Rodney Video Renta  | als     |          |       |       |       |       |        |       |
| 3 Semi-Annual Sales R | Report  |          |       |       |       |       |        |       |
| 4                     |         |          |       |       |       |       |        |       |
| 5                     | January | February | March | April | May   | June  | Total  |       |
| 6 Video Rentals       | 12300   | 15000    | 13995 | 15266 | 16792 | 16094 | 89447  |       |
| 7 Video Sales         | 495     | 700      | 980   | 1180  | 1358  | 1127  |        |       |
| 8 Investment Interest | 325     | 335      | 350   | 375   | 412   | 402   | 6      |       |
| 9 DVD Player Sales    | 400     | 525      | 605   | 495   | 544   | 675   | Fill H | andle |
| 10 Snack Sales        | 200     | 150      | 225   | 315   | 346   | 258   |        |       |

Sums cells B6 to G6 and verifies the entry.

• Select cell **H6**.

Makes H6 the active cell.

 Click on the lower right Fill Handle of cell H6 and drag downwards to cell H10. Release the mouse button.

Copies the formula in H6 to cells H7 to H10.

| A                    | В       | C        | D     | E     | F.    | G     | H     |
|----------------------|---------|----------|-------|-------|-------|-------|-------|
| 1                    |         |          |       |       |       |       |       |
| 2 Rodney Video Rent  | als     |          |       |       |       |       |       |
| 3 Semi-Annual Sales  | Report  |          |       |       |       |       |       |
| 4                    |         |          |       |       |       |       |       |
| 5                    | January | February | March | April | May   | June  | Total |
| 6 Video Rentals      | 12300   | 15000    | 13995 | 15266 | 16792 | 16094 | 89447 |
| 7 Video Sales        | 495     | 700      | 980   | 1180  | 1358  | 1127  | 5840  |
| 8 Investment Interes | t 325   | 335      | 350   | 375   | 412   | 402   | 2199  |
| 9 DVD Player Sales   | 400     | 525      | 605   | 495   | 544   | 675   | 3244  |
| 10 Snack Sales       | 200     | 150      | 225   | 315   | 346   | 258   | 1494  |

| te 2 E- A<br>coard 5 Font | ・<br>デー<br>学研<br>「<br>Align                                                                                                    | E I Ger<br>E II → S<br>Nent 5 N                                                                                                    | neral - 1<br>- % i 12<br>- 19<br>- 19<br>- 19<br>- 19<br>- 19<br>- 19<br>- 19<br>- 19                                                                                                    | Conditional For<br>Format as Table<br>Cell Styles +<br>Styles                                                                                                    | matting + 34 b<br>2 + 34 C<br>∰ F                                                                                                    | nsert - Σ -<br>Delete - @ -<br>ormat - 2 -<br>Cells                                                                                                    | Sort & Find &<br>Filter * Select *<br>Editing                                                                                                    |
|---------------------------|----------------------------------------------------------------------------------------------------|----------------------------------------------------------------------------------------------------|----------------------------------------------------------------------------------------------------|----------------------------------------------------------------------------------------------------|----------------------------------------------------------------------------------------------------|----------------------------------------------------------------------------------------------------|----------------------------------------------------------------------------------------------------|
| H7 +                      | - fx                                                                                                    | =B7+C7+D7                                                                                                    | 7+E7+F7+G7                                                                                                    | )                                                                                                    |                                                                                                    |                                                                                                    |                                                                                                    |
| А                         | В                                                                                                    | С                                                                                                    | D                                                                                                    | E                                                                                                    | F                                                                                                    | G                                                                                                    | H                                                                                                    |
|                           |                                                                                                    |                                                                                                    |                                                                                                    |                                                                                                    |                                                                                                    |                                                                                                    |                                                                                                    |
| Rodney Video Renta        | ls                                                                                                    |                                                                                                    |                                                                                                    |                                                                                                    |                                                                                                    |                                                                                                    |                                                                                                    |
| Semi-Annual Sales R       | eport                                                                                                    |                                                                                                    |                                                                                                    |                                                                                                    |                                                                                                    |                                                                                                    |                                                                                                    |
|                           |                                                                                                    |                                                                                                    |                                                                                                    |                                                                                                    |                                                                                                    |                                                                                                    |                                                                                                    |
|                           | January                                                                                                    | February                                                                                                    | March                                                                                                    | April                                                                                                    | May                                                                                                    | June                                                                                                    | Total                                                                                                    |
| Video Rentals             | 12300                                                                                                    | 15000                                                                                                    | 13995                                                                                                    | 15266                                                                                                    | 16792                                                                                                    | 16094                                                                                                    | 89447                                                                                                    |
| Video Sales               | 495                                                                                                    | 700                                                                                                    | 980                                                                                                    | 1180                                                                                                    | 1358                                                                                                    | 1127                                                                                                    | 5840                                                                                                    |
| Investment Interest       | 325                                                                                                    | 335                                                                                                    | 350                                                                                                    | 375                                                                                                    | 412                                                                                                    | 402                                                                                                    | 2199                                                                                                    |
| DVD Player Sales          | 400                                                                                                    | 525                                                                                                    | 605                                                                                                    | 495                                                                                                    | 544                                                                                                    | 675                                                                                                    | 3244                                                                                                    |
| Snack Sales               | 200                                                                                                    | 150                                                                                                    | 225                                                                                                    | 315                                                                                                    | 346                                                                                                    | 258                                                                                                    | 1494                                                                                                    |
|                           | H7<br>A<br>Rodney Video Renta<br>Semi-Annual Sales R<br>Video Rentals<br>Video Sales<br>Investment Interest<br>DVD Player Sales | A B<br>Rodney Video Rentals<br>Semi-Annual Sales Report<br>Video Rentals 12300<br>Video Sales 435<br>Investment Interest 325<br>DVD Player Sales 400 | A       Collibri       12       Image: Collibri       12       Image: Collibri       Image: Collibri< | A       B       C       D         H7       Image: Second Second | A       B       C       D       E         A       B       C       D       E         Rodney Video Rentals       Semi-Annual Sales Report       Solution 15000       13995       15266         Video Sales       495       700       980       1180         Investment Interest       325       335       350       375         DVD Player Sales       400       525       605       495         Stander       200       1500       335       315 | A       B       C       D       E       F         H7       Image: Second Second | A       B       C       D       E       F       G         H7       Image: Second Second Seco |

 Click in cell H6 then click in cell H7.
 Observe the formula bar.

Notice the formula is automatically updated to its new location.

# MIN, MAX, COUNT and AVERAGE Functions

In this lesson, you will work with some new aggregate functions.

In Excel Case Study 1, you learned how to enter the **SUM** function using the **AutoSum** button. There are also several other functions available using the AutoSum feature. These are:

- SUM
- AVERAGE
- MIN
- MAX
- COUNT NUMBERS
- Computes the average of the values in a selected range Returns the lowest value in a selected range Returns the highest value in a selected range

Totals the values in a selected range

Totals the number of cells with values in a selected range

# To Enter Additional Functions Using AutoSum

- 1. Select the cell or range of cells where you want the formula to be inserted.
- 2. Click the arrow to the right of the AutoSum button on the Ribbon.
- 3. Chose the desired function.

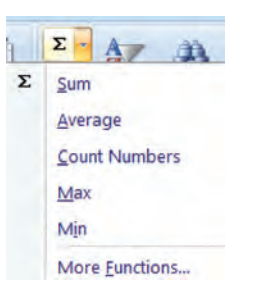

#### AVAILABLE AUTOSUM AGGREGATE FUNCTIONS

- 4. If the cell range that Excel chooses is not the desired range, drag over the range to be included in the formula.
- 5. Press the **Enter** key to verify the formula.

| No. 1                      | January     | February    | March       | April       | May         | June        | Total        | Average                |
|----------------------------|-------------|-------------|-------------|-------------|-------------|-------------|--------------|------------------------|
| Video Rentals              | \$12,300.00 | \$15,000.00 | \$13,995.00 | \$15,266.00 | \$16,792.60 | \$16,094,25 | \$89,447 85  | =AVERAGE(B6 GE)        |
| Video Sales                | \$495.00    | \$700.00    | \$980.00    | \$1,235.00  | \$1,358.50  | \$1,127.00  | \$5 AVERA    | GE(number1, Inumber2). |
| <b>Investment</b> Interest | \$325.00    | \$335.00    | \$350.00    | \$375.00    | \$412.50    | \$402.50    | \$2,200.00   | 1                      |
| <b>DVD Player Sales</b>    | \$400.00    | \$525.00    | \$605.00    | \$495.00    | \$544.50    | \$695.75    | \$3,265.25   |                        |
| Snack Sales                | \$200.00    | \$150.00    | \$225.00    | \$315.00    | \$346.50    | \$258.75    | \$1,495.25   | 1                      |
| Concept which is           | \$13,720.00 | \$16,710.00 | \$16,155.00 | \$17,686.00 | \$19,454.60 | \$18,578.25 | \$102,303.85 |                        |

**AVERAGE FUNCTION FOR CELLS B6:G6** 

In addition to the five functions discussed above, there are many other pre-defined functions available to you in Excel—financial functions, logical functions, date and time functions and statistical functions, just to name a few of the available categories.

To access Excel's pre-defined functions, click the **Insert Function Button**, located to the left of the Formula Bar or on the **Formulas Ribbon**. The Insert

Function dialog box allows you to choose from a wide array of handy functions.

Once you have chosen the desired function, the **Function Arguments** dialog box opens, prompting you for each required (or optional) argument. You can type the cell address directly into the argument boxes or you can click the **Collapse Dialog Box** button and select the cell or cell range to be included in the arguments.

| (•                                                              | fx                                           | =SUM(B                             | 28:G28)             |               |
|-----------------------------------------------------------------|----------------------------------------------|------------------------------------|---------------------|---------------|
|                                                                 |                                              | Insert I<br>but                    | Function            | n             |
| nsert Function                                                  |                                              |                                    |                     | 8             |
| Search for a function:                                          |                                              |                                    |                     |               |
| Type a brief descript                                           | on of what yo                                | u want to do and t                 | hen click Go        | <u>G</u> 0    |
| Or select a category:                                           | Statistical                                  |                                    |                     |               |
| Select a function:                                              |                                              |                                    |                     |               |
| AVEDEV                                                          |                                              |                                    |                     |               |
| AVERAGEA<br>AVERAGEIF<br>AVERAGEIFS<br>BETADIST<br>BETAINV      |                                              |                                    |                     |               |
| AVERAGE(number1<br>Returns the average<br>arrays, or references | number2,)<br>arithmetic me<br>that contain n | )<br>an) of its argumen<br>umbers. | ts, which can be nu | mbers or name |
| tele on this function                                           |                                              |                                    | OF 1                | Creat         |

**INSERT FUNCTION DIALOG BOX** 

# To Enter a Function Using the Insert Function Feature

1. Click the **Insert Function Button** to the left of the Formula Bar **Or** 

Click the **Insert Function Button** on the **Formulas** Ribbon. **Or** 

Click the arrow on the **AutoSum** button and select **More Functions**. **Or** 

Press the **Shift + F3** keystroke combination.

- 2. Select a Function Category from the Category combo box.
- 3. Select a function from the **Select a Function** list box.
- 4. Click the **Collapse Dialog Box** button to select the cell or cell range for the arguments (or type the arguments in manually in the argument text boxes).
- 5. Click the **Display Dialog Box** to return back to the **Function Arguments** dialog box.
- 6. Click OK.

# Let's Try It!

• Select **15** and then press the **Bold** button.

Makes cell 15 the active cell and applies bold formatting.

|     | Home In                  | sert Page Layo                        | out Formulas                         | Data Review | View Add-           | Ins 🔞 – 📼                        |
|-----|--------------------------|---------------------------------------|--------------------------------------|-------------|---------------------|----------------------------------|
| Pas | Calibri<br>La B<br>Ite J | - 12<br>- 12<br>- 12<br>- A^ A<br>- A | = = =<br>手 = ■<br>译 译 ≫<br>Alignment | Number      | A B<br>Styles Cells | Σ - 27 -<br>- 語 -<br><br>Editing |
|     | 15                       | <b>*</b> (*                           | f <sub>x</sub>                       |             |                     |                                  |
| 1   | D                        | E                                     | F                                    | G           | н                   | -t                               |
| 4   |                          |                                       |                                      |             |                     |                                  |
| 5   | March                    | April                                 | May                                  | June        | Total               |                                  |
| 6   | 13995                    | 15266                                 | 16792                                | 16094       | 89447               |                                  |
| 7   | 980                      | 1180                                  | 1358                                 | 1127        | 5840                |                                  |
| 8   | 350                      | 375                                   | 412                                  | 402         | 2199                |                                  |
| 9   | 605                      | 495                                   | 544                                  | 675         | 3244                |                                  |
| 10  | 225                      | 315                                   | 346                                  | 258         | 1494                |                                  |
| 11  |                          |                                       |                                      |             |                     |                                  |
| 12  | 1-0-0-0                  |                                       |                                      |             |                     |                                  |
| 13  |                          |                                       |                                      |             |                     |                                  |

- Type: Average.
- Enters the column title.
- Press Enter.
- Confirms the entry.

| 4  | D                   | E     | F     | G       | Н            | I       |
|----|---------------------|-------|-------|---------|--------------|---------|
| 4  |                     | 1 . C |       |         |              |         |
| 5  | March               | April | May   | June    | Total (      | Average |
| 6  | 13995               | 15266 | 16792 | 16094   | 89447        |         |
| 7  | 980                 | 1180  | 1358  | 1127    | 5840         |         |
| 8  | 350                 | 375   | 412   | 402     | 2199         | 2       |
| 9  | 605                 | 495   | 544   | 675     | 3244         |         |
| 10 | 225                 | 315   | 346   | 258     | 1494         |         |
| 11 | A A C ALL A COMPANY | AAn   | Muny  | A State | No. Constant |         |

• Select the cell range **B6:G6**.

As we did not want our Totals column to be included in the average, we must manually select the desired range we wish included in the formula.

|   | A                   | B       | C        | D     | E     | F     | G     | Н     | 1       |   |
|---|---------------------|---------|----------|-------|-------|-------|-------|-------|---------|---|
| 4 |                     |         |          |       |       |       |       |       |         |   |
| 5 |                     | January | February | March | April | May   | June  | Total | Average | 1 |
| 6 | Video Rentals       | 12300   | 15000    | 13995 | 15266 | 16792 | 16094 | 89447 |         |   |
| 7 | Video Sales         | 495     | 700      | 980   | 1180  | 1358  | 1127  | 5840  |         |   |
| 8 | Investment Interest | 325     | 335      | 350   | 375   | 412   | 402   | 2199  |         | 2 |
| 4 | Sheet1 Sheet2       | Sheet3  |          |       |       | 0     | 100   |       | *       |   |

| Neutral         Calculation         Check Cell         Insert         Delete         Format         Average           Styles         Cells         Count Number | Cell insert Delete Format<br>Cells Count Numbers | Normal  | Bad      | Go      | od       | 11日 田田  | •        |        | Σ AutoSum             |
|----------------------------------------------------------------------------------------------------|--------------------------------------------------|---------|----------|---------|----------|---------|----------|--------|-----------------------|
| Styles Cells Count Number                                                                                                    | Cells Gount Numbers                              | Neutral | Calculat | ion Che | eck Cell | 🚽 Inser | t Delete | Format | 2 Sum                 |
|                                                                                                    | Max                                              |         | Styles   |         |          |         | Cells    |        | <u>C</u> ount Numbers |
| Max                                                                                                    |                                                  |         |          |         |          |         |          |        | Max                   |

• Click the arrow to the right of the AutoSum button on the Home Ribbon.

Presents us with a list of functions we can insert.

• Click on Average.

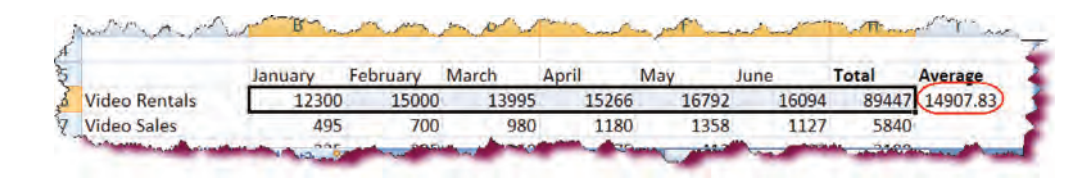

Calculates the average for the cell range B6:G6 and displays the result in cell I6.

|      | D         | E               | F          | G     | Н     | 1        |
|------|-----------|-----------------|------------|-------|-------|----------|
| 4    |           |                 |            |       |       |          |
| 5    | March     | April           | May        | June  | Total | Average  |
| 6    | 13995     | 15266           | 16792      | 16094 | 89447 | 14907.83 |
| 7    | 980       | 1180            | 1358       | 1127  | 5840  | 973.3333 |
| 8    | 350       | 375             | 412        | 402   | 2199  | 366.5    |
| 9    | 605       | 495             | 544        | 675   | 3244  | 540.6667 |
| 10   | 225       | 315             | 346        | 258   | 1494  | 249      |
| 11   |           |                 |            |       |       | _        |
| 14 4 | ► ► Sheet | 1 Sheet2 Sheet2 | iheet3 📌 💭 | 4     | 1     |          |

Clipboard

Paste

• Select cell 16.

Makes I6 the active cell.

• Click the Fill Handle on cell 16 and drag downwards to cell 110.

Copies the formula to cell II0.

|        | ("-):     | Ŧ           |          |      | Select then               |
|--------|-----------|-------------|----------|------|---------------------------|
| Home   | Insert    | Page Layout | Formulas | Data | butto                     |
| Cut    | t Daintar | Calibri     | 12 · A   |      | Makes of cell and formatt |
| oboard |           | - Fo        | ont      | Fá . | 2                         |

t cell **AI2** and press the **Bold** n.

cell AI2 the active applies bold ing.

# • Type: Net Sales

Enters the row title.

### • Press Enter.

Confirms the entry.

- Select the cell **BI2**.
- Click the **AutoSum button** on the Home Ribbon.

Calculates the sum for the cell range B6:B11 and displays the result in cell B12.

• Press Enter.

Confirms the entry.

• Select cell **BI2**.

Makes B12 the active cell.

• Click the **Fill Handle** on cell B12 and drag to cell 112.

Copies the formula to cell 112.

• Select cell **J5** and then press the **Bold** button.

Makes cell J5 the active cell and applies bold formatting.

• Type: Highest.

Enters the column title.

• Click in cell **J6**.

Makes J6 the active cell.

• Select the cell range **B6:G6**.

As we did not want Totals and Average columns to be included in the max, we must manually select the desired range we wish included in our formula.

 Click the arrow to the right of the AutoSum button on the Home Ribbon

|    | A                   | В     | C     | D     | E     | F     | G     | H      | 1        |
|----|---------------------|-------|-------|-------|-------|-------|-------|--------|----------|
| 7  | Video Sales         | 495   | 700   | 980   | 1180  | 1358  | 1127  | 5840   | 973.3333 |
| 8  | Investment Interest | 325   | 335   | 350   | 375   | 412   | 402   | 2199   | 366.5    |
| 9  | DVD Player Sales    | 400   | 525   | 605   | 495   | 544   | 675   | 3244   | 540.6667 |
| 10 | Snack Sales         | 200   | 150   | 225   | 315   | 346   | 258   | 1494   | 249      |
| 11 |                     |       |       |       |       |       |       |        |          |
| 12 | Net Sales           | 13720 | 16710 | 16155 | 17631 | 19452 | 18556 | 102224 | 17037.33 |

| Bad<br>Calculation | Good<br>Check Ce | all a | Insert | Delete<br>Cells | Format | Σ | AutoSurh<br>Sum<br>Average<br>Count Numbers<br>Max |    |
|--------------------|------------------|-------|--------|-----------------|--------|---|----------------------------------------------------|----|
| } L                | M                | N     | C      | )               | Р      |   | Min                                                | 13 |

Presents us with a list of functions we can insert.

• Click on Max.

Calculates the max for the cell range B6:G6 and displays the result in cell J6.

• Select cell **J6**.

Makes J6 the active cell.

• Click the **Fill Handle** on cell J6 and drag to cell J12.

Copies the formula to cell J12.

• Select cell **K5** and then press the **Bold** button.

Makes cell K5 the active cell and applies bold formatting.

• Type: Lowest.

Enters the column title.

• Press Enter.

Confirms the entry and selects K6.

• Select the cell range **B6:G6**.

As we did not want Totals, Average, and Highest columns to be included in the min, we must manually select the desired range we wish included in our formula.

• Click the arrow to the right of the AutoSum button on the Home Ribbon.

Presents us with a list of functions we can insert.

• Click on Min.

Calculates the minimum for the cell range B6:G6 and displays the result in cell J6.

|    | B       | C        | D         | E     | F     | G                           | H.             | 1        | 1       |
|----|---------|----------|-----------|-------|-------|-----------------------------|----------------|----------|---------|
| 1  | 1       |          |           |       |       |                             |                |          |         |
| 2  | ls      |          |           |       |       |                             |                |          |         |
| 3  | eport   |          |           |       |       |                             |                |          |         |
| 4  |         |          |           |       |       |                             |                |          |         |
| 5  | January | February | March     | April | May   | June                        | Total          | Average  | Highest |
| 6  | 12300   | 15000    | 13995     | 15266 | 16792 | 16094                       | 89447          | 14907.83 | 16792   |
| 7  | 495     | 700      | 980       | 1180  | 1358  | 1127                        | 5840           | 973.3333 | 1358    |
| 8  | 325     | 335      | 350       | 375   | 412   | 402                         | 2199           | 366.5    | 412     |
| 9  | 400     | 525      | 605       | 495   | 544   | 675                         | 3244           | 540.6667 | 675     |
| 10 | 200     | 150      | 225       | 315   | 346   | 258                         | 1494           | 249      | 346     |
| 11 |         |          |           |       |       |                             |                |          | 0       |
| 12 | 13720   | 16710    | 16155     | 17631 | 19452 | 18556                       | 102224         | 17037.33 | 19452   |
| 13 |         |          | inine min |       |       |                             |                |          |         |
| -  |         |          |           |       | 100   | A REAL PROPERTY AND INCOME. | and the second | -        |         |

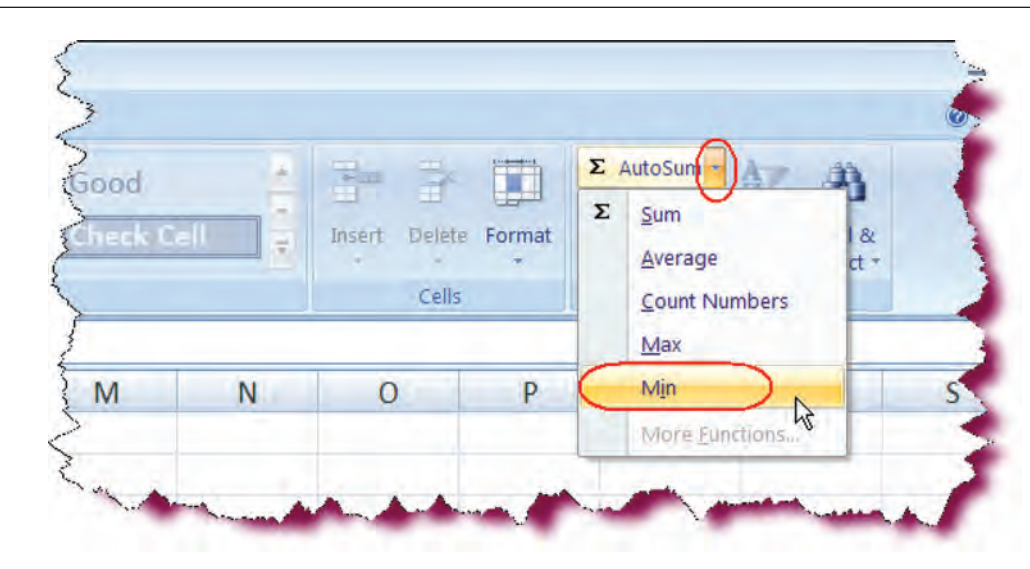

• Select cell K6.

Makes K6 the active cell.

• Click the **Fill Handle** on cell K6 and drag to cell K12.

Copies the formula to cell K12.

• Click the Save button.

Saves the active document.

|      | В         | С          | D        | E     | F     | G     | H      | 1        | 1       | K      |
|------|-----------|------------|----------|-------|-------|-------|--------|----------|---------|--------|
| 4    |           |            |          |       |       |       |        |          |         |        |
| 5    | January   | February   | March    | April | May   | June  | Total  | Average  | Highest | Lowest |
| 6    | 12300     | 15000      | 13995    | 15266 | 16792 | 16094 | 89447  | 14907.83 | 16792   | 12300  |
| 7    | 495       | 700        | 980      | 1180  | 1358  | 1127  | 5840   | 973.3333 | 1358    | 495    |
| 8    | 325       | 335        | 350      | 375   | 412   | 402   | 2199   | 366.5    | 412     | 325    |
| 9    | 400       | 525        | 605      | 495   | 544   | 675   | 3244   | 540.6667 | 675     | 400    |
| 10   | 200       | 150        | 225      | 315   | 346   | 258   | 1494   | 249      | 346     | 150    |
| 11   |           |            |          |       |       |       |        |          | 0       | 0      |
| 12   | 13720     | 16710      | 16155    | 17631 | 19452 | 18556 | 102224 | 17037.33 | 19452   | 13720  |
| 13   |           |            |          |       |       |       |        |          |         | -      |
| 14 4 | ► H Sheet | 1 Sheet2 S | sheet3 🗔 |       |       |       |        |          | -       | × ×    |

# **Entering Functions Manually**

In addition to using the **AutoSum** button for the above functions, you can also type in these functions manually, directly into the desired cell. The format is:

#### =Function name, cell range surround by parenthesis.

For example, if you wanted to find the **Average** from the cell range B3 to B8, you would enter the following formula in cell B9:

### =AVERAGE(B3:B8)

To include non-contiguous cells in the formula, separate each cell or cell range by a comma. For example, if you wanted to find the **Average** for cells B3:B8, D3:D8 and cell F5, the formula would read:

=AVERAGE(B3:B8, D3:D8, F5)

# Formatting Text and Values

In this section, you will practice how to change the appearance of text and values in your worksheet. For more information on formatting, refer back to Excel Case Study 1 where this subject is discussed in detail.

# Let's Try It!

Select cell A2 and A3.

Makes A2 and A3 the active cells.

|   | А                | В        | С        | D      |
|---|------------------|----------|----------|--------|
| 1 |                  |          |          |        |
| 2 | Rodney Video Rei | ntals    |          |        |
| 3 | Semi-Annual Sale | s Report |          |        |
| 4 | -                | -        |          | 10.000 |
| 5 |                  | January  | February | March  |
| 6 | Video Rentals    | 12300    | 15000    | 13995  |
|   | Widee Cales      | -405     | 700      | 0.00   |

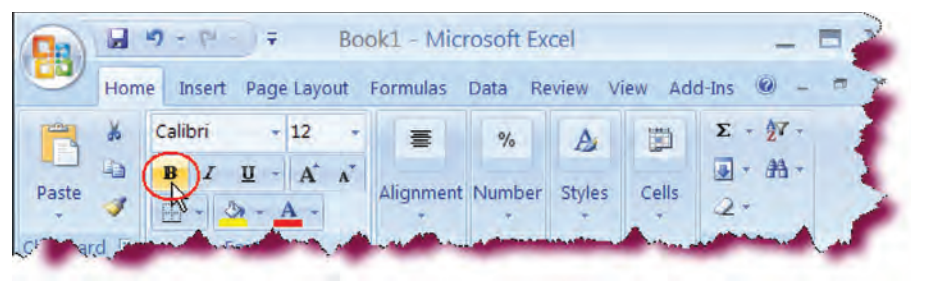

 Click the **Bold** formatting button on the Home Ribbon.

Bolds the title in cells A2 and A3.

 Click on the Font drop down list, scroll down and then choose Times New Roman.

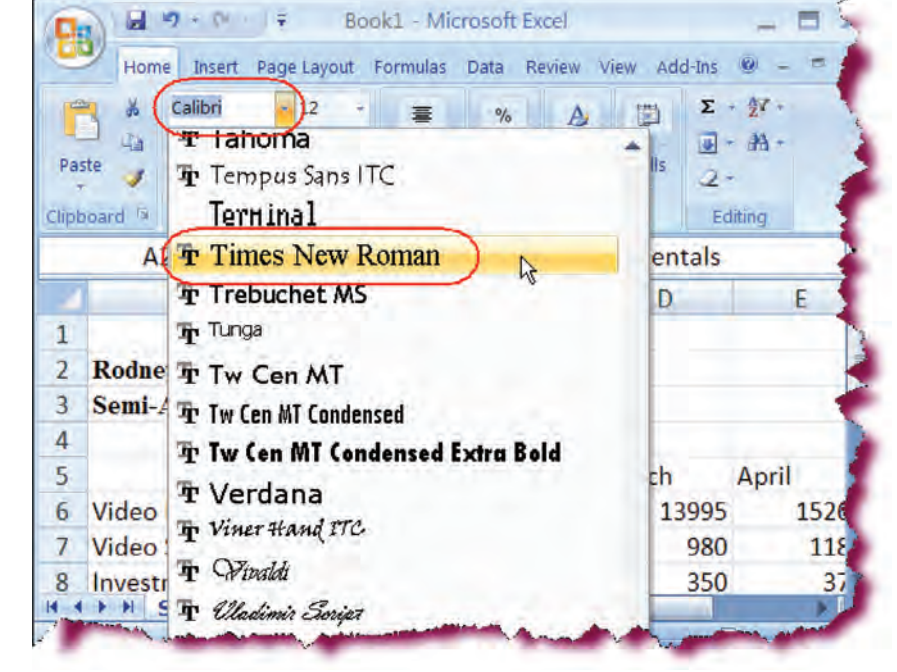

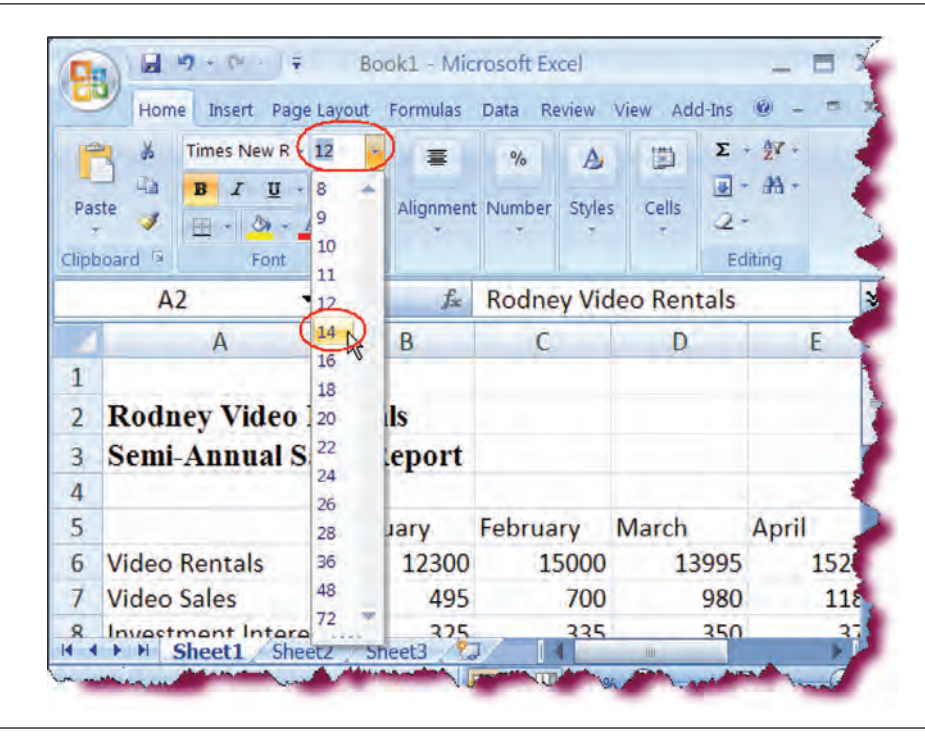

• Click on the **Font Size** drop down list and choose 14.

Changes the size of the title to 14 pt.

• Press the **Ctrl + S** keystroke combination.

Saves our changes.

# • Select the cell range **B6:K12**.

Selects the cell range to be formatted.

• On the **Number** group on the Home Ribbon, click the Comma Style button.

| Paste | A Calibri - 11<br>4.4<br>→ B J <u>U</u> -1 <u>U</u><br>rd 1- Fort | 2 - A A | = <b>.</b> | ≫- In Wi<br>建建 团Mi<br>Alignment | rap Text<br>ergë & Center -<br>Is | General<br>S - % | Cond<br>Forma | Itional Format<br>atting - Table<br>Styles | as Cell<br>• Styles •                                                                                           | Format +<br>Cells | E - 27 0<br>Sort & Fir<br>C - Filter - Sel<br>EdDog |
|-------|-------------------------------------------------------------------|---------|------------|---------------------------------|-----------------------------------|------------------|---------------|--------------------------------------------|----------------------------------------------------------------------------------------------------|-------------------|-----------------------------------------------------|
|       | B6 +                                                              | - Ja    | 12300      |                                 |                                   | Comma            | Style butto   | on                                         |                                                                                                    |                   |                                                     |
|       | A                                                                 | В       | C          | D                               | E                                 | F                | G             | н                                          | The second second second second second second second second second second second second second second second se | 1                 | K                                                   |
| 5     |                                                                   | January | February   | March                           | April                             | May              | June          | Total                                      | Average                                                                                                    | Highest           | Lowest                                              |
| 6 V   | ideo Rentals                                                      | 12300   | 15000      | 13995                           | 15266                             | 16792            | 16094         | 89447                                      | 14907.83                                                                                                    | 16792             | 12300                                               |
| 7 V   | ideo Sales                                                        | 495     | 700        | 980                             | 1180                              | 1358             | 1127          | 5840                                       | 973.3333                                                                                                    | 1358              | 495                                                 |
| 8 In  | vestment Interest                                                 | 325     | 335        | 350                             | 375                               | 412              | 402           | 2199                                       | 366.5                                                                                                    | 412               | 325                                                 |
| 9 D   | VD Player Sales                                                   | 400     | 525        | 605                             | 495                               | 544              | 675           | 3244                                       | 540.6667                                                                                                    | 675               | 400                                                 |
| 0 5   | nack Sales                                                        | 200     | 150        | 225                             | 315                               | 346              | 258           | 1494                                       | 249                                                                                                    | 346               | 150                                                 |
| 11    |                                                                   |         |            |                                 |                                   |                  |               |                                            |                                                                                                    | 0                 | 0                                                   |
| 12 N  | et Sales                                                          | 13720   | 16710      | 16155                           | 17631                             | 19452            | 18556         | 102224                                     | 17037,33                                                                                                    | 19452             | 13720                                               |
| 3     |                                                                   |         |            |                                 |                                   |                  |               |                                            |                                                                                                    |                   |                                                     |
| 4     |                                                                   |         |            |                                 |                                   |                  |               |                                            |                                                                                                    |                   |                                                     |

# Applies a number format with comma and two decimal places.

• Click the **Decrease Decimal** button twice.

| 0     |                     |              |             |            | Case Study 2 -  | Microsoft Exo | el                                                                                                    |                                             | 5 |
|-------|---------------------|--------------|-------------|------------|-----------------|---------------|----------------------------------------------------------------------------------------------------|---------------------------------------------|---|
|       | Home Insert Pa      | ge Layout Fo | rmulas Data | Review N   | /iew Add-Ins    |               |                                                                                                    |                                             | 1 |
| C     | Calibri + 1         | 12 - A A     | = = =       | <b>≫</b> - | rap Text        | Accounting    | . 1                                                                                                    |                                             | 1 |
| Pas   | te 🥑 B I U -        |              |             | 準律 国M      | erge & Center - | \$ - % +      | Conc                                                                                                    | litional Format as (<br>atting = Table = St |   |
| Clipt | ioard 🦻 Font        | 15           |             | Alignment  | Q.              | Number        |                                                                                                    | 5tyles                                      | l |
|       | B6 +                | - fa         | 12300       |            |                 | Decre         | ase Decim                                                                                                    | al button                                   | 1 |
|       | A                   | B            | С           | D          | E               | F             | G                                                                                                    | Н                                           | 1 |
| 5     |                     | January      | February    | March      | April           | May           | June                                                                                                    | Total                                       | A |
| б     | Video Rentals       | 12,300.00    | 15,000.00   | 13,995.00  | 15,266.00       | 16,792.00     | 16,094.00                                                                                                    | 89,447.00                                   | ł |
| 7     | Video Sales         | 495.00       | 700.00      | 980.00     | 1,180.00        | 1,358.00      | 1,127.00                                                                                                    | 5,840.00                                    | 2 |
| 8     | Investment Interest | 325.00       | 335.00      | 350.00     | 375.00          | 412.00        | 402.00                                                                                                    | 2,199.00                                    | 3 |
| 9     | DVD Player Sales    | 400.00       | 525.00      | 605.00     | 495.00          | 544.00        | 675.00                                                                                                    | 3,244.00                                    | C |
| 10    | Snack Sales         | 200.00       | 150.00      | 225.00     | 315.00          | 346.00        | 258.00                                                                                                    | 1,494.00                                    | 1 |
| 11    |                     |              |             |            |                 |               |                                                                                                    |                                             | 2 |
| 12    | Net Sales           | 13,720.00    | 16,710.00   | 16,155.00  | 17,631.00       | 19,452.00     | 18,556.00                                                                                                    | 102,224.00                                  | 1 |
| 13    | man and a           | A            |             |            | N.a.a.          | a distance    | and the second second s | and a survey                                | 1 |

# Decimal places will not be displayed.

|    | A                   | B          | С               | D            | E      | F           | G          |     |
|----|---------------------|------------|-----------------|--------------|--------|-------------|------------|-----|
| 5  |                     | January    | February        | March        | April  | May         | June       | Tot |
| 6  | Video Rentals       | 12,300     | 15,000          | 13,995       | 15,266 | 16,792      | 16,094     | 1   |
| 7  | Video Sales         | 495        | 700             | 980          | 1,180  | 1,358       | 1,127      |     |
| 8  | Investment Interest | 325        | 335             | 350          | 375    | 412         | 402        |     |
| 9  | DVD Player Sales    | 400        | 525             | 605          | 495    | 544         | 675        | 1   |
| 10 | Snack Sales         | 200        | 150             | 225          | 315    | 346         | 258        | -   |
| 11 |                     |            |                 |              |        |             |            |     |
| 12 | Net Sales           | 13,720     | 16,710          | 16,155       | 17,631 | 19,452      | 18,556     | 1.5 |
| 12 | and and a feat      | A.manine . | Sun and a start | and a second |        | And and all | Summer and |     |
|    |                     |            |                 | ,            |        |             |            |     |

| Number                        | Alignment                           | Font                             | Border            | Fill       | Protection        |            |  |  |  |
|-------------------------------|-------------------------------------|----------------------------------|-------------------|------------|-------------------|------------|--|--|--|
| Category:                     |                                     |                                  |                   |            |                   |            |  |  |  |
| General<br>Number             |                                     | Samp<br>\$12,2                   | le<br>300         |            |                   |            |  |  |  |
| Accounting<br>Date<br>Time    |                                     | Decima                           | Decimal places: 0 |            |                   |            |  |  |  |
|                               |                                     | Symbo                            | : \$              |            |                   | -          |  |  |  |
| Percentage<br>Fraction        | je                                  | Negativ                          | Negative numbers: |            |                   |            |  |  |  |
| Scientific<br>Text<br>Special |                                     | -\$1,234<br>\$1,234<br>(\$1,224) |                   |            |                   |            |  |  |  |
| Custom                        |                                     | (\$1.23                          | 4                 |            |                   |            |  |  |  |
|                               |                                     |                                  |                   |            |                   |            |  |  |  |
|                               | 2                                   |                                  |                   |            |                   | -          |  |  |  |
| Currency f                    | formats are use<br>pints in a colum | d for genera<br>n.               | al monetary v     | alues. Use | Accounting format | s to align |  |  |  |
|                               |                                     |                                  |                   |            |                   |            |  |  |  |
|                               |                                     |                                  |                   | -          |                   | _          |  |  |  |

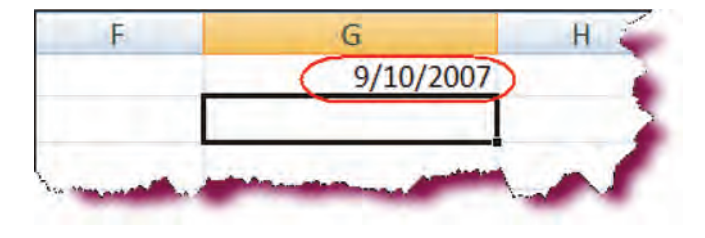

- Make sure cell range **B6:K12** is still selected.
- Press Ctrl + I key.

Displays the Number tab of the Formatting Cells dialog box.

• Select **Currency** from the **Category** list.

Chooses the Currency formatting style.

• In the **Negative Number** list box, choose the fourth style from the top (1,234).

Will display negative number in red color and surround them with parenthesis. If do not need to choose a specific negative number format, you could have clicked the Currency button on the Ribbon as well.

• Click OK.

Closes the Format Cells dialog box.

• Select cell **GI** and enter the date **9/10/2007**.

Enters the date in mm/dd/yyyy format.

• Press Enter.

Confirms the entry. Excel automatically applied a date format to the cell. • Select cell **GI**.

# Activates cell GI.

• Press Ctrl + I key.

Displays the Formatting Cells dialog box.

• Under **Category** click on **Date**.

Chooses the Date formatting style.

• Choose the March 14, 2001 style.

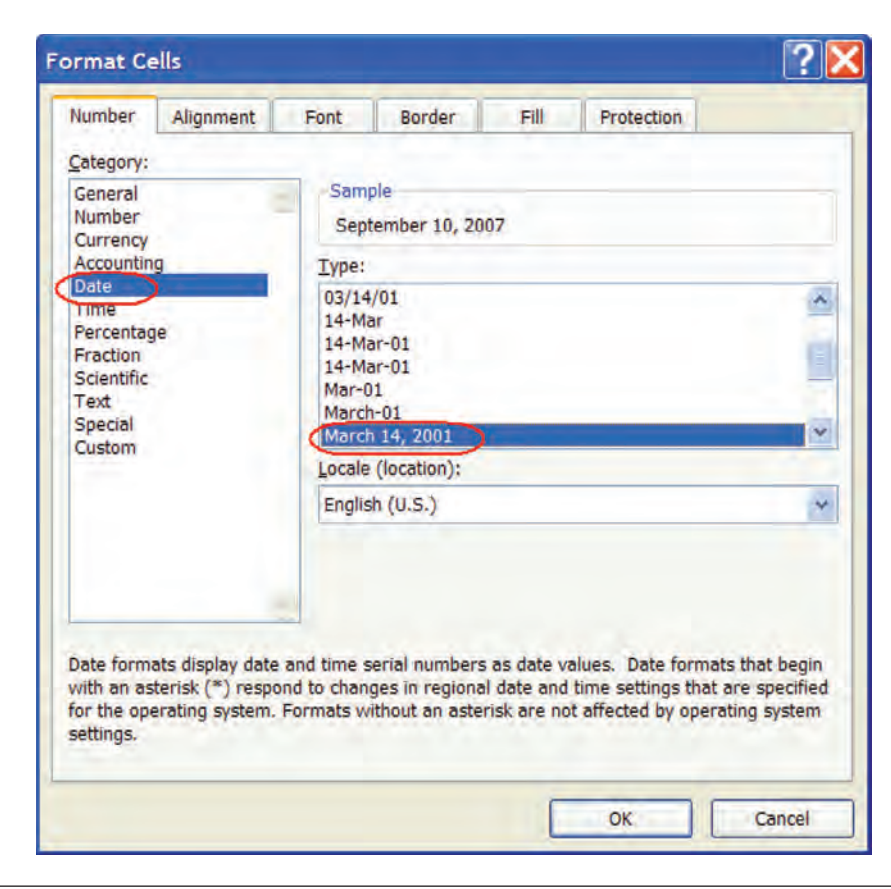

• Click the **Font Tab** on top of the Format Cells dialog box.

Switches to Font options.

• Under the Font Style list box, choose Bold Italic.

Applies Bold and Italic formatting to the cell.

• Click OK.

Closes the Format Cells dialog box.

|                                               |                                                     | Font style:                              | Size:                          |
|-----------------------------------------------|-----------------------------------------------------|------------------------------------------|--------------------------------|
| Calibri                                       |                                                     | Bold Italic                              | 12                             |
| Cambri<br>Calibri<br>8514oe<br>ADMUI<br>ADMUI | a (Headings) A<br>(Body)<br>m<br>3Lg<br>SSm<br>FB V | Regular<br>Italic<br>Bold<br>Bold Italic | 8<br>9<br>10<br>11<br>12<br>14 |
| Underline:                                    |                                                     | <u>C</u> olor:                           |                                |
| None                                          | *                                                   | *                                        | Normal font                    |
| Strike                                        | ethrough<br>rscript<br>cript                        | AaBb                                     | CcYyZz                         |

| D | E | F | G 🕂         | H | 14 |
|---|---|---|-------------|---|----|
| > |   | _ | ########### |   | -  |
|   |   |   |             |   |    |

• If you see # signs in GI instead of a date, select the Column Heading for column G and double-click on the right border of column G when the mouse pointer transforms into a black cross.

Applies AutoFit which sizes the column to accommodate the longest data value.

• Click the **Save** button.

Saves the active document.

# **Alignment and Text Wrapping**

In this section, you will learn how to align and wrap around text and values within a cell.

When entering data into cells, the default alignment is left-aligned along the bottom for text and right-aligned along the bottom for numbers. Excel supplies many other alignment options from which to choose-left alignment, right alignment, center alignment, as well as horizontal and vertical alignment options.

The alignment options are available on the Alignment group on the

| • | Align Left      | Aligns cell contents along the left edge of the cell                             |
|---|-----------------|----------------------------------------------------------------------------------|
| • | Align Right     | Aligns cell contents along the right edge of the cell                            |
| • | Center          | Centers the cell contents within the cell                                        |
| • | Top Align       | Aligns text to the top of the cell                                               |
| • | Middle Align    | Aligns text so that it is centered between the top and                           |
|   | 0               | bottom of the cell                                                               |
| • | Bottom Align    | Aligns text to the bottom of the cell                                            |
| • | Orientation     | Allows you to rotate text                                                        |
| • | Decrease Indent | Decrease the margin between the border and the text in the cell                  |
| • | Increase Indent | Increase the margin between the border and the text in the cell                  |
| • | Wrap Text       | Wraps the text within a cell so it does not cross adjoining cells or get cut off |
|   |                 |                                                                                  |

Home Ribbon:

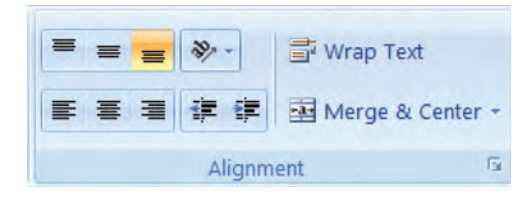

**ALIGNMENT COMMANDS** 

Other alignment options are available from within the **Format Cells** dialog box.

## To Change the Alignment of Data within Cells

- 1. Select the cell or cell range whose data you wish to align.
- 2. Click the desired alignment button on the Alignment group on the Home ribbon **Or**
- 1. Select the cell or cell range whose data you wish to align.

Center alignment button

Formulas

T

-1.

2. Display the Format Cells dialog box.

Page Layout

A A

=

E

3. Click the Alignment Tab.

21 ... F

Insert

Times New R + 14

U

3.

- 4. Choose options from the Horizontal and/or Vertical combo box.
- 5. Select any desired additional options such as **Wrap Text**, **Orientation** or **Text Direction**.

Microsoft Excel

Data

General

.00

\$ - %

0.

Review

View

A

Styles

Add-Ins

a\*= Insert \*

Delete

Format

E - 27 -

3 - A.

2

6. Click OK.

- H)

Home

Paste

# Let's Try It!

• Select the cell range **B6:K12**.

Highlights cells B6 to K12.

• Click the **Center** Alignment Button on the Home Ribbon.

Centers the selected data within the cell.

• Select cell **JII** and **KII** and press **Delete** key to remove \$0 values.

| J<br>Highest<br>\$16,792<br>\$1,358 | K        |
|-------------------------------------|----------|
| Highest                             | Lowest   |
| \$16,792                            | \$12,300 |
| \$1,358                             | \$495    |
| \$412                               | \$325    |
| \$675                               | \$400    |
| \$346                               | \$150    |
| $\subset$                           |          |
| \$19,452                            | \$13,720 |

370

|          |     | 9 - 7-  | -).#  |             |              |           | M     | licrosoft | Excel   | Alignment Dialog  | Launcher     | -                 |                    |
|----------|-----|---------|-------|-------------|--------------|-----------|-------|-----------|---------|-------------------|--------------|-------------------|--------------------|
|          | Hon | ne Ins  | ert I | Page Layout | Formulas     | Data F    | eview | View      | Add-Ins | /                 |              |                   |                    |
| 6        | *   | Calibri |       | 12 · A      | A* =         | = = *-    | -     | Gene      | iral •  | Format as Table * | Bea Insert - | Σ· 27             | A                  |
| Paste    | 1   | B 1     | ш -   | ⊞• ₫•       | <u>A</u> ~ = | * * *     |       |           | 8       | Cell Styles -     | Format -     | 2 - Sort & Filter | Find &<br>Select • |
| Clipboar | d 5 |         | FOI   | nt          | E.           | Alignment | 5     | S NU      | mber 15 | Styles            | Cells        | Editing           |                    |

• Select the cell range **B5:K5**.

Selects the B5 to K5 cell range.

• Click the Alignment Dialog Launcher.

Displays the Alignment tab of the Format Cells dialog box.

• In the **Degrees** text box, type **25**.

Changes the orientation of the text to 25 degrees.

• Click OK.

Closes the Format Cells dialog box.

• Click the **Save** button.

Saves the active workbook.

| Number Angriment Font Border | Fill Protection |         |
|------------------------------|-----------------|---------|
| Text alignment               | Orientatio      | on      |
| Horizontal:                  | •               | Sec     |
| General 😽 Indent:            |                 | •       |
| Vertical: 0                  | T               | at      |
| Bottom                       | x               | ler     |
| Justify distributed          | t               |         |
| Text control                 |                 | Sector. |
| Wrap text                    | (25)            | 2 Dear  |
| Shrink to fit                | 0               |         |
| Merge cells                  |                 |         |
| Right-to-left                |                 |         |
| Text direction:              |                 |         |
| Context 👻                    |                 |         |
|                              |                 |         |
|                              |                 |         |
|                              |                 |         |
|                              |                 |         |
|                              |                 |         |

# **Merging Cells and Centering Text**

*In this section, you will learn how to merge one or more cells together and center text within the merged cells.* 

With Excel's **Merge Cells and Center Text** feature, you can spread the contents of several cells into one **merged** cell. A merged cell is created by combining one or more cells into one new larger cell. For instance, you may have a lengthy title that spans several cells. The Merge Cells and Center Text feature will combine the extra cells into one large cell and center the text within the new cell. You can change the text alignment by choosing **Left** or **Right** alignment from the Home Ribbon or by choosing additional options from the Format Cells dialog box.

Once the cells have been merged, they can be returned to their original state by clicking the **Merge and Center** button with the merged cell selected.

# **To Merge Cells and Center Text**

- 1. Ensure that the data to be merged and centered is located in the leftmost cell.
- 2. Select the cells you wish to merge.
- 3. Click the **Merge and Center** button on the Alignment group on the Home Ribbon.

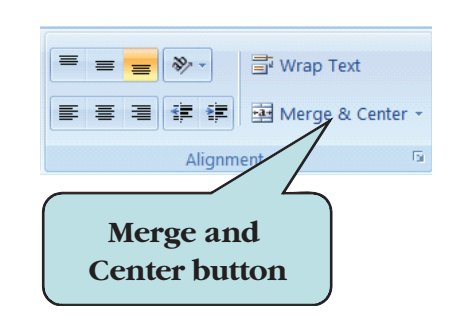

# Let's Try It!

• Select the cell range **A2:K2**.

Selects the text and the cells across which we wish to center.

• Click the **Merge and Center** button on the Alignment group on the Ribbon.

Merges cells A2 to K2 into one cell and centers the text across the range.

- Repeat the same for cell range A3:K3 and A1:K1
- Make sure that cell containing date is selected and then click on Align Text Right button.

|       | 🖬 🤊 - 19 👻                                                                                                    |               |
|-------|----------------------------------------------------------------------------------------------------|---------------|
| 0     | Home Insert Page Layout Formulas Data Review View Add-Ins Merge & Center button                                                                                     | 1             |
| 8     | Times New Rol - 14 - A' A' = = = - W- Winap Text General                                                                                                    | A             |
| Paste | プ ■ イ ロー 回・ ☆・ A・ 臣 軍 軍 課 課 団 Murge & Center 5 ち - % ・ 1d - 2 Conditional Format as Cell Format - 2 - Friter - Formating - Table - Styles - 図 Format - 2 - Friter - | Find & Select |

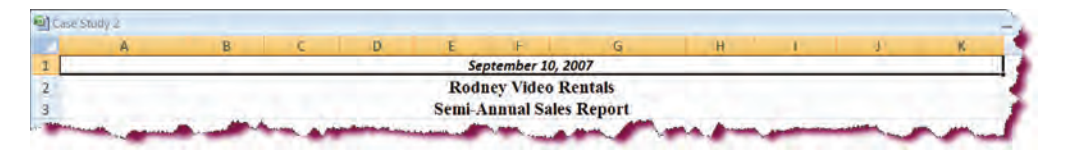

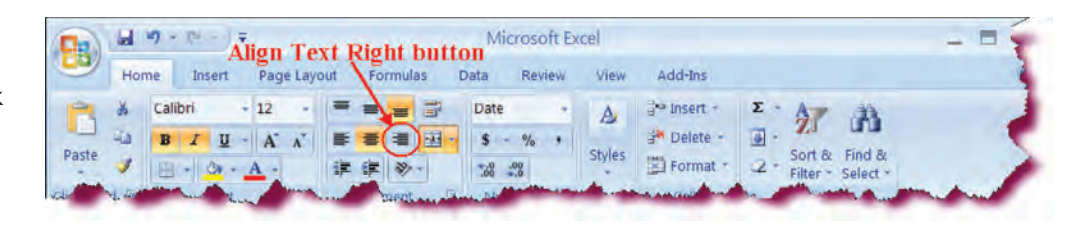

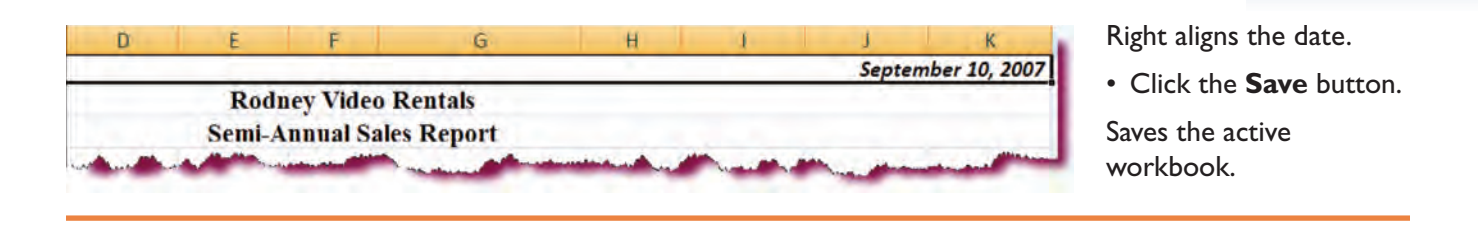

# **Adding Cell Borders**

*In this section, you will learn how to make cells stand out by the use of cell borders.* 

You can separate or outline a cell or group of cells by applying borders (left, right, top or bottom) to the edges of cells. Border options can be found under the **Borders button** on the Font group on the Home Ribbon or under the **Border tab** of the **Format Cells dialog box**. The Format Cells dialog box contains additional border options such as line style and border color.

| 8     |       | -17<br>ma | - Di - ) Ŧ       | Dag | a lavout Formulas                                           | 1    | 'he<br>P | Bord         | lers |
|-------|-------|-----------|------------------|-----|-------------------------------------------------------------|------|----------|--------------|------|
| 9     |       | Ar        | ial ·            | 10  |                                                             | *    | D        |              | L    |
| Pas   | ste 🥑 | B         | IU-              |     |                                                             | 律    | Me       | rge & Center | -    |
| Clipt | 00a 🗗 |           | Fo               | Bo  | ders                                                        | nme  | ent      | 6            | ā.   |
|       | B1    |           | + (              |     | Bottom Border                                               | 20   | 002      |              |      |
|       | A     |           | В                |     | Tog Border                                                  | -    |          | F            |      |
| 1     |       |           |                  |     | Left Border<br>Right Border                                 | 12   |          |              | 1    |
| 2     |       |           |                  | EH. | No Border                                                   |      |          |              |      |
| 3     | Store | #         | Store            | ⊞   | All Borders                                                 | 13   |          | Q4           |      |
| 4     |       | 1         | New York         |     | Out <u>s</u> ide Borders<br>Thick Box Border                | 16,9 | 979      | 21,075       |      |
| 5     |       | 2         | San<br>Francisco |     | <u>Bottom Double Border</u><br>T <u>h</u> ick Bottom Border | 24,5 | 552      | 29,780       |      |

# **To Apply Cell Borders**

- 1. Select the cell or range of cells to which you want to apply borders.
- 2. Click the arrow on the Borders button on the Home Ribbon.
- 3. Select a Border from the palette.
  - Or
- 1. Select the cell or range of cells to which you want to apply borders.
- 2. Click the Font Dialog Launcher.
- 3. Click the **Borders tab**.
- 4. Select **Border Type** from the list surrounding the **Sample Window** (clicking in the Sample Window on the borders will add and remove the border that you have chosen).
- 5. Select a Line Style, if desired.
- 6. Select a **Border Color** if desired.
- 7. Click OK.

| lumber     | Alignment                  | Fent         | Border         | FIL         | Protection     |                 |             |
|------------|----------------------------|--------------|----------------|-------------|----------------|-----------------|-------------|
| Line       |                            | Preset       | 5              |             |                |                 |             |
| Style:     |                            |              | 1.44.4         |             | 1 mm           |                 |             |
| None       |                            | -            |                | - inter     |                |                 |             |
|            |                            | 1            | None           | Qutine      | Inde           |                 |             |
|            |                            | Border       |                |             |                |                 |             |
|            |                            | 1            | 1.             |             |                |                 |             |
|            |                            |              | 1              |             |                |                 |             |
|            |                            | 1.15         |                |             |                |                 |             |
| Colors     |                            |              |                | Text        |                |                 |             |
| Au         | tomatic Ta                 | 1 100        |                |             |                |                 |             |
| 149        | spinigus.                  | 1 18         |                | 2000        | -              |                 |             |
|            |                            | L.           |                | 1.001       | 111            | 2               |             |
| and an and | and a second second second | and he seeds |                |             | -              |                 |             |
| ne select  | ed border style            | can be appr  | red by clickin | g me preset | s, preview dia | gram or the but | tons above. |
|            |                            |              |                |             |                |                 |             |
|            |                            |              |                |             |                |                 |             |
|            |                            |              |                |             |                |                 |             |
|            |                            |              |                |             |                |                 |             |
|            |                            |              |                |             |                |                 |             |

## BORDER TAB OF THE FORMAT CELLS DIALOG BOX

# Let's Try It!

• Select the cell range **A12:K12**.

Selects the cell range to which we wish to apply borders.

• Press the **Ctrl + I** keystroke combination.

Displays the Format Cells dialog box.

• Click the **Border Tab**.

Switches to borders options.

• Choose the third **Line Style** from the bottom in the second column.

Selects the line style (thickness and type) that we will use.

• Click the Top Border in the **Sample Window**.

Applies the line style to the top border.

• Click **OK** and observe the border.

Closes the Format Cells Dialog box.

| umber Alignment F         | ont Border Fill Protection                                                                                                    |
|---------------------------|----------------------------------------------------------------------------------------------------|
| ine                       | Presets                                                                                                    |
| <u>S</u> tyle:            | 5****** <b>•</b>                                                                                                    |
| None                      |                                                                                                    |
|                           | None Outline Inside                                                                                                    |
|                           | Border                                                                                                    |
|                           |                                                                                                    |
|                           |                                                                                                    |
|                           | - Text Text                                                                                                    |
| olor:                     |                                                                                                    |
| Automatic 💌               |                                                                                                    |
|                           |                                                                                                    |
|                           | The second second secon |
| selected border style can | be applied by clicking the presets, preview diagram or the                                                                                                    |
| tons above.               |                                                                                                    |
|                           |                                                                                                    |
|                           |                                                                                                    |
|                           |                                                                                                    |
|                           |                                                                                                    |
|                           |                                                                                                    |
|                           | OK Cancel                                                                                                    |

|    |                      | Ó                        | 0        | 6        | 1 E      | É l      | 6        |       |  |  |  |  |  |
|----|----------------------|--------------------------|----------|----------|----------|----------|----------|-------|--|--|--|--|--|
|    | A                    | В                        | C        | U        | E        | F        | G        |       |  |  |  |  |  |
| 1  |                      |                          |          |          |          |          |          |       |  |  |  |  |  |
| 2  | Rodney Video Rentals |                          |          |          |          |          |          |       |  |  |  |  |  |
| 3  |                      | Semi-Annual Sales Report |          |          |          |          |          |       |  |  |  |  |  |
| 4  |                      |                          |          |          |          |          |          |       |  |  |  |  |  |
| 5  |                      | January                  | February | March    | April    | May      | June     | TOP   |  |  |  |  |  |
| 6  | Video Rentals        | \$12,300                 | \$15,000 | \$13,995 | \$15,266 | \$16,792 | \$16,094 | \$89, |  |  |  |  |  |
| 7  | Video Sales          | \$495                    | \$700    | \$980    | \$1,180  | \$1,358  | \$1,127  | \$5,8 |  |  |  |  |  |
| 8  | Investment Interest  | \$325                    | \$335    | \$350    | \$375    | \$412    | \$402    | \$2   |  |  |  |  |  |
| 9  | DVD Player Sales     | \$400                    | \$525    | \$605    | \$495    | \$544    | \$675    | \$3,2 |  |  |  |  |  |
| 10 | Snack Sales          | \$200                    | \$150    | \$225    | \$315    | \$346    | \$258    | \$1,2 |  |  |  |  |  |
| 11 |                      |                          |          |          |          |          |          | -     |  |  |  |  |  |
| 12 | Net Sales            | \$13,720                 | \$16,710 | \$16,155 | \$17,631 | \$19,452 | \$18,556 | \$102 |  |  |  |  |  |

A top border has been applied to the selected cell range.

| Case | Study 2                  |   |   |   |          |          |      |   |   | _      |               |
|------|--------------------------|---|---|---|----------|----------|------|---|---|--------|---------------|
|      | A                        | В | E | D | E        | F        | G    | Н | 1 | 1      | к             |
| 1    |                          |   |   |   |          |          |      |   |   | Septen | nber 10, 2007 |
| 2    |                          |   |   | 1 | Rodney V | ideo Ren | tals |   |   |        |               |
| 3    | Semi-Annual Sales Report |   |   |   |          |          |      |   |   |        |               |
| 4    |                          |   |   |   |          | 1        | _    |   |   |        |               |

- Borders button Home Insert Page Layout Form Calibri - 12 - A A Paste B Z U - 3 - A Dar
- Select cell range **A1:A3**.

Activates the cells containing title.

• Click the **Drop Down Arrow** on the **Borders Button**.

Presents us with the border choices.

• Select **Bottom Border** (the first option) from the list.

|          |            |         |                     | viicrosoft Excel |             |  |
|----------|------------|---------|---------------------|------------------|-------------|--|
| H        | ome Insert | Page    | Layout Formulas (   | Data Rev         | view View A |  |
| *        | Calibri    | - 12    | - A A               |                  | Date -      |  |
| aste     |            | 3"""    |                     |                  | \$ - % ,    |  |
| - 4      | BIU        |         |                     | 18/2 -           | 0.00        |  |
| pboard 🖷 |            | Fo Borg | iers                | Number 5         |             |  |
| 4        | 1          |         | Bottom Border       | A.               |             |  |
| Rfl Care | Study 7    | 120     | Top Border          | N.               |             |  |
| Case     | Study 2    | FE.     | Left Border         |                  |             |  |
|          | A          | - E     | <u>Right Border</u> |                  | D           |  |
| 1        |            | 1.4.1   | No Border           |                  |             |  |
| 2        |            | H       | All Borders         |                  | Rod         |  |
| 3        |            |         | Outside Borders     |                  | Semi-A      |  |
| 4        | 12.        |         | Thick Poy Porder    |                  |             |  |

Applies a bottom border to our title.

Click the Save button.

Saves the active workbook.

|   | A                        | D        | C        | D        | E        | E        | C        | 11       |     |  |  |  |  |
|---|--------------------------|----------|----------|----------|----------|----------|----------|----------|-----|--|--|--|--|
| - | A                        | D        | C        | U        | E        | r        | 0        | п        |     |  |  |  |  |
| 1 |                          |          |          |          |          |          |          |          |     |  |  |  |  |
| 2 | Rodney Video Rentals     |          |          |          |          |          |          |          |     |  |  |  |  |
| 3 | Semi-Annual Sales Report |          |          |          |          |          |          |          |     |  |  |  |  |
| 4 | 1.                       |          |          |          |          |          | T        |          |     |  |  |  |  |
| 5 |                          | January  | February | March    | April    | May      | June     | Total    | Ave |  |  |  |  |
| 6 | Video Rentals            | \$12,300 | \$15,000 | \$13,995 | \$15,266 | \$16,792 | \$16,094 | \$89,447 | \$1 |  |  |  |  |
| 7 | Video Sales              | \$495    | \$700    | \$980    | \$1,180  | \$1.358  | \$1,127  | \$5,840  | 4   |  |  |  |  |

# Applying Colors and Shading to Cells

*In this section, you will learn how to apply patterns and colors to cells.* 

To add some pizzazz to your worksheet or to make a particular cell or cell range stand out, you can apply patterns and background colors to the cells in your worksheet. **Background color options** are located under the **Fill tab** of the Format Cells Dialog box (you can also click the Fill Color button on the Home Ribbon on the Font group then choose the desired background color from the color palette). Additionally, you can change the color of the fonts in your worksheet by changing the **foreground color** of a selected cell or cell range. Excel's **Color Palette** provides a wide variety of colors from which to choose.

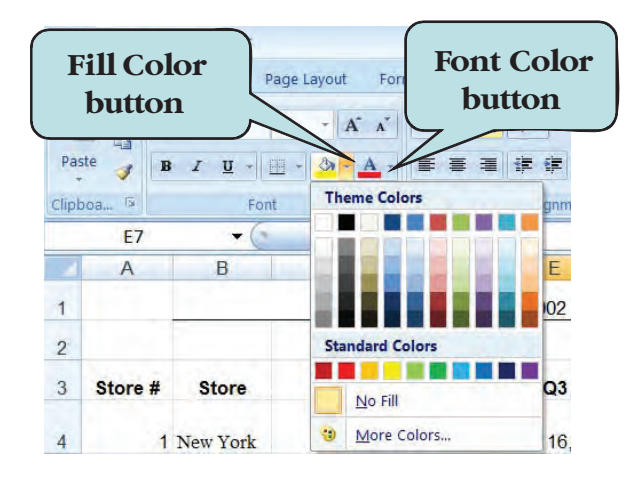

## To Apply a Background Color to Cells

- 1. Select the cell or range of cells to which you want to apply a color.
- 2. Click the Font Dialog Launcher.
- 3. Click the **Fill** tab.
- 4. Choose a color from the **Color Palette**.
- 5. If desired, choose a **Pattern** from the Pattern Style drop-down list.
- 6. To blend the color of your pattern with another color, select the additional color from the color palette in the **Pattern Color** drop-down list. **Or**
- 1. Select the cell or cell range to which you want to apply a color.
- 2. Click on the arrow to the right of the **Fill Color Palette button** from the Home Ribbon.
- 3. Select the background color from the Color Palette.

# To Change the Font Color

- 1. Select the cell or range of cells to which you want to apply a font color.
- 2. Click the Font Dialog Launcher.
- 3. Click the **Font** tab.
- 4. From the **Color** list box, choose a color from the **Color Palette**.
- 5. Click OK.

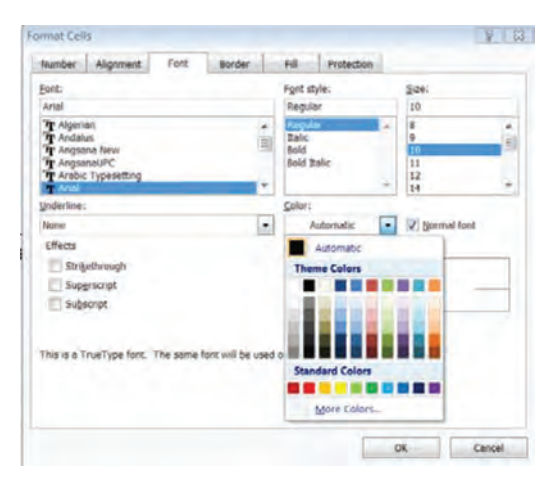

THE FONT TAB OF THE FORMAT CELLS DIALOG BOX

Or

- 1. Select the cell or range of cells to which you want to apply a font color.
- 2. Click the arrow to the right of the **Font Color Palette Button** on the Home Ribbon.
- 3. Click on the desired font color.

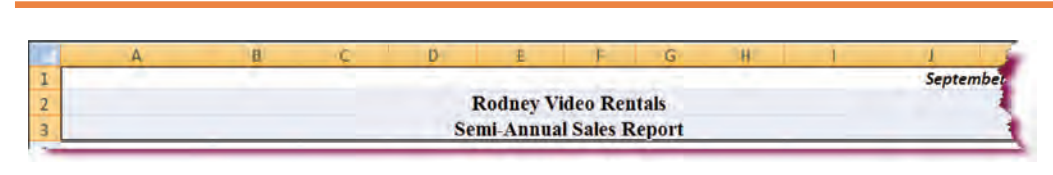

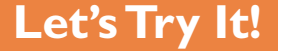

• Select the cell range **A1:A3** if not already selected.

Activates the worksheet title.
• Press the **Ctrl + I** keystroke combination.

Displays the Format Cells dialog box.

• Click on the Fill tab.

Switches to fill color options.

• Click on the **green** color (seventh column, fifth row).

Applies a green background to the cell range.

• Click OK.

Closes the Format Cells dialog box.

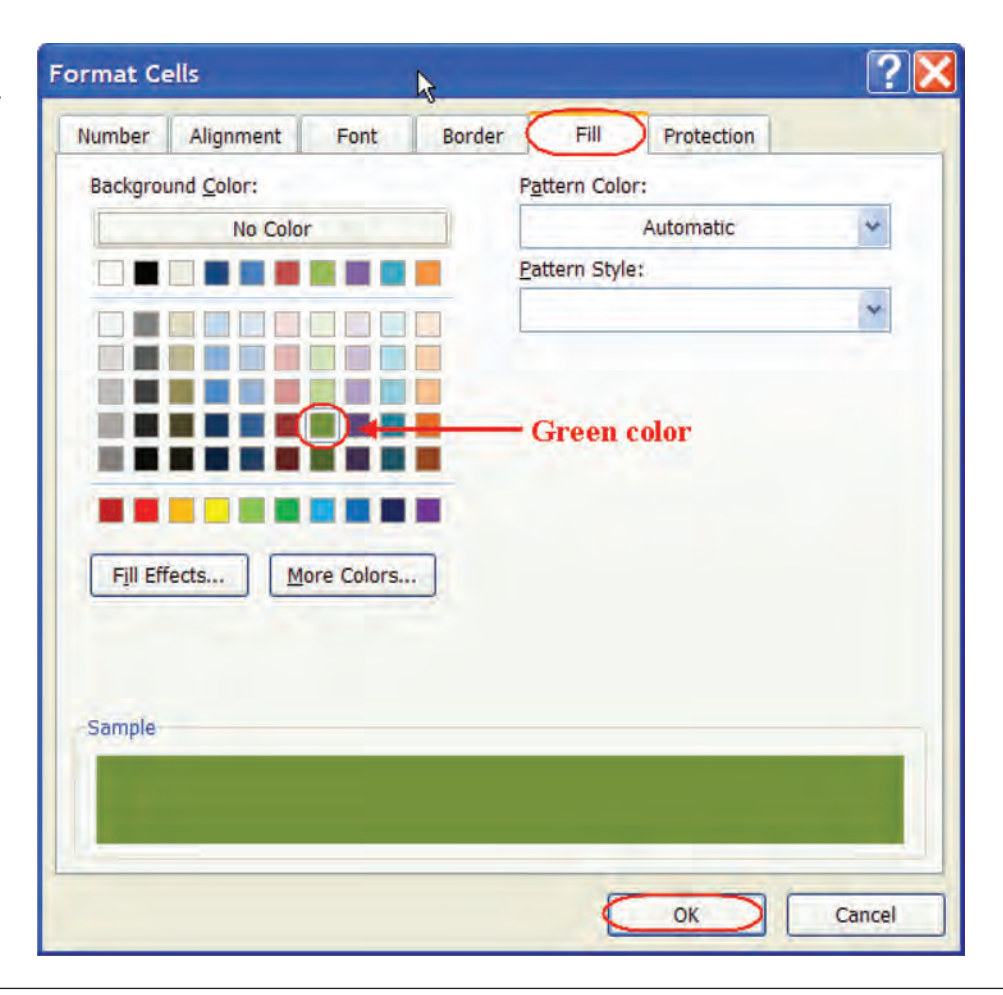

• Select the cell range **B12:K12**.

Selects the cell range from B12 to K12.

 Click on the arrow on the Font Color
 Palette button on the Ribbon.

|       | 1 · · · · · · · · · |             | Microsoft Exce |          | - 1         |          |     |
|-------|---------------------|-------------|----------------|----------|-------------|----------|-----|
| 9     | Home Insert Page    | Layout Form | ulas Data      | Review V | iew Add-Ins |          | -   |
| -     | 🔏 Calibri - 12      | . = = -     | Currei         | ncy -    | 🗧 Insert -  | Σ - 27 - |     |
|       | BIU-A               | ( E E 3     | 1 💀 - S -      | %        | 🚰 Delete -  | J - A    |     |
| Paste | 4 B · A · A ·       | 律律》         |                | Sty      | Format *    | 2.       | 1   |
| ipboa | Font                | Alignme     | nt 🦻 Num       | ber 🕤    | Cells       | Editing  | 1   |
|       | B12 •               | fx =        | SUM(B6:B1:     | L)       |             |          |     |
|       | Case Study 2        | Font Col    | or button      |          |             |          |     |
|       | A                   | В           | С              | D        | E           | F        |     |
| 7     | Video Sales         | \$495       | \$700          | \$980    | \$1,180     | \$1,358  | \$1 |
| 8     | Investment Interest | \$325       | \$335          | \$350    | \$375       | \$412    | S   |
| 9     | DVD Player Sales    | \$400       | \$525          | \$605    | \$495       | \$544    | \$  |
| 10    | Snack Sales         | \$200       | \$150          | \$225    | \$315       | \$346    | \$  |
| 11    |                     |             |                |          |             |          |     |
| 12    | Net Sales           | \$13,720    | \$16,710       | \$16,155 | \$17,631    | \$19,452 | \$1 |
| 4.2   |                     |             |                |          |             | 1.2      |     |

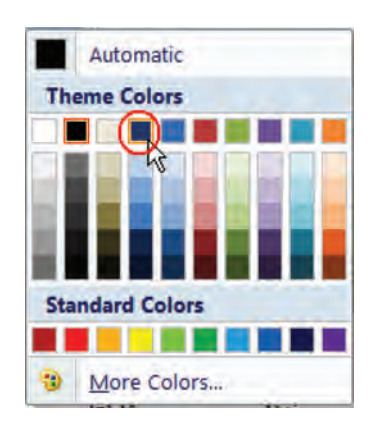

Displays the Font Color Palette.

• Select **dark blue** from the palette (first row, fourth column).

|    | A                   | В        | C        | D        | E        | F        |      |
|----|---------------------|----------|----------|----------|----------|----------|------|
| 7  | Video Sales         | \$495    | \$700    | \$980    | \$1,180  | \$1,358  | \$   |
| 8  | Investment Interest | \$325    | \$335    | \$350    | \$375    | \$412    | \$   |
| 9  | DVD Player Sales    | \$400    | \$525    | \$605    | \$495    | \$544    | \$6  |
| 10 | Snack Sales         | \$200    | \$150    | \$225    | \$315    | \$346    | \$   |
| 11 |                     |          |          |          |          |          |      |
| 12 | Net Sales           | \$13,720 | \$16,710 | \$16,155 | \$17,631 | \$19,452 | \$1a |
| 13 |                     |          |          |          |          |          |      |

Changes the font color to dark blue.

• Click the **Save** button.

Saves the current worksheet.

## Adding Clip Art

In this section, you will learn how to add Clip Art to your worksheets.

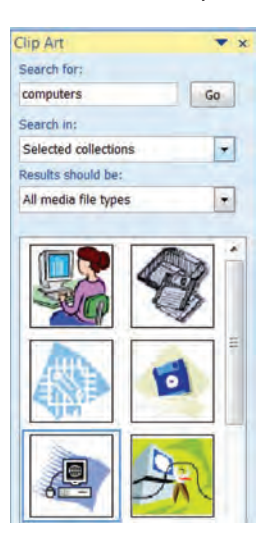

Microsoft Office comes with a collection of images called **Clip Art** that you can add to your Excel worksheets as well as other Microsoft Office documents to make your documents more visually striking. To insert and search for Clip Art, click the **Clip Art** button on the Illustrations group of the **Insert tab** on the Ribbon to display the **Clip Art Task Pane**. To browse Clip Art, enter a **keyword** in the **Search for:** text box, that is to say, a word associated with a particular Clip Art file. Excel Case Study 2

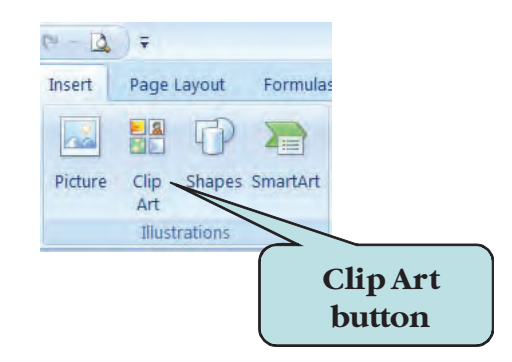

You can also insert Clip Art using the **Microsoft Clip Organizer** (the **"Organize Clips"** link at the bottom of the Clip Art Task Pane). Here, you can browse through clip collections, add Clip Art or catalog your clips.

### To Insert Clip Art

- 1. Activate the worksheet into which you wish to insert Clip Art.
- 2. Click the Insert tab on the Ribbon
- 3. Click the **Clip Art** button under the Illustrations group to display the Clip Art Task Pane.
- 4. In the **Search for:** text box, enter a keyword.
- 5. Click the **Go** button.
- 6. Click on the desired Clip Art sample in the **Results** list to insert it into your worksheet.

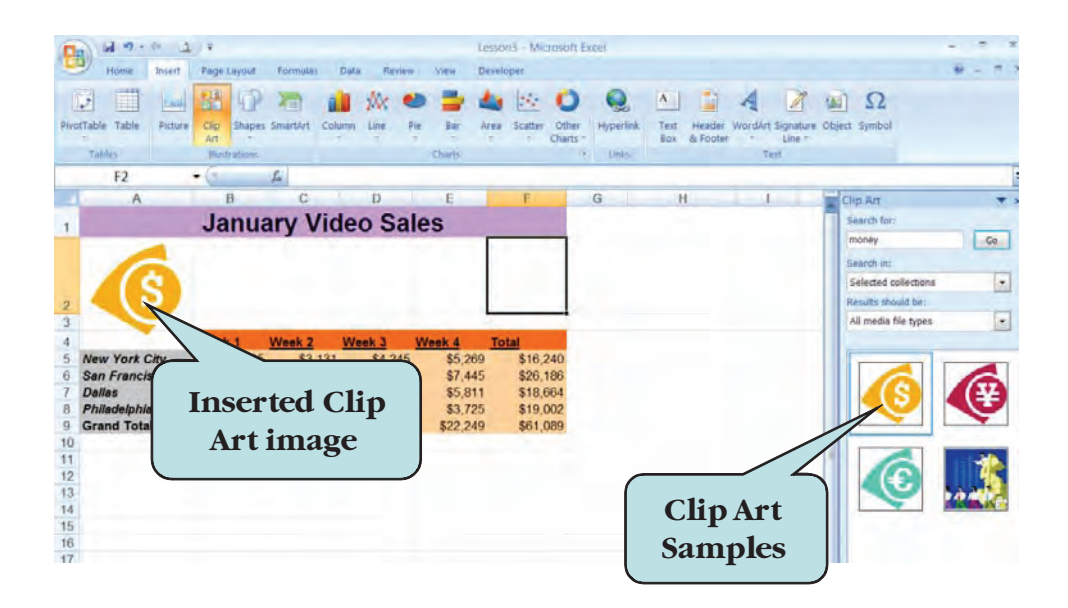

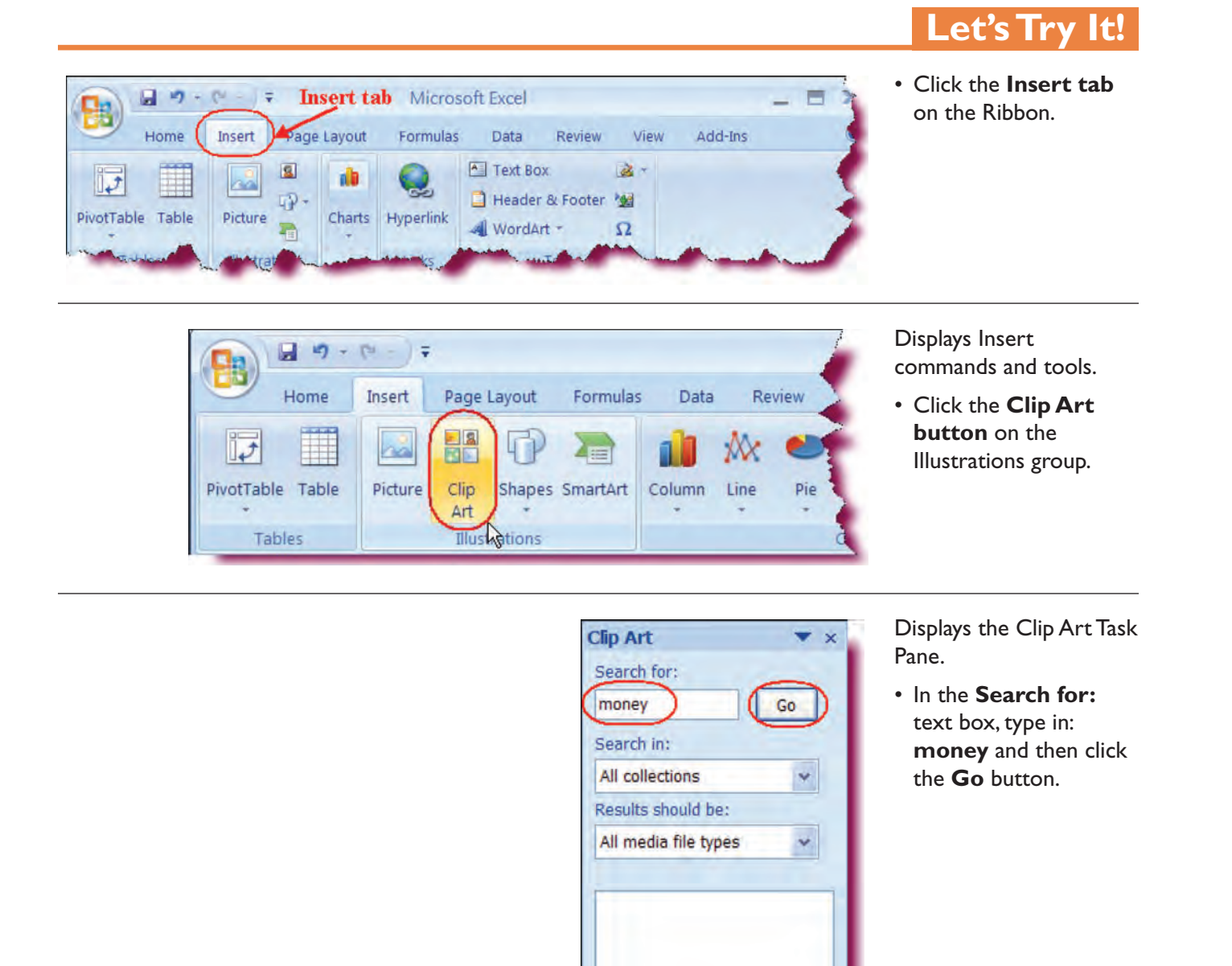

Organize clips...

Clip art on Office Online
 Tips for finding clips

Returns samples of a Clip Art with the keyword money.

• Double-click the sample in the first row, first column.

Inserts the Clip Art image into the active worksheet. As the picture came in larger than we would like, we will modify its height.

| Search for:               | _   |
|---------------------------|-----|
| money                     | Go  |
| Search in:                |     |
| All collections           | *   |
| Results should be:        |     |
| All media file types      | *   |
|                           |     |
|                           |     |
| S Organize clips          |     |
| Clip art on Office Onl    | ine |
| It Tips for finding clips |     |

 Click in the Shape Height box on the Size group on the Ribbon and type in: 0.6. Press Enter.

Changes the height of the image.

 Click on the image and drag it under column D.

Repositions the image to cell range D1:D3.

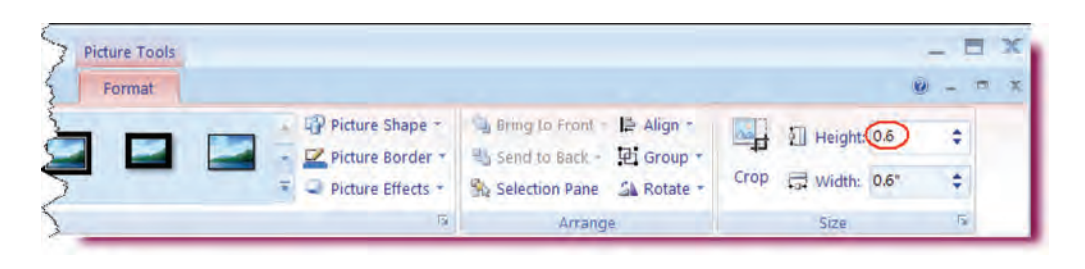

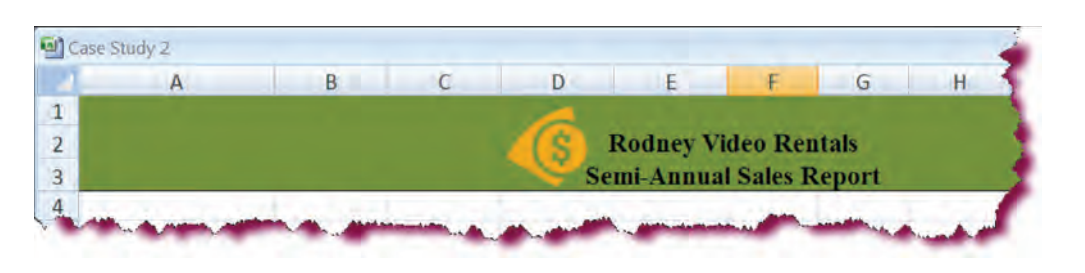

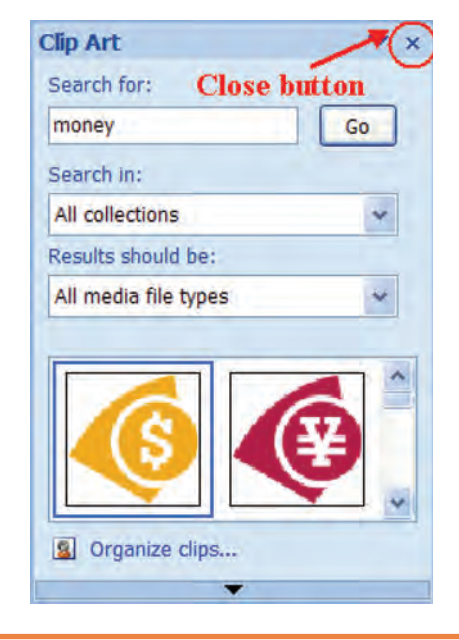

• Click the **Close button** on the Insert Clip Art task pane.

Closes the Clip Art task pane.

• Click the **Save** button.

Saves the current worksheet.

## **Adding and Deleting Worksheets**

*In this section, you will learn how to add additional sheets to your workbook and delete existing sheets from your workbook.* 

When creating a new workbook, Excel provides you with three default worksheets, named Sheet 1, Sheet 2 and Sheet 3. To insert additional worksheets, use the **Insert Worksheet** icon at the end of the sheet tabs. Excel will insert a new worksheet at the very end of the sheet tab. To specify where you want to insert a new sheet, click on the **worksheet tab** of the sheet to the left of which you want to insert a new sheet, **right-click** on the active sheet tab and then choose **Insert** from the contextual menu.

To delete a worksheet, click the **Delete arrow** on the Home Ribbon and choose **Delete Sheet**. Excel will delete the active worksheet.

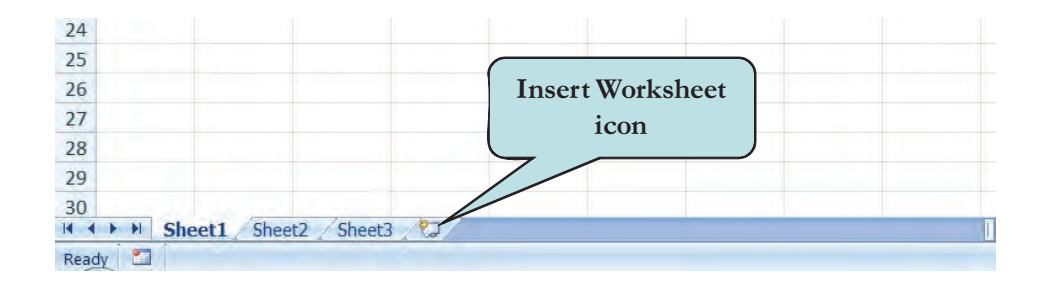

### To Insert a New Worksheet

1. Click the **Insert Worksheet** icon at the end of the sheet tabs **Or** 

**Right-click** on the sheet tab and to the left of which you want to insert a new sheet and then choose **Insert** from the contextual menu.

### Or

Click on the sheet tab and to the left of which you want to insert a new sheet and then Press Shift + F11

Or

Click on the sheet tab and to the left of which you want to insert a new sheet, click the Insert Cells button on the Home Ribbon and choose **Insert Sheet** from the contextual menu.

### To Delete a Worksheet

- 1. Click on the **tab** of the sheet to be deleted.
- 2. Click the **Delete arrow** on the Home Ribbon and choose **Delete Sheet**. Or

Right-Click on the tab of the sheet you wish to delete and then choose Delete from the contextual menu.

## Let's Try It!

from the menu.

• Right-click on the Case Study 2 Sheet | worksheet B C D A F tab and select Insert 1 2 Rodney V Semi-Annua 3 4 February March April Insert. 5 Delete \$15,266 Video Rental \$15,000 \$13,995 6 Rename 7 Video Sales \$700 \$1,180 \$980 Move or Copy... \$375 8 Investment I \$335 \$350 View Code **DVD Player S** 9 \$495 \$525 \$605 Protect Sheet ... 10 Snack Sales \$150 \$225 \$315 . Tab Color 11 12 Net Sales Hide \$16,710 \$16,155 \$17,631 13 Sheet 1 tab Unhide.... 1 14 Select All Sheets H + + H Sheet1 Sheet2 Sheet3 

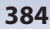

| Worksheet Chart MS Excel 4.0<br>Macro          | Preview                |  |
|------------------------------------------------|------------------------|--|
| MS Excel 5.0 Adjustable<br>Dialog Meeting Agen | Preview not available. |  |
|                                                |                        |  |

| Cas | se Study 2 |             |        |        |   | - |     |
|-----|------------|-------------|--------|--------|---|---|-----|
| 4   | А          | В           | С      | D      | E | F |     |
| 31  |            | Sheet4 inse | rted   |        |   |   |     |
| 32  |            | 1           |        |        |   |   |     |
| 33  | H Shee     | t4 Sheet1   | Sheet2 | Sheet3 | m | 1 | > k |

Inserts a new worksheet to the left of the Sheet I worksheet.

|   | A | В | С        | D          | E   | F | - |
|---|---|---|----------|------------|-----|---|---|
| 1 |   |   | Insert W | orksheet i | con |   |   |
| 2 |   |   |          | 1          |     |   |   |
| 2 |   |   |          | -          |     |   |   |

• Click the **Insert Worksheet icon** at the end of the worksheet tabs.

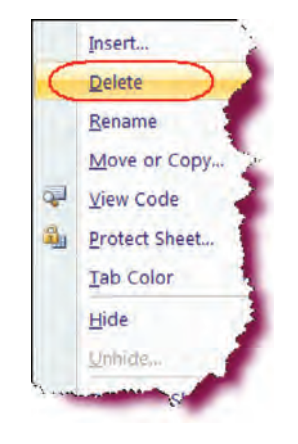

Inserts a new worksheet at the end of the worksheet tabs.

• Right-click on the Sheet 2 worksheet tab and select Delete from the menu.

Removes the Sheet 2 worksheet from the workbook.

• Click the **Sheet 5** worksheet tab.

Activates the Sheet 5 worksheet.

 Click the arrow on the Delete button on the Home Ribbon and choose Delete Sheet from the menu.

If there is data in the sheet, it will display a warning box informing that data may exist in the worksheet. You need to press Delete to permanently delete the data from the sheet.

Σ AutoSum -+ 2 🕃 Fill 🕆 Conditional Format as Cell Insert Delete Sort & Find Format 2 Clear \* Formatting \* Table \* Styles \* Filter - Selec 5 Styles diting 3\* Delete Cells... 2 Delete Sheet Rows ₩٢ K Delete Sheet Columns D -Delete Sheet

• Right click on Sheet 4 and select Delete.

Sheet 4 is deleted.

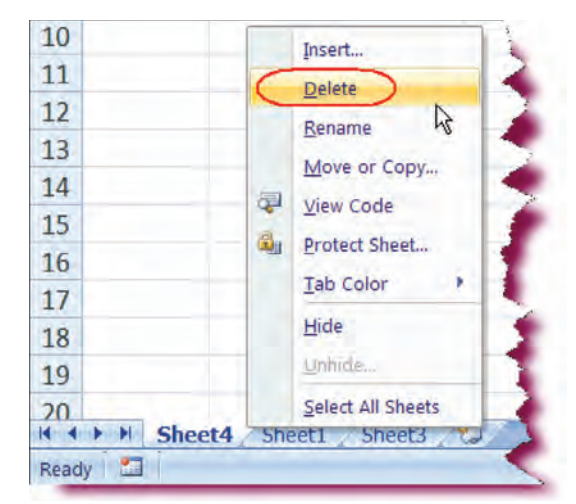

- Repeat the previous step and delete Sheet
  3 as well.
- Click the **Save** button.

Saves the current worksheet.

| 10 | Insert            |
|----|-------------------|
| 11 | Delete            |
| 12 | Deserve           |
| 13 | Kename            |
| 14 | Move or Copy      |
| 15 | View Code         |
| 16 | Protect Sheet     |
| 17 | Iab Color 🔸       |
| 18 | Hide              |
| 19 | <u>U</u> nhide    |
| 20 | Select All Sheets |

## **Copying Worksheets**

*In this section, you will learn how to copy an entire worksheet from one location to another.* 

You can copy an entire worksheet in Excel, including all of its data and formatting by using the **Move or Copy Sheet** command from the menu. Excel provides a **sequential number** after the worksheet name to allow you to distinguish between the new sheet and the original sheet. For example, if you copied a sheet named June Sales, the new copied sheet would be named June Sales (2). You can copy a worksheet to any workbook that is open, to the current workbook or to a new workbook file. You can also copy a worksheet manually by pressing and holding the **Ctrl** key and then dragging the worksheet tab with your mouse to the new location.

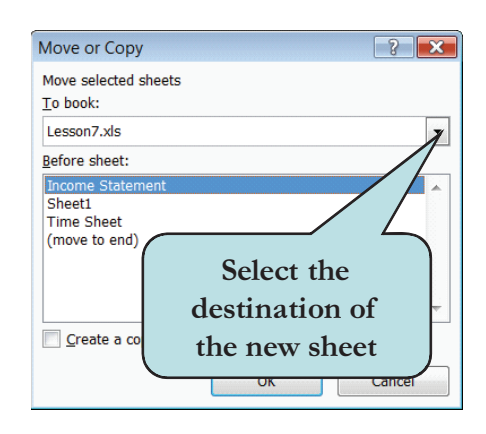

### To Copy a Worksheet

- 1. Click on the Worksheet tab of the sheet you wish to copy.
- 2. Right-click and choose **Move or Copy** from the contextual menu. **Or**

Click the **Format** button on the Home Ribbon under the Cells group and choose **Move or Copy Sheet** under the Organize Sheets category.

- 3. Select the **Workbook** into which you wish you copy the worksheet (the default is the current workbook).
- 4. Select the location of the new sheet in the **Before Sheet** list box.
- 5. Click the check box next to **Create a Copy** to copy the worksheet rather than move it.
- 6. Click **OK**.

Or

1. Press and hold the **Ctrl** key, and then drag with your mouse to the desired location).

## Let's Try It!

• Click the **Sheet I** worksheet tab.

Activates the Sheet I worksheet.

• Right-click and choose **Move or Copy Sheet** from the contextual menu.

| Z | A           |           | Insert                     | С        | D        | E        |
|---|-------------|-----------|----------------------------|----------|----------|----------|
| 1 |             |           | Delete                     |          | 1        |          |
| 2 |             |           | <u>R</u> ename             |          | S        | Rodney   |
| 3 |             | $\subset$ | Move or Copy               |          | Se       | emi-Ann  |
| 4 | 2           | 4         | View Code                  |          |          | 1        |
| 5 |             | <b></b>   | Protect Sheet<br>Tab Color | February | March    | April    |
| 6 | Video Renta |           | <u>H</u> ide               | \$15,000 | \$13,995 | \$15,266 |
| 7 | Video Sales |           | <u>Unhide</u>              | \$700    | \$980    | \$1,180  |
| 8 | Investment  |           | Select All Sheets          | \$335    | \$350    | \$375    |

Displays the Move or Copy dialog box.

• Select Case Study 2.xlsx under the To book: combo box.

Selects the current workbook as the destination for the new sheet.

• Select (move to end) from the **Before sheet:** list box.

Sets the position of the new sheet to the right of the Sheet I worksheet.

• Click the **Create a copy** checkbox.

Selects the copy option.

• Click OK.

Closes the Move or copy dialog box and makes a copy of the Sheet I worksheet.

- Repeat previous steps and create another copy of Sheet 1.
- Click the **Save** button.

| Nove or Copy                             | ? 🔀 |
|------------------------------------------|-----|
| Move selected sheets<br><u>T</u> o book: |     |
| Case Study 2.xlsx                        | *   |
| Before sheet:                            |     |
| Sheet1<br>(move to end)                  | ×   |
| Create a copy                            |     |

| 1-0 | rainer Wen sta jur    | - p.p.    |         |
|-----|-----------------------|-----------|---------|
| 7   | Video Sales           | \$495     | \$700 🧉 |
| 8   | Investment Interest   | \$325     | \$335   |
| 4   | ▶ 🕨 Sheet1 / Sheet1 ( | 2) Sheet1 | (3) 🖓 🎺 |

### **Renaming Worksheets**

In this section, you will learn how to rename an existing worksheet in your document.

Excel by default provides the generic names of Sheet 1, Sheet 2 and Sheet 3, etc. to worksheets. To rename a worksheet, **double-click on the tab** of the worksheet to receive the new name and then type the desired name. Another way to rename a worksheet is to **right-click on the worksheet tab**, select **Rename** from the contextual menu, and then type the new name.

### To Rename a Worksheet

1. **Double-click** on the worksheet tab of the sheet to be renamed. **Or** 

**Right-click** on the worksheet tab of the sheet to be renamed and then choose **Rename** from the contextual menu. **Or** 

Click the **Format** button on the Home Ribbon under the Cells group and choose **Rename Sheet** under the Organize Sheets category.

- 2. Type the new name.
- 3. Press Enter.

 Income Statement
 Sheet1
 Time Sheet (2)
 Time Sheet
 Time Sheet
 Time Sheet
 Time Sheet
 Time Sheet
 Time Sheet
 Time Sheet
 Time Sheet
 Time Sheet
 Time Sheet
 Time Sheet
 Time Sheet
 Time Sheet
 Time Sheet
 Time Sheet
 Time Sheet
 Time Sheet
 Time Sheet
 Time Sheet
 Time Sheet
 Time Sheet
 Time Sheet
 Time Sheet
 Time Sheet
 Time Sheet
 Time Sheet
 Time Sheet
 Time Sheet
 Time Sheet
 Time Sheet
 Time Sheet
 Time Sheet
 Time Sheet
 Time Sheet
 Time Sheet
 Time Sheet
 Time Sheet
 Time Sheet
 Time Sheet
 Time Sheet
 Time Sheet
 Time Sheet
 Time Sheet
 Time Sheet
 Time Sheet
 Time Sheet
 Time Sheet
 Time Sheet
 Time Sheet
 Time Sheet
 Time Sheet
 Time Sheet
 Time Sheet
 Time Sheet
 Time Sheet
 Time Sheet
 Time Sheet
 Time Sheet
 Time Sheet
 Time Sheet
 Time Sheet
 Time Sheet
 Time Sheet
 Time Sheet
 Time Sheet
 Time Sheet
 Time Sheet
 Time Sheet
 Time Sheet
 T

Viovo Sales .... 5495 Investment Interest \$325 If I → H Sheet1 (Forecast) Sheet1 (3)

- Let's Try It!
- Double-click the **Sheet1 (2)** worksheet tab.

Activates the Sheet I (2) worksheet tab.

• Type Forecast

Enters the new name for the worksheet.

• Press Enter.

Confirms the entry.

- Repeat previous steps to rename Sheet1 to Actuals and Sheet1 (3) to Variance.
- Click the **Save** button.

Saves the active workbook.

| 10 | Actuals Forecas     | t Variance | 10       |
|----|---------------------|------------|----------|
| 12 | Net Sales           | \$13,720   | \$16,710 |
| 11 |                     |            |          |
| 10 | Snack Sales         | \$200      | \$150    |
| 9  | DVD Player Sales    | \$400      | \$525    |
| 8  | Investment Interest | \$325      | \$335    |

### **Grouping Worksheets**

#### In this section, you will learn how to group worksheets together.

Excel allows you to work on several worksheets simultaneously by **grouping** them together. When worksheets are grouped, any formatting, data entry or changes you make to the active sheet are made to every sheet in the group. Grouping sheets is a quick way to apply formatting to or delete several sheets at once. When multiple worksheets are grouped together, [Group] appears in the title bar on top of the worksheet window.

### **To Group Worksheets**

- 1. Click the tab of the first worksheet in your group.
- 2. Hold down the **Ctrl** key and then click the tabs of any additional sheets you want to include in your group.
- 3. To group **all worksheets**, right-click on any worksheet tab and choose **Select All Sheets** from contextual menu.

### **To Ungroup Worksheets**

1. Click the tab of any worksheet **not** in your group **Or** 

Right-click the tab of any grouped worksheet and select **Ungroup Sheets** from the pop-up menu.

## Let's Try It!

• Click on the **Actuals** worksheet tab.

Makes Actuals the active worksheet.

 Press and hold the Ctrl key and click on the Forecast sheet tab and then on Variance sheet tab.

Adds the Forecast's and Variance worksheet to the group. Notice that the worksheet tab is highlighted in white and the word [Group] appears in the Title Bar.

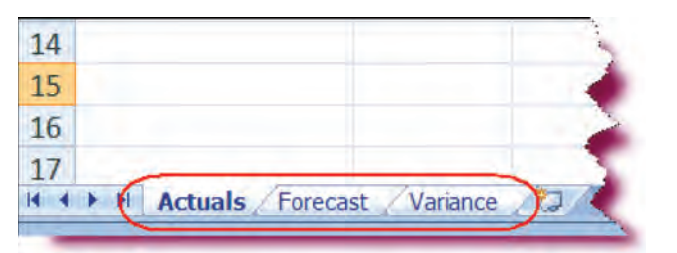

September 10, 200

• Click on cell **AI**.

Selects the cell.

• Click the **arrow** on the **Date button** on the Home Ribbon and choose **Short Date** from the menu.

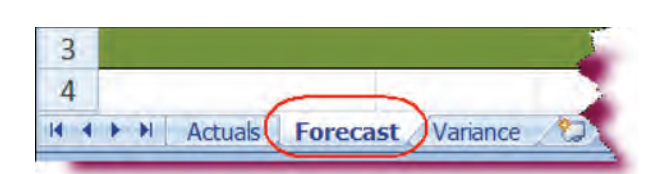

• Click on the **Forecast** worksheet tab and observe the changes.

Ungroups the selected sheets and makes the Forecast worksheet the active sheet.

• Click on the **Variance** worksheet tab and observe the changes.

Switches to the Variance worksheet. The changes that we made in "Actuals" worksheet were also made in "Forecast" and "Variance" worksheet.

• Click the **Save** button.

Saves the active workbook.

### **Changing Worksheet Tab Colors**

1 19 - 19 = =

Calibri

A1

Case Study

Home Insert Page Layout Formulas Data

- A' A' = = = 😸 - | 🖙 Wrap Text

£ 9/10/2007

- 12

8.)

Paste

1

2

3 4

*In this section, you will learn how to change the tab color of your worksheets to make them stand out.* 

Microsoft Excel

ABC 123

No specifi

12 Number 39335.00

Currency \$39,335.0

Accounting \$39,335.00

Long Date

Add-Inv

Rodney V

mi-Annua

Excel provides the option of **applying colors** to your worksheet tabs. This can be useful if you have a large workbook comprised of many worksheets. You might want to give each worksheet in a particular group a different color. The tab color only appears when the worksheet is not the active worksheet.

### To Change the Worksheet Tab Color

- 1. Select the tab of the worksheet or worksheets to which you wish to apply a color.
- 2. Click the **Format** button on the Home Ribbon under the Cells group and choose **Tab Color** under the Organize Sheets category.

#### Or

Right-click on the tab for the worksheet or worksheet group and then choose **Tab Color** from the contextual menu.

3. Choose a color from the Format Tab Color Palette.

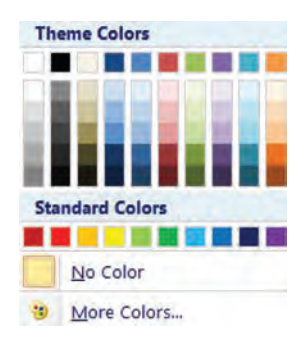

### To Remove a Tab Color

- 1. Select the tab of the worksheet or worksheets whose color you wish to remove.
- Click the Format button on the Home Ribbon under the Cells group and choose Tab Color under the Organize Sheets category. Or

Right-click on the tab of the worksheet or worksheet group and then choose **Tab Color** from the pop-up menu.

3. Choose No Color from the Format Tab Color Palette.

## Let's Try It!

 Click on the Actuals Sheet worksheet tab.

Makes Actuals the active worksheet.

 Press and hold the Ctrl key and click on the Forecast Sheet tab and then on Variance Sheet tab.

Adds the Forecast and Variance worksheets to the group.

 Click the Format button under the Cells group and point to Tab Color.

Displays the Format Tab Color Palette.

• Choose **Orange** from the color palette (third color in the Standard Colors area).

| ~     | Home Insert Pag    | e Layout Fo | rmulas Data | Review.                                      | /iew Add-Ins                |           |          |           |                |               |         |               |        |
|-------|--------------------|-------------|-------------|----------------------------------------------|-----------------------------|-----------|----------|-----------|----------------|---------------|---------|---------------|--------|
| Paste | A Calbri 412       | • A' x'     |             | <ul> <li>◆・ 量w</li> <li>● ● ■ ■ ■</li> </ul> | rap Text<br>erge & Center - | Currency  | · 2.2    |           | Format as Cell | Insert Delete | Format  | E · 2         |        |
| pboi  | and 19 Font        | 13          |             | Alignment                                    | 4                           | Nomb      | a a      | Formating | Hyles          | Cells         | Cell Si | 20            | Selec  |
|       | 110 • 🤆            | fa          | =AVERAGE    | (B10:G10)                                    |                             |           |          |           |                |               | ‡⊑ R    | ow Height     |        |
| G     | se Study 2 (Group) |             |             |                                              |                             |           |          |           |                |               | 23 G    | alumn Width   | ignt   |
|       | A                  | В           | C           | D                                            | E                           | F         | G        | н         | - 9            | 1             | Á       | utoFit Column | Width  |
|       |                    |             |             | 6                                            | Rodney V                    | ideo Rei  | Itals    |           |                |               | D       | efault Width  |        |
| 1     |                    |             |             | 10 s                                         | mi-Annu:                    | I Sales F | Report   |           |                |               | Visibil | ity           |        |
|       |                    |             |             |                                              | Orange                      | e color   |          |           | _              |               | 1.6     | ide & Unhide  | 1      |
|       |                    | Pennan      | rebruary    | March                                        | ing                         | ten       | MIDE     | rotal     | werage         | nighest       | Organ   | ize Sheets    |        |
|       | Idea Doutole       | 612 200     | C1E 000     | C12 005                                      | CAE DEC                     | C16 702   | 10.      | C00 447   | C14 009        | C16 707       | Ň       | love or Copy  | sheet. |
|       | Video Sales        | \$495       | \$700       | \$980                                        | \$1,200                     | \$1 358   | \$1,094  | \$5 840   | Theme Colors   | 510.792       | I       | ab Color      |        |
|       | nvestment Interest | \$325       | \$335       | \$350                                        | \$375                       | \$412     | \$402    | \$2,199   |                |               | Protec  | tion          |        |
|       | OVD Player Sales   | \$400       | \$525       | \$605                                        | \$495                       | \$544     | \$675    | 53,244    |                |               | Su 2    | Intert Spect  |        |
| 0     | Snack Sales        | \$200       | \$150       | \$225                                        | \$315                       | \$346     | \$258    | \$1,494   |                |               | 12 1    | ock Cell      |        |
| 1     |                    |             |             |                                              |                             |           |          | -         |                |               | 2 F     | ormat Cells   |        |
| 2     | Net Sales          | \$13,720    | \$16,710    | \$16,155                                     | \$17,631                    | \$19,452  | \$18,556 | \$102,224 | Soundard Colo  | rs            | \$1     | 3,720         |        |
| 1     | H Actuals Forecas  | t Vanance   | 193         |                                              | -                           |           |          | 4         |                |               |         |               | - 1    |

• Click the **Save** button.

Saves the active document.

## **Using 3-D Formulas & References**

In this section, you will learn how to create 3-D References in Excel.

When you want to create a formula which uses data from several worksheets, you create a **3-D Formula**. A 3-D Formula is created using **3-D References**, that is to say, references to cells in a different worksheet. To create a 3-D Reference, the format is:

### 'Sheet Name'!Cell Name

For example, suppose we have three sheets named **2000**, **2001 and Yearly Totals**. In the Yearly Totals sheet, we want to calculate the sum of the values in cell C18 from both the 2000 and 2001 sheets. Thus, our formula in the Yearly Totals worksheet would be:

#### ='2001'!C18 + '2000'!C18

To use a function such as **SUM**, **AVERAGE**, etc. in our 3-D formula, the format is:

### =SUM('Sheet1:Sheet2'!C12:C35)

You can create your 3-D formula yourself by typing it into the cell or you can manually select the appropriate worksheets and cells to include in your formula.

### To Create a 3-D Formula

- 1. In the cell where you want your formula to display, type = and the beginning of the formula, such as: =**Sum(**
- 2. **Group** the worksheets whose data you will include in the formula if the data is in the same cell address in each worksheet.
- 3. **Select** the cell or cell range to include in the formula.
- 4. Type the remainder of the formula if applicable and press Enter.

|    | B7 - & ='Quarter 1'IE6+'Q | luart | er 2'1E6   |
|----|---------------------------|-------|------------|
|    | A                         |       | B          |
| 1  | Semi-Annual Inc           | :0    | me Sta     |
| 2  |                           |       |            |
| 3  |                           |       |            |
| 4  | Revenue                   |       |            |
| 5  |                           | -     |            |
| 6  |                           |       |            |
| 7  | Video Rentals             | \$    | 90,909.50  |
| 8  | Video Sales               | \$    | 6,188.75   |
| 9  | Investment Interest       | \$    | 2,228.75   |
| 10 | DVD Player Sales          | \$    | 3,138.75   |
| 11 | Snack Sales               | \$    | 1,598.75   |
| 12 | Net Sales                 | \$    | 104,064.50 |
| 12 |                           |       |            |

In the Let's Try It exercise, we will first edit the values of the Target sheet and then create a formula using the grouping method and a formula by manually selecting the cell range in each sheet to be included in the formula. Using the Grouping method, we need only select the cell range in one of the grouped sheets.

## Let's Try It!

• Click the **Forecast** worksheet tab.

Ungroups the worksheets and makes the Forecast worksheet the active sheet.

 Replace the values of range B6:G10 as shown below. You do not need to include dollar sign (\$) while entering these values. Dollar sign will be added by itself.

|     | A                   | В          | C        | D        | E         | F          | G        | H         | 1        | 1        | ĸ         |
|-----|---------------------|------------|----------|----------|-----------|------------|----------|-----------|----------|----------|-----------|
| 1   |                     |            |          | -        |           |            |          |           |          |          | 9/10/2007 |
| 2   |                     |            |          | 18       | Rodney V  | ideo Rei   | itals    |           |          |          |           |
| 3   |                     |            |          | S        | emi-Annu: | al Sales F | Report   |           |          |          |           |
| 4   |                     |            | -        | -        |           |            |          |           |          |          |           |
| 5   |                     | JanuaN     | February | March    | April     | May        | June     | Total     | Average  | Highest  | Lowest    |
| 6   | Video Rentals       | \$12,275   | \$14,990 | \$13,950 | \$15,200  | \$16,760   | \$16,050 | \$89,225  | \$14,871 | \$16,760 | \$12,275  |
| 7   | Video Sales         | \$450      | \$650    | \$990    | \$1,150   | \$1,300    | \$1,100  | \$5,640   | \$940    | \$1,300  | \$450     |
| 8   | Investment Interest | \$300      | \$300    | \$300    | \$350     | \$375      | \$350    | \$1,975   | \$329    | \$375    | \$300     |
| 9   | DVD Player Sales    | \$380      | \$500    | \$590    | \$500     | \$530      | \$640    | \$3,140   | \$523    | \$640    | \$380     |
| 10  | Snack Sales         | \$150      | \$100    | \$200    | \$300     | \$330      | \$220    | \$1,300   | \$217    | \$330    | \$100     |
| 11  |                     |            |          |          |           |            |          |           |          |          |           |
| 12  | Net Sales           | \$13,555   | \$16,540 | \$16,030 | \$17,500  | \$19,295   | \$18,360 | \$101,280 | \$16,880 | \$19,295 | \$13,555  |
| 13  |                     |            |          |          |           |            |          |           |          |          |           |
| • • | + H Actuals Foreca  | st Vanance | 12/      |          | -         |            | 100      |           |          |          |           |

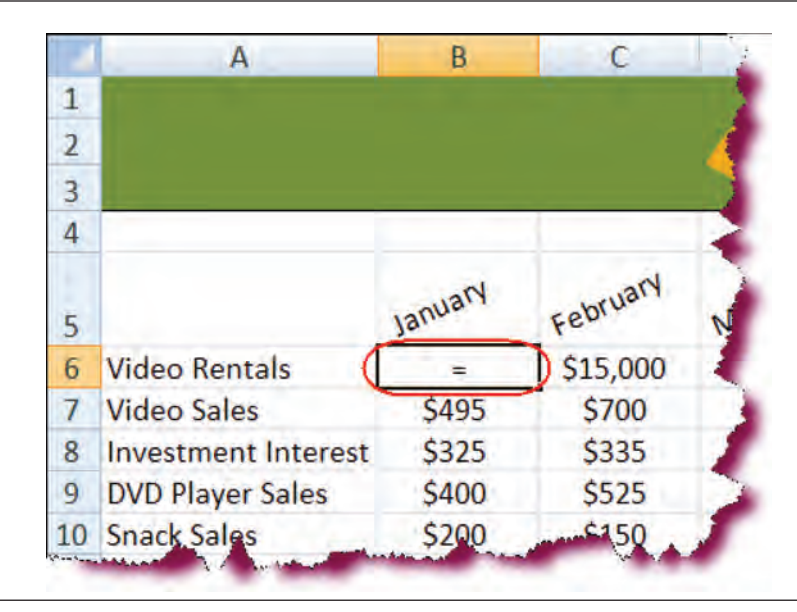

 Click the tab for the Variance worksheet

Makes the Variance worksheet the active worksheet.

 Click in cell **B6** and type: =

Begins a new formula in cell B6.

| 7  | A                   | В        | С        | D      |
|----|---------------------|----------|----------|--------|
| 1  |                     |          |          | 1      |
| 2  |                     |          |          |        |
| 3  |                     |          |          | 10     |
| 4  |                     |          |          |        |
| 5  |                     | January  | February | March  |
| 6  | Video Rentals       | \$12,300 | \$15,000 | \$13,9 |
| 7  | Video Sales         | \$495    | \$700    | \$98   |
| 8  | Investment Interest | \$325    | \$335    | \$35   |
| 9  | DVD Player Sales    | \$400    | \$525    | \$60   |
| 10 | Snack Sales         | \$200    | \$150    | \$22   |
| 11 |                     |          |          |        |
| 12 | Net Sales           | \$13,720 | \$16,710 | \$16,1 |
| 12 |                     |          |          |        |

• Click the **Actuals** Tab

Switches to the Actuals Worksheet.

Click in cell B6

Activates cell B6 in the Actuals worksheet.

| PN          | ит        | +6 × 4      | fa =Act  | uals!B6 | - )       |                    |                |
|-------------|-----------|-------------|----------|---------|-----------|--------------------|----------------|
| Clipboard 🖻 |           | Font        | 2        |         | Alignment |                    | -              |
| Paste       | BIU       | • 12 - A    | A' =     |         |           | Wrap Te<br>Merge 8 | xt<br>k Center |
| Но          | me Insert | Page Layout | Formulas | Data    | Review    | View               | Add-In         |
|             | 9-12- 3   |             |          |         |           |                    | 1              |

• Click in the **Formula Bar** after **B6** and type: -

Adds a minus sign after the first part of the formula. • Click the **Forecast** sheet Tab.

Switches to the Forecast Worksheet.

• Select cell **B6**.

Activates cell B6 in the Forecast worksheet.

• Click in the Formula bar after **B6** and press Enter.

| 1  | A                   | В        | C        | D        | E      |
|----|---------------------|----------|----------|----------|--------|
| 1  |                     |          |          |          |        |
| 2  |                     |          |          |          | Rodne  |
| 3  |                     |          |          | Se       | emi-An |
| 4  |                     |          |          |          |        |
| 5  |                     | January  | February | March    | April  |
| 6  | Video Rentals       | \$12,275 | \$14,990 | \$13,950 | \$15,2 |
| 7  | Video Sales         | \$450    | \$650    | \$990    | \$1,1  |
| 8  | Investment Interest | \$300    | \$300    | \$300    | \$35   |
| 9  | DVD Player Sales    | \$380    | \$500    | \$590    | \$50   |
| 10 | Snack Sales         | \$150    | \$100    | \$200    | \$30   |
| 11 |                     |          |          |          |        |
| 12 | Net Sales           | \$13,555 | \$16,540 | \$16,030 | \$17,5 |
| 12 |                     |          |          |          |        |

- Click on the **Variance** worksheet and verify the formula.
- Select the cell B6 and then click the Fill Handle on the lower right of cell B6 and drag to cells B10

|                     | January | February |
|---------------------|---------|----------|
| Video Rentals       | \$25    | \$15,000 |
| Video Sales         | \$495   | \$700    |
| Investment Interest | \$325   | \$335    |
| DVD Player Sales    | \$400   | \$525    |
| Snack Sales         | \$200   | \$150    |
| Net Sales           | \$1,445 | \$16,710 |

|         | -                                                       |
|---------|---------------------------------------------------------|
| January | February                                                |
| \$25    | \$15,000                                                |
| \$45    | \$700 <                                                 |
| \$25    | \$335                                                   |
| \$20    | \$525                                                   |
| \$50    | \$150                                                   |
|         | <b>E</b>                                                |
| \$165   | \$16,710                                                |
|         | JanuaN<br>\$25<br>\$45<br>\$25<br>\$20<br>\$50<br>\$165 |

Copies the formula to cells G10.

|                     |         |          | Co <sub>s</sub> | Rodney V<br>emi-Annu | Video Re<br>al Sales | ntals<br>Report |       |
|---------------------|---------|----------|-----------------|----------------------|----------------------|-----------------|-------|
|                     | January | February | March           | April                | May                  | June            | Total |
| Video Rentals       | \$25    | \$10     | \$45            | \$66                 | \$32                 | \$44            | \$222 |
| Video Sales         | \$45    | \$50     | (\$10)          | \$30                 | \$58                 | \$27            | \$200 |
| Investment Interest | \$25    | \$35     | \$50            | \$25                 | \$37                 | \$52            | \$224 |
| DVD Player Sales    | \$20    | \$25     | \$15            | (\$5)                | \$14                 | \$35            | \$104 |
| Snack Sales         | \$50    | \$50     | \$25            | \$15                 | \$16                 | \$38            | \$194 |
|                     |         |          |                 |                      |                      | T               |       |

• While cell range B6:B10 is selected, click the Fill Handle on the lower right of cell B10 and drag to cells G10

Copies the formula to cells G10.

|                     |         |          | <b>6</b> | Rodney V<br>emi-Annu | Video Re<br>al Sales I | ntals<br>Report |       |         |         | 9/10/2007 |
|---------------------|---------|----------|----------|----------------------|------------------------|-----------------|-------|---------|---------|-----------|
|                     | January | February | March    | April                | May                    | June            | Total | Average | Highest | Lowest    |
| Video Rentals       | \$25    | \$10     | \$45     | \$66                 | \$32                   | \$44            | \$222 | \$37    | \$66    | \$10      |
| Video Sales         | \$45    | \$50     | (\$10)   | \$30                 | \$58                   | \$27            | \$200 | \$33    | \$58    | (\$10)    |
| Investment Interest | \$25    | \$35     | \$50     | \$25                 | \$37                   | \$52            | \$224 | \$37    | \$52    | \$25      |
| DVD Player Sales    | \$20    | \$25     | \$15     | (\$5)                | \$14                   | \$35            | \$104 | \$17    | \$35    | (\$5)     |
| Snack Sales         | \$50    | \$50     | \$25     | \$15                 | \$16                   | \$38            | \$194 | \$32    | \$50    | \$15      |
|                     |         |          |          |                      |                        | -               | at l  |         | 4       |           |
| Net Sales           | \$165   | \$170    | \$125    | \$131                | \$157                  | \$196           | \$944 | \$157   | \$196   | \$125     |

Note that formulas in Total, Average, Highest, and Lowest calculate on new values.

• Click the **Save** button.

Saves the Active workbook.

### **Using the IF Function**

*In this section, you will learn how to perform a calculation based on given conditions using the IF function.* 

Using the **IF function**, you can tell Excel to evaluate a condition and perform one of two calculations based on that condition. The two calculations are based on whether the condition is true or false. For example, if the sales of a store was greater than 5000, you could give the manager a \$2,000 bonus (condition is true); if the sales were less than \$5000, the manger would get a \$500 bonus (condition is false).

You can either type the IF function directly into the cell or click the **Insert Function button** and use the **Insert Function dialog box**.

Using the example above, the format of the IF function is:

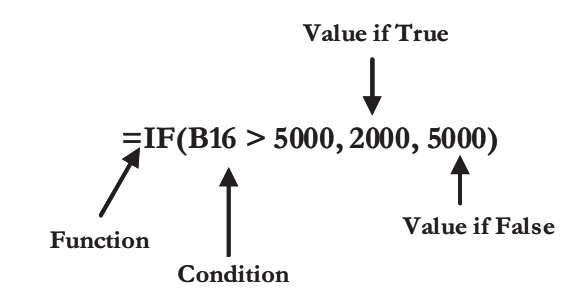

### To Use the IF Function

- 1. Activate the cell in which you want to place the formula.
- 2. Type: =IF(
- 3. Enter the **condition** for which to test, followed by a **comma**.
- 4. Enter the **value if the condition is true** followed by a **comma**.
- 5. Enter the **value if the condition is false**.
- 6. Type ) close the formula.
- 7. Press the Enter key to verify the formula.

## Let's Try It!

• Click on the **Variance** tab.

Ensures that Variance is the active worksheet.

• Click in cell AI4.

Activates cell A14.

• Click the **Bold button** on the Home Ribbon and type: **Bonus Rate** 

Bolds the text and enters it in cell A14.

• Click in cell **BI4**.

Activates cell B14.

• Type: 10%

Enters 10% in B14 cell.

| Z  | A           | В     | C     |
|----|-------------|-------|-------|
| 10 | Snack Sales | \$50  | \$50  |
| 11 |             |       |       |
| 12 | Net Sales   | \$165 | \$170 |
| 13 |             |       |       |
| 14 | Bonus Rate  | 10%   |       |
| 15 |             |       |       |

10%

16.5

|    | PMT         | • (* × ✓ £    | = IF(B12 >  | 0, B12*\$B\$1 | 4,0)  |
|----|-------------|---------------|-------------|---------------|-------|
|    | A           | В             | С           | D             | Đ     |
| 10 | Snack Sales | \$50          | \$50        | \$25          | \$15  |
| 11 |             |               |             |               |       |
| 12 | Net Sales   | \$165         | \$170       | \$125         | \$131 |
| 13 |             |               |             |               |       |
| 14 | Bonus Rate  | 10%           |             |               |       |
| 15 |             |               |             | -             |       |
| 16 | Bonus       | = IF(B12 > 0, | B12*\$B\$14 | 4, 0)         | 1000  |
| 17 |             |               |             |               | 1     |

13

15

17

1

2

14 Bonus Rate

16 Bonus

• Click in cell AI6.

Activates cell A16.

• Click the **Bold button** on the Home Ribbon and type: **Bonus** 

Bold the text and enters it in cell A16.

- Click in cell **BI6**.
- Type: = IF(B|2 > 0, B12\*\$B\$14,0)

Enters the formula in cell BI6.

Note:"If" function includes the absolute cell reference (\$B\$14). Refer the relative and absolute reference section for more information on it.

• Press Enter.

Verifies the formula.

• Select **BI6** and drag and copy it to cell H16.

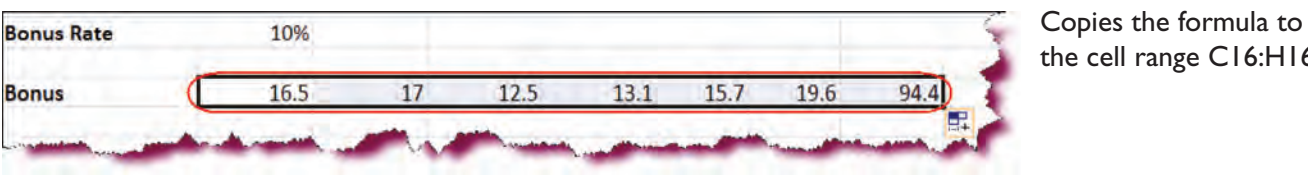

the cell range C16:H16.

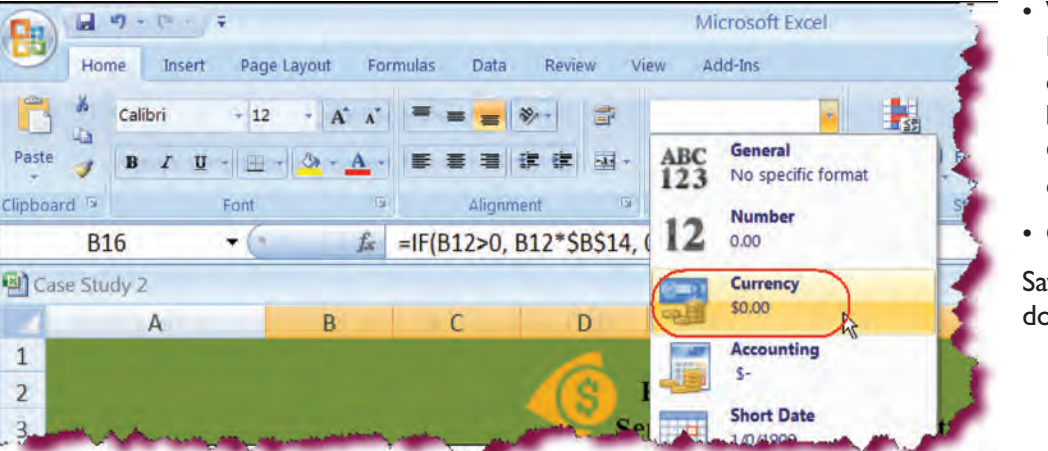

- While cell range BI6:HI6 is selected. click on the **General** button and select **Currency** from the drop down menu.
- Click the **Save** button.

Saves the active document.

### **Using Nested Functions**

*In this section, you will learn how to use Nested functions (functions within functions).* 

At times, you may want Excel to perform a calculation based on **more than one** condition. For example, if a store has more than \$5,000 in sales, the manager receives a 20% bonus. But if a store has more than \$7,000 in sales, the manager would receive a 35% bonus. However, if the store has sales less than \$5,000, the manager would only receive a 5% bonus. To accomplish this, we need to use a **Nested IF Statement**.

In a nested function, Excel reads the function from left to right. The first part of the formula consists of the first condition and the value if true. If the value does not meet the true condition, Excel continues to the next IF function and evaluates the second condition. The **last part** of the formula will contain the value if all conditions are **false**.

A nested IF function is illustrated below:

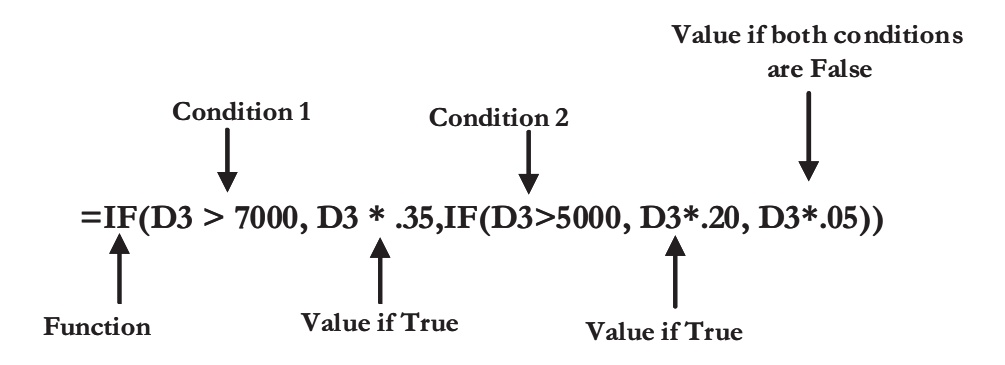

In the above example, we are looking at the value in cell D3. If the value is greater than \$7000, then Excel calculates a 35% bonus (.35 \* the value of cell D3). If the value is not greater than \$7000, Excel continues on to the next IF statement which evaluates whether the value in D3 is greater than 5000. If the value is greater than \$5000, Excel calculates a 20% bonus (.20 \* the value of cell D3). If the value is not greater than 5000 or, in other words, both of the conditions are false, Excel continues on and instead calculates a 5% bonus.

Note that because the formula contains two IF statements, we need to terminate the formula with two closing parenthesis.

### Let's Try It!

- Click in cell AI7.
- Activates cell A17.
- Click the **Bold button** on the Home Ribbon and type: **Performance**

Bolds the text and enters it in cell A17.

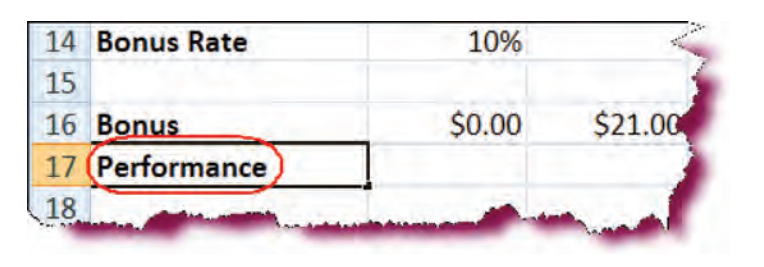

|    | PMT         | • (* * ¥ J=  | =IF(B12=0, "   | Equals", IF(B | 12<0, "Belo | w", "Aboy | /e"))   |         |
|----|-------------|--------------|----------------|---------------|-------------|-----------|---------|---------|
| 2  | A           | В            | C              | D             | E           | F         | G       | H       |
| 10 | Snack Sales | \$50         | \$50           | \$25          | \$15        | \$16      | \$38    | \$194   |
| 11 |             |              |                |               |             |           |         |         |
| 12 | Net Sales   | \$165        | \$170          | \$125         | \$131       | \$157     | \$196   | \$944   |
| 13 |             |              |                |               |             |           |         |         |
| 14 | Bonus Rate  | 10%          |                |               |             |           |         |         |
| 15 |             |              |                |               |             |           |         |         |
| 16 | Bonus       | \$16.50      | \$17.00        | \$12.50       | \$13.10     | \$15.70   | \$19.60 | \$94.40 |
| 17 | Performance | =IF(B12=0, ' | "Equals", IF(B | 12<0, "Belov  | v", "Above" | )))       |         | _       |
| 18 | 100         |              |                | 1             |             |           |         |         |
| 19 |             |              |                |               |             |           |         |         |

\$12.50

Above

\$15.70

Above

\$13.10

Above

\$19.60

Above

\$94.4

Above

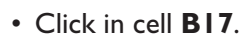

Activates cell B17.

 Type: =IF(B12=0, "Equals", IF(B12<0, "Below", "Above"))

• Press the **Enter** key.

Verifies the formula.

• Select the cell **B17** and copy the formula down to cell **H17**.

Copies the formula to the cell range C17:H17.

• Click the **Save** button.

Saves the active document.

### **Creating a Chart**

10%

\$17.00

Above

\$16.50

Above

13

15

18

14 Bonus Rate

17 Performance

16 Bonus

This section will guide you through the process of creating a new chart in Excel

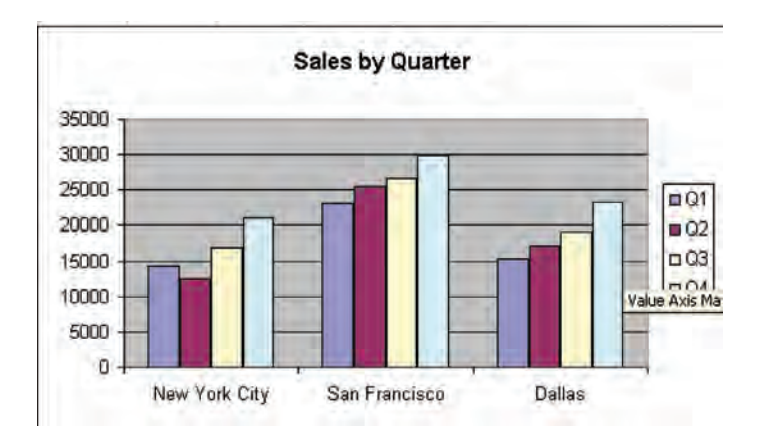

A **chart** is a graphical representation of data and is an effective way to illustrate relationships and/or trends in data. Charts can be a powerful tool when used to provide data analysis and data comparisons. For example, you may wish to illustrate the change in sales trends from one quarter to the next—or the productivity of one store compared to another.

Excel can create a wide variety of charts—bar charts, line charts, pie charts, column charts, etc. and Excel 2007 makes creating charts easy with new charting tools. To insert a chart, select the data you want to include in your chart, click the chart type button on the Insert Ribbon and then choose the chart type you want from the gallery.

### To Create a Chart

- 1. Select the data you wish to include in your chart.
- 2. Click the **Insert tab** on the Ribbon.
- 3. Click the button for the chart type you want on the **Chart Types** group on the Ribbon. Click **All Chart Types** to display the entire Chart Types gallery.
- 4. Click the **Chart Type** you want.

## Let's Try It!

• Click on the **Variance** tab.

Ensures that Variance is the active worksheet.

• Select the cell range **A6:GI0**.

Selects the cell range to be included in the chart.

|    | A                        | В       | C        | D      | E     | F     | G     | Н     |  |
|----|--------------------------|---------|----------|--------|-------|-------|-------|-------|--|
| 1  |                          |         |          | -      |       |       |       |       |  |
| 2  | Rodney Video Rentals     |         |          |        |       |       |       |       |  |
| 3  | Semi-Annual Sales Report |         |          |        |       |       |       |       |  |
| 4  |                          |         |          |        |       |       | 1000  |       |  |
| 5  |                          | January | February | March  | April | May   | June  | Total |  |
| 6  | Video Rentals            | \$25    | \$10     | \$45   | \$66  | \$32  | \$44  | \$222 |  |
| 7  | Video Sales              | \$45    | \$50     | (\$10) | \$30  | \$58  | \$27  | \$200 |  |
| 8  | Investment Interest      | \$25    | \$35     | \$50   | \$25  | \$37  | \$52  | \$224 |  |
| 9  | DVD Player Sales         | \$20    | \$25     | \$15   | (\$5) | \$14  | \$35  | \$104 |  |
| 10 | Snack Sales              | \$50    | \$50     | \$25   | \$15  | \$16  | \$38  | \$194 |  |
| 11 |                          |         |          |        |       |       |       |       |  |
| 12 | Net Sales                | \$165   | \$170    | \$125  | \$131 | \$157 | \$196 | \$944 |  |

• Click the **Insert** tab on the Ribbon.

Displays Insert commands and tools.

• Click the **Column button** on the Charts group.

Displays a gallery of all Column Chart types.

• Click the **Clustered Column** chart type (the first selection under the 2-D Column category).

Inserts an embedded clustered column chart in the active worksheet.

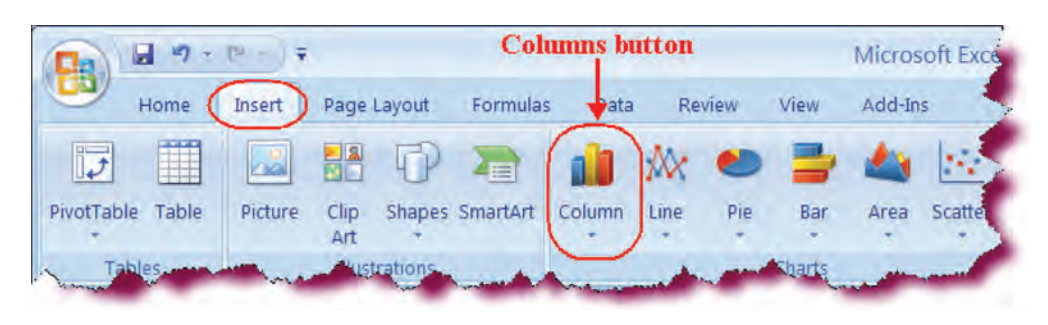

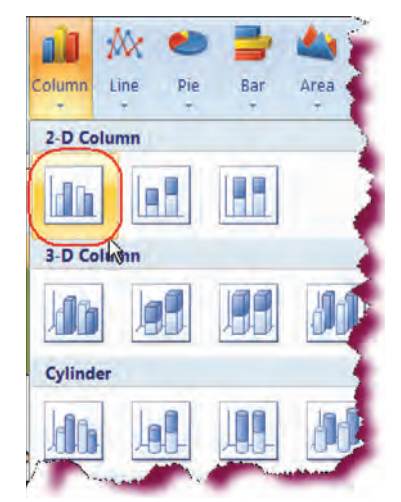

### **Moving a Chart**

*In this section, you will learn how to move a chart to different areas of your worksheet.* 

When you insert a chart in an existing worksheet (instead of its own worksheet), the chart is embedded and can then be moved and resized like a standard graphical object. Most of the time, you will not be satisfied with the placement of the chart in the worksheet and will want to move it to a more desirable location. In order to move a chart, you must first activate it by clicking on the chart's white area or on the border of the chart object. Do not click on an object such as the plot area (the gray section) or a data series as you will select that particular area rather than the entire chart. Once the chart is activated, click inside the chart area, hold down your mouse button and drag the chart to the new location.

Another option for moving a chart is using the **Cut and Paste** method. Select the chart and click the **Cut** button on the Home Ribbon (or press Ctrl + X). Then, select the cell where you wish to paste your chart and click the **Paste** button on the Home Ribbon (or press Ctrl + V).

#### To Move a Chart by Dragging

- 1. Click the white Chart Area or on the chart's border to select the chart.
- 2. Click in the chart area and hold down your left mouse button.
- 3. Drag the chart to the new location on your worksheet.

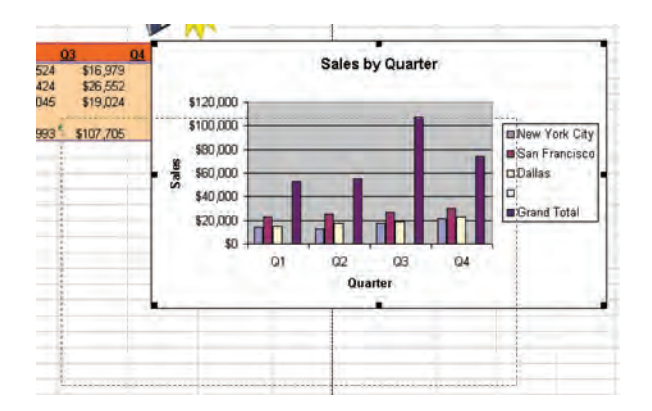

#### To Move a Chart Using Cut and Paste

- 1. Click the chart to **select** it.
- 2. Click the **Cut** button on the Home Ribbon (or press Ctrl + X)
- 3. Select the cell where you wish to paste the chart.
- 4. Click the **Paste** button on the Home Ribbon (or press Ctrl + V)

## Let's Try It!

 Click anywhere on the White Chart Area and hold down your left mouse button.

Activates the chart and enters drag mode.

 Drag the chart until the left corner of the chart's border (which appears as you drag) rests in cell
 A20 as shown.

Positions the chart with the left corner in cell A20.

• Release the mouse button.

Drops the chart in the new worksheet area.

• Click the **Save** button.

Saves the current workbook.

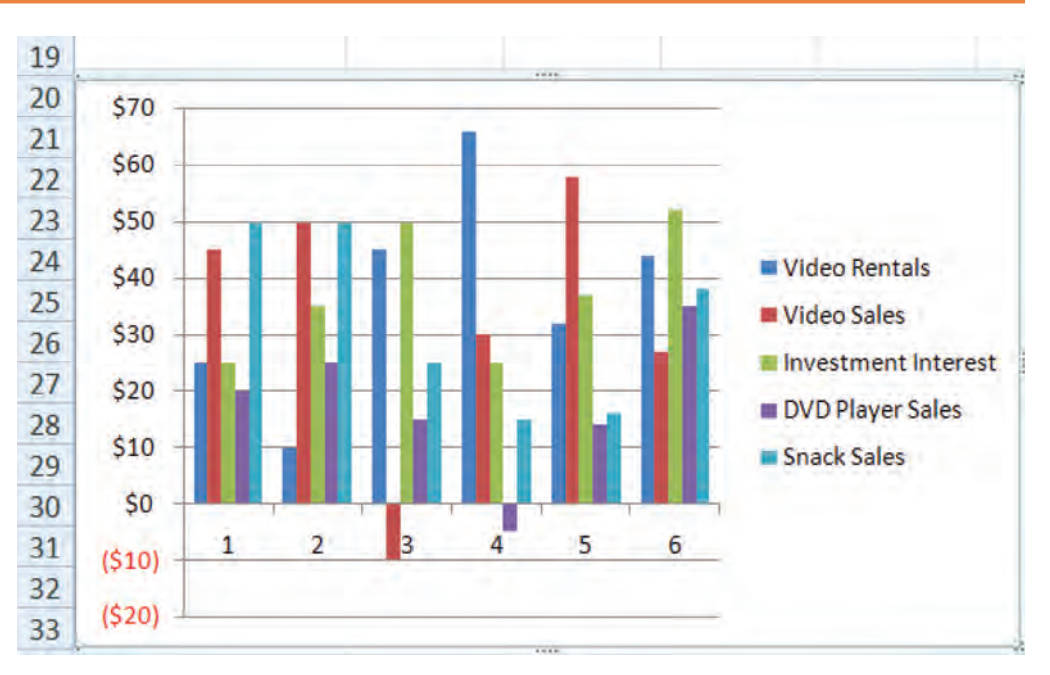

## **Resizing a Chart**

#### *In this section, you will learn how to increase or decrease the size of a chart.*

You can change the size of an embedded chart by holding your mouse pointer over any of the chart's sizing handles until the pointer transforms into a double arrow. Then, drag either inwards or outwards, depending on whether you want to decrease or increase the size of the chart. As you drag, you will see a dark bordered outline which represents the size of chart.

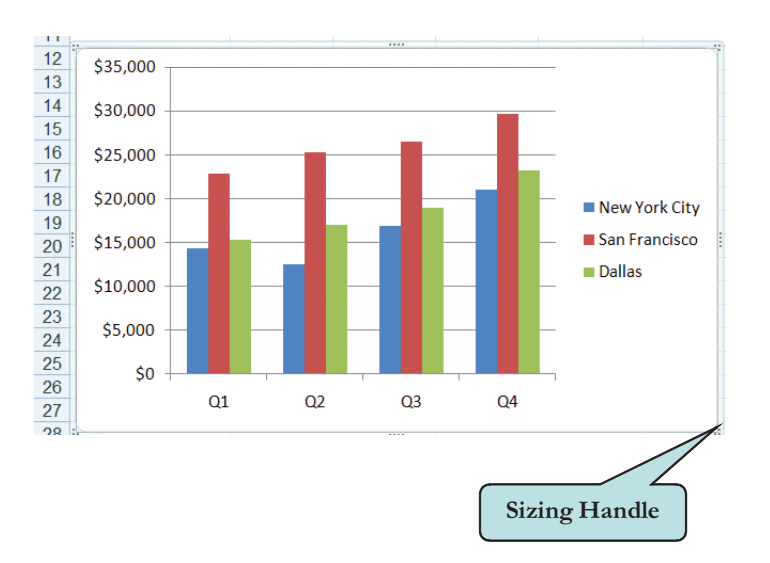

### To Resize a Chart

- 1. Select the chart by clicking on the white chart area.
- 2. Position your mouse pointer over a sizing handle until the pointer transforms into a double arrow.
- 3. Click the sizing handle and drag it inward to reduce the size of the chart or outward to increase the size of the chart.
- 4. Release the mouse button when the chart is the desired size.

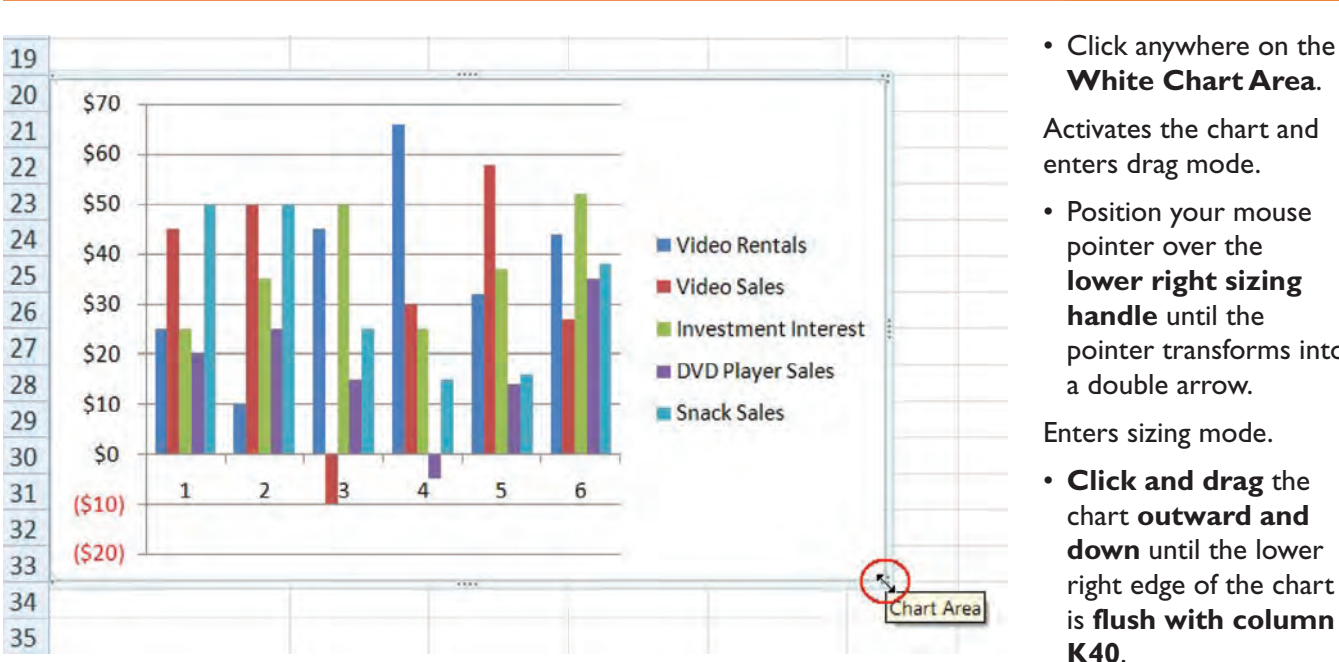

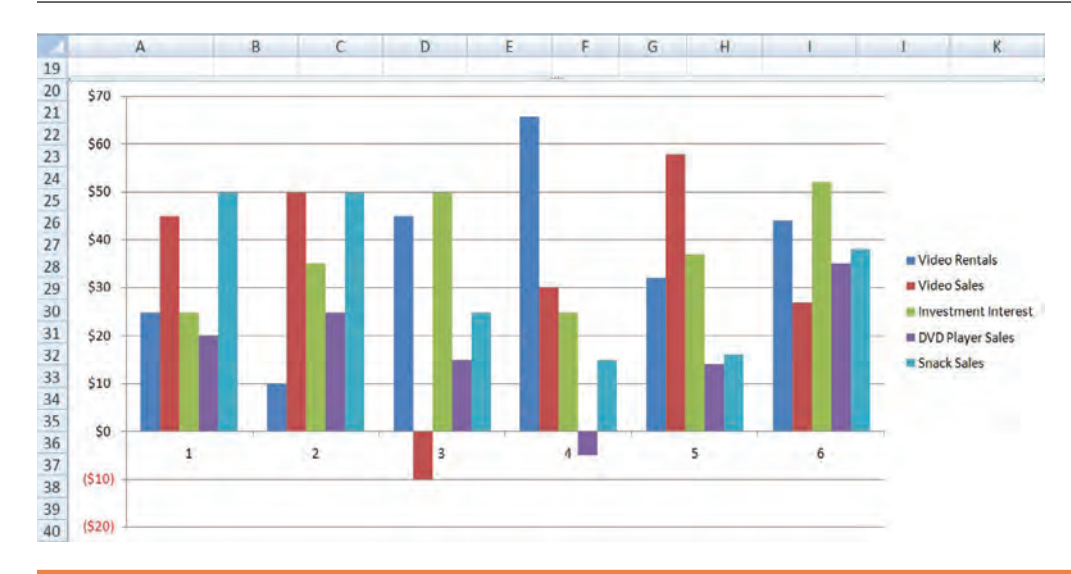

- Resizes the chart outward.
- Release the mouse button.
- Completes the process of resizing.

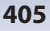

## Let's Try It!

- pointer transforms into

### Changing the Layout and Style

In this section, you will learn how to change the layout and style of a chart.

After creating your chart, three contextual Ribbons appear under Chart Tools when the chart is selected: **Design, Layout** and **Format**, from where you can format your chart, apply various styles and change the chart layout.

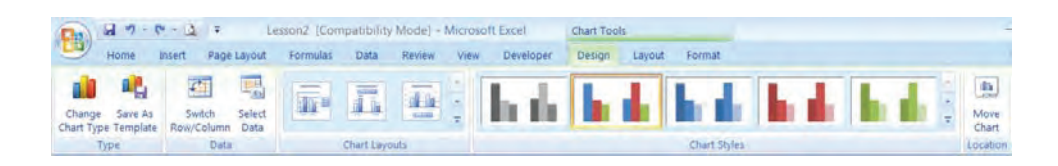

From the contextual **Design Ribbon**, you can apply various predefined chart layouts and chart styles as well as change the chart type and modify the existing chart data. There are a wide variety of chart styles both in 2-D and 3-D formats that you can apply from the Chart Styles group on the Ribbon. Click the **More button** to display a gallery of all available chart styles.

For each chart type, you can also apply a preset layout from the **Chart Layouts** group. Again, clicking the More button on the Chart Layouts group will display a gallery of all available layouts.

### Changing the Layout and Style of a Chart

- 1. Click the chart to select it.
- 2. To change a chart layout or style, click the contextual **Design tab** under Chart Tools. Make your desired selection from the Chart Layout and/or Chart Style group.
- 3. Click the More button on the Chart Layout or Chart Style group to display additional layout or style thumbnails.

## Let's Try It!

• Click on the border of the chart.

Selects the chart and displays the contextual Design, Layout and Format Ribbons.

 Click the Design tab under Chart Tools on the Ribbon.

Switches to chart design options.

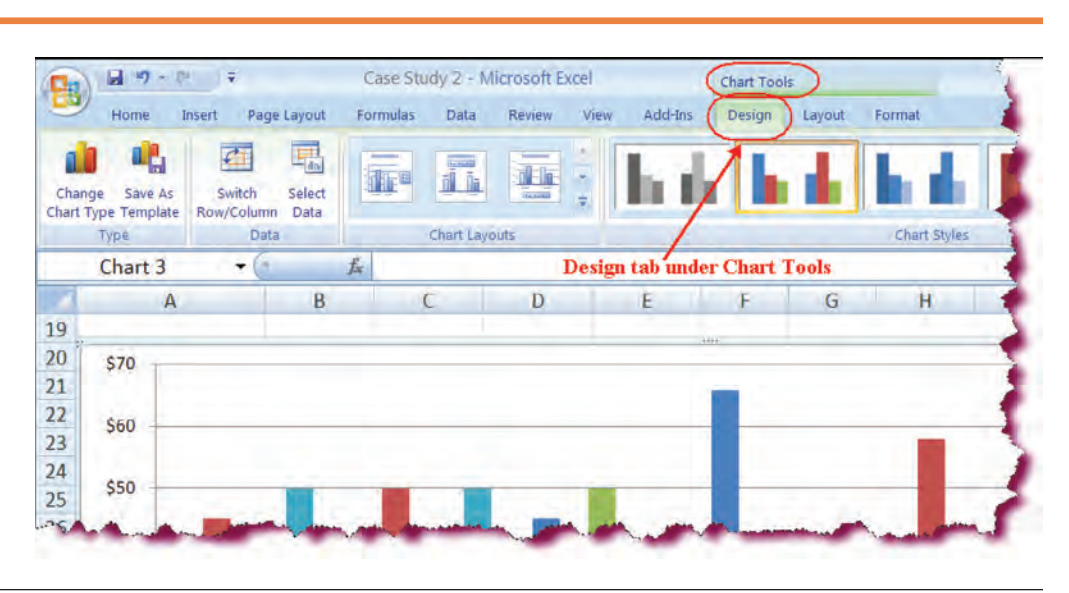

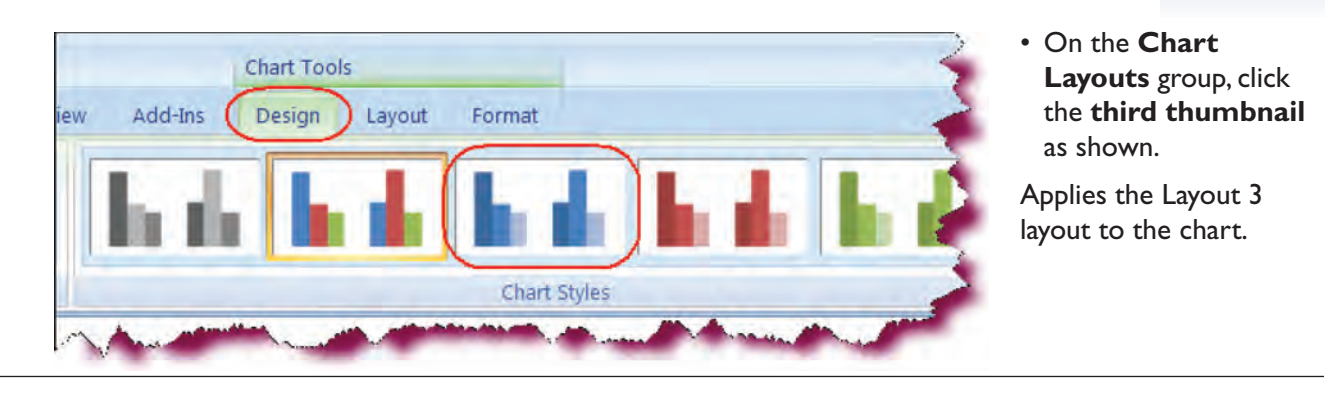

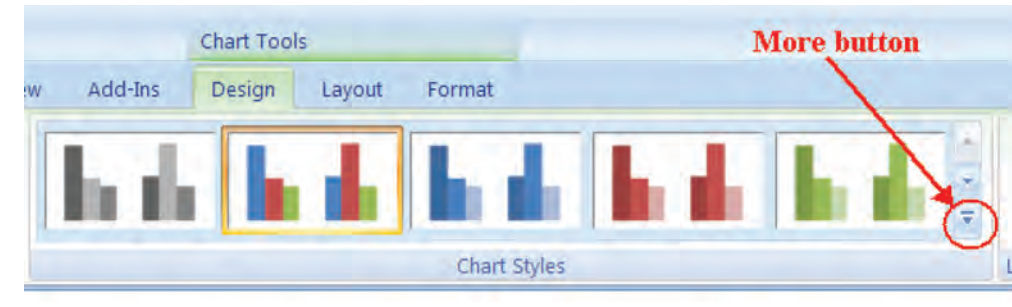

Add-Ins

Design

Layout

Format

Style 48

• Click the **More** button on the **Chart Styles** group.

Displays the Chart Styles gallery.

• Click the **last style** in the **last row** (Style 48).

Applies Style 48 to the selected chart.

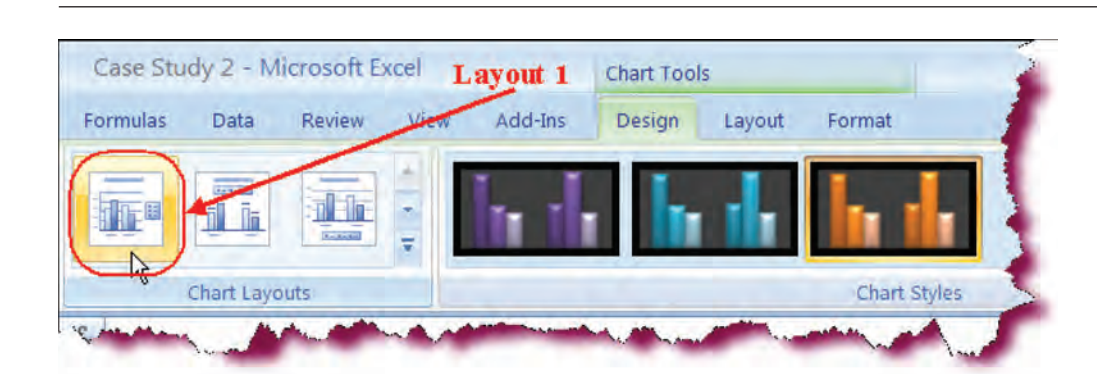

• On the **Chart Layouts** group, click the **first thumbnail**.

Changes the chart layout back to Layout 1.

• Click the **Save** button.

Saves the active document.

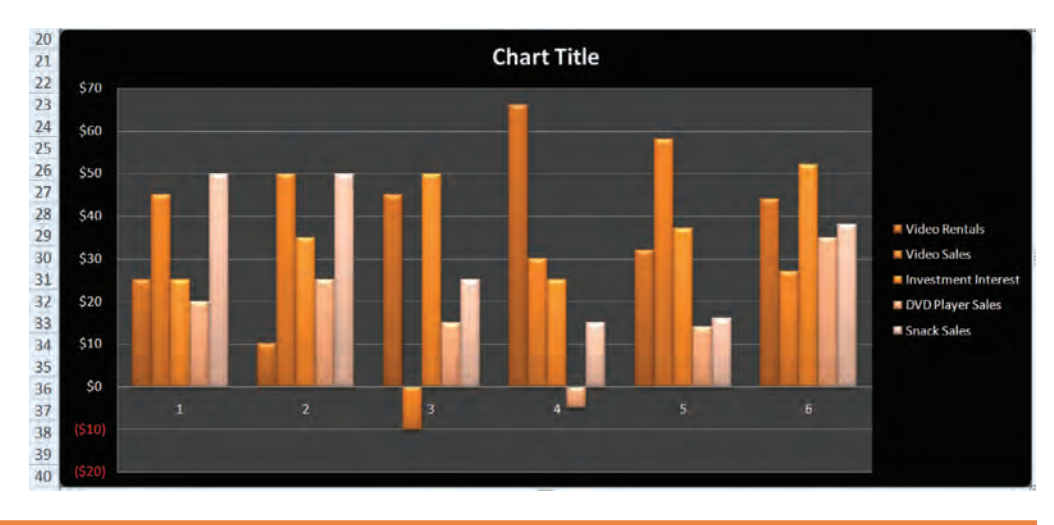

### Labeling Chart Elements

In this section, you will learn how to add labels to a chart's elements.

After creating your chart, you may wish to customize the various elements of your chart, depending on the chart layout you have chosen. Labeling a chart element inserts a small text box on or near the chart element. For instance, you may wish to display or reposition a chart title, axis titles, the chart legend or add data labels or the data table. To add or modify a chart element, click the contextual **Layout tab** under Chart Tools, click the button for the label you want to add or modify on the Labels area and then make your selection.

|                  | dire             | da 🗄   | titt             |                 |
|------------------|------------------|--------|------------------|-----------------|
| Chart<br>Title * | Axis<br>Titles * | Legend | Data<br>Labels * | Data<br>Table * |
|                  |                  | Labels |                  |                 |

You can then format the actual text of the labels by clicking inside of the text box, drag selecting the existing text and then typing your changes.

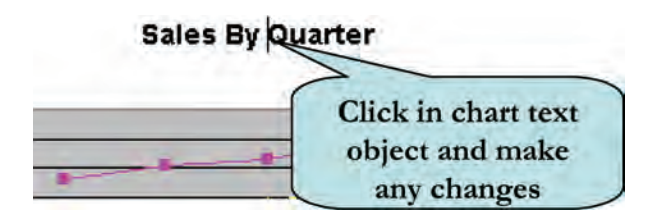

### To Add/Modify a Chart's Labels

- 1. Click the chart to select it.
- 2. Click the contextual **Layout tab** under Chart Tools.
- 3. Click the button for the label you want to modify on the Labels group.
- 4. Select the option you want from the list.

### To Change Chart Text

- 1. Click on the **Text Object** you wish to edit.
- 2. Click inside of the selected object and begin typing.

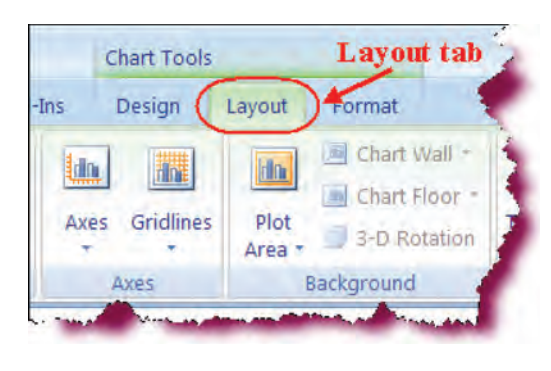

## Let's Try It!

• Click on the border of the chart.

Selects the chart and displays the contextual Design, Layout and Format Ribbons.

• Click the **Layout tab** under Chart Tools.

Displays the Chart Layout Ribbon.

 Click the Chart Title button on the Ribbon and choose Centered Overlay Title from the menu.

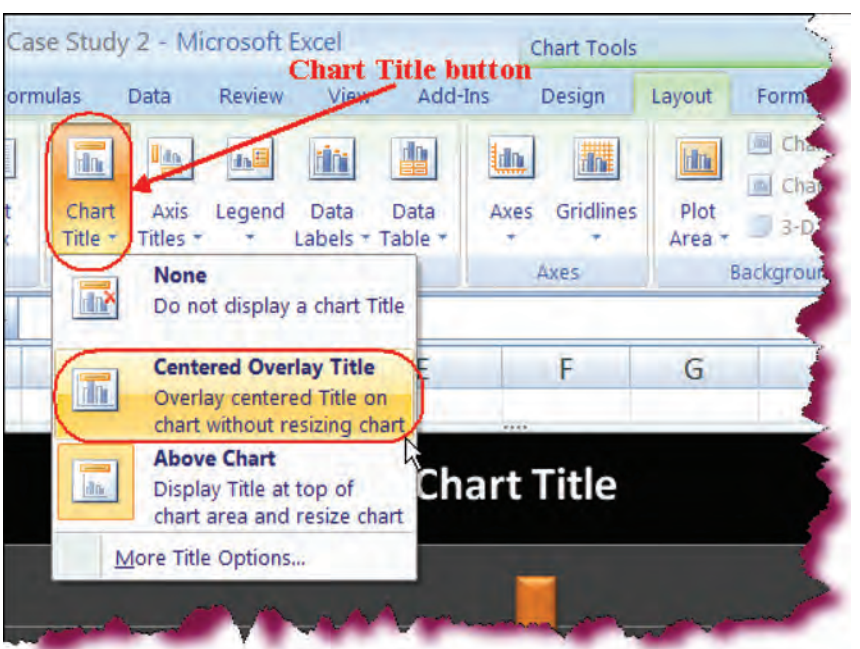

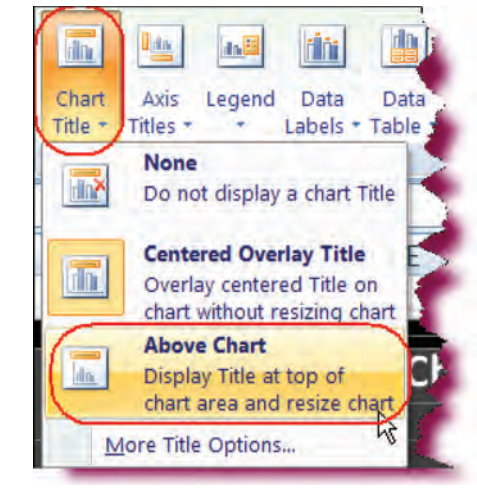

# Inserts a Chart Title text box on the chart area.

 Click the Chart Title button again on the Ribbon and choose Above Chart from the menu. Inserts a Chart Title text box above the chart and resizes the chart to accommodate it.

 Select the text in the Chart Title box, type: Sales by Month as shown.

Enters a title for the chart in the chart title box.

• Click the **Axis Titles** 

point to **Primary** 

**Horizontal Axis** 

Title and choose

**Title Below Axis** 

from the menu.

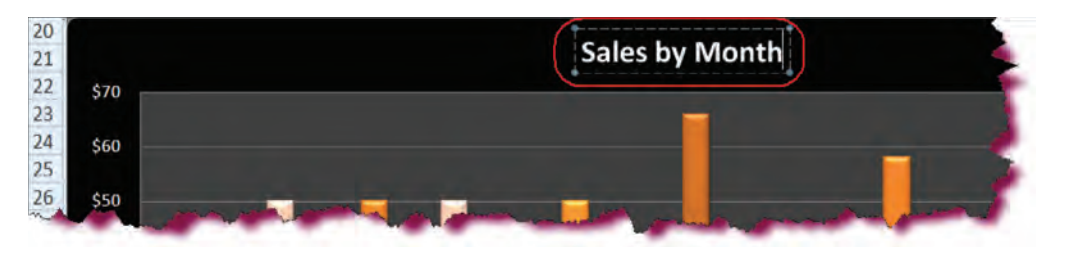

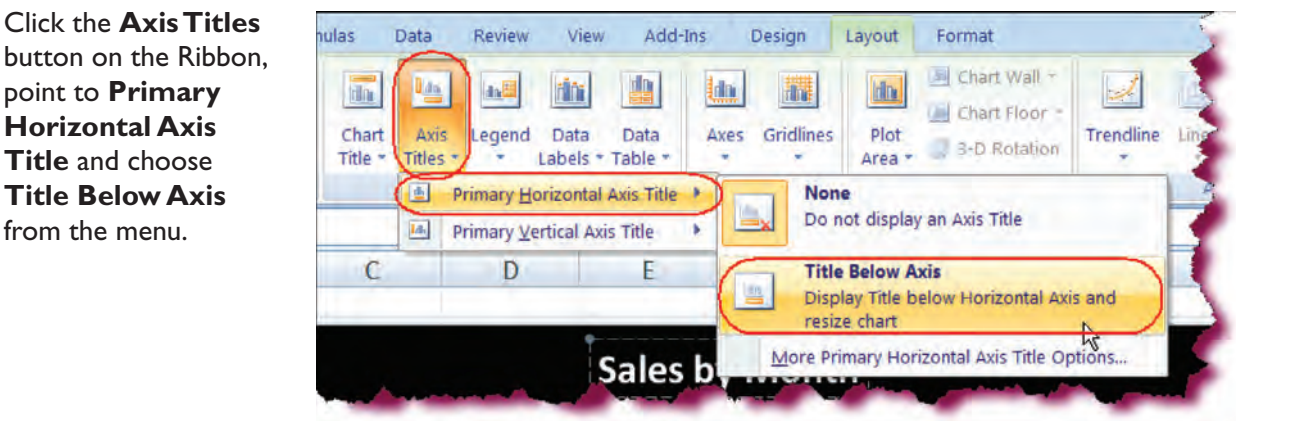

Inserts a text box below the Category X axis.

 Select the text in the X-Axis Title box, type: Month.

\$0 Month

Enters the text for the x-axis box.

 Click the Axis Titles button on the Ribbon, point to **Primary Vertical Axis Title** and choose Horizontal Title from the menu.

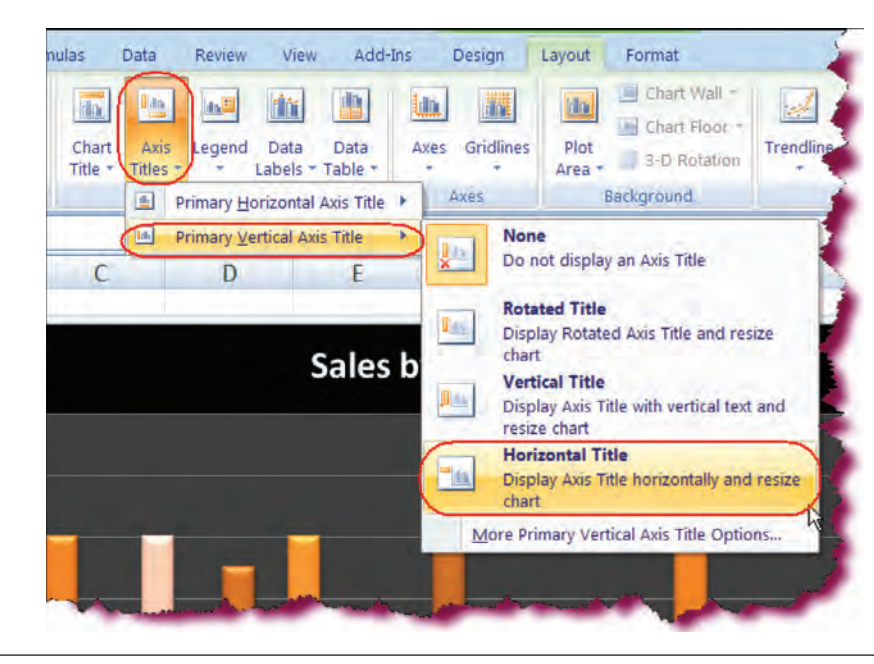

#### Actual - Forecast

Inserts a horizontal text box to the left of the Value Z axis.

• Select the text in the Value axis box, type: Actual—Forecast.

Enters the text for the vertical axis title box.

• Click the **Save** button.

Saves the active document.

### **Formatting Chart Text**

In this section, you will learn how to format chart labels.

You can format any text object on your chart, such as the chart title and chart axis labels using the formatting techniques that you have already learned. You can change the text or apply various formatting such as bold, italics, font size, font type, text alignment, and colors and patterns. Use the **Mini-Toolbar** which displays when you right-click on highlighted text or any of the commands on the Font group on the Home Ribbon.

You can use the **Format Object dialog box**, which allows you to apply a wide variety of formatting from one location. Right-click the object and choose Format [Selected Object] from the contextual menu. Click the desired tab in the left pane and make your selections.

#### **To Format Chart Text**

- 1. Click on the border of the **Text Object** you wish to edit.
- 2. Click the Home tab and make any selections from the Font group on the ribbon

Or

Right-click and make any selections from the **Mini-Toolbar**. **Or** 

**Right-click** and choose Format [Selected Object], click the desired tab and make your changes. Click OK.

## Let's Try It!

• Click the **Sales By Month** text object on top of the chart.

Selects the Chart Title.

• Click the **Home tab** on the Ribbon.

Displays Home commands and tools.

• Click the **Font Size** drop-down list and select **24**.

Changes the Font Size of the text to 24 pt.

• Click the **Font Color** button on the Ribbon and click the **Yellow** color swatch under Standard Colors.

Changes the font color to yellow.

 Right-click on the Chart Title (Sales by Month) and click
 Format Chart Title from the menu.

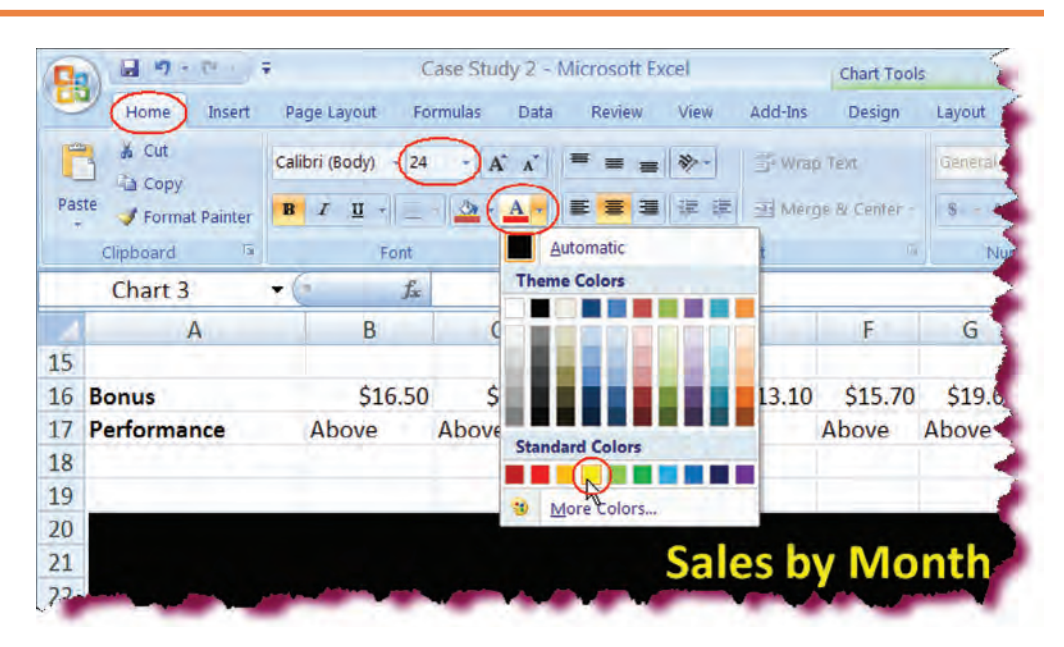

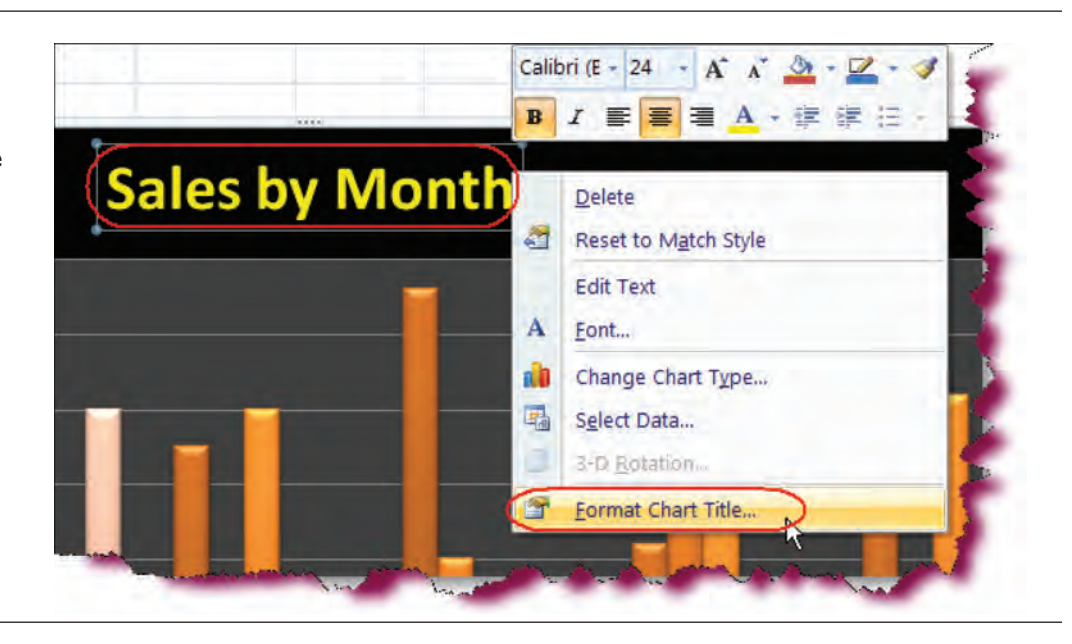

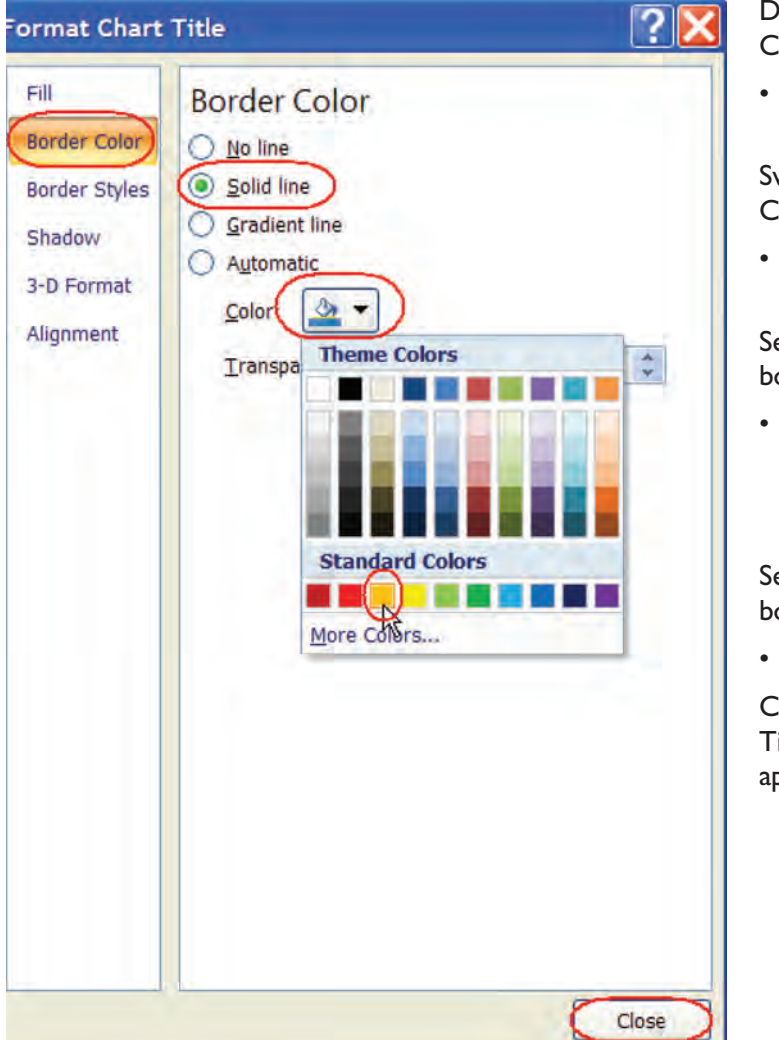

Displays the Format Chart Title dialog box.

• Click on the **Border Color** tab.

Switches to Border Color options.

• Click the **Solid Line** radio button.

Sets the text box to be bordered by a solid line.

 Click the Color button and choose Orange from the Theme color category.

Sets orange as the border color.

Click Close.

Closes the Format Chart Title dialog box and applies the change.

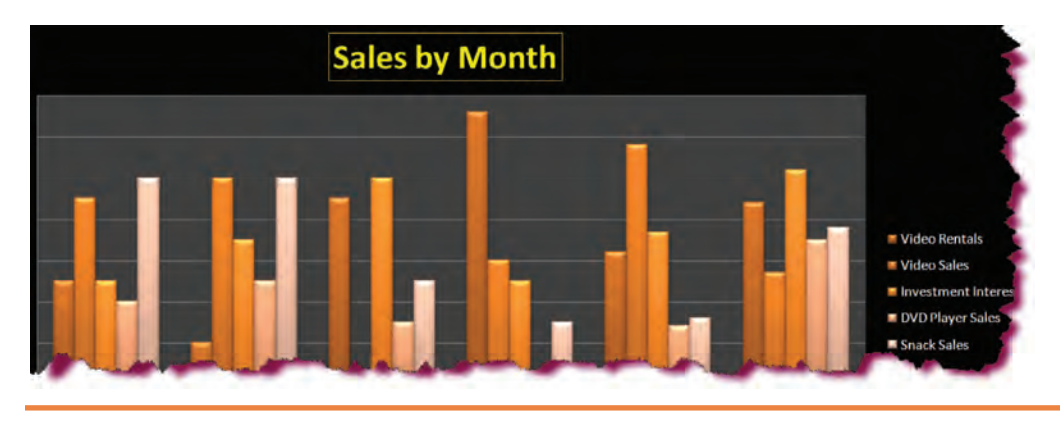

• Click anywhere in the worksheet.

Deactivates the text box.
#### **Formatting Chart Elements**

#### In this section, you will learn how to format individual chart elements.

From the contextual **Format tab**, you can apply formatting such as fill color and (solid, gradient, picture or texture) and borders as well as visual effects such as shadows, reflection, glow, bevel, etc. to the individual elements of your chart. In order to do so, you must first select the object and then choose the formatting you wish to apply. For instance, if you wanted to change the fill color for one of the bars for a specific data series, you would select one of the bars, click the Shape Fill button on the Ribbon and choose the desired color from the color palette.

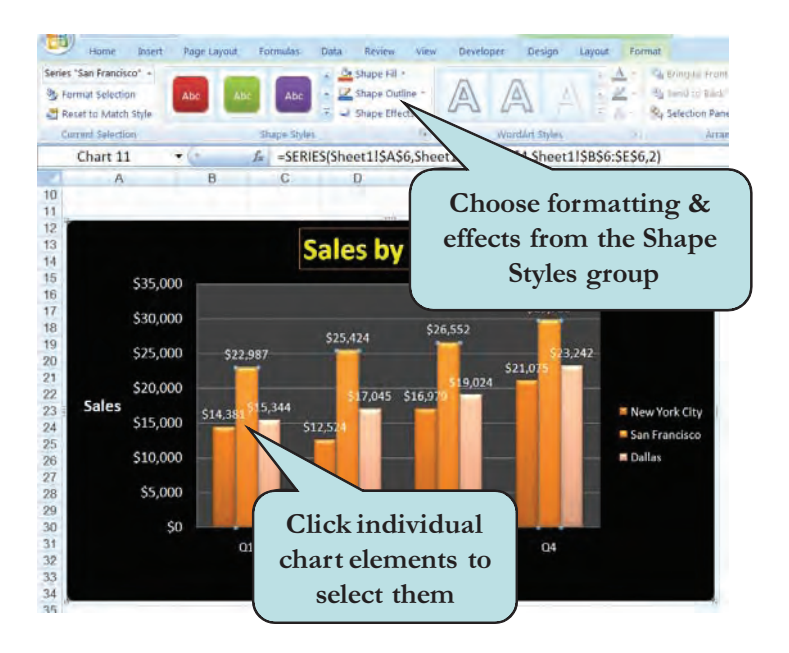

Use the **Shape Fill**, **Shape Outline or Shape Effects** buttons on the Shape Styles group to apply effects to your chart shapes. The Shape Styles gallery also includes some interesting effects. To add effects to the text on your chart, the **Text Fill**, **Text Outline or Text Effects** buttons on the WordArt group.

Another handy way to format chart elements is by using the Format Selection button on the Design Ribbon. When clicked, the **Format Object dialog box** appears from where you can apply multiple formatting.

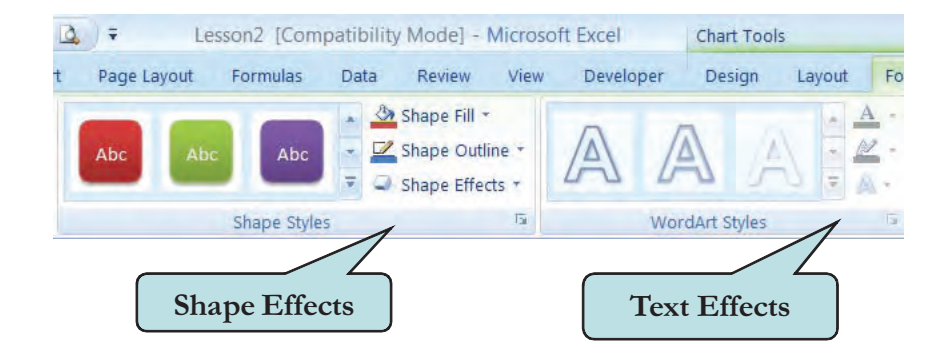

### **To Apply Formatting to Chart Elements**

- 1. Click the chart object that you want to format.
- 2. Click the contextual Format tab under Chart Tools.
- 3. To apply a fill color to the object, click the **Shape Fill** arrow on the Shape Styles group and choose the desired color from the color palette. Click Picture, Gradient or Texture to fill the object with any of these items.
- 4. To apply or modify the lines or border of an object, click the **Shape Outline** arrow on the Shape Styles group and choose the options you want.
- 5. To apply an effect to an object, click the **Shape Effects** arrow on the Shape Styles group, point to the desired category from the list and then click the effect you want to apply from the gallery.
- 6. To apply effects to chart text, use the tools on the WordArt Styles group.

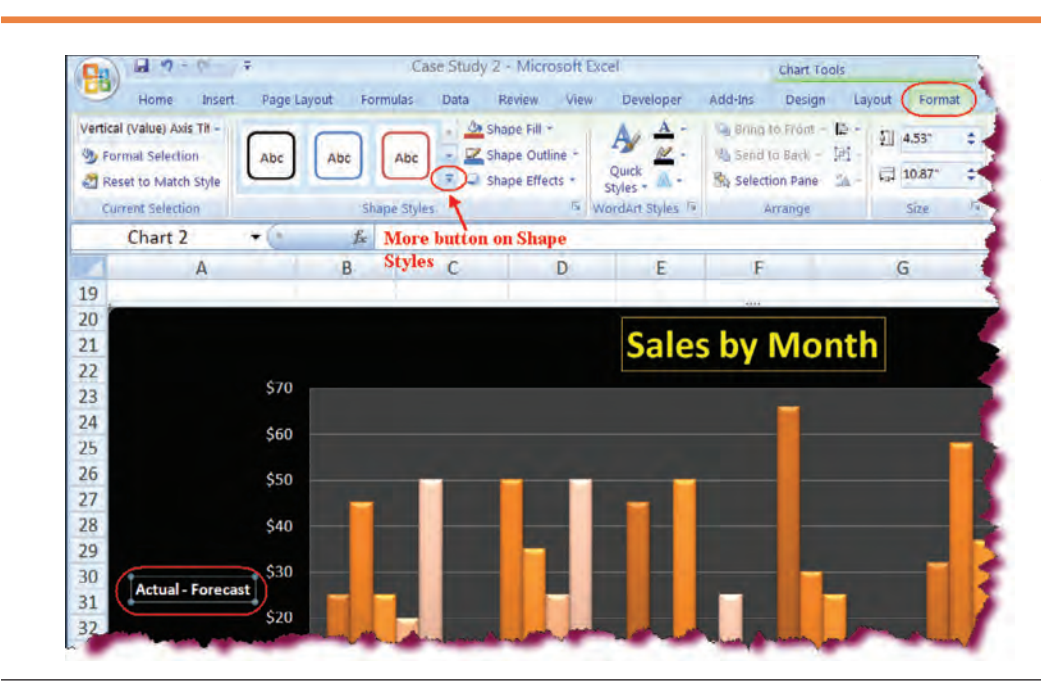

Abc

Abc

Abc

Abc

Abc

Abc

Abo

Abc

Abc

Abc

## Let's Try It!

 Click on the Actual— Forecast text box.

Selects the chart element we want to format.

 Click the Format tab under Chart Tools.

Displays the chart Format Ribbon.

 Click the More button on the Shape Styles gallery.

Displays available shape styles.

Abc Abc Abc Accent I). Abc Abc Abc

Ahi

 Click the blue Shape Style in the last row, second column (Intense EffectApplies the Shape Style to the selected shape.

• Click on the **Month** text box.

Selects the chart element we want to format.

• Click the **blue Shape Style** (Intense Effect— Accent I) from the Shapes Gallery on the Ribbon.

The most recently used styles are displayed in the Shape Style gallery.

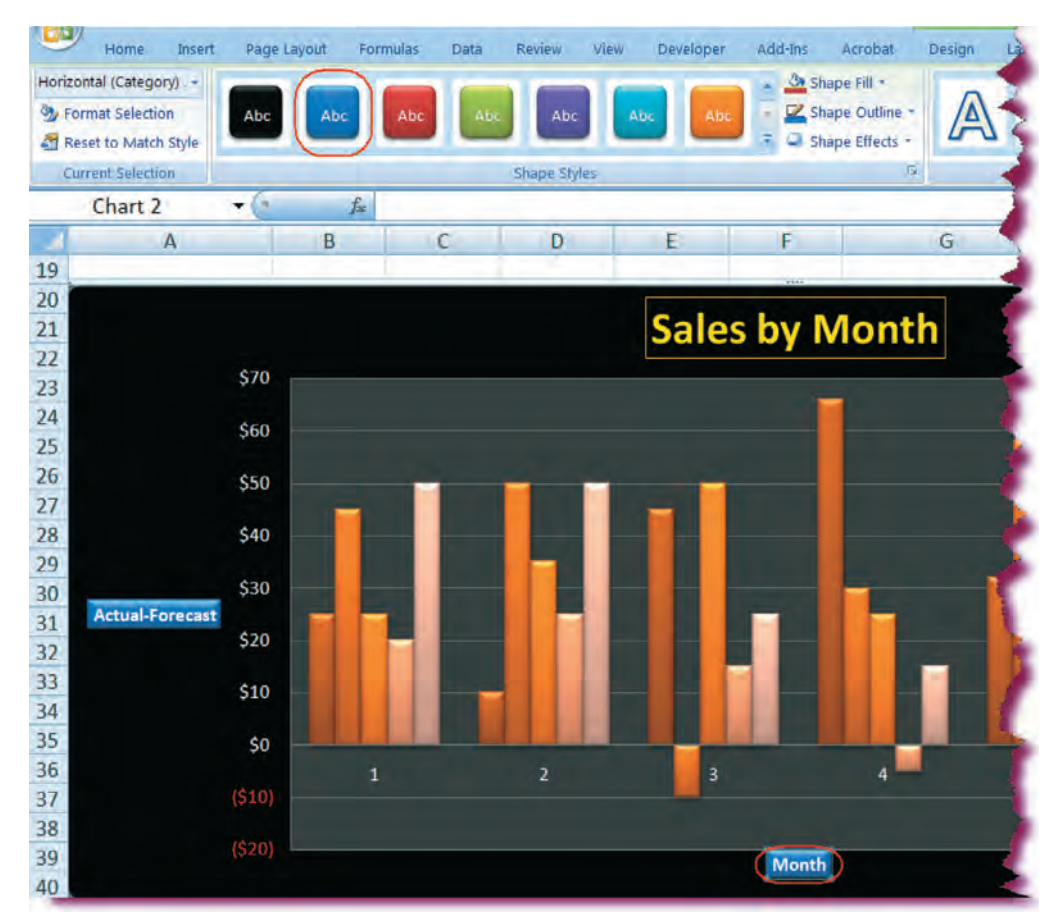

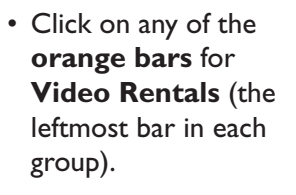

Selects the data object we want to format.

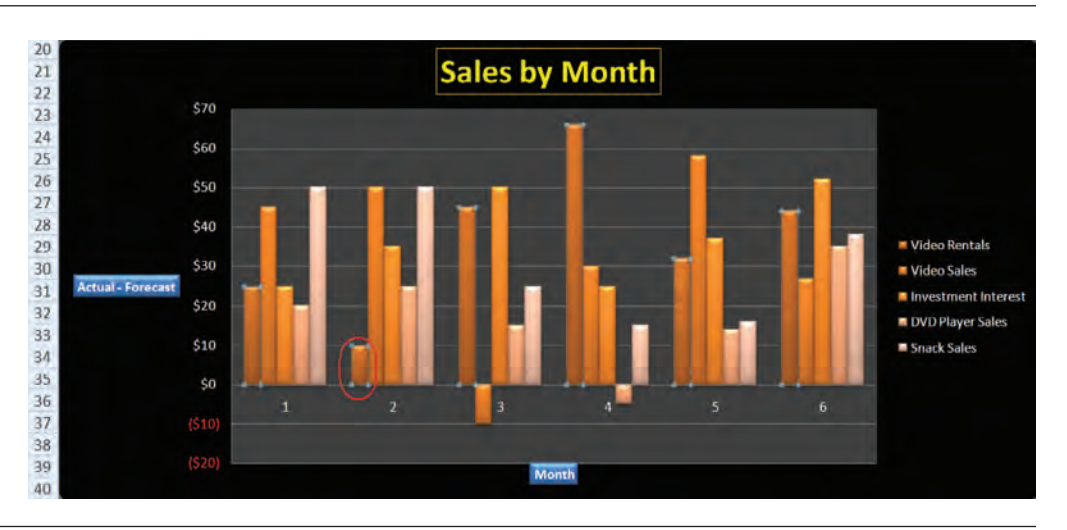

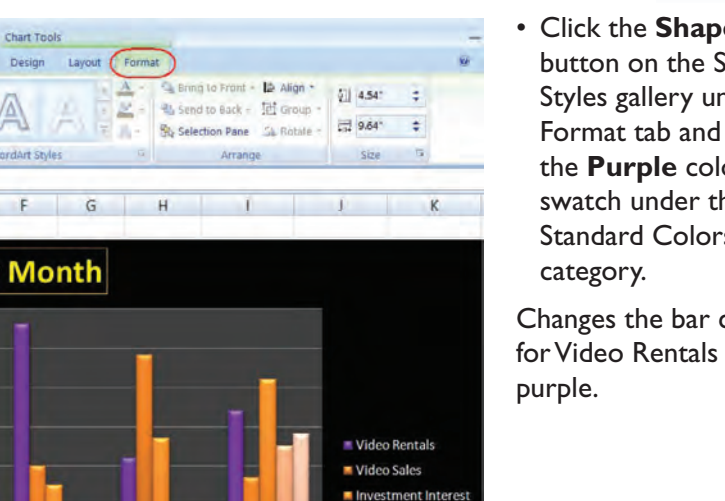

DVD Player Sales

Snack Sales

• Click the Shape Fill button on the Shape Styles gallery under Format tab and click the **Purple** color swatch under the Standard Colors

Changes the bar color for Video Rentals to

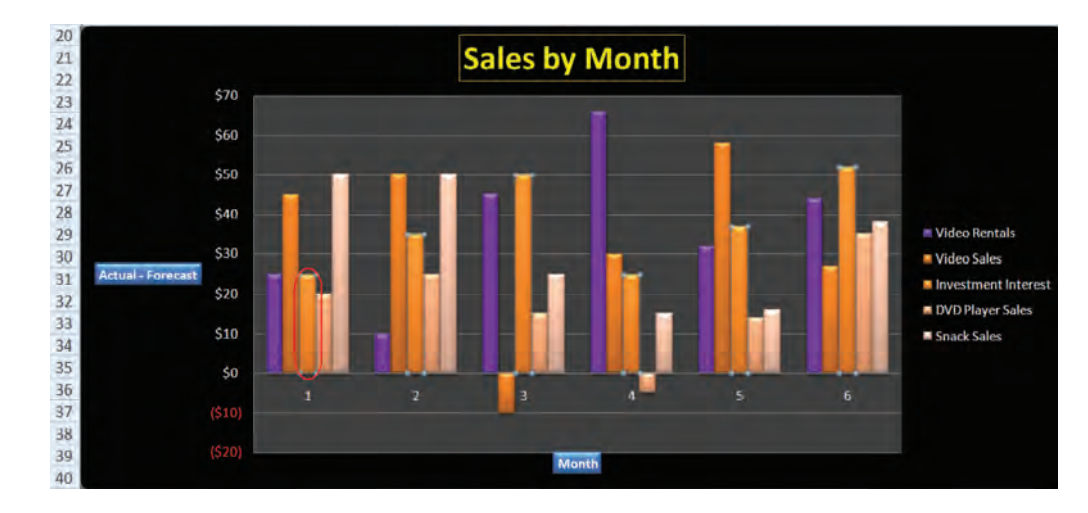

Month

-----

Insert

Page Layout

Abc

В

f.

Abc

Shape Style

Abc

.

\$60

\$40

\$30

\$10

\$0

Home

Series "Video Rentals"

S Format Selection

19

20

21

28 29 30

40

Reset to Match Style

ent Selec

Chart 5

A

Actual - Forecast

Case Study 2 - Microsoft Excel

Ca Shape Fill

Automatic

d Colors

More Fill Colors. 8

No Fill

1 Picture.

Gradient Texture

> · Click on any of the orange bars for **Investment Interest** (the center bar in each group).

Selects the data object we want to format.

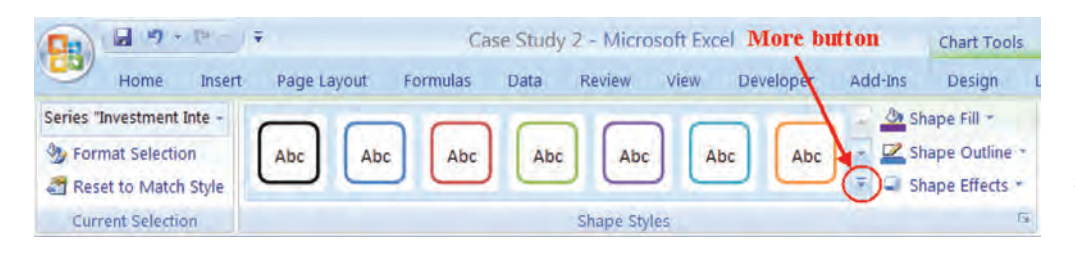

• Click the More button on the Shape Styles gallery.

Displays available shape styles.

 Click the red Shape Style in the last row, third column (Intense Effect— Accent 2).

Applies the Shape Style to the selected shape.

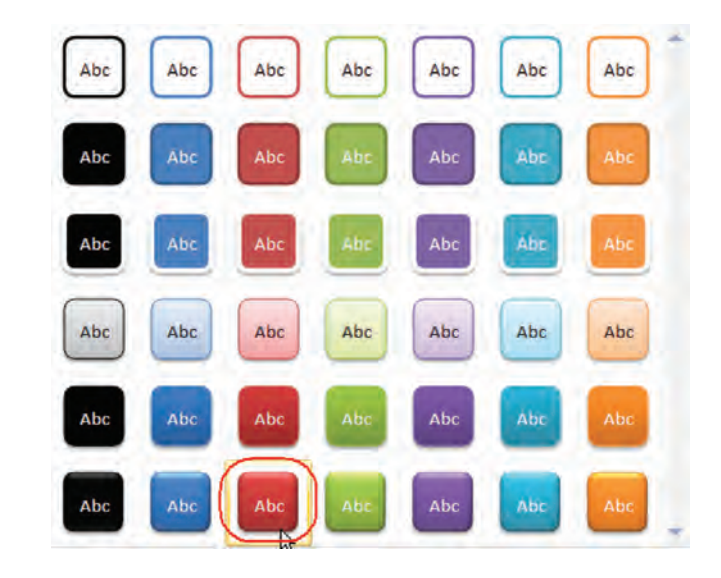

• Click on the **dark gray plot area** of the chart.

Selects the chart element we want to format.

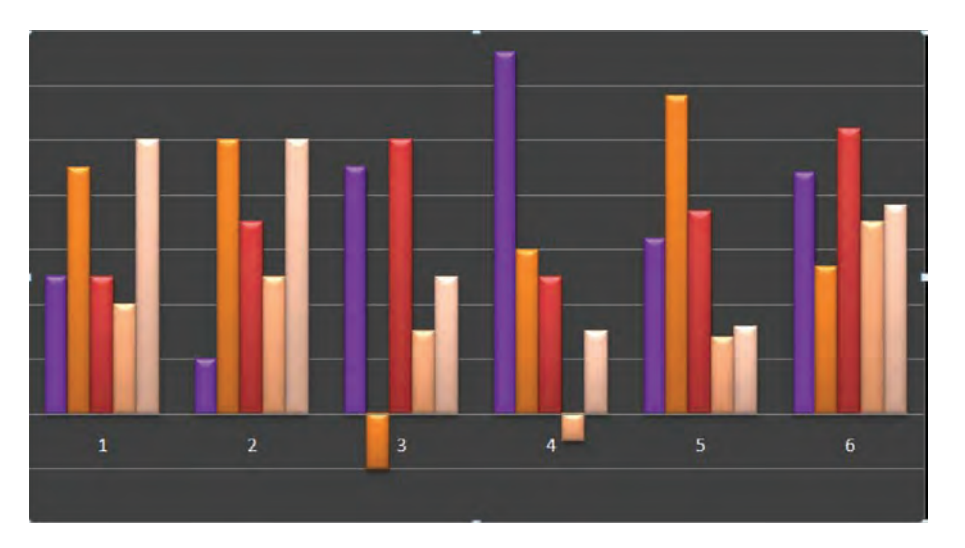

• Click the **Shape Effects** button on the Shape Styles group.

Displays a list of available shape effects.

• Point to **Glow** and click the glow style in the last row, last column as shown below.

Applies a light orange glow to the chart element.

• Click the **Save** button.

Saves the active document.

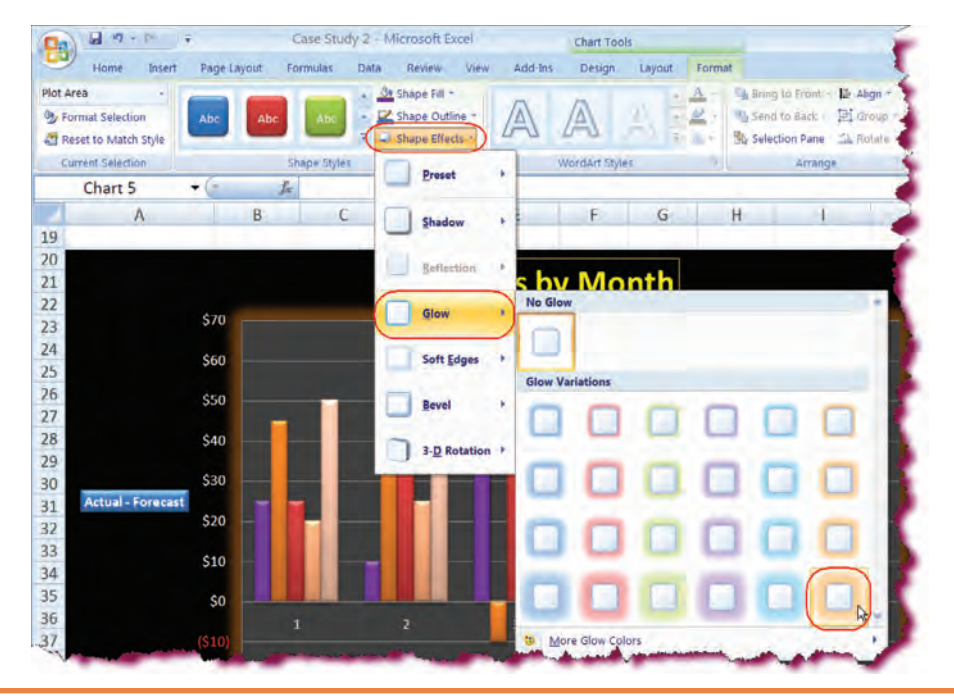

## **Using Help**

In this section, you will learn how to use the Help system.

The **Help system** is designed to provide **assistance** to users whether you are online or offline and bring all available resources to you as quickly as possible. To access the Help system, press **F1** or click the **Help icon** on the upper right-hand corner of the Excel window.

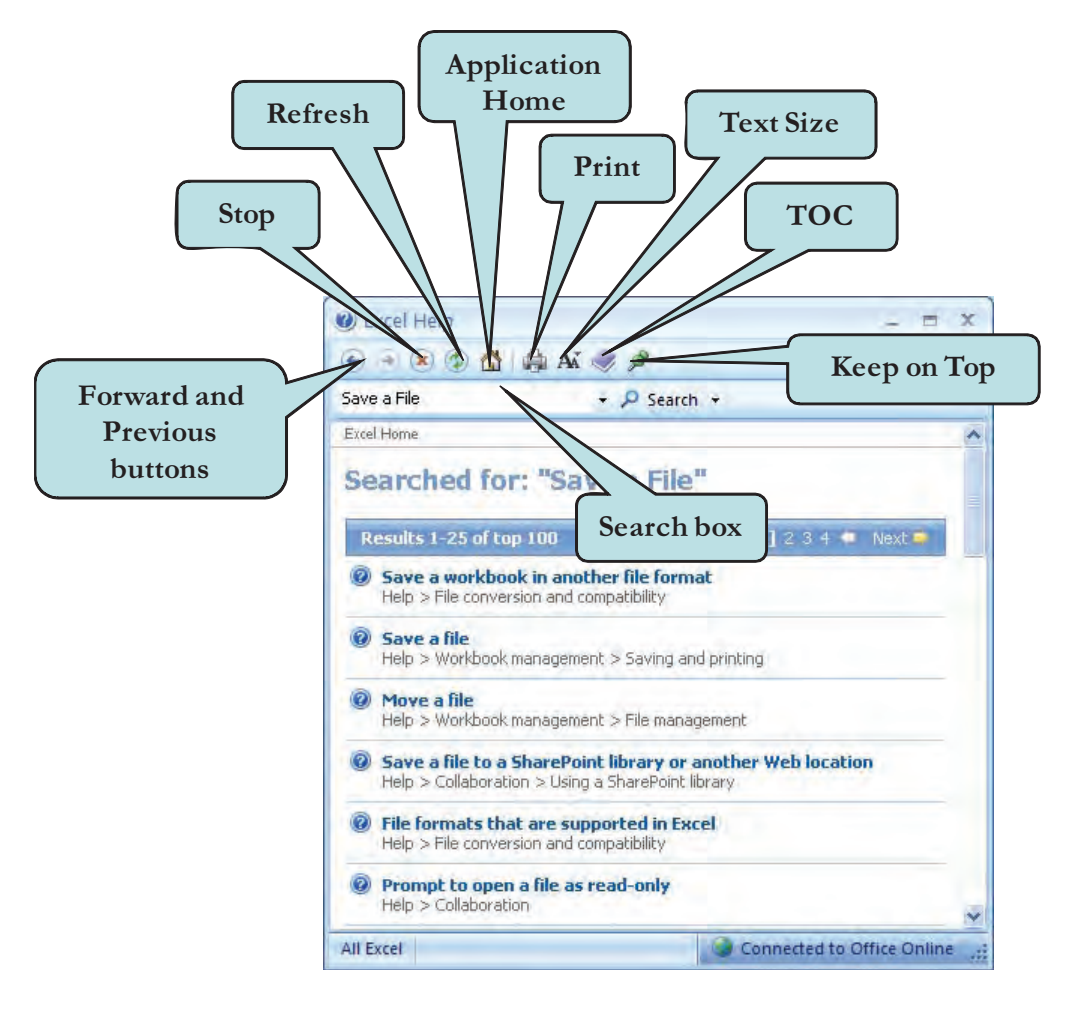

The Help system toolbar includes the familiar Back, Forward and Stop commands. Additionally, you will find the new **Refresh** tool, which allows you to update the content of the Help window. The **Application Home** tool brings you to the Excel starting point, where you can browse through information related to the Microsoft Excel application. The **TOC** tool displays a listing of available help topics through which you can browse. If you wish to increase or decrease the text size in the Help window, click the **Text Size** tool. Another nice feature on the Help toolbar is the **Keep on Top** tool, which allows you to keep the current Help page open while you work.

### To Use the Help System

1. Click the **Microsoft Office Excel Help** button on the upper right-hand corner of the Excel Window

Or Press F1

- 2. Enter the keyword(s) for which you want to search in the **Search** box.
- 3. Click the **Search** button **Or** 
  - Press the **Enter** key.
- 4. Click the **link** for the help topic you wish to view in the **Search Results pane**.
- 5. To browse Help topics, click the **TOC** button. Click the TOC button again to hide the Table of Contents.

## Let's Try It!

 Click the Microsoft Office Excel Help icon on the upper right-hand corner of the screen as shown.

Displays the Excel Help System window.

• In the Search box, type: Save a file.

Enter the keywords for which we want to search.

• Press Enter.

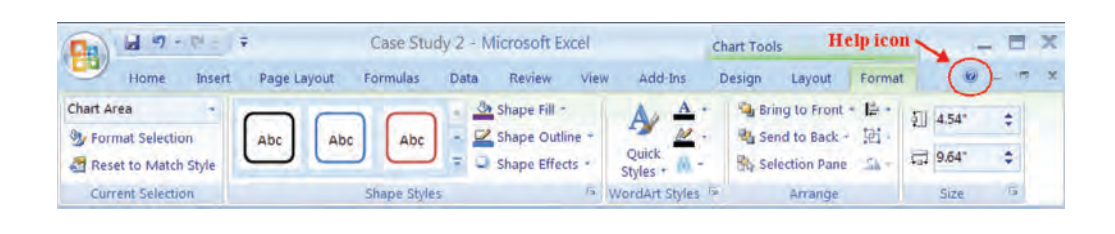

| Excel Help                        | - =                        | x   |
|-----------------------------------|----------------------------|-----|
| 💿 🤿 🙁 🔂 🖨 Aš                      |                            | -   |
| Save a file                       | ▼ 🔎 Search ▼               |     |
| Excel<br>Help and How-to          |                            | •   |
| Browse Excel Help                 |                            |     |
| What's new                        | Getting help               |     |
| Installing                        | Activating Excel           |     |
| Customizing                       | Accessibility              |     |
| File conversion and compatibility | Workbook management        |     |
| Worksheet and Excel table basics  | Formula and name basics    |     |
| Function reference                | Filtering, sorting, and    | *   |
| All Excel                         | Connected to Office Online | ai. |

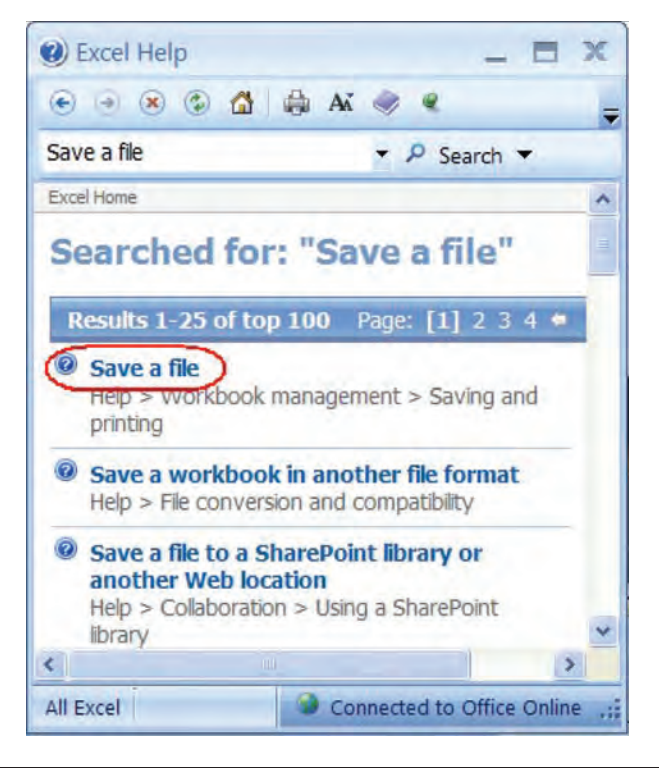

Executes the search. The results are displayed in the Search Results pane.

• Click the **Save a file** link in the Search Results pane.

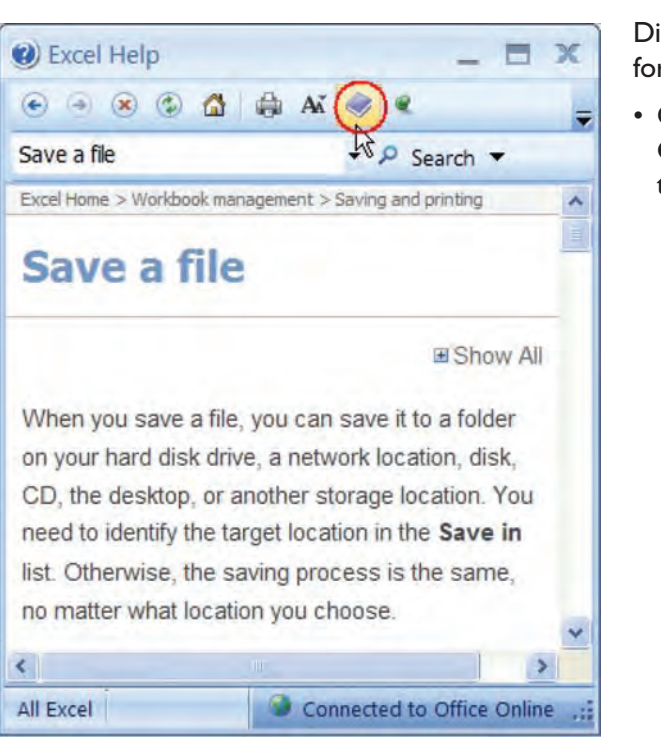

Displays the help topic for that link.

• Click the **Table of Contents** button on the toolbar. Displays a listing of Microsoft Excel help topics in a new pane.

 Click the Table of Contents button again.

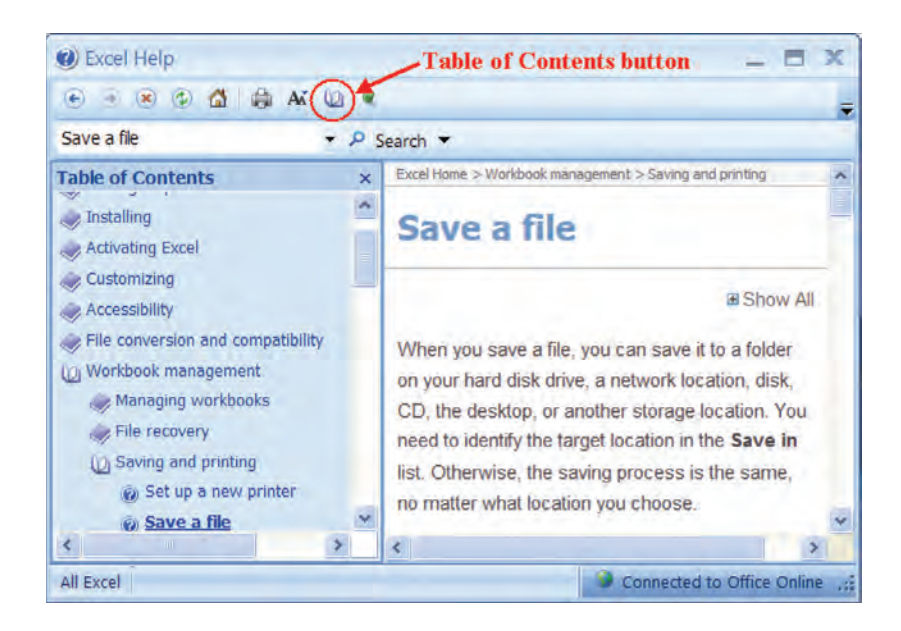

Hides the Table of Contents.

 Click the Excel Help Close button on the upper right-hand corner of the Excel Help window.

Closes the Help System window.

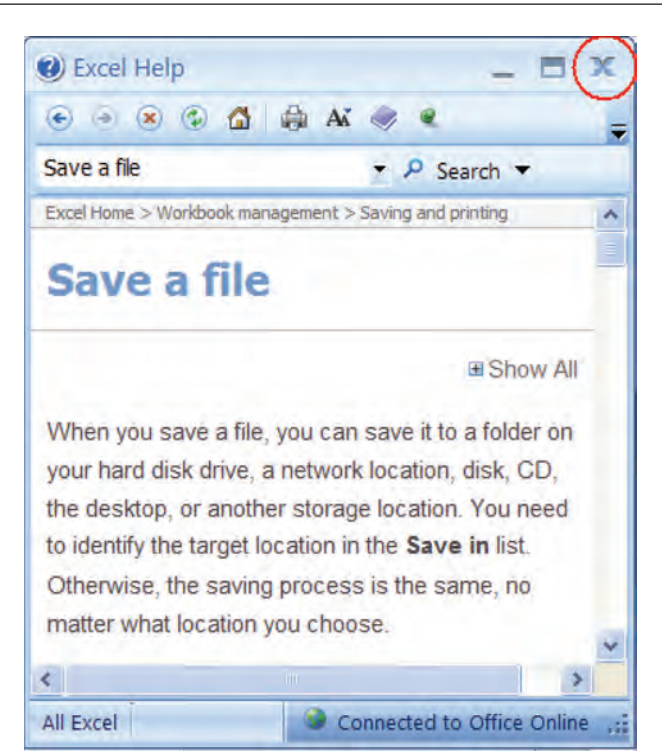

## **Adjusting Margins**

In this section, you will learn how to change the page margins of your worksheet.

**Margins** refer to the amount of white space between the text of the worksheet and the left, right, top and bottom edges of the page. Margins can also be thought of as page boundaries—once the text reaches the boundary of the margin, it wraps to the next line or the next page. Keep in mind that changing the margins of your document affects every page in your document—not just the active paragraph or page. To modify margins, click the **Margins** button on the Print Layout tab and make your selections.

| age Setup               |        | Enter          | marg    | gin   |
|-------------------------|--------|----------------|---------|-------|
| Margins Paper Layo      | out 2  | ipprop         | riate b | oxes  |
| <u>T</u> op: 1          | 07     | /              | 1       | \$    |
| Left: 1.25              |        | ght:           | 1.25    | *     |
| Gutter: 0"              | ¢ Gu   | tter position: | Left    | ~     |
| Preview                 |        |                |         |       |
| Apply to: Whole documer | nt 💌   |                |         | _     |
| Default                 |        | 0              |         | ancel |
| SETTI                   | NG CUS | том м          | ARGIN   | NS    |

#### **To Select Standard Margins**

- 1. Click the **Page Layout** tab on the Ribbon.
- 2. Click the Margins button and select Normal, Wide, Top or Narrow.

#### **To Create Custom Margins**

- 1. Click the **Page Layout** tab on the Ribbon.
- 2. Click the Margins button.
- 3. Click **Custom Margins** on the list to display the **Page Setup dialog box**.
- 4. Enter the margin values (in inches) in the **Top, Left, Bottom and Right** boxes in the Margins area.
- 5. If desired, click the checkbox next to **Horizontally** or **Vertically** to center your data on the page.
- 6. Click **OK** when finished

**TIP:** You can also display the Page Setup dialog box by clicking on the Page Setup Dialog Launcher. Click on the Margins tab to display margin options.

## Let's Try It!

• Click on cell A1.

Selects cell AI.

• Click the **Page Layout** tab on the Ribbon.

Switches to Page Layout commands and tools.

• Click the **Margins** button as shown.

Displays the margins options.

• Click **Custom Margins** from the list.

Displays the Page Setup dialog box.

| -   | Home Inser       | t Page Layout        | Formulas   | Data Re      | view   | View     |
|-----|------------------|----------------------|------------|--------------|--------|----------|
| Aa  | Colors -         |                      |            | Handler Back |        |          |
| *   | es 💽 Effects 🔹 🕌 | argins prientation s | * Area -   | Breaks Dack  | ground | Title    |
|     | Themes           | Last Cust            | om Setting |              | 100    |          |
|     | Chart 5          | Top:                 | 1.5"       | Bottom:      | 1.5"   | -        |
|     | Charto           | 1 Left:              | 1.5"       | Right:       | 1.5"   | _        |
| 4   | A                | Header:              | 0.5"       | Footer:      | 0.5"   | 1        |
| 20  |                  | Normal               |            |              |        |          |
| 21  |                  | Top:                 | 0.75"      | Bottom:      | 0.75"  | 5        |
| 21  |                  | Left:                | 0.7"       | Right:       | 0.7"   | <b>a</b> |
| 22  |                  | Header:              | 0.3"       | Footer:      | 0.3"   |          |
| 23  |                  |                      |            |              |        |          |
| 24  |                  | Wide                 |            | Detterm      |        |          |
| 25  |                  | Top:                 | 1.         | Bottom:      | 1.     | -        |
| 2.5 |                  | Header               | 0.5*       | Footer       | 0.5"   |          |
| 26  |                  | Header,              | 0.5        | rooter:      | 0,5    |          |
| 27  |                  | Narrow               |            |              |        | -        |
| 28  |                  | Top:                 | 0.75"      | Bottom:      | 0.75"  |          |
| 20  |                  | Left:                | 0.25"      | Right:       | 0.25"  |          |
| 29  |                  | Header:              | 0.3"       | Footer:      | 0.3"   |          |
| 30  |                  |                      | -          |              |        |          |
| 31  | Actual - Fore    | Custom Margins.      | · )        |              |        |          |
| 32  |                  | 22U                  | 10         |              | -      |          |

- Double-click in the Top margin box, type: 0.25 as shown and then press Tab.
- In the **Bottom** margin box, type: **0.25** and then press **Tab**.

Sets the top and bottom margin at 0.25 inches and then moves to the left margin box.

• In the Left margin box, type: 0.25 and then press Tab.

Sets the left margin at 0.25 inches and then moves to the right margin box.

• In the **Right** margin box, type: **0.25**.

| Left:<br>0.25 c Bottom:<br>0.25 c Bottom:<br>0.25 c Bottom:<br>0.25 c Bottom:<br>0.25 c Bottom:<br>0.25 c Bottom:<br>0.3 c Bottom:<br>0.3 c Bo                                                                       | Page Margin:   | Header/Footer | Sheet                 |                |
|----------------------------------------------------------------------------------------------------|----------------|---------------|-----------------------|----------------|
| Left:<br>0.25<br>Bottom:<br>0.25<br>Bottom:<br>0.25<br>0.3<br>D.3<br>D. |                |               | <u>Iop:</u><br>0.25 🔅 | Header:        |
| Bottom: Eooter:<br>0.25 0.3 0                                                                                                    |                | Left:         |                       | Right:<br>0.25 |
| Horizontally                                                                                                    | Center on page |               | Bottom:               | Eooter:        |

Sets the right margin at 0.25 inches.

• Click the **Print Preview** button.

Displays the document as it will be printed.

• Click the **Next Page** button on the Ribbon.

Displays the next page of the document.

| nt Page<br>Setup<br>Print                                                              | Zoom                            | Sho                                    | vious Pa<br>w Margi<br>Prev                          | ge<br>ins p<br>view                                  | ose Print<br>review                                 |                                 |   |
|----------------------------------------------------------------------------------------|---------------------------------|----------------------------------------|------------------------------------------------------|------------------------------------------------------|-----------------------------------------------------|---------------------------------|---|
|                                                                                        |                                 |                                        | 6                                                    | Rodney                                               | Video Ren                                           | tak                             | ī |
| Video Rentala<br>Video Sales<br>Investment Interest<br>DVD Player Sales<br>Snack Sales | 525<br>545<br>525<br>520<br>550 | 510<br>510<br>550<br>555<br>525<br>550 | N <sup>10</sup><br>545<br>(510)<br>550<br>515<br>525 | 19 <sup>th</sup><br>566<br>530<br>525<br>(55)<br>515 | 41 <sup>97</sup><br>532<br>538<br>537<br>514<br>516 | 544<br>527<br>555<br>555<br>556 |   |
| Net Seles<br>Bonus Rate                                                                | 5100                            | 5170                                   | 5125                                                 | 5151                                                 | 5157                                                | 5190                            |   |
| Performence                                                                            | Above                           | Above                                  | Above                                                | Sales                                                | by Mo                                               | nth                             |   |

Zoom In 🗰 😑 🕂 🕀 ,;;

Preview: Page 1 of 2

• Click the **Close Print Preview** button on the Ribbon.

Returns to Normal view.

• Click the **Save** button.

Saves the active document.

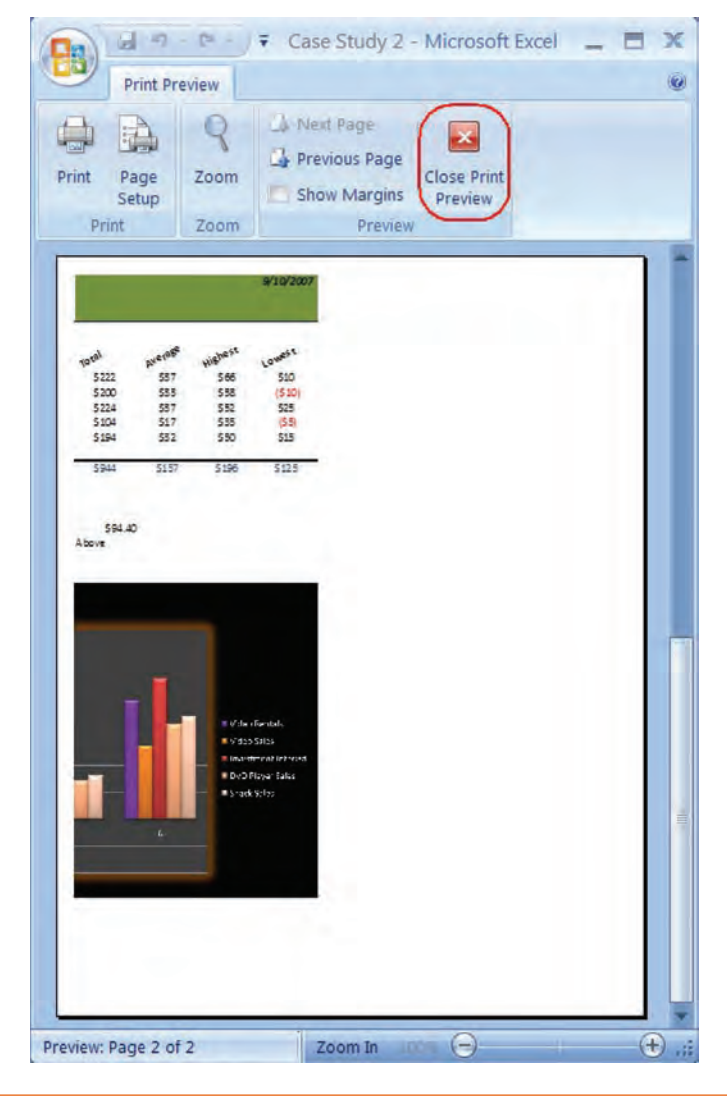

### Forcing a Worksheet to Fit

*In this section, you will learn how to force a worksheet to fit on a specified number of pages.* 

If you want to reduce the size of data on a printout, you can use the **Scale to Fit** tools on the Page Layout Ribbon. This is especially helpful if your data spans more than one page in width or height and you wish to shrink it so that it fits on one page. Reducing the scale of your printout allows you to fit more rows and columns on each page. Be careful though—reducing the scaling too much can result in a printout that is unreadable.

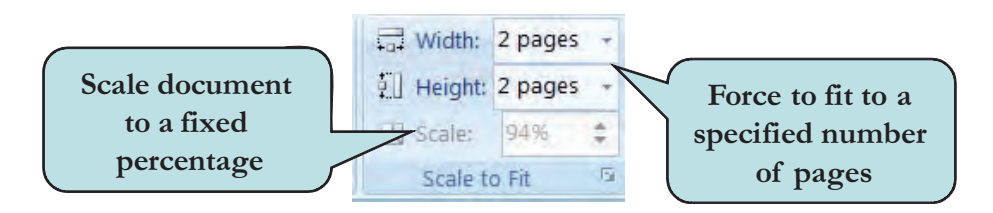

#### To Force a Worksheet to Fit on a Specified Number of Pages

1. Click the Page Layout tab on the Ribbon.

Insert Page Layout Formulas

Margins Orientation

H 17 - (1 - ) =

Home

Aa

Colors 7

A Fonts

O Effects

- 2. To scale the worksheet to fixed percentage, enter a value between 10 and 400 in the **Scale box** under the Scale to Fit group.
- 3. To adjust the printout to a specific number of pages, click the **Width** and **Height** drop-down arrows and choose the desired number of pages.

**TIP:** You can also set worksheet scaling from the Page tab of the Page Setup dialog box

Case Study 2 - Microsoft Excel

View

Titles

Add-Ins

Width: Automatic

B Scale: 1 page

El Height: Automatic

Gridlines Headings

✓ View

Print

Review

Print Breaks Background Print

Data

À

Area

Size

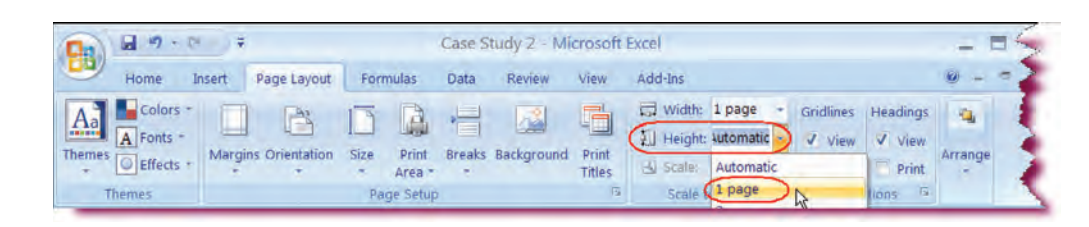

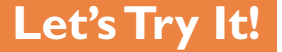

 Click the Width dropdown arrow under the Scale to Fit group and select I Page.

Specifies that the width of the document is to be reduced so that it fits on one page.

• Click the **Height** dropdown arrow under the Scale to Fit group and select **I Page**.

Specifies that the height of the document is to be reduced so that it fits on one page.

- - P + Case Study 2 - Microsoft Preview and print the document New Print Select a printer, number of copies, and Print nd Open other printing options before printing. Titles **Quick Print** Send the workbook directly to the Save default printer without making changes Print Preview Save As Preview and make changes to page before printing. Rodne Print Semi-An Prepare April Send Publish Close Excel Options 🗙 Exit Excel IVEL JUICS
- Click the **Microsoft Office** button.

Displays the file options menu.

 Point to Print and select Print Preview.

Displays the worksheet in Print Preview view.

• Click the **Close Print Preview** button.

The size of the document has been reduced so that it fits on one page.

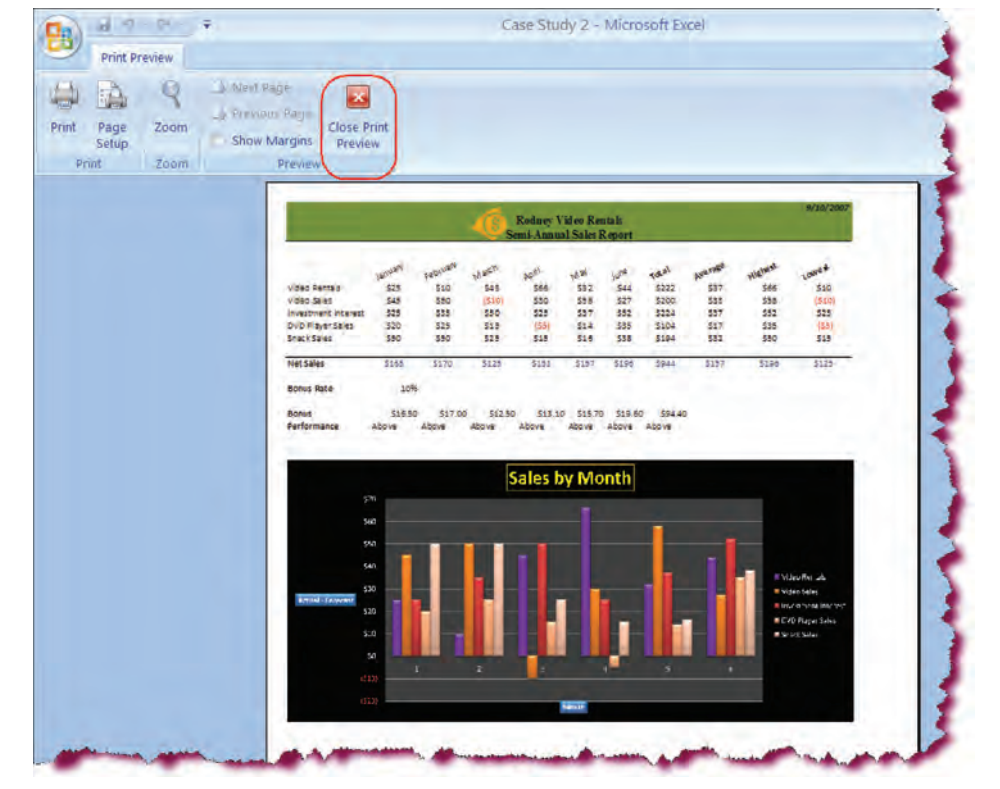

### Setting Page Orientation

*In this section, you will learn how to change the page orientation to either Portrait or Landscape.* 

Microsoft Excel allows you to change the **Page Orientation**; that is to say, the orientation of text—either wide or long—on the page. There are two choices of orienation—**Portrait** which prints across the shortest width (taller than longer) of the paper and **Landscape** which prints across the longest width (longer than taller) of the paper.

| litte                                                                                                    | Category P                                                                                                    | rice  | Leason5                                       |            |                                                                                                    |
|----------------------------------------------------------------------------------------------------|----------------------------------------------------------------------------------------------------|-------|-----------------------------------------------|------------|----------------------------------------------------------------------------------------------------|
| n that                                                                                                    | Abela                                                                                                    | 48    |                                               |            |                                                                                                    |
| with Dust<br>out atom togs the Calculate stree togs                                                                                                    | Adverture<br>Adverture                                                                                                    | 48    | Title                                         | Category   | Price                                                                                                    |
| and the                                                                                                    | 1.000                                                                                                    |       |                                               |            |                                                                                                    |
| latiaties                                                                                                    | Active.                                                                                                    | 4.00  |                                               |            | The second second second second second second second second second second second second second second second se |
| unto the vaccular Salars                                                                                                    | Alter                                                                                                    | 45.00 | Strek                                         | Adventure  | 49.39                                                                                                    |
| and the set frame                                                                                                    | Aberture                                                                                                    | 10    | Iron Mask                                     | Action     | 49.39                                                                                                    |
| and the same same same same same same same sam                                                                                                    | A REAL                                                                                                    | 22    | Cialaxy Dust                                  | Advertage  | 49.99                                                                                                    |
| Number of Marcine Towney.                                                                                                    | Active                                                                                                    | 6.0   | Lord of the Rings The Fellowship of the Rings | Adventure  | 49.99                                                                                                    |
| different There                                                                                                    | Action                                                                                                    |       | Matrix. The                                   | Adian      | 49.39                                                                                                    |
| any Putter and the Scingenit's Store.                                                                                                    | Abertine                                                                                                    | 48    | Forest Gump                                   | Aden       | 49.99                                                                                                    |
| write fiel Osider                                                                                                    | Autor                                                                                                    | -1.0  | Citadiators.                                  | Action     | 49.99                                                                                                    |
| 12                                                                                                    | Commity                                                                                                    | 4.0   | Bully the Varrage Staylor                     | Action     | 49 99                                                                                                    |
| help the state of the state of | Company                                                                                                    |       | Saving Private Ryan                           | Adventure  | 49.99                                                                                                    |
| Dan stary lifer fails                                                                                                    | Carriedo                                                                                                    | 1.00  | Cost Hand Luke                                | Adam       | 49.99                                                                                                    |
| market & Cleritane                                                                                                    | Comety                                                                                                    | 28    | Apolia 13                                     | Action     | 49.99                                                                                                    |
| lannanan.                                                                                                    | Corriety                                                                                                    | 16 W  | Court of Monte Cristo                         | Action     | 49 39                                                                                                    |
| Ne Ottiels                                                                                                    | Same.                                                                                                    | 4.8   | Fugeve. The                                   | Action     | 29.99                                                                                                    |
| e feur                                                                                                    | Disperse.                                                                                                    | 4.0   | Harry Potter and the Screarer's Bone          | Adverduper | 49.99                                                                                                    |
| C III III                                                                                                    | Closedy                                                                                                    | 2.0   | Hunt for Red October                          | Action     | 49.99                                                                                                    |
| lating Latitus                                                                                                    | Donald                                                                                                    | 4.0   | AND                                           | Cornetty   | 49.99                                                                                                    |
| Reserved Table Date                                                                                                    | Correcto                                                                                                    | 38    | Hay Spray                                     | Comady     | 29.99                                                                                                    |
| ter shi and Mauth                                                                                                    | Commity                                                                                                    | 2.0   | Money Python a Flying Circus                  | Comady     | 19.99                                                                                                    |
| 6 Genter Very                                                                                                    | Garmenty                                                                                                    | 28    | When Harry Met Gally                          | Corredy    | 19.99                                                                                                    |
| Te is ServerTax                                                                                                    | Camera                                                                                                    | 18    | Assenic & Old Lace                            | Contedy    | 29 99                                                                                                    |
| mation Pa                                                                                                    | Committe                                                                                                    | 4.0   | Mannattan                                     | Correcty   | 39.99                                                                                                    |
| register Sight                                                                                                    | Contemp                                                                                                    | 12.00 | The Others                                    | Suspense   | 49 99                                                                                                    |
| area                                                                                                    | Comety                                                                                                    | 28    | Vetoo                                         | Suspense   | 49.99                                                                                                    |
| ACC - STORE                                                                                                    | Comments                                                                                                    | 10    | Pacho                                         | Suspense   | 49.99                                                                                                    |
| auto Dista                                                                                                    | Carried                                                                                                    | 4.5   | Argland                                       | Comeby     | 29.39                                                                                                    |
| ubliques, The                                                                                                    | Clumenty                                                                                                    |       | Bazing Satisfas                               | Camaby     | 49.99                                                                                                    |
| and from a                                                                                                    | CAMERY                                                                                                    |       | Groundhog Day                                 | Conady     | 39.99                                                                                                    |
| Bet of Black                                                                                                    | Contractor                                                                                                    | 4.8   | Harold and Maute                              | Canady     | 29.99                                                                                                    |
| function flactoristics, The                                                                                                    | Owne                                                                                                    |       |                                               |            |                                                                                                    |
| And the Tes                                                                                                    | Door of the local division of the local division of the local divi | 3.6   |                                               |            |                                                                                                    |
|                                                                                                    |                                                                                                    |       |                                               |            |                                                                                                    |
|                                                                                                    |                                                                                                    |       |                                               |            |                                                                                                    |
|                                                                                                    |                                                                                                    |       |                                               |            |                                                                                                    |
|                                                                                                    |                                                                                                    |       |                                               |            |                                                                                                    |
|                                                                                                    |                                                                                                    |       |                                               |            |                                                                                                    |
|                                                                                                    |                                                                                                    |       |                                               |            |                                                                                                    |

### To Set Page Orientation

- 1. Click the Page Layout tab on the Ribbon.
- 2. Click the **Orientation button** and select either **Portrait** or **Landscape**.
- 3. Click **OK** when finished **Or**
- 1. Click Portrait or Landscape from the Margins tab of the **Page Setup dialog box**.

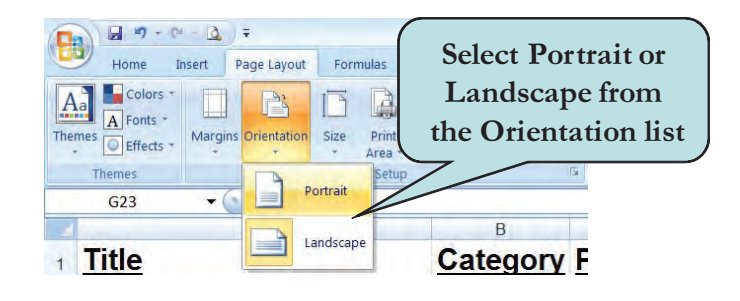

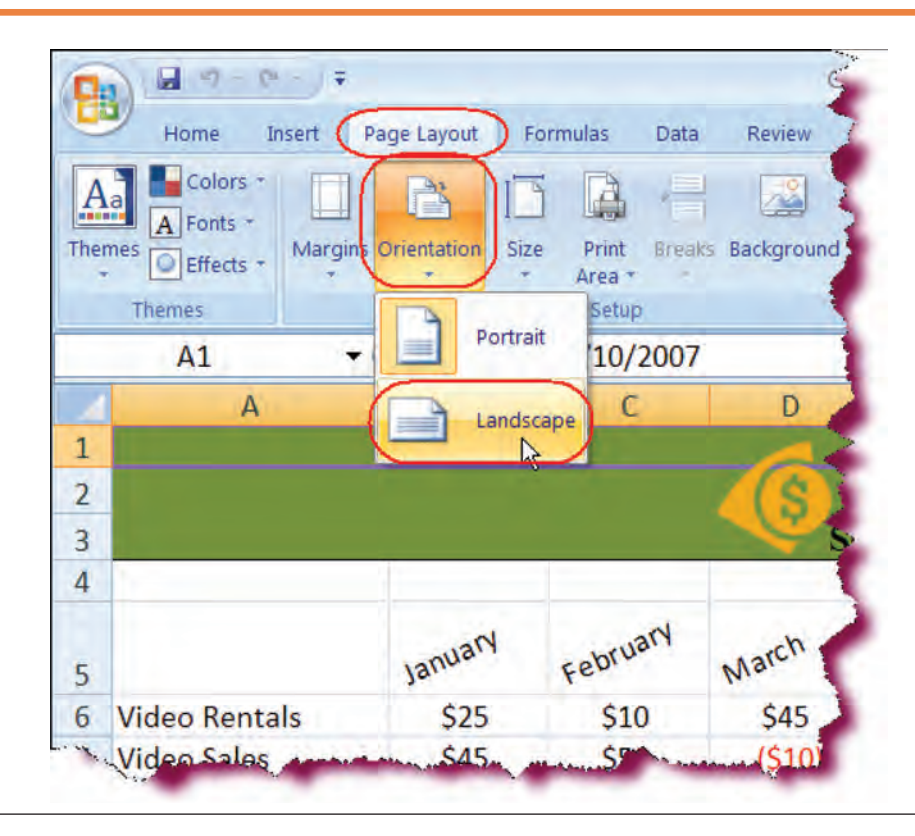

## Let's Try It!

• Click the **Orientation** button on the Page Setup group.

Displays the Orientation menu.

• Click Landscape.

Changes the Page Orientation to landscape.

| 12 | Net Sales        | \$131    | - 11 |  |  |  |
|----|------------------|----------|------|--|--|--|
| 13 |                  | Pag      |      |  |  |  |
|    | Actuals Forecast | Variance | 2 11 |  |  |  |
|    | 1000000          |          |      |  |  |  |

• Click the **Page Layout** view button on the lower-right corner of your screen.

Displays the worksheet in Page Layout view.

 Drag the Zoom slider on the lower-right and corner of your screen to the left to about 50%.

Reduces the size of the viewable area to 50% of the normal size. Observe that the page is wider than taller.

- Click the **Zoom Level box** on the lower-right and corner of your screen
- Choose 100% from the Zoom dialog box.
- Click OK.

Restores the viewable area of the document to 100%.

 Magnification

 200%

 100%

 25%

 25%

 Eit selection

 Qustom:
 100

 OK
 Cancel

Zoom

• Click the **Normal** view button on the lower-right corner of your screen.

Displays the worksheet in Normal view.

• Click the **Save** button.

Saves the active document.

| . 9 | 72<br>73<br>74<br>75 |   |         |          |          | Zoom  | Level box | Zoom | Slider |    |
|-----|----------------------|---|---------|----------|----------|-------|-----------|------|--------|----|
| -   | 76                   |   |         |          | 10 100   |       |           | /    |        | *  |
| M   |                      |   | Actuals | Forecast | Variance | A II. | <b>1</b>  |      |        |    |
| Re  | ady                  | Î |         |          |          | 田田田   | (50%)-    |      | +      | 12 |

| 13<br>14 | Bonus Rate            | 10% Norm             | nal view button |   |   |
|----------|-----------------------|----------------------|-----------------|---|---|
|          | Actuals Fore          | cast Variance        |                 |   | * |
|          | Average: 89.9047619 C | ount: 55 Sum: 3776 🔳 | 100% 🕞 📃        | Q |   |

### Defining a Print Area

In this section, you will learn how to set a specific print area.

Left to its own devices, Excel will print all the data that is in the currently active worksheet. You can however, force Excel to use a defined print area for the worksheet. Start by selecting the cell range that you want to print. Then, click the **Print Area** button under the Page Set up group on the Page Layout Ribbon and choose **Set Print Area** from the list.

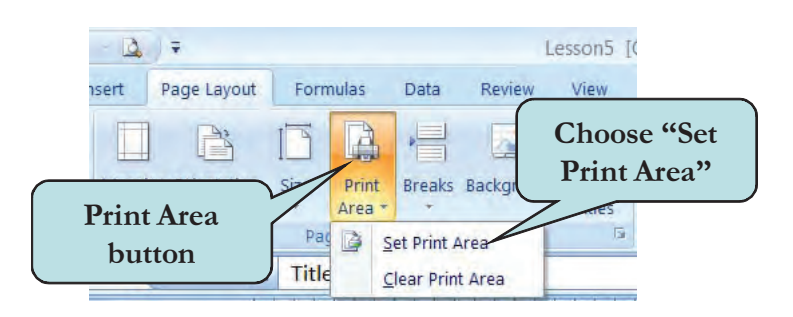

To delete a print area, click the Print Area button and choose **Clear Print Area**.

#### To Define a Print Area

- 1. Click the **Page Layout** tab on the Ribbon.
- 2. Click the Print Area button and select Set Print Area from the list.
- 3. To remove a print area, click the **Print Area** button and select **Clear Print Area** from the list.

**TIP:** You can also add and remove a print area from the Sheet tab of the Page Setup dialog box.

| A<br>1                | B       | C        | D      | E        | F          | G      | Н     |
|-----------------------|---------|----------|--------|----------|------------|--------|-------|
| 2                     |         |          | 18     | Rodney V | video Re   | ntals  |       |
| 3                     |         |          | S      | emi-Annu | al Sales I | Report |       |
| 4                     |         | 1        |        | _        | _          |        | _     |
| 5                     | January | February | March  | April    | May        | June   | Total |
| 6 Video Rentals       | \$25    | \$10     | \$45   | \$66     | \$32       | \$44   | \$222 |
| 7 Video Sales         | \$45    | \$50     | (\$10) | \$30     | \$58       | \$27   | \$200 |
| 8 Investment Interest | \$25    | \$35     | \$50   | \$25     | \$37       | \$52   | \$224 |
| 9 DVD Player Sales    | \$20    | \$25     | \$15   | (\$5)    | \$14       | \$35   | \$104 |
| 10 Snack Sales        | \$50    | \$50     | \$25   | \$15     | \$16       | \$38   | \$194 |
| 11                    |         |          |        |          |            |        |       |
| 12 Net Sales          | \$165   | \$170    | \$125  | \$131    | \$157      | \$196  | \$944 |

## Let's Try It!

• Select the cell range **A5:H12**.

Selects the cell range that we want to set as our print area.

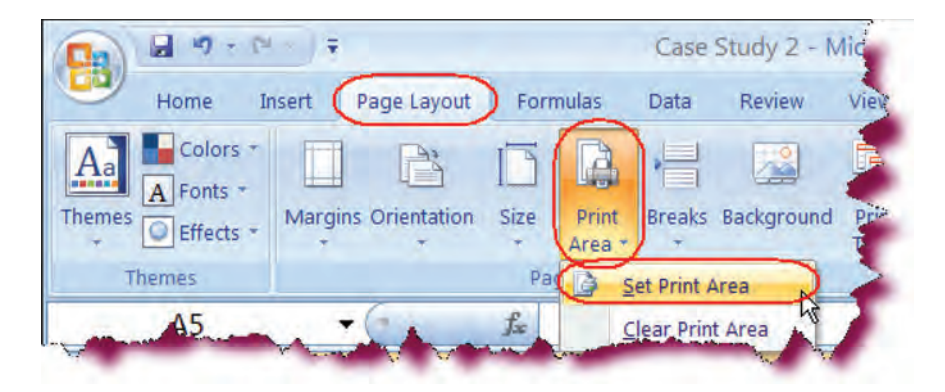

 Click the Print Area button on the Page Layout Ribbon and choose Set Print Area.

Sets A5:H12 as the range of cells to be printed.

#### • Press Ctrl + F2.

Displays the worksheet in Print Preview view.

• Click the **Close Print Preview** button.

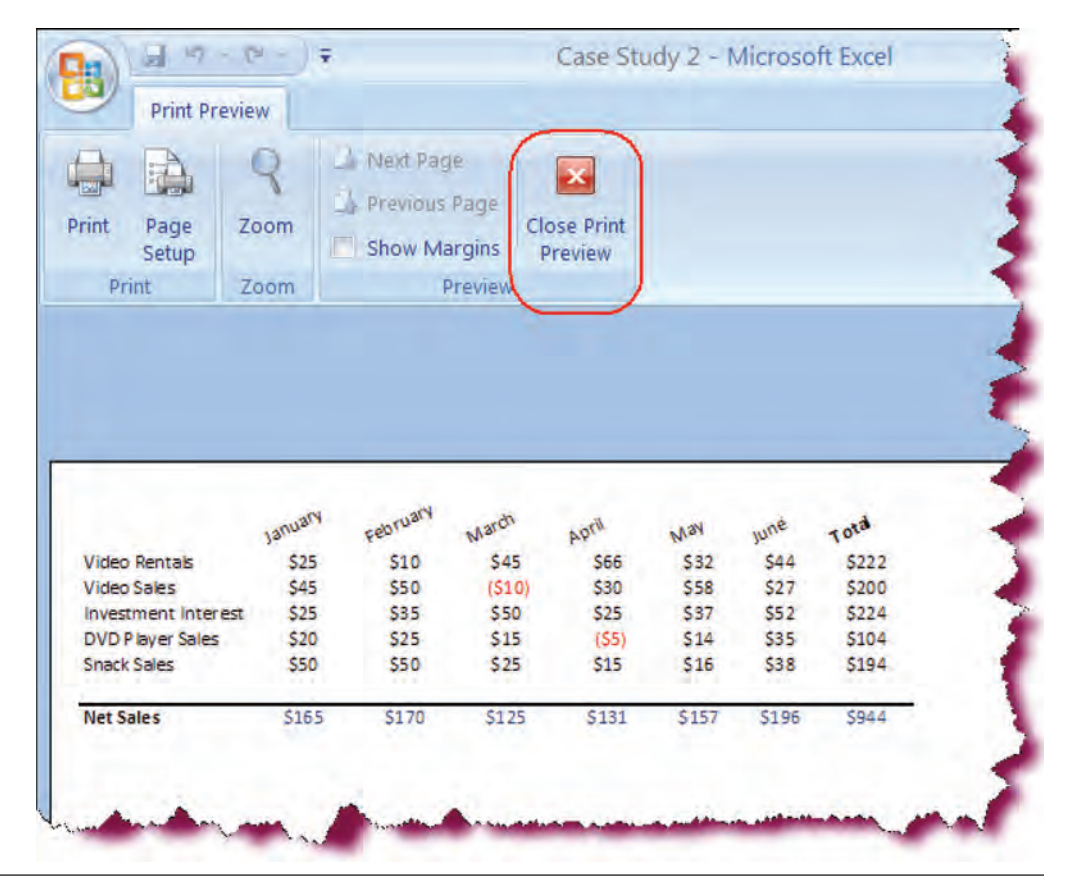

#### • Click the **Print Area button** and choose **Clear Print Area**.

Deletes the custom print area.

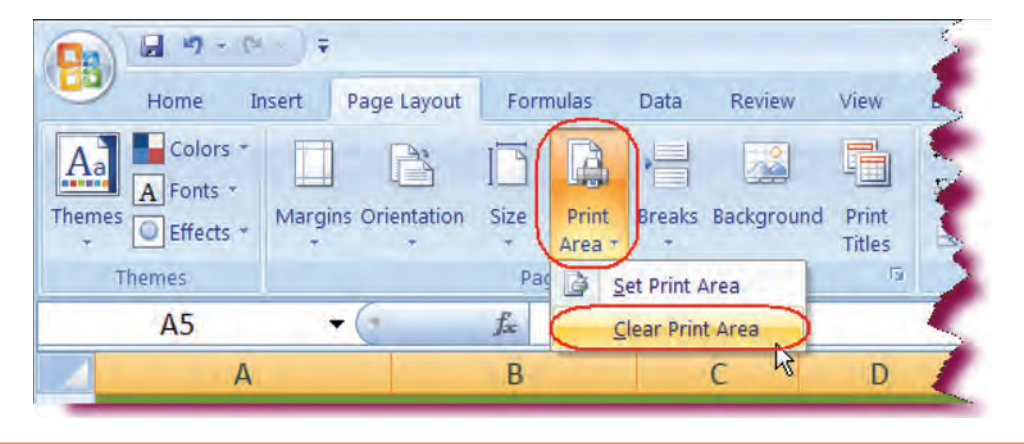

## **Printing a Worksheet**

*In this section, we will work with printer options and learn how to print a worksheet.* 

Before you're finally ready to print your worksheet, you may first want to set some **Printer Options**. For instance, you may need to specify which printer to use, the number of copies to be printed, or even designate Excel to print only a specific range of your document. Printer options you can set will vary, depending on the type of printer you are using.

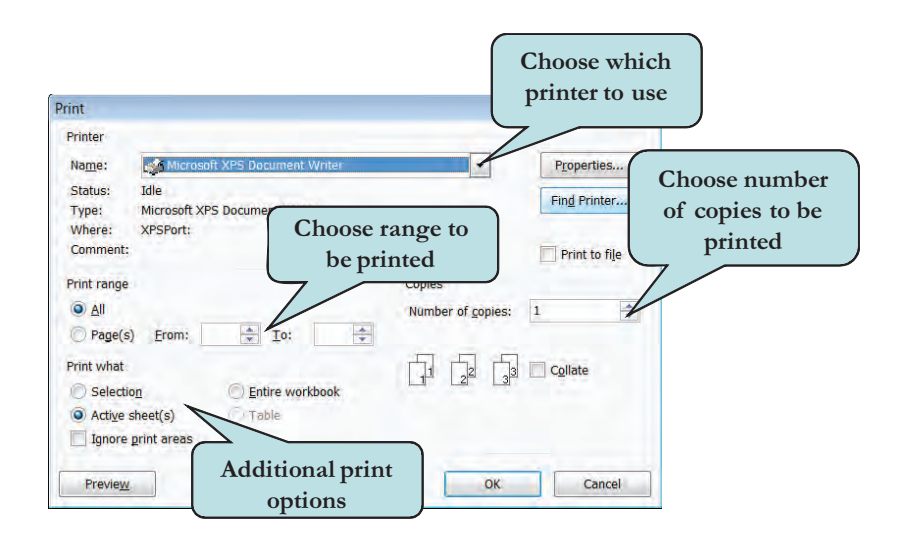

#### To Set Printer Options & Print a Worksheet

 Click the Microsoft Office button and then click Print on the File Options menu to display the Print dialog box. Or

Press the **Ctrl + P** keystroke combination.

- 2. If necessary, choose which printer to use from the Name drop-down list.
- 3. To print only the current page, select **Current page** under the Page Range Options area.
- 4. To print a specific range, enter the page numbers in the **Pages** box, separating each page range by a comma (i.e. 1-15, 17, 18, 30-35)
- 5 To print more than one copy of a document, enter the value in the **Number of copies** box in the **Copies** area.
- 6. Click **OK** to send the document to the printer.

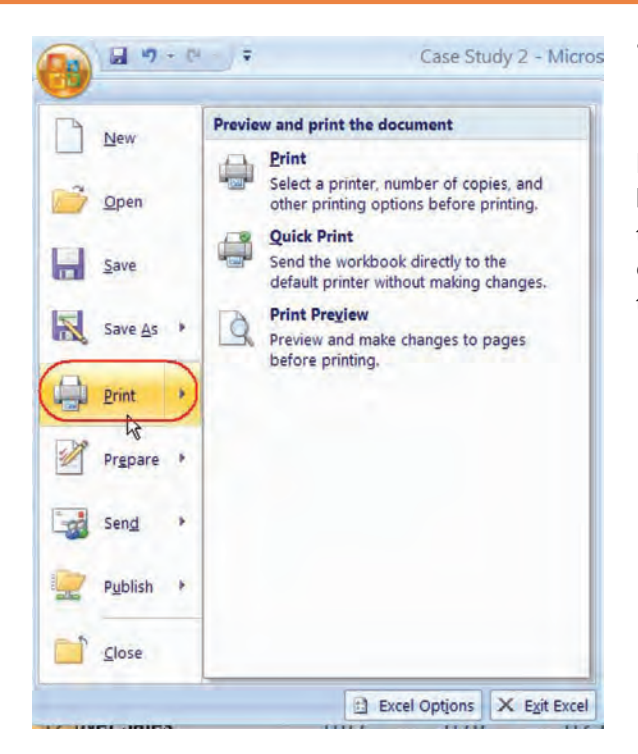

## Let's Try It!

• Click the **Microsoft Office** button and then click **Print**.

Displays the **Print** dialog box. You can also press the **Ctrl + P** keystroke combination to display the Print dialog box. • In the **Copies** box, enter 3 as shown.

Sets the option to print 3 copies of the document.

 Select Active sheet(s) under the Print what category.

Sets the option to print only the active sheet.

• Click the **Cancel** button.

Closes the Print dialog box without printing.

- Press Ctrl + W.
- Select **Yes** to save the changes.

Saves and closes the current workbook.

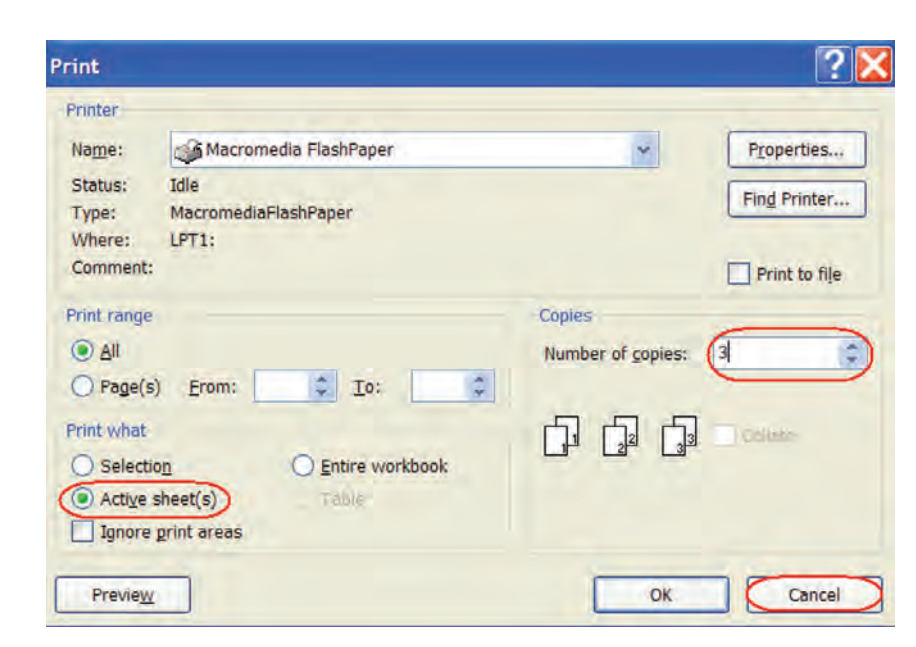

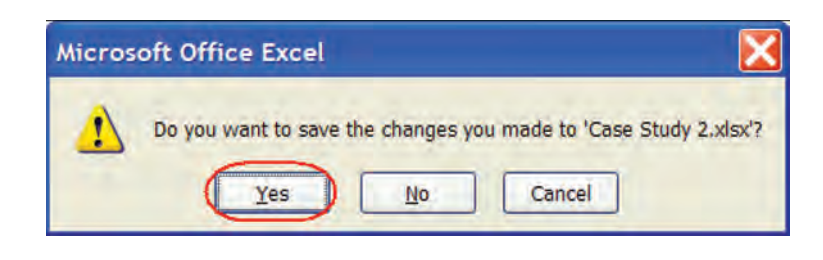

**TIP:** To send a document directly to the printer, click the Microsoft Office button, point to Print and then click the Quick Print option in the second pane. The Print dialog box will not open. You can also add the Quick Print icon to the Quick Access toolbar from the drop-down list.

#### Conclusion

You have completed Excel 2007—Case Study II. You are now ready to use several advanced MS Excel skills that you have learned in this chapter. You are encouraged to experiment with all you have learned in this case study. To reinforce your understanding of these techniques, it is recommended that you read and work through it once again.

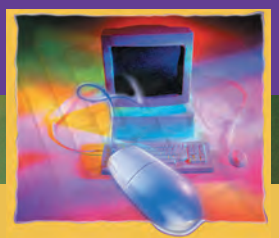

# **PowerPoint Case Study I**

#### CHAPTER

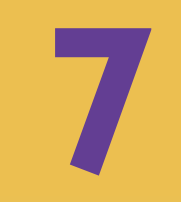

#### OBJECTIVES

#### After successfully completing this case study, you should able to:

- Start, Create, Navigate, Close, and Save PowerPoint Presentations
- Set PowerPoint Options
- Create a Blank Presentation
- Add Slides to a Presentation
- Enter Text on Slides
- Use the Notes Pane
- Apply Themes to a Presentation

- Create Headers and Footers
- Format Text
- Use the Format Painter Button
- Use Bulleted Lists
- Use Shapes
- 📒 Insert WordArt
- Use Help

#### Case Study I—MS PowerPoint 2007

Assume that you work for a ACME Corp. which is publishing the Company Handbook next month. Your task is to produce a presentation that summarizes new additions in the handbook. This presentation includes four slides:

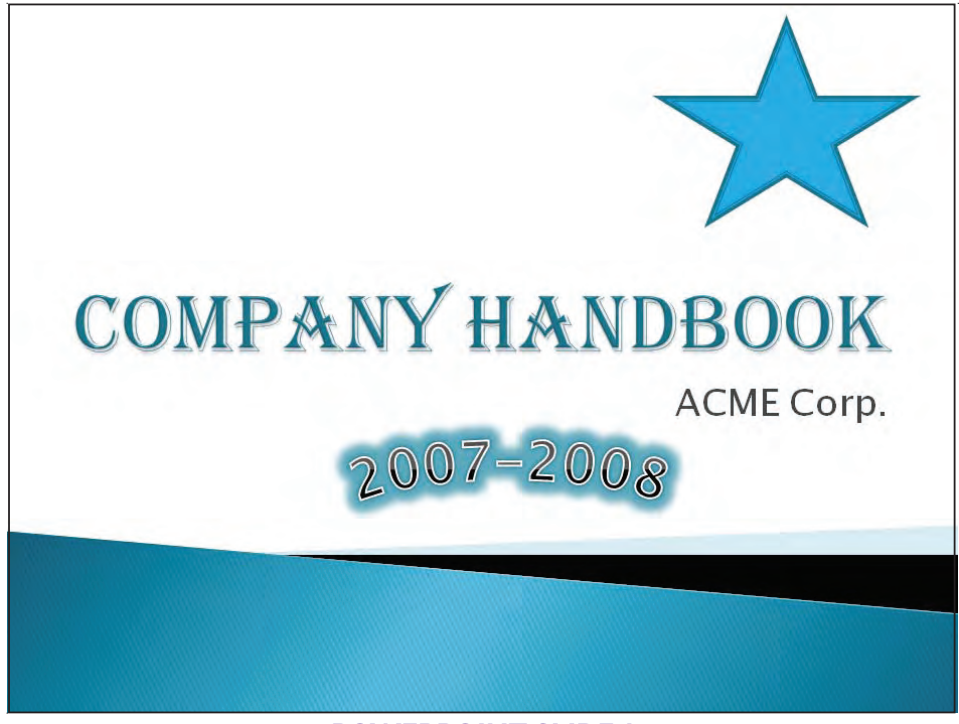

#### **POWERPOINT SLIDE I**

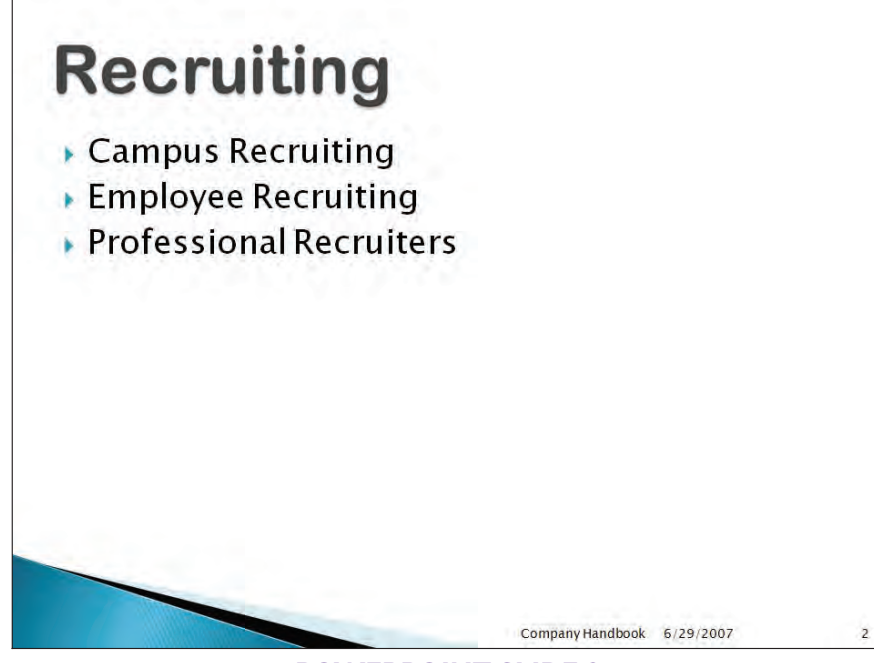

**POWERPOINT SLIDE 2** 

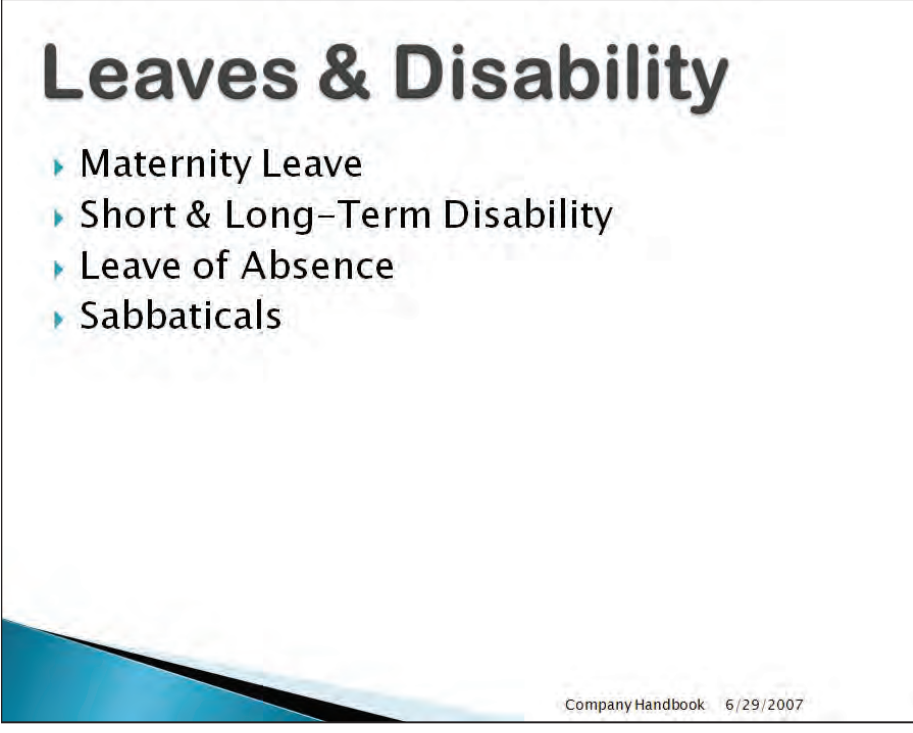

**POWERPOINT SLIDE 3** 

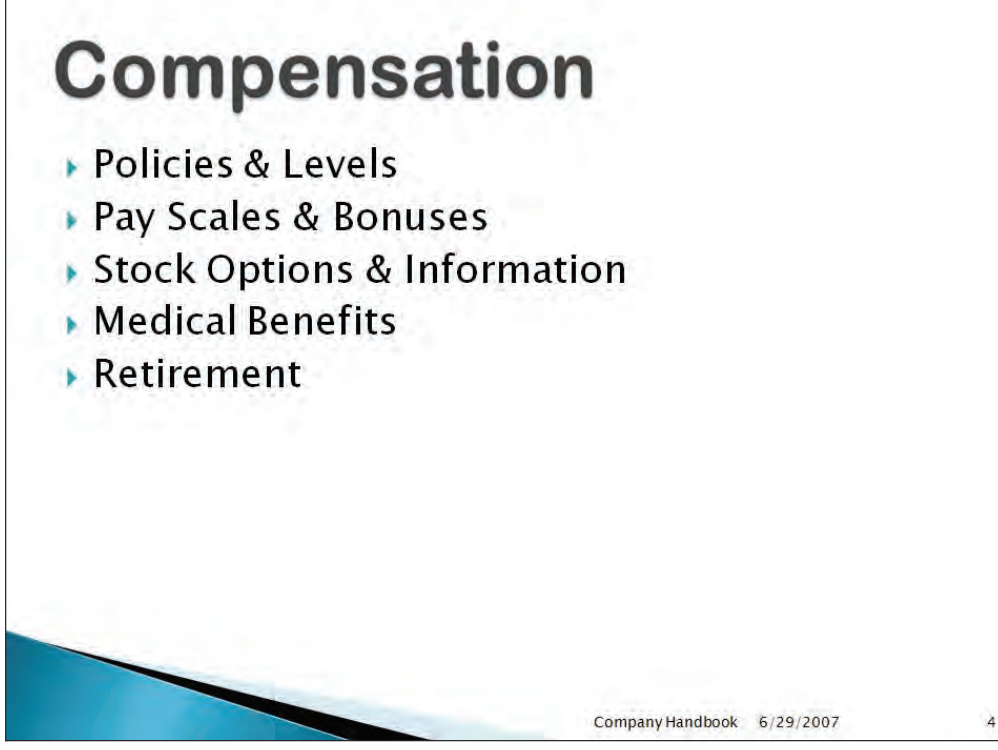

**POWERPOINT SLIDE 4** 

#### Looking at PowerPoint

In this section, we will take a look at the PowerPoint Program.

Welcome to PowerPoint 2007! PowerPoint is a graphical presentation program which contains easy-to-use tools to help you deliver powerful professional presentations. With PowerPoint, you can create slides that contain tables, charts, text, graphic files, and even sound and video. New and improved tools in PowerPoint make it easier to share and collaborate on presentations over the web. Let's begin by starting the PowerPoint Program and examining the PowerPoint environment.

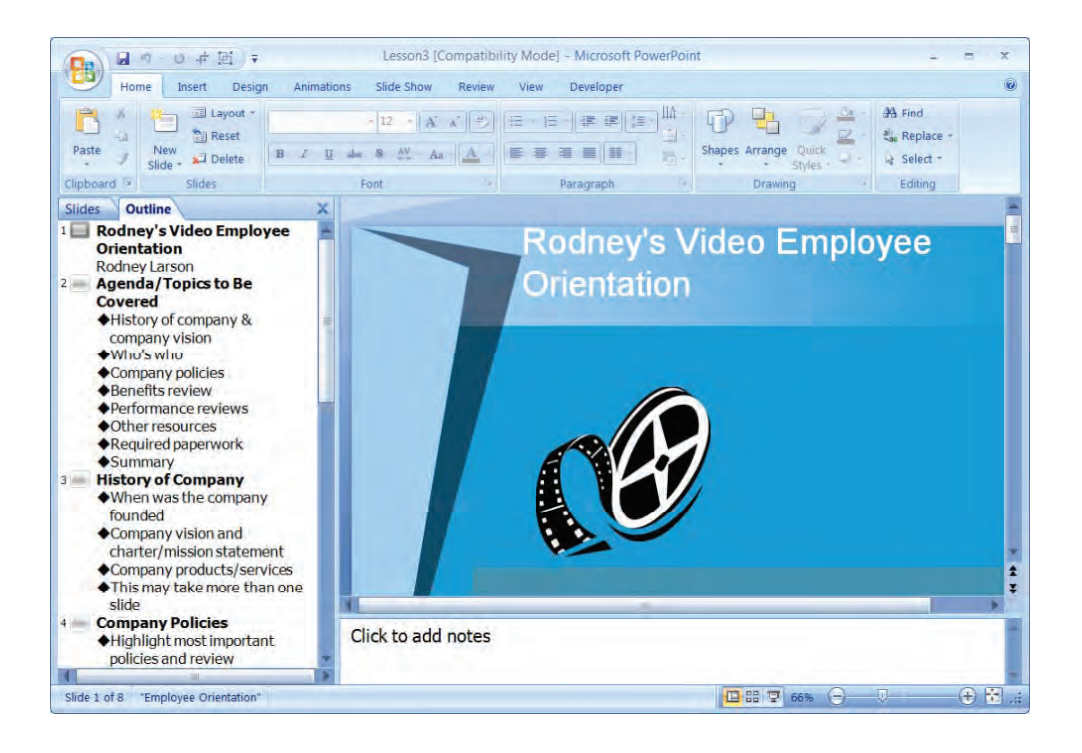

#### **To Start PowerPoint**

- 1. Click the **Start** button on the lower-left corner of your screen to display the Start menu.
- 2. All Programs > Microsoft Office > Microsoft Office PowerPoint 2007 from the Start Menu to launch the application.

Microsoft Office Tools

Microsoft Office Access 2003

Microsoft Office InfoPath 2003

Microsoft Office Publisher 2003

Microsoft Office Word 2003

Microsoft Office Access 2007

Microsoft Office Excel 2007

Microsoft Office Groove 2007

Aicrosoft Office InfoPath 2007

Microsoft Office OneNote 2007

121

PT Case Study..

Microsoft Office Outlook 2007

Microsoft Office Publisher 200

Microsoft Office Word 2007

Microsoft Office PowerPoint 2007

Microsoft Office PowerPoint 2003

Microsoft Office Excel 2003

## Let's Try It!

• Click on the **Start** button.

Displays Start menu items.

Select All Programs
 Microsoft Office
 Microsoft Office
 PowerPoint 2007
 from the Start Menu.

Launches the PowerPoint Application.

## Examining the PowerPoint Environment

SnagIt 7

Games

ksanghera

Internet

E-mail

2007

Microsoft Office

2007

WE

Internet Explo

Microsoft Office

Microsoft Office

Microsoft Office

Microsoft Office

Microsoft Office

SnagIt 7 Editor

All Programs

🚺 start

Google Desktop

Microsoft Office

Modem Helper
Mozilla Firefox

MetWaiting

Symantec Client Security

Wave Systems Corp

Internet Explorer

Outlook Express

🔔 Remote Assistance

Windows Media Player

🔏 Windows Messenger

📥 Acrobat Distiller 8

Macromedia
 Adobe

Adobe Bridge
 Adobe Help Center

Mindows Movie Maker

Adobe Acrobat 8 Professional

O Adobe LiveCycle Designer 8.0

Adobe ImageReady CS2
 Adobe Photoshop CS2
 eFax Messenger 4.3

PowerDVD

Roxio

MSN

Tartup

In this section, we will take a look at various elements of the PowerPoint screen.

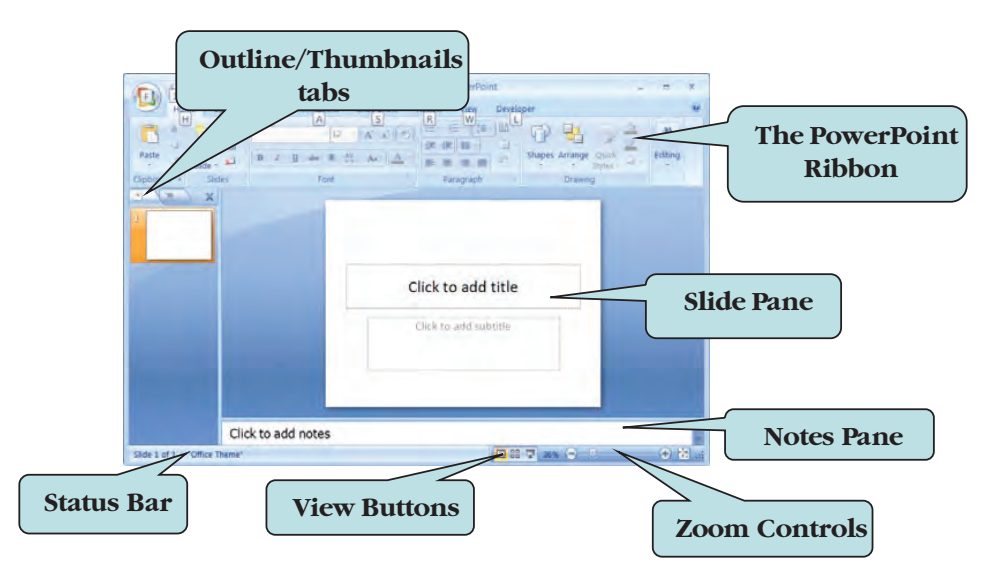

When you first launch PowerPoint, you are presented with a blank presentation consisting of a blank title slide in Normal view, which is the main editing view used to write and design your presentation. On the left side of the screen is the Outline/Thumbnails pane and on the right side is the Slide Pane.

If you have worked with previous versions of PowerPoint, you will immediately notice that the user interface has been completely redesigned.

The menu and toolbar system have been replaced by the **Ribbon**. The Ribbon is designed to help you quickly find the commands you need in order to complete a task. On the Ribbon, the menu bar has been replaced by **Command Tabs** that relate to the tasks you wish to accomplish. The default Command Tabs in PowerPoint are: Home, Insert, Design, Animations, Slide Show, Review and View.

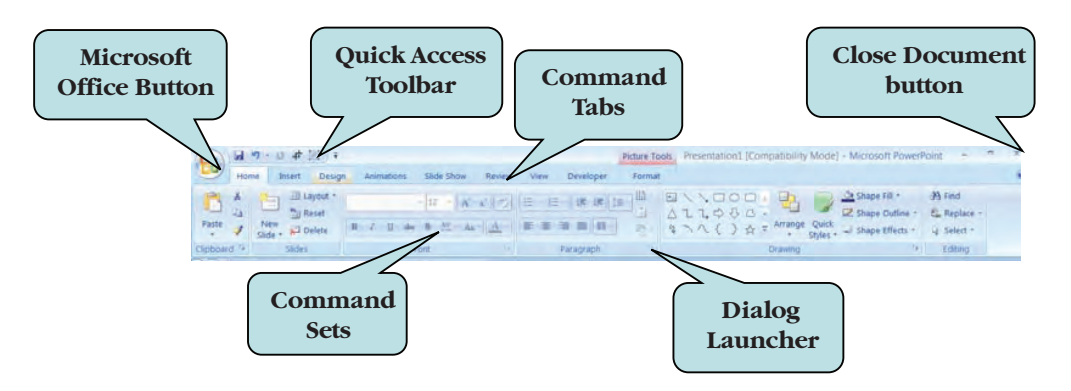

Different command icons, called **Command Sets** appear under each Command Tab. The commands that appear will depend on the Command Tab that is selected. Each command set is grouped by its function. For example, the Insert tab contains commands to add graphics, tables, headers, footers, symbols and text objects to your presentation. Contextual **Commands** only appear when a specific object is selected. This helps in keeping the screen uncluttered.

On the bottom of many of the Command Sets is a **Dialog Launcher**, which when clicked, will launch a dialog box for that set of commands.

To the right of the Microsoft Office icon (from where you access file options), is the Quick Access Toolbar. This toolbar contains by default the Save, Undo, and Redo commands. In addition, clicking the drop-down arrow to the right allows you to customize the Quick Access Toolbar to add other tools that you use regularly. You can choose from the list which tools to display on the Quick Access Toolbar or select More Commands to add commands that are not in the list.

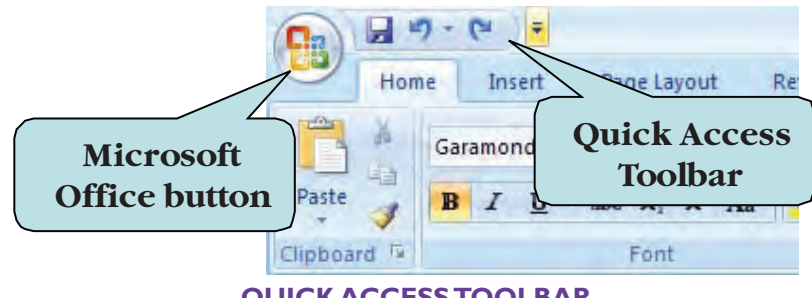

**QUICK ACCESS TOOLBAR** 

We will be working in detail with the various PowerPoint tabs and commands in subsequent sections.

Let's take a look at the PowerPoint Screen in more detail:

| Component             | Description                                                                                                    |
|-----------------------|----------------------------------------------------------------------------------------------------|
| Command Sets          | Command icons, grouped by category, under each command tab.                                                                                                    |
| Dialog Launcher       | Launches dialog boxes or task panes for a particular set of commands                                                                                                    |
| Horizontal Scroll Bar | Allows you to move horizontally in your document. To navigate horizontally, click the scroll bar with your left mouse button and drag to the left or to the right until the desired portion of the document is in view.  |
| Insertion Point       | The small flashing vertical bar which designates the location where you can begin typing or editing text. To change the insertion point, click with your left mouse button in the desired new location of your document. |
| Notes Pane            | Here you can add notes that relate to each slide's content, to which you can refer as you give your presentation, or create handouts that you want your audience to see in printed form.                                 |
| Office Button         | Click to access file commands.                                                                                                    |
| Outline Tab           | Allows you to display your slide text in outline form.                                                                                                    |
| Quick Access Toolbar  | Contains frequently used commands. You can customize it to include tools and commands that you frequently use.                                                                                                    |
| Ribbon                | Commands and tools organized into command sets.                                                                                                    |
| Slide Pane            | Displays the current slide shown in large view. Here, you can add text, insert pictures tables, charts, drawing objects, text boxes, movies, sounds, hyperlinks, and animations.                                         |
| Slides Tab            | Allows you to see the slides in your presentation as thumbnail-sized images while you edit.                                                                                                    |
| Status Bar            | Displays information about the active document.                                                                                                    |
| Tabs                  | To access the various command sets and tools.                                                                                                    |
| Title Bar             | Displays the name of the application you are currently using and the name of the file (the Microsoft PowerPoint document) on which you are working.                                                                      |
| Vertical Scroll Bar   | Allows you to move vertically in your document. To navigate vertically, click the scroll bar with your left mouse button and drag upward or downwards until the desired portion of the document is in view.              |
| View Buttons          | Allows you to quickly switch between the three PowerPoint views: Normal View,<br>Slide Sorter View and Slide Show View.                                                                                                  |
| Zoom Slider           | Allows you to increase or decrease the magnification of your document.                                                                                                    |

## Let's Try It!

 Click the Insert tab on top of your screen.

Displays the commands sets for the Insert command tab.

 Click the Animations tab on top of your screen.

Displays the commands sets for the Animations command tab.

 Click the Home tab on top of your screen.

Returns us back to the Home tab.

|        | 0.      | 15 ) :      | Ŧ                |        |            |       | Presentation1 - Microsoft PowerPoint |        |             |                    |         |                |                 |        |        |       | -     |  |  |
|--------|---------|-------------|------------------|--------|------------|-------|--------------------------------------|--------|-------------|--------------------|---------|----------------|-----------------|--------|--------|-------|-------|--|--|
|        | Home    | Insert      | Desi             | gn     | Animations | Slide | Show                                 | Review | View        | Develo             | oper 4  | dd-Ins         |                 |        |        |       |       |  |  |
|        |         |             |                  | Ð      |            |       | Q                                    | 函      | Α           |                    | A       | 5.             | #               | Ω      |        | (3)   | •     |  |  |
| Table  | Picture | Clip<br>Art | Photo<br>Album * | Shapes | SmartArt   | Chart | Hyperlink                            | Action | Text<br>Box | Header<br>& Footer | WordArt | Date &<br>Time | Slide<br>Number | Symbol | Object | Movie | Sound |  |  |
| Tables |         |             | Illustr          | ations |            |       | Lin                                  | ks     |             |                    |         | Text           |                 |        |        | Media | Clips |  |  |

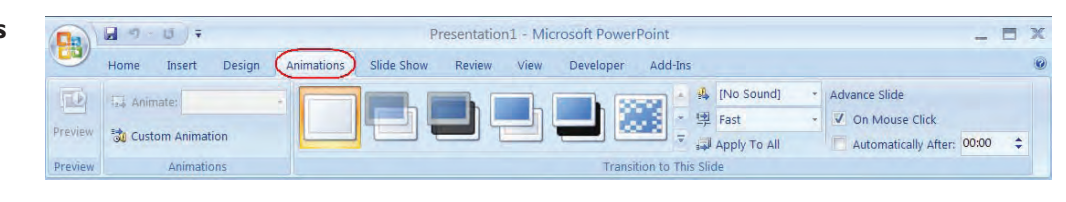

|             | 9 U F                 | Presentatio                                                                                                    | on1 - Microsoft PowerPoint | _ = ×                                                  |
|-------------|-----------------------|----------------------------------------------------------------------------------------------------|----------------------------|--------------------------------------------------------|
| Hor         | ne Insert Desigr      | Animations Slide Show Review                                                                                                    | View Developer Add-Ins     | 0                                                      |
|             | Layout *              | A* A*                                                                                                    |                            | → Shape Fill - A Find                                  |
| Paste       | New<br>Slide - Delete | $ B \hspace{0.1in} \underline{I} \hspace{0.1in} \underline{U} \hspace{0.1in} abs \hspace{0.1in} S \hspace{0.1in} \underset{\leftrightarrow}{^{AV}} \hspace{0.1in} Aa = \hspace{0.1in} A \hspace{0.1in} \\ $ | Shape                      | s Arrange Quick<br>Styles - Shape Effects - 🔓 Select + |
| Clipboard 🖻 | Slides                | Font                                                                                                    | Paragraph                  | Drawing Editing                                        |

## **Creating a Blank Presentation**

#### In this section, you will learn how to create a blank presentation.

We have already seen that when you first launch Microsoft PowerPoint, a new blank presentation consisting of a single title slide is created. This blank presentation consists of a simple layout with minimal formatting, no design styles and two text boxes for you to enter a Title and a Subtitle. To change the layout of your blank presentation, click the **Layout button** in the Slides group on the Home Ribbon and choose the layout you want.

You can also create a new presentation from within another presentation. The new document command is located under the **File Options** menu. You can also use the keyboard shortcut **Ctrl** + **N** to bypass the File Options menu.

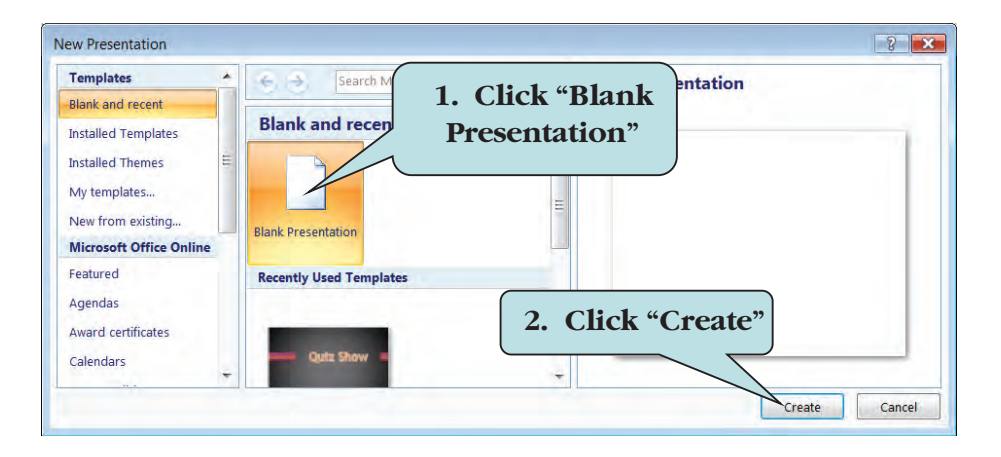

Layouts refer to the way objects are arranged on a slide. Layouts consist of placeholders that contain slide content such as titles, bulleted lists, tables, charts, and pictures. Each time you add a new slide, you can chose a different layout for that slide from the **Layout gallery**. Of course, if you prefer to do things manually, you can choose a blank layout.

#### To Create a New Presentation

- 1. Click the **Microsoft Office Button** and then click **New** from the menu to display the **New Presentation** Task Pane.
- 2. Click **Blank Presentation** in the center pane.
- 3. Click **Create**.

Or

Hold down the Ctrl and N keystroke combination (Ctrl + N).

#### To Apply a Layout to a Slide

- 1. Click the **Slides** tab on the left side of your screen.
- 2. Click the Slide to which you want to apply a layout.
- 3. Click the **Home tab** on the Ribbon.
- 4. Click the **Layout button** in the **Slides group**.
- 5. Click the layout you want from the gallery.

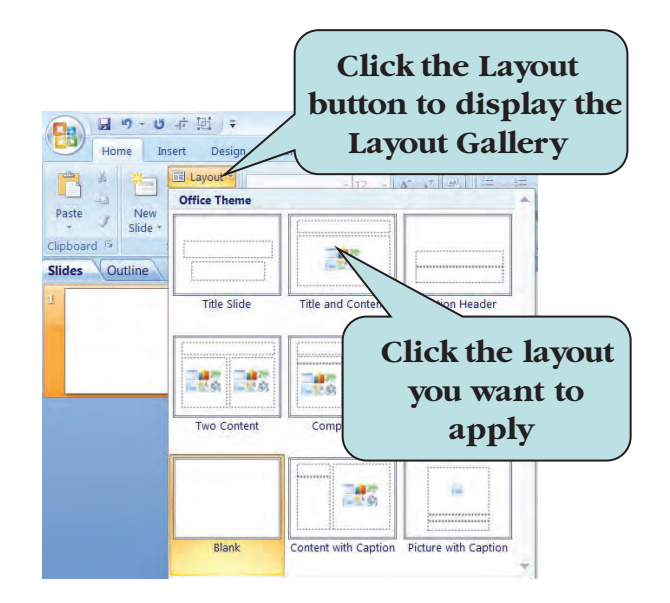

## Let's Try It!

• Click the Microsoft Office Button and then click New from the menu.

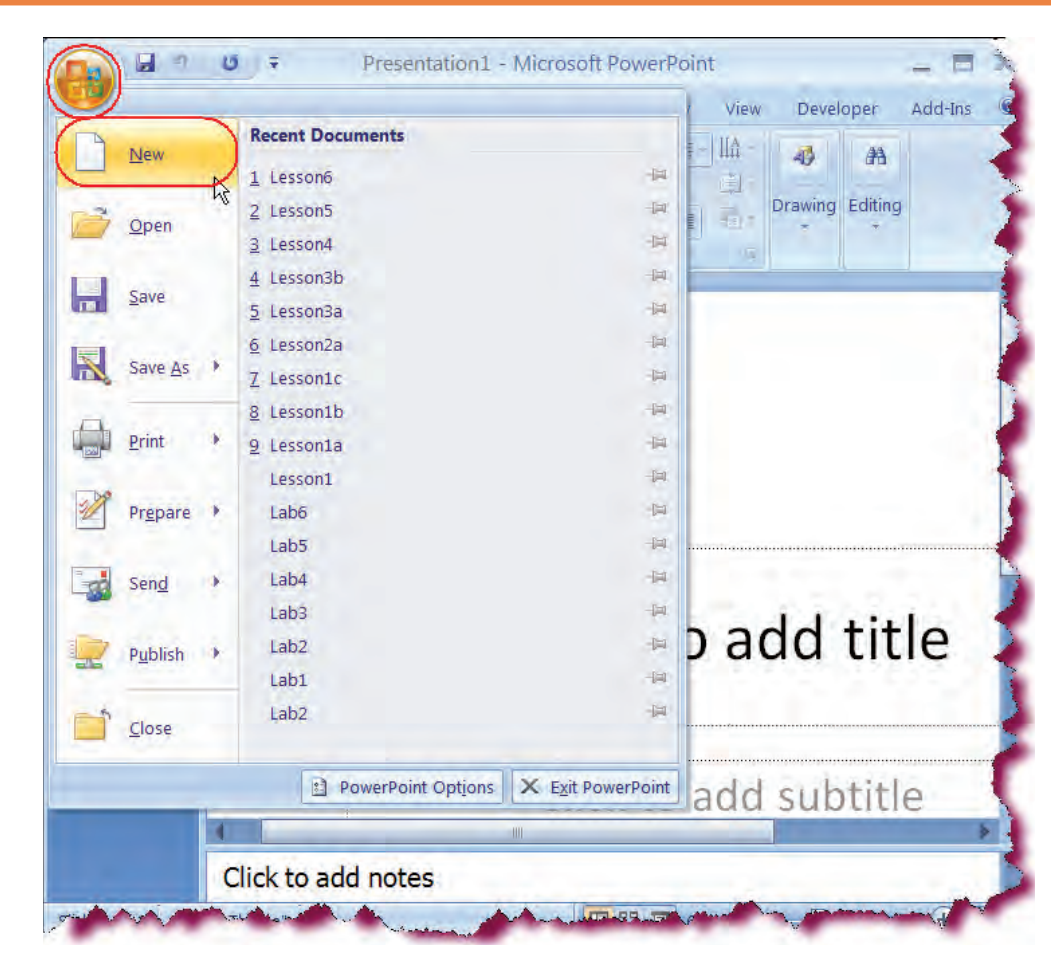

## Displays the New Presentation pane.

 In the Center Pane, click on Blank
 Presentation as shown.

Specifies that we will create a new blank presentation.

Click Create.

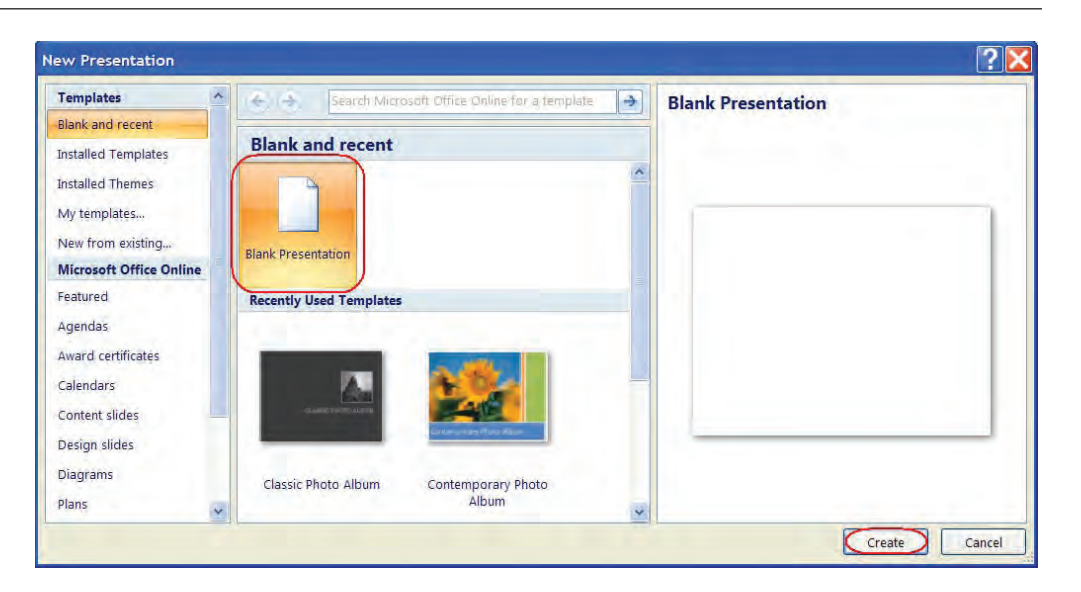

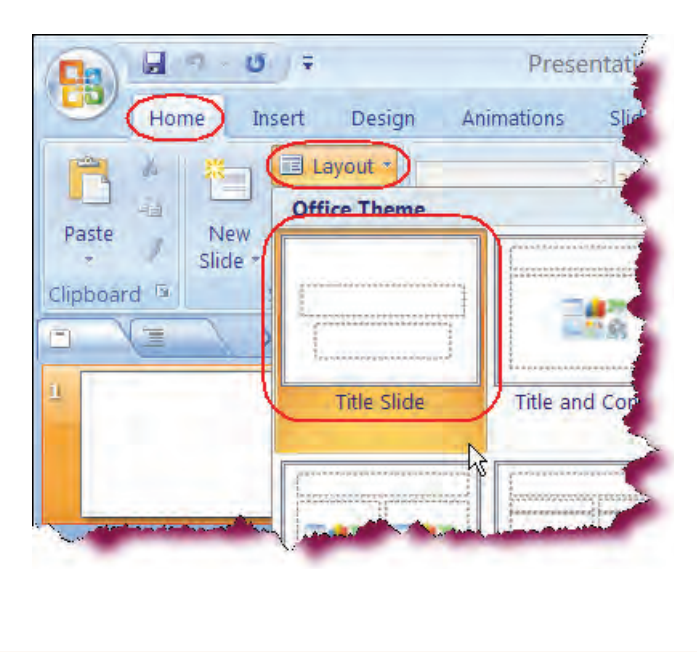

Creates a new blank presentation.

• Click the **Home** tab on the Ribbon.

Ensures that the Home tab is the active tab.

• Click the **Layout button** in the Slides group.

Displays the Slide Layout gallery.

 Click the Title Slide layout.

Applies the Title Slide layout to the active slide.

## **Setting PowerPoint Options**

In this section, we will work with PowerPoint Options.

In previous versions of PowerPoint, you could set preferences for specific program settings from the Options dialog box. The Options command has been moved to the **PowerPoint Options** button on the File Options menu which displays when you click the **Microsoft Office Button**.

From the PowerPoint Options dialog box, you can specify such options as setting the color scheme for the PowerPoint application, specifying a default location to save files, setting the default file format, and much more.

You may wish to spend some time browsing through the PowerPoint Options dialog box and set any preferences that may help you work with less effort.

| Popular<br>Proofing                                                       | Customize how documents are saved.                                                                                                    |  |  |  |  |
|---------------------------------------------------------------------------|----------------------------------------------------------------------------------------------------|--|--|--|--|
| Save                                                                      | Save presentations                                                                                                    |  |  |  |  |
| Advanced                                                                  | Save files in this format: PowerPoint Presentation                                                                                                    |  |  |  |  |
| Customize                                                                 | Save AutoRecover information every 10 minutes                                                                                                    |  |  |  |  |
| Add-Ins                                                                   | Default file location: C:\Users\The Boss\Documents\                                                                                                    |  |  |  |  |
| Trust Center Offline editing options for document management server files |                                                                                                    |  |  |  |  |
| Resources                                                                 | Save checked-out files to:<br>① The server drafts jocation on this computer<br>⑦ The web server                                                                                                    |  |  |  |  |
|                                                                           | Server drafts location: C:\Users\The Boss\Documents\SharePoint Drafts\ Browse                                                                                                    |  |  |  |  |
|                                                                           | Preserve fidelity when sharing this presentation:                                                                                                    |  |  |  |  |
|                                                                           | <ul> <li>Embed fonts in the file 0</li> <li>Embed gnly the characters used in the presentation (best for reducing file size)</li> <li>Embed all characters (best for editing by other people).</li> </ul> |  |  |  |  |

**POWERPOINT OPTIONS DIALOG BOX** 

#### **To Set PowerPoint Options**

- 1. Click the **Microsoft Office Button** and then click **PowerPoint Options** on the bottom of the File Options pane.
- 2. Click the desired option category in the left pane.
- 3. Set any options in the right pane.
- 4. Click OK.

## Let's Try It!

• Click the **Microsoft** Office Button.

Displays the File Options menu.

• Click the **PowerPoint Options** button.

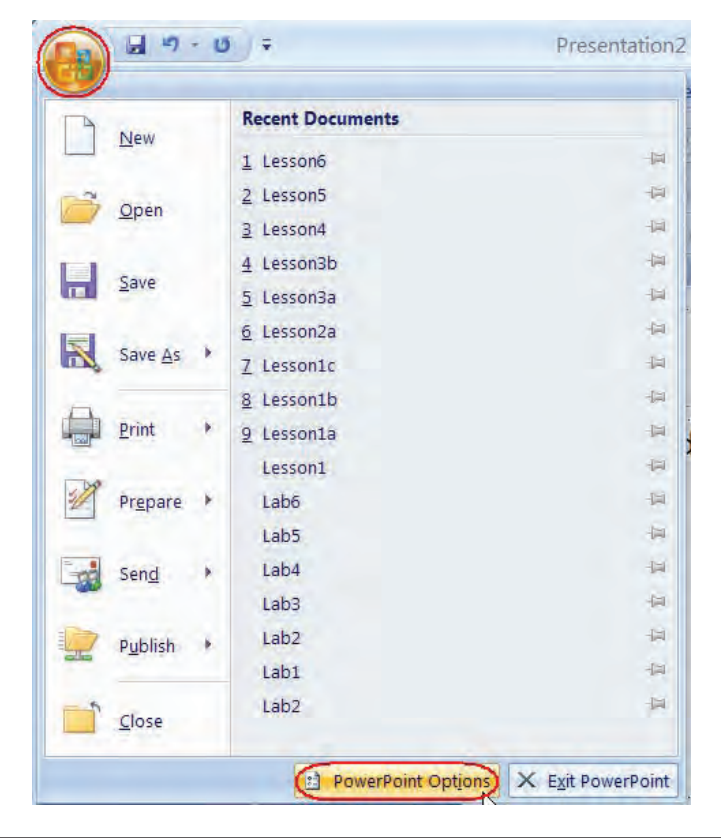

#### Displays the Word Options dialog box.

• Click the **Save** category in the left pane.

Displays available PowerPoint options for the Save category.

 Click the Save files in this Format dropdown arrow and choose PowerPoint Presentation 97–2003.

| Popular<br>Proofing | Customize how documents are saved.                                                                                                    |  |  |  |
|---------------------|----------------------------------------------------------------------------------------------------|--|--|--|
| ave                 | Save presentations                                                                                                    |  |  |  |
| dvanced             | Save files in this format: PowerPoint Presentation 97-2003 Save AutoRecover information every 10  Save AutoRecover information every 10  Minutes Default file location: C:\Documents and Settings\ksanghera\My Documents\ Offline editing options for document management server files |  |  |  |
| Customize           |                                                                                                    |  |  |  |
| dd-Ins              |                                                                                                    |  |  |  |
| rust Center         |                                                                                                    |  |  |  |
| Resources           | Save checked-out files to:  The server drafts location on this computer The web server                                                                                                    |  |  |  |
|                     | Server drafts location: C:\Documents and Settings\ksanghera\My Documents\SharePoint Browse                                                                                                    |  |  |  |
|                     | Preserve fidelity when sharing this presentation:                                                                                                    |  |  |  |
|                     | Embed fonts in the file ①                                                                                                    |  |  |  |

Sets the default file format to PowerPoint 97–2003, allowing users of previous version of PowerPoint to be able to access our files.

• Click OK.

Closes the PowerPoint Options window and applies our changes.

### Inserting New Slides and Entering Text onto Slides

In this section, you will learn how to enter text onto your slides.

In order to enter text onto your slides, you must enter it into a **placeholder** (the containers with dotted lines that are part of slide layouts). Placeholders can hold text such as title text, bulleted lists, and numbered lists as well as objects such as ClipArt and charts. To enter text into a placeholder, click inside of the placeholder object and then begin typing. When working with bulleted lists, press the **Enter** key to automatically insert a new bullet on the new line. The text you type into placeholders can be edited directly on the slide or from the **Outline Pane**.

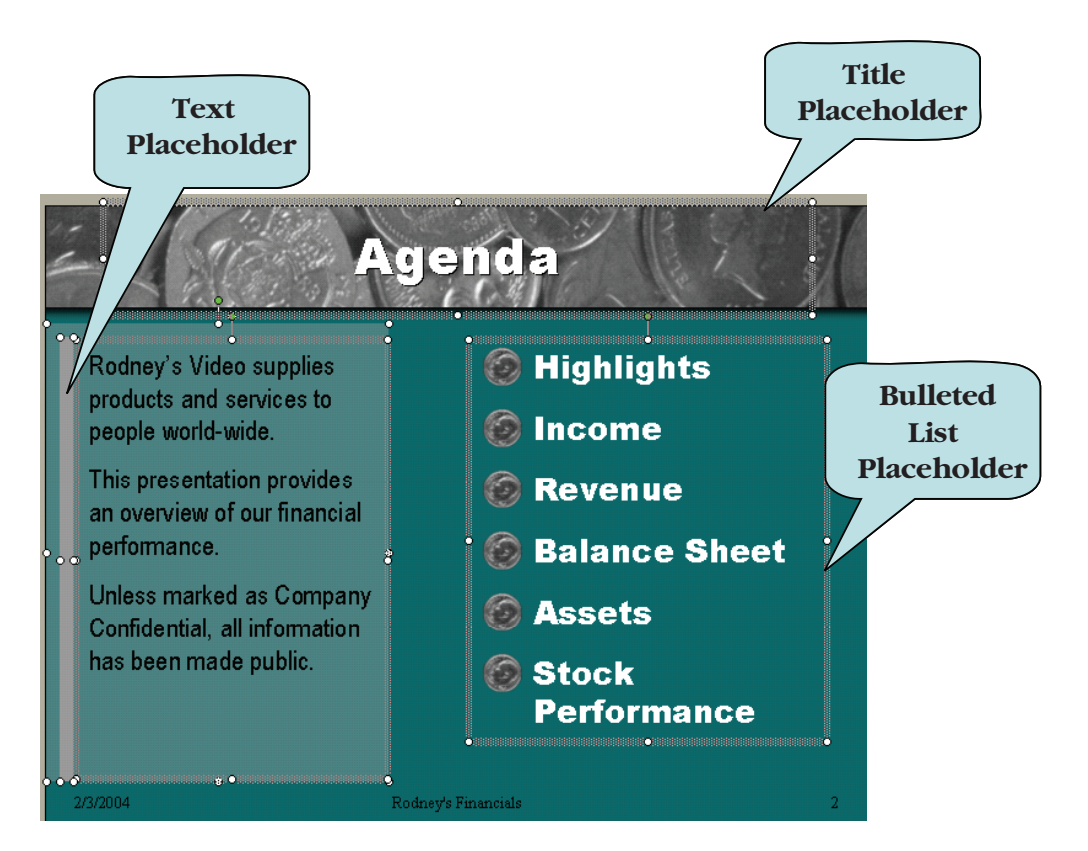

#### **To Enter Text onto Slides**

- 1. Display the slide into which you want to enter text.
- 2. Click inside the desired placeholder.
- 3. Move your mouse pointer to the location where you wish to begin typing text.
- 4. Enter your text.
- 5. Press the **Enter** key to move to a new line.

In this section, you will learn how to add slides to your presentation.

When inserting a new slide in the presentation, that slide will immediately follow the active slide in the presentation. You can add a new slide to the presentation in either Normal View or Slide Sorter View by clicking the **arrow** on the **New Slide Button** under the **Slides** group on the Home Ribbon and choosing the desired slide layout from the gallery. If you wish to insert a new slide with the same layout as the active slide, click the **New Slide Button** (above the words "New Slide").

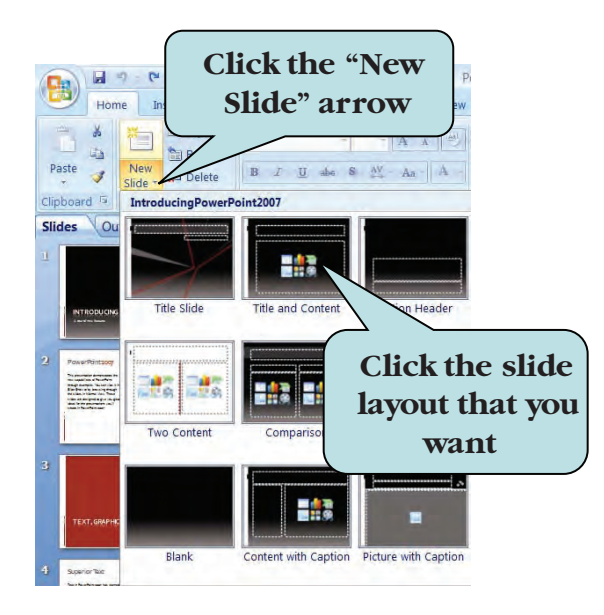

With the exception of the blank layout, all new slides contain **placeholders**. Placeholders are boxes with dotted or hatch-marked borders that hold titles, body text and objects such as charts, tables and graphics.

#### To Add a New Slide to Your Presentation

- 1. Select the slide after which you want to new slide to follow.
- 2. Click the New Slide arrow in the Slides group on the Home Ribbon.
- 3. Select the slide layout you want from the gallery.
- To insert a new slide with the same layout as the active slide, click the New Slide button (above the words "New Slide) Or

Press the **Ctrl + M** keystroke combination.

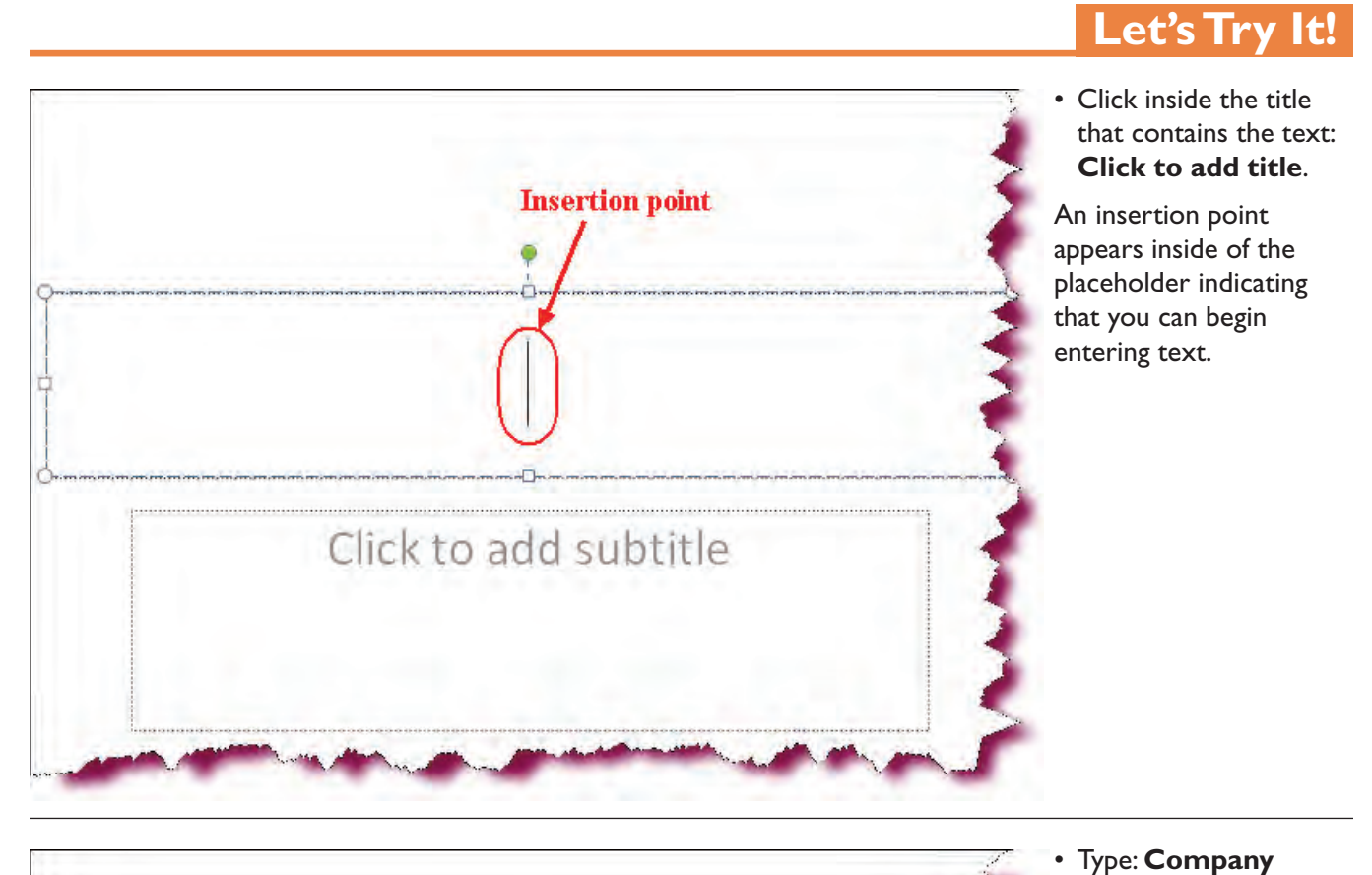

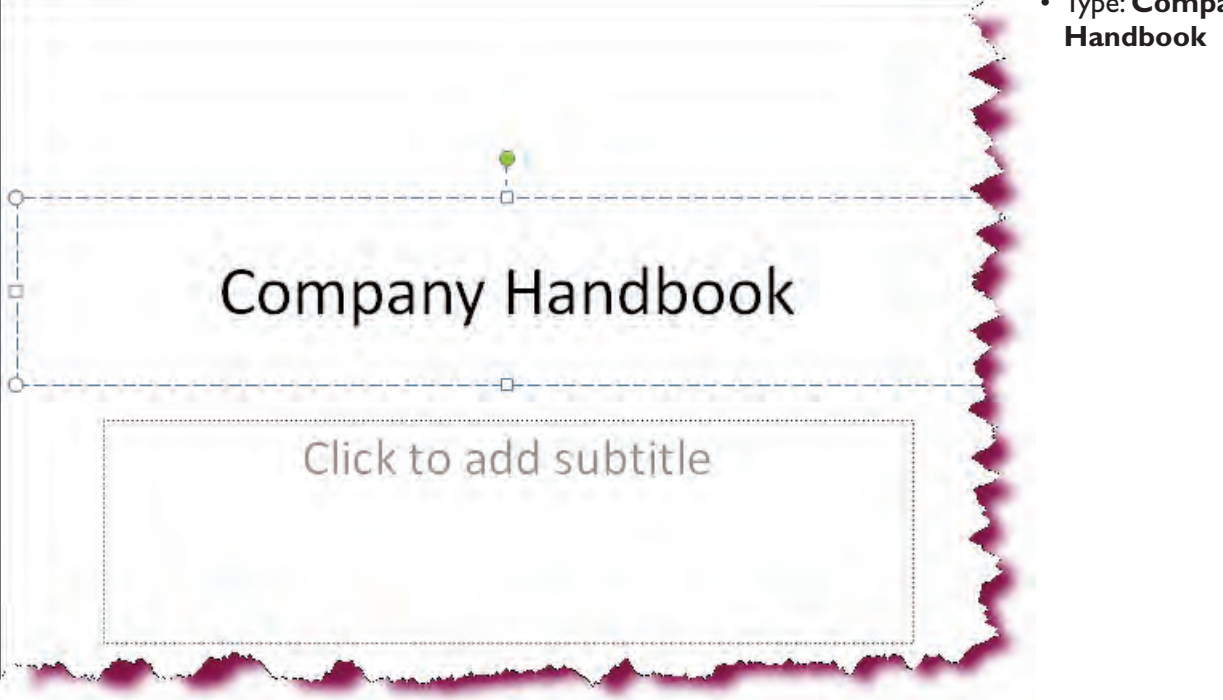
• Click inside the title that contains the text: Click to add subtitle.

An insertion point appears inside of the placeholder indicating that you can begin entering subtext.

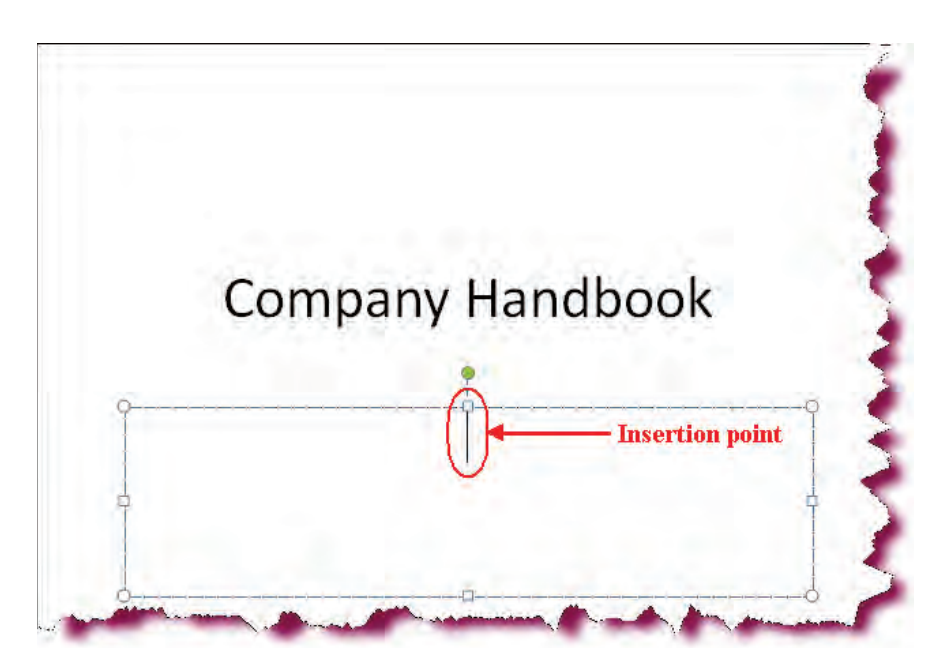

• Type: ACME Corp.

## **Company Handbook**

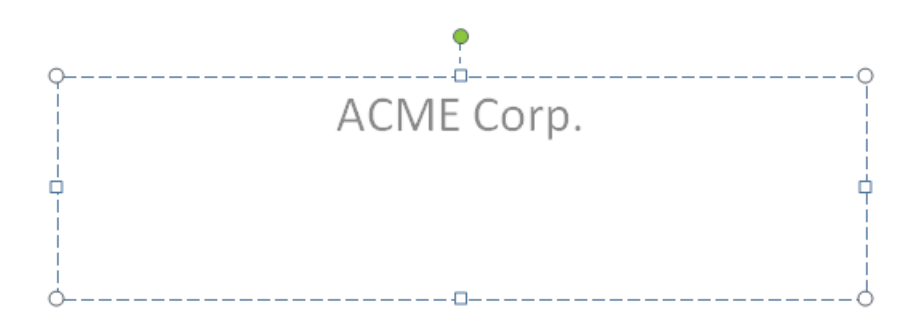

• Click anywhere outside of the placeholder.

Deactivates the placeholder.

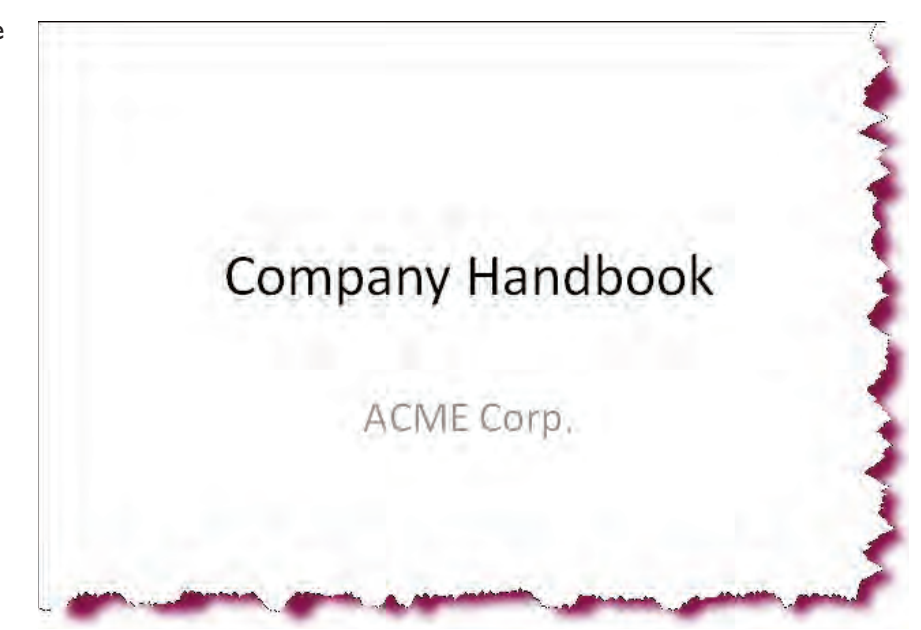

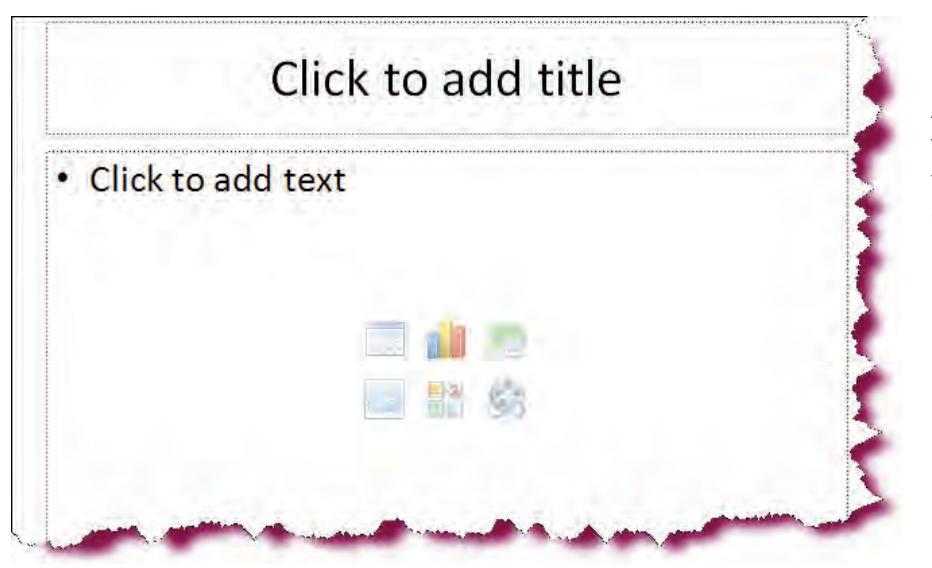

• Press the Ctrl + M keystroke combination.

A new slide is inserted with 2 placeholders-a title placeholder and a content placeholder.

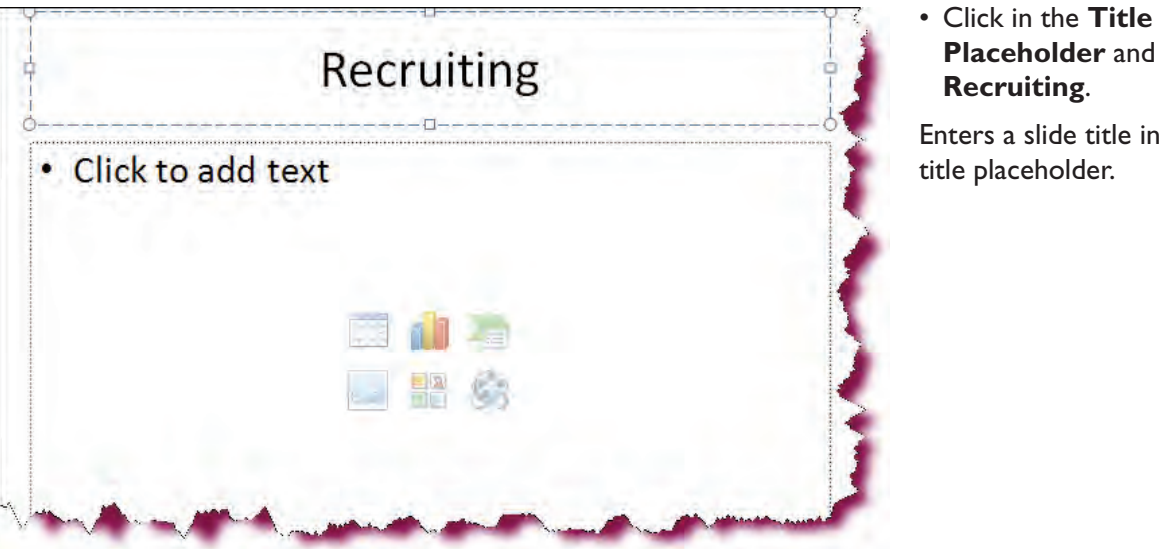

**Placeholder** and type: Recruiting.

Enters a slide title in the title placeholder.

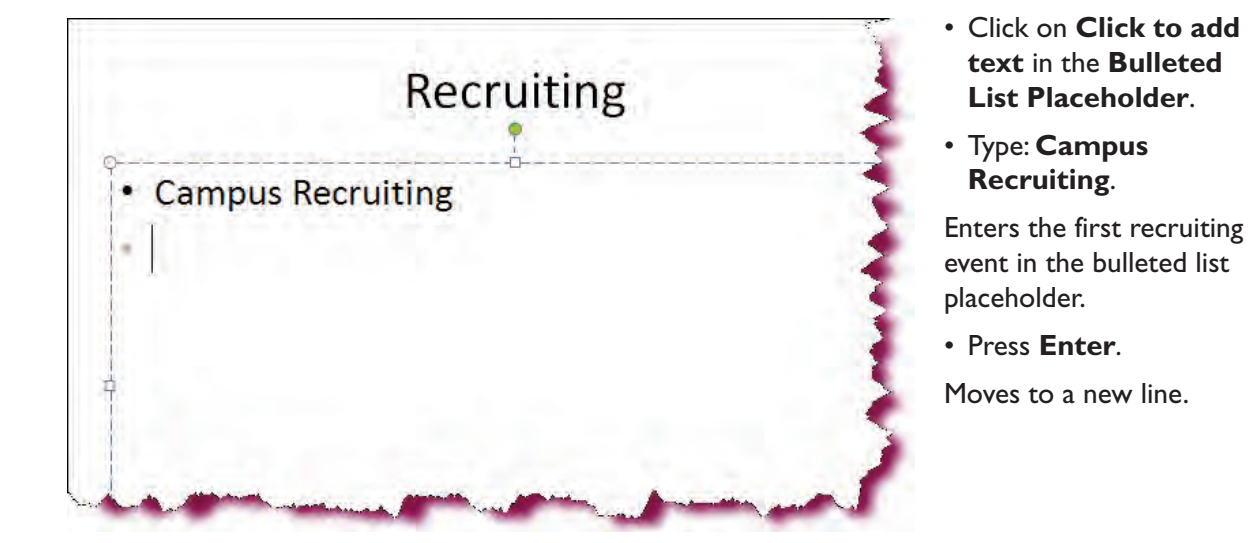

#### • Type Employee Recruiting.

Enters the second event in the bulleted list placeholder.

• Press Enter.

Inserts a new bulleted line.

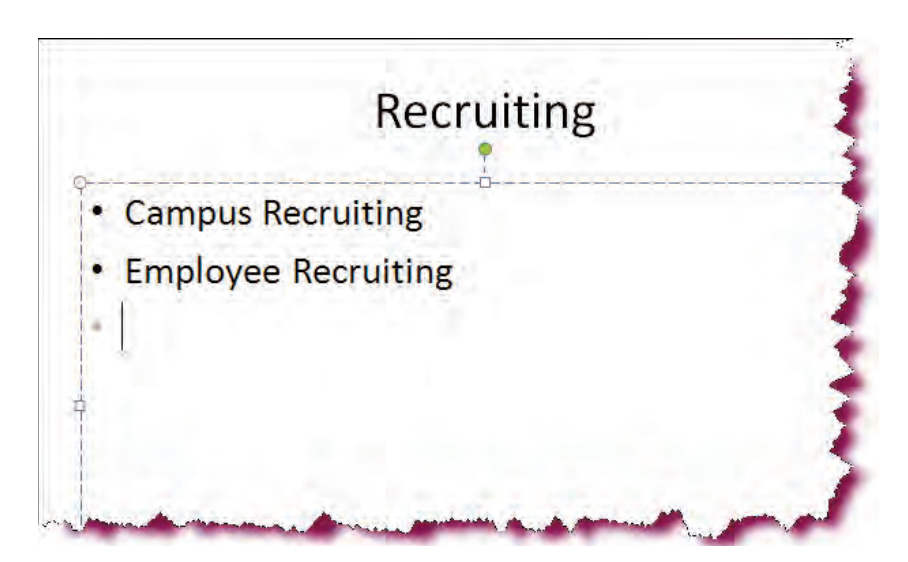

• Type **Professional Recruiters** and then click anywhere outside of the placeholder.

Enters the third recruiting event then deselects the placeholder.

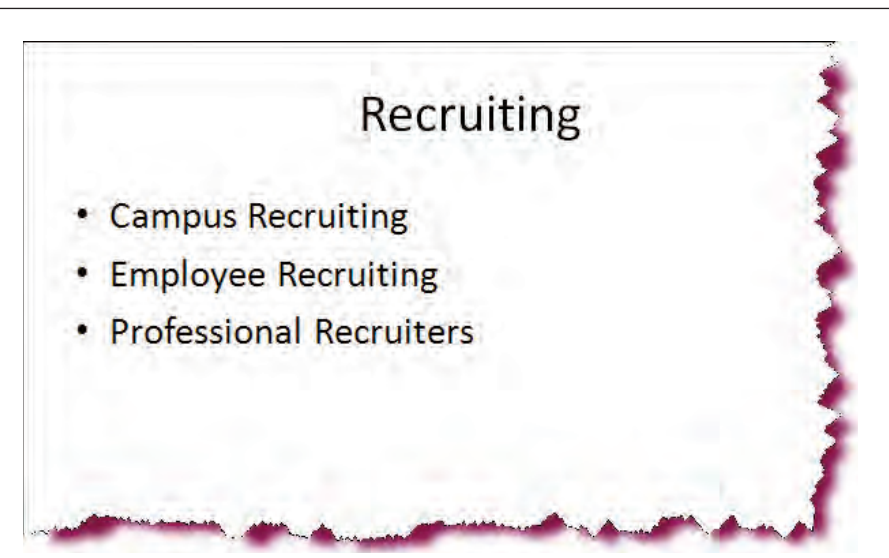

• Click the **New Slide** arrow and click the **Title and Content** layout.

| 7 - □ F New S  | lide arrow                                                                                                    |                                                                                                    | Presenta                                                                                                    | tion2 [C                                                                                                    |
|----------------|----------------------------------------------------------------------------------------------------|----------------------------------------------------------------------------------------------------|----------------------------------------------------------------------------------------------------|----------------------------------------------------------------------------------------------------|
| e Insert Desig | n Animations                                                                                                    | Slide Show                                                                                                    | Review                                                                                                    | View                                                                                                    |
| New Delete     | 18 Z U abs                                                                                                    | • 32 • A*                                                                                                    | A B                                                                                                    |                                                                                                    |
| Office Theme   |                                                                                                    | ~                                                                                                    |                                                                                                    |                                                                                                    |
|                |                                                                                                    |                                                                                                    |                                                                                                    |                                                                                                    |
| Title Slide    | Title and Conten                                                                                                    | t Section I                                                                                                    | Header                                                                                                    |                                                                                                    |
|                |                                                                                                    |                                                                                                    |                                                                                                    | mpu<br>nplov                                                                                                    |
|                | New S     Insert Designed     Insert Designed     Insert Desi | Vew Slide arrow      Insert Design Animations      Lavout     Reset     New     Slide     Delete     B Z I +      office Theme      Title Slide     Title and Conten      Insert Design Animations | Vew Slide arrow      Insert Design Animations Slide Show      Layout     J2     A      New Slide     Delete     J     J | • New Slide arrow       Presentation         e       Insert       Design       Animations       Slide Show       Review         • Insert       Design       Animations       Slide Show       Review         • Insert       Design       Animations       Slide Show       Review         • Insert       Design       Animations       Slide Show       Review         • New       State       B       I       Isseet       Isseet         New       Delete       B       Isseet       Isseet       Isseet         Office Theme       Isseet       Isseet       Isseet       Isseet         Title Slide       Title and Content       Section Header         Isseet       Isseet       Isseet       Isseet |

## Leaves & Disability

- Maternity Leave
- Short & Long-Term Disability
- Leave of Absence
- Sabbaticals

Inserts a new blank slide after Slide 2.

• Click in the **Title Placeholder** and type: **Leaves & Disability**.

Enters a slide title in the title placeholder.

• Click in the **Bulleted** List Placeholder and type the following while pressing **Enter** key once to go to the next line:

**Maternity Leave** 

Short & Long-Term Disability

Leave of Absence

Sabbaticals

Enters the information in the bulleted list placeholder.

• Click anywhere **outside** of the placeholder.

Deactivates the placeholder.

• Click the **New Slide button** (above the words "New Slide).

|          |      | 9 - (° ) = | Presenta     | tion4 [Com | patibilit | ty Mod     | e] - Micro | soft Po | owerPoir | nt      |         | X |
|----------|------|------------|--------------|------------|-----------|------------|------------|---------|----------|---------|---------|---|
|          | Hom  | ne Insert  | Design       | Animations | Slide     | Show       | Review     | View    | Devel    | oper    | Add-Ins | 0 |
|          | ×    |            |              | -          | 32 -      | (日)        | (二)        | 114 -   | 43       | #       |         |   |
| Paste    | -    | New        | B I          | U abe S    | AV        | 律員         |            | 圓-      | Drawing  | Editina |         |   |
| *        | 1    | Slide *    | <u>A</u> - A | а А л      |           | <b>F 1</b> |            | -       | *        | Ŧ       |         |   |
| Clipboar | rd 🖻 | Slides     |              | Font       | Ear.      | Р          | aragraph   | D.      |          |         |         |   |

Inserts a new blank slide after Slide 3.

• Click in the **Title Placeholder** and type: **Compensation**.

Enters a slide title in the title placeholder.

• Click in the **Bulleted** List Placeholder and type the following while pressing **Enter** key once to go to the next line:

**Policies & Levels** 

Pay Scales & Bonuses

Stock Options & Information

**Medical Benefits** 

#### Retirement

Enters the information in the bulleted list placeholder.

• Click anywhere **outside** of the placeholder.

Deactivates the placeholder.

## Compensation

- Policies & Levels
- Pay Scales & Bonuses
- Stock Options & Information
- Medical Benefits
- Retirement

#### Saving a Presentation

#### In this section, you will learn how to save your presentation file.

**Saving** a presentation stores it on the hard drive of your computer, a network drive or an external drive for future access. You can save your presentatation to a hard disk, to a removable disk such as a zip drive or USB flash drive, or to a network drive to which you have access. The first time you save a presentation, the **Save As Dialog Box** will appear, prompting you for the name of the presentation and the location where you wish to save the presentation. This box will only appear the first time you save a new presentation. To save a file, click the **Microsoft Office Button** and then click **Save** or use the keyboard shortcut **Ctrl + S**. You can also click the **Save button** on the Quick Access toolbar, directly to the right of the Microsoft Office button.

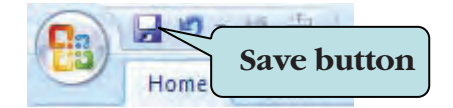

To save an existing document with a different file name, select **Save As** from the File Options menu, and then type the new name for the document in the **file name** text box. The original document will be closed and the document with the new name becomes the active document.

After you save a document, the file remains open so you can continue to work on it. You can save any subsequent changes quickly by clicking on the Save icon. It is a good idea to save your presentations often.

#### **To Save a Presentation**

1. Click the **Microsoft Office Button** and then click **Save** from the menu **Or** 

Click the **Save icon** on the Quick Access Toolbar.

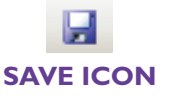

#### Or

Hold down the **Ctrl key** and **S** keystroke combination (**Ctrl + S**).

- 2. Type the desired file name in the **File name** box.
- 3. Navigate to the folder where you wish to save your file (many people prefer to save their documents in the **My Documents** folder).
- 4. Click Save.

#### To Save a Presentation with a Different Name

- 1. Click the **Microsoft Office Button** and then click **Save As** from the menu. The **Save As** dialog box will open.
- 2. In the **File name** box, type the new name for your presentation.
- 3. To save the presentation to a different folder, navigate to the folder where you wish to store your file.
- 4. Click Save.

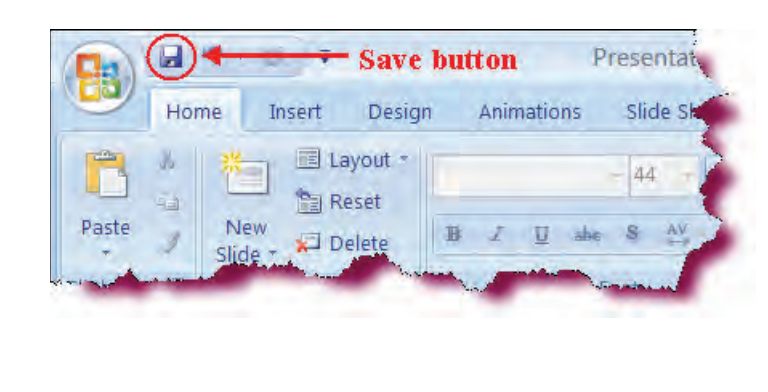

### Let's Try It!

- Insert **flash drive** in USB port.
- Click the **Save button** on the Quick Access toolbar.

As we have not yet saved the document, the Save As dialog box appears, prompting for the file name and location where we wish to save the file.  In the File name text box, type: PowerPoint Case Study I and select flash drive in the Save in list.

Enters the name of the new workbook.

 Select PowerPoint Presentation in the Save as type text box.

It will override the default option selected earlier to save presentations in previous versions.

• Click the **Save** button.

Saves the current document.

| Save As                                                                           |                                                                          | ?          | X |
|-----------------------------------------------------------------------------------|--------------------------------------------------------------------------|------------|---|
| Save in:                                                                          | DSB (F)                                                                  | 💌 🕲 + 🗖 🛛  | • |
| My Recent<br>Docume<br>Desktop<br>My<br>Docume<br>My<br>Computer<br>My<br>Network |                                                                          |            |   |
|                                                                                   | File name: PowerPoint Case Study I Save as type: PowerPoint Presentation | *          |   |
| Tools .                                                                           |                                                                          | Save Cance |   |

#### Applying a Theme to a Presentation

*In this section, you will learn how to apply a theme to your presentation.* 

**Themes** are a quick way to apply preconfigured formatting to your preseentation. Themes consist of theme colors, theme fonts and theme effects that give your presentation a professional and polished look. You can add themes from the **Design tab** on the Ribbon. PowerPoint comes with 20 installed themes that you can use. You can download additional themes from Microsoft Office Online.

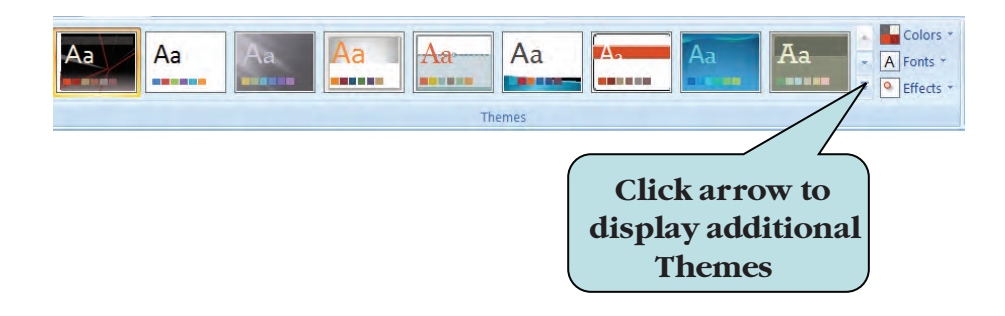

As you move your mouse pointer over each theme in the gallery, your presentation changes to reflect what it would like like if you apply the theme. This is an example of Microsoft Office's new **Live Preview** feature. You can apply a theme to your entire presentation or to selected slides.

#### To Apply a Theme to Your Entire Presentation

- 1. Click the **Design tab** on the Ribbon.
- 2. Move your mouse pointer over any of the theme thumbnails in the **Themes group** to preview a particular theme.
- 3. Click the theme thumbnail for the theme you want to apply.

#### To Apply a Theme to Selected Slides

- 1. Select the slides to which you want to apply a theme.
- 2. Click the **Design tab** on the Ribbon.
- 3. Right-click the theme you want to apply and choose **Apply to Select Slides** from the contextual menu.

**TIP:** To set a theme as the default theme for all new PowerPoint documents, right-click the theme thumbnail and choose **Set as Default Theme**.

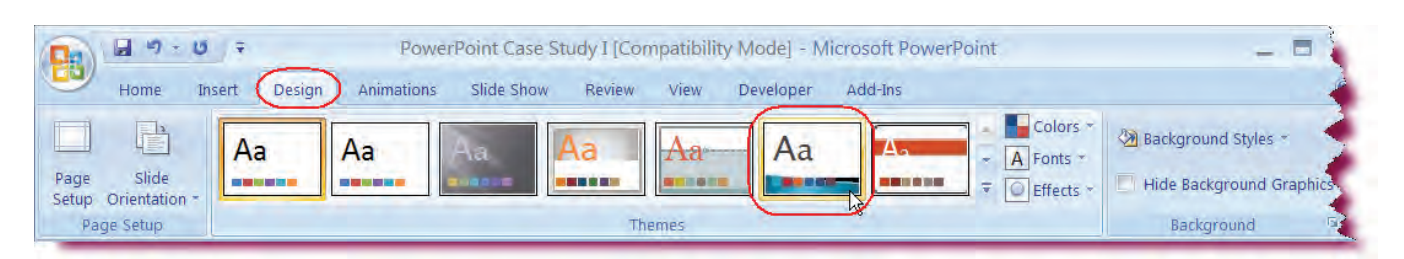

• Click the **Design tab** on the Ribbon.

Let's Try It!

Switches to Design commands and tools.

 Move your mouse pointer over the 6th theme from the left (the Concourse theme).

Displays a preview of the Concourse theme.

• Click the **Concourse** theme thumbnail.

• Applies the Concourse theme to the entire presentation.

## Compensation

- Policies & Levels
- Pay Scales & Bonuses
- Stock Options & Information
- Medical Benefits
- Retirement

• In the Slides Pane select Slide 2.

Makes slide 2 the active slide.

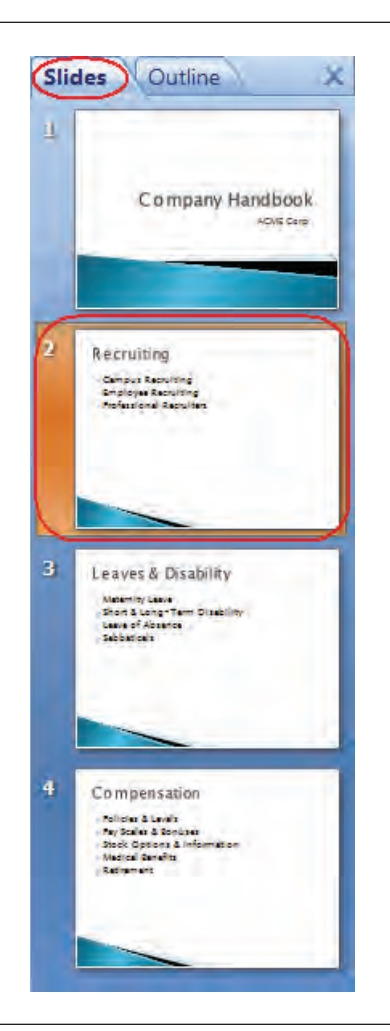

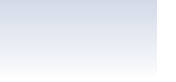

458

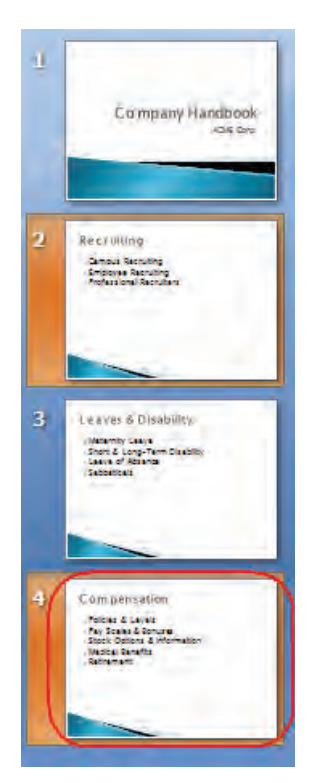

• Hold down the **Ctrl** key and then select **Slide 4**.

Selects slides 2 and 4. Holding down the Ctrl key allows you to select non-adjacent slides.

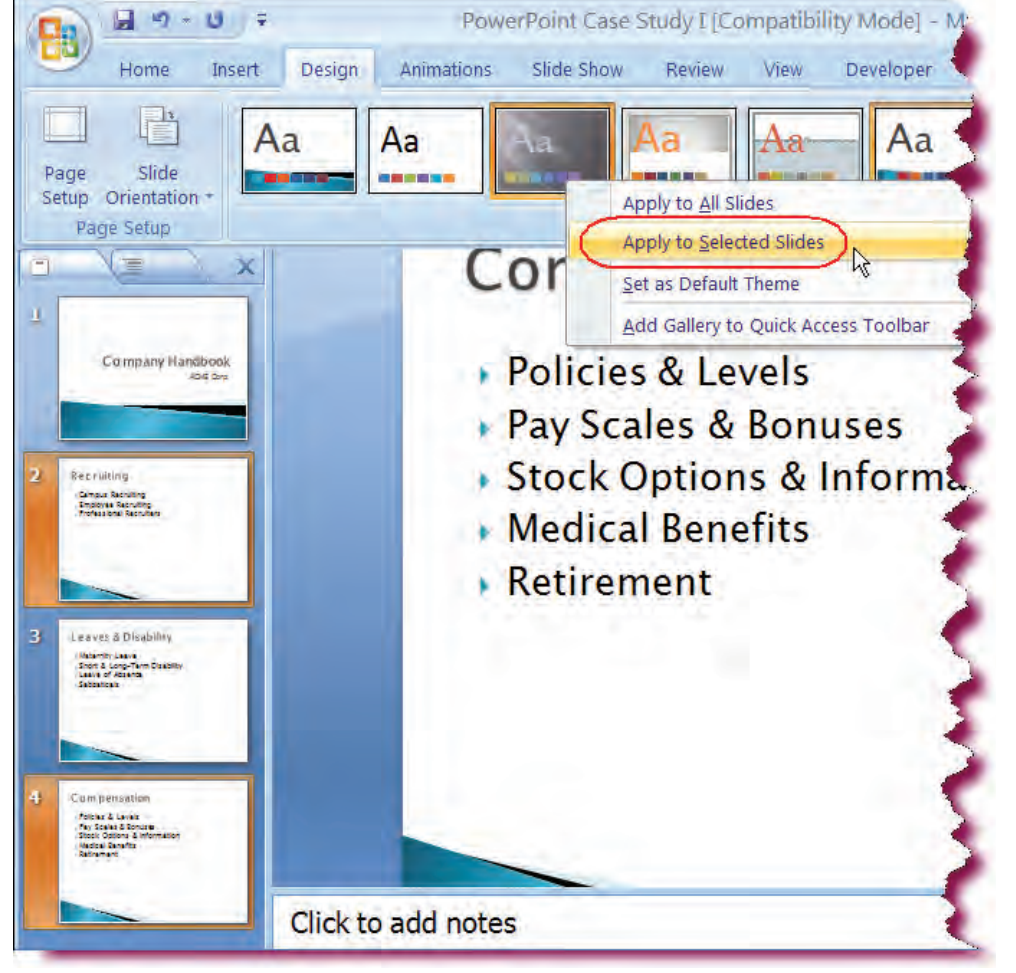

 Right-click on the third theme from the left (the Apex theme) and choose Apply to Selected Slides from the contextual menu.

Applies the Apex theme to slides 2 and 4.

• Press the **Ctrl + Z** keystroke combination to undo the theme.

Applies the Concourse theme to the entire presentation.

• Click the **Save button** on the Quick Access toolbar.

Saves the current presentation.

Policies & Levels

- Pay Scales & Bonuses
- Stock Options & Information
- Medical Benefits
  - Retirement

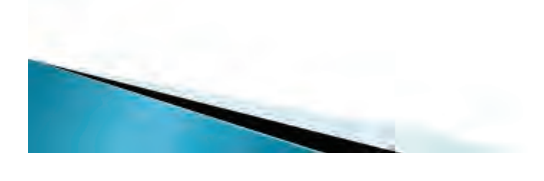

#### **Creating Headers and Footers**

*This section will guide you through the process of creating Headers and Footers in your presentation.* 

**Headers and footers** are text that is displayed on the top or bottom of every page of your slides, notes or handouts. Headers and footers can consist of specific text, such as a company logo, the slide or page number, or a date. Headers will appear at the top of every printed page while footers will appear at the bottom of every printed page.

| muc   | Notes and Handouts                           |              |
|-------|----------------------------------------------|--------------|
| Inclu | ide on slide                                 | Apply to All |
| V [   | Date and time                                |              |
| 1     | Update automatically                         | Арріу        |
|       | 3/23/2007                                    | Cancel       |
|       | Language: <u>C</u> alendar type:             |              |
|       | English (United States) - Western -          |              |
|       | ○ Fixed                                      | Ball Amile   |
|       |                                              | Preview      |
|       | Slide number                                 |              |
| VE    | ooter                                        |              |
|       | Rodney's Financials                          |              |
|       | N. L. M. M. M. M. M. M. M. M. M. M. M. M. M. |              |
|       | Jon't snow on title slide                    |              |

Slides can contain only footers whereas Notes and Handouts can contain both headers and footers. Headers and footers can be applied to a single selected slide or to all of slides in your presentation. By **default**, Notes and Handouts include page numbers, but you have the ability to turn these off. You might choose to include no headers and footers on your slides but instead to reserve them for notes and handouts for that presentation.

#### To Add a Footer to Slides

- 1. Click the **Insert tab** on the Ribbon.
- 2. Click the Header and Footer button on the Text group.
- 3. Click the **Slide tab**.
- 4. To add an automatically updating date and time, click **Update automatically** under the **Date and time** area, and then select the desired date and time format from the drop-down list. To add a date and time that does not change, click **Fixed**, and type a date and time.
- 5. To display slide numbers on your slides, click the **Slide Number** check box.
- 6. To add custom text to your footer, click the **Footer** check box and then type your text in the text box.
- 7. To omit the footer from the first slide in your presentation, check the **Don't Show on Title Slide** checkbox.
- 8. To add the information to the selected slide, click **Apply.** To add the information to every slide in the presentation, click **Apply to All**.

#### To Add a Header to Notes and Handouts

- 1. Click the **Insert tab** on the Ribbon.
- 2. Click the Header and Footer button on the Text group.
- 3. Click the **Notes and Handouts** tab.
- 4. To add an automatically updating date and time, click **Update automatically** under the **Date and time** area, and then select the desired date and time format from the drop-down list. To add a date and time that does not change, click **Fixed**, and type a date and time.
- 5. To display page numbers on your notes and handouts, click the **Page Number** check box.
- 6. To add custom text to your footer, click the **Footer** check box and type your text in the text box.
- 7. To add custom text to your header, click the **Header** check box and type your text in the text box.
- 8. To add the information to the selected slide note and handout, click **Apply**. To add the information to all notes and handouts in the presentation, click **Apply to All**.

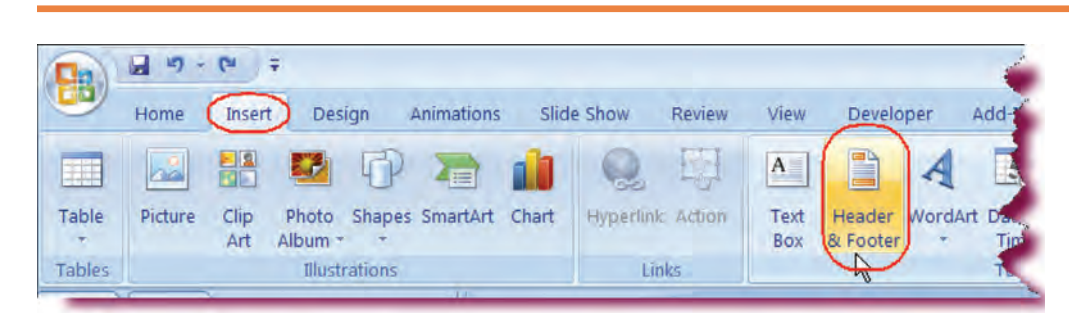

### Let's Try It!

• Click the **Insert** tab on the Ribbon.

Switches to Insert commands and tools.

• Click the **Header and Footer** button in the Text group on the Ribbon. Displays the Header and Footer dialog box.

• Click the **Date and Time** checkbox.

Includes the Date and Time in the footer.

• Click the **Update Automatically** radio button.

The current date and time will be inserted and updated automatically each time the presentation is opened.

• Click the **Slide Number** check box.

Includes the Slide Number in the footer.

 Click the Footer check box and type: Company Handbook in the Footer text box.

Enters text to be included in the slide footer.

• Click the **Don't Show** on **Title Slide** check box.

Omits the footer information from the first slide in the presentation.

• Click Apply to All.

Applies the footer settings to all other slides in the presentation and closes the Header and Footer dialog box.

| lide Notes and Handouts  |              |
|--------------------------|--------------|
| Include on slide         | Apply to All |
| Date and time            |              |
| Update automatically     | Apply        |
| 6/27/2007                | Cancel       |
| Language: Calendar type: |              |
| English (U.S.) Western   |              |
| Fixed                    | Preview      |
| 6/27/2007                |              |
| Slide number             | harmon a     |
| Eooter                   |              |
| Company Handbook         |              |
|                          |              |

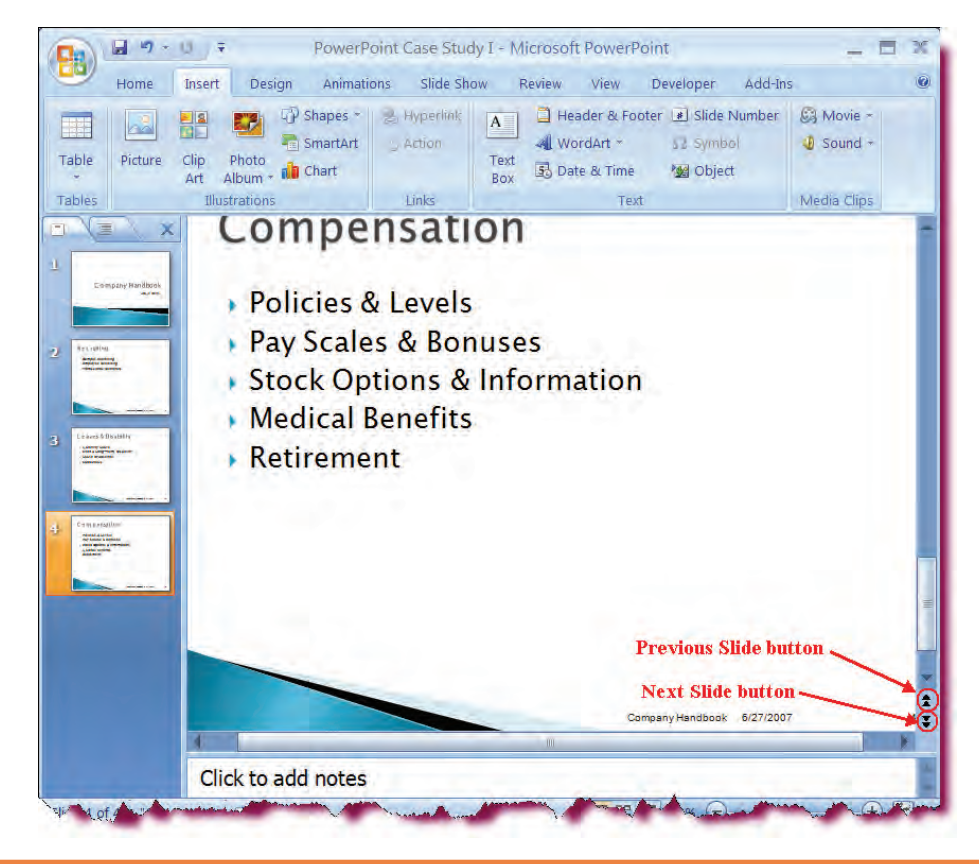

#### Click the Previous Slide and Next Slide buttons and observe the slide footer.

Advances to the previous or next slide in the presentation. The footer information that we specified is inserted on the bottom of each slide except on the title page.

#### Using the Notes Pane

In this section, you will learn how to enter text into the Notes Pane.

When preparing a presentation, you can use the **Notes Pane** to provide anecdotes, additional details relating to a slide, or any other information that you want to mention in your presentation but do not want to include on your slides. The Notes Pane is displayed in normal view and you type text directly into the notes pane box. Notes are not displayed to the audience when you are running a slide show.

When printing your presentation, you have the option of printing out your **Notes Pages** as well, which include the slide and any notes for that slide underneath. These can serve as handy cue cards or cheat sheets for you when delivering your presentation.

#### To Enter Text into the Notes Pane

- 1. Display the slide for which you want add notes in Normal view.
- 2. Click in the **Notes Pane**.
- 3. Enter your text.

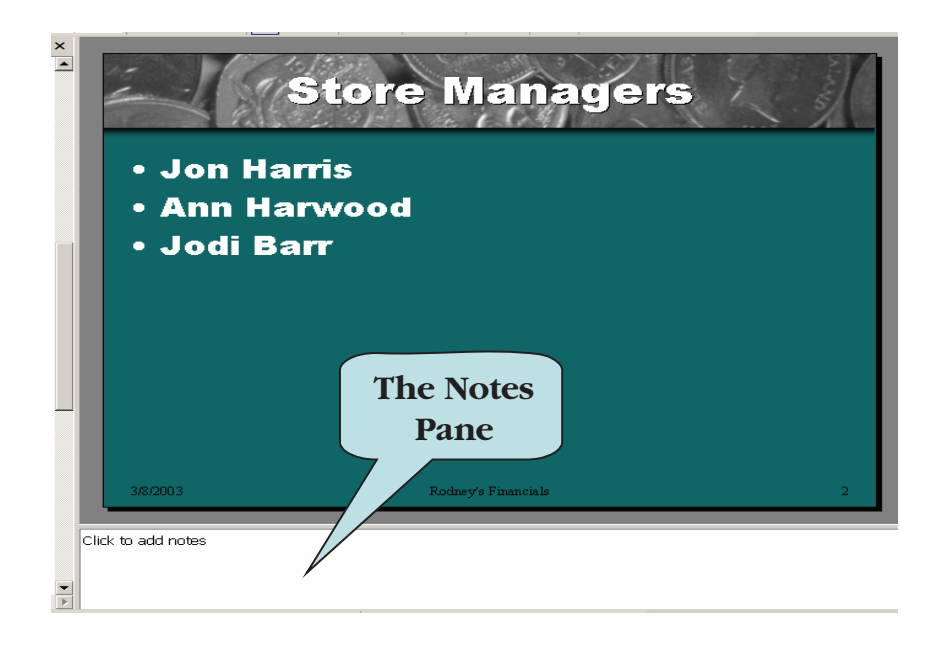

## Let's Try It!

• Select **Slide** 2 in the **Slides Pane**.

Makes Slide 2 the active slide.

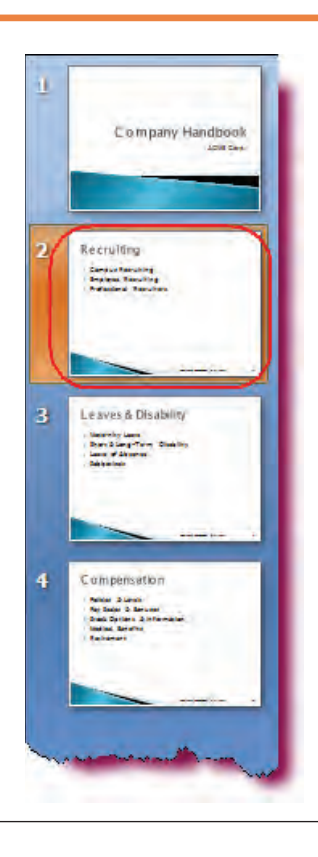

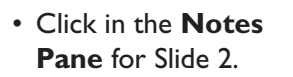

Actives the Notes Pane for Slide 2.

## Recruiting

Campus Recruiting

Recruiting

Campus Recruiting
 Employee Recruiting
 Professional Recruiters

**Insertion** point

- Employee Recruiting
- Professional Recruiters

Discuss internal job listings such as finding internal job, contact information needed when applying for internal jobs, and job posting form posted on ACME's web site.  Type: Discuss internal job listings such as finding internal job, contact information needed when applying for internal jobs, and job posting form posted on ACME's web site.

Enters text into the Notes Pane.

• Click the **Save** button on the Quick Access toolbar.

Saves the active presentation.

#### **Formatting Text**

In this section, you will learn how to modify the appearance of text in your slides.

You can change the appearance of the text in your slides by applying various types of **formatting**. For instance, you can modify the typeface (or font) of your text, change the size of your text, or emphasize text by applying bold, italics or underlining. When typing text in your document, each new character you type takes on the formatting of the previous character unless you apply new formatting. When creating a new paragraph (by pressing Enter), the first character takes on the formatting of the paragraph mark.

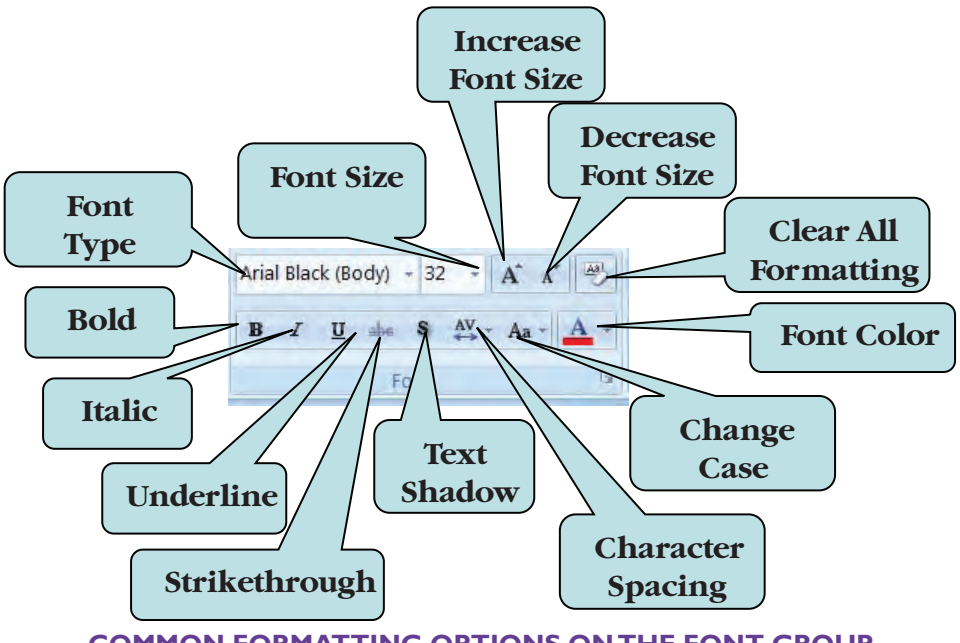

**COMMON FORMATTING OPTIONS ON THE FONT GROUP** 

The quickest and easiest way to apply and modify text formatting is to use the Formatting Tools on the Home tab under the **Font group**. To change text emphasis, select the text you wish to format then click on the appropriate icon (Bold, Italics or Underline). To change the font or font size, select the text then choose the desired option from the font or font size drop-down list. For an explanation of what a tool does, move your mouse pointer over a tool to display an informational box. The box will also display the **keyboard shortcut** for the command, if any.

New in PowerPoint 2007 is the **Mini-Toolbar**. The Mini-Toolbar displays whenever you select text or right-click on selected text and provides quick access to common formatting commands such as bold, italic, font color, font type, font size, fill color, increase indent, decrease indent and increase/decrease font size. If you wish to turn off this feature, you can do so from the PowerPoint Options dialog box.

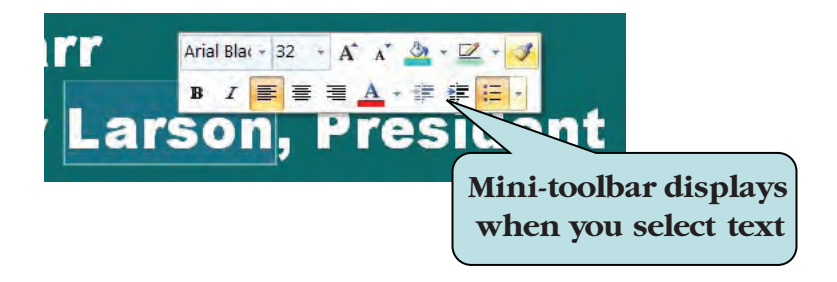

**TIP:** You can also apply formatting from the **Font Dialog Box**, which allows you to apply multiple formats (bold, italics, font size, font type, font color, etc.) to selected text at once. To apply multiple formatting to selected text, click the **Font Dialog Box Launcher** on the lower-right corner of the Font command set then make your desired selections.

#### To Use Formatting Tools

- 1. Select the text that you want to modify.
- 2. Click the **Home** tab on the Ribbon.
- 3. To emphasize text, click on the **Bold**, **Italics** or **Underline** icon on the Font group.
- 4. To change the **font type**, click the arrow on the font drop-down list and select the desired typeface.
- 5. To change the **font size**, click the arrow on the font size drop-down list and select the desired font size or type the size manually in the font size box.
- 6. To use the **Mini-toolbar**, select the text you want to modify, point to the mini-toolbar or right-click on the selected text and then choose the desired option from the Mini-toolbar.

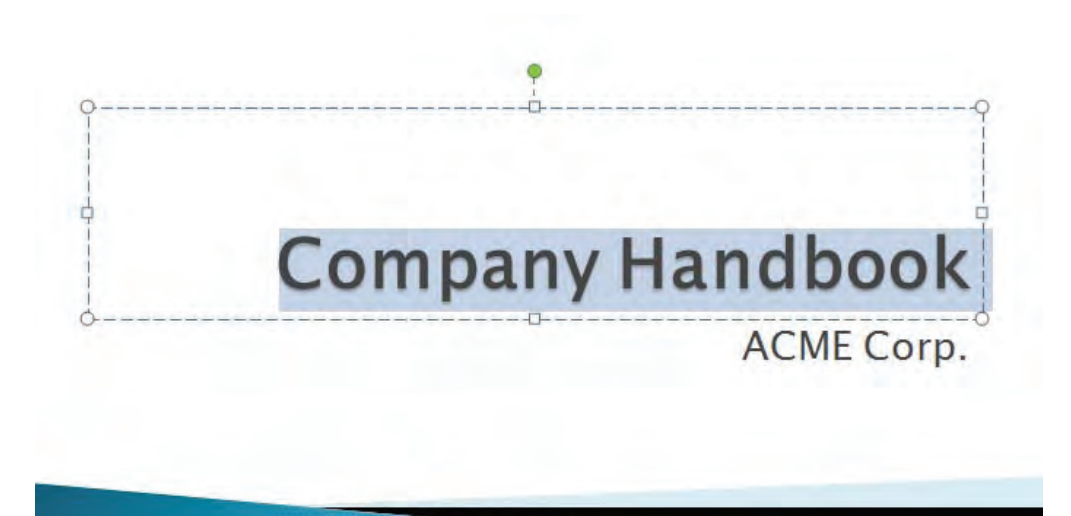

### Let's Try It!

• Select Slide I.

Makes Slide I the active slide.

 Click inside the title placeholder and select Company Handbook.

Selects all of the text in the placeholder.

• Click on **Home** tab and then click on the arrow next to the **Font** drop-down list.

Displays a list of available typefaces

 Scroll down until you see Algerian, and then click on Algerian with your left mouse button.

Selects the Font Type (typeface) for the selected text.

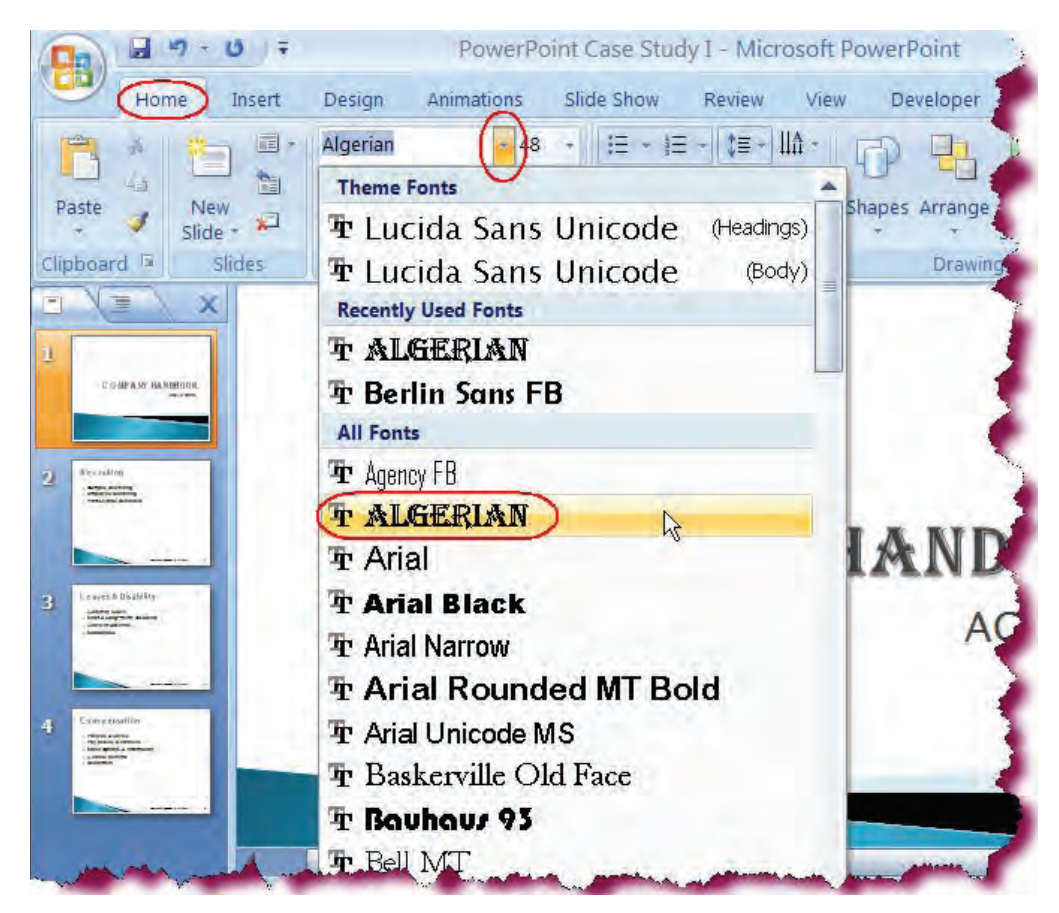

• Click the **Bold** icon on the Ribbon.

Removes the Bold formatting from the selected text.

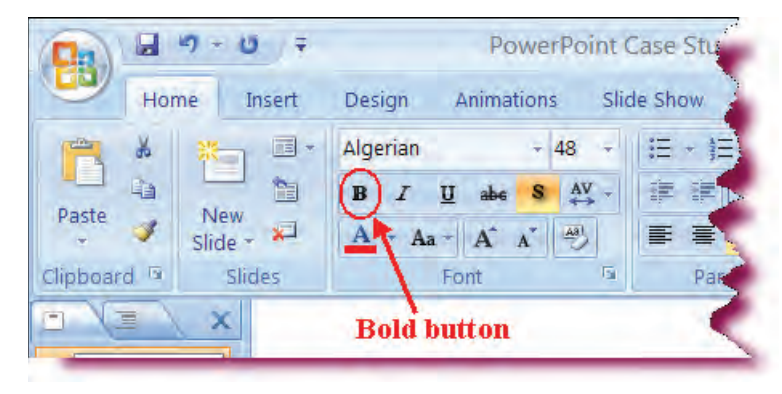

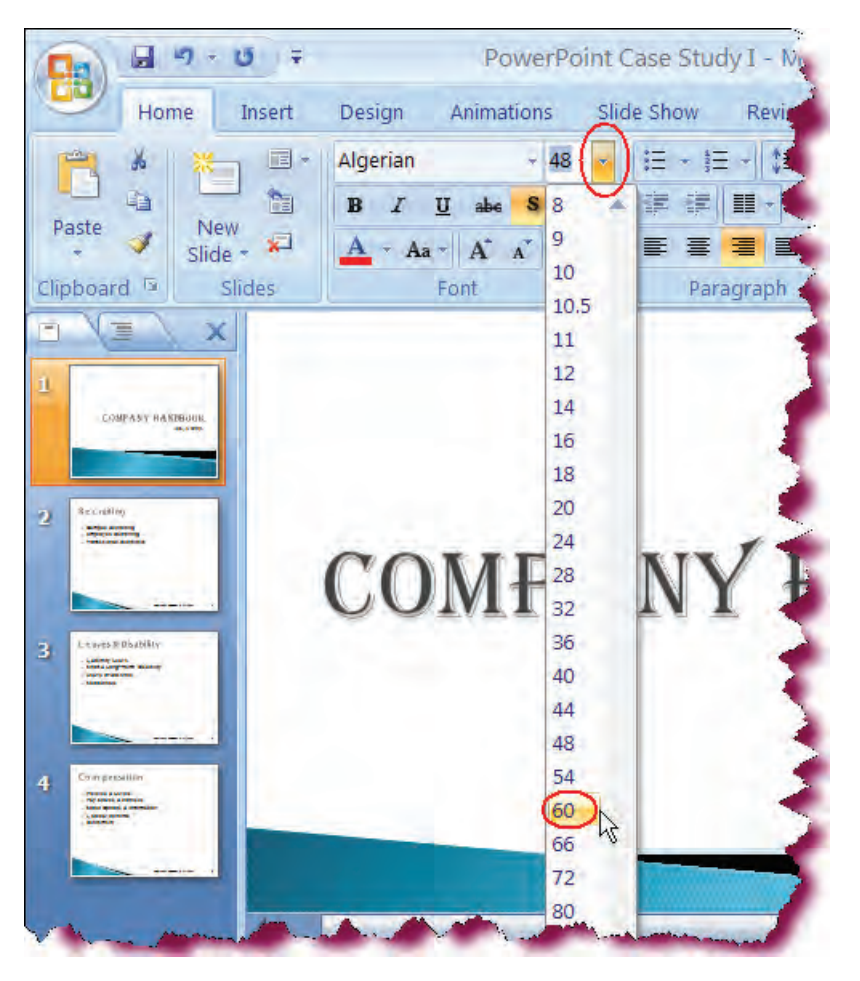

• Click the **Font Size** drop-down list on the Ribbon and select **60**.

Select a font size of 60 pt. for the selected text.

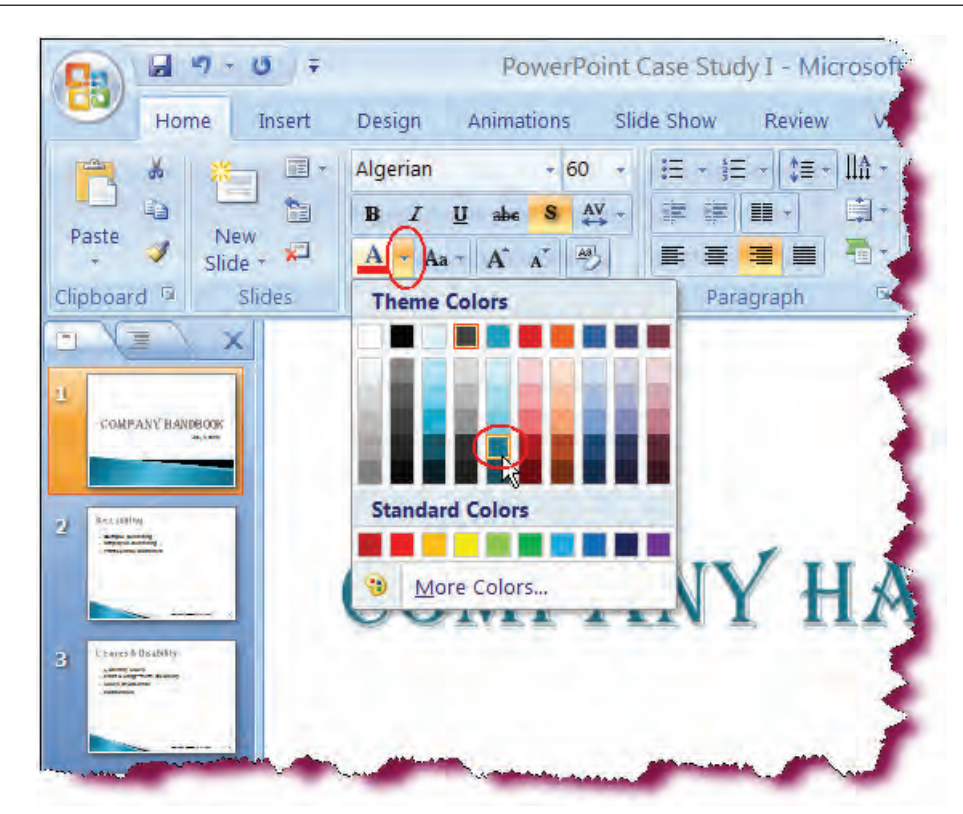

• Click the **arrow** to the right of the **Font Color button** on the Ribbon.

Displays the Color Palette.

 Click on the fifth row, fifth column (Turquoise Accent I, Darker 25%) color button under the Standard Colors category.

Selects Turquoise for the font color of the selected text and closes the Colors Palette. • Select Slide 2.

Makes Slide 2 the active slide.

• Select **Recruiting** inside the title placeholder.

Selects all of the text in the placeholder.

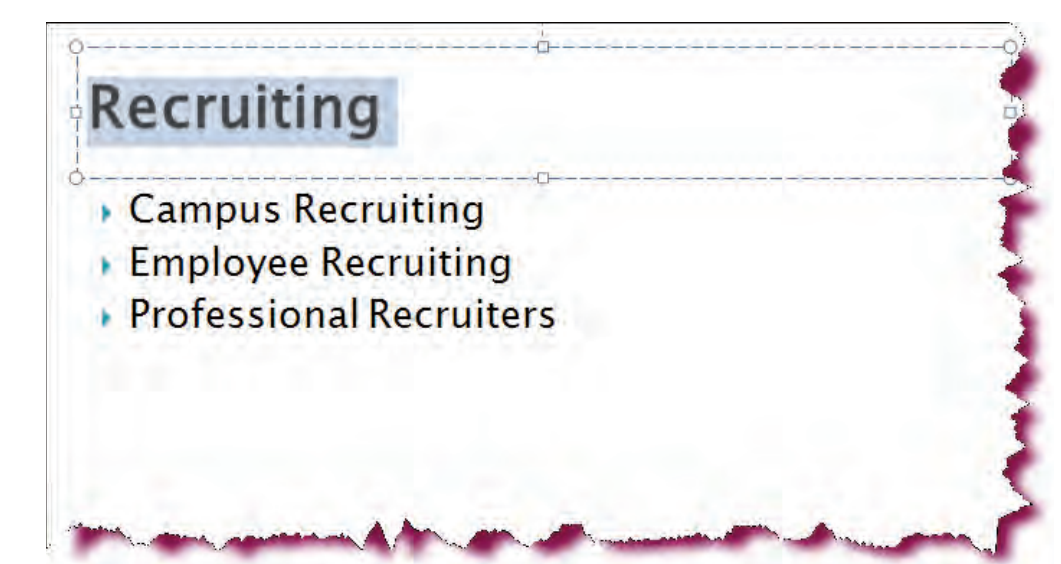

- Click on the arrow next to the Font dropdown list and select Arial Rounded MT Bold with your left mouse button.
- Click the **Font Size** drop-down list on the Ribbon and select **54**.

Selects the Font Type (typeface) and size for the selected text.

• Click the **Save** button on the Quick Access Toolbar.

Saves the active presentation.

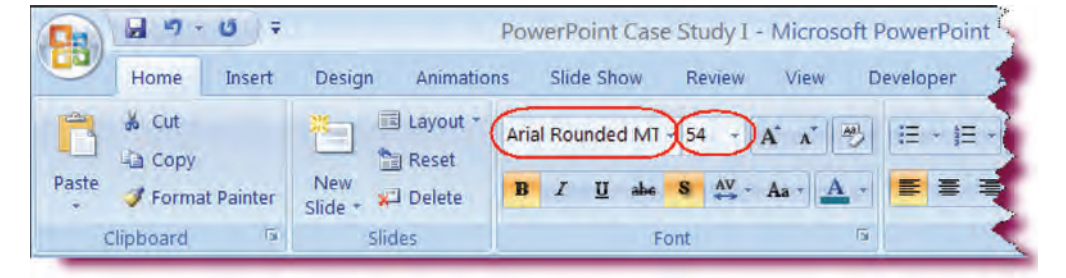

#### Using the Format Painter Button

*In this section, you will learn how to copy formatting from one object to another using the Format Painter button.* 

The **Format Painter** button on the Home Ribbon allows you to copy the formatting from one object (such as text) and apply it elsewhere in your presentation. This feature copies all formats including font typeface, font color, font size, font style and alignment. to the new object. You can copy all of the attributes of an object to **several** objects by **double-clicking** the Format Painter button and then selecting in succession the objects to which you want to apply the formatting. Click the Format Painter button to deselect it after you have applied the formatting to all desired objects.

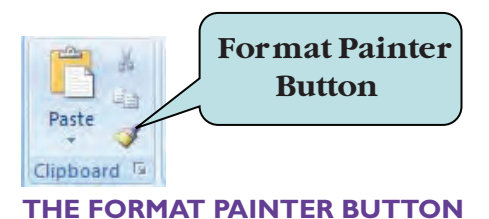

#### To Copy Formatting from One Location to Another Using the Format Painter Button

- 1. Select the text whose formatting you wish to copy.
- 2. Click the **Format Painter** button under the **Clipboard** command set on the Ribbon.
- 3. Select the object whose formatting you wish to change.

#### To Copy Formatting from One Location to Several Locations Using the Format Painter Button

- 1. Select the text whose formatting you wish to copy.
- 2. Double-click the Format Painter button.
- 3. Click the first object whose formatting you wish to change.
- 4. Click any additional objects whose formatting you wish to change.
- 5. When finished, click the Format Painter button to deactivate it.

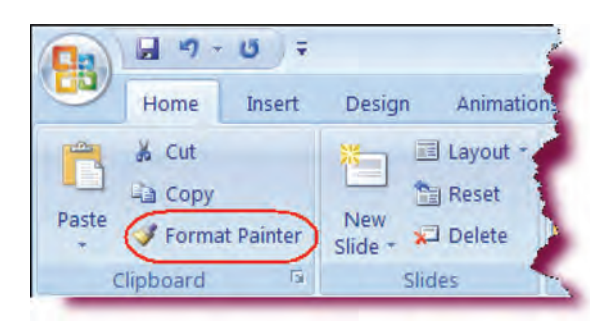

### Let's Try It!

- Make sure **Recruiting** is still selected in slide 2.
- Double-click the Format Painter button under the Home ribbon.

Activates the Format Painter button to apply formatting to more than one area. • Select Slide 3.

Makes Slide 3 the active slide.

• Select the words: Leaves & Disability in the slide title placeholder.

Applies the formatting of the selected text in Slide 2 to the words—Leaves & Disability.

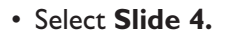

Makes Slide 4 the active slide.

• Click the word: **Compensation** in the slide title placeholder.

Applies the formatting of the selected text in Slide 2 to the word Compensation.

- Maternity Leave
   Short & Long-Term Disability
  - Leave of Absence
  - Sabbaticals

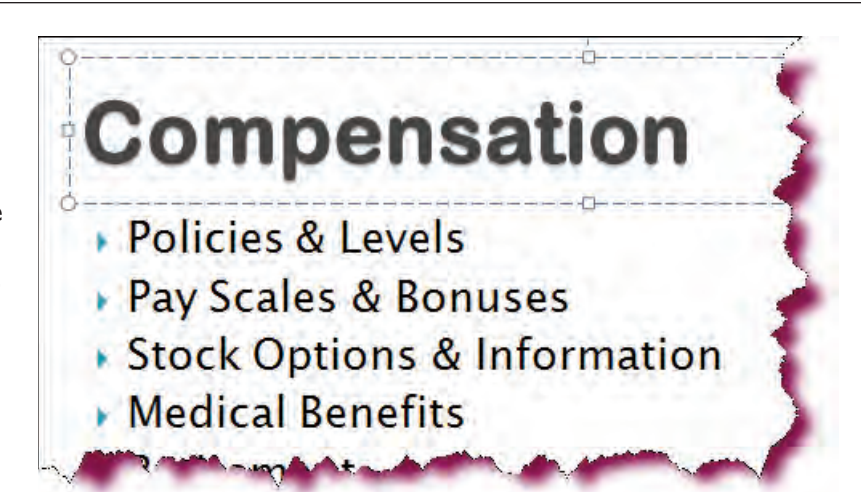

• Click the Format Painter button.

Deactivates the Format Painter button.

• Click anywhere outside of the title placeholder.

Deselects the placeholder.

• Click the **Save** button.

Saves the active presentation.

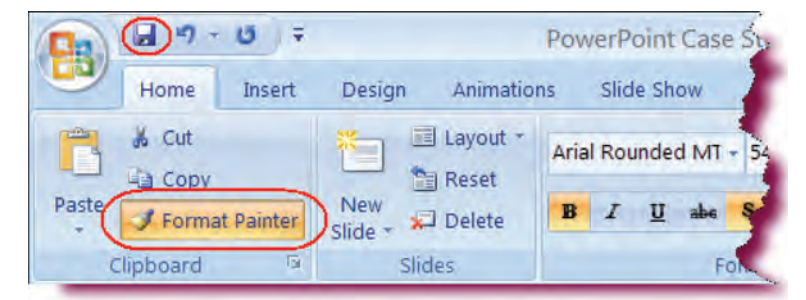

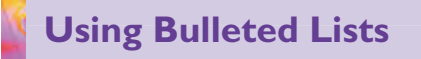

In this section, you will work with applying and modifying bulleted lists.

**Bulleted Lists** are the foundations of conventional presentations. By default, the text placeholder in PowerPoint is formatted to be a bulleted list using the traditoinal • character as the bullet. Bulleted lists present key ideas in a list

format but do not necessairly suggest a particular sequence. To create a bulleted list, click on the **Bullets** button on the Home Ribbon. Click the bullets button again when you are finished with your list. To specify the type of bullet, click the arrow next to the Bullets icon and choose the desired bullet type from the gallery.

For more bullet options, such as setting the type of bullet, indentation, etc., click the arrow next to the Bullets button. To Modify bullet indentation or to create a new bullet type, click **Bullets and Numbering** on the menu, click the Bulleted tab and make your selections.

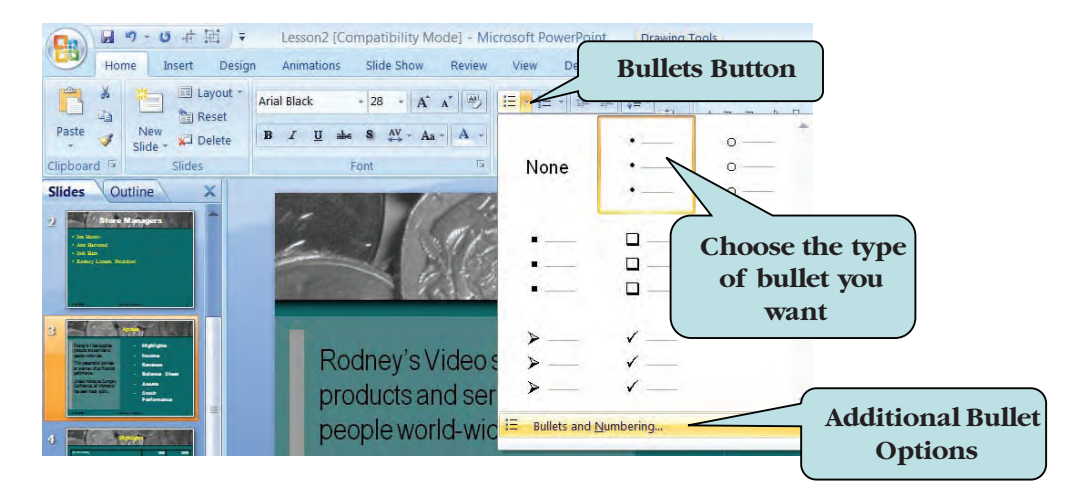

#### To Create a Bulleted List

- 1. Select the list to which you want to apply bulleting.
- 2. To create a default bulleted list, click the **Bullets** button on the Home Ribbon.

#### To Modify a Bulleted List

- 1. Click on the placeholder containing the list you want to modify.
- 2. Click the drop-down arrow next to the Bullets button.
- 3. Click on the desired **Bullet type** in the window.
- 4. For additional options, click the drop-down arrow next to the Bullets button, choose **Bullets and Numbering** on the menu, click the **Bulleted** tab and make your desired selections.
- 5. Click OK.

### Let's Try It!

• Select Slide 2.

Makes Slide 2 the active slide.

• Click anywhere in the **Bulleted List** placeholder.

A dotted border appears around the placeholder.

• Click on the **border** of the placeholder.

Selects the placeholder whose bulleted list we want to modify.

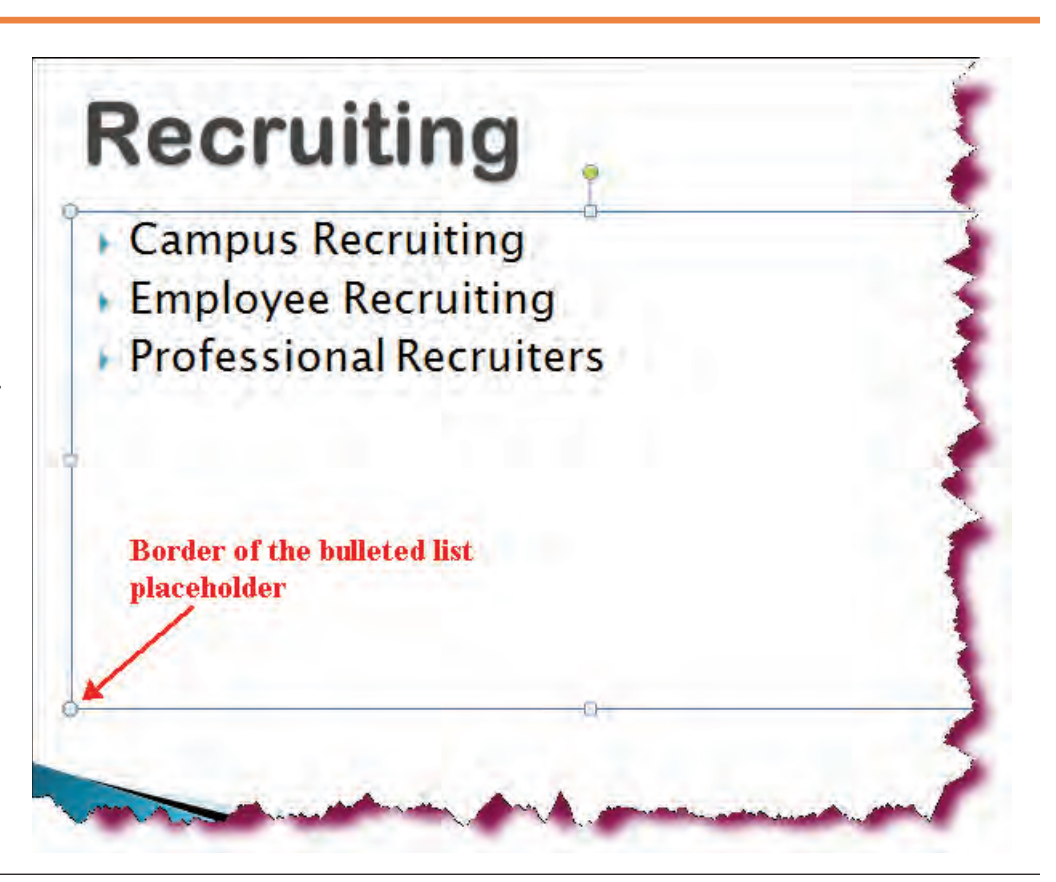

 Click the drop-down arrow next to the Bullets icon and click the second bullet option in the second row.

Applies the bullet option in row 2, column 2 to our bulleted list.

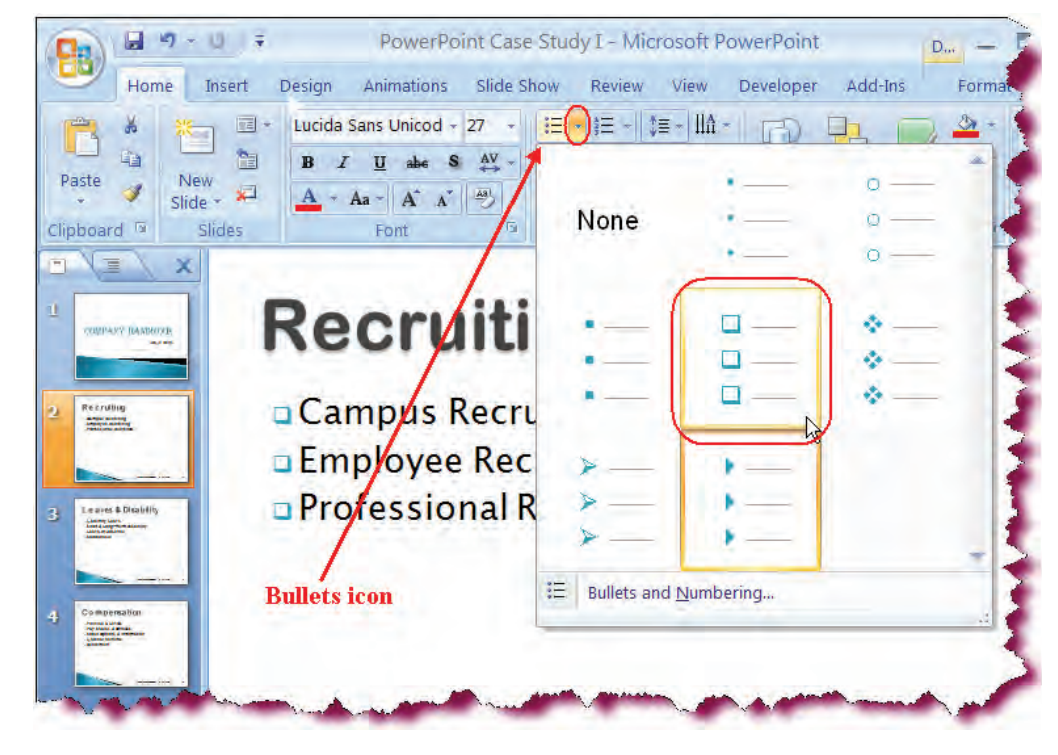

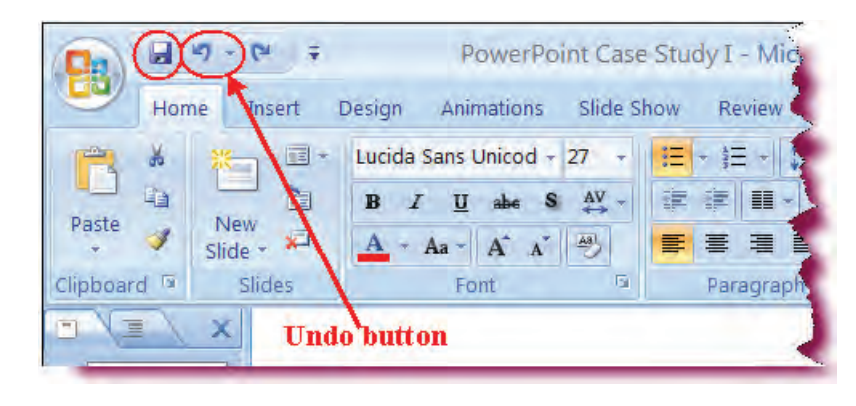

• Click on the **Undo** button on the Quick Access toolbar.

Applies back the custom bullets.

• Click anywhere outside of the placeholder.

Deselects the placeholder.

• Click the **Save** button.

Saves the active presentation.

### **Using Shapes**

In this section, you will learn how to add Shapes to your slides.

| P                       | 2                                                                                                    | 1                | 1                 | (         |             | I        |       |        |
|-------------------------|----------------------------------------------------------------------------------------------------|------------------|-------------------|-----------|-------------|----------|-------|--------|
| Shapes                  | SmartA                                                                                                    | rt Cha           | rt                | Нур       | erlin       | k A      | ction |        |
| Recen                   | tly Use                                                                                                    | d Shape          | 25                | -         |             |          |       |        |
|                         |                                                                                                    | 00               |                   | 2         | ٦.          |          | Q     | 3      |
| 37                      | 11                                                                                                    | 3 \$             | 5                 |           |             |          |       |        |
| Lines                   |                                                                                                    |                  |                   |           |             |          |       |        |
| 11                      | SI                                                                                                    | 7, 1             | , Z               | 2         | 2           | ~        | G     | 2      |
| Recta                   | ngles                                                                                                    |                  |                   |           |             |          |       |        |
|                         |                                                                                                    | 00               |                   |           |             |          |       |        |
| Basic                   | Shapes                                                                                                    |                  |                   |           |             |          |       |        |
|                         |                                                                                                    | DC               | $\langle \rangle$ | 0         | $\bigcirc$  | $\odot$  | ٢     | (10)   |
| 1 G                     | 00                                                                                                    |                  | 6                 | 0         | ¢           | 0        | 0     | Ø      |
|                         | 00                                                                                                    |                  |                   | B         | iQ:         | 0        | 0     | 7      |
| () {}                   | ()                                                                                                    | { }              |                   |           |             |          |       |        |
| Block                   | Arrows                                                                                                    |                  |                   |           |             |          |       |        |
|                         | 公公                                                                                                    | () 1)            | : %               |           | P           | P        | £     | 1      |
| 63                      | s a                                                                                                    | 長れ               |                   | $\supset$ | 3           | 5        | 4     | ß      |
| $\bigcirc \diamondsuit$ | a                                                                                                    |                  |                   |           |             |          |       |        |
| Equat                   | ion Sha                                                                                                    | pes              |                   |           |             |          |       |        |
| +-                      | 83 ÷                                                                                                    | = \$             | ŝ                 |           |             |          |       |        |
| Flowe                   | hart                                                                                                    |                  |                   |           |             |          |       |        |
|                         | $\bigcirc \square$                                                                                                    |                  |                   | 10        | 0           | 0        |       | $\Box$ |
| 00                      | \[         \lap         \]     \[         \]     \[         \]     \[         \]     \[         \]     \[         \]     \[         \]     \[         \]     \[         \]     \[         \]     \[         \]     \[         \]     \[         \]     \[         \]     \[         \]     \[         \]     \[         \]     \[         \]     \[         \]     \[         \]     \[         \]     \[         \]     \[         \]     \[         \]     \[         \]     \[         \]     \[         \]     \[         \]     \[         \]     \[         \]     \[         \]     \[         \]     \[         \]     \[         \]     \[         \]     \[         \]     \[         \]     \[         \]     \[         \]     \[         \]     \[         \]     \[         \]     \[         \]     \[         \]     \[         \]     \[         \]     \[         \]     \[         \]     \[         \]     \[         \]     \[         \]     \[         \]     \[         \]     \[         \]     \[         \]     \[         \]     \[         \]     \[         \]     \[         \]     \[         \]     \[         \]     \[         \]     \[         \]     \[         \]     \[         \]     \[         \]     \[         \]     \[         \]     \[         \]     \[         \]     \[         \]     \[         \]     \[         \]     \[         \]     \[         \]     \[         \]     \[         \]     \[         \]     \[         \]     \[         \]     \[         \]     \[         \]     \[         \]     \[         \]     \[         \]     \[         \]     \[         \]     \[         \]     \[         \]     \[         \]     \[         \]     \[         \]     \[         \]     \[         \]     \[         \]     \[         \]     \[         \]     \[         \]     \[         \]     \[         \]     \[         \]     \[         \]     \[         \]     \[         \]     \[         \]     \[         \]     \[         \]     \[         \]     \[         \]     \[         \]     \[         \]     \[         \]     \[ | $\otimes \oplus$ | X                 | 0         | $\triangle$ | $\nabla$ | 0     |        |
| 08                      |                                                                                                    |                  |                   |           |             |          |       |        |
| Stars                   | and Bar                                                                                                    | iners            |                   |           |             |          |       |        |
| 带蒜                      | * \$                                                                                                    | 20               | 3 (1)             | ۲         | 0           | <b>@</b> | 袋     | 鎆      |
| 873 878                 | AU                                                                                                    | JF               | 30                | 100       |             |          |       |        |
| Callou                  | Its                                                                                                    |                  |                   |           |             |          |       |        |
| $\Box$ $\bigcirc$       | 00                                                                                                    | A A              | 1 de              |           | Æ           | di.      | /==   | will.  |
|                         | 시미 선미                                                                                                    |                  |                   |           |             |          |       |        |
| Action                  | n Butto                                                                                                    | ns               |                   |           |             |          |       |        |
|                         | N                                                                                                    |                  |                   | 128       | B           | 4        | - Que |        |

Another nifty feature you can find on the Insert Tab is **Shapes**. Shapes consist of a group of ready-made drawing objects that you can add to your presentation. These include such shapes as rectangles, circles, cubes, lines and connectors, block arrows, callouts, stars and banners and the list goes on. The AutoShapes are grouped for you by the following categories:

- Recently Used Shapes
- Lines

- Rectangles
- Basic Shapes
- Block Arrows
- Equation Shapes
- Flowchart
- Stars and Banners
- Callouts
- Action Buttons

As with other drawing objects, select the AutoShape you want from the Ribbon and then draw the shape on your slide until it is the desired size. You can add text to Shapes which then becomes part of the object. That is to say, if you rotate or move the AutoShape, the text rotates or moves with it.

#### To Add a Shape

- 1. Select the slide onto which you want to place an AutoShape.
- 2. Click the **Insert tab** on the Ribbon.
- 3. Click the **Shapes** button on the Illustrations group on the Ribbon.
- 4. Click the Shape that you want to add to your slide from the Shapes gallery.
- 5. Click on the slide and draw the AutoShape until it is the desired size.

**TIP:** The Shapes under the Shapes button on the Insert Ribbon and those under the Drawing group of the Home Ribbon are the same.

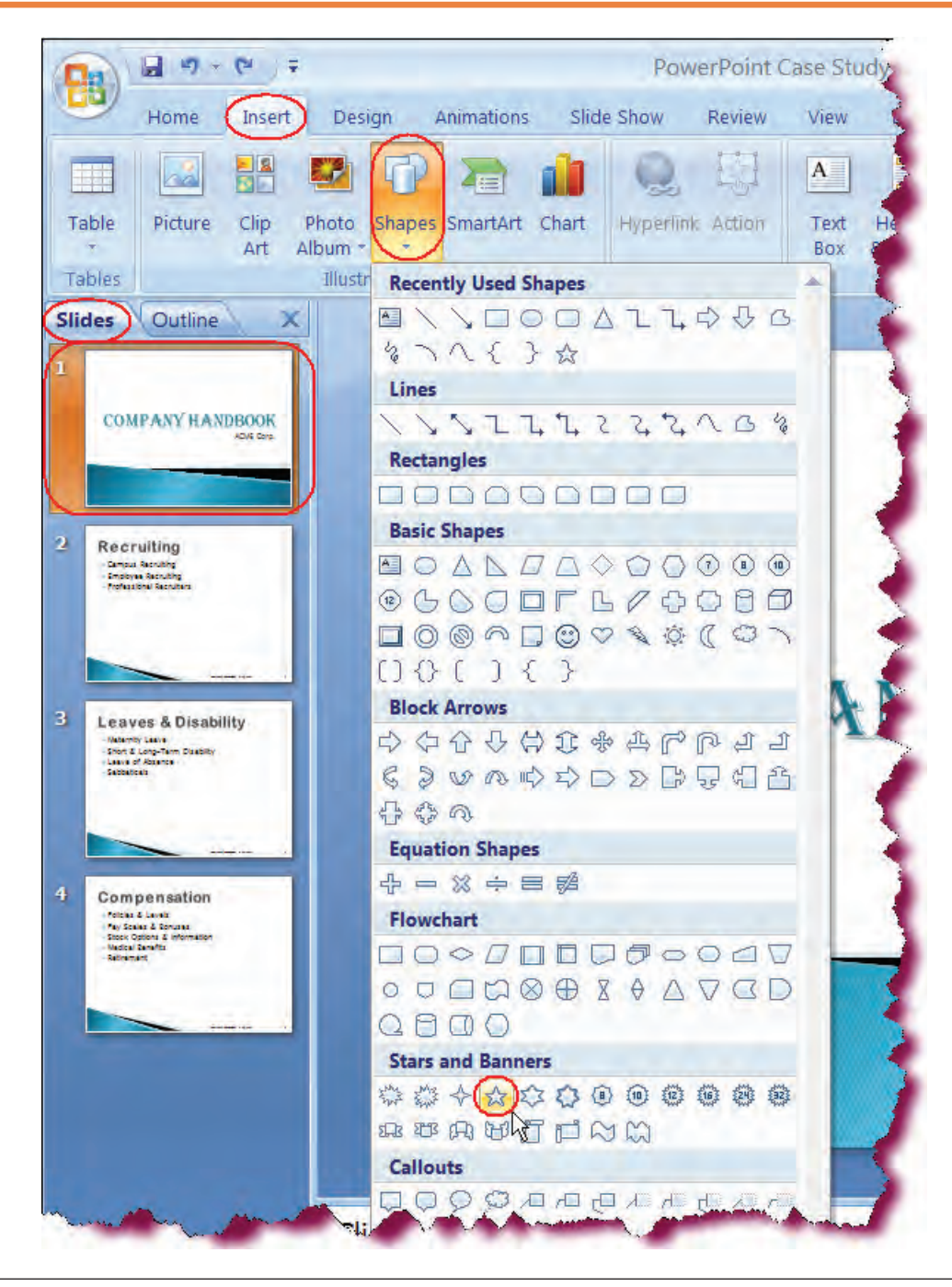

### Let's Try It!

• Select **Slide** I in the slides pane.

Makes Slide I the active slide.

• Click the **Insert tab** on the Ribbon.

Switches to Insert commands and tools.

• Click the **Shapes** button on the Illustrations group.

Displays the Shapes gallery.

• Under the **Star and Banners** category, click on the **5-Point Star Shape** (first row, fourth column) as shown. • Click on the slide above the title to the right and then draw the AutoShape until it is about 2" in height and 2.5" in width as shown. **Release** the mouse button.

Draws the 5-point star Shape above the slide title.

• Make sure that the 5-Point Star shape is still selected.

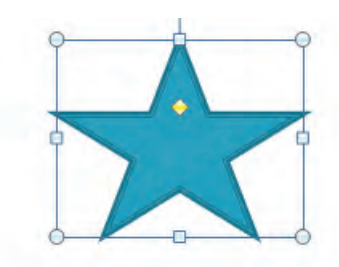

## COMPANY HANDBOOK ACME Corp.

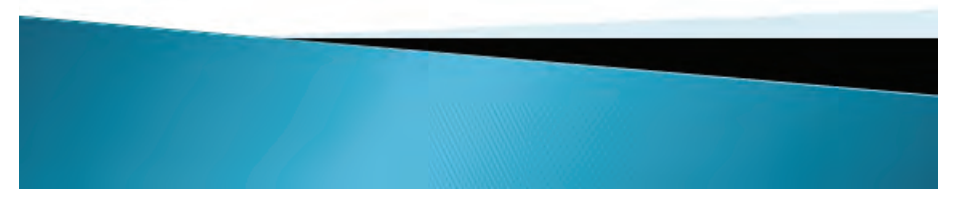

• Click the **Format** tab under the **Drawing Tools** tab on the Ribbon.

Switches to object formatting options.

• Click the **Shape Fill** button on the Shape Styles group and then choose **light blue** (seventh color under the Standard Colors category) from the color palette.

Applies light blue fill color to the Shape and closes the color palette.

• Click anywhere outside the star shape.

Deselects 5-Point Star shape.

• Click the **Save** button.

Saves the active presentation.

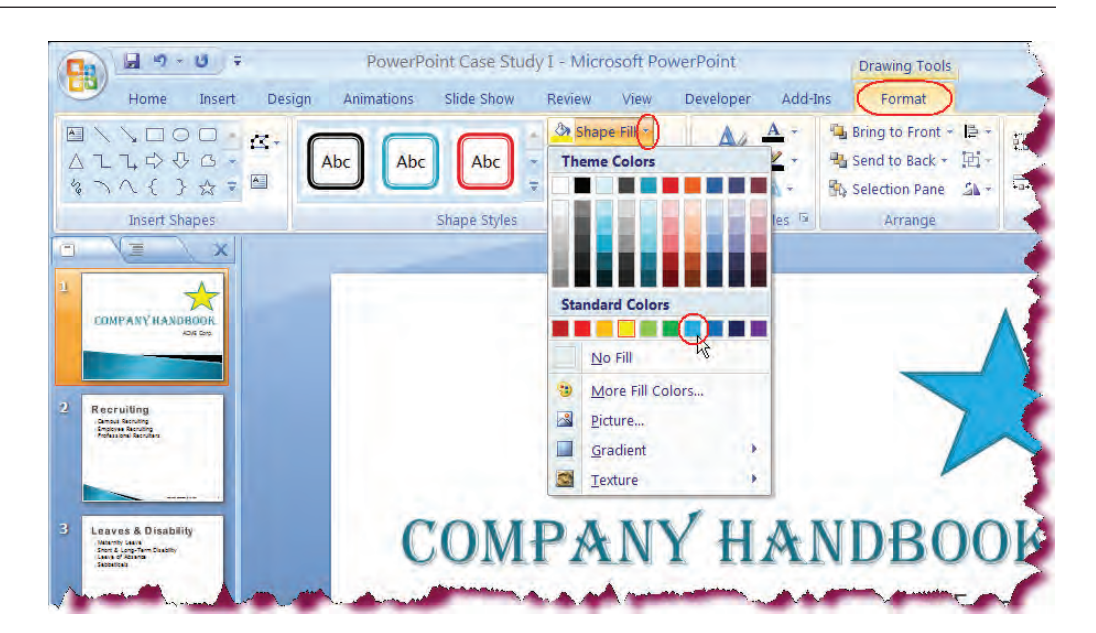

#### Inserting WordArt

#### In this section, you will learn how to insert WordArt onto your slides.

**WordArt** is a gallery of text styles and effects that you can add to your presentations. With WordArt, you can add spectacular effects to the text of your slides—you can shadow it, bevel it, mirror it, and make it glow. In addition, PowerPoint 2007 allows you convert existing text into WordArt format. As with text boxes, you can apply formatting to WordArt shape as well as change the text itself.

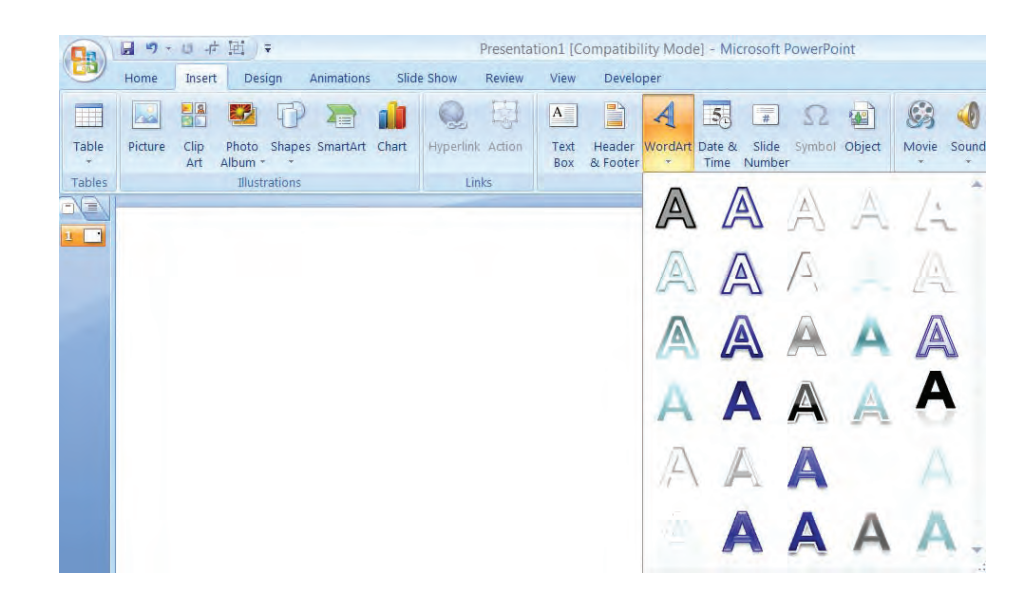

The WordArt button is located on the **Insert Ribbon** on the **Text group** and will launch the **WordArt Gallery** when clicked. From the Gallery, select the **style** of WordArt you wish to add and then type the text for your WordArt object.

From the contextual **Format tab** (which displays when the WordArt object is selected), you can apply a variety of text effects by clicking the **Text Effects** button on the WordArt styles group.

#### To Insert WordArt

- 1. Click the **WordArt** button on the Text group of the **Insert tab**.
- 2. Click on the desired WordArt format in the **WordArt Gallery**.

#### To Convert Existing Text to WordArt

- 1. Select the text that you want to convert to WordArt.
- 2. WordArt button on the Text group of the Insert tab.
- 3. Click on the desired WordArt format in the **WordArt Gallery**.

### Let's Try It!

- Make sure **Slide I** is selected.
- Click the **Insert tab** on the Ribbon.

Switches to Insert commands and tools.

 Click the WordArt button on the Text group.

Displays the WordArt Gallery.

- Select the WordArt Style in the **third column, fourth row** as shown.
- Selects the style for the WordArt object.
- Type: 2007-2008.

Enters the text for the WordArt object.

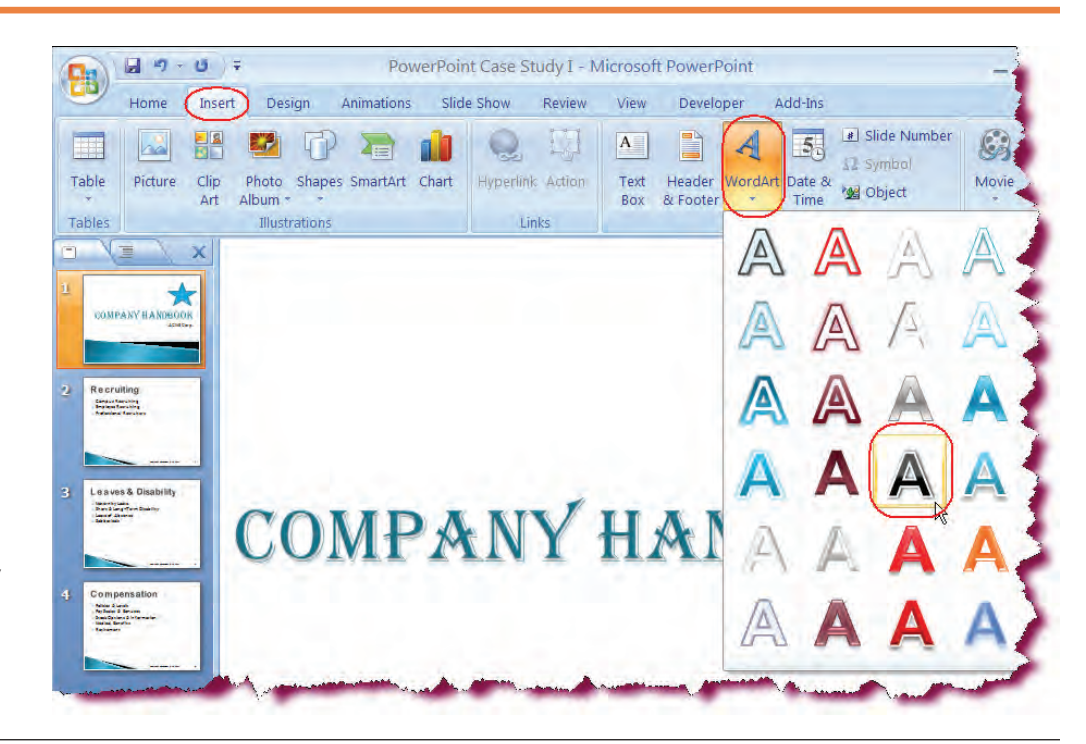

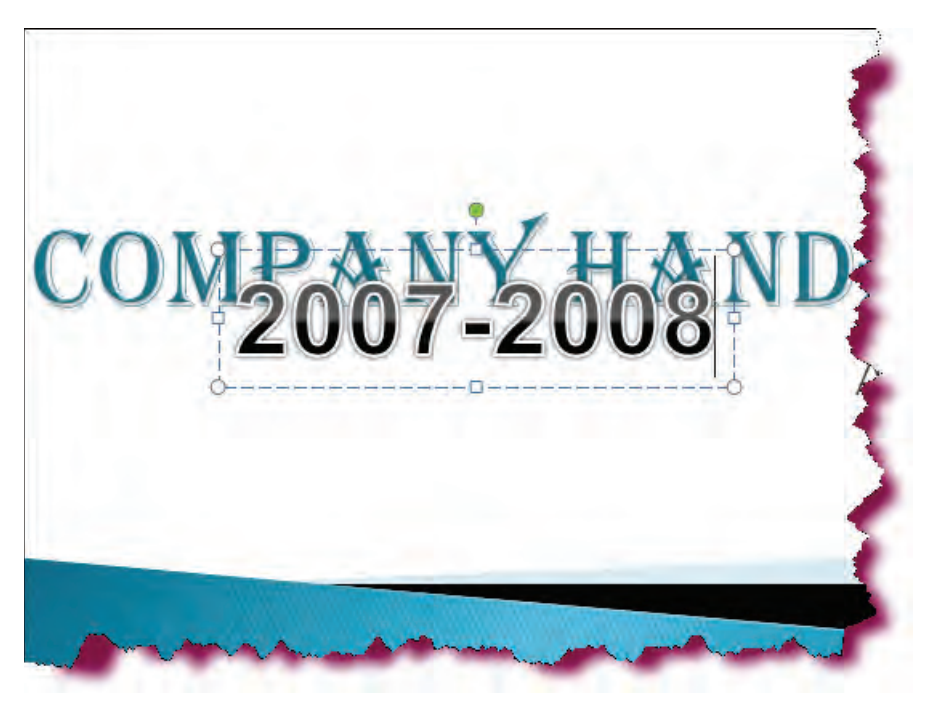

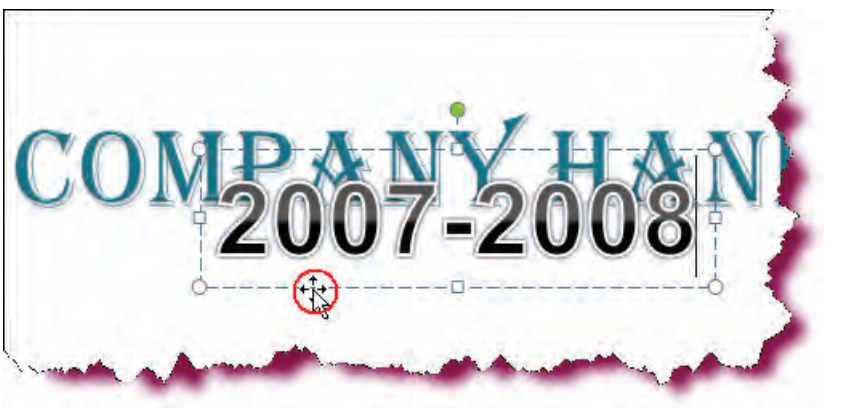

• With the object selected, move your mouse pointer over the object until the pointer transforms into a 4-way arrow.

Enters drag mode.

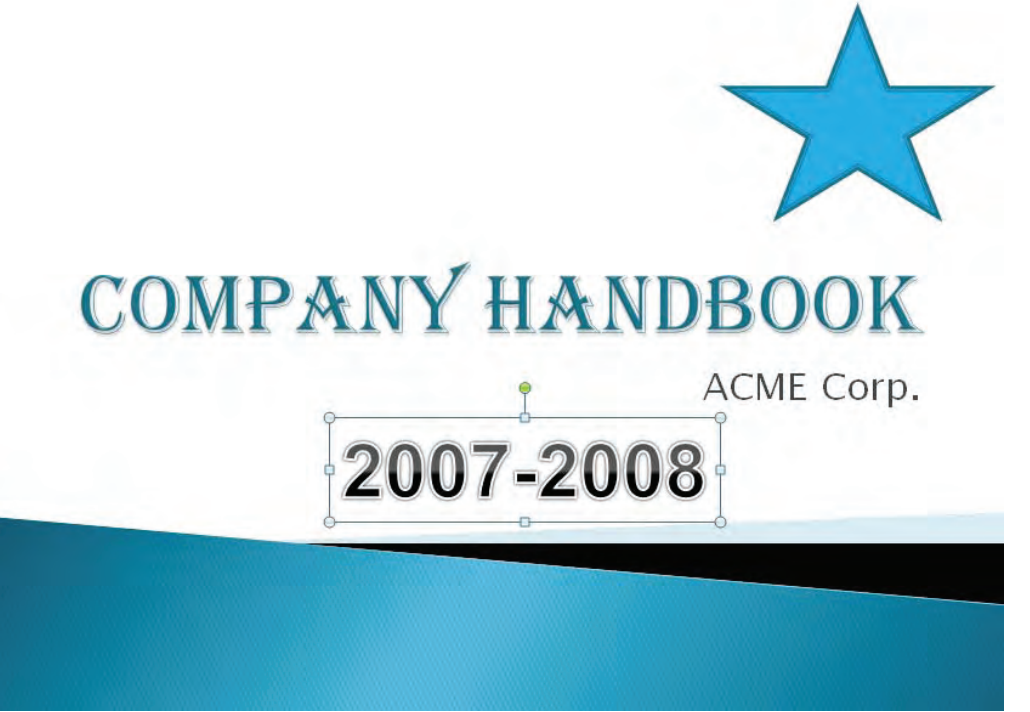

 Click and drag the WordArt object to the bottom center of the slide and then release the mouse button.

Repositions the object on the bottom of the slide. • Click the **Home** tab on the **Ribbon**.

Switches to Home commands and options.

• With the WordArt object still selected, click the **Font Size** drop-down list and choose **40**.

Changes the size of the WordArt text to 40 pt.

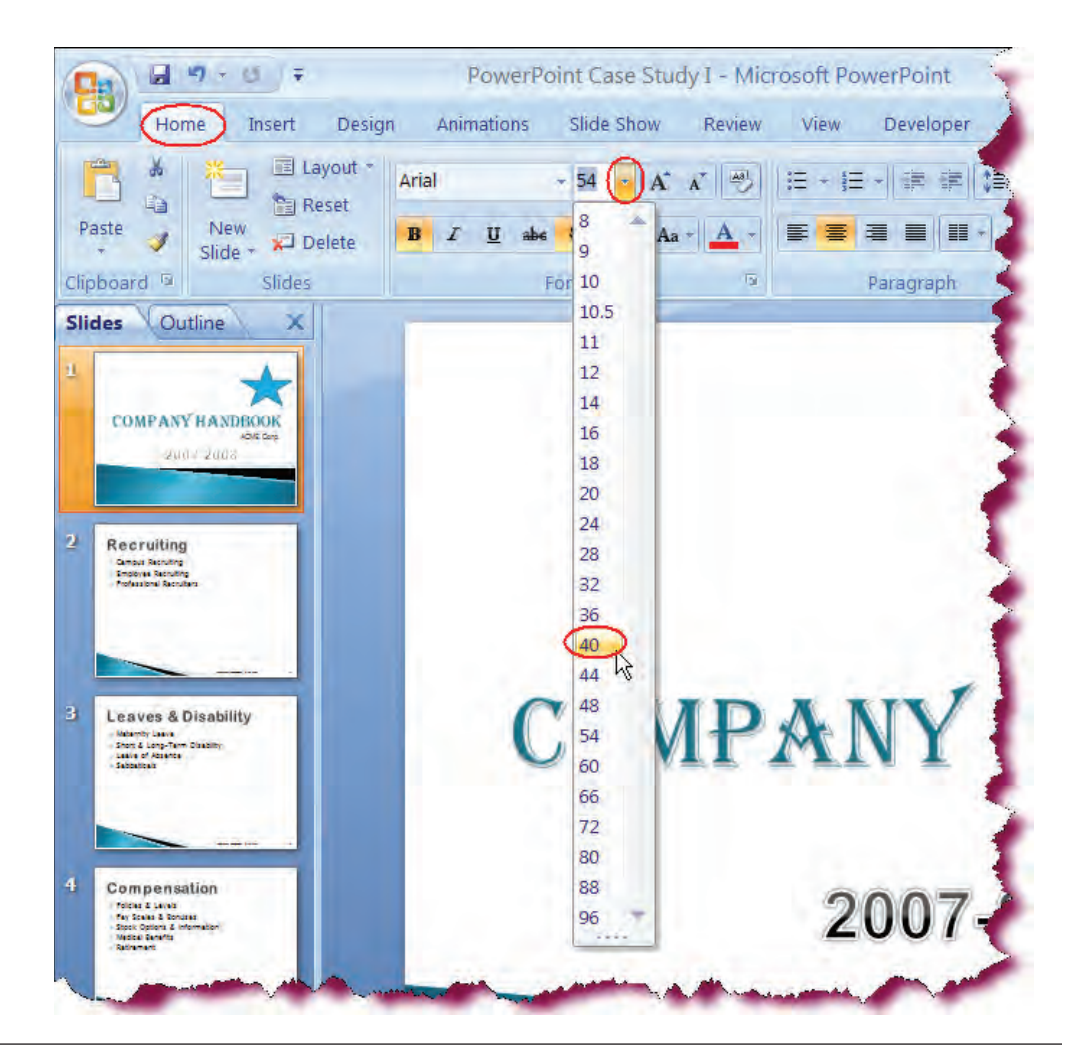

 With the object still selected, click the Format tab under the Drawing Tools tab.

Switches to object formatting options.

• Click the **Text Effects** button on the WordArt Styles group.

Displays the Text Effects gallery.

• Point to **Glow** and select the Glow style in the last row, first column.

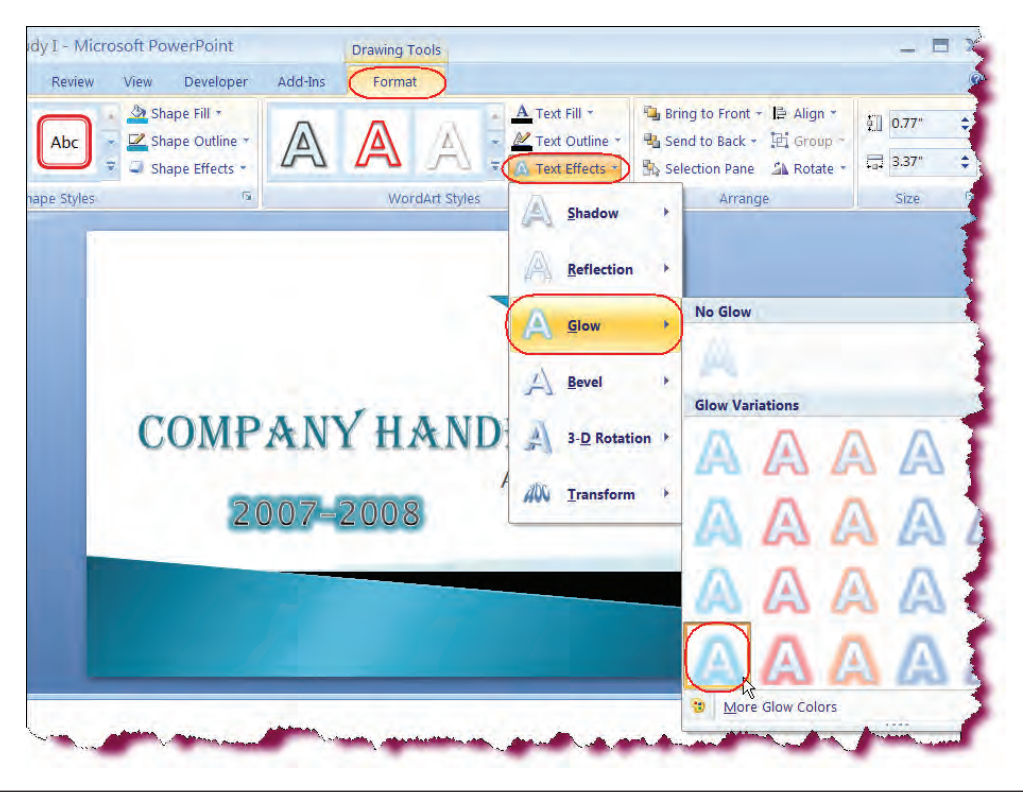

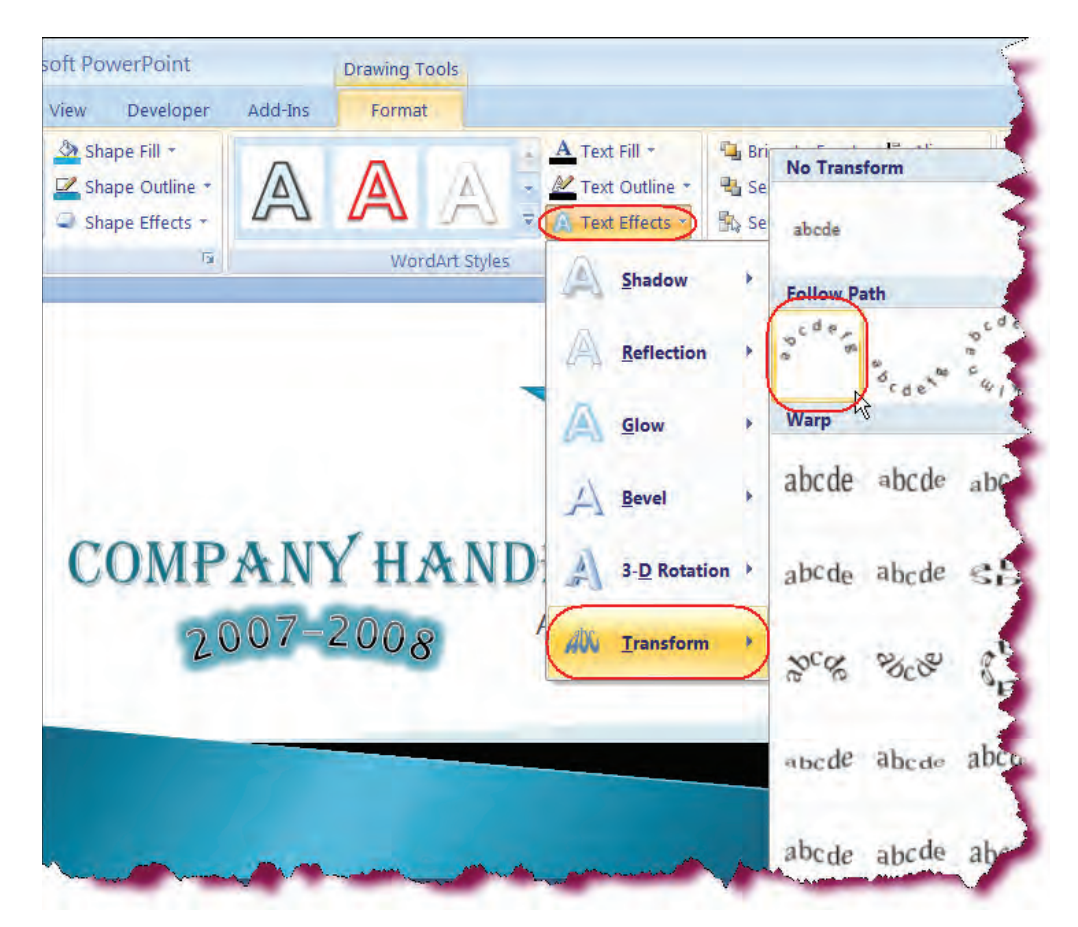

Applies the Accent Color I, 18 pt. glow style to the WordArt text.

• Click the **Text Effects** button on the WordArt Styles group again and point to **Transform**.

Displays available Transform styles.

• Click the **Arch Up** transform style, the first style under the **Follow Path** category.

Applies Arch Up transform style to the WordArt text.

Click and drag the WordArt to the center of the presentation if needed.

• Click the **Save** button.

Saves the active presentation.

# COMPANY HANDBOOK

ACME Corp.

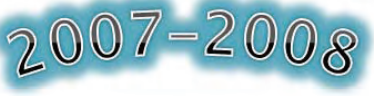

#### Using Help

In this section, you will learn how to use the Help system.

The **Help system** is designed to provide **assistance** to users whether you are online or offline and bring all available resources to you as quickly as possible. To access the Help system, press **F1** or click the **Help icon** on the upper right-hand corner of the PowerPoint window.

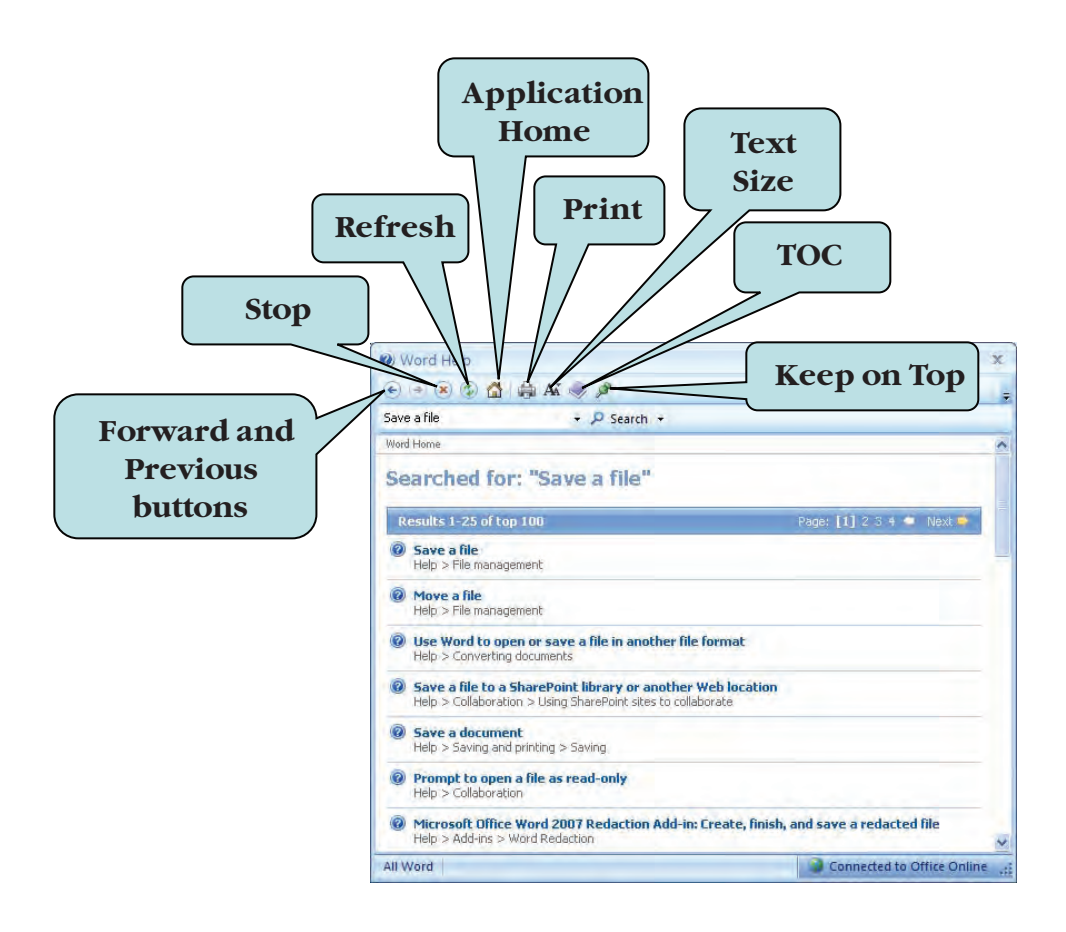

The Help system toolbar includes the familiar Back, Forward and Stop commands. Additionally, you will find the new **Refresh** tool, which allows you to update the content of the Help window. The **Application Home** tool brings you to the Word starting point, where you can browse through information related to the Microsoft Word application. The **TOC** tool displays a listing of available help topics through which you can browse. If you wish to increase or decrease the text size in the Help window, click the **Text Size** tool. Another nice feature on the Help toolbar is the **Keep on Top** tool, which allows you to keep the current Help page open while you work.

#### To Use the Help System

1. Click the **Microsoft Office PowerPoint Help** button on the upper righthand corner of the PowerPoint Window **Or** 

Press F1

2. Enter the keyword(s) for which you want to search in the **Search** box.

3. Click the **Search** button **Or** 

Press the **Enter** key.

- 4. Click the **link** for the help topic you wish to view in the **Search Results pane**.
- 5. To browse Help topics, click the **TOC** button. Click the TOC button again to hide the Table of Contents.

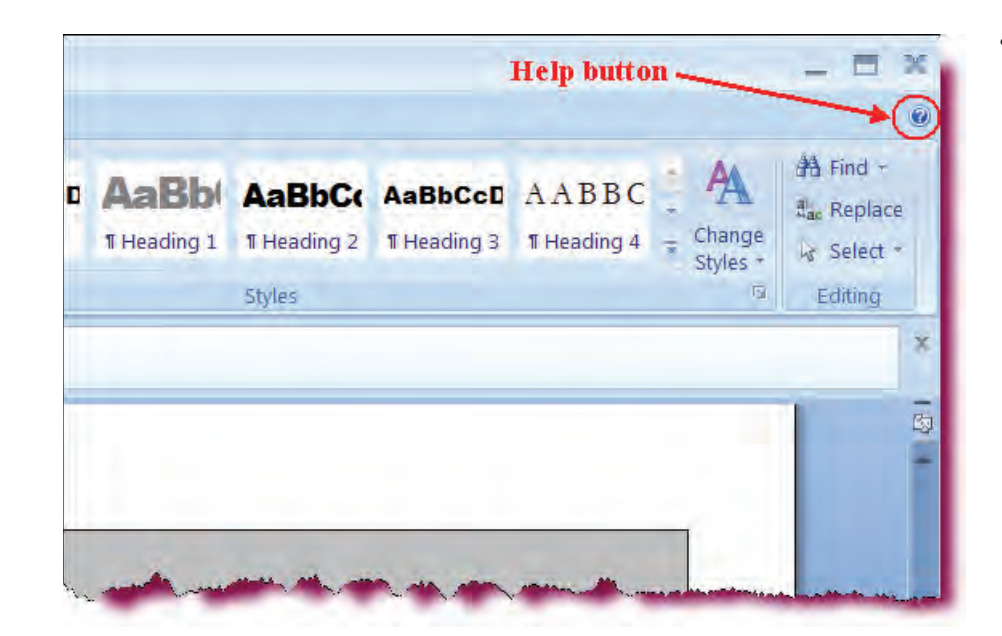

- Let's Try It!
- Click the Microsoft Office PowerPoint Help icon on the upper right-hand corner of the screen as shown.

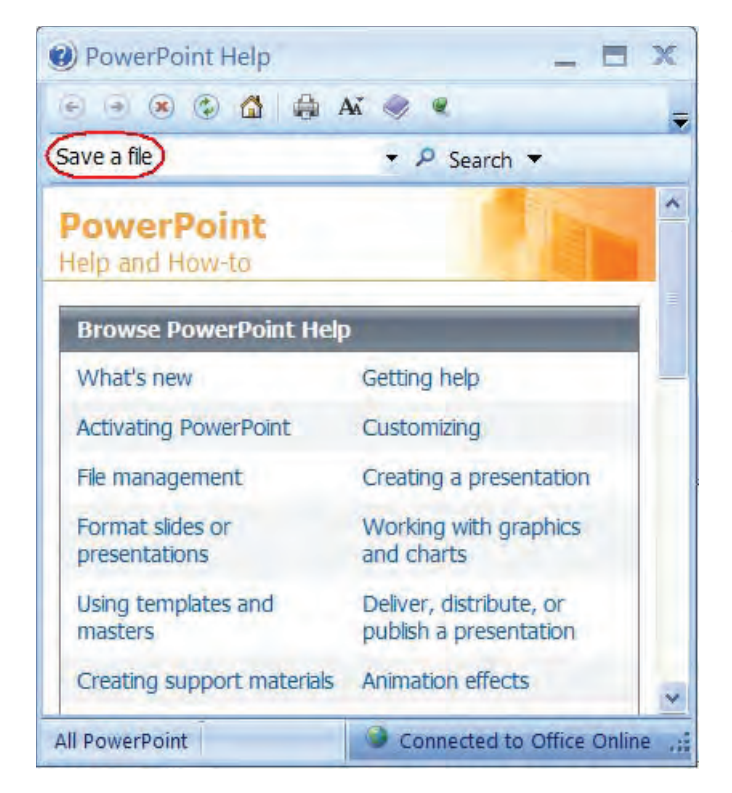

- Displays the PowerPoint Help System window.
- In the **Search box**, type: **Save a file**.

Enter the keywords for which we want to search.

• Press Enter.
Executes the search. The results are displayed in the Search Results pane.

• Click the **Save a file** link in the Search Results pane.

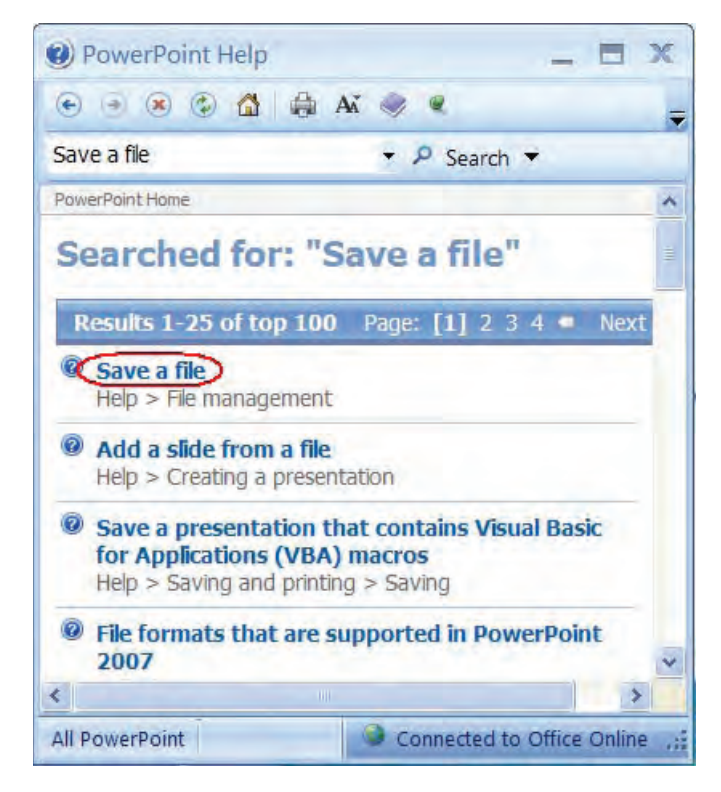

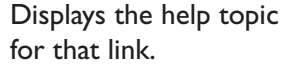

• Click the **Table of Contents** button on the toolbar.

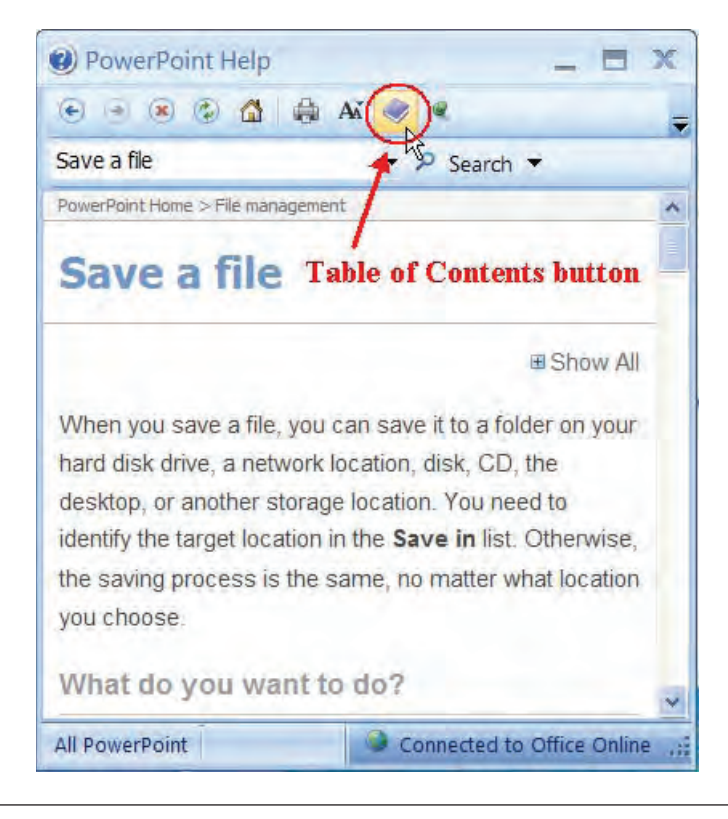

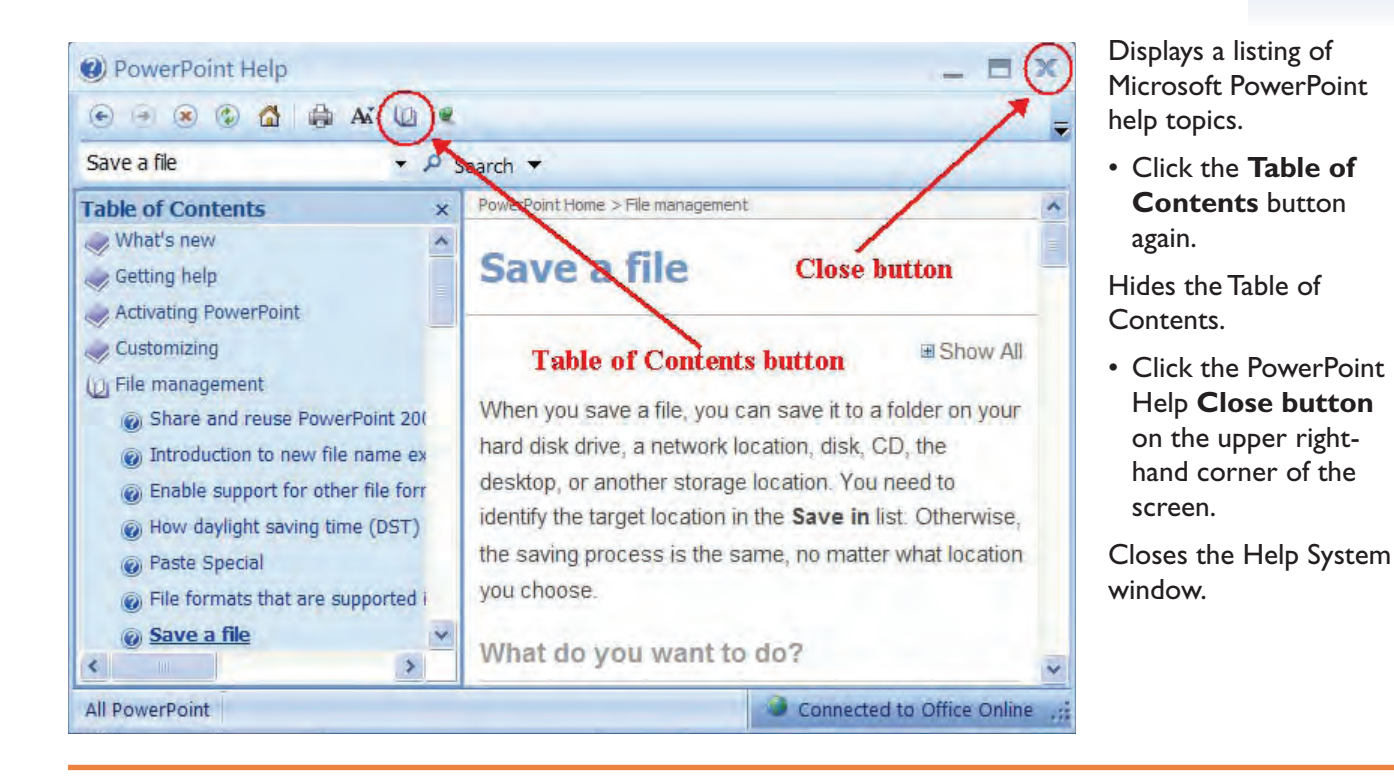

## **Closing a Presentation and Exiting PowerPoint**

*In this section, you will close all existing presentations and exit the Microsoft PowerPoint Application.* 

When you are finished working on your PowerPoint presentation, you can close it by either choosing **Close** from the File Options menu or by clicking the **Close Button** on the document window which is represented by an **x**. If you have not saved your most recent changes to the presentation, Microsoft PowerPoint will ask you if you want to save your changes before closing.

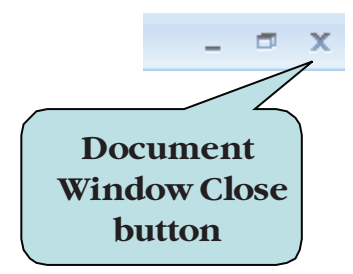

#### To Close a Document

- 1. Click the **Microsoft Office Button** and then click **Close** from the File Options menu
  - Or
  - Click on the Close button on the document window.
- 2. If prompted, click Yes to save any changes, if prompted.

### **To Exit Microsoft PowerPoint**

1. Click the **Microsoft Office Button** and then click the **Exit PowerPoint** button

Or

- Click the **Close** button on the program window.
- 2. If prompted, click **Yes** to save changes to any open documents.

## Let's Try It!

 Click the Microsoft Office Button and then click Close from the File Options menu.

|                                                                          | Recent Documents          |                     |
|--------------------------------------------------------------------------|---------------------------|---------------------|
| New                                                                      | Accent Documents          | 5 5 1 15 *          |
|                                                                          | 1 PowerPoint Case Study I |                     |
| 0pen                                                                     | 2 Lesson1a                |                     |
|                                                                          | <u>3</u> Lesson1          |                     |
| Save                                                                     | 4 Lab6                    |                     |
| 2 dire                                                                   | <u>5</u> Lab5             | -12                 |
|                                                                          | <u>6</u> Lab4             | 10                  |
| Save As                                                                  | Z Lab3                    |                     |
|                                                                          | 8 Lab2                    |                     |
| Print                                                                    | <u>9</u> Lab1             | -124                |
|                                                                          | Lesson2                   | -(a)                |
| Pr <u>e</u> pare                                                         | Lesson3a                  | -51                 |
|                                                                          | Lesson3b                  | 44                  |
| Sen <u>d</u>                                                             | Lesson4a                  |                     |
|                                                                          | Lesson4b                  | 12                  |
| Publish +                                                                | Lesson5                   |                     |
| -                                                                        | Lesson1                   | + P M               |
| Class                                                                    | Lab3                      |                     |
| Liose                                                                    | A Company                 |                     |
|                                                                          | PowerPoint Option         | s 🗙 Exit PowerPoint |
| Compensation                                                             |                           |                     |
| Policias & Levels<br>Pay Scales & Sonuses<br>Stock Options & Information |                           |                     |
| Refrement                                                                |                           |                     |
|                                                                          |                           |                     |
|                                                                          | ·····                     |                     |

- Click **Yes** if asked to save your changes.
- Closes the PowerPoint Case Study I presentation. The blank presentation becomes the active presentation.

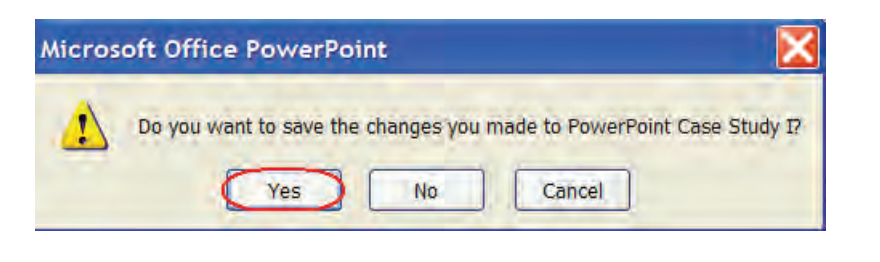

|             | 19 - U) =             |                                | Microsoft PowerPoint   | Close button                                             | <ul> <li>• Click the Close button</li> </ul> |
|-------------|-----------------------|--------------------------------|------------------------|----------------------------------------------------------|----------------------------------------------|
| Но          | me Insert Desig       | n Animations Slide Show Review | View Developer Add-Ins |                                                          | on the Document                              |
| n ×         | Layout -              | + 40 + A A                     |                        | The shape Fill - At Find                                 | Window.                                      |
| Paste 1     | New<br>Slide - Delete | B I ∐ abs S AV Aa → Aa →       |                        | Shapes Arrange Quick Styles - Shape Effects - 😽 Select - | Closes the blank                             |
| Clipboard 5 | Slides                | Font                           | Paragraph              | Drawing Editing                                          |                                              |
|             |                       |                                |                        |                                                          | presentation.                                |

## Conclusion

You have completed PowerPoint 2007—Case Study I. You are now ready to use several basic MS PowerPoint skills that you have learned in this chapter. You are encouraged to experiment with all you have learned in this case study. To reinforce your understanding of these techniques, it is recommended that you read and work through it once again.

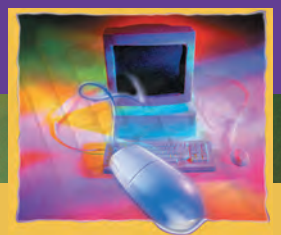

# **PowerPoint Case Study 2**

CHAPTER

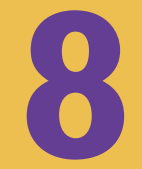

#### **OBJECTIVES**

#### After successfully completing this case study, you should able to:

- Create a PowerPoint Presenation
- 📒 Insert a Table in a Slide
- Apply Quick Styles to a Table
- Format Table Borders
- Apply Cell Shading to a Table
- Insert a Chart
- Format a Chart
- Change the Chart Type
- lnsert an Organization Chart
- Bodify an Organization Chart
- Apply Themes to a Presentation

- Modify Theme Colors, Fonts & Effects
- Rearrange a Presentation in Slide Sorter View
- Rearrange a Presentation in Normal View
- Duplicate Slides
- Delete Slides
- Apply Animation Schemes
- Add Slide Transitions
- Preview a Presentation
- Page Setup
- Print Slides/Outlines/Handouts

### Case Study 2—MS PowerPoint 2007

Your boss is impressed with your work in the Case Study I. He wants you to help him in preparing another company presentation. This presentation includes four slides on the current organization structure and sales by Representatives in last two years. Also, one of the Regional managers is leaving this month so you do not want to list her in the new structure but you want to discuss her performance in the presentation.

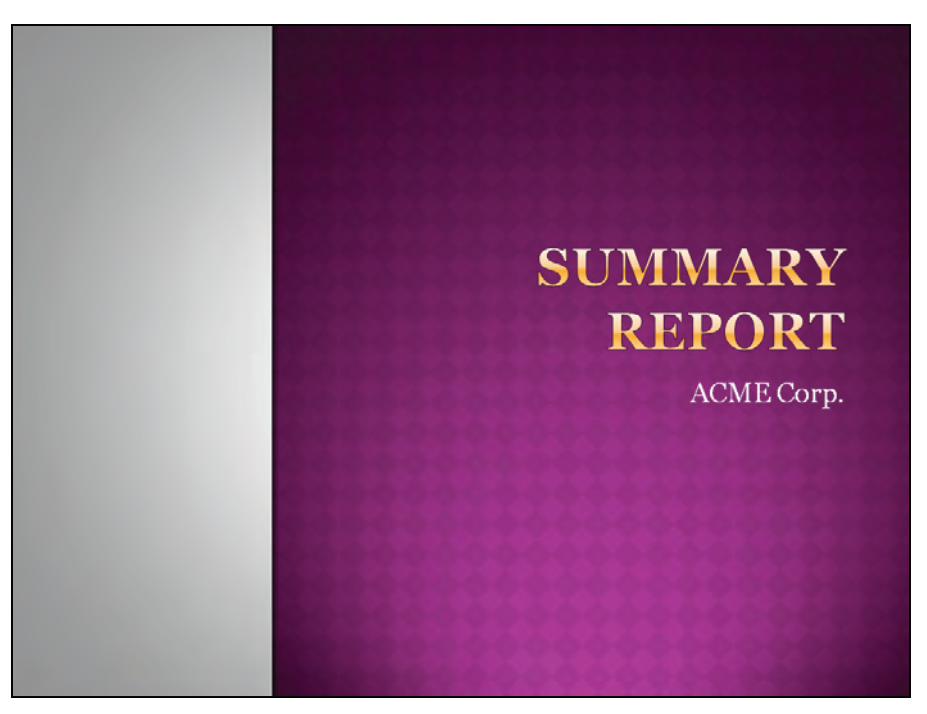

**POWERPOINT SLIDE I** 

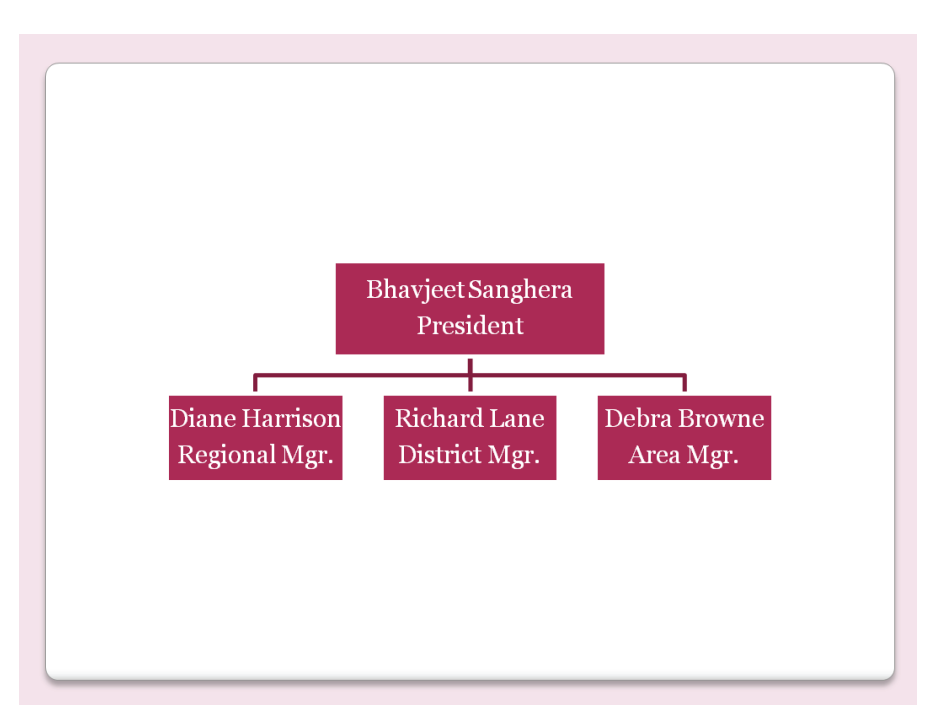

**POWERPOINT SLIDE 2** 

|          | 2006    | 2007     | Variance  |
|----------|---------|----------|-----------|
| Harrison | \$35000 | \$50000  | \$15000   |
| Lane     | \$85000 | \$105000 | \$20000   |
| Browne   | \$65000 | \$50000  | (\$15000) |
| Hoffman  | \$90000 | \$85000  | (\$5000)  |
|          |         |          |           |
| . 1 . 1  |         |          |           |

**POWERPOINT SLIDE 3** 

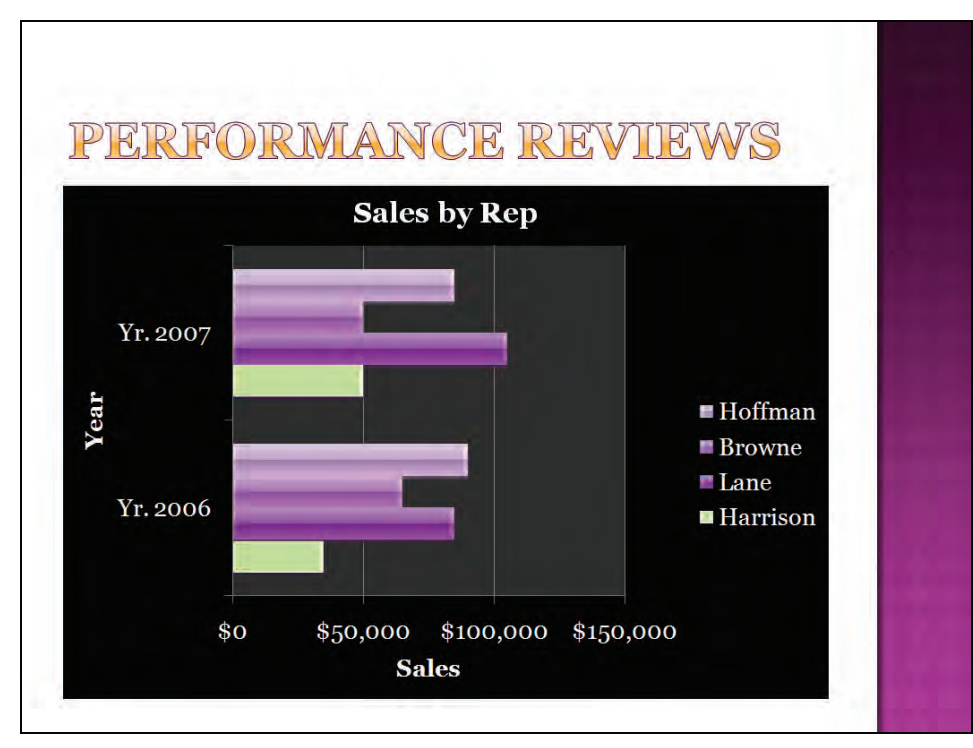

**POWERPOINT SLIDE 4** 

## **Creating a New Presentation**

In this section, you will learn how to create a blank presentation.

### To Create a New Presentation

- 1. Click the **Microsoft Office Button** and then click **New** from the menu to display the **New Presentation** Task Pane.
- 2. Click Blank Presentation in the center pane.
- 3. Click Create.
  - Or

Hold down the Ctrl and N keystroke combination (Ctrl + N)

## To Apply a Layout to a Slide

- 1. Click the **Slides** tab on the left side of your screen.
- 2. Click the Slide to which you want to apply a layout.
- 3. Click the **Home tab** on the Ribbon.
- 4. Click the **Layout button** in the **Slides group**.
- 5. Click the layout you want from the gallery.

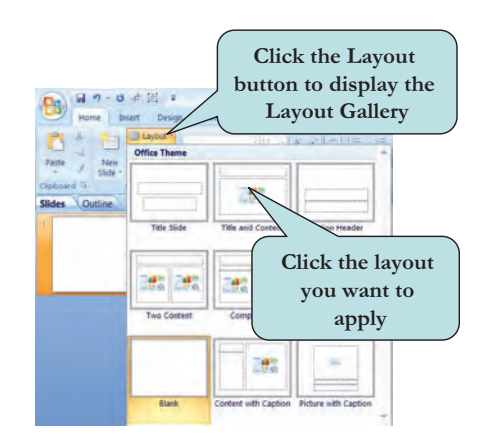

## Let's Try It!

 Click on the Start button.

Displays Start menu items.

 Select All Programs > Microsoft Office > Microsoft Office PowerPoint 2007 from the Start Menu.

Launches the PowerPoint Application.

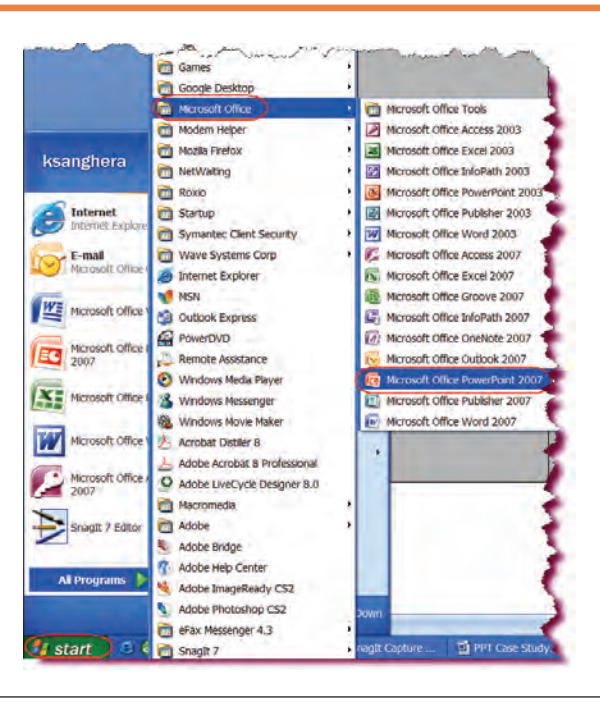

Opens a new blank presentation.

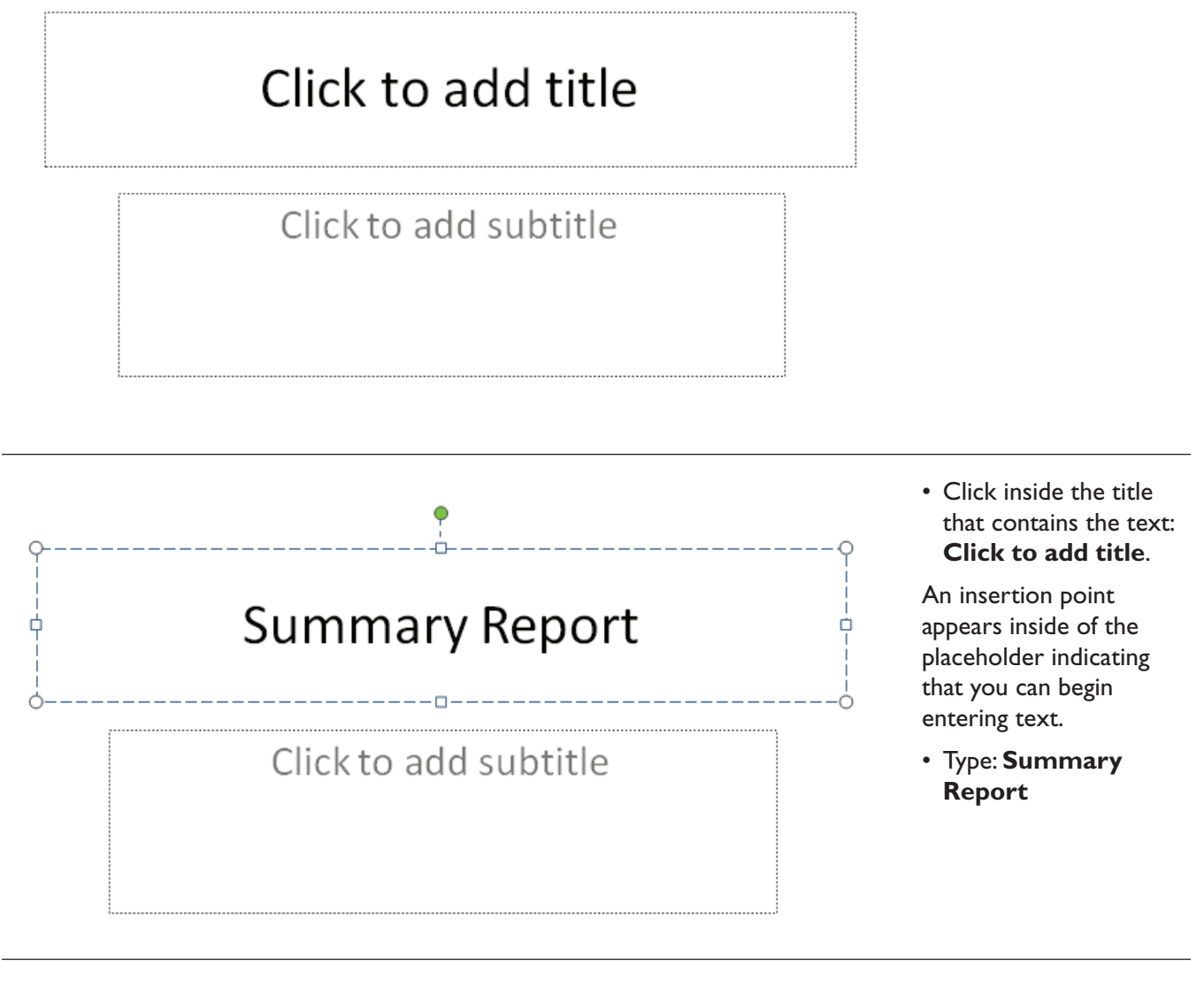

 Click inside the title that contains the text: Click to add subtitle.

An insertion point appears inside of the placeholder indicating that you can begin entering subtext.

• Type: ACME Corp.

# Summary Report

ACME Corp.

- Insert flash drive in USB port.
- Click the **Save** button on the Quick Access toolbar.

As we have not yet saved the document, the Save As dialog box appears, prompting for the file name and location where we wish to save the file.

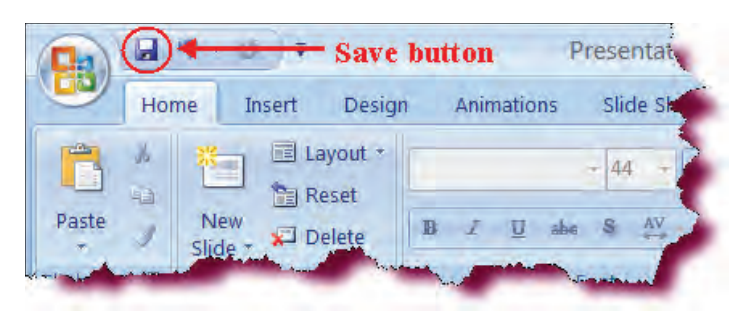

 In the File name text box, type: PowerPoint Case Study II and select flash drive in the Save in list.

Enters the name of the new workbook.

- Select **PowerPoint Presentation** in the Save as type text box.
- Click the **Save** button.

Saves the current document.

| Save As                                                                     |                                     | 2 🔀             |
|-----------------------------------------------------------------------------|-------------------------------------|-----------------|
| Save in:                                                                    | USB (F)                             | 👻 🛛 - 🖪 🛪 🚘 🖬 - |
| My Recent<br>Docume<br>Desktop<br>Docume<br>My<br>Computer<br>My<br>Network |                                     |                 |
|                                                                             | File name: PowerPoint Case Study II |                 |
|                                                                             | PowerPoint Presentation             | M               |
| Tools +                                                                     |                                     | Save Cancel     |

## Inserting a Table

In this section, you will learn how to insert a table object on a slide.

|         | Sales   | by Rep  |           |
|---------|---------|---------|-----------|
|         | 2001    | 2002    | Variance  |
| Darby   | \$65000 | \$75000 | \$10000   |
| Sanford | \$80000 | \$60000 | (\$20000) |
| Clarke  | \$55000 | \$70000 | \$15000   |
| Morgan  | 95000   | 130000  | \$35000   |

**Tables** are an excellent way to present and organize columns of data. Similar to spreadsheets, tables are organized in rows and columns. The intersection of rows and columns is called a cell. You decide how many rows and columns you want to appear in your table. Pressing the **Tab** key moves your cursor from one cell to another when entering data. Once you insert a table, you can add more rows or columns later if need be. Like other objects in PowerPoint, you can apply a wide array of formats to your table such as borders, cell shading and cell fill.

#### To Insert a Table on a New Slide

- 1. Click the New Slide arrow on the Home Ribbon.
- 2. Choose the **Title and Content** layout.
- 3. Click the **Insert Table icon** on the content area of the slide.
- 4. Enter the number of **rows and columns** in the insert table dialog box.
- 5. Click **OK**.

#### To Insert a Table on an Existing Slide Layout

- 1. Click the **Table button** on the Insert Ribbon and drag across the grid until the desired number of rows and columns are displayed Or
- 1. Click the **Table button** on the Insert Ribbon.
- 2. Click **Insert Table** on the menu.
- 3. Enter the number of **rows and columns** in the insert table dialog box.
- 4. Click OK.

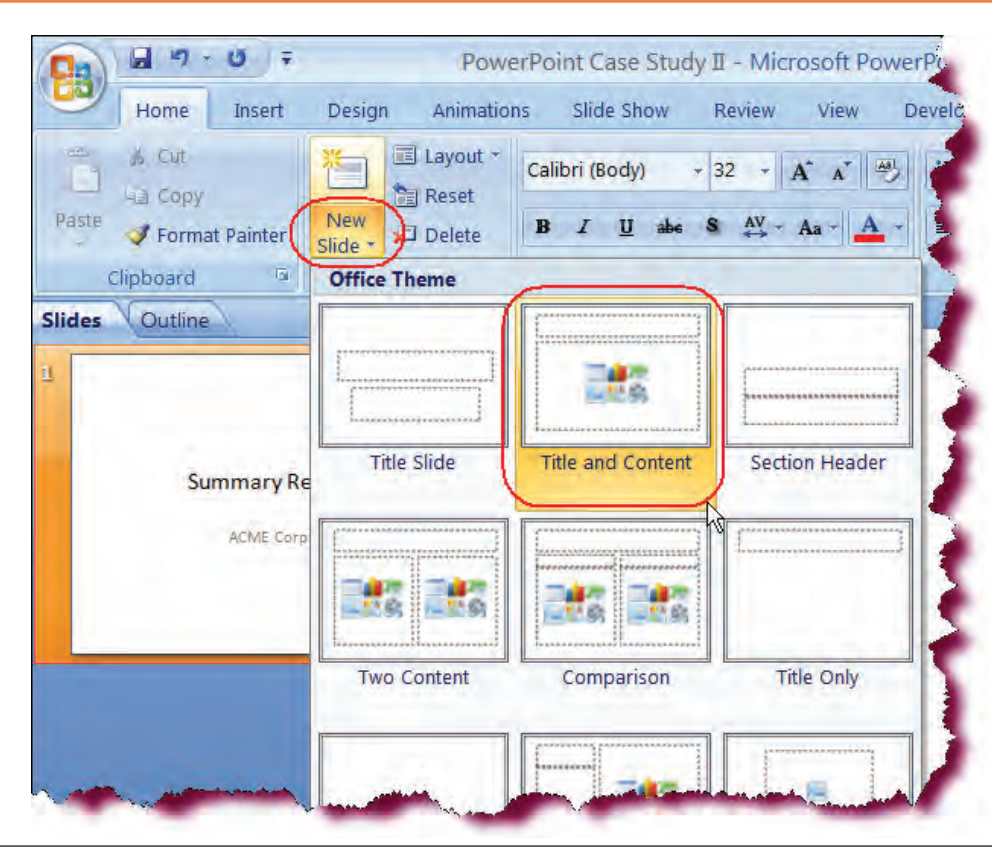

## Let's Try It!

 Click the New Slide button on the Slides group of the Home Ribbon and choose Title and Content from the gallery.

Inserts a new slide.

• Click the **Insert Table** icon in the Content placeholder.

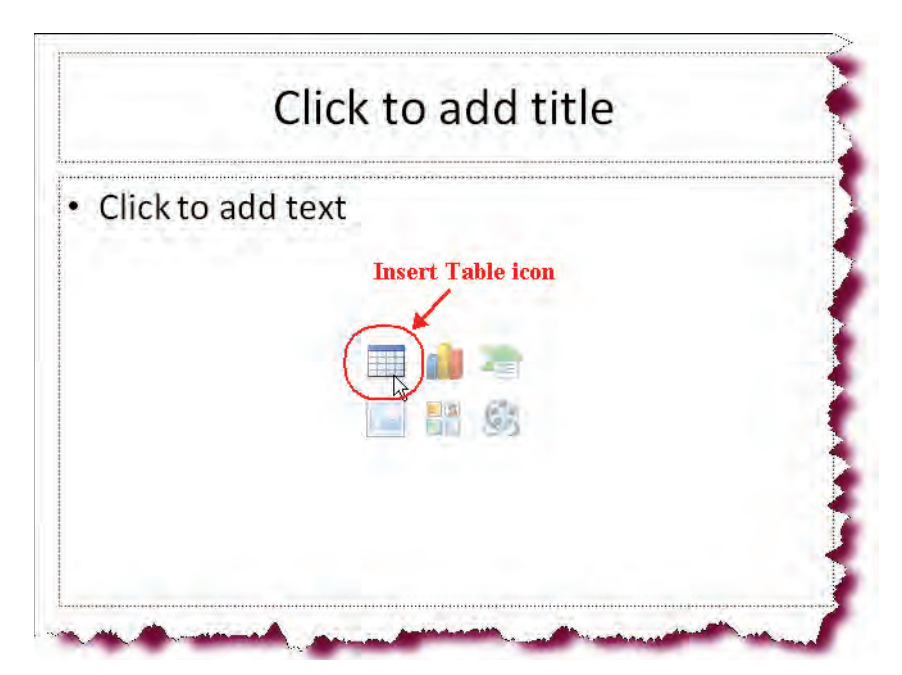

Displays the Insert Table dialog box.

• **Type 4** in the Number of columns box.

Sets the number of columns to 4.

• **Type 5** in the Number of rows box.

Sets the number of rows to 5.

```
• Click OK.
```

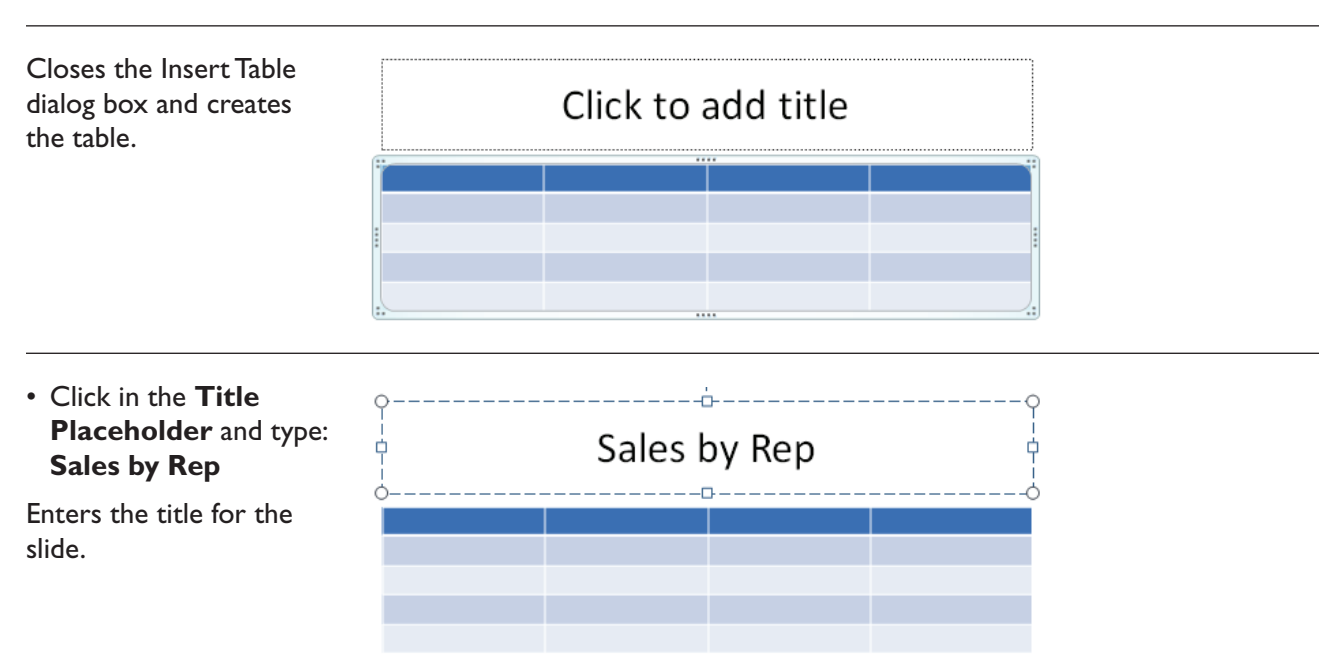

 Insert Table
 ?

 Number of columns:
 4

 Number of rows:
 5

 OK
 Cancel

# Sales by Rep

|          | 2006    | 2007     | Variance  |
|----------|---------|----------|-----------|
| Harrison | \$35000 | \$50000  | \$15000   |
| Lane     | \$85000 | \$105000 | \$20000   |
| Browne   | \$65000 | \$50000  | (\$15000) |
| Hoffman  | \$90000 | \$85000  | (\$5000)  |

 Enter the table data as shown in the screenshot (press the tab key to move from one column to the next).

Enters data into the table object.

• Click the **Save** button.

Saves the current presentation.

## Applying Quick Styles to a Table

In this section, you will learn how to apply a preset formatting style to a table.

PowerPoint includes several **quick table styles** that you can add to your table. These table formats include preset colors and borders styles that you can instantly apply to your table. Under the contextual Design tab under the Tables tab, you will see several preset Table Style thumbnails displayed on the Ribbon. Move your mouse pointer over any of these styles to see a preview of the selected style. Click the **Scroll Up** or **Scroll Down arrow** to scroll the style list. To view the entire Table Styles gallery, click the **More Styles** button.

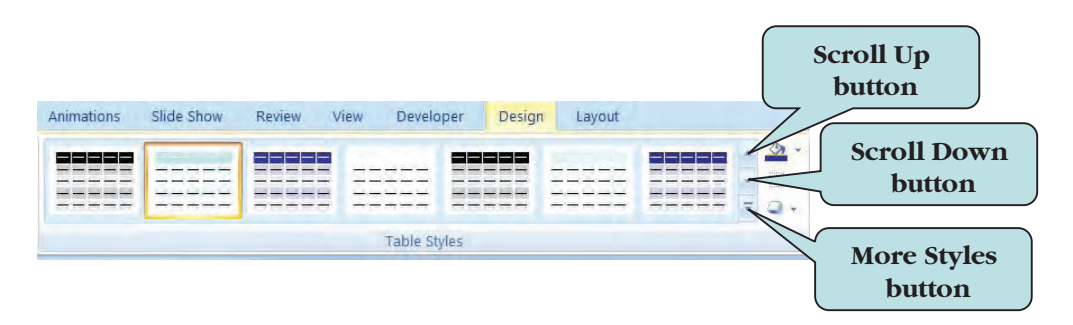

### To Apply a Quick Style to a Table

- 1. Click anywhere in your table to select the table.
- 2. Click the contextual **Design tab** on the Ribbon.
- 3. Move mouse pointer over any of the **Table Styles thumbnails** in the Table Styles group.
- 4. Click the Scroll Up to Scroll Down arrows to display additional table styles.
- 5. Click the More Styles button to display the entire Table Styles gallery.
- 6. Click the Table Style thumbnail to apply that style to your table.

# Let's Try It!

• Click anywhere inside of the table.

Selects the table.

• Click the contextual **Design tab** on the ribbon.

Displays table design tools and commands.

• Click the **More** button on the **Table Styles** group.

🖬 🤊 - U 🗦 PowerPoint Case Study II - Microsoft PowerPoint Table Tools More button 9 Home Insert Animations Slide Show Review Developer Design Layout Design View Add-Ins 🗹 Header Row 📃 First Column A Shading -🔲 Total Row 📃 Last Column Borders ---------------Effects -J Banded Rows 📃 Banded Columns Table Style Options Table Styles

Displays all the table styles.

• Click the **third Table Styles** thumbnail from the left in the Table Styles group under the Best Match for Documents.

All 🔻 **Best Match for Document** Light -1.0.0 Medium -----Dark Clear Table

Variance

# Sales by Rep

2007

Applies that style to the selected table.

• Click the **Save** button.

Saves the current presentation.

|          | f       |          |           |
|----------|---------|----------|-----------|
| Harrison | \$35000 | \$50000  | \$15000   |
| Lane     | \$85000 | \$105000 | \$20000   |
| Browne   | \$65000 | \$50000  | (\$15000) |
| Hoffman  | \$90000 | \$85000  | (\$5000)  |
|          |         |          |           |

## Formatting Table Borders

2006

*In this section, you will learn how to format the style, width, and color of table borders.* 

The **Draw Borders** group, which can be found under the contextual **Design tab**, allows you to change the borders of both the inside and outside lines of your table or remove the borders completely. Options include the border type, the border thickness (weight) and Pen color.

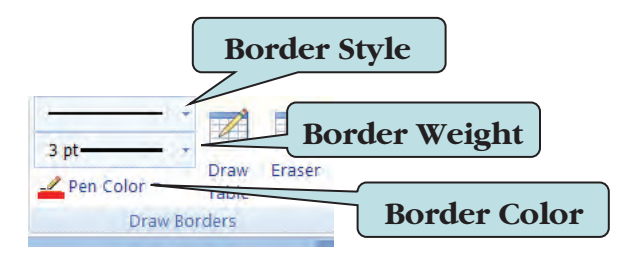

Once you have set the border formatting that you want, click the **Borders button** on the Table Styles group to apply the formatting to your borders.

| Lesson4b [C | ompatibility M | ode] - Microsoft P | owerPoi      | Table Too | ols    |       |                                                                     |                                                                                    |                   |      |
|-------------|----------------|--------------------|--------------|-----------|--------|-------|---------------------------------------------------------------------|------------------------------------------------------------------------------------|-------------------|------|
| Animations  | Slide Show     | Review View        | Developer    | Design    | Layout |       |                                                                     | The                                                                                | Bor               | ders |
|             |                |                    |              |           |        |       |                                                                     | 1                                                                                  | outto             | n    |
|             |                |                    | Table Styles |           |        |       | All Bor                                                             | ders                                                                               | -                 |      |
|             |                | Sale               | es b         | y I       | Rej    | o - V | Out <u>s</u> id<br>Inside<br>Top Bo<br>Bottom<br>Left Bo<br>Right B | e Borders<br>Borders<br>Irder<br>I Border<br>Irder<br>Iorder                       |                   |      |
|             |                | 20                 | 001          |           | 20     | 02    | Inside<br>Inside<br>Diagor<br>Diagor                                | Horizontal Bo<br>Vertical Borde<br>Ial Do <u>w</u> n Borc<br>Ial <u>U</u> p Border | rder<br>In<br>Ier |      |

### **To Format Table Borders**

- 1. Click inside of the table to select a particular cell or select the border of the table placeholder to apply settings to entire table.
- 2. Click the contextual **Design** tab.
- 3. To change the weight of the border, click the arrow next to **Pen Weight** on the Draw Borders group and select the weight that you want.
- 4. To change the style of the border, click the arrow next to **Pen Style** on the Draw Borders group and select the style that you want.
- 5. To change the color of the border, click the arrow next to **Pen Color** on the Draw Borders group and select the color that you want from the color palette.
- 6. To apply the formatting, click the **Border button** on the Table Styles group and select the border option that you want to change.

## Let's Try It!

• Make sure **Slide 2** is selected.

Click on the placeholder border of the table.

• Select the entire table.

|         | 2006                              | 2007                                                                                                    | Variance                                                                                                    |
|---------|-----------------------------------|----------------------------------------------------------------------------------------------------|----------------------------------------------------------------------------------------------------|
| arrison | \$35000                           | \$50000                                                                                                    | \$15000                                                                                                    |
| ane     | \$85000                           | \$105000                                                                                                    | \$20000                                                                                                    |
| rowne   | \$65000                           | \$50000                                                                                                    | (\$15000)                                                                                                    |
| offman  | \$90000                           | \$85000                                                                                                    | (\$5000)                                                                                                    |
|         | arrison<br>ine<br>rowne<br>offman | 2000           arrison         \$35000           ine         \$85000           rowne         \$65000           offman         \$90000 | 2006         2007           arrison         \$35000         \$50000           ine         \$85000         \$105000           rowne         \$65000         \$50000           offman         \$90000         \$85000 |

Sales by Rep

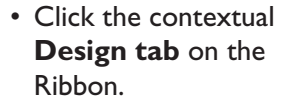

Displays table design tools and commands.

• Click the **Pen Weight** drop-down list and then select **3 pt**.

Selects a 3 pt. border width.

|                            |                                               |                                                     | <ul> <li>Shading *</li> <li>Borders *</li> <li>Effects *</li> </ul>               | Ay A *<br>Quick A * | 1 pt                                                                       |
|----------------------------|-----------------------------------------------|-----------------------------------------------------|-----------------------------------------------------------------------------------|---------------------|----------------------------------------------------------------------------|
|                            | Table Styles                                  |                                                     |                                                                                   | NordArt St 🖻        | 1/2 pt                                                                     |
|                            | Sale                                          | es by Rep                                           | Pen Weight dro<br>down list buttor                                                | ηρ                  | <sup>34</sup> pt<br>1 pt<br>1 ½ pt                                         |
|                            | Sale                                          | es by Rep                                           | Pen Weight dro<br>down list buttor<br>Variance                                    | ф-/                 | 94 pt<br>1 pt<br>1½ pt<br>2¼ pt<br>3 pt                                    |
| Harrison                   | Sale<br>2006<br>\$35000                       | 2007<br>\$50000                                     | Pen Weight dro<br>down list buttor<br>Variance<br>\$15000                         | pp                  | 94 pt-<br>1 pt-<br>1½ pt-<br>2¼ pt-<br>3 pt-<br>4½ pt-                     |
| Harrison<br>Lane           | Sale<br>2006<br>\$35000<br>\$85000            | 2007<br>\$50000<br>\$105000                         | Pen Weight dro<br>down list buttor<br>Variance<br>\$15000<br>\$20000              | pp                  | 3/4 pt       1 pt       1½ pt       2¼ pt       3 pt       4½ pt           |
| Harrison<br>Lane<br>Browne | Sale<br>2006<br>\$35000<br>\$85000<br>\$65000 | 25 by Rep<br>2007<br>\$50000<br>\$105000<br>\$50000 | Pen Weight dro<br>down list buttor<br>Variance<br>\$15000<br>\$20000<br>(\$15000) | μ-<br>1             | 34 pt       1 pt       1½ pt       2¼ pt       3 pt       4½ pt       6 pt |

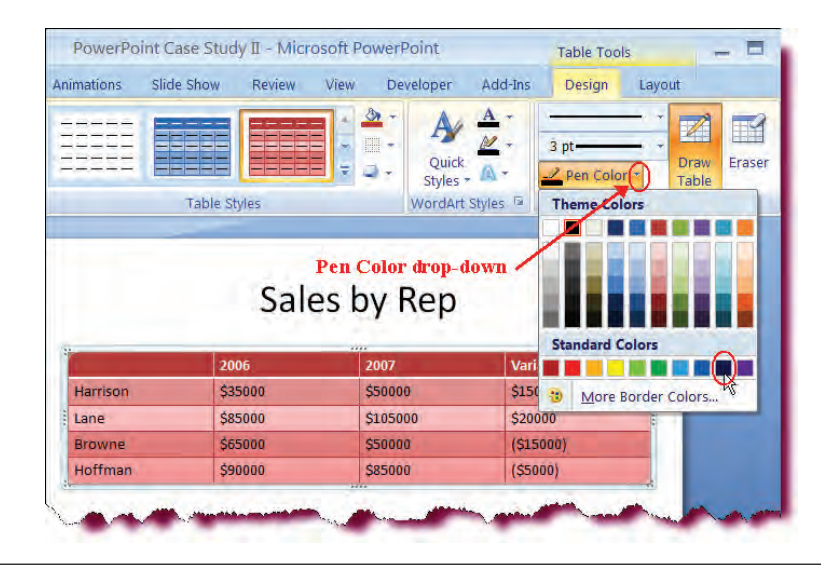

 Click the Pen Color drop-down list and then click the Dark Blue color swatch under the Standard Colors category (second to the last color).

Sets the border color to a dark blue.

- Microsoft PowerPoint Table Tools View Developer Add-Ins Design Layout view Shading Borders ---------BEERE ----No Border Table Styles H All Borders h Outside Borders Borders drop-÷ Inside Borders down button 1 Top Border Sales by Rep Bottom Border Left Border 2006 2007 Right Border \$35000 \$50000 Harrison Inside Horizontal Border \$85000 \$105000 Lane E Inside Vertical Border Browne \$65000 \$50000 N Diagonal Down Border Hoffman \$90000 \$85000 1 Diagonal Up Border
- Click the Borders button under the Table Styles group as shown below and select All Borders from the list.

Applies the changes to all borders in the table.

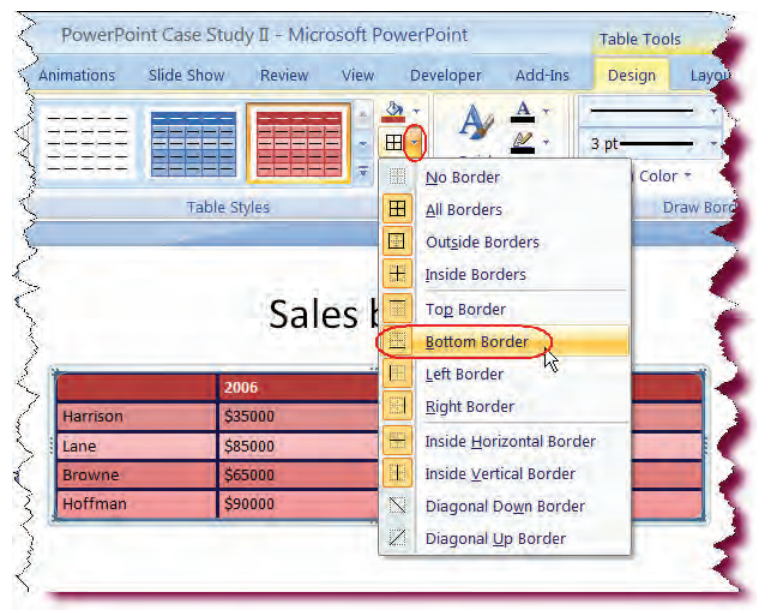

 Click the Borders button under the Table Styles group and select Bottom Border from the list.

Removes the Border Style from the bottom border. • Click the **Pen Color** drop-down list and then click the **Red** color swatch under the Standard Colors category.

Sets Red as the border color.

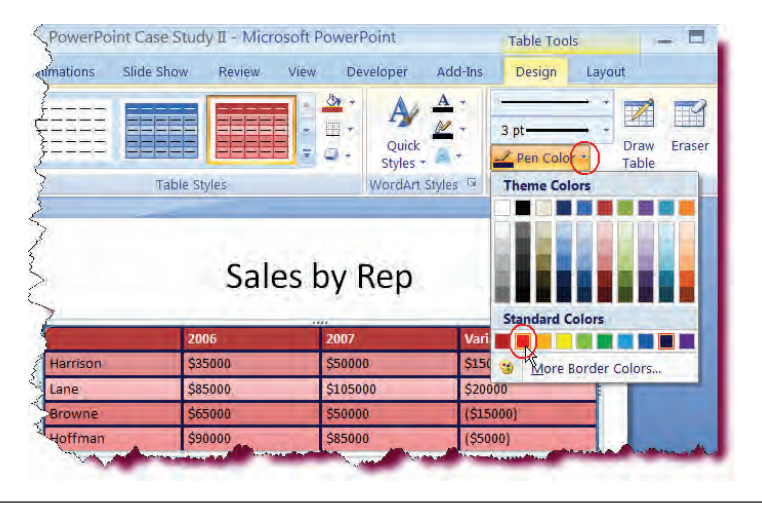

 Click the Borders button under the Table Styles group and select Bottom Border from the list.

Applies a bottom border with the new settings.

| Animations | Slide Show | Review | View  | [    | Developer          | Add-Ins      | Desig |
|------------|------------|--------|-------|------|--------------------|--------------|-------|
| 22222      |            |        |       | Sh p | A                  | <u>A</u> *   | -     |
| 25222      |            |        |       | -(   |                    | <u>~</u> +   | 3 pt- |
|            |            |        |       | E    | No Border          | 2            | 10    |
|            | Table St   | tyles  |       | Ξ    | All Border         | 5            |       |
|            |            |        | -     | E    | Outside Bo         | orders       |       |
|            |            |        |       |      | Inside Bor         | ders         |       |
|            |            | Sal    | est   | I    | Top Borde          | r            |       |
|            |            | Jui    | ~ ~ ~ |      | Bottom Bo          | rder N       |       |
| r          | 20         | 06     |       |      | Left Borde         | r 45         |       |
| Harrison   | \$3        | 5000   |       |      | Right Bord         | er           |       |
| Lane       | \$8        | 5000   | -     |      | Inside <u>H</u> or | izontal Bord | ler   |
| Browne     | \$6        | 5000   |       |      | Inside Ver         | ical Border  |       |
| Hoffman    | \$9        | 0000   |       | 2    | Diagonal I         | own Borde    | r T   |
| X          | -          |        |       | 7    | Diagonal I         | In Porder    |       |

 Click the Borders button again and select Top Border from the list.

Applies the new formatting to the top border of the table.

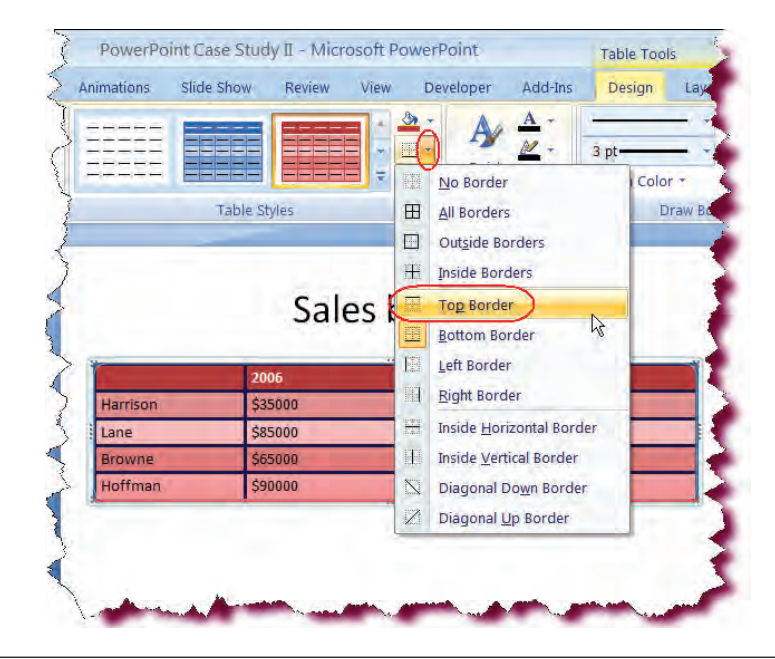

# Sales by Rep

|          | 2006    | 2007     | Variance  |
|----------|---------|----------|-----------|
| Harrison | \$35000 | \$50000  | \$15000   |
| Lane     | \$85000 | \$105000 | \$20000   |
| Browne   | \$65000 | \$50000  | (\$15000) |
| Hoffman  | \$90000 | \$85000  | (\$5000)  |

• Click anywhere **outside** the table.

Deselects the table.

Click the Save button.

Saves the active presentation.

## Applying Cell Shading to a Table

In this section, you will learn how to add cell shading to a table

You can apply colors to individual cells or to an entire table. To accomplish this, select the **Shape Fill button** on the Home Ribbon or the **Shading button** on the contextual **Design tab**. You can also right-click the table, choose Format Shape and select any fill color options.

By selecting **Shape Fill** formatting, you can also add such effects as gradient, texture and various patterns to your cells. You could even add a background picture to your cells, if you were so inclined.

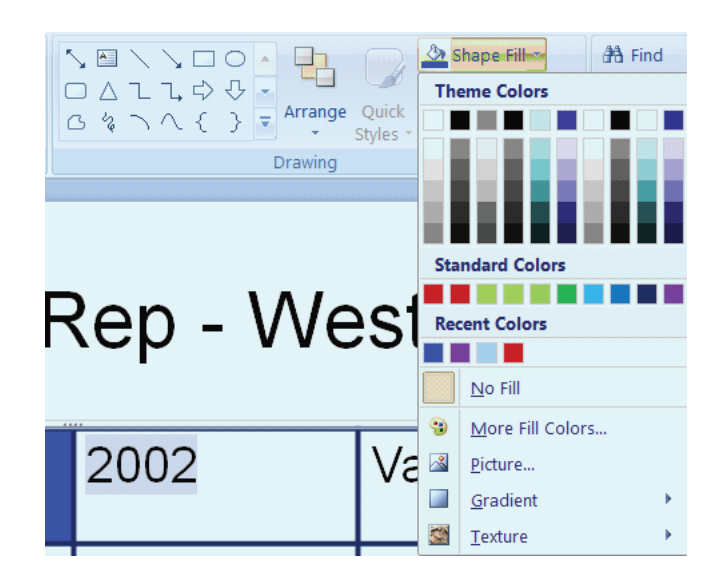

#### **To Apply Shading to Cells**

- 1. Select (click and drag across) the cells to which you want to apply shading. To apply shading to the entire table, select the border of the table placeholder.
- 2. Click the **Shape Fill button** on the Drawing group of the Home Ribbon **Or** 
  - Click the **Shading** button on the Table Styles group of the Design Ribbon.
- 3. Click on the desired color in the color palette and then click **OK**.
- 4. To see additional colors, click on **More Fill Colors** to display the color palette, click on the desired color and then click **OK**.
- 5. To add patterns, gradients and textures, select **Picture, Gradient or Texture** from the Fill Color menu and make your selections.

## Let's Try It!

• Click in the blank cell in the first row and drag across until the entire first row of the table is selected.

Select the entire first row of the table. This is the range to which we will apply shading.

# Sales by Rep

|  |          | 2006    | 2007     | Variance  |
|--|----------|---------|----------|-----------|
|  | Harrison | \$35000 | \$50000  | \$15000   |
|  | Lane     | \$85000 | \$105000 | \$20000   |
|  | Browne   | \$65000 | \$50000  | (\$15000) |
|  | Hoffman  | \$90000 | \$85000  | (\$5000)  |

• On the **Tables Styles** group under the Design tab, click the arrow next to the **Shading** button.

Displays the Fill Color drop-down list.

• Click More Fill Colors from the menu.

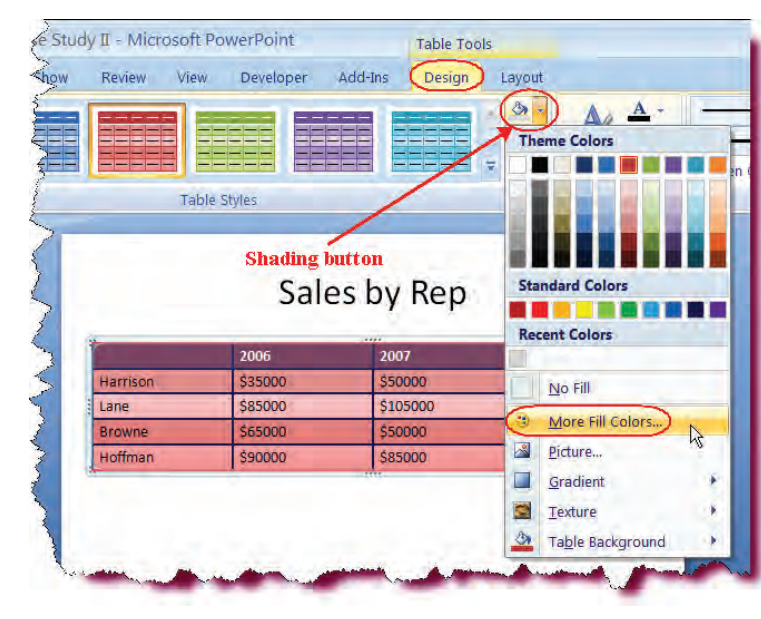

# Displays the **Colors** dialog box.

• Click the **Standard** tab.

Switches to the standard colors palette.

- Click a **Dark Blue** color in the Palette as shown.
- Click OK.

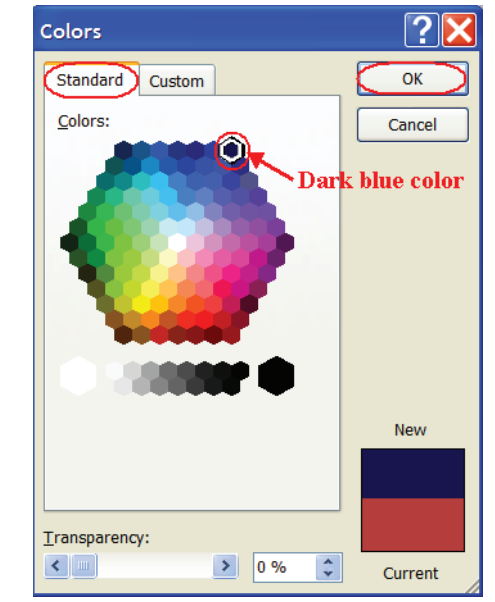

# Sales by Rep

|   |          | 2006                  | 2007     | Variance  |
|---|----------|-----------------------|----------|-----------|
|   | Harrison | \$35000               | \$50000  | \$15000   |
| ł | Lane     | \$85000               | \$105000 | \$20000   |
|   | Browne   | \$650 <mark>00</mark> | \$50000  | (\$15000) |
|   | Hoffman  | \$90000               | \$85000  | (\$5000)  |

Applies the shading to the first row of our table.

• Click anywhere in the table.

Deselects the first row.

• Click the **Save** button.

Saves the active presentation.

## **Inserting a Chart**

In this section, you will learn how insert a chart into a slide.

**Charts** are an ideal way to graphically present your numerical data. If you have Excel 2007 installed on your computer, you can add a chart to your slides to provide a visual element for your numeric data. Click the **Chart** on the **Insert Ribbon**, choose the type of Chart you want and then click OK. An Excel spreadsheet with sample data will then display in a separate pane, into which you replace the sample data with your own data.

Some available chart types are:

- Pie Chart
- Line Chart
- Bar Chart
- Area Chart
- Column Chart
- Doughnut Chart

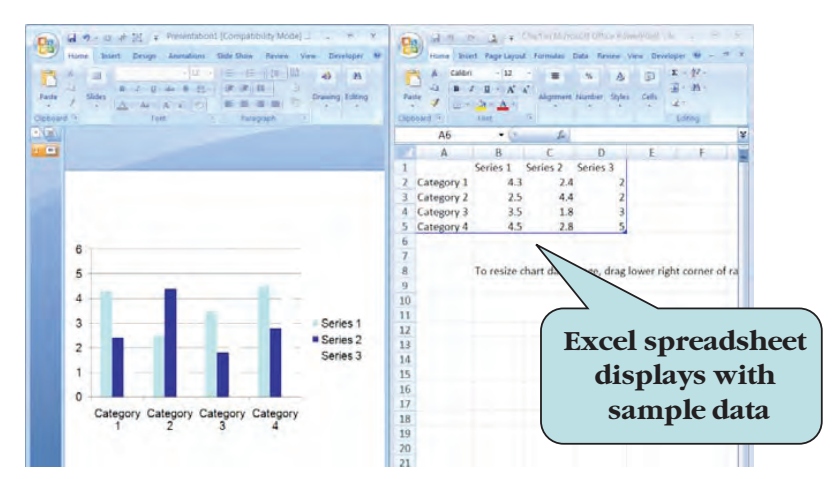

#### To Insert a Chart on a New Slide

- 1. Click the New Slide arrow on the Home Ribbon.
- 2. Choose the **Title and Content** layout.
- 3. Click the **Insert Chart icon** on the content area of the slide.
- 4. Click the chart type you want from the Insert Chart dialog box.
- 5. Click **OK** to display an Excel spreadsheet with sample data.
- 6. Replace the sample data with your own data.
- 7. Click the Close button on the Excel pane to close the spreadsheet.

### To Insert a Chart on an Existing Slide Layout

- 1. Click the **Chart button** on the Insert Ribbon.
- 2. Click the chart type you want from the Insert Chart dialog box.
- 3. Click **OK** to display an Excel spreadsheet with sample data.
- 4. Replace the sample data with your own data.
- 5. Click the Close button on the Excel pane to close the spreadsheet.

## Let's Try It!

• Click the **Home tab** on the Ribbon.

Switches to Home commands and tools.

 Click the New Slide arrow on the Slides group of the Home Ribbon and choose Title and Content from the gallery.

|                               | Layout *     | Calibri (Body) +               | 18 * A A 👋                                                                                                    |           |          |
|-------------------------------|--------------|--------------------------------|----------------------------------------------------------------------------------------------------|-----------|----------|
| ste 🥑                         | New Delete   | BI U abe                       | S AV - Aa - A -                                                                                                    |           | Sha      |
| board 🖻                       | Office Theme |                                |                                                                                                    | Paragraph | 6        |
| ÷                             | Title Slide  | Title and Content              | Section Header                                                                                                    | 2006      | 2007     |
|                               | [            | [                              |                                                                                                    | \$35000   | \$50000  |
| Sale                          |              | And and an and a second second | been see a second second secon | \$85000   | \$105000 |
| Sala<br>Partan<br>Sany Salasi |              |                                |                                                                                                    | \$65000   | \$50000  |
| talaat                        |              |                                |                                                                                                    | \$90000   | \$85000  |
|                               | Two Contont  | Comparison                     | Title Only                                                                                                    |           |          |

Inserts a new slide with the Title and Content layout.

• Click the **Insert Chart** icon in the Content placeholder.

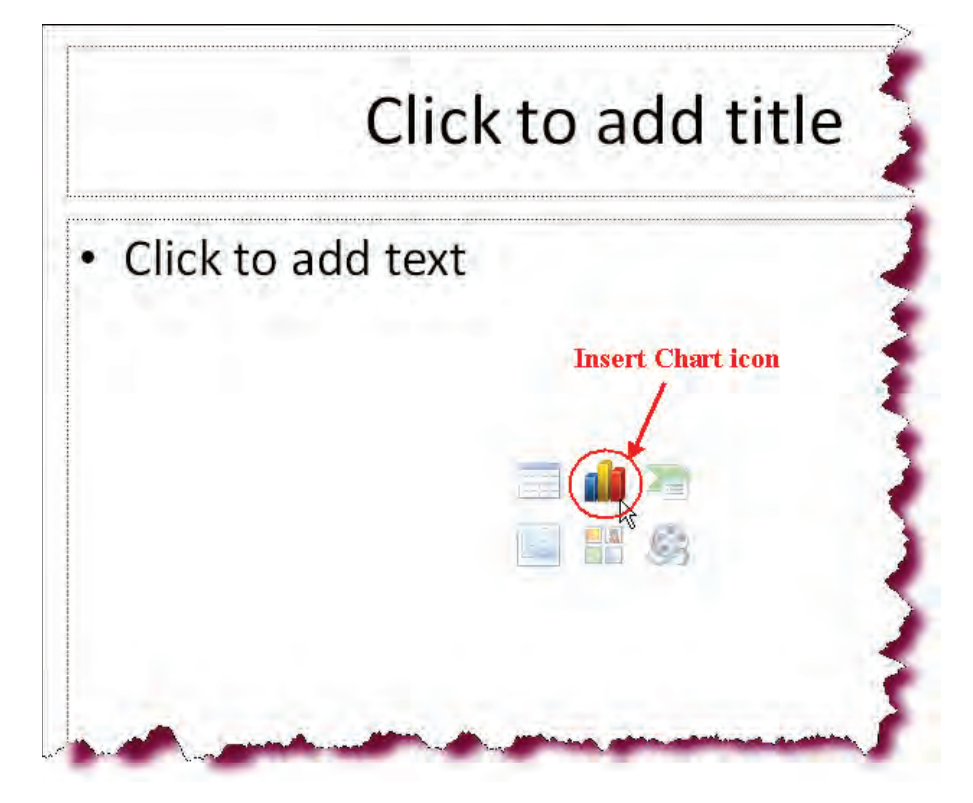

| Insert Chart                                 |                         | ?×     |
|----------------------------------------------|-------------------------|--------|
| 🛅 Templates                                  | Column                  | ~      |
| Column                                       |                         | 81     |
| <ul><li>Pie</li><li>Bar</li></ul>            |                         |        |
| X Y (Scatter)                                | LAN LAN LAN LAN         |        |
| Surface                                      | Line                    |        |
| <ul> <li>Doughnut</li> <li>Bubble</li> </ul> |                         | K      |
| 🙍 Radar                                      | Pie                     |        |
|                                              |                         | *      |
| Manage Templates                             | Set as Default Chart OK | Cancel |

Displays the Insert Chart dialog box.

• Click the **Column** category in the left pane.

Displays available chart types in the Column category.

• Click the **Clustered Bar** Column chart type in the right pane (first row, first column).

Selects the chart type that we want.

• Click OK.

|         | А          | В           | С                         | D          | E          | F           | G      |  |
|---------|------------|-------------|---------------------------|------------|------------|-------------|--------|--|
| 1       |            | Series 1    | eries 1 Series 2 Series 3 |            |            |             |        |  |
| 2       | Category 1 | 4.3         | 2.4                       | 2          |            |             |        |  |
| 3       | Category 2 | 2.5         | 4.4                       | 2          |            |             |        |  |
| 4       | Category 3 | 3.5         | 1.8                       | 3          |            |             |        |  |
| 5       | Category 4 | 4.5         | 2.8                       | 5          |            |             |        |  |
| 6       |            |             |                           |            |            |             |        |  |
| 7       |            |             |                           |            |            |             |        |  |
| 8       |            | To resize o | hart data r               | ange, drag | lower righ | t corner of | range. |  |
| 9       |            |             |                           |            |            |             |        |  |
| 10      |            |             |                           |            |            |             |        |  |
| - ∎ - ● | ► ► Sheet1 | L / 🖓 /     |                           | ]          | •          | 1111        |        |  |

Launches the Excel application and displays a worksheet with Sample Data.

 In the Excel worksheet, click inside of the cell containing the word Series 1.

Activates the worksheet and selects the first cell whose data we want to change.

• Type: **Harrison** and then press **Tab**.

Enters data into the second cell in the first row and then moves to the cell in C1.

|    | А          | В           | С           | Formula Bar | E          | F           | G      |   |
|----|------------|-------------|-------------|-------------|------------|-------------|--------|---|
| 1  |            | Harrison    | Series 2    | Series 3    |            |             |        |   |
| 2  | Category 1 | 4.3         | 2.4         | 2           |            |             |        | _ |
| 3  | Category 2 | 2.5         | 4.4         | 2           |            |             |        | = |
| 4  | Category 3 | 3.5         | 1.8         | 3           |            |             |        |   |
| 5  | Category 4 | 4.5         | 2.8         | 5           |            |             |        |   |
| 6  |            |             |             |             |            |             |        |   |
| 7  |            |             |             |             |            |             |        |   |
| 8  |            | To resize o | hart data r | ange, drag  | lower righ | t corner of | range. |   |
| 9  |            |             |             |             |            |             |        |   |
| 10 | b N Shoot1 | <b>*</b> 7  |             | 1           | 4          |             |        |   |

• Type: **Lane**, and then press Tab.

Enters data into the cell.

• Type: **Browne** and then press **Tab**.

Enters data into the cell next to Harrison and moves to cell A2.

• Click in cell  $\ensuremath{\textbf{EI}}$  .

Activates cell E1.

• Type: Hoffman.

Enters data into the cell.

 Click in the cell with the words Category
 I (cell A2) and type:
 Yr. 2006. Press Tab.

Enters data into Cell A2 and moves to cell B2.

• Type: **35000** and then press **Tab**.

Enters data into cell B2 and then moves to cell C2.

• Type: **85000** and then press **Tab** 

Enters data into cell C2 and then moves to cell D2.

• Type: **65000** and then press **Tab** 

Enters data into cell D2 and then moves to cell E2.

• Type: 90000.

Enters data into cell E2

| А          | В        | С    | D      | E       |
|------------|----------|------|--------|---------|
|            | Harrison | Lane | Browne | Hoffman |
| Category 1 | 4.3      | 2.4  | 2      |         |
| Category 2 | 2.5      | 4.4  | 2      |         |
| Category 3 | 3.5      | 1.8  | 3      |         |
| Category 4 | 4.5      | 2.8  | 5      |         |
|            |          |      |        |         |
|            |          |      |        |         |

|   | А          | В        | С     | D      | E       |
|---|------------|----------|-------|--------|---------|
| 1 |            | Harrison | Lane  | Browne | Hoffman |
| 2 | Yr. 2006   | 35000    | 85000 | 65000  | 90000   |
| 3 | Category 2 | 2.5      | 4.4   | 2      |         |
| 4 | Category 3 | 3.5      | 1.8   | 3      |         |
| 5 | Category 4 | 4.5      | 2.8   | 5      |         |

|   | А          | В        | С      | D      | E       |
|---|------------|----------|--------|--------|---------|
| 1 |            | Harrison | Lane   | Browne | Hoffman |
| 2 | Yr. 2006   | 35000    | 85000  | 65000  | 90000   |
| 3 | Yr. 2007   | 50000    | 105000 | 50000  | 85000   |
| 4 | Category 3 | 3.5      | 1.8    | 3      |         |
| 5 | Category 4 | 4.5      | 2.8    | 5      |         |

 Click in the cell with the words Category
 2 (cell A3) and type:
 Yr. 2007. Press Tab.

Enters data into Cell A3 and moves to cell B3.

• Type: **50000** and then press **Tab**.

Enters data into cell B3 and then moves to cell C3.

• Type: **105000** and then press **Tab**.

Enters data into cell C3 and then moves to cell D3.

• Type: **50000** and then press **Tab**.

Enters data into cell D3 and then moves to cell E3.

• Type: 85000.

Enters data into cell E3.

• Click on the **Lower**right corner of the blue border surrounding the data and drag upwards until the last two rows are hidden by a gray band.

Moves the data selection border up, to exclude the last two rows of sample data.

|   | А            | В        | С             | D      | E          |
|---|--------------|----------|---------------|--------|------------|
| 1 |              | Harrison | Lane          | Browne | Hoffman    |
| 2 | Yr. 2006     | 35000    | 85000         | 65000  | 90000      |
| 3 | Yr. 2007     | 50000    | 105000        | 50000  | 85000      |
| 4 | Catagory S.  |          | <u>(</u> , 2) | 3      | т <u>а</u> |
| 5 | Catalogie 6. | 4.),     | 2.3           | ų.     |            |
| 6 |              |          |               |        |            |
|   |              |          |               |        |            |

• Click the Close Button on the Excel window.

Closes the Excel spreadsheet and updates the chart to reflect the new data.

Click the Save button.

Saves the active presentation.

| Q       | ) III        | 9 - 1     | · ) ÷ (     | ha             | rt in M | Aicroso        | ft Off  | Tabl.                             |       | - =(           | X    |
|---------|--------------|-----------|-------------|----------------|---------|----------------|---------|-----------------------------------|-------|----------------|------|
| 0       | Horr         | Insei P   | Page Forn C | ata            | Revi    | View D         | evi Add | Desig                             | jn Ø  |                | x    |
| Paste 🖋 |              | A<br>Font | Alignment   | Alignment Numb |         | A<br>Styles    | Cells   | Σ - ⊉7<br>■ - ▲<br>2 -<br>Editing |       | Close<br>butto |      |
| -       | ES           | 3         | +(          | 1              |         | f <sub>x</sub> | 85000   | )                                 |       |                | ¥    |
|         | A            | В         | В           |                | С       | D              |         | E                                 |       | -              |      |
| 1       |              |           | Harrison    |                | Lane    | Lane           |         | ne                                | Hoff  | man            |      |
| 2       | Yr. 200      | )6        | 350         | 00             | 85000   |                | 65000   |                                   | 90000 |                |      |
| 3       | Yr. 200      | )7        | 500         | 00             | 1       | 105000         |         | 50000                             |       | 35000          |      |
| 4       | Catego       | ory 3     | 3           | .5             |         | 1.8            | 3       |                                   |       |                |      |
| 5       | 5 Category 4 |           | 4           | .5             |         | 2.8            |         | 5                                 |       |                |      |
| 6       |              |           |             |                |         |                |         |                                   |       |                |      |
| 7       |              |           |             |                |         | -              |         | _                                 | -     |                | ٣    |
|         | <b>FH</b>    | Sheet     | 1.2         |                | _       |                | 1       | 101                               |       | •              | I    |
| Read    | ly   🛄       | -         |             |                |         | 100            | 0% 🕞    |                                   | -0    | ÷              | ) () |

## Formatting a Chart

In this section, you will learn how to apply formatting to your chart.

After creating your chart, three contextual Ribbons appear when the chart is selected: **Design**, **Layout** and **Format**, from where you can format your chart, apply various styles and change the chart layout.

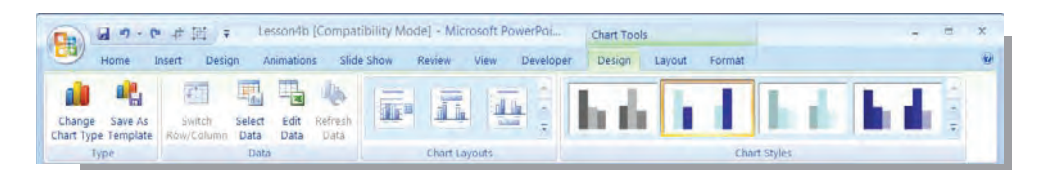

From the contextual **Design Ribbon**, you can apply various chart layouts and chart styles as well as change the chart type and modify the existing chart data. The **Layout Ribbon** allows you to modify and add chart elements such as the chart labels, axes, and plot areas. You are already familiar with many of the features on the **Format Ribbon**. From here, you can change the shape borders, modify the colors and patterns of the graphical data series, and modify Shape Styles. To modify specific chart selections such as a data series or axis options, click the chart element and click the **Format Selection** button on the Format Ribbon to display the appropriate dialog box.

Additionally, you can format the text on your chart (font, color, alignment) just as you would any other text contained in a placeholder from the Home Ribbon.

## To Format a Chart

- 1. Click the chart to select it.
- 2. To change a chart layout or style, click the **Design tab** under Chart Tools. Make your desired selection from the Chart Layout or Chart Style group.
- 3. To change chart titles, axis titles, legends, or data labels, click the **Layout tab** under Chart Tools and make the appropriate selection from the Ribbon.
- 4. To add or modify shape effects, shape fill, border weight, style or color, click the **Format tab** under Chart tools and make your selection.
- 5. To format a selected object, click the chart object and click the **Format Selection button** on the Format tab to display the Format Object dialog box.

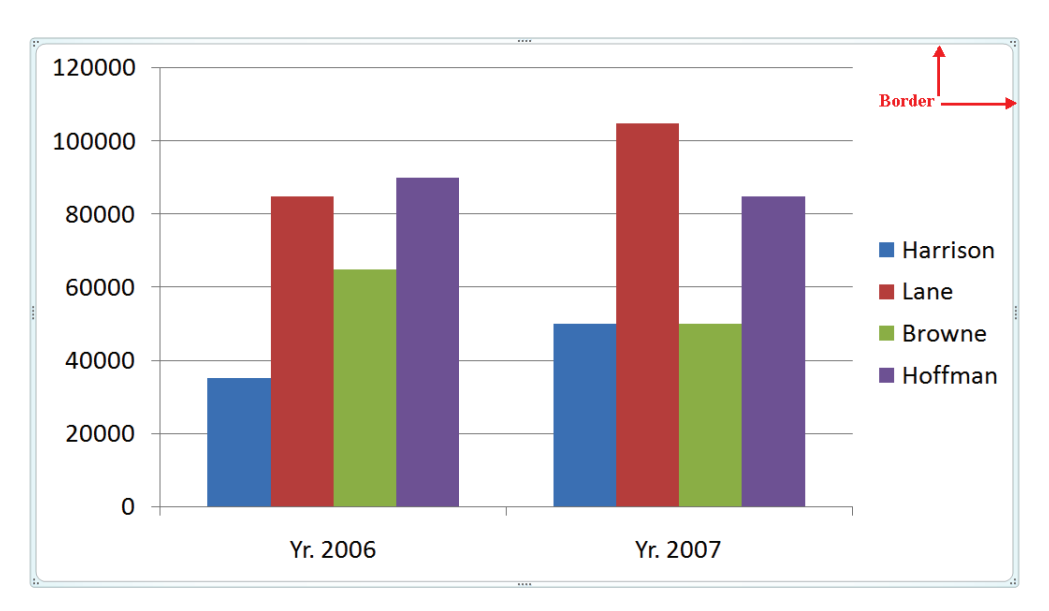

## Let's Try It!

• Click on the border of the chart.

Selects the chart and displays the contextual Design, Layout and Format Ribbons.

- 📓 🤊 🖬 👎 PowerPoint Case Study I - Microsoft PowerPoint Chart Tools 8 Slide Show Home Insert Animations Developer Design Review View Add-Ins Design (Layout) Format Chart Area P Α dia dn 1 da rífit <u>ldn</u> 42 ala Selection Chart Chart Picture Shapes Text Chart Axis Legend Data Data Axes Gridlines Plot 3-D Tren a Reset to Match Style Box Title • itles -Labels \* Table \* Area 7 Wall - Floor - Rotation Current Selection Insert Axes Background None dn¥ Do not display a chart Title Slides Outline **Centered Overlay Title** dhi. Click to add title Overlay centered Title on chart without resizing chart ary Report Above Chart Display Title at top of hart area and resize ch More Title Options. Sales by Rep
- Click the **Layout tab** under Chart Tools.

Displays the Chart Layout Ribbon.

 Click the Chart Title button on the Ribbon and choose Above Chart from the menu. Inserts a Chart Title text box above the chart.

 Select the text in the Chart Title box, type: Sales by Rep as shown.

Enters a title for the chart in the chart title box.

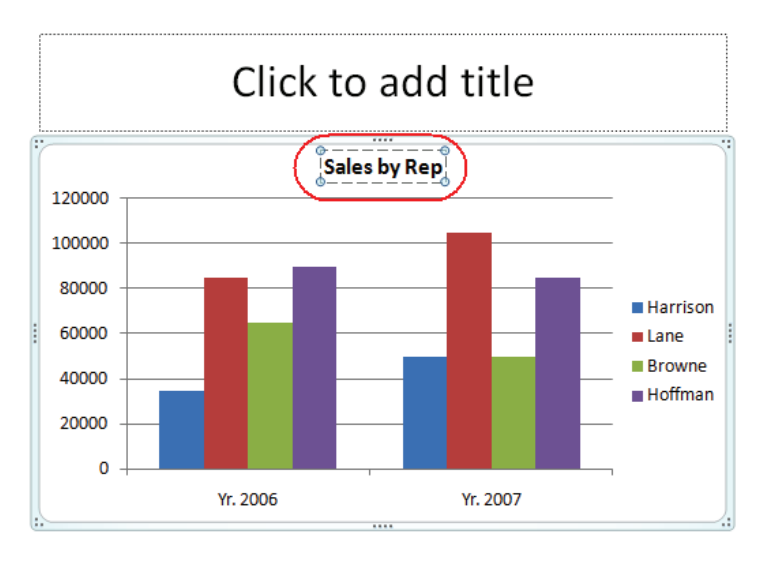

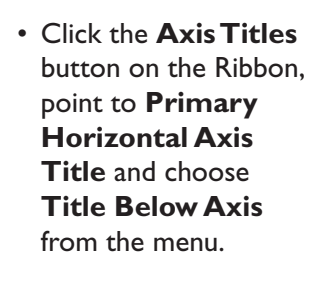

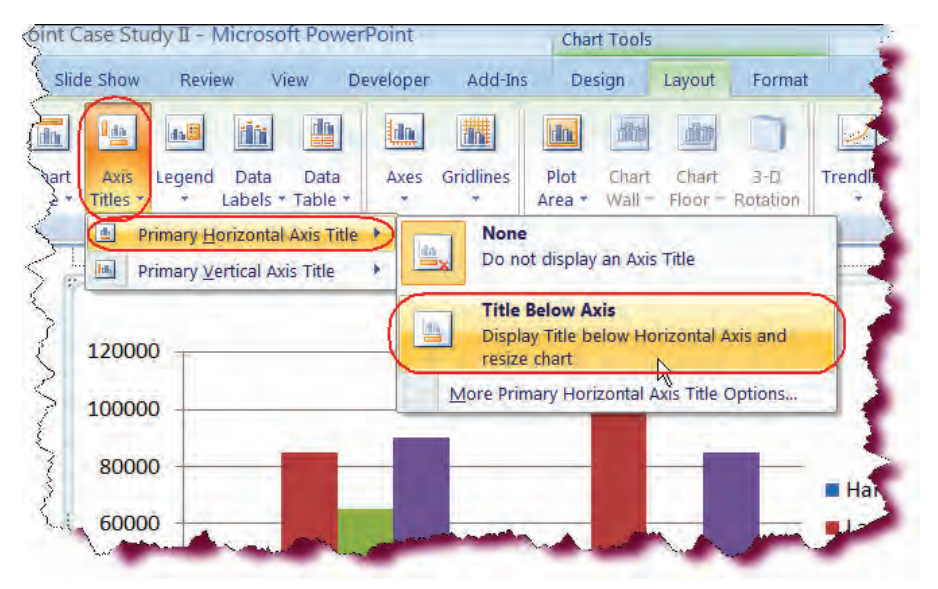

Inserts a text box below the Category X axis.

• Select the text in the X-Axis Title box, type: Year.

Enters the text for the x-axis box.

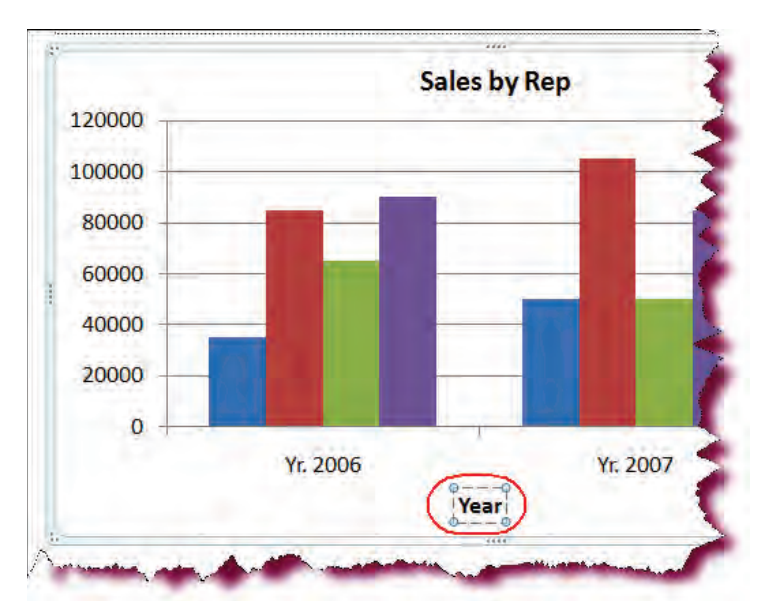

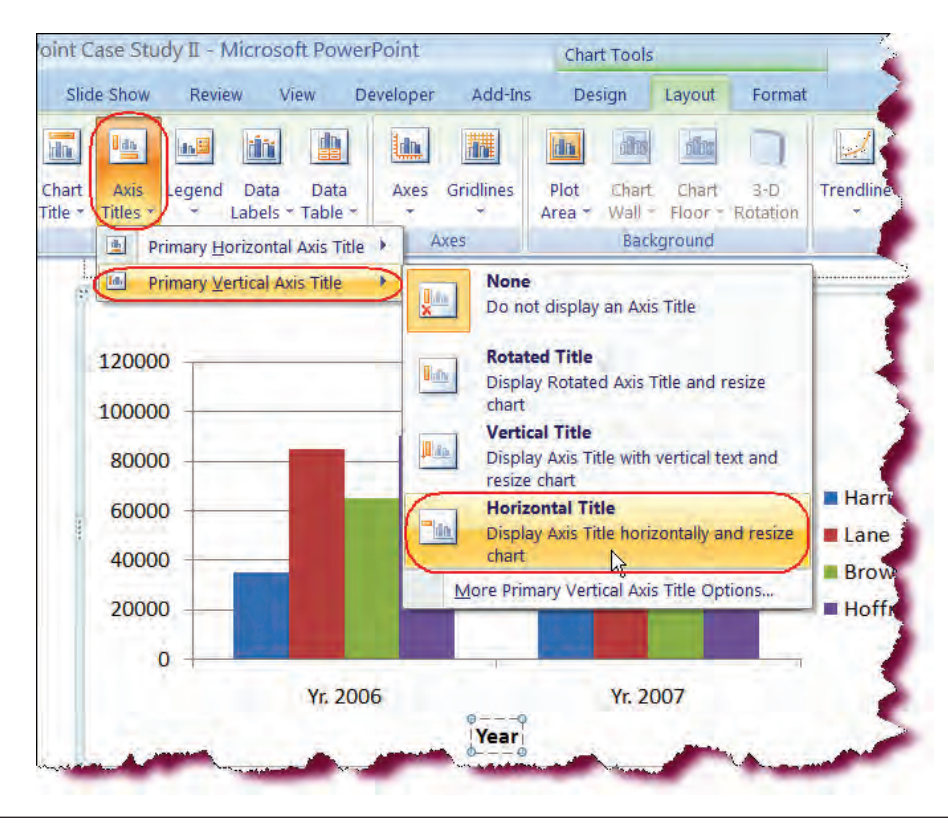

 Click the Axis Titles button on the Ribbon, point to Primary Vertical Axis Title and choose Horizontal Title from the menu.

Inserts a horizontal text box to the left of the Value Z axis.

- Select the text in the Value axis box, type: Sales.

Enters the text for the z-axis box.

- Sales by Rep 120000 Calibri (E + 18 A A 🖄 - 🗹 100000 3 A·建建臣 B Ť 80000 9 10 60000 ales 10.5 11 40000 12 14 20000 16 18 0 20 006 24
- Right-click any of the values on the Value Axis (the vertical axis on the left) and select I2 from the Font Size drop-down list on the Mini-Toolbar.

Right-clicking on a selected object that contains text will display the Mini-toolbar. • Click any of the values on the Value Axis and click the Format Selection button under the Current Selection group.

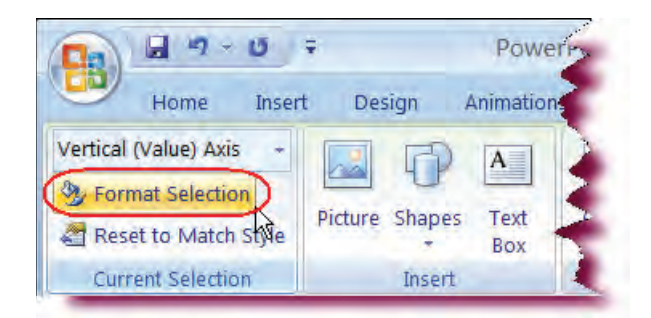

Displays the Format Axis dialog box.

• Click the **Number** category in the left pane.

Displays number formatting options.

• In the **Category** box in the right pane, select **Currency**.

Changes the number formatting of the data series to Currency.

- In the Decimal places box, type: 0.
- Click Close.

Set the number formatting to no decimal places.

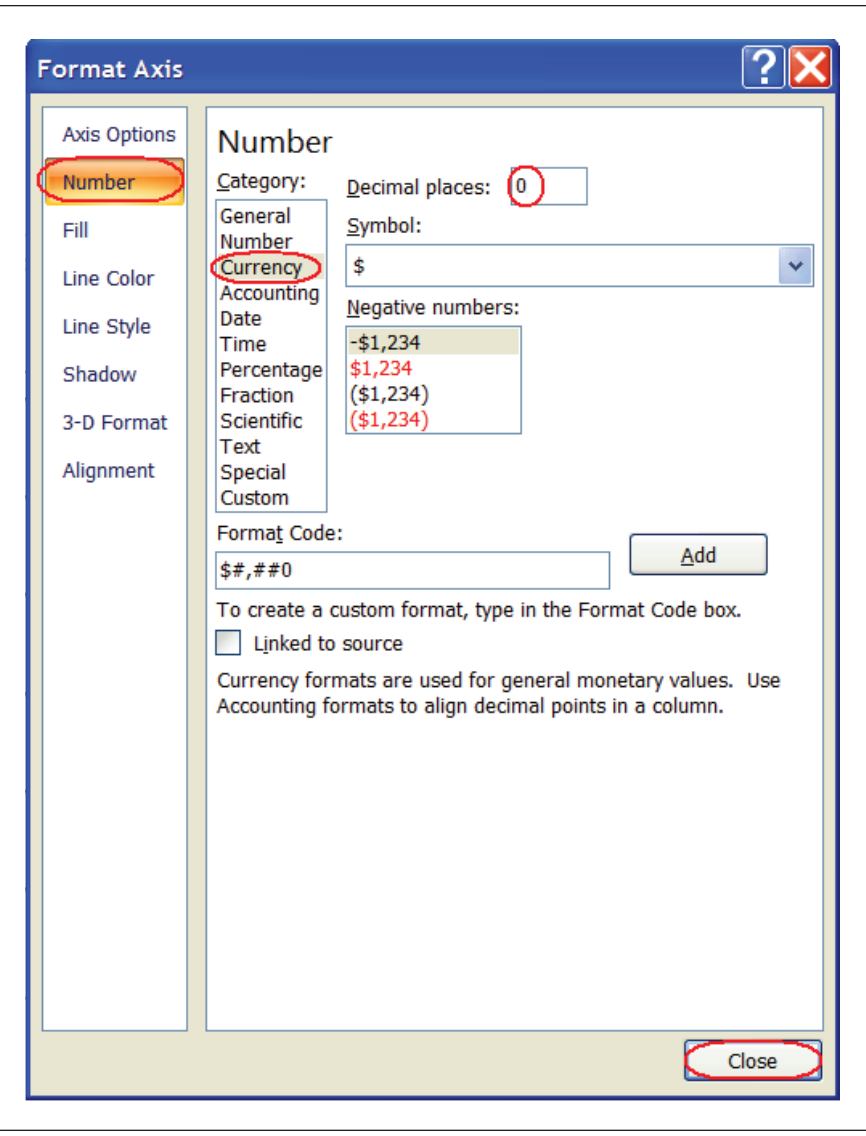

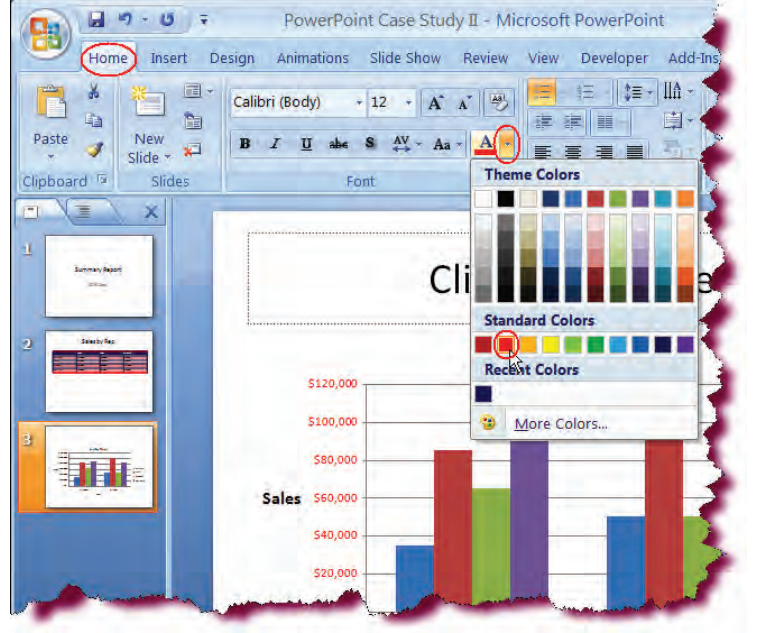

• With the value series still selected, click the **Home tab** on the Ribbon.

Switches to Home tools and commands.

• Click the Font Color arrow on the Font group and click the Red color swatch in the palette.

Sets the font color of the value axis data to red.

• Click on the either of the values (Yr. 2006 or Yr. 2007) on the Category-X axis.

Selects the values we want to modify.

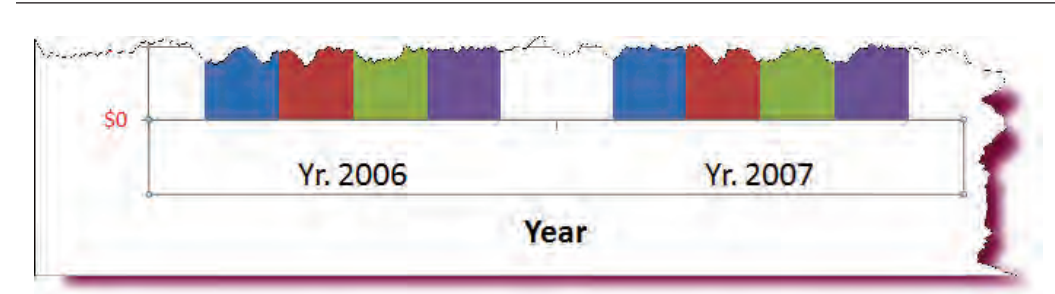

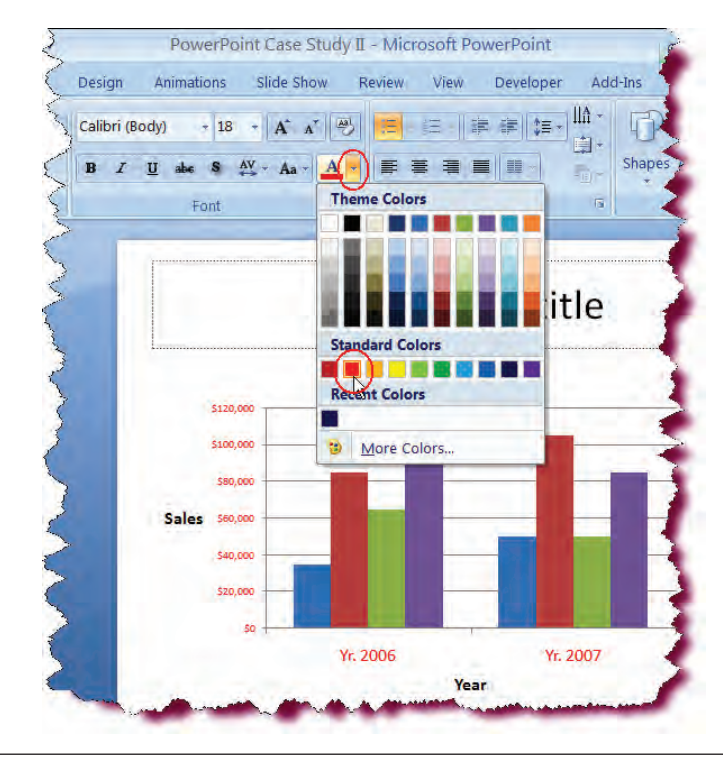

• Click the Font Color arrow on the Font group and click the Red color swatch in the palette.

Sets the font color of the category axis data to red.

• Click the **Font Size arrow** on the Font group and click **12**.

Sets the font size of the category axis data to 12.

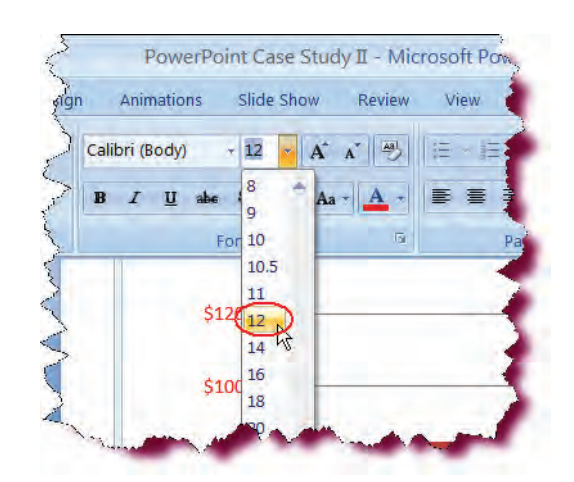

• Click on either of the **purple bars** for **Hoffman**.

Selects the data object we want to format.

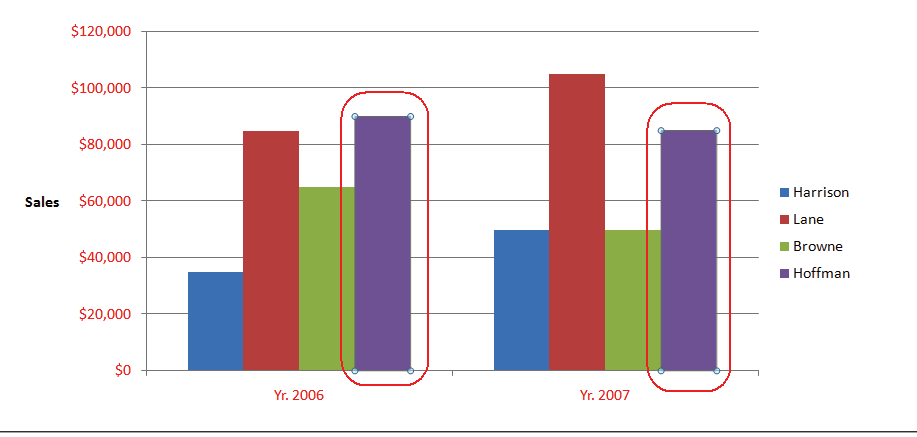

 Click the Shape Fill button on the Drawing group and click the Orange color swatch under the Standard Colors category.

Changes the bar color for Hoffman to orange.

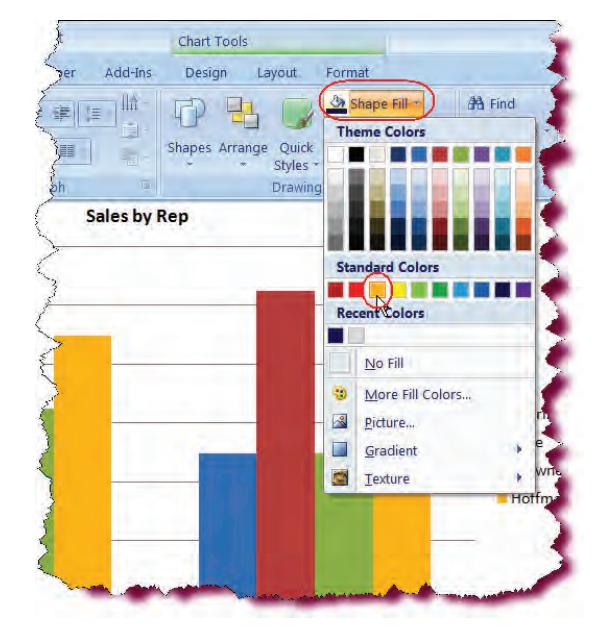

• Click the **Design** tab under **Chart Tools** on the Ribbon.

Switches to chart design options.

|                     | 9 - 6   | ・ ・ ・ ・ ・ ・ ・ ・ ・ ・ ・ ・ ・ PowerPoint Case Study II - Microsoft PowerPoint |                |              |                 |      |          |        |           |            | Chart Tools |        |           |       |      |  |
|---------------------|---------|---------------------------------------------------------------------------|----------------|--------------|-----------------|------|----------|--------|-----------|------------|-------------|--------|-----------|-------|------|--|
|                     | Home 1  | insert Desi                                                               | gn Ar          | nimation     | Slide           | Show | Review   | View   | Developer | Add-Ins    | Design      | Layout | Format    |       |      |  |
| Change<br>Chart Typ | Save As | Switch<br>Row/Column                                                      | Select<br>Data | Edit<br>Data | Refresh<br>Data |      |          |        |           | h d        |             | ł.     | 6         | 6     | li i |  |
|                     | Гуре    |                                                                           | Data           |              |                 |      | Chart La | ayouts |           |            |             | Chai   | rt Styles |       | -    |  |
| Slides              | Outline | x                                                                         |                |              |                 |      |          |        |           | Sales by F | Rep         |        | More      | butto | n    |  |

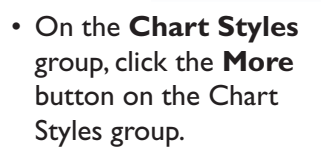

• Click the **fourth column** in the **last row** (Style 44).

Applies Style 44 to the selected chart.

 Click the Save button on the Quick Access toolbar.

Saves the active presentation.

## **Changing the Chart Type**

*In this section, you will learn how to change the chart type of an existing chart in your presentation.* 

PowerPoint offers several chart types to aid you in communicating different types of information. To change the chart type, click the **Change Chart Type** button on the Type group under the contextual **Design tab** under Chart Tools to display the Chart Type dialog box. From there, you can choose from a wide array of chart types.

#### To Change the Chart Type

- 1. Click the chart to select it.
- 2. Click the contextual **Design tab** under Chart Tools on the Ribbon.
- 3. Click the Change Chart Type button on the Type group.
- 4. Click the chart type category that you want in the left pane.
- 5. Click the chart type that you want in the right pane.
- 6. Click OK.

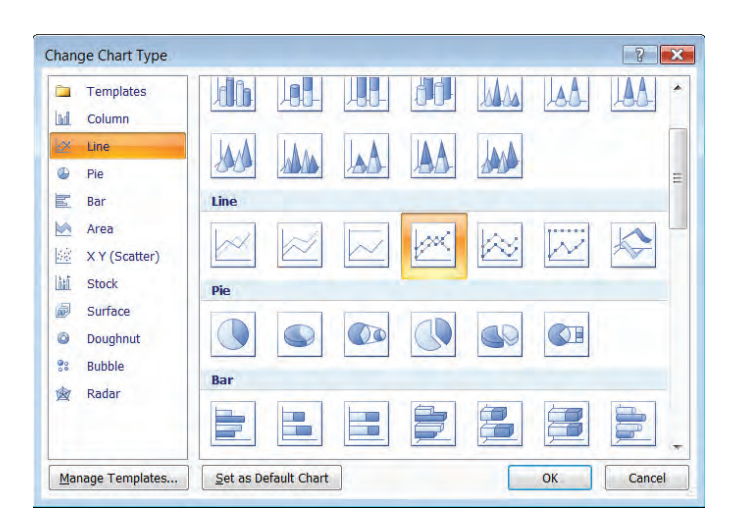

## Let's Try It!

• Click anywhere on the chart.

Selects the chart whose type we want to change.

• Click the contextual **Design tab** on the Ribbon.

Switches to chart design tools and commands.

• Click the **Change Chart Type** button on the Type group as shown.

| Change Chart Type                                                                                                    |                                                                                                    | ?>     |
|----------------------------------------------------------------------------------------------------|----------------------------------------------------------------------------------------------------|--------|
| <ul> <li>Templates</li> <li>Column</li> <li>Line</li> <li>Pie</li> <li>Bar</li> <li>Area</li> <li>X Y (Scatter)</li> </ul> | Column         Image: Image: |        |
| <ul> <li>Stock</li> <li>Surface</li> <li>Doughnut</li> <li>Bubble</li> <li>Radar</li> </ul>                                |                                                                                                    |        |
| Manage Templates                                                                                                    | Set as Default Chart                                                                                                    | Cancel |

Displays the Chart Type dialog box.

• Click **Line** in the left pane.

Displays chart types in the Line category.

• Click the **fourth** chart type from the left in the right pane in the Line category (**Line with markers**)

Chooses the Line with Markers chart type.

• Click OK.

PowerPoint Case Study I - Microsoft PowerPoint Chart Tools 23 Slide Show Review View Developer (Design) Layout Home Insert Design Animations Add-Ins Format 4 1 the n Ha i iin Di Select Edit Refresh Save As Switch Change hart Type To Row/Column Data Data Data Template Data Chart Layouts Chart Styles

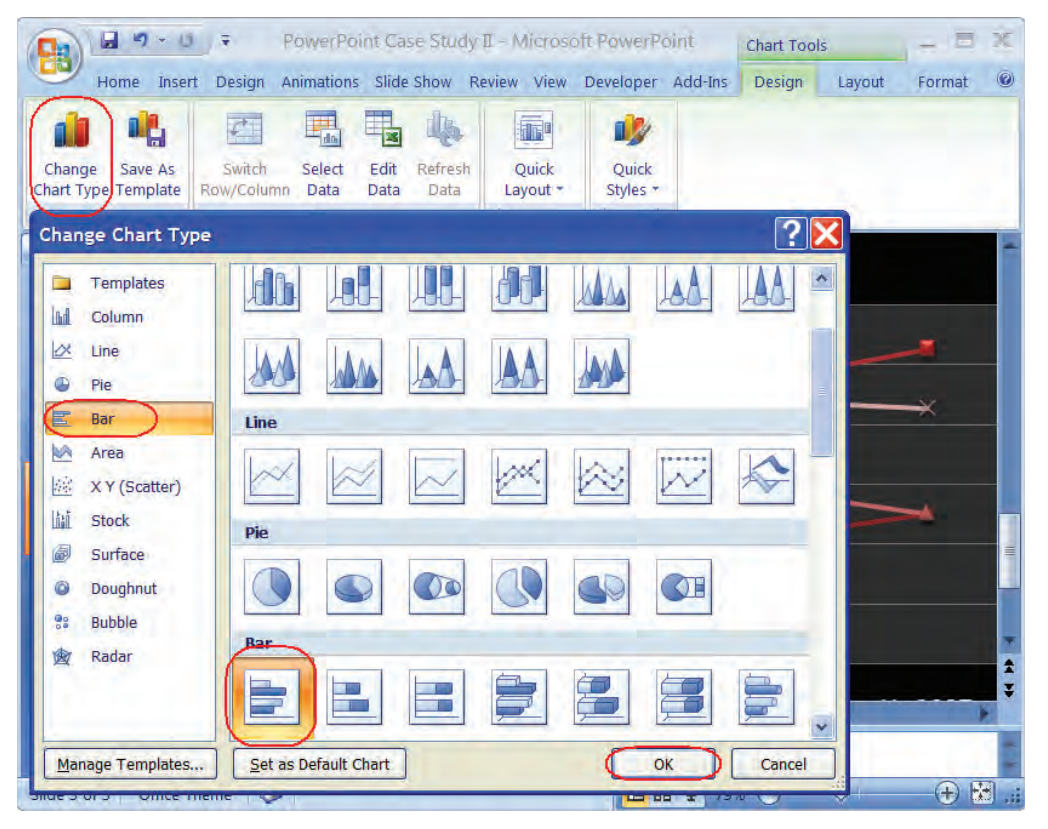

Closes the Chart Type dialog box and applies the new chart type.

• Click the **Change Chart Type** button on the Type group.

Displays the Chart Type dialog box.

• Click **Bar** in the left pane.

Displays chart types in the Bar category.

 Click the first chart type from the left in the right pane in the Bar category (Clustered Bar)

Chooses the Clustered Bar chart type.

Click OK.

Closes the Chart Type dialog box and applies the new chart type.

• Click the contextual **Format** tab on the Ribbon.

Switches to chart formatting tools and commands.

 Click the bottom bar in the chart area (Harrison) under Yr. 2006.

Selects the bar we want to format.

 Click the Shape Fill button and click the Light Green (fifth color swatch under the Standard Colors category).

Changes the data series bars for Harrison to light green.

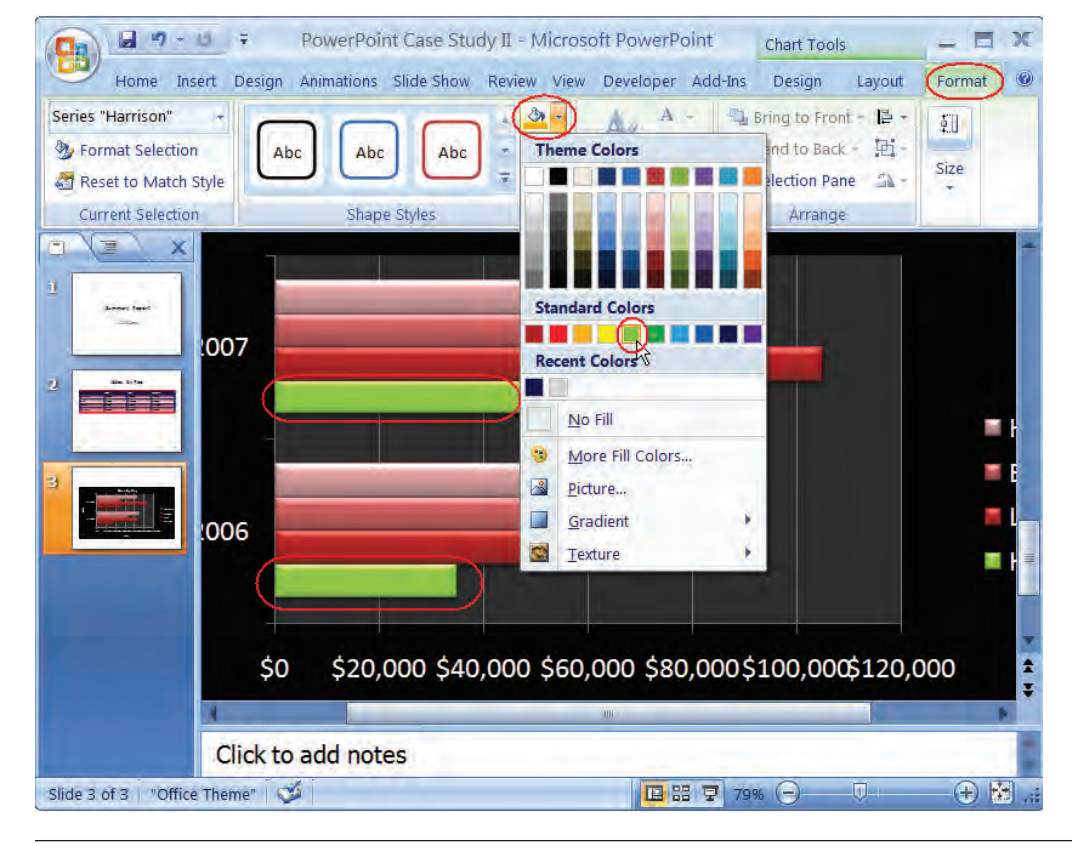
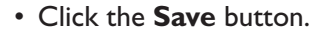

Saves the active presentation.

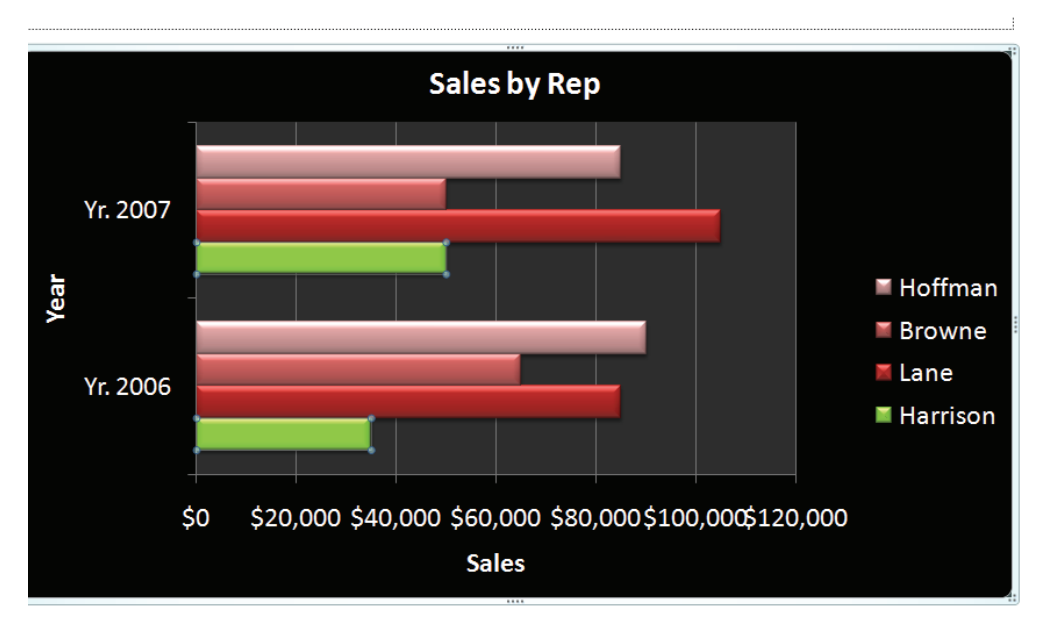

## **Inserting an Organization Chart**

*In this section, you will learn how to insert an Organization Chart into your slide.* 

Microsoft Office provides the ability to insert **diagram objects** into your presentations. One of these diagram objects is the **Organization Chart** which allows you to illustrate hierarchical relationships such as the structure of a business (i.e. names, titles and departments of managers).

The organization chart is the 1st object located in the **Hierarchy category** of the **SmartArt gallery**.

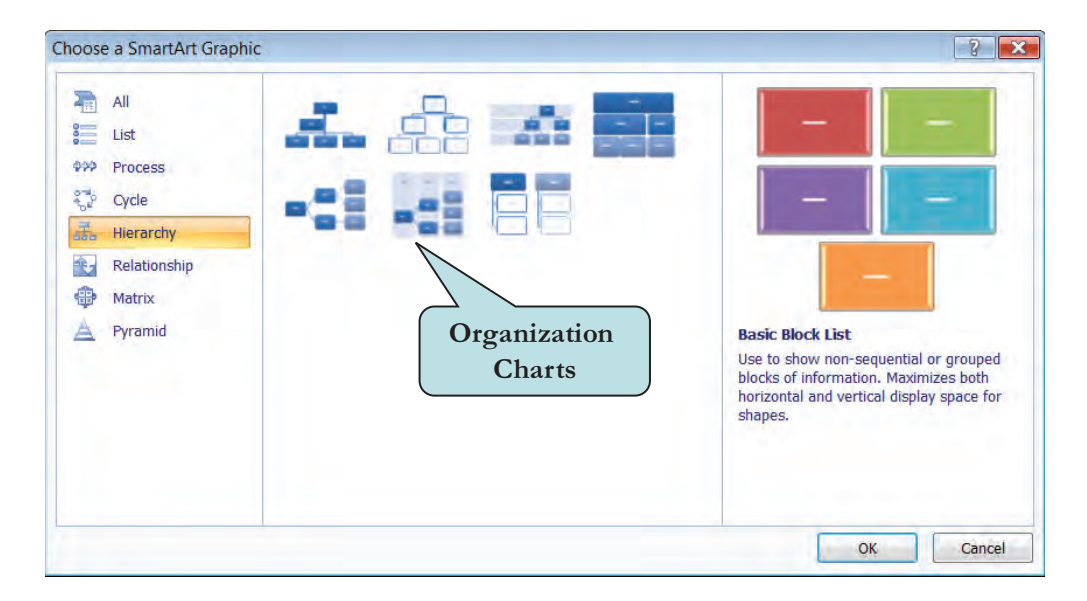

#### **To Insert an Organization Chart**

- 1. Select the slide into which you wish to insert an Organizational Chart.
- 2. Click the **Insert tab** on the Ribbon.
- 3. Click the **SmartArt** button on the Illustrations group.
- 4. In the left pane, click **Hierarchy**.

🔒 🎝 👻

Home

20

Picture

Table

Tables

U Ŧ

Insert

2

Clip

Art

Design

Illustrations

Album \*

Photo Shapes SmartArt

Animations

- 5. In the middle pane, click the type of Organization chart you wish to insert.
- 6. Click OK.
- 7. Click inside the text box shape to add text to a shape. Or

Type your text in the Text Pane (click the Text Pane button on the Create Graphic group to display the Text Pane).

8. Click outside of the Organization Chart shape when finished.

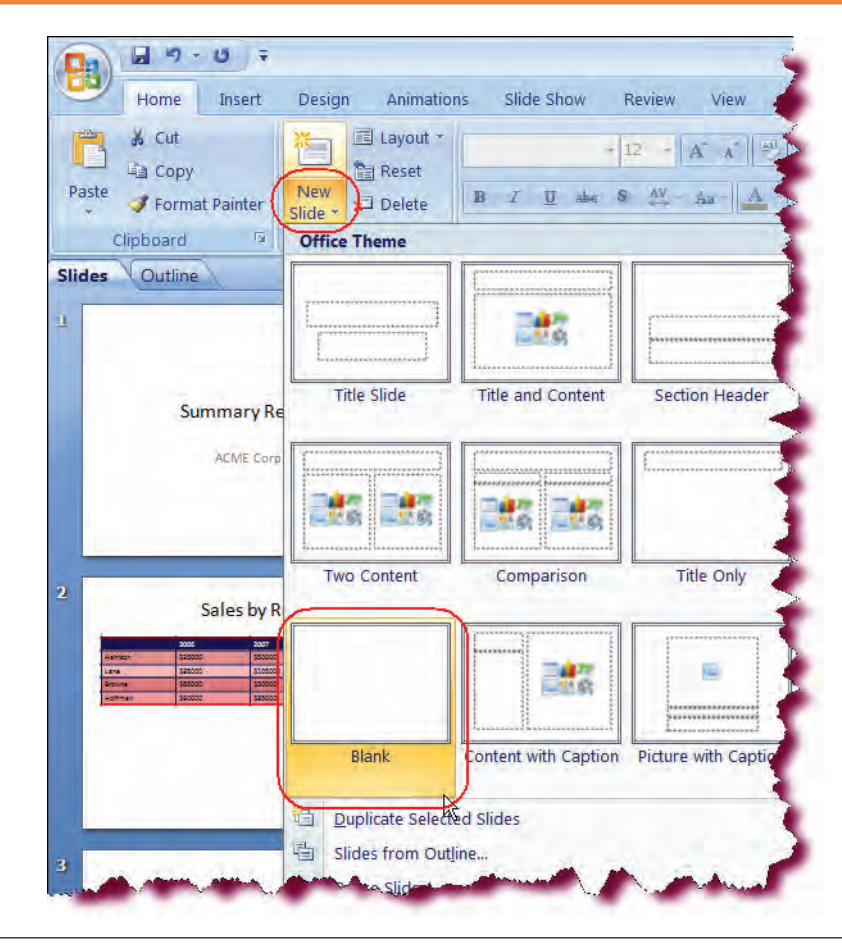

PowerPoint Case Study II

Hyperlink Action

Links

Review

View

А

Text

Box

Slide Show

Chart

## Let's Try It!

• Click the **Home tab** on the Ribbon.

Displays Home tools and commands.

• Click the **New Slide arrow** and select **Blank** from the layout gallery.

Inserts a new blank slide into our presentation.

• Click the **Insert tab** on the Ribbon.

Displays Insert commands and tools.

• Click the **SmartArt** button on the Illustrations group.

Displays the SmartArt dialog box.

• In the left pane, click **Hierarchy**.

Displays available Organization Chart shapes.

• Click on the Organization Chart diagram object (1st row, 1st column).

Selects the Organization Chart object.

• Click OK.

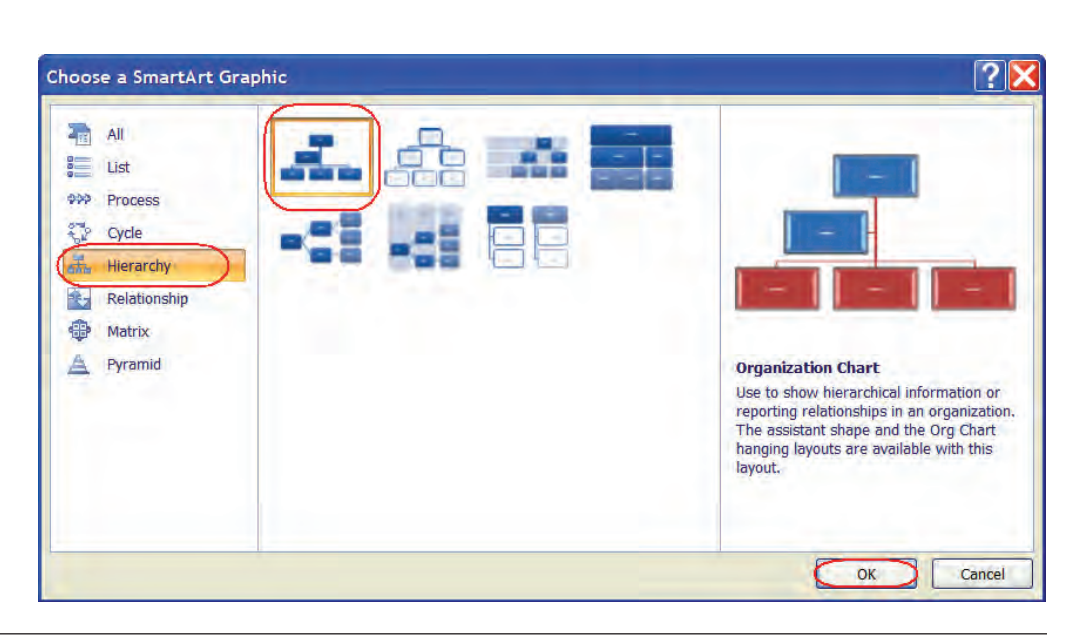

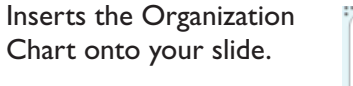

 Click in the topmost box and then type:
 Bhavjeet Sanghera.

Enters the first line of text into the topmost shape.

• Press Enter.

Moves to the next line.

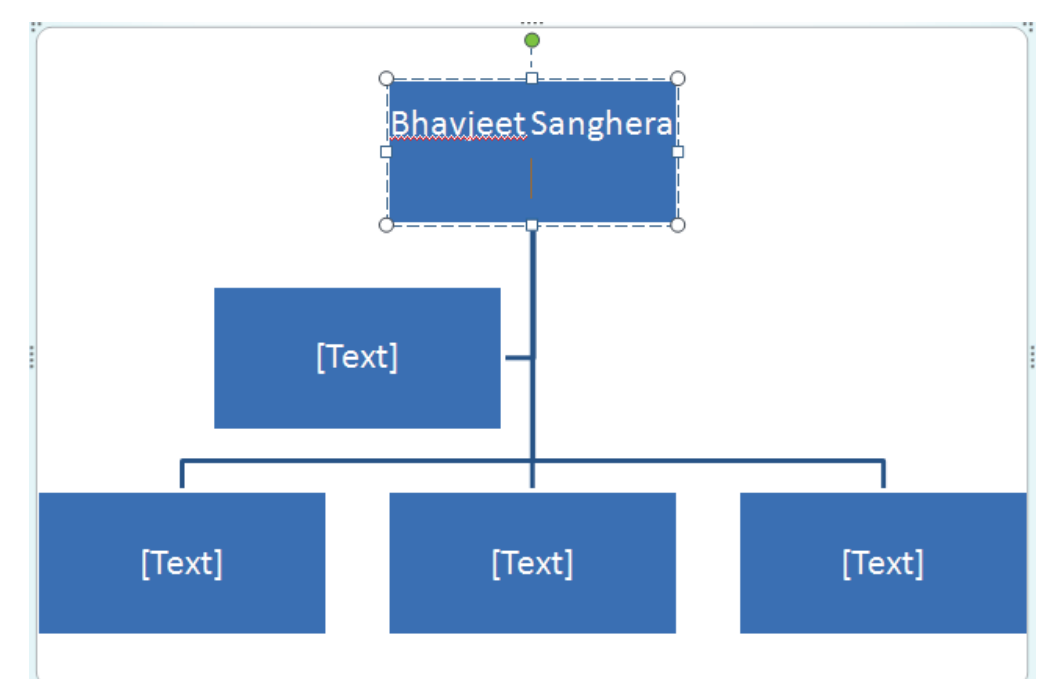

#### • Type: President.

Enters the second line of text in the topmost box.

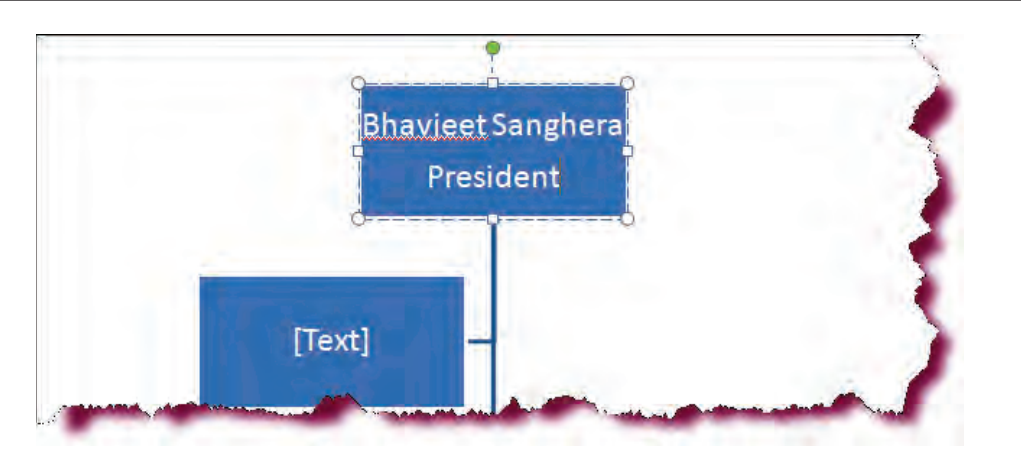

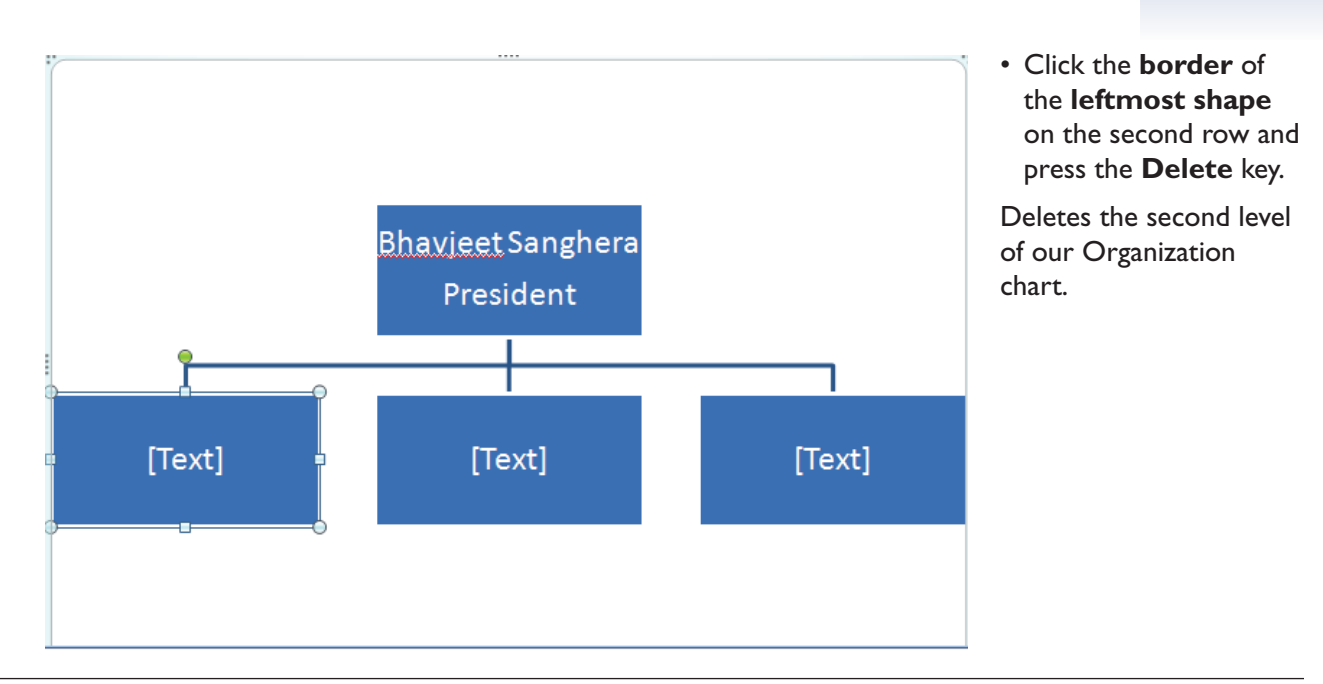

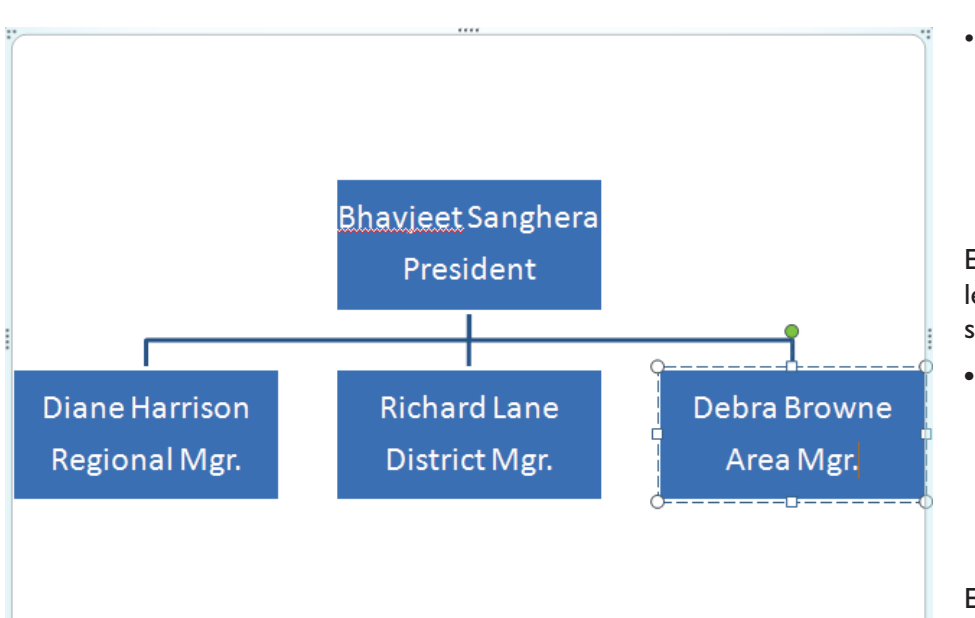

 Click in the leftmost shape on the second row and type the following two lines: Diane Harrison Regional Mgr.

Enters text into the leftmost box on the second row.

 Click in the middle shape on the second row and type the following two lines: Richard Lane District Mgr.

Enters text into the middle box on the second row.

 Click in the rightmost shape on the second row and type the following two lines: Debra Browne Area Mgr.

Enters text into the rightmost box on the second row.

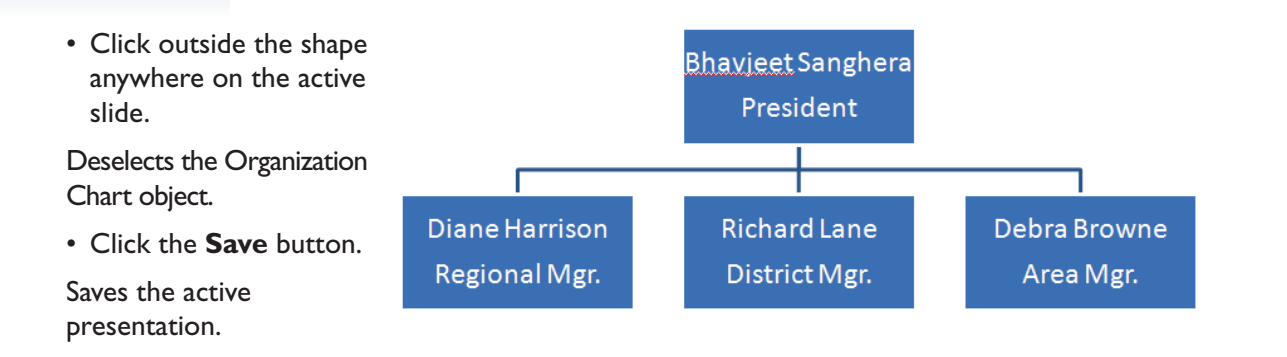

### Applying a Theme to a Presentation

#### In this section, you will learn how to apply a theme to your presentation.

**Themes** are a quick way to apply preconfigured formatting to your presentation. Themes consist of theme colors, theme fonts and theme effects that give your presentation a professional and polished look. You can add themes from the **Design tab** on the Ribbon. PowerPoint comes with 20 installed themes that you can use. You can download additional themes from Microsoft Office Online.

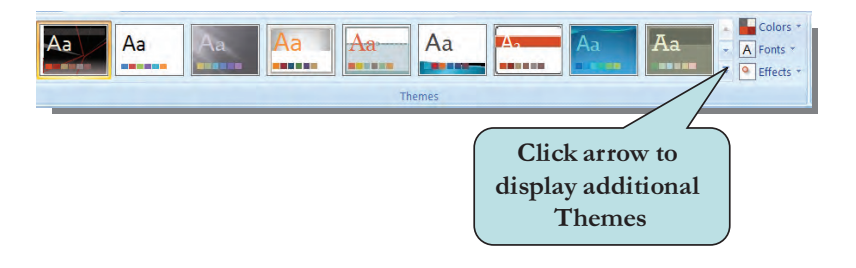

As you move your mouse pointer over each theme in the gallery, your presentation changes to reflect what it would look like if you apply the theme. This is an example of Microsoft Office's new **Live Preview** feature. You can apply a theme to your entire presentation or to selected slides.

#### To Apply a Theme to Your Entire Presentation

- 1. Click the **Design tab** on the Ribbon.
- 2. Move your mouse pointer over any of the theme thumbnails in the **Themes group** to preview a particular theme.
- 3. Click the theme thumbnail for the theme you want to apply.

#### To Apply a Theme to Selected Slides

- 1. Select the slides to which you want to apply a theme.
- 2. Click the **Design tab** on the Ribbon.
- 3. Right-click the theme you want to apply and choose **Apply to Select Slides** from the contextual menu.

**TIP:** To set a theme as the default theme for all new PowerPoint documents, right-click the theme thumbnail and choose Set as Default Theme.

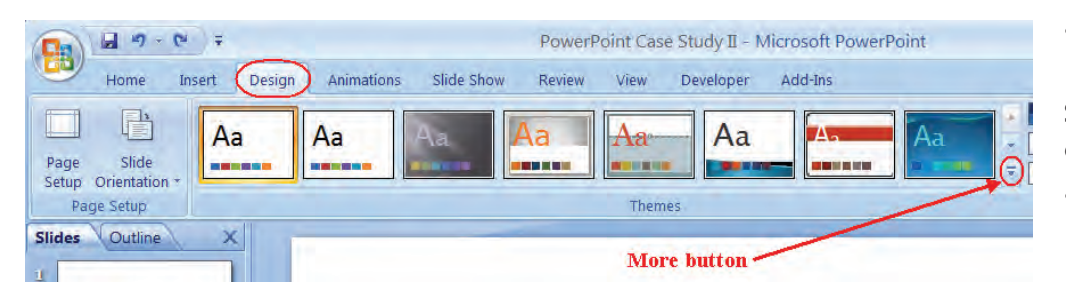

## Let's Try It!

• Click the **Design tab** on the Ribbon.

Switches to Design commands and tools.

• Click the More **button** on the Themes gallery.

Displays all available themes. • Click the **Opulent** Aa Aa Aa Aa Aa ----es on M Browse for Themes.

> Bhavjeet Sanghera President Г **Diane Harrison Richard Lane** Debra Browne Regional Mgr. District Mgr. Area Mgr.

theme thumbnail.

Applies the theme to the entire presentation.

• In the Slides Pane select Slide 2.

Makes slide 2 the active slide.

• Hold down the **Ctrl** key and then select **Slide 4** 

Selects slides 2 and 4. Holding down the Ctrl key allows you to select non-adjacent slides.

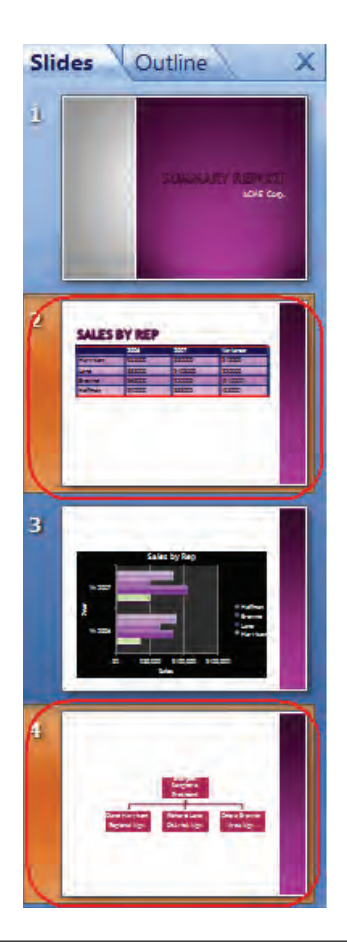

• Click the **More button** on the Themes gallery.

Displays all available themes.

 Right-click on the third theme from the left (the Aspect theme) and choose Apply to Selected Slides from the contextual menu.

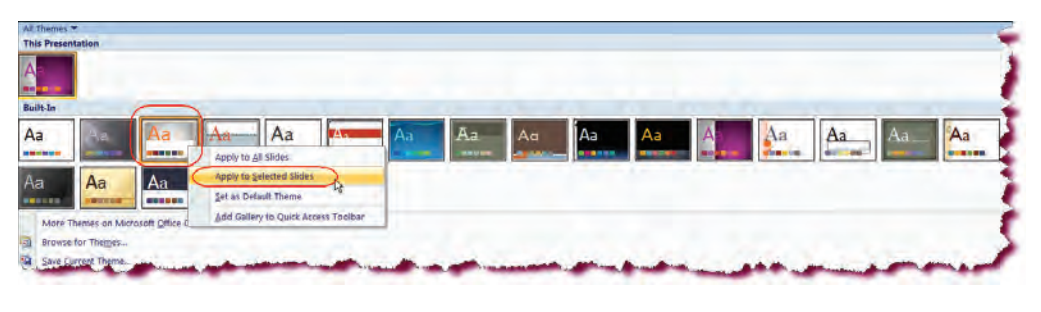

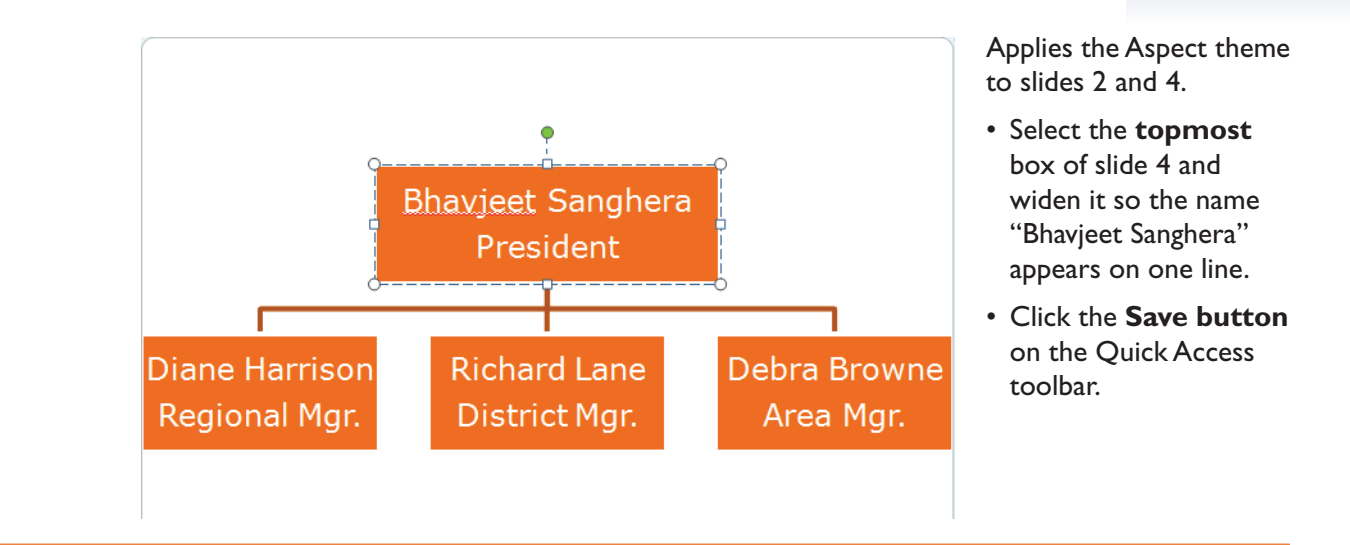

## **Modifying Theme Colors, Fonts and Effects**

*In this section, you will learn how to modify the colors, fonts and effects of a theme.* 

Once you have applied a theme to your presentation, you can customize it further by modifying the theme colors, font or effects from the right side of the Theme group on the Ribbon. The **Colors button** allows you to apply various schemes of colors to the current theme. Click the **Colors** drop-down arrow and move your mouse pointer over any of the color schemes to view a live preview.

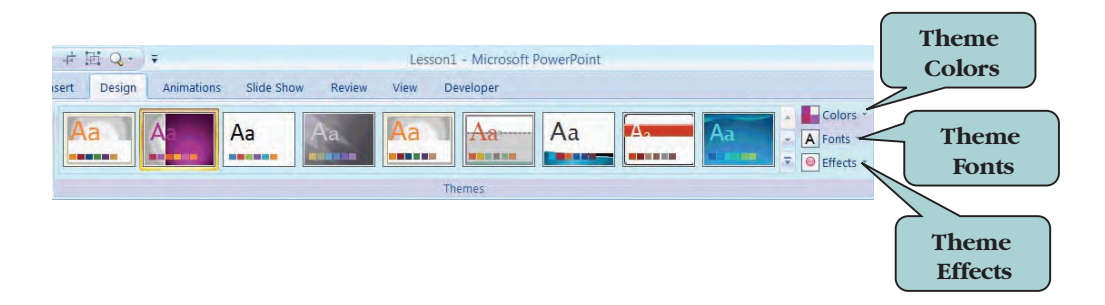

Likewise, the **Fonts** button and the **Effects** button allow you to apply a set of theme font and theme effects to your presentation. To display a Screen Tip that tells you the curent theme colors, fonts or effect, move your mouse pointer over the respective button on the Ribbon.

### To Apply a Theme Color Scheme, Font or Effect to a Presentation

- 1. Select the slides to which you want to apply a theme.
- 2. Click the **Design tab** on the Ribbon.
- 3. To apply a color scheme, click the **Color** arrow on the Theme group and click the color scheme you want to apply.
- 4. To change the theme font, click the **Font** arrow on the Theme group and click the theme font you want to apply.
- 5. To apply a theme effect, click the **Effects** arrow on the Theme group and click the effect you want to apply.

## Let's Try It!

• In the Slides Pane select Slide 2 and Slide 4.

Selects the slide whose theme we want to modify.

- Move your mouse pointer over the Color button on the Themes group on the Design Ribbon.
- Click the **Opulent** color scheme.

Applies the color scheme to all slides using the current theme—in this case, slides 2 and 4.

- Make sure slide 2 and 4 are selected.
- Click the Fonts button and move your mouse pointer over the Georgia font scheme.

Displays a live preview of the Georgia font scheme.

• Right-click the Georgia font scheme and click Apply to All Slides.

Applies the new font scheme to all slides in the presentation.

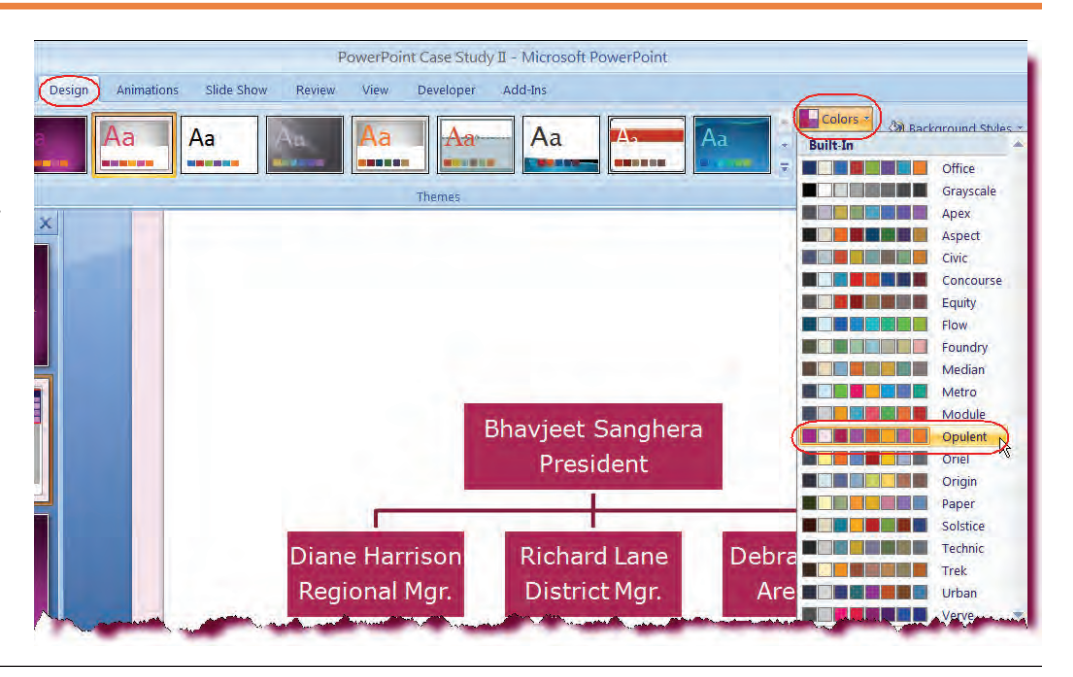

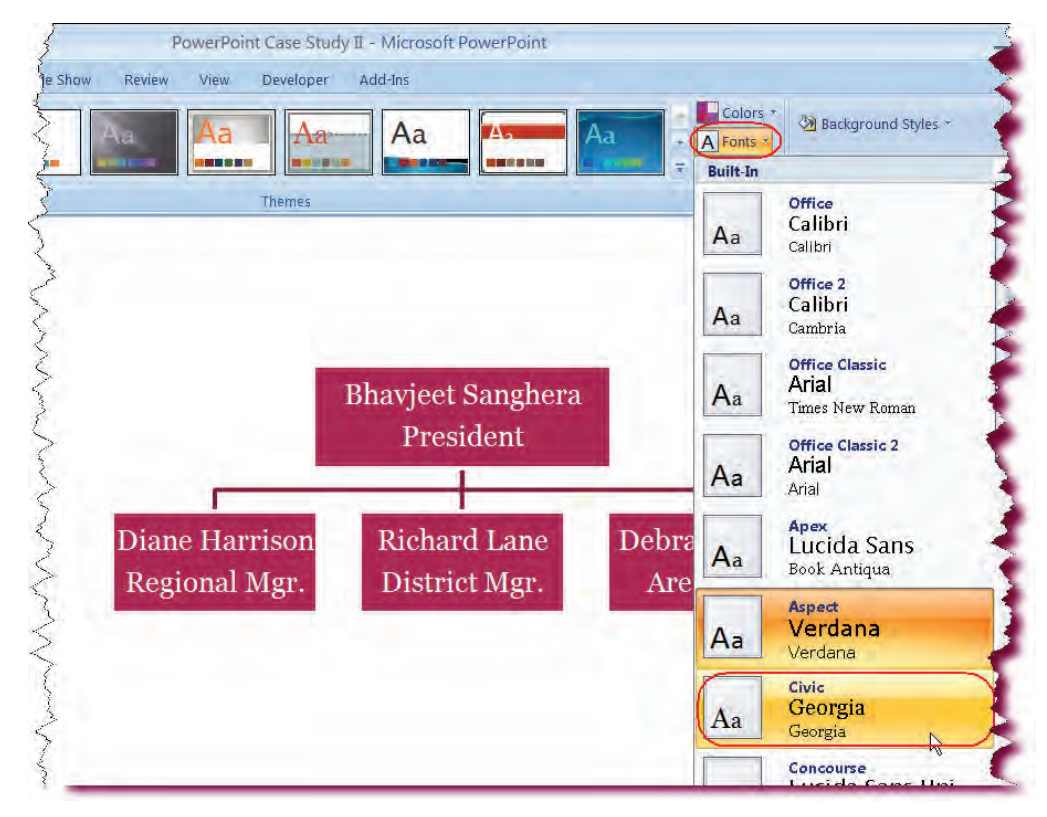

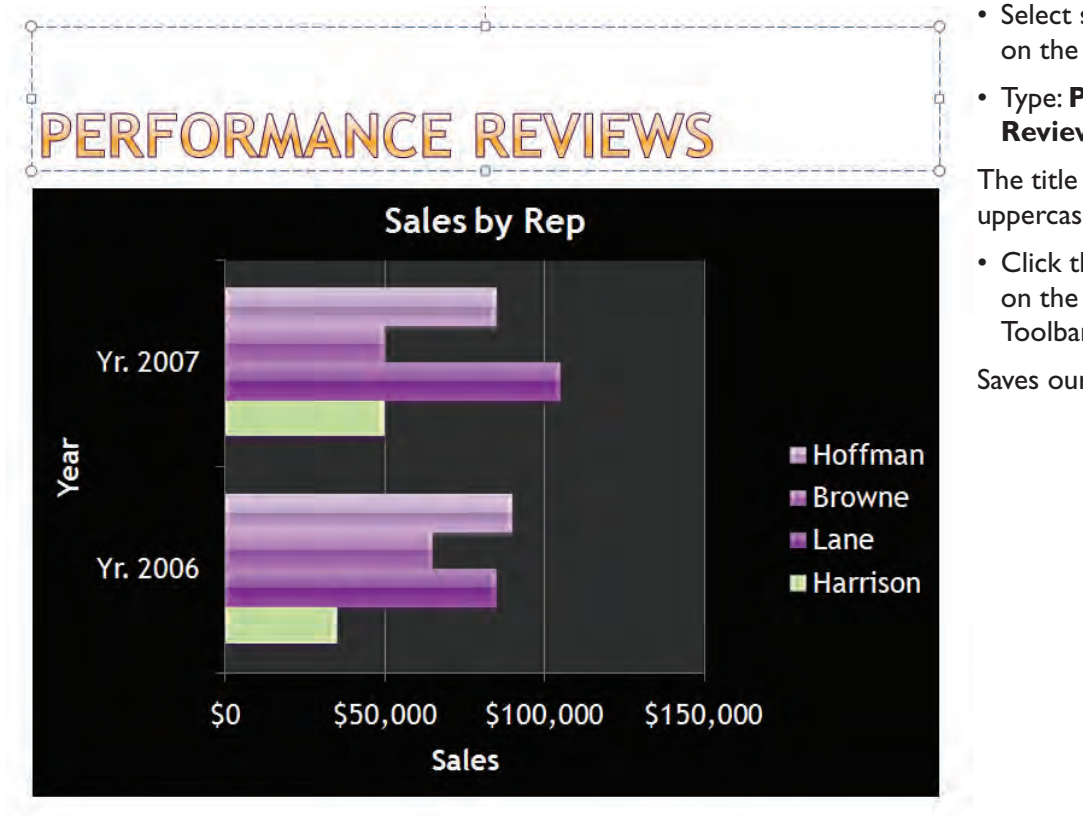

# • Select **slide 3** and click on the **title holder**.

• Type: Performance Reviews

The title is entered in uppercase.

• Click the **Save button** on the Quick Access Toolbar.

Saves our changes.

### Rearranging a Presentation in Slide Sorter View and Normal View

In this section, you will learn how to move slides in your presentation.

You can change the order of the slides in your presentation at any time. While there are several different methods that you can use to accomplish this, the easiest way is to click and drag your slide(s) to the desired new location in **Slide Sorter View**. You can also click and drag slides to a different location in Normal view using either the Outline Pane or the Slides Pane.

#### To Move a Slide to a New Location in Slide Sorter View

- 1. Switch to **Slide Sorter View**.
- 2. Click on the slide that you want to move.
- 3. Click and hold down your left mouse button.
- 4. Drag the slide to a new location (as you drag, a vertical line appears indicating where the slide would be placed if you release the mouse button).
- 5. When the vertical line appears in the desired new location, release the mouse button.

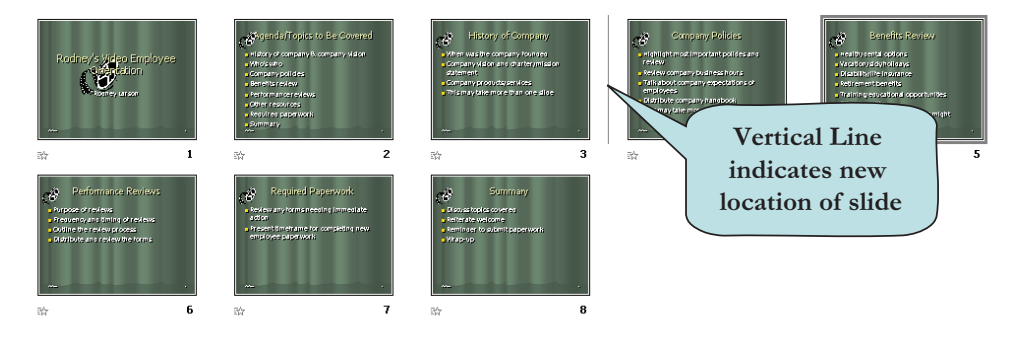

The process for moving slides in Normal View is the same as moving slides in Slide Sorter View. Select the slides you wish to move and then drag them to a new location. You can accomplish this using either the **Slides Pane** or the **Outline Pane**. When moving slides in Normal View, a horizontal line will appear as you drag, indicating the new location.

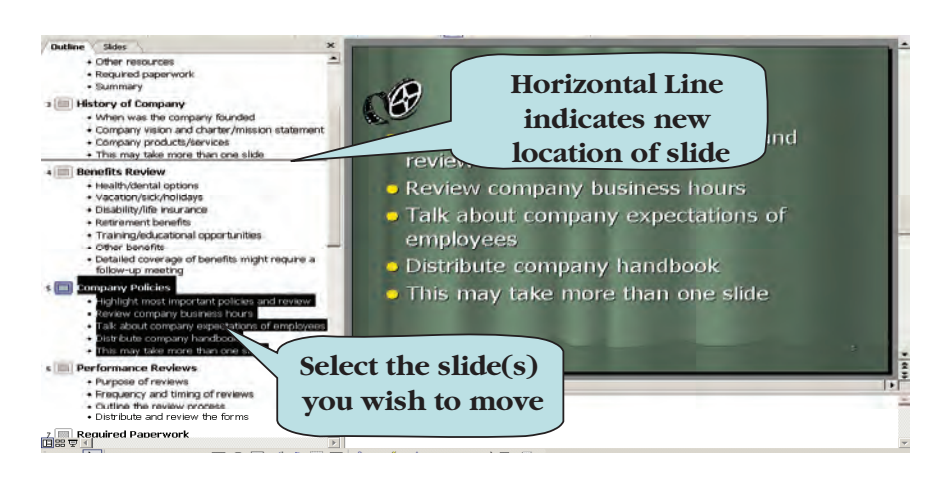

#### To Move a Slide to a New Location in Normal View

- 1. Switch to Normal View.
- 2. Click either the **Slides Pane** tab or the **Outline Pane** tab.
- 3. Click on the slide that you want to move (in outline view, click on the slide icon to the right of the slide number).
- 4. Click and hold down your left mouse button.
- 5. Drag the slide up or down to the new location (as you drag, a horizontal line appears indicating where the slide would be placed if you release the mouse button).
- 6. When the horizontal line appears in the desired new location, release the mouse button.

## Let's Try It!

 Click the Slide Sorter View button (the middle button on the lower right corner of your screen).

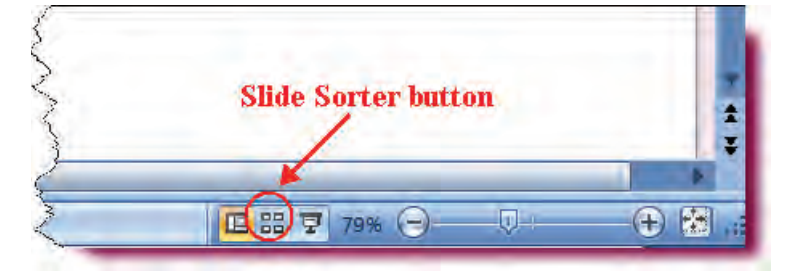

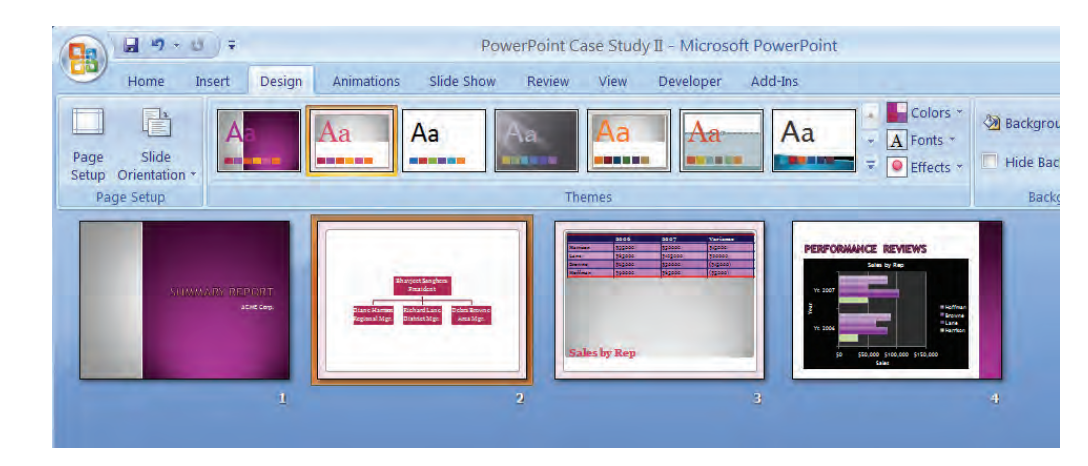

Displays the presentation in Slide Sorter View.

• Click on Slide 4.

Makes Slide 4 the active slide.

• Click with your left mouse button and drag to the left until the vertical line is to the **left of Slide 2**.

Positions the insertion point of the new location to the left of Slide 2.

• Release the mouse button.

Completes the move process.

### **Duplicating Slides**

In this section, you will learn how to create a duplicate of an existing slide.

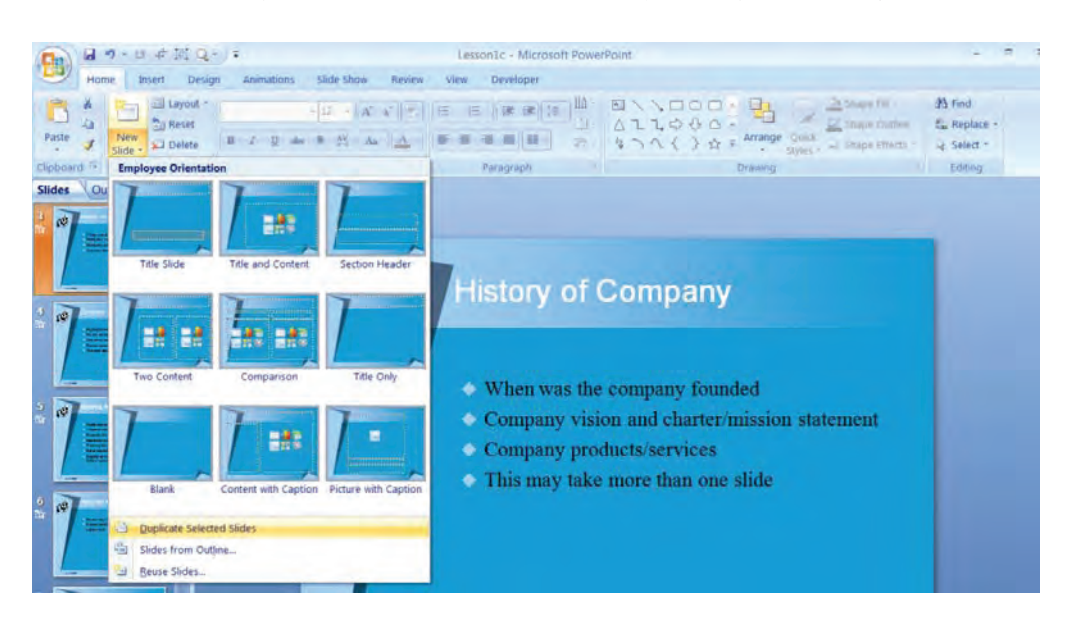

At times, you may wish to create a new slide that is similar to an existing slide. Rather than create the new slide from scratch, it might be easier to create a **copy** of an existing slide and then modify its content. To duplicate slides, use the **Duplicate Slide** command on the New Slide button menu on the Home Ribbon.

Another technique for duplicating slides is using the **drag-and-drop method** in either Normal view (Outline Pane only) or in Slide Sorter View. To make a copy of a slide using drag-and-drop, hold down the **Ctrl** key as you drag. This will make a copy of the selected slide rather than moving the slide. Alternately, you can use the copy and paste commands.

### To Duplicate a Slide

- 1. Select the slide that you want to duplicate.
- 2. Click the **Home tab** on the Ribbon.
- 3. Click the **New Slide button arrow** and then click **Duplicate Selected Slides**. The new slide will appear directly below the selected slide. **Or**
- 1. Select the slide, hold down the **Ctrl** key and then drag it to the new location.

## Let's Try It!

• Click on **Slide 4** in the Slides Pane.

Selects Slide 4.

• Click the **Home tab** on the Ribbon.

Displays the Home Ribbon.

 Click the arrow on the New Slide
 button on the Slides group and click
 Duplicate Selected
 Slides.

Creates a copy of Slide 4 and inserts it after the selected slide.

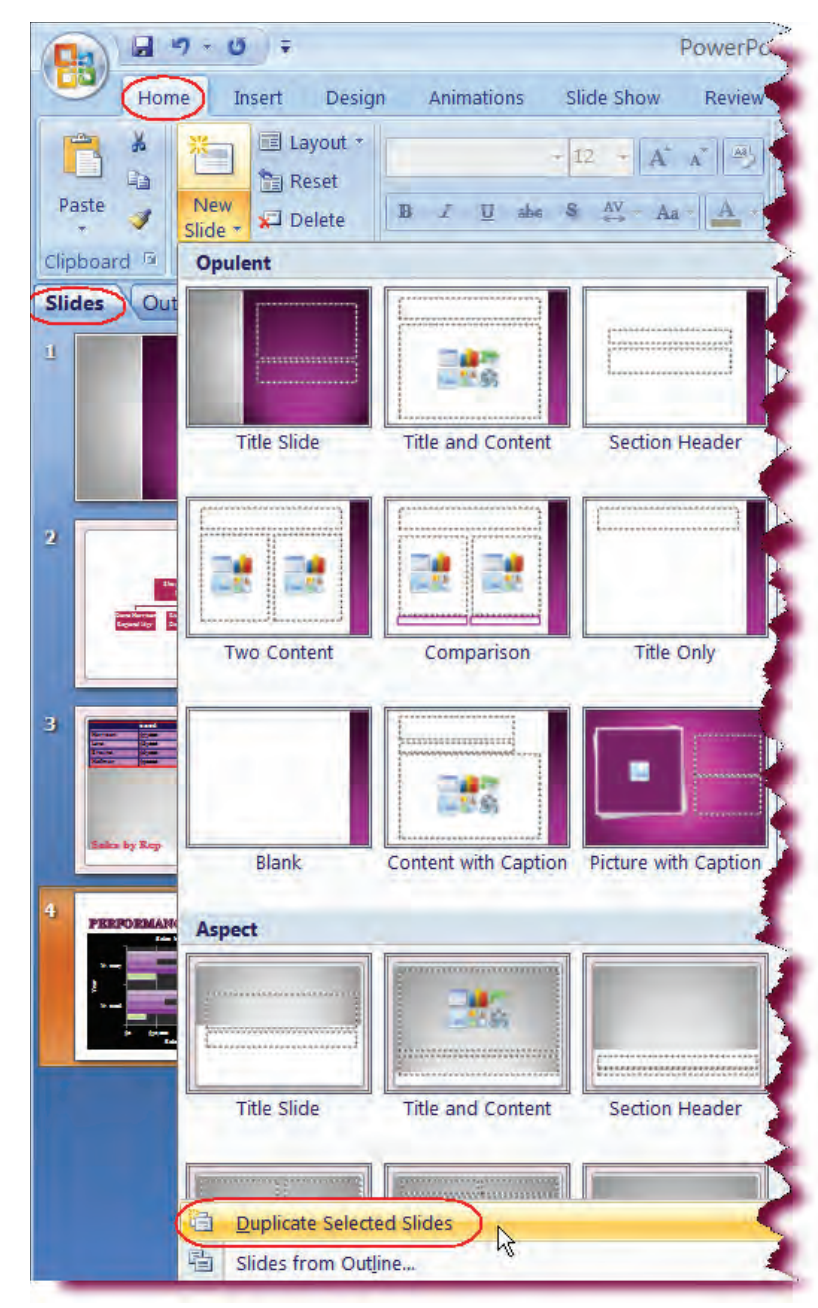

## **Deleting Slides**

*In this section, you will learn how to remove an existing slide from your presentation.* 

Deleting a slide will physically remove that slide from your presentation. Unlike the Cut command, the Delete command does not allow you to Paste the deleted slide in another location—once you delete it, it's gone! To permanently remove a slide from your presentation, select the slide you want to delete and then press the **Delete** key, or click the **Delete button** on the Slides group of the Home Ribbon.

#### To Delete a Slide

- 1. Select the slide that you want to delete.
- 2. Press the **Delete** key.
  - Or

Click the **Delete button** on the Slides group of the Home Ribbon.

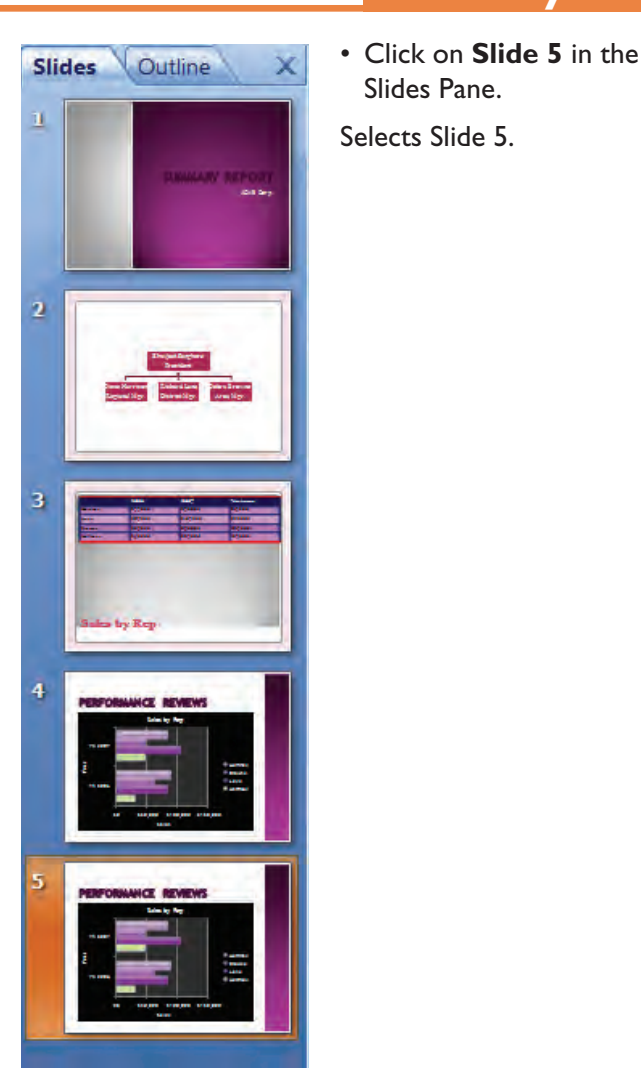

## Let's Try It!

• Press the **Delete** key.

Removes Slide 5 from the presentation.

• Click the **Save** button on the Quick Access Toolbar.

Saves the active presentation.

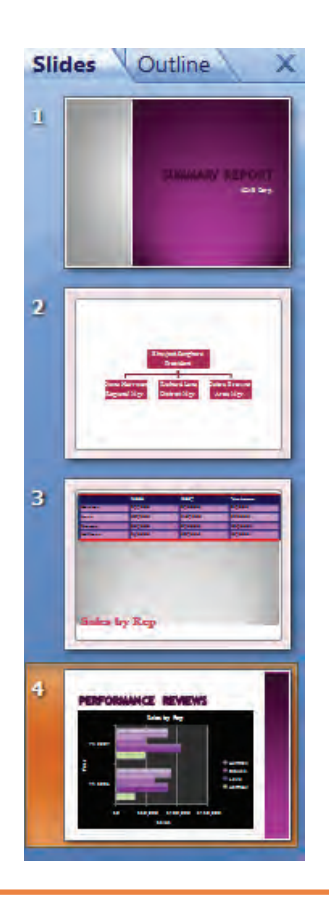

## Applying Animation

In this section, you will learn how to apply Animation Schemes to your slides.

An exciting visual effect that you can add to your slides is **Animation**, which allows you to control how your information appears on the slide during a slide show. For instance, you can have your words fly onto the screen one at a time or slowly fade in. With animation, you can control how and when you want an item to appear on your screen. Using animation in your presentation can help you focus on important points and manage the flow of information—as well as add exciting effects to your slide show.

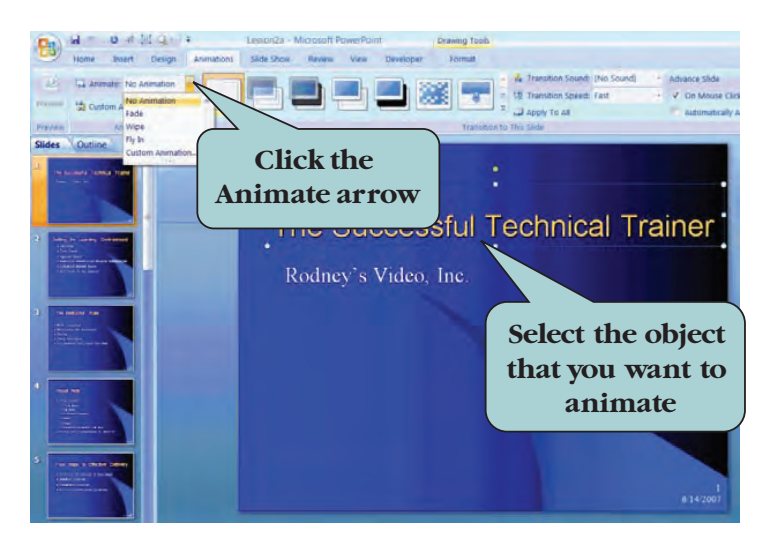

PowerPoint contains several preset visual effects that will help you get started with animation. You can apply an animation scheme to a single object or to a group of selected objects.

#### To Apply an Animation Scheme

- 1. Select the object or text placeholder to which you want to apply animation.
- 2. Click the Animations tab on the Ribbon.
- 3. Click the Animate drop-down list arrow.
- 4. Point to an Animation Scheme to display a live preview.
- 5. Click the Animation Scheme you want to apply.

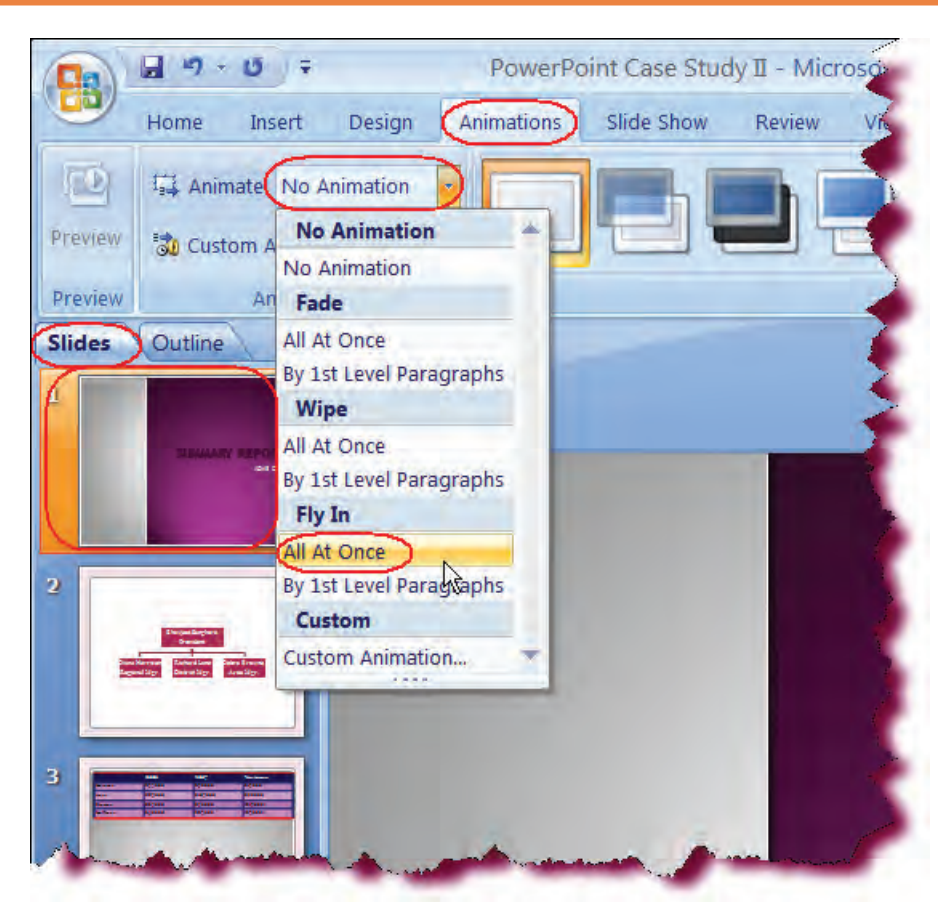

## Let's Try It!

• In the Slides Pane select Slide I.

Ensures that the first slide is the active slide.

• Click the **Animations tab** on the Ribbon.

Displays the Animations Ribbon.

• On Slide I, click the **ACME Corp**. placeholder.

Selects the object to which we want to apply animation.

• Click the **Animate** combo box arrow on the Animations group.

Displays a list of available animation schemes.

 Move your mouse pointer over the All at once scheme under the Fade category.

Displays a preview of the All at Once scheme under the Fade category.

 Click the All at once scheme under the Fly In category as shown

Applies the Fly In All at Once animation scheme to the text placeholder. • In the Slides Pane select Slide 3.

Activates the third slide in the presentation.

- Click anywhere in the table.
- Click the **Animate** combo box arrow on the Animations group and click **Fade**.

Applies the Fade animation scheme to the table.

• Click the **Save** button on the Quick Access Toolbar.

Saves the active presentation.

• Select **Slide I** in the Slides pane.

Actives the first slide in the presentation.

• Press the F5 key.

Enters Slide Show view.

• Click your left mouse button or press the space bar.

Moves to the next step in the animation.

• Click your left mouse button or press the space bar again.

Moves to the next slide in the presentation.

 Click your left mouse button or press the space bar again 3 more times.

Moves through each step of the animation.

• Press the **Esc** key.

Returns to normal view.

| SUMMARY REPORT                                                                                                    |
|----------------------------------------------------------------------------------------------------|
|                                                                                                    |
| Terres Construction of the second second sec |
| Asidos by Rep                                                                                                    |

| Home Incert D            | acian Animations Slide Sh              | Poviow View I                                    | Dovolonor Ada                                                                                 |
|--------------------------|----------------------------------------|--------------------------------------------------|-----------------------------------------------------------------------------------------------|
|                          |                                        | JW REVIEW VIEW L                                 | seveloper Add                                                                                 |
| 🔄 🖾 Animate: No Anim     | ation 👻                                |                                                  |                                                                                               |
| view St Custom A No Anim | ation                                  |                                                  |                                                                                               |
| view An Wipe             | - Ar                                   |                                                  | Transition to                                                                                 |
| les Outline Fly In       | Animation                              |                                                  |                                                                                               |
| Custom                   | ····                                   |                                                  |                                                                                               |
|                          |                                        |                                                  |                                                                                               |
| SUMMARY REPORT           |                                        |                                                  |                                                                                               |
| SUMMARY REPORT           |                                        |                                                  |                                                                                               |
| ELEMANY REPORT           | 6                                      |                                                  |                                                                                               |
| Bahaany REPORT           |                                        | 2006                                             | 2(                                                                                            |
|                          | Harrison                               | <b>2006</b><br>\$35000                           | 20                                                                                            |
|                          | Harrison<br>Lane                       | <b>2006</b><br>\$35000<br>\$85000                | 20<br>\$3                                                                                     |
|                          | Harrison<br>Lane<br>Browne             | 2006<br>\$35000<br>\$85000<br>\$65000            | 20<br>\$1<br>\$1<br>\$1                                                                       |
|                          | Harrison<br>Lane<br>Browne<br>Hoffinan | 2006<br>\$35000<br>\$85000<br>\$65000<br>\$90000 | 20<br>\$1<br>\$1<br>\$1<br>\$1<br>\$1<br>\$1<br>\$1<br>\$1<br>\$1<br>\$1<br>\$1<br>\$1<br>\$1 |

### **Adding Slide Transitions**

*In this section, you will learn how to add Slide Transitions as you advance from one slide to the next.* 

**Slide transitions** specify how the display changes when you advance from one slide to the next. For example, you can add an animation effect such as Horizontal Blinds or a Checkerboard pattern. You can also add a preset sound effect to the slide transition or use your own sound file.

| Lesson2a - Microsoft PowerPoint Drawing Tools      |                                                                                                    |
|----------------------------------------------------|----------------------------------------------------------------------------------------------------|
| Animations Slide Show Review View Developer Format |                                                                                                    |
| No Transition                                      | Advance Side                                                                                                    |
|                                                    | 博. Transition Speed: Fast · ✓ On Mouse Click                                                                                                    |
|                                                    | Apply To All Automatically After: 00:00 C                                                                                                    |
| Fades and Dissolves                                |                                                                                                    |
|                                                    |                                                                                                    |
| Wipes                                              |                                                                                                    |
|                                                    |                                                                                                    |
|                                                    |                                                                                                    |
|                                                    |                                                                                                    |
|                                                    |                                                                                                    |
|                                                    |                                                                                                    |
| Push and Cover                                     | Cherry Control of Control of Cont |
|                                                    | h this)<br>l it, draw it!                                                                                                    |
|                                                    |                                                                                                    |

To apply transitions to specific slides, select the first slide in the **Slide Pane Window**, hold down the **Ctrl** key, and then select any additional slides. The fastest way to apply transitions to multiple slides is to work in slide sorter view. Click the **Apply to All** button on the Ribbon to apply the transition effect to every slide in your presentation.

#### **To Add Slide Transitions**

- 1. Display the slide to which you want to apply **Slide Transitions** or select multiple slides in the Slides Pane window.
- 2. Click the Animations tab on the Ribbon.
- 3. Click the **More button** on the **Slide Transition gallery** on the Transition To This Slide group.
- 4. Point to a slide transition in the gallery to view a live preview.
- 5. Click on the slide transition thumbnail for the effect that you want.
- 6. Select the desired transition speed (Slow, Medium or Fast) from the **Transition Speed** drop-down list.
- 7. If desired, select a pre-defined **Sound** from the **Transition Sound** drop-down list.
- 8. To add a custom sound file, select **Other Sound** from the Transition Sound drop-down list, navigate to the folder that contains the desired sound file, select the file, and then click **Open**.
- 9. To apply the Slide Transition effect to all slides in your presentation, click the **Apply to All** button on the Transition To This Slide group.

## Let's Try It!

• Click the **Slide Sorter button** on the bottom right of your screen.

Switches to Slide Sorter View.

• Click on Slide 4.

Selects the slide to which we want to apply a Slide Transition Effect.

• If necessary, click the **Animations tab** on the Ribbon.

Displays the Animations Ribbon.

• Click the **More button** on the Slide Transitions gallery as shown below.

Displays all available slide transitions.

 Scroll down and click the Checkerboard Across thumbnail under the Stripes and Bars category (3rd thumbnail from the left).

Applies the Checkerboard Across Slide Transition effect to Slide 4.

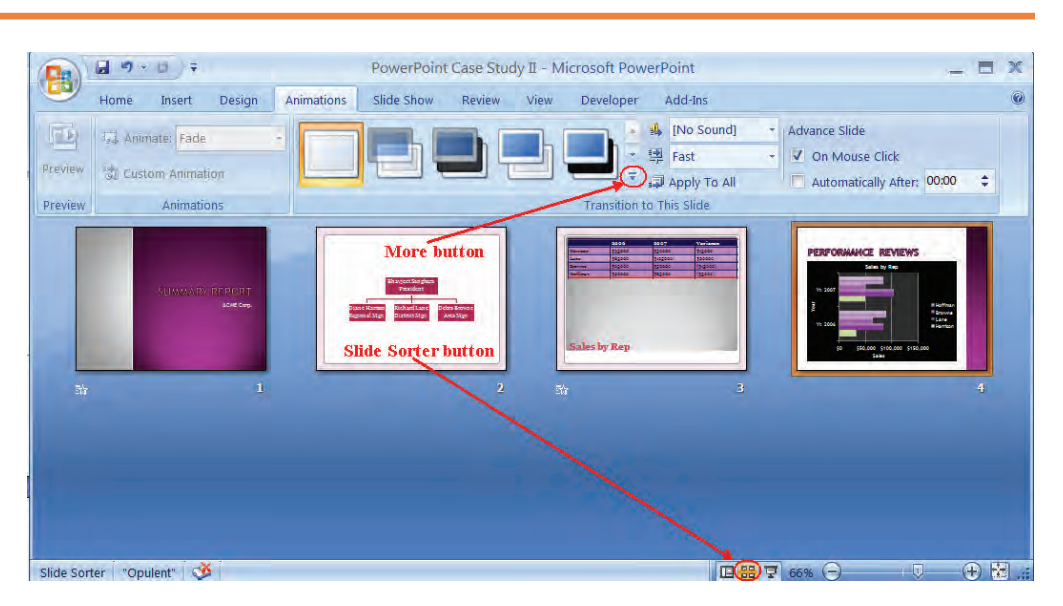

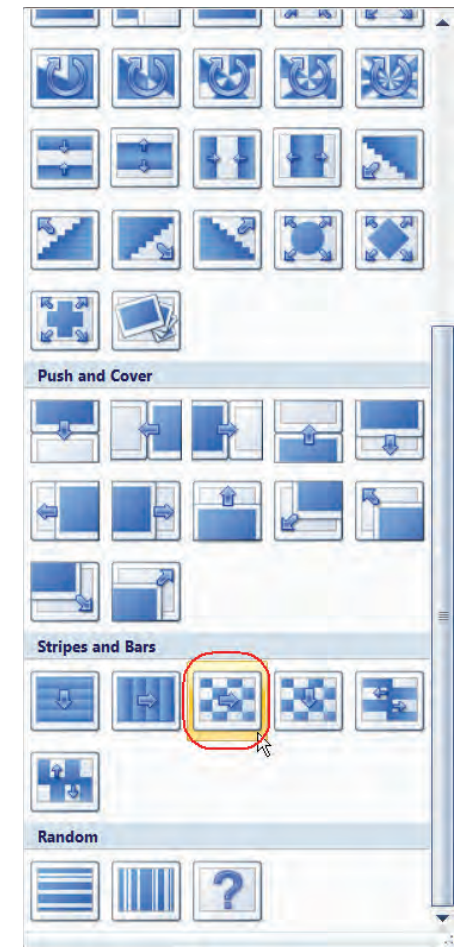

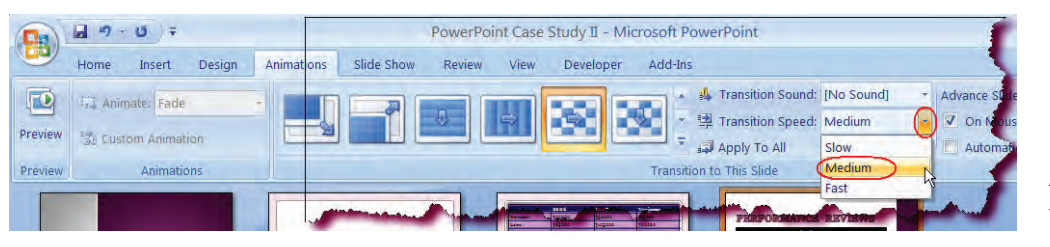

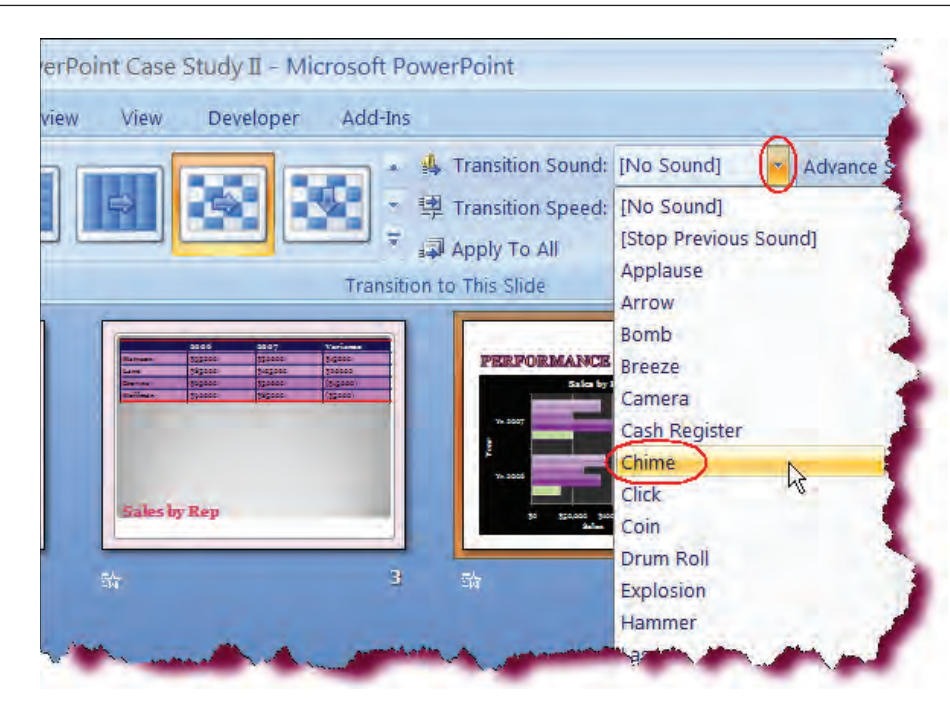

 Click the Transition Speed drop-down list on the Ribbon and choose Medium.

Applies a medium speed to the transition effect.

 Click the Transition Sound drop-down list and choose Chime.

Applies the chime sound effect at the end of each transition.

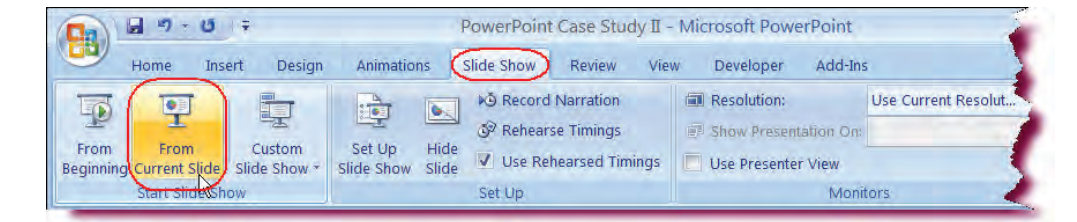

• Click the **Slide Show tab** on the Ribbon.

Displays the Slide Show Ribbon.

 Click the From Current Slide button on the Start Slide Show group on the Ribbon.

Switches to Slide Show view beginning with Slide 4. Notice the Checkerboard effect as the slide is presented.

• Press the **Esc** key.

Returns to Normal view.

 Click the Save button on the Quick Access Toolbar.

Saves the active presentation.

### **Setting Up a Slide Show**

In this section, you will learn how to modify various Slide Show settings.

Once you are happy with the layout and content of your presentation, you can then set some additional Slide Show options. From the **Set up Show** dialog box, you can set the show type (speaker, individual or kiosk), set the presentation to loop continuously, choose which slides to display, how to advance the slides (manually or using timings) or whether to show them with or without animation or narration.

| Looping,<br>Narration &<br>Animation | Set Up Show<br>Show type<br>C Presented by a speaker (full screen)<br>Browsed by an individual (window)<br>Show scrollbar<br>Browsed at a kiosk (full screen) | Set up<br>Show Type                                                                                                    |   |
|--------------------------------------|----------------------------------------------------------------------------------------------------|----------------------------------------------------------------------------------------------------|---|
| options                              | v options<br>Loop continuously until 'Esc'<br>Show without narration<br>Show without animation<br>Pen color:                                                  | Advance slides<br>C Manually<br>C Using timings, if present<br>Multiple monitors<br>Display slide show on:<br>Primary Monitor<br>Show Presenter View | ) |
|                                      | Performance<br>Use hardware graphics acceleration<br>Slide show resolution: [Use Current Resolution]                                                          | ution]                                                                                                    |   |

#### To Set Up a Slide Show

- 1. Click the Slide Show tab on the Ribbon.
- 2. Click the Set Up Slide Show button on the Set Up group on the Ribbon.
- 3. In the **Show Type** area, choose the desired presentation type (speaker, individual or kiosk).
- 4. Under **Show Options**, choose desired looping, narration, animation and pen color options.
- 5. Select the desired options under the **Advance Slides** area. Note: If you want your slides to advance automatically, don't forget to set your timings.
- 6. Click OK.

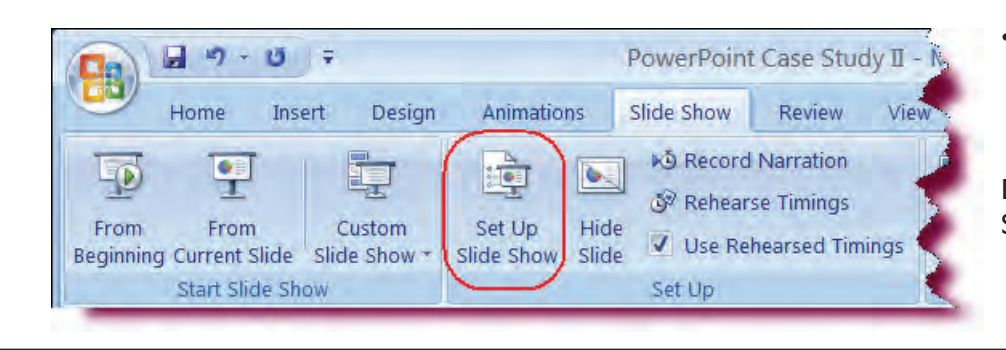

## Let's Try It!

• Click the **Set Up Slide Show** button on the Set Up group of the Ribbon.

Displays the Set Up Show dialog box.

| Show type                                  | Show slides                    |
|--------------------------------------------|--------------------------------|
| Presented by a speaker (full screen)       | <ul> <li>All</li> </ul>        |
| <u>B</u> rowsed by an individual (window)  | ○ <u>F</u> rom:                |
| Show scrollbar                             | O Custom show:                 |
| O Browsed at a <u>k</u> iosk (full screen) | ×                              |
| Show options                               | Advance slides                 |
| Loop continuously until 'Esc'              | ( Manually                     |
| Show without <u>n</u> arration             | Using timings, if present      |
| <u>S</u> how without animation             | Multiple monitors              |
|                                            | Display slide show <u>o</u> n: |
| P <u>e</u> n color:                        | Primary Monitor                |
|                                            | Show Presenter View            |
| Performance                                |                                |
| Use hardware graphics acceleration         | Tips                           |
| Slide show resolution: Use Current Resolu  | tion                           |
|                                            | OK Cancel                      |

• Under Show type, click the Presented by speaker radio button.

Sets up the slide show to be presented by the speaker.

Under Advance Slides, select Manually.

Slides will be advanced manually by the speaker and any slide timings will be ignored.

Click **OK** 

Closes the Set Up Show dialog box and applies the changes. • Click the **From Beginning button** on the Start Slide Show group.

Displays the presentation in Slide Show view.

• Press the Space Bar

Advances to the next slide.

• Press the **Esc** key.

Terminates the Slide show.

• Click the **Animations tab** on the Ribbon.

Displays the Animations Ribbon.We are now going to add timing to our presentation.

 In the Advance Slide area, click the Automatically After checkbox and type: 00:03 in the text box as shown.

Sets each slide to advance automatically after 3 seconds.

• Click the **Apply to All** button on the Ribbon.

Applies the above settings to all slides in the presentation.

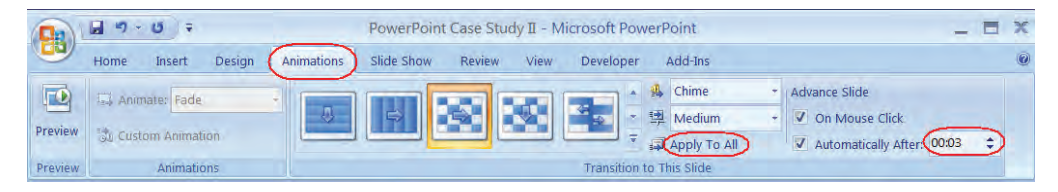

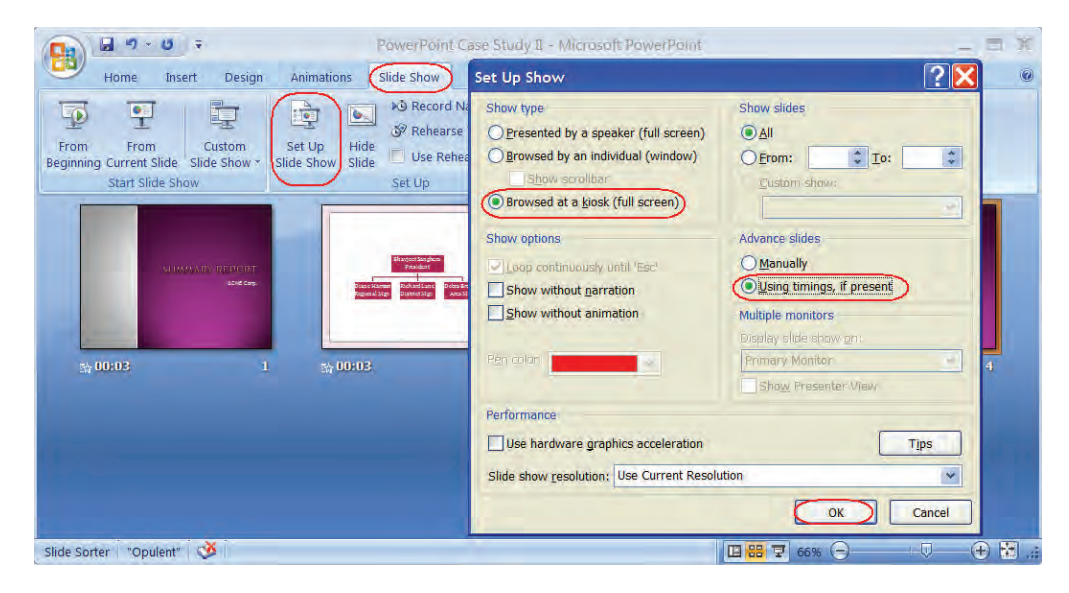

• Click the **Slide Show tab** on the Ribbon.

Displays the Slide Show Ribbon.

• Click the **Set Up Slide Show** button.

Displays the Set Up Show dialog box.

• Under Show type, click the Browsed at Kiosk radio button.

Sets up the slide show to run automatically and to loop continuously. This setting is best for an unattended presentation.

• Under Advance Slides, click the Use timings, if present radio button.

Slides will be advanced automatically using the timing settings we set before.

• Click OK.

Closes the Set Up Show dialog box.

 Press the F5 key and observe the slide show.

Displays the presentation in Slide Show View. After 3 seconds, the slides automatically advance.

• Press the Esc key.

Terminates the slide show.

• Click the **Save button** on the Quick Access Toolbar.

Saves our changes.

#### Using Slide Show Navigation Tools

*In this section, you will use Navigation Tools to move to other slides in your presentation and learn how to annotate a slide with the pen tool.* 

During a Slide Show presentation, use the **Slide Show Toolbar** located on the bottom left side of your screen to navigate to specific slides in your presentation. Move your mouse toward the left side of your screen to display the Slide Show Shortcut Toolbar. The toolbar provides easy access to slide show navigation while you are delivering a presentation.

In addition to jumping to a specific slide in your presentation, other options that you can access from the Slide Show Toolbar include:

- Jumping to a particular slide
- Moving to the Next or Previous Slide
- Setting Pointer Options (arrow, pen, etc.)
- Setting Pen Color
- Switching to another application
- Ending the Slide Show

Using the Pen feature allows you to annotate your slides during a presentation. You can highlight information on your slides by circling it, underling it or manually writing in additional information.

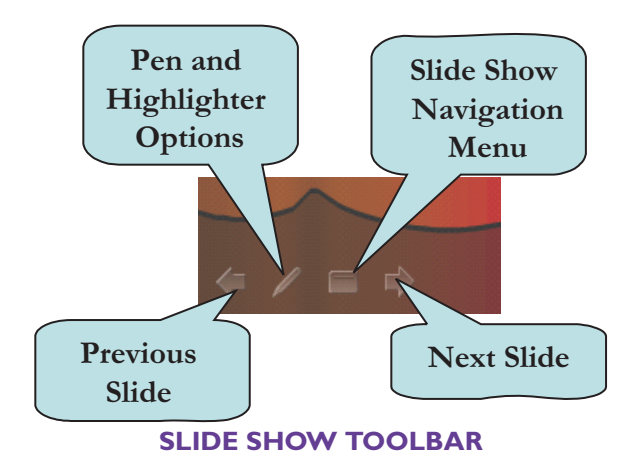

You can also right-click anywhere on your slide during the presentation to display the Slide Show Navigation menu.

PowerPoint also provides keyboard shortcuts to quickly access slides in your presentation when in Slide Show View. The table below lists available slide show shortcuts.

| Shortcut                                             | Action                                                              |
|------------------------------------------------------|---------------------------------------------------------------------|
| Click left mouse button                              | Advances to next slide                                              |
| Click right mouse button                             | Displays the Slide Show Shortcut Menu                               |
| Pressing the Enter key                               | Advances to next slide                                              |
| Typing in a slide number then pressing the Enter key | Moves to the slide number that you<br>entered before pressing Enter |
| Pressing the Home key                                | Moves to first slide in the presentation                            |
| Pressing the End key                                 | Moves to the last slide in the presentation                         |
| Pressing the Page Up key                             | Moves to previous slide                                             |
| Pressing the Page Down key                           | Moves to next slide                                                 |
| Pressing the B key                                   | Displays a black screen. Press again to redisplay the slide show.   |
| Pressing the W key.                                  | Displays a white screen. Press again to redisplay the slide show.   |

### To Use Slide Show Navigation Tools

- 1. Press **F5** to enter Slide Show view.
- 2. Move your mouse pointer to the **bottom left** side of the screen to display the **Slide Show Toolbar**.
- 3. Click the **Slide Show Menu button** to display the menu.
- 4. To jump to a specific slide, select **Go To Slide** from the Slide Show menu, and then click on the name of the desired slide.

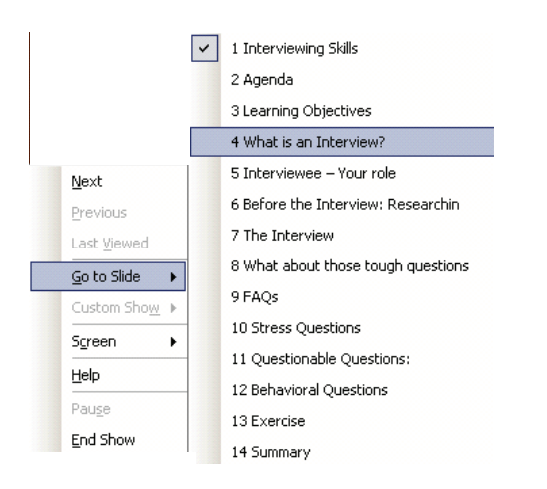

5. To activate the **Pen Tool**, click the **Pen and Highlighter Options button** and select Ballpoint Pen, Felt Tip Pen or Highlighter.

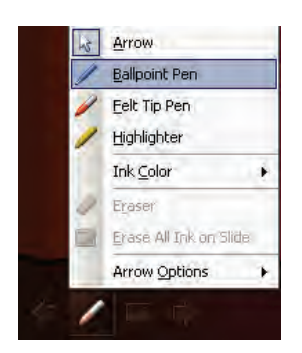

- 6. To change pen color, select **Ink Color** from the Pen and Highlighter Options menu and then select the desired color from the color palette.
- 7. Select **Next or Previous button** to move forward or backward one slide at a time.
- 8. Press the **Esc** key or select **End Show** from the Slide Show menu to terminate the presentation.

**NOTE:** The slide show type must be set to **"Presented by Speaker"** in order to access the Slide Show Shortcut Menu.

## Let's Try It!

• Click the **Set Up Slide Show button** on the Ribbon.

Displays the Set Up Show dialog box.We need to set up our slide show for a speaker presentation in order to access the Slide Show Shortcut Menu.

 Under Show type, click the Presented by speaker radio button.

Sets up the slide show to be presented by the speaker.

 In the Advance Slides area, click the radio button next to Manually.

Sets the option to advance the slides manually.

• Click OK.

Closes the Set Up Show dialog box.

| Home Insert Design Animations Slide Show Review                                                                                                    | dy II - Microsoft PowerPoint                                                                                                    |                                                                              |
|----------------------------------------------------------------------------------------------------|----------------------------------------------------------------------------------------------------|------------------------------------------------------------------------------|
| Pom From Custom Custom Start Slide Show Start Slide Show Slide Show Start Slide Show Start Slide Show Slide Show Start Slide Show Slide Show Slide Show Slide Show Start Slide | Set Up Show<br>Show type<br>Presented by a speaker (full screen)<br>Browsed by an individual (vindow)<br>Show scrollban<br>Browsed at a kjosk (full screen) | Show slides<br>All<br>Erom: Io: I<br>Custom show:                            |
| Yr. 2007                                                                                                    | Show options  Loop continuously until 'Esc' Show without parration Show without animation                                                                   | Advance slides<br>Manually<br>Using timings, if present<br>Multiple monitors |
| Yr. 2006                                                                                                    | Pen color:                                                                                                    | Display slideschow on:<br>Primary Monitor<br>Show Presenter View             |
|                                                                                                    | Use hardware graphics acceleration                                                                                                    | Tips                                                                         |
| de 4 of 4 "Opulent"                                                                                                    | Sine silow Tepoinnoit, Inse content vesoin                                                                                                    | OK Cancel                                                                    |

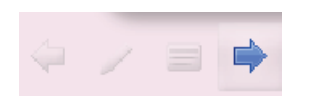

• Press the F5 key.

Displays the presentation in Slide Show view.

• Move your mouse pointer to the bottom left side of the screen until the Slide Show **Toolbar** appears as shown.

Displays the Slide Show Shortcut Menu buttons.

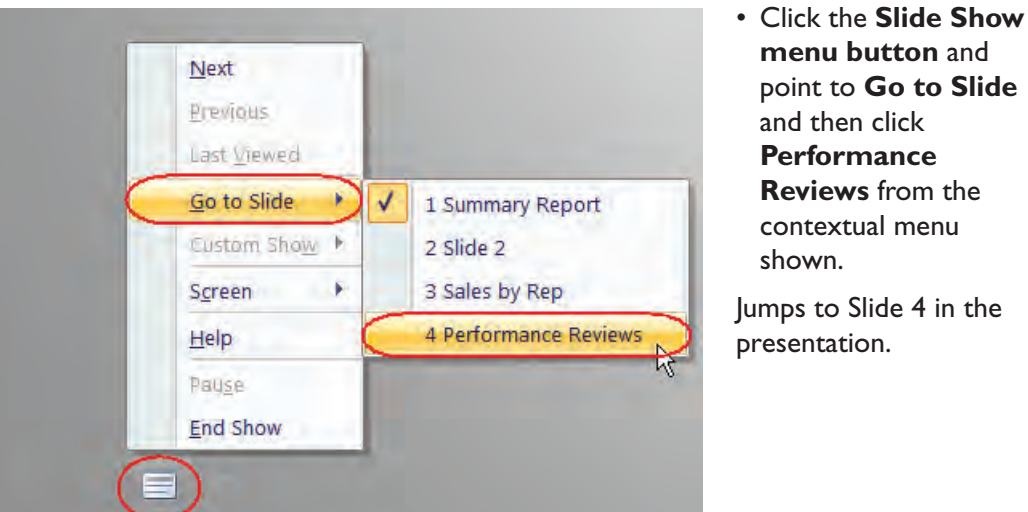

- Click Previous Slide button.

Go to the previous slide in the presentation.

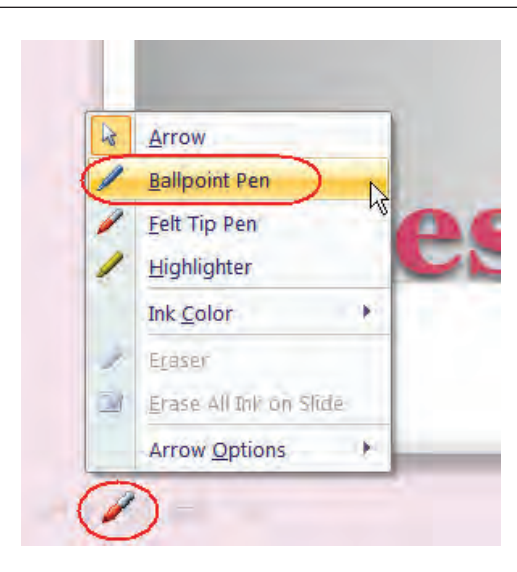

Press Space.

Table shows up.

• Click the **Pen and Highlighter Options** button and select Ballpoint Pen from the pop-up menu.

Activates the Pen Tool. Notice that your mouse pointer has transformed into a small rounded pointer.

 Click the Pen and Highlighter Options button, select Ink
 Color from the popup menu, and then choose Yellow under the Standard Colors area.

Changes the pen color to yellow.

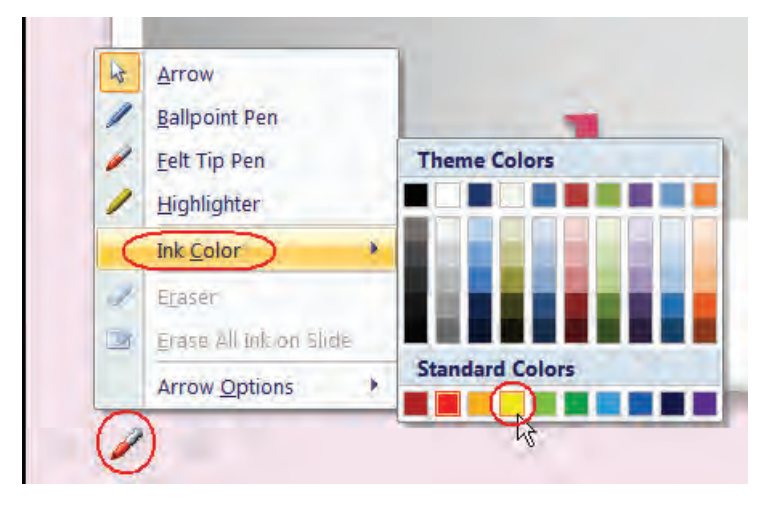

• With the pen tool, circle the Rep "Hoffman" and then click anywhere on the table.

|          | 2006    |
|----------|---------|
| Harrison | \$35000 |
| Lane     | \$85000 |
| Browne   | \$65000 |
| Hoffman  | \$90000 |

 Click the Pen and Highlighter Options button and select Eraser from the pop-up menu

Activates the Eraser tool. You now click on any annotation that you made to remove it.

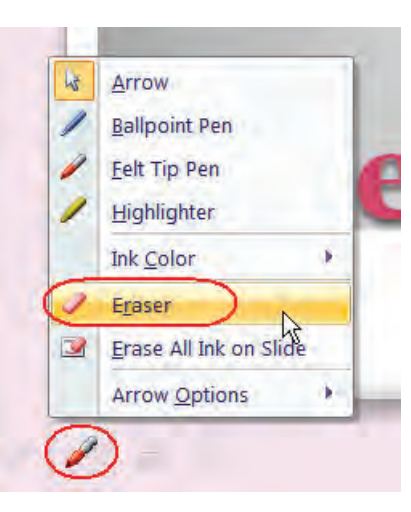

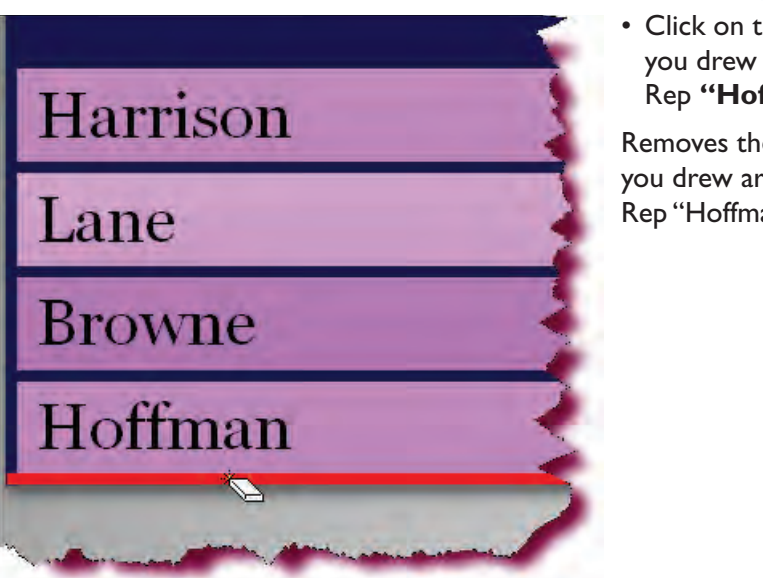

Click on the circle that you drew around the Rep "Hoffman".

Removes the circle that you drew around the Rep "Hoffman."

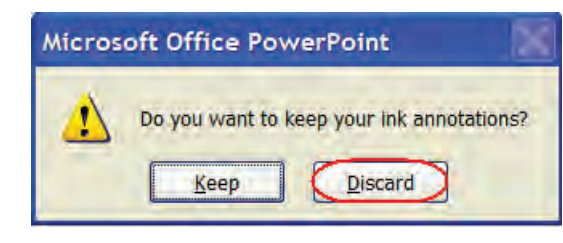

 Press the Esc key twice.

If a dialog box is displayed, asking you if you wish to keep or discard your ink annotations. Click the **Discard** button.

• Discards the ink annotations that we made during the presentation and returns us to presentation view.

## **Previewing a Presentation**

In this section, you will learn how to view your presentation in Print Preview mode.

**Previewing** your presentation before printing allows you to get an idea how your presentation output will appear. Additionally, you can change printing options such as setting page orientation (portrait or landscape), including a header or a footer on your output (date, time, page numbers), previewing Notes and Handouts, viewing your output in grayscale, and more. Many additional printing options are found under the **Options** button on the **Print** Preview Ribbon.

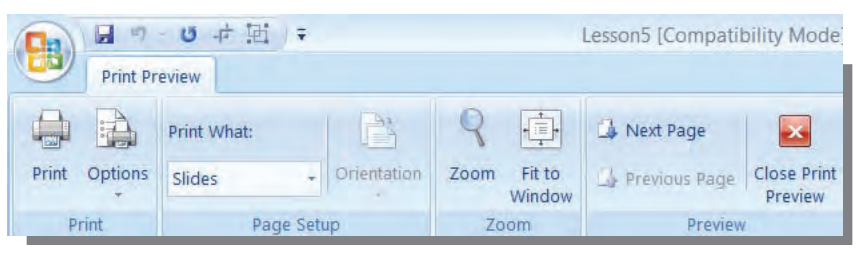

**PRINT PREVIEW TOOLBAR** 

#### **To Preview a Presentation**

- 1. Click the **Microsoft Office Button**, point to **Print** and then click **Print Preview**.
- 2. Click on the **Previous Page** or **Next Page** buttons to navigate through your presentation.
- 3. Select **Slides**, **Handouts** (select the number of slides per page), **Notes Pages**, **or Outline View** from the **Print What** drop-down arrow to display the desired objects.
- 4. Click the **Options** button to display additional printing options.
- 5. Click **Print** to display the Print dialog box.
- 6. Click the **Close Print Preview** to return to your presentation.

### Page Setup

*In this section, you will modify the Page Setup of your presentation.* 

You can change the settings for the printed output of your presentation from the **Page Setup** dialog box. Settings you can modify include:

- Page Orientation for Slides and Notes/Handouts/Outline
- Paper Type (on-screen, letter, ledger, etc.)
- Page Margins (Width & Height)
- Page Numbering

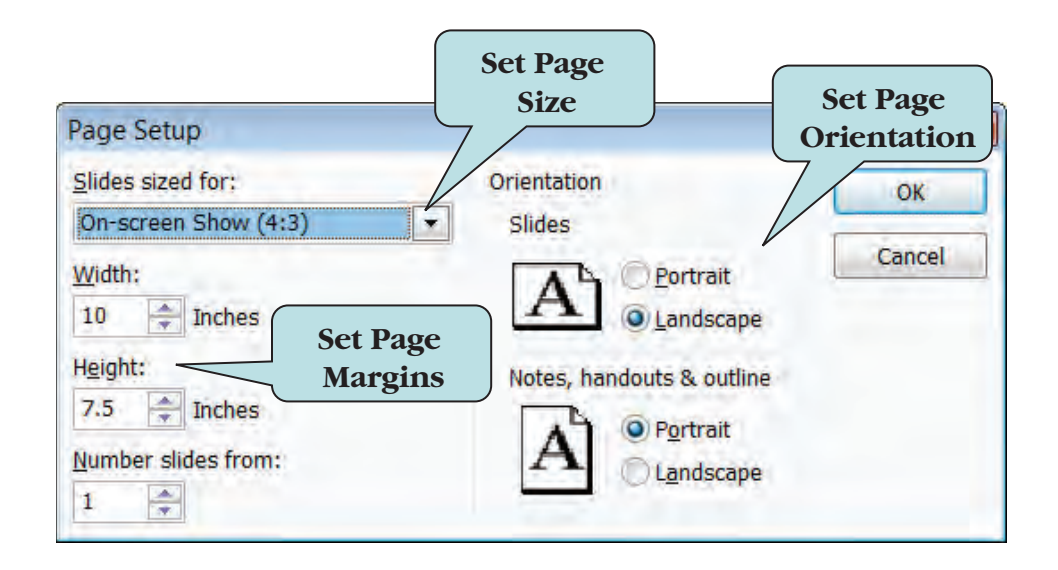

Page Orientation can be set to **Portrait** (taller than wider) or **Landscape** (wider than taller). You can set a different orientation for your slides than for your notes, handouts, and outline. The default orientation for slides is landscape whereas the default orientation for your notes, handouts and outline is portrait.

#### **To Modify Page Setup**

- 1. Click the **Design tab** on the Ribbon.
- 2. Click the Page Setup button on the Page Setup group.
- 3. Select the drop-down arrow next to **Slides sized for** to select paper type.
- 4. Type the page width or height (in inches) into Width or Height margins.
- 5. Set the **Orientation** for Slides and Notes, Handouts & Outline.
- 6. Click **OK** when finished.

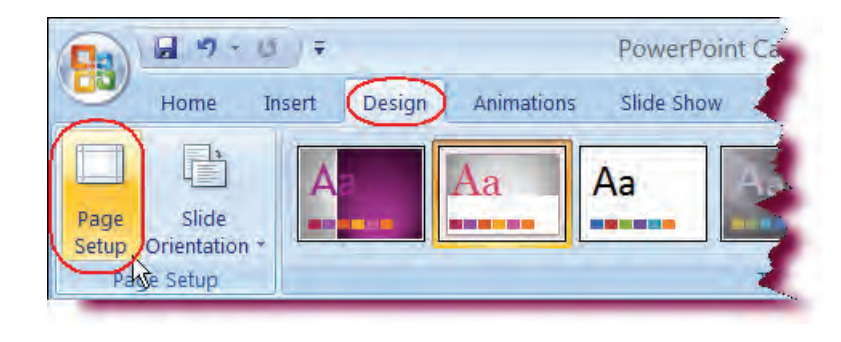

## Let's Try It!

• Click the **Design tab** on the Ribbon.

Displays Design commands and tools.

• Click the **Page Setup** button on the Page Setup group.

Displays the Page Setup dialog box.

| Page Setup                                                                   |                                                                                                    |        |
|------------------------------------------------------------------------------|----------------------------------------------------------------------------------------------------|--------|
| Slides sized for:<br>Letter Paper (8.5x11 in)                                | Orientation     Slides                                                                                                    | ОК     |
| Width:<br>10 Tinches<br>Height:<br>7.5 Tinches<br>Number slides from:<br>1 T | A       O Portrait         Image: Constraint of the second second sec | Cancel |

• From the **Slides Sized for** drop-down list, choose **Letter Paper**.

Select 8  $\frac{1}{2} \times 11$  paper for slide output paper type.

Click OK.

Closes the Page Setup dialog box.

### **Printing Slides**

# *In this section, you will learn how to set print options and send output to the printer.*

Before you're finally ready to print your document, you may first want to set some **Printer Options**. For instance, you may need to specify which printer to use, the number of copies to be printed, or even designate PowerPoint to print only a specific range of your document. Printer options you can set will vary, depending on the type of printer you are using.

| Print                                 |                                                            | ? ×                         |
|---------------------------------------|------------------------------------------------------------|-----------------------------|
| Printer                               |                                                            |                             |
| <u>N</u> ame:                         | Microsoft XPS Document Writer                              |                             |
| Status:<br>Type:<br>Where:            | Idle<br>Microsoft XPS Document Writer<br>XPSPort:          | Fin <u>d</u> Printer        |
| Comment:                              |                                                            | Print to file               |
| Print range                           |                                                            | Copies                      |
| <u>A</u> II<br>○ Custom               | Current slide Selection                                    | Num <u>b</u> er of copies:  |
| Slides:<br>Enter slide r<br>1,3,5-12  | umbers and/or slide ranges. For example,                   |                             |
|                                       |                                                            | Colla <u>t</u> e            |
| Print <u>w</u> hat:                   | Handouts                                                   |                             |
| Notes Pages<br>Color/graysca<br>Color | Slides per page: 6 -<br>le: Order: Order: Horizontal Verti | 12<br>34<br>55              |
|                                       | Scale to <u>fit</u> paper                                  | Print <u>h</u> idden slides |
|                                       | Fra <u>m</u> e slides                                      | High guality                |
|                                       | Print comments and in <u>k</u> markup                      | )                           |
| Pr <u>e</u> view                      |                                                            | OK Cancel                   |

THE PRINT DIALOG BOX

The **Print** command launches the **Print** dialog box, from which you can then choose additional printing options such as:

- Choosing which printer to use
- Setting the print range
- Choosing to Print in color or in grayscale
- Setting the number of copies to print
- Choosing what to print (Slides, Notes, Handouts or Outline)

#### **To Print Slides**

 Click the Microsoft Office button and then click Print on the File Options menu to display the Print dialog box. Or

Press the **Ctrl** + **P** keystroke combination.

- 2. If necessary, choose which printer to use from the Name drop-down list.
- 3. Select the drop-down arrow next to **Print What** and then select **Slides**.
- 4. Enter the desired number of copies in the **Copies** area.
- 5. To print only the active slide, click the **Current Slide** under the Page Range Options area.

- 6. To print a specific range, enter the slide numbers in the **Slides** box, separating each slide range by a comma (i.e. 1-15, 17, 18, 30-35)
- 7. To print more than one copy of a presentation, enter the value in the **Number of copies** box in the **Copies** area.
- 8. Click the **Options** button for additional printer options.
- 9. Click **Preview** to preview the presentation before printing.
- 10. Click **OK** to send the document to the printer.
- 11. Click **Cancel** to close the Print dialog box without printing.

**TIP:** To send a document directly to the printer, click the Microsoft Office button, point to Print and then click the Quick Print option in the second pane. The Print dialog box will not open.

### **Printing Slide Outlines**

*In this section, you will learn how to print only the outline portion of your presentation.* 

From the Print dialog box, you can choose to print only your presentation **Outline**. To select Outline as the object to print, click the **Print What** drop-down arrow and then choose **Outline** from the list. You can additionally choose the slides whose outline you want to print from the Print Range area.

You can manually select the text you wish to print in the **Outline Pane** and then opt to print only what you have selected by choosing **Selection** under the print range area. In this way, you can print outlines for only the slide text that you have selected.

#### **To Print Slide Outlines**

1. If you want to print only a selected segment of your presentation, select the slide or manually select the outline to print.

| Print                      |                                   |                               | ? 💌                         |
|----------------------------|-----------------------------------|-------------------------------|-----------------------------|
| Printer                    |                                   |                               |                             |
| <u>N</u> ame:              | a Microso                         | ft XPS Document Writer        | ▼ Properties                |
| Status:<br>Type:<br>Where: | Idle<br>Microsoft XPS<br>XPSPort: | Document Writer               | Fin <u>d</u> Printer        |
| Comment:                   |                                   |                               | Print to file               |
| Print range                |                                   |                               | Copies                      |
| © <u>A</u> Ⅱ               | 0 <u>C</u> u                      | rrent slide <u>S</u> election | Number of copies:           |
| Custom                     | Show:                             | <b>*</b>                      | 1 🜩                         |
| Slides:                    | 2-4                               |                               |                             |
| Enter slide                | numbers and/o                     | or slide ranges. For example, |                             |
| 1,0,0 12                   |                                   |                               | Colla <u>t</u> e            |
| Print what:                |                                   | Handouts                      |                             |
| Outline View               | -                                 | Slides pe <u>r</u> page: 6 💌  | 12                          |
| Color/graysc               | ale:                              | Order: () Horizontal ()       | Vertical 5 6                |
| Grayscale                  | •                                 |                               |                             |
|                            |                                   | Scale to <u>f</u> it paper    | Print <u>h</u> idden slides |
|                            |                                   | Fra <u>m</u> e slides         | High guality                |
|                            |                                   | Print comments and ink m      | arkup                       |
|                            |                                   |                               |                             |

- 2. Click the **Microsoft Office** button and then click **Print**.
- 3. Select **Outline View** from the **Print what:** drop-down list.
- 4. If printing only a selection of the outline, click the **Selection** radio button in the Print Range area.
- 5. If printing the outline only for specific slides, click the **Slides** radio button and then enter the slide range (i.e. 2-5 or 3, 5, 9, 21)
- 6. Click OK.
- 7. Click **Cancel** to close the Print dialog box without printing.

### **Printing Handouts**

*In this section, you will learn how to print only the Handout pages for your presentation.* 

**Handouts** are printed output of your presentation with 1, 2, 3, 4, 6 or 9 slides on each page that your audience can use for future reference. In the Print dialog box, select the number of slides you want to be included in each page and the order of the slides (horizontal or vertical).

You might want to consider passing out the handouts at the end of your presentation so that the audience is not reading your handouts instead of listening to you!

#### **To Print Slide Handouts**

| 1. Click the <b>Microsoft Office</b> button and then click <b>Print</b> from the m | nenu. |
|------------------------------------------------------------------------------------|-------|
|------------------------------------------------------------------------------------|-------|

| Print                                                                      |                                   |                                                            | 2 💌                                                                |
|----------------------------------------------------------------------------|-----------------------------------|------------------------------------------------------------|--------------------------------------------------------------------|
| Printer                                                                    |                                   |                                                            |                                                                    |
| <u>N</u> ame:                                                              | - Microso                         | ft XPS Document Writer                                     | <u>P</u> roperties                                                 |
| Status:<br>Type:<br>Where:                                                 | Idle<br>Microsoft XPS<br>XPSPort: | 5 Document Writer                                          | Fin <u>d</u> Printer                                               |
| Comment:                                                                   |                                   |                                                            | Print to file                                                      |
| Print range                                                                |                                   |                                                            | Copies                                                             |
| All     Custor     Slides     Enter slid     1,3,5-12  Print <u>w</u> hat: | Select<br>slides<br>on e          | number of<br>to appear<br>ach page                         | Number of copies:                                                  |
| Handouts                                                                   |                                   | Slides pe <u>r</u> page; 6 🔪                               | 12                                                                 |
| Color/grayso<br>Color                                                      | ale:                              | Order: Order:                                              | Vertical 56                                                        |
| Preview                                                                    |                                   | Scale to fit paper  Frame slides  Print comments and ink n | Print <u>h</u> idden slides<br>High guality<br>Narkup<br>OK Cancel |

- 2. Select Handouts from the Print what: drop-down list.
- 3. Select the number of slides to be printed on each page from the **Slides per page:** drop down list.
- 4. Select the order of the appearance of the slides on the page (horizontal or vertical).
- 5. Set any additional print options.
- 6. Click OK.

## Let's Try It!

• Click the **Microsoft Office** button and then click **Print**.

Displays the Print Dialog box.

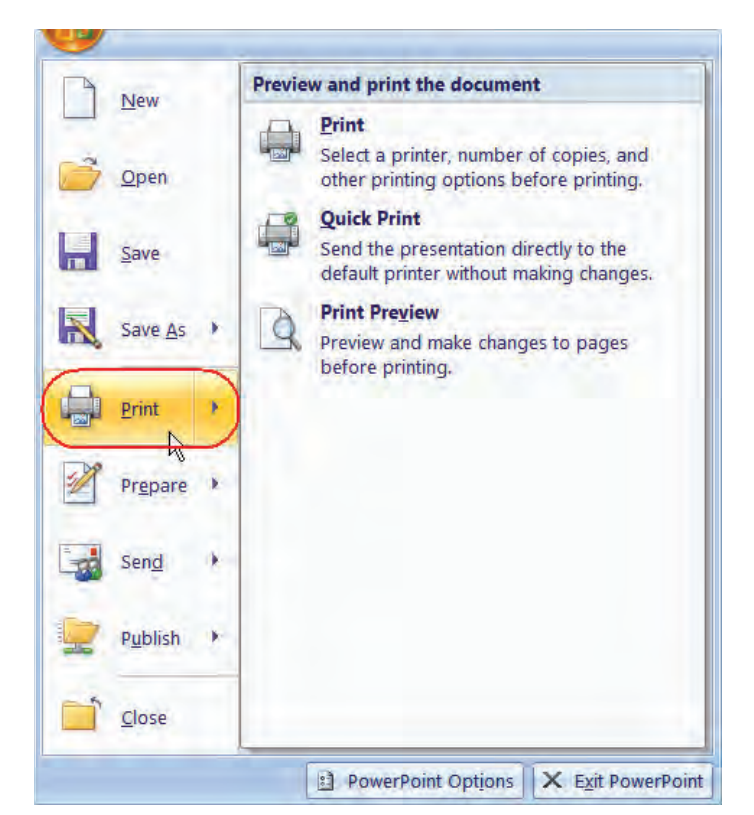

| Print                                         |                                                                                          | <u>?</u> ×                           |
|-----------------------------------------------|------------------------------------------------------------------------------------------|--------------------------------------|
| Printer                                       |                                                                                          | ]                                    |
| <u>N</u> ame:                                 | 🍓 HP C Llet 3600 - IP                                                                    | <u>P</u> roperties                   |
| Status:<br>Type:<br>Where:<br>Comment:        | Idle<br>HP Color LaserJet 3600<br>IP_129.174.89.30                                       | Fin <u>d</u> Printer                 |
| Print range                                   | Current slide Selection                                                                  | Copies<br>Num <u>b</u> er of copies: |
| Sl <u>i</u> des:<br>Enter slide r<br>1,3,5-12 | 2-4<br>numbers and/or slide ranges. For example,                                         | i <sup>23</sup> i <sup>23</sup>      |
| Print what:<br>Handouts<br>Color/graysca      | Handouts Slides per page: 3  Order: Horizontal                                           | ertical                              |
|                                               | Scale to <u>fit</u> paper<br>Fra <u>m</u> e slides<br>Print comments and in <u>k</u> mar | Print <u>h</u> idden slides          |
| Pr <u>e</u> view                              |                                                                                          | OK Cancel                            |

• In the Print Range area, click the radio button next to **Slides**, and then type: **2-4** in the text box.

Sets the option to print only slides 2 through 4.

• Click the **Print What** drop-down arrow and choose **Handouts**.

Chooses Slides as the object to print.

 Click the Slides per page drop-down arrow and choose 3.

Chooses to print 3 slides per page.

• Click the **Preview** button.
Views the Slide Handouts in Print Preview mode

• Click the **Close Print Preview** button.

Returns to presentation view without printing the Handouts Pages.

 Click the Microsoft Office button and then click Close from the menu. Click Yes if asked to save your changes.

Saves and closes the active presentation.

| Thomas Segure                                   |    |
|-------------------------------------------------|----|
| Dun ferne Bakes Jan<br>Roma Hy<br>Divid Jy<br>Z |    |
|                                                 |    |
|                                                 |    |
|                                                 |    |
|                                                 |    |
| Sales by Rep                                    |    |
|                                                 | yr |
|                                                 |    |
|                                                 |    |
|                                                 |    |
|                                                 |    |
|                                                 |    |

### Conclusion

You have completed PowerPoint 2007—Case Study 2. You are now ready to use several advanced MS PowerPoint skills that you have learned in this chapter. You are encouraged to experiment with all you have learned in this case study. To reinforce your understanding of these techniques, it is recommended that you read and work through it once again.

## Access Case Study I

# 9

CHAPTER

### **OBJECTIVES**

### After successfully completing this case study, you should able to:

- Understand Databases and the Access Environment
- Create a Blank Database
- Set Access Options
- Create a Table from Scratch
- Set a Primary Key
- Change Field Properties
- Enter Data into a Table
- Select and Delete Records
- Sort Records
- Filter Data by Selection
- | Filter Data by Form
- Create a Query in Design View

- Add Fields to a Query
- Save and Run a Query
- Add Multiple Criteria to a Query
- Sort Data in a Query
- 📒 Use the Query Wizard
- Use the Form Wizard
- 📒 Enter Data into a Form
- Create a Basic Report
- AutoFormat a Report
- Use the Report Wizard
- Report View and Layout View
- Use Help

### Case Study I—MS Access 2007

Assume that you work as an intern in the Registrar's office of your University. The head of the Registrar's office has asked you to use Access to maintain and retrieve students' information.

You will store students' information in Access table, create Form to view the information, extract information using Queries, and generate Access report.

|    | StudentID | FirstName | LastName | Major     | Address              | City        | State | Zip   | Phone Add New Field |
|----|-----------|-----------|----------|-----------|----------------------|-------------|-------|-------|---------------------|
|    | 9941634   | Mary      | Nolan    | IT        | 4256 N. Oakland Ave. | Fairfax     | FL.   | 53211 | (414) 555-5242      |
|    | 9941634   | 9 James   | Loomis   | History   | 8724 W. Pine St.     | Chantilly   | VA    | 21234 | (906) 555-3465      |
|    | 9941635   | 1 Nancy   | Black    | IT        | 5322 Poodle Lane     | Milwaukee   | WI    | 53216 | (414) 555-4495      |
|    | 9941635   | 2 Cedrick | Miller   | French    | 612 E. Lyon          | Milwaukee   | WI    | 53201 | (414) 555-0601      |
|    | 9941635   | 3 Norman  | Wyler    | Business  | 6212 Huck St.        | Denver      | co    | 80207 | (720) 555-9062      |
|    | 9941635   | 4 David   | McBride  | Business  | 802 Patriot's Court  | South Range | MI    | 49950 | (414) 555-2702      |
|    | 9941635   | 5 Mona    | Fielen   | IT        | 512 N. Hemlock       | Alexandria  | VA    | 23123 | (906) 555-2308      |
|    | 9941635   | 6 Randy   | Andersen | IT.       | 103 N. Riverboat Rd. | Kenosha     | WI    | 53206 | (262) 555-9215      |
|    | 9941636   | 2 Lance   | Ferrare  | Business  | 10062 Petersburg Dr. | Arlington   | VA    | 82006 | (307) 555-4325      |
|    | 9941636   | 3 Daniel  | Morris   | Education | 312 E. Park St.      | Dallas      | TX    | 75225 | (972) 555-6547      |
|    | 9941636   | 4 Larry   | Campbell | Nursing   | 7323 Sun Dr.         | Hollywood   | CA    | 90210 | (902) 555-1061      |
|    | 9941684   | 7 Daniel  | Harris   | French    | 387 N. Pine St.      | Reston      | VA    | 22021 | (719) 555-5736      |
|    | 9941695   | 1 Shelly  | Turner   |           |                      |             |       |       | (703) 511-6892      |
| 14 |           |           |          |           |                      |             |       |       |                     |

#### STUDENT INFORMATION IN ACCESS TABLE

|   | FirstName | LastName | State | Phone          | StudentID | Major     |
|---|-----------|----------|-------|----------------|-----------|-----------|
|   | Lance     | Ferrare  | VA    | (307) 555-4325 | 99416348  | т         |
|   | Mona      | Fielen   | VA    | (906) 555-2308 | 99416349  | listory   |
|   | Daniel    | Harris   | VA    | (719) 555-5736 | 99416351  | T         |
|   | James     | Loomis   | VA    | (906) 555-3465 | 99416352  | French    |
| * |           |          |       |                | 99416353  | Business  |
|   |           |          |       |                | 99416354  | Business  |
|   |           |          |       |                | 99416355  | Т         |
|   |           |          |       |                | 99416356  | Т         |
|   |           |          |       |                | 99416362  | Business  |
|   |           |          |       |                | 99416363  | Education |

#### STUDENT INFORMATION EXTRACTED USING QUERIES

| frmStuder | its            |
|-----------|----------------|
| StudentID | 99416348       |
| FirstName | Mary           |
| LastName  | Nolan          |
| Phone     | (414) 555-5242 |

99416364 Nursing 99416847 French

99416951

STUDENT INFORMATION (ONE RECORD AT A TIME) IN ACCESS FORM

| LastName | FirstName | State | Phone          |
|----------|-----------|-------|----------------|
| Ferrare  | Lance     | VA    | (307) 555-432  |
| Fielen   | Mona      | VA    | (906) 555-2308 |
| Harris   | Daniel    | VA    | (719) 555-5736 |
| Loomis   | James     | VA    | (906) 555-3465 |

#### STUDENT INFORMATION IN ACCESS REPORT

### **Understanding Databases**

In this section, you will learn about databases.

| C. 29.P-                     | Ŧ                                                             | Microsoft Access         |                                                | - = X               |
|------------------------------|---------------------------------------------------------------|--------------------------|------------------------------------------------|---------------------|
| Home Create                  | External Data Database Tools                                  |                          |                                                | 6                   |
| View Paste Views Clipboard R | alibri + 11 +<br>B I II = = = =<br>A + 22 + Ⅲ + Ⅲ +<br>Font G | Rich Text                | Size to Switch<br>Fit Form Windows +<br>Window | Find La -           |
| Getain Security Warning Cert | tain content in the database has been dis                     | abled Options            |                                                | 2                   |
| Queries • «                  | gryByState                                                    |                          |                                                | ~                   |
| gryByState                   | CustomerID - FirstName                                        | LastName + Address +     | City - State -                                 | Zip + HomePhone     |
|                              | 22 Sara                                                       | Beckman 4193 Templeto    | Racine WI                                      | 52602 (414) 555-927 |
|                              | 21 Nicole                                                     | Travis 406 W. Pine #2    | Glendale WI                                    | 53209 (414) 555-568 |
|                              | 15 Jonathan                                                   | Zavasky 3065 N. Roche    | West Allis WI                                  | 53207 (414) 555-475 |
|                              | 13 Patti                                                      | LaRouche 602 Lincoln St. | Milwaukee WI                                   | 53202 (414) 555-675 |
|                              | 10 Randy                                                      | Andersen 103 N. Riverbo  | Kenosha WI                                     | 53206 (262) 555-921 |
|                              | 6 Cedrick                                                     | Miller 612 E. Lyon       | Milwaukee WI                                   | 53201 (414) 555-060 |
|                              | 5 Nancy                                                       | Black 5322 Poodle La     | Milwaukee WI                                   | 53216 (414) 555-449 |
|                              | 2 Mary                                                        | Nolan 4256 N. Oaklar     | Milwaukee WI                                   | 53211 (414) 555-524 |
|                              | * (New)                                                       |                          |                                                |                     |
|                              |                                                               |                          |                                                |                     |
|                              |                                                               |                          |                                                | *                   |
|                              | ]<                                                            |                          |                                                | 2                   |
| Datasheet View               |                                                               |                          |                                                | C B B SQL K         |

**Databases** are the core of many business and organization operations. They permit centralized access to information in an efficient and consistent manner and reduce inaccuracies of manual record keeping. A database can be thought of as an information repository pertaining to a specific topic that allows you to manage, store, retrieve and analyze information. An example of a database might be a list of names and addresses of customers or a database of order records.

Information in a database is stored in tables, which are the building blocks of a database. A table consists of rows (all of the information pertaining to one item) for each record and columns for each field.

Microsoft Access is a **relational database management system (RDBMS)**, the most commonly used type of database system in the world today. A relational database:

- Stores data in tables, which consist of tables and rows
- Enables you to retrieve subsets of data from tables
- Allows you to connect tables together for the purpose of retrieving related data stored in different tables

#### **Database Design**

The core of good database design is **planning**. Before actually creating a database, you should have a good idea of the kind of data your database will contain and how that data should be broken down. It is recommended to plan your database out on paper before beginning the creation process.

When creating databases, there are rules that most designers follow which help them create consistent, efficient, well thought-out databases. This set of rules is called **normalization**, which dictates that your database tables will eliminate inconsistencies and maximize efficiency. The goal of normalization is to reduce data to its simplest structure with minimum redundancy and maximum data integrity. Some of the important goals of normalization are:

- All fields should be broken down so that data cannot be divided further.
   For example, the field Name could be broken down further to last name, middle name, and first name.
- Each table must have one unique key field called a **primary key**. That is to say, there must be one field that identifies a record and does not allow duplicates. An example of this would be a social security number or customer number. You will learn more about primary keys in a later lesson.
- All fields must directly refer to the primary key. For instance, in a customer table, you would only include information related to that customer, such as name, address, etc. You would not include a field called "Product name" in a customer table.
- A field cannot contain more than one value.

Thus, a normalized database stores each piece of information in its own table, all fields are broken down to their lowest possible level and each piece of information can be referred to by the its primary key.

### **Creating a Blank Database**

In this section, we will create a blank database.

Access 2007 displays the new **Getting Started** window upon launching, which contains a wide range of templates—or fully-featured databases that you can use to get started. Some of the available templates include:

- Asset Tracking
- Contact Management
- Customer Service
- Event Management
- Expenses
- Home Inventory
- Inventory Control
- Issues
- Ledger
- Marketing Projects
- Order Entry
- Resource Scheduling
- Service Call Management
- Time and Billing

To use a template, click the desired template category in the left pane. A selection of template styles for the template category will appear in the center pane. The **Local Templates** category will list templates stored on your computer. The **From Microsoft Office Online** allows you to download templates from the Microsoft Web site.

If instead of using a template you prefer to create a blank database, click the **Blank Database** icon in the center pane.

### To Create a Database Based upon a Template

- 1. Open the Microsoft Access Application. The Getting Started window will automatically display.
- 2. Click the desired template category in the left pane. Click **Local Templates** to display only those templates available on your computer.
- 3. Click the desired template in the center pane. The template appears in the right pane.
- 4. To change the database name, type the new name in the **File Name** box in the right pane.
- 5. To specify a location where the database is to be saved, click the **file folder icon** and then navigate to the folder where you wish to store your database file.
- 6. Click Create.

If you decide not to use any of the database templates, you can create a blank database by clicking **Blank Database** in the **Getting Started** pane. Once your database is created, you will then need to create all of your tables, queries, forms and reports.

### To Create a Blank Database

- 1. Click the **Microsoft Office Button** and then click **New** from the menu to display the **Getting Started Pane** Task Pane.
- 2. Click **Blank Database** in the center pane.
- 3. To specify a name for your database, type the new name in the **File Name** box in the right pane.
- 4. To specify a location where the database is to be saved, click the **file folder icon** in the right pane and then navigate to the folder where you wish to store your database file.
- 5. Click Create.

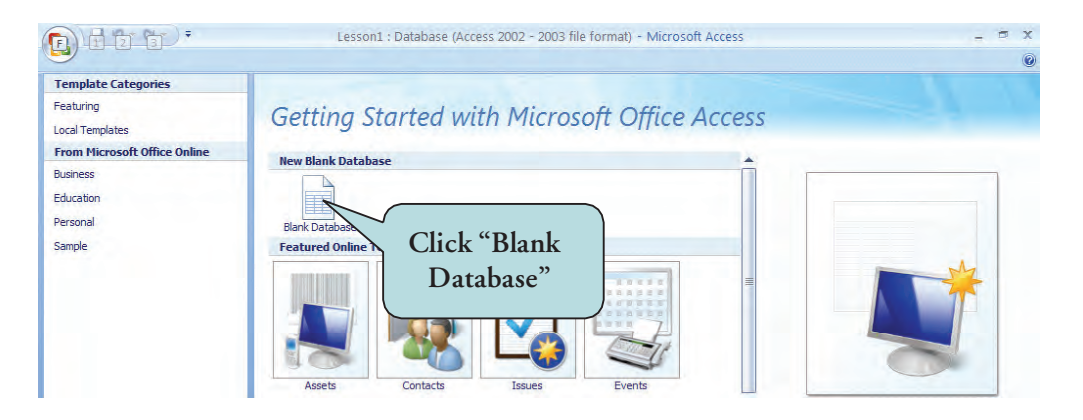

### Let's Try It!

• Click on the **Start** button.

Displays Start menu items.

 Select All Programs
 Microsoft Office > Microsoft Office
 Access 2007 from the Start Menu.

Google Desktop . Microsoft Office Microsoft Office Tools Modem Helper Microsoft Office Access 2003 m Mozila Firefox Microsoft Office Excel 2003 ksanghera MetWaiting Microsoft Office InfoPath 2003 Microsoft Office PowerPoint 20 Roxio Internet Startup Microsoft Office Publisher 2003 Internet Explore Microsoft Office Word 2003 Symantec Client Security Wave Systems Corp E-mail Microsoft Office Access 2007 Microsoft Office Internet Explorer Microsoft Office Excel 2007 MSN R Microsoft Office Groove 2007 WE Microsoft Office Outlook Express Microsoft Office InfoPath 2007 PowerDVD Microsoft Office OneNote 2007 Microsoft Office P Remote Assistance R Microsoft Office Outlook 2007 Windows Media Player Microsoft Office PowerPoint 20 Microsoft Office 3 Windows Messenger Microsoft Office Publisher 2007 Microsoft Office Word 2007 Windows Movie Maker SnagIt 7 Editor Acrobat Distiler 8 Adobe Acrobat 8 Professional Notepad O Adobe LiveCycle Designer 8.0 Macromedia Microsoft Office Adobe 2007 Adobe Bridge Adobe Help Center All Programs Adobe ImageReady CS2 Adobe Photoshop CS2 eFax Messenger 4.3 ccess Case Stu... Lesson 3 [C start 6 SnagIt 7

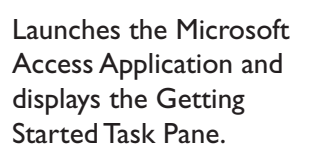

• In the **Center** Pane, click on **Blank Database**.

Specifies that we will create a new blank database.

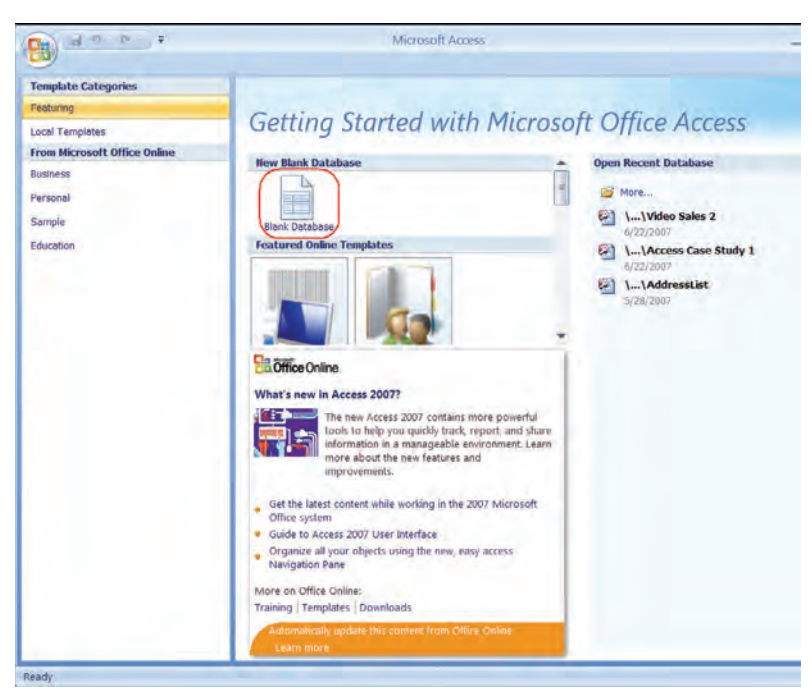

| Blan                                                     | k Database                                                                                                    |
|----------------------------------------------------------|----------------------------------------------------------------------------------------------------|
| Dian                                                     |                                                                                                    |
| Create                                                   | a Microcott Littico Arcocc natanaco that hooc hot                                                                                                    |
| Create<br>contain                                        | any existing data or objects.                                                                                                    |
| Create<br>contain<br>File <u>N</u> a                     | a Microsoft Office Access database that does not<br>any existing data or objects.<br>me:                                                                                  |
| Create<br>contain<br>File <u>Na</u><br>Access            | a Microsoft Office Access database that does not<br>any existing data or objects.<br>me:<br>Case Study 1                                                                  |
| Create<br>contain<br>File Nation<br>Access<br>C:\Doct    | a Microsoft Office Access database that does not<br>any existing data or objects.<br>me:<br>Case Study 1<br>uments and Settings\ksanghera\My Documents\                   |
| Create<br>contain<br>File Nat<br>Access<br>C:\Doct       | a Microsoft Office Access database that does not<br>any existing data or objects.<br>me:<br>Case Study 1<br>uments and Settings\ksanghera\My Documents\                   |
| Create<br>contain<br>File <u>Na</u><br>Access<br>C:\Doct | a Microsoft Office Access database that does not<br>any existing data or objects.<br>Case Study 1<br>uments and Settings\ksanghera\My Documents\<br>eate Cancel           |
| Create<br>contain<br>File Mar<br>Access<br>C:\Docr       | a Microsoft Office Access database that does not<br>any existing data or objects.<br>me:<br>Case Study 1<br>uments and Settings\ksanghera\My Documents\<br>eate<br>Cancel |

• In the File name text box, type: Access Case Study I.

Enters a name for the database.

• Click the **Folder icon** to the right of the File Name box.

| tie New Dat                                                                 | abase         |                                        | _ |   |   |   |   |   |
|-----------------------------------------------------------------------------|---------------|----------------------------------------|---|---|---|---|---|---|
| Save in:                                                                    | DSB (F)       | trage                                  | * | • | 1 | × | - |   |
| My Recent<br>Docume<br>Desktop<br>Docume<br>My<br>Computer<br>My<br>Network |               |                                        |   |   |   |   |   |   |
|                                                                             | File name:    | Access Case Study 1                    |   |   | ~ |   |   |   |
|                                                                             | Save as type: | Microsoft Office Access 2007 Databases |   |   | * |   |   |   |
|                                                                             |               |                                        | P | - | - | - | ~ | - |

Displays the File New Database dialog box which allows us to browse to the location where we wish to save our database.

- Insert your **USB** drive.
- Browse to **USB** drive and click **OK**.

Closes the File New Database dialog box.

Click Create.

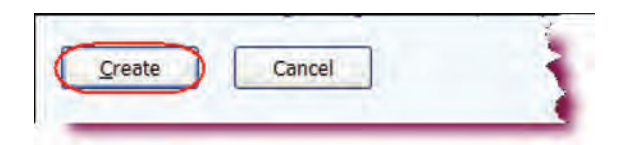

- Creates a blank database. A blank new table displays in Datasheet view.
- Click on the **close** button.

Closes Table1.

| 9       | Home Create                      | External Data    | atabase Tools Datasheet |                                   |                                                       |
|---------|----------------------------------|------------------|-------------------------|-----------------------------------|-------------------------------------------------------|
| View    | New Add Existing<br>Field Fields | Lookup<br>Column | Pormat: Formatting      | Unique     Unique     Is Required | Relationships Object<br>Dependencies<br>Belationships |
| ll Tabl | les 👻                            | Table1           | Add New Field           |                                   | /                                                     |
| Tal     | ble1 : Table                     | *                | (New)                   |                                   | Close button                                          |
|         |                                  |                  |                         |                                   |                                                       |

### **The Access Environment**

#### In this section, we will look at the various components of the Database Window.

If you have worked with previous version of Access, you will immediately notice that the user interface has been completely redesigned. The menu and toolbar system have been replaced by the **Ribbon**. The Ribbon is designed to help you quickly find the commands you need in order to complete a task. On the Ribbon, the menu bar has been replaced by **Command Tabs** that relate to the tasks you wish to accomplish. The default Command Tabs in Access are: **Home, Create, External Data** and **Database Tools**.

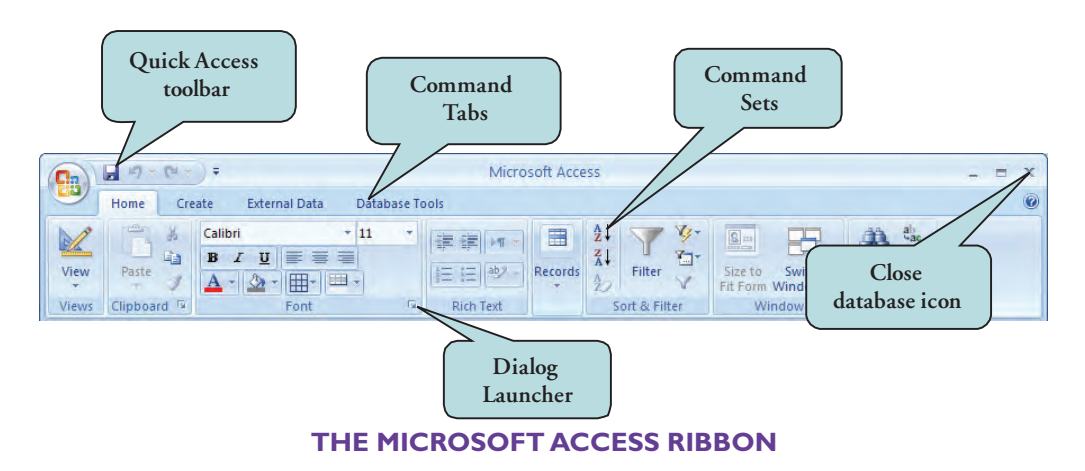

Different command icons, called **Command Sets** appear under each Command Tab. The commands that appear will depend on the Command Tab that is selected. Each command set is grouped by its function. For example, the Tables, Forms, Reports and Other are all Command Sets for the Create tab in Access. **Contextual Commands** only appear when a specific object is selected. This helps in keepting the screen uncluttered.

On the bottom of many of the Command Sets is a **Dialog Launcher**, which when clicked, will launch a dialog box for that set of commands.

To the right of the **Microsoft Office icon** is the **Quick Launch Toolbar**. This toolbar contains by default the Save, Undo, and Redo commands. In addition, clicking the drop-down arrow to the right allows you to customize the Quick Access Toolbar to add other tools that you use regularly. You can choose from the list which tools to display on the Quick Access Toolbar or select **More Commands** to add commands that are not in the list.

New in Access 2007 is the **Navigation Pane**. This replaces the Database Window in previous versions of Access. Like the Database Window, you can use the Navigation Pane to work with the various objects in your database (tables, forms, reports, etc.). Whenever you open a database, all of the objects in your dataset appear in the Navigation Pane. You can work on the design of your objects, enter data or run a report or query directly from the Navigation Pane.

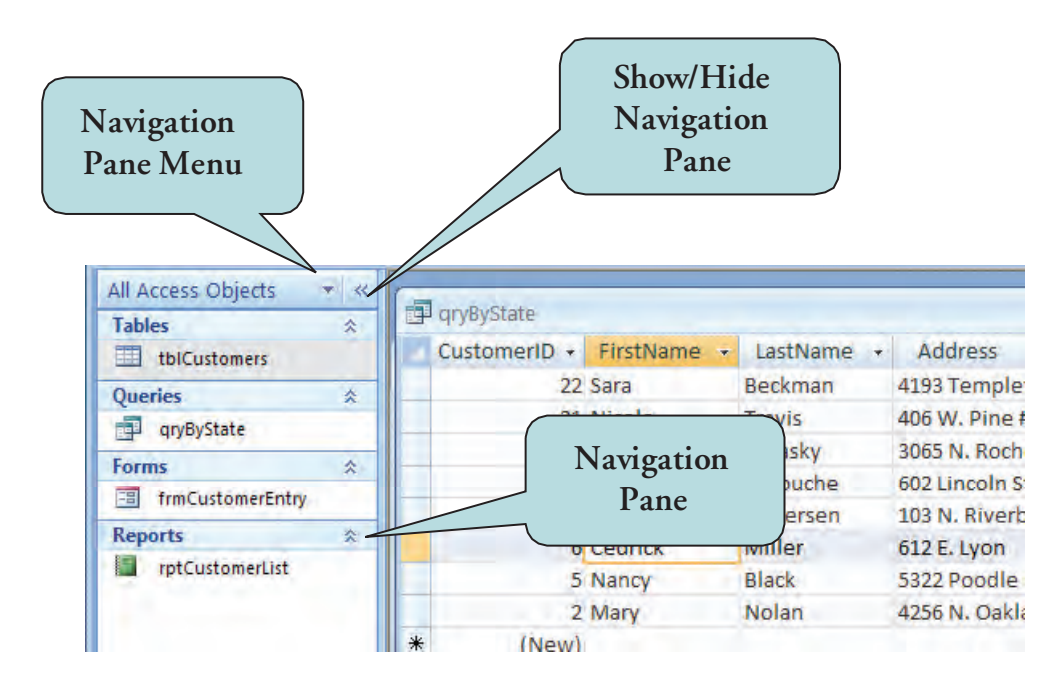

We will be working in detail with the various Access screens and database objects in subsequent lessons.

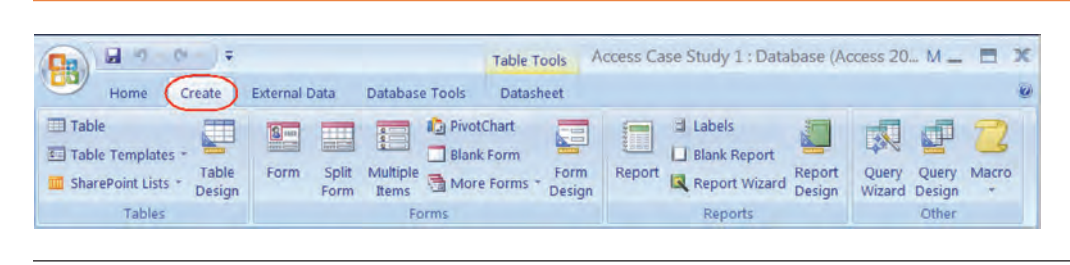

Let's Try It!

 Click the Create tab on top of your screen

Displays the commands sets for the Create command tab. • Click the **Database Tools tab** on top of your screen.

Displays the commands sets for the Database Tools command tab.

 Click the Home tab on top of your screen.

Returns to the Home tab.

|                 |     | 10 - 10 - 10  | Ŧ                                                |           | Та            | ble Tools          | Access Case             | e Study 1 : Database (A                                                             | ccess 20 | M_ = > |
|-----------------|-----|---------------|--------------------------------------------------|-----------|---------------|--------------------|-------------------------|-------------------------------------------------------------------------------------|----------|--------|
| 00              | Hor | me Create     | External Data Data                               | abase Too | 5 0           | atasheet           |                         |                                                                                     |          |        |
| Visual<br>Basic | 見いる | Relationships | Property Sheet  Dipert Dependencies  Message Bar |           | SQL<br>Server | Access<br>Database | Linked Table<br>Manager | Switchboard Manager     Switchboard Manager     Encrypt with Password     Add-ins * | Make     |        |
| Macr            | 0   |               | Show/Hide                                        | Analyze   | Mo            | ve Data            |                         | Database Tools                                                                      |          |        |

|          | 0 · · ·   | C4 - | ÷                             |     | Table Tools | Access ( | Case Study 1 : Datab | base (Access 2 | 0 M _ 🗖 | x |
|----------|-----------|------|-------------------------------|-----|-------------|----------|----------------------|----------------|---------|---|
| <u> </u> | Home      | Crea | ate External Data Database To | ols | Datasheet   |          |                      |                |         | 0 |
| View     | Paste     | 6    | Calibri - 11<br>B I U = 3     | .*  | 清 (第 )-1 ·  | Records  | 24 7 8-<br>34 10-    | AA ↔<br>Find   |         |   |
| Views    | Clipboard | 1    | ▲ * 💁 * 🖽 * 🕮 *<br>Font       | 6   | Rich Text   | -        | Sort & Filter        | Find           |         |   |

### **Setting Access Options**

In this section, we will work with Access Options.

In previous version of Access, you could set preferences for specific program settings from the Options dialog box. The Options command has been moved to the **Access Options** button on the File Options menu which displays when you click the **Microsoft Office Button**. From the Access Options dialog box, you can specify such options as the default database format and database folder, open Navigation Pane items with a single-click instead of a double-click, have multiple opened objects appear in tabbed windows rather than overalpping windows, and much, much more. You may wish to spend some time browsing through the Access Options dialog box and set any preferences that may help you work with less effort.

| Popular<br>Current Database | Change the most popular options in Access.                             |        |  |  |  |  |
|-----------------------------|------------------------------------------------------------------------|--------|--|--|--|--|
| Datasheet                   | Top options for working with Access                                    |        |  |  |  |  |
| Object Designers            | Always use ClearType                                                   |        |  |  |  |  |
| Proofing                    | ScreenTip style: Show feature descriptions in ScreenTips               |        |  |  |  |  |
| dvanced                     | Show shortcut keys in ScreenTips                                       |        |  |  |  |  |
| Customize                   | <u>C</u> olor scheme: Blue Y                                           |        |  |  |  |  |
|                             | Creating databases                                                     |        |  |  |  |  |
| rust Center                 | Default file format: Access 2007 👻                                     |        |  |  |  |  |
| Resources                   | Default database folder: C:\Documents and Settings\Roger\My Documents\ | Browse |  |  |  |  |
|                             | New database sort order: General                                       |        |  |  |  |  |
|                             | Personalize your copy of Microsoft Office                              |        |  |  |  |  |
|                             | User name: PCM Courseware                                              |        |  |  |  |  |
|                             | Initials: PCM                                                          |        |  |  |  |  |
|                             | Language Settings                                                      |        |  |  |  |  |
|                             |                                                                        |        |  |  |  |  |

#### **ACCESS OPTIONS DIALOG BOX**

### **To Set Access Options**

- 1. Click the **Microsoft Office Button** and then click **Access Options** on the bottom of the File Options dialog box.
- 2. Click the desired option category in the left pane.
- 3. Set any options in the right pane.
- 4. Click OK.

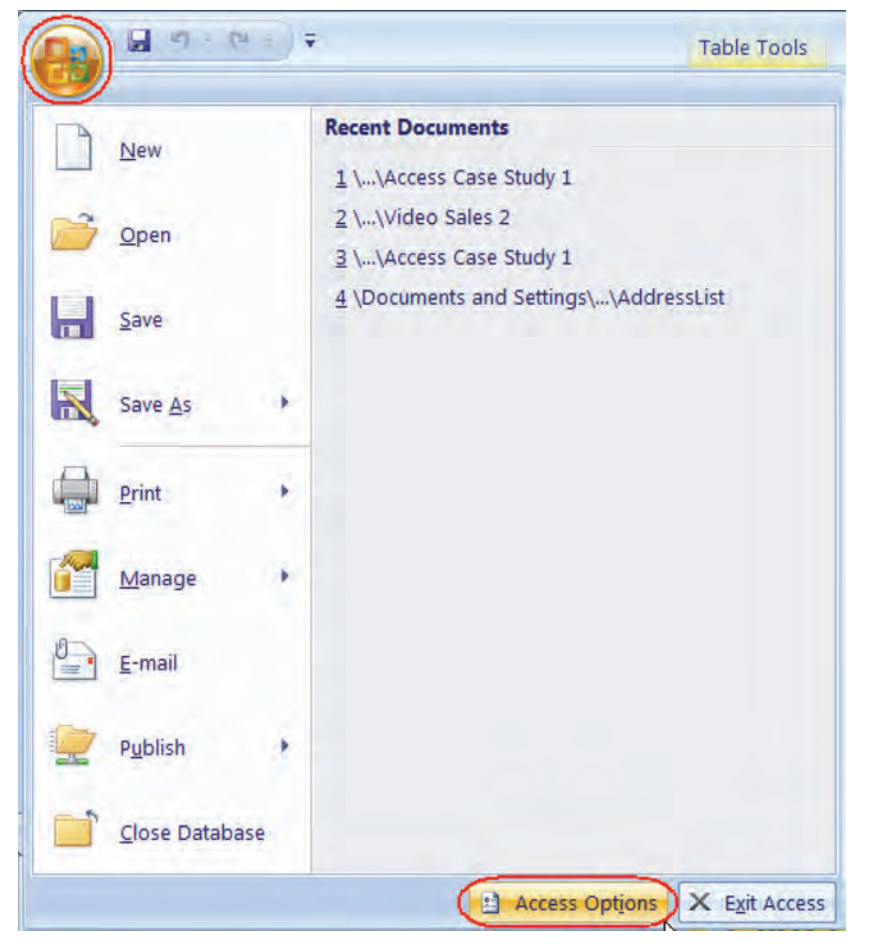

### Let's Try It!

• Click the Microsoft Office Button

Displays the File Options menu.

• Click the Access **Options** button.

Displays the Access Options dialog box.

• Click the **Current Database** category in the left pane.

Displays available Access options for the Current Database category.

• Under the Document Window Options, click the **Tabbed Documents** radio button.

New in Access 2007, this option displays multiple opened objects (tables, queries, forms, and reports) in a tabbed window instead of overlapping windows.

Click OK.

Closes the Access Options dialog box and applies the changes.

### • Click OK.

Closes the message box that tells us that we must close and reopen the database for the changes to take effect.

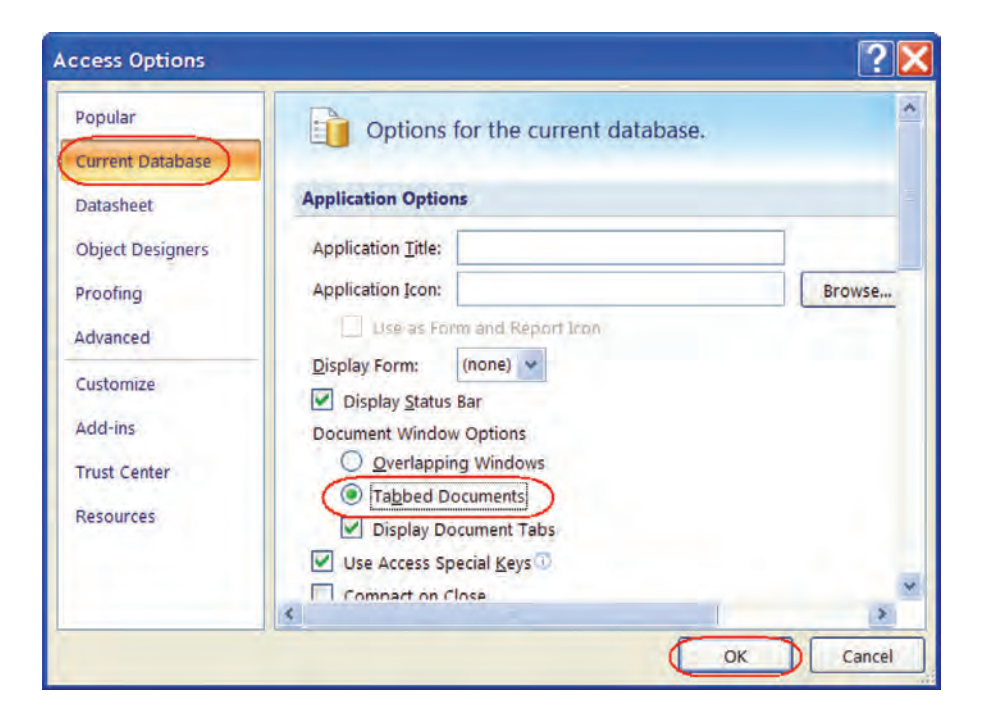

|                             |                                         | 4                     |
|-----------------------------|-----------------------------------------|-----------------------|
| ou must close and reopen th | he current database for the specified o | ption to take effect. |
|                             | OK                                      |                       |

### Creating a Table from Scratch

#### In this section, we will create a new table in Design view.

As you work more with Access, you will most likely want to create your tables from scratch rather than using Table Templates. Creating your tables from scratch allows you maximum flexibility.

When adding fields to a table, you will need to specify a field name and a **data type**. Data types tell Access what type of data to expect in that field. For example, you would be unable to calculate two numbers if their data type was set to Text. Thus, it's important to have a general understanding of data types.

| Data Type     | Description                                                                                                    |
|---------------|----------------------------------------------------------------------------------------------------|
| Text          | Stores text and/or numbers. Set for any field that will not be used for calculation. Entries can be up to 255 characters.                                            |
| Memo          | Allows you to store up to 64,000 characters.                                                                                                    |
| Number        | Stores numbers that will be used in calculations. For numbers beginning with 0, use the text data type as 0 will be dropped if data type is set for number.          |
| Date/Time     | Used for date and/or times.                                                                                                    |
| Currency      | Stores numbers with a fixed number of decimal places and a currency symbol.                                                                                          |
| AutoNumber    | Sequentially numbers the records.AutoNumber is generally used for primary key fields for which unique values are required.                                           |
| Yes/No        | A Boolean value that represents a yes/no or true/false value.                                                                                                    |
| OLE Object    | Used for objects created in other applications such as Excel spreadsheets, graphics, and sound files.                                                                |
| Hyperlink     | Used for clickable links for files on your computer or to sites on the World Wide Web.                                                                               |
| Attachment    | New in Access 2007, allows you to attach images, spreadsheet files, documents, and other supported files to records in your database. More flexible than OLE fields. |
| Lookup Wizard | Used to create a field that allows you to select a value from a list or from a field in another table or query.                                                      |

**NOTE:** The **Attachment** data type is only available if your database is saved in Access 2007 format. Click the **Microsoft Office** icon, select **Save As** from the File Options menu and choose **Access 2007 Database** from the second pane. Note that databases saved in 2007 format are inaccessible by previous version of Access.

### To Create a Table from Scratch

- 1. Click the **Create** command tab on the Ribbon.
- 2. Click the **Table** command icon.
- 3. Click the **Design View** button to switch to Design view.
- 4. Enter a Field Name and Data Type for each field.
- 5. Type in a description for each field if desired.

### Let's Try It!

• Click the **Create** command tab on the Ribbon.

Displays commands related to the creation of database objects.

• Click **Table** command icon.

command icon on the

Click the View

Ribbon.

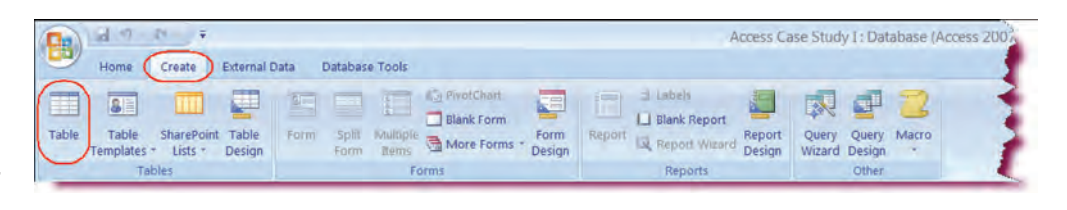

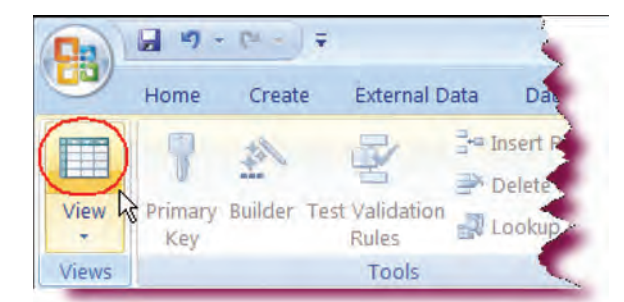

• Type: **tblStudents** in the Table Name box.

Before we can switch to Design view, we must first provide a name our new table.

• Click OK.

Saves the table and switches to Design view.

Notice that Access automatically created our first field for us—the ID field.

- Click on the key next to the ID field and then press the Delete key.
- Click **Yes** when asked if you want to delete the field.

| Save As     | ? 🔀    |
|-------------|--------|
| Table Name: |        |
| tblStudents |        |
| ОК          | Cancel |

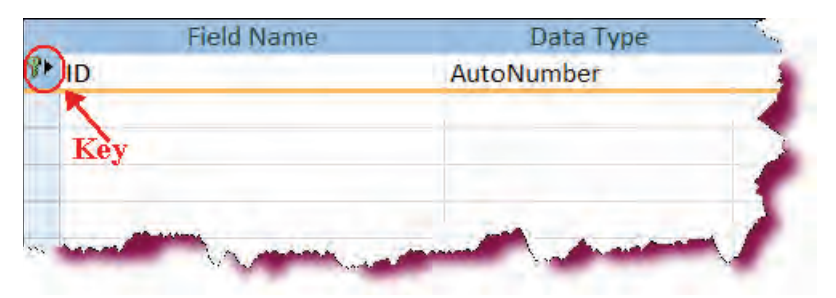

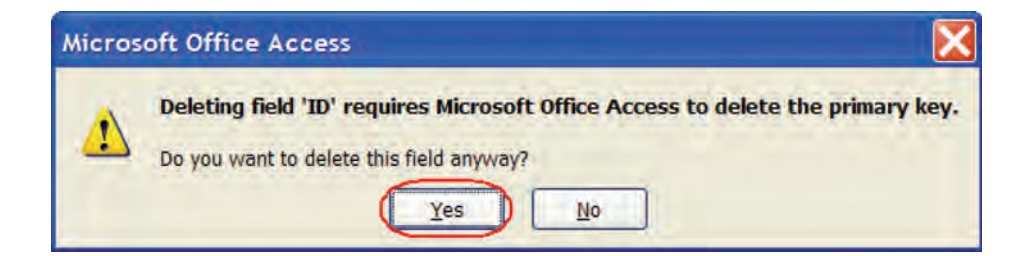

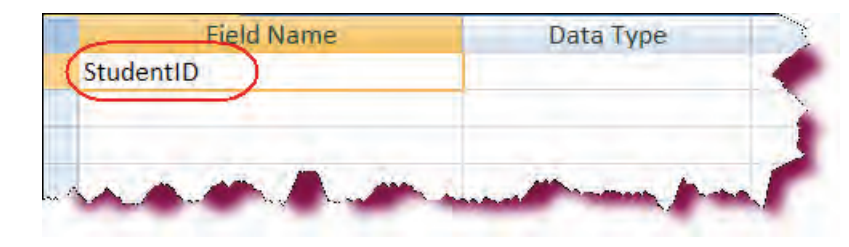

Deletes the default field that Access provided.We are going to create our own ID field.

 Click in the first blank Field Name box and type: **StudentID**.

Enters a name for the first field.

• Click on the **Data Type** arrow and then elect **Number** from the list.

ts the data type for the IdentID field to Number.

• Press **Tab** to jump to the description field and then type: **This is** the Student ID.

Enters a description for the first field.

• Press Tab.

Moves to the next blank Field Name box.

• Type: FirstName

Enters the field name for the next field.

• Press Tab.

We will accept the default Text data type.

• Press Tab again.

We will not give the description for this field.

| Field Name | Data Type | Description |
|------------|-----------|-------------|
| StudentID  | Text (*   |             |
|            | Text      |             |
|            | Memo      |             |
|            | Number    |             |
|            | Date/Time |             |
|            |           | 2           |

| StudentID | Number                | (This is the Student ID.) |
|-----------|-----------------------|---------------------------|
|           |                       |                           |
|           |                       |                           |
|           |                       |                           |
| -         | and the second second | and a second second       |

| Data Type | Description                 | *                                                         |
|-----------|-----------------------------|-----------------------------------------------------------|
| Number    | This is the Student ID.     |                                                           |
| Text      |                             |                                                           |
|           |                             |                                                           |
|           | Data Type<br>Number<br>Text | Data Type Description Number This is the Student ID. Text |

• **Repeat** the last step and enter information for rest of the fields as shown in the screenshot.

| Field Name | Data Type | Description             | - |
|------------|-----------|-------------------------|---|
| StudentID  | Number    | This is the Student ID. | 1 |
| FirstName  | Text      |                         |   |
| LastName   | Text      |                         |   |
| Major      | Text      |                         |   |
| Address    | Text      |                         |   |
| City       | Text      |                         |   |
| State      | Text      |                         |   |
| Zip        | Text      |                         |   |
| Phone      | Text      |                         |   |
|            |           |                         |   |
|            |           |                         | * |

 Click the Save icon on the Quick Access Toolbar.

Saves our changes.

| 80   | Home           | Create      | External D          | ata Database Too                                  | ols           | Table Tools<br>Design | Access Case Study 1: Database (Access 2007) = M., 🔔 🗖 |
|------|----------------|-------------|---------------------|---------------------------------------------------|---------------|-----------------------|-------------------------------------------------------|
| View | Primary<br>Key | Builder Tes | Validation<br>Rules | insert Rows<br>in Delete Rows<br>in Lookup Column | Prope<br>Shee | erty Indexes          |                                                       |

### A NOTE ABOUT NAMING CONVENTIONS

Most database developers use some sort of naming conventions to help them organize and quickly identify the database objects in their database. A popular naming convention uses the object type, in lowercase letters, as the first 3 letters of the object name. For example, a Customer's table would be named: *tblCustomers*, a customer's form would be named *frmCustomers*, a customer's query would be name **qryCustomers** and a Customer's report would be named *rptCustomers*.

Naming conventions are optional. However, it is considered good database programming practice to use some sort of naming convention for your objects.

### Setting a Primary Key

In this section, you will learn about Primary Keys.

When working with a relational database such as Microsoft Access, you will often need to **link** two or more tables to bring related information together. In order to do this, each table needs to include a field that uniquely identifies each record in the table. This means that the data in that field may not be duplicated in any other of the table records. This unique identifier field is called a **Primary Key**.

A primary key is typically a number, such as an order number, customer number, invoice number or social security number. The most important consideration when adding a primary key to a table is that it must be unique. Some additional rules to keep in mind when setting a primary key field:

- The primary key field can never be blank (or null)
- The primary key field can never be duplicated
- The primary key field should be as short as possible
- The primary key should describe the entity

Another purpose of the primary key is that it **indexes** the information in the record. Indexing helps Access find information quickly, especially when you have a large amount of data.

Designating an **AutoNumber** as the primary key for a table is often the easiest way to create a unique identifier. If you neglect to set a primary key, Microsoft Access will ask if you want it to create a primary key for you. If you answer yes, Access will create an AutoNumber primary key. As we saw in a previous section, Access automatically creates an ID field with a primary key for all new tables.

### To Add a Primary Key Field to a Table

- 1. Click in the **Field Name** box of the field you wish to set as a primary key field.
- 2. Click the **Primary Key** icon on the Ribbon.
  - Or

Right-click and then select Primary Key from the pop-up menu.

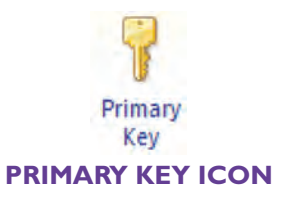

### Let's Try It!

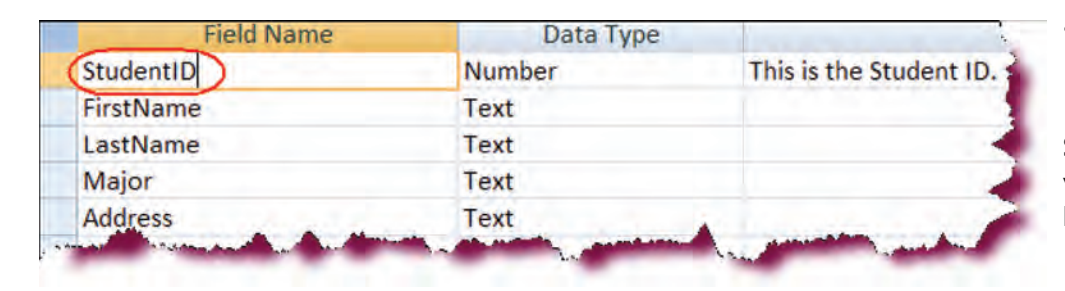

 Click in the Field name box for StudentID

Selects the field that we want to set as a primary key field.

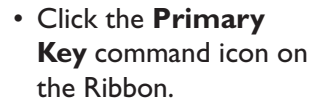

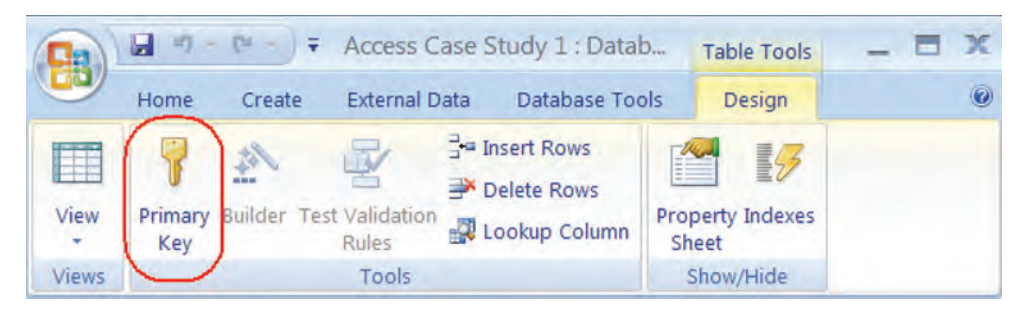

Sets the StudentID field as a key field. The key symbol to the left of the StudentID field informs us that this field is set as a primary key field.

• **Save** the changes by clicking on the Save button on the Quick Access Toolbar.

|    | Field Name | Data Type | Description             |
|----|------------|-----------|-------------------------|
| 80 | StudentID  | Number    | This is the Student ID. |
|    | FirstName  | Text      |                         |
|    | LastName   | Text      |                         |
| -  | Major      | Text      | - marine free from the  |

### **Changing Field Properties**

In this section, you will work with the Field Properties of a field.

While data types tell Access what type of data the field will hold, **field properties** govern how the data is displayed or stored. Each data type has its own set of field properties. For example, you can set the field size of the text data type to only allow 3 digits whereas the field size of the number data type is dependent on the size and type of number you choose (integer, long integer, single, double, decimal, etc.).

In this section, we will look at a couple of the more common field properties. The table on the next page summarizes some of the field properties that are most frequently modified.

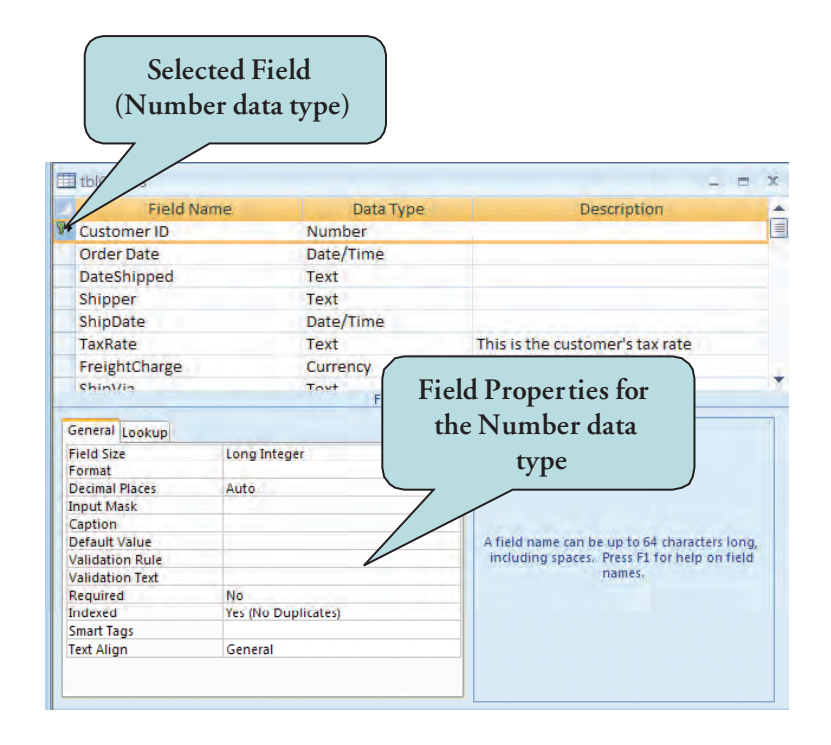

### **To Modify Field Properties**

- 1. Display the table in **Design view**.
- 2. Click in the field name box of the field whose field properties you wish to change.
- 3. Click the General pane in the field properties window.
- 4. Make any desired changes.

### **Common Field Properties**

| Field Property    | Description                                                                                                    |
|-------------------|----------------------------------------------------------------------------------------------------|
| Field Size        | Tells Access the maximum number of characters that can be stored in the field. For text, this is a number up to 255 characters. For numbers, this is a number type (long integer, double, decimal, integer, etc.) |
| Input Mask        | A string of characters on the screen representing how data is to be entered by the user.                                                                                                    |
| Format            | How data entered is to be displayed. You can use a pre-defined format or use a custom format.                                                                                                    |
| Decimal Places    | The number of decimal places that will be displayed.                                                                                                    |
| Caption           | The text (or label) that should appear next to the text box control on a form. If no caption is entered, Access uses the field name.                                                                              |
| Default Value     | The value that Access automatically enters in the field for new records.                                                                                                    |
| Validation Rule   | An expression that controls the value that can be entered into a field.                                                                                                    |
| Validation Text   | The message the user receives when the validation rule is violated.                                                                                                    |
| Required          | A yes/no property that specifies whether a user must enter a value in the field.                                                                                                    |
| Allow Zero Length | Specifies whether a string containing no characters (a zero-length string) is permissible. You enter a zero-length string by typing two quotation marks with no spaces between them ("").                         |
| Indexed           | Specifies whether you want to Access to create a data index for the field that can speed up searches and sorts.                                                                                                   |

### Let's Try It!

- Click on the **State** field.
- Under the Field Properties area on the bottom of the window, type: 2 in the Field Size box.

Selects the Field Size property for the State field.

| Field Iva                                                                                                    | me                                           | Da     | ta Ty   | e                   | Description                                                                                                    | - |
|----------------------------------------------------------------------------------------------------|----------------------------------------------|--------|---------|---------------------|----------------------------------------------------------------------------------------------------|---|
| StudentID                                                                                                    |                                              | Number |         |                     | This is the Student ID.                                                                                                    | - |
| FirstName                                                                                                    |                                              | Text   |         |                     |                                                                                                    |   |
| LastName                                                                                                    |                                              | Text   |         |                     |                                                                                                    |   |
| Major                                                                                                    |                                              | Text   |         |                     |                                                                                                    |   |
| Address                                                                                                    |                                              | Text   |         |                     |                                                                                                    |   |
| City                                                                                                    |                                              | Text   |         |                     |                                                                                                    |   |
| Stata                                                                                                    |                                              | Tout   |         |                     |                                                                                                    |   |
| State                                                                                                    |                                              | Text   |         |                     |                                                                                                    |   |
| Zip                                                                                                    |                                              | Text   |         |                     |                                                                                                    |   |
| Phone                                                                                                    |                                              | Text   |         |                     |                                                                                                    |   |
|                                                                                                    |                                              |        |         |                     |                                                                                                    |   |
|                                                                                                    |                                              |        |         |                     |                                                                                                    |   |
| 1                                                                                                    |                                              |        |         |                     |                                                                                                    |   |
|                                                                                                    |                                              | Field  | d Prope | rties               |                                                                                                    |   |
| General Lookup                                                                                                    |                                              |        |         |                     |                                                                                                    |   |
| Field Size                                                                                                    | (2)                                          |        | ~       |                     |                                                                                                    |   |
| Format                                                                                                    | 0                                            |        |         |                     |                                                                                                    |   |
| ronnat                                                                                                    |                                              |        |         |                     |                                                                                                    |   |
| Input Mask                                                                                                    | 1                                            |        |         |                     |                                                                                                    |   |
| Input Mask<br>Caption                                                                                                    | -                                            |        |         |                     |                                                                                                    |   |
| Input Mask<br>Caption<br>Default Value                                                                                                    |                                              |        |         |                     |                                                                                                    |   |
| Input Mask<br>Caption<br>Default Value<br>Validation Rule                                                                                                    |                                              |        |         | The ma              | rimum number of characters you can entr                                                                                       | r |
| Input Mask<br>Caption<br>Default Value<br>Validation Rule<br>Validation Text                                                                                                    |                                              |        |         | The mai<br>in the f | simum number of characters you can enti<br>field. The largest maximum you can set is                                          | r |
| Input Mask<br>Caption<br>Default Value<br>Validation Rule<br>Validation Text<br>Required                                                                                                   | No                                           |        |         | The mai<br>in the f | imum number of characters you can ente<br>feld. The largest maximum you can set is<br>255. Press F1 for help on field size.   | r |
| Tornat<br>Input Mask<br>Caption<br>Default Value<br>Validation Rule<br>Validation Text<br>Required<br>Allow Zero Length                                                                    | No<br>Yes                                    |        |         | The mai<br>in the f | imum number of characters you can ente<br>ield. The largest maximum you can set is<br>255. Press F1 for help on field size.   | r |
| Tornat<br>Input Mask<br>Caption<br>Default Value<br>Validation Rule<br>Validation Text<br>Required<br>Allow Zero Length<br>Indexed                                                         | No<br>Yes<br>No                              |        |         | The ma:<br>in the f | dmum number of characters you can ente<br>feld. The largest maximum you can set is<br>255. Press F1 for help on field size.   | r |
| Input Mask<br>Caption<br>Default Value<br>Validation Rule<br>Validation Text<br>Required<br>Allow Zero Length<br>Indexed<br>Unicode Compression                                            | No<br>Yes<br>No<br>Yes                       |        |         | The ma<br>in the f  | simum number of characters you can entr<br>ield. The largest maximum you can set is<br>255. Press F1 for help on field size.  | r |
| Input Mask<br>Caption<br>Default Value<br>Validation Rule<br>Validation Text<br>Required<br>Allow Zero Length<br>Indexed<br>Unicode Compression<br>IME Mode                                | No<br>Yes<br>No<br>Yes<br>No Control         |        |         | The ma<br>in the f  | simum number of characters you can entr<br>ield. The largest maximum you can set is<br>255. Press F1 for help on field size.  | r |
| Tormat<br>Input Mask<br>Caption<br>Default Value<br>Validation Rule<br>Validation Text<br>Required<br>Allow Zero Length<br>Indexed<br>Unicode Compression<br>IME Mode<br>IME Sentence Mode | No<br>Yes<br>No<br>Yes<br>No Control<br>None | 1      |         | The mar<br>in the f | einum number of characters you can ente<br>field. The largest maximum you can set is<br>255. Press F1 for help on field size. | r |

• Click the **View** button on the ribbon.

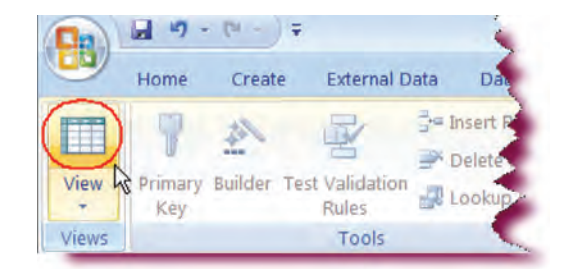

• Click **Yes** when asked if you want to save the table.

Saves the design changes and switches to datasheet view.

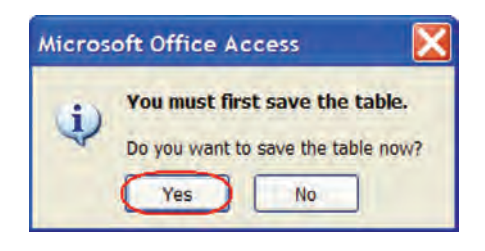

### Entering Data into a Table

In this section, you will learn how to enter table data.

| 4 | OrderID + | Customer ID + | Order Date + | ShipName + | ShipDate + | FreightCharge + | Shipper - | - Add New Field |
|---|-----------|---------------|--------------|------------|------------|-----------------|-----------|-----------------|
| * | (New)     |               |              |            |            |                 |           |                 |

Phone

(719) 555-5736

Add New Field

Zip

22021

To enter data into a new table, click in the first field into which you wish to begin entering data and then type your information. Pressing the **Tab** key will move you to the next field. Note that you cannot enter data into an **AutoNumber** field.

To enter data into a table with existing data, click the **New Record** button on the Record Navigation Bar and then type your information into the new row.

### To Enter Data into a Table

1. Open the table in **Datasheet view**.

LastName

Harris

FirstName

99416847 Daniel

2. Click the **New Record** button on the Record Navigation Bar to insert a new record.

City

Reston

State

VA

Address

387 N. Pine St.

3. Click in the first blank field and begin typing.

Major

French

### Let's Try It!

- Click in the StudentID field.
- Type: 99416847 and press Tab.

Moves to the next column.

- Type: **Daniel** in the First Name field and then press **Tab**.
- Type: **Harris** in the Last Name field and then press **Tab**.
- Type: **French** in the Major field and then press **Tab**.
- Type: **387 N. Pine St.** in the Address field and then press **Tab**.
- Type: Reston in the City field and then press Tab.
- Type: **VA** in the State field and then press **Tab**.
- Type: **22021** in the Zip/Postal Code field.
- Type: (719) 555-5736 in the Home Phone field and then press Tab.

- **Repeat** the above steps and enter the rest of the information as shown in the following screenshot.
- **Save** the changes by clicking on the Save icon on the Quick Access Toolbar.

|   | StudentID | FirstName | LastName | Major     | Address              | City        | State | Zip   | Phone          | Add New Fie |
|---|-----------|-----------|----------|-----------|----------------------|-------------|-------|-------|----------------|-------------|
|   | 9941684   | 7 Daniel  | Harris   | French    | 387 N. Pine St.      | Reston      | VA    | 22021 | (719) 555-5736 |             |
|   | 9941634   | 8 Mary    | Nolan    | IT        | 4256 N. Oakland Ave. | Fairfax     | FL    | 53211 | (414) 555-5242 |             |
|   | 9941634   | 9 James   | Loomis   | History   | 8724 W. Pine St.     | Chantilly   | VA.   | 21234 | (906) 555-3465 |             |
|   | 9941635   | 0 Cathy   | Powell   | Economics | 916 5. Davis         | Cheyenne    | WY    | 82005 | (307) 555-6254 |             |
|   | 9941635   | 1 Nancy   | Black    | IT        | 5322 Poodle Lane     | Milwaukee   | WI    | 53216 | (414) 555-4495 |             |
|   | 9941635   | 2 Cedrick | Miller   | French    | 612 E. Lyon          | Milwaukee   | WI    | 53201 | (414) 555-0601 |             |
|   | 9941635   | 3 Norman  | Wyler    | Business  | 6212 Huck St.        | Denver      | CO    | 80207 | (720) 555-9062 |             |
|   | 9941635   | 4 David   | McBride  | Business  | 802 Patriot's Court  | South Range | MI    | 49950 | (414) 555-2702 |             |
|   | 9941635   | 5 Mona    | Fielen   | IT        | 512 N. Hemlock       | Alexandria  | VA    | 23123 | (906) 555-2308 |             |
|   | 9941635   | 6 Randy   | Andersen | IT        | 103 N. Riverboat Rd. | Kenosha     | WI    | 53206 | (262) 555-9215 |             |
|   | 9941636   | 2 Lance   | Ferrare  | Business  | 10062 Petersburg Dr. | Arlington   | VA    | 82006 | (307) 555-4325 |             |
|   | 9941636   | 3 Daniel  | Morris   | Education | 312 E. Park St.      | Dallas      | TX    | 75225 | (972) 555-6547 |             |
|   | 9941636   | 4 Larry   | Campbell | Nursing   | 7323 Sun Dr.         | Hollywood   | CA.   | 90210 | (902) 555-1061 |             |
| * |           |           |          |           |                      |             |       |       |                |             |
|   |           | _         |          |           |                      |             |       |       |                |             |

### Selecting and Deleting Records

#### In this section, you will learn how to select and delete records from your table.

**Deleting** records from a table is straight-forward—click on the row selector to select the record and then press the **Delete** key or right-click and select **Delete Record** from the contextual menu. You can select more than one record by clicking and dragging upwards or downwards over the records you wish to delete. Keep in mind though, that once you delete records, they are gone for good. There is no undo! The only way to get a deleted record back is to retype the information.

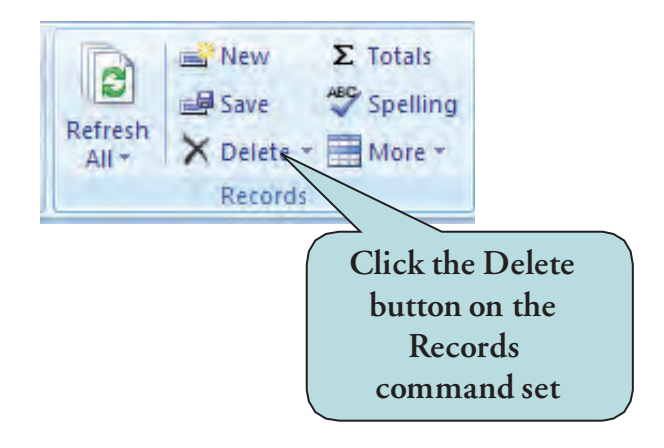

You can also delete records from the **Records** command set under the **Home** tab. Select the row selector and click the **Delete** button. Make sure that you click the Delete button under the Home tab and not the Datasheet tab as clicking the Delete button under the Datasheet tab will delete the entire field, not just an individual records.

#### To Select and Delete a Record

- 1. Open the table in Datasheet view.
- 2. Click the row selector of the record or records you wish to delete.
- 3. Press the **Delete** key

#### Or

Right-click and select **Delete Record** from the contextual menu.

### Or

Click the **Delete** button on the Records command set under the Home tab.

4. Click **Yes** when the message box appears, asking you if you are sure you want to delete the record(s)

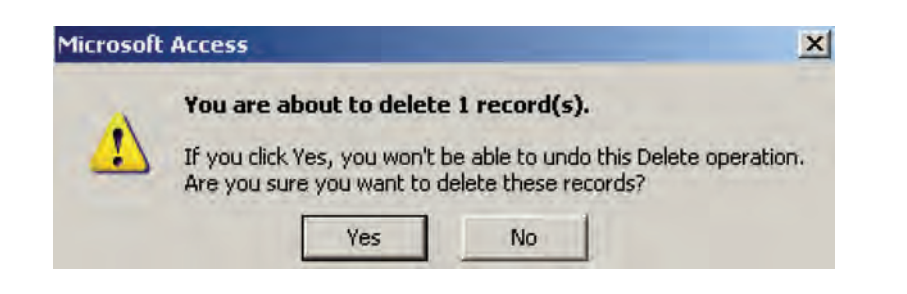

**NOTE:** Clicking **No** will cancel the delete records action and the records will not be deleted from the table.

| StudentID | FirstName | LastName | Major     | Address              | City        | State | Zir      |
|-----------|-----------|----------|-----------|----------------------|-------------|-------|----------|
| 99416847  | Daniel    | Harris   | French    | 387 N. Pine St.      | Reston      | VA    | 22021    |
| 99416348  | Mary      | Nolan    | IT        | 4256 N. Oakland Ave. | Fairfax     | FL    | 53211    |
| 99416349  | James     | Loomis   | History   | 8724 W. Pine St.     | Chantilly   | VA    | 21234    |
| 99416350  | Cathy     | Powell   | Economics | 916 S. Davis         | Cheyenne    | WY    | 82005    |
| 99416351  | Nancy     | Black    | IT        | 5322 Poodle Lane     | Milwaukee   | WI    | 53216    |
| 99416352  | Cedrick   | Miller   | French    | 612 E. Lyon          | Milwaukee   | WI    | 53201    |
| 99416353  | Norman    | Wyler    | Business  | 6212 Huck St.        | Denver      | CO    | 80207    |
| 99416354  | David     | McBride  | Business  | 802 Patriot's Court  | South Range | MI    | 49950    |
| 99416355  | Mona      | Fielen   | IT        | 512 N. Hemlock       | Alexandria  | VA    | 23123    |
| Q416356   | Randy     | Andersen | IT.       | 103 N. Riverbarned.  | Kenosha     | wi wi | A. \$205 |

### Let's Try It!

 Click on the Row Selector for the Cathy Powell, the 4th record in the table.

Select the record for the Cathy Powell.

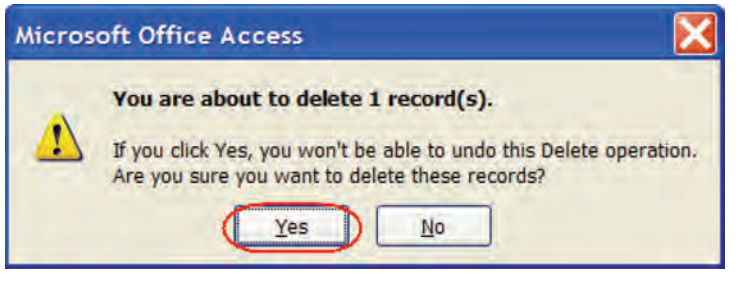

• Press the **Delete** key.

Displays a message box warning you that you cannot undo the deletion and asking you if you really wish to delete the records.

• Click Yes.

Closes the message box and deletes the selected record.

### **Sorting Records**

In this section, you will learn how to sort records a in a table.

Records are automatically sorted alphabetically or numerically by the primary key field if there is one designated. If there is no primary key set, then the records appear in the order in which they were entered. To change the order of the records, you can use **sorting**. Sorting allows you arrange the records in a table in alphabetical or numerical order. You can sort your records in either **ascending** (A–Z) or **descending** (Z–A) order.

The easiest way to sort records is to click anywhere in the column of the field you wish to sort and then click either the **Sort Ascending button** or the **Sort Descending button** on the **Home** tab Ribbon. You can also use right-click on the column you wish to sort and choose Sort A to Z or Sort Z to A from the contextual menu. A new feature in Access 2007 is the ability to sort records by clicking on the drop-down arrow on the column heading and chose the desired sort order.

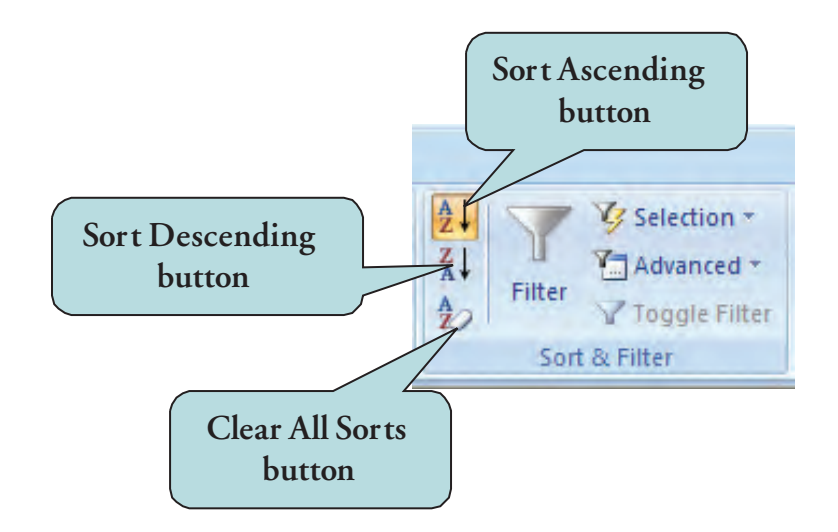

To remove a sort and return to the original order of the records, click the **Clear All Sorts** button under the Home tab.

### To Sort Records in a Table

- 1. Open the table in Datasheet View.
- 2. Click anywhere in the column of the field you wish to sort.
- 3. To sort multiple adjacent columns, select the first column, hold down your Shift key and select any other columns you wish to sort.
- 4. To sort records in ascending order, click the **Sort Ascending Button (A to Z)** under the Home tab.

Or

Right-click and choose **Sort A to Z** from the contextual menu.

5. To sort records in descending order, click the Sort Ascending Button (Z to A) under the Home tab.Or

Right-click and choose **Sort Z to A** from the contextual menu.

6. To return the table to its original sort order, click the **Clear All Sorts** button under the Home tab.

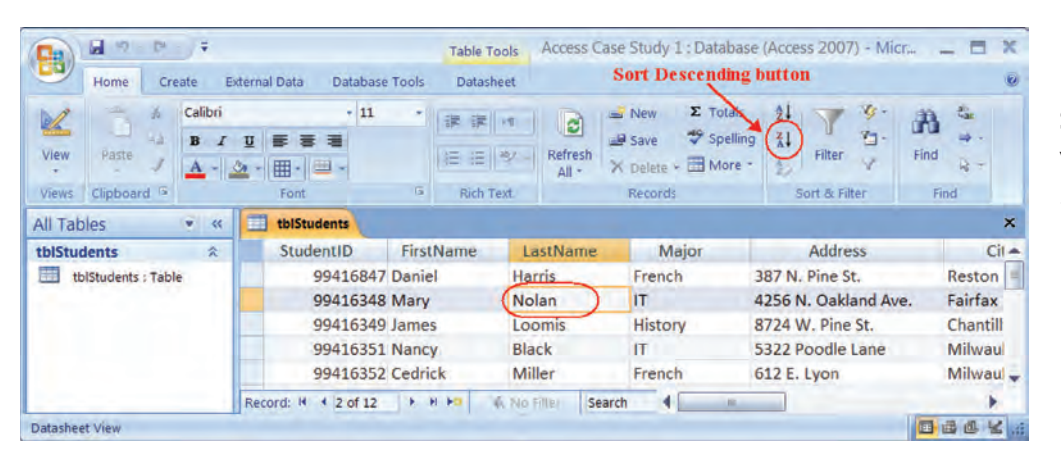

### Let's Try It!

• Click anywhere in the **LastName** column.

Selects the column we wish to sort.

 Click the Sort
 Descending button in the Sort & Filter command set under the Home tab.

Sorts the data in the LastName field in descending order.

| 99410353 | Norman  | vvyler  | Business  | OZIZ HUCK SL.        | De |
|----------|---------|---------|-----------|----------------------|----|
| 99416348 | Mary    | Nolan   | IT        | 4256 N. Oakland Ave. | Ff |
| 99416363 | Daniel  | Morris  | Education | 312 E. Park St.      | D  |
| 99416352 | Cedrick | Miller  | French    | 612 E. Lyon          | M  |
| 99416354 | David   | McBride | Business  | 802 Patriot's Court  | So |
| 99416349 | James   | Loomis  | History   | 8724 W. Pine St.     | Ch |
| 99416847 | Daniel  | Harris  | French    | 387 N. Pine St.      | Re |
|          | Mona    | Fielen  | IT.       | 512 N. Hemlock       |    |

LastName

.....

StudentID

----

🖬 47 - (\* ) ∓

15

Create

Calibri

A

External Data

U

.....

- - - - - -

Font

Database Tools

- 11

Home

Paste

Clipboard 5

1

View

**FirstName** 

Major

Address

|       | 1 · · · · · · · · · · · · · · · · · · ·  | Table Tools | Access Case Study 1 : Database     | (Access 2007) - Mid | croso 💶 🗖 🗙 |
|-------|------------------------------------------|-------------|------------------------------------|---------------------|-------------|
|       | Home Create External Data Database Tools | Datasheet   |                                    | _                   | ۲           |
| D/    | Calibri + 11 +                           | 课 课 14      | Sew Σ Totals                       | AL 7 4.             | A &         |
| View  | Paste A - A - H - H -                    |             | Refresh<br>All + X Delete - More - | Filter              | Find R -    |
| Views | Clipboard 5 Font 6                       | Rich Text   | Records                            | Sort & Filter       | Find        |

• Click the **Sort** Ascending button on the Sort & Filter command set.

| ****** | Sort the column in the |
|--------|------------------------|
| e      | ascending order by     |
| VIII   | LastName.              |
|        |                        |

E X

| StudentID    | FirstName | LastName | Major    | Address              | -   |
|--------------|-----------|----------|----------|----------------------|-----|
| 99416356     | Randy     | Andersen | IT       | 103 N. Riverboat Rd. | Ke  |
| 99416351     | Nancy     | Black    | IT       | 5322 Poodle Lane     | Mi  |
| 99416364     | Larry     | Campbell | Nursing  | 7323 Sun Dr.         | Ho, |
| 99416362     | Lance     | Ferrare  | Business | 10062 Petersburg Dr. | An  |
| 99416355     | Mona      | Fielen   | IT       | 512 N. Hemlock       | Ale |
| 99416847     | Daniel    | Harris   | French   | 387 N. Pine St.      | Res |
| 99416349     | James     | Loomis   | History  | 8724 W. Pine St.     | C   |
| <br>99416354 | David     | McBride  | Business | 802 Patriot's Court  |     |

Table Tools

Datasheet

建建州。

日日型。

Rich Text

C

Refresh

All -

Access Case Study 1 : Database (Access 2007) - Microso...

V3

1

8

a

Find

4 -

1

Filter

4

**Clear All Sorts button** 

X Delete - 🖽 More

Save

19 St

 Click the Clear All Sorts button on the Sort & Filter command set.

Restores the records to their original sort order.

### **Filtering Data by Selection**

#### *In this section, you will learn how to filter data based on selected information.*

A **filter** is a tool that retrieves only a subset of the records in a table. For instance, if you only wanted to see customers in the state of Wisconsin, you could apply a filter that hides all the records except those where the state field is equal to Wisconsin. To apply such a filter, click in any field whose contents are "Wisconsin" and then click on the **Filter by Selection** button under the Home tab or right-click and choose the desired filter commands from the contextual menu. The available filter commands will vary depending on the type of data selected. Once the filter is applied, all other records will be hidden from view.

To remove the filter and restore all records, click the **Toggle Filter** button under the Home tab or right-click and select **Clear filter from [Column Name]** from the menu.

#### **To Filter Data for a Selection**

- 1. Open the table in Datasheet View.
- 2. Click in a field whose information you wish to filter.
- 3. Click the **Filter by Selection** button and chose the desired filter command.

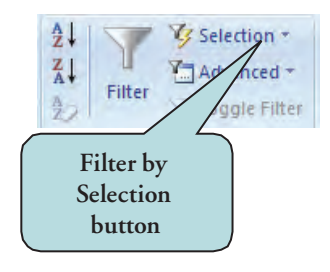

#### Or

**Right-click** and choose the desired filter commands from the contextual menu.

#### To Remove a Filter

1. Click on the **Toggle Filter** button.

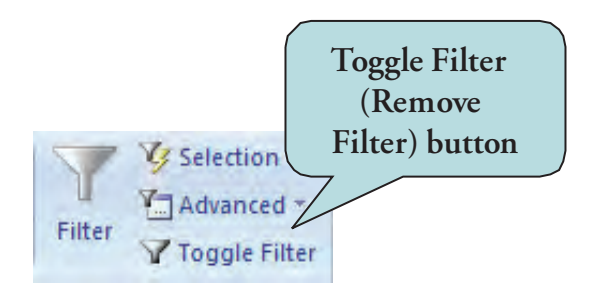

| StudentID | FirstName | LastName | Major      | Address              | City        |
|-----------|-----------|----------|------------|----------------------|-------------|
| 99416348  | Mary      | Nolan    | IT         | 4256 N. Oakland Ave. | Fairfax     |
| 99416349  | James     | Loomis   | History    | 8724 W. Pine St.     | Chantilly   |
| 99416351  | Nancy     | Black    | IT         | 5322 Poodle Lane     | Milwaukee   |
| 99416352  | Cedrick   | Miller   | French     | 612 E. Lyon          | Milwaukee   |
| 99416353  | Norman    | Wyler    | (Business) | 6212 Huck St.        | Denver      |
| 99416354  | David     | McBride  | Business   | 802 Patriot's Court  | South Range |
| 99416355  | Mona      | Fielen   | IT         | 512 N. Hemlock       | Alexandria  |
| 99416356  | Randy     | Andersen | IT         | 103 N. Riverboat Rd. | Kenosha     |
| 99416362  | Lance     | Ferrare  | Business   | 10062 Petersburg Dr. | Arlington   |
| 99416363  | Daniel    | Morris   | Education  | 312 E. Park St.      | Dallas      |
| 99416364  | Larry     | Campbell | Nursing    | 7323 Sun Dr.         | Hollywood   |
| 99416847  | Daniel    | Hartis   | French     | 387 A. Din St.       | AReston     |

Σ Totals 21

Filto

🧐 Spelling 👔

More \*

V Selection

### Let's Try It!

**Click** on any instance of the word **Business** the **Major** column.

ects the data for ich we wish to filter.

- Click the **Selection** Access Case Study 1 : Database (Access 2007) - Microsoft Ac... button on the Sort & Filter command set Equals "Business" and choose "Equals Does Not Equal "B Business" from the command list.
  - Hides all records except those whose category is "Business".

|   | StudentID | FirstName | LastName | Major     | Address              | City        | Sta  |
|---|-----------|-----------|----------|-----------|----------------------|-------------|------|
|   | 9941635   | 3 Norman  | Wyler    | Business  | 6212 Huck St.        | Denver      | CO · |
|   | 9941635   | 4 David   | McBride  | Business  | 802 Patriot's Court  | South Range | MI   |
|   | 9941636   | 2 Lance   | Ferrare  | Business  | 10062 Petersburg Dr. | Arlington   | VA   |
| * | 5541030   | 2 Lance   | renare   | Dusitiess | 10002 Petersburg Dr. | Anington    |      |

IE IE SA Refresh

- Save

X Delete

Table Tools

Datasheet

- - - P =

Paste

Calibri

A

Home Create External Data Database Tools

B / U . . .

☆ - 田 - ヨ

- 11

.

2

Vie

| }          | Access Case Study                                             | L: Database (ACO                     | 255 2007) - Micro | DSOIT ACCESS 10g | gie Filter bullon |
|------------|---------------------------------------------------------------|--------------------------------------|-------------------|------------------|-------------------|
| ab<br>Text | All + New ∑ Tot<br>Save ♥ Spe<br>All + Delete + Mo<br>Records | als 21<br>Illing 21<br>re - 20<br>So | Selection *       | Find Find        |                   |
| or         | Address                                                       | City                                 | State             | Zip              | Phone             |
|            | 4256 N. Oakland Ave.                                          | Fairfax                              | FL                | 53211            | (414) 555-5242    |
|            | 8724 W. Pine St.                                              | Chantilly                            | VA                | 21234            | (906) 555-3465    |
|            | 5322 Poodle Lane                                              | Milwaukee                            | WI                | 53216            | (414) 555-4495    |
|            | 612 E. Lyon                                                   | Milwaukee                            | WI                | 53201            | (414) 555-0601    |
| s          | 6212 Huck St.                                                 | Denver                               | CO                | 80207            | (720) 555-9062    |
|            | 802 Patriot's Court                                           | South Range                          | MI                | 49950            | (414) 555-2702    |
| S          | OUL FULFIOL D COULT                                           |                                      |                   |                  |                   |

• Click the **Toggle** Filter button.

Removes the filter and displays all records.

### **Filtering Data by Form**

*In this section, you will learn how to filter data based on selected information from a drop-down list.* 

**Filtering by Form** allows you to choose the data you want the filtered records to contain from a drop-down list of available data. Clicking the **Filter by Form button** displays a blank record row. Clicking in any of the blank fields displays a drop-down list of available data from which you can choose. This feature is especially helpful if you want to find a specific record or want to filter on several fields in a datasheet.

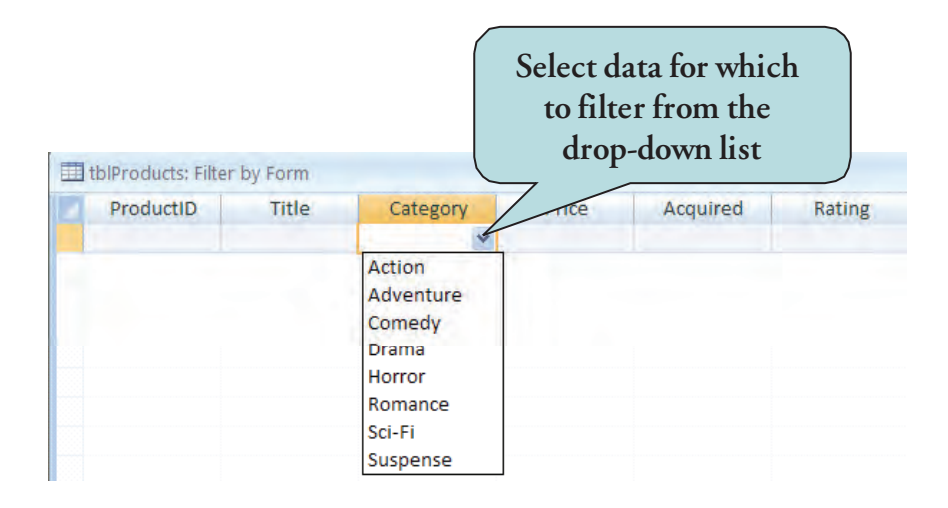

### **To Filter by Form**

- 1. Open the table in Datasheet View.
- 2. Click the **Advanced** button under the Home tab and choose **Filter by Form** from the menu.

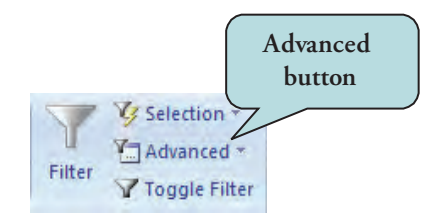

- 3. Click in the field whose information you wish to filter.
- 4. Click the drop-down arrow and then select the data you want the filtered records to contain.
- 5. Repeat step 4 for any additional fields you wish to filter.
- 6. Click the **Toggle Filter** button (same as Remove Filter button).

 Click the Advanced button on the Sort & Filter command and select Filter by Form from the menu.

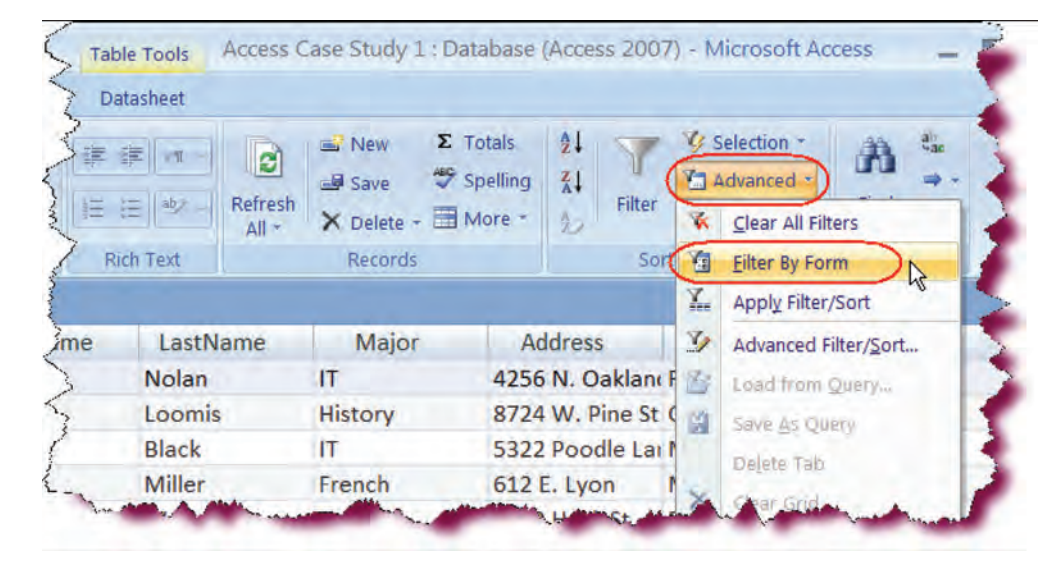

### Opens a blank record row with the values automatically inserted from our previous filter.

• Click the Category drop-down arrow and then select **IT**.

Selects the Category by which we want to filter.

 Press Tab three times.

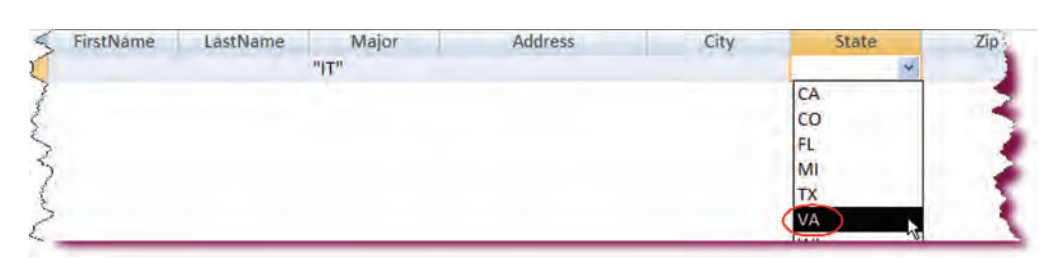

FirstName

LastName

Major

"IT"

- Moves us to the State field and displays the drop-down arrow for the State field.
- Click the State dropdown arrow and then select VA from the drop-down list.

Selects the State by which we want to filter.

 StudentID
 FirstName
 LastName
 Major
 Address
 Constraints

 "Business"
 "Business"
 "Business
 Business
 Business
 Business
 Business
 Business
 Business
 Business
 Business
 Business
 Business
 Business
 Business
 Business
 Business
 Business
 Business
 Business
 Business
 Business
 Business
 Business
 Business
 Business
 Business
 Business
 Business
 Business
 Business
 Business
 Business
 Business
 Business
 Business
 Business
 Business
 Business
 Business
 Business
 Business
 Business
 Business
 Business
 Business
 Business
 Business
 Business
 Business
 Business
 Business
 Business
 Business
 Business
 Business
 Business
 Business
 Business
 Business
 Business
 Business
 Business
 Business
 Business
 Business
 Business
 Business
 Business
 Business
 Business
 Business
 Business
 Business
 Business
 Business
 Business
 Business
 Business
 Business
 Business
 Business
 Business
 Business
 Business
 Busine

Address

City

• Click the **Toggle Filter** button.

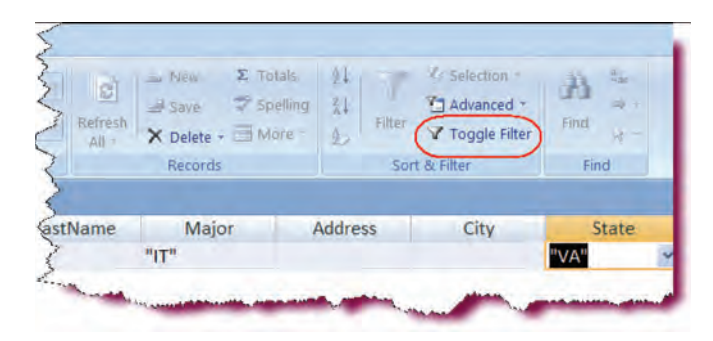

Only displays records with a State of VA AND a Major of IT.

• Click the **Toggle Filter** button again.

Restores the hidden records.

 Click the Save button on the Quick Access toolbar.

Saves the changes.

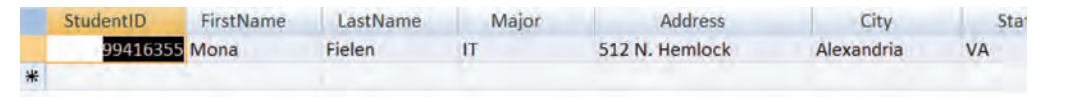

### Working in Query Design View

*In this section, you will learn about the Query object.* 

In the last, you learned how to filter data in a table, using the *Filter by Selection* and *Filter by Form* tools. However, for more complex searches, it is often better to create a **query**. Queries are also the fastest and easiest way to retrieve information from a database.

A query allows you to **ask a question** of your data. For instance, you might want to know how many customers in the state of Illinois spent more than \$250 in the year 2002. The fields you wish to receive along with the criteria by which you wish to limit your data are set in **Query Design View**.

The parts of a query in Design View are as follows:

**Field Lists**—the tables along with their fields that are part of the query. This section is the top part of the query.

**Design grid**—The lower part of the query broken down into rows and columns. This is where you add fields from the field lists that you want to be part of your query.

- **Field**—The table field whose data will be displayed when the query is run.
- **Table**—The table that contains the field.
- **Sort row**—designates how the results of the query are to be sorted.
- **Show row**—designates which fields will be displayed when the query is run.
- **Criteria row**—used to specify the limits placed on the records to be retrieved.

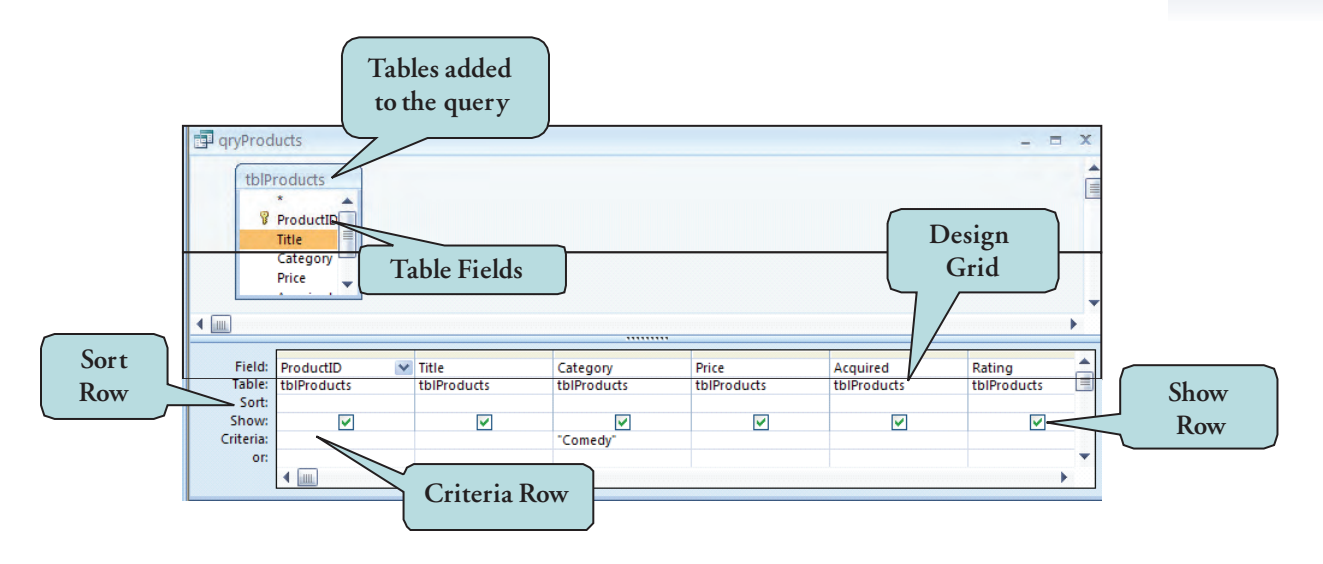

### To Open a Query in Design View

- 1. Select **Queries** in the Navigation Pane.
- 2. Right-click the query you wish to open and select **Design View** from the contextual menu.
- 3. Click the **Design** button.

### Or

From query Datasheet view, click the Design View button on the lower right-hand corner of the Access screen.

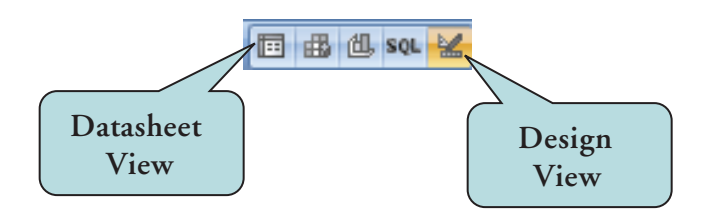

4. To close the query, click the query's close button.

There are two ways to create queries: using the query wizard or manually creating a query in Design View. In this section, we will create a query in Design View that returns data from a single table. This is accomplished by clicking **Query Design** button under the Create tab, and then choosing which table you wish to add to the query.

### To Create a New Query in Design View

- 1. Click the **Create** tab on the Ribbon.
- 2. Click the Query Design button in the Other command set.

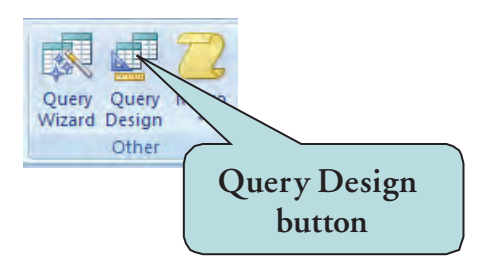

- 3. Click the **Tables** tab in the Show Table dialog box.
- 4. Select the table upon which you want to base your query.
- 5. Click Add.

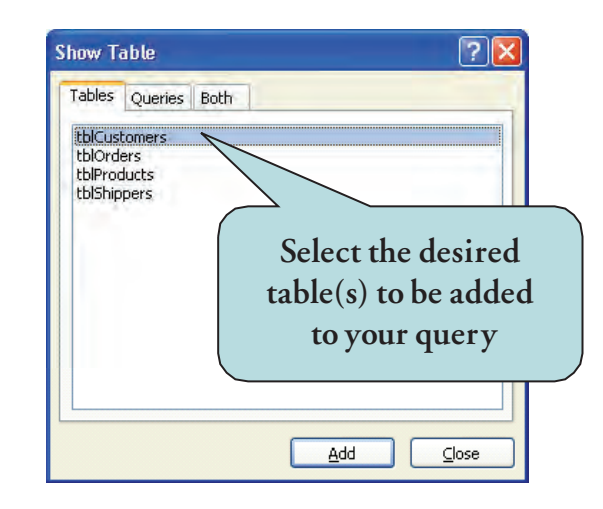

6. Click **Close** when finished.

### Let's Try It!

• Click the **Create** tab on the Ribbon.

Displays command for creating Access objects.

• Click the **Query Design** command button.

Displays the Show Table dialog box. This lists all tables and queries in your database.

Click tblStudents

Selects the table we wish to add to our query.

• Click Add.

Adds **tblStudents** to the Field Lists area (the top portion) of our query.

Click Close.

Closes the Show Table dialog box and displays query Design View.

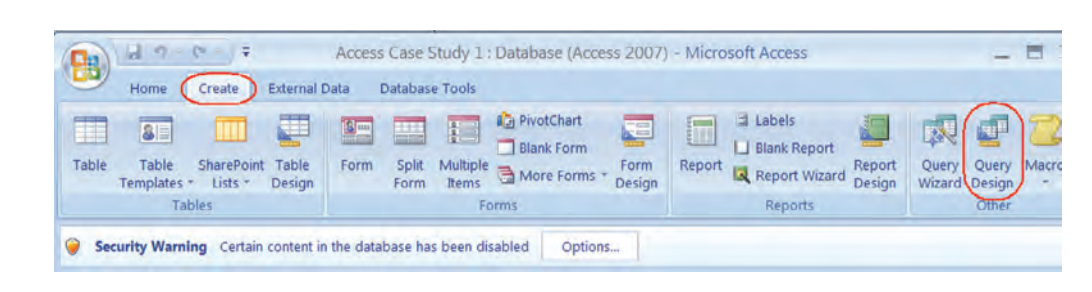

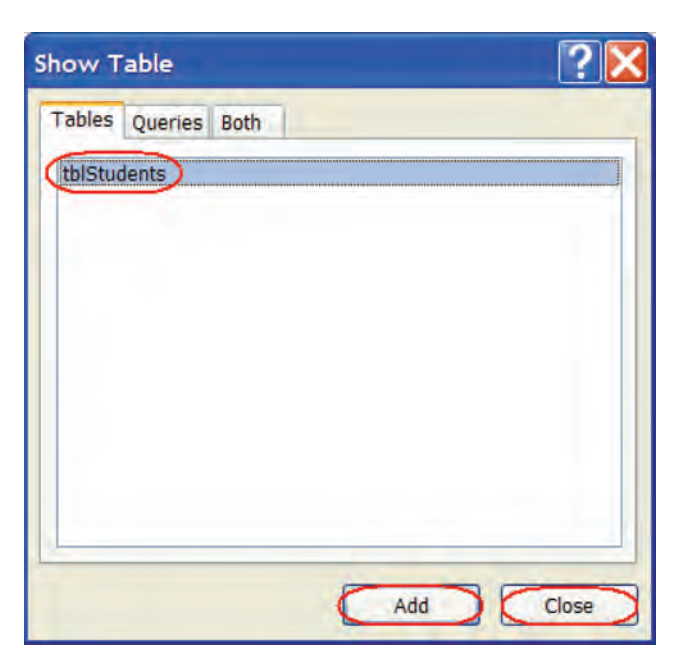

### Adding Fields to a Query

### In this section, you will manually add fields to your query.

Once you have chosen the table to use in your query, you will next need to add the **fields** to your query that you wish to be included in the query's results. There are several ways to add fields to your query:

- Click and drag the field from the Field Lists area to the design grid.
- Double-click the field in the table list.
- Click in the field row, click the arrow that appears and then select the desired field.
- To add all fields, double-click the **title bar** of the field list box, click anywhere within the field list, and drag to the query grid.
- Click the **asterisk** in the field list box to add all fields to the query results (the individual fields in the query grid are not displayed).

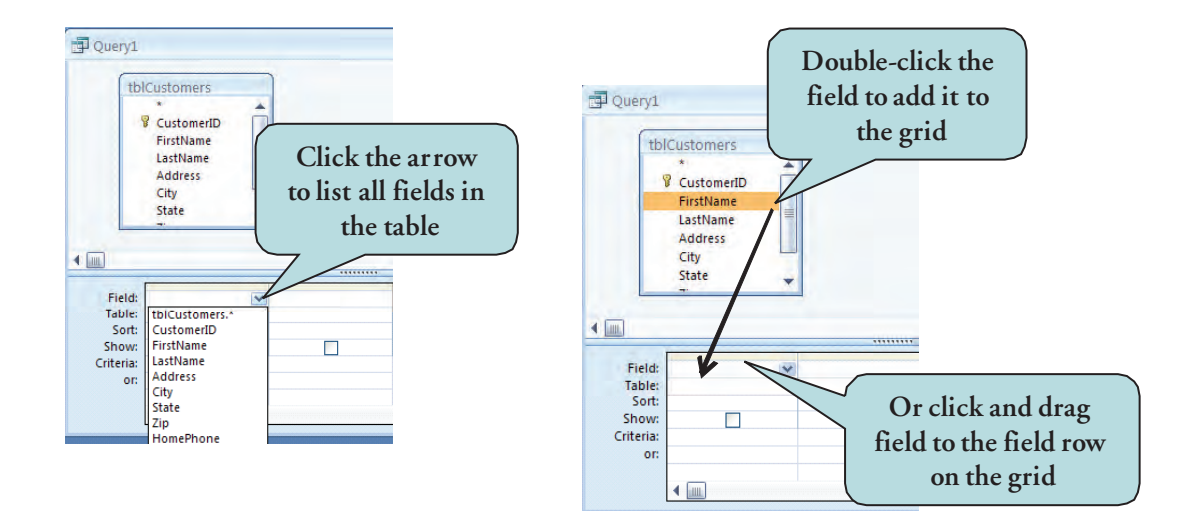

### To Add Fields to a Query

1. Double-click the field name in the field list box.

Or

Click and drag the field from the field list box to the design grid.

Or

Click the field row and then choose the desired field by clicking the dropdown arrow.

### To Add All of the Fields in a Table to a Query

- 1. Double-click the **title bar** of the field list box.
- 2. Click and hold your left mouse button anywhere within the field list box.
- 3. Drag to the query grid.

### Let's Try It!

• Double-click **FirstName** in the field list box.

Adds the FirstName field to the first column of the query grid.

|                             | *           |   |  |
|-----------------------------|-------------|---|--|
|                             | StudentID   |   |  |
|                             | FirstName   |   |  |
|                             | LastName    |   |  |
|                             | Address     |   |  |
|                             | City        |   |  |
|                             | Ctata       |   |  |
| щ                           |             |   |  |
| Field:                      | FirstName   |   |  |
| Table:                      | tblStudents |   |  |
|                             |             | - |  |
| Sort:                       |             |   |  |
| Sort:<br>Show:              |             | _ |  |
| Sort:<br>Show:<br>Criteria: |             | - |  |

 Click the LastName field in the field list box and drag it to the second column of the query grid.

Drags the LastName field to the second column of the query grid.

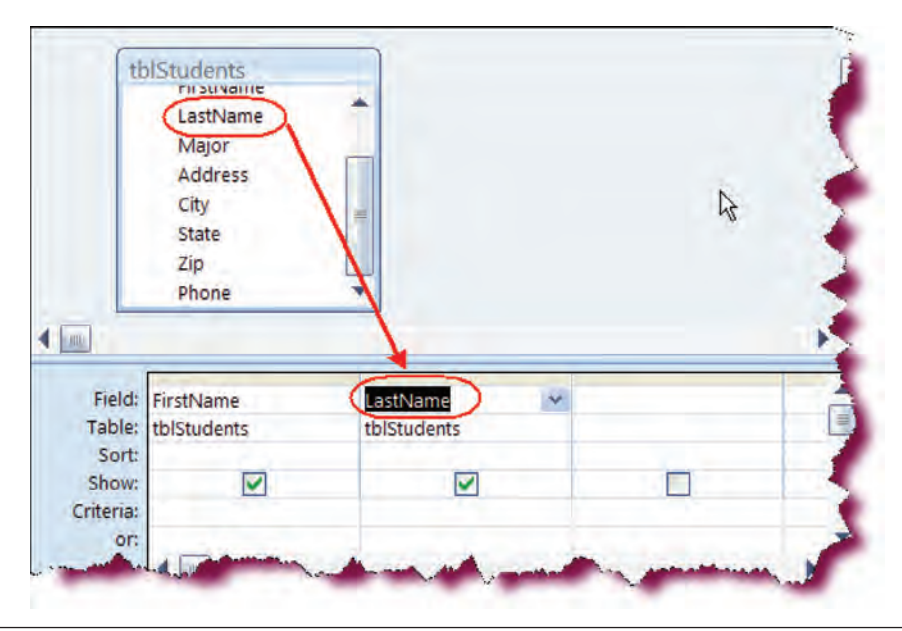

• Press Tab.

Moves the insertion point to the field row in the next blank column.

• Click the **arrow** and then choose State from the drop-down list.

Adds the State field to the third column of the query gird.

| Firsuvame     | Lasuvame    |               |                         |
|---------------|-------------|---------------|-------------------------|
| tblStudents   | tblStudents | tblStudents,* |                         |
|               |             | StudentID     |                         |
|               |             | FirstName     |                         |
|               |             | LastName      | - 7                     |
|               |             | Major         | - 7                     |
|               |             | Address       |                         |
|               |             | City          | -                       |
|               |             | State         |                         |
|               |             | Zip hs        | 2                       |
| · water and a |             | Phone man     | and and a second second |

|                                                       | risuvanie               |                      |                      | ्र |
|-------------------------------------------------------|-------------------------|----------------------|----------------------|----|
|                                                       | LastName                | 2                    |                      |    |
|                                                       | Major                   | -                    |                      | 2  |
|                                                       | Address                 |                      |                      |    |
|                                                       | City                    | #                    |                      |    |
|                                                       | State                   |                      |                      |    |
|                                                       | Zip                     |                      |                      |    |
|                                                       | Phone                   |                      |                      |    |
| 1                                                     |                         | N                    |                      |    |
|                                                       |                         |                      |                      |    |
|                                                       | (                       |                      |                      |    |
| Field:                                                | LastName                | State                | Phone                |    |
| Field:<br>Table:                                      | LastName<br>tblStudents | State<br>tblStudents | Phone tblStudents    | -  |
| Field:<br>Table:<br>Sort:                             | LastName<br>tblStudents | State<br>tblStudents | Phone block          |    |
| Field:<br>Table:<br>Sort:<br>Show:                    | LastName<br>tblStudents | State<br>tblStudents | Phone tolStudents    | E  |
| Field:<br>Table:<br>Sort:<br>Show:<br>riteria:        | LastName<br>tblStudents | State<br>tblStudents | Phone<br>tblStudents | E  |
| Field:<br>Table:<br>Sort:<br>Show:<br>riteria:<br>or: | LastName<br>tblStudents | State<br>tblStudents | Phone<br>tblStudents | E  |
| Field:<br>Table:<br>Sort:<br>Show:<br>riteria:<br>or: | LastName<br>tblStudents | State<br>tblStudents | Phone<br>tblStudents | E  |
| Field:<br>Table:<br>Sort:<br>Show:<br>riteria:<br>or: | LastName<br>tblStudents | State<br>tblStudents | Phone<br>tblStudents | E  |
| Field:<br>Table:<br>Sort:<br>Show:<br>riteria:<br>or: | LastName<br>tblStudents | State<br>tblStudents | Phone<br>tblStudents | E  |

• Double-click the Phone field.

Adds the Phone field to the query grid.

### Saving a Query

### In this section, you will learn how to save a query.

If you will need to generate the results for a query more than once, you may wish to **Save** the query, rather than recreating it every time you need it. To save a query, click the **Save button** on the Quick Access Toolbar and then enter the name for your query in the Query Name box. Don't forget about naming conventions!

| tblCustomers |   |              |  |
|--------------|---|--------------|--|
| 8 CustomerID | * | Save As      |  |
| FirstName    |   | Query Name:  |  |
| Address      |   | gryCustomers |  |
| City         | - |              |  |
| State        |   | OK Cancel    |  |
| Zip          |   |              |  |

**SAVING A QUERY** 

### To Save a Query

1. Click the **Save button** on the Quick Access toolbar. **Or** 

Click the **Microsoft Office button** and click Save.

- 2. Enter the name for the query in the **Query Name** box.
- 3. Click OK.
# Let's Try It!

• Click the **Save** button on the Quick Access toolbar.

Displays the Save As dialog box as we have not yet saved our query.

• Type: **qryStudents** in the Query Name box.

Enters a name for our query.

• Click OK.

Saves the query as qryStudents and then closes the Save As dialog box.

| Home     | Create                                | Save As 🔹 💽 |                                             |
|----------|---------------------------------------|-------------|---------------------------------------------|
| View Run | · · · · · · · · · · · · · · · · · · · | Query Name: | Property Sheet<br>Table Names<br>Parameters |

# **Running a Query**

#### *In this section, you will learn how run a query.*

We already know that a query is a question that you ask about the data in your database. To receive the answer to your question, you need to run your query. The answer to a query is called a **recordset** or a **result set**. It is also commonly referred to as a **dynaset**. In this class, we will refer to it as a result set.

| FirstName • | LastName • | Address -        | City -      | State - | Zip • |
|-------------|------------|------------------|-------------|---------|-------|
| Daniel      | Harris     | 387 N. Pine St.  | Canon City  | CO      | 8121  |
| Mary        | Nolan      | 4256 N. Oaklan   | Milwaukee   | WI      | 5321  |
| James       | Loomis     | 8724 W. Pine St  | Hancock     | MI      | 4990  |
| Cathy       | Powell     | 916 S. Davis     | Cheyenne    | WY      | 8200  |
| Nancy       | Black      | 5322 Poodle La   | Milwaukee   | WI      | 5321  |
| Cedrick     | Miller     | 612 E. Lyon      | Milwaukee   | WI      | 5320  |
| Norman      | Wyler      | 6212 Huck St.    | Denver      | co      | 8020  |
| David       | McBride    | 802 Patriot's Co | South Range | MI      | 4995  |
| Mona        | Fielen     | 512 N. Hemlock   | Hancock     | MI      | 4990  |
| Randy       | Andersen   | 103 N. Riverboa  | Kenosha     | WI      | 5320  |
| Alice       | Juntinen   | 2006 W. Center   | Denver      | co      | 8020  |
| Thomas      | Henderson  | 9892 E. Clinton  | Orlando     | FL      | 3282  |
| Patti       | LaRouche   | 602 Lincoln St.  | Milwaukee   | WI      | 5320  |
| Laura       | Prescott   | 21053 E, Lark    | Denver      | CO      | 8020  |
| Ionathan    | Zavasky    | 3065 N. Rochel   | West Allis  | WI      | 5320  |

THE QUERY RESULT SET

To run a query if you are in Design View, click the **run icon** on the toolbar or click the **View** button on the Ribbon. To run a query that is not already open, double-click the query name in the Navigation Pane.

### To Run a Query from Design View

1. Click the **Run Query button** on the Ribbon. **Or** 

Click the **View button** on the Ribbon.

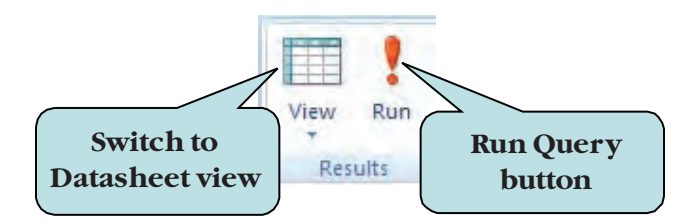

### To Run a Query from the Navigation Pane

- 1. Select Queries from the Navigation Pane drop-down menu.
- 2. **Double-click** the name of the query that you wish to run.

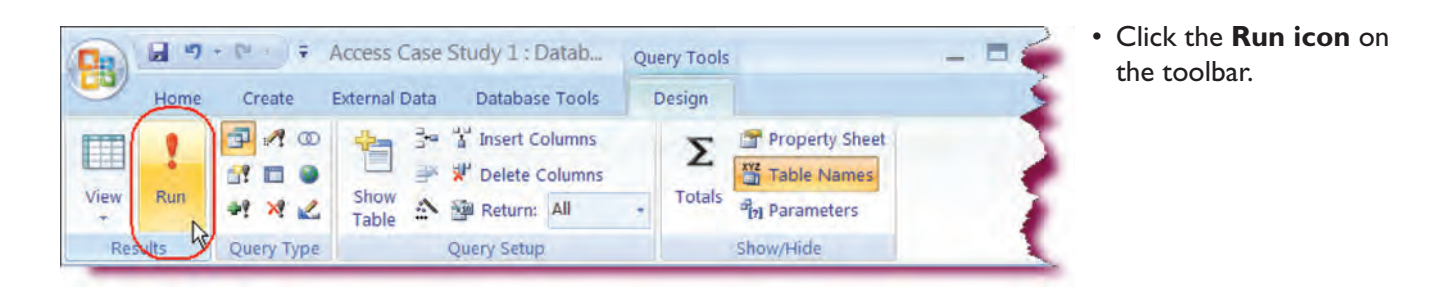

| 💽 🖬 🤊 - 🕅 - 🖛                  |                      |                     | ~  |
|--------------------------------|----------------------|---------------------|----|
| Home Create Ext                | ernal Data Datab     | ase Tools           | 3  |
| 🔛 📑 🕹 Cut                      | Calibri              | - 11                |    |
| View Paste Format Paint        | er BIU               | A + 🖄 + 🖽 +         | Þ  |
| Views Clipboard                | 6                    | Font                |    |
| All Tables 🔹 «                 | tblStudents          | qryStudents         |    |
| tblStudents 🅱                  | FirstName            | LastName            |    |
| tblStudents : Table            | Mary                 | Nolan               | 2  |
| aryStudents                    | James                | Loomis              | VA |
|                                | Nancy                | Black               | W  |
|                                | Cedrick              | Miller              | W  |
|                                | Norman               | Wyler               | C  |
|                                | David                | McBride             | N  |
|                                | Mona                 | Fielen              | V. |
|                                | Randy                | Andersen            | 1  |
|                                | Lance                | Ferrare             |    |
|                                | Daniel               | Morris              | Ţ  |
|                                | Larry                | Campbell            | C/ |
|                                | Daniel               | Harris              | V  |
| · Sustaines and and a state of | the states after the | and a second second | V. |

Runs the query and displays the result set.

Let's Try It!

• Click the **View** button on the Ribbon.

Switches back to Design View.

• Click the **View** icon again on the Ribbon.

Runs the query and displays the result set.

tblStudents

• Click the query's **close button**.

Closes the query.

 Double-click qryStudents on Navigation Pane on the left.

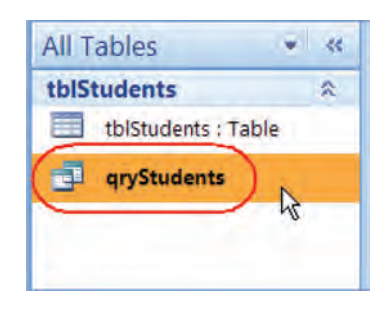

gryStudents

• Opens qryStudents in Datasheet View (in other words, we run the query).

| FirstName | LastName | State | Phone          |
|-----------|----------|-------|----------------|
| Mary      | Nolan    | FL    | (414) 555-5242 |
| James     | Loomis   | VA    | (906) 555-3465 |
| Nancy     | Black    | WI    | (414) 555-4495 |
| Cedrick   | Miller   | WI    | (414) 555-0601 |
| Norman    | Wyler    | CO    | (720) 555-9062 |
| David     | McBride  | MI    | (414) 555-2702 |
| Mona      | Fielen   | VA    | (906) 555-2308 |
| Randy     | Andersen | WI    | (262) 555-9215 |
| Lance     | Ferrare  | VA    | (307) 555-4325 |
| Daniel    | Morris   | ТХ    | (972) 555-6547 |
| Larry     | Campbell | CA    | (902) 555-1061 |
| Daniel    | Harris   | VA    | (719) 555-5736 |

 $(\mathbf{x})$ 

Close button -

 Click the query's Close button.

Closes the qryStudents query.

## Adding Criteria to a Query

qryStudents

tblStudents

In this section, you will learn how to add criteria to a query.

The **criteria row** of the query grid is where you enter the limits to identify the specific records you wish to return. For example, instead of viewing all of our customers, we could enter "**CA**" in the criteria row for the State field. When we run the query, only customers from the state of California would be returned.

You can also use numerical expressions as your criteria. If you wanted to see all products whose cost was greater than \$20, you would enter: >20 in the criteria row. Notice that numerical expressions are not surrounded in quotes whereas string (text) expessions must be enclosed in quotation marks.

## To Specify Criteria for a Query

- 1. Click in the **Criteria** row of the field whose results you wish to limit.
- 2. Type in the criteria that must be met.

| tblP                      | roducts<br>* *<br>Product<br>Title<br>Categor • |                      |                         |                         |  |
|---------------------------|-------------------------------------------------|----------------------|-------------------------|-------------------------|--|
| Field:<br>Table:<br>Sort: | ProductID X<br>tbIProducts                      | Title<br>tbIProducts | Category<br>tbiProducts | Enter Field<br>Criteria |  |
| Show:<br>Criteria:<br>or: |                                                 |                      | "Comedy"                |                         |  |

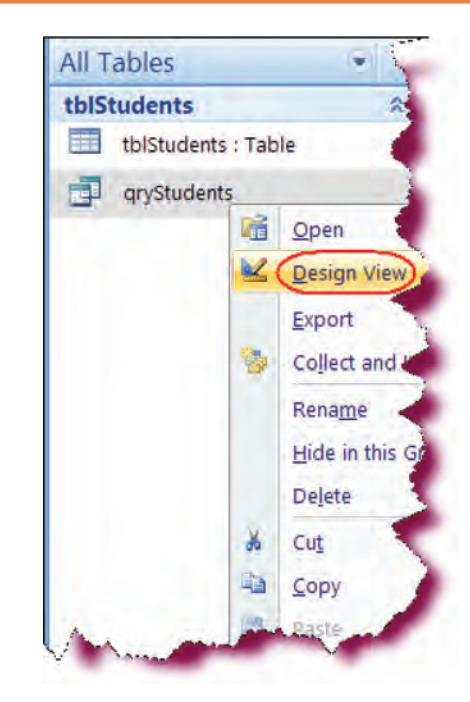

# Let's Try It!

 Right-click on the qryStudents query.

Displays the contextual menu.

• Select **Design View** from the contextual menu. Opens qryStudents in Design View.

• In the **Criteria** row for the **State** field, type: **"VA"**.

Enters the criteria that must be met. In this case, we wish to see only those students who reside in Virginia.

|                                                                | ÷.          |                     |             |
|----------------------------------------------------------------|-------------|---------------------|-------------|
| StudentID<br>FirstName<br>LastName<br>Major                    | ali.        |                     |             |
| Address<br>City                                                | -           |                     | -           |
|                                                                | LastName    | State               | Phone       |
| ield: FirstName                                                |             | the Children and an | thistudents |
| able: tblStudents                                              | tblStudents | tbistudents         | torotadento |
| able: tblStudents<br>Sort:                                     | tblStudents |                     |             |
| ield: FirstName<br>able: tblStudents<br>Sort:<br>now:<br>eria: | tblStudents | "VA"                |             |

• Click the **Save** button on the Quick Access toolbar.

Saves the design changes that we have made to the query.

Click the **Run** button.

Displays the results of the query.

| 0.   | 10   | + (~ - ) <del>+</del> | Access Case   | Study 1 : Datab                             | Query Tools | _ = ×                                     |
|------|------|-----------------------|---------------|---------------------------------------------|-------------|-------------------------------------------|
|      | Home | Create                | External Data | Database Tools                              | Design      | 0                                         |
| View | Run  |                       | show          | <ul> <li>Insert Columns</li> <li></li></ul> | Σ<br>Totals | Property Sheet Table Names Property Sheet |
| Res  | ults | Query Type            | Table         | Query Setup                                 |             | Show/Hide                                 |

|   | FirstName | LastName | State | Phone          |
|---|-----------|----------|-------|----------------|
|   | Daniel    | Harris   | VA    | (719) 555-5736 |
|   | James     | Loomis   | VA    | (906) 555-3465 |
|   | Mona      | Fielen   | VA    | (906) 555-2308 |
|   | Lance     | Ferrare  | VA    | (307) 555-4325 |
| * |           |          |       |                |

## Specifying Multiple Criteria

#### In this section, you will learn how to add more than one limit to a query.

As you work more with queries, you will inevitably want to add more than one limit to a query. For instance, you may wish to see a list of all customers who live in the state of Colorado **and** who rented Comedy or Adventure films.

To specify an **OR** condition for the **same field**, separate each limit by the **Or** operator. In the example below, any films with the category of Comedy or Adventure will be returned.

| -     |             |             |                     | 🗧 Separate each limit in |
|-------|-------------|-------------|---------------------|--------------------------|
| ield: | ProductID   | Title       | Category            | the same field with the  |
| able: | tblProducts | tblProducts | tblProducts         | "OR" operator            |
| Sort: |             | Ascending   | (                   | OK Operator              |
| now;  |             |             |                     |                          |
| eria: |             |             | "Comedy" Or "Advent | ure"                     |
| ora   |             |             |                     |                          |
|       |             |             |                     |                          |

To specify an **OR** condition for **two different fields**, enter each limit on a different row as in the example below.

| ProductID   | Title       | Category    | Price       |
|-------------|-------------|-------------|-------------|
| tblProducts | tblProducts | tblProducts | tblProducts |
|             | Ascending   |             |             |
|             |             | V           |             |
|             | 1.0         | "Comedy"    |             |
|             |             |             | >"\$29,99"  |

To create a query where two or more conditions must be met, enter the criteria on the same row. For instance, you might wish to see all comedy films that cost more than \$39.99. You would enter both criteria on the same criteria row, as shown below. This is referred to as an **AND condition**.

|        |             |             | Both        | conditions<br>st be met |
|--------|-------------|-------------|-------------|-------------------------|
| Field: | ProductID   | Title       | Category    | Price                   |
| able:  | tblProducts | tblProducts | tblProducts | tbiProducts             |
| ort:   |             | Ascending   |             |                         |
| w:     |             |             |             |                         |
| a:     | 1           |             | "Comedy"    | >39.99                  |
| ort    |             |             |             | and the second second   |

### To Specify Multiple Criteria in a Query

- 1. For **OR** criteria in the same field, separate each limit by the word OR.
- 2. For OR criteria in different fields, enter each limit on a separate criteria line.
- 3. To specify AND criteria, enter all limits on the same criteria line.

# Let's Try It!

• Click on the **View** button to open qryStudents in the Design View.

Opens qryStudents in Design View so we can enter our criteria.

Notice that we already have a limit of "VA" for the State field.

 Place your cursor after the word "VA" and then type: OR "WI".

Enters a multiple "Or" criteria for the Category field. Students with either a State of "VA" or "WI" will be returned in the results.

\* tblStudents = StudentID **FirstName** = LastName Major Addrace 4 \* Field: FirstName LastName State Phone -Table: tblStudents tblStudents tblStudents tblStudents Sort: ~ V ~ Show: V VALOR WI Criteria: or: 4 1.000

• Click the **Run** button.

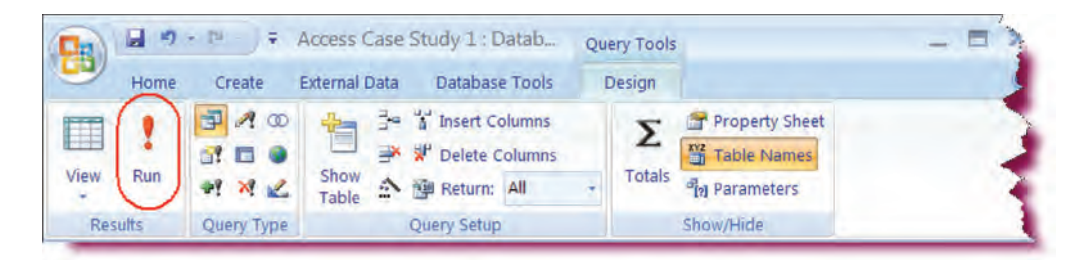

#### All students from State of VA or WI are returned.

• Click the query's **Close** button.

|   | FirstName | LastName | State | Phone          |
|---|-----------|----------|-------|----------------|
|   | Daniel    | Harris   | VA    | (719) 555-5736 |
|   | James     | Loomis   | VA    | (906) 555-3465 |
|   | Nancy     | Black    | WI    | (414) 555-4495 |
|   | Cedrick   | Miller   | WI    | (414) 555-0601 |
|   | Mona      | Fielen   | VA    | (906) 555-2308 |
|   | Randy     | Andersen | WI    | (262) 555-9215 |
|   | Lance     | Ferrare  | VA    | (307) 555-4325 |
| * |           |          |       |                |

 Click No when asked to save your changes.

Closes qryStudents.The criteria changes we made will not be saved.

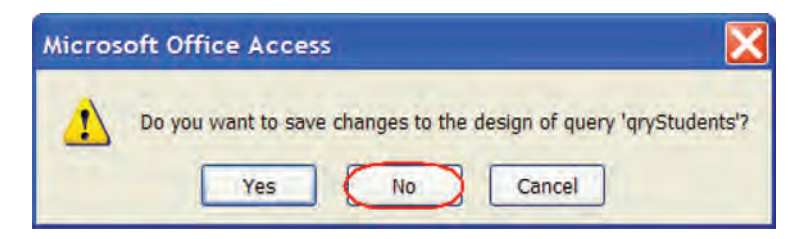

## Sorting Data in a Query

#### In this section, you will learn how to sort the results of a query.

To make the results of your query easier to work with, you will most likely wish to **sort** the query results in some logical order. To sort a query by a particular field, click in the sort field and then choose either **Ascending** (A–Z) or **Descending** (Z–A) from the drop-down list.

You can sort by more than one query field. Access sorts from left to right. In the example below, the data would first be sorted by Category, and then by price within each category.

| Field:    | ProductID                                | Title       | Category    | Price       | Acquired    |   |
|-----------|------------------------------------------|-------------|-------------|-------------|-------------|---|
| Table:    | tblProducts                              | tblProducts | tblProducts | tblProducts | tblProducts |   |
| Sort:     | 10 10 10 10 10 10 10 10 10 10 10 10 10 1 |             | Ascending   | Ascending   |             |   |
| Show:     |                                          |             |             |             | V           | _ |
| Criteria: |                                          |             |             |             |             |   |
| or:       |                                          |             |             |             | 1           |   |

ACCESS SORTS FROM LEFT TO RIGHT

### To Sort the Results of a Query

- 1. Click in the **Sort** row for the field you wish to sort.
- 2. Click the arrow and then choose either Ascending or Descending order.
- 3. To remove a sort, click in the Sort row and then choose (**not sorted**) from the drop-down list.

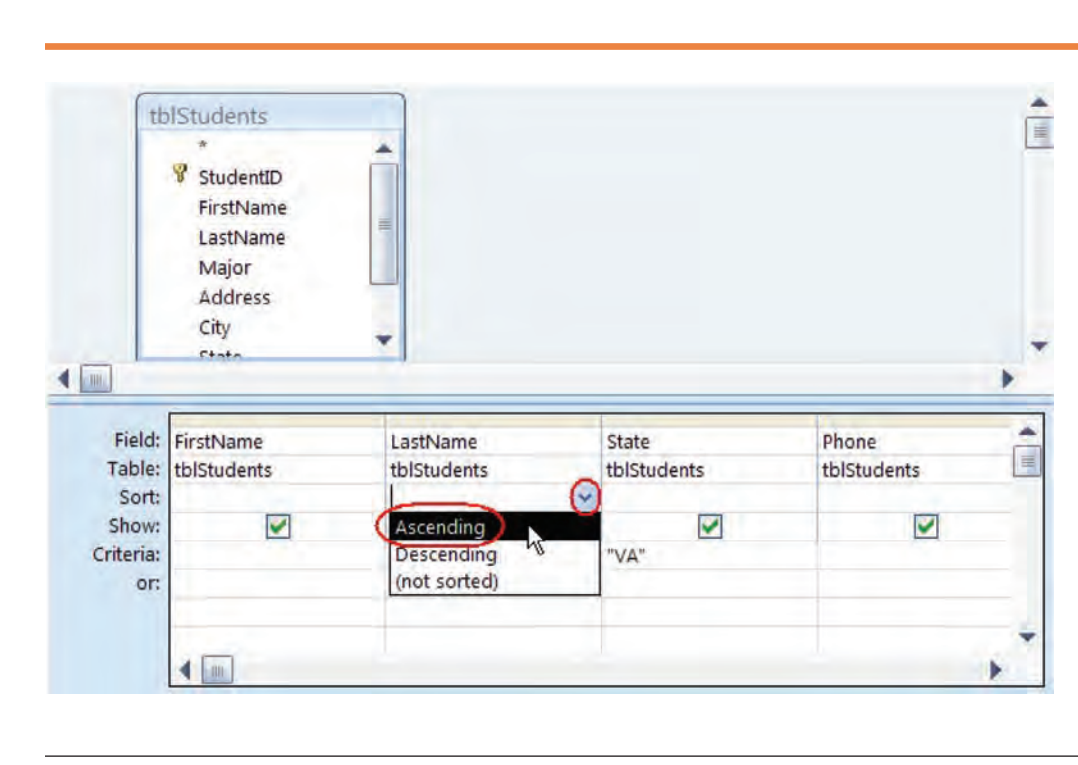

# Let's Try It!

 Open qryStudents in Design View.

Opens qryStudents in Design View.

 Click in the Sort cell for the LastName field.

Displays the drop-down arrow for the Category field.

 Click the arrow and then choose
 Ascending from the drop-down list.

Sets the sort order for the LastName field to Ascending. • Click the **Save** button on the Quick Access toolbar.

Saves the query design changes.

• Click the **Run** button and observe the results.

Displays the sorted query results.

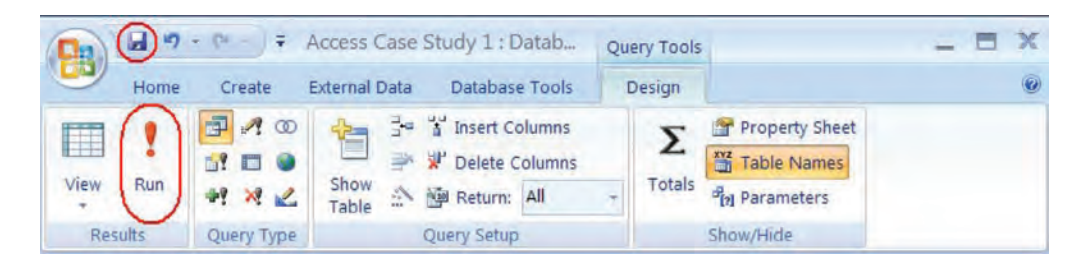

|   | FirstName | LastName | State | Phone          |
|---|-----------|----------|-------|----------------|
|   | Lance     | Ferrare  | VA    | (307) 555-4325 |
|   | Mona      | Fielen   | VA    | (906) 555-2308 |
|   | Daniel    | Harris   | VA    | (719) 555-5736 |
|   | James     | Loomis   | VA    | (906) 555-3465 |
| * |           |          |       |                |

# Using the Query Wizard

In this section, you will learn how to create a query using the Query Wizard.

Rather than create your queries manually, you can use the **Simple Query Wizard** to help you build your query. The Simple Query Wizard steps you through the process of creating a query. You will be first prompted to choose the table and table fields upon which to base your query. Next, you select the desired view (Detail or Summary), and then provide a name for your query. That last step asks you if you want to open your query in Datasheet View or in Design View.

|                                                                                | Which fields d<br>You can choo | Choose the table<br>upon which to base<br>your query |
|--------------------------------------------------------------------------------|--------------------------------|------------------------------------------------------|
| Tables/Queries                                                                 |                                | 7                                                    |
| Table: tblCustomers  Available Fields:  CustomerID  FirstName LastName Address | Selected F                     | Click to add<br>selected field                       |
| City<br>State                                                                  |                                | Click to add all<br>fields                           |

## To Create a Query Using the Query Wizard

- 1. Select Queries in the Navigation Pane
- 2. Click the **Create** tab on the Ribbon.
- 3. Click the **Query Wizard** button on the Ribbon.

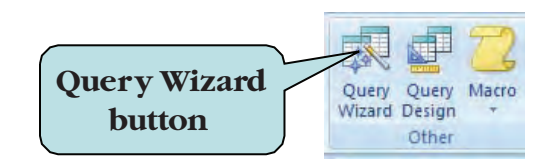

- 4. Select Simple Query Wizard and then click OK.
- 5. From the **Tables/Queries** drop-down list, choose the table or query upon which to base your new query.
- 6. Choose fields to add to the query by clicking the > button to add the selected field. Repeat for all desired fields.
- 7. To add all fields to the query, click the >> button.
- 8. Click Next.
- Enter a name for your query in the "What title do you want for your query?" box.
- 10. Choose whether to view the query's design (Design View) or whether to open the query to view information (Datasheet View).
- 11. Click Finish.

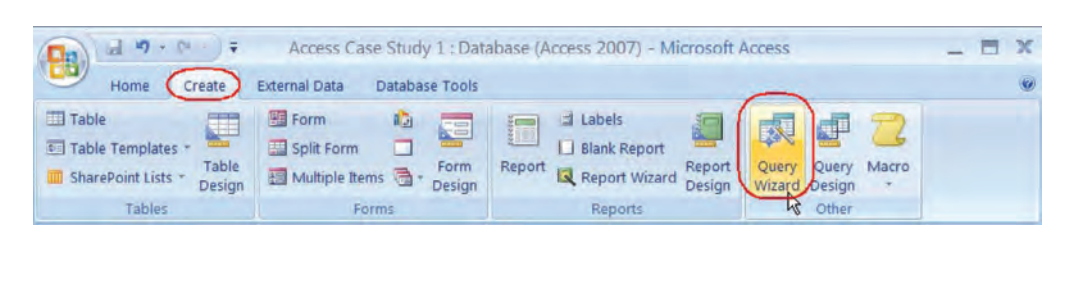

- Let's Try It!
- Click on the **Create** tab.
- Click the **Query Wizard** button on the Ribbon.

Displays the New Query dialog box.

• Ensure that Simple Query Wizard is selected and then click OK.

Displays the first step of the query wizard.

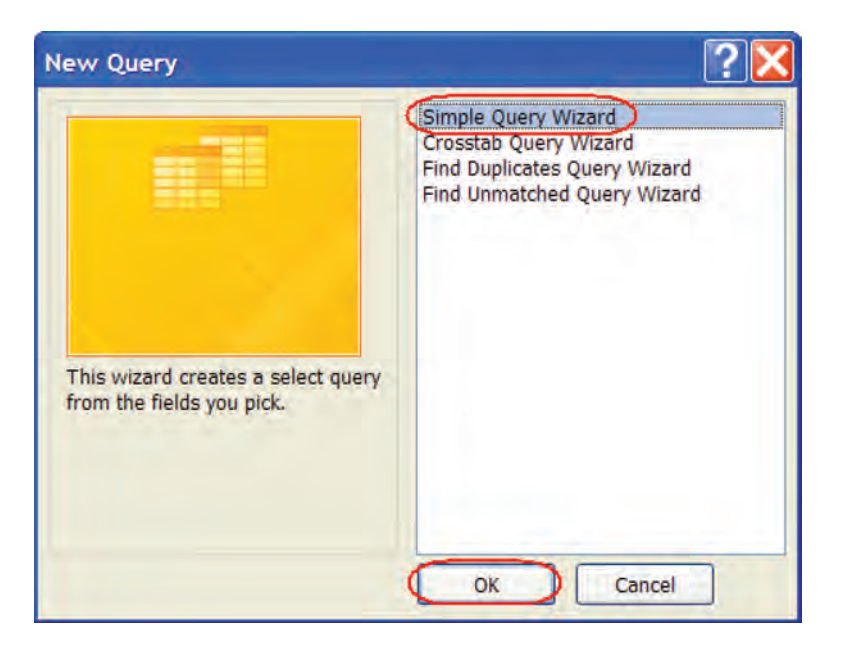

 Click the arrow on the right of the Tables/Queries combo box and then select tblStudents from the drop-down list.

Selects the table upon which we want to base our new query.

|                                                                | Which fields do you want in your query?           |
|----------------------------------------------------------------|---------------------------------------------------|
|                                                                | You can choose from more than one table or query. |
| ables/Queries                                                  |                                                   |
| able: tblStudents                                              | *                                                 |
| Available Fields:                                              | Selected Fields:                                  |
| StudentiD<br>FirstName<br>LastName<br>Major<br>Address<br>City |                                                   |
| State                                                          | <<                                                |

| Simple Query Wizard |                                                                                              | • Select the <b>StudentID</b> field in the <b>Available</b> |
|---------------------|----------------------------------------------------------------------------------------------|-------------------------------------------------------------|
|                     | Which fields do you want in your query?<br>You can choose from more than one table or query. | <b>Fields</b> window and<br>then click the ><br>button.     |
| Tables/Queries      | Selects the StudentID<br>field to be added to our                                            |                                                             |
| Table: tblStudents  | ~                                                                                            | query.                                                      |
| Available Fields:   | Selected Fields:                                                                             |                                                             |
| StudentID FirstName |                                                                                              |                                                             |
| LastName<br>Major   | >>                                                                                           |                                                             |
| Address             | <                                                                                            |                                                             |
| State               | 22                                                                                           |                                                             |
| Zip                 |                                                                                              |                                                             |
| Zip                 |                                                                                              | -                                                           |
|                     | Cancel < Back Next > Einish                                                                  |                                                             |
|                     |                                                                                              |                                                             |

| imple Query Wizard    |                                                                                              | • Select the <b>Major</b> field in the <b>Available</b> |
|-----------------------|----------------------------------------------------------------------------------------------|---------------------------------------------------------|
|                       | Which fields do you want in your query?<br>You can choose from more than one table or query. | <b>Fields</b> window and then click the > button.       |
| Tables/Queries        |                                                                                              | Selects the Major field to be added to our query.       |
| Table: tblStudents    | ~                                                                                            | Click Next.                                             |
| Available Fields:     | Selected Fields:                                                                             |                                                         |
| FirstName<br>LastName | StudentID<br>Major                                                                           |                                                         |
| Address<br>City       |                                                                                              |                                                         |
| State                 |                                                                                              |                                                         |
| Zip<br>Phone          |                                                                                              |                                                         |
|                       |                                                                                              |                                                         |
|                       |                                                                                              | -                                                       |
|                       | Cancel < Back Next > Einish                                                                  |                                                         |
|                       |                                                                                              |                                                         |

Moves to the next step of the wizard.

• In the **Title box**, type: **qryStudentList**.

Enters a name for our query.

• Click the **Open the query to view information** radio button and then click **Finish**.

| What title do you want for your query?                                                                                           |
|----------------------------------------------------------------------------------------------------|
| That's all the information the wizard needs to create your query.<br>Do you want to open the query or modify the query's design? |
| Modify the query design.                                                                                                    |

Opens the query in Datasheet View.

• Click the query's **Close** button.

Closes the qryStudentList query.

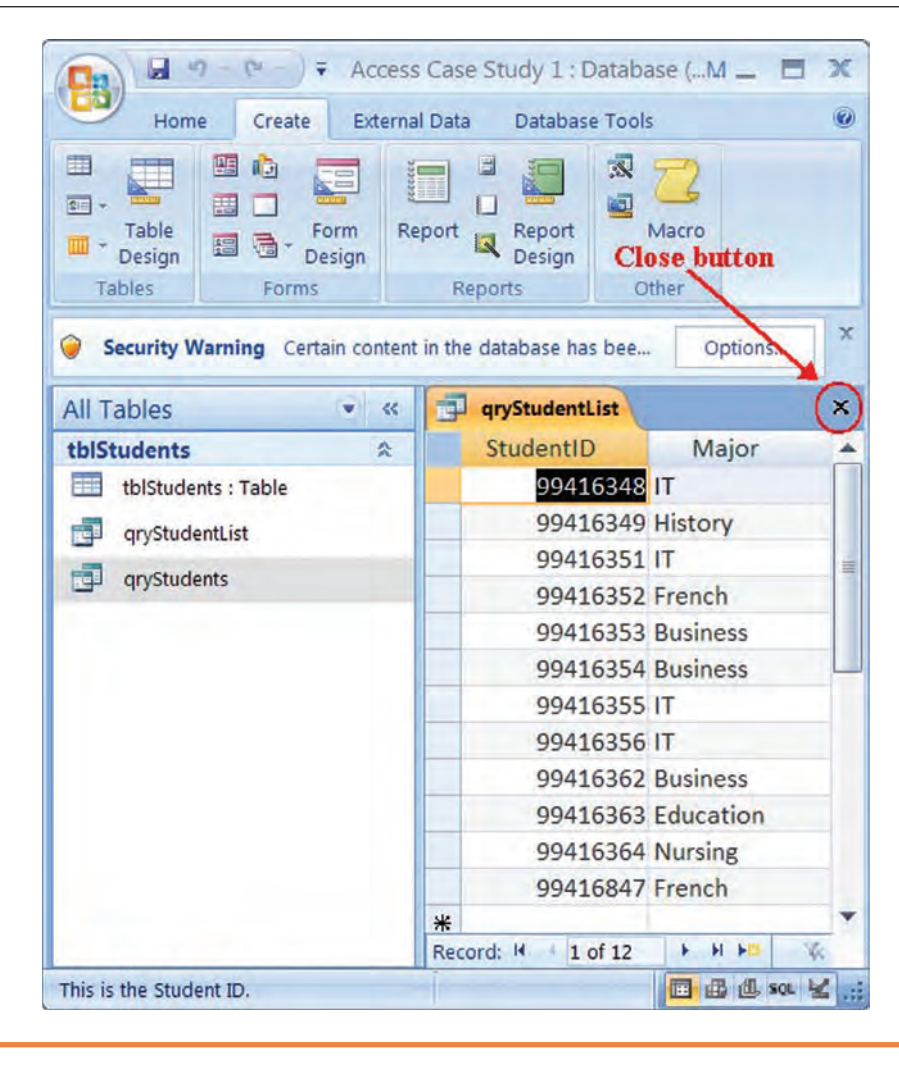

## Using the Form Wizard

*This section will guide you through the process of creating a form with the Form Wizard.* 

A **form** is an interface between the user and the data, utilized primarily to enter, edit or display data in a database. The form window contains labels (descriptive text), text boxes, combo boxes, radio buttons etc. that are bound to the data in your table and can help make your database more user-friendly. Entering or changing data in a form automatically enters or changes it in the underlying table.

Using the **Form Wizard** is the easiest way of creating a form. The Form Wizard is similar to the Query Wizard that we worked with in the last chapter—it will step you through the process of creating a form. While you can create a form from scratch, using the Form Wizard is much easier and much quicker.

You may want to consider creating a query upon which to base your form, rather than using a table as the form's data source. Using a query allows you to filter the data that is displayed in the form and provides more flexibility in sorting your data.

| CustomerID | 1               | HomePhone (719) 555-57 | 36 |  |
|------------|-----------------|------------------------|----|--|
| FirstName  | Daniel          |                        |    |  |
| LastName   | Harris          | 1                      |    |  |
| Address    | 387 N. Pine St. | 1 1 1 2                |    |  |
| City       | Canon City      |                        |    |  |
| State      | CO              |                        |    |  |

### To Create a Form Using the Form Wizard

- 1. Click the **Create** tab on the Ribbon.
- 2. Click the More Forms button, and select Form Wizard.
- 3. From the **Tables/Queries** drop-down list, choose the table or query upon which to base your new report.
- 4. Choose fields to add to the report by clicking the > button to add the selected field. Repeat for all desired fields.
- 5. To add all fields to the form, click the >> button.
- 6. Click Next.
- 7. Choose the desired layout for your form.
- 8. Click Next.
- 9. Choose the desired style for your form.

- 10. Click Next.
- 11. Enter a **name** for your form.
- 12. Choose whether to view the form's design (Design View) or whether to open the form to view or enter information (Form view).
- 13. Click **Finish**.

# Let's Try It!

## • Click the **Create** tab.

Displays commands for creating Access objects.

 Under the Forms command set, click the More Forms button and the click Form Wizard.

| Home Create                                                                          | External I   | Data          | Databas           | e Tools      |                              |        |         |                  |                 |                 |       |
|--------------------------------------------------------------------------------------|--------------|---------------|-------------------|--------------|------------------------------|--------|---------|------------------|-----------------|-----------------|-------|
| Table Table Table Table Table Table Table Table Table Table Table Table Table Design | Form         | Split<br>Form | Multiple<br>Items | B DI PivotCl | hart<br>Form<br>Forms Design | Report | Labels  | Report<br>Design | Query<br>Wizard | Query<br>Design | Macro |
| Tables                                                                               | 1            |               | F                 |              | Form Wizard                  |        | Reports |                  |                 | Other           | _     |
| Tables Security Warning Certai All Tables                                            | n content îr | n the data    | Fr<br>abase ha    |              | Form Wizard                  |        | Reports |                  |                 | Other           |       |
| Tables Security Warning Certai All Tables tblStudents tblStudents : Table            | • content ir | n the data    | Fi<br>abase ha    |              | Form Wizard                  |        | Reports |                  |                 | Other           |       |

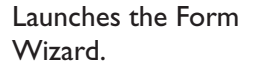

 Click the arrow on the right of the Tables/Queries combo box and then select tblStudents from the drop-down list.

Selects the query upon which we want to base our new form.

| Which fields do you want on your form?<br>You can choose from more than one table or query. |
|---------------------------------------------------------------------------------------------|
|                                                                                             |
| ~                                                                                           |
| Selected Fields:                                                                            |
|                                                                                             |
| <                                                                                           |
|                                                                                             |

|                                                                                | Which fields do you want on your form?<br>You can choose from more than one table or query. | <ul> <li>Select the StudentID<br/>field in the Available<br/>Fields window and<br/>then click the &gt;<br/>button.</li> </ul> |
|--------------------------------------------------------------------------------|---------------------------------------------------------------------------------------------|----------------------------------------------------------------------------------------------------|
| Tables/Queries Table: tblStudents Available Fields:                            | Selected Fields:                                                                            | Selects the StudentID<br>field to be added to our<br>form.                                                                    |
| StudentID<br>FirstName<br>LastName<br>Major<br>Address<br>City<br>State<br>Zip |                                                                                             |                                                                                                    |
|                                                                                | Cancel < Back Next > Einish                                                                 | )                                                                                                    |

| Form Wizard                                         |                                                                                             | • <b>Repeat</b> the last step<br>for the following fields                   |
|-----------------------------------------------------|---------------------------------------------------------------------------------------------|-----------------------------------------------------------------------------|
|                                                     | Which fields do you want on your form?<br>You can choose from more than one table or query. | FirstName<br>LastName                                                       |
|                                                     |                                                                                             | Phone                                                                       |
| Tables/Queries Table: tblStudents Available Fields: | Selected Fields                                                                             | Adds the fields,<br>FirstName, LastName<br>and Phone fields to the<br>form. |
| Major<br>Address<br>City<br>State<br>Zip            | StudentID<br>FirstName<br>LastName<br>Phone                                                 | • Click <b>Next</b> .                                                       |
|                                                     | <                                                                                           |                                                                             |
|                                                     | Cancel < Back Next > Einish                                                                 |                                                                             |
|                                                     |                                                                                             |                                                                             |

Moves to the next step of the Wizard.

• Ensure that **Columnar** is selected as shown and then click **Next**.

Selects Columnar for our form layout and then moves to the next step of the Wizard.

| © Columnar<br>O Iabular<br>O Datasheet<br>O Justified |
|-------------------------------------------------------|
|                                                       |

• Select **Metro** for the **Form Style** and then click **Next**.

Selects the form style (or format) for our new form and then moves to the next step of the Wizard.

|            | Access 2003<br>Access 2007<br>Apex<br>Aspect<br>Civic<br>Concourse<br>Equity<br>Flow<br>Foundry<br>Median<br>Metro<br>Module |   |  |
|------------|----------------------------------------------------------------------------------------------------|---|--|
| Label Data | None<br>Northwind                                                                                                    | ~ |  |

| Form Wizard |                                                                                                    | • Type: <b>frmStudents</b> in the form title box.                                                                                                    |
|-------------|----------------------------------------------------------------------------------------------------|----------------------------------------------------------------------------------------------------|
| Form Wizard | What title do you want for your form?         frmStudents         That's all the information the wizard needs to create your form.         Do you want to open the form or modify the form's design? <ul> <li>Open the form to view or enter information.</li> <li>Modify the form's design.</li> </ul> | <ul> <li>the form title box.</li> <li>Enters the name for the form.</li> <li>Ensure that <b>Open the form to view or enter information</b> is selected, and then click <b>Finish</b>.</li> </ul> |
|             | Cancel < <u>B</u> ack <u>N</u> ext > <u>Finish</u>                                                                                                    |                                                                                                    |

|   | frmStuder | nts            | Opens the form in Form<br>View. |
|---|-----------|----------------|---------------------------------|
| • | StudentID | 99416348       | 1                               |
|   | FirstName | Mary           | 4                               |
|   | LastName  | Nolan          |                                 |
|   | Phone     | (414) 555-5242 | 5                               |
|   |           | - man and      | r                               |

# **Entering Data into a Form**

In this section, you will learn how to enter new data into a form.

Similar to tables, the navigation bar on the bottom of the form window allows you to move from one record to another. Clicking the **New Record** button creates a new blank record.

To enter data into a form, click in the first blank text box and begin typing. Pressing the **Tab** key moves you from one field on your form to another. When the cursor is in the last text box of the form, press the Tab key to insert a new blank record.

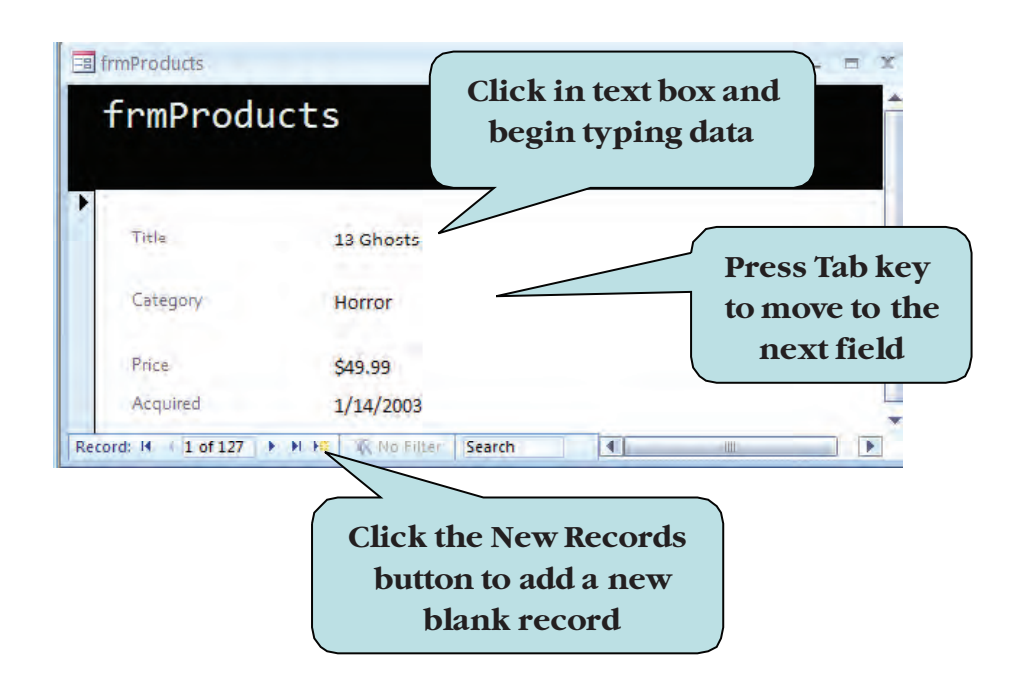

### To Enter New Data into a Form

- 1. In **Form View**, click the **New Record** button.
- 2. Click in the first text box where you wish to begin entering data.
- 3. Click **Tab** to move to the next field.
- 4. To add another new record, click the **New Record button**. **Or**

Press the **Tab** key when the cursor is in the last field of the form.

# Let's Try It!

• Click the **New Record** navigation button.

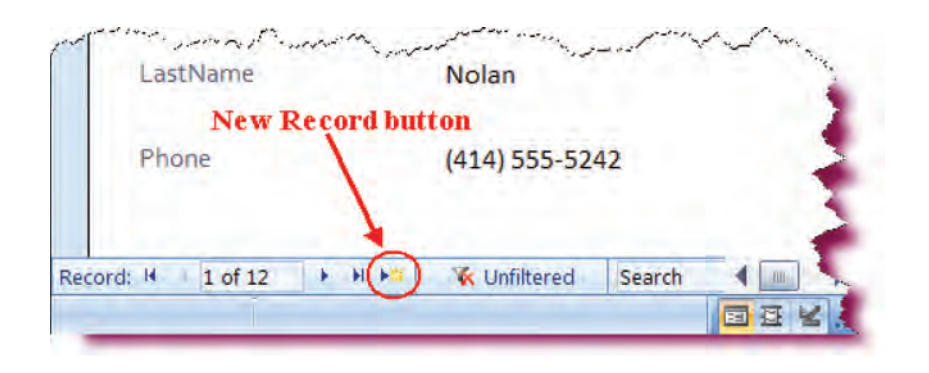

|   | frmStude  | nts      |
|---|-----------|----------|
| 8 | StudentID | 99416951 |
|   | LastName. | 1        |
|   | Phone     | 3        |

Inserts a new blank record.

• Type: **99416951** for StudentID field.

Enters data for the StudentID field.

| StudentID | 99416951       |
|-----------|----------------|
| FirstName | Shelly         |
| LastName  | Turner         |
| Phone     | (703) 511-6892 |

• Press the **Tab** key.

Moves to the FirstName field.

• Type: **Shelly** and then press the **Tab** key.

Enters data for the FirstName field and then moves to the LastName field.

• Type: **Turner** and then press the **Tab** key.

Enters data for the LastName field and then moves to the Phone field.

• Type: (703) 511-6892 and then press the **Tab** key. Enters data for the Phone field and then inserts a new blank record.

• Click on the **Previous Record** button.

Shows the previous student record.

• Click on the **First Record** button.

Shows the first student record.

• Click on the **Next Record** button.

Shows the second student record.

• Click on the Last Record button.

Shows the last student record.

• Click the form's Close button.

Closes the frmStudents form.

• Click the **Save** button on the Quick Access Toolbar.

Saves our design changes.

## frmStudents StudentID 941695 FirstName Shelly LastName Turner Last Record button First Record button Phone (703) 511-6892 Previous Next Record **Record** button button Record 1 13 of 13 K Unfiltered Search

# **Creating a Basic Report**

### In this section, you will create a Basic Report.

As with the other objects we have worked with so far, Access also has wizards that help you create reports. If you remember, reports are Access objects that represent your data in printed form. Reports can be based upon either tables or queries, although basing your report upon a query allows you maximum flexibility. Reports, unlike Forms, Queries and Tables do not allow you to make any changes to the data.

The fastest and easiest way to create a report is using a **Basic Report**. A Basic Report creates a "quick-and-dirty" columnar report, based on all fields in the selected table or query. You do not have the option of choosing which fields to include in your report. To only include specific fields in your Basic Report, you may wish to create a query with the fields you want included in your report, and then create a report based on that new query.

| Table       Form       Split Form       Blank Report       Blank Report       Macro         Table Templates ~       Table       Multiple Items       Design       Report       Blank Report       Macro         Tables       Forms       Forms       Design       Report       Report       Blank Report       Macro         Tables       Forms       Forms       Other       Other       Other         All Access Objects <ul> <li>C</li> <li>Tables</li> <li>E</li> <li>Tables</li> <li>E</li> <li>Tables</li> <li>E</li> <li>Tables</li> <li>E</li> <li>Tables</li> <li>E</li> <li>Tables</li> <li>E</li> <li>Tables</li> <li>E</li> <li>Tables</li> <li>E</li> <li>E</li></ul> | Home Create                                                      | Microsoft A<br>External Data Database Tools                       | Click the "Report"              | ,<br>x |
|----------------------------------------------------------------------------------------------------|------------------------------------------------------------------|-------------------------------------------------------------------|---------------------------------|--------|
| Security Warning Certain content in the database has been disabled Options  All Access Objects      K      Tables      tolCustomers     tolOrders     tolOrders                                                                                                    | Table<br>Table Templates +<br>Table SharePoint Lists +<br>Tables | Form Form<br>Split Form Form<br>Multiple Items To besign<br>Forms | Report Wizard Design<br>Reports |        |
| All Access Objects                                                                                                    | Security Warning Certain                                         | n content in the database has been d                              | lisabled Options                | ×      |
| tblShippers                                                                                                    | Tables tblCustomers tblOrders tblProducts tblShippers            |                                                                   |                                 |        |
| Queries       Image: Select the table or query         gryCustomers       Select the table or query         upon which to base       upon which to base         gryProducts       vour report                                                                                                    | Queries                                                          | Select the t                                                      | table or query                  |        |

### To Create an AutoReport

- 1. In the Navigation pane, select the query or table upon which to base your report.
- 2. Click the **Create** tab.
- 3. Click the **Report** button on the Ribbon.

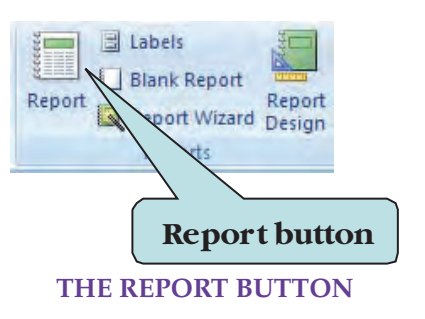

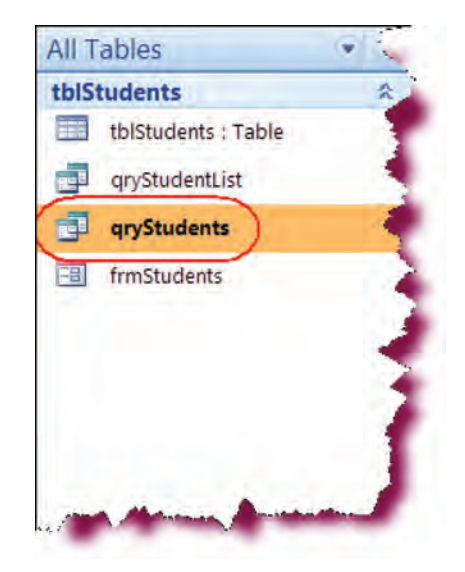

# Let's Try It!

• Click on **qryStudents** in the Navigation Pane.

Selects the query upon which to base our report.

Click the Create tab.

Displays commands for creating Access objects.

- Click the **Report** button on the ribbon on the Reports command set.
- Create a basic report based upon qryStudents and displays the Report in Layout view.

| base Tools                                                                                                    | ۲                                                                |
|----------------------------------------------------------------------------------------------------|------------------------------------------------------------------|
| I abels<br>I abels<br>I abels<br>I abels<br>I abels<br>I abels<br>I abels<br>I abels<br>I abels<br>I abels<br>I abels<br>I abels<br>I abels<br>Report<br>I abels<br>I abels<br>I a | Report Query Query Macro<br>Wizard Design                        |
|                                                                                                    | Dase roos<br>Dase roos<br>Dit Multiple More Form Design<br>Forms |

| 🕘 qryStu  | dents    |                   |
|-----------|----------|-------------------|
| FirstName | LastName | State Phone       |
| Daniel    | Harris   | VA (719) 555-5736 |
| James     | Loomis   | VA (906) 555-3465 |
| Mona      | Fielen   | VA (906) 555-2308 |
| Lance     | Ferrare  | VA (307) 555-4325 |
|           | 4        |                   |
|           | Page     | 1 of 1            |
|           | ш        |                   |

## AutoFormatting a Report

In this section, you will learn how to AutoFormat a Report.

Once your report is created, the contextual tab displays three sets of report tools: Format, Arrange and Page Setup. Under the Format tab is the **AutoFormat** command button, which allows you to apply quick formatting by choosing from a gallery of styles. The gallery of styles contains preset formatting that you can quickly apply to your report. Hold your mouse pointer over a style to view the style name.

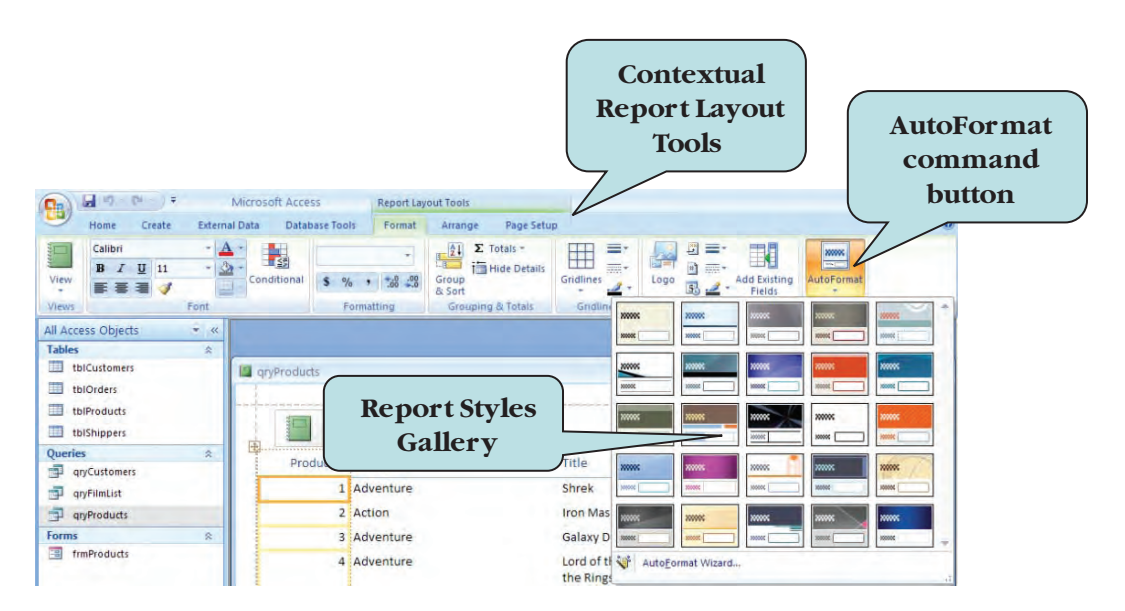

## To Apply a Style to a Report

- 1. Display the Report in Design View or Layout View.
- 2. Click the **AutoFormat** button under the Format tab under the Report Layout Tools to display the Style Gallery.
- 3. Click the desired style from the Gallery.

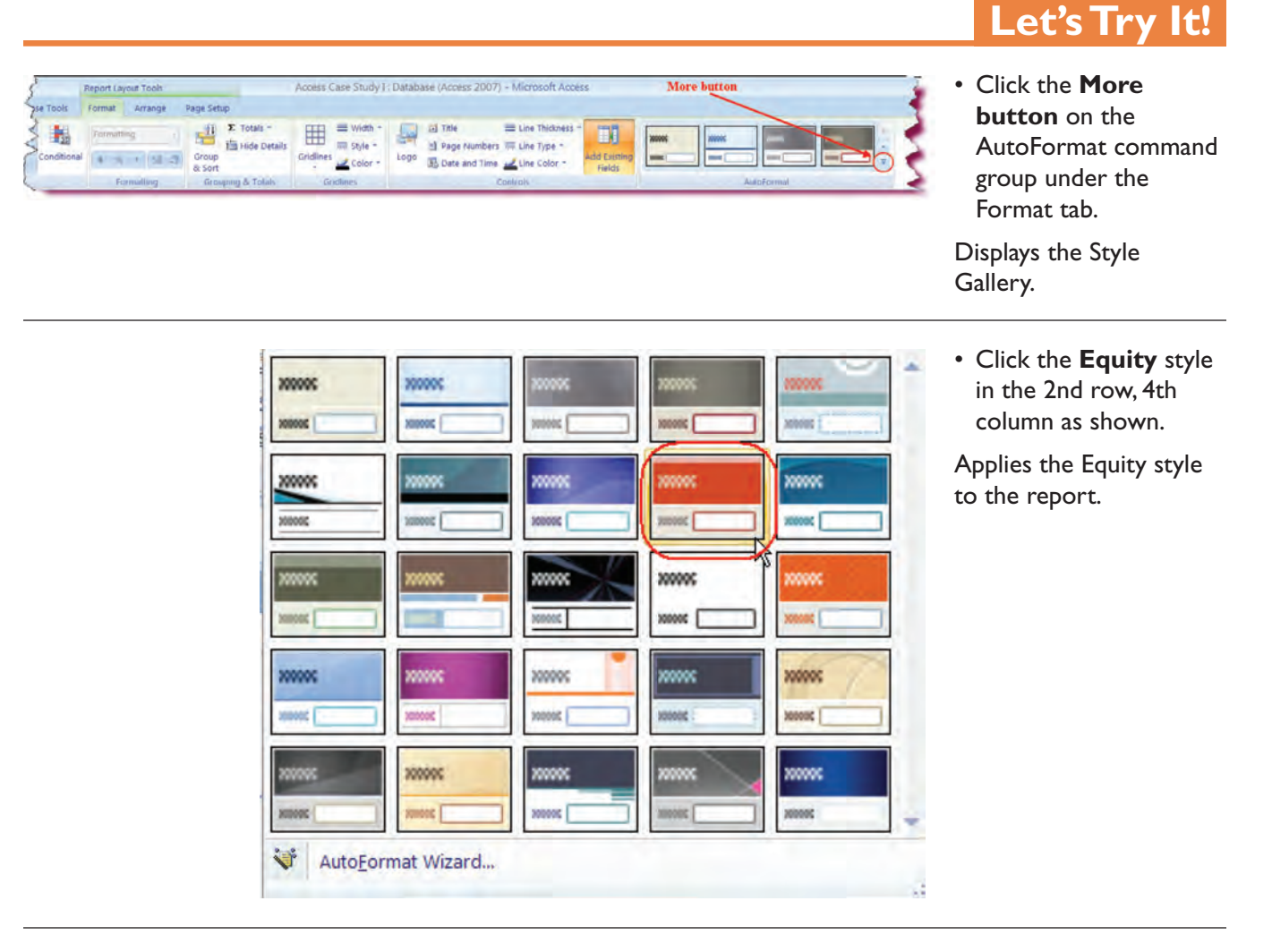

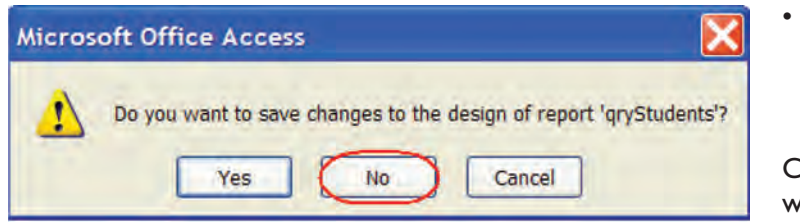

 Click the report's Close button. Click No when prompted to save your changes.

Closes the Report without saving it.

## Using the Report Wizard

In this section, you will create a report using the Report Wizard.

The **Report Wizard** steps you through the process of creating an Access report. Unlike the AutoReport wizard, the Report Wizard allows much more control over the design of your reports. Like the Form Wizard, the Report Wizard allows you select the fields to be included in your report as well as choose various style options. Although you can create a report manually, it can be quite time consuming as reports can be difficult to design. Most people prefer to use the Report Wizard when designing reports.

| Report Wizard                                                 | Which fields do you want on your report?<br>You can choose from more than one table or query. |
|---------------------------------------------------------------|-----------------------------------------------------------------------------------------------|
| Tables/Queries                                                |                                                                                               |
| Query: gryProducts                                            | ~                                                                                             |
| Available Fields                                              | Selected Fields                                                                               |
| ProductID<br>Category<br>Title<br>Price<br>Acquired<br>Rating |                                                                                               |
|                                                               | Cancel < Back Next > Einish                                                                   |

### To Create a Report Using the Report Wizard

- 1. Click the **Create** tab on the Ribbon.
- 2. Click **Report Wizard** button under the Reports command set on the Ribbon.
- 3. From the **Tables/Queries** drop-down list, choose the table or query upon which to base your new report.
- 4. Choose fields to add to the report by clicking the > button to add the selected field. Repeat for all desired fields.
- 5. To add all fields to the report, click the >> button.
- 6. Click Next.
- 7. To add **grouping** to your report, click the field by which you wish to group and click the > button. Repeat for any additional grouping levels.
- 8. Click Next.
- 9. To add sorting to your report, click the combo box and then choose the desired field by which to sort. Click the **Ascending** button to toggle the sort order to **Descending** (you can sort up to 4 levels).
- 10. Click Next.
- 11. Choose the desired layout and page orientation.
- 12. Click Next.
- 13. Choose the desired **style** for your report.

- 14. Click Next.
- 15. Enter a **name** for your report.
- 16. Choose whether to view the report's design (Layout view) or whether to preview the report (Print Preview).
- 17. Click Finish.

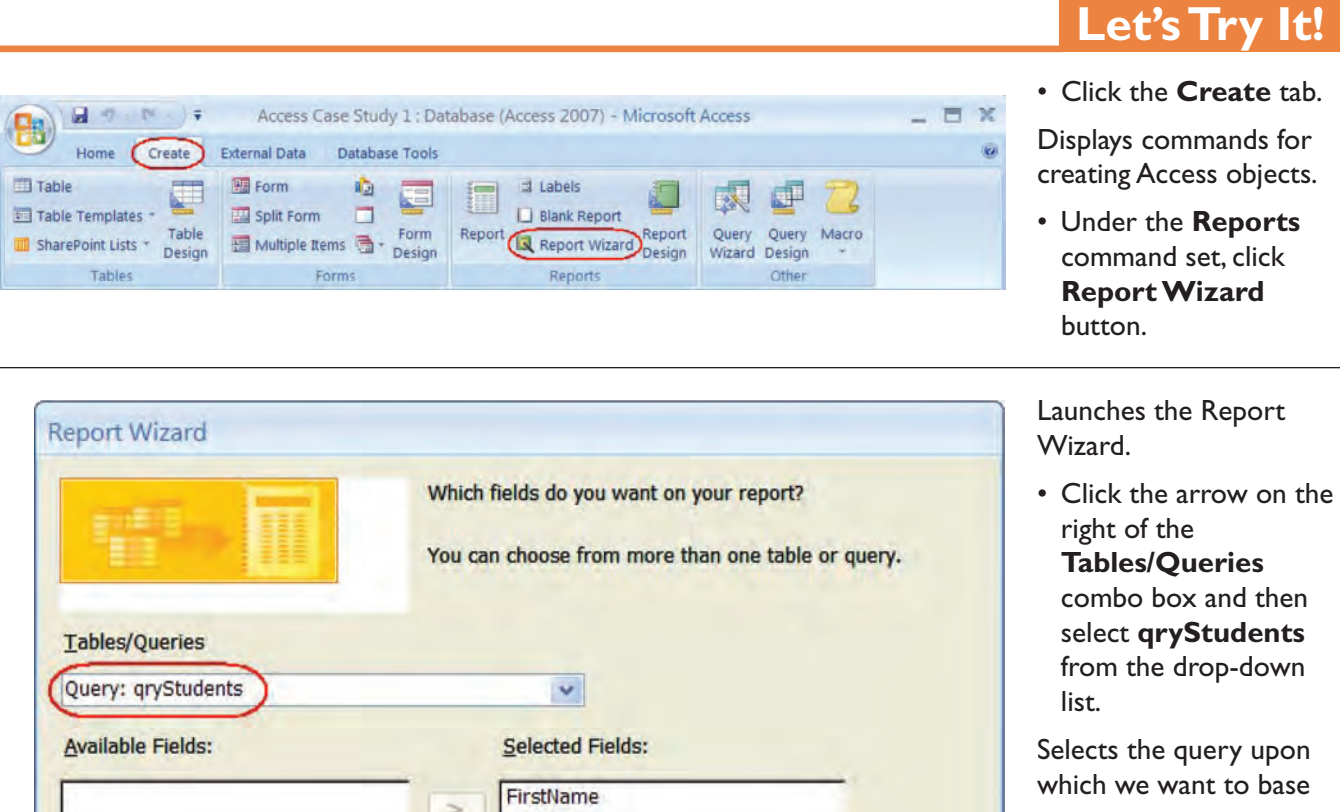

LastName State

< Back

Next >

Finish

Phone

<

<<

Cancel

our new report.

• Click the >> button.

All fields in the query will be added to our report.

• Click Next.

Moves to the next step of the wizard.

• Click Next.

As we do not wish to add any grouping, we will move to the next step of the wizard.

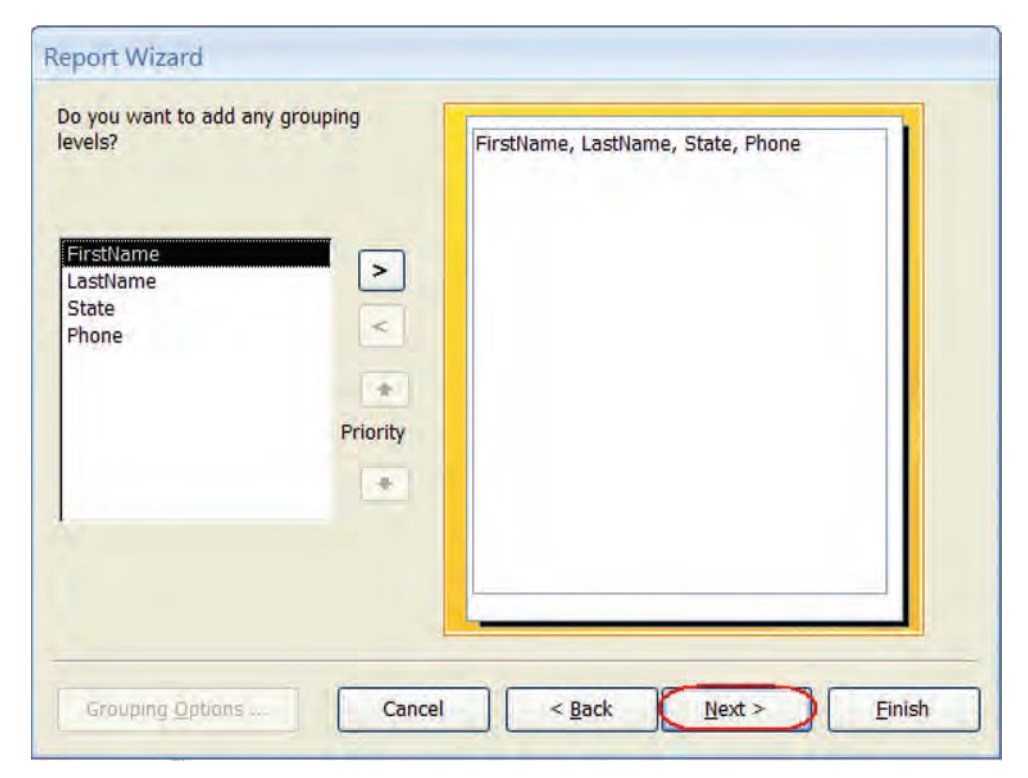

• Click the first **combo** box and then choose **LastName**.

Sets our report to sort ascending by the LastName field.

• Click Next.

Moves to the next step of the wizard.

|                       | ascending or descending of | p to four fields,<br>order. | in either |
|-----------------------|----------------------------|-----------------------------|-----------|
| and the second second | 1 LastName                 | * (                         | Ascending |
|                       | 2                          | <b>~</b> (                  | Ascending |
|                       | 3                          | *                           | Ascending |
| -                     | 4                          | w                           | Ascending |

| Report Wizard                              |                                                                                                    | Click the <b>Tabular</b> radio button in the                                                                                                    |
|--------------------------------------------|----------------------------------------------------------------------------------------------------|----------------------------------------------------------------------------------------------------|
| How would you like to lay out your report? | Layout Orientation<br>O Columnar<br>Tabular<br>O Justified Orientation<br>O Portrait<br>C Landscape | then choose<br>Landscape in the<br>Orientation section.<br>Chooses Tabular for the<br>report layout and<br>chooses Landscape for<br>the page orientation.<br>• Click Next. |
| Cancel                                     | Adjust the field width so all fields fit on a page.                                                 | Moves to the next step<br>of the wizard.                                                                                                    |

| Report AutoFormats:                                                         |                                                    | Freviews the Apex Style |
|-----------------------------------------------------------------------------|----------------------------------------------------|-------------------------|
|                                                                             |                                                    |                         |
| Access 2003<br>Access 2007<br>Apex<br>Aspect<br>Civic<br>Concourse          |                                                    |                         |
| Equity<br>Flow<br>Foundry<br>Median<br>Metro<br>Module<br>None<br>Northwind | Title<br>Label above Detail<br>Control from Detail |                         |

621

• Click **Technic** in the Style window.

Chooses Technic as the report style for the report.

• Click Next.

Moves to the next step of the wizard.

| Module<br>None<br>Northwind<br>Office |                     |  |
|---------------------------------------|---------------------|--|
| Opulent<br>Oriel                      |                     |  |
| Origin                                |                     |  |
| Paper                                 | Title               |  |
| Solstice                              |                     |  |
| Trek                                  | Label above Detail  |  |
| Urban                                 |                     |  |
| Verve<br>Windows Vista                | Control from Detail |  |
|                                       |                     |  |

• Type: **rptStudents** in the report title box.

Enters the name for the report.

• Ensure that **Preview** the **Report** is selected, and then click **Finish**.

Opens the report in Print Preview view.

| Report Wizard |                                                                                                    |
|---------------|----------------------------------------------------------------------------------------------------|
|               | What title do you want for your report?                                                                                                    |
|               | That's all the information the wizard needs to create your report.<br>Do you want to preview the report or modify the report's design?<br>Preview the report.<br>Modify the report's design. |
|               | Cancel < <u>B</u> ack <u>N</u> ext > <u>Finish</u>                                                                                                    |

| rptStuc  | lents     |       |                | • (<br>F<br>t |
|----------|-----------|-------|----------------|---------------|
| LastName | FirstName | State | Phone          | Dis           |
| Ferrare  | Lance     | VA    | (307) 555-4325 | De            |
| Fielen   | Mona      | VA    | (906) 555-2308 |               |
| Harris   | Daniel    | VA    | (719) 555-5736 |               |
| Loomis   | James     | VA    | (906) 555-3465 |               |
|          |           |       |                |               |

### Click the Close Print Preview button on the Ribbon.

Displays the report in Design view.

## **Report View and Layout View**

In this section, you will look at two new Access views: Report and Layout Views.

Access 2007 provides two new views for reports—**Layout View** and **Report View**. We have already worked a bit with Layout View when we looked at forms and it works the same way with reports. That is to say, Layout View allows you to change the design of the report while viewing your live data. Like forms, all of your report objects are selectable so you can easily rearrange and resize your fields, columns and rows all while displaying actual report data.

| otCust   | tomerList |                       |            |       |
|----------|-----------|-----------------------|------------|-------|
| LastName | FirstName | Address               | City       | State |
| Andersen | Randy     | 103 N. Riverboat Rd.  | Kenosha    | W     |
| Bateman  | Florence  | 8177 Redwood Ln.      | Cheyenne   | WY    |
| Beckman  | Sara      | 4193 Templeton Dr. NE | Racine     | W     |
| Black    | Nancy     | 5322 Poodle Lane      | Milwaukee  | WI    |
| Campbell | Larry     | 7323 Sun Dr.          | Hollywood  | CA    |
| Ferrare  | Lance     | 10062 Petersburg Dr.  | Cheyenne   | WY    |
| Fielen   | Mona      | 512 N. Hemlock        | Hancock    | MI    |
| Harris   | Daniel    | 387 N Pine St         | Canon City | CO    |

**REPORT VIEW** 

**Report View** allows you to view an accurate rendering of your report and browse your data without the need to display the report in Print Preview view. What's nice about Report View is that you can apply filters to your report data, displaying only specific records, as well as copy and paste fields of report data from one application to another. If you have added hyperlinks to your report, clicking on a hyperlink in Report View will open the link in your default Web browser. Double-clicking a report in the Navigation Pane will automatically display it in Report View.

### To Display a Report in Report View

- 1. Under the Home tab on the **Navigation Pane**, select **Reports** from the drop-down list.
- 2. **Double-click** the report in the Navigation Pane **Or**

**Right-click** the report you want to view and select **Report View** from the contextual menu

Or

Click the **View** button arrow on the Ribbon and choose **Design View**. **Or** 

Click the **Report View** button on the lower-right corner of the Access window.

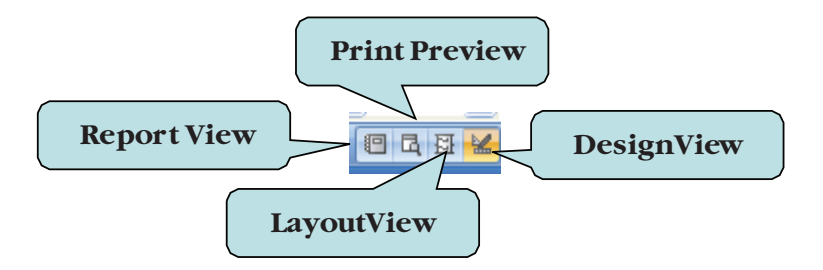

### VIEW BUTTONS ON LOWER-RIGHT CORNER OF ACCESS WINDOW

### To Display a Report in Layout View

- 1. Under the Home tab, select **Reports** from the **Navigation Pane**, dropdown list.
- 2. **Right-click** the report you want to view and select **Layout View** from the contextual menu

Or

Double-click the report to open it in Report view, click the **View** button arrow and choose **Layout View**.

Or

Click the **Layout View** button on the lower-right corner of the Access window.

# Let's Try It!

 Right click on the rptStudents and choose Layout View from the list.

Displays the report in Layout view.

| this | tudante    | -       |              |
|------|------------|---------|--------------|
| (DIS | tuuents    | -       | A            |
|      | tblStudent | s : Tal | ble          |
|      | qryStuden  | tList   |              |
|      | qryStuden  | ts      |              |
| -8   | frmStuden  | ts      |              |
|      | rptStuden  | ts      |              |
| -    |            |         | <u>O</u> pen |
|      | 4          |         | Layout View  |
|      |            | K       | Design View  |
|      |            |         | Export       |
|      |            |         |              |

| otStuc   | lents     |               |       |               |
|----------|-----------|---------------|-------|---------------|
| LastName | FirstName | 4             | State | Phone         |
| Ferrare  | Lance     |               | VA    | (307) 555-432 |
| Fielen   | Mona      |               | VA    | (906) 555-230 |
| Harris   | Daniel    | Report header | VA    | (719) 555-573 |
| Loomic   | lames     |               | VA    | (908) 555 348 |

• Click in the **report header** to select the entire header.

Select the report object we wish to modify. In Layout view, report objects are selectable.

- TH 1 ₹ 1 17.-**Report Layout Tools** Home Create External Data Database Tools Format Arrange A 21 Formatting BIU 3 View Group 00. 00. .... Automatic 13 & Sort Views Font Group Access Theme Colors ng Security Warning Certain content Options... **Standard Colors** ents qryStudent All Tables • « tblStudents \* tblStudents : Table qryStudentList qryStudents -8 frmStudents More Colors.
- Click the Fill/Back Color drop-down arrow and select Access Theme 8 from the Access Theme Color palette.

Applies Access Theme Color 8 to the report header.

- Home Create Exter Home Create Exter View B I I E E E Report View K Print Preyiew Layout View Design View
- Click the View button arrow on the Ribbon and choose Report View from the list.

Displays the report in Report view.

• Click the **Save** button on the Quick Access Toolbar.

Saves our design changes.

| astName | FirstName | State | Phone          |
|---------|-----------|-------|----------------|
| errare  | Lance     | VA    | (307) 555-4325 |
| ielen   | Mona      | VA    | (906) 555-2308 |
| larris  | Daniel    | VA    | (719) 555-5736 |
| oomis   | James     | VA    | (906) 555-3465 |

## Using Help

In this section, you will learn how to use the Help system.

The **Help system** is designed to provide **assistance** to users whether you are online or offline and bring all available resources to you as quickly as possible. To access the Help system, press **F1** or click the **Help icon** on the upper right-hand corner of the Access window.

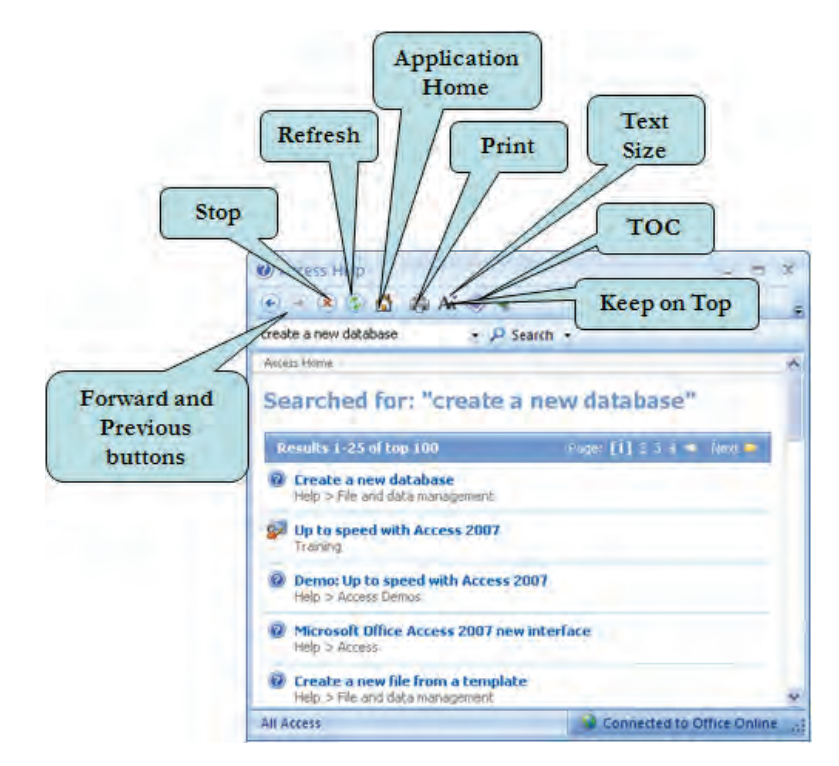

The Help system toolbar includes the familiar Back, Forward and Stop commands. Additionally, you will find the new **Refresh** tool, which allows you to update the content of the Help window. The **Application Home** tool brings you to the Access starting point, where you can browse through information related to the Microsoft Access application. The **TOC** tool displays a listing of available help topics through which you can browse. If you wish to increase or decrease the text size in the Help window, click the **Text Size** tool. Another nice feature on the Help toolbar is the **Keep on Top** tool, which allows you to keep the current Help page open while you work.

## To Use the Help System

1. Click the **Microsoft Office Access Help** button on the upper right-hand corner of the Access Window

Or

Press F1

- 2. Enter the keyword(s) for which you want to search in the **Search** box.
- 3. Click the **Search** button

Or

Press the **Enter** key.

- 4. Click the **link** for the help topic you wish to view in the **Search Results pane**.
- 5. To browse Help topics, click the **TOC** button. Click the TOC button again to hide the Table of Contents.

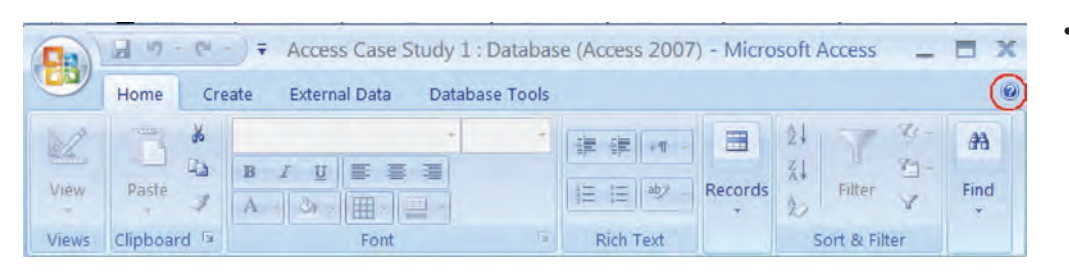

- Let's Try It!
- Click the Microsoft Office Help icon on the upper right-hand corner of the screen.

| Create a New Database      | Ø Search ▼             |   |
|----------------------------|------------------------|---|
| Access<br>Help and How-to  |                        | ^ |
| Browse Access Help         |                        |   |
| Activating Access          | Data collection        |   |
| What's new                 | Getting started        |   |
| Glossary                   | Accessibility          |   |
| Getting help               | Access projects        |   |
| Data pages                 | Attachments            |   |
| Macros and programmability | Application deployment |   |
| Conversion                 | Customizing            | ~ |

Displays the Access Help System window.

 In the Search box, type: Create a New Database.

Enter the keywords for which we want to search.

• Press Enter.

Executes the search. The results are displayed in the Search Results pane.

• Click the **Create a new database** link in the Search Results pane.

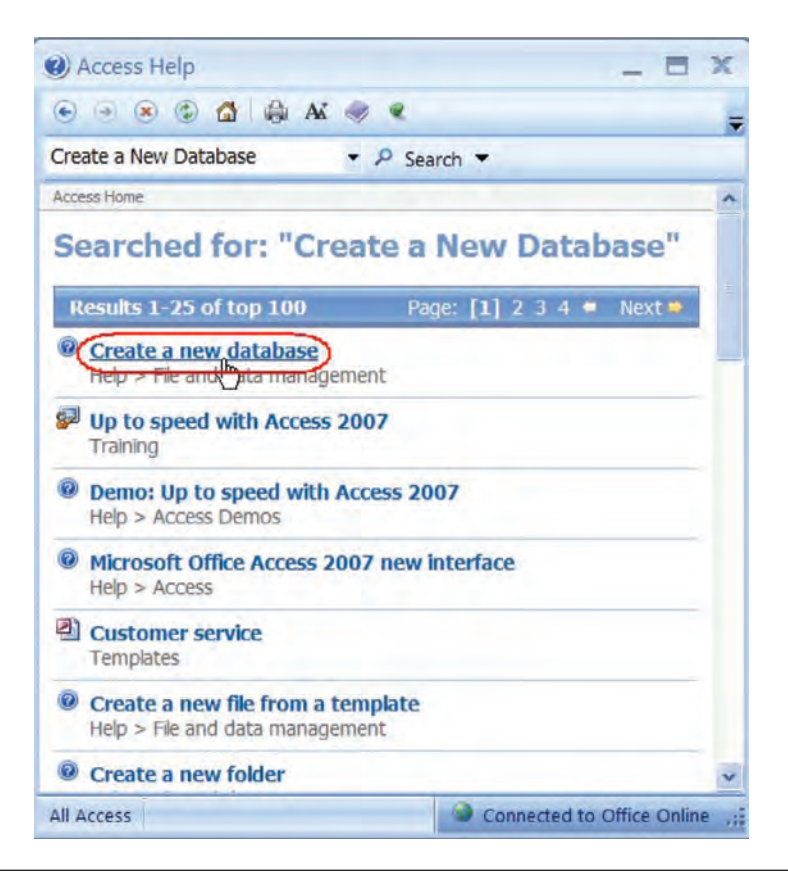

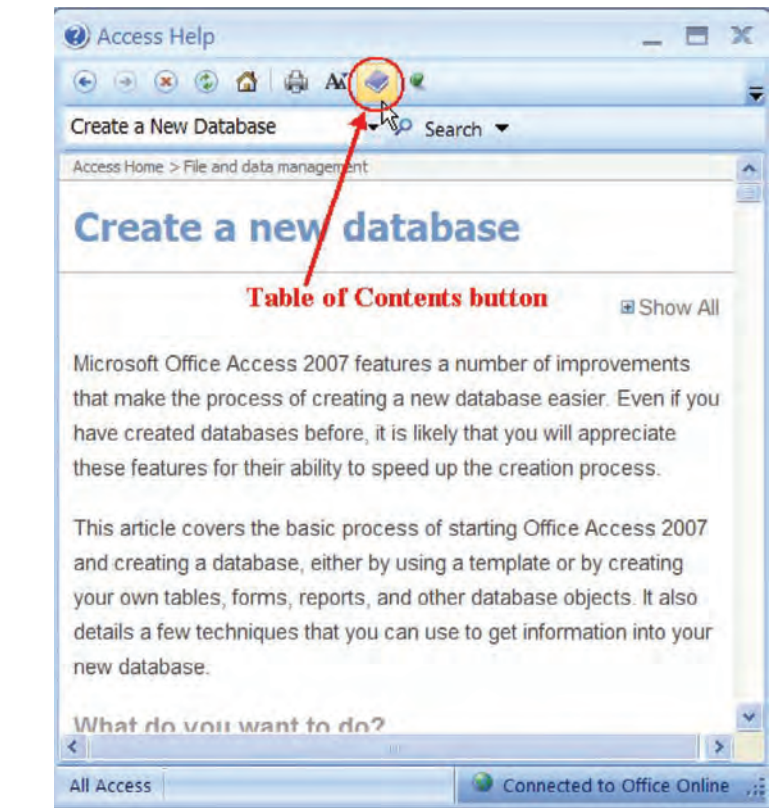

Displays the help topic for that link.

• Click the **Table of Contents** button on the toolbar.

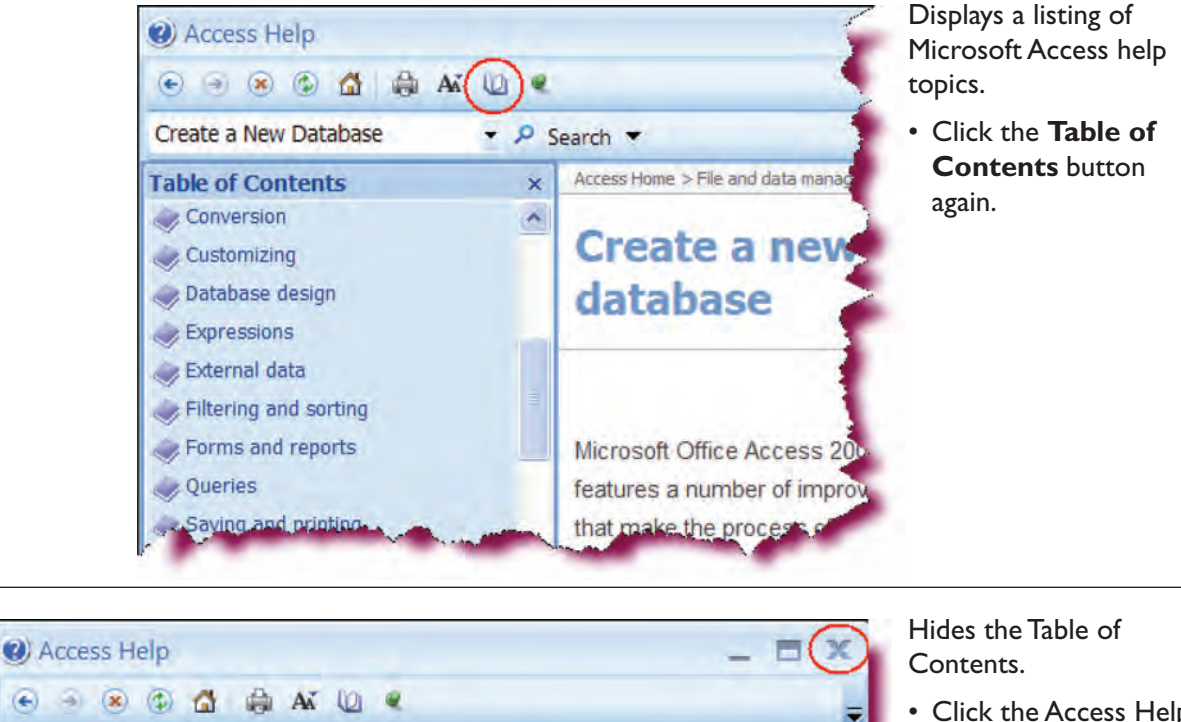

Access Home > File and data management

 Click the Access Help Close button on the upper right-hand corner of the screen.

A

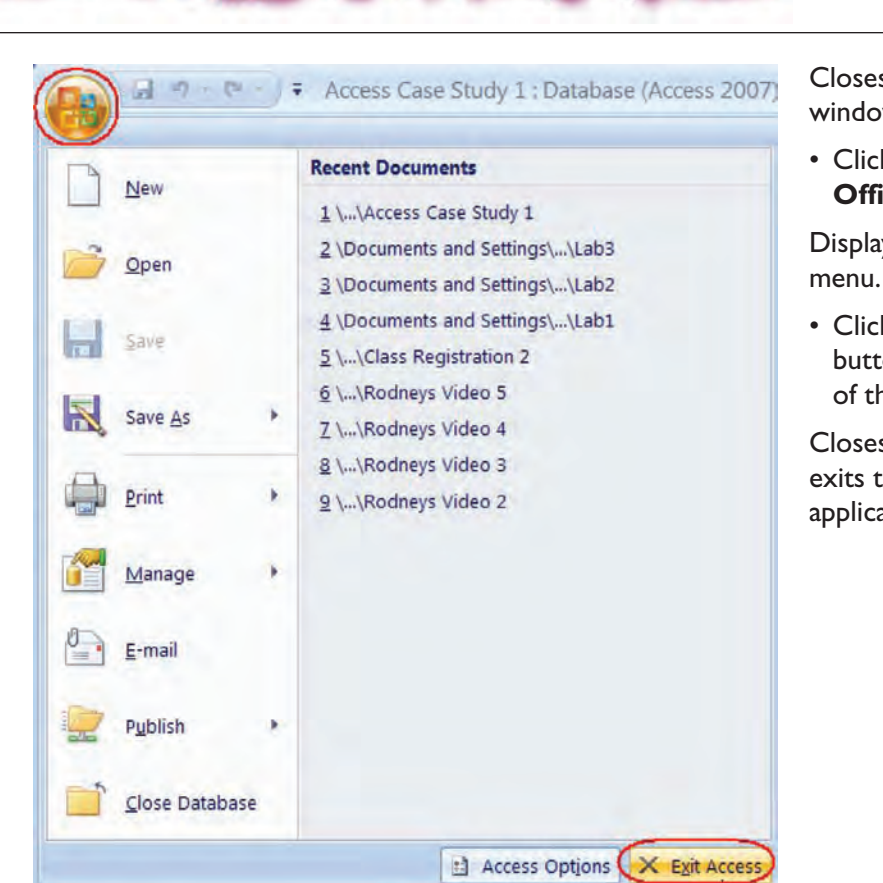

×

Create a New Database

**Table of Contents** 

Niverniem

Closes the Help System window.

• Click the Microsoft Office Button.

Displays the File Options menu.

• Click the **Exit Access** button on the bottom of the window.

Closes the database and exits the Access application.
#### Conclusion

You have completed Access 2007—Case Study I. You are now ready to use several basic MS Access query, form, and report generating skills that you have learned in this chapter. You are encouraged to experiment with all you have learned in this case study. To reinforce your understanding of these techniques, it is recommended that you read and work through it once again.

# Access Case Study 2

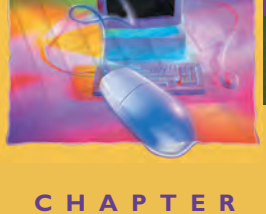

#### **OBJECTIVES**

#### After successfully completing this case study, you should able to:

- Create Relationships (One-to-One, One-to-Many, Many-to-Many)
- Enforce Referential Integrity
- Cascade Update Related Fields and Delete Related Records
- Set Validation Rules
- Format Fields
- Set Rules to Require Data Entry
- Create an Input Mask

- Create a Lookup Field and a Value List
- Create Multi-Table Queries
- Create a Totals Query
- Create a Parameter Query
- Create a Find Duplicates Query
- Create a Find Unmatched Records Query
- Modify Query Joins

#### Case Study 2—MS Access 2007

Assume that you are the owner of Suman's Teddy Bear store. You want to create a database to keep track of current customers and orders placed by these customers. To do this, you will create multiple tables (Customers and Orders) and relate them through common fields. You will also create several queries that extract information from related tables.

| CustomerID | FirstName | LastName  | Address           | City     | State | Zip   | HomePhone      |
|------------|-----------|-----------|-------------------|----------|-------|-------|----------------|
| 123        | Florence  | Bateman   | 4133 Redwood Ln.  | Atlanta  | GA    | 30303 | (414) 234-4456 |
| 234        | Sara      | Beckman   | 343 Templeton Dr. | Racine   | WI    | 52602 | (414) 456-2342 |
| 345        | Nicole    | Travis    | 406 W. Pine St.   | Glendale | VA    | 20123 | (703) 435-5673 |
| 456        | Jaime     | Rickman   | 704 Clark St.     | Fairfax  | VA    | 20330 | (703) 555-0922 |
| 780        | Thomas    | Henderson | 98 Clinton Dr.    | Orlando  | FL    | 32825 | (407) 555-8637 |

#### **Customers Table**

| OrderID | CustomerID | OrderDate                | DateShipped      | FreightCharg | PaymentMethod    |
|---------|------------|--------------------------|------------------|--------------|------------------|
| 1       | 456        | Wednesday, May 01, 2002  | Tuesday May 07   | \$5.95       | MasterCard       |
| 2       | 234        | Wednesday, July 24, 2002 | Monday Jul 29    | \$6.00       | Visa             |
| 3       | 780        | Thursday, March 23, 2000 | Friday Mar 24    | \$5.50       | American Express |
| 4       | 456        | Monday, June 21, 1999    | Wednesday Jun 23 | \$5.50       | Visa             |
| 5       | 780        | Tuesday, June 24, 2003   | Friday Jun 27    | \$5.50       | Discover         |
| 6       | 123        | Friday, June 25, 2004    | Sunday Jun 27    | \$4.95       | American Express |

#### Orders Table

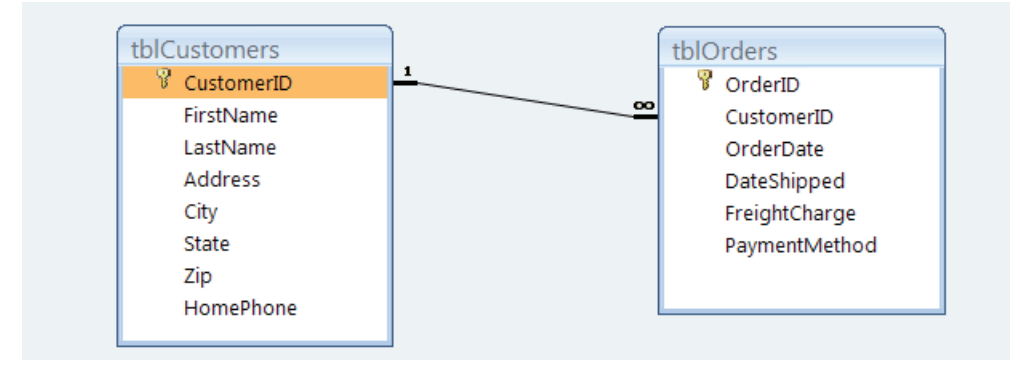

Customers and Orders Tables in One-To-Many Relationship

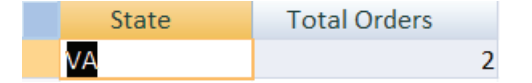

Query of Information from Single Table (Number of Orders from VA State)

| OrderID | OrderDate                |
|---------|--------------------------|
| 1       | Wednesday, May 01, 2002  |
| 2       | Wednesday, July 24, 2002 |

Query of Information from Single Table (Orders placed in Year 2002)

| FirstName | LastName  | OrderDate                | PaymentMethod    |
|-----------|-----------|--------------------------|------------------|
| Florence  | Bateman   | Friday, June 25, 2004    | American Express |
| Sara      | Beckman   | Wednesday, July 24, 2002 | Visa             |
| Jaime     | Rickman   | Wednesday, May 01, 2002  | MasterCard       |
| Jaime     | Rickman   | Monday, June 21, 1999    | Visa             |
| Thomas    | Henderson | Thursday, March 23, 2000 | American Express |
| Thomas    | Henderson | Tuesday, June 24, 2003   | Discover         |

Query of Information in Multiple Tables (Customers Order Date and Payment Method)

| Last   | Name  | FirstName | OrderID |   |
|--------|-------|-----------|---------|---|
| Baten  | nan   | Florence  |         | 6 |
| Beckn  | nan   | Sara      |         | 2 |
| Travis |       | Nicole    |         |   |
| Rickm  | an    | Jaime     |         | 1 |
| Rickm  | an    | Jaime     |         | 4 |
| Hende  | erson | Thomas    |         | 3 |
| Hende  | erson | Thomas    |         | 5 |

Query of Information in Multiple Tables (Customers with or without Orders)

| CustomerID | FirstName | LastName | Address         | City     | State |
|------------|-----------|----------|-----------------|----------|-------|
| 345        | Nicole    | Travis   | 406 W. Pine St. | Glendale | VA    |

Query of Information in Multiple Tables (Customer(s) without Orders)

## **Creating a New Database**

In this section, we will create a new database.

We learned in our last case study that to create a new database, we need to

- 1. Click the **Microsoft Office Button** and then click **New** from the menu to display the **Getting Started Pane** Task Pane.
- 2. Click Blank Database in the center pane.
- 3. To specify a name for your database, type the new name in the **File Name** box in the right pane.
- 4. To specify a location where the database is to be saved, click the **file folder icon** in the right pane and then navigate to the folder where you wish to store your database file.
- 5. Click Create.

# Let's Try It!

• Click on the Start button.

Displays Start menu items.

 Select All Programs
 Microsoft Office > Microsoft Office
 Access 2007 from the Start Menu.

Launches the Microsoft Access Application and displays the Getting Started Task Pane.

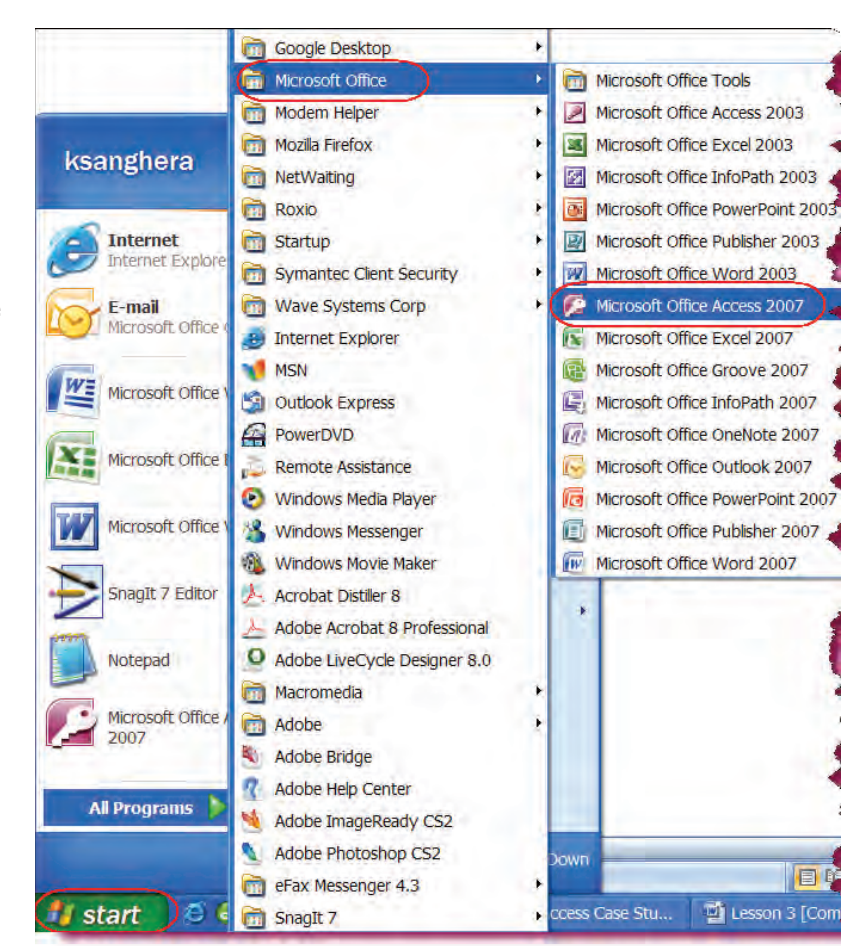

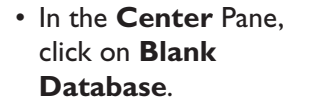

Specifies that we will create a new blank database.

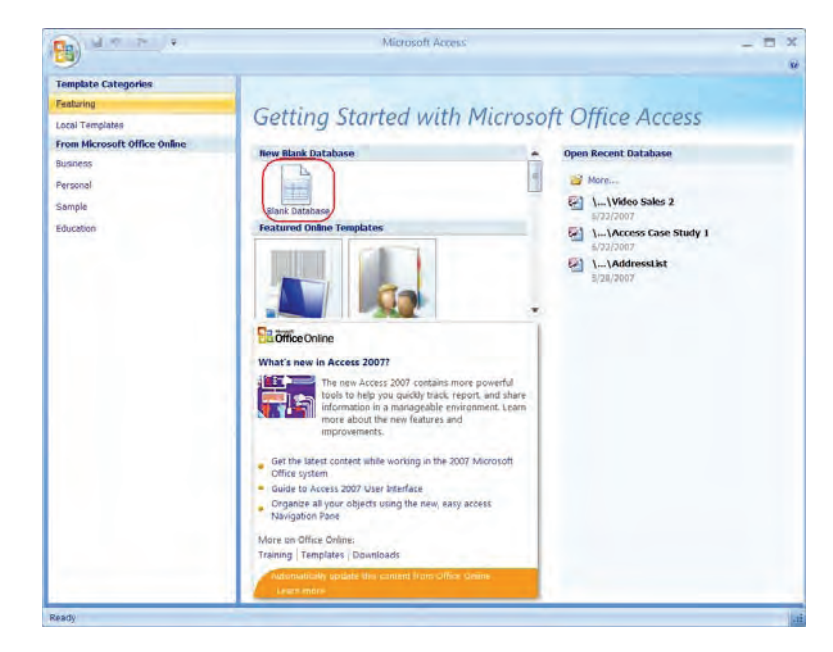

| The second second secon |                                                                          |
|----------------------------------------------------------------------------------------------------|--------------------------------------------------------------------------|
|                                                                                                    |                                                                          |
| Blank D                                                                                                    | Database                                                                 |
| Create a Mich<br>contain any e                                                                                                    | rosoft Office Access database that does not<br>existing data or objects. |
| Access Case                                                                                                    | Study 2                                                                  |
| C:\Document                                                                                                    | ts and Settings\ksanghera\My Documents\                                  |
| Create                                                                                                    | Cancel                                                                   |

• In the File name text box, type: Access Case Study 2.

Enters a name for the database.

• Click the **Folder icon** to the right of the File Name box.

| le New Da                                                                         | tabase                                                                              |                 |
|-----------------------------------------------------------------------------------|-------------------------------------------------------------------------------------|-----------------|
| Save in:                                                                          | 🔁 USB (F)                                                                           | 💌 🎯 • 🗖 🗙 🞽 🖬 • |
| My Recent<br>Docume<br>Desktop<br>My<br>Docume<br>My<br>Computer<br>My<br>Network |                                                                                     |                 |
|                                                                                   | File name: Access Case Study 2 Save as type: Microsoft Office Access 2007 Databases | ×               |

Create

- Displays the File New Database dialog box which allows us to browse to the location where we wish to save our database.
- Insert your **USB** drive.
- Browse to **USB** drive and click **OK**.

Closes the File New Database dialog box.

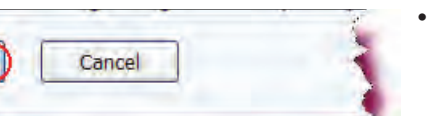

• Click Create.

Creates a blank database. A blank new table displays in Datasheet view.

 Right click on the Table I button under navigation pane and then click on Design View.

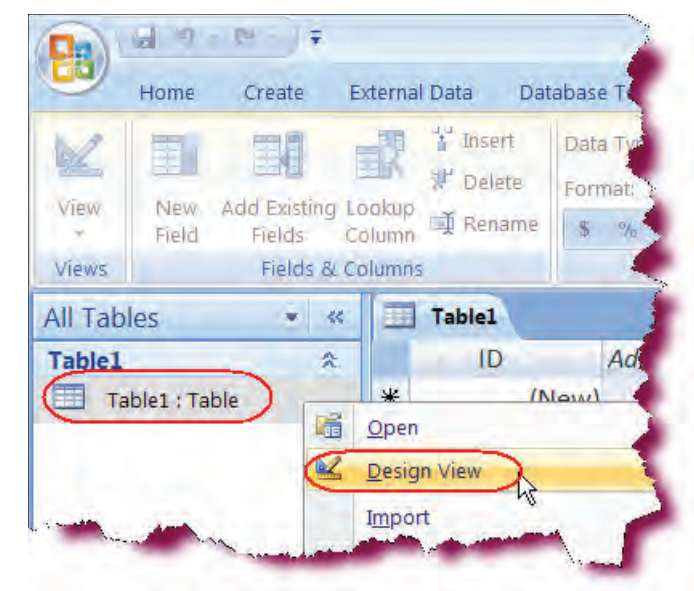

#### • Type: **tblCustomers** in the Table Name box.

Before we can switch to Design view, we must provide a name to a new table.

• Click OK.

Saves the table and switches to Design view.

• Select ID in the first Field Name box and type: CustomerID.

Enters a name for the first field.

- Press **Tab** key and select **Number** for the Data Type field.
- Enter the rest of the information as shown in the screenshot.
- Click the **Save** icon on the Quick Access Toolbar.

Saves our changes.

| Save As                     |    | ?🔀     |
|-----------------------------|----|--------|
| Table Name:<br>tblCustomers |    |        |
|                             | ОК | Cancel |

|    | Field Name | Data Type  | Description |   |
|----|------------|------------|-------------|---|
| ₽Þ | CustomerID | AutoNumber |             |   |
|    |            |            |             |   |
|    |            |            |             | • |

|   | Field Name | Data Type | Description |   |
|---|------------|-----------|-------------|---|
| P | CustomerID | Number    |             |   |
|   | FirstName  | Text      |             |   |
|   | LastName   | Text      |             |   |
|   | Address    | Text      |             |   |
|   | City       | Text      |             |   |
|   | State      | Text      |             |   |
|   | Zip        | Number    |             |   |
|   | HomePhone  | Text      |             |   |
|   |            |           |             |   |
|   |            |           |             |   |
|   |            |           |             | • |

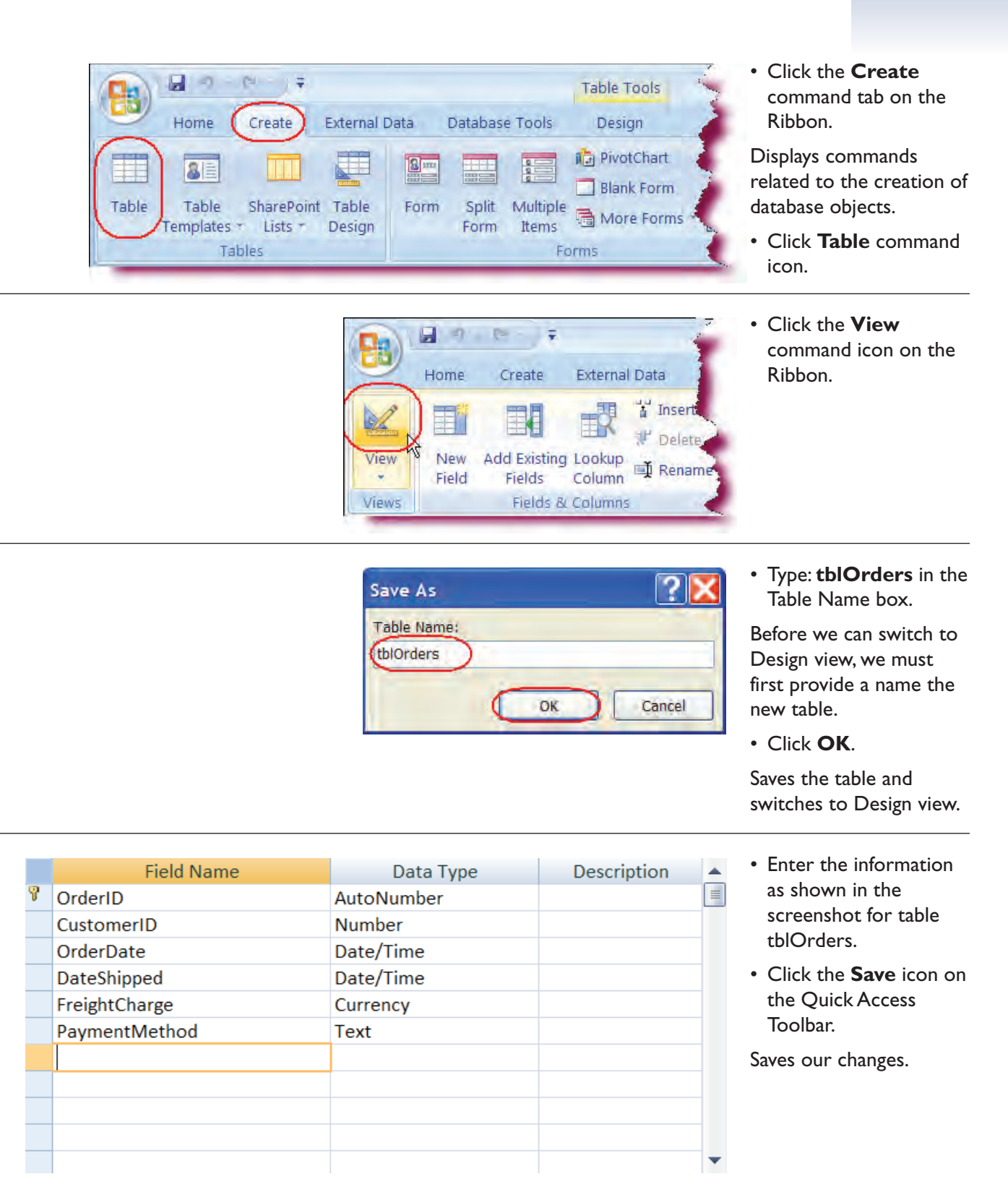

|   | OrderID | CustomerID | OrderDate | DateShipped | FreightCharg | PaymentMethod    | Add New Field |
|---|---------|------------|-----------|-------------|--------------|------------------|---------------|
|   | 1       | 456        | 5/1/2002  | 5/7/2002    | \$5.95       | MasterCard       |               |
|   | 2       | 234        | 7/24/2002 | 7/29/2002   | \$6.00       | Visa             |               |
|   | 3       | 780        | 3/23/2000 | 3/24/2000   | \$5.50       | American Express |               |
|   | 4       | 456        | 6/21/1999 | 6/23/1999   | \$5.50       | Visa             |               |
|   | 5       | 780        | 6/24/2003 | 6/27/2003   | \$5.50       | Discover         |               |
| * | (New)   |            |           |             |              |                  |               |
|   |         |            |           |             |              |                  |               |

- Click the **View** button on the ribbon.
- Press Tab key and type: 456.

Notice OrderID is automatically entered. OrderID will be generated for all the records in the table.

- Press Tab key and type: 5/1/2002.
- Press Tab key and type: 5/7/2002.
- Press Tab key and type: 5.95 for FreightCharge.

The currency sign (\$) will be added to the FreightCharge field when you tab the next field.

- Press Tab key and type: MasterCard.
- Enter rest of the information as shown in the screenshot for columns CustomerID, OrderDate, DateShipped, FreightCharge, and PaymentMethod.
- Click the **Save** icon on the Quick Access Toolbar.

Saves the changes.

- Click the **Close button** to close the tblOrders.
- Double click on **tblCustomers** under navigation panel.

Table opens in the datasheet view.

| All Tables 💿         | *  |
|----------------------|----|
| tblCustomers         | ۸. |
| tblCustomers : Table | )  |
| tblOrders            | ۸. |
| tblOrders : Table    |    |
|                      |    |
|                      |    |
|                      |    |
|                      |    |
|                      |    |

|   | CustomerID | FirstName | LastName  | Address           | City     | State | Zip   | HomePhone      |
|---|------------|-----------|-----------|-------------------|----------|-------|-------|----------------|
|   | 123        | Florence  | Bateman   | 4133 Redwood Ln.  | Atlanta  | GA    | 30303 | (414) 234-4456 |
|   | 234        | Sara      | Beckman   | 343 Templeton Dr. | Racine   | WI    | 52602 | (414) 456-2342 |
|   | 345        | Nicole    | Travis    | 406 W. Pine St.   | Glendale | VA    | 20123 | (703) 435-5673 |
|   | 456        | Jaime     | Rickman   | 704 Clark St.     | Fairfax  | VA    | 20330 | (703) 676-2314 |
|   | 780        | Thomas    | Henderson | 98 Clinton Dr.    | Orlando  | FL    | 32825 | (407) 555-8637 |
| * |            |           |           |                   |          |       |       |                |

- Enter the information as shown in the screenshot for table tblCustomers.
- Click the **Save** icon on the Quick Access Toolbar.

Saves our changes.

• Click the **Close button** to close the tblCustomers.

#### A Look at Relationships

#### In section, you will learn about database relationships.

The power of a relational database lies in its ability to relate records from one table to records in another table. You relate records between two tables by creating a **Relationship**. A relationship is a way of formally defining how two tables are related to each other by telling the database on which fields they are joined. Relationships allow you to bring data together from the related tables. A relationship works by matching data in **key fields**—usually, a field with the same name in both tables. These matching key fields consist of the **primary key** from the parent table, which provides that each record's value in that table must be unique, and the **foreign key** in the child table.

In the example below, we have a customers table and an orders table. The two tables are joined on the CustomerID field. The CustomerID field in the customers table is set as the primary key, which is joined to the CustomerID field in the Orders table (the foreign key). Now, records for a customer with a particular CustomerID number will be related to any records in the order table where the CustomerID number is the same.

Imagine we had a customer named Jane Smith whose CustomerID was 45. When entering any orders for Jane Smith in the orders table, Jane would be identified by her CustomerID number. We can then bring the data together, such as in a query. We might want to view a customer's order information. To see this, we would use data from the Customers and Orders table.

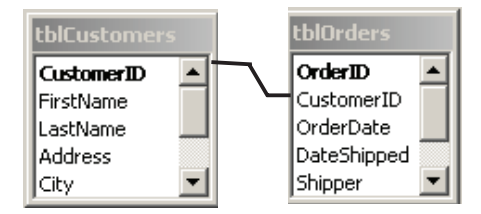

Database relationships fall into one of the three following categories:

- One-to-one. Each record has only one related record in the second table.
- *One-to-many*. Each record has one or more related records in the second table.

• **Many-to-many**. Each record in one table may have many related records in the second table, and those related records may in turn have related records in the first table.

We will examine each relationship type in subsequent sections.

## **Creating Relationships**

A **One-to-One Relationship** is a relationship where each record in the first table has one—and only one related record in the second table. This is not a very common type of relationship but does exist nonetheless. For example, we may have an employees table that is accessible by many people. We may not wish to have employee salary information easily available so we place it in a separate table with the Employee ID and Salary fields. We then create a one-to-one relationship between the two tables. By setting the EmployeeID field as a **primary key** in both tables, we have thus created a one-to-one relationship. Remember, a field that is designated as a primary key field will not allow any duplicates in that field.

Relationships are created in the **Relationships Window**. To display the Relationships Window, click the Database Tools tab on the Ribbon and then click the **Relationships button** on the Ribbon.

In the example below, we have a customers table and a credit card table. For security reasons, we have decided to create a separate table to hold a customer's default credit card information. As each customer will have only one default credit card on file, we create a one-to-one relationship.

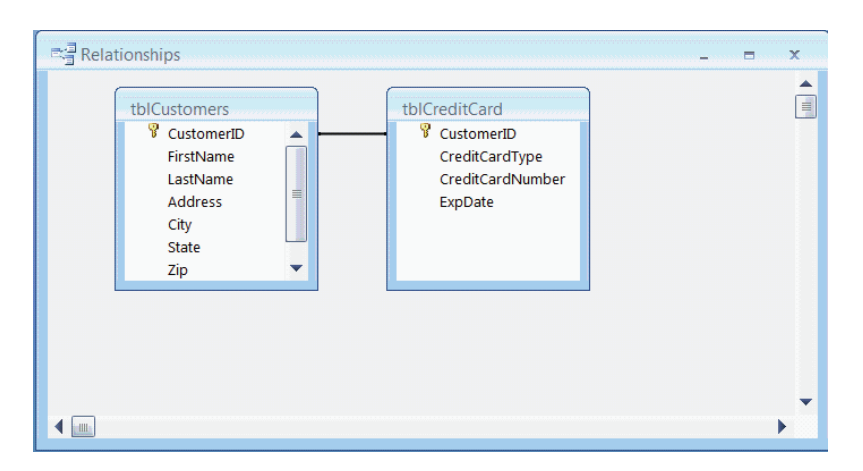

#### To Create a One-to-One Relationship

- 1. Click the **Database Tools** tab on the Ribbon.
- 2. Click the **Relationships button** on the Show/Hide group.
- 3. Click the **Tables** tab if necessary on the Show Table dialog box.
- 4. Select the first table to be added to the relationship.
- 5. Click Add.
- 6. Select the second table to be added to the relationship.
- 7. Click Add.
- 8. Click **Close** to close the Show Table dialog box.
- 9. Click the primary key field in the first table and then drag to the primary key in the second table.
- 10. Click **Create** in the Edit Relationship dialog box.

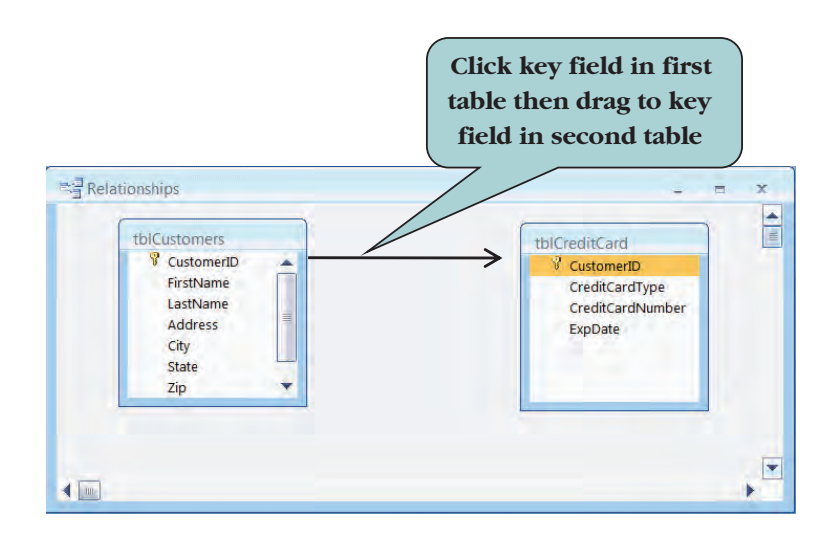

**NOTE:** If a previous relationship has already been created, the "Show Table" dialog box will not appear. Click the **Show Table** on the Data Tools Ribbon to display the Show Table dialog box.

*In section, you will learn how to create a one-to-many relationship.* 

A **One-to-Many Relationship** is a relationship where each record in the parent table has one or more related records in the child table. The one-tomany relationship is the most common type of relationship. A frequently used example is that of the Customer and Orders table. The Customer Table is the parent table and usually contains a Customer ID field which is set as a primary key. The Orders Table is the child table or the "many" side of the relationship. This table also contains a Customer ID field but it is not set as a primary key as a customer could place more than one order. This field is referred to as the **foreign key**.

In the example below, the tblCustomers table is the "one" table as each customer is listed only once. The tblOrders table is the "many" table as a customer could place more than one order.

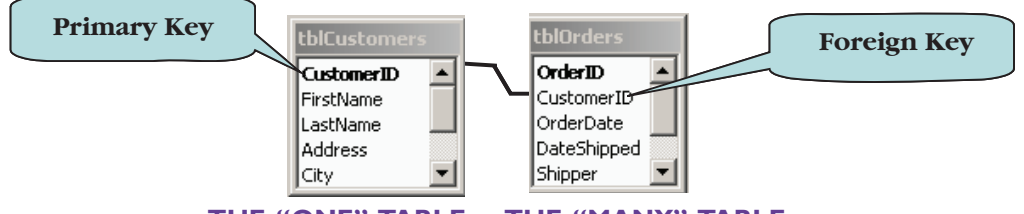

THE "ONE" TABLE THE "MANY" TABLE

#### To Create a One-to-Many Relationship

- 1. Click the Database Tools tab on the Ribbon.
- 2. Click the **Relationships button** on the Show/Hide group.
- 3. Click the **Tables** tab if necessary on the Show Table dialog box.
- 4. Select the first table to be added to the relationship.
- 5. Click Add.
- 6. Select the second table to be added to the relationship.
- 7. Click Add.
- 8. Click **Close** to close the Show Table dialog box.

- 9. Click the **primary key** field in the parent table and then drag with your mouse to the **foreign key** in the child table.
- 10. Click **Create** in the Edit Relationship dialog box.

## **Creating a Many-to-Many Relationship**

In section, you will learn how to create a many-to-many relationship.

A **Many-to-Many Relationship** exists between a pair of tables if a single record in the first table can be related to one or more records in the second table, and a single record in the second table can be related to one or more records in the first table. The classic many-to-many example is the Students and Classes relationship—a student can take more than one class and a class is usually taken by more than one student. However, if you linked the Students and Classes table directly, you would receive a large amount of redundant data in your resultset. Inserting, Updating and Deleting data in this type of relationship can also be a problem.

You solve the many-to-many relationship problem be creating an **intermediary table** (sometimes referred to as a junction table) that contains the primary keys from each of the two tables, thus creating a one-to-many relationship between each table and the intermediary table. For instance, in the Students and Classes example, we would create a linking table perhaps called StudentClasses, which would contain the **StudentID** field and the **ClassID** field as **foreign keys**. We would then create a one-to-many relationship between the Students table and StudentClasses table and another one-to-many relationship between the Classes table and the StudentClasses table.

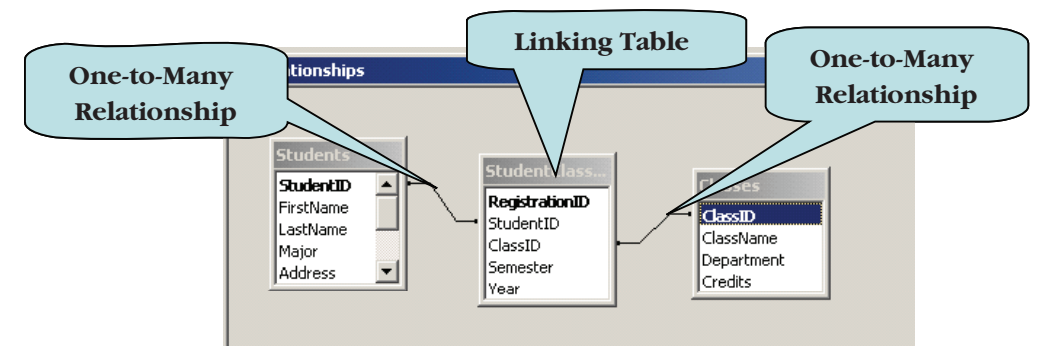

#### A MANY-TO-MANY RELATIONSHIP CONSISTING OF TWO ONE-TO-MANY RELATIONSHIPS WITH AN INTERMEDIARY TABLE (OR LINKING TABLE)

#### To Create a Many-to-Many Relationship

- 1. Click the **Database Tools** tab on the Ribbon.
- 2. Click the **Relationships button** on the Show/Hide group.
- 3. Click the **Tables** tab if necessary on the Show Table dialog box.
- 4. Select the **first** table to be added to the relationship.
- 5. Click Add.
- 6. Select the **second** table to be added to the relationship.
- 7. Click Add.
- 8. Select the **Linking table** (or intermediary table) to be added to the relationship (the linking table contains the primary key fields (as foreign keys) from the first and second tables).
- 9. Click **Close** to close the Show Table dialog box.

- 10. Click the **primary key** field in the first table and then drag with your mouse to the matching **foreign key** in the linking table.
- 11. Click Create in the Edit Relationship dialog box.
- 12. Click the **primary key** field in the second table and then drag with your mouse to the matching **foreign key** in the linking table.
- 13. Click **Create** in the Edit Relationships dialog box.

| 9               | Home Create External Data         | (Database Tools) Acrobat  |
|-----------------|-----------------------------------|---------------------------|
| 2               | 🗷 Run Macro                       | Property Sheet            |
|                 | 🕒 Create Shortcut Menu from Macro | Dbject Dependencie        |
| Visual<br>Basic | 😤 Convert Macros to Visual Basic  | Relationships Message Bar |
|                 | Macro                             | Show/Hide                 |

# Let's Try It!

• Click the **Database Tools** tab on the Ribbon.

Switches to Database Tools commands and tools.

• Click the **Relationships button** on the Show/Hide group.

Displays the Relationships window.

• Click the **Show Table** button on the Relationships group if Show Table is not displayed.

Displays the Show Table dialog box.

• Select tblCustomers.

Selects the table we want to add to the Relationship window.

• Click Add.

Adds the selected table to the Relationships window.

Select tblOrders.

Selects the linking table we want to add to the Relationship window.

• Click Add.

Adds the selected table to the Relationships window.

• Click Close.

Closes the Show Table dialog box.

| Home Create External Data                                            | dy 2 : Datab Relationship Tools             |
|----------------------------------------------------------------------|---------------------------------------------|
| Clear Layout<br>Clear Layout<br>Edit<br>Relationship Report<br>Tools | Tables Queries Both  tblCustomers tblOrders |
| All Tables                                                           |                                             |
| tblOrders * tblOrders : Table Show Table button                      |                                             |
| Ready                                                                | Add Close                                   |

Click the

**CustomerID** field in the **tblCustomers** table and then hold your mouse button down.

Selects the field in the Parent Table.

• Drag with your mouse button held down to the **CustomerID** field in the **tblOrders** table and then **release** the mouse button.

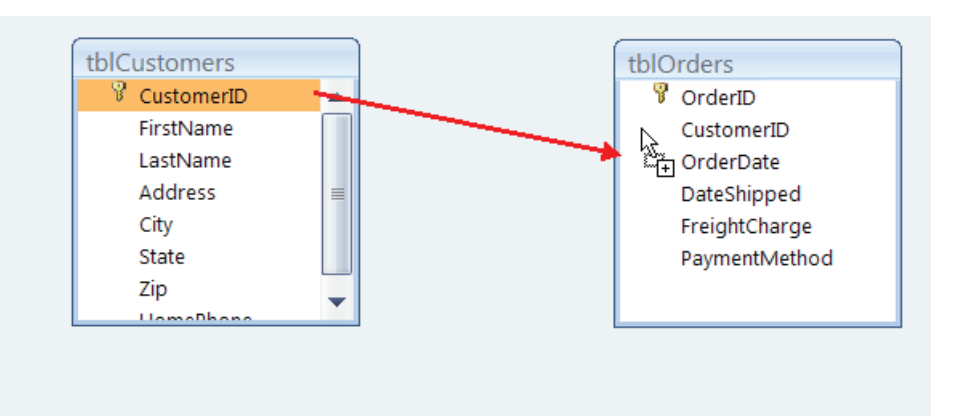

#### Displays the Edit Relationships dialog box.

• Click Create.

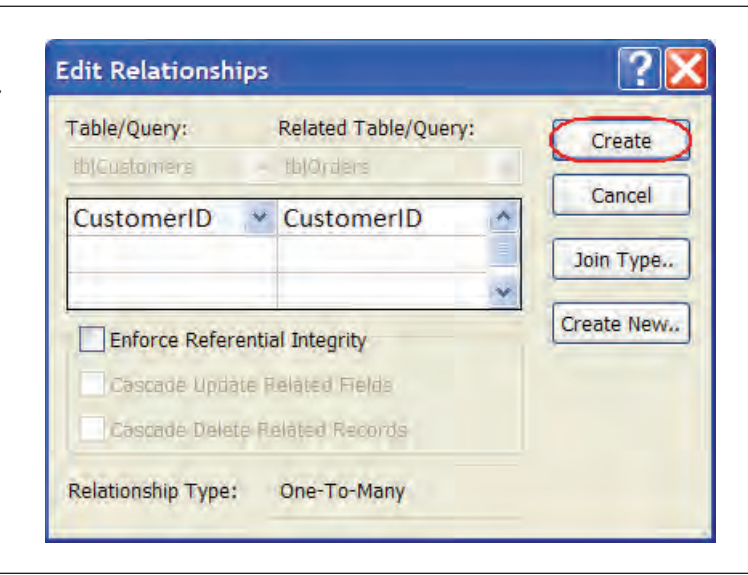

Creates a one-to-many relationship from tblCustomers (the "one" table) to tblOrders (the "many" table), linking both tables on the CustomerID field.

• Click the **Save button** on the Quick Access Toolbar. tblCustomers tblOrders CustomerID 🖁 OrderID \* FirstName CustomerID LastName OrderDate Address DateShipped = City FreightCharge State **PaymentMethod** Zip HomoBhon

Saves the design changes.

## Enforcing Referential Integrity, Cascade Update Related Field, and Cascade Delete Related Records

*In section, you will learn how to enforce referential integrity, cascade update and cascade delete related records in a relationship.* 

**Referential Integrity** is a system of rules that Access uses to ensure that relationships between records in related tables are valid, and that you don't accidentally delete or change data in one table and not the other. For example, referential integrity ensures that you cannot enter a record into the Orders table for a customer that does not exist in the Customers table.

Once you have chosen to enforce referential integrity in your tables, your data is protected in the following ways:

- You cannot enter a value in a foreign key field of a relationship if there is no matching value in the primary (or parent) table. For example, you cannot enter a record in the Orders table for a customer that does not exist in the Customers table.
- You cannot delete a record in the primary table if a related record exists in a matching table (unless you have checked the Cascade Delete Related Records option). For instance, you cannot delete a record for a customer in the Customers table if that customer has orders in the Orders table.
- You cannot change the value of the primary key field in the primary table if there are matching records in the related table (unless you have checked the Cascade Update Related Fields option).

# However, before you can enforce referential integrity, there are certain conditions that must be met. These are:

- The matching field in the parent table must be a primary key or have a unique index.
- The related fields must have the same data type.
- The tables must reside in the same Access database.

| Edit Relation<br><u>Table/Query:</u><br>tblCustomers<br>Customer | Check box t<br>enforce refere<br>integrity                           | to<br>ential |
|------------------------------------------------------------------|----------------------------------------------------------------------|--------------|
| Cascade Up                                                       | ferential Integrity<br>pdate Related Fields<br>elete Related Records | Create New   |
| Relationship Typ                                                 | pe: One-To-One                                                       |              |

#### **To Enforce Referential Integrity**

- 1. After creating the relationship link, check **Enforce Referential Integrity** in the Edit Relationships dialog box.
- 2. If the relationship has already been created, **double-click** on the relationship link to display the Edit Relationships dialog box and then check the Enforce Referential Integrity check box.

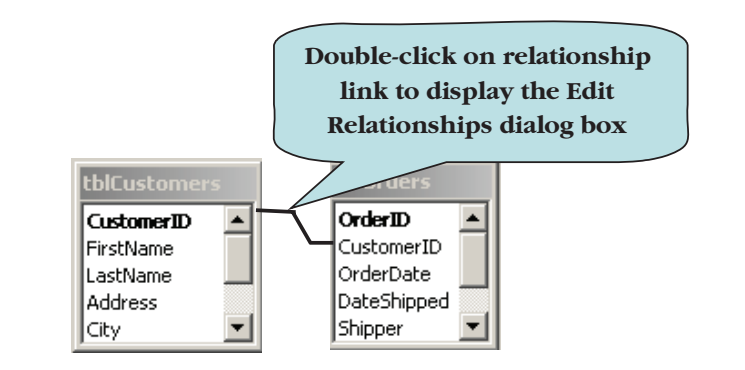

# Let's Try It!

• Double-click the **link line** between tblCustomers and tblOrders as shown.

Displays the Edit Relationships dialog box for that relationship.

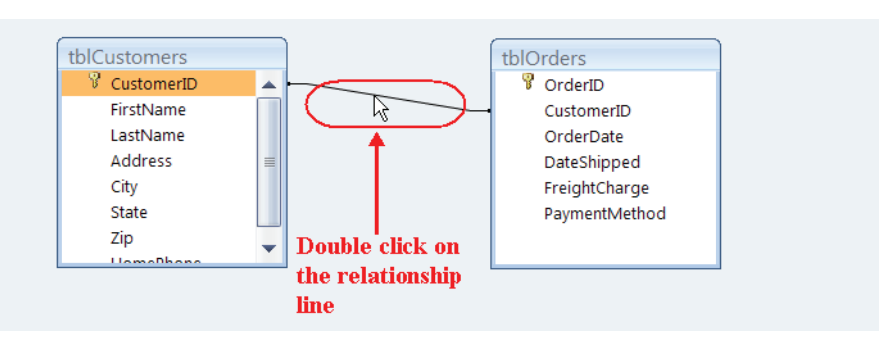

• Click the Enforce Referential Integrity check box.

Enforces referential integrity for the relationship.

Click OK.

Closes the Edit Relationships dialog box.

| Edit Relationship                                      | 95                                                                  | ?×                        |
|--------------------------------------------------------|---------------------------------------------------------------------|---------------------------|
| Table/Query:<br>tblCustomers                           | Related Table/Query:       tblOrders       CustomerID               | OK<br>Cancel<br>Join Type |
| Cascade Update<br>Cascade Delete<br>Relationship Type: | ntial Integrity<br>Related Fields<br>Related Records<br>One-To-Many | Create New                |

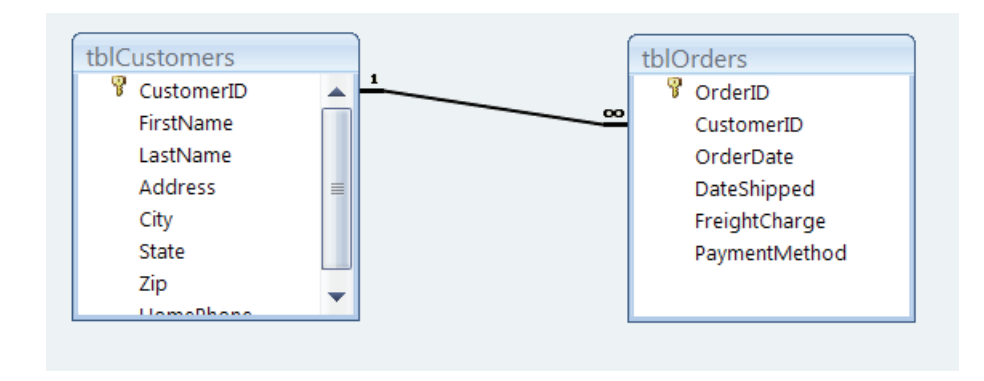

• Click the **Save button** on the Quick Access Toolbar.

Saves the design changes.

## Cascade Update Related Fields

Once referential integrity is enforced, you may wish to set the **Cascade Update Related Fields** option in the Edit Relationships dialog box. With this option set, update options that would normally be prevented by referential integrity rules are allowed.

Setting the Cascade Update Related Fields option specifies that any time you change the primary key of a record in the primary (or parent) table, Access will automatically update the primary key to the new value in all related records. For example, if you change a customer's ID in the Customers table, the CustomerID field in the Orders table is automatically updated for every one of the customer's orders. This prevents the relationship from being broken and the creation of orphaned records.

| Edit Relationshi        | ps                                                               | ? 🗙                |
|-------------------------|------------------------------------------------------------------|--------------------|
| Table/Query:            | Related Table/Query:                                             | ОК                 |
| tblCustomer<br>Customer | Set the Cascade<br>Update Related<br>Fields option               | Cancel             |
| Cascade Del             | arential Integrity<br>date Related Fields<br>ete Related Records | Create <u>N</u> ew |
| Relationship Type       | e: One-To-Many                                                   |                    |

### To Set the Cascade Update Related Fields Option

- 1. After creating the relationship link, check the **Cascade Update Related Fields** check box in the Edit Relationships dialog box.
- 2. If the relationship has already been created, **double-click** the relationship link to display the Edit Relationships dialog box.

#### **Cascade Update Related Fields**

Once referential integrity is enforced, you may wish to set the **Cascade Delete Related Records** option in the Edit Relationships dialog box. With this option set, delete options that would normally be prevented by referential integrity rules are allowed.

Setting the Cascade Delete Related Records option specifies that when you delete a record in the primary (or parent) table, all of the related records will be deleted as well. For example, if you delete a customer in the Customers table, all orders for that customer in the Orders table will automatically be deleted. This prevents the relationship from being broken and the creation of orphaned records.

If this option is not set and you wished to delete a customer along with his or her orders, you would first need to delete all records from the orders table before being able to delete the customer.

| Edit Relationships       |                                  | ? 🗙                |
|--------------------------|----------------------------------|--------------------|
| Table/Query:             | Related Table/Query:             | OK                 |
| Custome S                | et the Cascade<br>Delete Related | <u>]</u> oin Type  |
| Enforce                  | Records option                   | Create <u>N</u> ew |
| Cascad prate             | Related Fields                   |                    |
| Cascade <u>D</u> elete F | Related Records                  |                    |
| Relationship Type:       | One-To-Many                      |                    |

#### To Set the Cascade Delete Related Records Option

- 1. After creating the relationship link, check the **Cascade Delete Related Records** check box in the Edit Relationships dialog box.
- 2. If the relationship has already been created, **double-click** the relationship link to display the Edit Relationships dialog box.

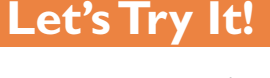

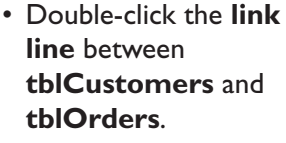

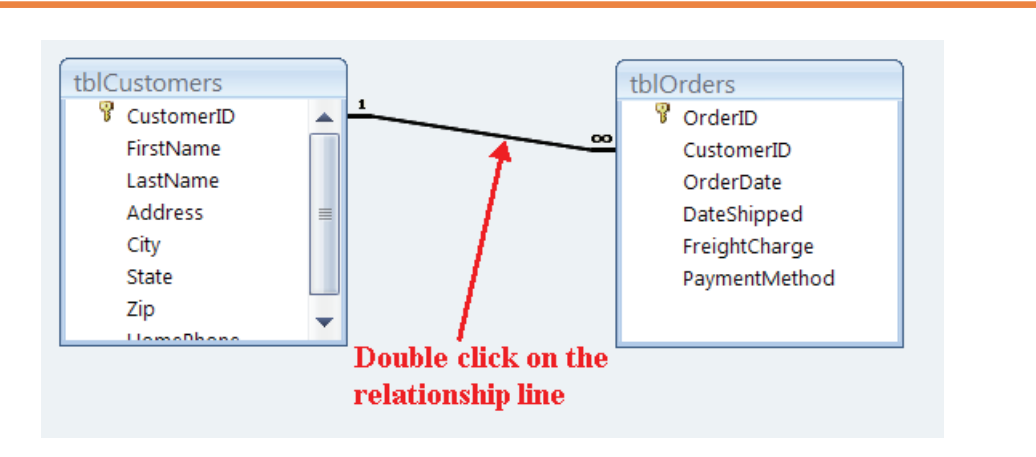

|               | Edit Relationship | S Related Table/Query: tblOrders CustomerID Related Fields Related Records One-To-Many | Create New. | Displays the Edit<br>Relationships dialog box<br>for that relationship.<br>• Click the <b>Cascade</b><br><b>Update Related</b><br><b>Fields</b> check box and<br><b>Cascade Delete</b><br><b>Related Records</b><br>check box.<br>Sets the option to<br>Cascade Update Fields<br>and Delete Related<br>Records for the<br>relationship. |
|---------------|-------------------|----------------------------------------------------------------------------------------|-------------|----------------------------------------------------------------------------------------------------|
|               |                   |                                                                                        |             | <ul> <li>Click OK.</li> <li>Closes the Edit</li> <li>Relationships dialog box.</li> </ul>                                                                                                    |
| Relationships |                   |                                                                                        | $\otimes$   | <ul> <li>Click the Save button<br/>on the Quick Access<br/>Toolbar.</li> </ul>                                                                                                    |
|               |                   |                                                                                        |             | Saves the design changes.                                                                                                    |
|               |                   |                                                                                        |             | <ul> <li>Click the Close<br/>button for the<br/>Relationship Window.</li> </ul>                                                                                                    |
|               |                   |                                                                                        |             |                                                                                                    |

## **Setting Validation Rules**

In this section, you will learn how to set validation rules for your data.

To ensure that users enter valid data in a field, you can set a **validation rule** for data entry. A validation rule is a property that defines valid input entries for a field in a table. For example, if you started your business on March 15, 1997, you could set a validation rule for the order date field to be >=3/15/1997. If the data entered does not meet the requirements of the validation rule, the user receives an error message. You can even customize the error message the user receives by typing in the desired error message in the **validation text** box in Table Design view.

| +                          | tblOrders                                                                                                    |                                                                    |                                     | - F                                                 | x |
|----------------------------|----------------------------------------------------------------------------------------------------|--------------------------------------------------------------------|-------------------------------------|-----------------------------------------------------|---|
|                            | Field Na                                                                                                    | ame                                                                | Data Type                           | Description                                         | 2 |
| 8                          | OrderID                                                                                                    |                                                                    | AutoNumber                          |                                                     | L |
|                            | CustomerID                                                                                                    |                                                                    | Number                              |                                                     |   |
|                            | OrderDate                                                                                                    |                                                                    | Date/Time                           |                                                     |   |
|                            | DateShipped                                                                                                    |                                                                    | Date/Time                           |                                                     |   |
|                            | Shipper                                                                                                    |                                                                    | Number                              |                                                     |   |
|                            | TaxBate                                                                                                    |                                                                    | Number                              | This is the customer's tax rate                     |   |
|                            | FreightCharge                                                                                                    |                                                                    | Currency                            | This is the customer's tax rate                     |   |
|                            | Deverage                                                                                                    |                                                                    | Taut                                |                                                     |   |
|                            | 4                                                                                                    |                                                                    |                                     | ner vandation                                       | 1 |
| 6                          | General Lookup                                                                                                    |                                                                    |                                     | Rule                                                | ٦ |
| F                          | Format                                                                                                    | Short Date                                                         | (                                   |                                                     |   |
| I                          | input Mask                                                                                                    | -                                                                  | $\overline{}$                       |                                                     |   |
| (                          | Caption                                                                                                    | Order Date                                                         |                                     |                                                     |   |
| 16                         | Default Value                                                                                                    |                                                                    |                                     |                                                     |   |
| L B                        | Validation Rule                                                                                                    | >#3/15/200                                                         | 3#                                  |                                                     |   |
| N                          | a first state of the second state of the second state of the secon |                                                                    |                                     |                                                     |   |
| 1                          | Validation Text                                                                                                    | Date must b                                                        | e greater than Marth 15             | 2003!                                               |   |
| N N F                      | Validation Text<br>Required                                                                                                    | Date must b                                                        | e greater than Marse 1              | 5, 2003l Smart Tags to be applied to this field.    |   |
| I FI                       | Validation Text<br>Required<br>Indexed                                                                                                    | Date must b<br>No<br>Yes (Duplica                                  | e greater than Marter 1.<br>tes OK) | 5, 2003l<br>Smart Tags to be applied to this field. |   |
| I<br>I<br>I<br>I           | Validation Text<br>Required<br>Indexed<br>ME Mode                                                                                                    | Date must b<br>No<br>Yes (Duplica<br>No Control                    | e greater than Mart 1<br>tes OK)    | 5,20031 Smart Tags to be applied to this field.     |   |
| I<br>I<br>I<br>I<br>I      | Validation Text<br>Required<br>Indexed<br>IME Mode<br>IME Sentence Mode                                                                                                    | Date must b<br>No<br>Yes (Duplica<br>No Control<br>None            | e greater than Market<br>tes OK)    | Smart Tags to be applied to this field.             |   |
| H<br>H<br>H<br>H<br>H<br>H | Validation Text<br>Required<br>Indexed<br>ME Mode<br>ME Sentence Mode<br>Smart Tags                                                                                                    | Date must b<br>No<br>Yes (Duplica<br>No Control<br>None            | e greater than Marsell              | Smart Tags to be applied to this field.             |   |
|                            | validation Text<br>Required<br>Indexed<br>ME Mode<br>ME Sentence Mode<br>Sentercags<br>Text Align                                                                                                    | Date must b<br>No<br>Yes (Duplica<br>No Control<br>None<br>General | e greater than Mary 1               | Smart Tags to be applied to this field.             |   |

You can either type the validation rule directly in the Validation Rule box under field properties or click the build button to the right of the property. The build button launches the **expression builder**, an Access tool that allows you to create an expression by selecting common functions, constants and operators from the expression window.

#### To Set a Validation Rule

- 1. Open the table in Design View that contains the field you want to restrict.
- 2. Click anywhere in the row of the field for which you want to set a validation rule.
- 3. Type in the expression in the Validation Rule box under Field Properties.
- 4. If desired, type in a custom error message in the **Validation Text** box under Field Properties

#### VALIDATION RULE EXAMPLES

| Validation Rule Expression     | Description                                  |
|--------------------------------|----------------------------------------------|
| >=50                           | Entry must be greater than or equal to 50    |
| "MI" or "WI"                   | Enter must be either MI or WI                |
| Between 5/1/2000 And 6/30/2003 | Date must be between 5/1/2000 and 6/30/2003. |
| >5/1/2000                      | Date must be greater than 5/1/2000           |
| =Date()                        | Entry must be today's date                   |
|                                | ·                                            |

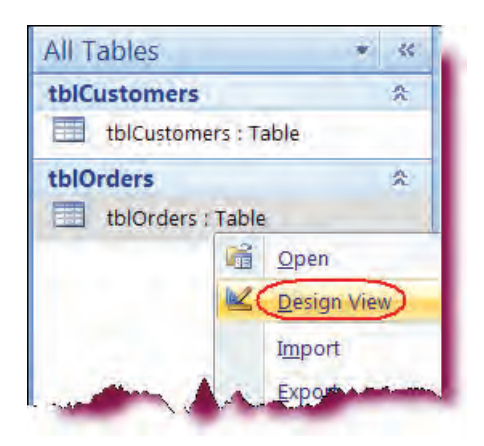

# Let's Try It!

 Right-click on tblOrders in the Navigation Pane and then click the Design View.

Displays tblOrders in Design view.

| Field Nan                                                                                                    | 1e)                   | Data Type  | -           |
|----------------------------------------------------------------------------------------------------|-----------------------|------------|-------------|
| OrderID                                                                                                    |                       | AutoNumber |             |
| CustomerID                                                                                                    |                       | Number     |             |
| OrderDate                                                                                                    |                       | Date/Time  |             |
| DateShipped                                                                                                    |                       | Date/Time  |             |
| FreightCharge                                                                                                    |                       | Currency   |             |
| PaymentMethod                                                                                                    |                       | Text       |             |
| production and the former                                                                                                    |                       |            |             |
|                                                                                                    |                       |            |             |
|                                                                                                    |                       |            |             |
|                                                                                                    |                       |            |             |
|                                                                                                    |                       |            |             |
|                                                                                                    |                       |            |             |
| _                                                                                                    |                       | Field Pro  | nerties     |
|                                                                                                    |                       | Field Proj | perties     |
| General Lookup                                                                                                    |                       | Field Proj | perties     |
| General Lookup                                                                                                    |                       | Field Proj | perties     |
| General Lookup<br>Format<br>Input Mask                                                                                          |                       | Field Proj | perties     |
| General Lookup<br>Format<br>Input Mask<br>Caption                                                                               | 1                     | Field Proj | perties     |
| General Lookup<br>Format<br>Input Mask<br>Caption<br>Default Value                                                              |                       | Field Proj | perties     |
| General Lookup<br>Format<br>Input Mask<br>Caption<br>Default Value<br>Validation Rule                                           | >1/1/1998             | Field Proj | perties     |
| General Lookup<br>Format<br>Input Mask<br>Caption<br>Default Value<br>Validation Rule<br>Validation Text                        | >1/1/1998             | Field Proj | perties     |
| General Loökup<br>Format<br>Input Mask<br>Caption<br>Default Value<br>Validation Rule<br>Validation Text<br>Required            | >1/1/1998<br>No       | Field Pro  | perties     |
| General Loökup<br>Format<br>Input Mask<br>Caption<br>Default Value<br>Validation Rule<br>Validation Text<br>Required<br>Indexed | >1/1/1998<br>No<br>No | Field Pro  | perties<br> |

• Click in the Field Name column for the **OrderDate** field.

Selects the OrderDate Field.

 Under Field Properties, click in the Validation Rule box and then type: >1/1/1998 as shown.

Sets a validation rule for the OrderDate field that the date must be greater than January 1, 1998.

| Format            |                                       |
|-------------------|---------------------------------------|
| Input Mask        |                                       |
| Caption           |                                       |
| Default Value     |                                       |
| Validation Rule   | >#1/1/1998#                           |
| Validation Text   | (Date must be greater than 1/1/1998!) |
| Required          | No                                    |
| Indexed           | No                                    |
| IME Mode          | No Control                            |
| IME Sentence Mode | None                                  |
| Smart Tags        |                                       |
| Text Align        | General                               |
| Show Date Picker  | For dates                             |

 In the Validation Text box, type: Date must be greater than 1/1/1998!

Enters a custom error message that the user receives if the validation rule is violated. OrderID

ж

• Click the **Save** button on the Quick Access Toolbar.

Saves the design changes.

 Click Yes when the message box appears.

Access asks us if it should check to ensure that existing data in our table does not violate our new validation rule.

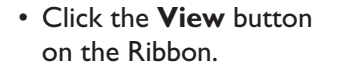

Switches to Datasheet view.

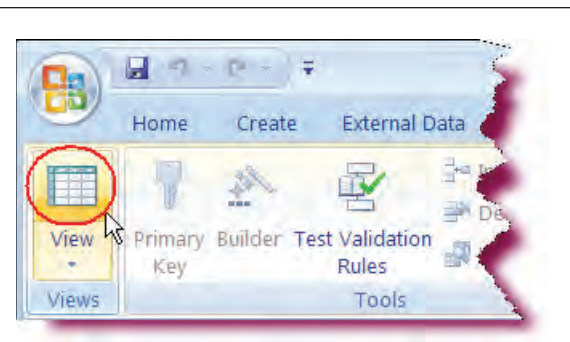

CustomerID

1 2

3

4

5

6

(New)

456

234

780

456

780

123

OrderDate

5/1/2002

7/24/2002

3/23/2000

6/21/1999

6/24/2003

• Click in the new row under **CustomerID** and type: **123**.

Creates a new row and enters a value of 123 for the CustomerID.

• Press the Tab key.

Moves to the next field.

#### • Type: 6/25/1997

Enters a value for the OrderDate field.

|   | OrderID | CustomerID | OrderDate | DateShipped | FreightCharg | PaymentMethod    | Add Nev |
|---|---------|------------|-----------|-------------|--------------|------------------|---------|
|   | 1       | 456        | 5/1/2002  | 5/7/2002    | \$5.95       | MasterCard       |         |
|   | 2       | 234        | 7/24/2002 | 7/29/2002   | \$6.00       | Visa             |         |
|   | 3       | 780        | 3/23/2000 | 3/24/2000   | \$5.50       | American Express |         |
|   | 4       | 456        | 6/21/1999 | 6/23/1999   | \$5.50       | Visa             |         |
|   | 5       | 780        | 6/24/2003 | 6/27/2003   | \$5.50       | Discover         |         |
| ø | 6       | 123        | 6/25/1997 |             |              |                  |         |
| * | (New)   |            |           |             |              |                  |         |
|   |         |            |           |             |              |                  |         |

DateShipped FreightCharg PaymentMethod

\$5.95 MasterCard

\$5.50 American Express

\$6.00 Visa

\$5.50 Visa

\$5.50 Discover

5/7/2002

7/29/2002

3/24/2000

6/23/1999

6/27/2003

Add Nev

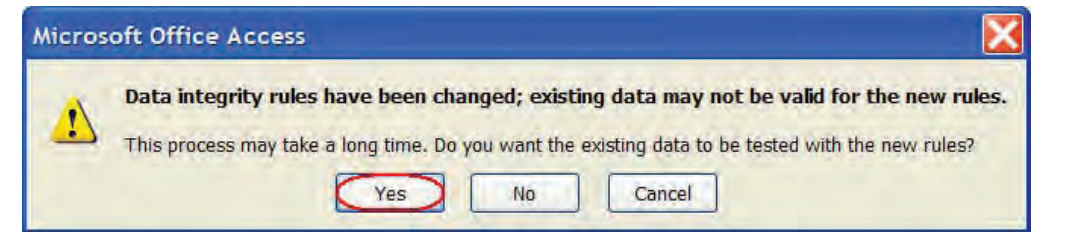

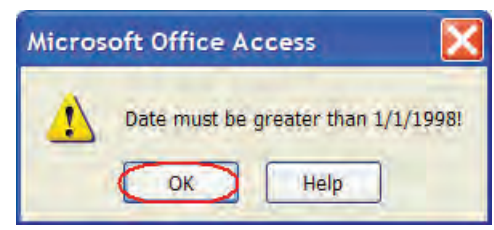

• Press Tab.

As the data we entered in the OrderDate field violates the validation rule we set, our custom error message is displayed.

• Click OK.

Closes the error message box and returns us to the OrderDate field so that we can enter valid data.

|   | OrderID | CustomerID | OrderDate | DateShipped | FreightCharg | PaymentMethod    | Add Nev | <ul> <li>Press the Backspace</li> </ul> |
|---|---------|------------|-----------|-------------|--------------|------------------|---------|-----------------------------------------|
|   | 1       | 456        | 5/1/2002  | 5/7/2002    | \$5.95       | MasterCard       |         | key four times and                      |
|   | 2       | 234        | 7/24/2002 | 7/29/2002   | \$6.00       | Visa             |         | then type: <b>2004</b>                  |
|   | 3       | 780        | 3/23/2000 | 3/24/2000   | \$5.50       | American Express |         |                                         |
|   | 4       | 456        | 6/21/1999 | 6/23/1999   | \$5.50       | Visa             |         | Changes the year to                     |
|   | 5       | 780        | 6/24/2003 | 6/27/2003   | \$5.50       | Discover         |         | 2004.                                   |
| P | 6       | 123        | 6/25/2004 |             |              |                  |         |                                         |
| * | (New)   |            |           |             |              |                  |         |                                         |
|   |         |            |           |             |              |                  |         |                                         |

|   | OrderID | CustomerID | OrderDate | DateShipped | FreightCharg | PaymentMethod    | Add Nev |
|---|---------|------------|-----------|-------------|--------------|------------------|---------|
|   | 1       | 456        | 5/1/2002  | 5/7/2002    | \$5.95       | MasterCard       |         |
|   | 2       | 234        | 7/24/2002 | 7/29/2002   | \$6.00       | Visa             |         |
|   | 3       | 780        | 3/23/2000 | 3/24/2000   | \$5.50       | American Express |         |
|   | 4       | 456        | 6/21/1999 | 6/23/1999   | \$5.50       | Visa             |         |
|   | 5       | 780        | 6/24/2003 | 6/27/2003   | \$5.50       | Discover         |         |
|   | 6       | 123        | 6/25/2004 | 6/27/2004   | \$4.95       | American Express |         |
| * | (New)   |            |           |             |              |                  |         |

• Press Tab.

Moves to the next field. Our validation rule is no longer violated.

 Enter the rest of the data for the current record as shown. Press **Tab** to move from one field to the next.

DateShipped: 6/27/2004 FreightCharge: \$4.95 PaymentMethod: American Express

Enters the data for the remaining fields of the current record.

#### **Formatting Fields**

#### In this section, you will learn how to modify the Format property of a field.

Another field property that you will find useful is the **Format** property. The format property is used to change how the data is displayed on your screen and in printed form. Access has several pre-defined formats that you can use to change the appearance of your data. Each data type in Access has its own set of format property settings. For example, you can format a date/time field so that it displays the date as Thursday, August 28, 2003 or as 8/28/2003.

There may be times when the pre-defined formats are not sufficient for your needs. Luckily, there are a wide variety of **custom formats** that you can use. Custom formats are formatting symbols that are entered manually in the format field rather than choosing a pre-defined format from a list. For instance, you may wish a date field to be displayed as Wed May 01. To accomplish this, you would enter: **ddd mmm dd** in the format field. Or to display your date in European format with the month preceding the date, enter: **dd/mm/yyyy**.

#### To Change the Formatting of Fields

- 1. Open the table in Design View that contains the field you wish to format.
- 2. Click anywhere in the row of the field to be formatted.
- 3. To use a pre-defined format, click in the **Format** box under Field Properties, click the arrow on the right of the box and then select a predefined format from the drop-down list.
- 4. To use a custom format, type the desired formatting characters directly into the Format box.

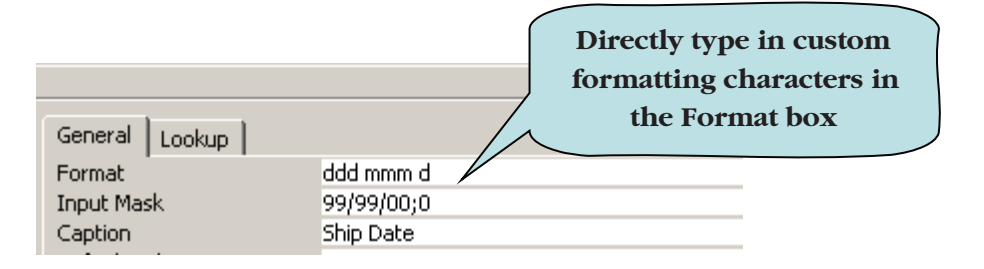

## Let's Try It!

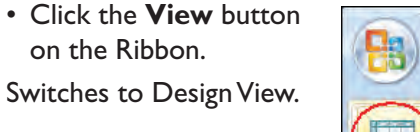

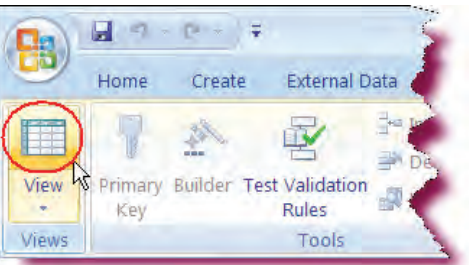

| Field           | Name          | Data Type              |
|-----------------|---------------|------------------------|
| OrderID         | A             | utoNumber              |
| CustomerID      | N             | umber                  |
| (OrderDate )    | D             | ate/Time               |
| DateShipped     | D             | atė/Time               |
| FreightCharge   | C             | urrency                |
| PaymentMetho    | d Te          | ext                    |
| General Lookup  | Long Date     | 0                      |
| Input Mask      | General Date  | 6/19/2007 5:34:23 PM   |
| Caption         | (Long Date )  | Tuesday, June 19, 2007 |
| Default Value   | Medium Date   | 2 19-Jun-07            |
| Validation Rule | Short Date    | 6/19/2007              |
| Validation Text | Long Time     | 5:34:23 PM             |
| Required        | Short Time    | 5:34 PM                |
| Indexed         | I short time  | 1/.04                  |
| IMAE MAndo      | No Contrada a | A ABARA                |

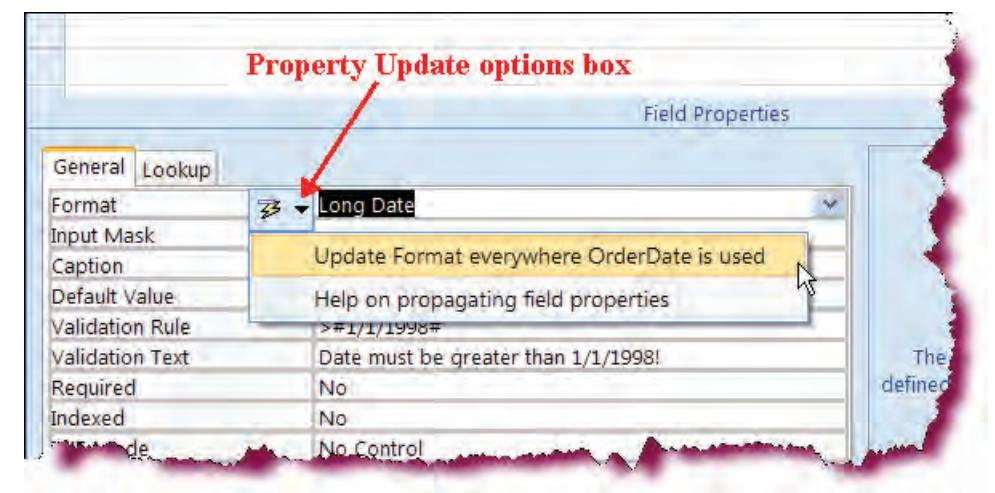

• Click in the Field Name column for the **OrderDate** field.

Displays the field properties for the OrderDate field.

• Under Field Properties, click in the **Format** box.

Activates the Format box for the OrderDate field.

 Click the arrow on the right of the Format box and then select Long Date from the dropdown list.

Changes the format of the OrderDate field to Long Date.

 Click the Property Update Options box and select "Update Format everywhere OrderDate is used".

The Property Update Options box allows you the option of automatically updating the properties of any controls in forms or reports that are bound to the field in a table when that field is updated in the table. This feature is known as "Propagating Field Properties." When a change is made to a field in a table, the Property Update Options Box is displayed.

#### • Click OK.

As there were no controls in any forms or reports bound to the OrderDate field, Access informs us that no fields needed to be updated.

 Click in the Field Name column for the DateShipped field.

Displays the field properties for the DateShipped field.

• Under Field Properties, double-click in the **Format** box.

Selects the current format setting for the DateShipped field.

• Type: dddd mmm dd

Enters a custom date format.

• Click the **Save** button on the Quick Access Toolbar.

Saves the design changes.

 Click the View button and then observe the OrderDate and DateShipped fields.
 Widen the columns if needed in order to view all of the data.

The formatting of our data has changed based on what we entered in the Format box.

• Click the **Close** button for tblOrders. **Save** changes if prompted.

Closes tblOrders.

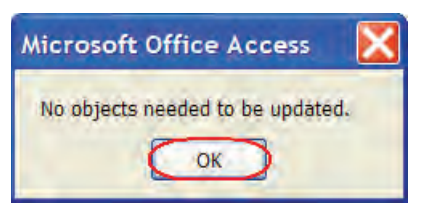

|                    | Field Na                                                                           | me        | Data Type  |        | De           |
|--------------------|------------------------------------------------------------------------------------|-----------|------------|--------|--------------|
|                    | OrderID                                                                            |           | AutoNumber |        | -            |
|                    | CustomerID                                                                         |           | Number     |        |              |
|                    | OrderDate                                                                          |           | Date/Time  |        |              |
| (                  | DateShipped                                                                        |           | Date/Time  |        |              |
| 1                  | FreightCharge                                                                      |           | Currency   |        |              |
|                    | PaymentMethod                                                                      |           | Text       |        |              |
|                    |                                                                                    |           |            |        |              |
|                    |                                                                                    |           |            |        |              |
|                    |                                                                                    |           | Field Prop | erties |              |
|                    |                                                                                    |           |            | F      |              |
| G                  | ieneral Lookup                                                                     |           |            |        | -            |
| -                  | ormat                                                                              | (dddd mmm | dd         | ~      |              |
| F                  |                                                                                    |           |            |        |              |
| F                  | iput Mask                                                                          | 1         |            |        |              |
| Fi                 | iput Mask<br>aption                                                                |           |            |        |              |
| Fi<br>In<br>C      | iput Mask<br>aption<br>efault Value                                                |           |            |        |              |
| Fi<br>In<br>C<br>D | iput Mask<br>aption<br>efault Value<br>alidation Rule                              |           |            |        | 4            |
| Fi In C D V V      | iput Mask<br>aption<br>efault Value<br>alidation Rule<br>alidation Text            |           |            |        | The display. |
| FI C D V V R       | iput Mask<br>aption<br>efault Value<br>alidation Rule<br>alidation Text<br>equired | No        |            |        | The display  |

|   | OrderID | CustomerID | OrderDate                | DateShipped      | FreightCharg | PaymentMethod    |
|---|---------|------------|--------------------------|------------------|--------------|------------------|
|   | 1       | 456        | Wednesday, May 01, 2002  | Tuesday May 07   | \$5.95       | MasterCard       |
|   | 2       | 234        | Wednesday, July 24, 2002 | Monday Jul 29    | \$6.00       | Visa             |
|   | 3       | 780        | Thursday, March 23, 2000 | Friday Mar 24    | \$5.50       | American Express |
|   | 4       | 456        | Monday, June 21, 1999    | Wednesday Jun 23 | \$5.50       | Visa             |
|   | 5       | 780        | Tuesday, June 24, 2003   | Friday Jun 27    | \$5.50       | Discover         |
|   | 6       | 123        | Friday, June 25, 2004    | Sunday Jun 27    | \$4.95       | American Express |
| * | (New)   |            |                          |                  |              |                  |

## **Requiring Data Entry**

#### In this section, you will learn how to set the Required field property.

Another common field property is the **Required** property. You can use the Required property to specify whether a value is required in a particular field. If the property is set to **Yes**, the user must enter a value in a field. This is helpful to ensure that essential data is not left out of a record. For example, you might want to make sure that the Last Name field in a Customer Table is never left blank.

#### **To Set the Required Property**

- 1. Open the table in Design View that contains the field you wish to modify.
- 2. Click anywhere in the row of the field to be changed.
- 3. Under Field Properties, click in the **Required** box.
- 4. Click the drop-down arrow and then choose either **Yes** or **No**.

| Field Na            | me         | Data Ty          | pe     | Description                       | -   |
|---------------------|------------|------------------|--------|-----------------------------------|-----|
| CustomerID          |            | Number           | -      |                                   |     |
| FirstName           |            | Text             |        |                                   |     |
| LastName            |            | Text             |        |                                   |     |
| Address             |            | Text             |        |                                   |     |
| City                |            | Text             |        |                                   |     |
| State               |            | Text             |        |                                   |     |
| Zip                 |            | Number           | (      |                                   |     |
| HomePhone           |            | Text<br>Field Pr | operti | Select "Yes" in the Requir        | ed  |
| General Lookup      |            |                  |        | property drop-down list           | to: |
| Field Size          | 255        |                  |        | ensure that the value cann        | ot  |
| Format              | -          |                  | E      | left blank (null)                 |     |
| Input Mask          |            |                  |        |                                   |     |
| Caption             |            |                  |        |                                   |     |
| Default Value       |            |                  |        |                                   |     |
| Validation Rule     |            |                  |        |                                   |     |
| Validation Text     |            |                  |        | Require data entry in this field? |     |
| Required            | No         | +                |        |                                   |     |
| Allow Zero Length   | Yes        |                  |        |                                   |     |
| Indexed             | No         |                  |        |                                   |     |
| Unicode Compression | No         |                  |        |                                   |     |
| IME Mode            | No Control |                  |        |                                   |     |
| IME Sentence Mode   | None       |                  |        |                                   |     |
| Smart Tags          |            |                  | 7      |                                   |     |

# Let's Try It!

- Open tblCustomers table in a **Design** view.
- Click in the Field Name column for the **LastName** field.

Displays the field properties for the LastName field.

• Under Field Properties, click in the **Required** box.

Activates the Required field property box for the LastName field.

• Click the arrow in the Required box and select **Yes**.

Sets the property of the LastName field to require a value.

• Click the **Save** button.

A message box appears asking us if we wish to test the existing data with the new data integrity rules.

• Click Yes.

Tests the data integrity rules and saves our design changes.

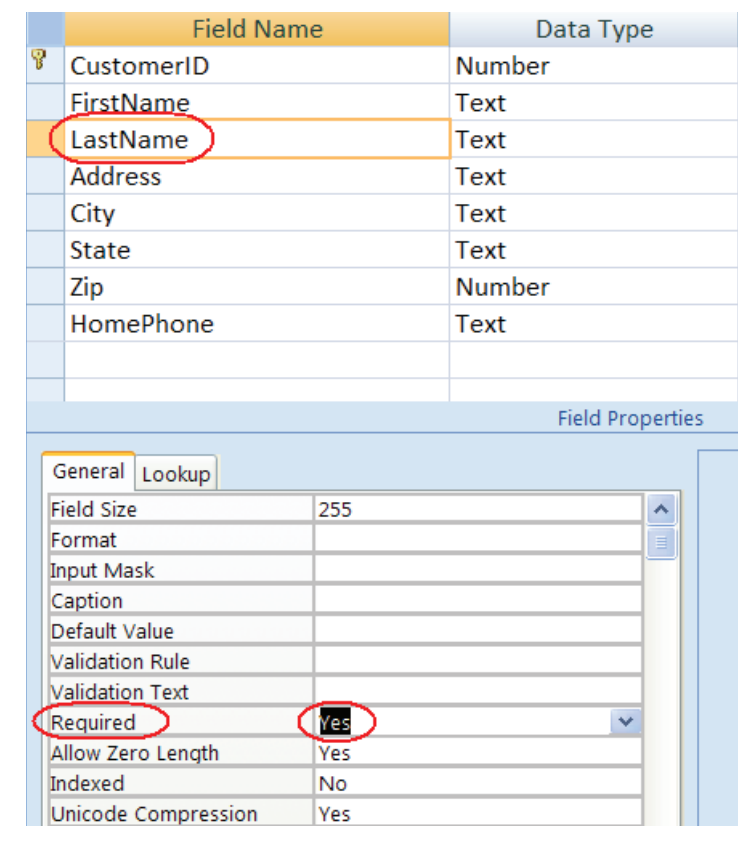

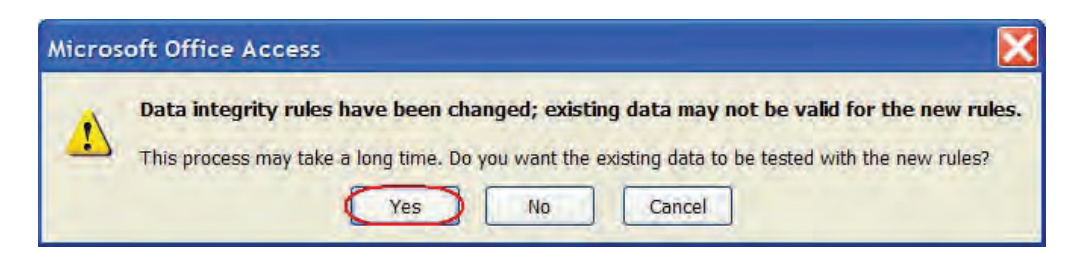

# **Creating an Input Mask**

In this section, you will learn how to create an Input Mask for a field.

You can use the **Input Mask** property (for text or date/time data types only) to ensure that data gets entered in the correct format. For instance, you might want the phone number field to be in the format: **(000) 000-0000**. Using an input mask will not only ensure that the data is in a particular format, but it also saves you the trouble of typing certain characters, like parenthesis or

hyphens. In the telephone number example, Access would not let you enter a number without an area code or would not let you save a record that did not contain the required number of characters.

For common types of entries such as phone numbers, social security numbers, dates, or zip codes, use the Input Mask Wizard by clicking on the Build button in the Input Mask property box and then choose one of the available pre-defined Input Masks.

| Input Mask Wizard                    |                                            |
|--------------------------------------|--------------------------------------------|
| Which input mask matches how you     | u want data to look?                       |
|                                      |                                            |
| To see how a selected mask works     | , use the Try It box.                      |
| To change the Input Mask list, click | the Edit List button.                      |
| Input Mask:                          | Data Look:                                 |
| Phone Number                         | (206) 555-1212                             |
| Zip Code                             | 98052-6399                                 |
| Extension                            | 63215                                      |
| Password                             | ******                                     |
|                                      |                                            |
| Try It:                              |                                            |
|                                      |                                            |
| Edit List Cancel                     | < <u>Back</u> <u>N</u> ext > <u>Finish</u> |
|                                      |                                            |

THE INPUT MASK WIZARD

For entries not supported by the Input Mask Wizard, you can create your own Input Mask manually. The Table below lists the characters available to create a **manual Input Mask**. The Input Mask contains 3 sections, each separate by a semicolon:

- 1. The mask characters listed in the table below.
- 2. Enter 1 if you want all literal placeholders to be saved with the data. Enter 0 (or leave blank) to save only the characters in the field.
- 3. Optional: Enter the placeholder that you want to appear on-screen as the user enters data.

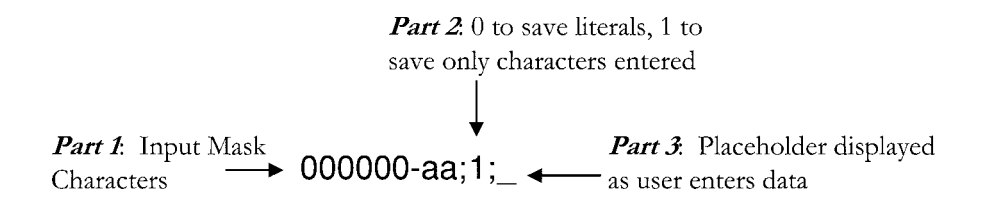

#### **INPUT MASK CHARACTERS**

| Character | Description                                                                                                    |
|-----------|----------------------------------------------------------------------------------------------------|
| 0         | Number (0 through 9, entry required; plus and minus signs are not allowed).                                                            |
| 9         | Number or space (entry optional; plus and minus signs not allowed).                                                                    |
| #         | Number or space (entry optional; plus and minus signs allowed).                                                                        |
| L         | Letter (A through Z, entry required).                                                                                                  |
| ?         | Letter (A through Z, entry optional).                                                                                                  |
| A         | Letter or number (entry required).                                                                                                    |
| a         | Letter or number (entry optional).                                                                                                    |
| &         | Any character or a space (entry required).                                                                                             |
| С         | Any character or a space (entry optional).                                                                                             |
| .,:;-/    | Decimal placeholder and thousands, date, and time separators.                                                                          |
| <         | Converts all characters that follow to lowercase.                                                                                      |
| >         | Converts all characters that follow to uppercase.                                                                                      |
| !         | Characters are displayed from right to left, rather than from left to right.                                                           |
| 1         | Causes the character that follows to be displayed as a literal character (for example, \A is displayed as just A).                     |
| Password  | Creates a password entry text box. Any character typed in the text box is stored as the character but is displayed as an asterisk (*). |

#### **To Create an Input Mask**

- 1. Select the table that contains the field for which you want to create an Input Mask.
- 2. Switch to **Design View**.
- 3. Click anywhere in the row of the field to receive the Input Mask.
- 4. To enter an Input Mask manually, type the desired characters in the Input Mask box in the Field Properties area.
- 5. To enter an Input Mask using the wizard:
  - a. Click in the Input Mask box in the Field Properties area.
  - b. Click the **Build button**.
  - c. Chose the desired Input Mask from the list box.
  - d. Click Next.
  - e. Make any desired changes to the Input Mask characters or to the placeholder.
  - f. Click Next.
  - g. Select whether to store data with the literals or without the literals.
  - h. Click Finish.

| Text   |                                        |                                                                         |
|--------|----------------------------------------|-------------------------------------------------------------------------|
| Text   |                                        |                                                                         |
| Text   |                                        |                                                                         |
| Number | <b>Build button</b>                    |                                                                         |
| Text   |                                        |                                                                         |
| 100    |                                        |                                                                         |
|        |                                        |                                                                         |
|        | Field Properties                       |                                                                         |
|        |                                        | See. 15                                                                 |
|        |                                        |                                                                         |
|        |                                        |                                                                         |
|        |                                        |                                                                         |
|        |                                        |                                                                         |
|        |                                        |                                                                         |
|        |                                        |                                                                         |
|        |                                        |                                                                         |
|        | Text<br>Text<br>Text<br>Number<br>Text | Text<br>Text<br>Text<br>Number Build button<br>Text<br>Field Properties |

# Let's Try It!

• Click in the Field Name column for the **HomePhone** field.

Displays the field properties for the HomePhone field.

• Under Field Properties, click in the **Input Mask** box.

Activates the Input Mask field property for the HomePhone field.

 Click the Build button on the right edge of the Input Mask box.

Launches the Input Mask Wizard.

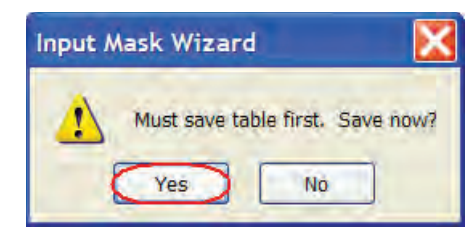

• Click **Yes** if asked to save the table.

| o see how a selected mask w   | orks, use the Try It box.   |     |
|-------------------------------|-----------------------------|-----|
| o change the Input Mask list, | click the Edit List button. |     |
| nput Mask:                    | Data Look:                  |     |
| Phone Number                  | (206) 555-1212              | ~   |
| Social Security Number        | 831-86-7180                 |     |
| Zip Code                      | 98052-6399                  | =   |
| Extension                     | 63215                       |     |
| assword                       | 1.12.00 PM                  | 140 |
| long rime                     | 1.12.00 ( M                 |     |
| Toutt                         |                             |     |

• Select **Phone Number** from the Input Mask window as shown.

Selects the Input Mask to use.

Click Next.

Moves to the next step of the Wizard.

• Click the **Placeholder Character** arrow and then select **#** from the drop-down list.

Selects the placeholder we want use in our Input Mask.

• Click Next.

Moves to the next step of the Wizard.

| Do you want to change       | e the input mask?                      |  |  |  |
|-----------------------------|----------------------------------------|--|--|--|
| Input Mask Name:            | Phone Number                           |  |  |  |
| Input Mask: !(999) 000-0000 |                                        |  |  |  |
| Placeholder character       | aced as you enter data into the field. |  |  |  |
| Placeholder character       | aced as you enter data into the field. |  |  |  |

• Click Finish.

As we do not wish to save the literal characters with the data, we will accept the default value.

 Click the Save button on the Quick Access Toolbar.

Saves our design changes.

#### Input Mask Wizard

| J will the | symbols in the mask, like this:    |
|------------|------------------------------------|
| (264) 31   | 6-8517                             |
| Without    | he symbols in the mask, like this: |
| 4442315    | 281                                |
|            |                                    |
|            |                                    |
|            |                                    |
|            |                                    |
|            |                                    |
|            |                                    |
|            |                                    |

• Click the **View** button.

Switches to Datasheet View.

• Click in the **Zip** field for **Jaime Rickman** 

Sets the focus in the Zip field.

• Press Tab.

Moves the focus to the HomePhone field.

|   | CustomerID | FirstName | LastName  | Address           | City     | State | Zip   | HomePhone      |
|---|------------|-----------|-----------|-------------------|----------|-------|-------|----------------|
| ٠ | 123        | Florence  | Bateman   | 4133 Redwood Ln.  | Atlanta  | GA    | 30303 | (414) 234-4456 |
| ٠ | 234        | Sara      | Beckman   | 343 Templeton Dr. | Racine   | WI    | 52602 | (414) 456-2342 |
| ÷ | 345        | Nicole    | Travis    | 406 W. Pine St.   | Glendale | VA    | 20123 | (703) 435-5673 |
| ÷ | 456        | Jaime     | Rickman   | 704 Clark St.     | Fairfax  | VA    | 20330 | (703) 676-2314 |
| + | 780        | Thomas    | Henderson | 98 Clinton Dr.    | Orlando  | FL    | 32825 | (407) 555-8637 |

|     | Address                  | City        | State                        | Zip      | HomePhone                     | A |
|-----|--------------------------|-------------|------------------------------|----------|-------------------------------|---|
| E   | 4133 Redwood Ln.         | Atlanta     | GA                           | 303      | 03 (414) 234-4456             |   |
| Ŧ   | 343 Templeton Dr.        | Racine      | WI                           | 526      | 02 (414) 456-2342             |   |
| Ŧ   | 406 W. Pine St.          | Glendale    | VA                           |          |                               |   |
| Ŧ   | 704 Clark St.            | Fairfax     | VA                           | 203      | 30 (703) 555-0922             | ) |
| Ŧ   | 98 Clinton Dr.           | Orlando     | FL                           | 328      | 25 (407)-555-8636             |   |
| - M | A company and the second | - Alexandra | And the second states in the | Same and | A state and the second state. | - |

#### Type: 7035550922

Enters the phone number without having to enter a parenthesis around the area code or any dashes.

 Click the Close button for tblCustomers.

Closes tblCusotmers.

- Open the tblCustomers in a datasheet view and notice the format of the phone number.
- Click the Close button for tblCustomers.

Closes tblCusotmers.

## **Creating a Lookup List and Value List**

#### In this section, you will learn how to create a Lookup Field.

**Lookup Fields** allow you choose the data for a field from a list of values, usually from a query or from another table. Let's say you were entering customer orders. If you remember from the last section, only the Customer ID is entered in the Orders table, not the customer's name. So how do you know what Customer ID goes with a particular customer? That's where a lookup field comes in. Using a lookup field, you can get a list of all customer names from the Customers table, and then choose which customer to enter into the orders table. Even though the customer names are displayed in the list, you set up your lookup field so that the Customer ID is stored in the field (in the case of our Orders table, only the Customer ID **can** be stored).

The best thing about creating a Lookup Field is that **the Lookup Wizard** will step you through the process of creating a Lookup Field. The Lookup Wizard is the last option in the Data Type drop-down list. If you have already created relationships, you may have to delete them in order to change the Data Type to the Lookup Wizard. Thus, it is advisable to create the Lookup fields in your table before establishing your relationships.

| ≡ | tbl | Orders : Table |             |         | Lookup field that gets its list of values from |
|---|-----|----------------|-------------|---------|------------------------------------------------|
|   |     | Order ID       | Customer ID | Que     | the Customers table                            |
| ► | +   | 2              | Nolan 📃     | 5/1/200 | 32 3/1/2002                                    |
| * |     | (AutoNumber)   | Nolan       | Mary    | <b></b>                                        |
|   |     |                | Loomis      | James   |                                                |
|   |     |                | Powell      | Cathy   |                                                |
|   |     |                | Black       | Nancy   |                                                |
|   |     |                | Miller      | Cedrick |                                                |
|   |     |                | Wyler       | Norman  |                                                |
|   |     |                | McBride     | David   |                                                |
|   |     |                | Fielen      | Mona    |                                                |

#### To Create a Lookup List

- 1. Select the table that contains the field to which you want to add a Lookup field.
- 2. Switch to **Design View**.
- 3. Click the **Data Type** arrow for the field to receive the Lookup list and then select **Lookup Wizard**.
- 4. Select the option that indicates you want the Lookup field to look up the values in a table or query.
- 5. Click Next.
- 6. Choose the table or query from where the lookup data will be retrieved.
- 7. Choose which field(s) are to be displayed in the Lookup List.
- 8. Adjust the columns to the desired width. Notice that the **Hide Key Column** is selected. Uncheck this box to display the Primary Key column (which will be the bound column).
- 9. Click Next.
- 10. Type the desired label for the Lookup column.
- 11. Click **Finish**.

A **Value List** is similar to a Lookup field except instead of looking up the values in another table, you type in the values you want to be displayed. If there are only a few items that need to be displayed in a drop-down list, using a Value List is preferable to creating an entire table to hold just a few values to serve as a Lookup List.

Use the Lookup Wizard to create a Value List just like we did in the last section. However, choose "I will type in the values that I want" in the first step of the Wizard, and then manually enter the items that are to appear in your list.

| o adjust the width of a colum<br>ight edge of the column headi<br>lumber of <u>c</u> olumns: | Type in the items<br>for your Value List | double-click the |
|----------------------------------------------------------------------------------------------|------------------------------------------|------------------|
| Col1                                                                                         | ~                                        | )                |
| MasterCard                                                                                   |                                          |                  |
| American Express                                                                             |                                          |                  |
| *                                                                                            |                                          |                  |
|                                                                                              |                                          |                  |
|                                                                                              |                                          |                  |

#### To Create a Value List

- 1. Select the table that contains the field to which you want to add a Value List.
- 2. Switch to **Design View**.
- 3. Click the **Data Type** arrow for the field to receive the Value list and then select **Lookup Wizard**.
- 4. Select the option "I will type in the values that I want".
- 5. Click Next.
- 6. Choose the number of columns that are to be displayed in the list.
- 7. Enter the data in the columns that should appear in your list.
- 8. Click Next.
- 9. Type the desired label for the Value List.
- 10. Click Finish.

| Field Na                                                            | me         | Data                              | Туре       | Description 🔺                               |  |  |
|---------------------------------------------------------------------|------------|-----------------------------------|------------|---------------------------------------------|--|--|
| CustomerID Nu<br>OrderDate Da<br>DateShipped Da<br>FreightCharge Cu |            | Number                            |            |                                             |  |  |
|                                                                     |            | Date/Time                         |            |                                             |  |  |
|                                                                     |            | Date/Time                         |            |                                             |  |  |
|                                                                     |            | tCharge Currency                  |            |                                             |  |  |
| (PaymentMethod)                                                     | entMethod) |                                   |            | v                                           |  |  |
| General Lookup                                                      |            | Memo<br>Number<br>Date/Time       |            |                                             |  |  |
| Field Size                                                          | 255        | Currency                          |            |                                             |  |  |
| Format                                                              |            | AutoNumb                          | AutoNumber |                                             |  |  |
| Input Mask                                                          |            | Yes/No<br>OLE Object<br>Hyperlink |            |                                             |  |  |
| Caption                                                             |            |                                   |            |                                             |  |  |
| Default Value                                                       |            |                                   |            |                                             |  |  |
| Validation Rule                                                     | 11         |                                   |            | a type determines the kind of values that   |  |  |
| Validation Text<br>Required No<br>Allow Zero Length Yes             |            | Attachmen                         | t          | an store in the field. Press F1 for help on |  |  |
|                                                                     |            | Lookup Wi                         | zard       | data types.                                 |  |  |
|                                                                     |            | -                                 |            |                                             |  |  |
| Indexed                                                             | No         |                                   |            |                                             |  |  |
| Unicode Compression                                                 | Yes        |                                   |            |                                             |  |  |
| IME Mode                                                            | No Control |                                   |            |                                             |  |  |
| IME Sentence Mode                                                   | None       |                                   |            |                                             |  |  |
| Smart Tags                                                          |            |                                   | Y          |                                             |  |  |

# Let's Try It!

• Open **tblOrders** in a Design view.

Displays tblOrders in Design View.

• Click in the **Data Type** column for the **PaymentMethod** field.

Displays the Data Type arrow.

 Click the arrow and then select Lookup Wizard from the drop-down list.

Launches the Lookup Wizard.

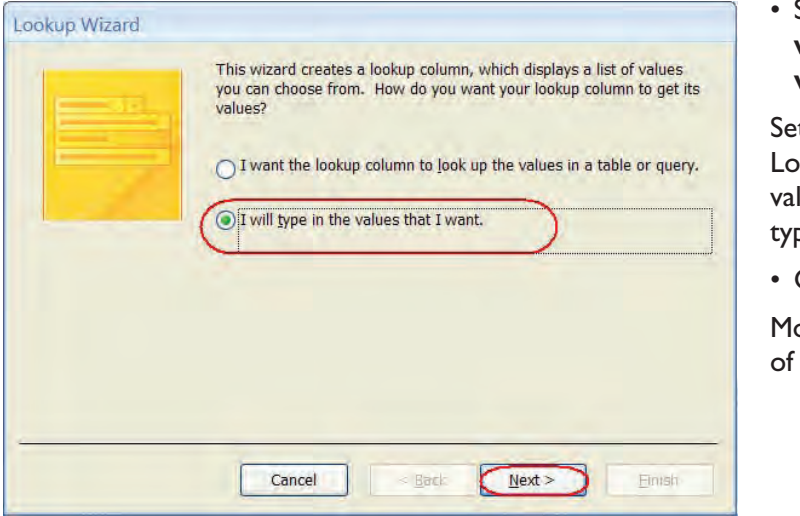

• Select the option "I will type in the values that I want".

Sets the option for the Lookup field to get its values from a manually typed list.

• Click Next.

Moves to the next step of the Wizard.
• Click in the first blank column and type: **Visa** as shown.

Enters the first value of our Value List.

• Press the **Tab** key.

Moves to a new row.

Lookup Wizard

What values do you want to see in your lookup column? Enter the number of columns you want in the list, and then type the values you want in each cell.

To adjust the width of a column, drag its right edge to the width you want, or double-click the right edge of the column heading to get the best fit.

| Visa Col1 |  |  |  |
|-----------|--|--|--|
| K         |  |  |  |
|           |  |  |  |
|           |  |  |  |
|           |  |  |  |
|           |  |  |  |

#### Type: MasterCard

Enters the next value of our Value List.

• Press the Tab key.

Moves to a new row.

Type: American
 Express.

Enters the next value of our Value List

• Click Finish.

Completes the Lookup Wizard.

• Click the **Save** button on the Quick Access Toolbar.

Saves our design changes.

## Lookup Wizard

What values do you want to see in your lookup column? Enter the number of columns you want in the list, and then type the values you want in each cell.

To adjust the width of a column, drag its right edge to the width you want, or double-click the right edge of the column heading to get the best fit.

| Coll<br>Visa<br>MasterCard<br>American Express |        |                |        |        |
|------------------------------------------------|--------|----------------|--------|--------|
|                                                | Cancel | < <u>B</u> ack | Next > | Einish |

|   | DateShipped      | FreightCharg | PaymentMethod Add | New Field |
|---|------------------|--------------|-------------------|-----------|
|   | Tuesday May 07   | \$5.95       | MasterCard (      |           |
|   | Monday Jul 29    | \$6.00       | Visa              |           |
|   | Friday Mar 24    | \$5.50       | American Express  |           |
|   | Wednesday Jun 23 | \$5.50       | Visa              |           |
|   | Friday Jun 27    | \$5.50       | Discover          |           |
|   | Sunday Jun 27    | \$4.95       | American Express  |           |
| * |                  |              |                   |           |
|   |                  |              |                   |           |

• Click the **View** button on the Ribbon.

Switches to Datasheet View.

• Click in the **PaymentMethod** field for the first record.

Displays the arrow for the PaymentMethod field.

 Click the arrow and then select
 AmericanExpress from the drop-down list.

Selects "AmericanExpress" from the Value List. This value will be stored in the PaymentMethod field.

• Click the **Save** button on the Quick Access Toolbar.

Saves the changes.

 Click the Close button for tblOrders.

Closes tblOrders.

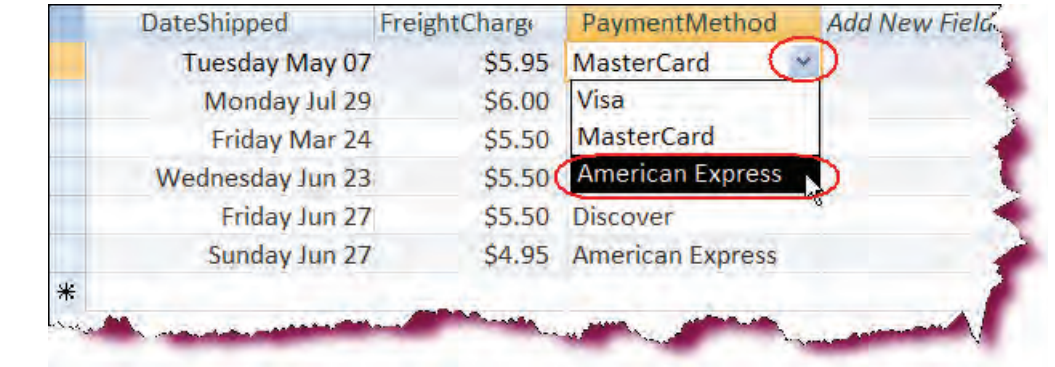

### **Creating Multi-Table Queries**

In this section, you will learn how to create a query using more than one table.

A **multi-table query** is a query that retrieves information from more than one related table. When adding tables to your query, Access automatically creates the joins between your tables, assuming that you have set up your relationships beforehand.

Once you have chosen the tables you want including in your query and the joins have been created, select which fields to add to the query grid and then specify any desired criteria.

#### To Create a Multi-Table Query in Design View

- 1. Click the **Create tab** on the Ribbon.
- 2. Click the **Query Design button** on the Other group of the Ribbon.
- 3. Click the **Tables** tab if necessary.
- 4. Select the first table upon which you want to base your query and then click the **Add** button.

- 5. Repeat step 4 until all desired tables have been added.
- 6. Click **Close** when finished.
- Add the desired field to the query grid by: Double-clicking the field name in the field list box Or

Clicking and dragging the field from the field list box to the design grid **Or** 

Clicking the field row and then choosing the desired field from the dropdown list.

| 1                  | blCustomers                                                     |              | blOrders                                                                 | tblOrderDe                                                        | etails                      | tblProducts                                                   |   |
|--------------------|-----------------------------------------------------------------|--------------|--------------------------------------------------------------------------|-------------------------------------------------------------------|-----------------------------|---------------------------------------------------------------|---|
|                    | CustomerID<br>FirstName<br>LastName<br>Address<br>City<br>State | 1 00         | VorderID<br>CustomerID<br>OrderDate<br>DateShipped<br>Shipper<br>TaxRate | Order     Order     Order     Order     Order     Order     Order | DetailD<br>D<br>tID<br>by   | ProductID<br>Title<br>Category<br>Price<br>Acquired<br>Rating |   |
|                    | lk an i                                                         | heare        | Terren                                                                   |                                                                   | 10/10/                      | -                                                             | + |
| Table:<br>Sort:    | tblCustomers                                                    | tblCustomers | tblorders                                                                | Title<br>tblProducts                                              | Quantity<br>tblOrderDetails |                                                               | ( |
| Show:<br>Criteria: | 1                                                               |              |                                                                          |                                                                   | V                           |                                                               |   |

## Let's Try It!

• Click the **Create tab** on the Ribbon.

Switches to Create commands and tools.

• Click the **Query Design button** on the Other tab of the Ribbon.

Access Case Study 2 : Database (Access 2007) - Mic... 3- [4-] = Table Tools Create External Data Database Tools Datasheet Home DivotChart Labels 8 ..... 8 Blank Form Blank Report Table SharePoint Table Templates + Lists + Design Split Multiple Report Report Wizard Design Table Form Form Query Query Macro More Forms \* Design Form Items Wizarc Desiar Tables Reports

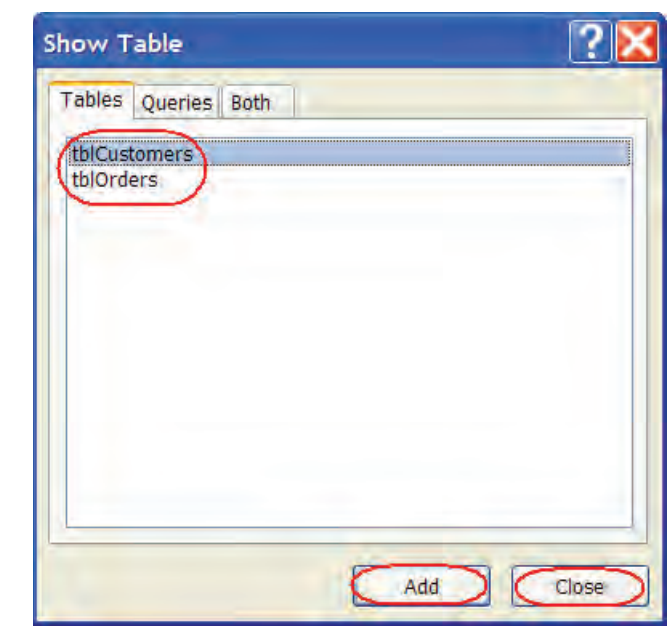

Displays the Show Table dialog box.

• Select **tblCustomers** and then click **Add**.

Adds tblCustomers to the query.

• Select **tblOrders** and then click **Add**.

Adds tblOrders to the query.

Click the Close
 button.

Closes the Show Table dialog box.

| CorderDate<br>(tblOrders)                                                |      |
|--------------------------------------------------------------------------|------|
| (thiOrders)                                                              |      |
| Field: FirstName LastName OrderDate PaymentMethod V                      |      |
| Table: tblCustomers tblCustomers tblOrders tblOrders Adds the selected t | elds |
| Sort: to the query grid.                                                 |      |
| Show:                                                                    |      |
| Criteria:                                                                |      |
|                                                                          |      |
|                                                                          |      |

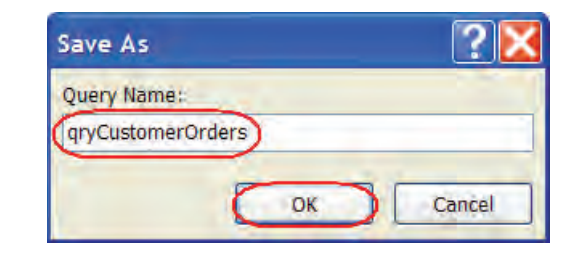

 Click the Save button on the Quick Access Toolbar and then type: qryCustomerOrdes in the Query Name box.

Provides a name for our query.

• Click OK.

Saves the query.

• Click the **Run button** on the Results group and observe the results.

|   | FirstName | LastName  | OrderDate                | PaymentMethod    | Displays the results of |
|---|-----------|-----------|--------------------------|------------------|-------------------------|
|   | Florence  | Bateman   | Friday, June 25, 2004    | American Express | our query.              |
|   | Sara      | Beckman   | Wednesday, July 24, 2002 | Visa             |                         |
|   | Jaime     | Rickman   | Wednesday, May 01, 2002  | MasterCard       |                         |
|   | Jaime     | Rickman   | Monday, June 21, 1999    | Visa             |                         |
|   | Thomas    | Henderson | Thursday, March 23, 2000 | American Express |                         |
|   | Thomas    | Henderson | Tuesday, June 24, 2003   | Discover         |                         |
| * |           |           |                          |                  |                         |

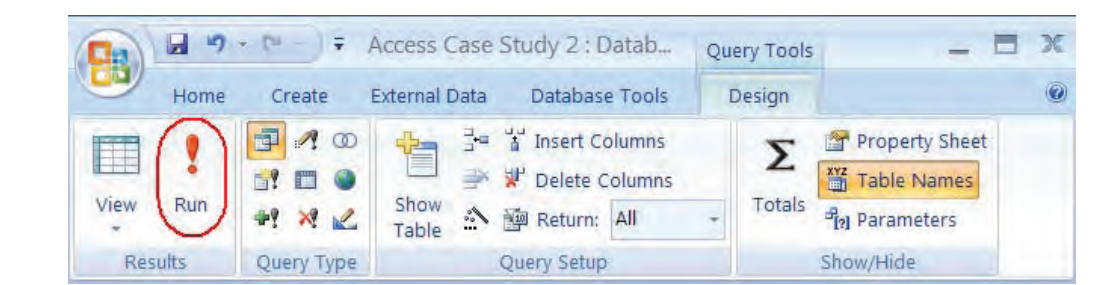

#### **Creating a Totals Query**

#### *In this section, you will learn how to perform calculations on groups of records.*

When working with a database, you will inevitably need to summarize information for a group of records, rather than working with individual records. For example, you might need to know the total amount of sales by each state or perhaps which customers spent more than \$200. You can accomplish this be creating a **Totals Query**. To create a Totals Query, add a **Total** row to your query by clicking the **Totals Button** or by right-clicking and selecting **Totals** from the contextual menu.

The Totals Row allows you to choose the way each group of records is to be summarized. Access provides several **Aggregate Functions** from which to choose. These are listed in the table below.

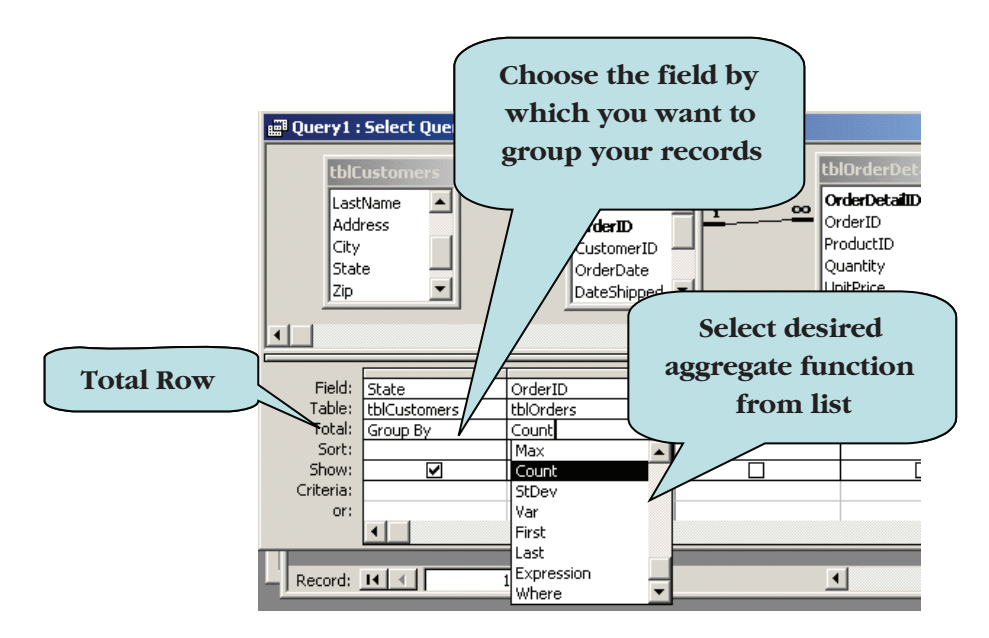

#### To Create a Totals Query

- 1. Create a new query in design view.
- 2. Add the field(s) by which you to group your records to the grid.
- 3. Add the field to which you want to apply an aggregate function (such as sum) to the grid.
- 4. Click the **Totals Button** on the Show/Hide group to display the Total row.

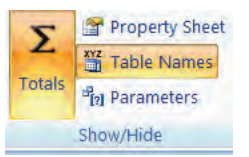

#### Or

Right-click and click **Totals** from the contextual menu.

- 5. Click in the **Total** row for the field you wish to calculate.
- 6. Select the desired aggregate function from the drop-down list.

#### **AGGREGATE FUNCTIONS**

| Function   | Description                                                                                                    |
|------------|----------------------------------------------------------------------------------------------------|
| Sum        | Totals the values for each group.                                                                                                    |
| Avg        | Calculates the average value for each group.                                                                                                    |
| Min        | Returns the lowest value in each group.                                                                                                    |
| Max        | Returns the highest value in each group.                                                                                                    |
| Count      | Returns the number of items in each group, not including blank (Null) records.                                                                             |
| StDev.     | Returns the standard deviation for each group.                                                                                                    |
| Var.       | Returns the variance for each group.                                                                                                    |
| First      | Returns the first value in each group.                                                                                                    |
| Last       | Returns the last value in each group.                                                                                                    |
| Expression | Create a calculated field that includes an aggregate function in its calculation.                                                                          |
| Where      | Specify criteria for a field you are using to define groupings.                                                                                            |
| Group By   | Define the groups for which you want to perform the calculations. For example, to show total sales by Product, select Group By for the Product Name field. |

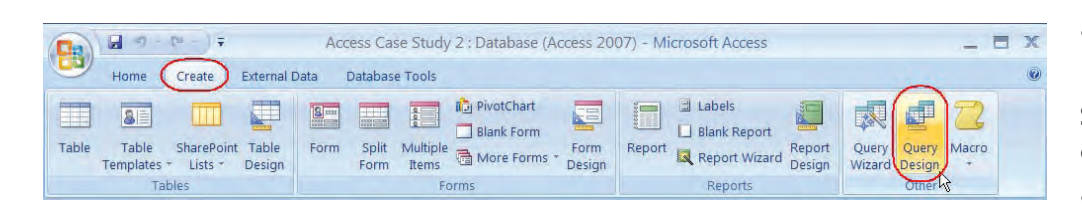

## Let's Try It!

• Click the **Create tab** on the Ribbon.

Switches to Create commands and tools.

• Click the **Query Design button** on the Other tab of the Ribbon. Displays the Show Table dialog box.

• Select **tblCustomers** and then click **Add**.

Adds tblOrders to the query.

• Select **tblOrders** and then click **Add**.

Adds tblOrders to the query.

 Click the Close button.

Closes the Show Table dialog box.

• Double-click the **State** field in tblCustomers.

Adds the State field to the query grid. This is the field by which we wish to group our records.

 Double-click the OrderID field in tblOrders.

Adds the OrderID field to the query grid. This is the field we wish to total.

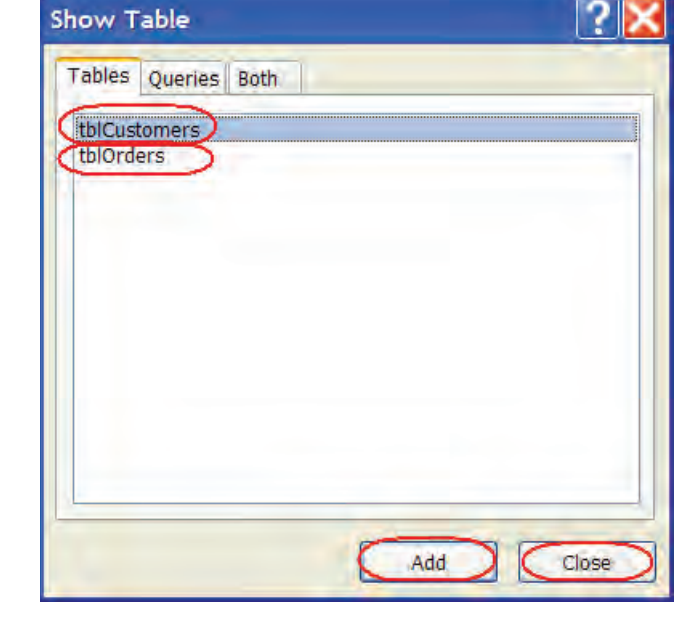

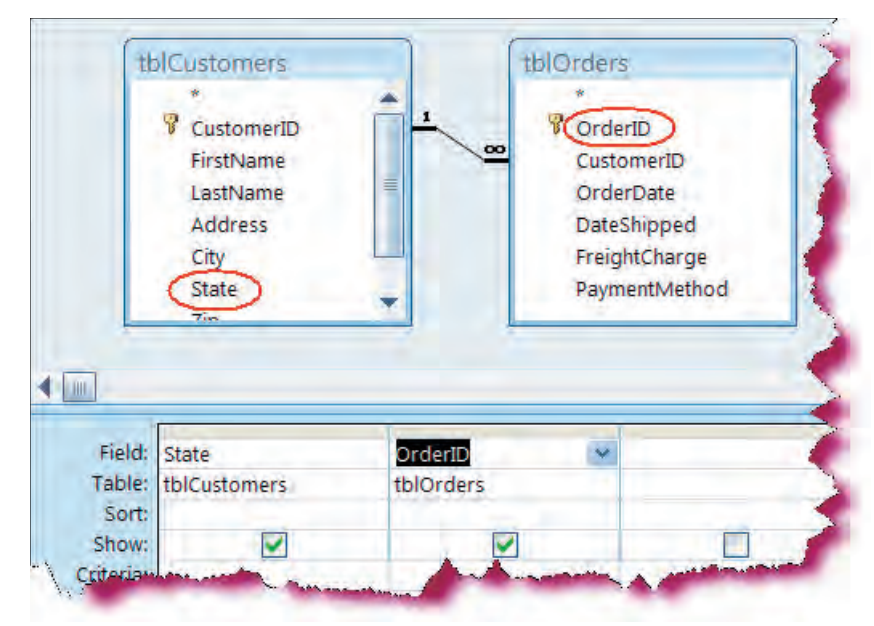

• Click the **Totals button** on the Show/Hide group on the Ribbon.

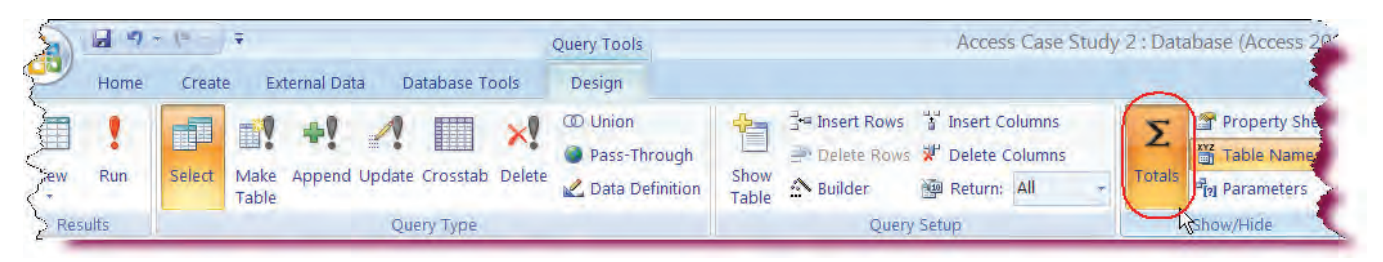

| CustomerID<br>FirstName<br>LastName<br>Address<br>City<br>State<br>7im                                 |                                                                                   | OrderID<br>CustomerID<br>OrderDate<br>DateShipped<br>FreightCharge<br>PaymentMethod |  |
|----------------------------------------------------------------------------------------------------|-----------------------------------------------------------------------------------|-------------------------------------------------------------------------------------|--|
| la s                                                                                                   |                                                                                   |                                                                                     |  |
| Field: State<br>Table: tblCustomers                                                                    | OrderID<br>tblOrders                                                              | ~                                                                                   |  |
| Field: State<br>Table: tblCustomers<br>Total: Group By<br>Sort:                                        | OrderID<br>tblOrders<br>Group By<br>Group By                                      | C                                                                                   |  |
| Field: State<br>Table: tblCustomers<br>Total: Group By<br>Sort:<br>Show:                               | OrderID<br>tblOrders<br>Group By<br>Group By<br>Sum                               |                                                                                     |  |
| Field: State<br>Table: tblCustomers<br>Total: Group By<br>Sort:<br>Show: V                             | OrderID<br>tblOrders<br>Group By<br>Group By<br>Sum<br>Avg<br>Min                 |                                                                                     |  |
| Field: State<br>Table: tblCustomers<br>Total: Group By<br>Sort:<br>Show: V                             | OrderID<br>tblOrders<br>Group By<br>Group By<br>Sum<br>Avg<br>Min<br>Max          |                                                                                     |  |
| Field: State<br>Table: tblCustomers<br>Total: Group By<br>Sort:<br>Show: Image: Show:<br>Criteria: or: | OrderID<br>tblOrders<br>Group By<br>Group By<br>Sum<br>Avg<br>Min<br>May<br>Count |                                                                                     |  |

Displays the Totals row.

• Click in the **Total** row for the **OrderID** field.

Displays the drop-down arrow for the OrderID field.

• Click on the arrow and then select **Count** from the drop-down list.

Selects Count as the aggregate function for the OrderID field. This query will generate a total of orders (count of all of the orders) by each state.

| Save As          |   |   | ?     | D    |
|------------------|---|---|-------|------|
| Query Name:      |   |   |       |      |
| qryOrdersByState | ) |   |       |      |
|                  | 0 | ĸ | Cance | al I |

 Click the Save button and then type: qryOrdersByState in the Query Name box.

Provides a name for our query.

• Click OK.

Saves the query and then closes the Query Name box.

• Click the **Run** button.

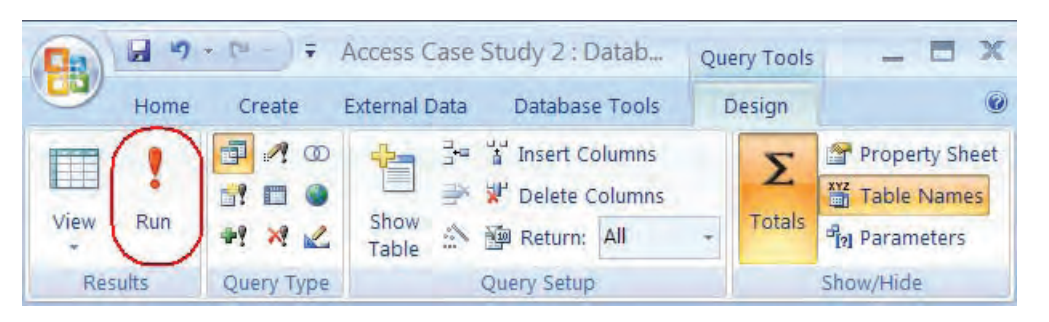

| State | CountOfOrderID |   |
|-------|----------------|---|
| FL    |                | 2 |
| GA    |                | 1 |
| VA    |                | 2 |
| WI    |                | 1 |
|       |                |   |

• Observe the results. The totals query displays the number of orders placed for each state. Note that the calculated field is automatically named: CountofOrderID • Click the **View** button on the Ribbon.

Switches to Design View.

• Click in the **Field** row of the **OrderID** field.

Sets the insertion point in the first row of the OrderID field.

• Press the **Home** key on your keyboard.

Moves the insertion point to the beginning of the line.

|           |              |           |          | ,                       | ) |   |   |
|-----------|--------------|-----------|----------|-------------------------|---|---|---|
| t         | blCustomers  |           | tblOrder | S                       |   |   | = |
|           | *            | <b>A</b>  | *        |                         |   |   |   |
|           | 💡 CustomerID |           | 🕴 🖁 Orde | erID                    |   |   |   |
|           | FirstName    |           | Cust     | omerID                  |   |   |   |
|           | LastName     |           | Orde     | erDate                  |   |   |   |
|           | Address      |           | Date     | Shipped                 |   |   |   |
|           | City         |           | Ereic    | htCharge                |   |   |   |
|           | State        |           | Bown     | nicenarge<br>pontMothod |   |   |   |
|           | Zie          | -         | Payli    | lenuvietnoù             |   |   |   |
|           |              |           |          |                         | - |   |   |
|           |              |           |          |                         |   |   | _ |
|           |              |           |          |                         |   |   |   |
| Field:    | State        | OrderID   | ) ~      |                         |   |   |   |
| Table:    | tblCustomers | tblOrders |          |                         |   |   |   |
| Total:    | Group By     | Count     |          |                         |   |   |   |
| Sort:     |              |           |          |                         |   |   |   |
| Show:     |              |           | <b>~</b> |                         |   |   |   |
| Criteria: |              |           |          |                         |   |   |   |
| or:       |              |           |          |                         |   |   |   |
|           |              |           |          |                         |   |   | • |
|           |              |           |          |                         |   |   |   |
|           | ◀ 📖          |           |          |                         |   | • |   |

• Type: Total Orders and then press the Spacebar key.

Changes the name of the calculated field to Total Orders.

| (Total Orders: OrderID) |                                               |                                        | <b>A</b>                               |
|-------------------------|-----------------------------------------------|----------------------------------------|----------------------------------------|
| tblOrders               |                                               |                                        |                                        |
| Count                   |                                               |                                        |                                        |
|                         |                                               |                                        |                                        |
|                         |                                               |                                        | <b>→</b>                               |
|                         | Total Orders: OrderID v<br>tblOrders<br>Count | Total Orders: OrderID  tblOrders Count | Total Orders: OrderID  tblOrders Count |

• Click the **Run** button.

| 1. |      | 2 9  | - (u - ) ÷ | Access Case Study 2 : Datab                                             | Query Tools | _ = X                                       |
|----|------|------|------------|-------------------------------------------------------------------------|-------------|---------------------------------------------|
|    |      | Home | Create     | External Data Database Tools                                            | Design      | 0                                           |
|    | View | Run  |            | Heter Columns<br>Here and Show<br>Table ↔ Palete Columns<br>Return: All | Totals      | Property Sheet<br>Table Names<br>Parameters |
|    | Res  | ults | Query Type | Query Setup                                                             |             | Show/Hide                                   |

| Returns the results.   | State              | Total Orders |
|------------------------|--------------------|--------------|
| Notice the name of the | ce the name of the | 2            |
| calculated field.      | GA                 | 1            |
|                        | VA                 | 2            |
|                        | WI                 | 1            |

### **Creating a Parameter Query**

#### *In this section, you will learn how to create a parameter query.*

If you find yourself changing the criteria for the same query over and over, you may wish to convert your query into a **Parameter Query**. Instead of manually entering the criteria, a Parameter Query prompts the user for the criteria before the query is run. For example, you could create a Parameter Query to view orders for different states, rather than having to write a separate query for each state. When the query is run, the user receives a custom message, such as "Please Enter a State." The data the user enters is then applied as the query's criteria.

To create a Parameter Query, click in the Criteria cell of the desired query column and then **type the message**, **enclosed in brackets**, that you want the user to receive when the query is run. Access will then display to the user a parameter prompt that contains the text of the parameter expression that you entered in the Criteria row.

| 📰 Query1 :                        | Select Query                 |              |                 |                                             |
|-----------------------------------|------------------------------|--------------|-----------------|---------------------------------------------|
| Add<br>City<br>Stat<br>Zip<br>Hom | iustomers<br>ress<br>nePhone |              |                 | Enter the parameter<br>expression, enclosed |
| Field:                            | FirstName                    | LastName     | State           |                                             |
| Table:                            | tblCustomers                 | tblCustomers | tblCustomers    | Criteria cell                               |
| Sort:                             |                              |              |                 |                                             |
| Show:                             |                              |              |                 |                                             |
| Criteria:                         |                              |              | [Enter a State] |                                             |
| or:                               | •                            |              |                 |                                             |

#### To Create a Parameter Query

- 1. Create a new query in design view.
- 2. Click in the Criteria row of the field to which you wish to add a parameter expression.
- 3. Type the message, enclosed in brackets, that you want to appear to the user.

#### **Prompting for Dates**

A common use of parameters is to prompt the user for a specific date range. For example, you might wish to see all orders for the past week. When you want to prompt user for a specific date range, use the **Between And** operators, combined with parameter expressions as shown below:

#### Between [Enter the Beginning Date] And [Enter the Ending Date]

In the above structure, the user will receive two prompts—"Enter the Beginning Date" for the first date in the time period and "Enter the Ending Date" for the last date in the time period.

tblCustomers

CustomerID FirstName

LastName

Address

City

State

TIP: To control the order of the parameters for multi-parameter queries or to control the data type, use the Query Parameters dialog box. Click the Parameters button on the Ribbon and enter your parameters on each row.

tblOrders

🖁 OrderID

CustomerID

OrderDate

DateShipped

FreightCharge

**PaymentMethod** 

### Let's Try It!

 Click the View button on the Ribbon.

Switches to Design View.

• Click in the **Criteria** Row for the State field.

Sets the insertion point in the Criteria row for the field for which we want to enter a parameter expression.

• Type: [Enter a State]

Enters the parameter expression.

• Field: State Total Orders: OrderID Table: tblCustomers tblOrders Total: Group By Count Sort:  $\checkmark$ Show: ~ Criteria: [Enter a State] or: 4 h • Click the **Run** icon. 3 9 📭 🚽 🔻 Access Case Study 2 : Datab... X Query Tools

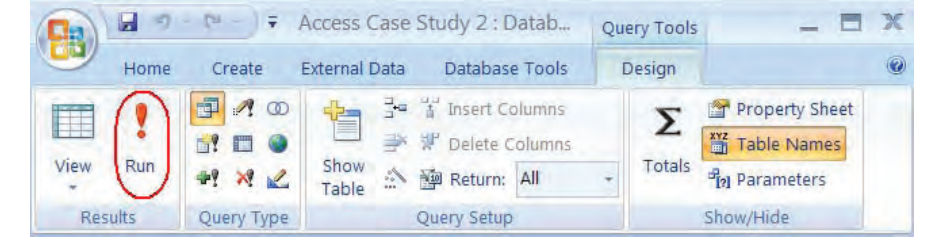

The Enter Parameter Value box appears.

• Type: **FL** in the box.

Enters the criteria for the query.

Click OK.

Runs the query, and applies the criteria of FL that you entered into the parameter value box.

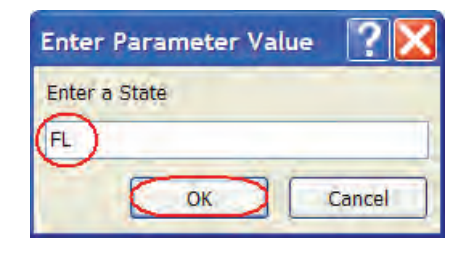

| State | Total Orders |   |
|-------|--------------|---|
| FL    |              | 2 |
|       |              |   |

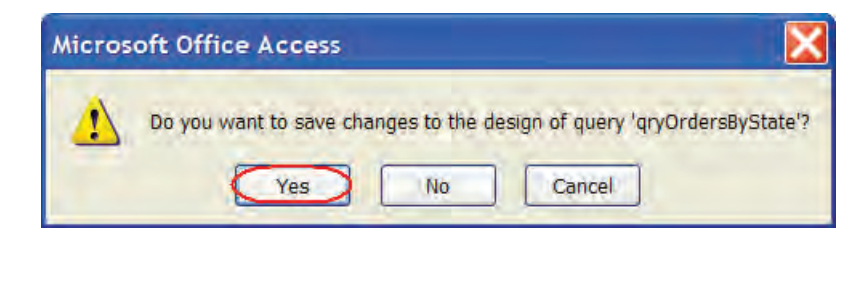

| - 19 - 10 - 17                                             |                                                                                                    | Query Tools | Access Case Study                                   | 2 : Database (Acce                 | ΞX |
|------------------------------------------------------------|----------------------------------------------------------------------------------------------------|-------------|-----------------------------------------------------|------------------------------------|----|
| Home Create                                                | External Data Database Tools                                                                                                    | Design      |                                                     |                                    | 0  |
| Table Templates * Table<br>SharePoint Lists * Table Design | Form     Image: Constraint of the second second secon | Report      | bels<br>ank Report<br>eport Wizard Report<br>Design | Query Query Macro<br>Wizard Design |    |
| Tables                                                     | Forms                                                                                                    | F           | Reports                                             | Other 5                            |    |

| Show Table          | ? 🔀   |
|---------------------|-------|
| Tables Queries Both |       |
| thiCustomers        |       |
| (tblOrders)         |       |
|                     |       |
|                     |       |
|                     |       |
|                     |       |
|                     |       |
|                     |       |
| Add                 | Close |

 Click the Close button on the Query window.
 Save your changes.

Saves and closes the query.We will now create a new query that prompts the user for a specific date range.

 Click the Create tab on the Ribbon and then click the Query Design button.

Displays the Show Table dialog box.

• Select **tblOrders** and then click **Add**.

Adds tblOrders to the query.

Click the Close
 button.

Closes the Show Table dialog box.

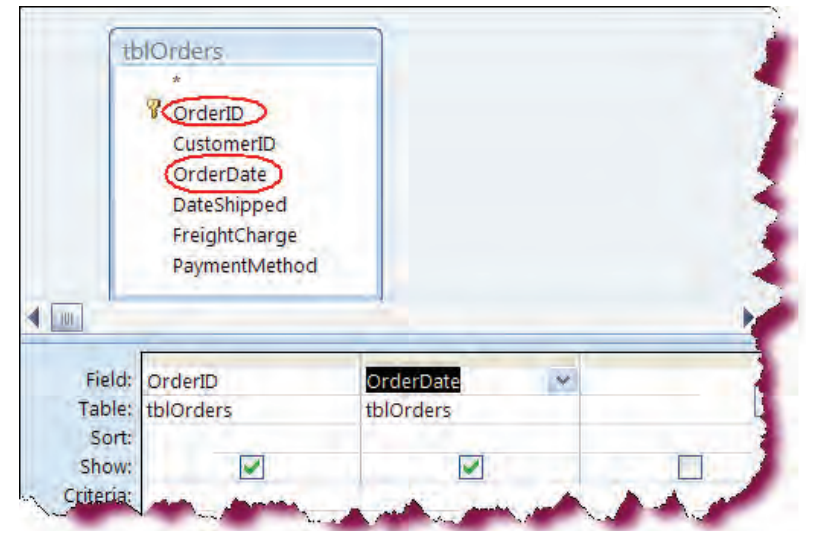

Double-click
 OrderID.

Adds the OrderID field to the query.

Double-click
 OrderDate.

Adds the OrderDate field to the query.

• Click in the **Criteria Row** for the **OrderDate** field.

Sets the insertion point in the Criteria row of the field for which we want to enter a parameter expression.

\* tblOrders = P OrderID CustomerID OrderDate DateShipped **Insertion** point FreightCharge PaymentMethod • b \* Field: OrderID OrderDate tblOrders Table: tblOrders Sort: Show:  $\checkmark$ **~** Criteria: or: Ŧ • Þ

• Press the **Shift + F2** key combination.

Opens the Zoom window.

 Type: Between
 [Enter the Beginning Date]

 And [Enter the Ending Date] in the Zoom Window.

Enters the parameter expression for a specific time period.

• Click OK.

## Closes the Zoom window.

 Click the Save button and then type: qryParamOrderDate in the Query Name box.

Provides a name for our query.

Click OK.

| Veen (Enter the beginning Date) And (Enter the Ending Date) | â ( | ок     |
|-------------------------------------------------------------|-----|--------|
|                                                             |     | Cancel |
|                                                             |     |        |

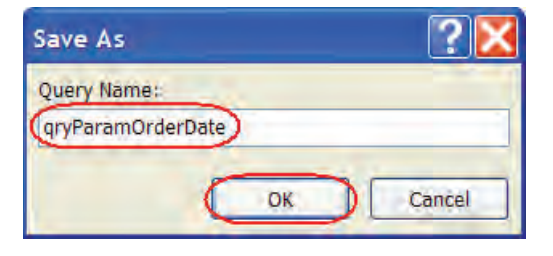

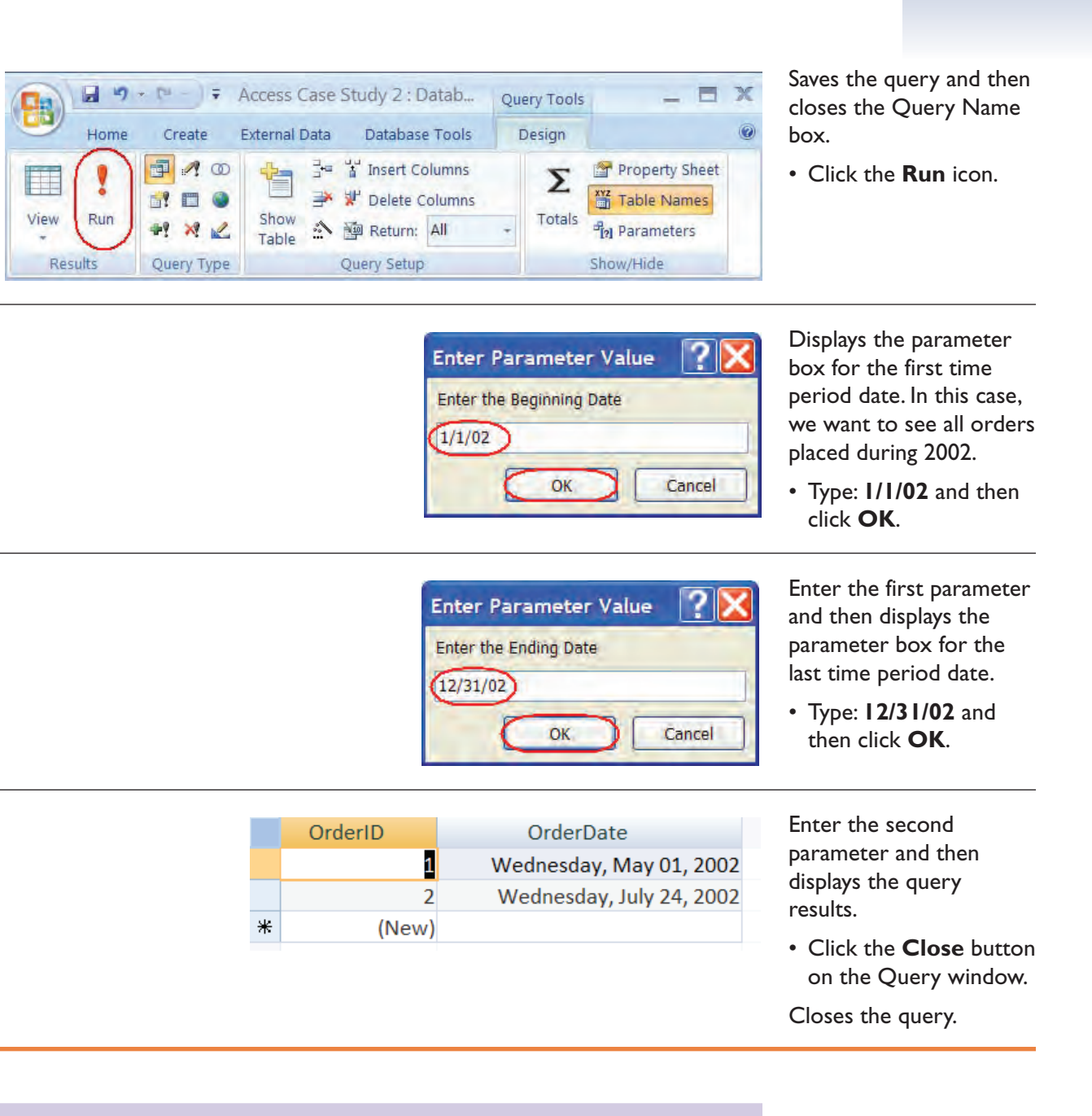

### **Creating a Find Duplicates Query**

In this section, you will learn how to create a query to find duplicate records.

Access provides a nice tool to help you quickly find duplicate records in a table. For instance, the same customer could have been entered into the Customers table more than once or perhaps an order was inadvertently entered in twice by different data entry persons. To quickly find duplicate records, use the **Find Duplicates Query Wizard**.

To launch the Find Duplicates Query Wizard, click the Query Wizard button on the Create Ribbon and then choose the Find Duplicates Query Wizard. The wizard will then step you though the process of finding duplicate records in your table.

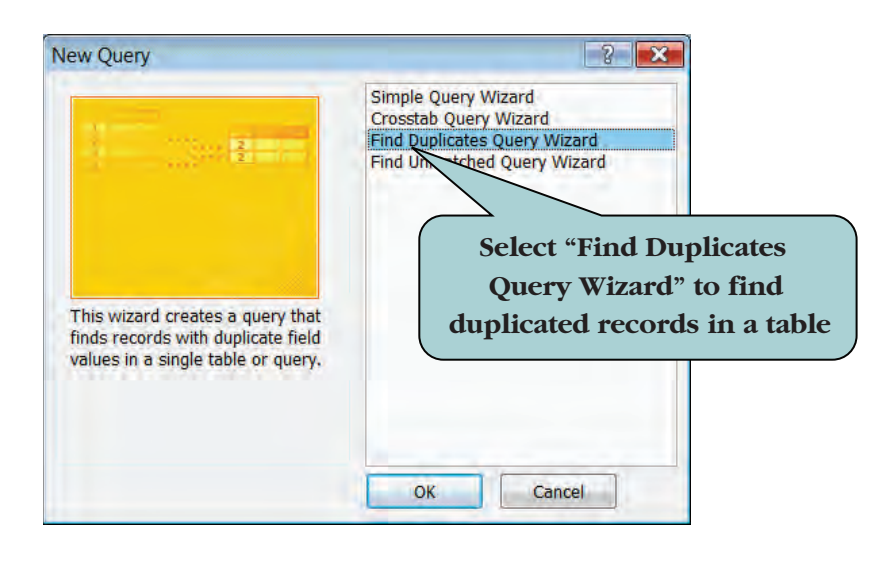

#### To Create a Find Duplicates Query

- 1. Click the **Create** tab on the Ribbon.
- 2. Click the **Query Wizard** on the Other group of the Ribbon.
- 3. Click Find Duplicates Query Wizard.
- 4. Click OK.
- 5. Select the table that you want to search for duplicate values.
- 6. Click **Next**.
- 7. Double-click the fields that you want to search for duplicate values.
- 8. Click Next.
- 9. Double-click any other fields you want to see in the results (or click the >> button to add all additional fields at once).
- 10. Click Next.
- 11. Type in a name for your new query.
- 12. Click Finish.

## Let's Try It!

 Click the Create tab on the Ribbon.

Displays Create commands and tools.

 Click the Query Wizard button on the Other group on the Ribbon.

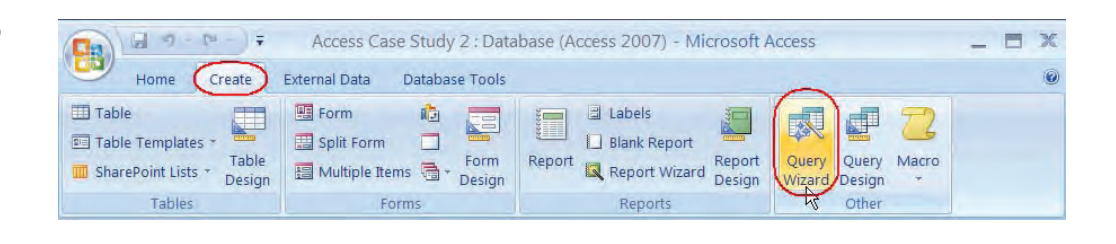

| New Query                                                                                                    | ?2                                                                                                    | Launches the Query<br>Wizard.                                                                         |
|----------------------------------------------------------------------------------------------------|----------------------------------------------------------------------------------------------------|----------------------------------------------------------------------------------------------------|
|                                                                                                    | Simple Query Wizard<br>Crosstab Query Wizard<br>Find Duplicates Query Wizard<br>Find Ummatched Query Wizard | <ul> <li>Select Find</li> <li>Duplicates Query</li> <li>Wizard and then click</li> <li>OK.</li> </ul> |
| This wizard creates a query that<br>finds records with duplicate field<br>values in a single table or query. | OK Cancel                                                                                                   | Launches the Find<br>Duplicates Query<br>Wizard.                                                      |

| Find Duplicates Query W    | lizard                                                                                                    | • Select <b>tblCustomers</b> .                                                             |
|----------------------------|----------------------------------------------------------------------------------------------------|--------------------------------------------------------------------------------------------|
|                            | Which table or query do you want to search for duplicate field values?<br>For example, to find cities with more than one customer you would choose | Select the table in which<br>we want to search for<br>duplicates.<br>• Click <b>Next</b> . |
| 2 U ==<br>2 U ==<br>2 U == | Table: tblCustomers<br>Table: tblOrders                                                                                                    | Moves to the next step of the Wizard.                                                      |
|                            | View<br>Tables Queries Both                                                                                                    |                                                                                            |
|                            | Cancel < Back Next > Emish                                                                                                    |                                                                                            |

• In the available fields window, **double-click** the following fields:

#### **FirstName**

#### LastName

Select the fields that we want to search for duplicates. As several customers could have the last name, we will search for duplicates in the FirstName and LastName fields.

Click Next.

Moves to the next step of the Wizard.

• Click the >> button.

Adds the rest of the fields to the query. This is optional - you could just include only the fields for which you want to find duplicates.

• Click Finish.

Completes the Wizard and runs the query.

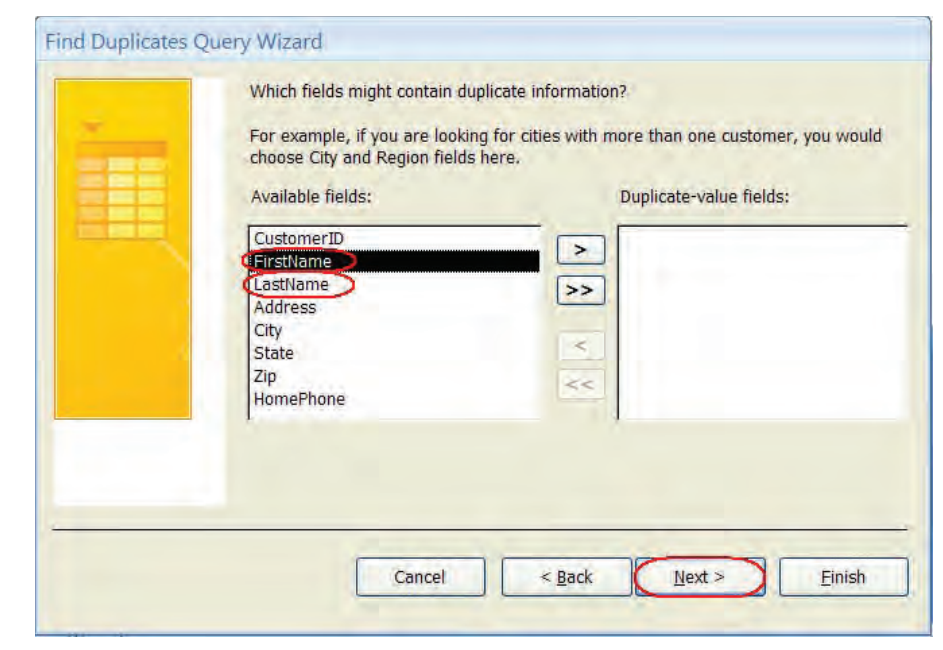

| For example, if you chose to<br>CustomerName and Address   | look for duplicate City values, you could choose<br>here. |
|------------------------------------------------------------|-----------------------------------------------------------|
| Available fields:                                          | Additional query fields:                                  |
| CustomerID<br>Address<br>City<br>State<br>Zip<br>HomePhone |                                                           |
| 1                                                          |                                                           |
|                                                            |                                                           |

As we can see, we do not have any duplicate records but if there were any they had showed up in this query.

• Click the **Close button** for the query. Save any changes.

Closes the Find Duplicates query.

|   | FirstName | LastName | CustomerID | Address | City 🔨                                  |
|---|-----------|----------|------------|---------|-----------------------------------------|
| ŧ |           |          |            |         |                                         |
|   |           |          |            |         | 2 A A A A A A A A A A A A A A A A A A A |
| - |           |          |            |         | <u> </u>                                |

#### **Creating a Find Unmatched Records Query**

*In this section, you will learn how to create a query to find unmatched records in two tables.* 

Another Query Wizard available is the **Find Unmatched Query Wizard**. This wizard builds a query that helps you find records in one table that do not have matching records in another table. A use for this query might be to find customers who have never placed an order. If this were the case, a record for a customer would exist in the Customers table but not in the Orders table.

Another use for the Find Unmatched Query Wizard may be to fix Referential Integrity Errors. Someone could have typed in incorrect customer number in the Orders table, thus creating an orphaned record, that is to say, a record in the child table that does not have a related record in the parent table. Of course, many of these types of problems can be avoided by setting Referential Integrity when creating your relationships.

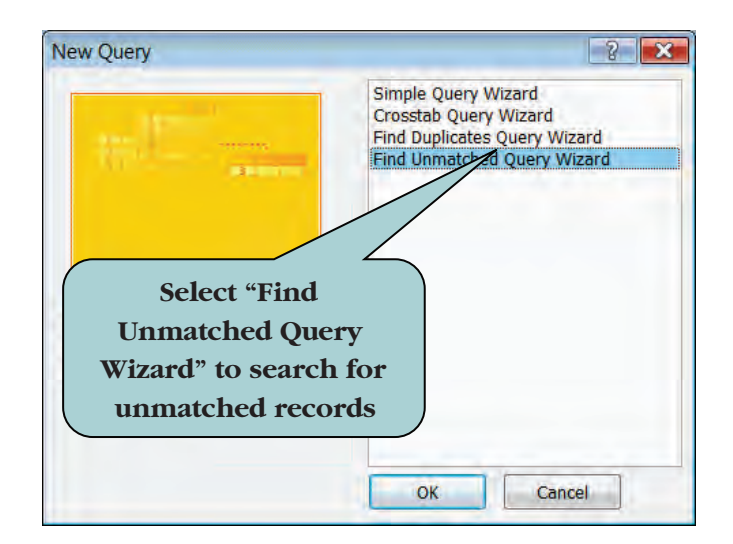

#### To Create a Find Duplicates Query

- 1. Click the **Create** tab on the Ribbon.
- 2. Click the Query Wizard on the Other group of the Ribbon.
- 3. Select Find Unmatched Query Wizard and then click OK.
- 4. Select the table for which you want to display the query results. For example, in a Customers → Orders scenario, this would be the Customers Table.
- 5. Click Next.
- 6. Select the table that contains the related records. For example, in a Customers  $\rightarrow$  Orders scenario, this would be the Orders Table.
- 7. Click Next.
- 8. Select the matching field in both tables. For example, in a Customers  $\rightarrow$  Orders scenario, this would most likely be the Customer ID field.
- 9. Click Next.
- 10. Double-click any fields that you want to appear in the query's results.
- 11. Click Finish.

## Let's Try It!

• Click the **Create** tab on the Ribbon.

Displays Create commands and tools.

• Click the **Query Wizard button** on the Other group on the Ribbon.

Launches the Query Wizard.

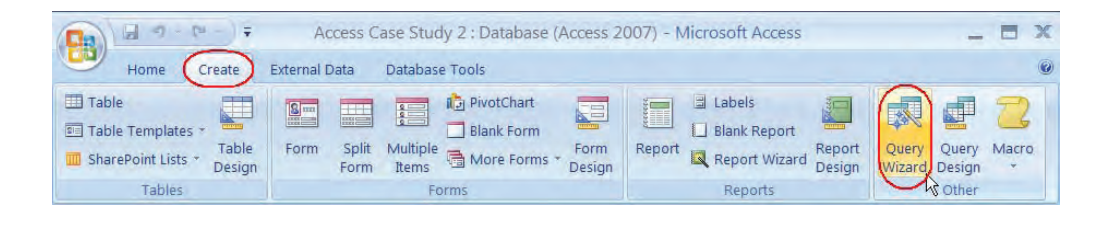

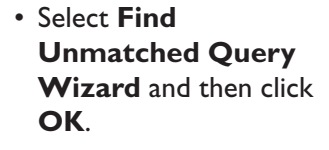

Launches the Find Unmatched Query Wizard.

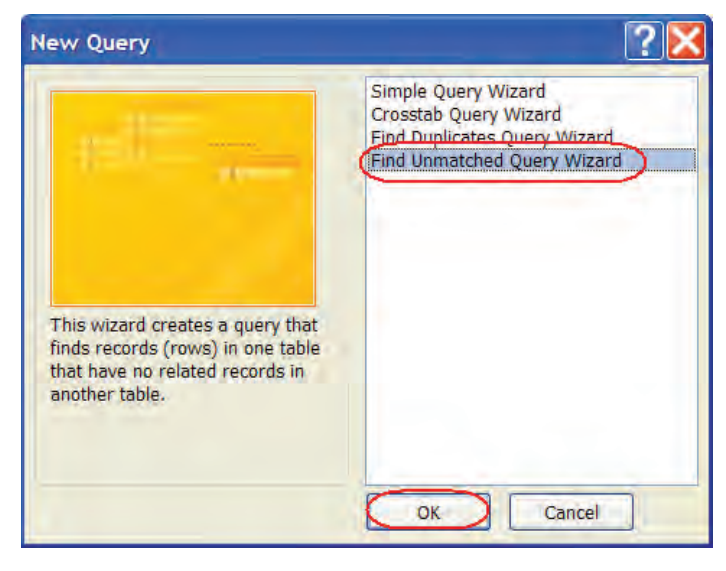

#### • Select tblCustomers.

Selects the table for which we want to see the query results. This would often be the parent table in a relationship.

• Click Next.

Moves to the next step of the Wizard.

| 1211001 | The query you create will list records in the table you select below that have no related records in the table you select on the next screen. For example, you can find customers that have no orders. |
|---------|----------------------------------------------------------------------------------------------------|
| 3       | Which table or query contains records you want in the query results?                                                                                                    |
|         | View<br>Tables Queries Both                                                                                                    |

| Find Unmatched Que | ry Wizard                                                                                                    | Select tblOrders.                                                                                                    |
|--------------------|----------------------------------------------------------------------------------------------------|----------------------------------------------------------------------------------------------------|
|                    | Which table or query contains the related records?<br>For example, if you've already selected customers and you're looking for customers without orders, you would choose orders here.<br>Table: tblOrders<br>View<br>View<br>O gueries Queries O gth | Selects the table that<br>contains the related<br>records. This would often<br>be the child table in a<br>relationship.<br>• Click <b>Next</b> . |
|                    | Cancel < Back Next > Finish                                                                                                    |                                                                                                    |

|           | What piece of information is in both                                        | tables?                                                                                                    |
|-----------|-----------------------------------------------------------------------------|----------------------------------------------------------------------------------------------------|
|           | For example, a Customers and an O<br>field. Matching fields may have differ | rders table may both have a CustomerID<br>rent names.                                                           |
|           | Select the matching field in each tab                                       | le and then click the $\langle = \rangle$ button.                                                               |
| 1         | Fields in 'tblCustomers' :                                                  | Fields in 'tblOrders' :                                                                                         |
| 14 00 100 | CustomerID                                                                  | OrderID                                                                                                    |
|           | FirstName                                                                   | CustomerID                                                                                                    |
|           | LastName                                                                    | <=> OrderDate                                                                                                   |
|           | City                                                                        | FreightCharge                                                                                                   |
|           | State                                                                       | PaymentMethod                                                                                                   |
|           | Zip                                                                         | 10000                                                                                                    |
|           | HomePhone                                                                   |                                                                                                    |
|           | Matching fields: CustomerID <                                               | => CustomerID                                                                                                   |
|           |                                                                             | Contraction of the second second second second second second second second second second second second second s |
|           |                                                                             |                                                                                                    |
|           | Cancel < Bac                                                                | k ( <u>N</u> ext > ) <u>F</u> inish                                                                             |

Moves to the next step of the Wizard.

 Select the CustomerID field in both the tblCustomers window and the tblOrders window and then click the <=> button.

Selects the matching field in the two tables.

• Click **Next**.

Moves to the next step of the Wizard.

• Click the >> button.

Adds the rest of the fields to the query.

• Click Finish.

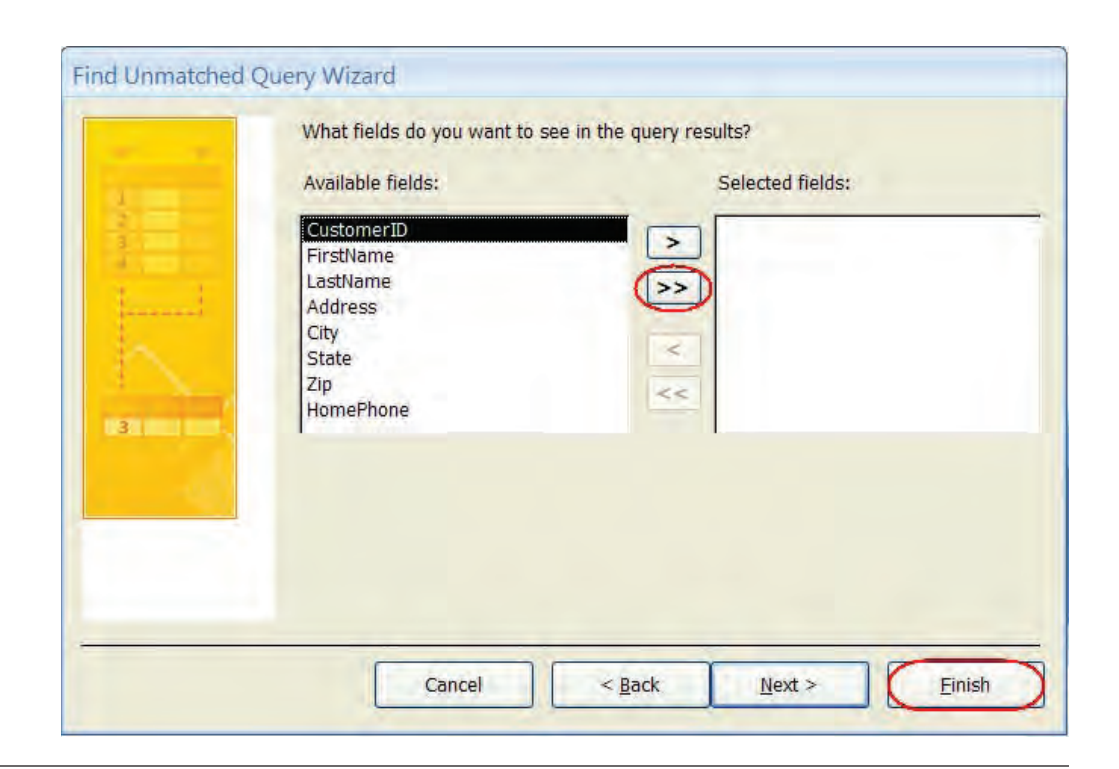

Completes the query and displays the results. In this case, we have one customer that has not placed an order, Nicole Travis.

 Click the Close button on the query window. Save any changes.

Closes the Find Unmatched query.

## CustomerID FirstName LastName Address City State 345 Nicole Travis 406 W. Pine St. Glendale VA

### Modifying Query Joins

#### *In this section, you will learn how to change the type of join in a query.*

We create relationships between our tables by dragging from one table to another. This in turn creates a **join line**, which informs us that a relationship exists between two tables. The default join type is an **inner join**, which displays data only if there are matching values in both the join fields.

For example, in the last section, we discovered that there were some customers in the tblCustomers who did not place an order. Thus, there was no matching record for them in tblOrders. If we created a query than included tblCustomer and tblOrders, joining the two tables on CustomerID, the customers who had never ordered would not be displayed in the query results. If you want the query to display all records from one table regardless of whether if has matching records in the other table, you can change the join type to an **outer join**. There are two types of outer joins: the **left outer join** and the **right outer join**. A left outer join displays all records from the table on the left side of the join and only matching records from the table on the right side of the join. Likewise, a right outer join displays all records from the table on the right side of the join and only matching records from the table on the table on the right side of the join and only matching records from the table on the left side of the join.

To change the join type of a relationship in a query, double-click the join line and then select number 1 for an inner join, number 2 for a left outer join or number 3 for a right outer join.

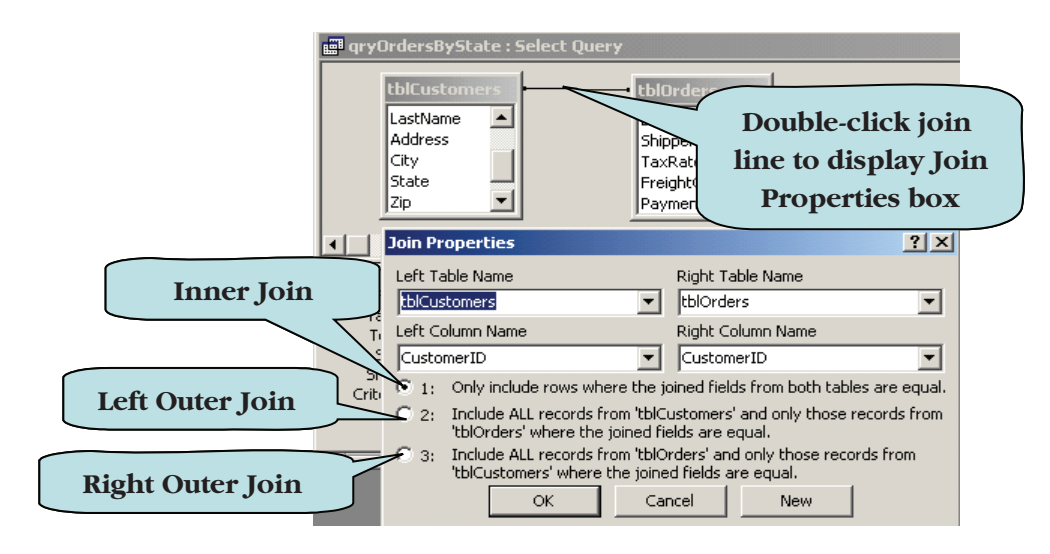

#### To Modify a Join Type in a Query

- 1. Select the query whose **join type** you want to change.
- 2. Click the **Design View** button.
- 3. Double-click the **join line** that you wish to modify.
- 4. In the Join Properties box:
  - a. Select **1** to set the join type as an **inner join**.
  - b. Select **2** to set the join type as a **left outer join**.
  - c. Select **3** to set the join type as a **right outer join**.
  - 5. Click **OK**.

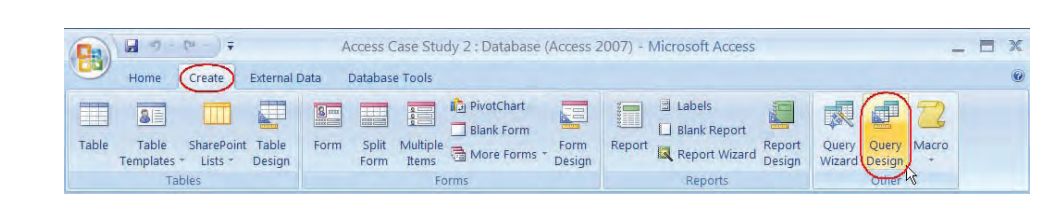

- Let's Try It!
- Click the Create tab on the Ribbon.

Displays Create commands and tools.

 Click the Query Design button on the Other group on the Ribbon.

Displays the Show Table dialog box.

• Select **tblCustomers** and then click the **Add** button.

Adds tblCustomer to the query.

• Select **tblOrders** and then click the **Add** button.

Adds tblOrders to the query.

• Click the **Close** button.

Closes the Show Table box.

• Double-click the LastName field in the Field List for tblCustomers.

Adds the LastName field to the Query Grid.

• Double-click the **FirstName** field in the tblCustomers field list.

Adds the FirstName field to the Query Grid.

• Double-click the **OrderID** field in the tblOrders field list.

Adds the OrderID field to the Query Grid.

 Click in the Sort field for the LastName field and then chose Ascending by clicking on the arrow.

Sets the query to sort ascending by the LastName field.

| how Table           |  |
|---------------------|--|
| Tables Queries Both |  |
| tblCustomers        |  |
| tblOrders           |  |
|                     |  |
|                     |  |
|                     |  |
|                     |  |
|                     |  |
|                     |  |
|                     |  |

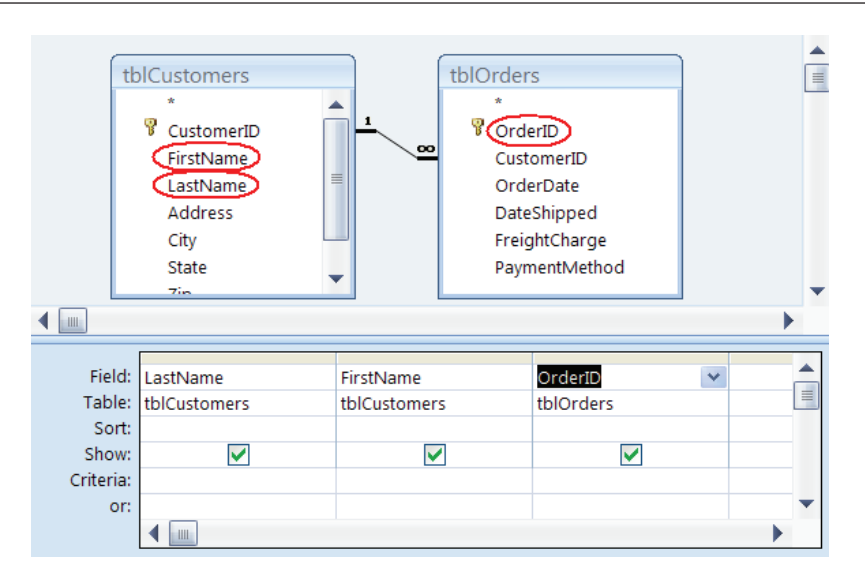

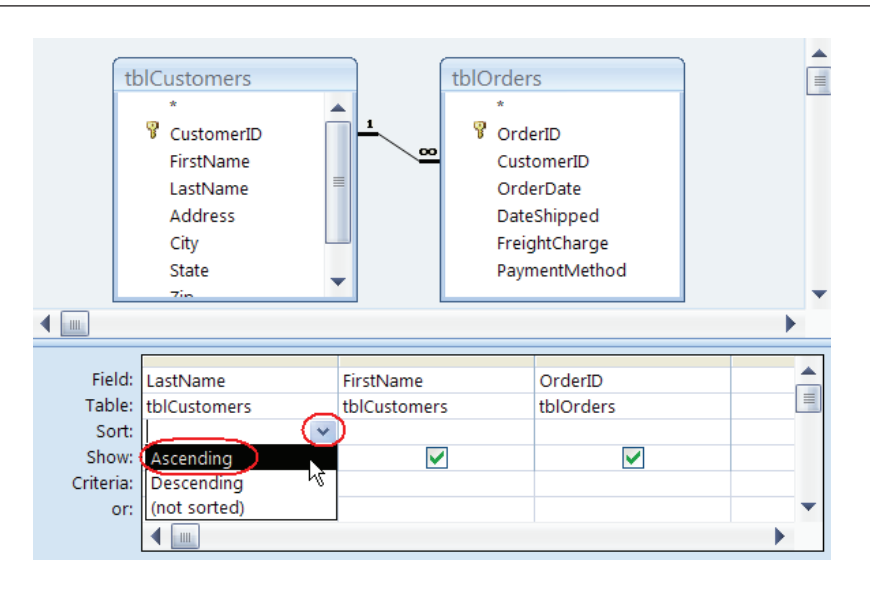

|           |      | + (* - ) <del>+</del> | Access Case S | Study 2 : Datab                                                      | Query Tools | 1              | _ = × | • Click the <b>Run</b> button. |
|-----------|------|-----------------------|---------------|----------------------------------------------------------------------|-------------|----------------|-------|--------------------------------|
|           | Home | Create                | External Data | Database Tools                                                       | Design      |                | 0     |                                |
| View<br>• | Run  |                       | Show<br>Table | 남 Insert Columns<br>상 Delete Columns<br>뗼 Return: All<br>Duery Setup | Totals      | Property Sheet |       |                                |

|   | LastName  | FirstName | OrderID |
|---|-----------|-----------|---------|
|   | Bateman   | Florence  | 6       |
|   | Beckman   | Sara      | 2       |
|   | Rickman   | Jaime     | 1       |
|   | Rickman   | Jaime     | 4       |
|   | Henderson | Thomas    | 3       |
|   | Henderson | Thomas    | 5       |
| * |           |           | (New)   |

Executes the query. Notice that one customer who did not place an order, Nicole Travis is not listed in the results. There are 6 records in the table.

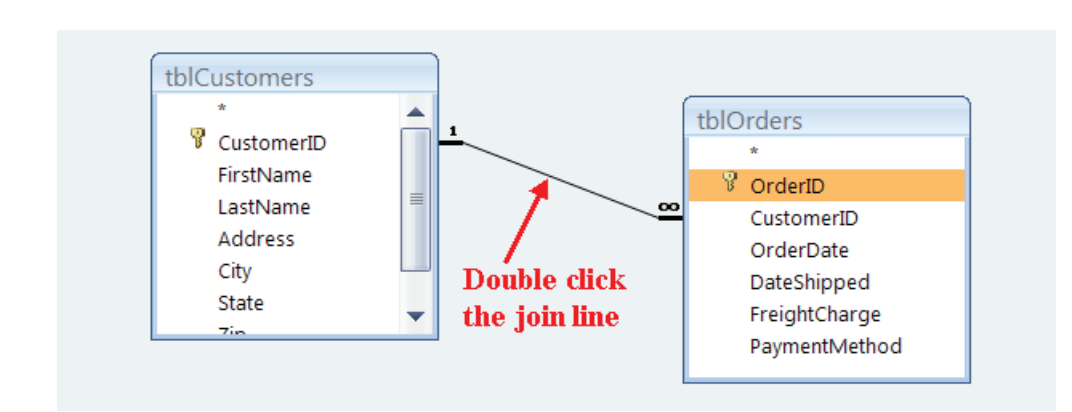

• Click the **View** button on the Ribbon.

Switches to Design View.

• **Double-click** the join line between tblCustomers and tblOrders.

| Join Properties                                                                                                    | ? 🔀               |  |
|----------------------------------------------------------------------------------------------------|-------------------|--|
| Left Table Name                                                                                                    | Right Table Name  |  |
| tblCustomers 🗸 🗸                                                                                                    | tblOrders 🗸 🗸     |  |
| Left Column Name                                                                                                    | Right Column Name |  |
| CustomerID 🗸                                                                                                    | CustomerID        |  |
| O1: Only include rows where the joined fields from both tables are equal.                                                                     |                   |  |
| 2: Include ALL records from 'tblCustomers' and only those records from<br>'tblOrders' where the joined fields are equal.                      |                   |  |
| <ul> <li>3: Include ALL records from 'tblOrders' and only those records from<br/>'tblCustomers' where the joined fields are equal.</li> </ul> |                   |  |
| ок Са                                                                                                    | ncel New          |  |

Displays the Join Properties box.

• Click the radio button to the left of the **2** option.

Sets the join type as a left outer join. This will display all records from tblCustomers and any matching records from tblOrders. All customers, regardless of whether or not they placed an order, will be displayed.

• Click OK.

Closes the Join Properties box. • Click the **Save** button.

Opens the Save As dialog box, as we have not yet saved our query.

 Type: qryCustomersWith outOrders in the Query Name box.

Provides a file name for our new query.

• Click OK.

Saves the query and closes the Query Name dialog box.

• Click the **Run Query** button.

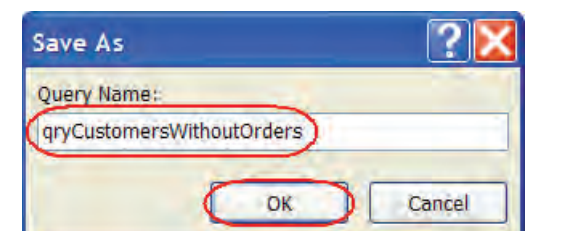

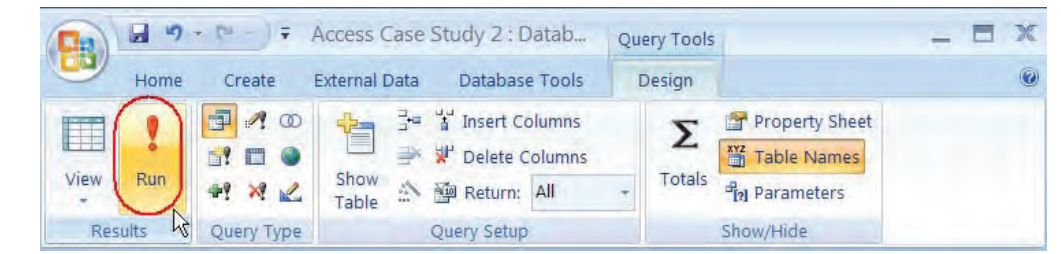

Executes the query. Notice that Travis Nicole is now included in the result. The OrderID field for this customer is blank however, as he had not placed any orders.

• Click the **Close button** on the query window.

Closes the query.

|   | LastName  | FirstName | OrderID |  |
|---|-----------|-----------|---------|--|
|   | Bateman   | Florence  | 6       |  |
|   | Beckman   | Sara      | 2       |  |
|   | Travis    | Nicole    |         |  |
|   | Rickman   | Jaime     | 1       |  |
|   | Rickman   | Jaime     | 4       |  |
|   | Henderson | Thomas    | 3       |  |
|   | Henderson | Thomas    | 5       |  |
| * |           |           | (New)   |  |

|            |                | -                                                                                  | 0                  |
|------------|----------------|------------------------------------------------------------------------------------|--------------------|
|            | ew             | 1 \\Access Case Study 2                                                            | 7 ¥ #              |
| 📄 ହା       | pen            | 2 \\Access Case Study 2<br>3 \\Access Case Study 1                                 | Filter Find        |
| Sa         | ave            | 4 \Documents and Settings\\Lab3<br>5 \Documents and Settings\\Lab2                 | 15 ×               |
| Sa         | ave <u>A</u> s | <u>6</u> \Documents and Settings\\Lab1<br><u>7</u> \\Class Registration 2          | X                  |
| Pr         | rint           | <ul> <li><u>8</u> \\Rodneys Video 5</li> <li><u>9</u> \\Rodneys Video 4</li> </ul> | 6<br>2             |
| M          | lanage         | È                                                                                  | 1                  |
| 1 E-       | mail           |                                                                                    | 4                  |
| PU         | ublish         | ₽                                                                                  | 5<br>(New)         |
| <b>1</b> a | lose Database  | $\mathbf{i}$                                                                       |                    |
| -          |                | Access Options X Exit Access                                                       |                    |
| dry(       | OrdersByState  | ▼ Record: H 1 of 7 ► H ►                                                           | K No Filter Search |

 Click the Microsoft Office button and click
 Close Database from the File Options menu.

Closes the database.

#### Conclusion

You have completed Access 2007—Case Study II. You are now ready to use several advanced MS Access skills that you have learned in this chapter. You are encouraged to experiment with all you have learned in this case study. To reinforce your understanding of these techniques, it is recommended that you read and work through it once again.

## What's New in Windows Vista?

| What's New                           | Description of Feature                                                                                                    |
|--------------------------------------|----------------------------------------------------------------------------------------------------|
| Ease of Access Center                | The new Ease of Access Center, which replaces the Accessibility Options in earlier versions of Windows, comes with several improvements and new features, including centralized access to accessibility settings and a new questionnaire that you can use to get suggestions for accessibility features that you might find useful.                                                                                                    |
| Games                                | Four new games added: Mahjong Titans, Chess Titans, Purble Place and InkBall.                                                                                                    |
| Internet Explorer 7                  | IE now includes tabbed browsing, a phishing filter and RSS feeds.                                                                                                    |
| Searching                            | The Search Box appears on the top of every folder window. When you type in the<br>Search Box, Windows filters the view based on what you entered into the box. You<br>can also search among your e-mail messages, saved instant messages, appointments,<br>contacts, Internet favorites, and your Web page history.                                                                                                    |
| Security                             | Features such as Windows Firewall and Windows Defender can help keep your<br>computer more secure. From the Windows Security Center, you can check your<br>computer's firewall, antivirus software and update status. The new User Account<br>Control can help prevent unauthorized changes to your computer by requiring<br>permission before performing actions that could potentially affect your computer's<br>operation or that change settings that affect other users. |
| Streamlined Start Menu               | New Start Menu design. All installed applications are now displayed in a pane. Items<br>such as the Pictures, Documents, Music, Games, and Control Panel are displayed in<br>the right pane of the Start Menu. A convenient Search Box is now located on the<br>bottom of the Start Menu. Windows has also dropped the word "My" from the<br>Documents, Pictures and Music folders.                                                                                           |
| Sync Center                          | The Sync Center helps you keep your devices such as MP3 players and mobile devices in sync.                                                                                                    |
| Turning Off your<br>Computer         | When you click the Power button on the Start menu, Windows saves your work and programs just as they are, and then puts the computer into sleep mode.                                                                                                    |
| Windows Aero                         | Windows Aero features translucent glass design with subtle window animations and new window colors.                                                                                                    |
| Windows Backup and<br>Restore Center | Helps you make backups of your files either manually or automatically scheduled.                                                                                                    |
| Windows Defender                     | Helps protect your computer against spyware. If it detects suspicious activity, it alerts you to the potential threat.                                                                                                    |
| Windows DVD Maker                    | Now you can create professional-looking DVD's.                                                                                                    |
| Windows Easy Transfer                | You can easily transfer: you user accounts, files and folders, program settings, Internet settings and favorites, e-mail settings, contacts, and messages from your old computer.                                                                                                    |
| Windows Flip 3-D                     | Part of Windows Aero, Flip 3-D allows you to display your open windows in three-<br>dimensional stacks. Taskbar buttons displayed thumbnail-sized window previews<br>when moving your mouse pointer over them.                                                                                                    |
| Windows Mail                         | Improved e-mail program with junk mail filters and malicious software detection.                                                                                                    |
| Windows Media Center                 | Allows you to access all of your entertainment media from one menu system. You can even watch television from your PC and records shows to your hard drive.                                                                                                    |

| What's New               | Description of Feature                                                                                                    |
|--------------------------|----------------------------------------------------------------------------------------------------|
| Windows Meeting<br>Space | Allows you to collaborate with other people, share your desktop and share documents.                                                                                                    |
| Windows Movie Maker      | Windows Movie maker has improved graphics, new effects and new transitions.                                                                                                    |
| Windows Photo Gallery    | Allows you to view, organize, print and edit digital graphic files.                                                                                                    |
| Windows Sidebar          | Windows Sidebar, which displays on the right side of your screen, allows you to<br>access and organize information quickly without cluttering your workspace. It's<br>made up of "gadgets", which are customizable mini-programs that can display<br>continuously updated headlines, a picture slide show, contacts, and more, without<br>having to open a new window. |

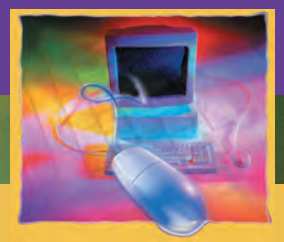

## What's New in Internet Explorer 7?

APPENDIX

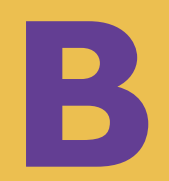

| What's New         | Description of Feature                                                                                                    |
|--------------------|----------------------------------------------------------------------------------------------------|
| Browsing History   | Delete temporary Internet files, passwords, form data, cookies, and history, all from a single window.                                                                                                    |
| Built-in Searching | Web searches using your favorite search provider can now be entered into a search box.<br>You can choose a provider from the dropdown list or add more providers.                                                                                           |
| Favorites Center   | New Favorites Center provides one place to access Favorites, Tab Groups, Browsing<br>History, and RSS Feed subscriptions.                                                                                                    |
| Information Bar    | To help protect you from browsing with unsafe settings, Internet Explorer 7 warns you with an Information Bar when current security settings may put you at risk.                                                                                           |
| Phishing Filter    | This filter warns you about and helps to protect you against potential or known fraudulent websites, and blocks the sites if appropriate.                                                                                                    |
| Printing           | Internet Explorer 7 scales Web pages for printing, so the entire webpage fits on the printed page. Print options also include adjustable margins, customizable page layouts, removable headers and footers, and an option to print only selected text.      |
| Quick Tabs         | Allows you to view and navigate through open tabs by displaying thumbnails of them all in a single window.                                                                                                    |
| RSS Feeds          | Internet Explorer 7 automatically detects RSS feeds on sites and lights up the RSS icon on the toolbar. A single click on the icon allows you to view and subscribe to the RSS feeds.                                                                       |
| Tab Groups         | Opened Tabs can be grouped together, so you can open multiple tabs with a single click. A<br>Tab Group can also be set as the Home Page Group so the entire Tab Group opens every<br>time Internet Explorer is launched or when the Home button Is clicked. |
| Tabbed Browsing    | Tabbed Browsing allows you to open multiple sites in a single browser window. Easily switch from one site to another through tabs at the top of the browser windows.                                                                                        |
| Zooming            | Enlarge Web pages, including both text and graphics.                                                                                                    |

# What's New in Word 2007?

APPENDIX

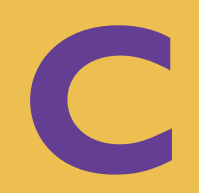
| What's New                     | Description of Feature                                                                                                    |
|--------------------------------|----------------------------------------------------------------------------------------------------|
| Building Blocks                | Allows you to store and reuse text and graphics, saving the time of having to recreate<br>them for each new document. Word 2007 also comes with an extensive gallery of built-in<br>building blocks. |
| Calendar Button                | You can click the new Calendar button to quickly choose dates.                                                                                                    |
| Collecting Data<br>by E-mail   | You can now send forms by e-mail from Access to gather information. The form responses are then added to the appropriate table in your database when it arrives in your Inbox.                       |
| Dialog Launchers               | Displays the traditional style dialog boxes by clicking on the dialog launcher in the lower-<br>right hand corner of a command set.                                                                  |
| Digital Signature              | Word offers the ability to add a digital signature or signature line to your documents.                                                                                                    |
| File Menu                      | The new Microsoft Office System logo button now indicates where the previous File menu resides.                                                                                                    |
| Full Screen<br>Reading View    | You can view your document in a two-page format while hiding the Ribbon and scrollbars.                                                                                                    |
| Galleries                      | When selecting a command with a downward pointing arrow, an options palette appears allowing you to see and change color combination, formatting, color scheme, etc.                                 |
| Getting Started<br>Window      | Offers a library of pre-build database solutions that can get you to work quickly.                                                                                                    |
| Key Tips                       | Allow you to toggle on the display of keyboard shortcuts using your keyboard. Previous keyboard shortcuts still work in Office 2007.                                                                 |
| Live Preview                   | Allows you to temporarily preview an effect before you apply it.                                                                                                    |
| Live Word Count                | Word count appears by default on the lower-left corner of the Status Bar.                                                                                                    |
| Professional<br>Templates      | Word includes a collection of professionally designed templates that you can use and modify for your own needs.                                                                                      |
| Quick Access<br>Toolbar        | Located to the right of the File menu, the Quick Access Toolbar allows you to add tools you use regularly. The default tools are Save, Undo, and Redo.                                               |
| Quick Cover Pages              | You can now quickly add a professionally designed cover page to your documents with just two clicks of your mouse.                                                                                   |
| Quick Styles                   | Allows you now to preview a number of styles before applying them to your document.                                                                                                    |
| Redesigned Help<br>System      | Completely redesigned Help dialog box.                                                                                                    |
| Remove Personal<br>Information | The new Document Inspector can find and remove metadata and personal information your documents.                                                                                                    |
| Smart Art Graphics             | Allows you to create quick diagrams that illustrate hierarchies, cycles, relationships and data processes.                                                                                           |
| Spell Checker<br>Enhancements  | Many new spell checker enhancements, including global settings.                                                                                                    |

| What's New     | Description of Feature                                                                                                    |
|----------------|----------------------------------------------------------------------------------------------------|
| Super Tooltips | Provides contextual help and provides more information than traditional tooltips for items that need additional explanation.                 |
| Themes         | Allows you to apply preset formatting to text, tables and other Word elements.                                                               |
| User Interface | Completely redesigned user interface stretches across the top of the screen and includes command tabs, command sets and contextual commands. |
| View Controls  | New View controls include commands formerly listed under the Windows or View menus.                                                          |
| XML Format     | Default Word file format is now XML.                                                                                                    |

# What's New in Excel 2007?

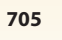

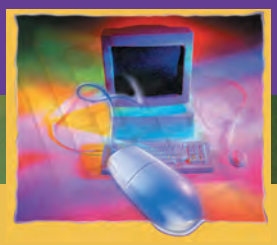

APPENDIX

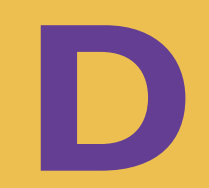

| What's New                         | Description of Feature                                                                                                    |
|------------------------------------|----------------------------------------------------------------------------------------------------|
| Calculated Columns                 | Uses a single formula that adjusts for each row. Now, you need to enter a formula once—no need to fill or copy.                                                      |
| Cell Styles                        | Predesigned cell formats now available from the Cell Styles command.                                                                                                 |
| Charting Enhancements              | Improved charting tools, galleries of predesigned formats, new 3-D options and contextual tools.                                                                     |
| Color Palette                      | Now supports 16 million colors.                                                                                                    |
| Column Headings                    | You can now rotate your headings with a click of a mouse.                                                                                                    |
| Data Visualizations                | New data visualizations that help illustrated trends and comparisons: Data Bars,<br>Color Scales and Icon Sets.                                                      |
| Dialog Launchers                   | Displays the traditional style dialog boxes by clicking on the dialog launcher in the lower-right hand corner of a command set.                                      |
| Faster Calculations                | Faster calculations when working with huge, formula intensive worksheets.                                                                                            |
| File Menu                          | The new Microsoft Office System logo button now indicates where the previous File menu resides.                                                                      |
| Function AutoComplete              | AutoComplete helps you write functions with proper syntax.                                                                                                    |
| Galleries                          | When selecting a command with a downward pointing arrow, an options palette appears allowing you to see and change color combination, formatting, color scheme, etc. |
| Headers and Footers                | New click-and-type headers and footers from the Insert Ribbon.                                                                                                    |
| Increased Rows and<br>Columns Size | Excel now handles spreadsheets with up to 1 million rows and 16,000 columns.                                                                                         |
| Key Tips                           | Allow you to toggle on the display of keyboard shortcuts using your keyboard.<br>Previous keyboard shortcuts still work in Office 2007.                              |
| Live Preview                       | Allows you to temporarily preview an effect before you apply it.                                                                                                    |
| Named Ranges                       | The new Name Manager helps you organize and manage multiple named ranges.                                                                                            |
| New Office Shapes and<br>WordArt   | Improved and more accessible.                                                                                                    |
| New Templates                      | Excel 2007 provides easy access to new templates.                                                                                                    |
| Page Layout View                   | New view allows you to see how your worksheet will be distributed between pages before printing.                                                                     |
| Pivot-Tables                       | Enhances PivotTables make them much easier to work with and understand.                                                                                              |
| <b>Professional Templates</b>      | Excel includes a collection of professionally designed templates that you can use and modify for your own needs.                                                     |
| Quick Access Toolbar               | Located to the right of the File menu, the Quick Access Toolbar allows you to add tools you use regularly. The default tools are Save, Undo, and Redo.               |

| What's New                     | Description of Feature                                                                                                    |
|--------------------------------|----------------------------------------------------------------------------------------------------|
| Quick Styles                   | Allows you now to preview a number of styles before applying them to your document.                                                          |
| Redesigned Help System         | Completely redesigned Help dialog box.                                                                                                    |
| Remove Personal<br>Information | The new Document Inspector can find and remove metadata and personal information your documents.                                             |
| Resizable Formula Bar          | Formula bar automatically resizes when entering long, complex formulas.                                                                      |
| Rich Conditional<br>Formatting | Major improvements on Conditional Formatting—now includes dynamic conditions, top/bottom rules and more.                                     |
| Smart Art Graphics             | Allows you to create quick diagrams that illustrate hierarchies, cycles, relationships and data processes.                                   |
| Sorting and Filtering          | Improved Sorting and Filtering—can now sort by color and up to 64 levels.                                                                    |
| Spell Checker<br>Enhancements  | Many new spell checker enhancements, including global settings.                                                                              |
| Structured References          | You can now use table column header names in formulas instead of cell references.                                                            |
| Super Tooltips                 | Provides contextual help and provides more information than traditional tooltips for items that need additional explanation.                 |
| Table Header Rows              | Table header rows can be turned on or off.                                                                                                   |
| Table Tools                    | Improved table tools allows you to create a table with a single click.                                                                       |
| Themes                         | Allows you to apply preset formatting to cells, tables and other Excel elements.                                                             |
| Unlimited Formatting           | Excel now supports unlimited formatting in the same workbook (previously, was 4,000 format types).                                           |
| User Interface                 | Completely redesigned user interface stretches across the top of the screen and includes command tabs, command sets and contextual commands. |
| XML Format                     | Default Excel file format is now XML.                                                                                                    |

## What's New in PowerPoint 2007?

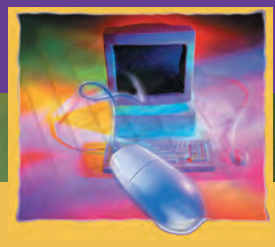

APPENDIX

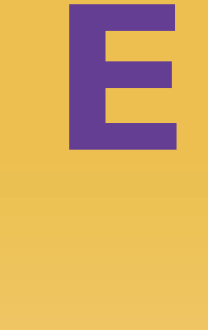

| What's New                    | Description of Feature                                                                                                    |
|-------------------------------|----------------------------------------------------------------------------------------------------|
| Character Styles              | New character styles include all caps, small caps, strikethrough, double-<br>strikethrough, double underline and color underline. You can also add fills, lines,<br>shadows, glow, kerning and 3-D effects to your text. |
| Color Schemes                 | New color schemes and accent colors to control the appearance of text and background.                                                                                                    |
| Dialog Launchers              | Displays the traditional style dialog boxes by clicking on the dialog launcher in the lower-right hand corner of a command set.                                                                                          |
| Effects                       | You can now add effects such as shadow, glow, soft edges, warp, bevel, 3-D rotation, etc to your PowerPoint objects.                                                                                                    |
| File Menu                     | The new Microsoft Office System logo button now indicated where the previous File menu resides.                                                                                                    |
| Galleries                     | When selecting a command with a downward pointing arrow, an options palette appears allowing you to see and change color combination, formatting, color scheme, etc.                                                     |
| Live Preview                  | Allows you to temporarily preview an effect before you apply it.                                                                                                    |
| Multiple Slide Master Sets    | You can now have multiple slide master sets with custom slide layouts for different slide topics.                                                                                                    |
| Personal Information          | You can now easily find and remove hidden metadata and personal information from your PowerPoint files.                                                                                                    |
| Presenter View                | New Presenter View allows you to run your presentation from one monitor while your audience views it on a second monitor.                                                                                                |
| Professional Templates        | PowerPoint includes a collection of professionally designed templates that you can use and modify for your own needs.                                                                                                    |
| Quick Access Toolbar          | Located to the right of the File menu, the Quick Access Toolbar allows you to add tools you use regularly. The default tools are Save, Undo, and Redo.                                                                   |
| Quick Styles                  | Allows you now to preview a number of styles before applying them to your document. Quick Styles also help you create professional looking tables and charts.                                                            |
| Redesigned Help System        | Completely redesigned Help dialog box.                                                                                                    |
| Security                      | New security features include hiding the author's name, ensuring that all comments have been deleted and restricting who can make changes to the presentation document.                                                  |
| Slide Themes                  | PowerPoint 2007 comes with a selection of predefined themes (20 in all) that you can apply to your slides with one click of the mouse.                                                                                   |
| Smart Art Graphics            | Allows you to create quick diagrams that illustrate hierarchies, cycles, relationships and data processes.                                                                                                    |
| Spell Checker<br>Enhancements | Many new spell checker enhancements, including global settings.                                                                                                    |

| What's New                    | Description of Feature                                                                                                    |
|-------------------------------|----------------------------------------------------------------------------------------------------|
| Super Tooltips                | Provides contextual help and provides more information than traditional tooltips for items that need additional explanation.                                                            |
| Table & Chart<br>Enhancements | Redesigned tables and charts make them much easier to work with and edit.                                                                                                    |
| Text Options                  | New text formatting features include text wrapping within a shape, text in columns or running vertically down a slide and paragraph rulers. You can also now select discontinuous text. |
| User Interface                | Completely redesigned user interface stretches across the top of the screen and includes command tabs, command sets and contextual commands.                                            |
| View Controls                 | New View controls include commands formerly listed under the Windows or View menus.                                                                                                    |
| XML Format                    | Default PowerPoint file format is now XML.                                                                                                    |

### What's New in Access 2007?

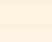

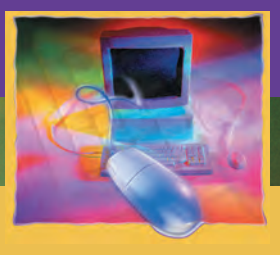

APPENDIX

| What's New                   | Description of Feature                                                                                                    |
|------------------------------|----------------------------------------------------------------------------------------------------|
| Attachment Data<br>Type      | New attachment data type allows you to attach other types of files to your database fields.                                                                                    |
| Calendar Button              | You can click the new Calendar button to quickly choose dates.                                                                                                    |
| Collecting Data by<br>E-mail | You can now send forms by e-mail from Access to gather information. The form responses are then added to the appropriate table in your database when it arrives in your Inbox. |
| Data Type                    | Automatic data type detection is added to Access 2007.                                                                                                    |
| Dialog Launchers             | Displays the traditional style dialog boxes by clicking on the dialog launcher in the lower-right hand corner of a command set.                                                |
| Enhanced Filtering           | Several new filtering tools make filtering data quick and easy.                                                                                                    |
| Field Templates              | Access now provides templates for individual fields in a table.                                                                                                    |
| File Menu                    | The new Microsoft Office System logo button now indicated where the previous File menu resides.                                                                                |
| Galleries                    | When selecting a command with a downward pointing arrow, an options palette appears allowing you to see and change color combination, formatting, color scheme, etc.           |
| Getting Started<br>Window    | Offers a library of pre-build database solutions that can get you to work quickly.                                                                                             |
| Greenbar type rows           | Access 2007 allows you to add alternating row color to your tables.                                                                                                    |
| Home Window                  | Provides a summary of the data in your database.                                                                                                    |
| Importing and<br>Exporting   | You can save frequently used import and export routines for reuse.                                                                                                    |
| Improved Field<br>Insertion  | Now you can quickly insert fields by simply typing a new value in a column in the datasheet.                                                                                   |
| Key Tips                     | Allow you to toggle on the display of keyboard shortcuts using your keyboard. Previous keyboard shortcuts still work in Office 2007.                                           |
| Live Preview                 | Allows you to temporarily preview an effect before you apply it.                                                                                                    |
| Multivalued Fields           | You can now create fields that hold multiple values.                                                                                                    |
| Navigation Pane              | Located on the left edge of the database window, the Navigation Pane gives you quick access to all of your database objects.                                                   |
| New Report and<br>Form Views | The new Layout View makes creating forms and reports in Access 2007 much easier.                                                                                               |
| Professional<br>Templates    | Access includes a collection of professionally designed templates that you can use and modify for your own needs.                                                              |
| Quick Access Toolbar         | Located to the right of the File menu, the Quick Access Toolbar allows you to add tools you use regularly. The default tools are Save, Undo, Redo and print.                   |

| What's New                  | Description of Feature                                                                                                    |
|-----------------------------|----------------------------------------------------------------------------------------------------|
| Redesigned Help<br>System   | Completely redesigned Help dialog box.                                                                                                    |
| Report View                 | New Report View allows you to browse records without having to display in Print<br>Preview view.                                                                |
| Rich Text in<br>Memo Fields | Rich text in memo fields allows you to change formatting of memo fields such as font size, color and type, adding bullets or numbering, etc.                    |
| Security                    | A security warning will let you know if a database contains a macro, add-in or ActiveX control that was created by someone not on your Trusted Publishers list. |
| Split Form View             | You can now view your form in single form view and datasheet view in the same window.                                                                           |
| Super Tooltips              | Provides contextual help and provides more information than traditional tooltips for items that need additional explanation.                                    |
| Tabbed Windows              | When you open a table, query, report or form, each item becomes a tabbed window in the display, allowing you to quickly move among opened items.                |
| Themes                      | Access 2007 includes 25 new themes that you can add.                                                                                                    |
| Total Row in<br>Datasheet   | You can now apply aggregate functions such as sum, count, average, minimum, standard deviation, or variance to your columns in datasheet view.                  |
| User Interface              | Completely redesigned user interface stretches across the top of the screen and includes command tabs, command sets and contextual commands.                    |
| View Controls               | New View controls include commands formerly listed under the Windows or View menus.                                                                             |
| XML Format                  | Default Access database file format is now XML.                                                                                                    |

#### Α

Access, Microsoft See also Databases aggregate functions, 670, 671 cascade delete related records, 648-649 cascade update related fields, 647, 649 creating blank database, 563, 565-566 creating new database, 633-639 data types, 570–571 field properties, changing, 576–578 filtering data, by form, 586–588 filtering data, by selection, 584–586 formatting fields, 654–656 forms, entering data into, 611-614 Form Wizard, 607–611 Help, 626-629 input mask, 658–663 lookup fields and Wizard 663-664, 666 options, setting, 568–570 parts (environment) of, 566-568 primary key, 562, 574–576 query, adding criteria to, 596-600 query, adding fields to, 591-593 query, finding duplicated, 679-682 query, finding unmatched, 683-686 query, modifying joins, 686-691 query, multi-table, 667-669 query, parameter, 675-679 query, running, 594–596 query, saving, 593-594 query, sorting data, 601-602 Query Design View, 588-590 Query Wizard, Simple, 602–606 records, deleting, 580-581 records, sorting, 582–583 referential integrity, 645-647 relationships, 639-644 reports, AutoFormatting, 616–618 reports, creating basic, 614-616 reports, views and layouts, 623-626 Report Wizard, 618–623 required property, 657-658 startup, 563, 564

table data, entering, 578–580 tables, creating, 570–574 templates, 562-563 totals query, 670-674 type of database, 561 validation rules, 649-653 value lists, creating, 665-667 what's new, 715–716 Access tools disk defragmentation, 69-70 parental controls, 67-68 security, 68-69 user accounts, 68 Active cell, 258, 268, 269 Active window, 4, 9 Address, Web, 76, 78-79 Address Bar, 6 Internet Explorer, 76 navigating using, 21 Aero, 52, 53, 56–58, 695 Aggregate functions, 670, 671 Alignment, changing in Excel, 369–371 in Vista, 43, 44 in Word, 183-184 AltaVista, 87 Animation, 536–538 Appearance of desktop, changing, 51–52 Ask, 87 Attachment data type, 571 AutoFill, 322-327 Autofit, 313–314 AutoFormatting, 616–618 AutoNumber data type, 571, 575 AutoSum, 279-284, 358-364 AVERAGE, 302, 358-364

#### В

Back button, 6 Background (wallpaper) changing desktop, 52–53 from Web pages, 84 images as, 52 Backspace, 40 Bookmarks. *See* Favorites Borders, adding, 178–181 cell borders, in Excel, 373–376 formatting PowerPoint, 501–505 Broken link, 92 Browsing, tabbed, 81–82 Bulleted lists PowerPoint, 472–475 Word, 190–192 Burn, 6 Buttons *See also name of* Internet Explorer, 74–76

#### С

Cache, 80, 101 Cascade delete related records, 648-649 Cascade update related fields, 647, 649 CD-Rom, 17 CDs, R versus RW, 17 Cell references, Excel absolute, 355 defined, 257, 269 manual selection of, 276-278 mixed, 355–356 relative, 355 Cells, Excel, 254 active, 258, 268, 269 borders, adding, 373–376 deleting contents of, 285–288 group (range) of, 302–306 merging, 371–373 name box, 258 shading and colors, 376-379 styles, 337–343 text and numbers, entering, 268–273 Cells, PowerPoint, shading, 505–507 Cells, Word tables, 217 merging and splitting, 227–229 shading, 225–226 Character Effects, 173–176 Charts, Excel changing layout and style, 406–408 creating, 401-402 elements, formatting, 414–418 labels, changing, 408–411 labels, formatting, 411–413 moving, 403-404 resizing, 404-405

Charts, PowerPoint formatting, 512–519 inserting, 507-512 inserting, organization charts, 522-526 types, changing, 519–522 Check boxes, 230, 235–237 Clip Art, 379–383 Clipboard, 137 Close button, 6 Closing documents, Vista, 38–39 documents, Word, 162-163 forcing, 45–46 presentations, PowerPoint, 487-489 windows, 4-5 workbooks in Excel, 347-349 Color, changing, 52–53, 63 cells in Excel, 376–379 charts, in Excel, 413 tabs, in Excel, 391–393 themes, in PowerPoint, 529-531 Columns, in Excel, 254 changing size of, 310–314 headings, 258 inserting or deleting, 316–321 Columns, in Word creating, 195–197 defined, 217 deleting, 221–224 inserting, 219-221 Command buttons, 11 Command Sets, 122, 123, 257, 258, 440, 441,566 Command Tabs, 122, 256, 440, 556 Comma style, 332 Computer icon, 3 Content Advisor, 108–109 Contextual commands, 122, 257, 440, 557 Contiguous range, 302–304 **Control Panel** See also Access tools Classic view, changing to, 59 color, changing, 52–53, 63 date and time properties, 59-60 displaying, 58, 59 folder options modifying, 64-65 home (main) page, 59 mouse settings, changing, 66–67 Power Management, setting options, 61-62 programs, installing and uninstalling, 65-66

purpose of, 58 screen resolution, changing, 63-64 screen savers, 60–61 Controls, list of, 6 Cookies, 101, 105 Copy and paste filed or folders, 29, 30 text, 41-42, 137-140 Copying files or folders, 29–30 slides, 533–534 text, 41-42, 137-140 worksheets, 387–388 COUNT, 358-364 Criteria, query, 596–600 Currency data type, 571 Currency style, 332 Cut and paste charts in Excel, 403 data in Excel, 306–308 files or folders, 30, 31 text, 41-42 text in Word, 137-140

#### D

Databases See also Access, Microsoft defined, 561 design, 562 naming conventions, 574 normalization, 562 planning, 562 relational, 561 relationships, 639–644 Data types, 570–571 Date, changing, 59–60 Date and time data type, 571 Date and Time dialog box, 140–142 Date Picker, 231, 233–235 Delete key, 40 Deleting cell contents, 285–288 columns and rows, Excel, 316–321 columns and rows, Word, 221–224 Favorites, 94 files or folders, 31 permanent, 31 records, Access, 580-581 restoring, 32 slides, 535-536

text, 40, 126-127 worksheets, 383-386 Desktop, 3 appearance of, changing, 51–52 background (wallpaper), changing, 52–53 elements of, 4 themes, changing, 53 Developer Ribbon, 213 Dialog Launcher, 122, 123, 257, 258, 440, 441, 567 Digital Subscriber Line (DSL), 73 Disk defragmentation, 69–70 Disk organization, 16–18 Documents, Word. See Text, Word Documents folder, 3, 18 Document Window, 123 Double-clicking, 40, 136 Drag and drop, 29, 30, 31 in Excel, 308–310, 403 slides, 533–534 Drives, types of, 17 Drop caps, 176–178 Drop-down lists, 231, 238–241 Duplicating (copying) slides, 533–534 DVD drive, 17 Dynaset, 594

#### E

Editing Favorites, 92–93 E-mail (Electronic Mail), 72 End Task, 45, 46 Excel, Microsoft AutoFill, 322–327 Autofit, 313–314 AutoSum, 279–284, 358–364 AVERAGE, MIN, MAX, and COUNT functions, 358–364 cell borders, adding, 373–376 cell contents, deleting, 285-288 cell references, 276–278, 355–357 cell styles, 337–343 cells, group (range) of, 302–306 cells, merging, 371–373 cells, shading and colors, 376–379 chart elements, formatting, 414–418 chart labels, formatting, 411–413 charts, changing layout and style, 406–408 charts, creating, 401–402 charts, moving, 403–404 charts, labels, 408–411 charts, resizing, 404–405

Excel, Microsoft—Continued Clip Art, 379–383 column, changing size of, 310–314 columns and rows, inserting or deleting, 316–321 cut and paste, 306-308 drag-and-drop, 308–310 exiting, 347-349 find and replace, 292–294 formatting, 327–337, 364–369 formulas, entering, 274–276 Go To command, 295–298 Help, 419-422 IF function, 398–399 Live Preview, 337 margins, setting, 422–426 navigating keys, 270 Nested functions, 400–401 options, setting, 265–268 page orientation, setting, 428–430 parts (environment) of, 256–259 print area, 430–432 rows, changing size of, 313, 314–316 spelling and grammar checking, 343–346 startup, 255-256, 353-354 symbols, inserting, 299–302 tab colors, changing, 391–393 text, centering, 371–373 text and numbers, entering, 268–273 3-D formulas and references, 393–397 Undo/Redo, 288–291 what's new, 707–708 workbooks, creating, 259–262 workbooks, saving, 262–265 workbooks and worksheets, 254–255 worksheets, copying, 387–388 worksheets, forcing fit, 426–428 worksheets, grouping, 390–391 worksheets, inserting or deleting, 383–386 worksheets, printing, 432–434 worksheets, renaming, 389 Explore, 6 Exporting Favorites, 94–96 Expression builder, 650

#### F

Favorite Links, 20 Favorites adding, 89–90 deleting, 94 editing, 92–93 folders, creating, 90–91

importing and exporting, 94–96 rearranging, 91–92 renaming, 92 saving group of open tabs to, 98 Field properties changing, 576–578 common, list of, 577 copying, 29-30 deleting, 31 grouping, 24 Internet temporary files, managing, 101-102 moving, 30-31 renaming, 28–29 restoring deleted, 32 saving, 44-45 searching for, 33–34 selecting multiple, 35–36 sorting, 22–24 Fields, Access adding to query, 591-593 formatting, 654–656 File Transfer Protocol (FTP), 72 Fill handle, 322 Filter, defined, 584 Filtering data by form, 586–588 by selection, 584–586 Find and replace, 292–294 Finding duplicated queries, 679–682 Finding unmatched queries, 683–686 Firefox, 94 Firewalls, 69 Flip 3-D feature, 52, 57, 58 Floppy disk, 17 Folders, 16–17 changing order of, 23 copying, 29–30 creating new, 25–26 deleting, 31 Favorites, 90-91 filtering, 23 grouping, 24 moving, 30–31 options, changing, 64–65 options, setting, 25 renaming, 28–29 restoring deleted, 32 searching for, 33–34 selecting multiple, 35–36 shortcuts to, 26-28 sorting, 22–24

Folders Pane (Tree), 19 Font dialog box, 43, 171–172 Fonts Excel, 327–332, 339, 377 PowerPoint, 465–470, 529–531 Word, 163, 168–173 Foreign key, 639 Format Cells dialog box, 330–332 Format Painter button, 470–472 Formatting charts, Excel elements, 414-418 labels, 411-413 Formatting charts, PowerPoint, 512–519 Formatting fields, 654–656 Formatting numerical values, Excel, 332–337 Formatting tables table borders, PowerPoint, 501–505 Word, 224-226 Formatting text, 42–44 Excel, 327–337, 364–369 PowerPoint, 465-470 Formatting Toolbar, 42, 43 Formatting tools Excel, 327, 328 PowerPoint, 467 Word, 163–172 Forms check boxes, 230, 235–237 creating, 213-216 Date Picker, 231, 233–235 drop-down lists, 231, 238–241 fields, types of, 230–231 Help, adding, 241–243 resizing, 229-230 security and protection, 244–246 templates, 246–248 text field, adding, 230–233 Forms, Access defined, 607 entering data into, 611-614 Formula bar, 258 Formulas entering, 274-276 3-D, 393–397 Form Wizard, 607–611 Forward button, 6 Full-screen mode, 77–78

#### G

Gadgets, 3, 54–55 Google, 87 Go To command, 295–298 Graphical User Interface (GUI), 2

#### Н

Handouts, printing, 556–558 Hard drive, 17 Headers and footers PowerPoint, 460–463 Word, 198–201 Help, 6, 14–15 adding to forms, 241-243 F1 help key, 241, 242 Status bar, 241–243 system in Access, 626–629 system in Excel, 419–422 system in PowerPoint, 484–487 system in Word, 248–252 Hibernation, 52 History button and pane, 80–81 Home page, changing, 100–101 Hyperlink data type, 571 Hyperlinks, 78–79 Hypertext Markup Language (HTML), 78,85

#### 

I-beam, 76 Icons, 4 Internet Explorer, 75 IF, 398–399 Importing Favorites, 94–96 Input Mask and Wizard, 658–663 characters, 660 Insert Function button and dialog box, 358-359 Inserting charts, PowerPoint, 507-512 charts, PowerPoint organization, 522-526 columns and rows, Excel, 316–321 columns and rows, Word, 219–221 page numbers, 157–159 symbols, 299–302 tables, PowerPoint, 496–499 watermarks, 201–204 worksheets, 383–386 Insertion point, 123, 124, 441 Installing programs, 65–66 Internet description of, 72–73 security, 69

Internet Explorer 7 See also Web Address Bar, 76 buttons, 74-76 Content Advisor, 108–109 Favorites, 89–96, 98 home page, changing, 100–101 icons, 75 Links Bar, 76–77 menus, 74 phishing, 110–111 pop-ups, blocking, 106-108 privacy settings, adjusting, 105–106 program settings, changing, 109–110 RRS (really simple syndication) feeds, 96–97 search settings, changing, 102–103 security settings, adjusting, 104–105 starting, 73 tab settings, adjusting, 103–104 temporary files, managing, 101–102 Title Bar, 74 what's new, 699 Internet Relay Chat (IRC), 73 Internet Service Provider (ISP), 73

#### J

Joins, modifying, 686-691

#### K

Keyboard selecting text using, 41 shortcuts, navigation, 128

#### L

Labels, 268 formatting chart, 411–413 Landscape, 154–156, 428–429, 553 Layout gallery, 443 Legacy Tools, 230 Line spacing, 184–187 Links Bar, 76–77 Live Preview, 337, 456 Local Disk C: folder, 16 Lock button, 15 Lookup fields/list, creating, 663–664 Lookup Wizard data type, 571, 663–664, 666 Lycos, 87

#### Μ

Main Window, 6 Margins, setting

Excel, 422–426 Vista, 43, 44 Word, 152–154 MAX, 358-364 Maximize button, 7 Maximizing windows, 7 Memo data type, 571 Menu Bar, 6, 38 Internet Explorer, 74 permanently display, 12 Menus See also name of Internet Explorer, 74 shortcut, 13 taskbar, 46 using, 12 Merging cells Excel, 371–373 Word, 227-229 Microsoft. See Access, Microsoft; Excel, Microsoft; Internet Explorer 7; PowerPoint; Windows Vista; Word, Microsoft MIN, 358-364 Minimize button, 6, 7 Minimizing windows, 7 Mini-Toolbar, 164, 328, 466 Mouse options, modifying, 66-67 selecting text using, 41, 136 Moving See also Cut and paste; Drag and drop charts, 403–404 files or folders, 30–31 slides, 531–533 windows, 7–8 MSN, 87 Music folder, 18 My Computer, 16 My Documents. See Documents; Text, Word

#### Ν

Naming conventions, database, 574 Navigating Address Bar and, 21 in Excel, 270 Word documents, 127–129 Navigation Pane customizing, 20 how to use, 18–19 query, running, 595–596

Navigation tools for slide shows, 546–551 Nested functions, 400–401 Netscape Navigator, 94 New documents, creating Word, 117–119 New folders, creating, 25–26 Newsgroups, 72 Normalization, 562 Norton Utilities, 33 Notes and handouts, 460–461 Notes pane, 441, 463–465 Notification area tab, 48, 49 Number data type, 571 Numbers in Excel, entering, 268–273

#### 0

Office button, 118, 123, 258, 441 OLE data type, 571 Opening documents, 38–39 local Web page, 82–83 windows, 4–5 Word, 116–117 Operating System, 2 Organization charts, inserting PowerPoint, 522–526 Organize, 6 Outline/Thumbnails pane, 440, 532 Outlines, printing slide, 555–556 Outlook Express, 72

#### Ρ

Page numbers, inserting/modifying, 157–159 Page orientation, setting Excel, 428–430 Word, 154–157 Page setup, PowerPoint, 552–553 Paragraphs adding spacing between, 187–190 indenting, 192-195 Parameter queries, 675–679 Parental controls, 67–68 Passwords, 245 Paste. See Copy and paste; Cut and paste Pen and highlighter options, navigation tools for slide shows, 546–551 Percent style, 332 Phishing, 110 Phishing filter, 111 Pictures folder, 18 saving, from Web pages, 84 setting as background, 84

Placeholders, 447 Pointer, changing mouse, 66 Pop-ups, blocking, 106–108 Portrait, 154-156, 428-429, 553 Power Management, setting options, 61-62 **PowerPoint** animation, 536-538 applications, 438 bulleted lists, 472–475 cell shading in tables, 505–507 charts, formatting, 512–519 charts, inserting, 507–512 charts, inserting organization, 522–526 chart types, changing, 519–522 creating a blank presentation, 442–445 creating presentations, 494–496 entering text on slides, 447–454 exiting, 487-489 Format Painter button, 470–472 formatting text, 465–470 handouts, printing, 556–558 headers and footers, 460–463 Help, 484-487 layouts, applying to a slide, 494 navigation tools for slide shows, 546-551 new slides, adding, 448 notes and handouts, 460-461 notes pane, 441, 463–465 options, setting, 445-447 page setup, 552–553 parts (environment) of, 439-442 previewing presentations, 551–552 saving presentations, 454–456 shapes, 475-478 slides, deleting, 535–536 slides, duplicating (copying), 533–534 slides, moving, 531–533 slides, printing, 554–556 slides, transitions, 539–541 slide shows, setting up, 542–551 startup, 438-439 table borders, formatting, 501–505 tables, inserting, 496–499 table styles, 499–501 themes, 456–460, 526–531 what's new, 711–712 WordArt, 479-483 Power schemes, 62 Previewing presentations, 551–552 Primary key, 562, 574–576

Printing area, Excel, 430–432 handouts, PowerPoint, 556–558 slides, PowerPoint, 554–556 Web pages, 86–87 Word pages, 160–162 worksheets, Excel, 432–434 Privacy settings, adjusting, 105–106 Programs installing or uninstalling, 65–66 starting, 36–37 switching between, 37 Program settings, changing Internet, 109–110 Protection, form, 244–246

#### Q

Query adding criteria to, 596-600 adding fields to, 591–593 finding duplicated, 679–682 finding unmatched, 683-686 joins, modifying, 686-691 multi-table, 667-669 parameter, 675–679 running, 594–596 saving, 593–594 sorting data, 601–602 totals, 670-674 Query Design View, 588–590 Query Wizard, Simple, 602–606 Quick Access Toolbar, 122, 123, 257, 258, 440, 441 Quick Launch Bar, 4 Quick Launch Toolbar, customizing adding programs to, 49 removing programs from, 50 Quick table styles PowerPoint, 499-501 Word, 224 Quick Tabs, 82

#### R

Ranges (group) of cells, 302–306 Records, Access deleting, 580–581 sorting, 582–583 Record set, 594 Recycle Bin, 3, 4, 31 emptying, 32–33 retrieving from, 31, 32 Redo command Excel, 288-291 Word, 148–151 References. See Cell references Referential integrity, 645–647 Refresh icon, 80 Relational database management system (RDBMS), 561 Relationships defined, 639 many-to-many, 640, 642-644 one-to-many, 639 one-to-one, 639, 640-642 Window, 640 Removable drives, 17 Removing. See Deleting; Uninstalling Renaming Favorites, 91–92 files or folders, 28-29 worksheets, 389 Reports AutoFormatting, 616–618 creating basic, 614–616 views and layouts, 623-626 Report Wizard, 618–623 Required property, 657–658 Resizing charts, 404-405 forms, 229–230 windows, 8–9 Restore button, 6, 7 Result set, 594 Ribbon, 38, 121–122, 123, 256, 258, 440, 441, 566 Developer, 213 Rich text format (.rtf), 42 Right-clicking, 13 Root folder, 16–17 Rows, Excel, 254 changing size of, 313, 314–316 headings, 258 inserting or deleting, 316–321 Rows, Word defined, 217 deleting, 221–224 inserting, 219-221 RRS (really simple syndication) feeds, 96–97 Running a query, 594–596

#### S

Saving documents, Word, 119–121 files, 44–45

pictures from Web pages, 84 PowerPoint presentations, 454–456 query, 593-594 searches, 34-35 Web pages, 83 workbooks, 262-265 Scale to fit, 426–428 Screen resolution, changing, 63–64 Screen savers, setting or changing, 60–61 Scroll bars, 6 Excel, 258, 269 PowerPoint, 441 Word, 123, 127 Scroll buttons, 6, 127 Search Box, 6, 33 Search Engines, 87 Searches, saving, 34–35 Search folder, 18 Searching for files or folders, 33–34 the Web, 87-88 Search settings, changing, 102–103 Security for forms, 244–246 options, 68–69 settings, adjusting, 104–105 Security Zones, 104 Shading, adding, 181–182 cell, in Excel, 376–379 cell, in PowerPoint, 505–507 cell, in Word, 225–226 Shapes chart, 414-418 PowerPoint, 475–478 Share, 6 Shortcut menus, 13 Shortcuts, creating, 26–28 See also Keyboard shortcuts Shutting down computer, 15–16 Sidebar, 3 customizing, 54–55 how to use, 55 Simple Query Wizard, 602–606 Sleep mode, 15 Slides, PowerPoint animation, 536–538 deleting, 535–536 duplicating (copying), 533–534 moving, 531–533 navigation tools for shows, 546–551 pane, 440, 441, 532 printing, 554–556

shows, setting up, 542–551 tab, 441 transitions, 539-541 Slide Sorter View, 531 Sorting data, query, 601–602 Sorting records, 582–583 Source code, 85 Spacing between paragraphs, adding, 187-190 Spelling and grammar, checking Excel, 343-346 Word, 142–146 Splitting cells, 227–229 Standby, 62 Start Menu, 3, 4, 13–14 customizing, 50-51 pin applications to, 50, 51 starting applications from, 37–38 Startup Access, 563, 564 automatic, of applications in Windows Vista, 56 Excel, 255-256, 353-354 Internet Explorer, 73 PowerPoint, 438–439 Status bar, 123, 241–243, 258, 441 Storage areas, 16 Submenus, 12 SUM, 302 AutoSum, 279–284, 358–364 Superdrives, 17 Symbols, inserting, 299–302 System Tray, 4

#### Т

Tabbed browsing, 81–82, 103–104 Tables, Access creating, 570-574 data, entering, 578–580 deleting records, 580–581 query, multi-table, 667–669 sorting records, 582–583 Tables, PowerPoint borders, formatting, 501–505 cell shading, 505–507 inserting, 496-499 styles, 499–501 Tables, Word cells, merging and splitting, 227–229 cells, shading, 225–226 creating, 217-218

Tables, Word-Continued formatting, 224-226 rows and columns, deleting, 221-224 rows and columns, inserting, 219-221 Tab list arrow 81 Tabs See also name of Excel, 258 PowerPoint, 440, 441 saving group of open, to Favorites, 98 settings, adjusting, 103–104 Word screen, 123 Taskbar, 4 changing size of, 47 displaying toolbars on, 47 moving, 46 properties, setting, 48-49 Task button, 46 Templates for forms, 246–248 pre-designed, 207-213 Text, Excel alignment and wrapping, 369–371 centering, 371-373 entering, 268–273 formatting, 327–337, 364–369 Text, PowerPoint entering text on slides, 447–454 formatting, 465–470 Text, Windows Vista copying, cutting, and pasting, 41–42 deleting, 40 entering and editing, 39–40 formatting, 42–44 selecting, to make changes, 40–41 Web page, changing size, 98–100 Text, Word aligning, 183–184 copying and pasting, 137–140 creating new, 117–119 deleting, 126–127 entering, 124-126 navigating, 127–129 saving, 119–121 selecting, to make changes, 135–137 Text data type, 571 Text field, adding to forms, 230–233 Themes changing desktop, 53 colors, fonts, and effects, modifying, 529–531 default, 527 PowerPoint, 456–460, 526–531

Thesaurus, 146–148 3-D formulas and references, 393–397 Time properties, changing, 59–60, 140–142 Time Zone, changing, 60 Title Bar, 6, 7, 8, 123, 258 Internet Explorer, 74 Toolbar(s), 6, 38 *See also name of* displaying, 47 tab, 49 Totals query, 670–674

#### U

Undo command Excel, 288–291 Word, 148–151 Undo copy or paste, 31 Uninstalling programs, 65–66 Updates, security, 69 URL (Uniform Resource Locator), 76 Usenet, 72 User accounts, 68

#### V

Validation rules, 649–653 Value lists, creating, 665–667 Values, 268 Viewing area, 7 Views, 6 buttons, 123, 132, 258, 441 changing, 22, 132–135 Details, 22 Icons, 22 List, 22 Tiles, 22 Views, types of draft, 133 full screen reading, 133 outline, 133 print layout, 133 Web layout, 133 Vista. See Windows Vista

#### W

Wallpaper changing desktop, 52–53 from Web pages, 84 Watermarks, inserting, 201–204 Web *See also* Internet Explorer 7

address, 76, 78-79 browser, 73 full-screen mode, 77–78 searching, 87-88 Web pages, 73 browsing (viewing), 78–79 Favorites, 89-96, 98 opening local, 82–83 printing, 86-87 saving, 83 saving pictures from, 84 source code, viewing, 85 stopping and reloading, 79–80 tabbed browsing, 81–82 text size, changing, 98–100 viewing history, 80–81 zooming, 99-100 Web sites assign to a security zone, 105 phishing, 110–111 Windows borders, 8, 9 defined. 4 minimizing and maximizing, 7 moving, 7–8 opening and closing, 4–5 resizing, 8–9 switching between, 9–10 Windows Aero, 52, 53, 56–58, 695 Windows Defender, 69 Windows Explorer. See Folders pane; Internet Explorer Windows Live Search, 87 Windows Mail, 72 Windows Vista color scheme, 51–52 command buttons, 11 control panel, 58–70 controls, 6 desktop, 3–4, 52–53 differences in, 3 disk organization, 16–18 folders and files, 19, 22–36, 38, 44–45 menus, 12–14, 36–37, 50–51 navigation pane, 18–19, 20–21 sidebar, 54–56 startup, 56 taskbar, 46-49 text, 39-44 toolbars, 49–50 what's new, 695–696 windows, operating, 4–10, 22

Window View, changing, 22 Word, Microsoft, 115 borders, adding, 178–181 bulleted lists, 190-192 Character Effects, 173–176 columns, creating, 195–197 date and time, changing, 140–142 drop caps, 176–178 exiting, 162–163 formatting tools, 163–172 forms, 213–216, 229–448 headers and footers, creating, 198–201 Help, 248–252 line spacing, 184–187 margins, setting, 152–154 opening, 116–117 options, setting, 130–132 page numbers, inserting/modifying, 157-159 page orientation, setting, 154–157 paragraphs, adding spacing between, 187-190 paragraphs, indenting, 192–195 printing, 160–162 screen, parts of, 121–124 shading, adding, 181–182 spelling and grammar, checking, 142–146 tables, creating, 217–229 templates, pre-designed, 207–213 text, aligning, 183–184 text, copying and pasting, 137–140 text, creating new, 117–119 text, deleting, 126–127 text, entering, 124-126 text, navigating, 127–129 text, saving, 119–121 text, selecting, 135–137 thesaurus, 146–148 undo and redo, 148–151 views, changing, 132–135 watermarks, inserting, 201–204 what's new, 703–704 WordArt, 479–483 WordOptions dialog box, 130–132 Word processing program, 42 WordPad, 42 See also Text entering and editing text, 39–40 Workbooks, 254–255 closing, 347–349 creating, 259-262 saving, 262–265

Working area, 38 Worksheets copying, 387–388 creating, 254–255 forcing fit, 426–428 grouping, 390–391 inserting or deleting, 383–386 printing, 432–434 renaming, 389 tab colors, changing, 391–393 tabs, 258 window, 257, 258 World Wide Web (WWW), 73 Wrapping text, 369–371

#### Y

Yahoo, 87

#### Ζ

Zooming, 99–100, 156–157 Zoom slider, 123, 156, 258, 441

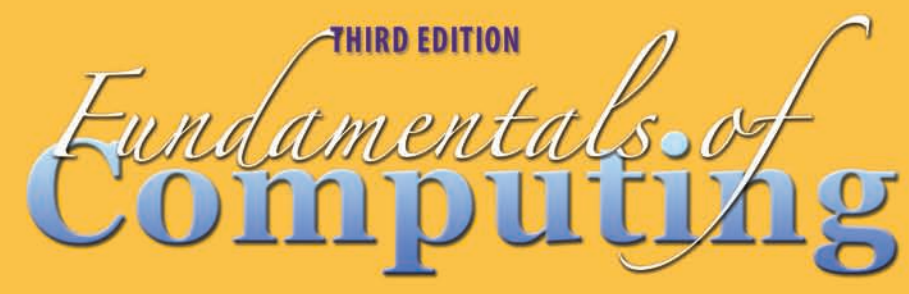

### **KAMALJEET SANGHERA**

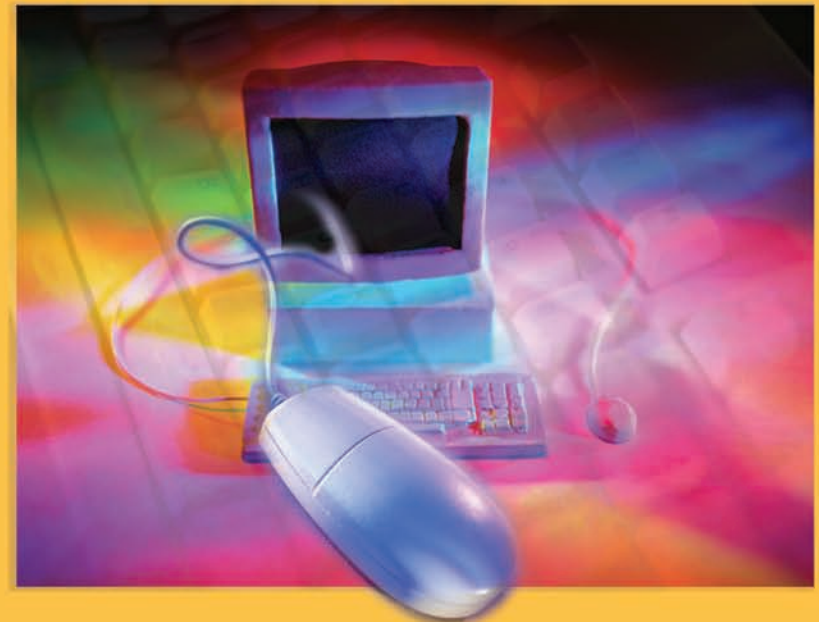

#### Inside this book, you will be introduced to:

- Windows Vista Operations
- Microsoft Internet Explorer
- Microsoft Word 2007
- Microsoft Excel 2007
- Microsoft PowerPoint 2007
- Microsoft Access 2007

#### About the Author –

Kamaljeet Sanghera is an instructor in the Applied Information Technology department at George Mason University. She received her B.A. degree in Philosophy with concentration in Logic from Delhi University, and a M.S. degree in Information Systems from George Mason University. She is currently working on her PhD. in Organization Management.

Kamaljeet Sanghera teaches Microsoft applications, Database, Programming, Web Development, Information Security, and Operating Systems. Before entering academia, she worked as a Software Engineer in developing security software that is used to protect web servers and their resources.

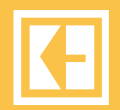

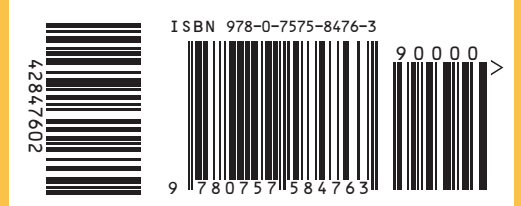